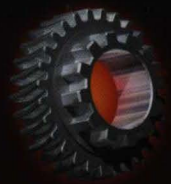

Microsoft

**WINDOWS** 

σ

#### **Core Reference**

MICrosoπ

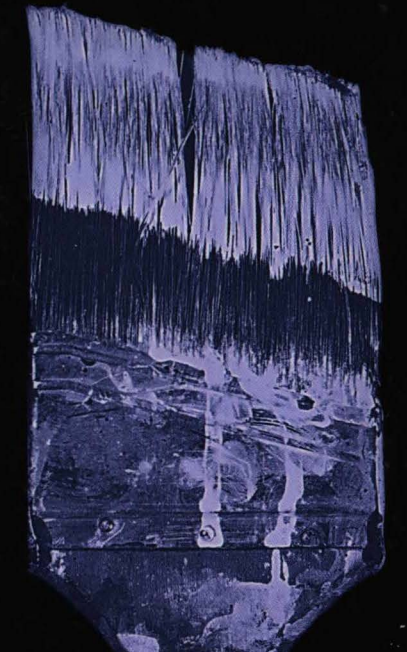

# PROGRAMMING MICROSOFT WINDOWS CE Second Edition

**Douglas Boling** 

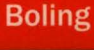

C

Micros Pr

**Microsoft**<sup>®</sup>

# PROGRAMMING MICROSOFT® WINDOWS®CE SECOND EDITION

**Douglas Boling** 

PUBLISHED BY Microsoft Press A Division of Microsoft Corporation One Microsoft Way Redmond, Washington 98052-6399

Copyright © 2001 by Douglas McConnaughey Boling

All rights reserved. No part of the contents of this book may be reproduced or transmitted in any form or by any means without the written permission of the publisher.

Library of Congress Cataloging-in-Publication Data Boling, Douglas McConnaughey, 1960-Programming Microsoft Windows CE / Douglas Boling.--2nd ed. p. cm. Includes index. ISBN 0-7356-1443-1 1. Microsoft Windows (Computer file) 2. Operating systems (Computers) I. Title.

QA76.76.O63 B623 2001 005.4'469--dc21

Printed and bound in the United States of America.

3 4 5 6 7 8 9 QWT 6 5 4 3 2

Distributed in Canada by Penguin Books Canada Limited.

A CIP catalogue record for this book is available from the British Library.

Microsoft Press books are available through booksellers and distributors worldwide. For further information about international editions, contact your local Microsoft Corporation office or contact Microsoft Press International directly at fax (425) 936-7329. Visit our Web site at mspress.microsoft.com. Send comments to *mspinput@microsoft.com*.

2001030761

ActiveSync, ActiveX, Developer Studio, DirectX, Microsoft, MS-DOS, Visual C++, Win32, Windows, and Windows NT are either registered trademarks or trademarks of Microsoft Corporation in the United States and/or other countries. Other product and company names mentioned herein may be the trademarks of their respective owners.

The example companies, organizations, products, domain names, e-mail addresses, logos, people, places, and events depicted herein are fictitious. No association with any real company, organization, product, domain name, e-mail address, logo, person, place, or event is intended or should be inferred.

Acquisitions Editor: Danielle Bird Project Editor: Kathleen Atkins Technical Editor: Brian Johnson Manuscript Editors: Kathleen Atkins, Rebecca McKay

Body Part No. X08-16604

To Nancy Jane

# **Contents at a Glance**

| Part I   | Windows Programming Basics               |     |
|----------|------------------------------------------|-----|
| 1        | Hello Windows CE                         | 3   |
| 2        | Drawing on the Screen                    | 35  |
| 3        | Input: Keyboard, Touch Screen, and Menus | 85  |
| 4        | windows, Controls, and Dialog Boxes      | 147 |
| Part II  | Windows CE Basics                        |     |
| 5        | Common Controls and Windows CE           | 263 |
| 6        | Memory Management                        | 347 |
| 7        | Files, Databases, and the Registry       | 377 |
| 8        | Processes and Threads                    | 487 |
| Part III | Communications                           |     |
| 9        | Serial Communications                    | 539 |
| 10       | Windows Networking and IrSock            | 575 |
| 11       | Connecting to the Desktop                | 635 |
| Part IV  | Advanced Topics                          |     |
| 12       | Notifications                            | 711 |
| 13       | The Explorer Shell                       | 735 |
| 14       | Programming the Pocket PC                | 763 |
| 15       | Extending the Pocket PC                  | 849 |
| 16       | System Programming                       | 901 |
| 17       | Device Drivers                           | 925 |

|        | Acknowledgments                       | xvii |
|--------|---------------------------------------|------|
|        | Introduction                          | xix  |
| Part I | Windows Programming Basics            |      |
| 1      | Hello Windows CE                      | 3    |
|        | What Is Different About Windows CE    | 3    |
|        | Fewer Resources in Windows CE Devices | 4    |
|        | Unicode                               | 4    |
|        | New Controls                          | 5    |
|        | It's Still Windows Programming        | 6    |
|        | The Window Class                      | 6    |
|        | Your First Program                    | 8    |
|        | Hungarian Notation                    | 15   |
|        | My Programming Style                  | 16   |
|        | Building HelloCE                      | 16   |
| 2      | Drawing on the Screen                 | 35   |
|        | Painting Basics                       | 36   |
|        | Valid and Invalid Regions             | 36   |
|        | Device Contexts                       | 37   |
|        | Writing Text                          | 39   |
|        | Device Context Attributes             | 39   |
|        | The TextDemo Example Program          | 40   |
|        | Fonts                                 | 47   |
|        | The FontList Example Program          | 52   |
|        | Bitmaps                               | 62   |
|        | Device Dependent Bitmaps              | 63   |
|        | Device Independent Bitmaps            | 64   |
|        | DIB Sections                          | 64   |
|        | Drawing Bitmaps                       | 67   |

|   | Lines and Shapes                              | 70  |
|---|-----------------------------------------------|-----|
|   | Lines                                         | 70  |
|   | Shapes                                        | 72  |
|   | The Shapes Example Program                    | 75  |
| 3 | Input: Keyboard, Touch Screen, and Menus      | 85  |
|   | The Keyboard                                  | 85  |
|   | Input Focus                                   | 86  |
|   | Keyboard Messages                             | 86  |
|   | Keyboard Functions                            | 91  |
|   | The KeyTrac Example Program                   | 94  |
|   | The Touch Screen and the Stylus               | 103 |
|   | Stylus Messages                               | 103 |
|   | The TicTac1 Example Program                   | 112 |
|   | Menus                                         | 122 |
|   | Handling Menu Commands                        | 124 |
|   | Resources                                     | 125 |
|   | Resource Scripts                              | 125 |
|   | lcons                                         | 127 |
|   | Accelerators                                  | 128 |
|   | Bitmaps                                       | 129 |
|   | Strings                                       | 129 |
|   | The TicTac2 Example Program                   | 130 |
| 4 | Windows, Controls, and Dialog Boxes           | 147 |
|   | Child Windows                                 | 148 |
|   | Window Management Functions                   | 149 |
|   | Scroll Bars and the FontList2 Example Program | 151 |
|   | Windows Controls                              | 167 |
|   | Button Controls                               | 168 |
|   | The Edit Control                              | 171 |
|   | The List Box Control                          | 171 |
|   | The Combo Box Control                         | 172 |
|   | Static Controls                               | 173 |
|   | The Scroll Bar Control                        | 174 |
|   | The CtlView Example Program                   | 174 |

|         | Dialog Boxes                             | 206 |
|---------|------------------------------------------|-----|
|         | Dialog Box Resource Templates            | 206 |
|         | Creating a Dialog Box                    | 209 |
|         | Dialog Box Procedures                    | 211 |
|         | Modeless Dialog Boxes                    | 214 |
|         | Property Sheets                          | 216 |
|         | Common Dialogs                           | 222 |
|         | The DIgDemo Example Program              | 224 |
| Part II | Windows CE Basics                        |     |
| 5       | Common Controls and Windows CE           | 263 |
|         | Programming Common Controls              | 264 |
|         | The Common Controls                      | 266 |
|         | The Command Bar                          | 266 |
|         | The CmdBar Example Program               | 278 |
|         | Command Bands                            | 293 |
|         | The CmdBand Example Program              | 303 |
|         | The Month Calendar Control               | 317 |
|         | The Date and Time Picker Control         | 320 |
|         | The List View Control                    | 322 |
|         | The LView Example Program                | 325 |
|         | Other Common Controls                    | 344 |
|         | Unsupported Common Controls              | 345 |
| 6       | Memory Management                        | 347 |
|         | Memory Basics                            | 347 |
|         | About RAM                                | 348 |
|         | About ROM                                | 348 |
|         | About Virtual Memory                     | 349 |
|         | The Windows CE Address Space             | 350 |
|         | An Application's Address Space           | 354 |
|         | The Different Kinds of Memory Allocation | 357 |
|         | Virtual Memory                           | 357 |
|         | Heaps                                    | 363 |
|         | The Local Heap                           | 364 |

|   | Separate Heaps                           | 365 |
|---|------------------------------------------|-----|
|   | The Stack                                | 368 |
|   | Static Data                              | 369 |
|   | String Resources                         | 371 |
|   | Selecting the Proper Memory Type         | 371 |
|   | Managing Low-Memory Conditions           | 372 |
| 7 | Files, Databases, and the Registry       | 377 |
|   | The Windows CE File System               | 378 |
|   | The Object Store vs. Other Storage Media | 379 |
|   | Standard File I/O                        | 380 |
|   | Creating and Opening Files               | 380 |
|   | Reading and Writing                      | 382 |
|   | The FileView Sample Program              | 387 |
|   | Memory-Mapped Files and Objects          | 405 |
|   | Navigating the File System               | 409 |
|   | Databases                                | 415 |
|   | Basic Definitions                        | 416 |
|   | The Database API                         | 417 |
|   | The AlbumDB Example Program              | 433 |
|   | The Registry                             | 463 |
|   | Registry Organization                    | 464 |
|   | The Registry API                         | 465 |
|   | The RegView Example Program              | 469 |
| 8 | Processes and Threads                    | 487 |
|   | Processes                                | 487 |
|   | Creating a Process                       | 488 |
|   | Terminating a Process                    | 491 |
|   | Other Processes                          | 492 |
|   | Threads                                  | 493 |
|   | The System Scheduler                     | 493 |
|   | Never Do This!                           | 495 |
|   | Creating a Thread                        | 496 |
|   | Thread Local Storage                     | 501 |

| Synchronization                                                                                                    | 503                                                                                                    |
|----------------------------------------------------------------------------------------------------|----------------------------------------------------------------------------------------------------|
| Events                                                                                                    | 504                                                                                                    |
| Waiting                                                                                                    | 505                                                                                                    |
| Semaphores                                                                                                    | 509                                                                                                    |
| Mutexes                                                                                                    | 511                                                                                                    |
| Critical Sections                                                                                                    | 512                                                                                                    |
| Interlocked Variable Access                                                                                                    | 514                                                                                                    |
| Windows CE Security                                                                                                    | 515                                                                                                    |
| Interprocess Communication                                                                                                    | 516                                                                                                    |
| Finding Other Processes                                                                                                    | 517                                                                                                    |
| The XTalk Example Program                                                                                                    | 519                                                                                                    |
| Exception Handling                                                                                                    | 533                                                                                                    |
| The <i>try,except</i> Block                                                                                                    | 533                                                                                                    |
| The <i>try,finally</i> Block                                                                                                    | 536                                                                                                    |
| Communications                                                                                                    |                                                                                                    |
|                                                                                                    |                                                                                                    |
| Serial Communications                                                                                                    | 539                                                                                                    |
| Serial Communications<br>Basic Serial Communication                                                                                                    | <b>539</b><br>539                                                                                            |
| Serial Communications<br>Basic Serial Communication<br>Opening and Closing a Serial Port                                                                                                    | <b>539</b><br>539<br>540                                                                                     |
| Serial Communications<br>Basic Serial Communication<br>Opening and Closing a Serial Port<br>Reading and Writing to a Serial Port                                                                                                    | <b>539</b><br>539<br>540<br>541                                                                              |
| Serial Communications<br>Basic Serial Communication<br>Opening and Closing a Serial Port<br>Reading and Writing to a Serial Port<br>Asynchronous Serial I/O                                                                                                    | <b>539</b><br>539<br>540<br>541<br>542                                                                       |
| Serial Communications<br>Basic Serial Communication<br>Opening and Closing a Serial Port<br>Reading and Writing to a Serial Port<br>Asynchronous Serial I/O<br>Configuring the Serial Port                                                                                                    | <b>539</b><br>539<br>540<br>541<br>542<br>543                                                                |
| Serial Communications<br>Basic Serial Communication<br>Opening and Closing a Serial Port<br>Reading and Writing to a Serial Port<br>Asynchronous Serial I/O<br>Configuring the Serial Port<br>Setting the Port Timeout Values                                                                                                    | <b>539</b><br>539<br>540<br>541<br>542<br>543<br>543                                                         |
| Serial Communications<br>Basic Serial Communication<br>Opening and Closing a Serial Port<br>Reading and Writing to a Serial Port<br>Asynchronous Serial I/O<br>Configuring the Serial Port<br>Setting the Port Timeout Values<br>Querying the Capabilities of the Serial Driver                                                                                                    | <b>539</b><br>539<br>540<br>541<br>542<br>543<br>546<br>546                                                  |
| Serial Communications<br>Basic Serial Communication<br>Opening and Closing a Serial Port<br>Reading and Writing to a Serial Port<br>Asynchronous Serial I/O<br>Configuring the Serial Port<br>Setting the Port Timeout Values<br>Querying the Capabilities of the Serial Driver<br>Controlling the Serial Port                                                                                                  | <b>539</b><br>539<br>540<br>541<br>542<br>543<br>543<br>546<br>547<br>549                                    |
| Serial Communications<br>Basic Serial Communication<br>Opening and Closing a Serial Port<br>Reading and Writing to a Serial Port<br>Asynchronous Serial I/O<br>Configuring the Serial Port<br>Setting the Port Timeout Values<br>Querying the Capabilities of the Serial Driver<br>Controlling the Serial Port<br>Clearing Errors and Querying Status                                                           | <b>539</b><br>539<br>540<br>541<br>542<br>543<br>546<br>544<br>549<br>550                                    |
| Serial Communications<br>Basic Serial Communication<br>Opening and Closing a Serial Port<br>Reading and Writing to a Serial Port<br>Asynchronous Serial I/O<br>Configuring the Serial Port<br>Setting the Port Timeout Values<br>Querying the Capabilities of the Serial Driver<br>Controlling the Serial Port<br>Clearing Errors and Querying Status<br>Stayin' Alive                                          | <b>539</b><br>539<br>540<br>541<br>542<br>543<br>546<br>547<br>549<br>550<br>551                             |
| Serial Communications<br>Basic Serial Communication<br>Opening and Closing a Serial Port<br>Reading and Writing to a Serial Port<br>Asynchronous Serial I/O<br>Configuring the Serial Port<br>Setting the Port Timeout Values<br>Querying the Capabilities of the Serial Driver<br>Controlling the Serial Port<br>Clearing Errors and Querying Status<br>Stayin' Alive<br>The Infrared Port                     | <b>539</b><br>539<br>540<br>541<br>542<br>543<br>546<br>547<br>549<br>550<br>551<br>552                      |
| Serial Communications<br>Basic Serial Communication<br>Opening and Closing a Serial Port<br>Reading and Writing to a Serial Port<br>Asynchronous Serial I/O<br>Configuring the Serial Port<br>Setting the Port Timeout Values<br>Querying the Capabilities of the Serial Driver<br>Controlling the Serial Port<br>Clearing Errors and Querying Status<br>Stayin' Alive<br>The Infrared Port<br>Raw IR           | <b>539</b><br>539<br>540<br>541<br>542<br>543<br>546<br>547<br>549<br>550<br>551<br>552<br>552               |
| Serial Communications<br>Basic Serial Communication<br>Opening and Closing a Serial Port<br>Reading and Writing to a Serial Port<br>Asynchronous Serial I/O<br>Configuring the Serial Port<br>Setting the Port Timeout Values<br>Querying the Capabilities of the Serial Driver<br>Controlling the Serial Port<br>Clearing Errors and Querying Status<br>Stayin' Alive<br>The Infrared Port<br>Raw IR<br>IrComm | <b>539</b><br>539<br>540<br>541<br>542<br>543<br>543<br>546<br>547<br>549<br>550<br>551<br>552<br>552<br>555 |

Part III

9

| 10      | Windows Networking and IrSock               | 575 |
|---------|---------------------------------------------|-----|
|         | Windows Networking Support                  | 575 |
|         | WNet Functions                              | 576 |
|         | The ListNet Example Program                 | 587 |
|         | Basic Sockets                               | 596 |
|         | Initializing the WinSock DLL                | 597 |
|         | Stream Sockets                              | 598 |
|         | IrSock                                      | 603 |
|         | The MySquirt Example Program                | 609 |
|         | TCP/IP Pinging                              | 628 |
| 11      | Connecting to the Desktop                   | 635 |
|         | The Windows CE Remote API                   | 636 |
|         | RAPI Overview                               | 636 |
|         | Predefined RAPI Functions                   | 640 |
|         | The RapiDir Example Program                 | 646 |
|         | Custom RAPI Functions                       | 650 |
|         | The RapiFind Example Program                | 656 |
|         | The CeUtil Functions                        | 665 |
|         | Connection Notification                     | 670 |
|         | Registry Method                             | 670 |
|         | COM Method                                  | 672 |
|         | The CnctNote Example Program                | 675 |
|         | Connection Detection on the Windows CE Side | 684 |
|         | File Filters                                | 684 |
|         | Registering a File Filter                   | 684 |
|         | The File Filter Interfaces                  | 690 |
|         | The ICeFileFilterOptions Interface          | 694 |
|         | The DivFile Filter Example                  | 695 |
| Part IV | Advanced Topics                             |     |
| 12      | Notifications                               | 711 |
|         | User Notifications                          | 711 |
|         | Setting a User Notification                 | 712 |
|         | Timer Event Notifications                   | 717 |

|    | System Event Notifications                     | 718 |
|----|------------------------------------------------|-----|
|    | The NoteDemo Example Program                   | 719 |
|    | Querying Scheduled Notifications               | 732 |
| 13 | The Explorer Shell                             | 735 |
|    | Working with the Shell                         | 736 |
|    | The Shell Namespace                            | 736 |
|    | Special Folders                                | 737 |
|    | Shortcuts                                      | 739 |
|    | Configuring the Start Menu                     | 740 |
|    | Recent Documents List                          | 741 |
|    | Launching Applications                         | 741 |
|    | The Taskbar                                    | 743 |
|    | The TBIcons Example Program                    | 744 |
|    | The Out Of Memory Error Dialog Box             | 751 |
|    | Console Applications                           | 752 |
|    | The CEFind Example Program                     | 753 |
|    | Hardware Keys                                  | 757 |
|    | Virtual Codes for Hardware Keys                | 757 |
|    | Using the Application Launch Keys              | 759 |
|    | Dynamically Overriding Application Launch Keys | 761 |
| 14 | Programming the Pocket PC                      | 763 |
|    | The Pocket PC Screen                           | 764 |
|    | Hello Pocket PC                                | 764 |
|    | Differences in a Pocket PC Application         | 774 |
|    | Building HelloPPC                              | 779 |
|    | The Menu Bar                                   | 779 |
|    | Creating a Menu Bar                            | 780 |
|    | Menu Bar Resources                             | 782 |
|    | Working with a Menu Bar                        | 786 |
|    | The NewMenuX Example                           | 788 |
|    | The MenuBar Example                            | 797 |
|    | Dialog Boxes                                   | 813 |
|    | Full-Screen Dialog Boxes                       | 813 |
|    | Input Dialogs                                  | 815 |

|    | Property Sheets                                | 816 |
|----|------------------------------------------------|-----|
|    | AutoRun                                        | 818 |
|    | SHSipInfo                                      | 821 |
|    | The Game API                                   | 823 |
|    | GAPI Initialization                            | 825 |
|    | Drawing to the Screen                          | 827 |
|    | Indirect Access to the Frame Buffer            | 828 |
|    | GAPI Maintenance                               | 829 |
|    | Cleaning Up                                    | 829 |
|    | The GAPIShow Example                           | 830 |
| 15 | Extending the Pocket PC                        | 849 |
|    | Writing a Custom Today Screen Item             | 849 |
|    | Creating a Today Screen Item DLL               | 850 |
|    | The PowerBar Custom Today Screen Item          | 855 |
|    | Writing an Input Method                        | 867 |
|    | The Components of a SIP                        | 868 |
|    | Threading Issues with Input Methods            | 869 |
|    | The IInputMethod and IInputMethod2 Interfaces  | 869 |
|    | The IIMCallback and IIMCallback2 Interfaces    | 874 |
|    | The NumPanel Example Input Method              | 877 |
| 16 | System Programming                             | 901 |
|    | The Boot Process                               | 901 |
|    | Reset                                          | 902 |
|    | Powering Up Doesn't Boot the System            | 909 |
|    | System Configuration                           | 910 |
|    | Writing Cross-Platform Windows CE Applications | 911 |
|    | Platforms and Operating System Versions        | 911 |
|    | Compile-Time Versioning                        | 912 |
|    | Explicit Linking                               | 913 |
|    | Run-Time Version Checking                      | 916 |
|    | Power Management                               | 918 |
|    |                                                |     |

| 17 | Device Drivers                            | 925 |
|----|-------------------------------------------|-----|
|    | Basic Drivers                             | 925 |
|    | Driver Names                              | 926 |
|    | Enumerating the Active Drivers            | 926 |
|    | Reading and Writing Device Drivers        | 930 |
|    | Writing a Windows CE Stream Device Driver | 931 |
|    | The Stream API                            | 933 |
|    | Building a Device Driver                  | 942 |
|    | Debug Zones                               | 942 |
|    | The Generic Driver Example                | 944 |
|    | Asynchronous Driver I/O                   | 952 |
|    | Index                                     | 957 |

# Acknowledgments

Books are produced by diverse teams of talented people. My name appears on the cover, but countless others were involved in this book's creation. The teams of people who worked on this second edition all pushed themselves to the max to complete this revision.

First, there's the talented team at Microsoft Press. Kathleen Atkins, the project leader and editor of both editions of this book, took my gnarled syntax and confused text and made it readable. Technical editor for this edition was Brian Johnson. Thanks, Brian, for both the editing and the support getting the CDs organized and produced. Julie Xiao also performed technical editing duties for part of the book. Rebecca McKay assisted Kathleen with the manuscript editing. Shawn Peck was the technical copy editor, and Dan Latimer performed the desktop publishing duties. Rob Nance provided the new and modified illustrations.

Thanks also to the Microsoft Windows CE development team. Over the years, they have tolerated my endless questions. Thanks also to Dominique Fortier, who provided great assistance on the Pocket PC content in this edition.

A special thanks goes to my agent, Claudette Moore, and the team at Moore Literary Agency. Claudette handled all the business details, freeing me to deal with the fun stuff.

This edition of Programming Windows CE is an enhancement of the original edition, and so what you read is based on work from the original team. In addition to Kathleen, who is mentioned above, the first edition team included technical editor Jim Fuchs; Cheryl Penner, the copy editor and proofreader; Elizabeth Hansford, the principal compositor; and illustrator Michael Victor.

My personal support team is headed by my wife, Nancy. Thanks, Nancy, for the support, help, and love. The personal support team also includes our boys, Andy, Sam, and Jake. They make sure I always remember what is important in life. I also must acknowledge my parents, Ronald and Jane Boling. They are my role models.

I've been working with Windows CE for almost as long as it's been in existence. A Windows programmer for many years, I'm amazed by the number of different, typically quite small, systems to which I can apply my Windows programming experience. These Windows CE systems run the gamut from PC-like mini-laptops to embedded devices buried deep in some large piece of industrial equipment. The use of the Win32 API in Windows CE enables tens of thousands of Windows programmers to write applications for an entirely new class of systems. The subtle differences, however, make writing Windows CE code somewhat different from writing for the desktop versions of Windows. It's those differences that I'll address in this book.

### **Just What Is Windows CE?**

Windows CE is the smallest and arguably the most interesting of the Microsoft Windows operating systems. Windows CE was designed from the ground up to be a small ROM-based operating system with a Win32 subset API. Windows CE extends the Windows API into the markets and machines that can't support the larger footprints of either the Windows Me kernel or the Windows NT kernel.

The Windows 95/98/Me line is a great operating system for users who need backward compatibility with MS-DOS and Windows 2.*x* and 3.*x* programs. While it has shortcomings, Windows Me succeeds amazingly well at this difficult task. The Windows NT/2000/XP line, on the other hand, is written for the enterprise. It sacrifices compatibility and size to achieve its high level of reliability and robustness. The next release, Windows XP, has a version built for the home user that does strive for compatibility, but this is secondary to its primary goal of stability.

Windows CE isn't backward compatible with MS-DOS or Windows. Nor is it an all-powerful operating system designed for enterprise computing. Instead, Windows CE is a lightweight, multithreaded operating system with an optional graphical user interface. Its strength lies in its small size, its Win32 subset API, and its multiplatform support.

### A Little Windows CE History

To understand the history of Windows CE, you need to understand the differences between the operating system and the products that use it. The operating system is developed by a core group of programmers inside Microsoft. Their product is the operating system itself. Other groups, who develop devices such as the Pocket PC, use the newest version of the operating system that's available at the time their product is to be released. This dichotomy has created some confusion about how Windows CE has evolved. Let's examine the history of each, the devices and the operating system itself.

#### **The Devices**

The first products designed for Windows CE were handheld "organizer" type devices with 480-by-240 or 640-by-240 screens and chiclet keyboards. These devices, dubbed Handheld PCs, were first introduced at Fall Comdex 96. Fall Comdex 97 saw the release of a dramatically upgraded version of the operating system, Windows CE 2.0, with newer hardware in a familiar form—this time the box came with a 640-by-240 landscape screen, sometimes in color, and a somewhat larger keyboard.

In January 1998 at the Consumer Electronics Show, Microsoft announced two new platforms, the Palm-size PC and the Auto PC. The Palm-size PC was aimed directly at the pen-based organizer market dominated by Palm OS–based systems. The Palm-size PC featured a portrait mode and a 240-by-320 screen, and it used stylus-based input. Unfortunately for Windows CE fans, the public reception of the original Palm-size PC was less than enthusiastic.

Later that year, a new class of mini-laptop–style Windows CE machines with touch-typeable keyboards and VGA or Super VGA screens made their appearance. These machines, called H/PC Professionals, provided 10 hours of battery life combined with improved versions of Microsoft's Pocket Office applications. Many of these machines had built-in modems, and some even diverged from the then-standard touch screen, sporting track pads or IBM's TrackPoint devices. These systems have found a home in the industrial market, where their relative low cost, large screens, and great battery life satisfy a unique niche market.

In April 2000, Microsoft introduced the Pocket PC, a greatly enhanced version of the old Palm-size PC. The Pocket PC uses the more full-featured Windows CE 3.0 operating system under the covers. The user interface of the Pocket PC is also different, with a cleaner, 2D, look and a revised home page, the Today screen. The most important feature of the Pocket PC, however, is the greatly improved performance of Windows CE. Much work had been done to tune Windows CE for better performance. That improvement, coupled with faster CPUs, has

allowed the system to run with the zip expected from a pocket organizer. With the Pocket PC, the inevitability of Moore's Law has enabled Windows CE devices to cross over the line: the hardware is now capable of providing the computing power that Windows CE requires.

Devices have recently been announced that meld the functions of the Pocket PC with cellular phone capability. The merging of the new digital communication infrastructure with the portable processing power of the Pocket PC produces a device that can work locally while being continually connected globally. The power of the Windows CE operating system enables applications that are beyond the capability of systems with simpler operating systems to run on these devices.

#### **The Operating System**

While these consumer-oriented products made the news, more important development work was going on in the operating system itself. The Windows CE operating system has evolved from the days of 1.0, when it was a simple organizer operating system with high hopes. Starting with Windows CE 2.0 and continuing to this day, Microsoft has released embedded versions of Windows CE that developers can use on their custom hardware. It's important to note that while consumer platforms such as the Pocket PC get most of the publicity, the improvements to the base operating system are what enable devices such as the Pocket PC.

Windows CE 2.0 was released with the introduction of the Handheld PC 2.0 at Fall Comdex 1997. Windows CE 2.0 added networking support, including Windows standard network functions, an NDIS miniport driver model, and a generic NE2000 network card driver. Added COM support allowed scripting, although the support was limited to in-proc servers. A display driver model was also introduced that allowed for pixel depths other than the original 2-bits-per-pixel displays of Windows CE 1.0. Windows CE 2.0 was also the first version of the operating system to be released separately from a product such as the H/PC. Developers could purchase the Windows CE Embedded Toolkit (ETK), which allowed them to customize Windows CE to unique hardware platforms. Developers who used the ETK, however, soon found that the goal of the product exceeded its functionality.

With the release of the original Palm-size PC in early 1998, Windows CE was improved yet again. Although Windows CE 2.01 wasn't released in an ETK form, it was notable for its effort to reduce the size of the operating system and applications. In Windows CE 2.01, the C runtime library, which includes functions such as *strcpy* to copy strings, was moved from a statically linked library attached to each EXE and DLL into the operating system itself. This change dramatically reduced the size of both the operating system and the applications themselves.

In August 1998, Microsoft introduced the H/PC Professional with a new version of the operating system, 2.11. Windows CE 2.11 was a service pack update to Windows CE 2.1, which was never formally released. Later in the year, Windows CE 2.11 was released to the embedded community as Microsoft Windows CE Platform Builder version 2.11. This release included support for an improved object store that allowed files in the object store to be larger than 4 MB. This release also added support for a console and a Windows CE version of CMD.exe, the classic DOS-style command shell. Windows CE 2.11 also included Fast IR to support IrDA's 4-mb infrared standard, as well as some specialized functions for IP multicast. An initial hint of security was introduced in Windows CE 2.11: a device could now examine and reject the loading of unrecognized modules.

Windows CE 2.12 was also a service pack release to the 2.1, or Birch, release of Windows CE. The big news in this release was a greatly enhanced set of Platform Builder tools that included a graphical front end. The operating system was tweaked with a new notification interface that combined the disparate notification functions. The notification user interface was exposed in the Platform Builder to allow embedded developers to customize the notification dialog boxes. A version of Microsoft's PC-based Internet Explorer 4.0 was also ported to Windows CE as the Genie, or Generic IE control. This HTML browser control complements the simpler but smaller Pocket Internet Explorer. Microsoft Message Queue support was added as well. The "go/no go" security of Windows CE 2.11 was enhanced to include a "go, but don't trust" option. Untrusted modules can run—but not call—a set of critical functions, nor can they modify parts of the registry.

The long-awaited Windows CE 3.0 was finally released in mid-2000. This release followed the April release of the Pocket PC that used a slightly earlier internal build of Windows CE 3.0. The big news for Windows CE 3.0 was its kernel, which was optimized for better real-time support. The enhanced kernel support includes 256 thread priorities (up from 8 in earlier versions of Windows CE), an adjustable thread quantum, nested interrupt service routines, and reduced latencies within the kernel.

The improvements in Windows CE 3.0 didn't stop at the kernel. A new COM component was added to complement the in-proc COM support available since Windows CE 2.0. This new component included full COM out-of-proc and DCOM support. The object store was also improved to support up to 256 MB of RAM. File size limits within the object store were increased to 32 MB per file.

The Windows CE 3.0 Add-On Pack for the Platform Builder added even more features, including improved multimedia support though a media player control; improved networking support (and XML support) with PPTP, ICS, and remote desktop display support; and a formal introduction of the DirectX API.

Because Windows CE is a work in progress, the next version of Windows CE is being developed. I'll be updating my Web site, *www.delvalle.com*, with information about this release as it becomes available.

### Why You Should Read This Book

*Programming Microsoft Windows CE* is written for anyone who will be writing applications for Windows CE. Both the embedded systems programmer using Windows CE for a specific application and the Windows programmer interested in porting an existing Windows application or writing an entirely new one can use the information in this book to make their tasks easier.

The embedded systems programmer, who might not be as familiar with the Win32 API as the Windows programmer, can read the first section of the book to become familiar with Windows programming. While this section isn't the comprehensive tutorial that can be found in books such as *Programming Windows*, by Charles Petzold, it does provide a base that will carry the reader through the other chapters in the book. It also can help the embedded systems programmer develop fairly complex and quite useful Windows CE programs.

The experienced Windows programmer can use the book to learn about the differences among the Win32 APIs used by Windows CE and Windows XP. Programmers who are familiar with Win32 programming recognize subtle differences between the Windows Me and Windows XP APIs. The differences between Windows CE and its two cousins are even greater. The small footprint of Windows CE means that many of the overlapping APIs in the Win32 model aren't supported. Some sections of the Win32 API aren't supported at all. On the other hand, because of its unique setting, Windows CE extends the Win32 API in a number of areas that are covered in this text.

The method used by *Programming Windows CE* is to teach by example. I wrote numerous Windows CE example programs specifically for this book. The source for each of these examples is printed in the text. Both the source and the final compiled programs for a number of the processors supported by Windows CE are also provided on CD 1 of the accompanying CDs.

The examples in this book are all written directly to the API, the so-called "Petzold" method of programming. Since the goal of this book is to teach you how to write programs for Windows CE, the examples avoid using a class library such as MFC, which obfuscates the unique nature of writing applications for Windows CE. Some people would say that the availability of MFC on Windows CE eliminates the need for direct knowledge of the Windows CE API. I believe the opposite is true. Knowledge of the Windows CE API enables more efficient use of MFC (about which I'll say more in a minute). I also believe that truly knowing the operating system also dramatically simplifies the debugging of applications.

### What About MFC?

I used to have a stock answer for people who asked me whether they should use MFC to build Windows CE applications: Don't do it! The old Windows CE systems with their slow CPUs were hard-pressed to run complex, full-featured MFC applications. These days, I'm a little less dogmatic. The newest Windows CE platforms, specifically the Pocket PC systems, are now fast enough to allow MFC-based applications to run with reasonable performance. The MFC runtime library is included in ROM on these devices, so the footprint of the application is simply the code, not the code plus the MFC runtime.

In this book, however, I talk about Windows CE from the API perspective. I chose this approach because it best exposes the differences between Windows CE and the desktop versions of Windows. MFC is popular because it hides many of these differences. The problem is that while most of the time MFC works the same way on Windows CE, there are plenty of times when the differences in Windows CE appear in how an MFC application runs. This is especially apparent when a programmer starts with a wizard-based application and then makes changes to customize the application. As the programmer makes these changes, elements of the application not covered by the wizards might also need to change. The programmer must understand how the application runs on the differences in the base operating system, which is the focus of this book. Although I understand why many readers might prefer an MFC-based text, this book, even with its C-based examples, will illuminate everyone's understanding of Windows CE.

# Windows CE Development Tools

This book is written with the assumption that the reader knows C and is at least familiar with Microsoft Windows. All code development was done with Microsoft eMbedded Visual C++ under Windows 2000.

To compile the example programs in this book, you need Microsoft eMbedded Visual C++, which is conveniently supplied on companion CD 1. You also need the appropriate platform SDKs for the Windows CE device you're targeting. The companion CDs contain the SDKs for the H/PC 2000, H/PC Professional, Palm-size PC, and Pocket PC.

Each example already has a predefined project set up, but you can also choose to create the projects from scratch. For almost all the examples, simply create a generic WCE Application project. For the examples that require access to functions unique to the Pocket PC, special code links to those functions even though the project settings don't specifically define a Pocket PC application.

# CEF

One of the more interesting tools available to the Windows CE programmer is. unfortunately, also one of the most overlooked. The Common Executable Format (CEF), pronounced Kef, is truly a remarkable tool. CEF solves one of the more daunting problems of writing Windows CE application software: the necessity of compiling separate binaries for each of the different CPUs running on a particular platform. For example, developers writing applications for the Pocket PC must create builds for the MIPS, SH3, and Strong ARM processors so that they can support the Casio, which uses a MIPS processor; the HP Jornada series, which uses the SH3; and the Compaq iPAQ, which uses the Strong ARM. As an alternative, developers can compile to the CEF CPU target. Applications compiled this way produce a single .EXE file that will run on all three processors. The application is translated to the native CPU instructions at install time or at run time, depending on how the application is installed on the device. Install-time translation is great for standard applications since the translation can be performed a single time. Run-time translation is handy for applications or ActiveX controls downloaded from the Internet.

Before you use CEF, you need to understand its limitations. At the present time, only the Pocket PC supports CEF, although the ability exists for embedded platforms to support it as well. You'll need to install the CEF SDK into the eMbedded tools. That SDK is available on the Microsoft Web site. CEF applications tend to be anywhere from 3 to 20 percent larger than applications compiled to native CPU instructions. In addition, you'll experience a slight delay for CEF executables translated at run time because the translator does its magic before the application runs.

As it stands today, CEF has been somewhat overtaken by events. Microsoft is trumpeting its .NET initiative, which provides, among other things, a common run-time environment across all platforms from servers to PDAs. The .NET scheme includes applications compiled to an intermediate language, or IL, which is then run through a just-in-time (JIT) compiler during or just before execution. Programming for .NET involves an entirely different set of tools, functions, and, optionally, even a new language called C# (pronounced *C sharp*).

CEF isn't related to .NET. CEF applications use today's tools such as MFC or ATL, or they simply call directly to the Windows CE API. CEF is a perfect format for CPU-neutral ActiveX controls written using the tools you know today. CEF is a great tool to use on the Pocket PC. You should check it out.

#### **Target Systems**

You don't need to have a Windows CE target device to experience the sample programs provided by this book. The various platform SDKs come with a Windows CE emulator that lets you perform basic testing of a Windows CE program under Windows NT, Windows 2000, or Windows XP. This emulator comes in handy when you want to perform initial debugging to ensure that the program starts, creates the proper windows, reacts to menu selections, and so on. However, the emulator has some limitations, and there simply is no replacement for having a target Windows CE system to perform final debugging and testing for applications.

You should consider a number of factors when deciding what Windows CE hardware to use for testing. First, if the application is to be a commercial product, you should buy at least one system for each type of target CPU. You need to test against all of the target CPUs because, while the source code will probably be identical, the resulting executable will be different in size, and so will the memory allocation footprint for each target CPU.

### What's New in the Second Edition

In *Programming Windows CE*, you'll find that 95 percent of the text of the first edition is still relevant to today's Windows CE developers. The only necessary change was to include the developments in the latest version of Windows CE and to concentrate on the platforms that have been released since the first edition. To accomplish this goal, I've revised the book from start to finish, updating the chapters where necessary to cover the new functions added since Windows CE 2.11.

In addition to updating the original chapters, I've added two rather long chapters specifically covering the Pocket PC. Although I explicitly discuss the Pocket PC in only two chapters, the information presented in the rest of the book also applies to the Pocket PC. All the examples are written to run on the Pocket PC. So while Pocket PC developers might want to skip directly to Chapters 14 and 15, the remainder of the book is also relevant because it covers Windows CE 3.0, which is the operating system that the Pocket PC uses.

Chapter 14 contains extensive coverage of the Pocket PC. Along with the basics of how to write a standard Pocket PC application, this chapter also includes complete documentation on using the menu bar control and storing menu bar resources. The chapter demonstrates how to extend the New menu to have it launch your own applications as well as how to modify the New menu while your application is running. This chapter also covers how to configure dialog boxes and property sheets to conform to the Pocket PC application guidelines.

Chapter 14 also covers the Game API, or GAPI. GAPI is a lightweight set of functions that allows games or other applications to directly access the system's video frame buffer. Although I include the discussion of GAPI in the Pocket PC chapter, other systems also support GAPI, so this material has relevance beyond the Pocket PC.

Chapter 15 describes how to extend a Pocket PC. Two examples are provided: a Today screen extension and a custom input method. The Today screen extension is a simple power meter for the Pocket PC, but it demonstrates all the techniques necessary to create an extension that looks and acts like the other Today screens, down to the proper look of the Options dialog. The input method is an example from the first edition of the book that I've updated to provide as a template for any type of input method.

The last chapter, Chapter 17, is also new. This chapter explains how to write a Windows CE stream device driver. Windows CE device drivers aren't the complex beasts needed on Windows XP; they're standard Windows DLLs with a predefined set of exports. It might seem strange to include a chapter on device drivers in a book on application programming. However, in some situations the single-instance nature of a device driver can come in handy for applications. In addition, there are plenty of situations in which a driver might be useful for talking to a specific piece of hardware attached (for example) to the serial port. An interesting section in Chapter 17 explains asynchronous I/O and how a driver can use knowledge of the Windows CE memory-management architecture to implement asynchronous I/O.

# What's on the CDs

The companion CDs contain the source code for all the examples in the book. I've also provided project files for Microsoft eMbedded Visual C++ so that you can open preconfigured projects. All the examples have been designed to compile for systems based on Windows CE 2.11, 2.12, and 3.0. Where a program uses Windows CE 3.0–specific functions, the newer functions are "ifdef'ed" so that they will compile for 2.11, even if this results in slightly less functionality.

In addition to the examples, the CDs also include a free copy of Microsoft eMbedded Visual Tools, which includes both eMbedded Visual C++ and eMbedded Visual Basic. This is the same full-featured eMbedded Visual Tools product that you can download from Microsoft's Web site or pay to have sent to you on CD. Consider these tools the prize in the Cracker Jack box. Also included are the platform SDKs for the Pocket PC and the Handheld PC 2000. You'll also find the files necessary for GAPI, the run-time files, and the include files.

Companion CD 1 contains a StartCD program that provides you with a graphical interface from which you can access the contents of the CD. This program will auto-run when the CD is inserted into your CD-ROM drive if you have that feature enabled in Windows. If you don't have auto-run enabled, just navigate to the root directory of CD 1 and run StartCD.exe from Windows Explorer. The file Readme.txt, available from the StartCD program or in the root directory of CD 1, will give you additional information about the contents of the CDs, system requirements for the included tools and SDKs, and information about support options for the included products.

The following are the system requirements for installing and running Microsoft eMbedded Visual Tools. Please note that to run the emulation tools included with the various SDK's, you'll need to be using Windows NT 4.0, Windows 2000, or Windows XP.

- PC with Pentium processor; Pentium 150MHz or higher processor recommended
- Microsoft Windows 98 Second Edition, Microsoft Windows NT Workstation operating system version 4.0 with Service Pack 5 or later (Service Pack 5 included), or Microsoft Windows 2000 operating system
- 24 MB of RAM for Windows 98 Second Edition (48 MB recommended)
- 32 MB for Windows NT Workstation 4.0 or Windows 2000 (48 MB recommended)
- Hard-disk space required: minimum installation: 360 MB; complete installation: 720 MB
- CD-ROM drive compatible with multimedia PC specification
- VGA or higher-resolution monitor required; Super VGA recommended
- Microsoft Mouse or compatible pointing device

#### **Other Sources**

While I have attempted to make *Programming Microsoft Windows CE* a one-stop shop for Windows CE programming, no one book can cover everything. A nice complement to this book is *Inside Windows CE* (Microsoft Press, 1998) by John Murray. It documents the "oral history" of Windows CE. Knowing this kind of information is crucial to understanding just why Windows CE is designed the way it is. Once you know the why, it's easy to extrapolate the what, when trying to solve problems. Murray's book is great, not just because of the information you'll learn about Windows CE but also because it's an entertaining read.

For learning more about Windows programming in general, I suggest the classic text *Programming Windows* (Microsoft Press, 1998) by Charles Petzold. This is, by far, the best book for learning Windows programming. Charles presents examples that show how to tackle difficult but common Windows problems. For learning more about the Win32 kernel API, I suggest Jeff Richter's *Programming Applications for Microsoft Windows* (Microsoft Press, 1999). Jeff covers the techniques of process, thread, and memory management down to the most minute detail. For learning more about MFC programming, there's no better text than Jeff Prosise's *Programming Windows with MFC* (Microsoft Press, 1999). This book is the "Petzold" of MFC programming and simply a required read for MFC programmers.

### **Updates and Feedback**

No book about Windows CE can be completely current for any length of time. I maintain a Web page, *http://www.DelValle.com/cebook.htm*, where I'll keep a list of errata, along with updates describing any features found in subsequent versions of Windows CE. Check out this page to see information on new versions of Windows CE as they're released.

While I have striven to make the information in this book as accurate as possible, you'll undoubtedly find errors. If you find a problem with the text or just have ideas about how to make the next version of the book better, please drop me a note at *CEBook@DelValle.com*. I can't promise you that I'll answer all your notes, but I will read every one.

Doug Boling Taboe City, California April 2001

# **Part I**

# Windows Programming Basics

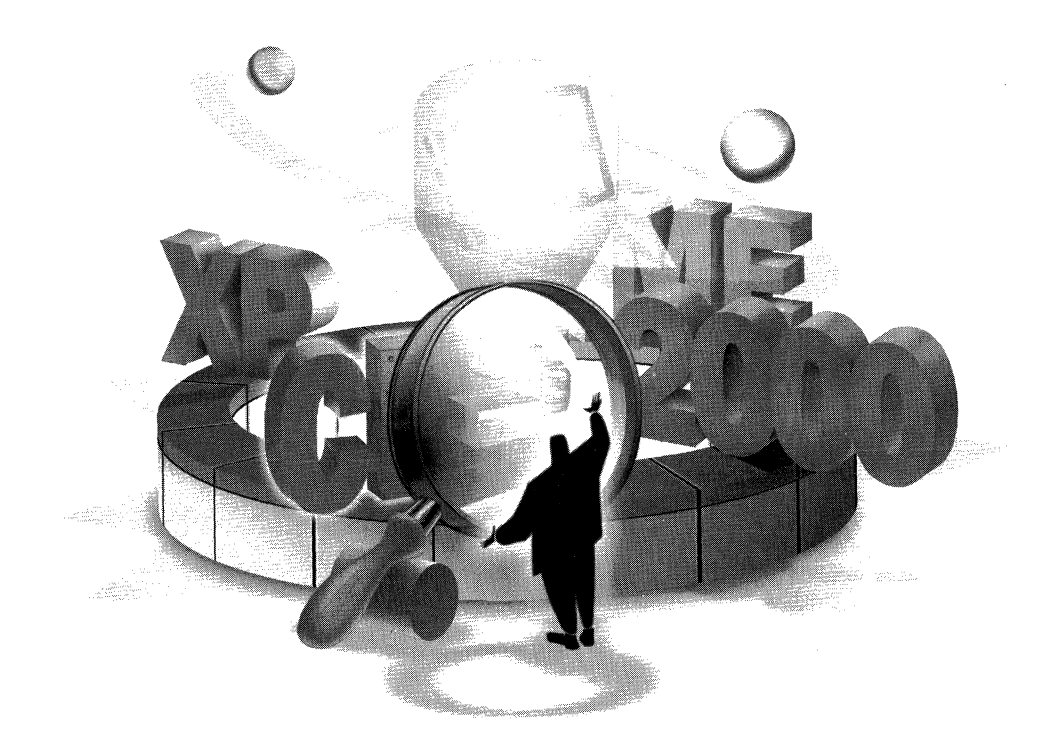

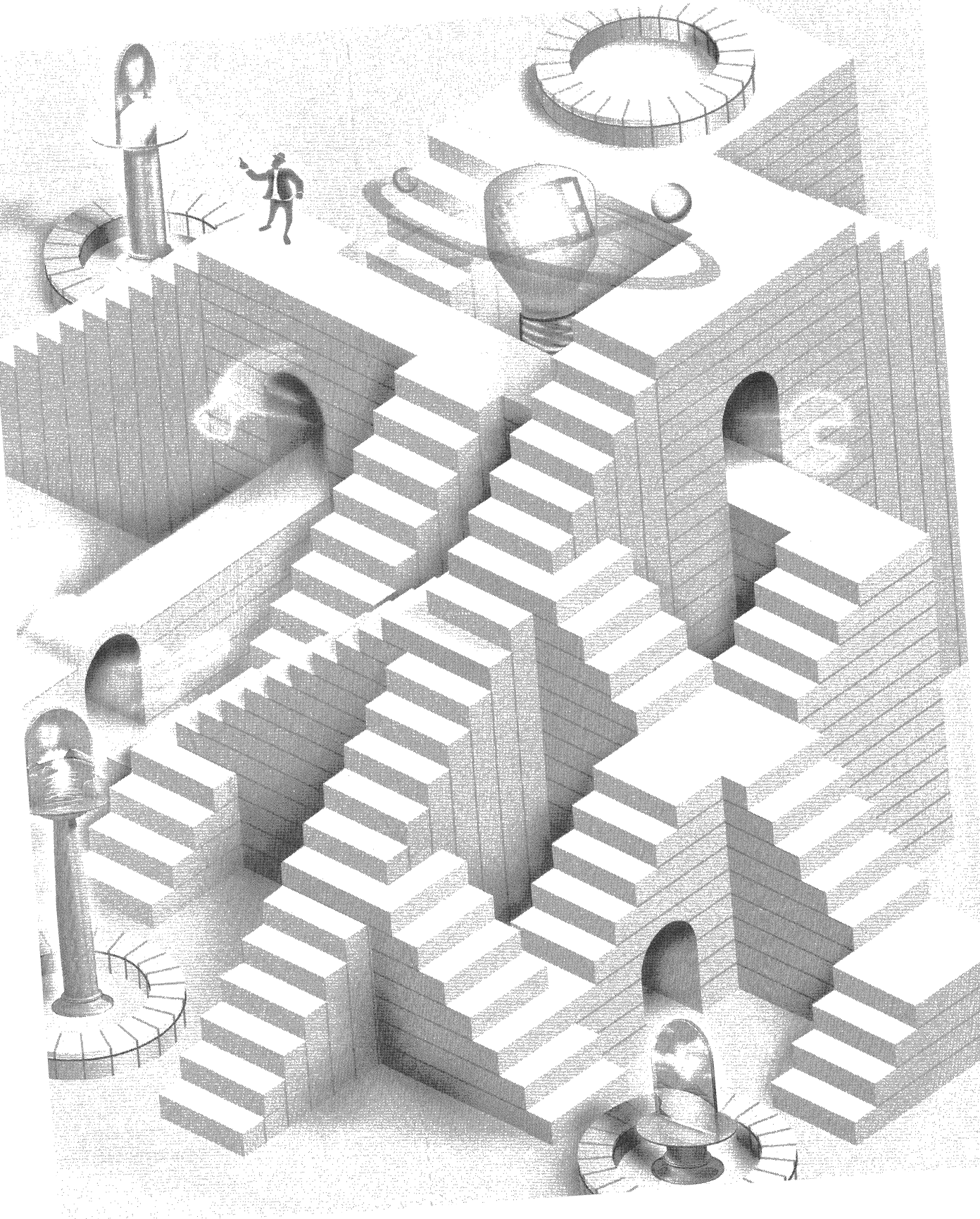

# **Hello Windows CE**

Since the classic *The C Programming Language*, programming books traditionally start with a "hello, world" program. It's a logical place to begin. Every program has a basic underlying structure that, when not obscured by some complex task it was designed to perform, can be analyzed to reveal the foundation shared by all programs running on its operating system.

In this programming book, the "hello, world" chapter covers the details of setting up and using the programming environment. The environment for developing Microsoft Windows CE applications is somewhat different from that for developing standard Microsoft Windows applications because Windows CE programs are written on PCs running Microsoft Windows 2000 and debugged mainly on separate Windows CE–based target devices.

While experienced Windows programmers might be tempted to skip this chapter and move on to meatier subjects, I suggest that they—you—at least skim the chapter to note the differences between a standard Windows program and a Windows CE program. A number of subtle and significant differences in both the development process and the basic program skeleton for Windows CE applications are covered in this first chapter.

### What Is Different About Windows CE

Windows CE has a number of unique characteristics that make it different from other Windows platforms. First of all, the systems running Windows CE are most likely not using an Intel x86–compatible microprocessor. Instead, a short list of supported CPUs run Windows CE. Fortunately, the development environment isolates the programmer from almost all of the differences among the various CPUs.

3

Nor can a Windows CE program be assured of a screen or a keyboard. Pocket PC devices have a 240-by-320-pixel portrait-style screen, while other systems might have screens with more traditional landscape orientations in 480-by-240, 640-by-240, or 640-by-480-pixel resolution. An embedded device might not have a display at all. The target devices might not support color. And, instead of a mouse, most Windows CE devices have a touch screen. On a touch-screen device, left mouse button clicks are achieved by means of a tap on the screen, but no obvious method exists for delivering right mouse button clicks. To give you some method of delivering a right click, the Windows CE convention is to hold down the Alt key while tapping. It's up to the Windows CE application to interpret this sequence as a right mouse click.

#### **Fewer Resources in Windows CE Devices**

The resources of the target devices vary radically across systems that run Windows CE. When writing a standard Windows program, the programmer can make a number of assumptions about the target device, almost always an IBM-compatible PC. The target device will have a hard disk for mass storage and a virtual memory system that uses the hard disk as a swap device to emulate an almost unlimited amount of (virtual) RAM. The programmer knows that the user has a keyboard, a two-button mouse, and a monitor that these days almost assuredly supports 256 colors and a screen resolution of at least 800 by 600 pixels.

Windows CE programs run on devices that almost never have hard disks for mass storage. The absence of a hard disk means more than just not having a place to store large files. Without a hard disk, virtual RAM can't be created by swapping data to the disk. So Windows CE programs are almost always run in a low-memory environment. Memory allocations can, and often do, fail because of the lack of resources. Windows CE might terminate a program automatically when free memory reaches a critically low level. This RAM limitation has a surprisingly large impact on Windows CE programs and is one of the main challenges involved in porting existing Windows applications to Windows CE.

#### Unicode

One characteristic that a programmer can count on when writing Windows CE applications is Unicode. Unicode is a standard for representing a character as a 16-bit value as opposed to the ASCII standard of encoding a character into a single 8-bit value. Unicode allows for fairly simple porting of programs to different international markets because all the world's known characters can be represented in one of the 65,536 available Unicode values. Dealing with Unicode is relatively painless as long as you avoid the dual assumptions made by most programmers that strings are represented in ASCII and that characters are stored in single bytes.

A consequence of a program using Unicode is that with each character taking up two bytes instead of one, strings are now twice as long. A programmer must be careful making assumptions about buffer length and string length. No longer should you assume that a 260-byte buffer can hold 259 characters and a terminating zero. Instead of the standard char data type, you should use the TCHAR data type. TCHAR is defined to be char for Microsoft Windows 95 and Microsoft Windows 98 development and unsigned short for Unicode-enabled applications for Microsoft Windows 2000 or the newer Windows XP and Windows CE development. These types of definitions allow source-level compatibility across ASCIIand Unicode-based operating systems.

#### **New Controls**

Windows CE includes a number of new Windows controls designed for specific environments. New controls include the command bar that provides menu- and toolbar-like functions all on one space-saving line, critical on the smaller screens of Windows CE devices. The date and time picker control and calendar control assist calendar and organizer applications suitable for handheld devices, such as the Handheld PC (H/PC) and the Pocket PC. Other standard Windows controls have reduced function, reflecting the compact nature of Windows CE hardwarespecific OS configurations.

Another aspect of Windows CE programming to be aware of is that Windows CE can be broken up and reconfigured by Microsoft or by OEMs so that it can be better adapted to a target market or device. Windows programmers usually just check the version of Windows to see whether it is from the Microsoft Windows 95, 98, or Me line or Windows 2000, XP line; by knowing the version they can determine what API functions are available to them. Windows CE, however, can be configured in countless ways. Two of the more popular configurations are the Handheld PC Pro and the Pocket PC. New platforms are continually being released, with much in common but also with many differences among them. Programmers need to understand the target platform and to have their programs check what functions are available on that particular platform before trying to use a set of functions that might not be supported on that device.

Finally, because Windows CE is so much smaller than Windows Me or Windows XP, it simply can't support all the function calls that its larger cousins do. While you'd expect an operating system that didn't support printing, such as Windows CE on the original models, not to have any calls to printing functions, Windows CE also removes some redundant functions supported by its larger cousins. If Windows CE doesn't support your favorite function, a different function or set of functions will probably work just as well. Sometimes Windows CE programming seems to consist mainly of figuring out ways to implement a feature using the sparse API of Windows CE. If over 2000 functions can be called sparse.
# It's Still Windows Programming

While differences between Windows CE and the other versions of Windows do exist, they shouldn't be overstated. Programming a Windows CE application is programming a Windows application. It has the same message loop, the same windows, and for the most part, the same resources and the same controls. The differences don't hide the similarities. For those who aren't familiar with Windows programming, here's a short introduction.

Windows programming is far different from MS-DOS-based or Unix-based programming. An MS-DOS or Unix program uses *getc-* and *putc-*style functions to read characters from the keyboard and write them to the screen whenever the program needs to do so. This is the classic "pull" style used by MS-DOS and Unix programs, which are procedural. A Windows program, on the other hand, uses a "push" model, in which the program must be written to react to notifications from the operating system that a key has been pressed or a command has been received to repaint the screen.

Windows applications don't ask for input from the operating system; the operating system notifies the application that input has occurred. The operating system achieves these notifications by sending *messages* to an application window. All windows are specific instances of a *window class*. Before we go any further, let's be sure we understand these terms.

#### **The Window Class**

A window is a region on the screen, rectangular in all but the most contrived of cases, that has a few basic parameters, such as position—x, y, and z (a window is over or under other windows on the screen)—visibility, and hierarchy—the window fits into a parent/child window relationship on the system *desktop*, which also happens to be a window.

Every window created is a specific instance of a window class. A window class is a template that defines a number of attributes common to all the windows of that class. In other words, windows of the same class have the same attributes. The most important of the shared attributes is the *window procedure*.

#### **The Window Procedure**

The behavior of all windows belonging to a class is defined by the code in its window procedure for that class. The window procedure handles all notifications and requests sent to the window. These notifications are sent either by the operating system, indicating that an event has occurred to which the window must respond, or by other windows querying the window for information.

These notifications are sent in the form of messages. A message is nothing more than a call being made to a window procedure, with a parameter indicating the nature of the notification or request. Messages are sent for events such as a window being moved or resized or to indicate a key press. The values used to indicate messages are defined by Windows. Applications use predefined constants, such as WM\_CREATE and WM\_MOVE, when referring to messages. Since hundreds of messages can be sent, Windows conveniently provides a default processing function to which a message can be passed when no special processing is necessary by the window class for that message.

#### The Life of a Message

Stepping back for a moment, let's look at how Windows coordinates all of the messages going to all of the windows in a system. Windows monitors all the sources of input to the system, such as the keyboard, mouse, touch screen, and any other hardware that could produce an event that might interest a window. As an event occurs, a message is composed and directed to a specific window. Instead of Windows directly calling the window procedure, the system imposes an intermediate step. The message is placed in a message queue for the application that owns the window. When the application is prepared to receive the message, it pulls it out of the queue and tells Windows to dispatch that message to the proper window in the application.

If it seems to you that a number of indirections are involved in that process, you're right. Let's break it down.

1. An event occurs, so a message is composed by Windows and placed in a message queue for the application that owns the destination window. In Windows CE, as in Windows Me and Windows XP, each application has its own unique message queue.<sup>1</sup> (This is a break from Windows 3.1 and earlier versions of Windows, where there was only one, systemwide, message queue.) Events can occur, and therefore messages can be composed, faster than an application can process them. The queue allows an application to process messages at its own rate, although the application had better be responsive or the user will see a jerkiness in the application. The message queue also allows Windows to set a notification in motion and continue with other tasks without having to be limited by the responsiveness of the application to which the message is being sent.

<sup>1.</sup> Technically, each thread in a Windows CE application can have a message queue. I'll talk about threads later in the book.

- 2. The application removes the message from its message queue and calls Windows back to dispatch the message. While it may seem strange that the application gets a message from the queue and then simply calls Windows back to process the message, there's a method to this madness. Having the application pull the message from the queue allows it to preprocess the message before it asks Windows to dispatch the message to the appropriate window. In a number of cases, the application might call different functions in Windows to process specific kinds of messages.
- **3.** Windows dispatches the message; that is, it calls the appropriate window procedure. Instead of having the application directly call the window procedure, another level of indirection occurs, allowing Windows to coordinate the call to the window procedure with other events in the system. The message doesn't stand in another queue at this point, but Windows might need to make some preparations before calling the window procedure. In any case, the scheme relieves the application of the obligation to determine the proper destination window—Windows does this instead.
- **4.** The window procedure processes the message. All window procedures have the same calling parameters: the handle of the specific window instance being called, the message, and two generic parameters that contain data specific to each message type. The window handle differentiates each instance of a window for the window procedure. The message parameter, of course, indicates the event that the window must react to. The two generic parameters contain data specific to the message being sent. For example, in a WM\_MOVE message indicating that the window is about to be moved, one of the generic parameters points to a structure containing the new coordinates of the window.

# **Your First Program**

Enough small talk. It's time to jump into the first example, Hello Windows CE. While the entire program files for this and all examples in the book are available on the companion CD-ROM, I suggest that, at least in this one case, you avoid simply loading the project file from the CD and instead type in the entire example by hand. By performing this somewhat tedious task, you'll see the differences in the development process as well as the subtle program differences between standard Win32 programs and Windows CE programs. Figure 1-1 contains the complete source for HelloCE, my version of a "hello, world" program.

#### HelloCE.h

```
// Header file
11
// Written for the book Programming Windows CE
// Copyright (C) 2001 Douglas Boling
11
 // Returns number of elements
#define dim(x) (sizeof(x) / sizeof(x[0]))
 // Generic defines and data types
 11
                                                                                                  // Structure associates
struct decodeUINT {
       UINT Code:
                                                                                                        // messages
                                                                                             // with a function.
      LRESULT (*Fxn)(HWND, UINT, WPARAM, LPARAM);
struct decodeCMD {
                                                                                                       // Structure associates
                                                                                                       // menu IDs with a
        UINT Code:
         LRESULT (*Fxn)(HWND, WORD, HWND, WORD); // function.
]:
 H and the second second sec
// Generic defines used by application
                                                                                              // Command bar ID
#define IDC_CMDBAR 1
// Function prototypes
11
int InitApp (HINSTANCE);
HWND InitInstance (HINSTANCE, LPWSTR, int);
int TermInstance (HINSTANCE, int);
// Window procedures
LRESULT CALLBACK MainWndProc (HWND, UINT, WPARAM, LPARAM);
// Message handlers
LRESULT DoCreateMain (HWND, UINT, WPARAM, LPARAM);
LRESULT DoPaintMain (HWND, UINT, WPARAM, LPARAM);
LRESULT DoHibernateMain (HWND, UINT, WPARAM, LPARAM);
LRESULT DoActivateMain (HWND, UINT, WPARAM, LPARAM);
LRESULT DoDestroyMain (HWND, UINT, WPARAM, LPARAM);
```

Figure 1-1 The HelloCE program

(continued)

# Part I Windows Programming Basics

```
Figure 1-1 (continued)
 HelloCE.c
 // HelloCE - A simple application for Windows CE
  // Written for the book Programming Windows CE
 11
  // Copyright (C) 2001 Douglas Boling
  // Command bar includes
  ∦include <windows.h>
                                 // Program-specific stuff
  #include <commctrl.h>
  ∦include "helloce.h"
   //--------
   // Global data
   const TCHAR szAppName[] = TEXT("HelloCE");
                                   // Program instance hand]e
   HINSTANCE hInst;
   // Message dispatch table for MainWindowProc
    const struct decodeUINT MainMessages[] = {
       WM_CREATE, DoCreateMain,
       WM_PAINT, DoPaintMain,
       WM_HIBERNATE, DoHibernateMain.
       WM_ACTIVATE, DoActivateMain.
        WM_DESTROY, DoDestroyMain,
                                                 };
     // Program entry point
     int WINAPI WinMain (HINSTANCE hInstance, HINSTANCE hPrevInstance,
                      LPWSTR 1pCmdLine, int nCmdShow) {
         MSG msg;
         int rc = 0;
         HWND hwndMain;
         // Initialize application.
         rc = InitApp (hInstance);
          if (rc) return rc;
          // Initialize this instance.
          hwndMain = InitInstance (hInstance, lpCmdLine, nCmdShow);
          if (hwndMain == 0) return 0x10;
          // Application message loop
           while (GetMessage (&msg, NULL, 0, 0)) {
              TranslateMessage (&msg);
              DispatchMessage (&msg);
           }
```

```
// Instance cleanup
    return TermInstance (hInstance, msg.wParam);
 Ŧ
//-----
                // InitApp - Application initialization
11
int InitApp (HINSTANCE hInstance) {
    WNDCLASS wc:
#if defined(WIN32_PLATFORM_PSPC)
    // If Pocket PC, allow only one instance of the application.
    HWND hWnd = FindWindow (szAppName, NULL);
   if (hWnd) {
       SetForegroundWindow ((HWND)(((DWORD)hWnd) | 0x01));
       return -1:
    1
#endif
    // Register application main window class.
   wc.style = 0;
                                         // Window style
   wc.lpfnWndProc = MainWndProc;
                                    // Callback function
    wc.cbClsExtra = 0;
                                         // Extra class data
   wc.cbWndExtra = 0;
                                          // Extra window data
   wc.hInstance = hInstance;
                                         // Owner handle
   wc.hlcon = NULL.
                                          // Application icon
   wc.hCursor = LoadCursor (NULL, IDC_ARROW): // Default cursor
   wc.hbrBackground = (HBRUSH) GetStockObject (WHITE_BRUSH);
   wc.lpszMenuName = NULL; // Menu name
wc.lpszClassName = szAppName; // Window class name
   if (RegisterClass (&wc) == 0) return 1:
    return 0:
1
// InitInstance - Instance initialization
11
HWND InitInstance (HINSTANCE hInstance, LPWSTR lpCmdLine, int nCmdShow) {
   HWND hWnd:
   // Save program instance handle in global variable.
   hInst = hInstance:
   // Create main window.
   hWnd = CreateWindow (szAppName, // Window class
                      TEXT("Hello"),
                                      // Window title
                       WS_VISIBLE,
                                        // Style flags
                       CW_USEDEFAULT, // x position
                       CW_USEDEFAULT,
                                       // y position
```

(continued)

#### Figure 1-1 (continued)

```
CW_USEDEFAULT, // Initial width
CW_USEDEFAULT, // Initial height
                     NULL, // Parent
NULL, // Menu, must be null
hinstance, // Application instance
                     NULL); // Pointer to create
                                       // parameters
  if (!IsWindow (hWnd)) return 0: // Fail if not created.
  // Standard show and update calls
   ShowWindow (hWnd, nCmdShow);
   UpdateWindow (hWnd):
  return hWnd;
}
                          11-----
// TermInstance - Program cleanup
11
int TermInstance (HINSTANCE hInstance, int nDefRC) {
  return nDefRC;
1
// Message handling procedures for main window
11
1/-----
                  // MainWndProc - Callback function for application window
\Pi
LRESULT CALLBACK MainWndProc (HWND hWnd, UINT wMsg, WPARAM wParam,
                LPARAM 1Param) {
  INT 1:
   11
   // Search message list to see if we need to handle this
  // message. If in list, call procedure.
   11
  for (i = 0: i < dim(MainMessages): i++) [</pre>
   if (wMsg == MainMessages[i].Code)
         return (*MainMessages[i].Fxn)(hWnd, wMsg, wParam, 1Param);
   1
   return DefWindowProc (hWnd, wMsg, wParam, 1Param);
}
//-----
// DoCreateMain - Process WM_CREATE message for window.
11
LRESULT DoCreateMain (HWND hWnd, UINT wMsg, WPARAM wParam,
                  LPARAM 1Param) {
 HWND hwndCB:
```

```
// Create a command bar.
    hwndCB = CommandBar_Create (hInst, hWnd, IDC_CMDBAR);
     // Add exit button to command bar.
    CommandBar_AddAdornments (hwndCB, 0, 0);
    return 0:
}
//----
 // DoPaintMain - Process WM_PAINT message for window.
11
LRESULT DoPaintMain (HWND hWnd, UINT wMsg, WPARAM wParam.
                     LPARAM 1Param) {
    PAINTSTRUCT ps;
    RECT rect:
    HDC hdc:
    // Adjust the size of the client rectangle to take into account
    // the command bar height.
    GetClientRect (hWnd, &rect):
    rect.top += CommandBar_Height (GetD1gItem (hWnd, IDC_CMDBAR));
    hdc = BeginPaint (hWnd, &ps);
    DrawText (hdc, TEXT ("Hello Windows CE!"), -1, &rect,
               DT_CENTER | DT_VCENTER | DT_SINGLELINE);
    EndPaint (hWnd, &ps);
    return 0:
1
11----
// DoHibernateMain - Process WM_HIBERNATE message for window.
11
LRESULT DoHibernateMain (HWND hWnd, UINT wMsg, WPARAM wParam,
                        LPARAM 1Param) {
    // If not the active window, nuke the command bar to save memory.
    if (GetActiveWindow() != hWnd)
        CommandBar_Destroy (GetDlgItem (hWnd, IDC_CMDBAR));
    return 0;
}
11---
// DoActivateMain - Process WM_ACTIVATE message for window.
11
LRESULT DoActivateMain (HWND hWnd, UINT wMsg, WPARAM wParam,
                        LPARAM 1Param) {
    HWND hwndCB:
// If activating and no command bar, create it.
if ((LOWORD (wParam) != WA_INACTIVE) &&
      (GetDlgItem (hWnd, IDC_CMDBAR) == 0)) {
```

(continued)

#### Figure 1-1 (continued)

If you look over the source code for HelloCE, you'll see the standard boilerplate for all programs in this book. I'll talk at greater length about a few of the characteristics, such as Hungarian notation and the somewhat different method I use to construct my window procedures later, in their own sections, but at this point I'll make just a few observations about them.

Just after the comments, you see the include of windows.h. You can find this file in all Windows programs; it lists the definitions for the special variable types and function defines needed for a typical program. Windows.h and the include files it contains make an interesting read because the basics for all windows programs come from the functions, typedefs, and structures defined there. The include of commetrl.h provides, among other things, the definitions for the command bar functions that are part of almost all Windows CE programs. Finally, the include of HelloCE.h gives you the boilerplate definitions and function prototypes for this specific program.

A few variables defined globally follow the defines and includes. I know plenty of good arguments why no global variables should appear in a program, but I use them as a convenience that shortens and clarifies the example programs in the book. Each program defines an *szAppName* Unicode string to be used in various places in that program. I also use the *hInst* variable a number of places, and I'll mention it when I cover the *InitApp* procedure. The final global structure is a list of messages along with associated procedures to process the messages. This structure is used by the window procedure to associate messages with the procedure that handles them. I've also added some lines to prevent more than one instance of the application from running at a time on a Pocket PC. The Pocket PC shell requires this adjustment because the user switches between applications using the Start menu. Since selecting the application on the Start menu actually launches a second copy of the application, this code simply switches to the copy of the application originally running and then quietly terminates. (The Pocket PC will be discussed in detail in Chapter 14.) Because these lines are couched in *#ifdef / #endif* lines, they'll be included in the program only when it's compiled for a Pocket PC or an old Palm-size PC. Now on to a few other characteristics common to all the programs in this book.

#### **Hungarian Notation**

A tradition, and a good one, of almost all Windows programs since Charles Petzold wrote *Programming Windows* is Hungarian notation. This programming style, developed years ago by Charles Simonyi at Microsoft, prefixes all variables in the program usually with one or two letters indicating the variable type. For example, a string array called *Name* would instead be called *szName*, with the *sz* prefix indicating that the variable type is a zero-terminated string. The value of Hungarian notation is the dramatic improvement in readability of the source code. Another programmer, or you after not looking at a piece of code for a while, won't have to look repeatedly at a variable's declaration to determine its type. The following are typical Hungarian prefixes for variables:

| Variable Type                 | Hungarian Prefix     |
|-------------------------------|----------------------|
| Integer                       | <i>i</i> or <i>n</i> |
| Word (16-bit)                 | w or s               |
| Double word (32-bit unsigned) | Dw                   |
| Long (32-bit signed)          | L                    |
| Char                          | С                    |
| String                        | Sz                   |
| Pointer                       | Р                    |
| Long pointer                  | lp                   |
| Handle                        | b                    |
| Window handle                 | hwnd                 |
| Struct size                   | cb                   |

You can see a few vestiges of the early days of Windows. The *lp*, or long pointer, designation refers to the days when, in the Intel 16-bit programming model, pointers were either short (a 16-bit offset) or long (a segment plus an offset). Other prefixes are formed from the abbreviation of the type. For example,

a handle to a brush is typically specified as *hbr*. Prefixes can be combined, as in *lpsz*, which designates a long pointer to a zero-terminated string. Most of the structures defined in the Windows API use Hungarian notation in their field names. I use this notation as well throughout the book, and I encourage you to use this notation in your programs.

### **My Programming Style**

One criticism of the typical SDK style of Windows programming has always been the huge *switch* statement in the window procedure. The *switch* statement parses the message to the window procedure so that each message can be handled independently. This standard structure has the one great advantage of enforcing a similar structure across almost all Windows applications, making it much easier for one programmer to understand the workings of another programmer's code. The disadvantage is that all the variables for the entire window procedure typically appear jumbled at the top of the procedure.

Over the years, I've developed a different style for my Windows programs. The idea is to break up the *WinMain* and *WinProc* procedures into manageable units that can be easily understood and easily transferred to other Windows programs. *WinMain* is broken up into procedures that perform application initialization, instance initialization, and instance termination. Also in *WinMain* is the ubiquitous message loop that's the core of all Windows programs.

I break the window procedure into individual procedures, with each handling a specific message. What remains of the window procedure itself is a fragment of code that simply looks up the message that's being passed to see whether a procedure has been written to handle that message. If so, that procedure is called. If not, the message is passed to the default window procedure.

This structure divides the handling of messages into individual blocks that can be more easily understood. Also, with greater isolation of one message-handling code fragment from another, you can more easily transfer the code that handles a specific message from one program to the next. I first saw this structure described a number of years ago by Ray Duncan in one of his old "Power Programming" columns in *PC Magazine*. Ray is one of the legends in the field of MS-DOS and OS/2 programming. I've since modified the design a bit to fit my needs, but Ray should get the credit for this program structure.

# **Building HelloCE**

To create HelloCE from scratch on your system, start Microsoft eMbedded Visual C++ and create a new Win32 application. The first change from standard Win32 programming becomes evident when you create the new project. You'll have the

opportunity to select from a number of platforms, as shown in Figure 1-2. For non-MFC or ATL projects, the chief decision is to choose between WCE Pocket PC Application (to build code for a Pocket PC) and WCE Application for all other Windows CE systems. You'll also pick the allowable target CPUs. For example, selecting Win32 (WCE MIPS) enables compiling to a Windows CE platform with a MIPS CPU. No matter what target device you have, be sure to check the WCE x86em target. This allows you to run the sample program in the emulator under Windows XP.

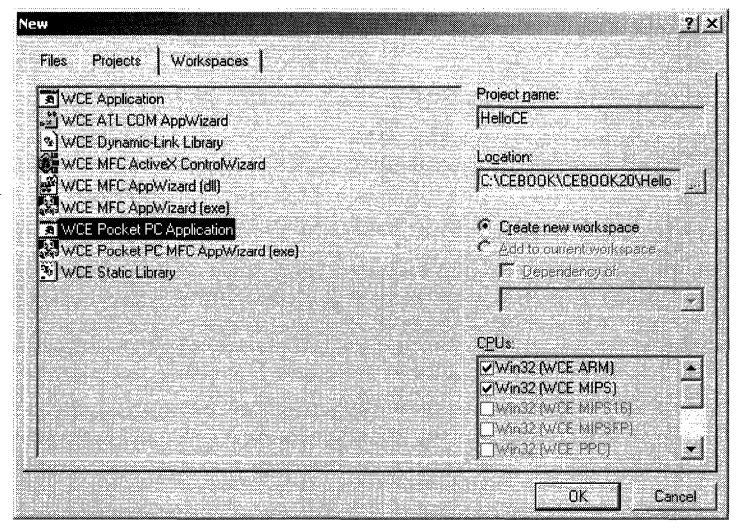

**Figure 1-2** The Platforms list box allows eMbedded Visual C++ to target different Windows CE platforms.

eMbedded Visual C++ will next ask you if you want to create an empty project, a simple program or a Hello World application. For all the examples in the book, pick Empty Project. This choice prevents the code wizards from adding any extra code to the examples. Create new files for HelloCE.h and HelloCE.c from the File menu by clicking New.

After you have created the proper source files for HelloCE or copied them from the CD, select the target Win32 (WCE x86em) Debug and then build the program. This step compiles the source and, assuming you have no compile errors, automatically launches the emulator and inserts the EXE into the emulator file system; you can then launch HelloCE. If you're running Windows 98 or Windows Me, the system displays an error message because the emulator runs only under Windows 4.0, 2000, or XP.

If you have a Windows CE system available, such as a Pocket PC, attach the PPC to the PC the same way you would to sync the contents of the PPC with the PC. Open Microsoft ActiveSync, and establish a connection between the PPC and the PC. While it's not strictly necessary to have the ActiveSync connection to your Windows CE device running because the eMbedded Visual C++ is supposed to make this connection automatically, I've found that having it running makes for a more stable connection between the development environment and the Windows CE system.

Once the link between the PC and the Windows CE device is up and running, switch back to eMbedded Visual C++, select the compile target appropriate for the target device (for example, Win32 [WCE ARM] Debug for an HP 720 HPC), and rebuild. As in the case of building for the emulator, if there are no errors eMbedded Visual C++ automatically downloads the compiled program to the remote device. The program is placed in the root directory of the object store.

#### **Running the Program**

To run HelloCE on an H/PC, simply click on the My Handheld PC icon to bring up the files in the root directory. At that point, a double-tap on the application's icon launches the program.

Running the program on a Pocket PC is a different process. When you create a Pocket PC project, eMbedded Visual C++ sets the download location to be the \windows\start menu directory. This way, a downloaded application is automatically visible on the Start menu. If you start another Pocket PC application, your HelloCE application will still be running in the background. To switch back to it, run HelloCE again from the Start menu. This action causes a second instance of the application to start, and using that Pocket PC–specific code, it finds the first instance, sets it to the foreground, and quietly terminates the second instance of the program. You can then close HelloCE with the non–Pocket PC–compliant close box in the upper right corner of the window. All of the examples in the book have this "single instance" code in them when compiled for the Pocket PC.

One "gotcha" to look out for here. If you're debugging and recompiling the program, it can't be downloaded again if an earlier version of the program is still running on the target system. That is, make sure HelloCE isn't running on the remote system when you start a new build in eMbedded Visual C++, or the auto download part of the compile process will fail. If this happens, close the application and choose the Update Remote File menu command in eMbedded Visual C++ to download the newly compiled file.

Pocket PC users will notice that unlike almost all Pocket PC programs, HelloCE has a command bar with a Close button in the upper right corner of the window. The new Pocket PC interface guidelines specify the use of a new control, the menu bar. For most of the examples in this book, I'll use a command bar control because it works on both the Pocket PC and the other products that use Windows CE. In a few examples, such as KeyTrac in Chapter 3, the example uses a menu bar so that the user has access to a keyboard, albeit a "soft" one. For this example, and a few others, the menu bar creation code will be couched in conditional compilation blocks so that it will be included only when compiling for the Pocket PC. I'll cover the menu bar and provide an extensive explanation of how to use it in Chapter 14. If you don't have access to an H/PC or if you want to check out Windows CE programming without the hassle of connecting to a remote device, the emulation environment is a great place to start. It's the perfect place for stepping though the code just as you would were you debugging a standard PC-based Windows program. You can set breakpoints and step though code running on a remote system, but the slow nature of the link to the Windows CE device and the difficulty in single-stepping a program on the remote system make debugging on the emulator much less painful. On the other hand, debugging on the remote system is the only way to truly test your program. While the emulator is a good first step in the debug process, nothing replaces testing on the target system.

#### The Code

Now that you have the program up and running either in the emulator or on a Windows CE device, it's time to look at the code itself. The program entry point, *WinMain*, is the same place any Windows program begins. Under Windows CE, however, some of the parameters for *WinMain* have limits to the allowable values. *WinMain* is defined as the following:

```
int WINAPI WinMain (HINSTANCE hInstance, HINSTANCE hPrevInstance,
LPWSTR lpCmdLine, int nCmdShow);
```

The first of the four parameters passed, *bInstance*, identifies the specific instance of the program to other applications and to Windows API functions that need to identify the EXE. The *bPrevInstance* parameter is left over from the old Win16 API (Windows 3.1 and earlier). In those versions of Windows, the *bPrevInstance* parameter was nonzero if there were any other instances of the program currently running. In all Win32 operating systems, including Windows CE, the *bPrevInstance* is always 0 and can be ignored.

The *lpCmdLine* parameter points to a Unicode string that contains the text of the command line. Applications launched from Microsoft Windows Explorer usually have no command line parameters. But in some instances, such as when the system automatically launches a program, the system includes a command line parameter to indicate why the program was started. The *lpCmdLine* parameter provides us with one of the first instances in which Windows CE differs from Windows 2000, XP, or Windows Me. Under Windows CE, the command line string is a Unicode string. In all other versions of Windows, the string is always ASCII. The final parameter, *nCmdShow*, specifies the initial state of the program's main window. In a standard Win32 program, this parameter might specify that the window be initially displayed as an icon (SW\_SHOWMINIMIZE), maximized (SW\_SHOWMAXIMIZED) to cover the entire desktop, or normal (SW\_RESTORE), indicating that the window is placed on the screen in the standard resizable state. Other values specify that the initial state of the window should be invisible to the user or that the window be visible but incapable of becoming the active window. Under Windows CE, the values for this parameter are limited to only three allowable states: normal (SW\_SHOW), hidden (SW\_HIDE), or show without activate (SW\_SHOWNOACTIVATE). Unless an application needs to force its window to a predefined state, this parameter is simply passed without modification to the *ShowWindow* function after the program's main window has been created.

On entry into *WinMain*, a call is made to *InitApp*, where the window class for the main window is registered. After that, a call to *InitInstance* is made; the main window is created in this function. I'll talk about how these two routines operate shortly, but for now I'll continue with *WinMain*, proceeding on the assumption that at the return from *InitInstance* the program's main window has been created.

#### The Message Loop

After the main window has been created, *WinMain* enters the message loop, which is the heart of every Windows application. HelloCE's message loop is shown here:

```
while (GetMessage (&msg, NULL, 0, 0)) {
    TranslateMessage (&msg);
    DispatchMessage (&msg);
}
```

The loop is simple: *GetMessage* is called to get the next message in the application's message queue. If no message is available, the call waits, blocking that application's thread until one is available. When a message is available, the call returns with the message data contained in a MSG structure. The MSG structure itself contains fields that identify the message, provide any message-specific parameters, and identify the last point on the screen touched by the pen before the message was sent. This location information is different from the standard Win32 message point data in that in Windows 9x or Windows 2000 the point returned is the current mouse position instead of the last point clicked (or tapped, as in Windows CE).

The *TranslateMessage* function translates appropriate keyboard messages into a character message. (I'll talk about others of these filter type messages, such

as *IsDialogMsg*, later.) The *DispatchMessage* function then tells Windows to forward the message to the appropriate window in the application.

This *GetMessage*, *TranslateMessage*, *DispatchMessage* loop continues until *GetMessage* receives a WM\_QUIT message, which, unlike all other messages, causes *GetMessage* to return 0. As can be seen from the *while* clause, a return value of 0 by *GetMessage* causes the loop to terminate.

After the message loop terminates, the program can do little else but clean up and exit. In the case of HelloCE, the program calls *TermInstance* to perform any necessary cleanup. HelloCE is a simple program, and no cleanup is required. In more complex programs, *TermInstance* would free any system resources that aren't automatically freed when the program terminates.

The value returned by *WinMain* becomes the return code of the program. Traditionally, the return value is the value in the *wParam* parameter of the last message (WM\_QUIT). The *wParam* value of WM\_QUIT is set when that message is sent in response to a *PostQuitMessage* call made by the application.

**InitApp** The goal of *InitApp* is to perform global initialization for all instances of the application that might run. In practice, *InitApp* is a holdover from Win16 days, when window classes were registered on an applicationwide basis instead of for every instance, as is done under Win32. Still, having a place for global initialization can have its uses in some applications. For a program as simple as HelloCE, the entire task of *InitApp* can be reduced to checking for another instance, if compiled for a Pocket PC, and registering the application's main window class. The entire procedure is listed below:

```
int InitApp (HINSTANCE hInstance) {
   WNDCLASS wc;
#if defined(WIN32_PLATFORM_PSPC)
   // If Pocket PC, allow only one instance of the application.
   HWND hWnd = FindWindow (szAppName, NULL);
   if (hWnd) {
        SetForegroundWindow ((HWND)(((DWORD)hWnd) | 0x01));
        return -1;
   }
#endif
   // Register App Main Window class.
   wc.style = 0;
                                      // Class style flags
   wc.lpfnWndProc = MainWndProc;
                                      // Callback function
   wc.cbClsExtra = 0;
                                       // Extra class data
   wc.cbWndExtra = 0;
                                       // Extra window data
   wc.hInstance = hInstance;
                                       // Owner handle
   wc.hIcon = NULL:
                                       // Application icon
```

(continued)

}

```
wc.hCursor = LoadCursor (NULL, IDC_ARROW); // Default cursor
wc.hbrBackground = (HBRUSH)GetStockObject (WHITE_BRUSH);
wc.lpszMenuName = NULL; // Must be NULL
wc.lpszClassName = szAppName; // Class name
if (RegisterClass (&wc) == 0) return 1;
return 0;
```

When running on a Pocket PC, the application uses *FindWindow* to see whether another copy of itself is currently running. This function searches the top-level windows in the system looking for ones that match the class name or the window title or both. If a match is found, the window is brought to the foreground with *SetForegroundWindow*. The routine then exits with a nonzero return code, which causes *WinMain* to exit, terminating the application. I'll spend more time talking about the Pocket PC–specific code in Chapter 14.

These Pocket PC-specific lines are enclosed in *#if* and *#endif* lines. These lines tell the compiler to include them only if the condition of the *#if* statement is true—in this case, if the constant WIN32\_PLATFORM\_PSPC is defined. This constant is defined in the Project Settings for the project. A quick look at the C/C++ tab of the Project Settings dialog box shows an entry field for Preprocessor Definitions. In this field, one of the definitions is \$(CePlatform), which is a placeholder for a registry value. Deep in the registry, under the key [HKEY\_LOCAL\_MACHINE]\Software\Microsoft\Windows CE Tools\Platform Manager, you can find series of registry keys, one for each target platform installed in eMbedded Visual C++. The CePlatform value is defined differently depending on the target project. For Pocket PC and old Palm-size PC projects, CePlatform is defined as WIN32\_PLATFORM\_PSPC.

Registering a window class is simply a matter of filling out a rather extensive structure describing the class and calling the *RegisterClass* function. The parameters assigned to the fields of the WNDCLASS structure define how all instances of the main window for HelloCE will behave. The initial field, *style*, sets the class style for the window. In Windows CE the class styles are limited to the following:

- **CS\_GLOBALCLASS** indicates that the class is global. This flag is provided only for compatibility because all window classes in Windows CE are process global.
- **CS\_HREDRAW** tells the system to force a repaint of the window if the window is sized horizontally.

- **CS\_VREDRAW** tells the system to force a repaint of the window if the window is sized vertically.
- **CS\_NOCLOSE** disables the Close button if one is present on the title bar.
- **CS\_PARENTDC** causes a window to use its parent's device context.
- **CS\_DBLCLKS** enables notification of double-clicks (double-taps under Windows CE) to be passed to the parent window.

The *lpfnWndProc* field should be loaded with the address of the window's window procedure. Because this field is typed as a pointer to a window procedure, the declaration to the procedure must be defined in the source code before the field is set. Otherwise, the compiler's type-checker will flag this line with a warning.

The *cbClsExtra* field allows the programmer to add extra space in the class structure to store class-specific data known only to the application. The *cbWndExtra* field is much handier. This field adds space to the Windows internal structure responsible for maintaining the state of each instance of a window. Instead of storing large amounts of data in the window structure itself, an application should store a pointer to an application-specific structure that contains the data unique to each instance of the window. Under Windows CE, both the *cbClsExtra* and *cbWndExtra* fields must be multiples of 4 bytes.

The *bInstance* field must be filled with the program's instance handle, which specifies the owning process of the window. The *bIcon* field is set to the handle of the window's default icon. The *bIcon* field isn't supported under Windows CE and should be set to NULL. (In Windows CE, the icon for the class is set after the first window of this class is created. For HelloCE, however, no icon is supplied, and unlike other versions of Windows, Windows CE doesn't have any predefined icons that can be loaded.)

Unless the application being developed is designed for a Windows CE system with a mouse, the next field, *hCursor*, must be set to NULL. Fortunately, when you're compiling for any version of Windows CE past 2.0, the function call *LoadCursor (IDC\_ARROW)* returns NULL if the system doesn't support cursors. For those systems that do have cursor support, Windows CE doesn't support animated cursors or colored cursors.

The *bbrBackground* field specifies how Windows CE draws the background of the window. Windows uses the *brusb*, a small predefined array of pixels, specified in this field to draw the background of the window. Windows CE provides a number of predefined brushes that you can load using the *GetStockObject* 

function. If the *bbrBackground* field is NULL, the window must handle the WM\_ERASEBKGND message sent to the window telling it to redraw the background of the window.

The *lpszMenuName* field must be set to NULL because Windows CE doesn't support windows directly having a menu. In Windows CE, menus are provided by command bar, command band, or menu bar controls that can be created by the main window.

Finally the *lpszClassName* parameter is set to a programmer-defined string that identifies the class name to Windows. HelloCE uses the *szAppName* string, which is defined globally.

After the entire WNDCLASS structure has been filled out, the *RegisterClass* function is called with a pointer to the WNDCLASS structure as its only parameter. If the function is successful, a value identifying the window class is returned. If the function fails, the function returns 0.

**InitInstance** The main task of *InitInstance* is to create the application's main window and display it in the form specified in the *nCmdShow* parameter passed to *WinMain*. The code for *InitInstance* is shown below:

```
HWND InitInstance (HINSTANCE hInstance, LPWSTR lpCmdLine, int nCmdShow) {
   HWND hWnd:
   HICON hIcon:
   // Save program instance handle in global variable.
   hInst = hInstance:
   // Create main window.
   hWnd = CreateWindow (szAppName,
                                             // Window class
                        TEXT("Hello").
                                             // Window title
                        WS_VISIBLE,
                                             // Style flags
                        0, 0,
                                             // x. y position
                        CW_USEDEFAULT,
                                             // Initial width
                        CW_USEDEFAULT.
                                             // Initial height
                        NULL.
                                             // Parent
                        NULL,
                                             // Menu, must be null
                        hInstance.
                                             // App instance
                                             // Ptr to create params
                        NULL):
   // Return fail code if window not created.
   if (!IsWindow (hWnd)) return 0:
   // Standard show and update calls
   ShowWindow (hWnd. nCmdShow);
   UpdateWindow (hWnd);
   return hWnd:
}
```

The first task performed by *InitInstance* is to save the program's instance handle *bInstance* in a global variable named *bInst*. The instance handle for a program is useful at a number of points in a Windows application. I save the value here because the instance handle is known, and this is a convenient place in the program to store it.

All Windows programmers learn early in their Windows programming lives the *CreateWindow* function call. Although the number of parameters looks daunting, the parameters are fairly logical once you learn them. The first parameter is the name of the window class of which our window will be an instance. In the case of HelloCE, the class name is a string constant, *szAppName*, which was also used in the WNDCLASS structure.

The next field is referred to as the *window text*. In other versions of Windows, this is the text that would appear on the title bar of a standard window. On H/PC's, main windows rarely have title bars; this text is used only on the taskbar button for the window. On the Pocket PC, however, this text is shown on the navigation bar at the top of the display. The text is couched in a TEXT macro, which ensures that the string will be converted to Unicode under Windows CE.

The style flags specify the initial styles for the window. The style flags are used both for general styles that are relevant to all windows in the system and for class-specific styles, such as those that specify the style of a button or a list box. In this case, all we need to specify is that the window be created initially visible with the WS\_VISIBLE flag. Experienced Win32 programmers should refer to the documentation for *CreateWindow* because there are a number of window style flags that aren't supported under Windows CE.

The next four fields specify the initial position and size of the window. Since most applications under Windows CE are maximized (that is, they take up the entire screen above the taskbar), the size and position fields are set to default values, which are indicated by the CW\_USEDEFAULT flag in each of the fields. The default value settings create a window that's maximized under the current versions of Windows CE but also compatible with future versions of the operating system, which might not maximize every window. Be careful not to assume any particular screen size for a Windows CE device because different implementations have different screen sizes.

The next field is set to the handle of the parent window. Because this is the top-level window, the parent window field is set to NULL. The menu field is also set to NULL because Windows CE supports menus through the command bar, command bands, and Menu bar controls.

The *bInstance* parameter is the same instance handle that was passed to the program. Creating windows is one place where that instance handle, saved at the start of the routine, comes in handy. The final parameter is a pointer that can be used to pass data from the *CreateWindow* call to the window procedure

during the WM\_CREATE message. In this example, no additional data needs to be passed, so the parameter is set to NULL.

If successful, the *CreateWindow* call returns the handle to the window just created, or it returns 0 if an error occurred during the function. That window handle is then used in the two statements (*ShowWindow* and *UpdateWindow*) just after the error-checking *if* statement. The *ShowWindow* function modifies the state of the window to conform with the state given in the *nCmdShow* parameter passed to *WinMain*. The *UpdateWindow* function forces Windows to send a WM\_PAINT message to the window that has just been created.

That completes the *InitApp* function. At this point, the application's main window has been created and updated. So even before we have entered the message loop, messages have been sent to the main window's window procedure. It's about time to look at this part of the program.

**MainWndProc** You spend most of your programming time with the window procedure when you're writing a Windows program. *WinMain* contains mainly initialization and cleanup code that, for the most part, is boilerplate. The window procedure, on the other hand, is the core of the program, the place where the actions of the program's windows create the personality of the program.

```
LRESULT CALLBACK MainWndProc(HWND hWnd, UINT wMsg, WPARAM wParam,
```

```
LPARAM 1Param) {
INT i;
//
// Search message list to see if we need to handle this
// message. If in list, call procedure.
//
for (i = 0; i < dim(MainMessages); i++) {
    if (wMsg == MainMessages[i].Code)
        return (*MainMessages[i].Fxn)(hWnd, wMsg, wParam, 1Param);
}
return DefWindowProc(hWnd, wMsg, wParam, 1Param);</pre>
```

All window procedures, regardless of their window class, are declared with the same parameters. The LRESULT return type is actually just a long (a *long* is a 32-bit value under Windows) but is typed this way to provide a level of indirection between the source code and the machine. While you can easily look into the include files to determine the real type of variables that are used in Windows programming, this can cause problems when you're attempting to move your code across platforms. Though it can be useful to know the size of a variable type for memory-use calculations, there is no good reason, and there are plenty of bad ones, not to use the type definitions provided by windows.h.

The CALLBACK type definition specifies that this function is an external entry point into the EXE, necessary because Windows calls this procedure directly, and

}

that the parameters will be put in a Pascal-like right-to-left push onto the program stack, which is the reverse of the standard C-language method. The reason for using the Pascal language stack frame for external entry points goes back to the very earliest days of Windows development. The use of a fixed-size Pascal stack frame meant that the called procedure cleaned up the stack instead of leaving it for the caller to do. This reduced the code size of Windows and its bundled accessory programs sufficiently so that the early Microsoft developers thought it was a good move.

The first of the parameters passed to the window procedure is the window handle, which is useful when you need to define the specific instance of the window. The *wMsg* parameter indicates the message being sent to the window. This isn't the MSG structure used in the message loop in *WinMain*, but a simple, unsigned integer containing the message value. The remaining two parameters, *wParam* and *lParam*, are used to pass message-specific data to the window procedure. The names *wParam* and *lParam* come to us from the Win16 days, when *wParam* was a 16-bit value and *lParam* was a 32-bit value. In Windows CE, as in other Win32 operating systems, both the *wParam* and *lParam* parameters are 32 bits wide.

It's in the window procedure that my programming style differs significantly from most Windows programs written without the help of a class library such as MFC. For almost all of my programs, the window procedure is identical to the one previously shown. Before continuing, I repeat: this program structure isn't specific to Windows CE. I use this style for all my Windows applications, whether they are for Windows 3.1, Windows Me, Windows XP, or Windows CE.

This style reduces the window procedure to a simple table lookup function. The idea is to scan the *MainMessages* table defined early in the C file for the message value in one of the entries. If the message is found, the associated procedure is then called, passing the original parameters to the procedure processing the message. If no match is found for the message, the *DefWindowProc* function is called. *DefWindowProc* is a Windows function that provides a default action for all messages in the system, which frees a Windows program from having to process every message being passed to a window.

The message table associates message values with a procedure to process it. The table is listed below:

```
// Message dispatch table for MainWindowProc
const struct decodeUINT MainMessages[] = {
    WM_CREATE, DoCreateMain,
    WM_PAINT, DoPaintMain,
    WM_HIBERNATE, DoHibernateMain,
    WM_DESTROY, DoDestroyMain,
}:
```

The table is defined as a constant, not just as good programming practice but also because it's helpful for memory conservation. Since Windows CE programs can be executed in place in ROM, data that doesn't change should be marked constant. This allows the Windows CE program loader to leave such constant data in ROM instead of loading a copy into RAM, thus saving precious RAM.

The table itself is an array of a simple two-element structure. The first entry is the message value, followed by a pointer to the function that processes the message. While the functions could be named anything, I'm using a consistent structure throughout the book to help you keep track of them. The names are composed of a *Do* prefix (as a bow to object-oriented practice), followed by the message name and a suffix indicating the window class associated with the table. So *DoCreateMain* is the name of the function that processes WM\_CREATE messages for the main window of the program.

**DoCreateMain** The WM\_CREATE message is the first message sent to a window. WM\_CREATE is unique among messages in that Windows sends it while processing the *CreateWindow* function, and therefore the window has yet to be completely created. This is a good place in the code to perform any data initialization for the window. But since the window is still being created, some Windows functions, such as *GetWindowRect*, used to query the size and position of the window, return inaccurate values. For our purposes, the procedure shown in the following code performs only one function: it creates a command bar for the window.

```
LRESULT DoCreateMain (HWND hWnd, UINT wMsg, WPARAM wParam,
                                 LPARAM 1Param) {
    HWND hwndCB;
    // Create a command bar.
    hwndCB = CommandBar_Create (hInst, hWnd, IDC_CMDBAR);
    // Add exit button to command bar.
    CommandBar_AddAdornments (hwndCB, 0, 0);
    return 0;
}
```

Because Windows CE windows don't support standard menus attached to windows, a command bar is necessary for menus. While HelloCE doesn't have a menu, it does require a Close button, also provided by the command bar, so the program can be terminated by the user. For this reason, the simplest form of command bar, one with only a Close button, is created. You create the command bar by calling *CommandBar\_Create* and passing the program's instance handle, the handle to the window, and a constant that will be used to identify this specific command bar. (This constant can be any integer value as long as it is unique

among the other child windows in the window.) Once you've created the command bar, you add a Close button by calling *CommandBar\_AddAdornments*. Since all we want to do is perform the default action for this function, the parameters passed are basic: the command bar handle and two zeros. That completes the processing of the WM\_CREATE message. I'll examine the command bar in depth in Chapter 5.

**DoPaintMain** Painting the window, and therefore processing the WM\_PAINT message, is one of the critical functions of any Windows program. As a program processes the WM\_PAINT message, the look of the window is achieved. Aside from painting the default background with the brush you specified when you registered the window class, Windows provides no help for processing this message. In HelloCE, the task of the *DoPaintMain* procedure is to display one line of text in the center of the window.

Before the drawing can be performed, the routine must determine the size of the window. In a Windows program, a standard window is divided into two areas, the nonclient area and the client area. A window's title bar and its sizing border commonly comprise the nonclient area of a window, and Windows is responsible for drawing it. The client area is the interior part of the window, and the application is responsible for drawing that. An application determines the size and location of the client area by calling the *GetClientRect* function. The function returns a RECT structure that contains left, top, right, and bottom elements that delineate the boundaries of the client rectangle. The advantage of the client vs. nonclient area concept is that an application doesn't have to account for drawing such standard elements of a window as the title bar. When you're computing the size of the client area, you must remember that the command bar resides in the client area of the window. So even though the *GetClientRect* function works the same way in Windows CE as in other versions of Windows, the application needs to compensate for the height of the command bar, which is always placed across the top of the window. Windows CE gives you a convenient function, *CommandBar\_Height*, which returns the height of the command bar and can be used in conjunction with the *GetClientRect* call to get the true client area of the window that needs to be drawn by the application.

Other versions of Windows supply a series of WM\_NC*xxx* messages that enable your applications to take over the drawing of the nonclient area. In Windows CE, windows seldom have title bars, and at the present time, none of them have a sizing border. Because there's so little nonclient area, the Windows CE team decided not to expose the nonclient messages.

All drawing performed in a WM\_PAINT message must be enclosed by two functions, *BeginPaint* and *EndPaint*. The *BeginPaint* function returns an *HDC*, or handle to a device context. A *device context* is a logical representation of a physical display device such as a video screen or a printer. Windows programs never modify the display hardware directly. Instead, Windows isolates the program from the specifics of the hardware with, among other tools, device contexts.

*BeginPaint* also fills in a PAINTSTRUCT structure that contains a number of useful parameters.

```
typedef struct tagPAINTSTRUCT {
    HDC hdc;
    BOOL fErase;
    RECT rcPaint;
    BOOL fRestore;
    BOOL fIncUpdate;
    BYTE rgbReserved[32];
} PAINTSTRUCT;
```

The *bdc* field is the same handle that's returned by the *BeginPaint* function. The *fErase* field indicates whether the background of the window needs to be redrawn by the window procedure. The *rcPaint* field is a RECT structure that defines the client area that needs repainting. HelloCE ignores this field and assumes that the entire client window needs repainting for every WM\_PAINT message, but this field is quite handy when performance is an issue because only a part of the window might need repainting. Windows actually prevents repainting outside the *rcPaint* rectangle, even when a program attempts to do so. The other fields in the structure, *fRestore*, *fIncUpdate*, and *rgbReserved*, are used internally by Windows and can be ignored by the application.

The only painting that takes place in HelloCE occurs in one line of text in the window. To do the painting, HelloCE calls the *DrawText* function. I cover

the details of *DrawText* in the next chapter, but if you look at the function it's probably obvious to you that this call draws the string "Hello Windows CE" on the window. After *DrawText* returns, *EndPaint* is called to inform Windows that the program has completed its update of the window.

Calling *EndPaint* also validates any area of the window you didn't paint. Windows keeps a list of areas of a window that are *invalid* (areas that need to be redrawn) and *valid* (areas that are up to date). By calling the *BeginPaint* and *EndPaint* pair, you tell Windows that you've taken care of any invalid areas in your window, whether or not you've actually drawn anything in the window. In fact, you must call *BeginPaint* and *EndPaint*, or validate the invalid areas of the window by other means, or Windows will simply continue to send WM\_PAINT messages to the window until those invalid areas are validated.

**DoHibernateMain** You need *DoHibernateMain* because the WM\_HIBERNATE message, unique to Windows CE, should be handled by every Windows CE program. A WM\_HIBERNATE message is sent to a window to instruct it to reduce its memory use to the absolute minimum.

In the case of HelloCE, the only real way to reduce memory use is to destroy the command bar control by calling *CommandBar\_Destroy*. The only case in which one should not destroy the command bar occurs when the window is the active window, the window through which the user is interacting with the program at the current time.

More complex Windows CE applications have a much more elaborate procedure for handling the WM\_HIBERNATE messages. Applications should free up as much memory and system resources as possible without losing currently unsaved data. In a choice between performance and lower memory use, an application is better reactivating slowly after a WM\_HIBERNATE message than it is consuming more memory.

**DoActivateMain** While the WM\_ACTIVATE message is common to all Windows platforms, it takes on new significance for Windows CE applications because among its duties is to indicate that the window should restore any data structures or window controls that were freed by a WM\_HIBERNATE message.

```
LRESULT DoActivateMain (HWND hWnd, UINT wMsg, WPARAM wParam,
LPARAM 1Param) {
HWND hwndCB;
// If activating and no command bar, create it.
if ((LOWORD (wParam) != WA_INACTIVE) &&
(GetD1gItem (hWnd, IDC_CMDBAR) == 0)) {
// Create a command bar.
hwndCB = CommandBar_Create (hInst, hWnd, IDC_CMDBAR);
// Add exit button to command bar.
CommandBar_AddAdornments (hwndCB, 0, 0);
}
return 0;
}
```

The lower word of the *wParam* parameter is a flag that tells why the WM\_ACTIVATE message was sent to the window. The flag can be one of three values: WA\_INACTIVE, indicating that the window is being deactivated after being the active window; WA\_ACTIVE, indicating that the window is about to become the active window; and WA\_CLICKACTIVE, indicating that the window is about to become the active window after having been clicked on by the user.

HelloCE processes this message by checking to see whether the window remains active and whether the command bar no longer exists. If both conditions are true, the command bar is re-created using the same calls used for the WM\_CREATE message. The *GetDlgItem* function is convenient because it returns the handle of a child window of another window using its window ID. Remember that when the command bar, a child of HelloCE's main window, was created, I used an ID of IDC\_CMDBAR (defined in HelloCE.h). That ID value is passed to *GetDlgItem* to get the command bar window handle. However, if the command bar window doesn't exist, the value returned is 0, indicating that HelloCE needs to re-create the command bar.

**DoDestroyMain** The final message that HelloCE must process is the WM\_DESTROY message sent when a window is about to be destroyed. Because this window is the main window of the application, the application should terminate when the window is destroyed. To make this happen, the *DoDestroyMain* function calls *PostQuitMessage*. This function places a WM\_QUIT message in the message queue. The one parameter of this function is the return code value that will be passed back to the application in the *wParam* parameter of the WM\_QUIT message.

Notice that the *DoDestroyMain* function doesn't destroy the command bar control created in *DoCreateMain*. Since the command bar is a child window of the main window, it's automatically destroyed when its parent window is destroyed.

As I've mentioned, when the message loop sees a WM\_QUIT message, it exits the loop. The *WinMain* function then calls *TermInstance*, which, in the case of HelloCE, does nothing but return. *WinMain* then returns, terminating the program.

**Running HelloCE** After you've entered the program into eMbedded Visual C++ and built it, you can execute it remotely from inside VC++ by selecting Execute HelloCE.exe from the Build menu or by pressing Ctrl-F5. The program displays the Hello Windows CE text in the middle of an empty window, as shown in Figure 1-3. Figure 1-4 shows HelloCE running on a Pocket PC. The command bar is placed by Windows CE across the top of the window. Tapping on the Close button on the command bar causes Windows CE to send a WM\_CLOSE message to the window. Although HelloCE doesn't explicitly process the WM\_CLOSE message, the *DefWindowProc* procedure enables default processing by destroying the main window. As the window is being destroyed, a WM\_DESTROY message is sent, which causes *PostQuitMessage* to be called.

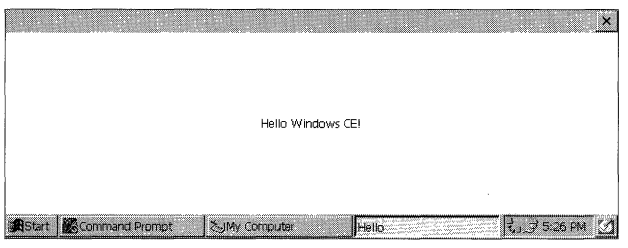

Figure 1-3 The HelloCE window on an embedded Windows CE 3.0 system

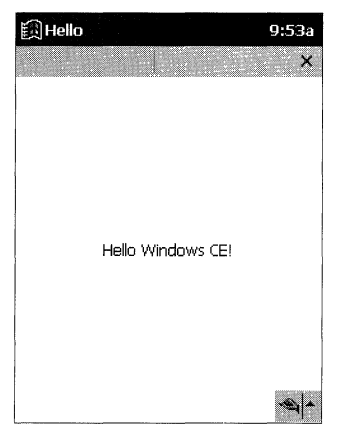

Figure 1-4 The HelloCE window on a Pocket PC

As I said, HelloCE is a very basic Windows CE program, but it gives you a skeleton application on which you can build. If you look at the file HelloCE exe using Explorer, you'll see that the program is represented by a generic icon. When HelloCE is running, the button on the task bar in Figure 1-3 representing HelloCE has no icon displayed next to the text. Adding a custom icon to a program and how the *DrawText* function works are a couple of the topics I'll address in the next few chapters.

Figure 1-4 shows a problem that HelloCE has running on a Pocket PC. The HelloCE window extends to the bottom of the screen. Depending on how you switch between applications, the button to display the SIP may appear over the top of the HelloCE window. Applications designed specifically for the Pocket PC will create a menu bar at the bottom of the screen that among other things contains the button necessary to display the soft keyboard. It must also resize its window manually to avoid covering, or being covered, by the menu bar. We'll see later in the book how to design an application specifically for the Pocket PC user interface. Rest assured that the lessons covering Windows CE in the early parts of the book apply as much to Pocket PC devices as to other Windows CE systems.

# **Drawing on the Screen**

In Chapter 1, the example program HelloCE had one task: to display a line of text on the screen. Displaying that line took only one call to *DrawText*, with Windows CE taking care of such details as the font and its color, the positioning of the line of text inside the window, and so forth. Given the power of a graphical user interface (GUI), however, an application can do much more than simply print a line of text on the screen. It can craft the look of the display down to the most minute of details.

Over the life of the Microsoft Windows operating system, the number of functions available for crafting these displays has expanded dramatically. With each successive version of Windows, functions have been added that extend the tools available to the programmer. As functions were added, the old ones remained so that even if a function had been superseded by a new function, old programs would continue to run on the newer versions of Windows. The approach in which function after function is piled on while the old functions are retained for backward compatibility was discontinued with the initial version of Windows, the CE team took a hard look at the Win32 API and replicated only the functions absolutely required by applications written for the Windows CE target market.

One of the areas of the Win32 API hardest hit by this reduction was graphical functions. It's not that you now lack the functions to do the job—it's just that the high degree of redundancy in the Win32 API led to some major pruning of the graphical functions. An added challenge for the programmer is that different Windows CE platforms have subtly different sets of supported APIs. One of the ways in which Windows CE graphics support differs from that of its desktop cousins is that Windows CE doesn't support the different mapping modes available under other implementations of Windows. Instead, the Windows CE device

contexts are always set to the MM\_TEXT mapping mode. Coordinate transformations are also not supported under Windows CE. While these features can be quite useful for some types of applications, such as desktop publishing, their necessity in the Windows CE environment of small portable devices isn't as clear. So when you're reading about the functions and techniques used in this chapter, remember that some might not be supported on all platforms. So that a program can determine what functions are supported, Windows has always had the *GetDeviceCaps* function, which returns the capabilities of the current graphic device. Throughout this chapter, I'll refer to *GetDeviceCaps* when determining what functions are supported on a given device.

This chapter, like the other chapters in Part I of this book, reviews the drawing features supported by Windows CE. One of the most important facts to remember is that while Windows CE doesn't support the full Win32 graphics API, its rapid evolution has resulted in it supporting some of the newest functions in Win32—some so new that you might not be familiar with them. This chapter shows you the functions you can use and how to work around the areas where certain functions aren't supported under Windows CE.

# **Painting Basics**

Historically, Windows has been subdivided into three main components: the kernel, which handles the process and memory management; User, which handles the windowing interface and controls; and the Graphics Device Interface, or GDI, which performs the low-level drawing. In Windows CE, User and GDI are combined into the Graphics Windowing and Event handler, or GWE. At times, you might hear a Windows CE programmer talk about the GWE. The GWE is nothing really new—just a different packaging of standard Windows parts. In this book, I usually refer to the graphics portion of the GWE under its old name, GDI, to be consistent with standard Windows programming terminology.

But whether you're programming for Windows CE, Windows Me, Windows 2000, or Windows XP, there's more to drawing than simply handling the WM\_PAINT message. It's helpful to understand just when and why a WM\_PAINT message is sent to a window.

# **Valid and Invalid Regions**

When for some reason an area of a window is exposed to the user, that area, or *region*, as it's referred to in Windows, is marked invalid. When no other messages are waiting in an application's message queue and the application's window contains an invalid region, Windows sends a WM\_PAINT message to the window. As mentioned in Chapter 1, any drawing performed in response to a

WM\_PAINT message is couched in calls to *BeginPaint* and *EndPaint*. *BeginPaint* actually performs a number of actions. It marks the invalid region as valid, and it computes the *clipping* region. The clipping region is the area to which the painting action will be limited. *BeginPaint* then sends a WM\_ERASEBACKGROUND message, if needed, to redraw the background, and it hides the caret—the text entry cursor—if it's displayed. Finally *BeginPaint* retrieves the handle to the display device context so that it can be used by the application. The *EndPaint* function releases the device context and redisplays the caret if necessary. If no other action is performed by a WM\_PAINT procedure, you must at least call *BeginPaint* and *EndPaint* if only to mark the invalid region as valid.

Alternatively, you can call to *ValidateRect* to blindly validate the region. But no drawing can take place in that case because an application must have a handle to the device context before it can draw anything in the window.

Often an application needs to force a repaint of its window. An application should never post or send a WM\_PAINT message to itself or to another window. Instead, you use the following function:

BOOL InvalidateRect (HWND hWnd, const RECT \*1pRect, BOOL bErase);

Notice that *InvalidateRect* doesn't require a handle to the window's device context, only to the window handle itself. The *lpRect* parameter is the area of the window to be invalidated. This value can be NULL if the entire window is to be invalidated. The *bErase* parameter indicates whether the background of the window should be redrawn during the *BeginPaint* call as mentioned above. Note that unlike other versions of Windows, Windows CE requires that the *bWnd* parameter be a valid window handle.

#### **Device Contexts**

A *device context*, often referred to simply as a DC, is a tool that Windows uses to manage access to the display and printer, although for the purposes of this chapter I'll be talking only about the display. Also, unless otherwise mentioned, the explanation that follows applies to Windows in general and isn't specific to Windows CE.

Windows applications never write directly to the screen. Instead, they request a handle to a display device context for the appropriate window and then, using the handle, draw to the device context. Windows then arbitrates and manages getting the pixels from the DC to the screen.

*BeginPaint*, which should be called only in a WM\_PAINT message, returns a handle to the display DC for the window. An application usually performs its drawing to the screen during the WM\_PAINT messages. Windows treats painting as a low-priority task, which is appropriate since having painting at a higher priority would result in a flood of paint messages for every little change to the display. Allowing an application to complete all its pending business by processing all waiting messages results in all the invalid regions being painted efficiently at once. Users don't notice the minor delays caused by the low priority of the WM\_PAINT messages.

Of course, there are times when painting must be immediate. An example of such a time might be when a word processor needs to display a character immediately after its key is pressed. To draw outside a WM\_PAINT message, the handle to the DC can be obtained using this:

HDC GetDC (HWND hWnd);

*GetDC* returns a handle to the DC for the client portion of the window. Drawing can then be performed anywhere within the client area of the window because this process isn't like processing inside a WM\_PAINT message; there's no clipping to restrict you from drawing in an invalid region.

Windows CE supports another function that can be used to receive the DC. It is

HDC GetDCEx (HWND hWnd, HRGN hrgnClip, DWORD flags);

*GetDCEx* allows you to have more control over the device context returned. The new parameter, *brgnClip*, lets you define the clipping region, which limits drawing to that region of the DC. The *flags* parameter lets you specify how the DC acts as you draw on it. Note that Windows CE doesn't support the following flags: DCX\_PARENTCLIP, DCX\_NORESETATTRS, DCX\_LOCKWINDOWUPDATE, and DCX\_VALIDATE.

After the drawing has been completed, a call must be made to release the device context:

int ReleaseDC (HWND hWnd, HDC hDC);

Device contexts are a shared resource, and therefore an application must not hold the DC for any longer than necessary.

While *GetDC* is used to draw inside the client area, sometimes an application needs access to the nonclient areas of a window, such as the title bar. To retrieve a DC for the entire window, make the following call:

HDC GetWindowDC (HWND hWnd);

As before, the matching call after the drawing has been completed for *GetWindowDC* is *ReleaseDC*.

The DC functions under Windows CE are identical to the device context functions under Windows Me and Windows 2000. This should be expected because DCs are the core of the Windows drawing philosophy. Changes to this area of the API would result in major incompatibilities between Windows CE applications and their desktop counterparts.

# Writing Text

In Chapter 1, the HelloCE example displayed a line of text using a call to *DrawText*. That line from the example is shown here:

DrawText (hdc, TEXT ("Hello Windows CE!"), -1, &rect, DT\_CENTER | DT\_VCENTER | DT\_SINGLELINE);

*DrawText* is a fairly high-level function that allows a program to display text while having Windows deal with most of the details. The first few parameters of *DrawText* are almost self-explanatory. The handle of the device context being used is passed, along with the text to display couched in a TEXT macro, which declares the string as a Unicode string necessary for Windows CE. The third parameter is the number of characters to print, or as is the case here, a -1 indicating that the string being passed is null terminated and Windows should compute the length.

The fourth parameter is a pointer to a rect structure that specifies the formatting rectangle for the text. *DrawText* uses this rectangle as a basis for formatting the text to be printed. How the text is formatted depends on the function's last parameter, the formatting flags. These flags specify how the text is to be placed within the formatting rectangle, or in the case of the DT\_CALCRECT flag, the flags have *DrawText* compute the dimensions of the text that is to be printed. *DrawText* even formats multiple lines with line breaks automatically computed. In the case of HelloCE, the flags specify that the text should be centered horizontally (DT\_CENTER), and centered vertically (DT\_VCENTER). The DT\_VCENTER flag works only on single lines of text, so the final parameter, DT\_SINGLELINE, specifies that the text shouldn't be flowed across multiple lines if the rectangle isn't wide enough to display the entire string.

# **Device Context Attributes**

What I haven't mentioned yet about HelloCE's use of *DrawText* is the large number of assumptions the program makes about the DC configuration when displaying the text. Drawing in a Windows device context takes a large number of parameters, such as foreground and background color and how the text should be drawn over the background as well as the font of the text. Instead of specifying all these parameters for each drawing call, the device context keeps track of the current settings, referred to as *attributes*, and uses them as appropriate for each call to draw to the device context.

# **Foreground and Background Colors**

The most obvious of the text attributes are the foreground and background color. Two functions, *SetTextColor* and *GetTextColor*, allow a program to set and retrieve

the current color. These functions work well with both gray-scale screens and the color screens supported by Windows CE devices.

To determine how many colors a device supports, use *GetDeviceCaps* as mentioned previously. The prototype for this function is the following:

```
int GetDeviceCaps (HDC hdc, int nIndex);
```

You need the handle to the DC being queried because different DCs have different capabilities. For example, a printer DC differs from a display DC. The second parameter indicates the capability being queried. In the case of returning the colors available on the device, the NUMCOLORS value returns the number of colors as long as the device supports 256 colors or fewer. Beyond that, the returned value for NUMCOLORS is –1 and the colors can be returned using the BITSPIXEL value, which returns the number of bits used to represent each pixel. This value can be converted to the number of colors by raising 2 to the power of the BITSPIXEL returned value, as in the following code sample:

#### **Drawing Mode**

Another attribute that affects text output is the background mode. When letters are drawn on the device context, the system draws the letters themselves in the foreground color. The space between the letters is another matter. If the background mode is set to opaque, the space is drawn with the current background color. But if the background mode is set to transparent, the space between the letters is left in whatever state it was in before the text was drawn. While this might not seem like a big difference, imagine a window background filled with a drawing or graph. If text is written over the top of the graph and the background mode is set to opaque, the area around the text will be filled, and the background color will overwrite the graph. If the background mode is transparent, the text will appear as if it had been placed on the graph, and the graph will show through between the letters of the text.

#### The TextDemo Example Program

The TextDemo program, shown in Figure 2-1, demonstrates the relationships among the text color, the background color, and the background mode.

#### TextDemo.h

```
// Header file
11
// Written for the book Programming Windows CE
// Copyright (C) 2001 Douglas Boling
11
// Returns number of elements
#define dim(x) (sizeof(x) / sizeof(x[0]))
// Generic defines and data types
11
struct decodeUINT {
    // Structure associates
  UINT Code:
                                // messages
                               // with a function.
  LRESULT (*Fxn)(HWND, UINT, WPARAM, LPARAM);
1:
struct decodeCMD {
                               // Structure associates
  UINT Code:
                                // menu IDs with a
  LRESULT (*Fxn)(HWND, WORD, HWND, WORD); // function.
3;
H^{1,1}
// Generic defines used by application
#define IDC_CMDBAR 1 // Command bar ID
// Function prototypes
11:
int InitApp (HINSTANCE);
int InitInstance (HINSTANCE, LPWSTR, int);
int TermInstance (HINSTANCE, int);
// Window procedures
LRESULT CALLBACK MainWndProc (HWND, UINT, WPARAM, LPARAM);
// Message handlers
LRESULT DoCreateMain (HWND, UINT, WPARAM, LPARAM);
LRESULT DoPaintMain (HWND, UINT, WPARAM, LPARAM);
LRESULT DoDestroyMain (HWND, UINT, WPARAM, LPARAM);
```

Figure 2-1 The TextDemo program

(continued)
Figure 2-1 (continued)

```
TextDemo.c
// TextDemo - Text output demo
11
// Written for the book Programming Windows CE
// Copyright (C) 2001 Douglas Boling
11
#include <windows.h> // For all that Windows stuff
#include <commctrl.h> // Command bar includes
#include "TextDemo.h" // Program-specific stuff
// Global data
H
const TCHAR szAppName[] = TEXT ("TextDemo");
HINSTANCE hInst;
                                // Program instance handle
// Message dispatch table for MainWindowProc
const struct decodeUINT MainMessages[] = {
   WM_CREATE, DoCreateMain,
  WM_PAINT, DoPaintMain,
   WM_DESTROY, DoDestroyMain,
1:
// Program Entry Point
11
int WINAPI WinMain (HINSTANCE hInstance, HINSTANCE hPrevInstance,
                 LPWSTR lpCmdLine, int nCmdShow) {
   MSG msg;
   int rc = 0;
   // Initialize application.
   rc = InitApp (hInstance);
   if (rc) return rc;
   // Initialize this instance.
   if ((rc = InitInstance (hInstance, lpCmdLine, nCmdShow)) != 0)
       return rc:
   // Application message loop
   while (GetMessage (&msg, NULL, 0, 0)) [
       TranslateMessage (&msg);
       DispatchMessage (&msg);
   }
```

```
// Instance cleanup
   return TermInstance (hInstance, msg.wParam);
7
//-----
// InitApp - Application initialization
11
int InitApp (HINSTANCE hInstance) {
   WNDCLASS wc:
#if defined(WIN32_PLATFORM_PSPC)
   // If Pocket PC, allow only one instance of the application.
   HWND hWnd = FindWindow (szAppName, NULL);
   if (hWnd) {
       SetForegroundWindow ((HWND)(((DWORD)hWnd) | 0x01));
       return -1:
   }.
#endif
   // Register application main window class.
                                        // Window style
   wc.style = 0:
   wc.lpfnWndProc = MainWndProc; // Callback function
   wc.cbClsExtra = 0;
                                        // Extra class data
   wc.cbWndExtra = 0:
                                       // Extra window data
   wc.hInstance = hInstance;
                                       // Owner handle
   wc.hIcon = NULL.
                                        // Application icon
   wc.hCursor = LoadCursor (NULL, IDC_ARROW);// Default cursor
   wc.hbrBackground = (HBRUSH) GetStockObject (WHITE_BRUSH);
                                       // Menu name
   wc.lpszMenuName = NULL;
   wc.lpszClassName = szAppName; // Window class name
   if (RegisterClass (&wc) == 0) return 1;
   return 0:
P
// InitInstance - Instance initialization
11
int InitInstance (HINSTANCE hInstance, LPWSTR lpCmdLine, int nCmdShow){
   HWND hWnd:
   hInst = hInstance; // Save handle in global variable.
   // Create main window.
                                     // Window class
   hWnd = CreateWindow (szAppName,
                      TEXT("TextDemo"),
                                       // Window title
                      WS_VISIBLE.
                                        // Style flags
                      CW_USEDEFAULT,
                                      // x position
                      CW_USEDEFAULT,
                                       // y position
```

(continued)

```
Figure 2-1 (continued)
                                            // Initial width
                        CW_USEDEFAULT,
                                            // Initial height
                        CW_USEDEFAULT.
                                            // Parent
                         NULL.
                                            // Menu, must be null
                                            // Application instance
                         NULL.
                         hInstance.
                                            // Pointer to create
                         NULL);
                                             // Parameters
      // Return fail code if window not created.
      if ((!hWnd) || (!IsWindow (hWnd))) return 0x10;
      // Standard show and update calls
     ShowWindow (hWnd, nCmdShow);
      UpdateWindow (hWnd);
       return 0;
   }
   11-----
   // TermInstance - Program cleanup
    int TermInstance (HINSTANCE hInstance, int nDefRC) {
      return nDefRC;
    // Message handling procedures for MainWindow
    11
     // MainWndProc - Callback function for application window
     LRESULT CALLBACK MainWndProc (HWND hWnd, UINT wMsg, WPARAM wParam,
                                 LPARAM lParam) (
         INT i;
         // Search message list to see if we need to handle this
         // message. If in list. call procedure.
          for (i = 0; i < dim(MainMessages); i++) {
         11
             if (wMsg == MainMessages[1].Code)
                return (*MainMessages[i].Fxn)(hWnd, wMsg, wParam, lParam);
         return DefWindowProc (hWnd, wMsg, wParam, 1Param);
       }
       // DoCreateMain - Process WM_CREATE message for window.
       LRESULT DoCreateMain (HWND hWnd, UINT wMsg, WPARAM wParam,
                            LPARAM 1Param) {
            HWND hwndCB;
```

```
// Create a command bar.
            hwndCB = CommandBar_Create (hInst, hWnd, IDC_CMDBAR);
            // Add exit button to command bar.
            CommandBar_AddAdornments (hwndCB, 0, 0):
            return 0:
}
//------
// DoPaintMain - Process WM_PAINT message for window.
11
LRESULT DoPaintMain (HWND hWnd, UINT wMsg, WPARAM wParam.
                                                LPARAM 1Param) (
            PAINTSTRUCT ps:
            RECT rect. rectCli:
            HBRUSH hbr01d:
            HDC hdc:
            INT i. cy:
            DWORD dwColorTable[] = \{0 \times 00000000, 0 \times 00808080, 0 \times 00808080, 0 \times 0080800, 0 \times 008080, 0 \times 0080800, 0 \times 008080, 0 \times 0080800, 0 \times 0080800, 0 \times 0080800, 0 \times 0080800, 0 \times 0080800, 0 \times 008000, 0 \times 0080800, 0 \times 0080800, 0 \times 0080800, 0 \times 
                                                                                  0x00cccccc, 0x00ffffff;;
            // Adjust the size of the client rect to take into account
            // the command bar height.
            GetClientRect (hWnd, &rectCli);
            rectCli.top += CommandBar_Height (GetDlgItem (hWnd, IDC_CMDBAR));
            hdc = BeginPaint (hWnd, &ps);
            // Get the height and length of the string.
            DrawText (hdc, TEXT ("Hello Windows CE"), -1, &rect,
                                       DT_CALCRECT | DT_CENTER | DT_SINGLELINE);
            cy = rect.bottom - rect.top + 5;
            // Draw black rectangle on right half of window.
            hbr01d = SelectObject (hdc, GetStockObject (BLACK_BRUSH));
            Rectangle (hdc, rectCli.left + (rectCli.right - rectCli.left) / 2,
                                             rectCli.top, rectCli.right, rectCli.bottom);
            SelectObject (hdc, hbrOld);
            rectCli.bottom = rectCli.top + cy;
            SetBkMode (hdc, TRANSPARENT);
        for (1 = 0; 1 < 4; 1++) {
                       SetTextColor (hdc, dwColorTable[i]);
                       SetBkColor (hdc, dwColorTable[3-i]);
                       DrawText (hdc, TEXT ("Hello Windows CE"), -1, &rectCli,
                                                     DT_CENTER | DT_SINGLELINE);
```

```
(continued)
```

#### Part I Windows Programming Basics

```
Figure 2-1 (continued)
```

```
rectCli.top += cy;
   rectCli.bottom += cy;
   7
   SetBkMode (hdc, OPAQUE);
    for (1 = 0; 1 < 4; 1++) f
        SetTextColor (hdc, dwColorTable[i]);
       SetBkColor (hdc, dwColorTable[3-i]);
       DrawText (hdc, TEXT ("Hello Windows CE"), -1, &rectCli,
                  DT_CENTER | DT_SINGLELINE);
       rectCli.top += cy;
        rectCli.bottom += cy;
   }
   EndPaint (hWnd, &ps);
    return 0:
}
11-
// DoDestroyMain - Process WM_DESTROY message for window.
11
LRESULT DoDestroyMain (HWND hWnd, UINT wMsg, WPARAM wParam,
                      (LPARAM (Param)
    PostQuitMessage (0):
    return 0:
}
```

The meat of TextDemo is in the *OnPaintMain* function. The first call to *DrawText* doesn't draw anything in the device context. Instead, the DT\_CALCRECT flag instructs Windows to store the dimensions of the rectangle for the text string in *rect*. This information is used to compute the height of the string, which is stored in *cy*. Next, a black rectangle is drawn on the right side of the window. I'll talk about how a rectangle is drawn later in the chapter; it's used in this program to produce two different backgrounds before the text is written. The function then prints out the same string using different foreground and background colors and both the transparent and opaque drawing modes. The result of this combination is shown in Figure 2-2.

The first four lines are drawn using the transparent mode. The second four are drawn using the opaque mode. The text color is set from black to white so that each line drawn uses a different color, while at the same time the background color is set from white to black. In transparent mode, the background color is irrelevant because it isn't used; but in opaque mode, the background color is readily apparent on each line.

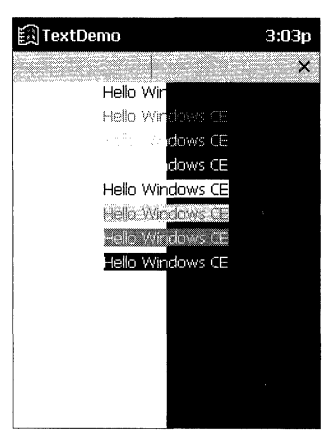

Figure 2-2 TextDemo shows how the text color, background color, and background mode relate.

#### Fonts

If the ability to set the foreground and background colors were all the flexibility that Windows provided, we might as well be back in the days of MS-DOS and character attributes. Arguably, the most dramatic change from MS-DOS is Windows' ability to change the font used to display text. All Windows operating systems are built around the concept of WYSIWYG—what you see is what you get—and changeable fonts are a major tool used to achieve that goal.

Two types of fonts appear in all Windows operating systems—*raster* and *TrueType*. Raster fonts are stored as bitmaps, small pixel-by-pixel images, one for each character in the font. Raster fonts are easy to store and use but have one major problem: they don't scale well. Just as a small picture looks grainy when blown up to a much larger size, raster fonts begin to look blocky as they are scaled to larger and larger font sizes.

TrueType fonts solve the scaling problem. Instead of being stored as images, each TrueType character is stored as a description of how to draw the character. The font engine, which is the part of Windows that draws characters on the screen, then takes the description and draws it on the screen in any size needed. A Windows CE system can support either TrueType or raster fonts, but not both. Fortunately, the programming interface is the same for both raster and TrueType fonts, relieving Windows developers from worrying about the font technology in all but the most exacting of applications.

The font functions under Windows CE closely track the same functions under other versions of Windows. Let's look at the functions used in the life of a font,

from creation through selection in a DC and finally to deletion of the font. How to query the current font as well as enumerate the available fonts is also covered in the following sections.

#### **Creating a Font**

Before an application is able to use a font other than the default font, the font must be created and then selected into the device context. Any text drawn in a DC after the new font has been selected into the DC will then use the new font.

Creating a font in Windows CE can be accomplished this way:

```
HFONT CreateFontIndirect (const LOGFONT *lplf);
```

This function is passed a pointer to a LOGFONT structure that must be filled with the description of the font you want.

```
typedef struct tagLOGFONT {
   LONG lfHeight;
   LONG lfWidth;
   LONG lfEscapement;
   LONG lfOrientation;
   LONG lfWeight;
   BYTE lfItalic;
   BYTE lfItalic;
   BYTE lfUnderline;
   BYTE lfStrikeOut;
   BYTE lfCharSet;
   BYTE lfOutPrecision;
   BYTE lfClipPrecision;
   BYTE lfQuality;
   BYTE lfPitchAndFamily;
   TCHAR lfFaceName[LF_FACESIZE];
}
```

} LOGFONT;

The *lfHeight* field specifies the height of the font in device units. If this field is 0, the font manager returns the default font size for the font family requested. For most applications, however, you want to create a font of a particular point size. The following equation can be used to convert point size to the *lfHeight* field:

```
lfHeight = -1 * (PointSize * GetDeviceCaps (hdc, LOGPIXELSY) / 72);
```

Here *GetDeviceCaps* is passed a LOGPIXELSY field instructing it to return the number of logical pixels per inch in the vertical direction. The 72 is the number of *points* (a typesetting unit of measure) per inch.

The *lfWidth* field specifies the average character width. Since the height of a font is more important than its width, most programs set this value to 0. This tells the font manager to compute the proper width based on the height of the font. The *lfEscapement* and *lfOrientation* fields specify the angle in tenths of

degrees of the base line of the text and the *x*-axis. The *lfWeight* field specifies the boldness of the font from 0 through 1000, with 400 being a normal font and 700 being bold. The next three fields specify whether the font is to be italic, underline, or strikeout.

The *lpCharSet* field specifies the character set you have chosen. This field is more important in international releases of software, where it can be used to request a specific language's character set. The *lfOutPrecision* field can be used to specify how closely Windows matches your requested font. Among a number of flags available, an OUT\_TT\_ONLY\_PRECIS flag specifies that the font created must be a TrueType font. The *lfClipPrecision* field specifies how Windows should clip characters that are partially outside the region being displayed. The *lfQuality* field is set to either DEFAULT\_QUALITY or DRAFT\_QUALITY, which gives Windows permission to synthesize a font that, while more closely matching the other requested fields, might look less polished.

The *lfPitcbAndFamily* field specifies the family of the font you want. This field is handy when you're requesting a family such as Swiss, which features proportional fonts without serifs, or a family such as Roman, which features proportional fonts with serifs, but you don't have a specific font in mind. You can also use this field to specify simply a proportional or a monospaced font and allow Windows to determine which font matches the other specified characteristics passed into the LOGFONT structure. Finally, the *lfFaceName* field can be used to specify the typeface name of a specific font.

When *CreateFontIndirect* is called with a filled LOGFONT structure, Windows creates a logical font that best matches the characteristics provided. To use the font, however, the final step of selecting the font into a device context must be made.

#### Selecting a Font into a Device Context

You select a font into a DC by using the following function:

HGDIOBJ SelectObject (HDC hdc, HGDIOBJ hgdiobj);

This function is used for more than just setting the default font; you use this function to select other GDI objects, as we shall soon see. The function returns the previously selected object (in our case, the previously selected font), which should be saved so that it can be selected back into the DC when we're finished with the new font. The line of code looks like the following:

```
hOldFont = SelectObject (hdc, hFont);
```

When the logical font is selected, the system determines the closest match to the logical font from the fonts available in the system. For devices without TrueType fonts, this match could be a fair amount off from the specified parameters. Because of this, never assume that just because you've requested a particular font, the font returned exactly matches the one you requested. For example, the height of the font you asked for might not be the height of the font that's selected into the device context.

#### **Querying a Font's Characteristics**

To determine the characteristics of the font that is selected into a device context, a call to

```
BOOL GetTextMetrics (HDC hdc, LPTEXTMETRIC lptm);
```

returns the characteristics of that font. A TEXTMETRIC structure is returned with the information and is defined as

```
typedef struct tagTEXTMETRIC {
   LONG tmHeight;
   LONG tmAscent:
   LONG tmDescent:
   LONG tmInternalLeading;
   LONG tmExternalLeading:
   LONG tmAveCharWidth:
   LONG tmMaxCharWidth;
   LONG tmWeight:
   LONG tmOverhang:
   LONG tmDigitizedAspectX;
   LONG tmDigitizedAspectY:
   char tmFirstChar:
   char tmLastChar:
   char tmDefaultChar:
   char tmBreakChar:
   BYTE tmItalic:
   BYTE tmUnderlined:
   BYTE tmStruckOut;
   BYTE tmPitchAndFamily;
   BYTE tmCharSet:
} TEXTMETRIC;
```

The TEXTMETRIC structure contains a number of the fields we saw in the LOGFONT structure, but this time the values listed in TEXTMETRIC are the values of the font that's selected into the device context. Figure 2-3 shows the relationship of some of the fields to actual characters.

Aside from determining whether you really got the font you wanted, the *GetTextmetrics* call has another valuable purpose—determining the height of the font. Recall that in TextDemo, the height of the line was computed using a call to *DrawText*. While that method is convenient, it tends to be slow. You can use the TEXTMETRIC data to compute this height in a much more straightforward manner. By adding the *tmHeight* field, which is the height of the characters, to

the *tmExternalLeading* field, which is the distance between the bottom pixel of one row and the top pixel of the next row of characters, you can determine the vertical distance between the baselines of two lines of text.

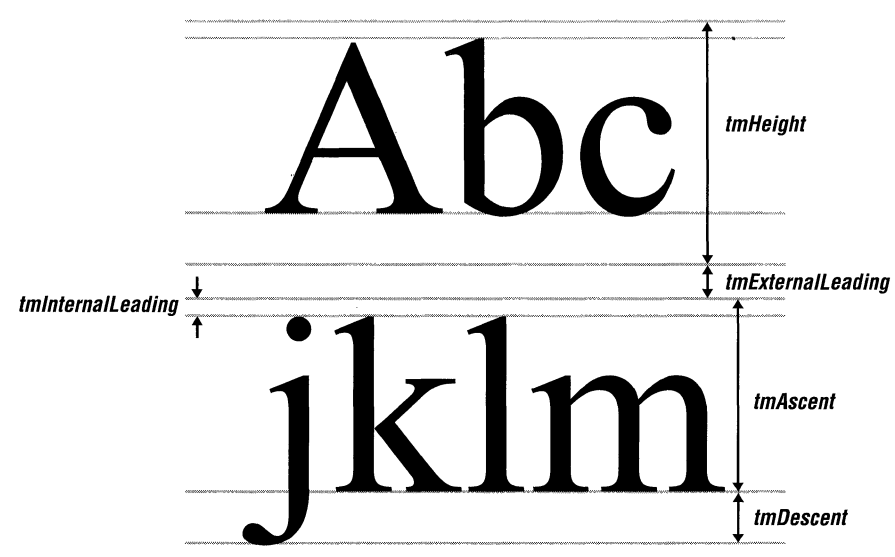

Figure 2-3 Fields from the TEXTMETRIC structure and how they relate to a font

#### **Destroying a Font**

Like other GDI resources, fonts must be destroyed after the program has finished using them. Failure to delete fonts before terminating a program causes what's known as a *resource leak*—an orphaned graphic resource that's taking up valuable memory but that's no longer owned by an application.

To destroy a font, first deselect it from any device contexts it has been selected into. You do this by calling *SelectObject*; the font passed is the font that was returned by the original *SelectObject* call made to select the font. After the font has been deselected, a call to

```
BOOL DeleteObject (HGDIOBJ hObject);
```

(with *hObject* containing the font handle) deletes the font from the system.

As you can see from this process, font management is no small matter in Windows. The many parameters of the LOGFONT structure might look daunting, but they give an application tremendous power to specify a font exactly.

One problem when dealing with fonts is determining just what types of fonts are available on a specific device. Windows CE devices come with a set of standard fonts, but a specific system might have been loaded with additional fonts by either the manufacturer or the user. Fortunately, Windows provides a method for enumerating all the available fonts in a system.

#### **Enumerating Fonts**

To determine what fonts are available on a system, Windows provides this function:

```
int EnumFontFamilies (HDC hdc, LPCTSTR lpszFamily,
FONTENUMPROC lpEnumFontFamProc, LPARAM lParam);
```

This function lets you list all the font families as well as each font within a family. The first parameter is the obligatory handle to the device context. The second parameter is a string to the name of the family to enumerate. If this parameter is null, the function enumerates each of the available families.

The third parameter is something different—a pointer to a function provided by the application. The function is a callback function that Windows calls once for each font being enumerated. The final parameter, *lParam*, is a generic parameter that can be used by the application. This value is passed unmodified to the application's callback procedure.

While the name of the callback function can be anything, the prototype of the callback must match the declaration:

The first parameter passed back to the callback function is a pointer to a LOGFONT structure describing the font being enumerated. The second parameter, a pointer to a textmetric structure, further describes the font. The font type parameter indicates whether the font is a raster or TrueType font.

#### The FontList Example Program

The FontList program, shown in Figure 2-4, uses the *EnumFontFamilies* function in two ways to enumerate all fonts in the system.

Figure 2-4 The FontList program enumerates all fonts in the system.

```
//-----
// Generic defines and data types
11
struct decodeUINT {
                                   // Structure associates
  UINT Code:
                                    // messages
                                    // with a function.
   LRESULT (*Fxn)(HWND, UINT, WPARAM, LPARAM);
};
struct decodeCMD {
                                   // Structure associates
   UINT Code:
                                    // menu IDs with a
   LRESULT (*Fxn)(HWND, WORD, HWND, WORD); // function.
}:
                 // Generic defines used by application
                                // Command bar ID
#define IDC_CMDBAR 1
// Program-specific structures
11
#define FAMILYMAX 24
typedef struct (
 int nNumFonts;
  TCHAR szFontFamily[LF_FACESIZE]:
} FONTFAMSTRUCT:
typedef FONTFAMSTRUCT *PFONTFAMSTRUCT;
typedef struct {
 INT yCurrent;
  HDC hdc;
} PAINTFONTINFO:
typedef PAINTFONTINFO *PPAINTFONTINFO;
// Function prototypes
11
int InitApp (HINSTANCE);
HWND InitInstance (HINSTANCE, LPWSTR, int);
int TermInstance (HINSTANCE, int);
// Window procedures
LRESULT CALLBACK MainWndProc (HWND, UINT, WPARAM, LPARAM);
// Message handlers
LRESULT DoCreateMain (HWND, UINT, WPARAM, LPARAM);
LRESULT DoPaintMain (HWND, UINT, WPARAM, LPARAM);
LRESULT DoDestroyMain (HWND, UINT, WPARAM, LPARAM);
```

(continued)

## Part I Windows Programming Basics

```
Figure 2-4 (continued)
```

```
FontList.c
// FontList - Lists the available fonts in the system
11
// Written for the book Programming Windows CE
// Copyright (C) 2001 Douglas Boling
 11
                                                                                            // For all that Windows stuff
 ∦include <windows.h>
                                                                                        // Command bar includes
 ∦include <windows.uz
∦include <commctrl.h>
                                                                                      // Program-specific stuff
 ∦include "FontList.h"
  manufactor and the second second seco
   // Global data
   \Pi^{-}
   const TCHAR szAppName[] = TEXT ("FontList");
                                                                                        // Program instance handle
    HINSTANCE hInst;
    FONTFAMSTRUCT ffs[FAMILYMAX]:
    INT sFamilyCnt = 0;
    // Message dispatch table for MainWindowProc
     const struct decodeUINT MainMessages[] = {
              WM_CREATE, DoCreateMain,
              WM_PAINT, DoPaintMain,
              WM_DESTROY, DoDestroyMain,
      3:
       // Program entry point
       int WINAPI WinMain (HINSTANCE hInstance, HINSTANCE hPrevInstance,
                                                     LPWSTR lpCmdLine, int nCmdShow) {
                  MSG msg;
                  int rc = 0;
                  HWND hwndMain;
                  // Initialize application.
                   rc = InitApp (hInstance);
                   if (rc) return rc;
                   // Initialize this instance.
                    hwndMain = InitInstance (hInstance, lpCmdLine, nCmdShow);
                    if (hwndMain == 0)
                 return 0x10;
```

```
// Application message loop
    while (GetMessage (&msg, NULL, 0, 0)) {
       TranslateMessage (&msg);
       DispatchMessage (&msg);
    }
    // Instance cleanup
    return TermInstance (hInstance, msg.wParam);
}
//-----
                                         _____
// InitApp - Application initialization
11
int InitApp (HINSTANCE hInstance) {
    WNDCLASS wc:
#if defined(WIN32 PLATFORM PSPC)
    // If Pocket PC, allow only one instance of the application.
    HWND hWnd = FindWindow (szAppName, NULL);
    if (hWnd) {
       SetForegroundWindow ((HWND)(((DWORD)hWnd) | 0x01));
       return -1;
   }
#endif
    // Register application main window class.
   wc.style = 0:
                      // Window style
   wc.lpfnWndProc = MainWndProc; // Callback function
    wc.cbClsExtra = 0;
                                       // Extra class data
    wc.cbWndExtra = 0;
                                       // Extra window data
                                     // Owner handle
    wc.hInstance = hInstance;
                                  // Application icon
    wc.hIcon = NULL.
    wc.hCursor = LoadCursor (NULL, IDC_ARROW);// Default cursor
    wc.hbrBackground = (HBRUSH) GetStockObject(WHITE_BRUSH);
   wc.lpszMenuName = NULL; // Menu name
                                  // Window class name
   wc.lpszClassName = szAppName;
   if (RegisterClass (&wc) == 0) return 1;
   return 0:
1
T
// InitInstance - Instance initialization
11
HWND InitInstance (HINSTANCE hInstance, LPWSTR lpCmdLine, int nCmdShow) {
   HWND hWnd:
   // Save program instance handle in global variable.
    hInst = hInstance;
```

```
(continued)
```

```
Figure 2-4 (continued)
```

```
// Create main window.
   hWnd = CreateWindow (szAppName, // Window class
                      TEXT("Font Listing"),// Window title
                      WS_VISIBLE, // Style flags
                      CW_USEDEFAULT, // x position
CW_USEDEFAULT, // y position
CW_USEDEFAULT, // Initial wid
                                        // Initial width
                      CW_USEDEFAULT,
                                         // Initial height
                      NULE.
                                         // Parent
                                       // Menu, must be null
                      NULL.
                      hInstance,
                                        // Application instance
                                         // Pointer to create
                      NULL):
                                         // parameters
   // Return fail code if window not created.
   if (!IsWindow (hWnd)) return 0:
   // Standard show and update calls
   ShowWindow (hWnd, nCmdShow);
   UpdateWindow (hWnd);
   return hWnd:
1
//-----
                            ------
// TermInstance - Program cleanup
11
int TermInstance (HINSTANCE hInstance, int nDefRC) [
   return nDefRC:
1
77 Font callback functions
11
                          11-
// FontFamilyCallback - Callback function that enumerates the font
// families
11
int CALLBACK FontFamilyCallback (CONST LOGFONT *1p1f,
                             CONST TEXTMETRIC *1pntm.
                             DWORD nFontType, LPARAM 1Param) [
   int rc = 1;
   // Stop enumeration if array filled.
   if (sFamilyCnt >= FAMILYMAX)
     return 0;
   // Copy face name of font.
   lstrcpy (ffs[sFamilyCnt++].szFontFamily, lplf->lfFaceName);
   return rc;
```

```
// EnumSingleFontFamily - Callback function that enumerates fonts
11
int CALLBACK EnumSingleFontFamily (CONST LOGFONT *lplf,
                                CONST TEXTMETRIC *1pntm.
                                DWORD nFontType, LPARAM 1Param) {
   PFONTFAMSTRUCT pffs;
   pffs = (PFONTFAMSTRUCT) 1Param:
   pffs->nNumFonts++; // Increment count of fonts in family
   return 1:
7
//----
// PaintSingleFontFamily - Callback function that draws a font
11
int CALLBACK PaintSingleFontFamily (CONST LOGFONT *1plf,
                                 CONST TEXTMETRIC *1pntm.
                               DWORD nFontType, LPARAM 1Param) {
   PPAINTFONTINFO ppfi;
   TCHAR szOut[256]:
   INT nFontHeight, nPointSize;
   HFONT hFont, h01dFont:
   ppfi = (PPAINTFONTINFO) 1Param; // Translate 1Param into struct
                                  // pointer.
   // Create the font from the LOGFONT structure passed.
   hFont = CreateFontIndirect (lplf):
   // Select the font into the device context.
   h0ldFont = SelectObject (ppfi->hdc, hFont);
   // Compute font size.
   nPointSize = (1p1f->1fHeight * 72) /
               GetDeviceCaps(ppfi->hdc,LOGPIXELSY);
   // Format string and paint on display.
   wsprintf (szOut, TEXT ("%s Point:%d"), lplf->lfFaceName,
             nPointSize):
   ExtTextOut (ppfi->hdc, 25, ppfi->yCurrent, 0, NULL,
              szOut, 1strlen (szOut), NULL);
   // Compute the height of the default font.
   nFontHeight = lpntm->tmHeight + lpntm->tmExternalLeading;
   // Update new draw point.
   ppfi->yCurrent += nFontHeight;
```

(continued)

# Part I Windows Programming Basics

```
Figure 2-4 (continued)
     // Deselect font and delete.
     SelectObject (ppf1->hdc, hOldFont);
     DeleteObject (hFont);
     return 1:
  // Message handling procedures for MainWindow
  11
   // MainWndProc - Callback function for application window
   LRESULT CALLBACK MainWndProc (HWND hWnd, UINT wMsg, WPARAM wParam,
       INT 1:
       // Search message list to see if we need to handle this
       // message. If in list, call procedure.
        for (1 = 0; i < dim(MainMessages); i++) {</pre>
        11
             return (*MainMessages[i],Fxn)(hWnd, wMsg, wParam, 1Param);
           if (wMsg == MainMessages[i].Code)
        return DefWindowProc (hWnd, wMsg, wParam, 1Param);
     }
     // DoCreateMain - Process WM_CREATE message for window.
      LRESULT DoCreateMain (HWND hWnd, UINT wMsg, WPARAM wParam,
                          LPARAM 1Param) {
          HWND hwndCB;
          HDC hdc;
          INT i, rc;
           hwndCB = CommandBar_Create (hInst, hWnd, IDC_CMDBAR);
           // Add exit button to command bar.
           CommandBar_AddAdornments (hwndCB, 0, 0);
            //Enumerate the available fonts.
            rc = EnumFontFamilies ((HDC)hdc, (LPTSTR)NULL,
            hdc = GetDC (hWnd);
                FontFamilyCallback, 0);
             for (i = 0; 1 < stamilyCnt; i++) {
                 ffs[i].nNumFonts = 0;
```

```
rc = EnumFontFamilies ((HDC)hdc, ffs[i].szFontFamily,
                            EnumSingleFontFamily.
                             (LPARAM)(PFONTFAMSTRUCT)&ffs[i]);
   }
   ReleaseDC (hWnd. hdc):
   return 0:
7
//-----
                    _____
// DoPaintMain - Process WM_PAINT message for window.
11
LRESULT DoPaintMain (HWND hWnd, UINT wMsg, WPARAM wParam.
                   LPARAM 1Param) {
   PAINTSTRUCT ps;
   RECT rect;
   HDC hdc:
   TEXTMETRIC tm:
   INT nFontHeight, i:
   TCHAR szOut[256]:
   PAINTFONTINFO pfi;
   // Adjust the size of the client rect to take into account
   // the command bar height.
   GetClientRect (hWnd, &rect);
   rect.top += CommandBar_Height (GetDlgItem (hWnd, IDC_CMDBAR));
   hdc = BeginPaint (hWnd, &ps);
   // Get the height of the default font.
   GetTextMetrics (hdc. &tm):
   nFontHeight = tm.tmHeight + tm.tmExternalLeading;
   // Initialize struct that is passed to enumerate function.
   pfi.yCurrent = rect.top;
   pfi.hdc = hdc:
   for (i = 0; i < sFamilyCnt; i++) {
       // Format output string, and paint font family name.
       wsprintf (szOut, TEXT("Family: %s "),
                ffs[i].szFontFamily);
       ExtTextOut (hdc, 5, pfi.yCurrent, 0, NULL,
                 szOut, lstrlen (szOut), NULL);
       pfi.yCurrent += nFontHeight;
      // Enumerate each family to draw a sample of that font.
       EnumFontFamilies ((HDC)hdc, ffs[i].szFontFamily,
                        PaintSingleFontFamily,
                        (LPARAM)&pfi);
```

(continued)

#### Figure 2-4 (continued)

```
EndPaint (hWnd, &ps);
return 0;
}
// DoDestroyMain - Process WM_DESTROY message for window.
//
LRESULT DoDestroyMain (HWND hWnd, UINT wMsg, WPARAM wParam,
LPARAM 1Param) {
PostQuitMessage (0);
return 0;
]
```

Enumerating the different fonts begins when the application is processing the WM\_CREATE message in *OnCreateMain*. Here *EnumFontFamilies* is called with the *FontFamily* field set to NULL so that each family will be enumerated. The callback function is *FontFamilyCallback*, where the name of the font family is copied into an array of strings.

The remainder of the work is performed during the processing of the WM\_PAINT message. The *OnPaintMain* function begins with the standard litany of getting the size of the area below the command bar and calling *BeginPaint*, which returns the handle to the device context of the window. *GetTextMetrics* is then called to compute the row height of the default font. A loop is then entered in which *EnumerateFontFamilies* is called for each family name that had been stored during the enumeration process in *OnCreateMain*. The callback process for this callback sequence is somewhat more complex than the code we've seen so far.

The *PaintSingleFontFamily* callback procedure, used in the enumeration of the individual fonts, employs the *lParam* parameter to retrieve a pointer to a PAINTFONTINFO structure defined in FontList.h. This structure contains the current vertical drawing position as well as the handle to the device context. By using the *lParam* pointer, FontList avoids having to declare global variables to communicate with the callback procedure.

The callback procedure next creates the font using the pointer to LOGFONT that was passed to the callback procedure. The new font is then selected into the device context, while the handle to the previously selected font is retained in *bOldFont*. The point size of the enumerated font is computed using the inverse of the equation mentioned earlier in the chapter on page 48. The callback procedure then produces a line of text showing the name of the font family along with the point size of this particular font. Instead of using *DrawText*, the callback uses a different text output function:

BOOL ExtTextOut (HDC hdc, int X, int Y, UINT fuOptions, const RECT \*lprc, LPCTSTR lpString, UINT cbCount, const int \*lpDx);

The *ExtTextOut* function has a few advantages over *DrawText* in this situation. First, *ExtTextOut* tends to be faster for drawing single lines of text. Second, instead of formatting the text inside a rectangle, *x* and *y* starting coordinates are passed, specifying the upper left corner of the rectangle where the text will be drawn. The *rect* parameter that's passed is used as a clipping rectangle or, if the background mode is opaque, the area where the background color is drawn. This rectangle parameter can be NULL if you don't want any clipping or opaquing. The next two parameters are the text and the character count. The last parameter, *ExtTextOut*, allows an application to specify the horizontal distance between adjacent character cells. In our case, this parameter is set to NULL also, which results in the default separation between characters.

Windows CE differs from other versions of Windows in having only these two text drawing functions for displaying text. Most of what you can do with the other text functions typically used in other versions of Windows, such as *TextOut* and *TabbedTextOut*, can be emulated by using either *DrawText* or *ExtTextOut*. This is one of the areas in which Windows CE has broken with earlier versions of Windows, sacrificing backward compatibility to achieve a smaller operating system.

After displaying the text, the function computes the height of the line of text just drawn using the combination of *tmHeight* and *tmExternalLeading* that was provided in the passed TEXTMETRIC structure. The new font is then deselected using a second call to *SelectObject*, this time passing the handle to the font that was the original selected font. The new font is then deleted using *DeleteObject*. Finally, the callback function returns a nonzero value to indicate to Windows that it is okay to make another call to the *enumerate* callback.

Figure 2-5 shows the FontListing window. Notice that the font names are displayed in that font and that each font has a specific set of available sizes.

| ×                                                                          |
|----------------------------------------------------------------------------|
| Family: Times New Roman                                                    |
| Times New Roman Point:26                                                   |
| Family: Symbol                                                             |
| Σψμβολ Ποιντ:29                                                            |
| Family: Arial                                                              |
| Arial Point:26                                                             |
| Family: Courier New                                                        |
| Courier New Point • 27                                                     |
| 🛪 Start 📓 Command Prompt 🛛 🔊 JMy Computer 🛛 🖓 Font Listing 👘 🕄 🕄 4:26 PM 🧭 |

Figure 2-5 The Font Listing window shows some of the available fonts for a Handheld PC.

#### **Unfinished Business**

If you look closely at Figure 2-5, you'll notice a problem with the display. The list of fonts just runs off the bottom edge of the FontList window. At this point in a book covering the desktop versions of Windows, the author might add a window style flag for a vertical scroll bar and a small amount of code, and magically, the program would have a scrollable window. But if you do that to a Windows CE main window, you end up with the look shown in Figure 2-6.

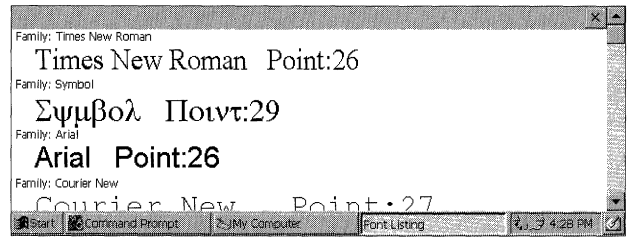

Figure 2-6 The Font Listing window with a scroll bar attached to the main window

Notice how the scroll bar extends past the right side of the command bar up to the top of the window. The scroll bar should stop below the command bar, and the command bar should extend to the right edge of the window. The problem is that the command bar lies in the client area of the window, and the default scroll bar style provided by all Windows operating systems places the scroll bar outside the client area, in the nonclient space along the edge of the window. The solution to this problem involves creating a child window inside our main window and letting it do the scrolling. But since I'll provide a complete explanation of child windows in Chapter 4, I'll hold off describing how to properly implement a scroll bar until then.

### **Bitmaps**

Bitmaps are graphical objects that can be used to create, draw, manipulate, and retrieve images in a device context. Bitmaps are everywhere within Windows, from the little Windows logo on the Start button to the Close button on the command bar. Think of a bitmap as a picture composed of an array of pixels that can be painted onto the screen. Like any picture, a bitmap has height and width. It also has a method for determining what color or colors it uses. Finally, a bitmap has an array of bits that describe each pixel in the bitmap.

Historically, bitmaps under Windows have been divided into two types; *device dependent bitmaps* (DDBs) and *device independent bitmaps* (DIBs). DDBs are bitmaps that are tied to the characteristics of a specific DC and can't easily

be rendered on DCs with different characteristics. DIBs, on the other hand, are independent of any device and therefore must carry around enough information so that they can be rendered accurately on any device.

Windows CE contains many of the bitmap functions available in other versions of Windows. The differences include a new four-color bitmap format not supported anywhere but on Windows CE and a different method for manipulating DIBs.

#### **Device Dependent Bitmaps**

A device dependent bitmap can be created with this function:

HBITMAP CreateBitmap (int nWidth, int nHeight, UINT cPlanes, UINT cBitsPerPel, CONST VOID \*lpvBits);

The *nWidth* and *nHeight* parameters indicate the dimensions of the bitmap. The *cPlanes* parameter is a historical artifact from the days when display hardware implemented each color within a pixel in a different hardware plane. For Windows CE, this parameter must be set to 1. The *cBitspPerPel* parameter indicates the number of bits used to describe each pixel. The number of colors is 2 to the power of the *cBitspPerPel* parameter. Under Windows CE, the allowable values are 1, 2, 4, 8, 16, and 24. As I said, the four-color bitmap is unique to Windows CE and isn't supported under other Windows platforms, including the Windows CE emulator that runs on top of Windows 2000 and Windows XP.

The final parameter is a pointer to the bits of the bitmap. Under Windows CE, the bits are always arranged in a packed pixel format; that is, each pixel is stored as a series of bits within a byte, with the next pixel starting immediately after the first. The first pixel in the array of bits is the pixel located in the upper left corner of the bitmap. The bits continue across the top row of the bitmap, then across the second row, and so on. Each row of the bitmap must be double-word (4-byte) aligned. If any pad bytes are required at the end of a row to align the start of the next row, they should be set to 0. Figure 2-7 illustrates this scheme, showing a 126-by-64-pixel bitmap with 8 bits per pixel.

The function

HBITMAP CreateCompatibleBitmap (HDC hdc, int nWidth, int nHeight);

creates a bitmap whose format is compatible with the device context passed to the function. So if the device context is a four-color DC, the resulting bitmap is a four-color bitmap as well. This function comes in handy when you're manipulating images on the screen because it makes it easy to produce a blank bitmap that's directly color compatible with the screen.

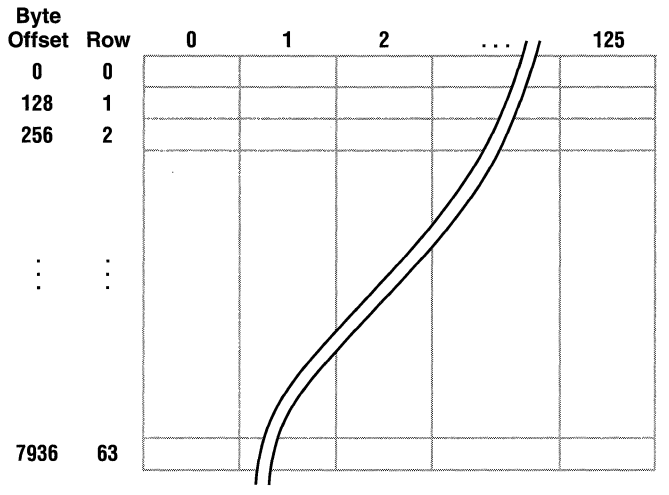

Figure 2-7 Layout of bytes within a bitmap

#### **Device Independent Bitmaps**

The fundamental difference between DIBs and their device dependent cousins is that the image stored in a DIB comes with its own color information. Almost every bitmap file since Windows 3.0, which used the files with the BMP extension, contains information that can be directly matched with the information needed to create a DIB in Windows.

In the early days of Windows, it was a rite of passage for a programmer to write a routine that manually read a DIB file and converted the data to a bitmap. These days, the same arduous task can be accomplished with the following function, unique to Windows CE:

```
HBITMAP SHLoadDIBitmap (LPCTSTR szFileName);
```

It loads a bitmap directly from a bitmap file and provides a handle to the bitmap. In Windows XP, Windows 2000, and Windows Me, the same process can be accomplished with *LoadImage* using the LR\_LOADFROMFILE flag, but this flag isn't supported under the Windows CE implementation of *LoadImage*.

#### **DIB Sections**

While Windows CE makes it easy to load a bitmap file, sometimes you must read what is on the screen, manipulate it, and redraw the image back to the screen. This is another case in which DIBs are better than DDBs. While the bits of a device dependent bitmap are obtainable, the format of the buffer is directly dependent on the screen format. By using a DIB, or more precisely, something called a DIB section, your program can read the bitmap into a buffer that has a predefined format without worrying about the format of the display device.

While Windows has a number of DIB creation functions that have been added over the years since Windows 3.0, Windows CE carries over only one DIB section function from Windows XP, Windows 2000, and Windows Me. Here it is:

```
HBITMAP CreateDIBSection (HDC hdc, const BITMAPINFO *pbmi,
UINT iUsage, void *ppvBits,
HANDLE hSection, DWORD dwOffset);
```

Because they're a rather late addition to the Win32 API, DIB sections might be new to Windows programmers. DIB sections were invented to improve the performance of applications on Windows NT that directly manipulated bitmaps. In short, a DIB section allows a programmer to select a DIB in a device context while still maintaining direct access to the bits that compose the bitmap. To achieve this, a DIB section associates a memory DC with a buffer that also contains the bits of that DC. Because the image is mapped to a DC, other graphics calls can be made to modify the image. At the same time, the raw bits of the DC, in DIB format, are available for direct manipulation. While the improved performance is all well and good on Windows NT, the relevance to the Windows CE programmer is the ease with which an application can work with bitmaps and manipulate their contents.

This call's parameters lead with the pointer to a BITMAPINFO structure. The structure describes the layout and color composition of a device-independent bitmap and is a combination of a BITMAPINFOHEADER structure and an array of RGBQUAD values that represent the palette of colors used by the bitmap.

The BITMAPINFOHEADER structure is defined as the following:

```
typedef struct tagBITMAPINFOHEADER{
   DWORD biSize;
   LONG biWidth;
   LONG biHeight;
   WORD biPlanes;
   WORD biBitCount;
   DWORD biCompression;
   DWORD biSizeImage;
   LONG biXPelsPerMeter;
```

LONG biYPelsPerMeter;

```
DWORD biClrUsed;
```

```
DWORD biClrImportant;
```

```
} BITMAPINFOHEADER;
```

As you can see, this structure contains much more information than just the parameters passed to *CreateBitmap*. The first field is the size of the structure and must be filled in by the calling program to differentiate this structure from the similar BITMAPCOREINFOHEADER structure that's a holdover from the OS/2 presentation manager. The *biWidth*, *biHeight*, *biPlanes*, and *biBitCount* fields are similar to their like-named parameters to the *CreateBitmap* call—with one exception. The sign of the *biHeight* field specifies the organization of the bit array. If *biHeight* is negative, the bit array is organized in a top-down format, as is *CreateBitmap*. If *biHeight* is positive, the array is organized in a bottom-up format, in which the bottom row of the bitmap is defined by the first bits in the array. As with the *CreateBitmap* call, the *biPlanes* field must be set to 1.

The *biCompression* field specifies the compression method used in the bit array. Under Windows CE, the allowable flags for this field are BI\_RGB, indicating that the buffer isn't compressed, and BI\_BITFIELDS, indicating that the pixel format is specified in the first three entries in the color table. The *biSizeImage* parameter is used to indicate the size of the bit array; when used with BI\_RGB, however, the *biSizeImage* field can be set to 0, which means that the array size is computed using the dimensions and bits per pixel information provided in the BITMAPINFOHEADER structure.

The *biXPelsPerMeter* and *biYPelsPerMeter* fields provide information to accurately scale the image. For *CreateDIBSection*, however, these parameters can be set to 0. The *biClrUsed* parameter specifies the number of colors in the palette that are actually used. In a 256-color image, the palette will have 256 entries, but the bitmap itself might need only 100 or so distinct colors. This field helps the palette manager, the part of Windows that manages color matching, to match the colors in the system palette with the colors required by the bitmap. The *biClrImportant* field further defines the colors that are *really* required as opposed to those that are used. For most color bitmaps, these two fields are set to 0, indicating that all colors are used and that all colors are important.

As I mentioned above, an array of RGBQUAD structures immediately follows the BITMAPINFOHEADER structure. The RGBQUAD structure is defined as follows:

```
typedef struct tagRGBQUAD { /* rgbq */
   BYTE rgbBlue;
   BYTE rgbGreen;
   BYTE rgbRed;
   BYTE rgbReserved;
} RGBQUAD;
```

This structure allows for 256 shades of red, green, and blue. While almost any shade of color can be created using this structure, the color that's actually rendered on the device will, of course, be limited by what the device can display. The array of RGBQUAD structures, taken as a whole, describe the palette of the DIB. The palette is the list of colors in the bitmap. If a bitmap has a palette, each entry in the bitmap array contains not colors, but an index into the palette that contains the color for that pixel. While redundant on a monochrome bitmap, the palette is quite important when rendering color bitmaps on color devices. For example, a 256-color bitmap has one byte for each pixel, but that byte points to a 24-bit value that represents equal parts red, green, and blue colors. So while a 256-color bitmap can contain only 256 distinct colors, each of those colors can be one of 16 million colors rendered using the 24-bit palette entry. For convenience in a 32-bit world, each palette entry, while containing only 24 bits of color information, is padded out to a 32-bit-wide entry—hence the name of the data type: RGBQUAD.

Of the remaining four *CreateDIBSection* parameters, only two are used under Windows CE. The *iUsage* parameter indicates how the colors in the palette are represented. If the parameter is DIB\_RGB\_COLORS, the bits in the bitmap contain the full RGB color information for each pixel. If the parameter is DIB\_PAL\_COLORS, the bitmap pixels contain indexes into the palette currently selected in the DC. The *ppvBits* parameter is a pointer to a variable that receives the pointer to the bitmap bits that compose the bitmap image. The final two parameters, *hSection* and *dwOffset*, aren't supported under Windows CE and must be set to 0. In other versions of Windows, they allow the bitmap bits to be specified by a memory mapped file. While Windows CE does support memory mapped files, they aren't supported by *CreateDIBSection*.

#### **Drawing Bitmaps**

Creating and loading bitmaps is all well and good, but there's not much point to it unless the bitmaps you create can be rendered on the screen. Drawing a bitmap isn't as straightforward as you might think. Before a bitmap can be drawn in a screen DC, it must be selected into a DC and then copied over to the screen device context. While this process sounds convoluted, there is rhyme to this reason.

The process of selecting a bitmap into a device context is similar to selecting a logical font into a device context; it converts the ideal to the actual. Just as Windows finds the best possible match to a requested font, the bitmap selection process must match the available colors of the device to the colors requested by a bitmap. Only after this is done can the bitmap be rendered on the screen. To help with this intermediate step, Windows provides a shadow type of DC, a *memory device context*.

To create a memory device context, use this function:

HDC CreateCompatibleDC (HDC hdc);

This function creates a memory DC that's compatible with the current screen DC. Once created, the source bitmap is selected into this memory DC using the same *SelectObject* function you used to select a logical font. Finally, the bitmap is copied from the memory DC to the screen DC using one of the blit functions, *BitBlt* or *StretchBlt*.

The workhorse of bitmap functions is the following:

BOOL BitBlt (HDC hdcDest, int nXDest, int nYDest, int nWidth, int nHeight, HDC hdcSrc, int nXSrc, int nYSrc, DWORD dwRop);

Fundamentally, the *BitBlt* function, pronounced *bit blit*, is just a fancy *memcopy* function, but since it operates on device contexts, not memory, it's something far more special. The first parameter is a handle to the destination device context—the DC to which the bitmap is to be copied. The next four parameters specify the location and size of the destination rectangle where the bitmap is to end up. The next three parameters specify the handle to the source device context and the location within that DC of the upper left corner of the source image.

The final parameter, *dwRop*, specifies how the image is to be copied from the source to the destination device contexts. The ROP code defines how the source bitmap and the current destination are combined to produce the final image. The ROP code for a simple copy of the source image is SRCCOPY. The ROP code for combining the source image with the current destination is SRCPAINT. Copying a logically inverted image, essentially a negative of the source image, is accomplished using SRCINVERT. Some ROP codes also combine the currently selected brush into the equation to compute the resulting image. A large number of ROP codes are available, too many for me to cover here. For a complete list, check out the Windows CE programming documentation.

The following code fragment sums up how to paint a bitmap:

```
// Create a DC that matches the device.
hdcMem = CreateCompatibleDC (hdc);
// Select the bitmap into the compatible device context.
hOldSel = SelectObject (hdcMem, hBitmap);
// Get the bitmap dimensions from the bitmap.
GetObject (hBitmap, sizeof (BITMAP), &bmp);
// Copy the bitmap image from the memory DC to the screen DC.
BitBlt (hdc, rect.left, rect.top, bmp.bmWidth, bmp.bmHeight,
hdcMem, 0, 0, SRCCOPY);
// Restore original bitmap selection and destroy the memory DC.
SelectObject (hdcMem, hOldSel);
DeleteDC (hdcMem);
```

The memory device context is created, and the bitmap to be painted is selected into that DC. Since you might not have stored the dimensions of the bitmap to be painted, the routine makes a call to *GetObject. GetObject* returns information about a graphics object, in this case, a bitmap. Information about fonts and other graphic objects can be queried using this useful function. Next, *BitBlt* is used to copy the bitmap into the screen DC. To clean up, the bitmap is deselected from the memory device context and the memory DC is deleted using *DeleteDC*. Don't confuse *DeleteDC* with *ReleaseDC*, which is used to free a display DC. *DeleteDC* should be paired only with *CreateCompatibleDC*, and *ReleaseDC* should be paired only with *GetDC* or *GetWindowDC*.

Instead of merely copying the bitmap, stretch or shrink it using this function:

BOOL StretchBlt (HDC hdcDest, int nXOriginDest, int nYOriginDest, int nWidthDest, int nHeightDest, HDC hdcSrc, int nXOriginSrc, int nYOriginSrc, int nWidthSrc, int nHeightSrc, DWORD dwRop);

The parameters in *StretchBlt* are the same as those used in *BitBlt*, with the exception that now the width and height of the source image can be specified. Here again, the ROP codes specify how the source and destination are combined to produce the final image.

Windows CE also has another bitmap function. It is

BOOL TransparentImage (HDC hdcDest, LONG DstX, LONG DstY, LONG DstCx, LONG DstCy, HANDLE hSrc, LONG SrcX, LONG SrcY, LONG SrcCx, LONG SrcCy, COLORREF TransparentColor);

This function is similar to *StretchBlt*, with two very important exceptions. First, you can specify a color in the bitmap to be the transparent color. When the bitmap is copied to the destination, the pixels in the bitmap that are the transparent color are not copied. The second difference is that the *bSrc* parameter can be either a device context or a handle to a bitmap, which allows you to bypass the requirement to select the source image into a device context before rendering it on the screen. *TransparentImage* is essentially the same function as Windows 2000's *TransparentBlt* function with the exception that *TransparentBlt* can't directly use a bitmap as the source.

As in other versions of Windows, Windows CE supports two other blit functions: *PatBlt* and *MaskBlt*. The *PatBlt* function combines the currently selected brush with the current image in the destination DC to produce the resulting image. I cover brushes later in this chapter. The *MaskBlt* function is similar to *BitBlt* but encompasses a masking image that provides the ability to draw only a portion of the source image onto the destination DC.

## **Lines and Shapes**

One of the areas in which Windows CE provides substantially less functionality than other versions of Windows is in the primitive line-drawing and shape-drawing functions. Gone are the *Chord*, *Arc*, and *Pie* functions that created complex circular shapes. Gone too is the concept of *current point*. Other versions of Windows track a current point, which is then used as the starting point for the next drawing command. So drawing a series of connected lines and curves by calling *MoveTo* to move the current point followed by calls to *LineTo*, *ArcTo*, *PolyBezierTo*, and so forth is no longer possible. But even with the loss of a number of graphic functions, Windows CE still provides the essential functions necessary to draw lines and shapes.

#### Lines

Drawing one or more lines is as simple as a call to

```
BOOL Polyline (HDC hdc, const POINT *lppt, int cPoints);
```

The second parameter is a pointer to an array of POINT structures that are defined as the following:

```
typedef struct tagPOINT {
   LONG x;
   LONG y;
} POINT;
```

Each x and y combination describes a pixel from the upper left corner of the screen. The third parameter is the number of point structures in the array. So to draw a line from (0, 0) to (50, 100), the code would look like this:

```
POINTS pts[2];
pts[0].x = 0;
pts[0].y = 0;
pts[1].x = 50;
```

```
pts[1].y = 100;
PolyLine (hdc, &pts, 2);
```

Just as in the early text examples, this code fragment makes a number of assumptions about the default state of the device context. For example, just what does the line drawn between (0, 0) and (50, 100) look like? What is its width and its color, and is it a solid line? All versions of Windows, including Windows CE, allow these parameters to be specified.

The tool for specifying the appearance of lines and the outline of shapes is called, appropriately enough, a *pen*. A pen is another GDI object and, like the others described in this chapter, is created, selected into a device context, used, deselected, and then destroyed. Among other stock GDI objects, stock pens can be retrieved using the following code:

```
HGDIOBJ GetStockObject (int fnObject);
```

All versions of Windows provide three stock pens, each 1 pixel wide. The stock pens come in 3 colors: white, black, and null. When you use *GetStockObject*, the call to retrieve one of those pens employs the parameters WHITE\_PEN, BLACK\_PEN, and NULL\_PEN respectively. Unlike standard graphic objects created by applications, stock objects should never be deleted by the application. Instead, the application should simply deselect the pen from the device context when it's no longer needed.

To create a custom pen under Windows, two functions are available. The first is this:

HPEN CreatePen ( int fnPenStyle, int nWidth, COLORREF crColor);

The *fnPenStyle* parameter specifies the appearance of the line to be drawn. For example, the PS\_DASH flag can be used to create a dashed line. Windows CE supports only PS\_SOLID, PS\_DASH, and PS\_NULL style flags. The *nWidth* parameter specifies the width of the pen. Finally, the *crColor* parameter specifies the color of the pen. The *crColor* parameter is typed as COLORREF, which under Windows CE 2.0 is an RGB value. The RGB macro is as follows:

COLORREF RGB (BYTE bRed, BYTE bGreen, BYTE bBlue);

So to create a solid red pen, the code would look like this:

hPen = CreatePen (PS\_SOLID, 1, RGB (0xff, 0, 0));

The other pen creation function is the following:

HPEN CreatePenIndirect (const LOGPEN \*lplgpn);

where the logical pen structure LOGPEN is defined as

```
typedef struct tagLOGPEN {
    UINT lopnStyle;
    POINT lopnWidth;
    COLORREF lopnColor;
} LOGPEN;
```

*CreatePenIndirect* provides the same parameters to Windows, in a different form. To create the same 1-pixel-wide red pen with *CreatePenIndirect*, the code would look like this:

LOGPEN 1p; HPEN hPen;

(continued)

```
lp.lopnStyle = PS_SOLID;
lp.lopnWidth.x = 1;
lp.lopnWidth.y = 1;
lp.lopnColor = RGB (0xff, 0, 0);
```

hPen = CreatePenIndirect (&lp);

Windows CE devices don't support complex pens such as wide (more than one pixel wide) dashed lines. To determine what's supported, our old friend *GetDeviceCaps* comes into play, taking LINECAPS as the second parameter. Refer to the Windows CE documentation for the different flags returned by this call.

#### **Shapes**

Lines are useful but Windows also provides functions to draw shapes, both filled and unfilled. Here Windows CE does a good job supporting most of the functions familiar to Windows programmers. The *Rectangle*, *RoundRect*, *Ellipse*, and *Polygon* functions are all supported.

#### Brushes

Before I can talk about shapes such as rectangles and ellipses, I need to describe another GDI object that I've mentioned only briefly before now, called a *brush*. A brush is a bitmap, typically 8 by 8 pixels, used to fill shapes. It's also used by Windows to fill the background of a client window. Windows CE provides a number of stock brushes and also the ability to create a brush from an application-defined pattern. A number of stock brushes, each a solid color, can be retrieved using *GetStockObject*. Among the brushes available is one for each of the grays of a four-color grayscale display: white, light gray, dark gray, and black.

To create solid color brushes, the function to call is the following:

```
HBRUSH CreateSolidBrush (COLORREF crColor);
```

The *crColor* parameter specifies the color of the brush. The color is specified using the RGB macro.

To create custom pattern brushes, Windows CE supports the Win32 function:

```
HBRUSH CreateDIBPatternBrushPt (const void *lpPackedDIB,
UINT iUsage);
```

The first parameter to this function is a pointer to a DIB in *packed* format. This means that the pointer points to a buffer that contains a BITMAPINFO structure immediately followed by the bits in the bitmap. Remember that a BITMAPINFO structure is actually a BITMAPINFOHEADER structure followed by a palette in RGBQUAD format, so the buffer contains everything necessary to create a DIB—that is, bitmap information, a palette, and the bits to the bitmap. If the second parameter is set to DIB\_RGB\_COLORS, the palette specified con-

tains RGBQUAD values in each entry. For 8-bits-per-pixel bitmaps, the complementary flag DIB\_PAL\_COLORS can be specified, but Windows CE ignores the bitmap's color table.

The *CreateDIBPatternBrushPt* function is more important under Windows CE because the hatched brushes, supplied under other versions of Windows by the *CreateHatchBrush* function, aren't supported under Windows CE. Hatched brushes are brushes composed of any combination of horizontal, vertical, or diagonal lines. Ironically, they're particularly useful with grayscale displays because you can use them to accentuate different areas of a chart with different hatch patterns. You can reproduce these brushes, however, by using *CreateDIBPatternBrushPt* and the proper bitmap patterns. The Shapes code example, later in the chapter, demonstrates a method for creating hatched brushes under Windows CE.

By default, the brush origin will be in the upper left corner of the window. This isn't always what you want. Take, for example, a bar graph where the bar filled with a hatched brush fills a rectangle from (100, 100) to (125, 220). Since this rectangle isn't divisible by 8 (brushes typically being 8 by 8 pixels square), the upper left corner of the bar will be filled with a partial brush that might not look pleasing to the eye.

To avoid this situation, you can move the origin of the brush so that each shape can be drawn with the brush aligned correctly in the corner of the shape to be filled. The function available for this remedy is the following:

BOOL SetBrushOrgEx (HDC hdc, int nXOrg, int nYOrg, LPPOINT lppt);

The *nXOrg* and *nYOrg* parameters allow the origin to be set between 0 and 7 so that you can position the origin anywhere in the 8-by-8 space of the brush. The *lppt* parameter is filled with the previous origin of the brush so that you can restore the previous origin if necessary.

#### Rectangles

The rectangle function draws either a filled or a hollow rectangle; the function is defined as the following:

```
BOOL Rectangle (HDC hdc, int nLeftRect, int nTopRect,
int nRightRect, int nBottomRect);
```

The function uses the currently selected pen to draw the outline of the rectangle and the current brush to fill the interior. To draw a hollow rectangle, select the null brush into the device context before calling *Rectangle*.

The actual pixels drawn for the border are important to understand. Say we're drawing a 5-by-7 rectangle at 0, 0. The function call would look like this:

Rectangle (0, 0, 5, 7);

Assuming that the selected pen was 1 pixel wide, the resulting rectangle would look like the one shown in Figure 2-8.

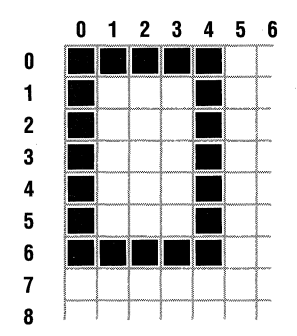

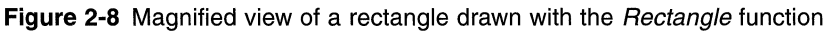

Notice how the right edge of the rectangle is actually drawn in column 4 and that the bottom edge is drawn in row 6. This is standard Windows practice. The rectangle is drawn inside the right and bottom boundary specified for the *Rectangle* function. If the selected pen is wider than one pixel, the right and bottom edges are drawn with the pen centered on the bounding rectangle. (Other versions of Windows support the PS\_INSIDEFRAME pen style that forces the rectangle to be drawn inside the frame regardless of the pen width.)

#### **Circles and Ellipses**

Circles and ellipses can be drawn with this function:

```
BOOL Ellipse (HDC hdc, int nLeftRect, int nTopRect,
int nRightRect, int nBottomRect);
```

The ellipse is drawn using the rectangle passed as a bounding rectangle, as shown in Figure 2-9. As with the *Rectangle* function, while the interior of the ellipse is filled with the current brush, the outline is drawn with the current pen.

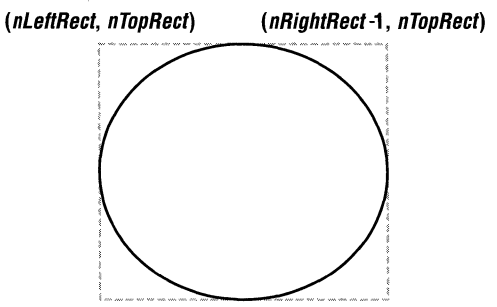

(nLeftRect, nBottomRect -1) (nRightRect -1, nBottomRect -1)

**Figure 2-9** The ellipse is drawn within the bounding rectangle passed to the *Ellipse* function.

#### **Round Rectangles**

The RoundRect function

BOOL RoundRect (HDC hdc, int nLeftRect, int nTopRect, int nRightRect, int nBottomRect, int nWidth, int nHeight);

draws a rectangle with rounded corners. The roundedness of the corners is defined by the last two parameters that specify the width and height of the ellipse used to round the corners, as shown in Figure 2-10. Specifying the ellipse height and width enables your program to draw identically symmetrical rounded corners. Shortening the ellipse height flattens out the sides of the rectangle, while shortening the width of the ellipse flattens the top and bottom of the rectangle.

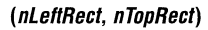

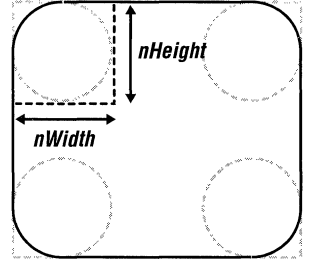

(nRightRect, nBottomRect)

Figure 2-10 The height and width of the ellipse define the round corners of the rectangle drawn by *RoundRect*.

#### Polygons

Finally, the Polygon function

BOOL Polygon (HDC hdc, const POINT \*lpPoints, int nCount);

draws a many-sided shape. The second parameter is a pointer to an array of point structures defining the points that delineate the polygon. The resulting shape has one more side than the number of points because the function automatically completes the last line of the polygon by connecting the last point with the first.

#### **The Shapes Example Program**

The Shapes program, shown in Figure 2-11, demonstrates a number of these functions. In Shapes, four figures are drawn, each filled with a different brush.

```
Shapes.h
// Header file
// Written for the book Programming Windows CE
// Copyright (C) 2001 Douglas Boling
// Returns number of elements
 #define dim(x) (sizeof(x) / sizeof(x[0]))
 // Generic defines and data types
                                                   // Structure associates
  11
  struct decodeUINT {
                                                   // messages
                                                   // with a function.
    UINT Code:
    LRESULT (*Fxn)(HWND, UINT, WPARAM, LPARAM);
                                                   // Structure associates
  1:
                                                   // menu 1Ds with a
  struct decodeCMD (
     LRESULT (*Fxn)(HWND, WORD, HWND, WORD); // function.
   3:
   // Generic defines used by application
                                             // Command bar ID
   #define IDC_CMDBAR 1
   // Defines used by MyCreateHatchBrush
    11
    typedef struct {
        BITMAPINFOHEADER bmi:
        COLORREF dwPa1[2];
        BYTE bBits[64];
    1 BRUSHBMP;

        #define HS_HORIZONTAL
        0
        /* ---- */

        #define HS_VERTICAL
        1
        /* |||| */

        #define HS_FDIAGONAL
        2
        /* \\\\ */

        #define HS_BDIAGONAL
        3
        /* //// */

                               3 /* //// */
4 /* +++++ */
5 /* xxxxx */
     #define HS_BDIAGONAL 3
#define HS_CROSS 4
#define HS_DIAGCROSS 5
      // Function prototypes
```

Figure 2-11 The Shapes program

11

```
int InitApp (HINSTANCE):
HWND InitInstance (HINSTANCE, LPWSTR, int);
int TermInstance (HINSTANCE, int);
// Window procedures
LRESULT CALLBACK MainWndProc (HWND, UINT, WPARAM, LPARAM);
// Message handlers
LRESULT DoCreateMain (HWND, UINT, WPARAM, LPARAM);
LRESULT DoPaintMain (HWND, UINT, WPARAM, LPARAM);
LRESULT DoDestroyMain (HWND, UINT, WPARAM, LPARAM);
Shapes.c
// Shapes- Brush and shapes demo for Windows CE
11
// Written for the book Programming Windows CE
// Copyright (C) 2001 Douglas Boling
11
// For all that Windows stuff
#include <windows.h>
                            // Command bar includes
#include <commctrl.h>
#include "shapes.h"
                       // Program-specific stuff
                    11-----
// Global data
11
const TCHAR szAppName[] = TEXT ("Shapes");
HINSTANCE hInst:
                              // Program instance handle
// Message dispatch table for MainWindowProc
const struct decodeUINT MainMessages[] = {
   WM_CREATE, DoCreateMain,
   WM_PAINT, DoPaintMain,
   WM_DESTROY, DoDestroyMain,
};
11
// Program entry point
11
int WINAPI WinMain (HINSTANCE hInstance, HINSTANCE hPrevInstance,
                LPWSTR 1pCmdLine, int nCmdShow) [
   MSG msg;
   int rc = 0:
```

(continued)
```
Figure 2-11 (continued)
```

```
HWND hwndMain:
  // Initialize application.
  rc = InitApp (hInstance);
  if (rc) return rc;
  // Initialize this instance.
  hwndMain = InitInstance(hInstance, lpCmdLine, nCmdShow);
   if (hwndMain == 0)
       return 0x10;
   // Application message loop
   while (GetMessage (&msg, NULL, 0, 0)) {
      TranslateMessage (&msg);
       DispatchMessage (&msg);
   1
   // Instance cleanup
   return Terminstance (hinstance, msg.wParam);
J.
11-----
// InitApp - Application initialization
11
int InitApp (HINSTANCE hInstance) {
    WNDCLASS wc;
#if defined(WIN32_PLATFORM_PSPC)
    // If Pocket PC, allow only one instance of the application.
    HWND hWnd = FindWindow (szAppName, NULL);
    if (hWnd) {
        SetForegroundWindow ((HWND)(((DWORD)hWnd) | 0x01));
         return -1;
    1
 #endif
     // Register application main window class.
                                              // Window style
     wc.style = 0;
                                             // Callback function
     wc.lpfnWndProc = MainWndProc;
                                             // Extra class data
     wc.cbClsExtra = 0;
                                              // Extra window data
     wc.cbWndExtra = 0;
                                              // Owner handle
     wc.hinstance = hinstance;
                                              // Application icon
     wc.hlcon = NULL.
     wc.hCursor = LoadCursor (NULL, IDC_ARROW);// Default cursor
     wc.hbrBackground = (HBRUSH) GetStockObject (WHITE_BRUSH);
                                            // Menu name
     wc.lpszMenuName = NULL;
     wc.lpszClassName = szAppName; // Window class name
     if (RegisterClass (&wc) == 0) return 1;
```

```
return 0:
ł
//-----
// InitInstance - Instance initialization
11
HWND InitInstance (HINSTANCE hInstance, LPWSTR lpCmdLine, int nCmdShow){
   HWND hWnd;
  // Save program instance handle in global variable.
   hInst = hInstance;
   // Create main window.
   hWnd = CreateWindow (szAppName,
                                   // Window class
                    TEXT("Shapes"),
                                    // Window title
                    WS_VISIBLE.
                                    // Style flags
                    CW_USEDEFAULT,
                                    // x position
                    CW_USEDEFAULT,
CW_USEDEFAULT,
                                    // y position
                                    // Initial width
                    CW_USEDEFAULT,
                                    // Initial height
                    NULL.
                                    // Parent
                    NULL,
                                    // Menu, must be null
                    hInstance,
                                    // Application instance
                    NULL):
                                    // Pointer to create
                                    // parameters
   // Return fail code if window not created.
   if (!IsWindow (hWnd)) return 0:
   // Standard show and update calls
   ShowWindow (hWnd, nCmdShow);
   UpdateWindow (hWnd);
   return hWnd;
1
//-----
// TermInstance - Program cleanup
11
int TermInstance (HINSTANCE hInstance, int nDefRC) {
   return nDefRC:
Ł
// Message handling procedures for MainWindow
11
// MainWndProc - Callback function for application window
17
```

```
Figure 2-11 (continued)
```

```
LRESULT CALLBACK MainWndProc (HWND hWnd, UINT wMsg, WPARAM wParam,
                              LPARAM 1Param) [
    INT 1:
    // Search message list to see if we need to handle this
    11
    // message, If in list, call procedure.
    for (i = 0; i < dim(MainMessages); i++) {</pre>
    11
        if (wMsg == MainMessages[i].Code)
           return (*MainMessages[i].Fxn)(hWnd, wMsg, wParam, ]Param);
     1
     return DefWindowProc (hWnd, wMsg, wParam, 1Param);
 ł
 11--
 // DoCreateMain - Process WM_CREATE message for window
 LRESULT DoCreateMain (HWND hWnd, UINT wMsg, WPARAM wParam,
                      LPARAM lParam) {
     HWND hwndCB:
     // Create a command bar.
      hwndCB = CommandBar_Create (h1nst, hWnd, IDC_CMDBAR);
     // Add exit button to command bar.
     CommandBar_AddAdornments (hwndCB, 0, 0);
     return 0;
  1
  11-----
  // MyCreateHatchBrush - Creates hatched brushes
   HBRUSH MyCreateHatchBrush (INT fnStyle, COLORREF clrref) [
       BRUSHBMP brbmp;
       BYTE *pBytes:
       int i;
       DWORD dwBits[6][2] = [
           (0x000000ff,0x00000000), (0x10101010,0x10101010),
           {0x01020408,0x10204080}, {0x80402010,0x08040201},
           (0x101010ff,0x10101010), (0x81422418,0x18244281),
       };
        if ((fnStyle < 0) || (fnStyle > dim(dwBits)))
            return 0;
        memset (&brbmp, 0, sizeof (brbmp));
        brbmp.bmi.biSize = sizeof (BITMAPINFOHEADER);
        brbmp.bmi.biWidth = 8;
```

```
brbmp.bmi.biHeight = 8;
   brbmp.bmi.biPlanes = 1:
   brbmp.bmi.biBitCount = 1:
   brbmp.bmi.biClrUsed = 2:
   brbmp.bmi.biClrImportant = 2;
   // Initialize the palette of the bitmap.
   brbmp.dwPal[0] = PALETTERGB(0xff.0xff.0xff);
   brbmp.dwPal[1] = PALETTERGB((BYTE)((clrref >> 16) & 0xff),
                            (BYTE)((clrref >> 8) \& 0xff).
                            (BYTE)(clrref & 0xff)):
   // Write the hatch data to the bitmap.
   pBytes = (BYTE *)&dwBits[fnStyle];
   for (i = 0; i < 8; i++)
       brbmp.bBits[i*4] = *pBytes++;
// Return the handle of the brush created.
   return CreateDIBPatternBrushPt (&brbmp, DIB_RGB_COLORS):
1
//------
// DoPaintMain - Process WM_PAINT message for window.
11
LRESULT DoPaintMain (HWND hWnd, UINT wMsg, WPARAM wParam,
                 LPARAM 1Param) (
   PAINTSTRUCT ps;
   RECT rect:
   HDC hdc;
   POINT ptArray[6];
   HBRUSH hBr, h01dBr;
   TCHAR szText[128];
   // Adjust the size of the client rect to take into account
   // the command bar height.
   GetClientRect (hWnd, &rect);
   rect.top += CommandBar_Height (GetDlgItem (hWnd, IDC_CMDBAR));
   hdc = BeginPaint (hWnd, &ps);
   // Draw ellipse.
   hBr = GetStockObject (DKGRAY_BRUSH);
   hOldBr = SelectObject (hdc, hBr);
   Ellipse (hdc, 10, 50, 90, 130);
   SelectObject (hdc, h01dBr);
   // Draw round rectangle.
   hBr = GetStockObject (LTGRAY_BRUSH);
```

### Figure 2-11 (continued)

```
h0ldBr = SelectObject (hdc, hBr);
    RoundRect (hdc, 95, 50, 150, 130, 30, 30);
    SelectObject (hdc, hOldBr);
   // Draw hexagon using Polygon.
    hBr = GetStockObject (WHITE_BRUSH);
    h0ldBr = SelectObject (hdc, hBr);
    ptArray[0].x = 192;
   ptArray[0].y = 50;
   ptArray[1].x = 155;
   ptArray[1].y = 75;
    ptArray[2].x = 155;
    ptArray[2].y = 105;
    ptArray[3].x = 192;
   ptArray[3].y = 130;
   ptArray[4].x = 230;
    ptArray[4].y = 105;
    ptArray[5].x = 230;
    ptArray[5].y = 75;
   Polygon (hdc. ptArray, 6);
    SelectObject (hdc, hOldBr);
    hBr = MyCreateHatchBrush (HS_DIAGCROSS, RGB (0, 0, 0));
    h0ldBr = SelectObject (hdc, hBr);
    Rectangle (hdc, 10, 145, 225, 210);
    SelectObject (hdc, h0ldBr);
    DeleteObject (hBr);
    SetBkMode (hdc. OPAQUE):
    Istrcpy (szText, TEXT ("Opaque background"));
    ExtTextOut (hdc, 20, 160, 0, NULL,
               szText, lstrlen (szText), NULL);
   SetBkMode (hdc, TRANSPARENT);
   lstrcpy (szText, TEXT ("Transparent background"));
    ExtTextOut (hdc, 20, 185, 0, NULL,
               szText, lstrlen (szText), NULL);
   EndPaint (hWnd, &ps);
    return 0:
3
11----
// DoDestroyMain - Process WM_DESTROY message for window
11
LRESULT DoDestroyMain (HWND hWnd, UINT wMsg, WPARAM wParam,
                      LPARAM 1Param) {
    PostQuitMessage (0);
   return 0;
}
```

In Shapes, *OnPaintMain* draws the four figures using the different functions discussed earlier. For each of the shapes, a different brush is created, selected into the device context, and, after the shape has been drawn, deselected from the DC. The first three shapes are filled with solid grayscale shades. These solid brushes are loaded with the *GetStockObject* function. The final shape is filled with a brush created with the *CreateDIBPatternBrushPt*. The creation of this brush is segregated into a function called *MyCreateHatchBrush* that mimics the *CreateHatchBrush* function not available under Windows CE. To create the hatched brushes, a black-and-white bitmap is built by filling in a bitmap structure and setting the bits to form the hatch patterns. The bitmap itself is the 8-by-8 bitmap specified by *CreateDIBPatternBrushPt*. Since the bitmap is monochrome, its total size, including the palette and header, is only around 100 bytes. Notice, however, that since each scan line of a bitmap must be double-word aligned, the last three bytes of each one-byte scan line are left unused.

Finally the program completes the painting by writing two lines of text into the lower rectangle. The text further demonstrates the difference between the opaque and transparent drawing modes of the system. In this case, the opaque mode of drawing the text might be a better match for the situation because the hatched lines tend to obscure letters drawn in transparent mode. A view of the Shapes window is shown in Figure 2-12.

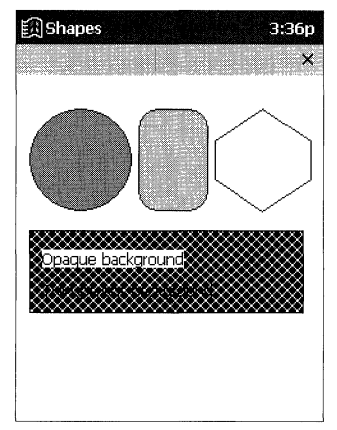

Figure 2-12 The Shapes example demonstrates drawing different filled shapes.

To keep things simple, the Shapes example assumes that it's running on at least a 240-pixel-wide display. This allows Shapes to work equally well on a Handheld PC and a Pocket PC. I have barely scratched the surface of the abilities of the Windows CE GDI portion of GWE. The goal of this chapter wasn't to provide total presentation of all aspects of GDI programming. Instead, I wanted to demonstrate the methods available for basic drawing and text support under Windows CE. In other chapters in the book, I extend some of the techniques touched on in this chapter. I talk about these new techniques and newly introduced functions at the point, generally, where I demonstrate how to use them in code. To further your knowledge, I recommend *Programming Windows*, 5th edition, by Charles Petzold (Microsoft Press, 1998), as the best source for learning about the Windows GDI.

Now that we've looked at output, it's time to turn our attention to the input side of the system—the keyboard and the touch panel.

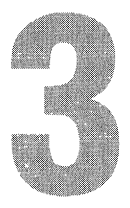

# Input: Keyboard, Touch Screen, and Menus

Traditionally, Microsoft Windows platforms have allowed users two methods of input: the keyboard and the mouse. Windows CE continues this tradition but on most systems replaces the mouse with a stylus and touch screen. Programmatically, the change is minor because the messages from the stylus are mapped to the mouse messages used in other versions of Windows. A more subtle but also more important change from versions of Windows that run on PCs is that a system running Windows CE might have either a tiny keyboard or no keyboard at all. This makes the stylus input that much more important for Windows CE systems.

### The Keyboard

While keyboards play a lesser role in Windows CE, they're still the best means of entering large volumes of information. Even on systems without a physical keyboard such as the Pocket PC, *soft* keyboards—controls that simulate keyboards on a touch screen—will most likely be available to the user. Given this, proper handling of keyboard input is critical to all but the most specialized of Windows CE applications. While I'll talk at length about soft keyboards later in the book, one point should be made here. To the application, input from a soft keyboard is no different from input from a traditional "hard" keyboard.

### **Input Focus**

Under Windows operating systems, only one window at a time has the input focus. The focus window receives all keyboard input until it loses focus to another window. The system assigns the keyboard focus using a number of rules, but most often the focus window is the current active window. The active window, you'll recall, is the top-level window, the one with which the user is currently interacting. With rare exceptions, the active window also sits at the top of the Z-order; that is, it's drawn on top of all other windows in the system. On an H/PC, the user can change the active window by pressing Alt-Esc to switch between programs or by tapping on another top-level window's button on the task bar. The focus window is either the active window or one of its child windows.

Under Windows, a program can determine which window has the input focus by calling

HWND GetFocus (void);

The focus can be changed to another window by calling

HWND SetFocus (HWND hWnd);

Under Windows CE, the target window of *SetFocus* is limited. The window being given the focus by *SetFocus* must have been created by the thread calling *SetFocus*. An exception to this rule occurs if the window losing focus is related to the window gaining focus by a parent/child or sibling relationship; in this case, the focus can be changed even if the windows were created by different threads.

When a window loses focus, Windows sends a WM\_KILLFOCUS message to that window informing it of its new state. The *wParam* parameter contains the handle of the window that will be gaining the focus. The window gaining focus receives a WM\_SETFOCUS message. The *wParam* parameter of the WM\_SETFOCUS message contains the handle of the window losing focus.

Now for a bit of motherhood. Programs shouldn't change the focus window without some input from the user. Otherwise, the user can easily become confused. A proper use of *SetFocus* is to set the input focus to a child window (more than likely a control) contained in the active window. In this case, a window would respond to the WM\_SETFOCUS message by calling *SetFocus* with the handle of a child window contained in the window to which the program wants to direct keyboard messages.

### **Keyboard Messages**

Windows CE practices the same keyboard message processing as its larger desktop relations with a few small exceptions, which I cover shortly. When a key is pressed, Windows sends a series of messages to the focus window, typically beginning with a WM\_KEYDOWN message. If the key pressed represents a character such as a letter or number, Windows follows the WM\_KEYDOWN with a WM\_CHAR message. (Some keys, such as function keys and cursor keys, don't represent characters, so WM\_CHAR messages aren't sent in response to those keys. For those keys, a program must interpret the WM\_KEYDOWN message to know when the keys are pressed.) When the key is released, Windows sends a WM\_KEYUP message. If a key is held down long enough for the auto-repeat feature to kick in, multiple WM\_KEYDOWN and WM\_CHAR messages are sent for each auto-repeat until the key is released when the final WM\_KEYUP message is sent. I used the word *typically* to qualify this process because if the Alt key is being held when another key is pressed, the messages I've just described are replaced by WM\_SYSKEYDOWN, WM\_SYSCHAR, and WM\_SYSKEYUP messages.

For all of these messages, the generic parameters *wParam* and *lParam* are used in mostly the same manner. For WM\_KEY*xx* and WM\_SYSKEY*xx* messages, the *wParam* value contains the virtual key value, indicating the key being pressed. All versions of Windows provide a level of indirection between the keyboard hardware and applications by translating the scan codes returned by the keyboard into virtual key values. You see a list of the VK\_*xx* values and their associated keys in Figure 3-1. While the table of virtual keys is extensive, not all keys listed in the table are present on Windows CE devices. For example, function keys, a mainstay on PC keyboards and listed in the virtual key table, aren't present on most Windows CE keyboards. In fact, a number of keys on a PC keyboard are left off the space-constrained Windows CE keyboards. A short list of the keys not typically used on Windows CE devices is presented in Figure 3-2. This list is meant to inform you that these keys might not exist, not to indicate that the keys *never* exist on Windows CE keyboards.

| Constant   | Value | Keyboard Equivalent      |             |
|------------|-------|--------------------------|-------------|
| VK_LBUTTON | 01    | Stylus tap               |             |
| VK_RBUTTON | 02    | Mouse right button§      |             |
| VK_CANCEL  | 03    | Control-break processing |             |
| VK_RBUTTON | 04    | Mouse middle button§     |             |
|            | 05–07 | Undefined                |             |
| VK_BACK    | 08    | Backspace key            |             |
| VK_TAB     | 09    | Tab key                  |             |
|            | 0A-0B | Undefined                | (continued) |

| Figure 3-1   | Virtual | key values | in relation | to the | keys o | on the | keyboard. | Not all | keys | will be |
|--------------|---------|------------|-------------|--------|--------|--------|-----------|---------|------|---------|
| on all keybo | oards.  |            |             |        |        |        |           |         |      |         |

### Part I Windows Programming Basics

| Constant    | Value | Keyboard Equivalent                            |  |
|-------------|-------|------------------------------------------------|--|
| VK_CLEAR    | 0C    | Clear key                                      |  |
| Constant    | Value | Keyboard Equivalent                            |  |
| VK_RETURN   | 0D    | Enter key                                      |  |
|             | 0E–0F | Undefined                                      |  |
| VK_SHIFT    | 10    | Shift key                                      |  |
| VK_CONTROL  | 11    | Ctrl key                                       |  |
| VK_MENU     | 12    | Alt key                                        |  |
| VK_CAPITAL  | 14    | Caps Lock key                                  |  |
|             | 15–19 | Reserved for Kanji systems                     |  |
|             | 1A    | Undefined                                      |  |
| VK_ESCAPE   | 1B    | Escape key                                     |  |
|             | 1C-1F | Reserved for Kanji systems                     |  |
| VK_SPACE    | 20    | Spacebar                                       |  |
| VK_PRIOR    | 21    | Page Up key                                    |  |
| VK_NEXT     | 22    | Page Down key                                  |  |
| VK_END      | 23    | End key                                        |  |
| VK_HOME     | 24    | Home key                                       |  |
| VK_LEFT     | 25    | Left Arrow key                                 |  |
| VK_UP       | 26    | Up Arrow key                                   |  |
| VK_RIGHT    | 27    | Right Arrow key                                |  |
| VK_DOWN     | 28    | Down Arrow key                                 |  |
| VK_SELECT   | 29    | Select key                                     |  |
|             | 2A    | Original equipment manufacturer (OEM)-specific |  |
| VK_EXECUTE  | 2B    | Execute key                                    |  |
| VK_SNAPSHOT | 2C    | Print Screen key for Windows 3.0 and later     |  |
| VK_INSERT   | 2D    | Insert*                                        |  |
| VK_DELETE   | 2E    | Delete <sup>†</sup>                            |  |
| VK_HELP     | 2F    | Help key                                       |  |
| VK_0-VK_9   | 30-39 | 0–9 keys                                       |  |
|             | 3A-40 | Undefined                                      |  |
| VK_A–VK_Z   | 41–5A | A through Z keys                               |  |
| VK_LWIN     | 5B    | Windows key                                    |  |
| VK_RWIN     | 5C    | Windows key*                                   |  |

Figure 3-1 (continued)

| Constant      | Value      | Keyboard Equivalent               |
|---------------|------------|-----------------------------------|
| VK_APPS       | 5D         |                                   |
|               | 5E-5F      | Undefined                         |
| VK_NUMPAD0-9  | 60–69      | Numeric keypad 0–9 keys           |
| VK_MULTIPLY   | 6A         | Numeric keypad Asterisk (*) key   |
| VK_ADD        | 6B         | Numeric keypad Plus sign (+) key  |
| VK_SEPARATOR  | 6C         | Separator key                     |
| VK_SUBTRACT   | 6D         | Numeric keypad Minus sign (-) key |
| VK_DECIMAL    | 6E         | Numeric keypad Period (.) key     |
| VK_DIVIDE     | 6F         | Numeric keypad Slash mark (/) key |
| VK_F1–VK_F24  | 70–87      | F1-F24*                           |
|               | 88–8F      | Unassigned                        |
| VK_NUMLOCK    | 90         | Num Lock*                         |
| VK_SCROLL     | 91         | Scroll Lock*                      |
|               | 92–9F      | Unassigned                        |
| VK_LSHIFT     | <b>A</b> 0 | Left Shift <sup>‡</sup>           |
| VK_RSHIFT     | A1         | Right Shift <sup>‡</sup>          |
| VK_LCONTROL   | A2         | Left Control <sup>‡</sup>         |
| VK_RCONTROL   | A3         | Right Control <sup>‡</sup>        |
| VK_LMENU      | A4         | Left Alt <sup>‡</sup>             |
| VK_RMENU      | A5         | Right Alt <sup>‡</sup>            |
|               | A6–B9      | Unassigned                        |
| VK_SEMICOLON  | BA         | ; key                             |
| VK_EQUAL      | BB         | = key                             |
| VK_COMMA      | BC         | , key                             |
| VK_HYPHEN     | BD         | - key                             |
| VK_PERIOD     | BE         | . key                             |
| VK_SLASH      | BF         | / key                             |
| VK_BACKQUOTE  | C0         | ` key                             |
|               | C1–DA      | Unassigned*****                   |
| VK_LBRACKET   | DB         | [ key                             |
| VK_BACKSLASH  | DC         | \ key                             |
| VK_RBRACKET   | DD         | ] key                             |
| VK_APOSTROPHE | DE         | ' key                             |

### Part I Windows Programming Basics

| Constant     | Value | Keyboard Equivalent |  |  |
|--------------|-------|---------------------|--|--|
| VK_OFF       | DF    | Power button        |  |  |
|              | E5    | Unassigned          |  |  |
|              | E6    | OEM-specific        |  |  |
|              | E7–E8 | Unassigned          |  |  |
|              | E9–F5 | OEM-specific        |  |  |
| VK_ATTN      | FG    |                     |  |  |
| VK_CRSEL     | F7    |                     |  |  |
| VK_EXSEL     | F8    |                     |  |  |
| VK_EREOF     | F9    |                     |  |  |
| VK_PLAY      | FA    |                     |  |  |
| VK_ZOOM      | FB    |                     |  |  |
| VK_NONAME    | FC    |                     |  |  |
| VK_PA1       | FD    |                     |  |  |
| VK_OEM_CLEAR | FE    |                     |  |  |

| Figure 3-1 (continu | ied) |
|---------------------|------|
|---------------------|------|

\* Many Windows CE Systems don't have this key.

† On some Windows CE systems, Delete is simulated with Shift-Backspace

‡ These constants can be used only with GetKeyState and GetAsyncKeyState.

§ Mouse right and middle buttons are defined but are relevant only on a Windows CE system equipped with a mouse.

\*\*\*\*\* These codes are used by the application launch keys on systems that have them.

For the WM\_CHAR and WM\_SYSCHAR messages, the *wParam* value contains the Unicode character represented by the key. Most often an application can simply look for WM\_CHAR messages and ignore WM\_KEYDOWN and WM\_ KEYUP. The WM\_CHAR message allows for a second level of abstraction so that the application doesn't have to worry about the up or down state of the keys and can concentrate on the characters being entered by means of the keyboard.

The *lParam* value of any of these keyboard messages contains further information about the pressed key. The format of the *lParam* parameter is shown in Figure 3-3.

InsertDelete (Many Windows CE keyboards use Shift-Backspace for this function.) Num LockPause Print Screen Scroll Lock Function Keys Windows Context Menu key

Figure 3-2 Keys on a PC keyboard that are rarely on a Windows CE keyboard

The low word, bits 0 through 15, contains the repeat count of the key. Often keys on a Windows CE device can be pressed faster than Windows CE can send messages to the focus application. In these cases, the repeat count contains the number of times the key has been pressed. Bit 29 contains the context flag. If the Alt key was being held down when the key was pressed, this bit will be set. Bit 30 contains the previous key state. If the key was previously down, this bit is set; otherwise, it's 0. Bit 30 can be used to determine whether the key message is the result of an auto-repeat sequence. Bit 31 indicates the transition state. If the key is in transition from down to up, Bit 31 is set. The Reserved field, bits 16 through 28, is used in the desktop versions of Windows to indicate the key scan code. In almost all cases, Windows CE doesn't support this field. However, on some of the newer Windows CE platforms where scan codes are necessary, this field does contain the scan code. You shouldn't plan on the scan code field being available unless you know it's supported on your specific platform.

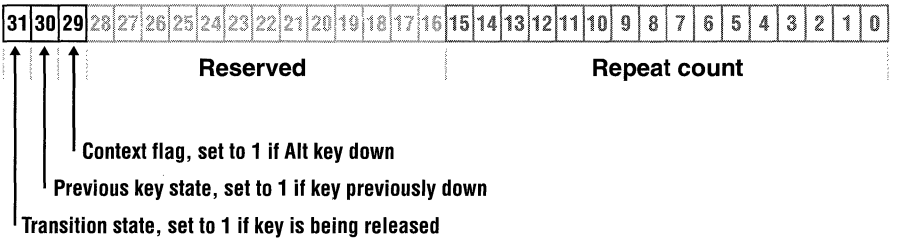

Figure 3-3 The layout of the IParam value for key messages

One additional keyboard message, WM\_DEADCHAR, can sometimes come into play. You send it when the pressed key represents a dead character, such as an umlaut, that you want to combine with a character to create a different character. In this case, the WM\_DEADCHAR message can be used to prevent the text entry point (the caret) from advancing to the next space until the second key is pressed so that you can complete the combined character.

The WM\_DEADCHAR message has always been present under Windows, but under Windows CE it takes on a somewhat larger role. With the internationalization of small consumer devices that run Windows CE, programmers should plan for, and if necessary use, the WM\_DEADCHAR message that is so often necessary in foreign language systems.

### **Keyboard Functions**

You'll find useful a few other keyboard state–determining functions for Windows applications. Among the keyboard functions, two are closely related but often confused: *GetKeyState* and *GetAsyncKeyState*.

GetKeyState, prototyped as

SHORT GetKeyState (int nVirtKey);

returns the up/down state of the shift keys, Ctrl, Alt, and Shift, and indicates whether any of these keys is in a toggled state. If the keyboard has two keys with the same function—for example, two Shift keys, one on each side of the keyboard—this function can also be used to differentiate which of them is being pressed. (Most keyboards have left and right Shift keys, and some include left and right Ctrl and Alt keys.)

You pass to the function the virtual key code for the key being queried. If the high bit of the return value is set, the key is down. If the least significant bit of the return value is set, the key is in a toggled state; that is, it has been pressed an odd number of times since the system was started. The state returned is the state at the time the most recent message was read from the message queue, which isn't necessarily the real-time state of the key. An interesting aside: notice that the virtual key label for the Alt key is VK\_MENU, which relates to the windows convention that the Alt-Shift key combination works in concert with other keys to access various menus from the keyboard.

Note that the *GetKeyState* function is limited under Windows CE to querying the state of the shift keys. Under other versions of Windows, *GetKeyState* can determine the state of every key on the keyboard.

To determine the real-time state of a key, use

### SHORT GetAsyncKeyState (int vKey);

As with *GetKeyState*, you pass to this function the virtual key code for the key being queried. The *GetAsyncKeyState* function returns a value subtly different from the one returned by *GetKeyState*. As with the *GetKeyState* function, the high bit of the return value is set while the key is being pressed. However, the least significant bit is then set if the key was pressed after a previous call to *GetAsyncKeyState*. Like *GetKeyState*, the *GetAsyncKeyState* function can distinguish the left and right Shift, Ctrl, and Alt keys. In addition, by passing the VK\_LBUTTON virtual key value, *GetAsyncKeyState* determines whether the stylus is currently touching the screen.

An application can simulate a keystroke using the *keybd\_event* function:

VOID keybd\_event (BYTE bVk, BYTE bScan, DWORD dwFlags, DWORD dwExtraInfo);

The first parameter is the virtual key code of the key to simulate. The *bScan* code should be set to NULL under Windows CE. The *dwFlags* parameter can have two possible flags: KEYEVENTF\_KEYUP indicates that the call is to emulate a key up event, while KEYEVENTF\_SILENT indicates that the simulated key press won't cause the standard keyboard click that you normally hear when you press

a key. So to fully simulate a key press, *keybd\_event* should be called twice, once without KEYEVENTF\_KEYUP to simulate a key down, and then once again, this time *with* KEYEVENTF\_KEYUP to simulate the key release. When simulating a shift key, specify the specific left or right VK code, as in VK\_LSHIFT or VF\_RCONTROL.

A function unique to Windows CE is

```
BOOL PostKeybdMessage (HWND hwnd, UINT VKey,
KEY_STATE_FLAGS KeyStateFlags,
UINT cCharacters, UINT *pShiftStateBuffer,
UINT *pCharacterBuffer );
```

This function sends a series of keys to the specified window. The *hund* parameter is the target window. This window must be owned by the calling thread. The *VKey* parameter should be zero. *KeyStateFlags* specifies the key state for all the keys being sent. The *cCharacters* parameter specifies the number of keys being sent. The *pShiftStateBuffer* parameter points to an array that contains a shift state for each key sent, while *pCharacterBuffer* points to the VK codes of the keys being sent. Unlike *keybd\_event*, this function doesn't change the global state of the keyboard.

One final keyboard function, *MapVirtualKey*, translates virtual key codes to characters. *MapVirtualKey* in Windows CE doesn't translate keyboard scan codes to and from virtual key codes, although it does so in other versions of Windows. The prototype of the function is the following:

```
UINT MapVirtualKey (UINT uCode, UINT uMapType);
```

Under Windows CE, the first parameter is the virtual key code to be translated, while the second parameter, *uMapType*, indicates how the key code is translated. *MapVirtualKey* is dependent on the keyboard device driver implementing a supporting function. Many OEMs don't implement this supporting function, so on their systems, *MapVirtualKey* fails.

### Testing for the Keyboard

To determine whether a keyboard is even present in the system, you can call

DWORD GetKeyboardStatus (VOID);

This function returns the KBDI\_KEYBOARD\_PRESENT flag if a hardware keyboard is present in the system. This function also returns a KBDI\_KEYBOARD\_ENABLED flag if the keyboard is enabled. To disable the keyboard, a call can be made to

BOOL EnableHardwareKeyboard (BOOL bEnable);

with the *bEnable* flag set to FALSE. You might want to disable the keyboard in a system for which the keyboard folds around behind the screen; in such a system, a user could accidentally hit keys while using the stylus.

### The KeyTrac Example Program

The following example program, KeyTrac, displays the sequence of keyboard messages. Programmatically, KeyTrac isn't much of a departure from the earlier programs in the book. The difference is that the keyboard messages I've been describing are all trapped and recorded in an array that's then displayed during the WM\_PAINT message. For each keyboard message, the message name is recorded along with the *wParam* and *lParam* values and a set of flags indicating the state of the shift keys. The key messages are recorded in an array because these messages can occur faster than the redraw can occur. Figure 3-4 shows the KeyTrac window after a few keys have been pressed.

|                        | ×                         |
|------------------------|---------------------------|
| WM_KEYUP wP:0000004:   | IP:c09e0001 shift:        |
| WM_CHAR wP:0000006:    | IP:001e0001 shift:        |
| WM_KEYDOWN wP:0000004: | IP:001e0001 shift:        |
| WM_KEYUP wP:0000004:   | IP:c09e0001 shift:        |
| WM_KEYUP wP:00000010   | IP:c0aa0001 shift:        |
| WM_CHAR wP:0000004:    | . IP:001e0001 shift: IS S |
| WM_KEYDOWN wP:0000004; | . IP:001e0001 shift: IS S |
| WM_KEYDOWN wP:00000010 | IP:002a0001 shift: IS S   |
|                        |                           |
|                        |                           |
| 1                      |                           |
|                        |                           |
|                        |                           |
| -0                     |                           |
| Start Becommand Promp  | KeyTrac 31,3 4:41 PM      |
|                        |                           |

Figure 3-4 The KeyTrac window after a Shift-A key combination followed by a lowercase a key press

The best way to learn about the sequence of the keyboard messages is to run KeyTrac, press a few keys, and watch the messages scroll down the screen. Pressing a character key such as the *a* results in three messages: WM\_KEYDOWN, WM\_CHAR, and WM\_KEYUP. Holding down the Shift key while pressing the *a* and then releasing the Shift key produces a key-down message for the Shift key followed by the three messages for the *a* key followed by a key-up message for the Shift key. Because the Shift key itself isn't a character key, no WM\_CHAR message is sent in response to it. However, the WM\_CHAR message for the *a* key now contains a 0x41 in the *wParam* value, indicating that an uppercase *A* was entered instead of a lowercase *a*.

Figure 3-5 shows the source code for the KeyTrac program.

Figure 3-5 The KeyTrac program

```
// Returns number of elements
#define dim(x) (sizeof(x) / sizeof(x[0]))
//-----
// Generic defines and data types
11
struct decodeUINT {
                                  // Structure associates
  UINT Code:
                                  // messages
                                  // with a function.
  LRESULT (*Fxn)(HWND, UINT, WPARAM, LPARAM);
}:
struct decodeCMD {
                                 // Structure associates
  UINT Code;
                                 // menu IDs with a
  LRESULT (*Fxn)(HWND, WORD, HWND, WORD); // function.
//-----
// Generic defines used by application
                             // Command bar ID
#define IDC_CMDBAR 1
// Program-specific defines and structures
11
typedef struct {
  UINT wKeyMsg;
  INT wParam:
  INT lParam:
  LPCTSTR pszMsgTxt;
  TCHAR szShift[20];
} KEYARRAY, *PKEYARRAY;
// Structure to associate messages with text name of message
typedef struct [
  UINT wMsg;
  LPCTSTR pName;
) KEYNAMESTRUCT;
11-----
                       // Function prototypes
11
int InitApp (HINSTANCE);
HWND InitInstance (HINSTANCE, LPWSTR, int);
int TermInstance (HINSTANCE, int);
// Window procedures
LRESULT CALLBACK MainWndProc (HWND, UINT, WPARAM, LPARAM);
```

Part I Windows Programming Basics Figure 3-5 (continued) LRESULT DoCreateMain (HWND, UINT, WPARAM, LPARAM); LRESULT DoPaintMain (HWND, UINT, WPARAM, LPARAM); LRESULT DokeysMain (HWND, UINT, WPARAM, LPARAM); LRESULT DoDestroyMain (HWND, UINT, WPARAM, LPARAM); KevTrac.c // KeyTrac - displays keyboard messages // Written for the book Programming Windows CE // Copyright (C) 2001 Douglas Boling // For all that Windows stuff // Command bar includes 11 ]/======== // program-specific stuff #include <windows.h> ∦include <commctrl.h> // The include and lib files for the Pocket PC are conditionally // included so that this example can share the same project file. This #include "keytrac.h" // is necessary since this example must have a menu bar on the Pocket // PC to have a SIP button. // Add Pocket PC includes. #pragma comment( lib, "aygshell" ) // Link Pocket PC lib for menu bar. #if defined(WIN32\_PLATFORM\_PSPC) #endif 11-----// Global data const TCHAR szAppName[] = TEXT ("KeyTrac"): // Program instance handle HINSTANCE hInst; // Program-specific global data KEYARRAY Ka[16]; int nKeyCnt = 0; // Array associates key messages with text tags TEXT ("WM\_KEYDOWN")). int nFontHeight; TEXT ("WM\_KEYUP")]. KEYNAMESTRUCT knarray[] = {{WM\_KEYDOWN. TEXT ("WM\_CHAR")]. TEXT ("WM\_SYSCHAR")), (WM\_CHAR, TEXT ("WM\_SYSKEYUP")], (WM\_SYSCHAR. TEXT ("WM\_SYSKEYDOWN")]. (WM\_SYSKEYUP. TEXT ("WM\_DEADCHAR")). (WM\_SYSKEYDOWN. [WM\_SYSDEADCHAR, TEXT ("WM\_SYSDEADCHAR")}]; (WM\_DEADCHAR.

```
// Message dispatch table for MainWindowProc
const struct decodeUINT MainMessages[] = {
   WM_CREATE. DoCreateMain.
   WM_PAINT, DoPaintMain,
   WM_KEYUP. DoKeysMain.
   WM_KEYDOWN, DoKeysMain.
   WM_CHAR, DoKeysMain,
   WM_DEADCHAR. DoKeysMain.
   WM__SYSCHAR, DoKeysMain,
   WM_SYSDEADCHAR, DoKeysMain,
   WM_SYSKEYDOWN, DoKeysMain,
   WM_SYSKEYUP, DoKeysMain,
   WM_DESTROY, DoDestroyMain,
}:
// Program entry point
11
int WINAPI WinMain (HINSTANCE hInstance, HINSTANCE hPrevInstance,
            LPWSTR lpCmdLine, int nCmdShow) {
   MSG msg:
   int rc = 0:
   HWND hwndMain:
   // Initialize application.
  rc = InitApp (hInstance);
   if (rc)
  return rc;
   // Initialize this instance.
   hwndMain = InitInstance (hInstance, lpCmdLine, nCmdShow);
   if (hwndMain == 0)
      return 0x10;
  // Application message loop
   while (GetMessage (&msg, NULL, 0, 0)) {
     TranslateMessage (&msg);
    DispatchMessage (&msg);
 }
   // Instance cleanup
   return TermInstance (hInstance, msg.wParam);
1
//
// InitApp - Application initialization
11
int InitApp (HINSTANCE hInstance) {
WNDCLASS wc;
```

```
Figure 3-5 (continued)
```

```
#if defined(WIN32 PLATFORM PSPC)
   // If Pocket PC, allow only one instance of the application
   HWND hWnd = FindWindow (szAppName, NULL);
   if (hWnd) {
       SetForegroundWindow ((HWND)(((DWORD)hWnd) | 0x01));
       return -1:
   ्री
#endif
   // Register application main window class.
   wc.style = 0:
                                          // Window style
   wc.lpfnWndProc = MainWndProc; // Callback function
   wc.cbClsExtra = 0:
                                         // Extra class data
   wc.cbWndExtra = 0:
                                         // Extra window data
   wc.hInstance = hInstance;
                                         // Owner handle
   wc.hIcon = NULL.
                                         // Application icon
   wc.hCursor = LoadCursor (NULL, IDC_ARROW):// Default cursor
   wc.hbrBackground = (HBRUSH) GetStockObject (WHITE_BRUSH);
   wc.lpszMenuName = NULL;
                                         // Menu name
   wc.lpszClassName = szAppName;
                                         // Window class name
   if (RegisterClass(\&wc) == 0)
      return 1:
   return 0:
1
11-----
                         -----
// InitInstance - Instance initialization
11
HWND InitInstance (HINSTANCE hInstance, LPWSTR lpCmdLine, int nCmdShow) (
                 HWND hWnd:
   hInst = hInstance: // Save program instance handle
   // Create main window.
   hWnd = CreateWindow (szAppName, TEXT ("KeyTrac"), WS_VISIBLE,
                       CW_USEDEFAULT, CW_USEDEFAULT,
                       CW_USEDEFAULT, CW_USEDEFAULT,
                       NULL, NULL, hInstance, NULL);
   // Fail if window not created
   if (!IsWindow (hWnd))
       return 0:
   // Standard show and update calls
   ShowWindow (hWnd, nCmdShow);
   UpdateWindow (hWnd);
   return hWnd:
```

```
//-----
// TermInstance – Program cleanup
11
int TermInstance (HINSTANCE hInstance, int nDefRC) {
    return nDefRC:
}
// Message handling procedures for MainWindow
11
// MainWndProc - Callback function for application window
11
LRESULT CALLBACK MainWndProc (HWND hWnd, UINT wMsg, WPARAM wParam,
                        LPARAM 1Param) (
   INT i:
 11
    // Search message list to see if we need to handle this
// message. If in list, call procedure.
   11
   for (i = 0; i < dim(MainMessages); i++) {</pre>
     if (wMsg == MainMessages[i].Code)
          return (*MainMessages[i].Fxn)(hWnd, wMsg, wParam, lParam);
    1
   return DefWindowProc (hWnd, wMsg, wParam, ]Param);
1
                    11-----
// DoCreateMain - Process WM_CREATE message for window.
11
LRESULT DoCreateMain (HWND hWnd, UINT wMsg, WPARAM wParam,
                LPARAM 1Param) {
    HWND hwndCB:
    HDC hdc:
    TEXTMETRIC tm;
#if defined(WIN32_PLATFORM_PSPC) && (_WIN32_WCE >= 300)
                                   // For Pocket PC, create
    SHMENUBARINFO mbi;
    memset(&mbi. 0. sizeof(SHMENUBARINFO)): // menu bar so that we
    mbi.cbSize = sizeof(SHMENUBARINFO); // have a sip button
    mbi.hwndParent = hWnd:
    mbi.dwFlags = SHCMBF_EMPTYBAR; // No menu
    SHCreateMenuBar(&mbi);
#endif
    // Create a command bar, and add exit button.
    hwndCB = CommandBar_Create (hInst, hWnd, IDC_CMDBAR);
    CommandBar_AddAdornments (hwndCB, 0, 0);
```

## Part I Windows Programming Basics

```
Figure 3-5 (continued)
     // Get the height of the default font.
     hdc = GetDC (hWnd);
      GetTextMetrics (hdc, &tm);
      nFontHeight = tm.tmHeight + tm.tmExternalLeading:
      ReleaseDC (hWnd, hdc);
      return 0:
   // DoPaintMain - Process WM_PAINT message for window.
   1
   LRESULT DoPaintMain (HWND hWnd, UINT WMsg, WPARAM wParam,
        PAINTSTRUCT ps:
        RECT rect, rectOut;
        TCHAR szOut[256];
         HDC hdc:
         INT i. j;
         LPCTSTR pKeyText;
         // Adjust the size of the client rect to take into account
          // the command bar height.
          rect.top += CommandBar_Height (GetDigItem (hWnd, IDC_CMDBAR));
           // Create a drawing rectangle for the top line of the window.
           rectOut.bottom = rectOut.top + nFontHeight;
            hdc = BeginPaint (hWnd, &ps);
                     // Create string containing wParam, 1Param, and shift data.
            if (nKeyCnt) [
                 for (i = 0; i < nKeyCnt; i++) {
                     wsprintf (szOut, TEXT ("wP:%08x 1P:%08x shift: %s"),
                                ka[i].wParam, ka[i].lParam, ka[i].szShift);
                      // Look up name of key message.
                      for (j = 0; j < dim (knArray); j++)
                          if (knArray[j].wMsg == ka[i].wKeyMsg)
                               break;
                       // See if we found the message.
                       if (j < dim (knArray))
                           pKeyText = knArray[j].pName;
                            pKeyText = TEXT ("Unknown"):
                        else
```

```
// Scroll the window one line.
            ScrollDC (hdc, 0, nFontHeight, &rect, &rect, NULL, NULL);
            // See if wide or narrow screen.
            if (GetSystemMetrics (SM_CXSCREEN) < 480) {</pre>
                // If Pocket PC, display info on 2 lines
                ExtTextOut (hdc, 10, rect.top, ETO_OPAQUE, &rectOut,
                            szOut, 1strlen (szOut), NULL);
                // Scroll the window another line.
                ScrollDC(hdc, 0, nFontHeight, &rect, &rect, NULL, NULL);
                ExtTextOut (hdc, 5, rect.top, ETO_OPAQUE, &rectOut,
                            pKeyText, lstrlen (pKeyText), NULL);
           } else {
                // Wide screen, print all on one line.
                ExtTextOut (hdc, 5, rect.top, ETO_OPAQUE, &rectOut,
                            pKeyText, lstrlen (pKeyText), NULL);
                ExtTextOut (hdc, 100, rect.top, 0, NULL,
                            szOut, lstrlen (szOut), NULL);
           }
        7
        nKeyCnt = 0;
    }
    EndPaint (hWnd, &ps);
    return 0;
1
11----
// DoKeysMain - Process all keyboard messages for window.
11
LRESULT DoKeysMain (HWND hWnd, UINT wMsg, WPARAM wParam,
                    LPARAM 1Param) {
   if (nKeyCnt >= 16) return 0;
    ka[nKeyCnt].wKeyMsg = wMsg;
    ka[nKeyCnt].wParam = wParam:
    ka[nKeyCnt].1Param = 1Param;
   // Capture the state of the shift flags.
    ka[nKeyCnt].szShift[0] = TEXT ('\0');
   if (GetKeyState (VK_LMENU))
       lstrcat (ka[nKeyCnt].szShift, TEXT ("1A "));
   if (GetKeyState (VK_RMENU))
       lstrcat (ka[nKeyCnt].szShift, TEXT ("rA "));
   if (GetKeyState (VK_MENU))
       lstrcat (ka[nKeyCnt].szShift, TEXT ("A "));
```

```
(continued)
```

```
Figure 3-5 (continued)
```

```
if (GetKeyState (VK_LCONTROL))
         1strcat (ka[nKeyCnt].szShift, TEXT ("1C "));
    if (GetKeyState (VK_RCONTROL))
        lstrcat (ka[nKeyCnt].szShift, TEXT ("rC "));
     if (GetKeyState (VK_CONTROL))
        lstrcat (ka[nKeyCnt].szShift, TEXT ("C "));
     if (GetKeyState (VK_LSHIFT))
         lstrcat (ka[nKeyCnt].szShift, TEXT ("1S "));
     if (GetKeyState (VK_RSHIFT))
        lstrcat (ka[nKeyCnt].szShift, TEXT ("rS "));
     if (GetKeyState (VK_SHIFT))
        lstrcat (ka[nKeyCnt].szShift, TEXT ("S "));
    nKeyCnt++;
     InvalidateRect (hWnd, NULL, FALSE);
     return 0;
 Ĵ.
 11-
 // DoDestroyMain - Process WM_DESTROY message for window.
 11
 LRESULT DoDestroyMain (HWND hWnd, UINT wMsg, WPARAM wParam,
                      LPARAM 1Param) (
    PostQuitMessage (0);
    return 0;
3
```

Here are a few more characteristics of KeyTrac to notice. After each keyboard message is recorded, an *InvalidateRect* function is called to force a redraw of the window and therefore also a WM\_PAINT message. As I mentioned in Chapter 2, a program should never attempt to send or post a WM\_PAINT message to a window because Windows needs to perform some setup before it calls a window with a WM\_PAINT message.

Another device context function used in KeyTrac is

```
BOOL ScrollDC (HDC hDC, int dx, int dy, const RECT *lprcScroll,
const RECT *lprcClip, HRGN hrgnUpdate,
LPRECT lprcUpdate);
```

which scrolls an area of the device context either horizontally or vertically, but under Windows CE, not both directions at the same time. The three rectangle parameters define the area to be scrolled, the area within the scrolling area to be clipped, and the area to be painted after the scrolling ends. Alternatively, a handle to a region can be passed to *ScrollDC*. That region is defined by *ScrollDC* to encompass the region that needs painting after the scroll. Finally, if the KeyTrac window is covered up for any reason and then reexposed, the message information on the display is lost. This is because a device context doesn't store the bit information of the display. The application is responsible for saving any information necessary to completely restore the client area of the screen. Since Keytrac doesn't save this information, it's lost when the window is covered up.

### The Touch Screen and the Stylus

The touch screen and stylus combination is new to Windows platforms, but fortunately, its integration into Windows CE applications is relatively painless. The best way to deal with the stylus is to treat it as a single-button mouse. The stylus creates the same mouse messages that are provided by the mouse in other versions of Windows and by Windows CE systems that use a mouse. The differences that do appear between a mouse and a stylus are due to the different physical realities of the two input devices.

Unlike a mouse, a stylus doesn't have a cursor to indicate its current position. Therefore, a stylus can't *hover* over a point on the screen in the way that the mouse cursor does. A cursor hovers when a user moves it over a window without pressing a mouse button. This concept can't be applied to programming for a stylus because the touch screen can't detect the position of the stylus when it isn't in contact with the screen.

Another consequence of the difference between a stylus and a mouse is that without a mouse cursor, an application can't provide feedback to the user by means of changes in appearance of a hovering cursor. Windows CE does support setting the cursor for one classic Windows method of user feedback. The busy hourglass cursor, indicating that the user must wait for the system to complete processing, is supported under Windows CE so that applications can display the busy hourglass in the same manner as applications running under other versions of Windows, using the *SetCursor* function.

### **Stylus Messages**

When the user presses the stylus on the screen, the topmost window under that point receives the input focus if it didn't have it before and then receives a WM\_LBUTTONDOWN message. When the user lifts the stylus, the window receives a WM\_LBUTTONUP message. Moving the stylus within the same window while it's down causes WM\_MOUSEMOVE messages to be sent to the window. For all of these messages, the *wParam* and *lParam* parameters are loaded with the same values. The *wParam* parameter contains a set of bit flags indicating whether the Ctrl or Shift keys on the keyboard are currently held down. As in other

versions of Windows, the Alt key state isn't provided in these messages. To get the state of the Alt key when the message was sent, use the *GetKeyState* function.

The *lParam* parameter contains two 16-bit values that indicate the position on the screen of the tap. The low-order 16 bits contain the x (horizontal) location relative to the upper left corner of the client area of the window, while the high-order 16 bits contain the y (vertical) position.

If the user *double-taps*, that is, taps twice on the screen at the same location and within a predefined time, Windows sends a WM\_LBUTTONDBLCLK message to the double-tapped window, but only if that window's class was registered with the CS\_DBLCLKS style. The class style is set when the window class is registered with *RegisterClass*.

You can differentiate between a tap and a double-tap by comparing the messages sent to the window. When a double-tap occurs, a window first receives the WM\_LBUTTONDOWN and WM\_LBUTTONUP messages from the original tap. Then a WM\_LBUTTONDBLCLK is sent followed by another WM\_LBUTTONUP. The trick is to refrain from acting on a WM\_LBUTTONDOWN message in any way that precludes action on a subsequent WM\_LBUTTONDBLCLK. This is usually not a problem because taps usually select an object, while double-tapping launches the default action for the object.

### Inking

A typical application for a handheld device is capturing the user's writing on the screen and storing the result as *ink*. This isn't handwriting recognition—simply ink storage. At first pass, the best way to accomplish this would be to store the stylus points passed in each WM\_MOUSEMOVE message. The problem is that sometimes small CE-type devices can't send these messages fast enough to achieve a satisfactory resolution. Under Windows CE, a function call has been added to assist programmers in tracking the stylus.

```
BOOL GetMouseMovePoints (PPOINT pptBuf, UINT nBufPoints,
UINT *pnPointsRetrieved);
```

*GetMouseMovePoints* returns a number of stylus points that didn't result in WM\_MOUSEMOVE messages. The function is passed an array of points, the size of the array (in points), and a pointer to an integer that will receive the number of points passed back to the application. Once received, these additional points can be used to fill in the blanks between the last WM\_MOUSEMOVE message and the current one.

*GetMouseMovePoints* does throw one curve at you. It returns points in the resolution of the touch panel, not the screen. This is generally set at four times the screen resolution, so you need to divide the coordinates returned by *GetMouseMovePoints* by 4 to convert them to screen coordinates. The extra resolution helps programs such as handwriting recognizers.

A short example program, PenTrac, illustrates the difference that *Get-MouseMovePoints* can make. Figure 3-6 shows the PenTrac window. Notice the two lines of dots across the window. The top line was drawn using points from WM\_MOUSEMOVE only. The second line included points that were queried with *GetMouseMovePoints*. The black dots were queried from WM\_MOUSEMOVE, while the red (lighter) dots were locations queried with *GetMouseMovePoints*.

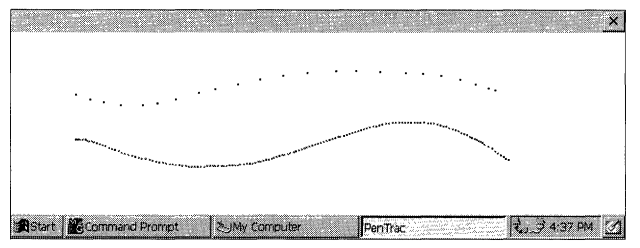

Figure 3-6 The PenTrac window showing two lines drawn

The source code for PenTrac is shown in Figure 3-7. The program places a dot on the screen for each WM\_MOUSEMOVE or WM\_LBUTTONDOWN message it receives. If the Shift key is held down during the mouse move messages, PenTrac also calls *GetMouseMovePoints* and marks those points in the window in red to distinguish them from the points returned by the mouse messages alone.

PenTrac cheats a little to enhance the effect of *GetMouseMovePoints*. The *DoMouseMain* routine, which handles WM\_MOUSEMOVE and WM\_LBUTTONDOWN messages, calls the function *sleep* to kill a few milliseconds. This simulates a slow-responding application that might not have time to process every mouse move message in a timely manner.

### PenTrac.h

Figure 3-7 The PenTrac program

### Figure 3-7 (continued)

```
// Structure associates
struct decodeUINT {
                                                                                                                 // messages
UINT Code:
                                                                                                                  // with a function.
       LRESULT (*Fxn)(HWND, UINT, WPARAM, LPARAM);
1
struct decodeCMD {
                                                                                                                // Structure associates
                                                                                                              // menu IDs with a
     UINT Code:
       LRESULT (*Fxn)(HWND, WORD, HWND, WORD); // function.
1;
\mu . The second second secon
// Generic defines used by application
                                                                    // Command bar ID
#define IDC_CMDBAR 1
                                                                                  // Function prototypes
11
int InitApp (HINSTANCE);
HWND InitInstance (HINSTANCE, LPWSTR, int):
int TermInstance (HINSTANCE, int);
// Window procedures
LRESULT CALLBACK MainWndProc (HWND, UINT, WPARAM, LPARAM);
// Message handlers
LRESULT DoCreateMain (HWND, UINT, WPARAM, LPARAM);
LRESULT DoPaintMain (HWND, UINT, WPARAM, LPARAM);
LRESULT DoMouseMain (HWND, UINT, WPARAM, LPARAM);
LRESULT DoDestroyMain (HWND, UINT, WPARAM, LPARAM);
PenTrac.c
// PenTrac - Tracks stylus movement
11
// Written for the book Programming Windows CE
// Copyright (C) 2001 Douglas Boling
11
#include <windows.h> // For all that Windows stuff
#include <commctrl.h> // Command bar includes
#include "pentrac.h" // Program-specific stuff
11-----
                                          // Global data
11
```

```
const TCHAR szAppName[] = TEXT ("PenTrac");
HINSTANCE hInst:
                                 // Program instance handle
// Message dispatch table for MainWindowProc
const struct decodeUINT MainMessages[] = {
   WM_CREATE, DoCreateMain,
   WM_LBUTTONDOWN. DoMouseMain.
   WM_MOUSEMOVE, DoMouseMain,
   WM_DESTROY, DoDestroyMain,
};
// Program entry point
11
int WINAPI WinMain (HINSTANCE hInstance, HINSTANCE hPrevInstance,
                 LPWSTR 1pCmdLine, int nCmdShow) {
   MSG msg;
   int rc = 0:
   HWND hwndMain:
   // Initialize application.
   rc = InitApp (hInstance);
   if (rc) return rc;
   // Initialize this instance.
   hwndMain = InitInstance (hInstance, lpCmdLine, nCmdShow);
   if (hwndMain == 0)
       return 0x10:
// Application message loop
   while (GetMessage (&msg, NULL, 0, 0)) {
       TranslateMessage (&msg);
       DispatchMessage (&msg);
   1
   // Instance cleanup
   return TermInstance (hInstance, msg.wParam);
7
// InitApp - Application initialization
11
int InitApp (HINSTANCE hInstance) {
   WNDCLASS wc;
#if defined(WIN32_PLATFORM_PSPC)
   // If Pocket PC, allow only one instance of the application
   HWND hWnd = FindWindow (szAppName, NULL);
   if (hWnd) {
```

```
(continued)
```

### Part I Windows Programming Basics

```
Figure 3-7 (continued)
```

```
SetForegroundWindow ((HWND)(((DWORD)hWnd) | 0x01));
             return -1:
    1
#endif
    // Register application main window class.
   wc.style = 0; // Window style
wc.lpfnWndProc = MainWndProc; // Callback function
wc.cbClsExtra = 0; // Extra class data
wc.cbWndExtra = 0; // Extra window data
wc.hInstance = hInstance; // Callback function

    wc.hInstance = hInstance; // Owner handle
wc.hIcon = NULL, // Application icon
    wc.hIcon = NULL.
    wc.hCursor = LoadCursor (NULL, IDC_ARROW);// Default cursor
    wc.hbrBackground = (HBRUSH) GetStockObject (WHITE_BRUSH);
    wc.lpszMenuName = NULL; // Menu name
wc.lpszClassName = szAppName; // Window class name
    if (RegisterClass (&wc) == 0) return 1;
    return 0;
7
//------
// InitInstance - Instance initialization
11
HWND InitInstance (HINSTANCE hInstance, LPWSTR lpCmdLine, int nCmdShow) {
                    HWND hWnd:
    // Save program instance handle in global variable.
    hInst = hInstance:
    // Create main window.
    hWnd = CreateWindow (szAppName, TEXT ("PenTrac"), WS_VISIBLE,
                           CW_USEDEFAULT, CW_USEDEFAULT, CW_USEDEFAULT,
                           CW_USEDEFAULT, NULL, NULL, hInstance, NULL);
    // Return fail code if window not created.
    if (!IsWindow (hWnd)) return 0;
    // Standard show and update calls
    ShowWindow (hWnd. nCmdShow);
    UpdateWindow (hWnd):
    return hWnd;
}
                               //-----
// TermInstance - Program cleanup
11
int TermInstance (HINSTANCE hInstance, int nDefRC) {
    return nDefRC;
3
```

```
// Message handling procedures for MainWindow
11
//-----
// MainWndProc - Callback function for application window
11
LRESULT CALLBACK MainWndProc (HWND hWnd, UINT wMsg, WPARAM wParam,
                          LPARAM 1Param) {
   INT 1:
   11
   // Search message list to see if we need to handle this
  // message. If in list, call procedure.
   11
   for (i = 0; i < dim(MainMessages); i++) {</pre>
       if (wMsg == MainMessages[i].Code)
          return (*MainMessages[i].Fxn)(hWnd, wMsg, wParam, 1Param);
   1
   return DefWindowProc (hWnd, wMsg, wParam, 1Param);
3
[[-----
// DoCreateMain - Process WM_CREATE message for window.
11
LRESULT DoCreateMain (HWND hWnd, UINT wMsg, WPARAM wParam,
                   LPARAM 1Param) {
   HWND hwndCB;
   // Create a command bar.
   hwndCB = CommandBar_Create (hInst, hWnd, IDC_CMDBAR);
   // Add exit button to command bar.
   CommandBar_AddAdornments (hwndCB, 0, 0);
   return 0;
1
//----
                                       // DoMouseMain - Process WM_LBUTTONDOWN and WM_MOUSEMOVE messages
// for window.
11
LRESULT DoMouseMain (HWND hWnd, UINT wMsg, WPARAM wParam,
                  LPARAM 1Param) {
   POINT pt[64];
   POINT ptM;
   UINT i, uPoints = 0;
   HDC hdc;
   ptM.x = LOWORD (lParam);
   ptM.y = HIWORD (lParam);
```

```
Figure 3-7 (continued)
```

```
hdc = GetDC (hWnd):
    // If shift and mouse move, see if any lost points.
   if (wMsg == WM_MOUSEMOVE) [
        if (wParam & MK SHIFT)
            GetMouseMovePoints (pt, 64, &uPoints);
       for (i = 0; i < uPoints; i++) {
            pt[i].x /= 4; // Convert move pts to screen coords
           pt[i].y /= 4;
            // Covert screen coordinates to window coordinates
           MapWindowPoints (HWND_DESKTOP, hWnd, &pt[i], 1);
            SetPixel (hdc, pt[i].x, pt[i].y, RGB (255, 0, 0));
            SetPixel (hdc, pt[i].x+1, pt[i].y, RGB (255, 0, 0));
            SetPixel (hdc, pt[i].x, pt[i].y+1, RGB (255, 0, 0));
            SetPixel (hdc, pt[i].x+1, pt[i].y+1, RGB (255, 0, 0));
        1
    }
    // The original point is drawn last in case one of the points
    // returned by GetMouseMovePoints overlaps it.
    SetPixel (hdc, ptM.x, ptM.y, RGB (0, 0, 0));
   SetPixel (hdc, ptM.x+1, ptM.y, RGB (0, 0, 0));
    SetPixel (hdc, ptM.x, ptM.y+1, RGB (0, 0, 0));
    SetPixel (hdc, ptM.x+1, ptM.y+1, RGB (0, 0, 0));
   ReleaseDC (hWnd, hdc):
    // Kill time to make believe we are busy.
    Sleep(25):
    return 0:
}
// DoDestroyMain - Process WM_DESTROY message for window.
11
LRESULT DoDestroyMain (HWND hWnd, UINT wMsg, WPARAM wParam,
                       LPARAM |Param) {
    PostQuitMessage (0):
    return 0;
```

### **Input Focus and Mouse Messages**

Here are some subtleties to note about circumstances that rule how and when mouse messages initiated by stylus input are sent to different windows. As I mentioned previously, the input focus of the system changes when the stylus is pressed against a window. However, dragging the stylus from one window to the next won't cause the new window to receive the input focus. The down tap sets the focus, not the process of dragging the stylus across a window. When the stylus is dragged outside the window, that window stops receiving WM\_MOUSEMOVE messages but retains input focus. Because the tip of the stylus is still down, no other window will receive the WM\_MOUSEMOVE messages. This is akin to using a mouse and dragging the mouse outside a window with a button held down.

To continue to receive mouse messages even if the stylus moves off its window, an application can call

```
HWND SetCapture (HWND hWnd);
```

passing the handle of the window to receive the mouse messages. The function returns the handle of the window that previously had captured the mouse or NULL if the mouse wasn't previously captured. To stop receiving the mouse messages initiated by stylus input, the window calls

```
BOOL ReleaseCapture (void);
```

Only one window can capture the stylus input at any one time. To determine whether the stylus has been captured, an application can call

```
HWND GetCapture (void);
```

which returns the handle of the window that has captured the stylus input or 0 if no window has captured the stylus input—although please note one caveat. *The window that has captured the stylus must be in the same thread context as the window calling the function.* This means that if the stylus has been captured by a window in another application, *GetCapture* still returns 0.

If a window has captured the stylus input and another window calls *GetCapture*, the window that had originally captured the stylus receives a WM\_CAPTURECHANGED message. The *lParam* parameter of the message contains the handle of the window that has gained the capture. You shouldn't attempt to take back the capture by calling *GetCapture* in response to this message. In general, since the stylus is a shared resource, applications should be wary of capturing the stylus for any length of time and should be able to handle gracefully any loss of capture.

Another interesting tidbit: Just because a window has captured the mouse, that doesn't prevent a tap on another window from gaining the input focus for that window. You can use other methods for preventing the change of input focus, but in almost all cases, it's better to let the user, not the applications, decide which top-level window should have the input focus.

### **Right-Button Clicks**

When you click the right mouse button on an object in Windows systems, the action typically calls up a context menu, which is a stand-alone menu displaying a set of choices for what you can do with that particular object. On a system

with a mouse, Windows sends WM\_RBUTTONDOWN and WM\_RBUTTONUP messages indicating a right-button click. When you use a stylus, you don't have a right button. The Windows CE guidelines, however, allow you to simulate a right button click using a stylus. The guidelines specify that if a user holds down the Alt key while tapping the screen with the stylus, a program should act as if a right mouse button were being clicked and display any appropriate context menu. There's no MK\_ALT flag in the *wParam* value of WM\_LBUTTONDOWN, so the best way to determine whether the Alt key is pressed is to use *GetKeyState* with VK\_MENU as the parameter and test for the most significant bit of the return value to be set. *GetKeyState* is more appropriate in this case because the value returned will be the state of the key at the time the mouse message was pulled from the message queue.

### The TicTac1 Example Program

To demonstrate stylus programming, I have written a trivial tic-tac-toe game. The TicTac1 window is shown in Figure 3-8. The source code for the program is shown in Figure 3-9. This program doesn't allow you to play the game against the computer, nor does it determine the end of the game—it simply draws the board and keeps track of the X's and O's. Nevertheless, it demonstrates basic stylus interaction.

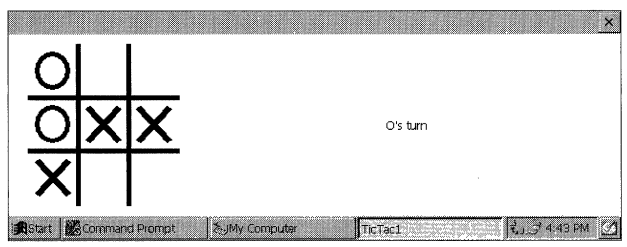

Figure 3-8 The TicTac1 window

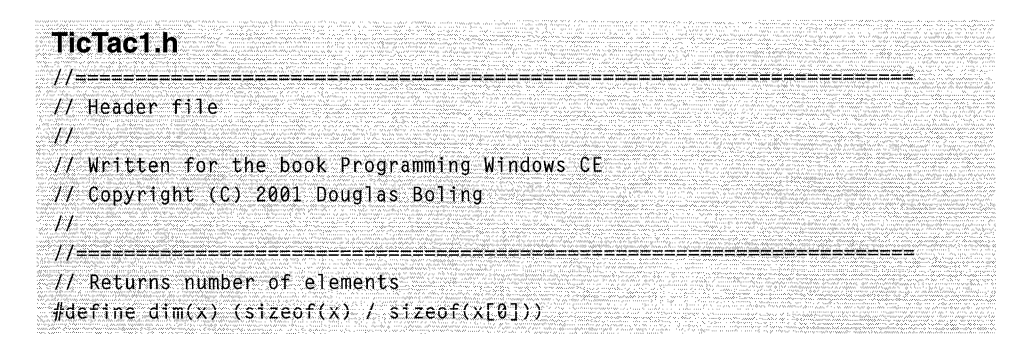

Figure 3-9 The TicTac1 program

```
//-----
// Generic defines and data types
11
struct decodeUINT {
                                       // Structure associates
   UINT Code;
                                        // messages
                                         // with a function.
   LRESULT (*Fxn)(HWND, UINT, WPARAM, LPARAM);
}:
                                       // Structure associates
struct decodeCMD {
                                        // menu IDs with a
   UINT Code:
  LRESULT (*Fxn)(HWND, WORD, HWND, WORD); // function.
}::··
//11111212122212424
// Generic defines used by application
#define IDC_CMDBAR 1
                                        // Command bar ID
T
// Function prototypes
11
int InitApp (HINSTANCE);
HWND InitInstance (HINSTANCE, LPWSTR, int);
int TermInstance (HINSTANCE, int);
// Window procedures
LRESULT CALLBACK MainWndProc (HWND, UINT, WPARAM, LPARAM);
// Message handlers
LRESULT DoCreateMain (HWND, UINT, WPARAM, LPARAM);
LRESULT DoSizeMain (HWND, UINT, WPARAM, LPARAM);
LRESULT DoPaintMain (HWND, UINT, WPARAM, LPARAM);
LRESULT DoLButtonDownMain (HWND, UINT, WPARAM, LPARAM);
LRESULT DoLButtonUpMain (HWND, UINT, WPARAM, LPARAM);
LRESULT DoDestroyMain (HWND, UINT, WPARAM, LPARAM);
// Game function prototypes
void DrawXO (HDC hdc, HPEN hPen, RECT *prect, INT nCell, INT nType);
void DrawBoard (HDC hdc, RECT *prect);
TicTac1.c
//_______
// TicTac1 - Simple tic-tac-toe game
\Pi
// Written for the book Programming Windows CE
// Copyright (C) 2001 Douglas Boling
11
```
```
Figure 3-9 (continued)
```

```
#include <windows.h> // For all that Windows stuff
#include <commctrl.h> // Command bar includes
#include "tictac1.h"
                             // Program-specific stuff
1/-----
                 // Global data
11
const TCHAR szAppName[] = TEXT ("TicTac1");
HINSTANCE hInst;
                         // Program instance handle
// State data for game
RECT rectBoard = \{0, 0, 0, 0\}; // Used to place game board.
                 // Used to place prompt.
// Keeps track of X's and O's.
RECT rectPrompt;
BYTE bBoard[91;
                     // Keeps track of the turn.
BYTE bTurn = 0:
// Message dispatch table for MainWindowProc
const struct decodeUINT MainMessages[] = {
   WM_CREATE, DoCreateMain,
   WM_SIZE, DoSizeMain,
   WM_PAINT, DoPaintMain,
   WM_LBUTTONUP, DoLButtonUpMain,
   WM_DESTROY, DoDestroyMain,
1:
11
// Program entry point
11
int WINAPI WinMain (HINSTANCE hInstance, HINSTANCE hPrevInstance,
               LPWSTR lpCmdLine, int nCmdShow) {
   MSG msg;
   int rc;
   HWND hwndMain:
   // Initialize application.
   rc = InitApp (hInstance);
   if (rc) return rc;
   // Initialize this instance.
   hwndMain = InitInstance (hInstance, lpCmdLine, nCmdShow);
   if (hwndMain == 0)
      return 0x10:
```

```
// Application message loop
   while (GetMessage (&msg, NULL, 0, 0)) {
       TranslateMessage (&msg);
       DispatchMessage (&msg);
   }
   // Instance cleanup
   return TermInstance (hInstance, msg.wParam);
}
                          _____
//-----
// InitApp - Application initialization
11
int InitApp (HINSTANCE hInstance) {
   WNDCLASS wc:
#if defined(WIN32 PLATFORM PSPC)
    // If Pocket PC, allow only one instance of the application.
   HWND hWnd = FindWindow (szAppName, NULL);
   if (hWnd) (
       SetForegroundWindow ((HWND)(((DWORD)hWnd) | 0x01));
       return -1;
   - 1
#endif
   // Register application main window class.
                  // Window style
   wc.style = 0;
wc.lpfnWndProc = MainWndProc; // Callback function
wc.chClsExtra = 0: // Extra class data
   wc.style = 0:
                                      // Extra window data
   wc.cbWndExtra = 0;
   wc.hInstance = hInstance; // Owner handle
wc.hIcon = NULL, // Application icon
  wc.hCursor = LoadCursor (NULL, IDC_ARROW);// Default cursor
   wc.hbrBackground = (HBRUSH) GetStockObject (WHITE_BRUSH);
 wc.lpszMenuName = NULL; // Menu name
   wc.lpszClassName = szAppName;
                                        // Window class name
  if (RegisterClass (&wc) == 0) return 1;
   return 0:
1
// InitInstance - Instance initialization
11
HWND InitInstance (HINSTANCE hInstance, LPWSTR lpCmdLine, int nCmdShow) {
HWND hWnd:
  // Save program instance handle in global variable.
   hInst = hInstance:
```

```
(continued)
```

```
Figure 3-9 (continued)
```

```
// Create main window.
  hWnd = CreateWindow (szAppName, TEXT ("TicTacl"), WS_VISIBLE,
                      CW_USEDEFAULT, CW_USEDEFAULT,
                      CW_USEDEFAULT, CW_USEDEFAULT.
                      NULL, NULL, hInstance, NULL);
  // Return fail code if window not created.
  if (!IsWindow (hWnd)) return 0:
  // Standard show and update calls
   ShowWindow (hWnd, nCmdShow);
   UpdateWindow (hWnd);
   return hWnd;
1
11----
// TermInstance - Program cleanup
int TermInstance (HINSTANCE hInstance, int nDefRC) {
11
    return nDefRC;
}
// Message handling procedures for MainWindow
 11
 11-----
 // MainWndProc - Callback function for application window
 LRESULT CALLBACK MainWndProc (HWND hWnd, UINT wMsg, WPARAM wParam,
                              LPARAM 1Param) (
     INT i;
     // Search message list to see if we need to handle this
     11
     // message. If in list, call procedure.
     11
      for (i = 0; i < dim(MainMessages); i++) {</pre>
          if (wMsg == MainMessages[i].Code)
             return (*MainMessages[i].Fxn)(hWnd, wMsg, wParam, 1Param);
      return DefWindowProc(hWnd, wMsg, wParam, 1Param);
   }
   11-----
   // DoCreateMain - Process WM_CREATE message for window.
   LRESULT DoCreateMain (HWND hWnd, UINT wMsg, WPARAM wParam,
                        LPARAM 1Param) [
       HWND hwndCB;
```

```
// Create a command bar.
   hwndCB = CommandBar_Create (hInst, hWnd, IDC_CMDBAR);
   // Add exit button to command bar.
   CommandBar AddAdornments (hwndCB, 0, 0):
    return 0:
}
//-----
// DoSizeMain - Process WM_SIZE message for window.
11
LRESULT DoSizeMain (HWND hWnd, UINT wMsg, WPARAM wParam.
                 LPARAM 1Param) {
   RECT rect:
   INT i:
   // Adjust the size of the client rect to take into account
   // the command bar height.
   GetClientRect (hWnd, &rect);
   rect.top += CommandBar_Height (GetDlgItem (hWnd. IDC_CMDBAR));
  // Initialize the board rectangle if not yet initialized.
  if (rectBoard.right == 0) {
       // Initialize the board.
      for (i = 0; i < dim(bBoard); i++)
           bBoard[i] = 0;
   1,1,1,1,1
   // Define the playing board rect.
  rectBoard = rect;
 rectPrompt = rect;
   // Layout depends on portrait or landscape screen.
   if (rect.right - rect.left > rect.bottom - rect.top) {
       rectBoard.left += 20:
       rectBoard.top += 10;
       rectBoard.bottom -= 10:
       rectBoard.right = rectBoard.bottom - rectBoard.top + 10;
       rectPrompt.left = rectBoard.right + 10;
  } else {
       rectBoard.left += 20:
       rectBoard.right -= 20:
       rectBoard.top += 10;
       rectBoard.bottom = rectBoard.right - rectBoard.left + 10;
       rectPrompt.top = rectBoard.bottom + 10;
   £.
  return 0;
}:
```

```
(continued)
```

#### Figure 3-9 (continued)

```
11-----
             // DoPaintMain - Process WM PAINT message for window.
11
LRESULT DoPaintMain (HWND hWnd, UINT wMsg, WPARAM wParam,
                  LPARAM [Param) {
   PAINTSTRUCT DS:
   RECT rect:
   HFONT hFont, h01dFont;
   HDC hdc:
   // Adjust the size of the client rect to take into account
   // the command bar height.
   GetClientRect (hWnd, &rect);
   rect.top += CommandBar_Height (GetDlgItem (hWnd, IDC_CMDBAR));
   hdc = BeginPaint (hWnd, &ps);
   // Draw the board.
   DrawBoard (hdc. &rectBoard):
   // Write the prompt to the screen.
   hFont = GetStockObject (SYSTEM_FONT);
   h0ldFont = SelectObject (hdc, hFont);
   if (bTurn == 0)
       DrawText (hdc, TEXT (" X's turn"), -1, &rectPrompt,
                DT_CENTER | DT_VCENTER | DT_SINGLELINE);
   else
       DrawText (hdc. TEXT (" 0's turn"), -1, &rectPrompt,
                DT_CENTER | DT_VCENTER | DT_SINGLELINE);
   SelectObject (hdc, hOldFont);
   EndPaint (hWnd. &ps);
   return 0;
}
//-----
                  // DoLButtonUpMain - Process WM_LBUTTONUP message for window.
11
LRESULT DoLButtonUpMain (HWND hWnd, UINT wMsg, WPARAM wParam,
                       LPARAM 1Param) {
   POINT pt:
   INT cx, cy, nCell = 0;
   pt.x = LOWORD (1Param);
  pt.y = HIWORD (1Param);
```

```
// See if pen on board. If so. determine which cell.
   if (PtInRect (&rectBoard, pt)){
      // Normalize point to upper left corner of board.
      pt.x -= rectBoard.left;
      pt.y -= rectBoard.top;
      // Compute size of each cell.
      cx = (rectBoard.right - rectBoard.left)/3;
      cy = (rectBoard.bottom - rectBoard.top)/3;
      // Find column.
      nCell = (pt.x / cx);
      // Find row.
      nCell += (pt.y / cy) * 3;
      // If cell empty, fill it with mark.
      if (bBoard[nCell] == 0) {
        if (bTurn) {
           bBoard[nCe11] = 2;
    bTurn = 0;
} else {
           bBoard[nCell] = 1;
bTurn = 1;
  InvalidateRect (hWnd, NULL, FALSE);
    } else {
    // Inform the user of the filled cell.
   MessageBeep (0);
       return 0;
  Reality for the second second
  return 0;
- 1
// DoDestroyMain - Process WM_DESTROY message for window.
11
LRESULT DoDestroyMain (HWND hWnd, UINT wMsg, WPARAM wParam,
      LPARAM 1Param) (
   PostQuitMessage (0);
   return 0:
1
// Game-specific routines
11 ---
```

(continued)

```
Figure 3-9 (continued)
 // DrawXO - Draw a single X or O in a square.
 void DrawXO (HDC hdc, HPEN hPen, RECT *prect, INT nCell, INT nType) {
 11
      POINT pt[2];
      INT cx, cy;
      RECT rect:
      cx = (prect->right - prect->left)/3;
      cy = (prect->bottom - prect->top)/3;
       // Compute the dimensions of the target cell.
       rect.left = (cx * (nCell % 3) + prect->left) + 10;
       rect.right = rect.right = rect.left + cx - 20;
       rect.top = cy * (nCell / 3) + prect->top + 10;
       rect.bottom = rect.top + cy - 20:
        // Draw an X ?
        if (nType == 1) {
            pt[0].x = rect.left;
            pt[0].y = rect.top:
            pt[1].x = rect.right;
            pt[1].y = rect.bottom;
            Polyline (hdc. pt, 2);
             pt[0].x = rect.right;
             pt[1].x = rect.left;
             Polyline (hdc, pt, 2);
         // How about an 0 ?
              Ellipse (hdc, rect.left, rect.top, rect.right, rect.bottom);
          ] else if (nType == 2) {
          }
         return;
      3
       // DrawBoard - Draw the tic-tac-toe board.
       11---
       11 VK_MENU
       void DrawBoard (HDC hdc, RECT *prect) [
           HPEN hPen, h01dPen;
           POINT pt[2];
           LOGPEN 1p;
           INT 1, cx, cy;
            // Create a nice thick pen.
            lp.lopnStyle = PS_SOLID;
            lp.lopnWidth.x = 5;
            lp.lopnWidth.y = 5;
```

```
lp.lopnColor = RGB (0, 0, 0);
hPen = CreatePenIndirect (&lp):
hOldPen = SelectObject (hdc, hPen);
cx = (prect - > right - prect - > left)/3;
cy = (prect->bottom - prect->top)/3;
// Draw lines down.
pt[0].x = cx + prect->left;
pt[1].x = cx + prect -> left;
pt[0].y = prect->top;
pt[1].y = prect->bottom;
Polyline (hdc, pt, 2);
pt[0].x += cx;
pt[1].x += cx;
Polyline (hdc, pt, 2);
// Draw lines across.
pt[0].x = prect \rightarrow left;
pt[1].x = prect->right;
pt[0].y = cy + prect \rightarrow top;
pt[1], y = cy + prect \rightarrow top;
Polyline (hdc, pt, 2);
pt[0].y += cy;
pt[1].y += cy;
Polyline (hdc, pt, 2);
// Fill in X's and 0's.
for (i = 0; i < dim (bBoard); i++)
    DrawXO (hdc, hPen, &rectBoard, i, bBoard[i]);
SelectObject (hdc, h0ldPen);
DeleteObject (hPen):
return;
```

The action in TicTac1 is centered around three routines: *DrawBoard*, *DrawXO*, and *DoLButtonUpMain*. The first two perform the tasks of drawing the playing board. The routine that determines the location of a tap on the board (and therefore is more relevant to our current train of thought) is *DoLButtonUpMain*. As the name suggests, this routine is called in response to a WM\_LBUTTONUP message. The first action to take is to call

BOOL PtInRect (const RECT \*lprc, POINT pt);

which determines whether the tap is even on the game board. The program knows the location of the tap because it's passed in the *lParam* value of the message. The board rectangle is computed when the program starts in *DoSizeMain*. Once the tap is localized to the board, the program determines the location of the relevant cell within the playing board by dividing the coordinates of the tap point within the board by the number of cells across and down.

I mentioned that the board rectangle was computed during the DoSizeMain routine, which is called in response to a WM\_SIZE message. While it might seem strange that Windows CE supports the WM SIZE message common to other versions of Windows, it needs to support this message because a window is sized frequently: first right after it's created and then each time it's minimized and restored. You might think that another possibility for determining the size of the window would be during the WM\_CREATE message. The *lParam* parameter points to a CREATESTRUCT structure that contains, among other things, the initial size and position of the window. The problem with using those numbers is that the size obtained is the total size of the window, not the size of the client area, which is what we need. Under Windows CE, most windows have no title bar and no border, but some have both and many have scroll bars, so using these values can cause trouble. So now, with the TicTac1 example, we have a simple program that uses the stylus effectively but isn't complete. To restart the game, we must exit and restart TicTac1. We can't take back a move or have O start first. We need a method for sending these commands to the program. Sure, using keys would work. Another solution would be to create hot spots on the screen that when tapped, provided the input necessary. However, the standard method of exercising these types of commands in a program is through menus.

# Menus

Menus are a mainstay of Windows input. While each application might have a different keyboard and stylus interface, almost all have sets of menus that are organized in a structure familiar to the Windows user.

Windows CE programs use menus a little differently from other Windows programs, the most obvious difference being that in Windows CE, menus aren't part of the standard window. Instead, menus are attached to a command bar or menu bar control that has been created for the window. Other than this change, the functions of the menu and the way menu selections are processed by the application match the other versions of Windows, for the most part. Because of this general similarity, I give you only a basic introduction to Windows menu management in this section.

Creating a menu is as simple as calling

HMENU CreateMenu (void);

The function returns a handle to an empty menu. To add an item to a menu, two calls can be used. The first

BOOL AppendMenu (HMENU hMenu, UINT fuFlags, UINT idNewItem, LPCTSTR lpszNewItem);

appends a single item to the end of a menu. The *fuFlags* parameter is set with a series of flags indicating the initial condition of the item. For example, the item might be initially disabled (thanks to the MF\_GRAYED flag) or have a check mark next to it (courtesy of the MF\_CHECKED flag). Almost all calls specify the MF\_STRING flag, indicating that the *lpszNewItem* parameter contains a string that will be the text for the item. The *idNewItem* parameter contains an ID value that will be used to identify the item when it's selected by the user or to indicate that the state of the menu item needs to be changed.

Another call that can be used to add a menu item is this one:

BOOL InsertMenu (HMENU hMenu, UINT uPosition, UINT uFlags, UINT uIDNewItem, LPCTSTR lpNewItem);

This call is similar to *AppendMenu*, with the added flexibility that the item can be inserted anywhere within a menu structure. For this call, the *uFlags* parameter can be passed one of two additional flags: MF\_BYCOMMAND or MF\_BYPOSITION, which specify how to locate where the menu item is to be inserted into the menu.

Menus can be nested to provide a cascading effect. To add a cascading menu, or submenu, create the menu you want to attach using

HMENU CreatePopupMenu (void);

Then use *InsertMenu*, or *AppendMenu* to construct the menu. Then insert or append the submenu to the main menu using either *InsertMenu* or *AppendMenu* with the MF\_POPUP flag in the flags parameter. In this case, the *uIDNewItem* parameter contains the handle to the submenu, while *IpNewItem* contains the string that will be on the menu item.

You can query and manipulate a menu item to add or remove check marks or to enable or disable it by means of a number of functions. This function,

BOOL EnableMenuItem (HMENU hMenu, UINT uIDEnableItem, UINT uEnable);

can be used to enable or disable an item. The flags used in the *uEnable* parameter are similar to the flags used with other menu functions. Under Windows CE, the flag you use to disable a menu item is MF\_GRAYED, not MF\_DISABLED. The function

DWORD CheckMenuItem (HMENU hmenu, UINT uIDCheckItem, UINT uCheck);

can be used to check and uncheck a menu item. Many other functions are available to query and manipulate menu items. Check the SDK documentation for more details.

```
The following code fragment creates a simple menu structure:
hMainMenu = CreateMenu ():
hMenu = CreatePopupMenu ();
AppendMenu (hMenu, MF_STRING | MF_ENABLED, 100, TEXT ("&New"));
AppendMenu (hMenu, MF_STRING | MF_ENABLED, 101, TEXT ("&Open"));
AppendMenu (hMenu, MF_STRING | MF_ENABLED, 101, TEXT ("&Save"));
AppendMenu (hMenu, MF_STRING | MF_ENABLED, 101, TEXT ("E&xit"));
AppendMenu (hMainMenu, MF_STRING | MF_ENABLED | MF_POPUP, (UINT)hMenu,
            TEXT ("&File")):
hMenu = CreatePopupMenu ();
AppendMenu (hMenu, MF_STRING | MF_ENABLED, 100, TEXT ("C&ut"));
AppendMenu (hMenu, MF_STRING | MF_ENABLED, 101, TEXT ("&Copy"));
AppendMenu (hMenu, MF_STRING | MF_ENABLED, 101, TEXT ("&Paste"));
AppendMenu (hMainMenu, MF_STRING | MF_ENABLED | MF_POPUP, hMenu,
          TEXT ("&Edit"));
hMenu = CreatePopupMenu ();
AppendMenu (hMenu, MF_STRING | MF_ENABLED, 100, TEXT ("&About"));
AppendMenu (hMainMenu, MF_STRING | MF_ENABLED | MF_POPUP, hMenu,
            TEXT ("&Help"));
```

Once a menu has been created, it can be attached to a command bar using this function:

```
BOOL CommandBar_InsertMenubarEx (HWND hwndCB, HINSTANCE hInst,
LPTSTR pszMenu, int iButton);
```

The menu handle is passed in the third parameter, while the second parameter, *bInst*, must be 0. The final parameter, *iButton*, indicates the button that will be to the immediate right of the menu. The Windows CE user interface guidelines recommend that the menu be on the far left of the command bar, so this value is almost always 0.

## **Handling Menu Commands**

When a user selects a menu item, Windows sends a WM\_COMMAND message to the window that owns the menu. The low word of the *wParam* parameter contains the ID of the menu item that was selected. The high word of *wParam* contains the notification code. For a menu selection, this value is always 0. The *IParam* parameter is 0 for WM\_COMMAND messages sent due to a menu selection. Those familiar with Windows 3.x programming might notice that the layout of *wParam* and *IParam* match the standard Win32 assignments and are different from Win16 programs. So to act on a menu selection, a window needs to field the WM\_COMMAND message, decode the ID passed, and act according to the menu item that was selected.

Now that I've covered the basics of menu creation, you might wonder where all this menu creation code sits in a Windows program. The answer is, it doesn't. Instead of dynamically creating menus on the fly, most Windows programs simply load a menu template from a *resource*. To learn more about this, let's take a detour from the description of input methods and look at resources.

# Resources

Resources are read-only data segments of an application or a DLL that are linked to the file after it has been compiled. The point of a resource is to give a developer a compiler-independent place for storing content data such as dialog boxes, strings, bitmaps, icons, and yes, menus. Since resources aren't compiled in a program, they can be changed without your having to recompile the application.

You create a resource by building an ASCII file—called a *resource script* describing the resources. Your ASCII file has the extension RC. You compile this file with a resource compiler, which is provided by every maker of Windows development tools, and then you link it into the compiled executable again using the linker. These days, these steps are masked by a heavy layer of visual tools, but the fundamentals remain the same. For example, Embedded Visual C++ creates and maintains an ASCII resource (RC) file even though few programmers directly look at the resource file text any more.

It's always a struggle for the author of a programming book to decide how to approach tools. Some lay out a very high level of instruction, talking about menu selections and describing dialog boxes for specific programming tools. Others show the reader how to build all the components of a program from the ground up, using ASCII files and command line compilers. Resources can be approached the same way: I could describe how to use the visual tools or how to create the ASCII files that are the basis for the resources. In this book, I stay primarily at the ASCII resource script level since the goal is to teach Windows CE programming, not how to use a particular set of tools. I'll show how to create and use the ASCII RC file for adding menus and the like, but later in the book in places where the resource file isn't relevant, I won't always include the RC file in the listings. The files are, of course, on the CD included with this book.

# **Resource Scripts**

Creating a resource script is as easy as using Notepad to create a text file. The language used is simple, with C-like tendencies. Comment lines are prefixed by a double slash (//), and files can be included using a *#include* statement.

An example menu template would be the following:

```
11
// A menu template
11
ID_MENU MENU DISCARDABLE
BEGIN
    POPUP "&File"
    BEGIN
        MENUITEM "&Open...",
                                                  100
        MENUITEM "&Save...".
                                                  101
        MENUITEM SEPARATOR
        MENUITEM "E&xit".
                                                  120
    END
    POPUP "&Help"
    BEGIN
        MENUITEM "&About".
                                                  200
    END
```

END

The initial ID\_MENU is the ID value for the resource. Alternatively, this ID value can be replaced by a string identifying the resource. The ID value method provides more compact code, while using a string may provide more readable code when the application loads the resource in the source file. The next word, MENU, identifies the type of resource. The menu starts with POPUP, indicating that the menu item *File* is actually a pop-up (cascade) menu attached to the main menu. Because it's a menu within a menu, it too has BEGIN and END keywords surrounding the description of the File menu. The ampersand (&) character tells Windows that the next character should be the key assignment for that menu item. The character following the ampersand is automatically underlined by Windows when the menu item is displayed, and if the user presses the Alt key along with the character, that menu item is selected. Each item in a menu is then specified by the MENUITEM keyword followed by the string used on the menu. The ellipsis following the Open and Save strings is a Windows UI custom indicating to the user that selecting that item displays a dialog box. The numbers following the Open, Save, Exit, and About menu items are the menu identifiers. These values identify the menu items in the WM\_COMMAND message. It's good programming practice to replace these values with equates that are defined in a common include file so that they match the WM\_COMMAND handler code.

Figure 3-10 lists other resource types that you might find in a resource file. The *DISCARDABLE* keyword is optional and tells Windows that the resource can be discarded from memory if it's not in use. The remainder of the menu is couched in *BEGIN* and *END* keywords, although the bracket characters { and } are recog nized as well.

| Resource Type | Explanation                                   |
|---------------|-----------------------------------------------|
| MENU          | Defines a menu                                |
| ACCELERATORS  | Defines a keyboard accelerator table          |
| DIALOG        | Defines a dialog box template                 |
| BITMAP        | Includes a bitmap file as a resource          |
| ICON          | Includes an icon file as a resource           |
| FONT          | Includes a font file as a resource            |
| RCDATA        | Defines application-defined binary data block |
| STRINGTABLE   | Defines a list of strings                     |
| VERSIONINFO   | Includes file version information             |

Figure 3-10 The resource types allowed by the resource compiler

#### Icons

Now that we're working with resource files, it's a trivial matter to modify the icon that the Windows CE shell uses to display a program. Simply create an icon with your favorite icon editor, and add to the resource file an icon statement such as

```
ID_ICON ICON "tictac2.ico"
```

When Windows displays a program in Windows Explorer, it looks inside the EXE file for the first icon in the resource list and uses it to represent the program.

Having that icon represent an application's window is somewhat more of a chore. Windows CE uses a small 16-by-16-pixel icon on the taskbar to represent windows on the desktop. Under the desktop versions of Windows, the *RegisterClassEx* function can be used to associate a small icon with a window, but Windows CE doesn't support this function. Instead, the icon must be explicitly loaded and assigned to the window. The following code fragment assigns a small icon to a window.

The first *SendMessage* call gets the currently assigned icon for the window. The FALSE value in *wParam* indicates that we're querying the small icon for the window. If this returns 0, indicating that no icon has been assigned, a call to *LoadImage* is made to load the icon from the application resources. The *LoadImage* function can take either a text string or an ID value to identify the resource being loaded. In this case, the MAKEINTRESOURCE macro is used to label an ID value to the function. The icon being loaded must be a 16-by-16 icon because under

Windows CE, *LoadImage* won't resize the icon to fit the requested size. Also under Windows CE, *LoadImage* is limited to loading icons and bitmaps from resources. Windows CE provides the function *SHLoadDIBitmap* to load a bitmap from a file.

Unlike other versions of Windows, Windows CE stores window icons on a per-class basis. So if two windows in an application have the same class, they share the same window icon. A subtle caveat here—window classes are specific to a particular instance of an application. If you have two different instances of the application FOOBAR, they each have different window classes, so they may have different window icons, even though they were registered with the same class information. If the second instance of FOOBAR had two windows of the same class open, those two windows would share the same icon, independent of the window icon in the first instance of FOOBAR.

## **Accelerators**

Another resource that can be loaded is a keyboard accelerator table. This table is used by Windows to enable developers to designate shortcut keys for specific menus or controls in your application. Specifically, accelerators provide a direct method for a key combination to result in a WM\_COMMAND message being sent to a window. These accelerators are different from the Alt-F key combination that, for example, can be used to access a File menu. File menu key combinations are handled automatically as long as the File menu item string was defined with the & character, as in &File. The keyboard accelerators are independent of menus or any other controls, although their assignments typically mimic menu operations, as in using Ctrl-O to open a file.

Below is a short resource script that defines a couple of accelerator keys.

```
ID_ACCEL ACCELERATORS DISCARDABLE
BEGIN
"N", IDM_NEWGAME, VIRTKEY, CONTROL
"Z", IDM_UNDO, VIRTKEY, CONTROL
END
```

As with the menu resource, the structure starts with an ID value. The ID value is followed by the type of resource and, again optionally, the discardable keyword. The entries in the table consist of the letter identifying the key, followed by the ID value of the command, *VIRTKEY*, which indicates that the letter is actually a virtual key value, followed finally by the *CONTROL* keyword, indicating that Control must be pressed with the key.

Simply having the accelerator table in the resource doesn't accomplish much. The application must load the accelerator table and, for each message it pulls from the message queue, see whether an accelerator has been entered. Fortunately, this is accomplished with a few simple modifications to the main message loop of a program. Here's a modified main message loop that handles keyboard accelerators:

```
// Load accelerator table.
hAccel = LoadAccelerators (hInst, MAKEINTRESOURCE (ID_ACCEL));
// Application message loop
while (GetMessage (&msg, NULL, 0, 0)) {
    // Translate accelerators
    if (!Translate accelerator (hwndMain, hAccel, &msg)) {
        TranslateMessage (&msg);
        DispatchMessage (&msg);
    }
}
```

The first difference in this main message loop is the loading of the accelerator table using the *LoadAccelerators* function. Then, after each message is pulled from the message queue, a call is made to *TranslateAccelerator*. If this function translates the message, it returns TRUE, which skips the standard *TranslateMessage* and *DispatchMessage* loop body. If no translation was performed, the loop body executes normally.

#### **Bitmaps**

Bitmaps can also be stored as resources. Windows CE works with bitmap resources somewhat differently from other versions of Windows. With Windows CE, the call

HBITMAP LoadBitmap(HINSTANCE hInstance, LPCTSTR lpBitmapName);

loads a read-only version of the bitmap. This means that after the bitmap is selected into a device context, the image can't be modified by other drawing actions in that DC. To load a read/write version of a bitmap resource, use the *LoadImage* function.

## Strings

String resources are a good method for reducing the memory footprint of an application while keeping language-specific information out of the code to be compiled. An application can call

to load a string from a resource. The ID of the string resource is *uID*, the *lpBuffer* parameter points to a buffer to receive the string, and *nBufferMax* is the size of the buffer. To conserve memory, *LoadString* has a new feature under Windows

CE. If *lpBuffer* is NULL, *LoadString* returns a read-only pointer to the string as the return value. Simply cast the return value as a pointer and use the string as needed. The length of the string will be located in the word immediately preceding the start of the string. Note that by default the resource compiler removes terminating zeros from string resources. If you want to read string resources directly and have them be zero terminated, invoke the resource compiler with the –r command line switch. While I'll be covering memory management and strategies for memory conservation in Chapter 6, one quick note here. It's not a good idea to load a number of strings from a resource into memory. This just uses memory both in the resource and in RAM. If you need a number of strings at the same time, it might be a better strategy to use the new feature of *LoadString* to return a pointer directly to the resource itself. As an alternative, you can have the strings in a read-only segment compiled with the program. You lose the advantage of a separate string table, but you reduce your memory footprint.

# The TicTac2 Example Program

The final program in this chapter encompasses all of the information presented up to this point as well as a few new items. The TicTac2 program is an extension of TicTac1; the additions are a menu, a window icon, and keyboard accelerators. The TicTac2 window, complete with menu, is shown in Figure 3-11, while the source is shown in Figure 3-12.

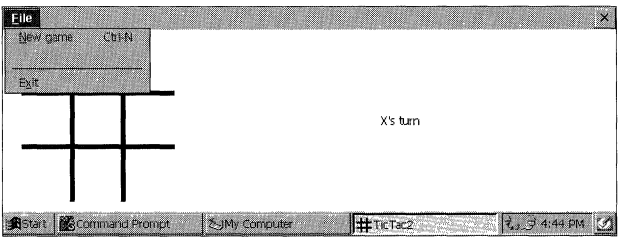

Figure 3-11 The TicTac2 window with the menu displayed

| TicTac2.rc                                                                                |       |
|-------------------------------------------------------------------------------------------|-------|
| <pre>// TicTac2 - Resource file //</pre>                                                  |       |
| <pre>// Written for the book Programming Windo // Convright (C) 2001 Douglas Boling</pre> | ws CE |
| // copyright (c) loor boughts bering<br>//<br>//                                          |       |

Figure 3-12 The Tictac2 program

```
#include "tictac2.h"
//-----
11
// Icon
11
ID_ICON ICON "tictac2.ico"
//-----
11
// Menu
11
ID_MENU MENU DISCARDABLE
BEGIN
   POPUP "&File"
  BEGIN
     MENUITEM "&New game\tCtrl-N", IDM_NEWGAME
MENUITEM "&New game toot.
MENUITEM "&Undo last move\tCtrl-Z",
                                   IDM UNDO
     MENUITEM SEPARATOR
MENUITEM "E&xit".
END
                                  IDM_EXIT
END
                  11------
H
// Accelerator table
11
ID_ACCEL ACCELERATORS DISCARDABLE
BEGIN
  "N", IDM_NEWGAME, VIRTKEY, CONTROL
  "Z", IDM_UNDO, VIRTKEY, CONTROL
END
                   11-----
Ĥ
// String table
11
STRINGTABLE DISCARDABLE
BEGIN
IDS_XTURN, " X's turn"
IDS_OTURN, " O's turn"
ED
TicTac2.h
// Header file
```

11

(continued)

Part I Windows Programming Basics // Written for the book programming Windows CE Figure 3-12 (continued) // Copyright (C) 2001 Douglas Boling \_\_\_\_ // Returns number of elements #define dim(x) (sizeof(x) / sizeof(x[0])) 11 structure associates // Generic defines and data types // messages // with a function. struct decodeUINT ( LRESULT (\*FXN)(HWND, UINT, WPARAM, LPARAM); UINT Code: // Structure associates // menu IDs With a // function. struct decodeCMD [ LRESULT (\*Fxn)(HWND, WORD, HWND, WORD); }; // Command bar ID 3: // Generic defines used by application // Icon resource ID // Main menu resource ID #define IDC\_CMDBAR 1 // Main menu resource ID 10 #define ID\_ICON 11 #define 10\_MENU // Menu item ID 12 // Menu item ID #define 1D\_ACCEL // Menu item ID 100 #define 1DM\_NEWGAME 101 #define IDM\_UNDO // String 1D 102 #define IDM\_EXIT // String ID 201 #define IDS\_XTURN 202 #define IDS\_OTURN // Function prototypes HWND InitInstance (HINSTANCE, LPWSTR, int); int InitApp (HINSTANCE); 11 int TermInstance (HINSTANCE, int): LRESULT CALLBACK MainWndProc (HWND, UINT, WPARAM, LPARAM); // Message handlers

```
LRESULT DoCreateMain (HWND, UINT, WPARAM, LPARAM);
LRESULT DoSizeMain (HWND, UINT, WPARAM, LPARAM);
LRESULT DoPaintMain (HWND, UINT, WPARAM, LPARAM);
LRESULT DoInitMenuPopMain (HWND, UINT, WPARAM, LPARAM);
LRESULT DoCommandMain (HWND, UINT, WPARAM, LPARAM);
LRESULT DoLButtonUpMain (HWND, UINT, WPARAM, LPARAM);
LRESULT DoDestroyMain (HWND, UINT, WPARAM, LPARAM);
// Command functions
LPARAM DoMainCommandNewGame (HWND, WORD, HWND, WORD);
LPARAM DoMainCommandLy (HWND, WORD, HWND, WORD);
LPARAM DoMainCommandExit (HWND, WORD, HWND, WORD);
```

```
// Game function prototypes
void ResetGame (void);
void DrawX0 (HDC hdc, HPEN hPen, RECT *prect, INT nCel], INT nType);
void DrawBoard (HDC hdc, RECT *prect);
```

#### TicTac2.c

```
// TicTac2 - Simple tic-tac-toe game with menus
11
// Written for the book Programming Windows CE
// Copyright (C) 2001 Douglas Boling
11
#include <windows.h>
                              // For all that Windows stuff
#include <commctrl.h>
                             // Command bar includes
#include "tictac2.h" // Program-specific stuff
_{M} and _{M} and _{M} and _{M} and _{M} and _{M} and _{M} and _{M} and _{M} and _{M} and _{M} and _{M}
// Global data
11
const TCHAR szAppName[] = TEXT ("TicTac2");
HINSTANCE hInst;
                        // Program instance handle
// State data for game
RECT rectBoard = {0, 0, 0, 0}; // Used to place game board.
RECT rectPrompt;
                       // Used to place prompt.
BYTE bBoard[9];
                   // Keeps track of X's and O's.
BYTE bTurn;
                              // Keeps track of the turn.
                         // Last cell changed
char bLastMove:
// Message dispatch table for MainWindowProc
const struct decodeUINT MainMessages[] = {
```

```
WM_CREATE, DoCreateMain,
```

(continued)

# Part I Windows Programming Basics

```
Figure 3-12 (continued)
     WM_SIZE, DoSizeMain.
     WM_PAINT, DoPaintMain,
      WM_INITMENUPOPUP, DoInitMenuPopMain.
      WM_COMMAND, DoCommandMain,
      WM_LBUTTONUP, DoLButtonUpMain,
       WM_DESTROY, DoDestroyMain,
    // Command Message dispatch for MainWindowProc
   1;
    const struct decodeCMD MainCommandItems[] = {
        IDM_NEWGAME, DoMainCommandNewGame,
         IDM_UNDO, DoMainCommandUndo,
         IDM_EXIT, DoMainCommandExit,
                                            ************************************
     };
                                        And the second second
      1/=====
       int WINAPI WinMain (HINSTANCE hInstance, HINSTANCE hPrevInstance,
       // Program entry point
      11
           MSG msg;
            int rc;
            HWND hwndMain:
            HACCEL hAccel:
             // Initialize application.
             rc = InitApp (hInstance);
             if (rc) return rc;
              hwndMain = InitInstance (hInstance, lpCmdLine, nCmdShow);
              // Initialize this instance.
               lf (hwndMain == 0)
                   return 0x10;
                hAccel = LoadAccelerators (hInst, MAKEINTRESOURCE (ID_ACCEL));
                // Application message loop
                 while (GetMessage (&msg, NULL, 0, 0)) [
                      lf (lTranslateAccelerator (hwndMain, hAccel, &msg)) {
                     // Translate accelerators
                          TranslateMessage (&msg):
                          DispatchMessage (&msg);
                      }
                   1
```

```
// Instance cleanup
    return TermInstance (hInstance, msg.wParam);
}
//-----
// InitApp - Application initialization
11
int InitApp (HINSTANCE hInstance) {
    WNDCLASS wc;
#if defined(WIN32 PLATFORM PSPC)
    // If Pocket PC, allow only one instance of the application.
    HWND hWnd = FindWindow (szAppName, NULL);
    if (hWnd) {
       SetForegroundWindow ((HWND)(((DWORD)hWnd) | 0x01));
       return -1:
    }
#endif
    // Register application main window class.
                                   // Window style
    wc.style = 0;
    wc.lpfnWndProc = MainWndProc; // Callback function
    wc.cbClsExtra = 0;
                                      // Extra class data
    wc.cbWndExtra = 0;
                                      // Extra window data
    wc.hInstance = hInstance;
                                      // Owner handle
                             // Application icon
    wc.hlcon = NULL.
    wc.hCursor = LoadCursor (NULL, IDC_ARROW);// Default cursor
    wc.hbrBackground = (HBRUSH) GetStockObject (WHITE_BRUSH);
    wc.lpszMenuName = NULL; // Menu name
   wc.lpszClassName = szAppName; // Window class name
   if (RegisterClass(&wc) == 0) return 1;
   return 0;
ો
// InitInstance - Instance initialization
11
HWND InitInstance (HINSTANCE hInstance, LPWSTR lpCmdLine, int nCmdShow) {
HWND hWnd:
   // Save program instance handle in global variable.
    hInst = hInstance:
    // Create main window.
    hWnd = CreateWindow (szAppName, TEXT ("TicTac2"), WS_VISIBLE,
                     CW_USEDEFAULT, CW_USEDEFAULT,
                     CW_USEDEFAULT, CW_USEDEFAULT,
                     NULL, NULL, hInstance, NULL);
```

```
(continued)
```

```
Figure 3-12 (continued)
```

```
// Return fail code if window not created.
   if (!IsWindow (hWnd)) return 0:
   // Standard show and update calls
   ShowWindow (hWnd, nCmdShow);
   UpdateWindow (hWnd):
  return hWnd;
1
//-----
// TermInstance - Program cleanup
11
int TermInstance (HINSTANCE hInstance, int nDefRC) {
  return nDefRC:
1
// Message handling procedures for MainWindow
11
11-----
             // MainWndProc - Callback function for application window
11
LRESULT CALLBACK MainWndProc (HWND hWnd, UINT wMsg, WPARAM wParam,
                       LPARAM 1Param) {
   INT 1:
   IF
   // Search message list to see if we need to handle this
  // message. If in list, call procedure.
   11
  for (i = 0; i < dim(MainMessages); i++) {</pre>
      if (wMsg == MainMessages[i].Code)
         return (*MainMessages[i].Fxn)(hWnd, wMsg, wParam, 1Param);
   12
   return DefWindowProc (hWnd, wMsg, wParam, 1Param);
}
                     // DoCreateMain - Process WM_CREATE message for window.
11
LRESULT DoCreateMain (HWND hWnd, UINT wMsg, WPARAM wParam,
                  LPARAM 1Param) {
   HWND hwndCB:
   HICON hIcon:
   // Create a command bar.
   hwndCB = CommandBar_Create (hInst, hWnd, IDC_CMDBAR);
```

```
// Add the menu.
   CommandBar_InsertMenubar (hwndCB, hInst, ID_MENU, 0);
   // Add exit button to command bar.
   CommandBar_AddAdornments (hwndCB, 0, 0);
   hIcon = (HICON) SendMessage (hWnd, WM_GETICON. 0. 0);
   if (hIcon == 0) {
       hIcon = LoadImage (hInst, MAKEINTRESOURCE (ID_ICON),
                          IMAGE ICON. 16. 16. 0):
      SendMessage (hWnd, WM_SETICON, FALSE, (LPARAM)hIcon);
   }
   // Initialize game.
   ResetGame ():
   return 0:
1
// DoSizeMain - Process WM_SIZE message for window.
11
LRESULT DoSizeMain (HWND hWnd, UINT wMsg, WPARAM wParam,
                   LPARAM 1Param) {
    RECT rect:
   // Adjust the size of the client rect to take into account
   // the command bar height.
   GetClientRect (hWnd, &rect);
   rect.top += CommandBar_Height (GetDlgItem (hWnd, IDC_CMDBAR));
   // Define the playing board rect.
   rectBoard = rect:
   rectPrompt = rect;
   // Layout depends on portrait or landscape screen.
   if (rect.right - rect.left > rect.bottom - rect.top) {
       rectBoard.left += 20:
       rectBoard.top += 10;
       rectBoard.bottom -= 10:
       rectBoard.right = rectBoard.bottom - rectBoard.top + 10;
        rectPrompt.left = rectBoard.right + 10;
   } else {
        rectBoard.]eft += 20:
       rectBoard.right -= 20;
       rectBoard.top += 10:
       rectBoard.bottom = rectBoard.right - rectBoard.left + 10;
       rectPrompt.top = rectBoard.bottom + 10;
   1
   return 0;
```

```
(continued)
```

```
Figure 3-12 (continued)
```

```
//
// DoPaintMain - Process WM_PAINT message for window.
11
LRESULT DoPaintMain (HWND hWnd, UINT wMsg, WPARAM wParam,
                   LPARAM 1Param) (
    PAINTSTRUCT ps;
   RECT rect:
   HFONT hFont, h01dFont;
   TCHAR szPrompt[32];
   HDC hdc:
   // Adjust the size of the client rect to take into account
   // the command bar height.
   GetClientRect (hWnd, &rect);
   rect.top += CommandBar_Height (GetDlgItem (hWnd, IDC_CMDBAR));
   hdc = BeginPaint (hWnd, &ps);
   // Draw the board.
   DrawBoard (hdc, &rectBoard);
   // Write the prompt to the screen.
   hFont = GetStockObject (SYSTEM_FONT);
   h0ldFont = SelectObject (hdc, hFont);
    if (bTurn == 0)
       LoadString (hInst, IDS_XTURN, szPrompt, sizeof (szPrompt));
   else
        LoadString (hInst, IDS_OTURN, szPrompt, sizeof (szPrompt));
    DrawText (hdc, szPrompt, -1, &rectPrompt,
             DT_CENTER | DT_VCENTER | DT_SINGLELINE);
   SelectObject (hdc, hOldFont);
   EndPaint (hWnd, &ps);
   return 0:
}
11-----
              ويحتونها والدين ومناد فالمواد والأنافي والمتحول والمتحال والمتحاد والمتحاد
// DoInitMenuPopMain - Process WM_INITMENUPOPUP message for window.
11
LRESULT DoInitMenuPopMain (HWND hWnd, UINT wMsg, WPARAM wParam,
                          LPARAM 1Param) {
   HMENU hMenu;
   hMenu = CommandBar_GetMenu (GetDlgItem (hWnd, IDC_CMDBAR), 0);
```

```
if (bLastMove == -1)
       EnableMenuItem (hMenu, IDM_UNDO, MF_BYCOMMAND | MF_GRAYED);
   else
       EnableMenuItem (hMenu, IDM_UNDO, MF_BYCOMMAND | MF_ENABLED);
   return 0:
}
//-----
// DoCommandMain - Process WM_COMMAND message for window.
11
11
LRESULT DoCommandMain (HWND hWnd, UINT wMsg, WPARAM wParam,
                    LPARAM 1Param) {
   WORD idItem, wNotifyCode;
   HWND hwndCtl:
   INT i;
   // Parse the parameters.
   idItem = (WORD) LOWORD (wParam);
   wNotifyCode = (WORD) HIWORD(wParam):
   hwndCt1 = (HWND) 1Param;
   // Call routine to handle control message.
   for (i = 0; i < dim(MainCommandItems): i++) {</pre>
      if (idItem == MainCommandItems[i].Code)
          return (*MainCommandItems[i].Fxn)(hWnd, idItem, hwndCt1,
                                        wNotifyCode);
   1
  return 0:
1
// DoLButtonUpMain - Process WM_LBUTTONUP message for window.
11
LRESULT DoLButtonUpMain (HWND hWnd, UINT wMsg, WPARAM wParam,
                     LPARAM [Param] {
   POINT pt;
   INT cx, cy, nCell = 0;
   pt.x = LOWORD (1Param);
   pt.y = HIWORD (1Param);
   // See if pen on board. If so, determine which cell.
   if (PtInRect (&rectBoard, pt)){
      // Normalize point to upper left corner of board.
      pt.x -= rectBoard.left;
      pt.y -= rectBoard.top;
```

```
(continued)
```

```
Figure 3-12 (continued)
```

```
// Compute size of each cell.
       cx = (rectBoard.right - rectBoard.left)/3;
      cy = (rectBoard.bottom - rectBoard.top)/3;
      // Find column.
      nCell = (pt.x / cx);
      // Find row.
      nCell += (pt.y / cy) * 3;
      // If cell empty, fill it with mark.
      if (bBoard[nCe]1] == 0) {
         if (bTurn) {
             bBoard[nCell] = 2;
             bTurn = 0;
          } else {
            bBoard[nCell] = 1:
             bTurn = 1;
          1
          // Save the cell for the undo command.
          bLastMove = nCell;
          // Force the screen to be repainted.
          InvalidateRect (hWnd, NULL, FALSE);
      } else {
          // Inform the user of the filled cell.
          MessageBeep (0);
          return 0;
      1
   1
   return 0;
ł
11----------
            // DoDestroyMain - Process WM_DESTROY message for window.
11
LRESULT DoDestroyMain (HWND hWnd, UINT wMsg, WPARAM wParam,
                   LPARAM 1Param) {
   PostQuitMessage (0);
   return 0;
}
// Command handler routines '
11
// DoMainCommandNewGame - Process New Game command.
11
LPARAM DoMainCommandNewGame (HWND hWnd, WORD idItem, HWND hwndCt1,
                        WORD wNotifyCode) {
  INT i, j = 0, rc;
```

```
// Count the number of used spaces.
   for (i = 0; i < 9; i++)
       if (bBoard[i])
          j++;
   // If not new game or complete game. ask user before clearing.
   if (j && (j != 9)) {
       rc = MessageBox (hWnd,
                     TEXT ("Are you sure you want to clear the board?").
                     TEXT ("New Game"), MB_YESNO | MB_ICONQUESTION);
       if (rc == IDNO)
         return 0:
   }
   ResetGame ();
   InvalidateRect (hWnd, NULL, TRUE):
   return 0;
}
//-----
// DoMainCommandUndo - Process Undo Last Move command.
11
LPARAM DoMainCommandUndo (HWND hWnd, WORD idItem, HWND hwndCtl,
                      WORD wNotifyCode) {
   if (bLastMove != -1) {
     bBoard[bLastMove] = 0;
     if (bTurn) {
          bTurn = 0;
    } else {
          bTurn = 1:
      ___}
}
 // Only one level of undo
       bLastMove = -1:
  InvalidateRect (hWnd, NULL, TRUE);
 1
   return 0;
}
// DoMainCommandExit - Process Program Exit command.
11
LPARAM DoMainCommandExit (HWND hWnd, WORD idItem, HWND hwndCt1,
                      WORD wNotifyCode) {
   SendMessage (hWnd, WM_CLOSE, 0, 0);
   return 0;
1
// Game-specific routines
11
```

```
(continued)
```

```
Figure 3-12 (continued)
```

```
H^{--1}
// ResetGame - Initialize the structures for a game.
11
void ResetGame (void) (
   INT i;
    // Initialize the board.
    for (i = 0; i < dim(bBoard); i++)
        bBoard[1] = 0;
    bTurn = 0;
     bLastMove = -1;
    return:
 1
 11------
 // DrawXO - Draw a single X or O in a square.
 void DrawXO (HDC hdc, HPEN hPen, RECT *prect, INT nCell, INT nType) {
      POINT pt[2];
      INT CX, CY;
      RECT rect;
      cx = (prect->right - prect->left)/3;
      cy = (prect->bottom - prect->top)/3;
      // Compute the dimensions of the target cell.
       rect.left = (cx * (nCell % 3) + prect->left) + 10;
       rect.right = rect.left + cx - 20,
       rect.top = cy * (nCell / 3) + prect->top + 10.
       rect.bottom = rect.top + cy - 20;
       // Draw an X?
       if (nType == 1) {
           pt[0].x = rect.left;
            pt[0].y = rect.top;
            pt[1].x = rect.right;
            pt[1].y = rect.bottom;
            Polyline (hdc, pt, 2);
            pt[0].x = rect.right;
            pt[1].x = rect.left;
            Polyline (hdc. pt, 2);
         // How about an O?
         } else if (nType == 2) {
             Ellipse (hdc, rect.left, rect.top, rect.right, rect.bottom);
         }
```

```
return:
}
11----
// DrawBoard - Draw the tic-tac-toe board.
11
void DrawBoard (HDC hdc, RECT *prect) {
   HPEN hPen. h0ldPen:
   POINT pt[2]:
   LOGPEN 1p;
   INT i. cx. cy:
   // Create a nice thick pen.
   1p.lopnStyle = PS_SOLID;
   1p.lopnWidth.x = 5;
   lp.lopnWidth.y = 5;
   1p.1opnColor = RGB (0, 0, 0);
   hPen = CreatePenIndirect (&lp);
   h0ldPen = SelectObject (hdc, hPen);
   cx = (prect->right - prect->left)/3;
   cy = (prect->bottom - prect->top)/3;
   // Draw lines down.
   pt[0].x = cx + prect->left;
   pt[1].x = cx + prect->left;
   pt[0].y = prect->top;
   pt[1].y = prect->bottom;
   Polyline (hdc, pt, 2);
   pt[0].x += cx;
   pt[1].x += cx;
   Polyline (hdc, pt, 2);
   // Draw lines across.
   pt[0].x = prect->left;
   pt[1].x = prect->right;
   pt[0].y = cy + prect->top;
   pt[1].y = cy + prect->top;
   Polyline (hdc, pt, 2);
   pt[0], y += cy;
   pt[1].y += cy;
   Polyline (hdc, pt, 2);
   // Fill in X's and O's.
   for (i = 0; i < dim (bBoard); i++)
        DrawXO (hdc, hPen, &rectBoard, i, bBoard[i]);
```

(continued)

```
Figure 3-12 (continued)
```

```
SelectObject (hdc, hOldPen);
DeleteObject (hPen);
return;
]
```

The biggest change in TicTac2 is the addition of a WM\_COMMAND handler in the form of the routine *DoCommandMain*. Because a program might end up handling a large number of different menu items and other controls, I extend the table-lookup design of the window procedure to another table lookup for command IDs from menus and accelerators. For TicTac2, I use three command handlers, one for each of the menu items. This results in another table of IDs and procedure pointers that associates menu IDs with handler procedures. Again, this way of using a table lookup instead of the standard switch statement isn't necessary or specific to Windows CE. It's simply my programming style.

The first menu handler, *DoMainCommandNewGame*, simply calls the reset game routine to clear the game structures. The routine itself returns 0, which is the default value for a WM\_COMMAND handler.

The *DoMainCommandUndo* command handler is interesting in that it isn't always enabled. TicTac2 handles an additional message WM\_INITMENUPOPUP, which is sent to a window immediately before the window menu is displayed. This gives the window a chance to initialize any of the menu items. In this case, the routine *DoInitMenuPopMain* looks to see whether the *bLastMove* field contains a valid cell value (0 through 8). If not, the routine disables the Undo menu item using *EnableMenuItem*. This action also disables the keyboard accelerator for that menu item as well.

The final command handler, *DoMainCommandExit*, sends a WM\_CLOSE message to the main window. Closing the window eventually results in Windows sending a WM\_DESTROY message, which results in a *PostQuitMessage* call that terminates the program. Sending a WM\_CLOSE message is, by the way, the same action that results from clicking on the Close button on the command bar.

Other changes from the first TicTac example include modification of the message loop to provide for keyboard accelerators and the addition of code in the *DoCreateMain* routine to load and assign a window icon. Also, the string prompts for whose turn it is are loaded from the resource file.

While using a menu on a command bar is standard procedure for most Windows CE systems, you'll want to use the menu bar control covered in Chapter 14 if you're writing a program for the Pocket PC. TicTac2 will run on the Pocket PC, but the menu will appear on the command bar instead of its appropriate place on a menu bar. Most menu functions work with the menu bar, but it does throw a few curves at programmers interested in manipulating the menu. Read Chapter 14 for the grisly details. Looking at the *DoMainCommandNewGame* handler introduces one last new function. If the game isn't complete, the program asks the players whether they really want to clear the game board. This query is accomplished by calling

This function displays a message box, a simple dialog box, with definable text and buttons. A message box can display a message along with a limited series of buttons. Message boxes are often used to query users for a simple response or to notify them of some event. The *uType* parameter allows the programmer to select different button configurations, such as Yes/No, OK/Cancel, Yes/No/Cancel, and simply OK. You can also select an icon to appear in the message box that signals the level of importance of the answer.

A message box is essentially a poor man's dialog box. It offers a simple method of querying the user but little flexibility in how the dialog box is configured. Now that we've introduced the subject of *dialog boxes*, it's time to take a closer look at them and other types of secondary and child windows.

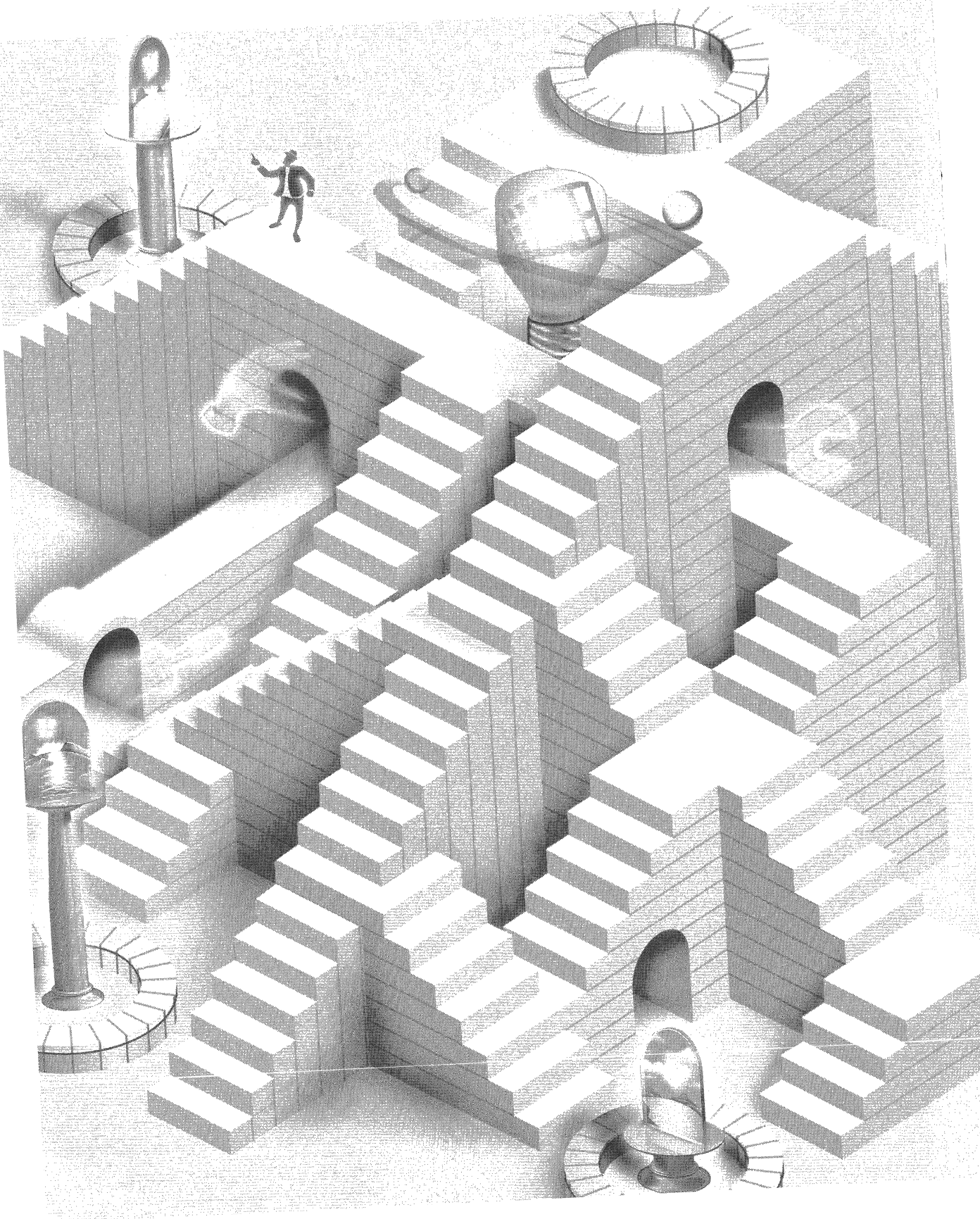

# Windows, Controls, and Dialog Boxes

Understanding how windows work and relate to each other is the key to understanding the user interface of the Microsoft Windows operating system, whether it be Microsoft Windows Me, Microsoft Windows XP, or Microsoft Windows CE. Everything you see on a Windows display is a window. The desktop is a window, the taskbar is a window, even the Start button on the taskbar is a window. Windows are related to one another according to one relationship model or another; they may be in *parent/child, sibling,* or *owner/owned* relationships. Windows supports a number of predefined window classes, called *controls.* These controls simplify the work of programmers by providing a range of predefined user interface elements as simple as a button or as complex as a multiline text editor. Windows CE supports the same standard set of built-in controls as the other versions of Windows. These built-in controls shouldn't be confused with the complex controls provided by the common control library. I'll talk about those controls in Chapter 5.

Controls are usually contained in dialog boxes (sometimes simply referred to as *dialogs*). These dialog boxes constitute a method for a program to query users for information the program needs. A specialized form of dialog, named a *property sheet*, allows a program to display multiple but related dialog boxes in an overlapping style; each box or property sheet is equipped with an identifying tab. Property sheets are particularly valuable given the tiny screens associated with Windows CE devices.

Finally, Windows CE supports a subset of the common dialog library available under Windows XP and Windows Me. Specifically, Windows CE supports versions of the common dialog boxes File Open, File Save, Color, and Print. These dialogs are somewhat different on Windows CE. They're reformatted for the smaller screens and aren't as extensible as their desktop counterparts.

# **Child Windows**

Each window is connected via a parent/child relationship scheme. Applications create a main window with no parent, called a *top-level window*. That window might (or might not) contain windows, called *child* windows. A child window is clipped to its parent. That is, no part of a child window is visible beyond the edge of its parent. Child windows are automatically destroyed when their parent windows are destroyed. Also, when a parent window moves, its child windows move with it.

Child windows are programmatically identical to top-level windows. You use the *CreateWindow* or *CreateWindowEx* function to create them, each has a window procedure that handles the same messages as its top-level window, and each can, in turn, contain its own child windows. To create a child window, use the WS\_CHILD window style in the *dwStyle* parameter of *CreateWindow* or *CreateWindowEx*. In addition, the *hMenu* parameter, unused in top-level Windows. CE windows, passes an ID value that you can use to reference the window.

Under Windows CE, there's one other major difference between top-level windows and child windows. The Windows CE shell sends WM\_HIBERNATE messages only to top-level windows that have the WS\_OVERLAPPED and WS\_VISIBLE styles. (Window visibility in this case has nothing to do with what a user sees. A window can be "visible" to the system and still not be seen by the user if other windows are above it in the Z-order.) This means that child windows and most dialog boxes aren't sent WM\_HIBERNATE messages. Top-level windows must either manually send a WM\_HIBERNATE message to their child windows as necessary or perform all the necessary tasks themselves to reduce the application's memory footprint. On Windows CE systems, such as the H/PC, that support application buttons on the taskbar, the rules for determining the target of WM\_HIBERNATE messages are also used to determine what windows get buttons on the taskbar.

In addition to the parent/child relationship, windows also have an owner/ owned relationship. Owned windows aren't clipped to their owners. However, they always appear "above" (in Z-order) the window that owns them. If the owner window is minimized, all windows it owns are hidden. Likewise, if a window is destroyed, all windows it owns are destroyed.

#### Window Management Functions

Given the windows-centric nature of Windows, it's not surprising that you can choose from a number of functions that enable a window to interrogate its environment so that it might determine its location in the window family tree. To find its parent, a window can call

```
HWND GetParent (HWND hWnd);
```

This function is passed a window handle and returns the handle of the calling window's parent window. If the window has no parent, the function returns NULL.

#### **Enumerating Windows**

GetWindow, prototyped as

HWND GetWindow (HWND hWnd, UINT uCmd);

is an omnibus function that allows a window to query its children, owner, and siblings. The first parameter is the window's handle, while the second is a constant that indicates the requested relationship. The GW\_CHILD constant returns a handle to the first child window of a window. GetWindow returns windows in Z-order, so the first window in this case is the child window highest in the Z-order. If the window has no child windows, this function returns NULL. The two constants, GW HWNDFIRST and GW HWNDLAST, return the first and last windows in the Z-order. If the window handle passed is a top-level window, these constants return the first and last topmost windows in the Z-order. If the window passed is a child window, the *GetWindow* function returns the first and last sibling window. The GW HWNDNEXT and GW HWNDPREV constants return the next lower and next higher windows in the Z-order. These constants allow a window to iterate through all the sibling windows by getting the next window, then using that window handle with another call to *GetWindow* to get the next, and so on. Finally, the GW\_OWNER constant returns the handle of the owner of a window.

Another way to iterate through a series of windows is

BOOL EnumWindows (WNDENUMPROC lpEnumFunc, LPARAM lParam);

This function calls the callback function pointed to by *lpEnumFunc* once for each top-level window on the desktop, passing the handle of each window in turn. The *lParam* value is an application-defined value, which is also passed to the enumeration function. This function is better than iterating through a *GetWindow* loop to find the top-level windows because it always returns valid window handles;
it's possible that a *GetWindow* iteration loop will get a window handle whose window is destroyed before the next call to *GetWindow* can occur. However, since *EnumWindows* works only with top-level windows, *GetWindow* still has a place when iterating through a series of child windows.

#### **Finding a Window**

To get the handle of a specific window, use the function

HWND FindWindow (LPCTSTR lpClassName, LPCTSTR lpWindowName);

This function can find a window either by means of its window class name or by means of a window's title text. This function is handy when an application is just starting up; it can determine whether another copy of the application is already running. All an application has to do is call *FindWindow* with the name of the window class for the main window of the application. Because an application almost always has a main window while it's running, a NULL returned by *FindWindow* indicates that the function can't locate another window with the specified window class—therefore, it's almost certain that another copy of the application isn't running.

You can find the handle to the desktop window by using the function

HWND GetDesktopWindow (void);

This function was added in version 2.12 of Windows CE. To find the desktop window handle, earlier versions use *FindWindow* to search for a window with the class name *DesktopExplorerWindow*, as in

HWND FindWindow (TEXT ("DesktopExplorerWindow"), NULL);

#### **Editing the Window Structure Values**

The pair of functions

LONG GetWindowLong (HWND hWnd, int nIndex);

and

LONG SetWindowLong (HWND hWnd, int nIndex, LONG dwNewLong);

allow an application to edit data in the window structure for a window. Remember that the WNDCLASS structure passed to the *RegisterClass* function has a field, *cbWndExtra*, that controls the number of extra bytes that are to be allocated after the structure. If you allocated extra space in the window structure when the window class was registered, you can access those bytes using the *GetWindowLong* and *SetWindowLong* functions. Under Windows CE, the data must be allocated and referenced in 4-byte (integer sized and aligned) blocks. So if a window class was registered with 12 in the *cbWndExtra* field, an application can access those bytes by calling *GetWindowLong* or *SetWindowLong* with the window handle and by setting the values 0, 4, and 8 in the *nIndex* parameter.

*GetWindowLong* and *SetWindowLong* support a set of predefined index values that allow an application access to some of the basic parameters of a window. Here is a list of the supported values for Windows CE.

- *GWL\_STYLE* The style flags for the window
- **GWL\_EXSTYLE** The extended style flags for the window
- *GWL\_WNDPROC* The pointer to the window procedure for the window
- *GWL\_ID* The ID value for the window
- *GWL\_USERDATA* An application-usable 32-bit value

Dialog box windows support the following additional values:

- *DWL\_DLGPROC* The pointer to the dialog procedure for the window
- *DWL\_MSGRESULT* The value returned when the dialog box function returns
- **DWL\_USER** An application-usable 32-bit value

Windows CE doesn't support the GWL\_HINSTANCE and GWL\_HWNDPARENT' values supported by Windows 2000 and Windows XP.

#### Scroll Bars and the FontList2 Example Program

To demonstrate a handy use for a child window, we return to the FontList program from Chapter 2. As you might remember, the problem was that if a scroll bar were attached to the main window of the application, the scroll bar would extend upward, past the right side of the command bar. The reason for this is that a scroll bar attached to a window is actually placed in the nonclient area of that window. Because the command bar lies in the client space, we have no easy way to properly position the two controls in the same window.

An easy way to solve this problem is to use a child window. We place the child window so that it fills all of the client area of the top-level window not covered by the command bar. The scroll bar can then be attached to the child window so that it appears on the right side of the window but stops just beneath the command bar. Figure 4-1 shows the Font List 2 window. Notice that the scroll bar now fits properly underneath the command bar. Also notice that the child window is completely undetectable by the user.

| Σψμβολ Ποιντ:29                                               |
|---------------------------------------------------------------|
| Family: Arial Number of fonts:1                               |
| Arial Point:26                                                |
| Family: Courier New Number of fonts:1                         |
| Courier New Point:27                                          |
| Family: Tahoma Number of fonts:1                              |
| Tahoma Point:28                                               |
| RStart Command Prompt 🕹 My Computer Font List 2 🗟 🕉 3 4:48 PM |

Figure 4-1 The Font List 2 window with the scroll bar properly positioned just beneath the command bar

The code for this fix, which isn't that much more complex than the original FontList example, is shown in Figure 4-2. Instead of one window procedure, there are now two, one for the top-level window, which I have labeled the Frame window, and one for the child window. I separated the code for these two windows into two different source files, FontList2.c and ClientWnd.c. ClientWnd.c also contains a function, *InitClient*, that registers the client window class.

#### FontList2.h

```
// Header file
11
// Written for the book Programming Windows CE
// Copyright (C) 2001 Douglas Boling
// Returns number of elements
#define dim(x) (sizeof(x) / sizeof(x[0]))
//-----
// Generic defines and data types
11
struct decodeUINT {
                                // Structure associates
  UINT Code;
                                 // messages
                                 // with a function.
  LRESULT (*Fxn)(HWND, UINT, WPARAM, LPARAM);
1:
                       // Structure associates
struct decodeCMD {
 UINT Code:
                                // menu IDs with a
  LRESULT (*Fxn)(HWND, WORD, HWND, WORD); // function.
1:
H
// Generic defines used by application
#define IDC_CMDBAR 1
                                 // Command bar ID
#define IDC_CLIENT 2
                                 // Client window ID
```

Figure 4-2 The FontList2 program

```
//-----
// Window prototypes and defines
11
#define FAMILYMAX
                   24
typedef struct {
    int nNumFonts:
    TCHAR szFontFamily[LF_FACESIZE]:
} FONTFAMSTRUCT:
typedef FONTFAMSTRUCT *PFONTFAMSTRUCT:
typedef struct {
    INT yCurrent;
   HDC hdc:
} PAINTFONTINFO:
typedef PAINTFONTINFO *PPAINTFONTINFO;
#define CLIENTWINDOW
                       TEXT ("ClientWnd")
int InitClient (HINSTANCE):
int TermClient (HINSTANCE, int);
//-----
// Function prototypes
11
int InitApp (HINSTANCE);
HWND InitInstance (HINSTANCE, LPWSTR, int);
int TermInstance (HINSTANCE, int):
// Window procedures
LRESULT CALLBACK FrameWndProc (HWND, UINT, WPARAM, LPARAM):
LRESULT CALLBACK ClientWndProc (HWND, UINT, WPARAM, LPARAM);
// Message handlers
LRESULT DoCreateFrame (HWND, UINT, WPARAM, LPARAM);
LRESULT DoSizeFrame (HWND, UINT, WPARAM, LPARAM);
LRESULT DoDestroyFrame (HWND, UINT, WPARAM, LPARAM);
LRESULT DoCreateClient (HWND, UINT, WPARAM, LPARAM);
LRESULT DoPaintClient (HWND, UINT, WPARAM, LPARAM);
LRESULT DovScrollClient (HWND, UINT, WPARAM, LPARAM);
FontList2.c
فتتقيف لألت الالماك بأعامية وعاقبت فتتلك كانتخف فجاوي واعتما والمتراج فالمتع
// FontList2 - Lists the available fonts in the system
11
```

```
Figure 4-2 (continued)
```

```
// Written for the book Programming Windows CE
// Copyright (C) 2001 Douglas Boling
#include <windows.h> // For all that Windows stuff
#include <commonship // Command bar includes</pre>
#include <commctrl.h>
                               // Command bar includes
#include "FontList2.h"
                           // Program-specific stuff
[[-----
// Global data
11
const TCHAR szAppName[] = TEXT ("FontList2");
HINSTANCE hInst:
                                  // Program instance handle
// Message dispatch table for FrameWindowProc
const struct decodeUINT FrameMessages[] = {
   WM_CREATE, DoCreateFrame,
   WM_SIZE, DoSizeFrame,
  WM_DESTROY, DoDestroyFrame,
3:
// Program entry point
11
int WINAPI WinMain (HINSTANCE hInstance, HINSTANCE hPrevInstance,
                 LPWSTR lpCmdLine, int nCmdShow) {
   MSG msg:
    int rc = 0:
    HWND hwndFrame:
   // Initialize application.
   rc = InitApp (hInstance);
   if (rc) return rc:
    // Initialize this instance.
    hwndFrame = InitInstance (hInstance, lpCmdLine, nCmdShow);
   if (hwndFrame == 0)
       return 0x10:
    // Application message loop
    while (GetMessage (&msg, NULL, 0, 0)) (
       TranslateMessage (&msg):
       DispatchMessage (&msg);
    1
    // Instance cleanup
    return TermInstance (hInstance, msg.wParam);
}
11----
// InitApp - Application initialization
11
```

```
int InitApp (HINSTANCE hInstance) {
   WNDCLASS wc:
#if defined(WIN32_PLATFORM_PSPC)
   // If Pocket PC, allow only one instance of the application.
   HWND hWnd = FindWindow (szAppName, NULL);
   if (hWnd) {
       SetForegroundWindow ((HWND)(((DWORD)hWnd) | 0x01));
       return -1:
   }
#endif
   // Register application frame window class.
                       // Window style
   wc.style = 0:
   wc.lpfnWndProc = FrameWndProc:
                                          // Callback function
   wc.cbClsExtra = 0;
                                         // Extra class data
   wc.cbWndExtra = 0:
                                          // Extra window data
                                    // Owner handle
   wc.hInstance = hInstance:
   wc.hIcon = NULL.
                                           // Application icon
   wc.hCursor = LoadCursor (NULL, IDC_ARROW):// Default cursor
   wc.hbrBackground = (HBRUSH) GetStockObject (WHITE_BRUSH);
   wc.lpszMenuName = NULL;
wc.lpszClassName = szAppName;
                                         // Menu name
                                         // Window class name
   if (RegisterClass (\&wc) == 0) return 1:
   // Initialize client window class.
   if (InitClient (hInstance) != 0) return 2:
  return 0:
107
// InitInstance - Instance initialization
11-5
HWND InitInstance (HINSTANCE hInstance, LPWSTR lpCmdLine, int nCmdShow) {
   HWND hWnd;
   // Save program instance handle in global variable.
  hInst = hInstance:
   // Create frame window.
   hWnd = CreateWindow (szAppName, TEXT ("Font List 2"), WS_VISIBLE,
                       CW_USEDEFAULT, CW_USEDEFAULT, CW_USEDEFAULT,
                       CW_USEDEFAULT, NULL, NULL, hInstance, NULL);
   // Return fail code if window not created.
   if (!IsWindow (hWnd)) return 0;
   // Standard show and update calls
   ShowWindow (hWnd, nCmdShow);
```

```
(continued)
```

```
Figure 4-2 (continued)
```

```
UpdateWindow (hWnd):
   return hWnd;
7
11------
// TermInstance - Program cleanup
11
int TermInstance (HINSTANCE hInstance, int nDefRC) (
   return nDefRC:
1
// Message handling procedures for FrameWindow
11----
// FrameWndProc - Callback function for application window
11
LRESULT CALLBACK FrameWndProc (HWND hWnd, UINT wMsg, WPARAM wParam,
                             LPARAM 1Param) (
   INT i:
   11
   // Search message list to see if we need to handle this
   // message. If in list, call procedure.
   11
   for (i = 0; i < dim(FrameMessages); i++) {
       if (wMsg == FrameMessages[i].Code)
           return (*FrameMessages[i].Fxn)(hWnd, wMsg, wParam, 1Param);
   return DefWindowProc (hWnd, wMsg, wParam, 1Param);
}
11-
// DoCreateFrame - Process WM_CREATE message for window.
11
LRESULT DoCreateFrame (HWND hWnd, UINT wMsg, WPARAM wParam,
                     LPARAM 1Param) (
   HWND hwndCB, hwndClient;
   INT sHeight:
   LPCREATESTRUCT lpcs;
   // Convert 1Param to pointer to create structure.
   lpcs = (LPCREATESTRUCT) lParam;
   // Create a command bar.
   hwndCB = CommandBar_Create (hInst, hWnd, IDC_CMDBAR);
   // Add exit button to command bar.
   CommandBar_AddAdornments (hwndCB, 0, 0);
   sHeight = CommandBar_Height (GetDlgItem (hWnd, IDC_CMDBAR));
```

```
11
    // Create client window. Size it so that it fits under
    // the command bar and fills the remaining client area.
    11
    hwndClient = CreateWindow (CLIENTWINDOW, TEXT (""),
                          WS_VISIBLE | WS_CHILD | WS_VSCROLL.
                          lpcs \rightarrow x, lpcs \rightarrow y + sHeight,
                           lpcs->cx, lpcs->cy - sHeight,
                           hWnd, (HMENU)IDC_CLIENT,
                           lpcs->hInstance. NULL):
// Destroy frame if client window not created.
   if (!IsWindow (hwndClient))
      DestroyWindow (hWnd):
return 0:
Jahr Leensen in
 // DoSizeFrame - Process WM_SIZE message for window.
11
 LRESULT DoSizeFrame (HWND hWnd, UINT wMsg, WPARAM wParam, LPARAM 1Param) {
    RECT rect:
    INT i:
    GetClientRect (hWnd, &rect);
    i = CommandBar_Height (GetDlgItem (hWnd, IDC_CMDBAR));
    rect.top += i;
    SetWindowPos (GetDlgItem (hWnd, IDC_CLIENT), NULL, rect.left, rect.top,
                rect.right - rect.left, rect.bottom - rect.top,
                SWP_NOZORDER);
    return 0:
1
T
 // DoDestroyFrame - Process WM_DESTROY message for window.
11
LRESULT DoDestroyFrame (HWND hWnd, UINT wMsg, WPARAM wParam,
                    LPARAM 1Param) (
    PostQuitMessage (0);
    return 0;
1
ClientWnd.c
 // ClientWnd - Client window code for FontList2
11
```

```
// Written for the book Programming Windows CE
```

```
// Copyright (C) 2001 Douglas Boling
```

Figure 4-2 (continued)

```
#include <windows.h> // For all that Windows stuff
#include "FontList2.h" // Program-specific stuff
extern HINSTANCE hInst:
BOOL fFirst = TRUE;
//-----
// Global data
11
FONTFAMSTRUCT ffs[FAMILYMAX1:
INT sFamilyCnt = 0;
INT sVPos = 0;
INT sVMax = 0:
// Message dispatch table for ClientWindowProc
const struct decodeUINT ClientMessages[] = [
   WM_CREATE, DoCreateClient,
   WM_PAINT, DoPaintClient,
   WM_VSCROLL, DoVScrollClient,
1.
//----
                    // InitClient - Client window initialization
11
int InitClient (HINSTANCE hInstance) {
   WNDCLASS wc:
   // Register application client window class.
                                        // Window style
   wc.style = 0; // Window style
wc.lpfnWndProc = ClientWndProc; // Callback function
// Callback function
   wc.cbClsExtra = 0;
                                         // Extra class data
                                   // Extra window data
   wc.cbWndExtra = 0;
                                // Owner handle
// Application 1
   wc.hInstance = hInstance;
   wc.hlcon = NULL.
                                          // Application icon
   wc.hCursor = LoadCursor (NULL, IDC_ARROW);// Default cursor
   wc.hbrBackground = (HBRUSH) GetStockObject (WHITE_BRUSH);
   wc.lpszMenuName = NULL; // Menu name
wc.lpszClassName = CLIENTWINDOW; // Window class name
   if (RegisterClass (&wc) == 0) return 1:
   return 0:
1
//-----
// TermClient - Client window cleanup
11
```

```
int TermClient (HINSTANCE hInstance, int nDefRC) {
    return nDefRC:
}
// Font callback functions
//-----
                                ------
// FontFamilyCallback - Callback function that enumerates the font
// families.
11
int CALLBACK FontFamilyCallback (CONST LOGFONT *1plf,
                              CONST TEXTMETRIC *lpntm.
                              DWORD nFontType, LPARAM 1Param) {
    int rc = 1:
    // Stop enumeration if array filled.
   if (sFamilyCnt >= FAMILYMAX)
       return 0:
    // Copy face name of font.
    lstrcpy (ffs[sFamilyCnt++].szFontFamily, lplf->lfFaceName);
    return rc;
}
11----
                             _____
// EnumSingleFontFamily - Callback function that enumerates the font
// families
11
int CALLBACK EnumSingleFontFamily (CONST LOGFONT *1plf,
                               CONST TEXTMETRIC *lpntm.
                               DWORD nFontType, LPARAM 1Param) [
    PFONTFAMSTRUCT pffs;
    pffs = (PFONTFAMSTRUCT) 1Param;
    pffs->nNumFonts++; // Increment count of fonts in family.
    return 1:
}
11-----
// PaintSingleFontFamily - Callback function that enumerates the font
// families.
11
int CALLBACK PaintSingleFontFamily (CONST LOGFONT *1plf,
                                CONST TEXTMETRIC *lpntm,
                                DWORD nFontType, LPARAM 1Param) {
    PPAINTFONTINFO ppfi:
    TCHAR szOut[256];
    INT nFontHeight, nPointSize;
    TEXTMETRIC tm;
    HFONT hFont, h01dFont;
```

```
(continued)
```

```
Figure 4-2 (continued)
```

```
ppfi = (PPAINTFONTINFO) lParam; // Translate lParam into
                                  // structure pointer.
   // Create the font from the LOGFONT structure passed.
   hFont = CreateFontIndirect (lplf);
   // Select the font into the device context.
   h0ldFont = SelectObject (ppfi->hdc, hFont);
   // Get the height of the default font.
   GetTextMetrics (ppfi->hdc, &tm);
   nFontHeight = tm.tmHeight + tm.tmExternalLeading;
   // Compute font size.
   nPointSize = (1p1f->1fHeight * 72) /
             GetDeviceCaps(ppfi->hdc,LOGPIXELSY);
   // Format string and paint on display.
   wsprintf (szOut, TEXT ("%s Point:%d"), lplf->lfFaceName,
             nPointSize):
   ExtTextOut (ppfi->hdc, 25, ppfi->yCurrent, 0, NULL,
              szOut, 1strlen (szOut), NULL);
   // Update new draw point.
   ppfi->yCurrent += nFontHeight;
   // Deselect font and delete.
   SelectObject (ppfi->hdc, h0ldFont);
   DeleteObject (hFont);
   return 1:
// Message handling procedures for ClientWindow
// ClientWndProc - Callback function for application window
11
LRESULT CALLBACK ClientWndProc (HWND hWnd, UINT wMsg, WPARAM wParam,
                            LPARAM lParam) [
   INT 1;
   11
   // Search message list to see if we need to handle this
   // message. If in list, call procedure.
   11
   for (i = 0; i < dim(ClientMessages); i++) {</pre>
       if (wMsg == ClientMessages[1].Code)
           return (*ClientMessages[i].Fxn)(hWnd, wMsg, wParam, IParam);
```

}

```
return DefWindowProc (hWnd, wMsg, wParam, 1Param);
}
//-----
// DoCreateClient - Process WM_CREATE message for window.
11
LRESULT DoCreateClient (HWND hWnd, UINT wMsg, WPARAM wParam,
                     LPARAM 1Param) {
   HDC hdc:
   INT i, rc;
   //Enumerate the available fonts.
   hdc = GetDC (hWnd):
   rc = EnumFontFamilies ((HDC)hdc, (LPTSTR)NULL, FontFamilyCallback, 0);
   for (i = 0; i < sFamilyCnt; i++) {
       ffs[i].nNumFonts = 0;
       rc = EnumFontFamilies ((HDC)hdc. ffs[i].szFontFamily.
                            EnumSingleFontFamily.
                        (LPARAM)(PFONTFAMSTRUCT)&ffs[1]):
   }
   ReleaseDC (hWnd, hdc);
   return 0:
1
                         والقرنيات والأولا ولارو والمراجع
// DoPaintClient - Process WM_PAINT message for window.
11
LRESULT DoPaintClient (HWND hWnd, UINT wMsg, WPARAM wParam,
                    LPARAM 1Param) {
   PAINTSTRUCT ps;
   RECT rect;
   HDC hdc:
   TEXTMETRIC tm;
   INT nFontHeight, i;
   TCHAR szOut[256]:
   PAINTFONTINFO pfi;
   SCROLLINFO si:
   hdc = BeginPaint (hWnd, &ps);
   GetClientRect (hWnd, &rect);
   // Get the height of the default font.
   GetTextMetrics (hdc. &tm):
   nFontHeight = tm.tmHeight + tm.tmExternalLeading;
   // Initialize struct that is passed to enumerate function.
   pfi.yCurrent = rect.top - sVPos;
   pfi.hdc = hdc;
```

```
(continued)
```

Part I Windows Programming Basics

```
Figure 4-2 (continued)
     for (1 = 0; 1 < sFamilyCnt; i++) {
          // Format output string and paint font family name.
          wsprintf (szOut. TEXT ("Family: %s Number of fonts:%d"),
                    ffs[i].szFontFamily, ffs[i].nNumFonts);
          ExtTextOut (hdc, 5, pfi.yCurrent, 0, NULL,
                       szOut, 1strlen (szOut), NULL);
           pfi.yCurrent += nFontHeight;
           // Enumerate each family to draw a sample of that font.
            EnumFontFamilies ((HDC)hdc, ffs[i].szFontFamily.
                              PaintSingleFontFamily.
                              (LPARAM)&pfi);
         // Compute the total height of the text in the window.
             sVMax = (pfi.yCurrent - rect.top) - (rect.bottom - rect.top);
         if (fFirst) [
              si.cbSize = sizeof (si);
              si.nMin = 0;
              si.nMax = pfi.yCurrent;
               si.nPage = rect.bottom - rect.top;
               si.nPos = sVPos;
               si.fMask = SIF_ALL;
               SetScrollInfo (hWnd, SB_VERT, &si, TRUE);
                fFirst = FALSE:
            EndPaint (hWnd, &ps);
            1
             return 0;
         // DoVScrollClient - Process WM_VSCROLL message for window.
         }
          LRESULT DovScrollClient (HWND hWnd, UINT wMsg, WPARAM wParam,
              RECT rect;
               SCROLLINFO s1;
               INT sOldPos = sVPos:
               GetClientRect (hWnd, &rect);
                switch (LOWORD (wParam)) {
                case SB_LINEUP:
                    sVPos -= 10;
                     break;
```

```
case SB_LINEDOWN:
        sVPos += 10:
        break;
    case SB PAGEUP:
        sVPos -= rect.bottom - rect.top:
        break:
    case SB_PAGEDOWN:
        sVPos += rect.bottom - rect.top;
        break;
    case SB_THUMBPOSITION:
        sVPos = HIWORD (wParam):
        break:
    1
    // Check range.
    if (sVPos < 0)
        sVPos = 0:
    if (sVPos > sVMax)
        sVPos = sVMax:
    // If scroll position changed, update scroll bar and
    // force redraw of window.
    if (sVPos != s01dPos) [
        si.cbSize = sizeof (si);
        si.nPos = sVPos;
        si.fMask = SIF_POS:
        SetScrollInfo (hWnd, SB_VERT, &si, TRUE);
        InvalidateRect (hWnd, NULL, TRUE);
    1
    return 0:
}
```

The window procedure for the frame window is quite simple. Just as in the original FontList program in Chapter 2, the command bar is created in the WM\_CREATE message handler, *DoCreateFrame*. Now, however, this procedure also calls *CreateWindow* to create the child window in the area underneath the command bar. The child window is created with three style flags: WS\_VISIBLE, so that the window is initially visible; WS\_CHILD, required because it will be a child window of the frame window; and WS\_VSCROLL, to add the vertical scroll bar to the child window.

The majority of the work for the program is handled in the client window procedure. Here the same font enumeration calls are made to query the fonts in the system. The WM\_PAINT handler, *DoPaintClient*, has a new characteristic:

it now bases what it paints on the new global variable *sVPos*, which provides vertical positioning. That variable is initialized to 0 in *DoCreateClient* and is changed in the handler for a new message, WM\_VSCROLL.

#### **Scroll Bar Messages**

A WM\_VSCROLL message is sent to the owner of a vertical scroll bar any time the user taps on the scroll bar to change its position. A complementary message, WM\_HSCROLL, is identical to WM\_VSCROLL but is sent when the user taps on a horizontal scroll bar. For both these messages, the *wParam* and *lParam* assignments are the same. The low word of the *wParam* parameter contains a code indicating why the message was sent. Figure 4-3 shows a diagram of horizontal and vertical scroll bars and how tapping on different parts of the scroll bars results in different messages. The high word of *wParam* is the position of the thumb, but this value is valid only while you're processing the SB\_THUMBPOSITION and SB\_THUMBTRACK codes, which I'll explain shortly. If the scroll bar sending the message is a stand-alone control and not attached to a window, the *lParam* parameter contains the window handle of the scroll bar.

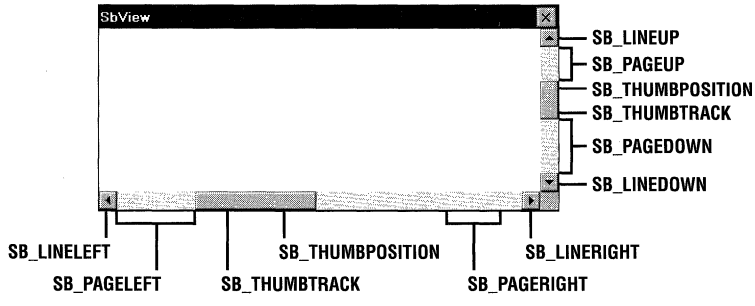

Figure 4-3 Scroll bars and their hot spots

The scroll bar message codes sent by the scroll bar allow the program to react to all the different user actions allowable by a scroll bar. The response required by each code is listed in the following table, Figure 4-4.

The SB\_LINExxx and SB\_PAGExxx codes are pretty straightforward. You move the scroll position either a line or a page at a time. The SB\_THUMBPOSITION and SB\_THUMBTRACK codes can be processed in one of two ways. When the user drags the scroll bar thumb, the scroll bar sends SB\_THUMBTRACK code so that a program can interactively track the dragging of the thumb. If your application is fast enough, you can simply process the SB\_THUMBTRACK code and interactively update the display. If you field the SB\_THUMBTRACK code, however, your application must be quick enough to redraw the display so that the

| Codes               | Response                                                                                                    |
|---------------------|----------------------------------------------------------------------------------------------------|
| For WM VSCROLL      |                                                                                                    |
| SB LINEUP           | Program should scroll the screen up one line.                                                                                                    |
| -<br>SB_LINEDOWN    | Program should scroll the screen down one line.                                                                                                    |
| SB_PAGEUP           | Program should scroll the screen up one screen's worth of data.                                                                                      |
| SB_PAGEDOWN         | Program should scroll the screen down one screen's worth of data.                                                                                    |
| For WM_HSCROLL      |                                                                                                    |
| SB_LINELEFT         | Program should scroll the screen left one character.                                                                                                 |
| SB_LINERIGHT        | Program should scroll the screen right one character.                                                                                                |
| SB_PAGELEFT         | Program should scroll the screen left one screen's worth of data.                                                                                    |
| SB_PAGERIGHT        | Program should scroll the screen right one screen's worth of data.                                                                                   |
| For both WM_VSCROLI | and WM_HSCROLL                                                                                                    |
| SB_THUMBTRACK       | Programs with enough speed to keep up should update<br>the display with the new scroll position.                                                     |
| SB_THUMBPOSITION    | Programs that can't update the display fast enough to keep up with the SB_THUMBTRACK message should update the display with the new scroll position. |
| SB_ENDSCROLL        | This code indicates that the scroll bar has completed the scroll event. No action is required by the program.                                        |
| SB_TOP              | Program should set the display to the top or left end of the data.                                                                                   |
| SB_BOTTOM           | Program should set the display to the bottom or right end of the data.                                                                               |

thumb can be dragged without hesitation or jumping of the scroll bar. This is especially a problem on the slower devices that run Windows CE.

#### Figure 4-4 Scroll codes

If your application (or the system it's running on) is too slow to quickly update the display for every SB\_THUMBTRACK code, you can ignore the SB\_THUMBTRACK and wait for the SB\_THUMBPOSITION code that's sent when the user drops the scroll bar thumb. Then you have to update the display only once, after the user has finished moving the scroll bar thumb.

#### **Configuring a Scroll Bar**

To use a scroll bar, an application should first set the minimum and maximum values—the range of the scroll bar, along with the initial position. Windows CE scroll bars, like their Win32 cousins, support proportional thumb sizes, which provide feedback to the user about the size of the current visible page compared with the entire scroll range. To set all these parameters, Windows CE applications should use the *SetScrollInfo* function, prototyped as

```
int SetScrollInfo (HWND hwnd, int fnBar, LPSCROLLINFO lpsi, BOOL fRedraw);
```

The first parameter is either the handle of the window that contains the scroll bar or the window handle of the scroll bar itself. The second parameter, *fnBar*, is a flag that determines the use of the window handle. The scroll bar flag can be one of three values: SB\_HORZ for a window's standard horizontal scroll bar, SB\_VERT for a window's standard vertical scroll bar, or SB\_CTL if the scroll bar being set is a stand-alone control. Unless the scroll bar is a control, the window handle is the handle of the window containing the scroll bar. With SB\_CTL, however, the handle is the window handle of the scroll bar control itself. The last parameter is *fRedraw*, a Boolean value that indicates whether the scroll bar should be redrawn after the call has been completed.

The third parameter is a pointer to a SCROLLINFO structure, which is defined as

```
typedef struct tagSCROLLINFO {
    UINT cbSize;
    UINT fMask;
    int nMin;
    int nMax;
    UINT nPage;
    int nPos;
    int nTrackPos;
} SCROLLINFO;
```

This structure allows you to completely specify the scroll bar parameters. The *cbSize* field must be set to the size of the SCROLLINFO structure. The *fMask* field contains flags indicating what other fields in the structure contain valid data. The *nMin* and *nMax* fields can contain the minimum and maximum scroll values the scroll bar can report. Windows looks at the values in these fields if the *fMask* parameter contains the SIF\_RANGE flag. Likewise, the *nPos* field sets the position of the scroll bar within its predefined range if the *fMask* field contains the SIF\_POS flag.

The *nPage* field allows a program to define the size of the currently viewable area of the screen in relation to the entire scrollable area. This allows a user to have a feel for how much of the entire scrolling range is currently visible. This field is used only if the *fMask* field contains the SIF\_PAGE flag. The last member of the SCROLLINFO structure, *nTrackPos*, isn't used by the *SetScrollInfo* call and is ignored.

The *fMask* field can contain one last flag. Passing an SIF\_DISABLENOSCROLL flag causes the scroll bar to be disabled but still visible. This is handy when the entire scrolling range is visible within the viewable area and no scrolling is necessary. Disabling the scroll bar in this case is often preferable to simply removing the scroll bar completely.

Those with a sharp eye for detail will notice a problem with the width of the fields in the SCROLLINFO structure. The *nMin*, *nMax*, and *nPos* fields are integers and therefore, in the world of Windows CE, are 32 bits wide. On the other hand, the WM\_HSCROLL and WM\_VSCROLL messages can return only a 16-bit position in the high word of the *wParam* parameter. If you're using scroll ranges greater than 65,535, use this function:

BOOL GetScrollInfo (HWND hwnd, int fnBar, LPSCROLLINFO lpsi);

As with *SetScrollInfo*, the flags in the *fnBar* field indicate the window handle that should be passed to the function. The SCROLLINFO structure is identical to the one used in *SetScrollInfo*; however, before it can be passed to *GetScrollInfo*, it must be initialized with the size of the structure in *cbSize*. An application must also indicate what data it wants the function to return by setting the appropriate flags in the *fMask* field. The flags used in *fMask* are the same as the ones used in *SetScrollInfo*, with a couple of additions. Now an SIF\_TRACKPOS flag can be passed to have the scroll bar return its current thumb position. When called during a WM\_xSCROLL message, the *nTrackPos* field contains the real time position, while the *nPos* field contains the scroll bar position at the start of the drag of the thumb.

The scroll bar is an unusual control in that it can be added easily to windows simply by specifying a window style flag. It's also unusual in that the control is placed outside the client area of the window. The reason for this assistance is that scroll bars are commonly needed by applications, so the Windows developers made it easy to attach scroll bars to windows. Now let's look at the other basic Windows controls.

# **Windows Controls**

While scroll bars hold a special place because of their easy association with standard windows, there are a large number of other controls that Windows applications often use, including buttons, edit boxes, and list boxes. In short, controls are simply predefined window classes. Each has a custom window procedure supplied by Windows that gives each of these controls a tightly defined user and programming interface.

F

Since a control is just another window, it can be created with a call to *CreateWindow* or *CreateWindowEx* or, as I will explain later in this chapter, automatically by the dialog manager during the creation of a dialog box. Like menus, controls notify the parent window of events via WM\_COMMAND messages encoding events and the ID and window handle of the control encoded in the parameters of the message. Controls can also be configured and manipulated using predefined messages sent to the control. Among other things, applications can set the state of buttons, add items to or delete items from list boxes, and set the selection of text in edit boxes, all by sending messages to the controls.

There are six predefined window control classes. They are

- **Button** A wide variety of buttons.
- **Edit** A window that can be used to enter or display text.
- *List* A window that contains a list of strings.
- *Combo* A combination edit box and list box.
- **Static** A window that displays text or graphics that a user can't change.
- **Scroll bar** A scroll bar not attached to a specific window.

Each of these controls has a wide range of function, far too much for me to cover completely in this chapter. But I'll quickly review these controls, mentioning at least the highlights. Afterward, I'll show you an example program, CtlView, to demonstrate these controls and their interactions with their parent windows.

# **Button Controls**

Button controls enable several forms of input to the program. Buttons come in many styles, including push buttons, check boxes, and radio buttons. Each style is designed for a specific use—for example, push buttons are designed for receiving momentary input, check boxes are designed for on/off input, and radio buttons allow a user to select one of a number of choices.

#### **Push Buttons**

In general, push buttons are used to invoke some action. When a user presses a push button using a stylus, the button sends a WM\_COMMAND message with a BN\_CLICKED (for button notification clicked) notify code in the high word of the *wParam* parameter.

#### **Check Boxes**

Check boxes display a square box and a label that asks the user to specify a choice. A check box retains its state, either checked or unchecked, until the user clicks it again or the program forces the button to change state. In addition to the standard BS\_CHECKBOX style, check boxes can come in a three-state style, BS\_3STATE, that allows the button to be disabled and shown grayed out. Two additional styles, BS\_AUTOCHECKBOX and BS\_AUTO3STATE, automatically update the state and look of the control to reflect the checked, the unchecked, and, in the case of the three-state check box, the disabled state.

As with push buttons, check boxes send a BN\_CLICKED notification when the button is clicked. Unless the check box has one of the automatic styles, it's the responsibility of the application to manually change the state of the button. This can be done by sending a BM\_SETCHECK message to the button with the *wParam* set to 0 to uncheck the button or 1 to check the button. The three-state check boxes have a third, disabled, state that can be set by means of the BM\_SETCHECK message with the *wParam* value set to 2. An application can determine the current state using the BM\_GETCHECK message.

## **Radio Buttons**

Radio buttons allow a user to select from a number of choices. Radio buttons are grouped in a set, with only one of the set ever being checked at a time. If it's using the standard BS\_RADIOBUTTON style, the application is responsible for checking and unchecking the radio buttons so that only one is checked at a time. However, like check boxes, radio buttons have an alternative style, BS\_AUTORADIOBUTTON, that automatically maintains the group of buttons so that only one is checked.

#### **Group Boxes**

Strangely, the group box is also a type of button. A group box appears to the user as a hollow box with an integrated text label surrounding a set of controls that are naturally grouped together. Group boxes are merely an organizational device and have no programming interface other than the text of the box, which is specified in the window title text upon creation of the group box. Group boxes should be created after the controls within the box are created. This ensures that the group box will be "beneath" the controls it contains in the window Z-order.

You should also be careful when using group boxes on Windows CE devices. The problem isn't with the group box itself, but with the small size of the Windows CE screen. Group boxes take up valuable screen real estate that can be better used by functional controls. This is especially the case on the Pocket PC with its very small screen. In many cases, a line drawn between sets of controls can visually group the controls as well as a group box can.

#### Customizing the Appearance of a Button

You can further customize the appearance of the buttons described so far by using a number of additional styles. The styles, BS\_RIGHT, BS\_LEFT, BS\_BOTTOM, and BS\_TOP, allow you to position the button text in a place other than the default center of the button. The BS\_MULTILINE style allows you to specify more than one line of text in the button. The text is flowed to fit within the button. The newline character (\n) in the button text can be used to specifically define where line breaks occur. Windows CE doesn't support the BS\_ICON and BS\_BITMAP button styles supported by other versions of Windows.

#### **Owner-Draw Buttons**

You can totally control the look of a button by specifying the BS\_OWNERDRAW style. When a button is specified as owner-draw, its owner window is entirely responsible for drawing the button for all the states in which it might occur. When a window contains an owner-draw button, it's sent a WM\_DRAWITEM message to inform it that a button needs to be drawn. For this message, the *wParam* parameter contains the ID value for the button and the *lParam* parameter points to a DRAWITEMSTRUCT structure defined as

```
typedef struct tagDRAWITEMSTRUCT {
    UINT CtlType;
    UINT CtlID;
    UINT itemID;
    UINT itemAction;
    UINT itemState;
    HWND hwndItem;
    HDC hDC;
```

```
RECT rcItem;
DWORD itemData:
```

```
} DRAWITEMSTRUCT;
```

The *CtlType* field is set to ODT\_BUTTON, while the *CtlID* field, like the *wParam* parameter, contains the button's ID value. The *itemAction* field contains flags that indicate what needs to be drawn and why. The most significant of these fields is *itemState*, which contains the state (selected, disabled, and so forth) of the button. The *bDC* field contains the device context handle for the button window, while the *rcItem* RECT contains the dimensions of the button. The *itemData* field is NULL for owner-draw buttons.

As you might expect, the WM\_DRAWITEM handler contains a number of GDI calls to draw lines, rectangles, and whatever else is needed to render the button. An important aspect of drawing a button is matching the standard colors

of the other windows in the system. Since these colors can change, they shouldn't be hard coded. You can query to find out which are the proper colors by using the function

DWORD GetSysColor (int nIndex);

This function returns an RGB color value for the colors defined for different aspects of windows and controls in the system. Among a number of predefined index values passed in the index parameter, an index of COLOR\_BTNFACE returns the proper color for the face of a button, while COLOR\_BTNSHADOW returns the dark color for creating the three-dimensional look of a button.

#### The Edit Control

The edit control is a window that allows the user to enter and edit text. As you might imagine, the edit control is one of the handiest controls in the Windows control pantheon. The edit control is equipped with full editing capability, including cut, copy, and paste interaction with the system clipboard, all without assistance from the application. Edit controls display a single line or, when the ES\_MULTILINE style is specified, multiple lines of text. The Notepad accessory, provided with the desktop versions of Windows, is simply a top-level window that contains a multiline edit control.

The edit control has a few other features that should be mentioned. An edit control with the ES\_PASSWORD style displays an asterisk (\*) character by default in the control for each character typed; the control saves the real character. The ES\_READONLY style protects the text contained in the control so that it can be read, or copied into the clipboard, but not modified. The ES\_LOWERCASE and ES\_UPPERCASE styles force characters entered into the control to be changed to the specified case.

You can add text to an edit control by using the WM\_SETTEXT message and retrieve text by using the WM\_GETTEXT message. Selection can be controlled using the EM\_SETSEL message. This message specifies the starting and ending characters in the selected area. Other messages allow the position of the caret (the marker that indicates the current entry point in an edit field) to be queried and set. Multiline edit controls contain a number of additional messages to control scrolling as well as to access characters by line and column position.

#### The List Box Control

The list box control displays a list of text items so that the user might select one or more of the items within the list. The list box stores the text, optionally sorts the items, and manages the display of the items, including scrolling. List boxes can be configured to allow selection of a single item or multiple items or to prevent any selection at all.

You can add an item to a list box by sending an LB\_ADDSTRING or LB\_INSERTSTRING message to the control, passing a pointer to the string to add the *lParam* parameter. The LB\_ADDSTRING message places the newly added string at the end of the list of items, while LB\_INSERTSTRING can place the string anywhere within the list of items in the list box. The list box can be searched for a particular item using the LB\_FIND message.

Selection status can be queried using LB\_GETCURSEL for single selection list boxes. For multiple selection list boxes, LB\_GETSELCOUNT and LB\_GETSELITEMS can be used to retrieve the items currently selected. Items in the list box can be selected programmatically using the LB\_SETCURSEL and LB\_SETSEL messages.

Windows CE supports most of the list box functionality available in other versions of Windows with the exception of owner-draw list boxes, as well as the LB\_DIR family of messages. A new style, LBS\_EX\_CONSTSTRINGDATA, is supported under Windows CE. A list box with this style doesn't store strings passed to it. Instead, the pointer to the string is stored, and the application is responsible for maintaining the string. For large arrays of strings that might be loaded from a resource, this procedure can save RAM because the list box won't maintain a separate copy of the list of strings.

#### **The Combo Box Control**

The combo box is (as the name implies) a combination of controls—in this case, a single-line edit control and a list box. The combo box is a space-efficient control for selecting one item from a list of many or for providing an edit field with a list of predefined suggested entries. Under Windows CE, the combo box comes in two styles: drop-down and drop-down list. (Simple combo boxes aren't supported.) The drop-down style combo box contains an edit field with a button at the right end. Clicking on the button displays a list box that might contain more selections. Clicking on one of the selections fills the edit field of the combo box with the selection. The drop-down list style replaces the edit box with a static text control. This allows the user to select from an item in the list but prevents the user from entering an item that's not in the list.

Because the combo box combines the edit and list controls, a list of the messages used to control the combo box strongly resembles a merged list of the messages for the two base controls. CB\_ADDSTRING, CB\_INSERTSTRING, and CB\_FINDSTRING act like their list box cousins. Likewise, the CB\_SETEDITSELECT and CB\_GETEDITSELECT messages set and query the selected characters in

the edit box of a drop-down or a drop-down list combo box. To control the drop-down state of a drop-down or drop-down list combo box, the messages CB\_SHOWDROPDOWN and CB\_GETDROPPEDSTATE can be used.

As in the case of the list box, Windows CE doesn't support owner-draw combo boxes. However, the combo box supports the CBS\_EX\_CONSTSTRINGDATA extended style, which instructs the combo box to store a pointer to the string for an item instead of the string itself. As with the list box LBS\_EX\_CONSTSTRINGDATA style, this procedure can save RAM if an application has a large array of strings stored in ROM because the combo box won't maintain a separate copy of the list of strings.

# **Static Controls**

Static controls are windows that display text, icons, or bitmaps not intended for user interaction. You can use static text controls to label other controls in a window. What a static control displays is defined by the text and the style for the control. Under Windows CE, static controls support the following styles:

- *SS\_LEFT* Displays a line of left-aligned text. The text is wrapped, if necessary, to fit inside the control.
- **SS\_CENTER** Displays a line of text centered in the control. The text is wrapped, if necessary, to fit inside the control.
- **SS\_RIGHT** Displays a line of text aligned with the right side of the control. The text is wrapped, if necessary, to fit inside the control.
- *SS\_LEFTNOWORDWRAP* Displays a line of left-aligned text. The text isn't wrapped to multiple lines. Any text extending beyond the right side of the control is clipped.
- *SS\_BITMAP* Displays a bitmap. Window text for the control specifies the name of the resource containing the bitmap.
- *SS\_ICON* Displays an icon. Window text for the control specifies the name of the resource containing the icon.

Static controls with the SS\_NOTIFY style send a WM\_COMMAND message when the control is clicked, enabled, or disabled, although the Windows CE version of the static control doesn't send a notification when it's double-clicked. The SS\_CENTERIMAGE style, used in combination with the SS\_BITMAP or SS\_ICON style, centers the image within the control. The SS\_NOPREFIX style can be used in combination with the text styles. It prevents the ampersand (&) character from being interpreted as indicating that the next character is an accelerator character. Windows CE doesn't support static controls that display filled or hollow rectangles such as those drawn with the SS\_WHITEFRAME or SS\_BLACKRECT style. Also, Windows CE doesn't support owner-draw static controls.

## **The Scroll Bar Control**

The scroll bar control operates identically to the window scroll bars described previously with the exception that the *fnBar* field used in *SetScrollInfo* and *GetScrollInfo* must be set to SB\_CTL. The *bwnd* field then must be set to the handle of the scroll bar control, not to the window that owns the scroll bar. As with window scroll bars, the owner of the scroll bar is responsible for fielding the scroll messages WM\_VSCROLL and WM\_HSCROLL and setting the new position of the scroll bar in response to these messages.

## **The CtlView Example Program**

The CtlView example program, shown in Figure 4-5, demonstrates all the controls I've just described. The example makes use of several application-defined child windows that contain various controls. You switch between the different child windows by clicking on one of five radio buttons displayed across the top of the main window. As each of the controls reports a notification through a WM\_COMMAND message, that notification is displayed in a list box on the right side of the window. CtlView is handy for observing just what messages a control sends to its parent window and when they're sent. CtlView is designed to use different control layouts depending on the width of the screen. This means that even on the Pocket PC's narrow screen, all the controls are visible.

```
CtlView.rc
// Resource file
11
// Written for the book Programming Windows CE
// Copyright (C) 2001 Douglas Boling
#include "CtlView.h"
                          // Program-specific stuff
         ICON
ID_ICON
              "CtlView.ico"
                          // Program icon
TEXTICON
         ICON
              "btnicon.ico"
                          // Icon used in static window
STATICBMP
         BITMAP "statbmp.bmp"
                          // Bitmap used in static window
```

Figure 4-5 The CtlView program

#### CtlView.h

```
// Header file
11
// Written for the book Programming Windows CE
// Copyright (C) 2001 Douglas Boling
// Returns number of elements
#define dim(x) (sizeof(x) / sizeof(x[0]))
// Generic defines and data types
11
                                        // Structure associates
struct decodeUINT {
   UINT Code:
                                        // messages
                                        // with a function.
   LRESULT (*Fxn)(HWND, UINT, WPARAM, LPARAM);
1:
struct decodeCMD {
                                        // Structure associates
   UINT Code:
                                        // menu IDs with a
   LRESULT (*Fxn)(HWND, WORD, HWND, WORD); // function.
];
11-----
// Generic defines used by application
#define IDI_BTNICON
                                        // Icon used on button
                       20
#define ID_ICON
                                        // Icon ID
                       1
                       2
                                        // Command bar ID
#define IDC CMDBAR
#define IDC_RPTLIST
                       3
                                        // Report window ID
// Client window IDs go from 5 through 9.
#define IDC_WNDSEL
                       5
                                        // Starting client
                                        // window IDs
// Radio button IDs go from 10 through 14.
#define IDC_RADIOBTNS
                                        // Starting ID of
                       10
                                        // radio buttons
// Button window defines
#define IDC_PUSHBTN 100
#define IDC_CHKBOX 101
#define IDC_ACHKBOX 102
#define IDC_A3STBOX 103
#define IDC_RADI01 104
#define IDC_RADI02 105
#define IDC_OWNRDRAW 106
```

```
(continued)
```

#### Figure 4-5 (continued)

```
// Edit window defines
#define IDC_SINGLELINE 100
#define IDC MULTILINE 101
#define IDC_PASSBOX
                        102
// List box window defines
#define IDC_COMBOBOX 100
#define IDC_SNGLELIST 101
#define IDC_MULTILIST 102
// Static control window defines
#define IDC_LEFTTEXT
                      100
#define IDC_RIGHTTEXT 101
#define IDC_CENTERTEXT 102
#define IDC_ICONCTL
                        103
#define IDC_BITMAPCTL 104
// Scroll bar window defines
#define IDC_LRSCROLL 100
#define IDC_UDSCROLL
                        101
// User-defined message to add a line to the window
#define MYMSG_ADDLINE (WM_USER + 10)
typedef struct {
    TCHAR *szClass;
    INT
          nID:
    TCHAR *szTitle;
    INT
          X;
    INT
          y:
    INT
          cx;
    INT cy:
    DWORD 1Style:
} CTLWNDSTRUCT, *PCTLWNDSTRUCT;
typedef struct {
    WORD wMsg;
    INT nID;
    WPARAM wParam:
    LPARAM 1Param;
) CTLMSG, * PCTLMSG;
typedef struct [
    TCHAR *pszLabel:
    WORD wNotification:
J NOTELABELS, *PNOTELABELS;
```

```
//-----
// Function prototypes
11
int InitApp (HINSTANCE):
HWND InitInstance (HINSTANCE, LPWSTR, int):
int TermInstance (HINSTANCE, int);
// Window procedures
LRESULT CALLBACK FrameWndProc (HWND, UINT, WPARAM, LPARAM);
LRESULT CALLBACK ClientWndProc (HWND. UINT. WPARAM. LPARAM);
// Message handlers
LRESULT DoCreateFrame (HWND, UINT, WPARAM, LPARAM);
LRESULT DoCommandFrame (HWND, UINT, WPARAM, LPARAM);
LRESULT DoAddLineFrame (HWND, UINT, WPARAM, LPARAM);
LRESULT DoDestroyFrame (HWND, UINT, WPARAM, LPARAM);
// Window prototypes and defines for BtnWnd
11
#define BTNWND TEXT ("ButtonWnd")
int InitBtnWnd (HINSTANCE);
// Window procedures
LRESULT CALLBACK BtnWndProc (HWND, UINT, WPARAM, LPARAM);
LRESULT DoCreateBtnWnd (HWND, UINT, WPARAM, LPARAM);
LRESULT DoCt1ColorBtnWnd (HWND, UINT, WPARAM, LPARAM);
LRESULT DoCommandBtnWnd (HWND, UINT, WPARAM, LPARAM);
LRESULT DoDrawItemBtnWnd (HWND, UINT, WPARAM, LPARAM);
LRESULT DoMeasureItemBtnWnd (HWND, UINT, WPARAM, LPARAM);
// Window prototypes and defines for EditWnd
11
#define EDITWND TEXT ("EditWnd")
int InitEditWnd (HINSTANCE);
// Window procedures
LRESULT CALLBACK EditWndProc (HWND, UINT, WPARAM, LPARAM);
LRESULT DoCreateEditWnd (HWND, UINT, WPARAM, LPARAM):
LRESULT DoCommandEditWnd (HWND, UINT, WPARAM, LPARAM);
LRESULT DoDrawItemEditWnd (HWND, UINT, WPARAM, LPARAM);
LRESULT DoMeasureItemEditWnd (HWND, UINT, WPARAM, LPARAM):
```

```
Figure 4-5 (continued)
```

```
// Window prototypes and defines for ListWnd
H
#define LISTWND TEXT ("ListWnd")
int InitListWnd (HINSTANCE):
// Window procedures
 LRESULT CALLBACK ListWndProc (HWND, UINT, WPARAM, LPARAM);
 LRESULT DoCreateListWnd (HWND, UINT, WPARAM, LPARAM);
 LRESULT DoCommandListWnd (HWND, UINT, WPARAM, LPARAM);
 LRESULT DoDrawItemListWnd (HWND, UINT, WPARAM, LPARAM);
 LRESULT DoMeasureltemListWnd (HWND, UINT, WPARAM, LPARAM);
 11-----
 // Window prototypes and defines for StatWnd
  \Pi
                   TEXT ("StaticWnd")
  #define STATWND
  int InitStatWnd (HINSTANCE);
  // Window procedures
  LRESULT CALLBACK StatWndProc (HWND, UINT, WPARAM, LPARAM);
  LRESULT DOCreateStatWnd (HWND, UINT, WPARAM, LPARAM);
   LRESULT DoCommandStatWnd (HWND, UINT, WPARAM, LPARAM);
   LRESULT DoDrawItemStatWnd (HWND, UINT, WPARAM, LPARAM);
   LRESULT DoMeasureItemStatWnd (HWND, UINT, WPARAM, LPARAM);
   11------
   // Window prototypes and defines ScrollWnd
   11
   #define SCROLLWND TEXT ("ScrollWnd")
   int InitScrollWnd (HINSTANCE);
    // Window procedures
    LRESULT CALLBACK ScrollWndProc (HWND, UINT, WPARAM, LPARAM);
    LRESULT DoCreateScrollWnd (HWND, UINT, WPARAM, LPARAM);
    LRESULT DovScrollScrollWnd (HWND, UINT, WPARAM, LPARAM);
    LRESULT DOHScrollScrollWnd (HWND, UINT, WPARAM, LPARAM);
    CtlView.c
     // CtlView - Lists the available fonts in the system.
     // Written for the book Programming Windows CE
     \Pi
```

```
// Copyright (C) 2001 Douglas Boling
#include <windows.h>
                              // For all that Windows stuff
#include <commctrl.h>
                             // Command bar includes
#include "CtlView.h"
                             // Program-specific stuff
//-----
// Global data
11
const TCHAR szAppName[] = TEXT ("CtlView");
HINSTANCE hInst;
                              // Program instance handle
// Message dispatch table for FrameWindowProc
const struct decodeUINT FrameMessages[] = {
   WM_CREATE, DoCreateFrame,
   WM_COMMAND, DoCommandFrame,
   MYMSG_ADDLINE. DoAddLineFrame.
   WM_DESTROY, DoDestroyFrame,
}:
typedef struct {
   TCHAR *szTitle:
   INT nID:
 TCHAR *szCt1Wnds;
   HWND hWndClient:
RBTNDATA:
// Text for main window radio buttons
TCHAR *szBtnTitle[] = {TEXT ("Buttons"), TEXT ("Edit"), TEXT ("List"),
                  TEXT ("Static"), TEXT ("Scroll"));
// Class names for child windows containing controls
TCHAR *szCt1Wnds[] = {BTNWND, EDITWND, LISTWND, STATWND, SCROLLWND};
INT nWndSel = 0;
// Program entry point
11
int WINAPI WinMain (HINSTANCE hInstance, HINSTANCE hPrevInstance,
               LPWSTR 1pCmdLine, int nCmdShow) {
   MSG msg:
  int rc = 0;
   HWND hwndFrame;
  // Initialize application.
   rc = InitApp (hInstance);
   if (rc) return rc:
```

```
(continued)
```

```
Figure 4-5 (continued)
     // Initialize this instance.
     hwndFrame = InitInstance (hInstance, lpCmdLine, nCmdShow);
     if (hwndFrame == 0)
        return 0x10:
   // Application message loop
    while (GetMessage (&msg, NULL, 0, 0)) {
        TranslateMessage (&msg);
       DispatchMessage (&msg);
   1
    // Instance cleanup
    return TermInstance (hInstance, msg.wParam);
 1
 // InitApp - Application initialization
 11
 int InitApp (HINSTANCE hInstance) [
    WNDCLASS wc:
 #if defined(WIN32_PLATFORM_PSPC)
    // If Pocket PC, allow only one instance of the application
    HWND hWnd = FindWindow (szAppName, NULL);
    if (hWnd) {
        SetForegroundWindow ((HWND)(((DWORD)hWnd) | 0x01)):
        return -1;
    1
 #endif
   // Register application frame window class.
                                             // Window style
     wc.style = 0;
    wc.style = 0;
wc.lpfnWndProc = FrameWndProc; // Callback function
wc.chClsExtra = 0; // Extra class data
    wc.cbWndExtra = 0;
                                        // Extra window data
    wc.hInstance = hInstance;
                                             // Owner handle
                                             // Application icon
    wc.hIcon = NULL.
     wc.hCursor = LoadCursor (NULL, IDC_ARROW);// Default cursor
     wc.hbrBackground = (HBRUSH) GetSysColorBrush (COLOR_STATIC);
    wc.lpszMenuName = NULL; // Menu name
wc.lpszClassName = szAppName; // Window class name
    if (RegisterClass (&wc) == 0) return 1;
     // Initialize client window classes
     if (InitBtnWnd (hInstance) != 0) return 2:
     if (InitEditWnd (hInstance) != 0) return 2;
     if (InitListWnd (hInstance) != 0) return 2;
     if (InitStatWnd (hInstance) != 0) return 2;
```

```
if (InitScrollWnd (hInstance) != 0) return 2:
   return 0:
}
//-----
// InitInstance - Instance initialization
11
HWND InitInstance (HINSTANCE hInstance, LPWSTR lpCmdLine, int nCmdShow) {
   HWND hWnd:
   // Save program instance handle in global variable.
   hInst = hInstance:
   // Create frame window.
   hWnd = CreateWindow (szAppName, TEXT ("Control View"), WS_VISIBLE,
                    CW_USEDEFAULT. CW_USEDEFAULT. CW_USEDEFAULT.
                     CW_USEDEFAULT, NULL, NULL, hInstance, NULL);
   // Return fail code if window not created.
   if (!IsWindow (hWnd)) return 0:
   // Standard show and update calls
   ShowWindow (hWnd, nCmdShow);
   UpdateWindow (hWnd):
  return hWnd:
Ť
// TermInstance - Program cleanup
11
int TermInstance (HINSTANCE hInstance, int nDefRC) {
   return nDefRC;
1
// Message handling procedures for FrameWindow
11
// FrameWndProc - Callback function for application window
11
LRESULT CALLBACK FrameWndProc (HWND hWnd, UINT wMsg, WPARAM wParam,
                         LPARAM 1Param) {
   INT i:
   11
   // Search message list to see if we need to handle this
   // message. If in list, call procedure.
   11
   for (i = 0; i < dim(FrameMessages); i++) {</pre>
      if (wMsg == FrameMessages[i].Code)
```

1

```
Figure 4-5 (continued)
             return (*FrameMessages[1].Fxn)(hWnd, wMsg, wParam, 1Param);
     return DefWindowProc (hWnd, wMsg, wParam, 1Param);
  // DoCreateFrame - Process WM_CREATE message for window.
  LRESULT DoCreateFrame (HWND hWnd, UINT wMsg, WPARAM wParam,
                         LPARAM 1Param) (
      LPCREATESTRUCT lpcs;
      HWND hwndCB, hwndChild;
      INT sHeight, i, X, y, CX, Cy;
       // These arrays are used to adjust between wide and narrow screens.
       POINT ptRBtnsN[] = {{5,0}, {90,0}, {180,0}, {5,20}, {90,20}};
       POINT ptRBtnsW[] = {{5,0}, {90,0}, {180,0}, {270,0}, {360,0}};
       LPPOINT pptRbtns = ptRBtnsW;
       // Convert lParam into pointer to create struct.
       lpcs = (LPCREATESTRUCT) lParam;
        // Set currently viewed window
        nWndSel = 0:
        // Create a command bar, and add an exit button.
        hwndCB = CommandBar_Create (hInst, hWnd, IDC_CMDBAR);
        CommandBar_AddAdornments (hwndCB, 0, 0);
        sHeight = CommandBar_Height (GetDigitem (hWnd, IDC_CMDBAR));
         // Use different layouts for narrow (Pocket PC) screens.
         if (GetSystemMetrics (SM_CXSCREEN) < 480) {
             pptRbtns = ptRBtnsN;
             bWide = FALSE;
         }
         // Create the radio buttons.
         for (i = 0; i < dim(szBtnTitle); i++) (
              hwndChild = CreateWindow (TEXT ("BUTTON"),
                                       szBtnTitle[1], BS_AUTORADIOBUTTON |
                                       WS_VISIBLE | WS_CHILD, pptRbtns[i].x,
                                       pptRbtns[i].y + sHeight, 80, 20, hWnd,
                                        (HMENU)(IDC_RADIOBTNS+i), hInst, NULL);
              // Destroy frame if window not created.
               if (!IsWindow (hwndChild)) [
                   DestroyWindow (hWnd):
                   break;
               }
           }
```

```
// Create report window. Size it so that it fits either on the right
    // or below the control windows, depending on the size of the screen.
    x = bWide ? lpcs -> cx/2 : lpcs -> x;
    v = bWide? sHeight + 20 : (lpcs->cv-sHeight)/2+sHeight + 40:
    cx = bWide ? lpcs->cx/2 : lpcs->cx;
    cy = bWide? lpcs -> cy - sHeight : lpcs -> cy - y:
    hwndChild = CreateWindowEx (WS_EX_CLIENTEDGE, TEXT ("listbox"),
                         TEXT (""), WS_VISIBLE | WS_CHILD | WS_VSCROLL |
                         LBS_USETABSTOPS | LBS_NOINTEGRALHEIGHT. x. y.
                         cx. cy.hWnd. (HMENU)IDC_RPTLIST. hInst. NULL);
    // Destroy frame if window not created.
   if (!IsWindow (hwndChild)) {
        DestroyWindow (hWnd):
   return 0;
    }
  // Initialize tab stops for display list box.
    i = 24:
    SendMessage (hwndChild, LB_SETTABSTOPS, 1, (LPARAM)&i);
   // Create the child windows. Size them so that they fit under
   // the command bar and fill the left side of the child area.
    x = 1pcs \rightarrow x;
   y = bWide ? sHeight + 20 : sHeight + 40:
   cx = bWide ? lpcs \rightarrow cx/2 : lpcs \rightarrow cx;
    cy = bWide ? |pcs->cy - sHeight : (|pcs->cy-sHeight)/2+sHeight+40;
    for (i = 0: i < dim(szCt]Wnds): i++) {
        hwndChild = CreateWindowEx (WS_EX_CLIENTEDGE, szCtlWnds[i],
                           TEXT (""), WS_CHILD, x, y, cx, cy, hWnd,
                            (HMENU)(IDC_WNDSEL+i), hInst, NULL);
       // Destroy frame if client window not created.
        if (!IsWindow (hwndChild)) {
            DestroyWindow (hWnd):
            return 0:
        3
    1
    // Check one of the auto radio buttons.
    SendDlgItemMessage (hWnd, IDC_RADIOBTNS+nWndSel, BM_SETCHECK, 1, 0);
    hwndChild = GetDlgItem (hWnd, IDC_WNDSEL+nWndSel);
    ShowWindow (hwndChild, SW_SHOW);
   return 0:
1
                            11-----
77 DoCommandFrame - Process WM_COMMAND message for window.
11
```

```
Figure 4-5 (continued)
 LRESULT DoCommandFrame (HWND hWnd, UINT wMsg, WPARAM wParam,
                        LPARAM [Param] {
      HWND hwndTemp;
     int nBtn;
      // Don't look at list box messages.
      if (LOWORD (wParam) == IDC_RPTLIST)
          return 0;
      nBtn = LOWORD (wParam) - IDC_RADIOBTNS;
      if (nWndSel != nBtn) [
           // Hide the currently visible window.
           hwndTemp = GetDlgItem (hWnd, IDC_WNDSEL+nWndSel);
           ShowWindow (hwndTemp, SW_HIDE);
           // Save the current selection.
           // Show the window selected via the radio button.
           nWndSel = nBtn;
            hwndTemp = GetDlgItem (hWnd, IDC_WNDSEL+nWndSel);
            ShowWindow (hwndTemp, SW_SHOW);
        ¥.
        return 0;
    3F
    // DoAddLineFrame - Process MYMSG_ADDLINE message for window.
     LRESULT DoAddLineFrame (HWND hWnd, UINT wMsg, WPARAM wParam,
                             LPARAM 1Param) (
         TCHAR szOut[128];
         INT 1;
         if (LOWORD (wParam) == 0xffff)
             wsprintf (szOut, TEXT (" \t %s"), (LPTSTR)lParam);
              wsprintf (szOut, TEXT ("id:%3d \t %s"), LOWORD (wParam),
          else
                         (LPTSTR)1Param);
           1 = SendDlgItemMessage (hWnd, IDC_RPTLIST, LB_ADDSTRING, 0,
                                   (LPARAM)(LPCTSTR)szOut);
                SendDigItemMessage (hWnd, IDC_RPTLIST, LB_SETTOPINDEX, 1,
           if (1 != LB_ERR)
                                   (LPARAM)(LPCTSTR)szOut);
            return 0;
        3
```

#### BtnWnd.c

```
// BtnWnd - Button window code
11
// Written for the book Programming Windows CE
// Copyright (C) 2001 Douglas Boling
// For all that Windows stuff
#include <windows.h>
#include "Ctlview.h"
                            // Program-specific stuff
extern HINSTANCE hInst:
LRESULT DrawButton (HWND hWnd, LPDRAWITEMSTRUCT pdi);
//----
// Global data
11
// Message dispatch table for BtnWndWindowProc
const struct decodeUINT BtnWndMessages[] = [
   WM_CREATE, DoCreateBtnWnd,
   WM_CTLCOLORSTATIC, DoCtlColorBtnWnd,
   WM_COMMAND, DoCommandBtnWnd.
   WM_DRAWITEM, DoDrawItemBtnWnd,
1:00
// Structure defining the controls in the window
CTLWNDSTRUCT Btns [] = {
   (TEXT ("BUTTON"), IDC_PUSHBTN, TEXT ("Button"),
    10, 10, 120, 23, BS_PUSHBUTTON | BS_NOTIFY],
   {TEXT ("BUTTON"), IDC_CHKBOX, TEXT ("Check box"),
    10, 35, 120, 23, BS_CHECKBOX},
   (TEXT ("BUTTON"), IDC_ACHKBOX, TEXT ("Auto check box"),
   10, 60, 110, 23, BS_AUTOCHECKBOX},
   (TEXT ("BUTTON"), IDC_A3STBOX, TEXT ("Multiline auto 3-state box").
    140, 60, 90, 52, BS_AUTO3STATE | BS_MULTILINE},
   {TEXT ("BUTTON"), IDC_RADIO1, TEXT ("Auto radio button 1"),
    10, 85, 120, 23, BS_AUTORADIOBUTTON],
```
```
Figure 4-5 (continued)
    (TEXT ("BUTTON"), IDC_RADIO2, TEXT ("Auto radio button 2"),
     10, 110, 120, 23, BS_AUTORADIOBUTTON).
     (TEXT ("BUTTON"), IDC_OWNRDRAW, TEXT ("OwnerDraw"),
      150, 10, 44, 44, BS_PUSHBUTTON | BS_OWNERDRAW},
 // Structure labeling the button control WM_COMMAND notifications
  NOTELABELS nlBtn[] = {{TEXT ("BN_CLICKED "),
                                                 11.
                       {TEXT ("BN_PAINT "),
                       (TEXT ("BN_HILITE "),
                                                  2],
                                                  3},
                       (TEXT ("BN_UNHILITE"),
                       (TEXT ("BN_DISABLE ").
                                                  41.
                       (TEXT ("BN_DOUBLECLICKED"), 5),
                       (TEXT ("BN_SETFOCUS "),
                                                  6].
                                                  7}
                        (TEXT ("BN_KILLFOCUS"),
   // Handle for icon used in owner-draw icon
   HICON hIcon = 0;
   11 -----
   // InitBtnWnd - BtnWnd window initialization
   int InitBtnWnd (HINSTANCE hInstance) {
       WNDCLASS WC:
        // Register application BtnWnd window class.
                                                // Window style
                                                // Callback function
        wc.style = 0;
        wc.lpfnWndProc = BtnWndProc;
                                                // Extra class data
                                                // Extra window data
        wc.cbClsExtra = 0;
        wc.cbWndExtra = 0:
                                                // Owner handle
        wc.hlnstance = hlnstance;
                                                // Application icon
         wc.hCursor = LoadCursor (NULL, IDC_ARROW);// Default cursor
        wc.hlcon = NULL,
         wc.hbrBackground = (HBRUSH) GetStockObject (WHITE_BRUSH);
         wc.1pszMenuName = NULL:
                                                // Window class name
         wc.lpszClassName = BTNWND;
         if (RegisterClass (&wc) == 0) return 1:
          return 0;
      7
      // Message handling procedures for BtnWindow
                                 -----
       // BtnWndWndProc - Callback function for application window
       11
```

```
LRESULT CALLBACK BtnWndProc (HWND hWnd, UINT wMsg, WPARAM wParam,
                          LPARAM [Param] {
   INT i:
   11
   // Search message list to see if we need to handle this
   // message. If in list, call procedure.
   11
   for (i = 0; i < dim(BtnWndMessages); i++) {
       if (wMsg == BtnWndMessages[i].Code)
           return (*BtnWndMessages[i].Fxn)(hWnd, wMsg, wParam, 1Param);
   }
   return DefWindowProc (hWnd, wMsg, wParam, 1Param);
£
// DoCreateBtnWnd - Process WM_CREATE message for window.
11
LRESULT DoCreateBtnWnd (HWND hWnd, UINT wMsg, WPARAM wParam,
                   LPARAM 1Param) {
  INT i:
  for (i = 0; i \leq dim(Btns); i++) {
       CreateWindow (Btns[i].szClass, Btns[i].szTitle.
                    Btns[i].lStyle | WS_VISIBLE | WS_CHILD,
                    Btns[i].x, Btns[i].y, Btns[i].cx, Btns[i].cy,
                    hWnd, (HMENU) Btns[i].nID, hInst, NULL);
   1
   hIcon = LoadIcon (hInst, TEXT ("TEXTICON"));
  // We need to set the initial state of the radio buttons.
   CheckRadioButton (hWnd, IDC_RADI01, IDC_RADI02, IDC_RADI01);
   return 0:
}
                     المشتك لمستعد مستعلم فالتركي والتركي والمتعالم والمتعالي والمتعالي والمتعالي والمتعالي والمتعالي والمتعالي والم
// DoCt1ColorBtnWnd - process WM_CTLCOLORxx messages for window.
11
LRESULT DoCt1ColorBtnWnd (HWND hWnd, UINT wMsg, WPARAM wParam,
                        LPARAM 1Param) [
   return (LRESULT)GetStockObject (WHITE_BRUSH);
1
T
// DoCommandBtnWnd - Process WM_COMMAND message for window.
11
LRESULT DoCommandBtnWnd (HWND hWnd, UINT wMsg, WPARAM wParam,
                     LPARAM 1Param) (
   TCHAR szOut[128];
   INT 1;
```

```
Figure 4-5 (continued)
```

```
// Since the Check Box button is not an auto check box, it
    // must be set manually.
   if ((LOWORD (wParam) == IDC_CHKBOX) &&
        (HIWORD (wParam) == BN_CLICKED)) [
       // Get the current state. complement, and set.
       i = SendDlqItemMessage (hWnd. IDC_CHKBOX, BM_GETCHECK, 0, 0);
       if (i == 0)
            SendDlgItemMessage (hWnd, IDC_CHKBOX, BM_SETCHECK, 1, 0);
       else
            SendDlgItemMessage (hWnd, IDC_CHKBOX, BM_SETCHECK, 0, 0);
   }
   // Report WM_COMMAND messages to main window.
   for (i = 0; i < dim(nlBtn); i++) {</pre>
       if (HIWORD (wParam) == n1Btn[i].wNotification) {
           lstrcpy (szOut, nlBtn[i].pszLabel);
            break:
       }
   if (i == dim(n|Btn))
       wsprintf (szOut, TEXT ("notification: %x"), HIWORD (wParam));
    SendMessage (GetParent (hWnd), MYMSG_ADDLINE, wParam,
                (LPARAM)szOut);
    return 0:
}
11----
// DoDrawItemBtnWnd - Process WM_DRAWITEM message for window.
11
LRESULT DoDrawItemBtnWnd (HWND hWnd, UINT wMsg, WPARAM wParam,
                          LPARAM 1Param) {
   return DrawButton (hWnd, (LPDRAWITEMSTRUCT)1Param);
}
11--
// DrawButton - Draws an owner-draw button
11
LRESULT DrawButton (HWND hWnd, LPDRAWITEMSTRUCT pdi) [
    HPEN hPenShadow, hPenLight, hPenDkShadow, hOldPen;
    HBRUSH hBr, h01dBr;
    LOGPEN lpen;
    TCHAR szOut[128];
    POINT ptOut[3], ptIn[3];
```

```
// Reflect the messages to the report window.
wsprintf (szOut, TEXT ("WM_DRAWITEM Act:%x State:%x"),
          pdi->itemAction, pdi->itemState);
SendMessage (GetParent (hWnd), MYMSG_ADDLINE, pdi->CtlID,
             (LPARAM)szOut):
// Create pens for drawing.
lpen.lopnStyle = PS_SOLID;
lpen.lopnWidth.x = 3:
lpen.lopnWidth.y = 3;
lpen.lopnColor = GetSysColor (COLOR_3DSHADOW);
hPenShadow = CreatePenIndirect (&lpen);
lpen.lopnWidth.x = 1:
lpen.lopnWidth.y = 1;
lpen.lopnColor = GetSysColor (COLOR_3DLIGHT);
hPenLight = CreatePenIndirect (&lpen);
lpen.lopnColor = GetSysColor (COLOR_3DDKSHADOW);
hPenDkShadow = CreatePenIndirect (&lpen):
// Create a brush for the face of the button.
hBr = CreateSolidBrush (GetSysColor (COLOR_3DFACE));
// Draw a rectangle with a thick outside border to start the
// frame drawing.
h0ldPen = SelectObject (pdi->hDC, hPenShadow);
h0ldBr = SelectObject (pdi->hDC, hBr);
Rectangle (pdi->hDC, pdi->rcItem.left, pdi->rcItem.top,
           pdi->rcItem.right, pdi->rcItem.bottom);
// Draw the upper left inside line.
ptIn[0].x = pdi->rcItem.left + 1;
ptIn[0].y = pdi->rcItem.bottom - 2;
ptln[1].x = pdi->rcItem.left + 1;
ptIn[1].y = pdi->rcItem.top + 1;
ptln[2].x = pdi \rightarrow rcItem.right - 2;
ptIn[2].y = pdi->rcItem.top + 1;
// Select a pen to draw shadow or light side of button.
if (pdi->itemState & ODS_SELECTED) {
    SelectObject (pdi->hDC, hPenDkShadow);
} else [
    SelectObject (pdi->hDC, hPenLight);
1
Polyline (pdi->hDC, ptIn, 3);
```

```
Figure 4-5 (continued)
```

```
// If selected, also draw a bright line inside the lower
// right corner.
if (pdi->itemState & ODS_SELECTED) {
    SelectObject (pdi->hDC, hPenLight);
    ptIn[1], x = pdi \rightarrow rcItem, right - 2;
    ptIn[1].y = pdi->rcItem.bottom - 2;
    Polyline (pdi->hDC, ptIn, 3);
1
// Now draw the black outside line on either the upper left or lower
// right corner.
ptOut[0].x = pdi->rcItem.left:
ptOut[0].y = pdi->rcltem.bottom - 1;
ptOut[2].x = pdi->rcItem.right - 1;
ptOut[2].y = pdi->rcItem.top;
SelectObject (pdi->hDC, hPenDkShadow);
if (pdi->itemState & ODS_SELECTED) {
    ptOut[1].x = pdi->rcItem.left;
    ptOut[1].y = pdi->rcItem.top;
} else {
    ptOut[1].x = pdi->rcItem.right - 1;
    ptOut[1].y = pdi->rcItem.bottom - 1;
T
Polyline (pdi->hDC. ptOut. 3):
// Draw the icon.
if (hIcon) {
    ptIn[0].x = (pdi->rcltem.right - pdi->rcltem.left)/2 -
                 GetSystemMetrics (SM_CXICON)/2 - 2;
    ptIn[0].y = (pdi->rcItem.bottom - pdi->rcItem.top)/2 -
                 GetSystemMetrics (SM_CYICON)/2 - 2;
    // If pressed, shift image down one pel to simulate depress.
    if (pdi->itemState & ODS_SELECTED) {
        ptOut[1].x += 2:
        ptOut[1].y += 2;
    DrawIcon (pdi->hDC, ptIn[0].x, ptIn[0].y, hIcon);
3
// If button has the focus, draw the dotted rect inside the button.
if (pdi->itemState & ODS_FOCUS) [
    pdi->rcItem.left += 3:
    pdi->rcItem.top += 3;
    pdi->rcltem.right -= 4;
    pdi->rcItem.bottom -= 4;
    DrawFocusRect (pdi->hDC, &pdi->rcltem);
7
```

```
// Clean up. First select the original brush and pen into the DC.
   SelectObject (pdi->hDC, hOldBr);
   SelectObject (pdi->hDC, hOldPen):
   // Now delete the brushes and pens created.
   DeleteObject (hBr):
   DeleteObject (hPenShadow):
   DeleteObject (hPenDkShadow);
   DeleteObject (hPenLight):
   return 0:
}
EditWnd.c
// EditWnd - Edit control window code
TT
// Written for the book Programming Windows CE
// Copyright (C) 2001 Douglas Boling
#include <windows.h>
                              // For all that Windows stuff
#include "Ctlview.h"
                               // Program-specific stuff
extern HINSTANCE hInst:
                          //-----
// Global data
11
// Message dispatch table for EditWndWindowProc
const struct decodeUINT EditWndMessages[] = [
   WM_CREATE, DoCreateEditWnd,
   WM COMMAND, DoCommandEditWnd.
1:
// Structure defining the controls in the window
CTLWNDSTRUCT Edits[] = {
   [TEXT ("edit"), IDC_SINGLELINE, TEXT ("Single line edit control"),
   10, 10, 180, 23, ES_AUTOHSCROLL),
   (TEXT ("edit"), IDC_MULTILINE, TEXT ("Multiline edit control"),
   10, 35, 180, 70, ES_MULTILINE | ES_AUTOVSCROLL),
   (TEXT ("edit"), IDC_PASSBOX, TEXT (""),
   10, 107, 180, 23, ES_PASSWORD].
1:
// Structure labeling the edit control WM_COMMAND notifications
NOTELABELS nlEdit[] = {{TEXT ("EN_SETFOCUS "), 0x0100},
                   {TEXT ("EN_KILLFOCUS"), 0x0200},
                    {TEXT ("EN_CHANGE "), 0x0300],
```

```
Part I Windows Programming Basics
                                  (TEXT ("EN_UPDATE "), 0x0400),
           Figure 4-5 (continued)
                                  (TEXT ("EN_ERRSPACE "), 0x0500),
                                   (TEXT ("EN_MAXTEXT "), 0x0501),
                                   (TEXT ("EN_HSCROLL "), 0x0601).
                                                      "), 0x0602).
                                   [TEXT ("EN_VSCROLL
               // InitEditWnd - EditWnd window initialization
              ]:
               int InitEditWnd (HINSTANCE hInstance) {
                    // Register application EditWnd window class.
                   WNDCLASS WC;
                                                            // Window style
                                                            // Callback function
                                                            // Extra class data
                    wc.1pfnWndProc = EditWndProc;
                    wc.style = 0:
                                                            // Extra window data
                                                             // Owner handle
                     wc.cbClsExtra = 0;
                                                             // Application icon
                     wc.cbWndExtra = 0;
                      wc.hCursor = LoadCursor (NULL, 1DC_ARROW);// Default cursor
                      wc.hinstance = hinstance;
                      wc.hbrBackground = (HBRUSH) GetStockObject (WHITE_BRUSH);
                      wc.hlcon = NULL,
                                                               // Window class name
                       wc.lpszMenuName = NULL;
                       wc.lpszClassName = EDITWND;
                        if (RegisterClass (&wc) == 0) return 1;
                                                                                // Message handling procedures for EditWindow
                      // EditWndWndProc - Callback function for application window
                       LRESULT CALLBACK EditWndProc (HWND hWnd, UINT WMsg, WPARAM WParam,
                            11 Search message list to see if we need to handle this
                            INT i;
                            // message. If in list. call procedure.
                             for (1 = 0: 1 < dim(EditWndMessages): i++) {</pre>
                                     return (*EditWndMessages[1].Fxn)(hWnd, wMsg, wParam, 1Param);
                                 if (wMsg == EditWndMessages[i].Code)
                             11
                              return DefWindowProc (hWnd, wMsg, wParam, 1Param);
                           }
```

```
//-----
// DoCreateEditWnd - Process WM_CREATE message for window.
11
LRESULT DoCreateEditWnd (HWND hWnd, UINT wMsg, WPARAM wParam,
                   LPARAM 1Param) {
   INT i:
   for (i = 0; i < dim(Edits); i++) {
      CreateWindow (Edits[i].szClass, Edits[i].szTitle,
                  Edits[i].1Style | WS_VISIBLE | WS_CHILD | WS_BORDER,
                  Edits[i].x, Edits[i].y, Edits[i].cx, Edits[i].cy,
                  hWnd, (HMENU) Edits[i].nID, hInst, NULL);
   return 0;
}.
// DoCommandEditWnd - Process WM_COMMAND message for window.
11
LRESULT DoCommandEditWnd (HWND hWnd, UINT wMsg, WPARAM wParam,
                     LPARAM 1Param) (
   TCHAR szOut[128];
   INT i;
   for (i = 0; i < dim(n]Edit); i++) {
      if (HIWORD (wParam) == nlEdit[i].wNotification) {
         lstrcpy (szOut, nlEdit[i].pszLabel);
         break;
    1
   1
   if (i == dim(n]Edit))
    wsprintf (szOut, TEXT ("notification: %x"), HIWORD (wParam));
   SendMessage (GetParent (hWnd), MYMSG_ADDLINE, wParam,
      (LPARAM)szOut);
   return 0;
3
ListWnd.c
// ListWnd - List box control window code
```

```
//
// Written for the book Programming Windows CE
// Copyright (C) 2001 Douglas Boling
```

```
Figure 4-5 (continued)
```

```
D -----
                              // For all that Windows stuff
#include <windows.h>
#include "Ctlview.h"
                              // Program-specific stuff
extern HINSTANCE hInst:
11-----
// Global data
11
// Message dispatch table for ListWndWindowProc
const struct decodeUINT ListWndMessages[] = {
   WM_CREATE, DoCreateListWnd,
   WM COMMAND. DoCommandListWnd.
1:
// Structure defining the controls in the window
CTLWNDSTRUCT Lists[] = {
   (TEXT ("combobox"), IDC_COMBOBOX, TEXT (""), 10, 10, 205, 100,
    WS_VSCROLL].
   (TEXT ("Listbox"), IDC_SNGLELIST, TEXT (""), 10, 35, 100, 90,
   WS_VSCROLL | LBS_NOTIFY],
   {TEXT ("Listbox"), IDC_MULTILIST, TEXT (""), 115, 35, 100, 90,
    WS_VSCROLL | LBS_EXTENDEDSEL | LBS_NOTIFY}
3.
// Structure labeling the list box control WM_COMMAND notifications
NOTELABELS nllist[] = {{TEXT ("LBN_ERRSPACE "), (-2)},
                     (TEXT ("LBN_SELCHANGE"), 1);
                     (TEXT ("LBN_DBLCLK "), 2),
                     {TEXT ("LBN_SELCANCEL"), 3},
                     [TEXT ("LBN_SETFOCUS "), 4],
                     [TEXT ("LBN_KILLFOCUS"). 5].
};
// Structure labeling the combo box control WM_COMMAND notifications
NOTELABELS n1Combo[] = {{TEXT ("CBN_ERRSPACE "), (-1)},
                      {TEXT ("CBN_SELCHANGE
                                             "), 1],
                                             "), 2],
                      {TEXT ("CBN_DBLCLK
                      (TEXT ("CBN_SETFOCUS"), 3],
                      {TEXT ("CBN_KILLFOCUS
                                             "), 4],
                      (TEXT ("CBN_EDITCHANGE "), 5],
                      {TEXT ("CBN_EDITUPDATE "), 6],
                      (TEXT ("CBN_DROPDOWN
                                             "), 7].
                      ITEXT ("CBN CLOSEUP"). 8].
                      {TEXT ("CBN_SELENDOK "), 9},
                      (TEXT ("CBN_SELENDCANCEL"), 10].
1;
```

```
// InitListWnd - ListWnd window initialization
11
int InitListWnd (HINSTANCE hInstance) {
   WNDCLASS wc:
   // Register application ListWnd window class.
   wc.style = 0:
                                 // Window style
   wc.lpfnWndProc = ListWndProc; // Callback function
   wc.cbClsExtra = 0;
                                // Extra class data
                                // Extra window data
   wc.cbWndExtra = 0:
   wc.hCursor = LoadCursor (NULL, IDC_ARROW): // Default cursor
   wc.hbrBackground = (HBRUSH) GetStockObject (WHITE_BRUSH);
   wc.lpszMenuName = NULL; // Menu name
wc.lpszClassName = LISTWND; // Window class name
   if (RegisterClass (&wc) == 0) return 1;
   return 0:
7
// Message handling procedures for ListWindow
// ListWndProc - Callback function for application window
11
LRESULT CALLBACK ListWndProc (HWND hWnd, UINT wMsg, WPARAM wParam.
                       LPARAM 1Param) {
   INT i:
   11
   // Search message list to see if we need to handle this
   // message. If in list, call procedure.
   11
   for (i = 0; i < dim(ListWndMessages); i++) [</pre>
    if (wMsg == ListWndMessages[i].Code)
         return (*ListWndMessages[i].Fxn)(hWnd, wMsg, wParam, 1Param);
   }
   return DefWindowProc (hWnd, wMsg, wParam, 1Param);
1
// DoCreateListWnd - Process WM_CREATE message for window,
11
LRESULT DoCreateListWnd (HWND hWnd, UINT wMsg, WPARAM wParam,
                 LPARAM 1Param) {
   INT i;
   TCHAR szOut[64];
```

```
(continued)
```

```
Figure 4-5 (continued)
```

```
for (i = 0; i \le dim(Lists); i++) (
        CreateWindow (Lists[i].szClass, Lists[i].szTitle,
                      Lists[i].1Style | WS_VISIBLE | WS_CHILD | WS_BORDER.
                      Lists[i].x, Lists[i].y, Lists[i].cx, Lists[i].cy.
                      hWnd, (HMENU) Lists[i].nID, hInst, NULL);
    1
    for (i = 0; i < 20; i++) [
        wsprintf (szOut, TEXT ("Item %d"), i);
        SendDlgItemMessage (hWnd, IDC_SNGLELIST, LB_ADDSTRING, 0,
                            (LPARAM)szOut);
        SendDlgItemMessage (hWnd, IDC_MULTILIST, LB_ADDSTRING, 0,
                            (LPARAM)szOut);
        SendDlgItemMessage (hWnd, IDC_COMBOBOX, CB_ADDSTRING, 0,
                            (LPARAM)szOut);
    }
    // Set initial selection.
    SendDlgItemMessage (hWnd, IDC_COMBOBOX, CB_SETCURSEL, 0, 0);
    return 0:
}
11---
// DoCommandListWnd - Process WM_COMMAND message for window.
11
LRESULT DoCommandListWnd (HWND hWnd, UINT wMsg, WPARAM wParam,
                          LPARAM [Param] {
   TCHAR szOut[128];
    INT 1:
   if (LOWORD (wParam) == IDC_COMBOBOX) [
       for (i = 0; i \leq dim(n)(combo); i++) {
            if (HIWORD (wParam) == nlCombo[i].wNotification) {
               lstrcpy (szOut, nlCombo[i].pszLabel);
                break;
            ]
        F
        if (i == dim(nlList))
            wsprintf (szOut, TEXT ("notification: %x"), HIWORD (wParam));
    } else {
        for (i = 0; i < dim(n)List); i++)
            if (HIWORD (wParam) == n1List[i].wNotification) {
                lstrcpy (szOut, nlList[i].pszLabel);
                break;
           - }
```

}

#### StatWnd.c

```
// StatWnd - Static control window code
11
// Written for the book Programming Windows CE
// Copyright (C) 2001 Douglas Boling
#include <windows.h>
                               // For all that Windows stuff
#include "Ctlview.h" // Program-specific stuff
extern HINSTANCE hInst;
11-----
// Global data
11
// Message dispatch table for StatWndWindowProc
const struct decodeUINT StatWndMessages[] = {
   WM_CREATE, DoCreateStatWnd,
   WM_COMMAND, DoCommandStatWnd.
]:
// Structure defining the controls in the window
CTLWNDSTRUCT Stats [] = {
   (TEXT ("static"), IDC_LEFTTEXT, TEXT ("Left text"),
   10, 10, 120, 23, SS_LEFT | SS_NOTIFY},
   (TEXT ("static"), IDC_RIGHTTEXT, TEXT ("Right text"),
   10, 35, 120, 23, SS_RIGHT},
   [TEXT ("static"), IDC_CENTERTEXT, TEXT ("Center text"),
   10, 60, 120, 23, SS_CENTER | WS_BORDER},
   (TEXT ("static"), IDC_ICONCTL, TEXT ("TEXTICON"),
    10, 85, 120, 23, SS_ICON],
   (TEXT ("static"), IDC_BITMAPCTL, TEXT ("STATICBMP"),
   170, 10, 44, 44, SS_BITMAP | SS_NOTIFY),
3:
```

```
(continued)
```

#### Figure 4-5 (continued)

```
// Structure labeling the static control WM_COMMAND notifications
NOTELABELS n1Static[] = {{TEXT ("STN_CLICKED"), 0}.
                     {TEXT ("STN_ENABLE "), 2].
                      {TEXT ("STN_DISABLE"), 3].
1;
11----
// InitStatWnd - StatWnd window initialization
11
int InitStatWnd (HINSTANCE hInstance) (
   WNDCLASS wc;
   // Register application StatWnd window class.
   wc.style = 0;
                                         // Window style
   wc.lpfnWndProc = StatWndProc;
                                        // Callback function
                                       // Extra class data
   wc.cbClsExtra = 0;
   wc.cbWndExtra = 0;
                                      // Extra window data
   wc.hlnstance = hlnstance;
                                         // Owner handle
   wc.hlcon = NULL.
                                         // Application icon
   wc.hCursor = LoadCursor (NULL, IDC_ARROW);// Default cursor
   wc.hbrBackground = (HBRUSH) GetStockObject (WHITE_BRUSH);
   wc.lpszMenuName = NULL; // Menu name
wc.lpszClassName = STATWND; // Window class name
   if (RegisterClass (&wc) == 0) return 1:
   return 0:
}
// Message handling procedures for StatWindow
// StatWndProc - Callback function for application window
11
LRESULT CALLBACK StatWndProc (HWND hWnd, UINT wMsg, WPARAM wParam,
                           LPARAM 1Param) {
   INT 1;
   \Pi
   // Search message list to see if we need to handle this
   // message. If in list, call procedure.
   H
   for (i = 0; i < dim(StatWndMessages); i++) (</pre>
     if (wMsg == StatWndMessages[i].Code)
          return (*StatWndMessages[i].Fxn)(hWnd, wMsg, wParam, 1Param);
   3
   return DefWindowProc (hWnd, wMsg, wParam, 1Param);
```

```
//-----
// DoCreateStatWnd - Process WM_CREATE message for window.
11
LRESULT DoCreateStatWnd (HWND hWnd, UINT wMsg, WPARAM wParam,
                     LPARAM 1Param) {
   INT i:
   for (i = 0; i < dim(Stats); i++) {
       CreateWindow (Stats[i].szClass, Stats[i].szTitle,
                   Stats[i].lStyle | WS_VISIBLE | WS_CHILD,
                   Stats[i].x, Stats[i].y, Stats[i].cx, Stats[i].cy,
                   hWnd, (HMENU) Stats[i].nID, hInst, NULL);
   }
   return 0:
ł
//-----
                         _____
// DoCommandStatWnd - Process WM_COMMAND message for window.
11
LRESULT DoCommandStatWnd (HWND hWnd, UINT wMsg, WPARAM wParam,
                      LPARAM 1Param) {
   TCHAR szOut[128];
   INT i:
   for (i = 0; i < dim(nlStatic); i++) {
       if (HIWORD (wParam) == nlStatic[i].wNotification) {
          lstrcpy (szOut, nlStatic[i].pszLabel);
          break:
      ંો
   1
   if (i == dim(nlStatic))
       wsprintf (szOut, TEXT ("notification: %x"), HIWORD (wParam));
   SendMessage (GetParent (hWnd), MYMSG_ADDLINE, wParam,
              (LPARAM)szOut);
   return 0;
}
ScrollWnd.c
// ScrollWnd - Scroll bar control window code
11
// Written for the book Programming Windows CE.
// Copyright (C) 2001 Douglas Boling
```

//------

```
(continued)
```

# Part I Windows Programming Basics

```
// For all that Windows stuff
Figure 4-5 (continued)
                                       // Program-specific stuff
 #include <windows.h>
 #include "Ctlview.h"
  extern HINSTANCE hInst;
  11----
  // Global data
   // Message dispatch table for ScrollWndWindowProc
   const struct decodeUINT ScrollWndMessages[] = {
       WM_CREATE, DoCreateScrollWnd.
        WM_HSCROLL, DoVScrollScrollWnd.
        WM_VSCROLL, DoVScrollScrollWnd,
     // Structure defining the controls in the window
    1:
         (TEXT ("Scroll bar"), IDC_LRSCROLL, TEXT (""),
     CTLWNDSTRUCT Scrolls [] = {
          10, 10, 150, 23, SBS_HORZ),
          (TEXT ("Scroll bar"), IDC_UDSCROLL, TEXT (""),
           180, 10, 23, 120, SBS_VERT),
       // Structure labeling the scroll bar control scroll codes for WM_VSCROLL
       };
       NOTELABELS nlvScroll[] = {{TEXT ("SB_LINEUP
                                  [TEXT ("SB_LINEDOWN
                                                          "), 2],
                                  [TEXT ("SB_PAGEUP
                                                           "), 3},
                                  {TEXT ("SB_PAGEDOWN
                                  (TEXT ("SB_THUMBPOSITION"), 4).
                                   (TEXT ("SB_THUMBTRACK
                                                           "), 6],
                                   {TEXT ("SB_TOP
                                                           "), 7},
                                   {TEXT ("SB_BOTTOM
                                                            "), 8],
                                    (TEXT ("SB_ENDSCROLL
          // Structure labeling the scroll bar control scroll codes for WM_HSCROLL
          NOTELABELS nlHScroll[] = {{TEXT ("SB_LINELEFT
                                     [TEXT ("SB_LINERIGHT
                                                             "), 2].
                                     (TEXT ("SB_PAGELEFT
                                                             •), 3],
                                     [TEXT ("SB_PAGERIGHT
                                     {TEXT ("SB_THUMBPOSITION"), 4}.
                                      {TEXT ("SB_THUMBTRACK
                                                              "), 6],
                                      (TEXT ("SB_LEFT
                                                              "), 7},
                                      {TEXT ("SB_RIGHT
                                                              "), 8},
                                      {TEXT ("SB_ENDSCROLL
```

100

```
//-----
// InitScrollWnd - ScrollWnd window initialization
11
int InitScrollWnd (HINSTANCE hInstance) {
   WNDCLASS wc;
   // Register application ScrollWnd window class.
   wc.style = 0;
                                      // Window style
   wc.lpfnWndProc = ScrollWndProc;
                                      // Callback function
   wc.cbClsExtra = 0:
                                      // Extra class data
                                    // Extra window data
   wc.cbWndExtra = 0:
   wc.hInstance = hInstance;
                                     // Owner handle
   wc.hIcon = NULL.
                                      // Application icon
   wc.hCursor = LoadCursor (NULL, IDC_ARROW);// Default cursor
   wc.hbrBackground = (HBRUSH) GetStockObject (WHITE_BRUSH);
   wc.lpszMenuName = NULL;
                                     // Menu name
   wc.lpszClassName = SCROLLWND;
                               // Window class name
   if (RegisterClass (\&wc) == 0) return 1:
   return 0:
1
// Message handling procedures for ScrollWindow
//
// ScrollWndProc - Callback function for application window
11
LRESULT CALLBACK ScrollWndProc (HWND hWnd, UINT wMsg, WPARAM wParam,
                          LPARAM 1Param) {
   INT i:
   11
   // Search message list to see if we need to handle this
   // message. If in list, call procedure.
   11
   for (i = 0; i < dim(ScrollWndMessages); i++) {</pre>
      if (wMsg == ScrollWndMessages[i].Code)
         return (*ScrollWndMessages[i].Fxn)(hWnd, wMsg, wParam, lParam);
   1
   return DefWindowProc (hWnd, wMsg, wParam, 1Param);
1
//-----
                  // DoCreateScrollWnd - Process WM_CREATE message for window.
11
LRESULT DoCreateScrollWnd (HWND hWnd, UINT wMsg, WPARAM wParam,
                      LPARAM 1Param) {
   INT i;
```

Part I Windows Programming Basics

```
Figure 4-5 (continued)
         CreateWindow (Scrolls[i].szClass. Scrolls[i].szTitle.
     for (1 = 0; 1 < dim(Scrolls); 1++) {
                        Scrolls[1].1Style | WS_VISIBLE | WS_CHILD.
                        Scrolls[1].x, Scrolls[1].y, Scrolls[1].cx.
                        hWnd, (HMENU) Scrolls[i].nID, hInst, NULL);
       7
       return 0;
    // DoVScrollScrollWnd - Process WM_VSCROLL message for window.
    }
    LRESULT DovScrollScrollWnd (HWND hWnd, UINT wMsg, WPARAM wParam,
         TCHAR szOut[128];
         SCROLLINFO S1:
         INT i, sPos;
          // Update the report window.
          1f (GetDlgItem (hWnd, 101) == (HWND)lParam) (
               for (1 = 0; 1 < dim(n)VScroll); 1++) {
                   if (LOWORD (wParam) == nlvScroll[i].wNotification) {
                       istrcpy (szOut, nlVScroll[i].pszLabel);
                        break;
                    wsprintf (szOut, TEXT ("notification: %x"), HIWORD (wParam));
                    1
                if (i == dim(n1VScroll))
                 for (i = 0; i < dim(n1HScroll); i++) {
                     if (LOWORD (wParam) == n1HScroll[i].wNotification) [
             ] e1se {
                         1strcpy (szOut, nlHScroll[i].pszLabel);
                          break;
                       wsprintf (szOut. TEXT ("notification: %x"), HIWORD (wParam)):
                      }
                   if (i == dim(n1HScroll))
               SendMessage (GetParent (hWnd), MYMSG_ADDLINE, -1, (LPARAM)szOut):
                // Get scroll bar position.
                 si.cbSize = sizeof (si);
                 si.fMask = SIF_POS;
                 GetScrollInfo ((HWND)1Param, SB_CTL, &s1):
                 sPos = si.nPos;
```

```
// Act on the scroll code.
switch (LOWORD (wParam)) {
case SB LINEUP: // Also SB LINELEFT
    sPos -= 2:
    break:
case SB_LINEDOWN: // Also SB_LINERIGHT
    sPos += 2:
    break:
case SB_PAGEUP:
                     // Also SB_PAGELEFT
    sPos -= 10:
    break;
                     // Also SB PAGERIGHT
case SB PAGEDOWN:
    sPos += 10:
    break:
case SB_THUMBPOSITION:
    sPos = HIWORD (wParam):
    break:
}
// Check range.
if (sPos < 0)
    sPos = 0;
if (sPos > 100)
    sPos = 100;
// Update scroll bar position.
si.cbSize = sizeof (si):
s1.nPos = sPos:
si.fMask = SIF POS:
SetScrollInfo ((HWND)lParam, SB_CTL, &si, TRUE);
return 0;
```

7

When the CtlView program starts, the WM\_CREATE handler of the main window, *DoCreateFrame*, creates a row of radio buttons across the top of the window, a list box for message reporting, and five different child windows. (The five child windows are all created without the WS\_VISIBLE style, so they're initially hidden.) Each of the child windows in turn creates a number of controls. Before returning from *DoCreateFrame*, CtlView checks one of the auto radio buttons and makes the BtnWnd child window (the window that contains the example button controls) visible using *ShowWindow*.

As each of the controls on the child windows is tapped, clicked, or selected, the control sends WM\_COMMAND messages to its parent window. That window in turn sends the information from the WM\_COMMAND message to its parent, the frame window, using the application-defined message MYMSG\_ADDLINE. There the notification data is formatted and displayed in the list box on the right of the frame window.

The other function of the frame window is to switch between the different child windows. The application accomplishes this by displaying only the child window that matches the selection of the radio buttons across the top of the frame window. The processing for this is done in the WM\_COMMAND handler, *DoCommandFrame* in CtlView.c.

The best way to discover how and when these controls send notifications is to run the example program and use each of the controls. Figure 4-6 shows the Control View window with the button controls displayed. As each of the buttons is clicked, a BN\_CLICKED notification is sent to the parent window of the control. The parent window simply labels the notification and forwards it to the display list box. Because the Check Box button isn't an auto check box, CtlView must manually change the state of the check box when a user clicks it. The other check boxes and radio buttons, however, do automatically change state because they were created with the BS\_AUTOCHECKBOX, BS\_AUTO3STATE, and BS\_AUTORADIOBUTTON styles. The square button with the exclamation mark inside a triangular icon is an owner-draw button.

| Buttons     Edit     Elit                                                                                                    | it O Static   | O Scroll     |          | ×              |
|----------------------------------------------------------------------------------------------------|---------------|--------------|----------|----------------|
|                                                                                                    | id:100        | EN_UPDATE    |          |                |
| Button                                                                                                    | id:100        | EN_CHANGE    |          |                |
|                                                                                                    | id:106        | WM_DRAWITEM  | Action:1 | State:0        |
| Check box                                                                                                    | (d:103        | BN_CLICKED   |          |                |
| The second second secon | id:106        | WM_DRAWITEM  | Action:4 | State:10       |
| L Auto check boxMultiline                                                                                                    | . id:106      | WM DRAWITEM  | Action:2 | State:11       |
| Auto 3-sta                                                                                                    | ate id:106    | WM DRAWITEM  | Action:2 | State:10       |
|                                                                                                    | lid:106       | BN CLICKED   |          |                |
| Auto radio button                                                                                                    | id:106        | WM DRAWITEM  | Action:1 | State:0        |
|                                                                                                    | id:103        | BN CLICKED   |          |                |
|                                                                                                    | id:103        | BN CLICKED   |          |                |
|                                                                                                    | id:103        | BN CLICKED   |          |                |
| Start Command Prompt                                                                                                    | SJMy Computer | Control View |          | t., 🕈 11:08 AM |

Figure 4-6 The Control View window with the button child window displayed in the left pane

The source code for each child window is contained in a separate file. The source for the window containing the button controls is contained in BtnWnd.c. The file contains an initialization routine (*InitBtnWnd*) that registers the window and a window procedure (*BtnWndProc*) for the window itself. The button controls themselves are created during the WM\_CREATE message using *CreateWindow*. The position, style, and other aspects of each control are contained in an array of structures named *Btns*. The *DoCreateBtnWnd* function cycles through each of the entries in the array, calling *CreateWindow* for each one. Each child window in CtlView uses a similar process to create its controls.

To support the owner-draw button, *BtnWndProc* must handle the WM\_DRAWITEM message. The WM\_DRAWITEM message is sent when the button needs to be drawn because it has changed state, gained or lost the focus, or been uncovered. Although the *DrawButton* function (called each time a WM\_DRAWITEM message is received) expends a great deal of effort to make the button look like a standard button, there's no reason a button can't have any look you want.

The other window procedures provide only basic support for their controls. The WM\_COMMAND handlers simply reflect the notifications back to the main window. The ScrollWnd child window procedure, *ScrollWndProc*, handles WM\_VSCROLL and WM\_HSCROLL messages because that's how scroll bar controls communicate with their parent windows.

#### **Controls and Colors**

Finally, a word about colors. In CtlView, the frame window class is registered in a subtly different way from the way I've registered it in previous programs. In the CtlView example, I set the background brush for the frame window using the line

```
wc.hbrBackground = (HBRUSH)GetSysColorBrush (COLOR_STATIC);
```

This sets the background color of the frame window to the same background color I used to draw the radio buttons. The function *GetSysColorBrush* returns a brush that matches the color used by the system to draw various objects in the system. In this case, the constant COLOR\_STATIC is passed to *GetSysColorBrush*, which then returns the background color Windows uses when drawing static text and the text for check box and radio buttons. This makes the frame window background match the static text background.

In the window that contains the button controls, the check box and radio button background is changed to match the white background of the button window, by fielding the WM\_CTLCOLORSTATIC message. This message is sent to the parent of a static control or a button control when the button is a check box or radio button to ask the parent which colors to use when drawing the control. In CtlView, the button window returns the handle to a white brush so that the control background matches the white background of the window. You modify the color of a push button by fielding the WM\_CTLCOLORBUTTON message. Other controls send different WM\_CTLCOLOR*xxx* messages so that the colors used to draw them can be modified by the parent window. Another example of the use of the WM\_CTLCOLORSTATIC message can be seen in the PowerBar example in Chapter 15.

# **Dialog Boxes**

The CtlView example program demonstrates a complex use of controls. While CtlView creates these controls for demonstration purposes, controls are generally used to query user input. As CtlView demonstrates, a fair amount of code is necessary for creating and placing the controls in the windows. Fortunately, you don't need this code because Windows provides a service for exactly this purpose: dialog boxes. Dialog boxes query data from the user or present data to the user, hence the term *dialog* box.

Dialog boxes are windows created by Windows using a template provided by an application. The template describes the type and placement of the controls in the window. The Dialog Manager—the part of Windows that creates and manages dialog boxes—also provides default functionality for switching focus between the controls using the Tab key as well as default actions for the Enter and Escape keys. In addition, Windows provides a default dialog box window class, freeing applications from the necessity of registering a window class for each of the dialog boxes it might create.

Dialog boxes come in two types: *modal* and *modeless*. A modal dialog prevents the user from using the application until the dialog box has been dismissed. For example, the File Open and Print dialog boxes are modal. A modeless dialog box can be used interactively with the remainder of the application. The Find dialog box in Microsoft Pocket Word is modeless; the user doesn't need to dismiss it before typing in the main window.

Like other windows, dialog boxes have a window procedure, although the dialog box window procedure is constructed somewhat differently from standard windows procedures. Rather than passing unprocessed messages to the *DefWindowProc* procedure for default processing, a dialog box procedure returns TRUE if it processed the message and FALSE if it didn't process the message. Windows supplies a default procedure, *DefDialogProc*, for use in specific cases—that is, for specialized modeless dialog boxes that have their own window classes.

# **Dialog Box Resource Templates**

Most of the time, the description for the size and placement of the dialog box and for the controls is provided via a resource called a *dialog template*. You can create a dialog template in memory, but unless a program has an overriding need to format the size and shape of the dialog box on the fly, loading a dialog template directly from a resource is a much better choice. As is the case for other resources such as menus, dialog templates are contained in the resource (RC) file. The template is referenced by the application using either its name or its resource ID. Here is a dialog template for a simple dialog box:

```
GetVal DIALOG discardable 10, 10, 75, 60
STYLE WS_POPUP | WS_VISIBLE | WS_CAPTION | WS_SYSMENU | DS_CENTER
EXSTYLE WS_EX_CAPTIONOKBTN
CAPTION "Enter line number"
BEGIN
LTEXT "Enter &value:" IDD_VALLABEL, 5, 10, 40, 12
EDITTEXT IDD_VALUE, 50, 10, 20, 12, WS_TABSTOP
AUTORADIOBUTTON "&Decimal", IDD_DEC, 5, 25, 60, 12,
WS_TABSTOP | WS_GROUP
AUTORADIOBUTTON "&Hex", IDD_HEX, 5, 40, 60, 12
END
```

The syntax for a dialog template follows a simple pattern similar to that for a menu resource. First is the name or ID of the resource followed by the keyword *DIALOG* identifying that what follows is a dialog template. The optional *discardable* keyword is followed by the position and size of the dialog box. The position specified is, by default, relative to the owner window of the dialog box.

The units of measurement in a dialog box aren't pixels but *dialog units*. A dialog unit is defined as one-quarter of the average width of the characters in the system font for horizontal units and one-eighth of the height of one character from the same font for vertical units. The goal is to create a unit of measurement independent of the display technology; in practice, dialog boxes still need to be tested in all display resolutions in which the box might be displayed. You can compute a pixel vs. dialog unit conversion using the *GetDialogBaseUnits* function, but you'll rarely find it necessary. The visual tools that come with most compilers these days isolate a programmer from terms such as *dialog units*, but it's still a good idea to know just how dialog boxes are described in an RC file.

The *STYLE* line of code specifies the style flags for the dialog box. The styles include the standard window (WS\_*xx*) style flags used for windows as well as a series of dialog (DS\_*xx*) style flags specific to dialog boxes. Windows CE supports the following dialog box styles:

- **DS\_ABSALIGN** Places the dialog box relative to the upper left corner of the screen instead of basing the position on the owner window.
- **DS\_CENTER** Centers the dialog box vertically and horizontally on the screen.
- **DS\_MODALFRAME** Creates a dialog box with a modal dialog box frame that can be combined with a title bar and System menu by specifying the WS\_CAPTION and WS\_SYSMENU styles.
- **DS\_SETFONT** Tells Windows to use a nondefault font that is specified in the dialog template.

■ **DS\_SETFOREGROUND** Brings the dialog box to the foreground after it's created. If an application not in the foreground displays a dialog box, this style forces the dialog box to the top of the Z-order so that the user will see it.

Most dialog boxes are created with at least some combination of the WS\_POPUP, WS\_CAPTION, and WS\_SYSMENU style flags. The WS\_POPUP flag indicates that the dialog box is a top-level window. The WS\_CAPTION style gives the dialog box a title bar. A title bar allows the user to drag the dialog box around as well as serving as a site for title text for the dialog box. The WS\_SYSMENU style causes the dialog box to have a Close button on the right end of the title bar, thus eliminating the need for a command bar control to provide the Close button. Note that Windows CE uses this flag differently from other versions of Windows, in which the flag indicates that a system menu is to be placed on the end of the title bar.

The *EXSTYLE* line of code specifies the extended style flags for the dialog box. For Windows CE, these flags are particularly important. The WS\_EX\_CAPTIONOKBTN flag tells the dialog manager to place an OK button on the title bar to the immediate left of the Close button. Having both OK and Close (or Cancel) buttons on the title bar saves precious space in dialog boxes that are displayed on the small screens typical of Windows CE devices. The WS\_EX\_CONTEXTHELP extended style places a Help button on the title bar to the immediate left of the OK button. Clicking on this button results in a WM\_HELP message being sent to the dialog box procedure.

The *CAPTION* line of code specifies the title bar text of the dialog, provided that the WS\_CAPTION style was specified so that the dialog box would have a title bar.

The lines describing the type and placement of the controls in the dialog box are enclosed in *BEGIN* and *END* keywords. Each control is specified either by a particular keyword, in the case of commonly used controls, or by the keyword *CONTROL*, which is a generic placeholder that can specify any window class to be placed in the dialog box. The *LTEXT* line of code on the previous page specifies a static left-justified text control. The keyword is followed by the default text for the control in quotes. The next parameter is the ID of the control, which must be unique for the dialog box. In this template, the ID is a constant defined in an include file that is included by both the resource script and the C or C++ file containing the dialog box procedure.

The next four values are the location and size of the control, in dialog units, relative to the upper left corner of the dialog box. Following that, any explicit style flags can be specified for the control. In the case of the *LTEXT* line, no style flags are necessary, but as you can see, the *EDITTEXT* and first *AUTORADIOBUTTON* 

entries each have style flags specified. Each of the control keywords have subtly different syntax. For example, the *EDITTEXT* line doesn't have a field for default text. The style flags for the individual controls deserve notice. The edit control and the first of the two radio buttons have a WS\_TABSTOP style. The dialog manager looks for controls with the WS\_TABSTOP style to determine which control gets focus when the user presses the Tab key. In this example, pressing the Tab key results in focus being switched between the edit control and the first radio button.

The WS\_GROUP style on the first radio button starts a new group of controls. All the controls following the radio button are grouped together, up to the next control that has the WS\_GROUP style. Grouping auto radio buttons allows only one radio button at a time to be selected.

Another benefit of grouping is that focus can be changed among the controls within a group by exploiting the cursor keys as well as the Tab key. The first member of a group should have a WS\_TABSTOP style; this allows the user to tab to the group of controls and then use the cursor keys to switch the focus among the controls in the group.

The *CONTROL* statement isn't used in this example, but it's important and merits some explanation. It's a generic statement that allows inclusion of any window class in a dialog box. It has the following syntax:

```
CONTROL "text", id, class, style, x, y, width, height
   [, extended-style]
```

For this entry, the default text and control ID are similar to the other statements, but the next field, *class*, is new. It specifies the window class of the control you want to place in the dialog box. The *class* field is followed by the *style* flags and then by the location and size of your control. Finally, the CONTROL statement has a field for extended style flags. If you use eMbedded Visual C++ to create a dialog box and look at the resulting RC file using a text editor, you'll see that it uses *CONTROL* statements instead of the more readable *LTEXT*, *EDITTEXT*, and *BUTTON* statements. There's no functional difference between an edit control created with a *CONTROL* statement and one created with an *EDITTEXT* statement. The *CONTROL* statement is a generic version of the more specific keywords. The *CONTROL* statement also allows inclusion of controls that don't have a special keyword associated with them.

#### **Creating a Dialog Box**

Creating and displaying a dialog box is simple; just use one of the many dialog box creation functions. The first two are these:

These two functions differ only in *DialogBoxParam*'s additional *LPARAM* parameter, so I'll talk about them at the same time. The first parameter to these functions is the instance handle of the program. The second parameter specifies the name or ID of the resource containing the dialog template. As with other resources, to specify a resource ID instead of a name requires the use of the MAKEINTRESOURCE macro.

)# ;

The third parameter is the handle of the window that will own the dialog box. The owning window isn't the parent of the dialog box because, were that true, the dialog box would be clipped to fit inside the parent. Ownership means instead that the dialog box will be hidden when the owner window is minimized and will always appear above the owner window in the Z-order.

The fourth parameter is a pointer to the dialog box procedure for the dialog box. I'll describe the dialog box procedure shortly. The *DialogBoxParam* function has a fifth parameter, which is a user-defined value that's passed to the dialog box procedure when the dialog box is to be initialized. This helpful value can be used to pass a pointer to a structure of data that can be referenced when your application is initializing the dialog box controls.

Two other dialog box creation functions create modal dialogs. They are the following:

```
int DialogBoxIndirect (HANDLE hInstance, LPDLGTEMPLATE lpTemplate,
HWND hWndParent, DLGPROC lpDialogFunc);
```

The difference between these two functions and the two previously described is that these two use a dialog box template in memory to define the dialog box rather than using a resource. This allows a program to dynamically create a dialog box template on the fly. The second parameter to these functions points to a DLGTEMPLATE structure, which describes the overall dialog box window, followed by an array of DLGITEMTEMPLATE structures defining the individual controls.

When any of these four functions are called, the dialog manager creates a modal dialog box using the template passed. The window that owns the dialog is disabled, and the dialog manager then enters its own internal *GetMessage/* 

*DispatchMessage* message processing loop; this loop doesn't exit until the dialog box is destroyed. Because of this, these functions don't return to the caller until the dialog box has been destroyed. The WM\_ENTERIDLE message that's sent to owner windows in other versions of Windows while the dialog box is displayed isn't supported under Windows CE.

If an application wanted to create a modal dialog box with the template shown above and pass a value to the dialog box procedure, it might call this:

The *bInstance* and *bWnd* parameters would be the instance handle of the application and the handle of the owner window. The *GetVal* string is the name of the dialog box template, while *GetValDlgProc* is the name of the dialog box procedure. Finally, 0x1234 is an application-defined value. In this case, it might be used to provide a default value in the dialog box.

# **Dialog Box Procedures**

The final component necessary for a dialog box is the dialog box procedure. As in the case of a window procedure, the purpose of the dialog box procedure is to field messages sent to the window—in this case, a dialog box window—and perform the appropriate processing. In fact, a dialog box procedure is simply a special case of a window procedure, although we should pay attention to a few differences between the two.

The first difference, as mentioned in the previous section, is that a dialog box procedure doesn't pass unprocessed messages to *DefWindowProc*. Instead, the procedure returns TRUE for messages it processes and FALSE for messages that it doesn't process. The dialog manager uses this return value to determine whether the message needs to be passed to the default dialog box procedure.

The second difference from standard window procedures is the addition of a new message, WM\_INITDIALOG. Dialog box procedures perform any initialization of the controls during the processing of this message. Also, if the dialog box was created with *DialogBoxParam* or *DialogBoxIndirectParam*, the *lParam* value is the generic parameter passed during the call that created the dialog box. While it might seem that the controls could be initialized during the WM\_CREATE message, that doesn't work. The problem is that during the WM\_CREATE message, the controls on the dialog box haven't yet been created, so they can't be initialized. The WM\_INITDIALOG message is sent after the controls have been created and before the dialog box is made visible, which is the perfect time to initialize the controls. Here are a few other minor differences between a window procedure and a dialog box procedure. Most dialog box procedures don't need to process the WM\_PAINT message because any necessary painting is done by the controls or, in the case of owner-draw controls, in response to control requests. Most of the code in a dialog box procedure is responding to WM\_COMMAND messages from the controls. As with menus, the WM\_COMMAND messages are parsed by the control ID values. Two special predefined ID values that a dialog box has to deal with are IDOK and IDCANCEL. IDOK is assigned to the OK button on the title bar of the dialog box, while IDCANCEL is assigned to the Close button. In response to a click of either button, a dialog box procedure should call

```
BOOL EndDialog (HWND hDlg, int nResult);
```

*EndDialog* closes the dialog box and returns control to the caller of whatever function created the dialog box. The *bDlg* parameter is the handle of the dialog box, while the *nResult* parameter is the value that's passed back as the return value of the function that created the dialog box.

The difference, of course, between handling the IDOK and IDCANCEL buttons is that if the OK button is clicked, the dialog box procedure should collect any relevant data from the dialog box controls to return to the calling procedure before it calls *EndDialog*.

A dialog box procedure to handle the GetVal template previously described is shown here:

```
// GetVal Dialog procedure
11
BOOL CALLBACK GetValDlgProc (HWND hWnd, UINT wMsg, WPARAM wParam,
                         LPARAM 1Param) {
   TCHAR szText[64]:
   INT nVal. nBase:
   switch (wMsg) {
       case WM INITDIALOG:
          SetDlgItemInt (hWnd, IDD_VALUE, 0, TRUE);
          SendDlgItemMessage (hWnd, IDD_VALUE, EM_LIMITTEXT,
                           sizeof (szText)-1, 0);
          CheckRadioButton (hWnd, IDD_DEC, IDD_HEX, IDD_DEC);
          return TRUE:
       case WM_COMMAND:
          switch (LOWORD (wParam)) {
              case IDD_HEX:
```

```
// See if Hex already checked.
    if (SendDlgItemMessage (hWnd, IDD_HEX,
            BM_GETSTATE, 0, 0) == BST_CHECKED)
        return TRUE;
    // Get text from edit control.
    GetDlgItemText (hWnd, IDD_VALUE, szText,
                    sizeof (szText)):
    // Convert value from decimal. and then set as hex.
    if (ConvertValue (szText, 10, &nVal)) {
        // If conversion successful, set new value.
        wsprintf (szText, TEXT ("%X"), nVal);
        SetDlgItemText (hWnd, IDD_VALUE, szText);
        // Set radio button.
        CheckRadioButton (hWnd, IDD_DEC, IDD_HEX,
                          IDD_HEX);
    } else {
        MessageBox (hWnd,
                    TEXT ("Value not valid").
                    TEXT ("Error"), MB_OK);
    }
    return TRUE:
case IDD_DEC:
    // See if Decimal already checked.
    if (SendDlgItemMessage (hWnd, IDD_DEC,
            BM_GETSTATE, 0, 0) == BST_CHECKED)
        return TRUE:
    // Get text from edit control.
    GetDlgItemText (hWnd, IDD_VALUE, szText,
                    sizeof (szText)):
    // Convert value from hex, then set as decimal.
    if (ConvertValue (szText, 16, &nVal)) {
        // If conversion successful, set new value.
        wsprintf (szText, TEXT ("%d"), nVal);
        SetDlgItemText (hWnd, IDD_VALUE, szText);
        // Set radio button.
        CheckRadioButton (hWnd, IDD_DEC, IDD_HEX,
                          IDD_DEC);
    } else {
        // If bad conversion, tell user.
       MessageBox (hWnd,
                    TEXT ("Value not valid"),
                    TEXT ("Error"), MB_OK);
    }
    return TRUE;
```

```
case IDOK:
                // Get the current text.
                GetDlgItemText (hWnd, IDD_VALUE, szText,
                                 sizeof (szText));
                // See which radio button checked.
                if (SendDlgItemMessage (hWnd, IDD_DEC.
                        BM_GETSTATE, 0, 0) == BST_CHECKED)
                    nBase = 10:
                else
                    nBase = 16:
                // Convert the string to a number.
                if (ConvertValue (szText, nBase, &nVal))
                    EndDialog (hWnd, nVal);
                else
                    MessageBox (hWnd,
                                 TEXT ("Value not valid"),
                                 TEXT ("Error"), MB_OK);
                break;
            case IDCANCEL:
                EndDialog (hWnd, 0);
                return TRUE:
        }
    break:
}
return FALSE:
```

This is a typical example of a dialog box procedure for a simple dialog box. The only messages that are processed are the WM\_INITDIALOG and WM\_COMMAND messages. The WM\_INITDIALOG message is used to initialize the edit control using a number passed, via *DialogBoxParam*, through to the *lParam* value. The radio button controls aren't auto radio buttons because the dialog box procedure needs to prevent the buttons from changing if the value in the entry field is invalid. The WM\_COMMAND message is parsed by the control ID, where the appropriate processing takes place. The IDOK and IDCANCEL buttons aren't in the dialog box template; as mentioned earlier, those buttons are placed by the dialog manager in the title bar of the dialog box.

## **Modeless Dialog Boxes**

}

I've talked so far about modal dialog boxes that prevent the user from using other parts of the application before the dialog box is dismissed. Modeless dialog boxes, on the other hand, allow the user to work with other parts of the application while the dialog box is still open. Creating and using modeless dialog boxes requires a bit more work. For example, you create modeless dialog boxes using different functions than those for modal dialog boxes:

```
HWND CreateDialogIndirectParam (HINSTANCE hInstance,
LPCDLGTEMPLATE 1pTemplate, HWND hWndOwner,
DLGPROC 1pDialogFunc, LPARAM 1ParamInit);
```

The parameters in these functions mirror the creation functions for the modal dialog boxes with similar parameters. The difference is that these functions return immediately after creating the dialog boxes. Each function returns 0 if the create failed or returns the handle to the dialog box window if the create succeeded.

The handle returned after a successful creation is important because applications that use modeless dialog boxes must modify their message loop code to accommodate the dialog box. The new message loop should look similar to the following:

```
while (GetMessage (&msg, NULL, 0, 0)) {
    if ((hMlDlg == 0) || (!IsDialogMessage (hMlDlg, &msg))) {
        TranslateMessage (&msg);
        DispatchMessage (&msg);
    }
}
```

The difference from a modal dialog box message loop is that if the modeless dialog box is being displayed, messages should be checked to see whether they're dialog messages. If they're not dialog messages, your application forwards them to *TranslateMessage* and *DispatchMessage*. The code shown above simply checks to see whether the dialog box exists by checking a global variable containing the handle to the modeless dialog box and, if it's not 0, calls *IsDialogMessage*. If *IsDialogMessage* doesn't translate and dispatch the message itself, the message is sent to the standard *TranslateMessage/DispatchMessage* body of the message loop. Of course, this code assumes that the handle returned by *CreateDialog* (or whatever function creates the dialog box) is saved in *hMlDlg* and that *hMlDlg* is set to 0 when the dialog box is closed.

Another difference between modal and modeless dialog boxes is in the dialog box procedure. Instead of using *EndDialog* to close the dialog box, you must call *DestroyWindow* instead. This is because *EndDialog* is designed to work only with the internal message loop processing that's performed with a modal dialog box. Finally, an application usually won't want more than one instance of a modeless dialog box displayed at a time. An easy way to prevent this is to check the global copy of the window handle to see whether it's nonzero before calling *CreateDialog*. To do this, the dialog box procedure must set the global handle to 0 after it calls *DestroyWindow*.

L

## **Property Sheets**

To the user, a property sheet is a dialog box with one or more tabs across the top that allow the user to switch among different "pages" of the dialog box. To the programmer, a property sheet is a series of stacked dialog boxes. Only the top dialog box is visible; the dialog manager is responsible for displaying the dialog box associated with the tab on which the user clicks. However you approach property sheets, they're invaluable given the limited screen size of Windows CE devices.

Each page of the property sheet, named appropriately enough a *property page*, is a dialog box template, either loaded from a resource or created dynamically in memory. Each property page has its own dialog box procedure. The frame around the property sheets is maintained by the dialog manager, so the advantages of property sheets come with little overhead to the programmer. Unlike the property sheets supported in other versions of Windows, the property sheets in Windows CE don't support the Apply button. Also, the OK and Cancel buttons for the property sheet are contained in the title bar, not positioned below the pages.

#### Creating a Property Sheet

Instead of the dialog box creation functions, use this new function to create a property sheet:

int PropertySheet (LPCPROPSHEETHEADER lppsph);

The *PropertySheet* function creates the property sheet according to the information contained in the PROPSHEETHEADER structure, which is defined as the following:

```
typedef struct _PROPSHEETHEADER {
   DWORD dwSize;
   DWORD dwFlags;
   HWND hwndOwner;
   HINSTANCE hInstance;
```

```
union {
        HICON hIcon;
        LPCWSTR pszIcon:
   }:
   LPCWSTR pszCaption;
   UINT nPages:
   union {
        UINT nStartPage:
        LPCWSTR pStartPage;
   }:
   union {
        LPCPROPSHEETPAGE ppsp:
        HPROPSHEETPAGE FAR *phpage:
   }:
   PFNPROPSHEETCALLBACK pfnCallback;
} PROPSHEETHEADER:
```

Filling in this convoluted structure isn't as imposing a task as it might look. The *dwSize* field is the standard size field that must be initialized with the size of the structure. The *dwFlags* field contains the creation flags that define how the property sheet is created, which fields of the structure are valid, and how the property sheet behaves. Some of the flags indicate which fields in the structure are used. (I'll talk about those flags when I describe the other fields.) Two other flags set the behavior of the property sheet. The PSH\_PROPTITLE flag appends the string "Properties" to the end of the caption specified in the *pscCaption* field. The PSH\_MODELESS flag causes the *PropertySheet* function to create a modeless property sheet and immediately return. A modeless property sheet is like a modeless dialog box; it allows the user to switch back to the original window while the property sheet is still being displayed.

The next two fields are the handle of the owner window and the instance handle of the application. Neither the *bIcon* nor the *pszIcon* field is used in Windows CE, so both fields should be set to 0. The *pszCaption* field should point to the title bar text for the property sheet. The *nStartPage/pStartPage* union should be set to indicate the page that should be initially displayed. This can be selected either by number or by title if the PSH\_USEPSTARTPAGE flag is set in the *dwFlags* field.

The *ppsp/pbpage* union points to either an array of PROPSHEETPAGE structures describing each of the property pages or handles to previously created property pages. For either of these, the *nPages* field must be set to the number of entries of the array of structures or page handles. To indicate that the pointer points to an array of PROPSHEETPAGE structures, set the PSH\_PROPSHEETPAGE flag in the *dwFlags* field. I'll describe both the structure and how to create individual pages shortly.

The *pfnCallBack* field is an optional pointer to a procedure that's called twice—when the property sheet is about to be created and again when it's about

to be initialized. The callback function allows applications to fine-tune the appearance of the property sheet for the rare times when it's necessary. This field is ignored unless the PSP\_USECALLBACK flag is set in the *dwFlags* field. One place the callback is used is in Pocket PC applications, to place the tabs on the bottom of the property sheet.

#### **Creating a Property Page**

As I mentioned earlier, individual property pages can be specified by an array of PROPSHEETPAGE structures or an array of handles to existing property pages. Creating a property page is accomplished with a call to the following:

```
HPROPSHEETPAGE CreatePropertySheetPage (LPCPROPSHEETPAGE 1ppsp);
```

This function is passed a pointer to the same PROPSHEETPAGE structure and returns a handle to a property page. PROPSHEETPAGE is defined as this:

```
typedef struct _PROPSHEETPAGE {
   DWORD dwSize;
   DWORD dwFlags;
   HINSTANCE hInstance:
   union {
        LPCSTR pszTemplate;
       LPCDLGTEMPLATE pResource:
   };
    union {
        HICON hIcon:
       LPCSTR pszIcon;
   };
   LPCSTR pszTitle;
   DLGPROC pfnDlgProc;
   LPARAM 1Param;
   LPFNPSPCALLBACK pfnCallback:
   UINT FAR * pcRefParent;
} PROPSHEETPAGE:
```

The structure looks similar to the PROPSHEETHEADER structure, leading with a *dwSize* and a *dwFlags* field followed by an *bInstance* field. In this structure, *bInstance* is the handle of the module from which the resources will be loaded. The *dwFlags* field again specifies which fields of the structure are used and how they're used, as well as a few flags specifying the characteristics of the page itself.

The *pszTemplate/pResource* union specifies the dialog box template used to define the page. If the PSP\_DLGINDIRECT flag is set in the *dwFlags* field, the union points to a dialog box template in memory. Otherwise, the field specifies the name of a dialog box resource. The *bIcon/pszIcon* union isn't used in Windows

CE and should be set to 0. If the *dwFlags* field contains a PSP\_USETITLE flag, the *pszTitle* field points to the text used on the tab for the page. Otherwise, the tab text is taken from the caption field in the dialog box template. The *pfnDlgProc* field points to the dialog box procedure for this specific page, and the *lParam* field is an application-defined parameter that can be used to pass data to the dialog box procedure that's called twice—when the page is about to be created and when it's about to be destroyed. Again, like the callback for the property sheet, the property page callback allows applications to fine-tune the page characteristics. This field is ignored unless the *dwFlags* field contains the PSP\_USECALLBACK flag. Finally, the *pcRefCount* field can contain a pointer to an integer that will store a reference count for the page. This field is ignored unless the flags field contains the PSP\_USEREFPARENT flag.

Windows CE supports the PSP\_PREMATURE flag, which causes a property page to be created when the property sheet that owns it is created. Normally, a property page isn't created until the first time it's shown. This has an impact on property pages that communicate and cooperate with each other. Without the PSP\_PREMATURE flag, the only property page that's automatically created when the property sheet is created is the page that is displayed first. So at that mo ment, that first page has no sibling pages to communicate with. Using the PSP\_PREMATURE flag, you can ensure that a page is created when the property sheet is created, even though it isn't the first page in the sheet. While it's easy to get overwhelmed by all these structures, simply using the default values and not using the optional fields results in a powerful and easily maintainable property sheet that's also as easy to construct as a set of individual dialog boxes.

Once a property sheet has been created, the application can add and delete pages. The application adds a page by sending a PSM\_ADDPAGE message to the property sheet window. The message must contain the handle of a previously created property page in *lParam*; *wParam* isn't used. Likewise, the application can remove a page by sending a PSM\_REMOVEPAGE message to the property sheet window. The application specifies a page for deletion either by setting *wParam* to the zero-based index of the page selected for removal or by passing the handle to that page in *lParam*.

The code below creates a simple property sheet with three pages. Each of the pages references a dialog box template resource. As you can see, most of the initialization of the structures can be performed in a fairly mechanical fashion.

PROPSHEETHEADER psh; PROPSHEETPAGE psp[3]; INT i;

```
// Initialize page structures with generic information.
                                    // Zero out all unused values.
memset (&psp, 0, sizeof (psp));
for (i = 0; i < dim(psp); i++) {
    psp[i].dwSize = sizeof (PROPSHEETPAGE);
    psp[i].dwFlags = PSP_DEFAULT; // No special processing needed
                                       // Instance handle where the
    psp[i].hInstance = hInst;
}
                                       // dialog templates are located
// Now do the page-specific stuff.
psp[0].pszTemplate = TEXT ("Page1"): // Name of dialog resource for page 1
psp[0].pfnDlgProc = Page1DlgProc; // Pointer to dialog proc for page 1
psp[1].pszTemplate = TEXT ("Page2"); // Name of dialog resource for page 2
psp[1].pfnDlgProc = Page2DlgProc; // Pointer to dialog proc for page 2
psp[2].pszTemplate = TEXT ("Page3"): // Name of dialog resource for page 3
psp[2].pfnDlgProc = Page3DlgProc; // Pointer to dialog proc for page 3
// Init property sheet header structure.
psh.dwSize = sizeof (PROPSHEETHEADER):
psh.dwFlags = PSH_PROPSHEETPAGE; // We are using templates, not handles.
psh.hwndParent = hWnd; // Handle of the owner window
psh.hInstance = hInst; // Instance handle of the application
psh.pszCaption = TEXT ("Property sheet title");
psh.nPages = dim(psp); // Number of pages
psh.nStartPage = 0; // Index of page to
                                  // Index of page to be shown first
// Pointer to page structures
psh.ppsp = psp;
                                    // We don't need a callback procedure.
psh.pfnCallback = 0;
// Create property sheet. This returns when the user dismisses the sheet
// by tapping OK or the Close button.
```

i = PropertySheet (&psh);

While this fragment has a fair amount of structure filling, it's boilerplate code. Everything not defined, such as the page dialog box resource templates and the page dialog box procedures, is required for dialog boxes as well as property sheets. So aside from the boilerplate stuff, property sheets require little, if any, work beyond simple dialog boxes.

#### **Property Page Procedures**

The procedures that back up each of the property pages differ in only a few ways from standard dialog box procedures. First, as I mentioned previously, unless the PSP\_PREMATURE flag is used, pages aren't created immediately when the property sheet is created. Instead, each page is created and WM\_INITDIALOG messages are sent only when the page is initially shown. Also, the *lParam* parameter doesn't point to a user-defined parameter; instead, it points to the PROPSHEETPAGE structure that defined the page. Of course, that structure contains a user-definable value that can be used to pass data to the dialog box procedure.

Also, a property sheet procedure doesn't field the IDOK and IDCANCEL control IDs for the OK and Close buttons on a standard dialog box. These buttons instead are handled by the system-provided property sheet procedure that coordinates the display and management of each page. When the OK or Close button is tapped, the property sheet sends a WM\_NOTIFY message to each sheet notifying them that one of the two buttons has been tapped and that they should acknowledge that it's okay to close the property sheet.

#### WM\_NOTIFY

While this is the first time I've mentioned the WM\_NOTIFY message, it has become a mainstay of the new common controls added to Windows over the last few years. The WM\_NOTIFY message is essentially a redefined WM\_COMMAND message, which instead of encoding the reason for the message in one of the parameters passes a pointer to an extensible structure instead. This has allowed the WM\_NOTIFY message to be extended and adapted for each of the controls that use it. In the case of property sheets, the WM\_NOTIFY message is sent under a number of conditions: when the user taps the OK button, when the user taps the Close button, when the page gains or loses focus from or to another page, or when the user requests help.

At a minimum, the WM\_NOTIFY message is sent with *lParam* pointing to an NMHDR structure defined as the following:

```
typedef struct tagNMHDR {
    HWND hwndFrom;
    UINT idFrom;
    UINT code;
} NMHDR:
```

The *hwndFrom* field contains the handle of the window that sent the notify message. For property sheets, this is the property sheet window. The *idFrom* field contains the ID of the control if a control is sending the notification. Finally, the *code* field contains the notification code. While this basic structure doesn't contain any more information than the WM\_COMMAND message, often this structure is extended with additional fields appended to the structure. The notification code then indicates what, if any, additional fields are appended to the notification structure.

## **Switching Pages**

When a user switches from one page to the next, the Dialog Manager sends a WM\_NOTIFY message with the code PSN\_KILLACTIVE to the page currently being displayed. The dialog box procedure should then validate the data on the page. If it's permissible for the user to change the page, the dialog box procedure should then set the return value of the window structure of the page to
PSNRET\_NOERROR and return TRUE. You set the PSNRET\_NOERROR return field by calling *SetWindowLong* with DWL\_MSGRESULT, as in the following line of code:

SetWindowLong (hwndPage, DWL\_MSGRESULT, PSNRET\_NOERROR);

where *hwndPage* is the handle of the property sheet page. A page can keep focus by returning PSNRET\_INVALID\_NOCHANGEPAGE in the return field. Assuming a page has indicated that it's okay to lose focus, the page being switched to receives a PSN\_SETACTIVE notification via a WM\_NOTIFY message. The page can then accept the focus or specify another page that should receive the focus.

### **Closing a Property Sheet**

When the user taps on the OK button, the property sheet procedure sends a WM\_NOTIFY with the notification code PSN\_KILLACTIVE to the page currently being displayed, followed by a WM\_NOTIFY with the notification code PSN\_APPLY to each of the pages that have been created. Each page procedure should save any data from the page controls when it receives the PSN\_APPLY notification code.

When the user clicks the Close button, a PSN\_QUERYCANCEL notification is sent to the page procedure of the page currently being displayed. All this notification requires is that the page procedure return TRUE to prevent the close or FALSE to allow the close. A further notification, PSN\_RESET, is then sent to all the pages that have been created, indicating that the property sheet is about to be destroyed.

## **Common Dialogs**

In the early days of Windows, it was a rite of passage for a Windows developer to write his or her own File Open dialog box. A File Open dialog box is complex—it must display a list of the possible files from a specific directory, allow file navigation, and return a fully justified filename back to the application. While it was great for programmers to swap stories about how they struggled with their unique implementation of a File Open dialog, it was hard on the users. Users had to learn a different file open interface for every Windows application.

Windows now provides a set of common dialog boxes that perform typical functions, such as selecting a filename to open or save or picking a color. These standard dialog boxes (called *common dialogs*) serve two purposes. First, common dialogs lift from developers the burden of having to create these dialog boxes from scratch. Second, and just as important, common dialogs provide a common interface to the user across different applications. (These days, Windows programmers swap horror stories about learning COM.) Windows CE provides four common dialogs: File Open, Save As, Print, and Choose Color. Common dialogs, such as Find, Choose Font, and Page Setup, that are available under other versions of Windows aren't supported under Windows CE. The other advantage of the common dialogs is that they have a customized look for each platform while retaining the same programming interface. This makes it easy to use, say, the File Open dialog on both the H/PC and the Pocket PC because the dialog box has the same interface on both systems, even though the look of the dialog box is vastly different on the two platforms. Figure 4-7 shows the File Open dialog on the H/PC; Figure 4-8 shows the File Open dialog box on the Pocket PC.

|  | A My computer |                |                     | and a second   |  |
|--|---------------|----------------|---------------------|----------------|--|
|  | CETools       | Recycled       | Control Panel.Ink   | Hell           |  |
|  | My Documents  | 🔤 Storage C    | Ctiview.exe         | CKey'          |  |
|  | netstuff      | Temp           | MDigDemo.exe        | <b>Q</b> ULVi∈ |  |
|  | NETWORK       | 🔛 Windows      | FontList.exe        | 🗒 mdr 📓        |  |
|  | Program Files | pre CmdBar.exe | FontList2.exe       | Pen            |  |
|  |               |                |                     |                |  |
|  | Name:         | Type           | All Documents (*.*) | -              |  |

Figure 4-7 The File Open dialog on a Handheld PC

| 🗒 Dialog Demo      |                             | 11:03a    |  |  |  |
|--------------------|-----------------------------|-----------|--|--|--|
| Open               |                             |           |  |  |  |
| Folder: All Folder | s 🔻                         | Cancel    |  |  |  |
| Type: All Docur    | Type: All Documents (*,*) 🔹 |           |  |  |  |
| Name 🔺             | Falder                      | Date 🔺    |  |  |  |
| 🍓 Blank Docu       | Templa                      | 6/1 12:00 |  |  |  |
| 🗑 Blank Note       | Templa                      | 6/1 12:00 |  |  |  |
| Book1              |                             | 2/12 10:  |  |  |  |
| Meeting No         | Templa                      | 6/1 12:00 |  |  |  |
| 🗒 Meeting No       | Templa                      | 6/1 12:00 |  |  |  |
| Memo               | Templa                      | 6/1 12:00 |  |  |  |
| 🖳 Memo             | Templa                      | 6/1 12:00 |  |  |  |
| Phone Memo         | Templa                      | 6/1 12:00 |  |  |  |
|                    | Tasaula                     |           |  |  |  |
|                    |                             | -         |  |  |  |

Figure 4-8 The File Open dialog on a Pocket PC

Instead of showing you how to use the common dialogs here, I'll let the next example program, DlgDemo, show you. That program demonstrates all four supported common dialog boxes.

# The DigDemo Example Program

The DlgDemo program demonstrates basic dialog boxes, modeless dialog boxes, property sheets, and common dialogs. When you start DlgDemo, it displays a window that shows the WM\_COMMAND and WM\_NOTIFY messages sent by the various controls in the dialogs, similar to the right side of the CtlView window. The different dialogs can be opened using the various menu items. Figure 4-9 shows the Dialog Demo window with the property sheet dialog displayed.

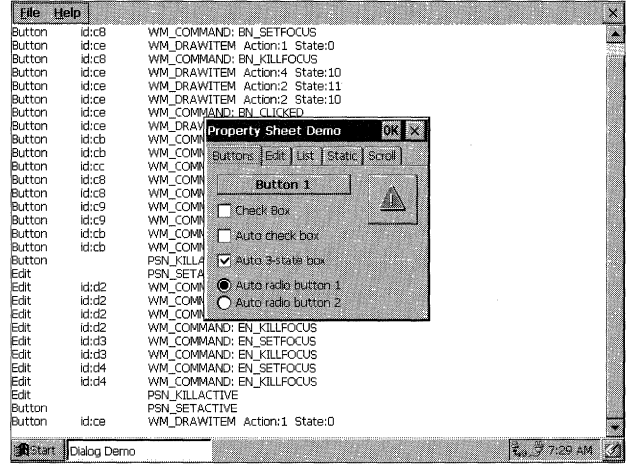

Figure 4-9 The Dialog Demo window

The basic dialog box is a simple "about box" launched by selecting the Help About menu. The property sheet is launched by selecting the File Property Sheet menu. The property sheet dialog contains five pages corresponding to the different windows in the CtlView example. The common dialog boxes are launched from the File Open, File Save, File Color, and File Print menu items. The DlgDemo source code is shown in Figure 4-10.

### DIgDemo.rc

```
//-----
// Resource file
//
// Written for the book Programming Windows CE
// Copyright (C) 2001 Douglas Boling
//-----
#include "windows.h"
#include "Windows.h"
#include "DigDemo.h" // Program-specific stuff
#include "commctrl.h"
```

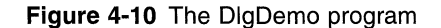

```
//-----
// Icons and bitmaps
11
ID_ICON ICON
                 "DlgDemo.ico" // Program icon
IDI_BTNICON ICON "btnicon.ico" // Bitmap used in owner-draw button
         BITMAP "statbmp.bmp" // Bitmap used in static window
statbmp
//-----
// Menu. the RC data resource is needed by the menu bar
11
ID_MENU RCDATA MOVEABLE PURE
BEGIN
   ID MENU. 2.
   -2, 100, TBSTATE_ENABLED, TBSTYLE_DROPDOWN|TBSTYLE_AUTOSIZE,5,0,0,
   -2, 101, TBSTATE_ENABLED, TBSTYLE_DROPDOWN|TBSTYLE_AUTOSIZE.3.0.1
END
ID_MENU MENU DISCARDABLE
BEGIN
   POPUP "&File"
   BEGIN
       MENUITEM "Open...".
                                           IDM_OPEN
       MENUITEM "Save...",
                                           IDM_SAVE
       MENUITEM SEPARATOR
       MENUITEM "Color...",
                                           IDM_COLOR
       MENUITEM "Print..."
                                           IDM_PRINT
       MENUITEM SEPARATOR
       MENUITEM "Property Sheet",
                                           IDM SHOWPROPSHEET
       MENUITEM "Modeless Dialog".
                                           IDM_SHOWMODELESS
       MENUITEM SEPARATOR
       MENUITEM "E&xit",
                                           IDM_EXIT
   END
   POPUP "&Help"
   BEGIN
       MENUITEM "&About...".
                                           IDM_ABOUT
   END
END
11-----
// Property page templates
11
ID_BTNPAGE DIALOG discardable 0, 0, 125, 90
CAPTION "Buttons"
BEGIN
                                IDC_PUSHBTN, 5, 5, 80,
                                                            12.
   PUSHBUTTON "Button 1",
                                      WS_TABSTOP | BS_NOTIFY
   CHECKBOX "Check Box",
                                  IDC_CHKBOX, 5, 20, 80, 12,
                                    WS_TABSTOP | BS_NOTIFY
```

```
(continued)
```

```
IDC_ACHKBOX, 5, 35, 80, 12.
Figure 4-10 (continued)
     AUTOCHECKBOX "Auto check box"
                                          WS_TABSTOP
                                                    5, 50, 80, 12,
                                      1DC_A3STBOX,
     AUTO3STATE "Auto 3-state box",
                                          WS_TABSTOP
                                       IDC_RADI01, 5, 65, 80, 12,
      AUTORADIOBUTTON "Auto radio button 1",
                                           WS_TABSTOP | WS_GROUP
                                                    5, 75, 80, 12
      AUTORADIOBUTTON "Auto radio button 2",
                                        1DC_RAD102.
                                        IDC_OWNRDRAW, 95, 5, 30, 30,
                                            BS_OWNERDRAW
       PUSHBUTTON "",
    ID_EDITPAGE DIALOG discardable 0, 0, 80, 80
    END
                                       IDC_SINGLELINE, 5, 5, 70, 12.
     CAPTION "Edit"
                                              WS_TABSTOP
                                                        5, 20, 70, 40,
     BEGIN
         EDITTEXT
                                       IDC_MULTILINE,
                                              WS_TABSTOP | ES_MULTILINE
                                        IDC_PASSBOX, 5, 65, 70, 12,
         EDITTEXT
                                               WS_TABSTOP | ES_PASSWORD
         EDITTEXT
       ID_LISTPAGE DIALOG discardable 0, 0, 125, 80
       END
                                                    5, 5, 70, 60.
       CAPTION "List"
                                                WS_TABSTOP | CBS_DROPDOWN
                                    IDC_COMBOBOX,
        BEGIN
                                                    5, 20, 50, 60.
           COMBOBOX
                                     1DC_SNGLELIST.
                                                 WS_TABSTOP
                                     IDC_MULTILIST, 60, 20, 50, 60.
            LISTBOX
                                                  WS_TABSTOP | LBS_EXTENDEDSEL
            LISTBOX
          ID_STATPAGE DIALOG discardable 0, 0, 130, 80
         END
                                                            5, 5, 70, 20
          CAPTION "Static"
                                             IDC_LEFTTEXT.
                                                            5, 30, 70, 20
                                                             5, 55, 70, 20,
                                             IDC_RIGHTTEXT.
          BEGIN
              LTEXT "Left text".
                                             IDC_CENTERTEXT,
               RTEXT "Right text".
                                                    WS_BORDER
                                                                 5, 32, 32
               CTEXT "Center text".
                                                             "static", SS_BITMAP,
                                                             95,
                                             IDC_ICONCTL,
                                              IDC_BITMAPCTL,
                                                             95, 40, 32, 32
             ICON IDI_BTNICON
               CONTROL "statbmp".
```

```
END
```

```
ID_SCROLLPAGE DIALOG discardable 0, 0, 60, 80
CAPTION "Scroll"
BEGIN
  SCROLLBAR
                         IDC_LRSCROLL, 5, 5, 70, 12,
                              WS TABSTOP
  SCROLLBAR
                         IDC_UDSCROLL, 80, 5, 12, 70,
                              WS_TABSTOP | SBS_VERT
END
//-----
                   // Clear list; modeless dialog box template.
11
Clearbox DIALOG discardable 60, 10, 70, 30
STYLE WS_POPUP | WS_VISIBLE | WS_CAPTION | WS_SYSMENU | DS_MODALFRAME
CAPTION "Clear"
BEGIN
DEFPUSHBUTTON "Clear Listbox"
               IDD_CLEAR, 5, 5, 60,
                                   20
END
H
// About box dialog box template
11
aboutbox DIALOG discardable 10, 10, 132, 40
STYLE WS_POPUP | WS_VISIBLE | WS_CAPTION | WS_SYSMENU | DS_CENTER |
    DS_MODALFRAME
CAPTION "About"
BEGIN
  ICON ID ICON
                          -1. 5. 5. 0.
                                         0
  LTEXT "DIgDemo - Written for the book Programming Windows \
       CE Copyright 2001 Douglas Boling"
                          -1, 28, 5, 100, 30
END
DlgDemo.h
// Header file
11
// Written for the book Programming Windows CE
// Copyright (C) 2001 Douglas Boling
// Returns number of elements
#define dim(x) (sizeof(x) / sizeof(x[0]))
//
// Generic defines and data types
11
```

```
(continued)
```

### Figure 4-10 (continued)

struct decodeUINT { // Structure associates UINT Code: // messages // with a function. LRESULT (\*Fxn)(HWND, UINT, WPARAM, LPARAM); }: struct decodeCMD { // Structure associates **UINT Code:** // menu IDs with a LRESULT (\*Fxn)(HWND, WORD, HWND, WORD); // function. 1. //-----// Generic defines used by application 1 #define IDC\_CMDBAR // Command bar ID 2 #define IDC\_RPTLIST // 1D for report list box #define ID\_ICON 10 // Icon resource ID #define ID\_MENU 11 // Main menu resource ID #define IDM OPEN 100 // Menu item IDs #define IDM\_SAVE 101 #define IDM\_COLOR 102 #define IDM PRINT 103 #define IDM\_SHOWPROPSHEET 104 #define IDM\_SHOWMODELESS 105 #define IDM\_EXIT 106 #define IDM\_ABOUT 110 #define IDI\_BTNICON 120 // Identifiers for the property page resources #define ID\_BTNPAGE 50 #define ID\_EDITPAGE 51 #define ID\_LISTPAGE 52 #define ID\_STATPAGE 53 #define ID\_SCROLLPAGE 54 #define IDC\_PUSHBTN 200 // Button defines #define IDC\_CHKBOX 201 #define IDC\_ACHKBOX 202 #define IDC\_A3STBOX 203 #define IDC\_RADI01 204 #define IDC\_RADI02 205 #define IDC\_OWNRDRAW 206 #define IDC\_SINGLELINE 210 // Edit defines #define IDC\_MULTILINE 211 #define IDC\_PASSBOX 212 #define IDC\_COMBOBOX 220 // List box defines #define IDC\_SNGLELIST 221 #define IDC\_MULTILIST 222

```
#define IDC_LEFTTEXT
                             230
                                                // Static defines
#define IDC_RIGHTTEXT
                             231
#define
        IDC CENTERTEXT
                             232
#define IDC_ICONCTL
                             233
#define IDC_BITMAPCTL
                             234
#define IDC LRSCROLL
                             240
                                                // Scroll bar defines
#define IDC_UDSCROLL
                             241
// Control IDs for modeless dialog box
#define IDD CLEAR
                             500
// User-defined message to add a line to the window
#define MYMSG_ADDLINE (WM_USER + 10)
//------
// Program-specific structures
11
typedef struct {
    TCHAR *pszLabel:
    DWORD wNotification:
} NOTELABELS, *PNOTELABELS;
//--------
// Function prototypes
11
int InitApp (HINSTANCE);
HWND InitInstance (HINSTANCE, LPWSTR, int);
int TermInstance (HINSTANCE, int);
// Window procedures
LRESULT CALLBACK MainWndProc (HWND, UINT, WPARAM, LPARAM);
// Message handlers
LRESULT DoCreateMain (HWND, UINT, WPARAM, LPARAM);
LRESULT DoCommandMain (HWND, UINT, WPARAM, LPARAM);
LRESULT DoAddLineMain (HWND, UINT, WPARAM, LPARAM);
LRESULT DoDestroyMain (HWND, UINT, WPARAM, LPARAM);
// Command functions
LPARAM DoMainCommandOpen (HWND, WORD, HWND, WORD);
LPARAM DoMainCommandSave (HWND, WORD, HWND, WORD);
LPARAM DoMainCommandColor (HWND, WORD, HWND, WORD);
LPARAM DoMainCommandPrint (HWND, WORD, HWND, WORD);
LPARAM DoMainCommandShowProp (HWND, WORD, HWND, WORD);
LPARAM DoMainCommandModeless (HWND, WORD, HWND, WORD);
LPARAM DoMainCommandExit (HWND, WORD, HWND, WORD);
LPARAM DoMainCommandAbout (HWND, WORD, HWND, WORD);
// Dialog box procedures
BOOL CALLBACK BtnD1gProc (HWND, UINT, WPARAM, LPARAM);
BOOL CALLBACK EditDigProc (HWND, UINT, WPARAM, LPARAM);
```

### Figure 4-10 (continued)

```
BOOL CALLBACK ListDlgProc (HWND, UINT, WPARAM, LPARAM);
BOOL CALLBACK StaticDlgProc (HWND, UINT, WPARAM, LPARAM);
BOOL CALLBACK ScrollDlgProc (HWND, UINT, WPARAM, LPARAM);
BOOL CALLBACK AboutDlgProc (HWND, UINT, WPARAM, LPARAM);
BOOL CALLBACK ModelessDlgProc (HWND, UINT, WPARAM, LPARAM);
DlaDemo.c
// DlgDemo - Dialog box demonstration
11
// Written for the book Programming Windows CE
// Copyright (C) 2001 Douglas Boling
#include <commctrl.h> // Command bar includes
#include <commdlg.h> // Common dialog box includes
#include <prsht.h> // Property sheet includes
#include "DlgDemo.h"
                               // Program-specific stuff
#if defined(WIN32_PLATFORM_PSPC)
                                  // Add Pocket PC includes
#include <aygshell.h>
#pragma comment( lib, "aygshell" ) // Link Pocket PC lib for menu bar
#endif
11-----
// Global data
11
const TCHAR szAppName[] = TEXT ("DlqDemo");
HINSTANCE hInst;
HINSTANCE hInst; // Program instance handle
HWND g_hwndMlDlg = 0; // Handle to modeless dialog box
                                  // Program instance handle
HINSTANCE hLib = 0;
                                // Handle to CommDlg lib
FARPROC lpfnChooseColor = 0;// Ptr to color common dialog fnFARPROC lpfnPrintDlg = 0;// Ptr to print common dialog fn
// Message dispatch table for MainWindowProc
const struct decodeUINT MainMessages[] = {
   WM_CREATE, DoCreateMain,
   WM_COMMAND, DoCommandMain,
   MYMSG_ADDLINE, DoAddLineMain,
   WM_DESTROY, DoDestroyMain,
};
// Command message dispatch for MainWindowProc
const struct decodeCMD MainCommandItems[] = {
   IDM_OPEN, DoMainCommandOpen,
   IDM_SAVE, DoMainCommandSave,
```

```
IDM_SHOWPROPSHEET, DoMainCommandShowProp.
    IDM_SHOWMODELESS, DoMainCommandModeless,
    IDM_COLOR, DoMainCommandColor,
    IDM_PRINT, DoMainCommandPrint,
    IDM_EXIT, DoMainCommandExit,
    IDM_ABOUT. DoMainCommandAbout.
}:
11
// Labels for WM NOTIFY notifications
11
NOTELABELS nlPropPage[] = {{TEXT ("PSN_SETACTIVE "), (PSN_FIRST-0)}.
                           [TEXT ("PSN_KILLACTIVE "), (PSN_FIRST-1)],
                           {TEXT ("PSN_APPLY
                                                 "), (PSN_FIRST-2)}.
                           {TEXT ("PSN_RESET
                                                 "), (PSN_FIRST-3)},
                           {TEXT ("PSN_HASHELP
                                                 "), (PSN_FIRST-4)},
                           (TEXT ("PSN_HELP "), (PSN_FIRST-5)],
                           {TEXT ("PSN_WIZBACK
                                                 "), (PSN_FIRST-6)],
                           (TEXT ("PSN_WIZNEXT "), (PSN_FIRST-7)];
                           (TEXT ("PSN_WIZFINISH "), (PSN_FIRST-8)],
                           (TEXT ("PSN_QUERYCANCEL"), (PSN_FIRST-9)},
1:
int nPropPageSize = dim(n1PropPage);
// Labels for the property pages
TCHAR *szPages[] = {TEXT ("Btn "),
                   TEXT ("Edit").
                   TEXT ("List"),
                   TEXT ("Stat"),
                   TEXT ("Scrl"),
1:
// Program entry point
11
HWND hwndMain;
int WINAPI WinMain (HINSTANCE hInstance, HINSTANCE hPrevInstance,
                    LPWSTR lpCmdLine, int nCmdShow) {
    MSG msg:
   int rc = 0;
   // Initialize application.
    rc = InitApp (hInstance);
   if (rc) return rc:
   // Initialize this instance.
    hwndMain = InitInstance (hInstance, lpCmdLine, nCmdShow);
    if (hwndMain == 0) return 0x10:
```

```
(continued)
```

```
Figure 4-10 (continued)
     // Application message loop
     while (GetMessage (&msg. NULL, 0, 0)) {
          // If modeless dialog box is created, let it have
          // the first crack at the message.
               (lIsDialogMessage (g_hwndMlDlg, &msg))) (
          if ((g_hwndMlDlg == 0) ||
               TranslateMessage (&msg);
               DispatchMessage (&msg);
          }
        return Terminstance (hinstance, msg.wParam);
        // Instance cleanup
     // InitApp - Application initialization
     3
      int InitApp (HINSTANCE hInstance) {
          WNDCLASS WC:
           // If Pocket PC, allow only one instance of the application.
       #if defined(WIN32_PLATFORM_PSPC)
           HWND hWnd = FindWindow (szAppName, NULL);
                SetForegroundWindow ((HWND)(((DWORD)hWnd) | 0x01));
            if (hWnd) (
                 return -1;
             // Register application main window class.
                                                        // Window style
             7
                                                        // Callback function
         #endif
                                                        // Extra class data
              wc.style = 0;
              wc.lpfnWndProc = MainWndProc;
                                                        // Extra window data
              wc.cbClsExtra = 0;
                                                         // Owner handle
                                                         // Application icon
               wc.cbWndExtra = 0;
               WC.hCursor = LoadCursor (NULL, IDC_ARROW);// Default cursor
               wc.hInstance = hInstance;
                wc.hbrBackground = (HBRUSH) GetStockObject (WHITE_BRUSH);
                                                          // Window class name
                wc.lpszMenuName = NULL;
                wc.lpszClassName = szAppName;
                 if (RegisterClass (&wc) == 0) return 1:
                  // Get the Color and print dialog function pointers.
                  hLib = LoadLibrary (TEXT ("COMMDLG.DLL"));
                       lpfnChooseColor = GetProcAddress (hLib, TEXT ("ChooseColor"));
                  if (hLib) (
```

```
#if defined(WIN32 PLATFORM PSPC)
       IpfnPrintDlg = GetProcAddress (hLib, TEXT ("PrintDlg"));
#else
       lpfnPrintDlg = GetProcAddress (hLib, TEXT ("PageSetupDlgW"));
#endif
   1
   return 0;
}
//-----
// InitInstance - Instance initialization
11
HWND InitInstance (HINSTANCE hInstance, LPWSTR lpCmdLine,
                int nCmdShow) {
   HWND hWnd:
   // Save program instance handle in global variable.
   hInst = hInstance:
   // Create main window.
   hWnd = CreateWindow (szAppName, TEXT ("Dialog Demo"), WS_VISIBLE,
                      CW_USEDEFAULT, CW_USEDEFAULT, CW_USEDEFAULT,
                     CW_USEDEFAULT, NULL, NULL, hInstance, NULL);
   // Return fail code if window not created.
   if (!IsWindow (hWnd)) return 0:
   // Standard show and update calls
   ShowWindow (hWnd, nCmdShow);
   UpdateWindow (hWnd);
   return hWnd:
1
// TermInstance - Program cleanup
11
int TermInstance (HINSTANCE hInstance, int nDefRC) {
  if (hLib)
      FreeLibrary (hLib);
   return nDefRC:
Ł
// Message-handling procedures for MainWindow
11
1/-----
// MainWndProc - Callback function for application window
11
LRESULT CALLBACK MainWndProc (HWND hWnd, UINT wMsg, WPARAM wParam,
                        LPARAM 1Param) {
```

```
Figure 4-10 (continued)
      // Search message list to see if we need to handle this
     1NT 1;
      // message. If in list, call procedure.
      11
       for (i = 0; i < dim(MainMessages); i++) {</pre>
               return (*MainMessages[i].Fxn)(hWnd, wMsg, wParam, 1Param);
           if (wMsg == MainMessages[1].Code)
        return DefWindowProc (hWnd, wMsg, wParam, 1Param);
     // DoCreateMain - Process WM_CREATE message for window.
     }
     #define SHGetSubMenu(hWndMB,1D_MENU) (HMENU)SendMessage((hWndMB),
          SHCMBM_GETSUBMENU, (WPARAM)0, (LPARAM)ID_MENU);
      LRESULT DoCreateMain (HWND hWnd, UINT wMsg, WPARAM wParam,
           HWND hwndCB, hwndChild;
           INT 1, nHeight = 0;
           LPCREATESTRUCT 1pcs:
        #if defined(WIN32_PLATFORM_PSPC) && (_WIN32_WCE >= 300)
                                                     // For Pocket PC, create
             memset(&mb1, 0, sizeof(SHMENUBARINFO)); // menu bar so that we
             mbi.cbSize = sizeof(SHMENUBARINFO);
             mbi.hwndParent = hWnd;
              mbi.nToolBarId = ID_MENU;
              hMenu = (HMENU)SendMessage(mb1.hwndMB, SHCMBM_GETSUBMENU, 0, 100);
              mbi.hInstRes = hInst;
               // Create a command bar. Add a menu and an exit button.
                hwndCB = CommandBar_Create (hInst. hWnd, IDC_CMDBAR);
                CommandBar_InsertMenubar (hwndCB, hInst, ID_MENU, 0);
           #else
                CommandBar_AddAdornments (hwndCB, 0, 0):
                nHeight = CommandBar_Height (hwndCB);
                 hMenu = CommandBar_GetMenu (hwndCB, 0);
                 // Convert lParam to pointer to create structure.
             #endif
                  lpcs = (LPCREATESTRUCT) lParam;
                  1/ See color and print functions not found; disable menus.
                       EnableMenuItem (hMenu, IDM_COLOR, MF_BYCOMMAND | MF_GRAYED);
                  if (!lpfnChooseColor)
```

```
if (!lpfnPrintDlg)
        EnableMenuItem (hMenu. IDM_PRINT, MF_BYCOMMAND | MF_GRAYED);
    11
    // Create report window. Size it so that it fits under
    // the command bar and fills the remaining client area.
    11
    hwndChild = CreateWindowEx (0. TEXT ("list box").
                       TEXT (""), WS_VISIBLE | WS_CHILD | WS_VSCROLL |
                       LBS_USETABSTOPS | LBS_NOINTEGRALHEIGHT, 0,
                       nHeight, lpcs->cx, lpcs->cy - nHeight,
                       hWnd, (HMENU)IDC_RPTLIST, lpcs->hInstance, NULL);
    // Destroy frame if window not created.
    if (!IsWindow (hwndChild)) [
        DestroyWindow (hWnd);
        return 0;
    } .
    // Initialize tab stops for display list box.
    i = 8:
    SendMessage (hwndChild, LB_SETTABSTOPS, 1, (LPARAM)&i);
    return 0:
1
11----
// DoCommandMain - Process WM_COMMAND message for window.
H
LRESULT DoCommandMain (HWND hWnd, UINT wMsg, WPARAM wParam,
                       LPARAM 1Param) (
    WORD idItem, wNotifyCode;
   HWND hwndCt1;
   INT i:
   // Parse the parameters.
   idItem = (WORD) LOWORD (wParam):
    wNotifyCode = (WORD) HIWORD (wParam):
    hwndCt1 = (HWND) 1Param;
   // Call routine to handle control message.
    for (i = 0; i < dim(MainCommandItems); i++) {</pre>
       if (idItem == MainCommandItems[1].Code)
            return (*MainCommandItems[i].Fxn)(hWnd, idItem, hwndCt1,
                        wNotifyCode);
    )
    return 0:
1
11-----
// DoAddLineMain - Process MYMSG_ADDLINE message for window.
11
```

```
(continued)
```

```
Figure 4-10 (continued)
```

```
LRESULT DoAddLineMain (HWND hWnd, UINT wMsg, WPARAM wParam,
                   LPARAM 1Param) {
   TCHAR szOut[128];
   INT i;
   // If nothing in wParam, just fill in spaces.
   if (wParam == -1) {
       // Print message only.
       lstrcpy (szOut, (LPTSTR)1Param);
   } else {
       // If no ID val, ignore that field.
       if (LOWORD (wParam) == 0xffff)
          // Print prop page and message.
           wsprintf (szOut, TEXT ("%s \t %s"),
                    szPages[HIWORD (wParam) - ID_BTNPAGE],
                   (LPTSTR)1Param);
       else
          // Print property page, control ID, and message.
           wsprintf (szOut, TEXT ("%s \tid:%3d \t%s"),
                    szPages[HIWORD (wParam) - ID_BTNPAGE],
                   LOWORD (wParam), (LPTSTR)1Param);
   }
   i = SendDlgItemMessage (hWnd, IDC_RPTLIST, LB_ADDSTRING, 0,
                         (LPARAM)(LPCTSTR)szOut);
   if (i != LB_ERR)
       SendD1gItemMessage (hWnd, IDC_RPTLIST, LB_SETTOPINDEX, i,
                         (LPARAM)(LPCTSTR)szOut);
   return 0:
7
                     1/-----
// DoDestroyMain - Process WM_DESTROY message for window.
11
LRESULT DoDestroyMain (HWND hWnd, UINT wMsg, WPARAM wParam,
                    LPARAM 1Param) {
   PostQuitMessage (0):
   return 0;
}
// Command handler routines
11------
// DoMainCommandOpen - Process File Open command
11
LPARAM DoMainCommandOpen (HWND hWnd, WORD idItem, HWND hwndCt1,
                       WORD wNotifyCode) {
   OPENFILENAME of:
   TCHAR szFileName [MAX_PATH] = {0};
   const LPTSTR pszOpenFilter = TEXT ("All Documents (*.*)\0*.*\0\0");
```

```
TCHAR szOut[128]:
   INT rc:
   szFileName[0] = ' \ 0';
                                 // Initialize filename.
   memset (&of. 0. sizeof (of)): // Initialize File Open structure.
   of.lStructSize = sizeof (of):
   of.hwndOwner = hWnd;
   of.lpstrFile = szFileName:
   of.nMaxFile = dim(szFileName):
   of.lpstrFilter = pszOpenFilter;
   of.Flags = 0:
   rc = GetOpenFileName (&of);
   wsprintf (szOut,
             TEXT ("GetOpenFileName returned: %x, filename: %s"),
            rc, szFileName);
   SendMessage (hWnd, MYMSG_ADDLINE, -1, (LPARAM)szOut);
   return 0;
3
T
// DoMainCommandSave - Process File Save command.
11
LPARAM DoMainCommandSave (HWND hWnd, WORD idItem, HWND hwndCtl,
                        WORD wNotifyCode) {
   OPENFILENAME of:
   TCHAR szFileName [MAX_PATH] = {0}:
   const LPTSTR pszOpenFilter = TEXT ("All Documents (*.*)\0*.*\0\0");
   TCHAR szOut[128]:
   INT rc;
   szFileName[0] = '\0'; // Initialize filename.
   memset (&of, 0, sizeof (of)); // Initialize File Open structure.
   of.lStructSize = sizeof (of);
   of.hwndOwner = hWnd:
   of.lpstrFile = szFileName;
   of.nMaxFile = dim(szFileName);
   of.lpstrFilter = pszOpenFilter;
   of.Flags = 0;
   rc = GetSaveFileName (&of):
   wsprintf (szOut,
             TEXT ("GetSaveFileName returned: %x, filename: %s"),
             rc, szFileName);
   SendMessage (hWnd, MYMSG_ADDLINE, -1, (LPARAM)szOut);
   return 0:
•}
```

```
Figure 4-10 (continued)
```

```
// DoMainCommandColor - Process File Color command.
LPARAM DoMainCommandColor (HWND hWnd, WORD 1dItem, HWND hwndCtl,
11
                         WORD wNotifyCode) [
    CHOOSECOLOR CC;
    static COLORREF cr[16];
    TCHAR szOut[128];
     INT rc;
     // Initialize color structure.
     memset (&cc, 0, sizeof (cc));
     memset (&cr, 0, sizeof (cr));
     cc.1StructSize = sizeof (cc);
     cc.hwndOwner = hWnd:
     cc.hlnstance = hlnst;
     cc.rgbResult = RGB (0, 0, 0);
      cc.lpCustColors = cr;
      cc.Flags = CC_ANYCOLOR;
      rc = (lpfnChooseColor) (&cc);
      wsprintf (szOut, TEXT ("Choose Color returned: %x, color: %x"),
                rc, cc.rgbResult);
       SendMessage (hwnd, MYMSG_ADDLINE, -1, (LPARAM)szOut);
       return 0;
   }
   // DoMainCommandPrint - Process File Print command.
   LPARAM DoMainCommandPrint (HWND hWnd, WORD idItem, HWND hwndCt).
                          WORD wNotifyCode) [
       TCHAR szOut[128];
        INT rc:
    #ifndef WIN32_PLATFORM_PSPC
        PAGESETUPDLG psd:
        // Initialize print structure.
        memset (&psd, 0, sizeof (psd));
        psd.lStructSize = sizeof (psd);
        psd.hwndOwner = hWnd;
         rc = (lpfnPrintDlg) (&psd);
     #else
         PRINTDLG pd;
```

```
// Initialize print structure.
    memset (&pd, 0, sizeof (pd));
    pd.cbStruct = sizeof (pd);
    pd.hwndOwner = hWnd;
    pd.dwFlags = PD_SELECTALLPAGES;
    rc = (lpfnPrintDlg) (\&pd);
#endif // ifndef WIN32_PLATFORM_PSPC
    wsprintf (szOut, TEXT ("PrintDlg returned: %x, : %x"),
             rc. GetLastError()):
    SendMessage (hWnd, MYMSG_ADDLINE, -1, (LPARAM)szOut);
    return 0:
ł
11-----
// PropSheetProc - Function called when Property sheet created
11
#if defined(WIN32_PLATFORM_PSPC) && (_WIN32_WCE >= 300)
int CALLBACK PropSheetProc(HWND hwndDlg, UINT uMsg, LPARAM 1Param) {
   if (uMsg == PSCB_INITIALIZED) {
       // Get tab control.
       HWND hwndTabs = GetDlgItem (hwndDlg, 0x3020);
       DWORD dwStyle = GetWindowLong (hwndTabs, GWL_STYLE);
       SetWindowLong (hwndTabs, GWL_STYLE, dwStyle | TCS_BOTTOM);
    } else if (uMsg == PSCB_GETVERSION)
       return COMCTL32_VERSION:
   // Add a hyperlink line below the tabs.
   else if (uMsg == PSCB_GETLINKTEXT) {
      lstrcpy ((LPTSTR) lParam, TEXT ("Launch the calculator by ")
               TEXT("tapping <file:\\windows\\calc.exe{here}>."));
      return 0;
   1
   return 1:
} ......
#endif //defined(WIN32_PLATFORM_PSPC) && (_WIN32_WCE >= 300)
// DoMainCommandShowProp - Process show property sheet command.
11
LPARAM DoMainCommandShowProp(HWND hWnd, WORD idItem, HWND hwndCtl,
                            WORD wNotifyCode) [
    PROPSHEETPAGE psp[5];
    PROPSHEETHEADER psh;
    INT i;
```

```
Figure 4-10 (continued)
```

```
// Zero all the property page structures.
 memset (&psp, 0, sizeof (psp));
 // Fill in default values in property page structures.
 for (1 = 0; 1 < dim(psp); i++) {
     psp[1].dwSize = sizeof (PROPSHEETPAGE);
     psp[1].dwFlags = PSP_DEFAULT:
     psp[i].hInstance = hInst:
     psp[i].lParam = (LPARAM)hWnd;
  }
  // Set the dialog box templates for each page.
  psp[0].pszTemplate = MAKEINTRESOURCE (ID_BTNPAGE);
  psp[1].pszTemplate = MAKEINTRESOURCE (ID_EDITPAGE);
  psp[2].pszTemplate = MAKEINTRESOURCE (ID_LISTPAGE);
  psp[3].pszTemplate = MAKEINTRESOURCE (ID_STATPAGE);
  psp[4].pszTemplate = MAKEINTRESOURCE (ID_SCROLLPAGE);
  // Set the dialog box procedures for each page.
  psp[0].pfnDlgProc = BtnDlgProc;
  psp[1].pfnDlgProc = EditDlgProc;
  psp[2].pfnDlgProc = ListDlgProc;
   psp[3].pfnDlgProc = StaticDlgProc;
   psp[4].pfnDlgProc = ScrollDlgProc;
   // Initialize property sheet structure.
   psh.dwSize = sizeof (PROPSHEETHEADER);
   psh.dwFlags = PSH_PROPSHEETPAGE;
   psh.hwndParent = hWnd;
   psh.hlnstance = hlnst;
   psh.pszCaption = TEXT ("Property Sheet Demo");
   psh.nPages = dim(psp);
   psh.nStartPage = 0;
   psh.ppsp = psp;
   // On Pocket PC, make property sheets full screen.
#if defined(WIN32_PLATFORM_PSPC) && (_WIN32_WCE >= 300)
    psh.pfnCallback = PropSheetProc;
    psh.dwFlags |= PSH_USECALLBACK | PSH_MAXIMIZE;
#else
    psh.pfnCallback = 0;
#endif //defined(WIN32_PLATFORM_PSPC) && (_WIN32_WCE >= 300)
    // Create and display property sheet.
    PropertySheet (&psh);
    return 0;
7
11---
// DoMainCommandModelessDlg · Process the File Modeless menu command.
 11
```

```
LPARAM DoMainCommandModeless(HWND hWnd, WORD idItem. HWND hwndCtl.
                          WORD wNotifyCode) {
   // Create dialog box only if not already created.
   if (g_hwndMlDlg == 0)
       // Use CreateDialog to create modeless dialog box.
       g_hwndMlDlg = CreateDialog (hInst, TEXT ("Clearbox"), hWnd,
                                ModelessDlgProc);
   return 0:
}
// DoMainCommandExit - Process Program Exit command.
11
LPARAM DoMainCommandExit (HWND hWnd, WORD idItem, HWND hwndCtl,
    WORD wNotifvCode) {
   SendMessage (hWnd, WM_CLOSE, 0, 0);
   return 0:
3
//-----
// DoMainCommandAbout - Process the Help About menu command.
11
LPARAM DoMainCommandAbout(HWND hWnd, WORD idItem, HWND hwndCt1,
                       WORD wNotifyCode) {
   // Use DialogBox to create modal dialog box.
   DialogBox (hInst, TEXT ("aboutbox"), hWnd, AboutDlgProc);
   return 0:
}
// Modeless ClearList dialog box procedure
11
BOOL CALLBACK ModelessDlgProc (HWND hWnd, UINT wMsg, WPARAM wParam,
                           LPARAM 1Param) {
   switch (wMsg) {
       case WM__COMMAND:
           switch (LOWORD (wParam)) {
              case IDD_CLEAR:
                  // Send message to list box to clear it,
                  SendDlgItemMessage (GetWindow (hWnd, GW_OWNER),
                                   IDC_RPTLIST,
                                    LB_RESETCONTENT. 0. 0):
                  return TRUE;
              case IDOK:
              case IDCANCEL:
                  // Modeless dialog boxes can't use EndDialog.
                  DestroyWindow (hWnd);
                  g_hwndMlDlg = 0; // 0 means dlg destroyed.
```

Figure 4-10 (continued)

```
return TRUE;
          1
       break;
   ્ય
   return FALSE:
}
// About dialog box procedure
11
BOOL CALLBACK AboutDlgProc (HWND hWnd, UINT wMsg, WPARAM wParam,
                       LPARAM 1Param) {
   switch (wMsg) [
     case WM_COMMAND:
          switch (LOWORD (wParam)) {
             case IDOK:
             case IDCANCEL:
                 EndDialog (hWnd. 0):
                 return TRUE;
          }
      break;
   1
   return FALSE:
}
BtnDlg.c
// BtnDlg - Button dialog box window code
11
// Written for the book Programming Windows CE
// Copyright (C) 2001 Douglas Boling
#include <windows.h> // For all that Windows stuff
#include <prsht.h> // Property sheet includes
#include "DlgDemo.h" // Program-specific stuff
extern HINSTANCE hInst:
LRESULT DrawButton (HWND hWnd, LPDRAWITEMSTRUCT pdi);
// Global data
11
// Identification strings for various WM_COMMAND notifications
NOTELABELS n1Btn[] = ({TEXT ("BN_CLICKED "),
                                          01.
                  (TEXT ("BN_PAINT "),
                                         1},
                  {TEXT ("BN_HILITE "),
                                          2},
                  (TEXT ("BN_UNHILITE"),
                                          3},
```

```
{TEXT ("BN_DISABLE ").
                                                4}.
                     {TEXT ("BN_DOUBLECLICKED"), 5}.
                     {TEXT ("BN_SETFOCUS "),
                                                6].
                     {TEXT ("BN_KILLFOCUS"),
                                                7}
}:
extern NOTELABELS n1PropPage[]:
extern int nPropPageSize;
// Handle for icon used in owner-draw icon
HICON hIcon = 0:
// BtnDlgProc - Button page dialog box procedure
11
BOOL CALLBACK BtnDlgProc (HWND hWnd, UINT wMsg, WPARAM wParam,
                         LPARAM 1Param) {
   TCHAR szOut[128]:
   HWND hwndMain:
   INT 1:
   switch (wMsg) {
       case WM_INITDIALOG:
           // The generic parameter contains the
           // top-level window handle.
           hwndMain = (HWND)((LPPROPSHEETPAGE))Param)->1Param;
           // Save the window handle in the window structure.
           SetWindowLong (hWnd, DWL_USER, (LONG)hwndMain);
           // Load icon for owner-draw window.
           hIcon = LoadIcon (hInst, MAKEINTRESOURCE (IDI_BTNICON));
          // We need to set the initial state of the radio buttons.
           CheckRadioButton (hWnd, IDC_RADI01, IDC_RADI02, IDC_RADI01);
           return TRUE:
       11
       // Reflect WM_COMMAND messages to main window.
       11
       case WM_COMMAND:
           // Since the check box is not an auto check box, the button
           // has to be set manually.
           if ((LOWORD (wParam) == IDC_CHKBOX) &&
               (HIWORD (wParam) == BN_CLICKED)) {
               // Get the current state, complement, and set.
               1 = SendDlgItemMessage (hWnd, IDC_CHKBOX, BM_GETCHECK,
                                      0.0):
               if(i)
```

```
Figure 4-10 (continued)
                     SendDlgItemMessage (hWnd, IDC_CHKBOX, BM_SETCHECK,
                                          0, 0):
                      SendDlgItemMessage (hWnd, IDC_CHKBOX, BM_SETCHECK,
                 else
                                          1. 0);
              }
              // Get the handle of the main window from the user word.
              hwndMain = (HWND) GetWindowLong (hWnd, DWL_USER);
              // Look up button notification.
              lstrcpy (szOut, TEXT ("WM_COMMAND: "));
              for (i = 0; i < dim(n]Btn); i++) {
                   if (HIWORD (wParam) == nlBtn[i].wNotification) {
                       lstrcat (szOut, n]Btn[i].pszLabel);
                       break:
                   Ŧ
               }
               if (i == dim(nlBtn))
                   wsprintf (szOut, TEXT ("WM_COMMAND notification: %x"),
                             HIWORD (wParam));
               SendMessage (hwndMain, MYMSG_ADDLINE,
                             MAKEWPARAM (LOWORD (WParam), ID_BTNPAGE),
                             (LPARAM)szOut);
                return TRUE:
            11
            // Reflect notify message.
            11
            case WM_NOTIFY:
                // Get the handle of the main window from the user word.
                hwndMain = (HWND) GetWindowLong (hWnd, DWL_USER);
                 // Look up notify message.
                 for (i = 0; i < nPropPageSize; i++) {</pre>
                     if (((NMHDR *))Param)->code ==
                                             nlPropPage[i].wNotification) {
                         lstrcpy (szOut, nlPropPage[i].pszLabel);
                         break;
                     }
                  if (i == nPropPageSize)
                      wsprintf (szOut, TEXT ("Notify code:%d").
                                ((NMHDR *)1Param)->code);
```

```
SendMessage (hwndMain. MYMSG_ADDLINE.
                       MAKEWPARAM (-1.ID_BTNPAGE), (LPARAM)szOut):
           return FALSE: // Return false to force default processing.
       case WM DRAWITEM:
           DrawButton (hWnd, (LPDRAWITEMSTRUCT)1Param);
           return TRUE:
   }::
   return FALSE:
}.
// DrawButton - Draws an owner-draw button.
11
LRESULT DrawButton (HWND hWnd, LPDRAWITEMSTRUCT pdi) {
   HPEN hPenShadow, hPenLight, hPenDkShadow, hOldPen:
   POINT ptOut[3], ptIn[3];
   HBRUSH hBr, h01dBr;
   TCHAR szOut[128]:
   HWND hwndMain;
   LOGPEN lpen;
   // Get the handle of the main window from the user word.
   hwndMain = (HWND) GetWindowLong (hWnd, DWL_USER):
   // Reflect the messages to the report window.
   wsprintf (szOut. TEXT ("WM_DRAWITEM Act:%x State:%x").
             pdi->itemAction, pdi->itemState);
   SendMessage (hwndMain, MYMSG_ADDLINE,
               MAKEWPARAM (pdi->CtllD, ID_BTNPAGE),
               (LPARAM)szOut);
   // Create pens for drawing.
   lpen.lopnStyle = PS_SOLID;
   lpen.lopnWidth.x = 3;
   lpen.lopnWidth.y = 3;
   lpen.lopnColor = GetSysColor (COLOR_3DSHADOW);
   hPenShadow = CreatePenIndirect (&lpen);
   lpen.lopnWidth.x = 1;
   lpen.lopnWidth.y = 1;
   lpen.lopnColor = GetSysColor (COLOR_3DLIGHT);
   hPenLight = CreatePenIndirect (&lpen);
```

```
Figure 4-10 (continued)
     lpen.lopnColor = GetSysColor (COLOR_3DDKSHADOW);
     hPenDkShadow = CreatePenIndirect (&]pen);
     // Create a brush for the face of the button.
     hBr = CreateSolidBrush (Get$ysColor (COLOR_3DFACE));
      // Draw a rectangle with a thick outside border to start the
      // frame drawing.
      h0ldPen = SelectObject (pdi->hDC, hPenShadow);
      hOldBr = SelectObject (pdi->hDC, hBr);
      Rectangle (pdi->hDC, pdi->rcItem.left, pdi->rcItem.top,
                  pdi->rcItem.right, pdi->rcItem.bottom);
       // Draw the upper left inside line.
       ptin[0].x = pdi->rcItem.left + 1;
       ptIn[0].y = pdi->rcltem.bottom - 3;
       ptln[1].x = pdi->rcItem.left + 1;
       ptin[1].y = pdi->rcltem.top + 1;
       ptin[2].x = pdi->rcItem.right - 3;
        ptIn[2].y = pdi->rcItem.top + 1:
        // Select a pen to draw shadow or light side of button.
        if (pdi->itemState & ODS_SELECTED) {
            SelectObject (pdi->hDC, hPenDkShadow);
        } else {
             SelectObject (pdi->hDC, hPenLight);
         Polyline (pdi->hDC, ptIn, 3);
         // If selected, also draw a bright line inside the lower
         // right corner.
         if (pdi->itemState & ODS_SELECTED) (
              SelectObject (pdj->hDC, hPenLight);
              ptIn[1].x = pdi->rcItem.right - 3;
              ptIn[1].y = pdi->rcItem.bottom - 3;
              Polyline (pdi->hDC, ptIn, 3);
          // Now draw the black outside line on either the upper left or the
          // lower right corner.
           ptOut[0].x = pdi->rcItem.left:
           ptOut[0].y = pdi->rcItem.bottom - 1;
           ptOut[2].x = pdi->rcItem.right - 1;
           ptOut[2].y = pdi->rcltem.top;
```

```
SelectObject (pdi->hDC, hPenDkShadow);
if (pdi->itemState & ODS_SELECTED) {
    ptOut[1].x = pdi->rcItem.left;
    ptOut[1].y = pdi->rcItem.top;
} else {
    ptOut[1].x = pdi->rcItem.right - 1;
    ptOut[1].y = pdi->rcItem.bottom - 1:
}
Polvline (pdi->hDC, ptOut, 3);
// Draw the icon.
if (hIcon) {
    ptIn[0].x = (pdi->rcItem.right - pdi->rcItem.left)/2 -
                 GetSystemMetrics (SM_CXICON)/2 - 2;
    ptIn[0].y = (pdi->rcItem.bottom - pdi->rcItem.top)/2 -
                 GetSystemMetrics (SM_CYICON)/2 - 2;
    // If pressed, shift image down one pel to simulate the press.
    if (pdi->itemState & ODS_SELECTED) {
        pt0ut[1].x += 2;
        pt0ut[1].y += 2;
    1
    DrawIcon (pdi->hDC, ptIn[0].x, ptIn[0].y, hIcon);
}
// If button has the focus, draw the dotted rect inside the button.
if (pdi->itemState & ODS_FOCUS) {
    pdi->rcItem.left += 3;
    pdi->rcItem.top += 3;
    pdj \rightarrow rcItem, right -= 4:
    pdi->rcItem.bottom -= 4:
    DrawFocusRect (pdi->hDC, &pdi->rcItem);
1
// Clean up. First select the original brush and pen into the DC.
SelectObject (pdi->hDC, h0ldBr);
SelectObject (pdi->hDC, hOldPen);
// Now delete the brushes and pens created.
DeleteObject (hBr);
DeleteObject (hPenShadow);
DeleteObject (hPenDkShadow);
DeleteObject (hPenLight);
return 0:
```

}

Figure 4-10 (continued)

```
// EditDlg - Edit dialog box window code
// Written for the book Programming Windows CE
// Copyright (C) 2001 Douglas Boling
                          -----
                               // For all that Windows stuff
// Property sheet includes
#include <windows.h>
#include <prsht.h>
                               // Program-specific stuff
 ∦include "DigDemo.h"
 extern HINSTANCE hInst:
 11------
 // Global data
 // Identification strings for various WM_COMMAND notifications
 NOTELABELS nledit[] = [{TEXT ("EN_SETFOCUS "), 0x0100},
                     (TEXT ("EN_KILLFOCUS"), 0x0200).
                      {TEXT ("EN_CHANGE "), 0x0300},
                                       "). 0x0400}.
                      (TEXT ("EN_UPDATE
                      (TEXT ("EN_ERRSPACE "), 0x0500),
                      (TEXT ("EN_MAXTEXT "), 0x0501),
                      (TEXT ("EN_HSCROLL "), 0x0601),
                      {TEXT ("EN_VSCROLL "), 0x0602},
   1:
   extern NOTELABELS n1PropPage[]:
   extern int nPropPageSize;
   // EditDlgProc - Edit box page dialog box procedure
   BOOL CALLBACK EditDlgProc (HWND hWnd, UINT wMsg, WPARAM wParam,
                          LPARAM 1Param) (
       TCHAR szOut[128];
       HWND hwndMain;
       INT i;
       switch (wMsg) {
           case WM_INITDIALOG:
               // The generic parameter contains the
               // top-level window handle.
               hwndMain = (HWND)((LPPROPSHEETPAGE)]Param;
               // Save the window handle in the window structure.
               SetWindowLong (hWnd, DWL_USER, (LONG)hwndMain);
               return TRUE;
            // Reflect WM_COMMAND messages to main window.
            11
            11
```

```
case WM_COMMAND:
        // Get the handle of the main window from the user word.
         hwndMain = (HWND) GetWindowLong (hWnd, DWL_USER):
        // Look up button notification.
        lstrcpy (szOut, TEXT ("WM_COMMAND: "));
        for (i = 0; i < dim(n)Edit); i++) {
            if (HIWORD (wParam) == nlEdit[i].wNotification) {
                lstrcat (szOut, nlEdit[i].pszLabel);
                break:
           }
        }
        if (i == dim(nlEdit))
            wsprintf (szOut, TEXT ("WM_COMMAND notification: %x"),
                      HIWORD (wParam));
        SendMessage (hwndMain, MYMSG_ADDLINE,
                     MAKEWPARAM (LOWORD (wParam), ID_EDITPAGE),
                     (LPARAM)szOut):
        return TRUE;
    11
    // Reflect notify message.
    11
    case WM NOTIFY:
        // Get the handle of the main window from the user word.
        hwndMain = (HWND) GetWindowLong (hWnd, DWL USER);
        // Look up notify message.
        for (i = 0; i < nPropPageSize; i++) [
            if (((NMHDR *)1Param)->code ==
                                    nlPropPage[i].wNotification) {
                lstrcpy (szOut, nlPropPage[i].pszLabel);
                break:
        }
        }
        if (1 == nPropPageSize)
            wsprintf (szOut, TEXT ("Notify code:%d").
                      ((NMHDR *)]Param)->code):
        SendMessage (hwndMain, MYMSG_ADDLINE,
                     MAKEWPARAM (-1, ID_EDITPAGE), (LPARAM)szOut);
        return FALSE; // Return false to force default processing.
}
return FALSE;
```

Figure 4-10 (continued)

```
ListDla.c
// ListDlg - List box dialog window code
11
// Written for the book Programming Windows CE
// Copyright (C) 2001 Douglas Boling
#include <windows.h>
                             // For all that Windows stuff
#include <prsht.h>
                             // Property sheet includes
#include "DlgDemo.h"
                               // Program-specific stuff
extern HINSTANCE hInst:
11-----
// Global data
11
NOTELABELS nllist[] = ({TEXT ("LBN_ERRSPACE "), (-2)},
                   {TEXT ("LBN_SELCHANGE"), 1},
                    {TEXT ("LBN_DBLCLK "), 2},
                    {TEXT ("LBN_SELCANCEL"), 3},
                   {TEXT ("LBN_SETFOCUS "), 4].
                    {TEXT ("LBN_KILLFOCUS"), 5},
1:
NOTELABELS n1Combo[] = [[TEXT ("CBN_ERRSPACE
                                         "), (-1)},
                    {TEXT ("CBN_SELCHANGE
                                         "), 1],
                                         "), 2].
                    [TEXT ("CBN_DBLCLK
                    {TEXT ("CBN_SETFOCUS
                                         "), 3},
                    {TEXT ("CBN_KILLFOCUS
                                         "). 4].
                    {TEXT ("CBN_EDITCHANGE "), 5},
                    [TEXT ("CBN_EDITUPDATE "), 6],
                    (TEXT ("CBN_DROPDOWN
                                         "), 7].
                    {TEXT ("CBN_CLOSEUP
                                         "), 8],
                    {TEXT ("CBN_SELENDOK
                                         "), 9],
                    [TEXT ("CBN_SELENDCANCEL"), 10],
1:
extern NOTELABELS n1PropPage[];
extern int nPropPageSize;
// ListDlgProc - List box page dialog box procedure
11
BOOL CALLBACK ListDlgProc (HWND hWnd, UINT wMsg, WPARAM wParam,
                       LPARAM 1Param) {
   TCHAR szOut[128]:
   HWND hwndMain;
   INT i;
```

```
switch (wMsg) {
    case WM_INITDIALOG:
        // The generic parameter contains the
        // top-level window handle.
        hwndMain = (HWND)((LPPROPSHEETPAGE)]Param)->1Param:
        // Save the window handle in the window structure.
        SetWindowLong (hWnd. DWL_USER. (LONG)hwndMain):
        // Fill the list and combo boxes.
        for (i = 0; i < 20; i++) {
           wsprintf (szOut, TEXT ("Item %d"), i);
            SendDlgItemMessage (hWnd, IDC_SNGLELIST, LB_ADDSTRING,
                               0, (LPARAM)szOut);
            SendDigItemMessage (hWnd, IDC_MULTILIST, LB_ADDSTRING,
                               0, (LPARAM)szOut);
           SendDlgItemMessage (hWnd, IDC_COMBOBOX, CB_ADDSTRING,
                              0, (LPARAM)szOut);
        7
        // Provide default selection for the combo box.
        SendDlgItemMessage (hWnd, IDC_COMBOBOX, CB_SETCURSEL, 0, 0);
        return TRUE;
   11
   // Reflect WM_COMMAND messages to main window.
   11
   case WM_COMMAND:
        // Get the handle of the main window from the user word.
        hwndMain = (HWND) GetWindowLong (hWnd, DWL_USER);
        // Report the WM_COMMAND messages.
       lstrcpy (szOut, TEXT ("WM_COMMAND: "));
        if (LOWORD (wParam) == IDC_COMBOBOX) {
            for (i = 0; i < dim(nlCombo); i++) {</pre>
                if (HIWORD (wParam) == nlCombo[i].wNotification) {
                  lstrcat (szOut, nlCombo[i].pszLabel);
                   break:
               }
           }
          if (i == dim(n1Combo))
               wsprintf (szOut,
                         TEXT ("WM_COMMAND notification: %x"),
                         HIWORD (wParam));
       } else {
           for (i = 0; i < dim(n)List); i++) {
           if (HIWORD (wParam) == nlList[i].wNotification) {
```

```
(continued)
```

```
Figure 4-10 (continued)
                         lstrcat (szOut, nlList[i].pszLabel);
                         break;
                      }
                  3
                  if (i == dim(nlList))
                      wsprintf (szOut.
                                TEXT ("WM_COMMAND notification: %x"),
                                H1WORD (wParam));
               SendMessage (hwndMain, MYMSG_ADDLINE,
                            MAKEWPARAM (LOWORD (wParam),ID_L1STPAGE),
                           (LPARAM)szOut);
               return TRUE;
           11
           // Reflect notify message.
            11
                // Get the handle of the main window from the user word.
            case WM_NOTIFY:
                hwndMain = (HWND) GetWindowLong (hWnd, DWL_USER);
                // Look up notify message.
                for (i = 0; i < nPropPageSize; i++) {
                    if (((NMHDR *)]Param)->code ==
                                             n1PropPage[i].wNotification) {
                         1strcpy (szOut, n1PropPage[i].pszLabel);
                         break;
                     1
                 3
                 if (j == nPropPageSize)
                      wsprintf (szOut, TEXT ("Notify code:%d"),
                                ((NMHDR *)1Param)->code);
                  SendMessage (hwndMain, MYMSG_ADDLINE,
                               MAKEWPARAM (-1,1D_LISTPAGE),
                               (LPARAM)szOut);
                  return FALSE: // Return false to force default processing.
           7
           return FALSE;
       }
       StaticDlg.c
       // StaticDlg - Static control dialog box window code
        11
```

```
// Written for the book Programming Windows CE
// Copyright (C) 2001 Douglas Boling
#include <windows.h>
                               // For all that Windows stuff
#include <prsht.h>
                               // Property sheet includes
#include "DlgDemo.h"
                              // Program-specific stuff
extern HINSTANCE hInst:
// Global data
11
// Identification strings for various WM_COMMAND notifications
NOTELABELS nlStatic[] = {{TEXT ("STN_CLICKED"), 0},
                      {TEXT ("STN_ENABLE "), 2}.
                      {TEXT ("STN_DISABLE"), 3},
1
extern NOTELABELS n1PropPage[]:
extern int nPropPageSize;
// StaticDlgProc - Static control dialog box procedure
11
BOOL CALLBACK StaticDlgProc (HWND hWnd, UINT wMsg, WPARAM wParam,
                         LPARAM 1Param) {
   TCHAR szOut[128];
   HWND hwndMain:
   INT i;
   switch (wMsq) {
      case WM_INITDIALOG:
          // The generic parameter contains the
          // top-level window handle.
          hwndMain = (HWND)((LPPROPSHEETPAGE)]Param)->]Param:
          // Save the window handle in the window structure.
          SetWindowLong (hWnd, DWL_USER, (LONG)hwndMain);
          return TRUE;
      11
      // Reflect WM_COMMAND messages to main window.
      11
      case WM_COMMAND:
          11 Get the handle of the main window from the user word.
          hwndMain = (HWND) GetWindowLong (hWnd, DWL_USER);
          // Look up button notification.
          lstrcpy (szOut, TEXT ("WM_COMMAND: "));
          for (i = 0; i < dim(n)Static); i++) {
           if (HIWORD (wParam) == nlStatic[il.wNotification) {
```

```
(continued)
```

```
Figure 4-10 (continued)
                    lstrcat (szOut, nlStatic[i].pszLabel);
                    break:
                1
             3
                 wsprintf (szOut, TEXT ("WM_COMMAND notification: %x"),
             if (1 == dim(n)Static))
                          HIWORD (wParam));
             SendMessage (hwndMain, MYMSG_ADDLINE,
                          MAKEWPARAM (LOWORD (wParam), ID_STATPAGE),
                          (LPARAM)szOut);
              return TRUE;
           11
          // Reflect notify message.
           11
              // Get the handle of the main window from the user word.
           case WM_NOTIFY:
               hwndMain = (HWND) GetWindowLong (hWnd, DWL_USER);
               // Look up notify message.
               for (1 = 0; 1 < nPropPageSize; 1++) {
                   if (((NMHDR *))Param)->code ==
                       n]PropPage[i].wNotification) {
                           lstrcpy (szOut, nlPropPage[i].pszLabel);
                       break;
                    }
                3
                if (i == nPropPageSize)
                    wsprintf (szOut, TEXT ("Notify code:%d"),
                              ((NMHDR *)1Param)->code);
                 SendMessage (hwndMain, MYMSG_ADDLINE,
                             MAKEWPARAM (-1,ID_STATPAGE), (LPARAM)szOut);
                 return FALSE: // Return false to force default processing.
          ł
          return FALSE;
      }
       // ScrollDlg - Scroll bar dialog box window code
       // Written for the book Programming Windows CE
        // Copyright (C) 2001 Douglas Boling
```

```
#include <windows.h>
                                // For all that Windows stuff
#include <prsht.h>
                               // Property sheet includes
#include "DlgDemo.h"
                               // Program-specific stuff
extern HINSTANCE hInst:
// Global data
11
// Identification strings for various WM_xSCROLL notifications
NOTELABELS n1VScroll[] = {{TEXT ("SB_LINEUP
                                           "), 0],
                                           "), 1),
                      {TEXT ("SB_LINEDOWN
                      (TEXT ("SB PAGEUP
                                           "), 2],
                      {TEXT ("SB_PAGEDOWN
                                           "). 3].
                      {TEXT ("SB_THUMBPOSITION"), 4],
                    [TEXT ("SB_THUMBTRACK "), 5],
                                           "). 6].
                      {TEXT ("SB_TOP
                      {TEXT ("SB_BOTTOM
                                           "), 7],
                      {TEXT ("SB_ENDSCROLL
                                           "), 8},
NOTELABELS n1HScroll[] = {{TEXT ("SB_LINELEFT
                                           "), 0],
                      {TEXT ("SB_LINERIGHT
                                           "), 1}.
                                           "), 2].
                      {TEXT ("SB_PAGELEFT
                                           "), 3],
                      [TEXT ("SB_PAGERIGHT
                      {TEXT ("SB_THUMBPOSITION"). 4].
                                          "), 5],
                      {TEXT ("SB_THUMBTRACK
                      (TEXT ("SB_LEFT
                                           "), 6],
                      {TEXT ("SB_RIGHT
                                           "). 7].
                      {TEXT ("SB_ENDSCROLL
                                           "), 8],
1
extern NOTELABELS n1PropPage[];
extern int nPropPageSize;
// ScrollDlgProc - Scroll bar page dialog box procedure
11
BOOL CALLBACK ScrollDlgProc (HWND hWnd, UINT wMsg, WPARAM wParam,
                        LPARAM 1Param) {
   TCHAR szOut[128];
   SCROLLINFO si:
   HWND hwndMain;
   INT i, sPos;
   switch (wMsg) (
      case WM INITDIALOG:
          11 The generic parameter contains
        // the top-level window handle.
```

```
(continued)
```

```
hwndMain = (HWND)((LPPROPSHEETPAGE)1Param)->1Param;
Figure 4-10 (continued)
             // Save the window handle in the window structure.
             SetWindowLong (hWnd, DWL_USER, (LONG)hwndMain);
             return TRUE;
          // Reflect WM_COMMAND messages to main window.
          11
          case WM_VSCROLL:
               // Get the handle of the main window from the user word.
           case WM_HSCROLL:
               hwndMain = (HWND) GetWindowLong (hWnd, DWL_USER);
               // Determine whether from horizontal or vertical scroll bar.
                if (GetDigItem (hWnd, 101) == (HWND)iParam) {
                    for (i = 0; i < dim(nlVScroll); i++) {
                        if (LOWORD (wParam) == n1VScrol1[i].wNotification) {
                            lstrcpy (szOut, nlVScroll[i].pszLabel);
                             break;
                       1
                     if (i == dim(n1VScroll))
                         wsprintf (szOut, TEXT ("notification: %x"),
                                   HIWORD (wParam));
                      for (i = 0; i < dim(n1HScroll); i++) {
                  } else {
                          if (LOWORD (wParam) == n1HScroll[i].wNotification) {
                              lstrcpy (szOut, n1HScroll[1].pszLabel);
                              break:
                           }
                       3
                       lf (i == dim(n1HScroll))
                           wsprintf (szOut, TEXT ("notification: %x"),
                                     H1WORD (wParam));
                    SendMessage (hwndMain, MYMSG_ADDLINE,
                                 MAKEWPARAM (-1, ID_SCROLLPAGE), (LPARAM)szOut);
                    // Get scroll bar position.
                     si.cbSize = sizeof (si);
                     si.fMask = S1F_POS;
                     GetScrollInfo ((HWND)1Param, SB_CTL, &si);
                     sPos = si.nPos;
                     // Act on the scroll code.
                      switch (LOWORD (wParam)) {
```

```
case SB_LINEUP:
                    // Also SB_LINELEFT
       sPos -= 2:
       break:
   case SB_LINEDOWN: // Also SB_LINERIGHT
       sPos += 2:
       break;
   case SB_PAGEUP:
                    // Also SB_PAGELEFT
       sPos -= 10:
       break:
   case SB_PAGEDOWN: // Also SB_PAGERIGHT
       sPos += 10:
     break;
 case SB_THUMBPOSITION:
       sPos = HIWORD (wParam);
break;
   }
   // Check range.
   if (sPos < 0)
      sPos = 0;
   if (sPos > 100)
   sPos = 100;
   // Update scroll bar position.
   si.cbSize = sizeof (si);
   s1.nPos = sPos;
   si.fMask = SIF_POS:
   SetScrollInfo ((HWND)lParam, SB_CTL, &si, TRUE);
   return TRUE:
11
// Reflect notify message.
11
case WM_NOTIFY:
   // Get the handle of the main window from the user word.
 hwndMain = (HWND) GetWindowLong (hWnd, DWL_USER);
   // Look up notify message.
 for (i = 0; i < nPropPageSize; i++) {</pre>
       if (((NMHDR *)]Param)->code ==
            nlPropPage[i].wNotification) {
                 lstrcpy (szOut, nlPropPage[i].pszLabel);
                 break;
      }
```

1

```
(continued)
```
#### Figure 4-10 (continued)

The dialog box procedures for each of the property pages report all WM\_COMMAND and WM\_NOTIFY messages back to the main window, where they're displayed in a list box contained in the main window. The property page dialog box procedures mirror the child window procedures of the CtlView example, the differences being that the page procedures don't have to create their controls and that they field the WM\_INITDIALOG message to initialize the controls. The page procedures also use the technique of storing information in their window structures-in this case, the window handle of the main window of the example. This is necessary because the parent window of the pages is the property sheet, not the main window. The window handle is conveniently accessible during the WM\_INITDIALOG message because it's loaded into the user-definable parameter in the PROPSHEETPAGE structure by the main window when the property sheet is created. Each page procedure copies the parameter from the PROPSHEETPAGE structure into the DWL\_USER field of the window structure available to all dialog box procedures. When other messages are handled, the handle is then queried using GetWindowLong. The page procedures also field the WM NOTIFY message so that they, too, can be reflected back to the main window.

As with CtlView, the best way to learn from DlgDemo is to run the program and watch the different WM\_COMMAND and WM\_NOTIFY messages that are sent by the controls and the property sheet. Opening the property sheet and switching between the pages results in a flood of WM\_NOTIFY messages informing the individual pages of what's happening. It's also interesting to note that when the OK button is pressed on the property sheet, the PSN\_APPLY messages are sent only to property pages that have been displayed.

The menu handlers that display the Print and Color common dialogs work with a bit of a twist. Because some Windows CE systems don't support these dialogs, DlgDemo can't call the functions directly. That would result in these two functions being implicitly linked at run time. On systems that did not support these functions, Windows CE wouldn't be able to resolve the implicit links to all the functions in the program, and therefore the program wouldn't be able to load. So instead of calling the functions directly, you explicitly link these functions in *InitApp* by loading the common dialog DLL using *LoadLibrary* and getting pointers to the functions using *GetProcAddress*. If DlgDemo is running on a system that doesn't support one of the functions, the *GetProcAddress* function fails and returns 0 for the function pointer. In *OnCreateMain*, a check is made to see whether these function pointers are 0, and if so, the Print and Color menu items are disabled. In the menu handler functions *DoMainCommandColor* and *DoMainCommandPrint*, the function pointers returned by *GetProcAddress* are used to call the functions. This extra effort isn't necessary if you know your program will run only on a system that supports a specific set of functions, but every once in a while, this technique comes in handy.

The Pocket PC handles the common print dialog differently. Although the Pocket PC exports the function *PageSetupDialog*, the function prototype isn't included in the SDK, and the function returns immediately when called.

One other detail is how this program adapts to the Pocket PC shell. DlgDemo creates a menu bar instead of a command bar when compiled for the Pocket PC. This provides a place for the menu as well as exposing the Soft Keyboard button.

In addition, the property sheet expands to fill the full screen, and its tabs are located on the bottom of the sheet instead of the top. I made these adaptations to demonstrate how to comply with the Pocket PC user interface guidelines. Although a complete explanation of these details will have to wait until Chapter 14, this example does show some of the modifications necessary to support the Pocket PC.

This chapter has covered a huge amount of ground, from basic child windows to controls and on to dialog boxes and property sheets. My goal wasn't to teach everything there is to know about these topics. Instead, I've tried to introduce these program elements, provide a few examples, and point out the subtle differences between the way they're handled by Windows CE and the desktop versions of Windows.

This chapter also marks the end of the introductory section, "Windows Programming Basics." In these first four chapters, I've talked about fundamental Windows programming while also using a basic Windows CE application to introduce the concepts of the system message queue, windows, and messages. I've given you an overview of how to paint text and graphics in a window and how to query the user for input. Finally, I talked about the windows hierarchy, controls, and dialog boxes. For the remainder of the book, I move from description of the elements common to both Windows CE and the desktop versions of Windows to the unique nature of Windows CE programming. I begin this process in Chapter 5 by talking about another set of controls, the *common controls*, this time with an emphasis on controls unique to Windows CE.

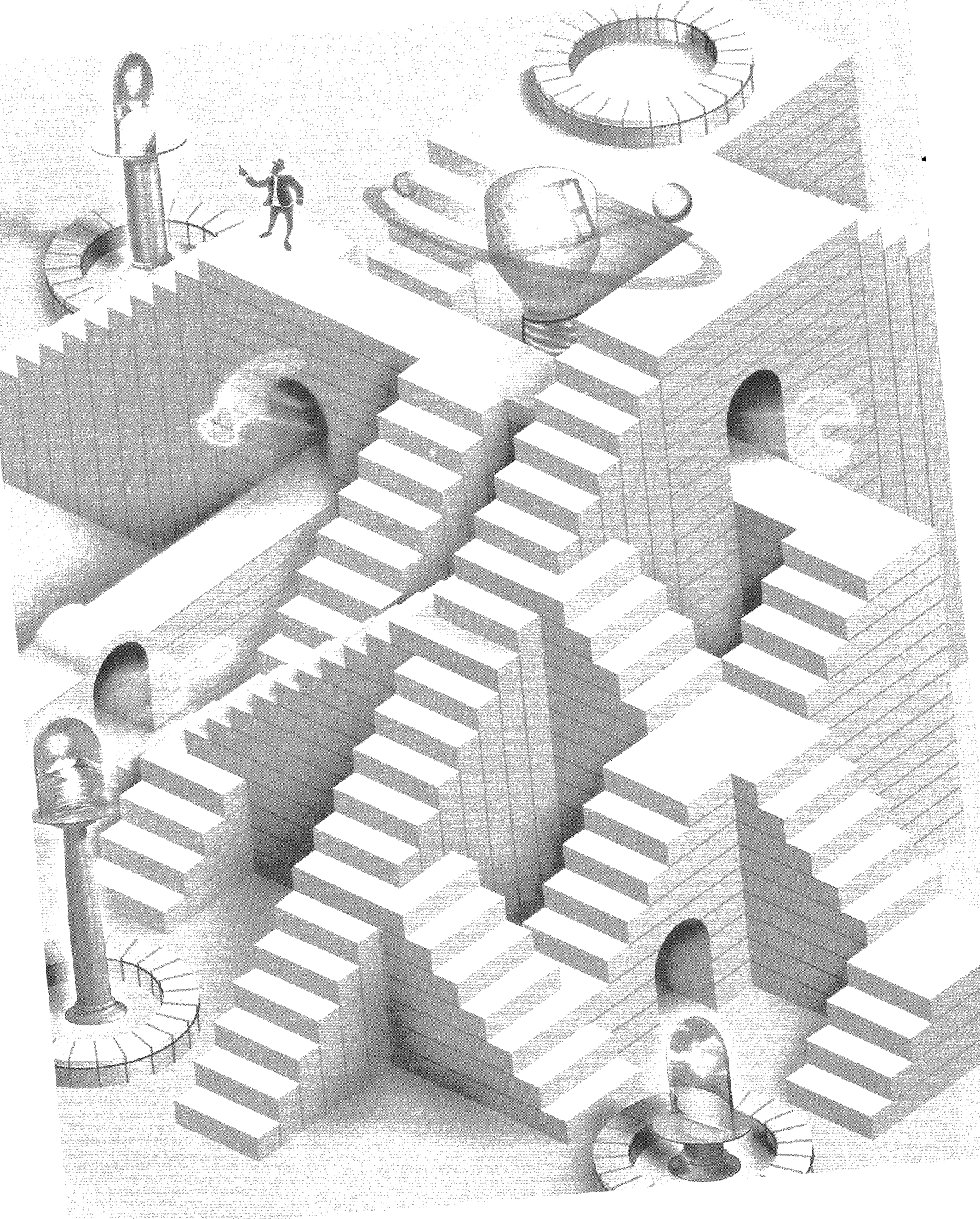

### **Part II**

# Windows CE Basics

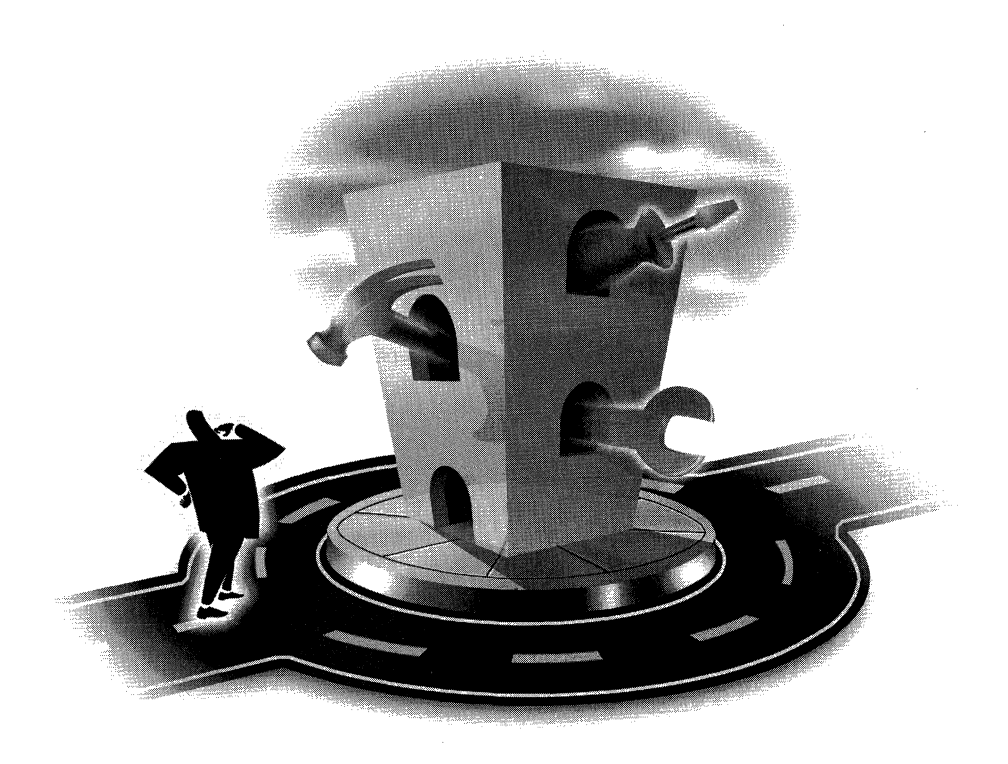

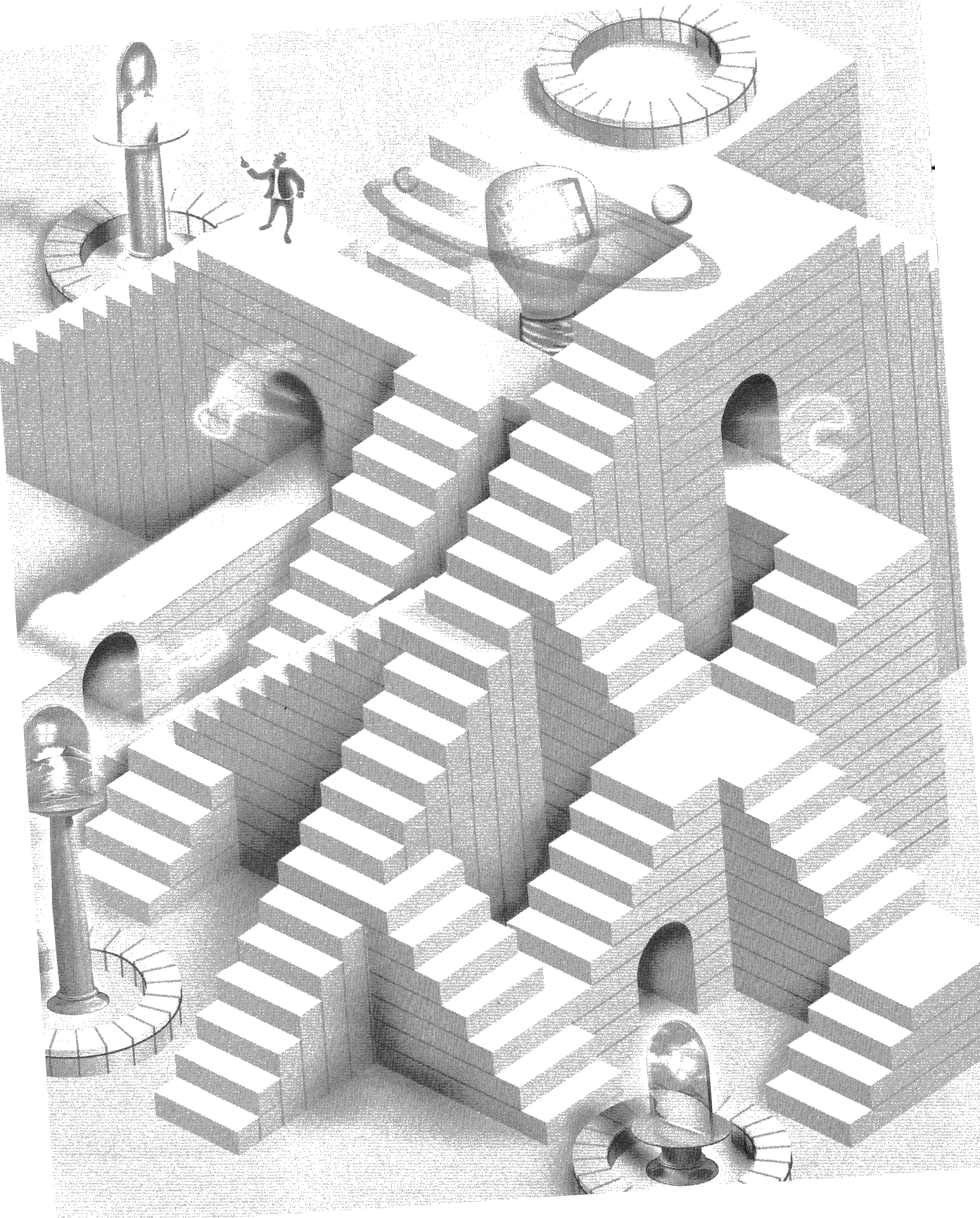

## **Common Controls and Windows CE**

As Microsoft Windows matured as an operating system, it became apparent that the basic controls provided by Windows were insufficient for the sophisticated user interfaces that users demanded. Microsoft developed a series of additional controls, called *common controls*, for their internal applications and later made the dynamic-link library (DLL) containing the controls available to application developers. Starting with Microsoft Windows 95 and Microsoft Windows NT 3.5, the common control library was bundled with the operating system. (Although this hasn't stopped Microsoft from making interim releases of the DLL as the common control library was enhanced.) With each release of the common control DLL, new controls and new features are added to old controls. As a group, the common controls are less mature than the standard Windows controls and therefore show greater differences between implementations across the various versions of Windows. These differences aren't just between Microsoft Windows CE and other versions of Windows, but also between Windows Me, Windows 2000, and Windows XP. The functionality of the common controls in Windows CE tracks most closely with the common controls delivered with Windows 98, although not all of the Windows 98 features are supported.

It isn't the goal of this chapter to cover in depth all the common controls. That would take an entire book. Instead, I'll cover the controls and features of controls the Windows CE programmer will most often need when writing Windows CE applications. I'll start with the command bar and then look at the month calendar and time and date picker controls. Finally, I'll finish up with the list view control. By the end of the chapter, you might not know every common control inside and out, but you will be able to see how the common controls work in general. And you'll have the background to look at the documentation and understand the common controls not covered.

#### **Programming Common Controls**

Because the common controls are separate from the core operating system, the DLL that contains them must be initialized before any of the common controls can be used. Under all versions of Windows, including Windows CE, you can call the function

```
void InitCommonControls (void);
```

to load the library and register all the common control classes.

A more efficient initialization function supported by Windows CE is this one:

```
BOOL InitCommonControlsEx (LPINITCOMMONCONTROLSEX lpInitCtrls);
```

This function allows an application to load and initialize only selected common controls. This function is handy under Windows CE because loading only the necessary controls can reduce the memory impact. The only parameter to this function is a two-field structure that contains a size field and a field that contains a set of flags indicating which common controls should be registered. Figure 5-1 shows the available flags and their associated controls.

| Flag                                                     | Control Classes Initialized |  |  |
|----------------------------------------------------------|-----------------------------|--|--|
| ICC_BAR_CLASSES<br>Status bar<br>Trackbar<br>Command bar | Toolbar                     |  |  |
| ICC_COOL_CLASSES                                         | Rebar                       |  |  |
| ICC_DATE_CLASSES<br>Month calendar control               | Date and time picker        |  |  |
| ICC_LISTVIEW_CLASSES<br>Header control                   | List view                   |  |  |
| ICC_PROGRESS_CLASS                                       | Progress bar control        |  |  |
| ICC_TAB_CLASSES                                          | Tab control                 |  |  |
| ICC_TREEVIEW_CLASSES                                     | Tree view control           |  |  |
| ICC_UPDOWN_CLASS                                         | Up-Down control             |  |  |

Figure 5-1 Flags for selected common controls

Once the common control DLL has been initialized, these controls can be treated like any other control. But since the common controls aren't formally part of the Windows core functionality, an additional include file, commctrl.h, must be included.

The programming interface for the common controls is similar to standard Windows controls. Each of the controls has a set of custom style flags that configure the look and behavior of the control. Messages specific to each control are sent to configure and manipulate the control and cause it to perform actions. One major difference between the standard Windows controls and common controls is that notifications of events or requests for service are sent via WM\_NOTIFY messages instead of WM\_COMMAND messages as in the standard controls. This technique allows the notifications to contain much more information than would be allowed using WM\_COMMAND message notifications.

One additional difference in programming common controls is that most of the control-specific messages that can be sent to the common controls have predefined macros that make sending the message look as if your application is calling a function. So instead of using an LVM\_INSERTITEM message to a list view control to insert an item, as in

```
nIndex = (int) SendMessage (hwndLV, LVM_INSERTITEM, 0, (LPARAM)&lvi);
```

an application could just as easily have used the line:

```
nIndex = ListView_InsertItem (hwndLV, &lvi);
```

There's no functional difference between the two lines; the advantage of these macros is clarity. The macros themselves are defined in commctrl.h along with the other definitions required for programming the common controls. One problem with the macros is that the compiler doesn't perform the type checking on the parameters that would normally occur if the macro were an actual function. This is also true of the *SendMessage* technique, in which the parameters must be typed as WPARAM and LPARAM types, but at least with messages the lack of type checking is obvious. All in all, though, the macro route provides better readability. One exception to this system of macros is the calls made to the command bar control and the command bands control. Those controls actually have a number of true functions in addition to a large set of macro-wrapped messages. As a rule, I'll talk about messages as messages, not as their macro equivalents. That should help differentiate a message or a macro from a true function.

#### **The Common Controls**

Windows CE's special niche—small personal productivity devices—has driven the requirements for the common controls in Windows CE. The frequent need for time and date references for schedule and task management applications has led to inclusion of the date and time picker control and the month calendar control. The small screens of personal productivity devices inspired the spacesaving command bar. Mating the command bar with the rebar control that was created for Internet Explorer 3.0 has produced the command bands control. The command bands control provides even more room for menus, buttons, and other controls across the top of a Windows CE application. You've seen glimpses of the command bar control in Chapter 1 and again in Chapters 3 and 4. It's time you were formally introduced.

#### The Command Bar

Briefly, a command bar control combines a menu and a toolbar. This combination is valuable because, as I've pointed out before, the combination of a menu and toolbar on one line saves screen real estate on space-constrained Windows CE displays. To the programmer, the command bar looks like a toolbar with a number of helper functions that make programming the command bar a breeze. In addition to the command bar functions, you can also use most toolbar messages when you're working with command bars.

The command bands control was added to Windows CE in version 2.0. A command bands control is a rebar control that, by default, contains a command bar in each band of the control. The rebar control is a container of controls that the user can drag around the application window. Given that command bands are nothing more than command bars in a rebar control, knowing how to program a command bar is most of the battle when learning how to program the command bands control.

Finally, Pocket PC developers are familiar with the menu bar. This control isn't part of the common controls set and is specific to the Pocket PC. I'll be covering that control in Chapter 13.

#### **Creating a Command Bar**

You build a command bar in a number of steps, each defined by a particular function. The command bar is created, the menu is added, buttons are added, other controls are added, tooltips are added, and finally, the Close and Help buttons are appended to the right side of the command bar.

You begin the process of creating a command bar with a call to

The function requires the program's instance handle, the handle of the parent window, and an ID value for the control. If successful, the function returns the handle to the newly created command bar control. But a bare command bar isn't much use to the application. It takes a menu and a few buttons to jazz it up.

#### **Command Bar Menus**

You can add a menu to a command bar by calling one of two functions. The first function is this:

```
BOOL CommandBar_InsertMenubar (HWND hwndCB, HINSTANCE hInst,
WORD idMenu, int iButton);
```

The first two parameters of this function are the handle of the command bar and the instance handle of the application. The *idMenu* parameter is the resource ID of the menu to be loaded into the command bar. The last parameter is the index of the button to the immediate left of the menu. Because the Windows CE guidelines specify that the menu should be at the left end of the command bar, this parameter should be set to 0, which indicates that all the buttons are to the right of the menu.

A shortcoming of the *CommandBar\_InsertMenubar* function is that it requires the menu to be loaded from a resource. You can't configure the menu on the fly. Of course, it would be possible to load a dummy menu and manipulate the contents of the menu with the various menu functions, but here's an easier method.

The function

```
BOOL CommandBar_InsertMenubarEx (HWND hwndCB, HINSTANCE hInst,
LPTSTR pszMenu, int iButton);
```

has a set of parameters similar to *CommandBar\_InsertMenubar* with the exception of the third parameter, *pszMenu*. This parameter can be either the name of a menu resource or the handle to a menu previously created by the program. If the *pszMenu* parameter is a menu handle, the *bInst* parameter must be NULL.

Once a menu has been loaded into a command bar, the handle to the menu can be retrieved at any time using

```
HMENU CommandBar_GetMenu (HWND hwndCB, int iButton);
```

The second parameter, *iButton*, is the index of the button to the immediate left of the menu. This mechanism provides the ability to identify more than one menu on the command bar. However, given the Windows CE design guidelines, you should see only one menu on the bar. With the menu handle, you can manipulate the structure of the menu using the many menu functions available.

If an application modifies the menu on the command bar, the application must call

BOOL CommandBar\_DrawMenuBar (HWND hwndCB, int iButton);

which forces the menu on the command bar to be redrawn. Here again, the parameters are the handle to the command bar and the index of the button to the left of the menu. Under Windows CE, you must use *CommandBar\_DrawMenuBar* instead of *DrawMenuBar*, which is the standard function used to redraw the menu under other versions of Windows.

#### **Command Bar Buttons**

Adding buttons to a command bar is a two-step process and is similar to adding buttons to a toolbar. First the bitmap images for the buttons must be added to the command bar. Second the buttons are added, with each of the buttons referencing one of the images in the bitmap list that was previously added.

The command bar maintains its own list of bitmaps for the buttons in an internal image list. Bitmaps can be added to this image list one at a time or as a group of images contained in a long and narrow bitmap. For example, for a bitmap to contain four 16-by-15-pixel images, the dimensions of the bitmap added to the command bar would be 64 by 15 pixels. Figure 5-2 shows this bitmap image layout.

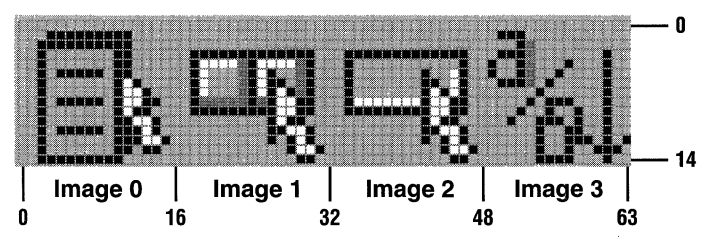

Figure 5-2 Layout of a bitmap that contains four 16-by-15-pixel images

Loading an image bitmap is accomplished using

The first two parameters are, as is usual with a command bar function, the handle to the command bar and the instance handle of the executable. The third parameter, *idBitmap*, is the resource ID of the bitmap image. The fourth parameter, *iNumImages*, should contain the number of images in the bitmap being loaded. Multiple bitmap images can be loaded into the same command bar by calling *CommandBar\_AddBitmap* as many times as is needed. The last two parameters are the dimensions of the images within the bitmap; set both these parameters to 16.

Two predefined bitmaps provide a number of images that are commonly used in command bars and toolbars. You load these images by setting the *bInst* parameter in *CommandBar\_AddBitmap* to HINST\_COMMCTRL and setting the *idBitmap* parameter to either IDB\_STD\_SMALL\_COLOR or IDB\_VIEW\_SMALL\_COLOR. The images contained in these bitmaps are shown in Figure 5-3. The buttons on the top line contain the bitmaps from the standard bitmap, while the second-line buttons contain the bitmaps from the standard view bitmap.

| と問題での                       | e ? Q ¢ 5 |
|-----------------------------|-----------|
| ≞ <u>,</u> * ::: <b>≣</b> e |           |

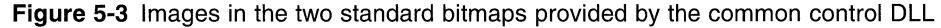

The index values to these images are defined in commctrl.h, so you don't need to know the exact order in the bitmaps. The constants are

| Constants to access the sta | ndard bitmap                              |
|-----------------------------|-------------------------------------------|
| STD CUT                     | Edit/Cut button image                     |
| STD COPY                    | Edit/Copy button image                    |
| STD PASTE                   | Edit/Paste button image                   |
| STD UNDO                    | Edit/Undo button image                    |
| STD_BEDOW                   | Edit/Redo button image                    |
|                             | Edit/Delete button image                  |
| STD_FILENEW                 | File/New button image                     |
|                             | File/Open button image                    |
| STD_FILESAVE                | File/Save button image                    |
|                             | Print preview button image                |
| STD_PROPERTIES              | Properties button image                   |
| STD_HELP                    | Help button (Use Commandbar Addadornments |
| STD_HEET                    | function to add a help button to the      |
|                             | command bar )                             |
| STD FIND                    | Find button image                         |
| STD REPLACE                 | Replace button image                      |
| STD_REFERE                  | Print button image                        |
|                             | TTTTT Buccon Timage                       |
| Constants to access the sta | ndard view bitmap                         |
| VIEW_LARGEICONS             | View/Large Icons button image             |
| VIEW_SMALLICONS             | View/Small Icons button image             |
| VIEW_LIST                   | View/List button image                    |
| VIEW_DETAILS                | View/Details button image                 |
| VIEW_SORTNAME               | Sort by name button image                 |
| VIEW_SORTSIZE               | Sort by size button image                 |
| VIEW_SORTDATE               | Sort by date button image                 |
| VIEW_SORTTYPE               | Sort by type button image                 |
| VIEW_PARENTFOLDER           | Go to Parent folder button image          |
| VIEW_NETCONNECT             | Connect network drive button image        |
| VIEW_NETDISCONNECT          | Disconnect network drive button image     |
| VIEW NEWFOLDER              | Create new folder button image            |

#### **Referencing Images**

The images loaded into the command bar are referenced by their index into the list of images. For example, if the bitmap loaded contained five images, and the image to be referenced was the fourth image into the bitmap, the zero-based index value would be 3.

If more than one set of bitmap images was added to the command bar using multiple calls to *CommandBar\_AddBitmap*, the images' subsequent lists are referenced according to the previous count of images plus the index into that list. For example, if two calls were made to *CommandBar\_AddBitmap* to add two sets of images, with the first call adding five images and the second adding four images, the third image of the second set would be referenced with the total number of images added in the first bitmap (5) plus the index into the second bitmap (2), resulting in an index value of 5 + 2 = 7.

Once the bitmaps have been loaded, the buttons can be added using one of two functions. The first function is this one:

```
BOOL CommandBar_AddButtons (HWND hwndCB, UINT uNumButtons,
LPTBBUTTON lpButtons);
```

*CommandBar\_AddButtons* adds a series of buttons to the command bar at one time. The function is passed a count of buttons and a pointer to an array of TBBUTTON structures. Each element of the array describes one button. The TBBUTTON structure is defined as the following:

```
typedef struct {
    int iBitmap;
    int idCommand;
    BYTE fsState;
    BYTE fsStyle;
    DWORD dwData;
    int iString;
} TBBUTTON;
```

The *iBitmap* field specifies the bitmap image to be used by the button. This is, as I just explained, the zero-based index into the list of images. The second parameter is the command ID of the button. This ID value is sent via a WM\_COMMAND message to the parent when a user clicks the button.

The *fsState* field specifies the initial state of the button. The allowable values in this field are the following:

- **TBSTATE\_ENABLED** The button is enabled. If this flag isn't specified, the button is disabled and is grayed.
- **TBSTATE\_HIDDEN** The button isn't visible on the command bar.
- **TBSTATE\_PRESSED** This button is displayed in a depressed state.

- **TBSTATE\_CHECKED** The button is initially checked. This state can be used only if the button has the TBSTYLE\_CHECKED style.
- **TBSTATE\_INDETERMINATE** The button is grayed.

One last flag is specified in the documentation, TBSTATE\_WRAP, but it doesn't have a valid use in a command bar. This flag is used by toolbars when a toolbar wraps across more than one line.

The *fsStyle* field specifies the initial style of the button, which defines how the button acts. The button can be defined as a standard push button, a check button, a drop-down button, or a check button that resembles a radio button but allows only one button in a group to be checked. The possible flags for the *fsStyle* field are the following:

- **TBSTYLE\_BUTTON** The button looks like a standard push button.
- **TBSTYLE\_CHECK** The button is a check button that toggles between checked and unchecked states each time the user clicks the button.
- **TBSTYLE\_GROUP** Defines the start of a group of buttons.
- *TBSTYLE\_CHECKGROUP* The button is a member of a group of check buttons that act like radio buttons in that only one button in the group is checked at any one time.
- **TBSTYLE\_DROPDOWN** The button is a drop-down list button.
- **TBSTYLE\_AUTOSIZE** The button's size is defined by the button text.
- **TBSTYLE\_SEP** Defines a separator (instead of a button) that inserts a small space between buttons.

The *dwData* field of the TBBUTTON structure is an application-defined value. This value can be set and queried by the application using the TB\_SETBUTTONINFO and TB\_ GETBUTTONINFO messages. The *iString* field defines the index into the command bar string array that contains the text for the button. The *iString* field can also be filled with a pointer to a string that contains the text for the button.

The other function that adds buttons to a command bar is this one:

BOOL CommandBar\_InsertButton (HWND hwndCB, int iButton, LPTBBUTTON lpButton);

This function inserts one button into the command bar to the left of the button referenced by the *iButton* parameter. The parameters in this function mimic the parameters in *CommandBar\_AddButtons* with the exception that the *lpButton* parameter points to a single TBBUTTON structure. The *iButton* parameter specifies the position on the command bar of the new button.

#### Working with Command Bar Buttons

When a user presses a command bar button other than a drop-down button, the command bar sends a WM\_COMMAND message to the parent window of the command bar. So handling button clicks on the command bar is just like handling menu commands. In fact, since many of the buttons on the command bar have menu command equivalents, it's customary to use the same command IDs for the buttons and the like functioning menus, thus removing the need for any special processing for the command bar buttons.

The command bar maintains the checked and unchecked state of check and checkgroup buttons. After the buttons have been added to the command bar, their states can be queried or set using two messages, TB\_ISBUTTONCHECKED and TB\_CHECKBUTTON. (The TB\_ prefix in these messages indicates the close relationship between the command bar and the toolbar controls.) The TB\_ISBUTTONCHECKED message is sent with the ID of the button to be queried passed in the *wParam* parameter this way:

```
fChecked = SendMessage (hwndCB, TB_ISBUTTONCHECKED, wID, 0);
```

where *hwndCB* is the handle to the command bar containing the button. If the return value from the TB\_ISBUTTONCHECKED message is nonzero, the button is checked. To place a button in the checked state, send a TB\_CHECKBUTTON message to the command bar, as in

```
SendMessage (hwndCB, TB_CHECKBUTTON, wID, TRUE);
```

To uncheck a checked button, replace the TRUE value in *lParam* with FALSE.

#### A New Look for Disabled Buttons

Windows CE allows you to easily modify the way a command bar or toolbar button looks when the button is disabled. Command bars and toolbars maintain two image lists: the standard image list that I described previously and a disabled image list used to store bitmaps that you can employ for disabled buttons.

To use this feature, you need to create and load a second image list for disabled buttons. The easiest way to do this is to create the image list for the normal states of the buttons using the techniques I described when I talked about *CommandBar\_AddBitmap*. (Image lists in toolbars are loaded with the message TB\_LOADIMAGES.) Once that image list is complete, simply copy the original image list and modify the bitmaps of the images to create disabled counterparts to the original images. Then load the new image list back into the command bar or toolbar. A short code fragment that accomplishes this chore is shown below.

```
HBITMAP hBmp, hMask;
HIMAGELIST hilDisabled, hilEnabled;
```

```
// Load the bitmap and mask to be used in the disabled image list.
hBmp = LoadBitmap (hInst, TEXT ("DisCross"));
hMask = LoadBitmap (hInst, TEXT ("DisMask"));
// Get the standard image list and copy it.
hilEnabled = (HIMAGELIST)SendMessage (hwndCB, TB_GETIMAGELIST, 0, 0);
hilDisabled = ImageList_Duplicate (hilEnabled);
// Replace one bitmap in the disabled list.
ImageList_Replace (hilDisabled, VIEW_LIST, hBmp, hMask);
// Set the disabled image list.
SendMessage (hwndCB, TB_SETDISABLEDIMAGELIST, 0, (LPARAM) hilDisabled);
The code fragment first loads a bitmap and a mask bitmap that will
the code fragment first loads a bitmap and a mask bitmap that will
the code fragment first loads a bitmap and a mask bitmap that will
the code fragment first loads a bitmap and a mask bitmap that will
the code fragment first loads a bitmap and a mask bitmap that will
the code fragment first loads a bitmap and a mask bitmap that will
the code fragment first loads a bitmap and a mask bitmap that will
the code fragment first loads a bitmap and a mask bitmap that will
the code fragment first loads a bitmap and a mask bitmap that will
the code fragment first loads a bitmap and a mask bitmap that will
the code fragment first loads a bitmap and a mask bitmap that will
the code fragment first loads a bitmap that will be a first loads a bitmap that will be a firs
```

The code fragment first loads a bitmap and a mask bitmap that will replace one of the images in the disabled image list. You retrieve the current image list by sending a TB\_GETIMAGELIST message to the command bar, and then you duplicate it using *ImageList\_Duplicate*. One image in the image list is then replaced by the bitmap that was loaded earlier.

This example replaces only one image, but in a real-world example many images might be replaced. If all the images were replaced, it might be easier to build the disabled image list from scratch instead of copying the standard image list and replacing a few bitmaps in it. Once the new image list is created, you load it into the command bar by sending a TB\_SETDISABLEDIMAGELIST message. The code that I just showed you works just as well for toolbars under Windows CE as it does for command bars.

#### **Drop-Down Buttons**

The drop-down list button is a more complex animal than the standard button on a command bar. The button looks to the user like a button that, when pressed, displays a list of items for the user to select from. To the programmer, a dropdown button is actually a combination of a button and a menu that is displayed when the user clicks on the button. Unfortunately, the command bar does little to support a drop-down button except to modify the button appearance to indicate that the button is a drop-down button and to send a special notification when the button is clicked by the user. It's up to the application to display the menu.

The notification of the user clicking a drop-down button is sent to the parent window of the command bar by a WM\_NOTIFY message with the notification value TBN\_DROPDOWN. When the parent window receives the TBN\_DROPDOWN notification, it must create a pop-up menu immediately below the drop-down button identified in the notification. The menu is filled by the parent window with whatever selections are appropriate for the button. When one of the menu items is selected, the menu will send a WM\_COMMAND message indicating the

menu item picked, and the menu will be dismissed. The easiest way to understand how to handle a drop-down button notification is to look at the following procedure that handles a TBN\_DROPDOWN notification.

```
LRESULT DoNotifyMain (HWND hWnd, UINT wMsg, WPARAM wParam,
                      LPARAM 1Param) {
   LPNMHDR pNotifyHeader:
   LPNMTOOLBAR pNotifyToolBar;
   RECT rect:
   TPMPARAMS tpm:
   HMENU hMenu:
   // Get pointer to notify message header.
   pNotifyHeader = (LPNMHDR)1Param;
   if (pNotifyHeader->code == TBN DROPDOWN) {
       // Get pointer to toolbar notify structure.
       pNotifyToolBar = (LPNMTOOLBAR)1Param:
       // Get the rectangle of the drop-down button.
       SendMessage (pNotifyHeader->hwndFrom, TB_GETRECT,
                     pNotifyToolBar->iItem, (LPARAM)&rect);
       // Convert rect to screen coordinates. The rect is
       // considered here to be an array of 2 POINT structures.
       MapWindowPoints (pNotifyHeader->hwndFrom. HWND DESKTOP.
                         (LPPOINT)&rect, 2);
       // Prevent the menu from covering the button.
       tpm.cbSize = sizeof (tpm);
       CopyRect (&tpm.rcExclude, &rect);
       // Load the menu resource to display under the button.
       hMenu = GetSubMenu (LoadMenu (hInst, TEXT ("popmenu")),0);
       // Display the menu. This function returns after the
       // user makes a selection or dismisses the menu.
       TrackPopupMenuEx (hMenu, TPM_LEFTALIGN | TPM_VERTICAL.
                          rect.left, rect.bottom, hWnd, &tpm);
   }
   return 0;
```

}

After the code determines that the message is a TBN\_DROPDOWN notification, the first task of the notification handler code is to get the rectangle of the drop-down button. The rectangle is queried so that the drop-down menu can be positioned immediately below the button. To do this, the routine sends a TB\_GETRECT message to the command bar with the ID of the drop-down button passed in *wParam* and a pointer to a rectangle structure in *lParam*.

Because the rectangle returned is in the coordinate base of the parent window, and pop-up menus are positioned in screen coordinates, the coordinates must be converted from one basis to the other. You accomplish this using the function

```
MapWindowPoints (HWND hwndFrom, HWND hwndTo,
LPPOINT lppoints, UINT cPoints);
```

The first parameter is the handle of the window in which the coordinates are originally based. The second parameter is the handle of the window to which you want to map the coordinates. The third parameter is a pointer to an array of points to be translated; the last parameter is the number of points in the array. In the routine I just showed you, the window handles are the command bar handle and the desktop window handle, respectively.

Once the rectangle has been translated into desktop coordinates, the popup, or context, menu can be created. You do this by first loading the menu from the resource and then displaying the menu with a call to *TrackPopupMenuEx*. That function is prototyped as

```
BOOL TrackPopupMenuEx (HMENU hmenu, UINT fuFlags, int x, int y,
HWND hwnd, LPTPMPARAMS lptpm);
```

The *bMenu* parameter is the handle of the menu to be displayed. The *bwnd* parameter identifies the window to receive the WM\_COMMAND message if a menu item is selected. The TPMPARAMS structure contains a rectangle that won't be covered up by the menu when it is displayed. For our purposes, this rectangle is set to the dimensions of the drop-down button so that the button won't be covered by the pop-up menu. The *fuFlags* field can contain a number of values that define the placement of the menu. For drop-down buttons, the only flag needed is TPM\_VERTICAL. If TMP\_VERTICAL is set, the menu leaves uncovered as much of the horizontal area of the exclude rectangle as possible. The *TrackPopupMenuEx* function doesn't return until an item on the menu has been selected or the menu has been dismissed by the user tapping on another part of the screen.

#### Combo Boxes on the Command Bar

Combo boxes on a command bar are much easier to implement than drop-down buttons. You add a combo box by calling

HWND CommandBar\_InsertComboBox (HWND hwndCB, HINSTANCE hInst, int iWidth, UINT dwStyle, WORD idComboBox, int iButton): This function inserts a combo box on the command bar to the left of the button indicated by the *iButton* parameter. The width of the combo box is specified, in pixels, by the *iWidth* parameter. The *dwStyle* parameter specifies the style of the combo box. The allowable style flags are any valid Windows CE combo box style and window styles. The function automatically adds the WS\_CHILD and WS\_VISIBLE flags when creating the combo box. The *idComboBox* parameter is the ID for the combo box that will be used when WM\_COMMAND messages are sent notifying the parent window of a combo box event. Experienced Windows programmers will be happy to know that *CommandBar\_InsertComboBox* takes care of all the "parenting" problems that occur when a control is added to a standard Windows toolbar. That one function call is all that is needed to create a properly functioning combo box on the command bar.

Once a combo box is created, you program it on the command bar the same way you would a stand-alone combo box. Since the combo box is a child of the command bar, you must query the window handle of the combo box by passing the handle of the command bar to *GetDlgItem* with the ID value of the combo box, as in the following code:

However, the WM\_COMMAND messages from the combo box are sent directly to the parent of the command bar, so handling combo box events is identical to handling them from a combo box created as a child of the application's top-level window.

#### **Command Bar Tooltips**

Tooltips are small windows that display descriptive text that labels a command bar button when the stylus is held down over the control. The command bar implements tooltips in its own unique way.

You add tooltips to a command bar by using this function:

```
BOOL CommandBar_AddToolTips (HWND hwndCB, UINT uNumToolTips,
LPTSTR lpToolTips);
```

The *lpToolTips* parameter must point to an array of pointers to strings. The *uNumToolTips* parameter should be set to the number of elements in the string pointer array. The *CommandBar\_AddToolTips* function doesn't copy the strings into its own storage. Instead, the location of the string array is saved. This means that the block of memory containing the string array must not be released until the command bar is destroyed.

Each string in the array becomes the tooltip text for a control or separator on the command bar, excluding the menu. The first string in the array becomes the tooltip for the first control or separator, the second string is assigned to the second control or separator, and so on. So even though combo boxes and separators don't display tooltips, they must have entries in the string array so that all the text lines up with the proper buttons.

#### **Other Command Bar Functions**

A number of other functions assist in command bar management. The *CommandBar\_ Height* function returns the height of the command bar and is used in all the example programs that use the command bar. Likewise, the *CommandBar\_ AddAdornments* function is also used whenever a command bar is used. This function, prototyped as

BOOL CommandBar\_AddAdornments (HWND hwndCB, DWORD dwFlags, DWORD dwReserved);

places a Close button and, if you want, a Help button and an OK button on the extreme right of the command bar. You pass a CMDBAR\_HELP flag to the *dwFlags* parameter to add a Help button, and you pass a CMDBAR\_OK flag to add an OK button.

The Help button is treated differently from other buttons on the command bar. When the Help button is pressed, the command bar sends a WM\_HELP message to the owner of the command bar instead of the standard WM\_COMMAND message. The OK button's action is more traditional. When you tap it, you send a WM\_COMMAND message with the control ID IDOK. The *CommandBar\_AddAdornments* function must be called after all other controls of the command bar have been added.

If your top-level window is resizeable, you must notify the command bar of resize during the WM\_SIZE message by sending a TB\_AUTOSIZE message to the command bar and then calling

BOOL CommandBar\_AlignAdornments (HWND hwndCB);

The only parameter is the handle to the command bar. A command bar can be hidden by calling

BOOL CommandBar\_Show (HWND hwndCB, BOOL fShow);

The *fShow* parameter is set to TRUE to show a command bar and FALSE to hide a command bar. The visibility of a command bar can be queried with this:

BOOL CommandBar\_IsVisible (HWND hwndCB);

Finally, a command bar can be destroyed using this:

void CommandBar\_Destroy (HWND hwndCB);

Although a command bar is automatically destroyed when its parent window is destroyed, sometimes it's more convenient to destroy a command bar manually. This is often done if a new command bar is needed for a different mode of the application. Of course, you can create multiple command bars, hiding all but one and switching between them by showing only one at a time, but this isn't good programming practice under Windows CE because all those hidden command bars take up valuable RAM that could be used elsewhere. The proper method is to destroy and create command bars on the fly. You can create a command bar fast enough so that a user shouldn't notice any delay in the application when a new command bar is created.

#### **Design Guidelines for Command Bars**

Because command bars are a major element of Windows CE applications, it's not surprising that Microsoft has a rather strong set of rules for their use. Many of these rules are similar to the design guidelines for other versions of Windows, such as the recommendations for the ordering of main menu items and the use of tooltips. Most of these guidelines are already second nature to Windows programmers.

The menu should be the leftmost item on the command bar. The order of the main menu items should be from left to right: File, Edit, View, Insert, Format, Tools, and Window. Of course, most applications have all of those menu items, but the order of the items used should follow the suggested order. For buttons, the order is from left to right: New, Open, Save, and Print for file actions; and Bold, Italic, and Underline for font style.

#### **The CmdBar Example Program**

The CmdBar example demonstrates the basics of command bar operation. On startup, the example creates a bar with only a menu and a close button. Selecting the different items from the view menu creates various command bars showing the capabilities of the command bar control. The source code for CmdBar is shown in Figure 5-4.

| CmdBar.rc                                      |                                      |
|------------------------------------------------|--------------------------------------|
| //                                             |                                      |
| // Resource file                               |                                      |
| <pre>// Written for the book Programming</pre> | Windows CE                           |
| // Copyright (C) 2001 Douglas Boling           |                                      |
|                                                |                                      |
| #include "CmdBar.h"                            | <pre>// Program-specific stuff</pre> |

Figure 5-4 The CmdBar program

```
//-----
// Icons and bitmaps
11
ID_ICON
            ICON "cmdbar.ico"
                                   // Program icon
                                  // Disabled button image
DisCross BITMAP "cross.bmp"
DisMask BITMAP "mask.bmp"
                                   // Disabled button image mask
SortDropBtn BITMAP "sortdrop.bmp" // Sort drop-down button image
//----
// Menu
11
ID_MENU MENU DISCARDABLE
BEGIN
   POPUP "&File"
   BEGIN
       MENUITEM "E&xit",
                                              IDM_EXIT
   END
   POPUP "&View"
   BEGIN
       MENUITEM "&Standard",
                                             IDM_STDBAR
       MENUITEM "&View".
                                             IDM_VIEWBAR
       MENUITEM "&Combination",
                                              IDM_COMBOBAR
   END
   POPUP "&Help"
   BEGIN
       MENUITEM "&About...",
                                             IDM_ABOUT
   END
END
popmenu MENU DISCARDABLE
BEGIN
   POPUP "&Sort"
   BEGIN
       MENUITEM "&Name",
                                             IDC_SNAME
       MENUITEM "&Type",
                                             IDC_STYPE
       MENUITEM "&Size",
                                             IDC_SSIZE
       MENUITEM "&Date",
                                              IDC_SDATE
   END
END
//-----
// About box dialog template
11
aboutbox DIALOG discardable 10, 10, 160, 45
STYLE WS_POPUP | WS_VISIBLE | WS_CAPTION | WS_SYSMENU |
      DS_CENTER | DS_MODALFRAME
```

```
(continued)
```

#### Part II Windows CE Basics

```
Figure 5-4 (continued)
 CAPTION "About"
                            -1. 5, 5, 10, 10
 BEGIN
   ICON ID_ICON.
    LTEXT "CmdBar - Written for the book Programming Windows \lambda
          CE Copyright 2001 Douglas Boling"
                                  -1, 40, 5, 110, 35
 FND
  // Header file
  11
  // Written for the book Programming Windows CE
  // Copyright (C) 2001 Douglas Boling
  // Returns number of elements
  #define dim(x) (sizeof(x) / sizeof(x[0]))
   11-----
  // Generic defines and data types
                                            // Structure associates
   11
   struct decodeUINT (
                                            // messages
      UINT Code;
                                            // with a function.
     LRESULT (*Fxn)(HWND, UINT, WPARAM, LPARAM);
                                            // Structure associates
   1:
   struct decodeCMD {
                                            // menu IDs with a
      UINT Code;
                                           // function.
       LRESULT (*Fxn)(HWND, WORD, HWND, WORD):
   };
    11-----
    // Generic defines used by application
                                             // Command band ID
                            1
    #define IDC_CMDBAR
                                             // Icon resource ID
                             10
                                             // Main menu resource ID
    #define ID_ICON
                             11
                                             // Combo box on cmd bar ID
    #define ID_MENU
                             12
    #define IDC_COMBO
    // Menu item IDs
                                             // File menu
                             101
    #define IDM_EXIT
                                             // View menu
                             111
    #define IDM_STDBAR
                              112
    #define IDM_VIEWBAR
                             113
     #define IDM_COMBOBAR
```

120

#define IDM\_ABOUT

// Help menu

```
// Command Bar button IDs
#define IDC_NEW
                             201
#define IDC_OPEN
                             202
#define IDC_SAVE
                             203
#define
        IDC__CUT
                             204
#define
        IDC_COPY
                             205
#define
        IDC PASTE
                             206
#define
        IDC_PROP
                             207
#define IDC_LICON
                             301
#define IDC_SICON
                             302
#define IDC_LIST
                             303
#define IDC__RPT
                             304
#define IDC_SNAME
                             305
#define IDC_STYPE
                             306
#define IDC_SSIZE
                             307
#define
        IDC_SDATE
                             308
#define
        IDC_DPSORT
                             350
#define STD_BMPS
                             (STD_PRINT+1)
                                                // Number of bmps in
                                                // std imalist
#define VIEW_BMPS
                             (VIEW_NEWFOLDER+1) // Number of bmps in
                                                // view imglist
11-----
// Function prototypes
11
int InitApp (HINSTANCE);
HWND InitInstance (HINSTANCE, LPWSTR, int);
int TermInstance (HINSTANCE, int);
// Window procedures
LRESULT CALLBACK MainWndProc (HWND, UINT, WPARAM, LPARAM);
17 Message handlers
LRESULT DoCreateMain (HWND, UINT, WPARAM, LPARAM);
LRESULT_DoSizeMain (HWND, UINT, WPARAM, LPARAM);
LRESULT DoCommandMain (HWND, UINT, WPARAM, LPARAM);
LRESULT DoNotifyMain (HWND, UINT, WPARAM, LPARAM);
LRESULT DoDestroyMain (HWND, UINT, WPARAM, LPARAM);
// Command functions
LPARAM DoMainCommandExit (HWND, WORD, HWND, WORD);
LPARAM DoMainCommandVStd (HWND, WORD, HWND, WORD);
LPARAM DoMainCommandVView (HWND, WORD, HWND, WORD);
LPARAM DoMainCommandVCombo (HWND, WORD, HWND, WORD);
LPARAM DoMainCommandAbout (HWND, WORD, HWND, WORD);
```

(continued)

```
Figure 5-4 (continued)
```

```
// Dialog procedures
BOOL CALLBACK AboutDlgProc (HWND, UINT, WPARAM, LPARAM);
CmdBar.c
// CmdBar - Command bar demonstration
11
// Written for the book Programming Windows CE
// Copyright (C) 2001 Douglas Boling
#include <windows.h>
                               // For all that Windows stuff
#include <commctrl,h>
                              // Command bar includes
#include "CmdBar.h"
                               // Program-specific stuff
// Global data
11
const TCHAR szAppName[] = TEXT ("CmdBar");
HINSTANCE hInst:
                               // Program instance handle
// Message dispatch table for MainWindowProc
const struct decodeUINT MainMessages[] = {
   WM_CREATE, DoCreateMain,
   WM_SIZE, DoSizeMain,
   WM_COMMAND, DoCommandMain,
   WM_NOTIFY, DoNotifyMain,
   WM_DESTROY, DoDestroyMain,
1;
// Command Message dispatch for MainWindowProc
const struct decodeCMD MainCommandItems[] = {
   IDM_EXIT, DoMainCommandExit,
   IDM_STDBAR, DoMainCommandVStd.
   IDM_VIEWBAR, DoMainCommandVView,
   IDM_COMBOBAR, DoMainCommandVCombo,
   IDM_ABOUT, DoMainCommandAbout,
1
// Standard file bar button structure
const TBBUTTON tbCBStdBtns[] = {
                  dBunsta
Command State
// BitmapIndex
                                                 UserData String
                                      Style
   {0.
                   0.
                          0.
                                      TBSTYLE_SEP.
                                                     0. 0].
   {STD_FILENEW, IDC_NEW, TBSTATE_ENABLED,
                                       TBSTYLE_BUTTON, 0, 0],
   {STD_FILEOPEN,
                  IDC_OPEN, TBSTATE_ENABLED,
                                       TBSTYLE_BUTTON,
                                                      0, 0],
```

|            | {STD_FILESAVE,         | IDC_SAVE,          | TBSTATE_ENABLED,   |                     |               |                     |
|------------|------------------------|--------------------|--------------------|---------------------|---------------|---------------------|
|            |                        |                    |                    | TBSTYLE_BUTTON,     | 0,            | 0].                 |
|            | {0,                    | 0,                 | 0,                 | TBSTYLE_SEP,        | 0,            | 0],                 |
|            | {STD_CUT.              | IDC_CUT.           | TBSTATE_ENA        | BLED.               |               |                     |
|            |                        |                    |                    | TBSTYLE BUTTON.     | 0.            | 0].                 |
|            | (STD COPY.             | TDC COPY.          | TBSTATE ENA        | BIED.               | -,            |                     |
| (STD_COPT, |                        | 100_0011,          |                    | TRSTYLE RUTTON      | 0             | <b>0</b> ]          |
|            | STD PASTE              | IDC PASTE          | TRSTATE ENA        | RIED                | Ο,            | , LO                |
|            | (310_1A312,            | 100 <u>1</u> A312, | TBSTATE_ENA        | TRSTVIE BUTTON      | Ø             | 01                  |
|            | [A                     |                    | 0                  | TDSTILL_DOTION,     | 0,            | 0],<br>01           |
|            | 10,<br>(CTD DDODEDTIEC |                    | U,                 | IDSIILE_SER,        | 0,            | 01,                 |
|            | (SID_PROPERITES,       | IDC_PROP,          | IBSIAIL_ENA        | BLED,               |               |                     |
|            | IR211FF_R0110          | N, U, U            | 0}                 |                     |               |                     |
| };         |                        |                    |                    |                     |               |                     |
| 11         | Standard view ban      | button stru        | oturo              |                     |               |                     |
| //<br>con/ | Standard View Dai      | outton stru        | r                  |                     |               |                     |
| 2011       |                        | ewouns_j -         | Ctata              | Chulo Hoon          |               | + 10 - 10 - 10      |
| 11         | Billiapinuex           | Commanu            | SLOLE              | SLYTE USERL         |               | ouring              |
|            | 10,                    | 0,                 | U,                 | IBSITLE_SEP,        | 0,            | 0},                 |
|            | {VIEW_LARGEICONS,      | IDC_LICON,         | IBSIAIE_ENA        | BLED   IBSIATE_CHEC | .KED,         |                     |
|            |                        |                    |                    | TBSTYLE_CHECKGROUF  | ', 0,         | 0},                 |
|            | [VIEW_SMALLICONS,      | IDC_SICON,         | TBSTATE_ENA        | BLED,               |               |                     |
|            |                        |                    |                    | TBSTYLE_CHECKGROUF  | <b>'</b> , 0, | 0},                 |
|            | {VIEW_LIST,            | IDC_LIST,          | 0,                 | TBSTYLE_CHECKGROUF  | °, 0,         | 0],                 |
|            | {VIEW_DETAILS,         | IDC_RPT,           | TBSTATE_ENA        | BLED,               |               |                     |
|            |                        |                    |                    | TBSTYLE_CHECKGROUF  | , O,          | 0],                 |
|            | [0,                    | 0,                 | TBSTATE_ENA        | BLED,               |               |                     |
|            |                        |                    |                    | TBSTYLE_SEP,        | 0.            | 0],                 |
|            | {VIEW_SORTNAME,        | IDC_SNAME,         | TBSTATE_ENA        | BLED   TBSTATE_CHEC | KED,          |                     |
|            |                        |                    |                    | TBSTYLE_CHECKGROUF  | , ø.          | 0].                 |
|            | IVIEW SORTTYPE.        | IDC STYPE.         | TBSTATE ENA        | BLED.               |               | 방, 문양 당시<br>김 명역 당시 |
|            |                        |                    |                    | TRSTYLE CHECKGROUE  | o a           | 01                  |
|            | IVIEW SORTSIZE         | IDC SSIZE          | TRSTATE ENA        |                     | , ,,          | .,                  |
|            | [*ICA_JONNUILL,        | 100_00122,         |                    | TESTVIE CHECKCOOLIE | ) Q           | <b>0</b> 1          |
|            | WIEW CODTRATE          |                    | TOCTATE ENA        |                     | , 0,          | 0],                 |
|            | IVIEW_SURIDATE,        | IDC_SDATE,         | IDSIAIE_ENA        | TRETVIE CHECKOROHE  |               | <b>0</b> 1          |
|            |                        |                    |                    | TBSTTLE_UNEUKGRUUP  | , 0,          | 0),                 |
|            | 10.                    | 0,                 | 0.                 | IBSIYLE_SEP,        | 0,            | 0},                 |
| 3:         |                        |                    |                    |                     |               |                     |
| H          | Tooltip string lis     | t for view l       | bar                |                     |               |                     |
| con        | st TCHAR *pViewTip     | $s[] = \{TEXT\}$   | ( <b>""),</b> TEXT | ("Large"), TEXT ("S | Small"        | '),                 |
|            |                        | TEXT               | ("List"), T        | EXT ("Details"), TE | XT ("         | "),                 |
|            |                        | TEXT               | ("Sort by N        | ame"), TEXT ("Sort  | bу Ту         | ′pe"),              |
|            |                        | TEXT               | ("Sort by S        | ize"), TEXT ("Sort  | by Da         | te"),               |
| );         |                        |                    |                    |                     |               |                     |
|            |                        |                    |                    |                     |               |                     |
| H (        | Combination standa     | rd and view        | bar button         | structure           |               |                     |
| cons       | st TBBUTTON tbCBCm     | boBtns[] =         | (* 1997) - Balan   |                     |               |                     |
| 11         | BitmapIndex            | Command            | State              | Style User[         | )ata S        | itring              |
|            | {0,                    | 0.                 | 0.                 | TBSTYLE_SEP,        | 0,            | 0],                 |
|            |                        | 바람 문제에 같은 것을       |                    |                     |               |                     |

```
Figure 5-4 (continued)
                               TBSTATE_ENABLED,
                                                              0, 0],
                      IDC_NEW,
                                           TBSTYLE_BUTTON,
     {STD_FILENEW.
                                TBSTATE_ENABLED,
                     IDC_OPEN.
                                                              0. 0).
                                           TBSTYLE_BUTTON,
     (STD_FILEOPEN,
     (STD_PROPERTIES, IDC_PROP, TBSTATE_ENABLED,
                                                             0, 0].
                                           TBSTYLE_BUTTON,
                                                              0, 0}.
                                            TBSTYLE_SEP,
                                 0.
                      0.
                                 TBSTATE_ENABLED.
      [0.
                                                               0, 0].
                      IDC_CUT,
                                            TBSTYLE_BUTTON.
      ISTD_CUT,
                       IDC_COPY, TBSTATE_ENABLED,
                                                               0, 01.
                                            TBSTYLE_BUTTON.
      {STD_COPY.
                       IDC_PASTE, TBSTATE_ENABLED,
                                                               0, 0].
                                            TBSTYLE_BUTTON.
      {STD_PASTE.
                                                               0, 0],
                                            TBSTYLE_SEP.
                                  0,
                       0.
       {0.
       (STD_BMPS + VIEW_LARGEICONS,
                        IDC_LICON, TBSTATE_ENABLED | TBSTATE_CHECKED,
                                             TBSTYLE_CHECKGROUP, 0, 0].
       [STD_BMPS + VIEW_SMALLICONS,
                        IDC_SICON, TBSTATE_ENABLED,
                                              TBSTYLE_CHECKGROUP, 0, 0},
        (STD_BMPS + VIEW_LIST,
                         IDC_LIST, TBSTATE_ENABLED.
                                              TBSTYLE_CHECKGROUP, 0, 0],
        (STD_BMPS + VIEW_DETAILS,
                                   TBSTATE_ENABLED.
                                              TBSTYLE_CHECKGROUP. 0, 0).
                         IDC_RPT.
                                                                     0],
                                                                 0,
                                               TBSTYLE_SEP.
                                    0.
                         0,
         10.
         (STD_BMPS + VIEW_BMPS,
                          IDC_DPSORT, TBSTATE_ENABLED,
                                               TBSTYLE_DROPDOWN, 0, 0]
      ];
      // Program entry point
      int WINAPI WinMain (HINSTANCE hInstance, HINSTANCE hPrevInstance.
                         LPWSTR lpCmdLine, int nCmdShow) (
          HWND hwndMain;
          MSG msg;
           int rc = 0;
           // Initialize application.
           rc = InitApp (hInstance);
           if (rc) return rc;
```

```
I/ Initialize this instance.
    hwndMain = InitInstance (hInstance, lpCmdLine, nCmdShow);
    if (hwndMain == 0) return 0 \times 10:
   // Application message loop
   while (GetMessage (&msg, NULL, 0, 0)) {
       TranslateMessage (&msg);
       DispatchMessage (&msg);
   1
   // Instance cleanup
    return TermInstance (hInstance, msg.wParam);
1
T
// InitApp - Application initialization
11
int InitApp (HINSTANCE hInstance) {
    WNDCLASS wc:
    INITCOMMONCONTROLSEX icex:
#if defined(WIN32_PLATFORM_PSPC)
    // If Pocket PC, allow only one instance of the application.
    HWND hWnd = FindWindow (szAppName, NULL);
    if (hWnd) [
       SetForegroundWindow ((HWND)(((DWORD)hWnd) | 0x01));
       return -1;
   3
#endif
   // Register application main window class.
                                         // Window style
   wc.style = 0;
                                      // Callback function
   wc.lpfnWndProc = MainWndProc;
    wc.cbClsExtra = 0;
                                        // Extra class data
// Extra window data
    wc.cbWndExtra = 0:
                                       // Owner handle
   wc.hInstance = hInstance;
                                // Application icon
    wc.hlcon = NULL.
    wc.hCursor = LoadCursor (NULL, IDC_ARROW);// Default cursor
    wc.hbrBackground = (HBRUSH) GetStockObject (WHITE_BRUSH);
   wc.lpszMenuName = NULL; // Menu name
wc.lpszClassName = szAppName; // Window class name
   if (RegisterClass (&wc) == 0) return 1;
    // Load the command bar common control class.
    icex.dwSize = sizeof (INITCOMMONCONTROLSEX):
    icex.dw1CC = ICC_BAR_CLASSES:
    InitCommonControlsEx (&icex):
    return 0:
```

```
(continued)
```

#### Figure 5-4 (continued)

```
// InitInstance - Instance initialization
11
HWND InitInstance (HINSTANCE hInstance, LPWSTR lpCmdLine, int nCmdShow){
    HWND hWnd:
    DWORD dwStyle = WS_VISIBLE;
    int x = CW_USEDEFAULT, y = CW_USEDEFAULT;
    int cx = CW_USEDEFAULT, cy = CW_USEDEFAULT;
#if (WIN32 WCE >= 300)
#ifndef WIN32_PLATFORM_PSPC
    dwStyle |= WS_CAPTION | WS_SIZEBOX | WS_MAXIMIZEBOX | WS_MINIMIZEBOX;
    x = y = 10;
    cx = GetSystemMetrics (SM_CXSCREEN) - 30;
    cv = GetSystemMetrics (SM CYSCREEN) - 50
#endif
#endif
    // Save program instance handle in global variable.
    hInst = hInstance:
    // Create main window.
    hWnd = CreateWindow (szAppName, TEXT ("CmdBar Demo"), dwStyle,
                      x, y, cx, cy, NULL, NULL, hInstance, NULL);
    // Return fail code if window not created.
    if (!IsWindow (hWnd)) return 0:
    // Standard show and update calls
    ShowWindow (hWnd, nCmdShow):
    UpdateWindow (hWnd):
    return hWnd;
1
11----
// TermInstance - Program cleanup
11
int TermInstance (HINSTANCE hInstance, int nDefRC) {
    return nDefRC;
// Message handling procedures for MainWindow
// MainWndProc - Callback function for application window
11
LRESULT CALLBACK MainWndProc (HWND hWnd, UINT wMsg, WPARAM wParam,
                            LPARAM 1Param) {
    INT i:
```

```
11
   // Search message list to see if we need to handle this
   // message. If in list, call procedure.
   11
   for (i = 0; i < dim(MainMessages); i++) {
       if (wMsg == MainMessages[i].Code)
           return (*MainMessages[i].Fxn)(hWnd, wMsg, wParam, 1Param);
   }
   return DefWindowProc (hWnd, wMsg, wParam, 1Param):
}
// DoCreateMain - Process WM_CREATE message for window.
11
LRESULT DoCreateMain (HWND hWnd, UINT wMsg, WPARAM wParam,
                     LPARAM 1Param) {
   HWND hwndCB:
   // Create a minimal command bar that has only a menu and an
   // exit button.
   hwndCB = CommandBar_Create (hInst, hWnd, IDC_CMDBAR);
   // Insert the menu.
   CommandBar_InsertMenubar (hwndCB, hInst, ID_MENU, 0);
   // Add exit button to command bar,
   CommandBar_AddAdornments (hwndCB, 0, 0);
   return 0:
1
//--------
// DoSizeMain - Process WM_SIZE message for window.
11
LRESULT DoSizeMain (HWND hWnd, UINT wMsg, WPARAM wParam,
                                    LPARAM 1Param) {
#if (WIN32_WCE >= 300)
#ifndef WIN32_PLATFORM_PSPC
   HWND hwndCB = GetDlgItem (hWnd, IDC_CMDBAR);
   // Tell the command bar to resize itself and reposition Close button.
   SendMessage(hwndCB, TB_AUTOSIZE, 0L, 0L);
   CommandBar_AlignAdornments(hwndCB);
#endif //WIN32 PLATFORM PSPC
#endif //WIN32_WCE >= 300
   return 0:
1
11-----
// DoCommandMain - Process WM_COMMAND message for window.
11
```

(continued)

1

#### Figure 5-4 (continued)

```
LRESULT DoCommandMain (HWND hWnd, UINT wMsg, WPARAM wParam,
                          LPARAM [Param] (
       WORD idItem, wNotifyCode;
      HWND hwndCtl;
      INT ;
      // Parse the parameters.
      idItem = (WORD) LOWORD (wParam);
      wNotifyCode = (WORD) HIWORD (wParam);
      hwndCt1 = (HWND) 1Param;
     // Call routine to handle control message.
     for (i = 0; i < dim(MainCommandItems); i++) (</pre>
        if (idItem == MainCommandItems[i].Code)
             return (*MainCommandItems[1].Fxn)(hWnd, idItem, hwndCtl,
                                               wNotifyCode);
     1
    return 0;
11------
// DoNotifyMain - Process WM_NOTIFY message for window.
LRESULT DoNotifyMain (HWND hWnd, UINT wMsg. WPARAM wParam,
                     LPARAM 1Param) {
   LPNMHDR pNotifyHeader;
   LPNMTOOLBAR pNotifyToolBar;
   RECT rect;
   TPMPARAMS tpm;
   HMENU hMenu;
  77 Get pointer to notify message header.
  pNotifyHeader = (LPNMHDR)1Param;
  if (pNotifyHeader->code == TBN_DROPDOWN) [
      // Get pointer to toolbar notify structure.
      pNotifyToolBar = (LPNMTOOLBAR)lParam;
     if (pNotifyToolBar->iItem == IDC_DPSORT) {
         // Get the rectangle of the drop-down button.
         SendMessage (pNotifyHeader->hwndFrom, TB_GETRECT,
                      pNotifyToolBar->iItem, (LPARAM)&rect);
        // Convert rect to screen coordinates. The rect is
        // considered here to be an array of 2 POINT structures.
```

```
MapWindowPoints (pNotifyHeader->hwndFrom, HWND_DESKTOP,
                      (LPPOINT)&rect. 2):
         // Prevent the menu from covering the button.
         tpm.cbSize = sizeof (tpm);
         CopyRect (&tpm.rcExclude, &rect);
         hMenu = GetSubMenu (LoadMenu (hInst, TEXT ("popmenu")),0);
         TrackPopupMenuEx (hMenu, TPM_LEFTALIGN | TPM_VERTICAL,
                       rect.left, rect.bottom, hWnd, &tpm);
      }
   }
   return 0:
}
// DoDestroyMain - Process WM_DESTROY message for window.
11
LRESULT DoDestroyMain (HWND hWnd, UINT wMsg, WPARAM wParam,
                LPARAM 1Param) {
   PostQuitMessage (0);
   return 0:
7
// Command handler routines
//-----
// DoMainCommandExit - Process Program Exit command.
11
LPARAM DoMainCommandExit (HWND hWnd, WORD idItem, HWND hwndCtl,
                    WORD wNotifyCode) {
   SendMessage (hWnd, WM_CLOSE, 0, 0);
   return 0:
Ł
// DoMainCommandViewStd _ Displays a standard edit-centric command bar
11
LPARAM DoMainCommandVStd (HWND hWnd, WORD idItem, HWND hwndCt1,
                   WORD wNotifyCode) {
   HWND hwndCB:
   // If a command bar exists, kill it.
   if (hwndCB = GetD1gItem (hWnd, IDC_CMDBAR))
      CommandBar_Destroy (hwndCB);
  // Create a command bar.
   hwndCB = CommandBar_Create (hInst, hWnd, IDC_CMDBAR);
```

```
(continued)
```

```
Figure 5-4 (continued)
```

```
// Insert a menu.
    CommandBar_InsertMenubar (hwndCB, hInst, ID_MENU, 0);
    // Insert buttons.
    CommandBar_AddBitmap (hwndCB, HINST_COMMCTRL, IDB_STD_SMALL_COLOR,
                          STD_BMPS, 0, 0);
    CommandBar_AddButtons (hwndCB, dim(tbCBStdBtns), tbCBStdBtns);
    // Add exit button to command bar.
    CommandBar_AddAdornments (hwndCB, 0, 0);
    return 0:
3
11-
// DoMainCommandVView - Displays a standard edit-centric command bar
11
LPARAM DoMainCommandVView (HWND hWnd, WORD idItem, HWND hwndCtl,
                           WORD wNotifyCode) {
   INT i:
   HWND hwndCB:
   TCHAR szTmp[64]:
   HBITMAP hBmp, hMask;
   HIMAGELIST hilDisabled, hilEnabled;
   // If a command bar exists, kill it.
   if (hwndCB = GetDlgItem (hWnd, IDC_CMDBAR))
       CommandBar_Destroy (hwndCB);
   // Create a command bar.
   hwndCB = CommandBar_Create (hInst, hWnd, IDC_CMDBAR);
   // Insert a menu.
  CommandBar_InsertMenubar (hwndCB, hInst, ID_MENU, 0);
  // Insert buttons, first add a bitmap and then the buttons.
  CommandBar_AddBitmap (hwndCB, HINST_COMMCTRL, IDB_VIEW_SMALL_COLOR,
                         VIEW_BMPS, 0, 0);
  // Load bitmaps for disabled image.
  hBmp = LoadBitmap (hInst, TEXT ("DisCross"));
  hMask = LoadBitmap (hInst, TEXT ("DisMask"));
  // Get the current image list and copy.
  h11Enabled = (HIMAGELIST)SendMessage (hwndCB, TB_GETIMAGELIST, 0, 0);
  hilDisabled = ImageList_Duplicate (hilEnabled);
```

```
290
```

```
// Replace a button image with the disabled image.
   ImageList_Replace (hilDisabled, VIEW_LIST, hBmp, hMask);
   // Set disabled image list.
   SendMessage (hwndCB, TB_SETDISABLEDIMAGELIST, 0,
               (LPARAM)hilDisabled):
   // Add buttons to the command bar.
   CommandBar_AddButtons (hwndCB, dim(tbCBViewBtns), tbCBViewBtns);
   // Add tooltips to the command bar.
   CommandBar_AddToolTips (hwndCB, dim(pViewTips), pViewTips);
   // Add a combo box between the view icons and the sort icons.
   CommandBar_InsertComboBox (hwndCB, hInst, 75,
                             CBS_DROPDOWNLIST | WS_VSCROLL,
                             IDC_COMBO, 6):
   // Fill in combo box.
   for (i = 0; i < 10; i++) {
       wsprintf (szTmp, TEXT ("Item %d"), i);
       SendDlgItemMessage (hwndCB, IDC_COMBO, CB_INSERTSTRING, -1,
                          (LPARAM)szTmp);
   } .....
   SendDlgItemMessage (hwndCB, IDC_COMBO, CB_SETCURSEL, 0, 0);
   // Add exit button to command bar.
   CommandBar_AddAdornments (hwndCB, 0, 0);
   return 0:
3
// DoMainCommandVCombo - Displays a combination of file and edit buttons
11
LPARAM DoMainCommandVCombo (HWND hWnd, WORD idItem, HWND hwndCtl,
                          WORD wNotifyCode) {
   HWND hwndCB:
   // If a command bar exists, kill it.
   if (hwndCB = GetDlgItem (hWnd, IDC_CMDBAR))
   CommandBar_Destroy (hwndCB);
   // Create a command bar.
   hwndCB = CommandBar_Create (hInst, hWnd, IDC_CMDBAR);
   // Insert a menu.
   CommandBar_InsertMenubar (hwndCB, hInst, ID_MENU, 0);
```

```
(continued)
```

```
Figure 5-4 (continued)
```

```
// Add two bitmap lists plus custom bmp for drop-down button.
    CommandBar_AddBitmap (hwndCB, HINST_COMMCTRL, IDB_STD_SMALL_COLOR,
                        STD BMPS. 0. 0):
   CommandBar_AddBitmap (hwndCB, HINST_COMMCTRL, IDB_VIEW_SMALL_COLOR,
                         VIEW_BMPS, 0, 0);
   CommandBar_AddBitmap (hwndCB, NULL,
                        (int)LoadBitmap (hInst, TEXT ("SortDropBtn")),
                        1, 0, 0);
   CommandBar_AddButtons (hwndCB, dim(tbCBCmboBtns), tbCBCmboBtns);
   // Add exit button to command bar.
   CommandBar_AddAdornments (hwndCB, 0, 0);
   return 0:
}
11-----
// DoMainCommandAbout - Process the Help | About menu command.
11
LPARAM DoMainCommandAbout(HWND hWnd, WORD idItem, HWND hwndCt1,
                        WORD wNotifyCode) [
    // Use DialogBox to create modal dialog box.
   DialogBox (hInst, TEXT ("aboutbox"), hWnd, AboutDlgProc);
   return 0:
3
// About Dialog procedure
11
BOOL CALLBACK AboutDlgProc (HWND hWnd, UINT wMsg, WPARAM wParam,
                        LPARAM 1Param) {
   switch (wMsg) [
       case WM COMMAND:
           switch (LOWORD (wParam)) {
               case IDOK:
               case IDCANCEL:
                   EndDialog (hWnd, 0);
                   return TRUE;
           ł
       break;
    1
    return FALSE;
```

Each of the three command bars created in CmdBar demonstrates different capabilities of the command bar control. The first command bar, created in the routine *DoMainCommandVStd*, creates a vanilla command bar with a menu and a set of buttons. The button structure for this command bar is defined in the array *tbCBStdBtns*, which is defined near the top of CmdBar.C.

The second command bar, created in the routine *DoMainCommandVView*, contains two groups of checkgroup buttons separated by a combo box. This command bar also demonstrates the use of a separate image for a disabled button. The list view button, the third button on the bar, is disabled. The image for that button in the image list for disabled buttons is replaced with a bitmap that looks like an X.

The *DoMainCommandVCombo* routine creates the third command bar. It uses both the standard and view bitmap images as well as a custom bitmap for a drop-down button. This command bar demonstrates the technique of referencing the images in an image list that contains multiple bitmaps. The drop-down button is serviced by the *DoNotifiyMain* routine, where a pop-up menu is loaded and displayed when a TBN\_DROPDOWN notification is received.

Finally, when CmdBar is compiled for an H/PC 2000, it looks a bit different because of the style flags in *CreateWindow*. The main window has a caption bar and doesn't fill the entire screen. You can size the window by dragging the edge of the window and move the window by dragging the caption bar. This program shows off the ability of a command bar to resize itself with a little help from some code in the WM\_SIZE message handler.

#### **Command Bands**

Command bands are a valuable feature, especially in their capacity to contain separate bands that can be dragged around by a user. Each individual band can have a "gripper" that can be used to drag the band to a new position. A band can be in a minimized state, showing only its gripper and, if you want, an icon; in a maximized state, covering up the other bands on the line; or restored, sharing space with the other bands on the same line. You can even move bands to a new row, creating a multiple-row command band.

The standard use of a command bands control is to break up the elements of a command bar—menu, buttons, and other controls—into separate bands. This allows users to rearrange these elements as they see fit. Users can also expose or overlap separate bands as needed in order to provide a larger total area for menus, buttons, and other controls.
## **Creating a Command Bands Control**

Creating a command bands control is straightforward, if a bit more complicated than creating a command bar control. You create the control by calling

```
HWND CommandBands_Create (HINSTANCE hinst, HWND hwndParent, UINT wID, DWORD dwStyles, HIMAGELIST himl);
```

The *dwStyles* parameter accepts a number of flags that define the look and operation of the command bands control. These styles match the rebar styles; the command bands control is, after all, closely related to the rebar control.

- *RBS\_AUTOSIZE* Bands are automatically reformatted if the size or position of the control is changed.
- **RBS\_BANDBORDERS** Each band is drawn with lines to separate adjacent bands.

# **Image Lists for Command Bands Controls**

I touched on image lists earlier. Command bars and toolbars use image lists internally to manage the images used on buttons. Image lists can be managed in a stand-alone image list control. This control is basically a helper control that assists applications in managing a series of like-size images. The image list control in Windows CE is identical to the image list control under Windows 2000 and Windows Me, with the exception that the Windows CE version can't contain cursors for systems built without mouse/cursor support. For the purposes of the command bands control, the image list just needs to be created and a set of bitmaps added that will represent the individual bands when they're minimized. An example of the minimal code required for this is shown here:

```
himl = ImageList_Create (16, 16, ILC_COLOR, 2, 0);
hBmp = LoadBitmap (hInst, TEXT ("CmdBarBmps"));
ImageList_Add (himl, hBmp, NULL);
DeleteObject (hBmp);
```

The *ImageList\_Create* function takes the dimensions of the images to be loaded, the format of the images (ILC\_COLOR is the default), the number of images initially in the list, and the number to be added. The two images are then added by loading a double-wide bitmap that contains two images and calling *ImageList\_Add*. After the bitmap has been loaded into the image list, it should be deleted.

- *RBS\_FIXEDORDER* Bands can be moved but always remain in the same order.
- *RBS\_SMARTLABELS* When minimized, a band is displayed with its icon. When the band is restored or maximized, its label text is displayed.
- *RBS\_VARHEIGHT* Each row in the control is vertically sized to the minimum required by the bands on that row. Without this flag, the height of every row is defined by the height of the tallest band in the control.
- *CCS\_VERT* Creates a vertical command bands control.
- *RBS\_VERTICALGRIPPER* Displays a gripper appropriate for a vertical command bar. This flag is ignored unless CCS\_VERT is set.

Of these styles, RBS\_SMARTLABELS and RBS\_VARHEIGHT are the two most frequently used flags. The RBS\_SMARTLABELS flag lets you choose an attractive appearance for the command bands control without requiring any effort from the application. The RBS\_VARHEIGHT flag is important if you use controls in a band other than the default command bar. The CCS\_VERT style creates a vertical command bands control, but because Windows CE doesn't support vertical menus, any band with a menu won't be displayed correctly in a vertical band. As you'll see, however, you can hide a particular band when the control is oriented vertically.

# **Adding Bands**

You can add bands to your application by passing an array of REBARBANDINFO structures that describe each band to the control. The function is

BOOL CommandBands\_AddBands (HWND hwndCmdBands, HINSTANCE hinst, UINT cBands, LPREBARBANDINFO prbbi);

Before you call this function, you must fill out a REBARBANDINFO structure for each of the bands to be added to the control. The structure is defined as

typedef struct tagREBARBANDINFO{

```
UINT cbSize;
UINT fMask;
UINT fStyle;
COLORREF clrFore;
COLORREF clrBack;
LPTSTR lpText;
UINT cch;
int iImage;
HWND hwndChild;
UINT cxMinChild;
UINT cyMinChild;
```

```
UINT cyMinChild;
UINT cx;
HBITMAP hbmBack;
UINT wID;
UINT cyChild;
UINT cyMaxChild;
UINT cyIntegral;
UINT cxIdeal;
LPARAM 1Param;
} REBARBANDINFO;
```

Fortunately, although this structure looks imposing, many of the fields can be ignored because there are default actions for uninitialized fields. As usual with a Windows structure, the *cbSize* field must be filled with the size of the structure as a fail-safe measure when the structure is passed to Windows. The *fMask* field is filled with a number of flags that indicate which of the remaining fields in the structure are filled with valid information. I'll describe the flags as I cover each of the fields.

The *fStyle* field must be filled with the style flags for the band if the RBBIM\_STYLE flag is set in the *fMask* field. The allowable flags are the following:

- *RBBS\_BREAK* The band will start on a new line.
- *RBBS\_FIXEDSIZE* The band can't be sized. When this flag is specified, the gripper for the band isn't displayed.
- *RBBS\_HIDDEN* The band won't be visible when the command band is created.
- *RBBS\_GRIPPERALWAYS* The band will have a sizing grip, even if it's the only band in the command band.
- *RBBS\_NOGRIPPER* The band won't have a sizing grip. The band therefore can't be moved by the user.
- *RBBS\_NOVERT* The band won't be displayed if the command bands control is displayed vertically due to the CCS\_VERT style.
- *RBBS\_CHILDEDGE* The band will be drawn with an edge at the top and bottom of the band.
- **RBBS\_FIXEDBMP** The background bitmap of the band doesn't move when the band is resized.

For the most part, these flags are self-explanatory. Although command bands are usually displayed across the top of a window, they can be created as vertical bands and displayed down the left side of a window. In that case, the RBBS\_NOVERT style allows the programmer to specify which bands won't be displayed when the command band is in a vertical orientation. Bands containing menus or wide controls are candidates for this flag because they won't be displayed correctly on vertical bands.

You can fill the *clrFore* and *clrBack* fields with a color that the command band will use for the foreground and background colors when your application draws the band. These fields are used only if the RBBIM\_COLORS flag is set in the mask field. These fields, along with the *bbmBack* field, which specifies a background bitmap for the band, are useful only if the band contains a transparent command bar. Otherwise, the command bar covers most of the area of the band, obscuring any background bitmap or special colors. I'll explain how to make a command bar transparent in the section "Configuring Individual Bands."

The *lpText* field specifies the optional text that labels the individual band. This text is displayed at the left end of the bar immediately to the right of the gripper. The *iImage* field is used to specify a bitmap that will also be displayed on the left end of the bar. The *iImage* field is filled with an index to the list of images contained in the image list control. The text and bitmap fields take added significance when paired with the RBS\_SMARTLABELS style of the command band control. When that style is specified, the text is displayed when the band is restored or maximized and the bitmap is displayed when the band is minimized. This technique is used by the H/PC Explorer on its command band control.

The *wID* field should be set to an ID value that you use to identify the band. The band ID is important if you plan on configuring the bands after they have been created or if you think you'll be querying their state. Even if you don't plan to use band IDs in your program, it's important that each band ID be unique because the control itself uses the IDs to manage the bands. This field is checked only if the RBBIM\_ID flag is set in the *fMask* field.

The *hwndChild* field is used if the default command bar control in a band is replaced by another control. To replace the command bar control, the new control must first be created and the window handle of the control then placed in the *hwndChild* field. The *hwndChild* field is checked only if the RBBIM\_CHILD flag is set in the *fMask* field.

The *cxMinChild* and *cyMinChild* fields define the minimum dimensions to which a band can shrink. When you're using a control other than the default command bar, these fields are useful for defining the height and minimum width (the width when minimized) of the band. These two fields are checked only if the RBBIM\_CHILDSIZE flag is set.

The *cxIdeal* field is used when a band is maximized by the user. If this field isn't initialized, a maximized command band stretches across the entire width of the control. By setting *cxIdeal*, the application can limit the maximized width of a band, which is handy if the controls on the band take up only part of the total width of the control. This field is checked only if the RBBIM\_IDEALSIZE flag is set in the *fMask* field.

The *lParam* field gives you a space to store an application-defined value with the band information. This field is checked only if the RBBIM\_LPARAM flag is set in the *fMask* field. The other fields in REBARBANDINFO apply to the more flexible rebar control, not the command band control. The code below creates a command bands control, initializes an array of three REBARBANDINFO structures, and adds the bands to the control.

```
// Create a command bands control.
hwndCB = CommandBands_Create (hInst. hWnd, IDC_CMDBAND, RBS_SMARTLABELS )
                              RBS_VARHEIGHT, himl);
// Initialize common REBARBANDINFO structure fields.
for (i = 0; i < dim(rbi); i++) {
    rbi[i].cbSize = sizeof (REBARBANDINFO);
    rbi[i].fMask = RBBIM_ID | RBBIM_IMAGE | RBBIM_SIZE | RBBIM_STYLE;
    rbi[i].fStyle = RBBS_FIXEDBMP;
    rbi[i].wID = IDB_CMDBAND+i;
}
// Initialize REBARBANDINFO structure for each band.
// 1. Menu band.
rbi[0].fStyle |= RBBS_NOGRIPPER:
rbi[0].cx = 130;
rbi[0].iImage = 0:
// 2. Standard button band.
rbi[1].fMask |= RBBIM_TEXT;
rbi[1].cx = 200;
rbi[1].iImage = 1;
rbi[1].lpText = TEXT ("Std Btns");
// 3. Edit control band.
hwndChild = CreateWindow (TEXT ("edit"), TEXT ("edit ctl"),
                          WS_VISIBLE | WS_CHILD | WS_BORDER,
                          0, 0, 10, 5, hWnd, (HMENU)IDC_EDITCTL,
                          hInst. NULL):
rbi[2].fMask |= RBBIM_TEXT | RBBIM_STYLE | RBBIM_CHILDSIZE | RBBIM_CHILD;
rbi[2].fStyle |= RBBS_CHILDEDGE;
rbi[2].hwndChild = hwndChild;
rbi[2].cxMinChild = 0;
rbi[2].cyMinChild = 25;
rbi[2].cyChild = 55;
rbi[2].cx = 130;
rbi[2].iImage = 2;
rbi[2].lpText = TEXT ("Edit field");
// Add bands.
CommandBands_AddBands (hwndCB, hInst, 3, rbi);
```

The command bands control created in the preceding code has three bands, one containing a menu, one containing a set of buttons, and one containing an edit control instead of a command bar. The control is created with the RBS\_SMARTLABELS and RBS\_VARHEIGHT styles. The smart labels display an icon when the bar is minimized and a text label when the band isn't minimized. The RBS\_VARHEIGHT style allows each line on the control to have a different height.

The common fields of the REBARBANDINFO structures are then initialized in a loop. Then the remaining fields of the structures are customized for each band on the control. The third band, containing the edit control, is the most complex to initialize. This band needs more initialization since the edit control needs to be properly sized to match the standard height of the command bar controls in the other bands.

The *iImage* field for each band is initialized using an index into an image list that was created and passed to the *CommandBands\_Create* function. The text fields for the second and third bands are filled with labels for those bands. The first band, which contains a menu, doesn't contain a text label because there's no need to label the menu. You also use the RBBS\_NOGRIPPER style for the first band so that it can't be moved around the control. This fixes the menu band at its proper place in the control.

Now that we've created the bands, it's time to see how to initialize them.

### **Configuring Individual Bands**

At this point in the process, the command bands control has been created and the individual bands have been added to the control. We have one more task, which is to configure the individual command bar controls in each band. (Actually, there's little more to configuring the command bar controls than what I've already described for command bars.)

The handle to a command bar contained in a band is retrieved using

HWND CommandBands\_GetCommandBar (HWND hwndCmdBands, UINT uBand);

The *uBand* parameter is the zero-based band index for the band containing the command bar. If you call this function when the command bands control is being initialized, the index value correlates directly with the order in which the bands were added to the control. However, once the user has a chance to drag the bands into a new order, your application must obtain this index indirectly by sending an RB\_IDTOINDEX message to the command bands control, as in

nIndex = SendMessage (hwndCmdBands, RB\_IDTOINDEX, ID\_BAND, 0);

This message is critical for managing the bands because many of the functions and messages for the control require the band index as the method to identify the band. The problem is that the index values are fluid. As the user moves the bands around, these index values change. You can't even count on the index values being consecutive. So as a rule, never blindly use the index value without first querying the proper value by translating an ID value to an index value with RB\_IDTOINDEX.

Once you have the window handle to the command bar, simply add the menu or buttons to the bar using the standard command bar control functions and messages. Most of the time, you'll specify only a menu in the first bar, only buttons in the second bar, and other controls in the third and subsequent bars.

The following code completes the creation process shown in the earlier code fragments. This code initializes the command bar controls in the first two bands. Since the third band has an edit control, you don't need to initialize that band. The final act necessary to complete the command band control initialization is to add the close box to the control using a call to *CommandBands\_AddAdornments*.

```
// Add menu to first band.
hwndBand = CommandBands_GetCommandBar (hwndCB, 0);
CommandBar_InsertMenubar (hwndBand, hInst, ID_MENU, 0);
// Add standard buttons to second band.
hwndBand = CommandBands_GetCommandBar (hwndCB, 1);
CommandBar_AddBitmap (hwndBand, HINST_COMMCTRL, IDB_STD_SMALL_COLOR,
15, 0, 0);
CommandBar_AddButtons (hwndBand, dim(tbCBStdBtns), tbCBStdBtns);
// Add exit button to command band.
CommandBands_AddAdornments (hwndCB, hInst, 0, NULL);
```

### Saving the Band Layout

The configurability of the command bands control presents a problem to the programmer. Users who rearrange the bands expect their customized layout to be restored the next time the application is started. This task is supposed to be made easy using the following function.

```
BOOL CommandBands_GetRestoreInformation (HWND hwndCmdBands,
UINT uBand, LPCOMMANDBANDSRESTOREINFO pcbr);
```

This function saves the positioning information from an individual band into a COMMANDBANDSRESTOREINFO structure. The function takes the handle of the command bands control and an index value for the band to be queried. The following code fragment shows how to query the information from each of the bands in a command band control.

```
// Get the handle of the command bands control.
hwndCB = GetDlgItem (hWnd, IDC_CMDBAND);
```

```
// Get information for each band.
for (i = 0; i < NUMBANDS; i++) {
    // Get band index from ID value.
    nBand = SendMessage (hwndCB, RB_IDTOINDEX, IDB_CMDBAND+i, 0);
    // Initialize the size field, and get the restore information.
    cbr[i].cbSize = sizeof (COMMANDBANDSRESTOREINFO);
    CommandBands_GetRestoreInformation (hwndCB, nBand, &cbr[i]);
}</pre>
```

The preceding code uses the RB\_IDTOINDEX message to convert known band IDs to the unknown band indexes required by *CommandBands\_ GetRestoreInformation*. The data from the structure would normally be stored in the system registry. I'll talk about how to read and write registry data in Chapter 7, "Files, Databases, and the Registry."

The restore information should be read from the registry when the application is restarted, and used when creating the command bands control.

```
// Restore configuration to a command band.
COMMANDBANDSRESTOREINFO cbr[NUMBANDS];
REBARBANDINFO rbi:
// Initialize size field.
rbi.cbSize = sizeof (REBARBANDINFO):
// Set only style and size fields.
rbi.fMask = RBBIM_STYLE | RBBIM_SIZE;
// Set the size and style for all bands.
for (i = 0; i < NUMBANDS; i++) {
    rbi.cx = cbr[i].cxRestored;
    rbi.fStyle = cbr[i].fStyle;
    nBand = SendMessage (hwndCB, RB_IDTOINDEX, cbr[i].wID, 0);
    SendMessage (hwndCB, RB_SETBANDINFO, nBand, (LPARAM)&rbi);
ł
// Only after the size is set for all bands can the bands
// needing maximizing be maximized.
for (i = 0; i < NUMBANDS; i++) {
    if (cbr[i].fMaximized) {
        nBand = SendMessage (hwndCB, RB_IDTOINDEX, cbr[i].wID, 0);
        SendMessage (hwndCB, RB_MAXIMIZEBAND, nBand, TRUE);
    }
}
```

This code assumes that the command bands control has already been created in its default configuration. In a real-world application, the restore information for the size and style could be used when first creating the control. In that case, all that would remain would be to maximize the bands depending on the state of the *fMaximized* field in the COMMANDBANDSRESTOREINFO structure. This last step must take place only after all bands have been created and properly resized.

One limitation of this system of saving and restoring the band layout is that you have no method for determining the order of the bands in the control. The band index isn't likely to provide reliable clues because after the user has rearranged the bands a few times, the indexes are neither consecutive nor in any defined order. The only way around this problem is to constrain the arrangement of the bands so that the user can't reorder the bands. You do this by setting the RBS\_FIXEDORDER style. This solves your problem but doesn't help users if they want a different order. In the example program at the end of this section, I use the band index value to guess at the order. But this method isn't guaranteed to work.

## Handling Command Band Messages

The command bands control needs a bit more maintenance than a command bar. The difference is that the control can change height, and thus the window containing the command bands control must monitor the control and redraw and perhaps reformat its client area when the control is resized.

The command bands control sends a number of different WM\_NOTIFY messages when the user rearranges the control. To monitor the height of the control, your application needs to check for an RBN\_HEIGHTCHANGE notification and react accordingly. The code below does just that:

```
// This code is inside a WM_NOTIFY message handler.
LPNMHDR pnmh;
pnmh = (LPNMHDR)lParam;
if (pnmh->code == RBN_HEIGHTCHANGE) {
InvalidateRect (hWnd, NULL, TRUE);
```

}

If an RBN\_HEIGHTCHANGE notification is detected, the routine simply invalidates the client area of the window forcing a WM\_PAINT message. The code in the paint message then calls

UINT CommandBands\_Height (HWND hwndCmdBands);

to query the height of the command bands control and subtracts this height from the client area rectangle.

As with the command bar, the command bands control can be hidden and shown with a helper function:

BOOL CommandBands\_Show (HWND hwndCmdBands, BOOL fShow);

The visibility state of the control can be queried using

```
BOOL CommandBands_IsVisible (HWND hwndCmdBands);
```

# **The CmdBand Example Program**

The CmdBand program demonstrates a fairly complete command bands control. The example creates three bands: a fixed menu band, a band containing a number of buttons, and a band containing an edit control. Transparent command bars and a background bitmap in each band are used to create a command bands control with a background image.

You can use the View menu to replace the command bands control with a simple command bar by choosing Command Bar from the View menu. You can then re-create and restore the command bands control to its last configuration by choosing Command Bands from the View menu. The code for the CmdBand program is shown in Figure 5-5.

#### CmdBand.rc

| <pre>// Copyright (C) 2001 Douglas Boling //</pre> |                       |                                              |  |  |  |  |  |
|----------------------------------------------------|-----------------------|----------------------------------------------|--|--|--|--|--|
| <pre>#include "CmdB</pre>                          | and.h"                | // Program-specific stuff                    |  |  |  |  |  |
| 11                                                 |                       |                                              |  |  |  |  |  |
| // Icons and b<br>//                               | itmaps                |                                              |  |  |  |  |  |
| ID_ICON                                            | ICON "cmdband.ico"    | // Program icon                              |  |  |  |  |  |
| CmdBarBmps                                         | BITMAP "cbarbmps.bmp" | <pre>// Bmp used in cmdband image list</pre> |  |  |  |  |  |
| CmdBarEditBmp                                      | BITMAP "cbarbmp2.bmp" | // Bmp used in cmdband image list            |  |  |  |  |  |
| CmdBarBack                                         | BITMAP "backg2.bmp"   | // Bmp used for cmdband background           |  |  |  |  |  |
| //                                                 |                       |                                              |  |  |  |  |  |
| // Menu<br>//                                      |                       |                                              |  |  |  |  |  |
| ID MENU MENU D                                     | ISCARDABLE            |                                              |  |  |  |  |  |
| BEGIN                                              |                       |                                              |  |  |  |  |  |
| POPUP "&F1                                         | <b>1e1</b>            |                                              |  |  |  |  |  |
| BEGIN                                              |                       |                                              |  |  |  |  |  |
| MENUITEM "E&xit",                                  |                       | IDM_EXIT                                     |  |  |  |  |  |
| END                                                |                       |                                              |  |  |  |  |  |

Figure 5-5 The CmdBand program

```
Figure 5-5 (continued)
```

```
POPUP "&View"
   BEGIN
      MENUITEM "Command Bar".
                                     IDM VIEWCMDBAR
      MENUITEM "Command Band",
                                     IDM_VIEWCMDBAND
   END
   POPUP "&Help"
   BEGIN
      MENUITEM "&About...",
                                    IDM ABOUT
  END
END
                        // About box dialog template
11
aboutbox DIALOG discardable 10, 10, 160, 40
STYLE WS_POPUP | WS_VISIBLE | WS_CAPTION | WS_SYSMENU | DS_CENTER |
     DS_MODALFRAME
CAPTION "About"
BEGIN
 ICON ID_ICON.
                              -1, 5, 5, 10, 10
LTEXT "CmdBand – Written for the book Programming Windows \lambda
        CE Copyright 2001 Douglas Boling"
                              -1, 40, 5, 110, 30
END
CmdBand h
// Header file
11
// Written for the book Programming Windows CE
// Copyright (C) 2001 Douglas Boling
```

// Returns number of elements

```
#define dim(x) (sizeof(x) / sizeof(x[0]))
```

```
\mu
// Generic defines and data types
```

11 struct decodeUINT {

```
// Structure associates
```

// messages

// with a function.

LRESULT (\*Fxn)(HWND, UINT, WPARAM, LPARAM);

```
]:
struct decodeCMD {
  UINT Code:
```

];

**UINT Code:** 

```
// Structure associates
                                          // menu IDs with a
LRESULT (*Fxn)(HWND, WORD, HWND, WORD);
                                         // function.
```

//-----// Defines used by application 11 // Command band ID #define IDC\_CMDBAND 1 #define IDC\_CMDBAR 2 // Command bar ID #define ID\_ICON 10 // Icon ID #define ID\_MENU // Main menu resource ID 11 #define IDC\_EDITCTL 12 #define IDB CMDBAND 50 // Base ID for bands #define IDB\_CMDBANDMENU 50 // Menu band ID // Button band ID #define IDB\_CMDBANDBTN 51 #define IDB CMDBANDEDIT 52 // Edit control band ID // Menu item IDs #define IDM\_EXIT 100 #define IDM\_VIEWCMDBAR 110 #define IDM\_VIEWCMDBAND 111 #define IDM\_ABOUT 120 #define NUMBANDS 3 //-----// Function prototypes 11 int CreateCommandBand (HWND hWnd, BOOL fFirst); int DestroyCommandBand (HWND hWnd); int InitApp (HINSTANCE); HWND InitInstance (HINSTANCE, LPWSTR, int); int TermInstance (HINSTANCE, int); // Window procedures LRESULT CALLBACK MainWndProc (HWND. UINT, WPARAM, LPARAM): // Message handlers LRESULT DoCreateMain (HWND, UINT, WPARAM, LPARAM); LRESULT DoPaintMain (HWND, UINT, WPARAM, LPARAM); LRESULT DoNotifyMain (HWND, UINT, WPARAM, LPARAM); LRESULT DoCommandMain (HWND, UINT, WPARAM, LPARAM); LRESULT DoDestroyMain (HWND, UINT, WPARAM, LPARAM); // Command functions LPARAM DoMainCommandViewCmdBar (HWND, WORD, HWND, WORD); LPARAM DoMainCommandVCmdBand (HWND, WORD, HWND, WORD); LPARAM DoMainCommandExit (HWND, WORD, HWND, WORD); LPARAM DoMainCommandAbout (HWND, WORD, HWND, WORD);

```
Figure 5-5 (continued)
 // Dialog procedures
 BOOL CALLBACK AboutDlgProc (HWND, UINT, WPARAM, LPARAM);
 CmdBand.c
 // CmdBand - Dialog box demonstration
 11
 // Written for the book Programming Windows CE
 // Copyright (C) 2001 Douglas Boling
 #include <windows.h>
                                   // For all that Windows stuff
                               // Command bar includes
 #include <commctrl.h>
 #include "CmdBand.h"
                                  // Program-specific stuff
 11-----
 // Global data
 11
 const TCHAR szAppName[] = TEXT ("CmdBand");
 HINSTANCE hInst:
                                   // Program instance handle
 // Message dispatch table for MainWindowProc
 const struct decodeUINT MainMessages[] = {
    WM CREATE, DoCreateMain.
    WM_PAINT, DoPaintMain,
    WM_NOTIFY. DoNotifyMain.
    WM_COMMAND, DoCommandMain,
    WM_DESTROY, DoDestroyMain,
3:
 // Command message dispatch for MainWindowProc
 const struct decodeCMD MainCommandItems[] = {
    IDM_VIEWCMDBAR, DoMainCommandViewCmdBar,
    1DM_VIEWCMDBAND, DoMainCommandVCmdBand.
    IDM_EXIT, DoMainCommandExit,
    IDM_ABOUT, DoMainCommandAbout,
 1:
 // Command band button initialization structure
 const TBBUTTON tbCBStdBtns[] = {
 // BitmapIndex Command State
                                    Style UserData String
   {STD_FILENEW,
                    210,
                           TBSTATE_ENABLED, TBSTYLE_BUTTON, 0,
                                                                  0].
    (STD_FILEOPEN, 211,TBSTATE_ENABLED, TBSTYLE_BUTTON, 0,(STD_FILESAVE, 212,TBSTATE_ENABLED, TBSTYLE_BUTTON, 0,(0,0,TBSTATE_ENABLED, TBSTYLE_SEP, 0,
                                                                  0].
                                                                  0],
                                                                  0].
                  213, TBSTATE_ENABLED, TBSTYLE_BUTTON, 0,
    {STD_CUT,
                                                                  0].
     {STD_COPY,
                    214,
                             TBSTATE_ENABLED, TBSTYLE_BUTTON, 0,
                                                                  0},
                           TBSTATE_ENABLED, TBSTYLE_BUTTON, 0.
     {STD_PASTE,
                  215,
                                                                  0],
```

```
{0.
                   0.
                            TBSTATE ENABLED. TBSTYLE SEP.
                                                                 0].
                                                           0.
   {STD_PROPERTIES, 216.
                            TBSTATE_ENABLED, TBSTYLE_BUTTON, 0,
                                                                 0].
}:
// Command bar initialization structure
const TBBUTTON tbCBViewBtns[] = {
// BitmapIndex Command State
                                            Style
                                                        UserData String
   {0.
                      0.0.
                                            TBSTYLE SEP.
                                                               0, 0}.
    {VIEW_LARGEICONS, 210, TBSTATE_ENABLED | TBSTATE_CHECKED,
                                            TBSTYLE_CHECKGROUP, 0, 0].
    {VIEW_SMALLICONS, 211, TBSTATE_ENABLED,
                                            TBSTYLE_CHECKGROUP, 0, 0},
   {VIEW_LIST.
                    212, TBSTATE_ENABLED,
                                            TBSTYLE_CHECKGROUP, 0, 0],
    {VIEW_DETAILS. 213. TBSTATE_ENABLED.
                                            TBSTYLE_CHECKGROUP, 0, 0},
    {0.
                      0. 0.
                                            TBSTYLE SEP.
                                                               0. 01.
    {VIEW_SORTNAME,
                    214. TBSTATE_ENABLED | TBSTATE_CHECKED.
                                            TBSTYLE_CHECKGROUP, 0, 0],
    {VIEW_SORTTYPE, 215, TBSTATE_ENABLED.
                                            TBSTYLE_CHECKGROUP, 0, 0].
   {VIEW_SORTSIZE, 216, TBSTATE_ENABLED,
                                            TBSTYLE_CHECKGROUP. 0. 0}.
    {VIEW_SORTDATE, 217, TBSTATE_ENABLED,
                                            TBSTYLE_CHECKGROUP, 0, 0]
}:
// Array that stores the band configuration
COMMANDBANDSRESTOREINFO cbr[NUMBANDS];
INT nBandOrder[NUMBANDS];
// Program entry point
11
int WINAPI WinMain (HINSTANCE hInstance, HINSTANCE hPrevInstance,
                  LPWSTR lpCmdLine, int nCmdShow) {
   HWND hwndMain:
   MSG msg;
   int rc:
   // Initialize application.
   rc = InitApp (hInstance):
   if (rc) return rc;
   // Initialize this instance.
   hwndMain = InitInstance (hInstance, lpCmdLine, nCmdShow);
   if (hwndMain == 0)
       return 0x10:
```

# Part II Windows CE Basics

```
Figure 5-5 (continued)
     // Application message loop
     while (GetMessage (&msg, NULL, 0, 0)) {
         TranslateMessage (&msg);
          DispatchMessage (&msg);
      return TermInstance (hinstance, msg.wParam);
    // InitApp - Application initialization
   1
    int InitApp (HINSTANCE hInstance) {
    11
        WNDCLASS WC:
        INITCOMMONCONTROLSEX icex;
         // If Pocket PC. allow only one instance of the application.
     #if defined(WIN32_PLATFORM_PSPC)
         HWND hWnd = FindWindow (szAppName, NULL);
              SetForegroundWindow ((HWND)(((DWORD)hWnd) | 0x01));
          if (hWnd) {
              return -1;
           // Register application main window class.
          1
                                                     // Window style
       #endif
                                                      // Callback function
                                                      // Extra class data
           wc.style = 0;
            wc.lpfnWndProc = MainWndProc;
                                                      // Extra window data
            wc.cbClsExtra = 0;
                                                       // Owner handle
            wc.cbWndExtra = 0;
                                                       // Application icon
            wc.hInstance = hInstance;
             wc.hCursor = LoadCursor (NULL, IDC_ARROW):// Default cursor
             wc.hlcon = NULL,
             wc.hbrBackground = (HBRUSH) GetStockObject (WHITE_BRUSH);
                                                       // Window class name
              wc.lpszMenuName = NULL;
              wc.lpszClassName = szAppName;
              if (RegisterClass (&wc) == 0) return 1:
               // Load the command bar common control class.
               icex.dwSize = sizeof (INITCOMMONCONTROLSEX);
               icex.dwICC = ICC_COOL_CLASSES:
               InitCommonControlsEx (&icex);
                return 0:
             // InitInstance - Instance initialization
             }
             11
```

```
HWND InitInstance (HINSTANCE hInstance, LPWSTR ]pCmdLine, int nCmdShow){
   HWND hWnd:
   // Save program instance handle in global variable.
   hInst = hInstance:
   // Create main window.
   hWnd = CreateWindow (szAppName, TEXT ("CmdBand Demo"), WS_VISIBLE,
                   CW_USEDEFAULT, CW_USEDEFAULT, CW_USEDEFAULT,
                   CW_USEDEFAULT. NULL. NULL. hInstance. NULL):
   // Return fail code if window not created.
   if (!IsWindow (hWnd)) return 0:
   // Standard show and update calls
   ShowWindow (hWnd, nCmdShow):
   UpdateWindow (hWnd);
   return hWnd:
£
// TermInstance - Program cleanup
11
int TermInstance (HINSTANCE hInstance, int nDefRC) {
return nDefRC:
// Message handling procedures for MainWindow
\mathcal M
// MainWndProc - Callback function for application window
11
LRESULT CALLBACK MainWndProc (HWND hWnd, UINT wMsg, WPARAM wParam,
             bigg a (Alta - C LPARAM 1Param) {
INT i:
   11
   // Search message list to see if we need to handle this
  // message. If in list, call procedure.
  11
  for (i = 0; i < dim(MainMessages); i++) {</pre>
      if (wMsg == MainMessages[i].Code)
        return (*MainMessages[i].Fxn)(hWnd, wMsg, wParam, 1Param);
return DefWindowProc (hWnd, wMsg, wParam, 1Param);
}
//------
// DoCreateMain = Process WM_CREATE message for window.
```

# Part II Windows CE Basics

```
Figure 5-5 (continued)
 LRESULT DoCreateMain (HWND hWnd, UINT wMsg, WPARAM wParam,
 11
      CreateCommandBand (hWnd, TRUE);
      return 0;
   // DoPaintMain - Process WM_PAINT message for window.
   3
   11-----
   LRESULT DoPaintMain (HWND hWnd, UINT wMsg, WPARAM wParam,
                        LPARAM 1Param) (
        PAINTSTRUCT ps;
        HWND hwndCB;
        RECT rect;
        HDC hdc;
         POINT ptArray[2];
         // Adjust the size of the client rect to take into account
         // the command bar or command bands height.
         GetClientRect (hWnd, &rect);
         if (hwndCB = GetDigItem (hWnd, IDC_CMDBAND))
              rect.top += CommandBands_Height (hwndCB);
              rect.top += CommandBar_Height (GetDigitem (hWnd, IDC_CMDBAR));
          else
           hdc = BeginPaint (hWnd, &ps);
           ptArray[0].x = rect.left:
           ptArray[0].y = rect.top;
           ptArray[1].x = rect.right;
            ptArray[1].y = rect.bottom;
            Polyline (hdc. ptArray, 2);
            ptArray[0].x = rect.right;
            ptArray[1].x = rect.left;
             Polyline (hdc, ptArray, 2);
            EndPaint (hWnd, &ps);
             return 0;
          // DoCommandMain - Process WM_COMMAND message for window.
          LRESULT DoCommandMain (HWND hWnd, UINT wMsg, WPARAM wParam.
               WORD idItem, wNotifyCode;
               HWND hwndCtl;
               INT 1;
```

```
// Parse the parameters.
    idItem = (WORD) LOWORD (wParam):
    wNotifvCode = (WORD) HIWORD (wParam):
    hwndCt1 = (HWND) lParam;
    // Call routine to handle control message.
    for (i = 0; i < dim(MainCommandItems); i++) {</pre>
        if (idItem == MainCommandItems[i].Code)
           return (*MainCommandItems[i].Fxn)(hWnd, idItem, hwndCtl,
                                          wNotifyCode);
    }
    return 0:
}
//-----
 // DoNotifyMain - Process WM_NOTIFY message for window.
11
LRESULT DoNotifyMain (HWND hWnd, UINT wMsg, WPARAM wParam,
                    LPARAM 1Param) {
   LPNMHDR pnmh;
    // Parse the parameters.
    pnmh = (LPNMHDR) 1 Param;
    if (pnmh->code == RBN_HEIGHTCHANGE) {
       InvalidateRect (hWnd, NULL, TRUE):
    }
    return 0:
1
11-----
// DoDestroyMain - Process WM_DESTROY message for window.
11
LRESULT DoDestroyMain (HWND hWnd, UINT wMsg, WPARAM wParam,
                    LPARAM 1Param) {
    PostQuitMessage (0):
    return 0:
an Contact
// Command handler routines
// DoMainCommandExit = Process Program Exit command.
11
 LPARAM DoMainCommandExit (HWND hWnd, WORD idItem, HWND hwndCtl,
                       WORD wNotifyCode) {
    SendMessage (hWnd, WM_CLOSE, 0, 0);
    return 0:
}
```

```
(continued)
```

# Part II Windows CE Basics

```
Figure 5-5 (continued)
 // DoMainCommandVCmdBarStd - Process View | Std Command bar command.
  LPARAM DoMainCommandViewCmdBar (HWND hWnd, WORD idItem, HWND hwndCtl,
      HWND hwndCB;
      hwndCB = GetDlgItem (hWnd, IDC_CMDBAND);
      if (hwndCB)
          DestroyCommandBand (hWnd);
       else
           return 0;
       // Create a minimal command bar that has only a menu and
        hwndCB = CommandBar_Create (hInst, hWnd, IDC_CMDBAR);
        // an exit button.
        CommandBar_InsertMenubar (hwndCB, hInst, 1D_MENU, 0);
         // Add exit button to command bar.
         CommandBar_AddAdornments (hwndCB, 0, 0);
         InvalidateRect (hWnd, NULL, TRUE);
         return 0;
      // DoMainCommandVCmdBand - Process View | Command band command.
      }
      11------
       LPARAM DoMainCommandVCmdBand (HWND hWnd, WORD idItem, HWND hwndCtl,
           hwndCB = GetDlgItem (hWnd, IDC_CMDBAR);
           if (hwndCB)
               CommandBar_Destroy (hwndCB);
            else
                return 0;
             CreateCommandBand (hWnd, FALSE);
             InvalidateRect (hWnd, NULL, TRUE);
             return 0;
          // DoMainCommandAbout - Process the Help | About menu command.
          }
          11-----
          LPARAM DoMainCommandAbout(HWND hWnd, WORD idItem, HWND hwndCtl,
```

```
// Use DialogBox to create modal dialog box.
    DialogBox (hInst, TEXT ("aboutbox"), hWnd, AboutDlgProc);
    return 0:
}
// About Dialog procedure
11
BOOL CALLBACK AboutDlgProc (HWND hWnd, UINT wMsg, WPARAM wParam,
                           LPARAM 1Param) {
    switch (wMsg) {
        case WM_COMMAND:
            switch (LOWORD (wParam)) {
               case IDOK:
               case IDCANCEL:
                   EndDialog (hWnd. 0);
                   return TRUE;
           3
        break;
   1
    return FALSE;
Ť
11-
// DestroyCommandBand - Destroy command band control after saving
// the current configuration.
11
int DestroyCommandBand (HWND hWnd) {
   HWND hwndCB:
    INT i, nBand, nMaxBand = 0;
   hwndCB = GetDlgItem (hWnd. IDC_CMDBAND);
   for (i = 0; 1 < NUMBANDS; i++) {
       // Get band index from ID value.
       nBand = SendMessage (hwndCB, RB_IDTOINDEX, IDB_CMDBAND+i, 0);
      // Save the band number to save order of bands.
       nBandOrder[1] = nBand;
       // Get the restore information.
       cbr[i].cbSize = sizeof (COMMANDBANDSRESTOREINFO);
       CommandBands_GetRestoreInformation (hwndCB, nBand, &cbr[1]);
  }
   DestroyWindow (hwndCB);
   return 0:
7
```

```
(continued)
```

```
Figure 5-5 (continued)
```

```
// CreateCommandBand - Create a formatted command band control.
11
int CreateCommandBand (HWND hWnd, BOOL fFirst) [
   HWND hwndCB, hwndBand, hwndChild;
   INT i, nBand, nBtnIndex, nEditIndex;
   LONG 1Style;
   HBITMAP hBmp:
   HIMAGELIST himl:
   REBARBANDINFO rbi[NUMBANDS];
   // Create image list control for bitmaps for minimized bands.
   him1 = ImageList_Create (16, 16, ILC_COLOR, 3, 0);
   // Load first two images from one bitmap.
   hBmp = LoadBitmap (hInst, TEXT ("CmdBarBmps"));
   ImageList_Add (him1, hBmp, NULL);
   DeleteObject (hBmp):
   // Load third image as a single bitmap.
   hBmp = LoadBitmap (hInst, TEXT ("CmdBarEditBmp"));
   ImageList_Add (him], hBmp, NULL):
   DeleteObject (hBmp);
   // Create a command band.
   hwndCB = CommandBands_Create (hInst, hWnd, IDC_CMDBAND,
                                RBS_SMARTLABELS ]
                                 RBS_AUTOSIZE | RBS_VARHEIGHT, himl);
   // Load bitmap used as background for command bar.
   hBmp = LoadBitmap (hInst, TEXT ("CmdBarBack"));
   // Initialize common REBARBANDINFO structure fields.
   for (i = 0; i < dim(rbi); i++) {
       rbi[i].cbSize = sizeof (REBARBANDINFO):
       rbi[i].fMask = RBBIM_ID | RBBIM_IMAGE | RBBIM_SIZE |
                      RBBIM_BACKGROUND | RBBIM_STYLE;
       rbi[i].wID = IDB_CMDBAND+1;
       rbi[i].hbmBack = hBmp;
   1
   // If first time, initialize the restore structure since it is
   // used to initialize the band size and style fields.
   if (fFirst) {
       nBtnIndex = 1;
       nEditIndex = 2;
       cbr[0].cxRestored = 130;
       cbr[1].cxRestored = 210;
       cbr[1].fStyle = RBBS_F1XEDBMP;
       cbr[2].cxRestored = 130;
       cbr[2].fStyle = RBBS_FIXEDBMP | RBBS_CHILDEDGE;
```

```
} else {
    // If not first time, set order of bands depending on
    // the last order.
    if (nBandOrder[1] < nBandOrder[2]) {</pre>
       nBtnIndex = 1:
        nEditIndex = 2:
    } else {
       nBtnIndex = 2;
        nEditIndex = 1:
    }
ł
// Initialize REBARBANDINFO structure for each band.
// 1. Menu band
rbi[0].fStyle = RBBS_FIXEDBMP | RBBS_NOGRIPPER;
rbi[0].cx = cbr[0].cxRestored;
rbi[0].iImage = 0;
// 2. Standard button band
rbi[nBtnIndex].fMask |= RBBIM_TEXT;
rbi[nBtnIndex].iImage = 1;
rbi[nBtnIndex].lpText = TEXT ("Std Btns");
// The next two parameters are initialized from saved data.
rbi[nBtnIndex].cx = cbr[1].cxRestored;
rbi[nBtnIndex].fStyle = cbr[1].fStyle;
// 3. Edit control band
hwndChild = CreateWindow (TEXT ("edit"), TEXT ("edit ctl"),
              WS_VISIBLE | WS_CHILD | ES_MULTILINE | WS_BORDER.
              0, 0, 10, 5, hWnd, (HMENU)IDC_EDITCTL, hInst, NULL);
rbi[nEditIndex].fMask |= RBBIM_TEXT | RBBIM_STYLE |
                         RBBIM_CHILDSIZE | RBBIM_CHILD;
rbi[nEditIndex].hwndChild = hwndChild;
rbi[nEditIndex].cxMinChi]d = 0:
rbi[nEditIndex].cyMinChild = 23;
rbi[nEditIndex].cyChild = 55;
rbi[nEditIndex].iImage = 2;
rbi[nEditIndex].lpText = TEXT ("Edit field");
// The next two parameters are initialized from saved data.
rbi[nEditIndex].cx = cbr[2].cxRestored;
rbi[nEditIndex].fStyle = cbr[2].fStyle;
// Add bands.
CommandBands_AddBands (hwndCB, hInst, 3, rbi);
// Add menu to first band.
hwndBand = CommandBands_GetCommandBar (hwndCB, 0);
CommandBar InsertMenubar (hwndBand, hInst, ID MENU, 0):
```

```
(continued)
```

#### Figure 5-5 (continued)

```
// Add standard buttons to second band.
    hwndBand = CommandBands_GetCommandBar (hwndCB, nBtnIndex);
    // Insert buttons
    CommandBar_AddBitmap (hwndBand, HINST_COMMCTRL, IDB_STD_SMALL_COLOR,
                          16, 0, 0);
    CommandBar_AddButtons (hwndBand, dim(tbCBStdBtns), tbCBStdBtns);
    // Modify the style flags of each command bar to make transparent.
    for (i = 0; i < NUMBANDS; i++) {
       hwndBand = CommandBands_GetCommandBar (hwndCB, i);
       1Style = SendMessage (hwndBand, TB_GETSTYLE, 0, 0);
        1Style |= TBSTYLE_TRANSPARENT;
        SendMessage (hwndBand, TB_SETSTYLE, 0, 1Style);
    1
    // If not the first time the command band has been created. restore
    // the user's last configuration.
    if (!fFirst) [
       for (i = 0; i < NUMBANDS; i++) {
            if (cbr[i].fMaximized) {
                nBand = SendMessage (hwndCB, RB_IDTOINDEX,
                                     cbr[i].wID, 0);
                SendMessage (hwndCB, RB_MAXIMIZEBAND, nBand, TRUE);
            }
        }
    1
    // Add exit button to command band.
    CommandBands_AddAdornments (hwndCB, hInst, 0, NULL);
    return 0:
}
```

CmdBand creates the command band in the *CreateCommandBand* routine. This routine is initially called in *DoCreateMain* and later in the *DoMain-CommandVCmdBand* menu handler. The program creates the command bands control using the RBS\_SMARTLABELS style along with an image list and text labels to identify each band when it's minimized and when it's restored or maximized. An image list is created and initialized with the bitmaps that are used when the bands are minimized.

The array of REBARBANDINFO structures is initialized to define each of the three bands. If the control has previously been destroyed, data from the COMMANDBANDSRESTOREINFO structure is used to initialize the *style* and *cx* fields. The *CreateCommandBand* routine also makes a guess at the order of the button and edit bands by looking at the band indexes saved when the control was last destroyed. While this method isn't completely reliable for determining the previous order of the bands, it gives you a good estimate.

When the command bands control is created, the command bars in each band are also modified to set the TBS\_TRANSPARENT style. This process, along with a background bitmap defined for each band, demonstrates how you can use a background bitmap to make the command bands control have just the right look.

When CmdBand replaces the command bands control with a command bar, the application first calls the *DestroyCommandBand* function to save the current configuration and then destroy the command bands control. This function uses the *CommandBands\_GetRestoreInformation* to query the size and style of each of the bands. The function also saves the band index for each band to supply the data for the guess on the current order of the button and edit bands. The first band, the menu band, is fixed with the RBBS\_NOGRIPPER style, so there's no issue as to its position.

This completes the discussion of the command bar and command bands controls. I talk about these two controls at length because you'll need one or the other for almost every Windows CE application.

For the remainder of the chapter, I'll cover the highlights of some of the other controls. These other controls aren't very different from their counterparts under Windows 2000 and Windows XP. I'll spend more time on the controls I think you'll need when writing a Windows CE application. I'll start with the month calendar and the time and date picker controls. These controls are rather new to the common control set and have a direct application to the PIM-like applications that are appropriate for many Windows CE systems. I'll also spend some time covering the list view control, concentrating on features of use to Windows CE developers. The remainder of the common controls, I'll cover just briefly.

# **The Month Calendar Control**

The month calendar control gives you a handy month-view calendar that can be manipulated by users to look up any month, week, or day as far back as the adoption of the Gregorian calendar in September 1752. The control can display as many months as will fit into the size of the control. The days of the month can be highlighted to indicate appointments. The weeks can indicate the current week into the year. Users can spin through the months by tapping on the name of the month or change years by tapping on the year displayed.

Before using the month calendar control, you must initialize the common control library either by calling *InitCommonControls* or by calling *InitCommonControlsEx* 

with the ICC\_DATE\_CLASSES flag. You create the control by calling *CreateWindow* with the MONTHCAL\_CLASS flag. The style flags for the control are shown here:

- *MCS\_MULTISELECT* The control allows multiple selection of days.
- *MCS\_NOTODAY* The control won't display today's date under the calendar.
- *MCS\_NOTODAYCIRCLE* The control won't circle today's date.
- *MCS\_WEEKNUMBERS* The control displays the week number (1 through 52) to the left of each week in the calendar.
- *MCS\_DAYSTATE* The control sends notification messages to the parent requesting the days of the month that should be displayed in bold. You use this style to indicate which days have appointments or events scheduled.

## **Initializing the Control**

In addition to the styles I just described, you can use a number of messages or their corresponding wrapper macros to configure the month calendar control. You can use an MCM\_SETFIRSTDAYOFWEEK message to display a different starting day of the week. You can also use the MCM\_SETRANGE message to display dates within a given range in the control. You can configure date selection to allow the user to choose only single dates or to set a limit to the range of dates that a user can select at any one time. The single/multiple date selection ability is defined by the MCS\_MULTISELECT style. If you set this style, you use the MCM\_SETMAXSELCOUNT message to set the maximum number of days that can be selected at any one time.

You can set the background and text colors of the control by using the MCM\_SETCOLOR message. This message can individually set colors for the different regions within the controls, including the calendar text and background, the header text and background, and the color of the days that precede and follow the days of the month being displayed. This message takes a flag indicating the part of the control to set and a COLORREF value to specify the color.

The month calendar control is designed to display months on an integral basis. That is, if the control is big enough for one and a half months, it displays only one month, centered in the control. You can use the MCM\_GETMINREQRECT message to compute the minimum size necessary to display one month. Because the control must first be created before the MCM\_GETMINREQRECT can be sent, properly sizing the control is a roundabout process. You must create the control using the data returned from the message.

### **Month Calendar Notifications**

The month calendar control has only three notification messages to send to its parent. Of these, the MCN\_GETDAYSTATE notification is the most important. This notification is sent when the control needs to know what days of a month to display in bold. This is done by querying the parent for a series of bit field values encoded in a MONTHDAYSTATE variable. This value is nothing more than a 32-bit value with bits 1 through 31 representing the days 1 through 31 of the month.

When the control needs to display a month, it sends an MCN\_GETDAYSTATE notification with a pointer to an NMDAYSTATE structure defined as the following:

```
typedef struct {
    NMHDR nmhdr;
    SYSTEMTIME stStart;
    int cDayState;
    LPMONTHDAYSTATE prgDayState;
} NMDAYSTATE:
```

The *nmbhdr* field is simply the NMHDR structure that's passed with every WM\_NOTIFY message. The *stStart* field contains the starting date for which the control is requesting information. This date is encoded in a standard SYSTEMTIME structure used by all versions of Windows. It's detailed here:

```
typedef struct {
    WORD wYear;
    WORD wMonth;
    WORD wDayOfWeek;
    WORD wDay;
    WORD wHour;
    WORD wHour;
    WORD wMinute;
    WORD wSecond;
    WORD wMilliseconds;
} SYSTEMTIME:
```

For this notification, only the wMonth, wDay, and wYear fields are significant.

The *cDayState* field contains the number of entries in an array of MONTHDAYSTATE values. Even if a month calendar control is displaying only one month, it could request information about the previous and following months if days of those months are needed to fill in the top or bottom lines of the calendar.

The month calendar control sends an MCN\_SELCHANGE notification when the user changes the days that are selected in the control. The structure passed with this notification, NMSELCHANGE, contains the newly highlighted starting and ending days. The MCN\_SELECT notification is sent when the user doubletaps on a day. The same NMSELCHANGE structure is passed with this notification to indicate the days that have been selected.

# **The Date and Time Picker Control**

The date and time picker control looks deceptively simple but is a great tool for any application that needs to ask the user to specify a date. Any programmer who has had to parse, validate, and translate a string into a valid system date or time will appreciate this control.

When used to select a date, the control resembles a combo box, which is an edit field with a down arrow button on the right side. Clicking on the arrow, however, displays a month calendar control showing the current month. Selecting a day in the month dismisses the month calendar control and fills the date and time picker control with that date. When you configure it to query for a time, the date and time picker control resembles an edit field with a spin button on the right end of the control.

The date and time picker control has three default formats: two for displaying the date and one for displaying the time. The control also allows you to provide a formatting string so that users can completely customize the fields in the control. The control even lets you insert application-defined fields in the control.

## **Creating a Date and Time Picker Control**

Before you can create the date and time picker control, the common control library must be initialized. If *InitCommonControlsEx* is used, it must be passed an ICC\_DATE\_CLASSES flag. The control is created by using *CreateWindow* with the class DATETIMEPICK\_CLASS. The control defines the following styles:

- **DTS\_LONGDATEFORMAT** The control displays a date in long format, as in Saturday, September 19, 2001. The actual long date format is defined in the system registry.
- *DTS\_SHORTDATEFORMAT* The control displays a date in short format, as in 9/19/98. The actual short date format is defined in the system registry.
- **DTS\_TIMEFORMAT** The control displays the time in a format such as 5:50:28 PM. The actual time format is defined in the system registry.
- *DTS\_SHOWNONE* The control has a check box to indicate that the date is valid.
- *DTS\_UPDOWN* An up-down control replaces the drop-down button that displays a month calendar control in date view.
- **DTS\_APPCANPARSE** Allows the user to directly enter text into the control. The control sends a DTN\_USERSTRING notification when the user is finished.

The first three styles simply specify a default format string. These formats are based on the regional settings in the registry. Since these formats can change if the user picks different regional settings in the Control Panel, the date and time picker control needs to know when these formats change. The system informs top-level windows of these types of changes by sending a WM\_SETTINGCHANGE message. An application that uses the date and time picker control and uses one of these default fonts should forward the WM\_SETTINGCHANGE message to the control if one is sent. This causes the control to reconfigure the default formats for the new regional settings.

The DTS\_APPCANPARSE style enables the user to directly edit the text in the control. If this isn't set, the allowable keys are limited to the cursor keys and the numbers. When a field, such as a month, is highlighted in the edit field and the user presses the 6 key, the month changes to June. With the DTS\_APPCANPARSE style, the user can directly type any character in the edit field of the control. When the user has finished, the control sends a DTN\_USERSTRING notification to the parent window so that the text can be verified.

### **Customizing the Format**

To customize the display format, all you need to do is create a format string and send it to the control using a DTM\_SETFORMAT message. The format string can be made up of any of the following codes:

```
String
               Description
fragment
"d"
        One- or two-digit day.
"dd"
        Two-digit day. Single digits have a leading zero.
"bbb"
        The three-character weekday abbreviation. As in Sun, Mon...
"dddd"
       The full weekday name.
"h"
        One- or two-digit hour (12-hour format).
"hh"
        Two-digit hour (12-hour format). Single digits have a leading zero.
"H"
        One- or two-digit hour (24-hour format).
"НН"
        Two-digit hour (24-hour format). Single digits have a leading zero.
"m"
        One- or two-digit minute.
"mm"
        Two-digit minute. Single digits have a leading zero.
"M"
        One- or two-digit month.
"MM"
        Two-digit month. Single digits have a leading zero.
"MMM"
        Three-character month abbreviation.
"MMMM"
       Full month name.
```

```
"t" The one-letter AM/PM abbreviation. As in A or P.
"tt" The two-letter AM/PM abbreviation. As in AM or PM.
"X" Specifies a callback field that must be parsed by the application.
"y" One-digit year. As in 1 for 2001.
"yy" Two-digit year. As in 01 for 2001.
"yyy" Full four-digit year. As in 2001.
```

Literal strings can be included in the format string by enclosing them in single quotes. For example, to display the string *Today is: Saturday, December 5, 2001* the format string would be

```
'Today is: 'dddd', 'MMMM' 'd', 'yyy
```

The single quotes enclose the strings that aren't parsed. That includes the *Today is:* as well as all the separator characters, such as spaces and commas.

The callback field, designated by a series of X characters, provides for the application the greatest degree of flexibility for configuring the display of the date. When the control detects an X field in the format string, it sends a series of notification messages to its owner asking what to display in that field. A format string can have any number of X fields. For example, the following string has two X fields.

```
'Today 'XX' is: ' dddd', 'MMMM' 'd', 'yyy' and is 'XXX' birthday'
```

The number of X characters is used by the application only to differentiate the application-defined fields; it doesn't indicate the number of characters that should be displayed in the fields. When the control sends a notification asking for information about an *X* field, it includes a pointer to the *X* string so that the application can determine which field is being referenced.

When the date and time picker control needs to display an application-defined *X* field, it sends two notifications: DTN\_FORMATQUERY and DTN\_FORMAT. The DTN\_FORMATQUERY notification is sent to get the maximum size of the text to be displayed. The DTN\_FORMAT notification is then sent to get the actual text for the field. A third notification, DTN\_WMKEYDOWN, is sent when the user highlights an application-defined field and presses a key. The application is responsible for determining which keys are valid and modifying the date if an appropriate key is pressed.

# **The List View Control**

The list view control is arguably the most complex of the common controls. It displays a list of items in one of four modes: large icon, small icon, list, and report. The Windows CE version of the list view control supports many, but not all, of the common control library functions released with Internet Explorer 4.0. Some

of these functions are a great help in the memory-constrained environment of Windows CE. These features include the ability to manage virtual lists of almost any size, headers that can have images and be rearranged using drag and drop, the ability to indent an entry, and new styles for report mode. The list view control also supports the new custom draw interface, which allows a fairly easy way of changing the appearance of the control.

You register the list view control either by calling *InitCommonControls* or by calling an *InitCommonControls* using an ICC\_LISTVIEW\_CLASSES flag. You create the control by calling *CreateWindow* using the class filled with WC\_LISTVIEW. Under Windows CE, the list view control supports all the styles supported by other versions of Windows, including the LVS\_OWNERDATA style that designates the control as a virtual list view control.

## **Styles in Report Mode**

In addition to the standard list view styles that you can use when creating the list view, the list view control supports a number of *extended styles*. This rather unfortunate term doesn't refer to the extended styles field in the *CreateWindowsEx* function. Instead, two messages, LVM\_GETEXTENDEDLISTVIEWSTYLE and LVM\_SETEXTENDEDLISTVIEWSTYLE, are used to get and set these extended list view styles. The extended styles supported by Windows CE are listed below.

- *LVS\_EX\_CHECKBOXES* The control places check boxes next to each item in the control.
- *LVS\_EX\_HEADERDRAGDROP* Allows headers to be rearranged by the user using drag and drop.
- *LVS\_EX\_GRIDLINES* The control draws grid lines around the items in report mode.
- *LVS\_EX\_SUBITEMIMAGES* The control displays images in the subitem columns in report mode.
- *LVS\_EX\_FULLROWSELECT* The control highlights the item's entire row in report mode when that item is selected.

Aside from the LVS\_EX\_CHECKBOXES extended style, which works in all display modes, these new styles all affect the actions of the list view when in report mode. The effort here has clearly been to make the list view control an excellent control for displaying large lists of data.

Note that the list view control under Windows CE doesn't support other extended list view styles, such as LVS\_EX\_INFOTIP, LVS\_EX\_ONECLICKACTIVATE, LVS\_EX\_TWOCLICKACTIVATE, LVS\_EX\_TRACKSELECT, LVS\_EX\_REGIONAL, or LVS\_EX\_FLATSB, supported in some versions of the common control library.

### **Virtual List View**

The virtual list view mode of the list view control is a huge help for Windows CE devices. In this mode, the list view control tracks only the selection and focus state of the items. The application maintains all the other data for the items in the control. This mode is handy for two reasons. First, virtual list view controls are fast. The initialization of the control is almost instantaneous because all that's required is that you set the number of items in the control. The list view control also gives you hints about what items it will be looking for in the near term. This allows applications to cache necessary data in RAM and leave the remainder of the data in a database or file. Without a virtual list view, an application would have to load an entire database or list of items in the list view when it's initialized. With the virtual list view, the application loads only what the control requires to display at any one time.

The second advantage of the virtual list view is RAM savings. Because the virtual list view control maintains little information on each item, the control doesn't keep a huge data array in RAM to support the data. The application manages what data is in RAM with some help from the virtual list view's cache hint mechanism.

The virtual list view has some limitations. The LVS\_OWNERDATA style that designates a virtual list view can't be set or cleared after the control has been created. Also, virtual list views don't support drag and drop in large icon or small icon mode. A virtual list view defaults to LVS\_AUTOARRANGE style, and the LVM\_SETITEMPOSITION message isn't supported. In addition, the sort styles LVS\_SORTASCENDING and LVS\_SORTDESCENDING aren't supported. Even so, the ability to store large lists of items is handy.

To implement a virtual list view, an application needs to create a list view control with an LVS\_OWNERDATA style and handle these three notifications— LVN\_GETDISPINFO, LVN\_ODCACHEHINT, and LVN\_ODFINDITEM. The LVN\_GETDISPINFO notification should be familiar to those of you who have programmed list view controls before. It has always been sent when the list view control needed information to display an item. In the virtual list view, it's used in a similar manner, but the notification is sent to gather all the information about every item in the control.

The virtual list view lets you know what data items it needs using the LVN\_ODCACHEHINT notification. This notification passes the starting and ending index of items that the control expects to make use of in the near term. An application can take its cue from this set of numbers to load a cache of those items so that they can be quickly accessed. The hints tend to be requests for the items about to be displayed in the control. Because the number of items can change from view to view in the control, it's helpful that the control tracks this

instead of having the application guess which items are going to be needed. Because the control often also needs information about the first and last pages of items, it also helps to cache them so that the frequent requests for those items don't clear the main cache of items that will be needed again soon.

The final notification necessary to manage a virtual list view is the LVN\_ ODFINDITEM notification. This is sent by the control when it needs to locate an item in response to a key press or in response to an LVM\_FINDITEM message.

# **The LView Example Program**

The LView program demonstrates a virtual list view control. The program creates a list view control that displays the contents of a fictional database. A picture of the LView window is shown in Figure 5-6, while the LView code is shown in Figure 5-7.

| Eile View Hel | P - 2    |             |               |                          |              | ×                            |
|---------------|----------|-------------|---------------|--------------------------|--------------|------------------------------|
| Name          | Туре     | Size        |               | to and the second second |              |                              |
| File0         | Type1000 | 1000        |               |                          |              | <u>Låin</u>                  |
| 🕅 File1       | Type999  | 1001        |               |                          |              |                              |
| File2         | Type998  | 1002        |               |                          |              |                              |
| Fie3          | Type997  | 1003        |               |                          |              | 50Å                          |
| File4         | Type996  | 1004        |               |                          |              |                              |
| R Fle5        | Type995  | 1005        | 1             |                          |              |                              |
| In File6      | Type994  | 1006        |               |                          |              |                              |
| D File7       | Type993  | 1007        |               |                          |              | ليكني:<br>المكني:<br>المكني: |
| R File8       | Type992  | 1008        | 1             |                          |              |                              |
| File9         | Type991  | 1009        |               |                          |              |                              |
| File10        | Type990  | 1010        |               |                          |              |                              |
| D File11      | Tyne989  | 1011        |               |                          |              |                              |
| B File12      | Type988  | 1012        |               |                          |              | 1                            |
| File13        | Tyne987  | 1013        |               |                          |              |                              |
| Th File14     | Type986  | 1014        |               |                          |              | 2.1                          |
| B File 15     | Type985  | 1015        |               |                          |              |                              |
| B File 16     | Twne984  | 1016        |               |                          |              |                              |
| B File17      | Type983  | 1017        |               |                          |              | 92                           |
| D File18      | Tyne982  | 1018        |               |                          |              |                              |
| Ele19         | Type981  | 1019        |               |                          |              | - 10                         |
| B File20      | Type980  | 1020        |               |                          |              |                              |
| D File21      | Tyne979  | 1021        |               |                          |              |                              |
| File22        | Type978  | 1022        |               |                          |              | • ••••••• <u>•</u>           |
| B File23      | Tyne977  | 1023        |               |                          |              | 200                          |
| E STATE       |          | di litarati |               |                          |              |                              |
| Start 2 testC | SMy Hand | held PC     | Control Panel | Lview                    | ₹.a.5 3:29 P | M 🗹                          |

Figure 5-6 The LView window

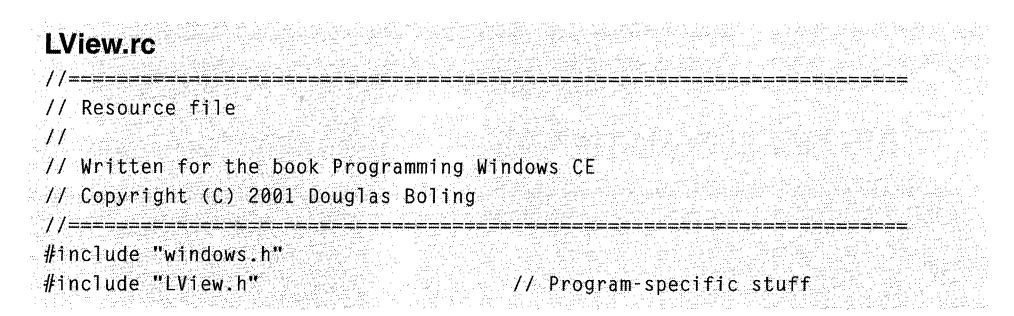

Figure 5-7 The LView program

Part II Windows CE Basics Figure 5-7 (continued)  $\mathcal{M}_{\mathrm{ext}}$ // Program icon ID\_ICON "lview.ico" // Program icon ID\_ICON ICON "docicon.ico" // Document icon docicon // Icons and bitmaps 11-----// Menu ID\_MENU MENU DISCARDABLE IDM\_EXIT BEGIN POPUP "&File" MENUITEM "E&xit", BEGIN 1DC\_LICON END POPUP "&View" IDC\_SICON MENUITEM "&Lar&ge Icons". IDC\_LIST REGIN MENUITEM "&S&mall Icons", IDC\_RPT MENUITEM "&List". MENUITEM "&Details", 10M\_ABOUT FND POPUP "&Help" MENUITEM "&About". BEGIN END END // About box dialog template STYLE WS\_POPUP | WS\_VISIBLE | WS\_CAPTION | WS\_SYSMENU | DS\_CENTER | aboutbox DIALOG discardable 10, 10, 160, 45 DS\_MODALFRAME -1, 5, 5, 10, 10 CAPTION "About" LTEXT "LView - Written for the book Programming Windows \ BEGIN CE Copyright 2001 Douglas Boling" -1, 40, 5, 110, 35 END LView.h 11 Written for the book Programming Windows CE // Header file // Copyright (C) 2001 Douglas Boling

```
// Returns number of elements
#define dim(x) (sizeof(x) / sizeof(x[0]))
//-----
// Generic defines and data types
11
struct decodeUINT {
                                   // Structure associates
  UINT Code:
                                // messages
                                   // with a function.
  LRESULT (*Fxn)(HWND, UINT, WPARAM, LPARAM);
}:
struct decodeCMD {
                                   // Structure associates
                                 // menu IDs with a
  UINT Code:
  LRESULT (*Fxn)(HWND, WORD, HWND, WORD); // function.
1:
// Generic defines used by application
                                  // Command bar ID
#define IDC_CMDBAR 1
#define IDC_LISTVIEW 2
                                  // ID for report list box
#define ID_ICON
                  10
                                  // Icon resource ID
               11 // Main menu resource ID
#define ID_MENU
// Menu item and Command bar IDs
#define IDM_EXIT
                    101
#define IDC_LICON 111
#define IDC_SICON
                    112
                113
#define IDC_LIST
                 114
#define IDC_RPT
#define IDM_ABOUT 120
                   (VIEW_NEWFOLDER+1) // Number of BMPS in
#define VIEW_BMPS
                                // view list
//-----
// Program-specific structures
11
// Defines for simulated database
typedef struct [
  TCHAR szName[32];
  TCHAR szType[32];
  INT nSize;
  INT nImage;
  INT nState:
} LVDATAITEM;
typedef LVDATAITEM *PLVDATAITEM;
```

#### Figure 5-7 (continued)

11..... // Function prototypes 11 // Cache functions PLVDATAITEM GetItemData (INT nItem); void InitDatabase (void): void FlushMainCache (void): void FlushEndCaches (void); INT LoadTopCache (void); INT LoadBotCache (void): INT LoadMainCache (INT nStart, INT nEnd); // Database functions void InitDatabase (void); PLVDATAITEM GetDatabaseItem (INT nItem); INT SetDatabaseItem (INT nItem, PLVDATAITEM pIn); PLVDATAITEM GetItemData (INT nItem); INT AddItem (HWND, INT, LPTSTR, LPTSTR, INT); int InitApp (HINSTANCE); HWND InitInstance (HINSTANCE, LPWSTR, int); int TermInstance (HINSTANCE, int); // Listview compare callback int CALLBACK CompareLV (LPARAM, LPARAM, LPARAM); // Window procedures LRESULT CALLBACK MainWndProc (HWND, UINT, WPARAM, LPARAM); // Message handlers LRESULT DoCreateMain (HWND, UINT, WPARAM, LPARAM); LRESULT DoSizeMain (HWND, UINT, WPARAM, LPARAM); LRESULT DoNotifyMain (HWND, UINT, WPARAM, LPARAM); LRESULT DoCommandMain (HWND, UINT, WPARAM, LPARAM); LRESULT DoDestroyMain (HWND, UINT, WPARAM, LPARAM); // Command functions LPARAM DoMainCommandExit (HWND, WORD, HWND, WORD); LPARAM DoMainCommandChView (HWND, WORD, HWND, WORD); LPARAM DoMainCommandAbout (HWND, WORD, HWND, WORD); // Dialog procedures BOOL CALLBACK AboutDlgProc (HWND, UINT, WPARAM, LPARAM); LView.c //======================== // LView - ListView control demonstration

//
// Written for the book Programming Windows CE
// Copyright (C) 2001 Douglas Boling

```
#include <windows.h>
                                 // For all that Windows stuff
#include <commctrl.h>
                                 // Command bar includes
#include "LView.h"
                                 // Program-specific stuff
//-----
// Global data
11
const TCHAR szAppName[] = TEXT ("LView");
HINSTANCE hInst:
                                // Program instance handle
HWND hMain;
11 - 14 - 14
// Data for simulated database
11
#define LVCNT 2000
LVDATAITEM 1vdatabase[LVCNT];
// Defines and data for list view control cache
#define CACHESIZE
                     100
#define TOPCACHESIZE
                      100
#define BOTCACHESIZE 100
INT nCacheItemStart = 0, nCacheSize = 0;
LVDATAITEM 1vdiCache[CACHESIZE]:
LVDATAITEM lvdiTopCache[TOPCACHESIZE];
LVDATAITEM lvdiBotCache[BOTCACHESIZE];
// Message dispatch table for MainWindowProc
const struct decodeUINT MainMessages[] = [
   WM_CREATE, DoCreateMain,
   WM_SIZE, DoSizeMain,
   WM_NOTIFY. DoNotifyMain.
   WM_COMMAND, DoCommandMain,
   WM_DESTROY, DoDestroyMain,
1:
// Command message dispatch for MainWindowProc
const struct decodeCMD MainCommandItems[] = {
   IDM_EXIT, DoMainCommandExit,
   IDC_LICON, DoMainCommandChView,
   IDC_SICON, DoMainCommandChView.
   IDC_LIST, DoMainCommandChView,
   IDC_RPT, DoMainCommandChView,
   IDM_ABOUT, DoMainCommandAbout,
1:
// Standard file bar button structure
const TBBUTTON tbCBCmboBtns[] = {
                                          Style UserData String
// BitmapIndex
                  Command
                              State
                    0,
   {0,
                              0,
                                          TBSTYLE_SEP, 0, 0},
```
Figure 5-7 (continued)

```
{VIEW_LARGEICONS, IDC_LICON, TBSTATE_ENABLED,
                                          TBSTYLE_CHECKGROUP, 0, 0].
   {VIEW_SMALLICONS, IDC_SICON, TBSTATE_ENABLED,
                                          TBSTYLE_CHECKGROUP, 0, 0},
   {VIEW_LIST, IDC_LIST, TBSTATE_ENABLED,
                                          TBSTYLE CHECKGROUP, 0. 0].
   {VIEW_DETAILS, IDC_RPT, TBSTATE_ENABLED | TBSTATE_CHECKED,
                                         TBSTYLE CHECKGROUP. 0. 01
1:
// Program entry point
11
int WINAPI WinMain (HINSTANCE hInstance, HINSTANCE hPrevInstance,
                 LPWSTR 1pCmdLine, int nCmdShow) {
   MSG msg;
   HWND hwndMain;
   int rc = 0:
   // Initialize application.
   rc = InitApp (hInstance);
   if (rc) return rc:
   // Initialize this instance.
    hwndMain = InitInstance (hInstance, lpCmdLine, nCmdShow);
   if (hwndMain == 0)
       return 0x10:
   hMain = hwndMain;
   // Application message loop
   while (GetMessage (&msg, NULL, 0, 0)) (
      TranslateMessage (&msg);
       DispatchMessage (&msg);
   }
    // Instance cleanup
    return TermInstance (hInstance, msg.wParam);
}
11-----
// InitApp - Application initialization
11
int InitApp (HINSTANCE hInstance) {
   WNDCLASS
               WC:
    INITCOMMONCONTROLSEX icex:
#if defined(WIN32_PLATFORM_PSPC)
    // If Pocket PC, allow only one instance of the application.
    HWND hWnd = FindWindow (szAppName, NULL);
    if (hWnd) {
```

```
SetForegroundWindow ((HWND)(((DWORD)hWnd) | 0x01));
        return -1:
   }
#endif
   // Register application main window class.
   wc.style = 0:
                                             // Window style
   wc.lpfnWndProc = MainWndProc;
                                            // Callback function
   wc.cbClsExtra = 0:
                                           // Extra class data
   wc.cbWndExtra = 0:
                                            // Extra window data
   wc.hInstance = hInstance:
                                             // Owner handle
   wc.hlcon = NULL.
                                             // Application icon
   wc.hCursor = LoadCursor (NULL, IDC_ARROW);// Default cursor
   wc.hbrBackground = (HBRUSH) GetStockObject (WHITE_BRUSH);
   wc.lpszMenuName = NULL;
                                            // Menu name
                                           // Window class name
   wc.lpszClassName = szAppName;
   if (RegisterClass (&wc) == 0) return 1;
   // Load the command bar common control class.
   icex.dwSize = sizeof (INITCOMMONCONTROLSEX);
   icex.dwICC = ICC LISTVIEW CLASSES:
   InitCommonControlsEx (&icex);
   // Initialize the fictional database.
   InitDatabase ():
   return 0:
3
//-----
// InitInstance - Instance initialization
11
HWND InitInstance (HINSTANCE hInstance, LPWSTR lpCmdLine, int nCmdShow){
   HWND hWnd:
  // Save program instance handle in global variable.
   hInst = hInstance:
   // Create main window.
   hWnd = CreateWindow (szAppName, TEXT ("LView"), WS_VISIBLE,
                        CW USEDEFAULT. CW USEDEFAULT. CW USEDEFAULT.
                        CW_USEDEFAULT, NULL, NULL, hInstance, NULL);
   // Return fail code if window not created.
   if (!IsWindow (hWnd)) return 0:
   // Standard show and update calls
   ShowWindow (hWnd, nCmdShow);
   UpdateWindow (hWnd);
   return hWnd:
```

Figure 5-7 (continued)

```
H^{-1}
// TermInstance - Program cleanup
11
int TermInstance (HINSTANCE hInstance, int nDefRC) (
    // Flush caches used with list view control.
    FlushMainCache ():
    FlushEndCaches ();
    return nDefRC;
}
// Message-handling procedures for MainWindow
Пететете
// MainWndProc - Callback function for application window
11
LRESULT CALLBACK MainWndProc(HWND hWnd, UINT wMsg, WPARAM wParam,
                         LPARAM 1Param) {
   INT i;
   11
   // Search message list to see if we need to handle this
   // message. If in list, call procedure.
    11
    for (i = 0; i < dim(MainMessages); i++) {
      if (wMsg == MainMessages[i].Code)
           return (*MainMessages[i].Fxn)(hWnd, wMsg, wParam, 1Param);
    }
    return DefWindowProc(hWnd, wMsg, wParam, 1Param);
1
11-----
// DoCreateMain - Process WM_CREATE message for window.
11
LRESULT DoCreateMain (HWND hWnd, UINT wMsg, WPARAM wParam,
                    LPARAM [Param] {
    HWND hwndCB, hwndLV;
    INT i, nHeight;
    LPCREATESTRUCT lpcs:
    HIMAGELIST himlLarge, himlSmall;
    HICON hIcon:
    // Convert lParam to pointer to create structure.
    lpcs = (LPCREATESTRUCT) 1Param;
    // Create a command bar.
    hwndCB = CommandBar_Create (hInst, hWnd, IDC_CMDBAR);
    // Insert a menu.
    CommandBar_InsertMenubar (hwndCB, hInst, ID_MENU, 0);
```

```
// Add bitmap list followed by buttons.
CommandBar_AddBitmap (hwndCB, HINST_COMMCTRL, IDB_VIEW_SMALL_COLOR,
                     VIEW_BMPS. 0. 0):
CommandBar_AddButtons (hwndCB, dim(tbCBCmboBtns), tbCBCmboBtns);
// Add exit button to command bar.
CommandBar_AddAdornments (hwndCB, 0, 0):
nHeight = CommandBar_Height (hwndCB);
11
// Create the list view control.
11
hwndLV = CreateWindowEx (0, WC_LISTVIEW, TEXT (""),
                        LVS_REPORT | LVS_SINGLESEL |
                        LVS_OWNERDATA | WS_VISIBLE | WS_CHILD |
                        WS_VSCROLL, 0, nHeight, lpcs->cx,
                        lpcs->cy - nHeight, hWnd,
                        (HMENU)IDC_LISTVIEW,
                       lpcs->hInstance, NULL):
// Destroy frame if window not created.
if (!IsWindow (hwndLV)) [
   DestroyWindow (hWnd);
   return 0:
}
// Add columns.
ſ
   LVCOLUMN Tvc:
   Tvc.mask = LVCF_TEXT | LVCF_WIDTH | LVCF_FMT | LVCF_SUBITEM;
   lvc.fmt = LVCFMT_LEFT;
   1vc.cx = 150;
   lvc.pszText = TEXT ("Name");
   lvc.iSubItem = 0:
    SendMessage (hwndLV, LVM_INSERTCOLUMN, 0, (LPARAM)&1vc);
   lvc.mask |= LVCF_SUBITEM;
   lyc.pszText = TEXT ("Type");
   1vc.cx = 100:
   lvc.iSubItem = 1;
   SendMessage (hwndLV, LVM_INSERTCOLUMN, 1, (LPARAM)&lvc);
   lvc.mask |= LVCF_SUBITEM;
   lvc.pszText = TEXT ("Size");
   1vc.cx = 100;
   lvc.iSubItem = 2;
   SendMessage (hwndLV, LVM_INSERTCOLUMN, 2, (LPARAM)&1vc);
```

```
Figure 5-7 (continued)
```

```
// Add items.
    ListView_SetItemCount (hwndLV, LVCNT);
    LoadTopCache ();
    LoadBotCache ();
   // Create image list control for bitmaps for minimized bands.
   i = GetSystemMetrics (SM_CXICON);
   himlLarge = ImageList_Create(i, i, ILC_COLOR, 2, 0);
    i = GetSystemMetrics (SM_CXSMICON);
   himlSmall = ImageList_Create(i, i, ILC_COLOR, 2, 0);
   // Load large and small icons into their respective image lists.
   hlcon = Loadlcon (hInst, TEXT ("DocIcon"));
   i = ImageList_AddIcon (himlLarge, hlcon);
   hIcon = LoadImage (hInst, TEXT ("DocIcon"), IMAGE_ICON, 16, 16,
                       LR_DEFAULTCOLOR);
    ImageList_AddIcon (him]Small, hIcon);
    ListView_SetImageList (hwndLV, him1Large, LVSIL_NORMAL);
    ListView_SetImageList (hwndLV, himlSmall, LVSIL_SMALL);
   // Set cool new styles.
    ListView_SetExtendedListViewStyle (hwndLV, LVS_EX_GRIDLINES |
                                       LVS_EX_HEADERDRAGDROP
                                       LVS EX FULLROWSELECT):
    return 0:
1
11-
// DoSizeMain - Process WM_SIZE message for window.
11
LRESULT DoSizeMain (HWND hWnd, UINT wMsg, WPARAM wParam, LPARAM 1Param){
   HWND hwndLV:
   RECT rect;
   hwndLV = GetDlgItem (hWnd, IDC_LISTVIEW);
   // Adjust the size of the client rect to take into account
    // the command bar height.
    GetClientRect (hWnd, &rect):
    rect.top += CommandBar_Height (GetDlgItem (hWnd, IDC_CMDBAR));
    SetWindowPos (hwndLV, NULL, rect.left, rect.top,
                  rect.right - rect.left, rect.bottom - rect.top,
                  SWP NOZORDER):
    return 0:
]
```

```
// DoNotifyMain - Process WM_NOTIFY message for window.
11
LRESULT DoNotifyMain (HWND hWnd, UINT wMsg, WPARAM wParam,
                     LPARAM 1Param) {
    int idItem:
   LPNMHDR pnmh:
    LPNMLISTVIEW pnmlv;
    NMLVDISPINFO *pLVdi;
    PLVDATAITEM pdi; // Pointer to data
    LPNMLVCACHEHINT pLVch;
    HWND hwndLV;
   // Parse the parameters.
    idItem = (int) wParam:
    pnmh = (LPNMHDR) 1 Param:
    hwndLV = pnmh - hwndFrom;
    if (idItem == IDC_LISTVIEW) {
       pnmlv = (LPNMLISTVIEW)1Param;
       switch (pnmh->code) {
       case LVN GETDISPINFO:
           pLVdi = (NMLVDISPINFO *)1Param;
           // Get a pointer to the data either from the cache
           // or from the actual database.
           pdi = GetItemData (pLVdi->item.iItem);
           if (pLVdi->item.mask & LVIF_IMAGE)
               pLVdi->item.iImage = pdi->nImage;
           if (pLVdi->item.mask & LVIF_PARAM)
               pLVdi->item.1Param = 0;
           if (pLVdi->item.mask & LVIF_STATE)
               pLVdi->item.state = pdi->nState;
           if (pLVdi->item.mask & LVIF_TEXT) {
               switch (pLVdi->item.iSubItem) {
               case 0:
                   1strcpy (pLVdi->item.pszText, pdi->szName);
                   break:
               case 1:
                   lstrcpy (pLVdi->item.pszText, pdi->szType);
                   break:
               case 2:
                   wsprintf (pLVdi->item.pszText, TEXT ("%d"),
                             pdi->nSize);
                  break:
```

#### Figure 5-7 (continued)

```
1
             1
             break;
       case LVN_ODCACHEHINT:
             pLVch = (LPNMLVCACHEHINT)1Param;
             LoadMainCache (pLVch->iFrom, pLVch->iTo);
             break;
        case LVN_ODFINDITEM:
             // We should do a reverse lookup here to see whether
             // an item exists for the text passed.
             return -1:
       )
    }
    return 0:
}
11--
                                         // DoCommandMain - Process WM_COMMAND message for window.
11
LRESULT DoCommandMain (HWND hWnd, UINT wMsg, WPARAM wParam,
                       LPARAM lParam) (
    WORD idItem, wNotifyCode:
    HWND hwndCt1:
    INT i:
    // Parse the parameters.
    idItem = (WORD) LOWORD (wParam);
    wNotifyCode = (WORD) HIWORD (wParam);
    hwndCtl = (HWND) lParam;
    // Call routine to handle control message.
   for (i = 0; i < dim(MainCommandItems); i++) {</pre>
        if (idItem == MainCommandItems[i].Code)
            return (*MainCommandItems[i].Fxn)(hWnd, idItem, hwndCt1,
                                             wNotifyCode);
    return 0;
}
11 - -
// DoDestroyMain - Process WM_DESTROY message for window.
11
LRESULT DoDestroyMain (HWND hWnd, UINT wMsg, WPARAM wParam,
                       LPARAM 1Param) {
   PostQuitMessage (0);
   return 0:
}
```

```
// Command handler routines
//-----
// DoMainCommandExit - Process Program Exit command.
11
LPARAM DoMainCommandExit (HWND hWnd, WORD idItem, HWND hwndCtl,
                  WORD wNotifyCode) {
   SendMessage (hWnd. WM_CLOSE. 0. 0):
   return 0:
}
// DoMainCommandChView - Process View xxx command.
11
LPARAM DoMainCommandChView (HWND hWnd, WORD idItem, HWND hwndCt1,
                    WORD wNotifyCode) {
   HWND hwndLV;
   LONG 1Style;
 hwndLV = GetDlgItem (hWnd, IDC_LISTVIEW);
   1Style = GetWindowLong (hwndLV, GWL_STYLE);
   1Style &= ~LVS_TYPEMASK;
  switch (idItem) {
  case IDC_LICON:
   1Style |= LVS_ICON;
  break:
  case IDC_SICON:
     1Style |= LVS_SMALLICON;
  break;
   case IDC_LIST:
     IStyle |= LVS_LIST;
      break:
  case IDC_RPT:
     1Style |= LVS_REPORT;
    break;
   1
   SetWindowLong (hwndLV, GWL_STYLE, 1Style);
   return 0:
1
// DoMainCommandAbout - Process the Help | About menu command.
11
LPARAM DoMainCommandAbout(HWND hWnd, WORD idItem, HWND hwndCtl,
             WORD wNotifyCode) {
```

```
(continued)
```

Figure 5-7 (continued)

```
// Use DialogBox to create modal dialog box.
   DialogBox (hInst, TEXT ("aboutbox"), hWnd, AboutDlgProc);
   return 0:
1
// About Dialog procedure
11
BOOL CALLBACK AboutDlgProc(HWND hWnd, UINT wMsg, WPARAM wParam,
                       LPARAM [Param] {
   switch (wMsg) {
       case WM_COMMAND:
          switch (LOWORD (wParam)) {
              case IDOK:
              case IDCANCEL:
                 EndDialog (hWnd, 0);
                 return TRUE;
          }
       break:
  7
   return FALSE;
1
// Helper routines for list view control management
11-----
// AddItem - Add an item to the list view control.
11
INT AddItem (HWND hwndCtl, INT nItem, LPTSTR pszName, LPTSTR pszType,
          INT nSize) {
   LVITEM lvi:
   TCHAR szTmp[40];
   lvi.mask = LVIF_TEXT | LVIF_IMAGE | LVIF_PARAM;
   1vi.iItem = nItem:
   lvi.iSubItem = 0;
   lvi.pszText = pszName;
   lvi.iImage = 0;
   lvi.lParam = nItem;
   SendMessage (hwndCtl, LVM_INSERTITEM, 0, (LPARAM)&lvi);
   lvi.mask = LVIF_TEXT;
   lvi.iItem = nItem;
   lvi.iSubItem = 1;
   lvi.pszText = pszType;
   SendMessage (hwndCt1, LVM_SETITEM, 0, (LPARAM)&lvi);
```

```
wsprintf (szTmp, TEXT ("%d"), nSize);
   lvi.mask = LVIF_TEXT:
   lvi.iItem = nItem:
   lvi.iSubItem = 2:
   lvi.pszText = szTmp;
   SendMessage (hwndCt1, LVM_SETITEM, 0, (LPARAM)&lvi);
   return 0:
1 ...
// GetItemData - This routine returns a pointer to the data. It
// first checks the caches before calling directly to the database.
11
PLVDATAITEM GetItemData (INT nItem) {
   INT nCacheIndex:
   PLVDATAITEM pdi:
  // See if it's in the top cache.
   if (nItem < TOPCACHESIZE) {
      nCacheIndex = nItem;
      pdi = &lvdiTopCache[nCacheIndex];
   3
   // See if it's in the bottom cache.
   else if (nItem > LVCNT ~ BOTCACHESIZE) {
       nCacheIndex = nItem - (LVCNT - BOTCACHESIZE);
      pdi = &lvdiBotCache[nCacheIndex];
   }
   // See if item's in the main cache.
   else if ((nItem >= nCacheltemStart) &&
          (nItem < nCacheItemStart + nCacheSize)) {</pre>
      nCacheIndex = nItem - nCacheItemStart;
      pdi = &lvdiCache[nCacheIndex];
   }
  // Otherwise, it's not in any cache.
   else
    pd1 = GetDatabaseItem (nItem);
  return pdi;
}
11-----
                INT LoadACache (PLVDATAITEM pCache, INT nStart, INT nSize) {
   PLVDATAITEM pdi;
   INT i:
```

```
Figure 5-7 (continued)
```

```
for (i = 0; i < nSize; i++) [
       // Get a pointer to the data.
        pdi = GetDatabaseItem (nStart+i);
       // Save the data in the cache.
       lstrcpy (pCache[i].szName, pdi->szName);
       lstrcpy (pCache[i].szType, pdi->szType);
        pCache[i].nSize = pdi->nSize;
       pCache[i].nImage = pdi->nImage;
       pCache[i].nState = pdi->nState:
   }
   return 0;
1
// LoadMainCache - This routine loads the hint cache. If the
// recommended range is already in the top or bottom caches, the range
// is adjusted to grab items outside the end caches.
11
// The logic expects the total number of items to be greater than the
\mathcal{H} size of the start and end caches.
11
INT LoadMainCache (INT nStart, INT nEnd) [
   INT nOverlap;
   // Size the hint range to fit the cache.
   if (nEnd - nStart > CACHESIZE)
       nEnd = nStart + CACHESIZE:
   // See if end of hint in bottom cache.
   if (nEnd > LVCNT - BOTCACHESIZE) {
       // If completely in bottom cache, keep old data.
       if (nStart > LVCNT - BOTCACHESIZE)
          return 0:
       // If partial overlap, adjust end points to get data just
       // above the bottom cache.
       nOverlap = nEnd - (LVCNT - BOTCACHESIZE);
       nEnd = LVCNT - BOTCACHESIZE - 1;
       if (nStart - nOverlap < TOPCACHESIZE)
           nStart = TOPCACHESIZE;
       else
          nStart -= nOverlap;
   }
   // See if start of hint in top cache.
   if (nStart < TOPCACHESIZE) (
```

```
// If completely in top cache, keep old data.
                       if (nEnd < TOPCACHESIZE)</pre>
                                   return 0;
                       // Adjust the starting value to just beyond top cache end.
                       nOverlap = TOPCACHESIZE - nStart;
                       nStart = TOPCACHESIZE:
                       if (nOverlap + nEnd > (LVCNT - BOTCACHESIZE))
                                  nEnd = LVCNT - BOTCACHESIZE:
                       else
                                  nEnd += nOverlap;
           }
           // If hint already completely contained in the cache, exit.
           if ((nStart >= nCacheItemStart) &&
                       (nEnd < nCacheItemStart + nCacheSize))</pre>
                       return 0;
           // Flush old data in cache. We should really be smart here to
           // see whether part of the data is already in the cache.
           FlushMainCache ():
          // Load the new data.
           nCacheSize = nEnd - nStart;
           nCacheItemStart = nStart;
           LoadACache (lvdiCache, nStart, nCacheSize);
           return 0;
}
//-----
INT LoadTopCache (void) {
        LoadACache (lvdiTopCache, 0, TOPCACHESIZE);
        return 0:
1
//-----
INT LoadBotCache (void) {
         LoadACache (lvdiBotCache, LVCNT - BOTCACHESIZE, BOTCACHESIZE);
       return 0:
3
\rho , and \rho , \rho , 
void FlushMainCache (void) {
          INT i:
           // Send the data back to the database.
           for (i = 0; i < nCacheSize; i++) {
                       SetDatabaseItem (nCacheItemStart+i, &lvdiCache[i]);
           }
```

# Part II Windows CE Basics

```
Figure 5-7 (continued)
```

```
return;
7
11 -----
void FlushEndCaches (void) {
   INT 1:
   // Flush the top cache.
   for (1 = 0; 1 < TOPCACHESIZE; 1++) {
       SetDatabaseItem (1, &lvdiCache[1]);
   }
   // Flush the bottom cache.
    for (i = 0; i < BOTCACHESIZE; i++) {</pre>
       SetDatabaseItem (LVCNT - BOTCACHESIZE + 1, &lvdiBotCache[i]);
    1
   return;
 // Code for fictional database to be displayed in the list view control
 11
 11-
 // InitDatabaseItem - Copy an item into the database.
 INT InitDatabaseItem (INT nItem, LPTSTR pszName, LPTSTR pszType,
                     INT nSize) {
     lstrcpy (lvdatabase[nItem].szName, pszName);
     lstrcpy (lvdatabase[nItem].szType, pszType);
     lvdatabase[nItem].nSize = nSize;
     1vdatabase[nItem].nImage = 0;
     lvdatabase[nItem].nState = 0;
     return 0;
  }
  // InitDatabase - Create fictional data for fictional database.
  11
  void InitDatabase (void) {
      TCHAR szName[64];
      TCHAR szType[64];
      HCURSOR h01dCur;
      INT i:
      hOldCur = SetCursor (LoadCursor (NULL, IDC_WAIT));
      for (i = 0; i < LVCNT; i++) {
          wsprintf (szName, TEXT ("File%d"), i);
          wsprintf (szType, TEXT ("Type%d"), 1000 - i);
           InitDatabaseltem (i, szName, szType, i + 1000);
       }
```

```
SetCursor (h0ldCur):
   return:
}
//-----
                            _____
// GetDatabaseItem - Return a pointer to data in the database.
11
PLVDATAITEM GetDatabaseItem (INT nItem) {
   // Normally. this would be more work. But since
   // we have only a simulated data store, the
   // code is trivial.
   return &lvdatabase[nItem];
1
// SetDatabaseItem - Copy data from list view control back into database.
11
INT SetDatabaseItem (INT nItem. PLVDATAITEM pIn) {
   lstrcpy (lvdatabase[nItem].szName, pIn->szName);
   1strcpy (lvdatabase[nItem].szType, pIn->szType);
   lvdatabase[nItem].nSize = pIn->nSize;
   lvdatabase[nItem].nImage = pIn->nImage;
   lvdatabase[nItem].nState = pIn->nState;
   return 0:
}
```

Notice that the size for the database is set to 2000 items by default. Even with this large number, the performance of the list view control is quite acceptable. Most of the brief application startup time is taken up not by initializing the list view control, but just by filling in the dummy database. Support for the virtual list view is centered on the *DoNotifyMain* routine.

Data for each item is supplied to the list view control through responses to the LVN\_GETDISPINFO notification. The flags in the mask field of LVDISPINFO determine exactly what element of the item is being requested. The code that handles the notification simply requests the item data from the cache and fills in the requested fields.

The cache implemented by LView uses three separate buffers. Two of the buffers are initialized with the first and last 100 items from the database. The third 100-item cache, referred to as the main cache, is loaded using the hints passed by the list view control.

The routine that reads the data from the cache is located in the *GetItemData* routine. That routine uses the index value of the requested item to see whether the data is in the top or bottom cache and, if not, whether it's in the main cache. If the data isn't in one of the caches, a call to *GetDatabaseItem* is made to read the data directly from the dummy database.

The routine that handles the cache hints from the list view control is *LoadMainCache*. The application calls this routine when the program receives a LVN\_ODCACHEHINT notification. The routine takes two parameters, the starting and ending values of the hint passed by the notification. The routine first checks to see if the range of items in the hint lies in the two end caches that store data from the top and bottom of the database. If the range does lie in one of the end caches, the hint is ignored and the main cache is left unchanged. If the hint range isn't in either end cache and isn't already in the current main cache, the main cache is flushed to send any updated information back into the database. The cache is then loaded with data from the database from the range of items indicated by the hint.

The cache hint notifications sent by the list view control aren't necessarily intelligent. The control sends a request for a range of one item if that item is double-clicked by the user. The cache management code should always check to see whether the requested data is already in the cache before flushing and reloading the cache based on a single hint. The cache strategy you use, and the effort you must make to optimize it, of course depends on the access speed of the real data.

# **Other Common Controls**

Windows CE supports a number of other common controls available under Windows 2000 and Windows XP. Most of these controls are supported completely within the limits of the capability of Windows CE. For example, while the tab control supports vertical tabs, Windows CE supports vertical text only on systems that support TrueType fonts. For systems supporting raster fonts, the text in the tabs must be manually generated by the Windows CE application by rotating bitmap images of each letter. Frankly, it's probably much easier to devise a dialog box that doesn't need vertical tabs. Short descriptions of the other supported common controls follow.

#### **The Status Bar Control**

The status bar is carried over unchanged from the desktop versions of Windows. The only difference is that under Windows CE, the SBARS\_SIZEGRIP style that created a gripper area on the right end of the status bar has no meaning because users can't size Windows CE windows.

#### The Tab Control

The tab control is fully supported, the above-mentioned vertical text limitation notwithstanding. But because the stylus can't hover over a tab, the TCS\_HOTTRACK style that highlighted tabs under the cursor isn't supported. The TCS\_EX\_REGISTERDROP extended style is also not supported.

# **The Trackbar Control**

The trackbar control gains the capacity for two "buddy" controls that are automatically updated with the trackbar value. The trackbar also supports the custom draw service, providing separate item drawing indications for the channel, the thumb, and the tick marks.

# **The Progress Bar Control**

The progress bar includes the latest support for vertical progress bars and 32-bit ranges. This control also supports the new smooth progression instead of moving the progress indicator in discrete chunks.

# **The Up-Down Control**

The up-down control under Windows CE supports only edit controls for its buddy control.

# **The Toolbar Control**

The Windows CE toolbar supports tooltips differently from the way tooltips are supported by the desktop versions of this control. You add toolbar support for tooltips in Windows CE the same way you do for the command bar, by passing a pointer to a permanently allocated array of strings. The toolbar also supports the transparent and flat styles that are supported by the command bar.

# **The Tree View Control**

The tree view control supports two new styles recently added to the tree view common control: TVS\_CHECKBOXES and TVS\_SINGLESEL. The TVS\_CHECKBOXES style places a check box adjacent to each item in the control. The TVS\_SINGLESEL style causes a previously expanded item to close up when a new item is selected. The tree view control also supports the custom draw service. The tree view control doesn't support the TVS\_TRACKSELECT style, which allows you to highlight an item when the cursor hovers over it.

# **Unsupported Common Controls**

Windows CE doesn't support four common controls seen under other versions of Windows. The animation control, the drag list control, the hot key control, and, sadly, the rich edit control are all unsupported. Animation would be hard to support given the slower processors often seen running Windows CE. The hot key control is problematic in that keyboard layouts and key labels, standardized on the PC, vary dramatically on the different hardware that runs Windows CE. And the drag list control isn't that big a loss, given the improved power of the report style of the list view control.

The rich edit control is another story. While not formally supported, Riched20.dll is on many of the Windows CE platforms. The only supported alternative is the rich ink control supported on the H/PC and Pocket PC. This control provides text and ink input. It also converts Rich Text Format (RTF) and Pocket Word Ink (PWI) files to ASCII text.

Windows CE supports fairly completely the common control library seen under other versions of Windows. The date and time picker, month calendar, and command bar are a great help given the target audience of Windows CE devices.

I've spent a fair amount of time in the past few chapters looking at the building blocks of applications. Now it's time to turn to the operating system itself. Over the next three chapters, I'll cover memory management, files and databases, and processes and threads. These chapters are aimed at the core of the Windows CE operating system.

# **Memory Management**

If you have an overriding concern when you're writing a Microsoft Windows CE program, it should be dealing with memory. A Windows CE machine might have only 1 or 2 MB of RAM. This is a tiny amount compared with that of a standard personal computer, which typically needs 128 MB or more. In fact, memory on a Windows CE machine is so scarce that it's often necessary to write programs that conserve memory even to the point of sacrificing the overall performance of the application.

Fortunately, although the amount of memory is small in a Windows CE system, the functions available for managing that memory are fairly complete. Windows CE implements almost the full Win32 memory management API available under Microsoft Windows XP and Microsoft Windows Me. Windows CE supports virtual memory allocations, local and separate heaps, and even memory-mapped files.

Like Windows XP, Windows CE supports a 32-bit flat address space with memory protection between applications. But because Windows CE was designed for different environments, its underlying memory architecture is different from that for Windows XP. These differences can affect how you design a Windows CE application. In this chapter, I'll describe the basic memory architecture of Windows CE. I'll also cover the different types of memory allocation available to Windows CE programs and how to use each memory type to minimize your application's memory footprint.

# **Memory Basics**

As with all computers, systems running Windows CE have both ROM (read only memory) and RAM (random access memory). Under Windows CE, however, both

ROM and RAM are used somewhat differently than they are in a standard personal computer.

# About RAM

The RAM in a Windows CE system is divided into two areas: *program memory*, also known as the *system heap*, and *object store*. The object store can be considered something like a permanent virtual RAM disk. Unlike the old virtual RAM disks on a PC, the object store retains the files stored in it even if the system is turned off.<sup>1</sup> This is the reason Windows CE systems such as the Handheld PC and the Pocket PC typically have a main battery and a backup battery. When the user replaces the main batteries, the backup battery's job is to provide power to the RAM to retain the files in the object store. Even when the user hits the reset button, the Windows CE kernel starts up looking for a previously created object store in RAM and uses that store if it finds one.

The other area of the RAM is devoted to the program memory. Program memory is used like the RAM in personal computers. It stores the heaps and stacks for the applications that are running. The boundary between the object store and the program RAM is movable. The user can move the dividing line between object store and program RAM using the System Control Panel applet. Under low-memory conditions, the system will ask the user for permission to take some object store RAM to use as program RAM to satisfy an application's demand for more RAM.

# **About ROM**

In a personal computer, the ROM is used to store the BIOS (basic input/output system) and is typically 64–128 KB. In a Windows CE system, the ROM can range from 4 to 32 MB and stores the entire operating system, as well as the applications that are bundled with the system. In this sense, the ROM in a Windows CE system is like a small read-only hard disk.

In a Windows CE system, ROM-based programs can be designated as Execute in Place (XIP). That is, they're executed directly from the ROM instead of being loaded into program RAM and then executed. This is a huge advantage for small systems in two ways. The fact that the code is executed directly from ROM means that the program code doesn't take up valuable program RAM. Also, since the program doesn't have to be copied into RAM before it's launched, it takes less time to start an application. Programs that aren't in ROM but are contained in the object store or on a Flash memory storage card aren't executed in place; they're copied into the RAM and executed.

<sup>1.</sup> On mobile systems like the H/PC and the Pocket PC, the system is never really off. When the user presses the Off button, the system enters a very low power suspended state.

#### **About Virtual Memory**

Windows CE implements a virtual memory management system. In a virtual memory system, applications deal with virtual memory, which is a separate, imaginary address space that might not relate to the physical memory address space that's implemented by the hardware. The operating system uses the memory management unit of the microprocessor to translate virtual addresses to physical addresses in real time.

The key advantage of a virtual memory system can be seen in the complexity of the MS-DOS address space. Once demand for RAM exceeded the 640-KB limit of the original PC design, programmers had to deal with schemes such as *expanded* and *extended* memory to increase the available RAM. OS/2 1.x and Windows 3.0 replaced these schemes with a segment-based virtual memory system. Applications using virtual memory have no idea (nor should they care) where the actual physical memory resides, only that the memory is available. In these systems, the virtual memory was implemented in segments, resizable blocks of memory that ranged from 16 bytes to 64 KB in size. The 64-KB limit wasn't due to the segments themselves, but to the 16-bit nature of the Intel 80286 that was the basis for the segmented virtual memory system in Windows 3.x and OS/2 1.x.

#### Paged Memory

The Intel 80386 supported segments larger than 64 KB, but when Microsoft and IBM began the design for OS/2 2.0, they chose to use a different virtual memory system, also supported by the 386, known as a *paged virtual memory system*. In a paged memory system, the smallest unit of memory the microprocessor manages is the *page*. For Windows NT and OS/2 2.0, the pages were set to 386's default page size of 4096 bytes. When an application accesses a page, the microprocessor translates the virtual address of the page to a physical page in ROM or RAM. A page can also be tagged so that accessing the page causes an exception. The operating system then determines whether the virtual page is valid and, if so, maps a physical page of memory to the virtual page.

Windows CE implements a paged virtual memory management system similar to the other Win32 operating systems. Under Windows CE, a page is either 1024 or 4096 bytes, depending on the microprocessor. This is a change from Windows XP, where the page size is 4096 bytes for Intel microprocessors. For the CPUs currently supported by Windows CE, the Hitachi SH3 uses a 1024-byte pages and the 486, the Intel StrongARM, and Power PC 821 use 4096-byte pages. The NEC 4100 uses a 4-KB page size in Windows CE 3.0 but a 1-KB page size in earlier versions of the operating system. Virtual pages can be in one of three states: *free, reserved*, or *committed*. A free page is, as it sounds, free and available to be allocated. A reserved page is a page that has been reserved so that its virtual address can't be allocated by the operating system or another thread in the process. A reserved page can't be used elsewhere, but it also can't be used by the application because it isn't mapped to physical memory. To be mapped, a page must be committed. A committed page has been reserved by an application and has been directly mapped to a physical address.

All that I've just explained is old hat to experienced Win32 programmers. The important thing for the Windows CE programmer is to learn how Windows CE changes the equation. While Windows CE implements most of the same memory API set of its bigger Win32 cousins, the underlying architecture of Windows CE does impact programs. To better understand how the API is affected, it helps to look at how Windows CE uses memory under the covers.

#### **The Windows CE Address Space**

In OS circles, much is made of the extent to which the operating system goes to protect one application's memory from other applications. Microsoft Windows Me uses a single address space that provides minimal protection between applications and the Windows operating system code. Windows 2000, on the other hand, implements completely separate address spaces for each Win32 application, although old 16-bit applications under Windows 2000 do share a single address space.

Windows CE implements a single 2-GB virtual address space for all applications, but the memory space of an application is protected so that it can't be accessed by another application. A diagram of the Windows CE virtual address space is shown in Figure 6-1. A little over half of the virtual address space is divided into thirty-three 32-MB *slots*. Each slot is assigned to a currently running process, with the lowest slot, slot 0, assigned to the active process. As Windows CE switches between processes, it remaps the address space to move the old process out of slot 0 and the new process into slot 0. This task is quickly accomplished by the OS by manipulating the page translation tables of the microprocessor.

The region of the address space above the 33 slots is reserved for the operating system and for mapping memory-mapped files. Like Windows XP, Windows CE also reserves the lowest 64-KB block of the address space from access by any process.

| Address                                        | Comments                                                                                                    | Slot    |
|------------------------------------------------|----------------------------------------------------------------------------------------------------|---------|
| FFFF FFFF                                      | End of virtual address space                                                                                       |         |
|                                                |                                                                                                    |         |
| and service descent and and of the sciences of |                                                                                                    |         |
| Same Susseyers and                             |                                                                                                    | :       |
| 8000.0000                                      | System reserved (kernel mode space)                                                                                |         |
|                                                | Shared space (memory mapped files)                                                                                 |         |
| 4200 0000                                      | ↓                                                                                                    |         |
| 4000 0000                                      |                                                                                                    | Slot 32 |
| 3E00 0000                                      |                                                                                                    | Slot 31 |
| •                                              |                                                                                                    | •       |
| •                                              |                                                                                                    | •       |
| •                                              |                                                                                                    | •       |
| 1000 0000                                      | Process 4                                                                                                    | Slot 4  |
| 0800 0000                                      | Process 3                                                                                                    | Slot 3  |
| 0600 0000                                      | Process 2                                                                                                    | Slot 2  |
| 0400 0000                                      | Process 1: Each slot from 1 to 32 contains one process.<br>When a process is active, it's also mapped into slot 0. | Slot 1  |
|                                                | Slot for the currently active process.<br>First 64 KB reserved by the OS.                                          | Slot 0  |
| 0000 0000                                      |                                                                                                    |         |

Figure 6-1 A diagram of the Windows CE memory map

# Querying the System Memory

If an application knows the current memory state of the system, it can better manage the available resources. Windows CE implements both the Win32

*GetSystemInfo* and *GlobalMemoryStatus* functions. The *GetSystemInfo* function is prototyped below:

VOID GetSystemInfo (LPSYSTEM\_INFO lpSystemInfo);

It's passed a pointer to a SYSTEM\_INFO structure defined as

```
typedef struct {
   WORD wProcessorArchitecture;
   WORD wReserved;
   DWORD dwPageSize;
   LPVOID lpMinimumApplicationAddress;
   DWORD dwActiveProcessorMask;
   DWORD dwActiveProcessorS;
   DWORD dwProcessorType;
   DWORD dwProcessorType;
   DWORD dwAllocationGranularity;
   WORD wProcessorLevel;
   WORD wProcessorRevision;
} SYSTEM_INF0;
```

The *wProcessorArchitecture* field identifies the type of microprocessor in the system. The value should be compared with the known constants defined in Winnt.h, such as PROCESSOR\_ARCHITECTURE\_INTEL. Windows CE has extended these constants to include PROCESSOR\_ARCHITECTURE\_ARM, PROCESSOR\_ARCHITECTURE\_SHx, and others. Additional processor constants are added as net CPUs are supported by any of the Win32 operating systems. Skipping a few fields, the *dwProcessorType* field further narrows the microprocessor from a family to a specific microprocessor. Constants for the Hitachi SHx architecture include PROCESSOR\_HITACHI\_SH3 and PROCESSOR\_HITACHI\_SH4. The last two fields, *wProcessorLevel* and *wProcessorType* field in that it defines the specific microprocessor within a family. The *dwProcessorRevision* field tells you the model and the stepping level of the chip.

The *dwPageSize* field specifies the page size, in bytes, of the microprocessor. Knowing this value comes in handy when you're dealing directly with the virtual memory API, which I talk about shortly. The *lpMinimumApplicationAddress* and *lpMaximumApplicationAddress* fields specify the minimum and maximum virtual address available to the application. The *dwActiveProcessorMask* and *dwNumberOfProcessors* fields are used in Windows 2000 and Windows XP for systems that support more than one microprocessor. Since Windows CE supports only one microprocessor, you can ignore these fields. The *dwAllocationGranularity* field specifies the boundaries to which virtual memory regions are rounded. Like Windows XP, Windows CE rounds virtual regions to 64-KB boundaries.

A second handy function for determining the system memory state is this:

```
void GlobalMemoryStatus(LPMEMORYSTATUS lpmst);
```

which returns a MEMORYSTATUS structure defined as

```
typedef struct {
    DWORD dwLength;
    DWORD dwMemoryLoad;
    DWORD dwTotalPhys;
    DWORD dwAvailPhys;
    DWORD dwTotalPageFile;
    DWORD dwAvailPageFile;
    DWORD dwTotalVirtual;
    DWORD dwAvailVirtual;
} MEMORYSTATUS:
```

The *dwLength* field must be initialized by the application before the call is made to *GlobalMemoryStatus*. The *dwMemoryLoad* field is of dubious value; it makes available a general loading parameter that's supposed to indicate the current memory use in the system. The *dwTotalPhys* and *dwAvailPhys* fields indicate how many pages of RAM are assigned to the program RAM and how many are available. These values don't include RAM assigned to the object store.

The *dwTotalPageFile* and *dwAvailPageFile* fields are used under Windows XP and Windows Me to indicate the current status of the paging file. Because paging files aren't supported under Windows CE, these fields are always 0. The *dwTotalVirtual* and *dwAvailVirtual* fields indicate the total and available number of virtual memory pages accessible to the application.

The information returned by *GlobalMemoryStatus* provides confirmation of the memory architecture of Windows CE. Making this call on an Compaq iPaq Pocket PC with 32 MB of RAM returned the following values:

| dwMemoryLoad    | 0×18       | (24)         |
|-----------------|------------|--------------|
| dwTotalPhys     | 0x011ac000 | (18,530,304) |
| dwAvailPhys     | 0x00B66000 | (11,952,128) |
| dwTotalPageFile | 0          |              |
| dwAvailPageFile | 0          |              |
| dwTotalVirtual  | 0x02000000 | (33,554,432) |
| dwAvailVirtual  | 0x01e10000 | (31,522,816) |

The *dwTotalPhys* field indicates that of the 32 MB of RAM in the system, I have dedicated 18.5 MB to the program RAM, of which 12 MB is still free. Note that there's no way for an application, using this call, to know that another 14 MB of RAM has been dedicated to the object store. To determine the amount of RAM dedicated to the object store, use the function *GetStoreInformation*.

The *dwTotalPageFile* and *dwAvailPageFile* fields are 0, indicating no support for a paging file under Windows CE. The *dwTotalVirtual* field is interesting because it shows the 32-MB limit on virtual memory that Windows CE enforces on an application. Meanwhile, the *dwAvailVirtual* field indicates that in this application little of that 32 MB of virtual memory is being used.

### An Application's Address Space

Although it's always interesting to look at the global memory map for an operating system, the fact is that an application should be interested only in its own memory space, not the global address space. Nevertheless, the design of the Windows CE address space does have an impact on applications. Under Windows CE, an application is limited to the virtual memory space available in its 32-MB slot. While 32 MB might seem like a fair amount of space available to an application that might run on a system with only 4 MB of RAM, Win32 application programmers, used to a 2-GB virtual address space, need to keep in mind the limited virtual address space available to a Windows CE application.

Figure 6-2 shows the layout of an application's 32-MB virtual address space. Each line of the figure represents a block of virtual memory made up of one or more pages. The addresses of the blocks are offsets into the application's slot in the system address space. The Page status is free, reserved, private, or image. While I've just explained the terms *free* and *reserved*, *private* and *image* merit an explanation. *Image* indicates pages that have been committed and mapped to the image of an executable file in ROM or RAM. *Private* simply means the pages have been committed for use by the application. The size field indicates the size of the block, which is always a multiple of the page size. The access rights field displays the access rights for the block.

This memory map was captured on a Casio H/PC that has an SH3 processor with a 1024-byte page size. The application used in this example was stored in the object store and then launched. This allowed Windows CE to demand page only parts of the EXE image into RAM, as they're needed. If the application had been launched from an external storage device that didn't support demand paging, Windows CE would have loaded the entire application into memory when it was launched.

| Addre                       | ess P | age Status                               | Size A     | ccess Rights     | Comments     |         |
|-----------------------------|-------|------------------------------------------|------------|------------------|--------------|---------|
| 0000                        | 0000  | Reserved                                 | 65,536     | EXE image        |              |         |
| 0001                        | 0000  | Reserved                                 | 4,096      |                  | Code         |         |
| 0001                        | 1000  | Image                                    | 2,048      | Execute, Read    | only Code    |         |
| 0001                        | 1800  | Reserved                                 | 1,024      |                  | Code         |         |
| 0001                        | 1C00  | Image                                    | 1,024      | Execute, Read    | only Code    |         |
| 0001                        | 2000  | Reserved                                 | 2,048      |                  | Code         |         |
| 0001                        | 2800  | Image                                    | 8,192      | Execute, Read    | only Code    |         |
| 0001                        | 4800  | Reserved                                 | 2,048      |                  | Code         |         |
| 0001                        | 5000  | Image                                    | 1,024      | Execute, Read    | only Code    |         |
| 0001                        | 5400  | Reserved                                 | 11,264     |                  |              |         |
| 0001                        | 8000  | Image                                    | 3,072      | Read only        | R/O stat     | ic data |
| 0001                        | 8000  | Reserved                                 | 1,024      |                  |              |         |
| 0001                        | 9000  | Image                                    | 1,024      | Read/Write       | R/W stat     | ic data |
| 0001                        | 9400  | Reserved                                 | 1,024      | Read/Write       | R/W stat     | ic data |
| 0001                        | 9800  | Image                                    | 7,168      | Read/Write       | R/W stat     | ic data |
| 0001                        | B400  | Reserved                                 | 7,168      |                  |              |         |
| 0001                        | D000  | Image                                    | 2,048      | Read only        | Resource     | data    |
| 0001                        | D800  | Reserved                                 | 2,048      |                  | Resource     | data    |
| 0001                        | E000  | Free                                     | 8,192      |                  |              |         |
|                             |       |                                          |            |                  |              |         |
| 0002                        | 0000  | Reserved                                 | 54,272     |                  | Stack        |         |
| 0002                        | D400  | Private                                  | 7,168      | Read/Write       |              |         |
| 0002                        | F000  | Free                                     | 4,096      |                  |              |         |
|                             |       |                                          |            |                  |              |         |
| 0003                        | 0000  | Private                                  | 1.024      | Read/Write       | Local he     | ap      |
| 0003                        | 0400  | Reserved                                 | 92,192     |                  |              |         |
|                             |       |                                          |            |                  |              |         |
| 0009                        | 0000  | Free                                     | 30,408,704 |                  | Free         |         |
|                             |       |                                          |            |                  |              |         |
| 01D9                        | 0000  | Reserved                                 | 1,024      |                  | COMMCTRL     | image   |
| 01D9                        | 0400  | Image                                    | 237,568    | Execute, Read    | only         |         |
| Ø1DC                        | A400  | Image                                    | 2,048      | Read/Write       |              |         |
| Ø1DC                        | AC00  | Reserved                                 | 7,168      |                  |              |         |
| Ø1DC                        | C800  | Image                                    | 7,168      | Read only        |              |         |
| Ø1DC                        | E400  | Reserved                                 | 13,312     |                  |              |         |
|                             |       |                                          |            |                  |              |         |
| 01DD                        | 1800  | Free                                     | 2,091,008  |                  | Free         |         |
|                             |       |                                          |            |                  |              |         |
| 01FD                        | 0000  | Reserved                                 | 1,024      |                  | COREDLL      | image   |
| 01FD                        | 0400  | Image                                    | 119,808    | Execute, Read of | 1 <b>)</b> y |         |
| 01FE                        | D800  | Image                                    | 1,024      | Read/Write       |              |         |
| 01FE                        | DC00  | Reserved                                 | 8,192      |                  |              |         |
| 01FE                        | FC00  | Image                                    | 1,024      | Read only        |              |         |
| 01FF                        | 0000  | Reserved                                 | 5.120      |                  |              |         |
| 01FF                        | 1400  | Free                                     | 60,416     |                  |              |         |
| and the first sector of the |       | a se cara de la cara de la parte entre a |            |                  |              |         |

Figure 6-2 Memory map of a Windows CE application

Notice that the application is mapped as a 64-KB region starting at 0x10000. Remember, the lowest 64 KB of the address space for any application is reserved by Windows. The image of the file contains the code along with the static data segments and the resource segments. Although it appears that the program code is broken into a number of disjointed pages from 0x10000 to 0x15400, this is actually the result of demand paging. What's happening is that only the pages containing executed code are mapped into the address space. The reserved pages within the code segment will be mapped into the space only when they're executed.

The read-only static data segment is mapped at 0x18000 and takes three pages. The read/write static data is mapped from 0x19000 to 0x1B3FF. Like the code, the read/write data segment is committed to RAM only as it's written to by the application. Any static data that was initialized by the loader is already committed, as are the static variables written before this capture of the address space was made. The resources for the application are mapped starting at 0x1D000. The resources are read only and are paged into the RAM only as they're accessed by the application.

Starting at 0x20000, the application's stack is mapped. The stack segment is easily recognized because the committed pages are at the end of the reserved section, indicative of a stack that grows from higher addresses down. If this application had more than one thread, more than one stack segment would be reserved in the application's address space.

Following the stack is the local heap. The heap has only a few blocks currently allocated, requiring only one page of RAM. The loader reserves another 392,192 bytes, or 383 pages, for the heap to grow. The more than 30 MB of address space from the end of the reserved pages for the local heap to the start of the DLLs mapped into the address space is free to be reserved and, if RAM permits, committed by the application.

This application accesses two dynamic-link libraries. Coredll.dll is the DLL that contains the entry points to the Windows CE operating system. In Windows CE, the function entry points are combined into one DLL, unlike in Windows XP or Windows Me, where the core functions are multiple distributed DLLs. The other DLL is the common control DLL, commctrl.dll. As with the executable image, these DLLs are mapped into the address space as linear images. However, unlike the EXE, these DLLs are in ROM and are directly mapped into the virtual address space of the application; therefore, they don't take up any RAM.

# The Different Kinds of Memory Allocation

A Windows CE application has a number of different methods for allocating memory. At the bottom of the memory-management food chain are the *Virtual*xxx functions that directly reserve, commit, and free virtual memory pages. Next comes the heap API. *Heaps* are regions of reserved memory space managed by the system for the application. Heaps come in two flavors: the default local heap automatically allocated when an application is started, and separate heaps that can be manually created by the application. After the heap API is static data—data blocks defined by the compiler and that are allocated automatically by the loader. Finally, we come to the stack, where an application stores variables local to a function.

The one area of the Win32 memory API that Windows CE doesn't support is the global heap. The global heap API, which includes calls such as *GlobalAlloc*, *GlobalFree*, and *GlobalRealloc*, is therefore not present in Windows CE. The global heap is really just a holdover from the Win16 days of Windows 3.x. In Win32, the global and local heaps are quite similar. One unique use of global memory, allocating memory for data in the clipboard, is handled by using the local heap under Windows CE.

The key to minimizing memory use in Windows CE is choosing the proper memory-allocation strategy that matches the memory-use patterns for a given block of memory. I'll review each of these memory types and then describe strategies for minimizing memory use in Windows CE applications.

# **Virtual Memory**

Virtual memory is the most basic of the memory types. The system uses calls to the virtual memory API to allocate memory for the other types of memory, including heaps and stacks. The virtual memory API, including the *VirtualAlloc*, *VirtualFree*, and *VirtualReSize* functions, directly manipulates virtual memory pages in the application's virtual memory space. Pages can be reserved, committed to physical memory, and freed using these functions.

#### **Allocating Virtual Memory**

Allocating and reserving virtual memory is accomplished using this function:

LPVOID VirtualAlloc (LPVOID lpAddress, DWORD dwSize, DWORD flAllocationType, DWORD flProtect): The first parameter to *VirtualAlloc* is the virtual address of the region of memory to allocate. The *lpAddress* parameter is used to identify the previously reserved memory block when you use *VirtualAlloc* to commit a block of memory previously reserved. If this parameter is NULL, the system determines where to allocate the memory region, rounded to a 64-KB boundary. The second parameter is *dwSize*, the size of the region to allocate or reserve. While this parameter is specified in bytes, not pages, the system rounds the requested size up to the next page boundary.

The *flAllocationType* parameter specifies the type of allocation. You can specify a combination of the following flags: MEM\_COMMIT, MEM\_AUTO\_COMMIT, MEM\_RESERVE, and MEM\_TOP\_DOWN. The MEM\_COMMIT flag allocates the memory to be used by the program. MEM\_RESERVE reserves the virtual address space to be later committed. Reserved pages can't be accessed until another call is made to *VirtualAlloc* specifying the region and using the MEM\_COMMIT flag. The third flag, MEM\_TOP\_DOWN, tells the system to map the memory at the highest permissible virtual address for the application.

The MEM\_AUTO\_COMMIT flag is unique to Windows CE and is quite handy. When this flag is specified, the block of memory is reserved immediately, but each page in the block will automatically be committed by the system when it's accessed for the first time. This allows you to allocate large blocks of virtual memory without burdening the system with the actual RAM allocation until the instant each page is first used. The drawback to auto-commit memory is that the physical RAM needed to back up a page might not be available when the page is first accessed. In this case, the system will generate an exception.

*VirtualAlloc* can be used to reserve a large region of memory with subsequent calls committing parts of the region or the entire region. Multiple calls to commit the same region won't fail. This allows an application to reserve memory and then blindly commit a page before it's written to. While this method isn't particularly efficient, it does free the application from having to check the state of a reserved page to see whether it's already committed before making the call to commit the page.

The *flProtect* parameter specifies the access protection for the region being allocated. The different flags available for this parameter are summarized in the following list.

- **PAGE\_READONLY** The region can be read. If an application attempts to write to the pages in the region, an access violation will occur.
- *PAGE\_READWRITE* The region can be read from or written to by the application.
- **PAGE\_EXECUTE** The region contains code that can be executed by the system. Attempts to read from or write to the region will result in an access violation.

- **PAGE\_EXECUTE\_READ** The region can contain executable code, and applications can also read from the region.
- **PAGE\_EXECUTE\_READWRITE** The region can contain executable code, and applications can read from and write to the region.
- **PAGE\_GUARD** The first access to this region results in a STATUS\_ GUARD\_PAGE exception. This flag should be combined with the other protection flags to indicate the access rights of the region after the first access.
- **PAGE\_NOACCESS** Any access to the region results in an access violation.
- **PAGE\_NOCACHE** The RAM pages mapped to this region won't be cached by the microprocessor.

The PAGE\_GUARD and PAGE\_NOCHACHE flags can be combined with the other flags to further define the characteristics of a page. The PAGE\_GUARD flag specifies a guard page, a page that generates a one-shot exception when it's first accessed and then takes on the access rights that were specified when the page was committed. The PAGE\_NOCACHE flag prevents the memory that's mapped to the virtual page from being cached by the microprocessor. This flag is handy for device drivers that share memory blocks with devices using direct memory access (DMA).

#### **Regions vs. Pages**

Before I go on to talk about the virtual memory API, I need to make a somewhat subtle distinction. Virtual memory is reserved in regions that must align on 64-KB boundaries. Pages within a region can then be committed page by page. You can directly commit a page or a series of pages without first reserving a region of pages, but the page, or series of pages, directly committed will be aligned on a 64-KB boundary. For this reason, it's best to reserve blocks of virtual memory in 64-KB chunks and then commit that page within the region as needed.

With the limit of a 32-MB virtual memory space per process, this leaves a maximum of 32 MB / 64 KB - 1 = 511 virtual memory regions that can be reserved before the system reports that it's out of memory. Take, for example, the following code fragment:

```
#define PAGESIZE 1024 // Assume we're on a 1-KB page machine
for (i = 0; i < 512; i++)
pMem[i] = VirtualAlloc (NULL, PAGESIZE, MEM_RESERVE | MEM_COMMIT,
PAGE_READWRITE);</pre>
```

This code attempts to allocate 512 one-page blocks of virtual memory. Even if you have half a megabyte of RAM available in the system, *VirtualAlloc* will fail

before the loop completes because it will run out of virtual address space for the application. This happens because each 1-KB block is allocated on a 64-KB boundary. Since the code, stack, and local heap for an application must also be mapped into the same 32-MB virtual address space, available virtual allocation regions usually top out at about 475.

A better way to make 512 distinct virtual allocations is to do something like this:

This code first reserves a region; the pages are committed later. Because the region was first reserved, the committed pages aren't rounded to 64-KB boundaries, and so, if you have 512 KB of available memory in the system, the allocations will succeed.

Although the code I just showed you is a contrived example (there are better ways to allocate 1-KB blocks than directly allocating virtual memory), it does demonstrate a major difference (from other Windows systems) in the way memory allocation works in Windows CE. In the desktop versions of Windows, applications have a full 2-GB virtual address space with which to work. In Windows CE, however, a programmer should remain aware of the relatively small 32-MB virtual address per application.

# **Freeing Virtual Memory**

You can *decommit*, or free, virtual memory by calling *VirtualFree*. Decommitting a page unmaps the page from a physical page of RAM but keeps the page or pages reserved. The function is prototyped as

```
BOOL VirtualFree (LPVOID lpAddress, DWORD dwSize,
DWORD dwFreeType);
```

The *lpAddress* parameter should contain a pointer to the virtual memory region that's to be freed or decommitted. The *dwSize* parameter contains the size, in bytes, of the region if the region is to be decommitted. If the region is to be freed, this value must be 0. The *dwFreeType* parameter contains the flags that specify the type of operation. The MEM\_DECOMMIT flag specifies that the region will be decommited but will remain reserved. The MEM\_RELEASE flag both decommits the region if the pages are committed and also frees the region.

All the pages in a region being freed by means of *VirtualFree* must be in the same state. That is, all the pages in the region to be freed must either be committed or reserved. *VirtualFree* fails if some of the pages in the region are reserved while some are committed. To free a region with pages that are both reserved and committed, the committed pages should be decommitted first, and then the entire region can be freed.

#### **Changing and Querying Access Rights**

You can modify the access rights of a region of virtual memory, initially specified in *VirtualAlloc*, by calling *VirtualProtect*. This function can change the access rights only on committed pages. The function is prototyped as

```
BOOL VirtualProtect (LPVOID 1pAddress, DWORD dwSize,
DWORD flNewProtect, PDWORD 1pf101dProtect);
```

The first two parameters, *lpAddress* and *dwSize*, specify the block and the size of the region that the function acts on. The *flNewProtect* parameter contains the new protection flags for the region. These flags are the same ones I mentioned when I explained the *VirtualAlloc* function. The *lpflOldProtect* parameter should point to a DWORD that will receive the old protection flags of the first page in the region.

The current protection rights of a region can be queried with a call to

```
DWORD VirtualQuery (LPCVOID lpAddress,
PMEMORY_BASIC_INFORMATION lpBuffer,
DWORD dwLength):
```

The *lpAddress* parameter contains the starting address of the region being queried. The *lpBuffer* pointer points to a PMEMORY\_BASIC\_INFORMATION structure that I'll talk about soon. The third parameter, *dwLength*, must contain the size of the PMEMORY\_BASIC\_INFORMATION structure.

The PMEMORY\_BASIC\_INFORMATION structure is defined as

typedef struct \_MEMORY\_BASIC\_INFORMATION {

```
PVOID BaseAddress;
PVOID AllocationBase;
DWORD AllocationProtect;
DWORD RegionSize;
DWORD State;
DWORD Protect;
DWORD Type;
```

} MEMORY\_BASIC\_INFORMATION;

The first field of MEMORY\_BASIC\_INFORMATION, *BaseAddress*, is the address passed to the *VirtualQuery* function. The *AllocationBase* field contains the base address of the region when it was allocated using the *VirtualAlloc* function. The

*AllocationProtect* field contains the protection attributes for the region when it was originally allocated. The *RegionSize* field contains the number of bytes from the pointer passed to *VirtualQuery* to the end of series of pages that have the same attributes. The *State* field contains the state—free, reserved, or committed—of the pages in the region. The *Protect* field contains the current protection flags for the region. Finally, the *Type* field contains the type of memory in the region. This field can contain the flags MEM\_PRIVATE, indicating that the region contains private data for the application; MEM\_MAPPED, indicating that the region is mapped to a memory-mapped file; or MEM\_IMAGE, indicating that the region is mapped to an EXE or a DLL module.

The best way to understand the values returned by *VirtualQuery* is to look at an example. Say an application uses *VirtualAlloc* to reserve 16,384 bytes (16 pages on a 1-KB page-size machine). The system reserves this 16-KB block at address 0xA0000. Later the application commits 9216 bytes (9 pages) starting 2048 bytes (2 pages) into the initial region. Figure 6-3 shows a diagram of this scenario.

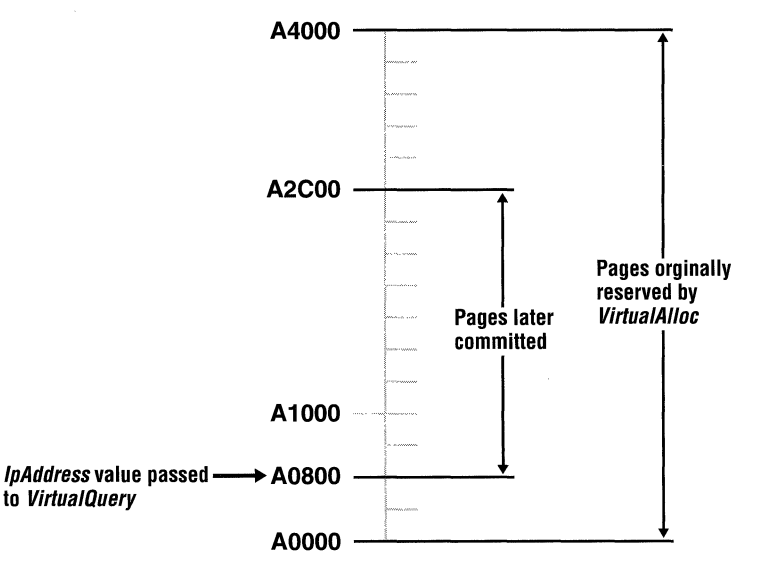

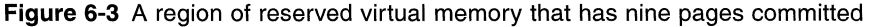

If a call is made to *VirtualQuery* with the *lpAddress* pointer pointing 4 pages into the initial region (address 0xA1000), the returned values would be the following:

| BaseAddress       | 0xA1000       |
|-------------------|---------------|
| AllocationBase    | 0xA0000       |
| AllocationProtect | PAGE_NOACCESS |

| RegionSize | 0x1C00         | (7,168 | bytes | or | 7 | pages) |
|------------|----------------|--------|-------|----|---|--------|
| State      | MEM_COMMIT     |        |       |    |   |        |
| Protect    | PAGE_READWRITE |        |       |    |   |        |
| Туре       | MEM_PRIVAT     | Ē      |       |    |   |        |

The *BaseAddress* field contains the address passed to *VirtualQuery*, 0xA1000, 4096 bytes into the initial region. The *AllocationBase* field contains the base address of the original region, while *AllocationProtect* contains PAGE\_NOACCESS, indicating that the region was originally reserved, not directly committed. The *RegionSize* field contains the number of bytes from the pointer passed to *VirtualQuery*, 0xA1000 to the end of the committed pages at 0xA2C00. The *State* and *Protect* fields contain the flags indicating the current state of the pages. The *Type* field indicates that the region was allocated by the application for its own use.

# Heaps

Clearly, allocating memory on a page basis is inefficient for most applications. To optimize memory use, an application needs to be able to allocate and free memory on a per byte, or at least a per 4-byte, basis. The system enables allocations of this size through heaps. Using heaps also protects an application from having to deal with the differing page sizes of the microprocessors that support Windows CE. An application can simply allocate a block in a heap, and the system deals with the number of pages necessary for the allocation.

As I mentioned before, heaps are regions of reserved virtual memory space managed by the system for the application. The system gives you a number of functions that allow you to allocate and free blocks within the heap with a granularity much smaller than a page. As memory is allocated by the application within a heap, the system automatically grows the size of the heap to fill the request. As blocks in the heap are freed, the system looks to see if an entire page is freed. If so, that page is decommitted.

Unlike Windows XP or Windows Me, Windows CE supports the allocation of only fixed blocks in the heap. This simplifies the handling of blocks in the heap, but it can lead to the heaps becoming fragmented over time as blocks are allocated and freed. The result can be a heap being fairly empty but still requiring a large number of virtual pages because the system can't reclaim a page from the heap unless it's completely free.

Each application has a default, or local, heap created by the system when the application is launched. Blocks of memory in the local heap can be allocated, freed, and resized using the *LocalAlloc*, *LocalFree*, and *LocalRealloc* functions. An application can also create any number of separate heaps. These heaps have the same properties as the local heap but are managed through a separate set of *Heap*xxxx functions.

# **The Local Heap**

By default, Windows CE initially reserves 384 pages, or 393,216 bytes, for the local heap but commits the pages only as they are allocated. If the application allocates more than the 384 KB in the local heap, the system allocates more space for the local heap. Growing the heap might require a separate, disjointed address space reserved for the additional space on the heap. Applications shouldn't assume that the local heap is contained in one block of virtual address space. Because Windows CE heaps support only fixed blocks, Windows CE implements only the subset of the Win32 local heap functions necessary to allocate, resize, and free fixed blocks on the local heap.

# Allocating Memory on the Local Heap

You allocate a block of memory on the local heap by calling

HLOCAL LocalAlloc (UINT uFlags, UINT uBytes);

The call returns a value cast as an HLOCAL, which is a handle to a local memory block, but since the block allocated is always fixed, the return value can simply be recast as a pointer to the block.

The *uFlags* parameter describes the characteristics of the block. The flags supported under Windows CE are limited to those that apply to fixed allocations. They are the following:

- *LMEM\_FIXED* Allocates a fixed block in the local heap. Since all local heap allocations are fixed, this flag is redundant.
- **LMEM\_ZEROINIT** Initializes memory contents to 0.
- *LPTR* Combines the LMEM\_FIXED and LMEM\_ZEROINIT flags.

The *uBytes* parameter specifies the size of the block to allocate in bytes. The size of the block is rounded up, but only to the next DWORD (4-byte) boundary.

#### Freeing Memory on the Local Heap

You can free a block by calling

HLOCAL LocalFree (HLOCAL hMem);

The function takes the handle to the local memory block and returns NULL if successful. If the function fails, it returns the original handle to the block.

# **Resizing and Querying the Size of Local Heap Memory**

You can resize blocks on the local heap by calling

HLOCAL LocalReAlloc (HLOCAL hMem, UINT uBytes, UINT uFlag);

The *bMem* parameter is the pointer (handle) returned by *LocalAlloc*. The *uBytes* parameter is the new size of the block. The *uFlag* parameter contains the flags for the new block. Under Windows CE, two flags are relevant, LMEM\_ZEROINIT and LMEM\_MOVEABLE. LMEM\_ZEROINIT causes the contents of the new area of the block to be set to 0 if the block is grown as a result of this call. The LMEM\_MOVEABLE flag tells Windows that it can move the block if the block is being grown and there's not enough room immediately above the current block. Without this flag, if you don't have enough space immediately above the block to satisfy the request, *LocalRealloc* will fail with an out-of-memory error. If you specify the LMEM\_MOVEABLE flag, the handle (really the pointer to the block of memory) might change as a result of the call.

The size of the block can be queried by calling

UINT LocalSize (HLOCAL hMem);

The size returned will be at least as great as the requested size for the block. As I mentioned earlier, Windows CE rounds the size of a local heap allocation up to the next 4-byte boundary.

#### **Separate Heaps**

To avoid fragmenting the local heap, it's better to create a separate heap if you need a series of blocks of memory that will be used for a set amount of time. An example of this would be a text editor that might manage a file by creating a separate heap for each file it's editing. As files are opened and closed, the heaps would be created and destroyed.

Heaps under Windows CE have the same API as those under Windows XP or Windows Me. The only noticeable difference is the lack of support for the HEAP\_GENERATE\_EXCEPTIONS flag. Under Windows XP, this flag causes the system to generate an exception if an allocation request can't be accommodated.

A subtle but more important difference to the programmer is how Windows CE manages heaps. While the heap API looks like the standard Win32 heap API, Windows CE doesn't implement the functions as you might expect. For example, the *HeapCreate* function has parameters that allow a program to specify how much memory to allocate and reserve for a heap. Windows CE ignores these values. In fact, simply creating a heap doesn't reserve or commit any memory. Memory is committed only when the first block of the heap is allocated.

Under most conditions, going through the details about when heap memory is reserved and committed would seem like nitpicking. But if you've used up the 32-MB virtual address space for other uses, a heap might not have the virtual address space available for the allocation, even if you thought you had reserved enough using the *HeapCreate* call. On the other hand, Windows CE doesn't use
the reserved parameter in the *HeapCreate* call as a hard-coded limit on the size of the heap. Windows CE accommodates almost any heap allocation request if the memory is available. Well, enough editorializing: on to the heap API.

# **Creating a Separate Heap**

You create heaps by calling

```
HANDLE HeapCreate (DWORD flOptions, DWORD dwInitialSize, DWORD dwMaximumSize);
```

Under Windows CE, the first parameter, *flOptions*, can be NULL, or it can contain the HEAP\_NO\_SERIALIZE flag. By default, Windows heap management routines prevent two threads in a process from accessing the heap at the same time. This serialization prevents the heap pointers that the system uses to track the allocated blocks in the heap from being corrupted. In other versions of Windows, the HEAP\_NO\_SERIALIZE flag can be used if you don't want this type of protection. Under Windows CE, however, this flag is provided only for compatibility, and all heap accesses are serialized.

The other two parameters, *dwInitialSize* and *dwMaximumSize*, specify the initial size and expected maximum size of the heap. Windows XP and Windows Me use the *dwMaximumSize* value to determine how many pages in the virtual address space to reserve for the heap. You can set this parameter to 0 if you want to defer to Windows' determination of how many pages to reserve. The *dwInitialSize* parameter is then used to determine how many of those initially reserved pages will be immediately committed. As I mentioned, while these two size parameters are documented exactly the same way as their counterparts under Windows XP and Windows Me, the current version of Windows CE doesn't actually use them. You should, however, use valid numbers to retain compatibility with future versions of Windows CE that might use these parameters.

#### Allocating Memory in a Separate Heap

You allocate memory on the heap using

LPVOID HeapAlloc (HANDLE hHeap, DWORD dwFlags, DWORD dwBytes);

Notice that the return value is a pointer, not a handle as in the *LocalAlloc* function. Separate heaps always allocate fixed blocks, even under Windows XP and Windows Me. The first parameter is the handle to the heap returned by the *HeapCreate* call. The *dwFlags* parameter can be one of two self-explanatory values, HEAP\_NO\_SERIALIZE and HEAP\_ZERO\_MEMORY. The final parameter, *dwBytes*, specifies the number of bytes in the block to allocate. The size is rounded up to the next DWORD.

#### Freeing Memory in a Separate Heap

You can free a block in a heap by calling

BOOL HeapFree (HANDLE hHeap, DWORD dwFlags, LPVOID lpMem);

The only flag allowable in the *dwFlags* parameter is HEAP\_NO\_SERIALIZE. The *lpMem* parameter points to the block to free, while *hHeap* contains the handle to the heap.

#### Resizing and Querying the Size of Memory in a Separate Heap

You can resize heap allocations by calling

LPVOID HeapReAlloc (HANDLE hHeap, DWORD dwFlags, LPVOID 1pMem, DWORD dwBytes);

The *dwFlags* parameter can be any combination of three flags: HEAP\_NO\_ SERIALIZE, HEAP REALLOC IN PLACE ONLY, and HEAP ZERO MEMORY. The only new flag here is HEAP REALLOC IN PLACE ONLY, which tells the heap manager to fail the reallocation if the space can't be found for the block without relocating it. This flag is handy if you already have a number of pointers pointing to data in the block and you aren't interested in updating them. The *lpMem* parameter is the pointer to the block being resized, and the *dwBytes* parameter is the requested new size of the block. Notice that the function of the HEAP\_REALLOC\_IN\_PLACE\_ONLY flag in *HeapReAlloc* provides the opposite function from the one that the LMEM MOVEABLE flag provides for *LocalReAlloc*. HEAP\_REALLOC\_IN\_PLACE\_ONLY prevents a block from moving that would be moved by default in a separate heap, while LMEM\_MOVEABLE enables a block to be moved that by default would not be moved in the local heap. *HeapReAlloc* returns a pointer to the block if the reallocation was successful and returns NULL otherwise. Unless you specified that the block not be relocated, the returned pointer might be different from the pointer passed in if the block had to be relocated to find enough space in the heap.

To determine the actual size of a block, you can call

DWORD HeapSize (HANDLE hHeap, DWORD dwFlags, LPCVOID lpMem);

The parameters are as you expect: the handle of the heap; the single, optional flag, HEAP\_NO\_SERIALIZE; and the pointer to the block of memory being checked.

#### **Destroying a Separate Heap**

You can completely free a heap by calling

```
BOOL HeapDestroy (HANDLE hHeap);
```

Individual blocks within the heap don't have to be freed before you destroy the heap.

One final heap function is valuable when writing DLLs. The function  $\ensuremath{\mathsf{HANDLE}}$  GetProcessHeap (VOID);

returns the handle to the local heap of the process calling the DLL. This allows a DLL to allocate memory within the calling process's local heap. All the other heap calls, with the exception of *HeapDestroy*, can be used with the handle returned by *GetProcessHeap*.

# **The Stack**

The stack is the easiest to use (the most self-managing) of the different types of memory under Windows CE. The stack under Windows CE, as in any operating system, is the storage place for temporary variables that are referenced within a function. The operating system also uses the stack to store return addresses for functions and the state of the microprocessor registers during exception handling.

Windows CE manages a separate stack for every thread in the system. By default, each stack in the system is limited to a maximum size of around 58 KB. Each separate thread within one process can grow its stack up to the 58-KB limit. This limit has to do with how Windows CE manages the stack. When a thread is created, Windows CE reserves a 60-KB region for the thread's stack. It then commits virtual pages from the top down as the stack grows. As the stack shrinks, the system will, under low-memory conditions, reclaim the unused but still committed pages below the stack. The limit of 58 KB comes from the size of the 64-KB region dedicated to the stack minus the number of pages necessary to guard the stack against overflow and underflow.

The maximum size of the stack can be specified by a linker switch when an application is linked. The same guard pages are applied, but the stack size can be specified up to 1 MB. Note that the size defined for the default stack is also the size used for all the separate thread stacks. That is, if you specify the main stack to be 128 KB, all other threads in the application have a stack size limit of 128 KB.

One other consideration must be made when you're planning how to use the stack in an application. When an application calls a function that needs stack space, Windows CE attempts to commit the pages immediately below the current stack pointer to satisfy the request. If no physical RAM is available, the thread needing the stack space is briefly suspended. If the request can't be granted within a short period of time, an exception is raised. Windows CE goes to great lengths to free the required pages, but if this can't happen the system raises an exception. I'll cover low-memory situations shortly, but for now just remember that you shouldn't try to use large amounts of stack space in low-memory situations.

#### **Static Data**

C and C++ applications have predefined blocks of memory that are automatically allocated when the application is loaded. These blocks hold statically allocated strings, buffers, and global variables as well as buffers necessary for the library functions that were statically linked with the application. None of this is new to the C programmer, but under Windows CE, these spaces are handy for squeezing the last useful bytes out of RAM.

Windows CE allocates two blocks of RAM for the static data of an application, one for the read/write data and one for the read-only data. Because these areas are allocated on a per-page basis, you can typically find some space left over from the static data up to the next page boundary. The finely tuned Windows CE application should be written to ensure that it has little or no extra space left over. If you have space in the static data area, sometimes it's better to move a buffer or two into the static data area instead of allocating those buffers dynamically.

Another consideration is that if you're writing a ROM-based application, you should move as much data as possible to the read-only static data area. Windows CE doesn't allocate RAM to the read-only area for ROM-based applications. Instead, the ROM pages are mapped directly into the virtual address space. This essentially gives you unlimited read-only space with no impact on the RAM requirements of the application.

The best place to determine the size of the static data areas is to look in the map file that's optionally generated by the linker. The map file is chiefly used to determine the locations of functions and data for debugging purposes, but it also shows the size of the static data if you know where to look. Figure 6-4 shows a portion of an example map file generated by Visual C++.

Class

CODE

DATA

DATA

DATA

DATA

DATA

DATA

```
memtest
```

Timestamp is 34ce4088 (Tue Jan 27 12:16:08 1998)

Preferred load address is 00010000

 Start
 Length
 Name

 0001:0000000
 00006100H
 .text

 0002:0000000
 00000310H
 .rdata

 0002:00000310
 00000014H
 .xdata

 0002:00000324
 0000028H
 .idata\$2

 0002:0000034c
 0000014H
 .idata\$2

 0002:00000360
 0000014H
 .idata\$3

 0002:00000364
 0000014H
 .idata\$3

 0002:00000364
 00000014H
 .idata\$4

 0002:00000454
 000003eeH
 .idata\$6

**Figure 6-4** The top portion of a map file showing the size of the data segments in an application

Figure 6-4 (continued)

| 0002:00000842 | 00000000H .edata    | DATA       |             |
|---------------|---------------------|------------|-------------|
| 0003:00000000 | 000000f4H .1data\$5 | DATA       |             |
| 0003:000000f4 | 00000004H .CRT\$XCA | DATA       |             |
| 0003:000000f8 | 00000004H .CRT\$XCZ | DATA       |             |
| 0003:000000fc | 00000004H .CRT\$XIA | DATA       |             |
| 0003:00000100 | 00000004H .CRT\$XIZ | DATA       |             |
| 0003:00000104 | 00000004H .CRT\$XPA | DATA       |             |
| 0003:00000108 | 00000004H .CRT\$XPZ | DATA       |             |
| 0003:0000010c | 00000004H .CRT\$XTA | DATA       |             |
| 0003:00000110 | 00000004H .CRT\$XTZ | DATA       |             |
| 0003:00000114 | 000011e8H .data     | DATA       |             |
| 0003:000012fc | 0000108cH .bss      | DATA       |             |
| 0004:00000000 | 000003e8H .pdata    | DATA       |             |
| 0005:00000000 | 000000f0H .rsrc\$01 | DATA       |             |
| 0005:000000f0 | 00000334H .rsrc\$02 | DATA       |             |
| Address       | Publics by Value    | Rva+Base   | Lib:Object  |
| 0001:00000000 | WinMain             | 00011000 f | memtest.ob; |
| 0001:0000007c | _InitApp            | 0001107c f | memtest.ob; |
| 0001:000000d4 | _InitInstance       | 000110d4 f | memtest.obj |
| 0001:00000164 | _TermInstance       | 00011164 f | memtest.ob; |
| 0001:00000248 | _MainWndProc        | 00011248 f | memtest.obj |
| 0001:00000250 | GetFixedEquiv       | 000112b0 f | memtest.obj |
| 0001:00000350 | _DoCreateMain       | 00011350 f | memtest.obj |
|               |                     |            |             |

The map file in Figure 6-4 indicates that the EXE has five sections. Section 0001 is the text segment containing the executable code of the program. Section 0002 contains the read-only static data. Section 0003 contains the read/write static data. Section 0004 contains the fix-up table to support calls to other DLLs. Finally, section 0005 is the resource section containing the application's resources, such as menu and dialog box templates.

Let's examine the *.data*, *.bss*, and *.rdata* lines. The *.data* section contains the initialized read/write data. If you initialized a global variable as in

static HINST g\_hLoadlib = NULL;

the *g\_loadlib* variable would end up in the *.data* segment. The *.bss* segment contains the uninitialized read/write data. A buffer defined as

```
static BYTE g_ucItems[256];
```

would end up in the *.bss* segment. The final segment, *.rdata*, contains the readonly data. Static data that you've defined using the *const* keyword ends up in the *.rdata* segment. An example of this would be the structures I use for my message lookup tables, as in the following:

```
// Message dispatch table for MainWindowProc
const struct decodeUINT MainMessages[] = {
    WM_CREATE, DoCreateMain,
    WM_SIZE, DoSizeMain,
    WM_COMMAND, DoCommandMain,
    WM_DESTROY, DoDestroyMain,
};
```

The *.data* and *.bss* blocks are folded into the *0003* section, which, if you add the size of all blocks in the third section, has a total size of 0x2274, or 8820, bytes. Rounded up to the next page size, the read/write section ends up taking nine pages, with 396 bytes not used. So in this example, placing a buffer or two in the static data section of the application would be essentially free. The read-only segment, section *0002*, including *.rdata*, ends up being 0x0842, or 2114, bytes, which takes up three pages, with 958 bytes, almost an entire page, wasted. In this case, moving 75 bytes of constant data from the read-only segment to the read/write segment saves a page of RAM when the application is loaded.

#### **String Resources**

One often forgotten area for read-only data is the resource segment of your application. While I mentioned a new Windows CE–specific feature of the *LoadString* function in Chapter 3, it's worth repeating here. If you call *LoadString* with 0 in place of the pointer to the buffer, the function returns a pointer to the string in the resource segment. An example would be

```
LPCTSTR pString;
```

pString = (LPCTSTR)LoadString (hInst, ID\_STRING, NULL, 0)

The string returned is read only, but it does allow you to reference the string without having to allocate a buffer to hold the string. Also be warned that the string won't be zero terminated unless you have added the -n switch to the command line of the resource compiler. However, the word immediately preceding the string contains the length of the string resource.

## **Selecting the Proper Memory Type**

Now that we've looked at the different types of memory, it's time to consider the best use of each. For large blocks of memory, directly allocating virtual memory is best. An application can reserve as much address space (up to the 32-MB limit of the application) but can commit only the pages necessary at any one time. While directly allocated virtual memory is the most flexible memory allocation type, it shifts to us the burden of worrying about page granularity as well as keeping track of the reserved versus committed pages.

The local heap is always handy. It doesn't need to be created and will grow as necessary to satisfy a request. Fragmentation is the issue here. Consider that applications on a Pocket PC might run for weeks or even months at a time. There's no Off button on an H/PC or a Pocket PC—just a Suspend command. So when you're thinking about memory fragmentation, don't assume that a user will open the application, change one item, and then close it. A user is likely to start an application and keep it running so that the application is just a quick click away.

The advantage of separate heaps is that you can destroy them when their time is up, nipping the fragmentation problem in the bud. A minor disadvantage of separate heaps is the need to manually create and destroy them. Another thing to remember about separate heaps is that Windows CE doesn't reserve virtual address space when a heap is created, which can become an issue if your application uses much of the virtual address space available to the application.

The static data area is a great place to slip in a buffer or two essentially for free because the page is going to be allocated anyway. The key to managing the static data is to make the size of the static data segments close to, but over the page size of, your target processor. Sometimes it's better to move constant data from the read-only segment to the read/write segment if it saves a page in the read-only segment. The only time you wouldn't do this is if the application is to be burned into ROM. Then the more constant the data is, the better, because it doesn't take up RAM. The read-only segment is handy even for applications loaded from the object store because read-only pages can be discarded and reloaded as needed by the operating system.

The stack is, well, the stack—simple to use and always around. The only considerations are the maximum size of the stack and the problems of enlarging the stack in a low-memory condition. Make sure your application doesn't require large amounts of stack space to shut down. If the system suspends a thread in your application while it's being shut down, the user will more than likely lose data. That won't help customer satisfaction.

#### **Managing Low-Memory Conditions**

Even for applications that have been fine-tuned to minimize their memory use, there are going to be times when the system runs very low on RAM. Windows CE applications operate in an almost perpetual low-memory environment. The Pocket PC is designed intentionally to run in a low-memory situation. Applications on the Pocket PC don't have a Close button—the shell automatically closes them when the system needs additional memory. Because of this, Windows CE

offers a number of methods to distribute the scarce memory in the system among the running applications.

#### The WM\_HIBERNATE Message

The first and most obvious addition to Windows CE is the WM\_HIBERNATE message. Windows CE sends this message to all top-level windows that have the WS\_OVERLAPPED style (that is, have neither the WS\_POPUP nor the WS\_CHILD style) and have the WS\_VISIBLE style. These qualifications should allow most applications to have at least one window that receives a WM\_HIBERNATE message. An exception to this would be an application that doesn't really terminate but simply hides all its windows. This arrangement allows an application a quick start because it only has to show its window, but this situation also means that the application is taking up RAM even when the user thinks it's closed. While this is exactly the kind of application design that should *not* be used under Windows CE, those that are designed this way must act as if they're always in hibernate mode when hidden because they'll never receive a WM\_HIBERNATE message.

Windows CE sends WM\_HIBERNATE messages to the top-level windows in reverse Z-order until enough memory is freed to push the available memory above a preset threshold. When an application receives a WM\_HIBERNATE message, it should reduce its memory footprint as much as possible. This can involve releasing cached data; freeing any GDI objects such as fonts, bitmaps, and brushes; and destroying any window controls. In essence, the application should reduce its memory use to the smallest possible footprint that's necessary to retain its internal state.

If sending WM\_HIBERNATE messages to the applications in the background doesn't free enough memory to move the system out of a limited-memory state, a WM\_HIBERNATE message is sent to the application in the foreground. If part of your hibernation routine is to destroy controls on your window, you should be sure that you aren't the foreground application. Disappearing controls don't give the user a warm and fuzzy feeling.

#### **Memory Thresholds**

Windows CE monitors the free RAM in the system and responds differently as less and less RAM is available. As less memory is available, Windows CE first sends WM\_HIBERNATE messages and then begins limiting the size of allocations possible. The two figures on the next page show the free-memory levels used by the Handheld PC and the Pocket PC to trigger low-memory events in the system. Windows CE defines four memory states: normal, limited, low, and critical. The memory state of the system depends on how much free memory is available to the system as a whole. These limits are higher for 4-KB page systems because those systems have less granularity in allocations.

| Event                 | Free Memory<br>1024-Page Size | Free Memory<br>4096-Page Size | Comments                                                                                                    |
|-----------------------|-------------------------------|-------------------------------|----------------------------------------------------------------------------------------------------|
| Limited-memory state  | 128 KB                        | 160 KB                        | Send MWM_<br>HIBERNATE<br>messages to<br>applications in<br>reverse Z-order.<br>Free stack space<br>reclaimed as<br>needed. |
| Low-memory state      | 64 KB                         | 96 KB                         | Limit virtual allocs<br>to 16 KB.<br>Low-memory<br>dialog displayed                                                         |
| Critical-memory state | 16 KB                         | 48 KB                         | Limit virtual allocs to 8 KB.                                                                                               |

Figure 6-5 Memory thresholds for the Handheld PC

| Event                 | Free Memory<br>1024-Page Size | Free Memory<br>4096-Page Size | Comments                                                                                             |
|-----------------------|-------------------------------|-------------------------------|----------------------------------------------------------------------------------------------------|
| Hibernate threshold   | 200 KB                        | 224 KB                        | Send WM_<br>HIBERNATE<br>messages to<br>applications in<br>reverse Z-order.                          |
| Limited-memory state  | 128 KB                        | 160 KB                        | Begin to close<br>applications in<br>reverse Z-order.<br>Free stack space<br>reclaimed as<br>needed. |
| Low-memory state      | 64 KB                         | 96 KB                         | Limit virtual allocs<br>to 16 KB.                                                                    |
| Critical-memory state | 16 KB                         | 48 KB                         | Limit virtual allocs to 8 KB.                                                                        |

#### Figure 6-6 Memory thresholds for the Pocket PC

The effect of these memory states is to share the remaining wealth. First, WM\_HIBERNATE messages are sent to the applications to ask them to reduce

their memory footprint. After an application is sent a WM\_HIBERNATE message, the system memory levels are checked to see whether the available memory is now above the threshold that caused the WM\_HIBERNATE messages to be sent. If not, a WM\_HIBERNATE message is sent to the next application. This continues until all applications have been sent a WM\_HIBERNATE message.

The low-memory strategies of the Handheld PC and the Pocket PC diverge at this point. On the H/PC, the system displays the OOM, the out-of-memory dialog, and requests that the user either select an application to close or reallocate some RAM dedicated to the object store to the program memory. If, after the selected application has been shut down or memory has been moved into program RAM, you still don't have enough memory, the out-of-memory dialog is displayed again. This process is repeated until there's enough memory to lift the H/PC above the threshold.

For the Pocket PC, the actions are somewhat different. The Pocket PC shell automatically starts shutting down applications in least recently used order without asking the user. If there still isn't enough memory after all applications except the foreground application and the shell are closed, the system uses its other techniques of scavenging free pages from stacks and limiting any allocations of virtual memory.

If, on either system, an application is requested to shut down and it doesn't, the system will purge the application after waiting approximately 8 seconds. This is the reason an application shouldn't allocate large amounts of stack space. If the application is shutting down due to low-memory conditions, it's possible that the stack space can't be allocated and the application will be suspended. If this happens after the system has requested that the application close, it could be purged from memory without properly saving its state.

In the low- and critical-memory states, applications are limited in the amount of memory they can allocate. In these states, a request for virtual memory larger than what's allowed is refused even if there's memory available to satisfy the request. Remember that it isn't just virtual memory allocations that are limited; allocations on the heap and stack are rejected if, to satisfy the request, those allocations require virtual memory allocations above the allowable limits.

I should point out that sending WM\_HIBERNATE messages and automatically closing down applications is performed by the shell. On embedded systems for which the OEM can write its own shell, it is the OEM's responsibility to implement the WM\_HIBERNATE message and any other memory management techniques. Fortunately, the Microsoft Windows CE Platform Builder provides sample code for a simple shell that implements the WM\_HIBERNATE message.

It should go without saying that applications should check the return codes of any memory allocation call, but since some still don't, I'll say it. *Check the return* 

*codes from calls that allocate memory.* There's a much better chance of a memory allocation failing under Windows CE than under the desktop versions of Windows. Applications must be written to react gracefully to rejected memory allocations.

The Win32 memory management API isn't fully supported by Windows CE, but there's clearly enough support for you to use the limited memory of a Windows CE device to the fullest. A great source for learning about the intricacies of the Win32 memory management API is Jeff Richter's *Programming Applications for Microsoft Windows* (Microsoft Press, 1999). Jeff spends six chapters on memory management, while I have summarized the same topic in one.

We've looked at the program RAM, the part of RAM that is available to applications. Now it's time, in the next chapter, to look at the other part of the RAM, the object store. The object store supports more than a file system. It also supports the registry API as well as a database API unique to Windows CE.

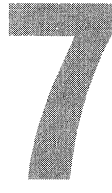

# Files, Databases, and the Registry

One of the areas where Windows CE diverges furthest from its larger cousins, Windows XP and Windows Me, is in the area of file storage. Instead of relying on ferromagnetic storage media such as floppy disks or hard disk drives, Windows CE implements a unique RAM-based file system known as the *object store*. In implementation, the object store more closely resembles a database than it does a file allocation system for a disk. In the object store resides the files as well as the registry for the system and any Windows CE databases. Fortunately for the programmer, most of the unique implementation of the object store is hidden behind standard Win32 functions.

The Windows CE file API is taken directly from Win32, and for the most part, the API is fairly complete. Windows CE implements the standard registry API, albeit without the vast levels of security found in Windows XP. The database API, however, is unique to Windows CE. The database functions provide a simple tool for managing and organizing data. They aren't to be confused with the powerful multilevel SQL databases found on other computers. Even with its modest functionality, the database API is convenient for storing and organizing simple groups of data, such as address lists and mail folders.

Some differences in the object store do expose themselves to the programmer. Execute-in-place files, stored in ROM, appear as files in the object store, but these functions can't be opened and read as standard files. The object store format is undocumented, so there is no way to dig underneath the file system API to look at sectors, clusters, or cylinders of data as you could on a FATformatted disk. The concept of the *current directory*, so important in other versions of Windows, isn't present in Windows CE. Files are specified by their complete path. The new command line shell in Windows CE 3.0 does maintain its own current directory, but this directory is independent of the file system.

As a general rule, Windows CE doesn't support the deep application-level security available under Windows XP. However, because the generic Win32 API was originally based on Windows NT, a number of the functions for file and registry operations have one or more parameters that deal with security rights. Under Windows CE, these values should be set to their default, not security state. This means you should almost always pass NULL in the security parameters for functions that request security information.<sup>1</sup>

In this rather long chapter, I'll first explain the file system and the file API. Then I'll give you an overview of the database API. Finally, we'll do a tour of the registry API. The database API is one of the areas that has experienced a fair amount of change as Windows CE has evolved. Essentially, functionality has been added to later versions of Windows CE. Where appropriate, I'll cover the differences between the different versions and present workarounds, where possible, for maintaining a common code base.

# The Windows CE File System

The default file system, supported on all Windows CE platforms, is the object store. The object store is equivalent to the hard disk on a Windows CE device. It's a subtly complex file storage system incorporating compressed RAM storage for read/write files and seamless integration with ROM-based files. A user sees no difference between a file in RAM in the object store and those files based in ROM. Files in RAM and ROM can reside in the same directory, and document files in ROM can be opened (although not modified) by the user. In short, the object store integrates the default files provided in ROM with the user-generated files stored in RAM.

In addition to the object store, Windows CE supports multiple installable file systems that can support up to 256 different storage devices or partitions on storage devices. (The limit is 10 storage devices for Windows CE 2.0 and earlier.) The interface to these devices is the installable file system (IFS) API. Most Windows CE platforms include an IFS driver for the FAT file system for files stored on ATA flash cards or hard disks. In addition, under Windows CE 2.1 and later, third-party manufacturers can write an IFS driver to support other file systems.

Windows CE doesn't use drive letters as is the practice on PCs. Instead, every storage device is simply a directory off the root directory. Traditionally, the name

<sup>1.</sup> Windows CE does support its own version of module-level security. I'll be discussing this in the next chapter.

of each directory is *Storage Card*. If more than one storage device is inserted, the additional devices are numbered, as in *Storage Card 1, Storage Card 2,* and so on, all the way up to *Storage Card 99* for the 100th card. I say "traditionally" because Windows CE doesn't assume a name. Instead, it asks the driver what it wants to call the directory, and traditionally, the block mode driver returns the name *Storage Card*. Because the name of the storage device directory can change, you should *never* assume that these directories will be called Storage Card. I'll demonstrate a method for determining which directories in the root are directories and which are actually storage devices.

As should be expected for a Win32-compatible operating system, the filename format for Windows CE is the same as that of its larger counterparts. Windows CE supports long filenames. Filenames and their complete paths can be up to MAX\_PATH in length, which is currently defined at 260 bytes. Filenames have the same *name.ext* format as they do in other Windows operating systems. The extension is the three characters following the last period in the filename and defines the type of file. The file type is used by the shell when determining the difference between executable files and different documents. Allowable characters in filenames are the same as for Windows XP and Windows ME.

Windows CE files support most of the same attribute flags as Windows Me, with a few additions. Attribute flags include the standard read-only, system, hidden, compressed, and archive flags. A few additional flags have been included to support the special RAM/ROM mix of files in the object store.

#### The Object Store vs. Other Storage Media

To the programmer, the difference between files in the RAM part of the object store and the files based in ROM are subtle. The files in ROM can be detected by a special in-ROM file attribute flag. However, files in the RAM part of the object store that are always compressed don't have the compressed file attribute as might be expected. The reason is that the compressed attribute is used to indicate when a file or directory is in a compressed state relative to the other files on the drive. In the object store, all files are compressed, which makes the compressed attribute redundant.

The object store in Windows CE has some basic limitations. First, the size of the object store is currently limited to 256 MB of RAM.<sup>2</sup> Given the compression features of the object store, this means that the amount of data that the object store can contain is somewhere around 512 MB. Individual files in the object store are limited to 32 MB. These file size limits don't apply to files in secondary storage such as hard disks, PC Cards, and CompactFlash Cards.

<sup>2.</sup> In Windows CE 2.1 and 2.12, the object store was limited to 16 MB of RAM.

#### **Standard File I/O**

Windows CE supports most of the same file I/O functions found in Windows XP and Windows Me. The same Win32 API calls, such as *CreateFile*, *ReadFile*, *WriteFile*, and *CloseFile*, are all supported. A Windows CE programmer must be aware of a few differences, however. First of all, the standard C file I/O functions, such as *fopen*, *fread*, and *fprintf*, aren't supported under Windows CE. Likewise, the old Win16 standards, *\_lread*, *\_lwrite*, and *\_llseek*, aren't supported. This isn't really a huge problem because all of these functions can easily be implemented by wrapping the Windows CE file functions with a small amount of code. Windows CE does support basic console library functions such as *printf* for console applications if the console is supported on that configuration.

Windows CE doesn't support the overlapped I/O that's supported under Windows XP. Files or devices can't be opened with the FILE\_FLAG\_OVERLAPPED flag, nor can reads or writes use the overlapped mode of asynchronous calls and returns.

File operations in Windows CE follow the traditional handle-based methodology used since the days of MS-DOS. Files are opened by means of a function that returns a handle. Read and write functions are passed the handle to indicate the file to act on. Data is read from or written to the offset in the file indicated by a system-maintained file pointer. Finally, when the reading and writing have been completed, the application indicates this by closing the file handle. Now on to the specifics.

# **Creating and Opening Files**

Creating a file or opening an existing file or device is accomplished by means of the standard Win32 function:

```
HANDLE CreateFile (LPCTSTR 1pFileName, DWORD dwDesiredAccess,
DWORD dwShareMode,
LPSECURITY_ATTRIBUTES 1pSecurityAttributes,
DWORD dwCreationDistribution,
DWORD dwFlagsAndAttributes, HANDLE hTemplateFile);
```

The first parameter is the name of the file to be opened or created. The filename should have a fully specified path. Filenames with no path information are assumed to be in the root directory of the object store.

The *dwDesiredAccess* parameter indicates the requested access rights. The allowable flags are GENERIC\_READ to request read access to the file and GENERIC\_WRITE for write access. Both flags must be passed to get read/write access. You can open a file with neither read nor write permissions. This is handy if you just want to get the attributes of a device. The *dwShareMode* parameter specifies the access rights that can be granted to other processes. This parameter can be FILE\_SHARE\_READ and/or FILE\_SHARE\_WRITE. The *lpSecurityAttributes* parameter is ignored by Windows CE and should be set to NULL.

The *dwCreationDistribution* parameter tells *CreateFile* how to open or create the file. The following flags are allowed:

- **CREATE\_NEW** Creates a new file. If the file already exists, the function fails.
- **CREATE\_ALWAYS** Creates a new file or truncates an existing file.
- **OPEN\_EXISTING** Opens a file only if it already exists.

■ **OPEN\_ALWAYS** Opens a file or creates a file if it doesn't exist. This differs from CREATE\_ALWAYS because it doesn't truncate the file to 0 bytes if the file exists.

**TRUNCATE\_EXISTING** Opens a file and truncates it to 0 bytes. The function fails if the file doesn't already exist.

The *dwFlagsAndAttributes* parameter defines the attribute flags for the file if it's being created in addition to flags in order to tailor the operations on the file. The following flags are allowed under Windows CE:

- *FILE\_ATTRIBUTE\_NORMAL* This is the default attribute. It's overridden by any of the other file attribute flags.
- *FILE\_ATTRIBUTE\_READONLY* Sets the read-only attribute bit for the file. Subsequent attempts to open the file with write access will fail.
- **FILE\_ATTRIBUTE\_ARCHIVE** Sets the archive bit for the file.
- *FILE\_ATTRIBUTE\_SYSTEM* Sets the system bit for the file indicating that the file is critical to the operation of the system.
- *FILE\_ATTRIBUTE\_HIDDEN* Sets the hidden bit. The file will be visible only to users who have the View All Files option set in the Explorer.
- *FILE\_FLAG\_WRITE\_THROUGH* Write operations to the file won't be lazily cached in memory.
- *FILE\_FLAG\_RANDOM\_ACCESS* Indicates to the system that the file will be randomly accessed instead of sequentially accessed. This flag can help the system determine the proper caching strategy for the file.

Windows CE doesn't support a number of file attributes and file flags that are supported under Windows Me and Windows XP. The unsupported flags include but aren't limited to the following: FILE\_ATTRIBUTE\_OFFLINE, FILE\_ FLAG\_OVERLAPPED, FILE\_FLAG\_NO\_BUFFERING, FILE\_FLAG\_SEQUENTIAL\_ SCAN, FILE\_FLAG\_DELETE\_ON\_CLOSE, FILE\_FLAG\_BACKUP\_SEMANTICS, and FILE\_FLAG\_POSIX\_SEMANTICS. Under Windows XP and Windows Me, the flag FILE\_ATTRIBUTE\_TEMPORARY is used to indicate a temporary file, but as we'll see below, it's used by Windows CE to indicate a directory that is in reality a separate drive or network share.

The final parameter in *CreateFile*, *bTemplate*, is ignored by Windows CE and should be set to 0. *CreateFile* returns a handle to the opened file if the function was successful. If the function fails, it returns INVALID\_HANDLE\_VALUE. To determine why the function failed, call *GetLastError*. If the *dwCreationDistribution* flags included CREATE\_ALWAYS or OPEN\_ALWAYS, you can determine whether the file previously existed by calling *GetLastError* to see if it returns ERROR\_ALREADY\_EXISTS. *CreateFile* will set this error code even though the function succeeded.

# **Reading and Writing**

Windows CE supports the standard Win32 functions *ReadFile* and *WriteFile*. Reading a file is as simple as calling the following:

```
BOOL ReadFile (HANDLE hFile, LPVOID lpBuffer,
DWORD nNumberOfBytesToRead,
LPDWORD lpNumberOfBytesRead, LPOVERLAPPED lpOverlapped);
```

The parameters are fairly self-explanatory. The first parameter is the handle of the opened file to read followed by a pointer to the buffer that will receive the data and the number of bytes to read. The fourth parameter is a pointer to a DWORD that will receive the number of bytes that were actually read. Finally, the *lpOverlapped* parameter must be set to NULL because Windows CE doesn't support overlapped file operations. As an aside, Windows CE does support multiple reads and writes pending on a device; it just doesn't support the ability to return from the function before the operation completes.

Data is read from the file starting at the file offset indicated by the file pointer. After the read has completed, the file pointer is adjusted by the number of bytes read.

*ReadFile* won't read beyond the end of a file. If a call to *ReadFile* asks for more bytes than remain in the file, the read will succeed, but only the number of bytes remaining in the file will be returned. This is why you must check the variable pointed to by *lpNumberOfBytesRead* after a read completes to learn how

many bytes were actually read. A call to *ReadFile* with the file pointer pointing to the end of the file results in the read being successful, but the number of read bytes is set to 0.

Writing to a file is accomplished with this:

BOOL WriteFile (HANDLE hFile, LPCVOID 1pBuffer, DWORD nNumberOfBytesToWrite, LPDWORD 1pNumberOfBytesWritten, LPOVERLAPPED 1pOver1apped);

The parameters are similar to *ReadFile*, with the obvious exception that *lpBuffer* now points to the data that will be written to the file. As in *ReadFile*, the *lpOverlapped* parameter must be NULL. The data is written to the file offset indicated by the file pointer, which is updated after the write so that it points to the byte immediately beyond the data written.

#### Moving the File Pointer

The file pointer can be adjusted manually with a call to the following:

```
DWORD SetFilePointer (HANDLE hFile, LONG lDistanceToMove,
PLONG lpDistanceToMoveHigh, DWORD dwMoveMethod);
```

The parameters for *SetFilePointer* are the handle of the file; a signed offset distance to move the file pointer; a second, upper 32-bit, offset parameter; and *dwMoveMethod*, a parameter indicating how to interpret the offset. Although *lDistanceToMove* is a signed 32-bit value, *lpDistanceToMoveHigh* is a pointer to a signed 32-bit value. For file pointer moves of greater than 4 GB, the *lpDistanceToMoveHigh* parameter should point to a LONG that contains the upper 32-bit offset of the move. This variable will receive the high 32 bits of the resulting file pointer. For moves of less than 4 GB, simply set *lpDistanceToMoveHigh* parameter is a bit excessive, but having the function the same format as its Windows XP counterpart aids in portability across platforms.

The offset value is interpreted as being from the start of the file if *dwMoveMethod* contains the flag FILE\_BEGIN. To base the offset on the current position of the file pointer, use FILE\_CURRENT. To base the offset from the end of the file, use FILE\_END in *dwMoveMethod*.

*SetFilePointer* returns the file pointer at its new position after the move has been accomplished. To query the current file position without changing the file pointer, simply call *SetFilePointer* with a zero offset and relative to the current position in the file, as shown here:

nCurrFilePtr = SetFilePointer (hFile, 0, NULL, FILE\_CURRENT);

## **Closing a File**

Closing a file handle is a simple as calling

BOOL CloseHandle (HANDLE hObject);

This generic call, used to close a number of handles, is also used to close file handles. The function returns TRUE if it succeeds. If the function fails, a call to *GetLastError* will return the reason for the failure.

# **Truncating a File**

When you have finished writing the data to a file, you can close it with a call to *CloseHandle* and you're done. Sometimes, however, you must truncate a file to make it smaller than it currently is. In the days of MS-DOS, the way to set the end of a file was to make a call to write zero bytes to a file. The file was then truncated at the current file pointer. This won't work in Windows CE. To set the end of a file, move the file pointer to the location in the file where you want the file to end and call:

```
BOOL SetEndOfFile (HANDLE hFile);
```

Of course, for this call to succeed, you need write access to the file. The function returns TRUE if it succeeds.

To insure that all the data has been written to a storage device and isn't just sitting around in a cache, you can call this function:

WINBASEAPI BOOL WINAPI FlushFileBuffers (HANDLE hFile);

The only parameter is the handle to the file you want to flush to the disk or, more likely in Windows CE, a PC Card.

## **Getting File Information**

A number of calls allow you to query information about a file or directory. To quickly get the attributes knowing only the file or directory name, you can use this function:

DWORD GetFileAttributes (LPCTSTR lpFileName);

In general, the attributes returned by this function are the same ones that I covered for *CreateFile*, with the addition of the attributes listed here:

- **FILE\_ATTRIBUTE\_COMPRESSED** The file is compressed.
- **FILE\_ATTRIBUTE\_INROM** The file is in ROM.
- *FILE\_ATTRIBUTE\_ROMMODULE* The file is an executable module in ROM formatted for execute-in-place loading. These files can't be opened with *CreateFile*.

- *FILE\_ATTRIBUTE\_DIRECTORY* The name specifies a directory, not a file.
- *FILE\_ATTRIBUTE\_TEMPORARY* When this flag is set in combination with FILE\_ATTRIBUTE\_DIRECTORY, the directory is the root of a secondary storage device, such as a PC Card, a hard disk, or the network share folder.

The attribute FILE\_ATTRIBUTE\_COMPRESSED is somewhat misleading on a Windows CE device. Files in the RAM-based object store are always compressed, but this flag isn't set for those files. On the other hand, the flag does accurately reflect whether a file in ROM is compressed. Compressed ROM files have the advantage of taking up less space but the disadvantage of not being executein-place files.

An application can change the basic file attributes, such as read only, hidden, system, and attribute by calling this function:

BOOL SetFileAttributes (LPCTSTR lpFileName, DWORD dwFileAttributes);

This function simply takes the name of the file and the new attributes. Note that you can't compress a file by attempting to set its compressed attribute. Under other Windows systems that do support selective compression of files, the way to compress a file is to make a call directly to the file system driver.

A number of other informational functions are supported by Windows CE. All of these functions, however, require a file handle instead of a filename, so the file must have been previously opened by means of a call to *CreateFile*.

#### **File Times**

The standard Win32 API supports three file times: the time the file was created, the time the file was last accessed (that is, the time it was last read, written, or executed), and the last time the file was written to. That being said, the Windows CE object store keeps track of only one time, the time the file was last written to. One of the ways to query the file times for a file is to call this function:

```
BOOL GetFileTime (HANDLE hFile, LPFILETIME lpCreationTime,
LPFILETIME lpLastAccessTime,
LPFILETIME lpLastWriteTime);
```

The function takes a handle to the file being queried and pointers to three FILETIME values that will receive the file times. If you're interested in only one of the three values, the other pointers can be set to NULL.

When the file times are queried for a file in the object store, Windows CE copies the last write time into all FILETIME structures. This goes against Win32 documentation, which states that any unsupported time fields should be set to

0. For the FAT file system used on storage cards, two times are maintained: the file creation time and the last write time. When *GetFileTime* is called on a file on a storage card, the file creation and last write times are returned and the last access time is set to 0.

The FILETIME structures returned by *GetFileTime* and other functions can be converted to something readable by calling

```
BOOL FileTimeToSystemTime (const FILETIME *lpFileTime,
LPSYSTEMTIME lpSystemTime);
```

This function translates the FILETIME structure into a SYSTEMTIME structure that has documented day, date, and time fields that can be used. One large caveat is that file times are stored in coordinated universal time format (UTC), also known as Greenwich Mean Time. This doesn't make much difference as long as you're using unreadable FILETIME structures, but when you're translating a file time into something readable, a call to

```
BOOL FileTimeToLocalFileTime (const FILETIME *lpFileTime,
LPFILETIME lpLocalFileTime);
```

before translating the file time into system time provides the proper time zone translation to the user.

You can manually set the file times of a file by calling

The function takes a handle to a file and three times each in FILETIME format. If you want to set only one or two of the times, the remaining parameters can be set to NULL. Remember that file times must be in UTC time, not local time.

For files in the Windows CE object store, setting any one of the time fields results in all three being updated to that time. If you set multiple fields to different times and attempt to set the times for an object store file, *lpLastWriteTime* takes precedence. Files on storage cards maintain separate creation and last-write times. You must open the file with write access for *SetFileTime* to work.

#### **File Size and Other Information**

You can query a file's size by calling

DWORD GetFileSize (HANDLE hFile, LPDWORD lpFileSizeHigh);

The function takes the handle to the file and an optional pointer to a DWORD that's set to the high 32 bits of the file size. This second parameter can be set to NULL if you don't expect to be dealing with files over 4 GB. *GetFileSize* returns the low 32 bits of the file size.

I've been talking about these last few functions separately, but an additional function, *GetFileInformationByHandle*, returns all this information and more. The function prototyped as

```
BOOL GetFileInformationByHandle (HANDLE hFile,
LPBY_HANDLE_FILE_INFORMATION lpFileInformation);
```

takes the handle of an opened file and a pointer to a BY\_HANDLE\_FILE\_INFORMATION structure. The function returns TRUE if it was successful.

The BY\_HANDLE\_FILE\_INFORMATION structure is defined this way:

```
typedef struct _BY_HANDLE_FILE_INFORMATION {
   DWORD dwFileAttributes;
   FILETIME ftCreationTime;
   FILETIME ftLastAccessTime;
   FILETIME ftLastWriteTime;
   DWORD dwVolumeSerialNumber;
   DWORD nFileSizeHigh;
   DWORD nFileSizeLow;
   DWORD nFileIndexHigh;
   DWORD nFileIndexLiph;
   DWORD nFileIndexLow;
   DWORD dw0ID;
} BY_HANDLE_FILE_INFORMATION;
```

As you can see, the structure returns data in a number of fields that separate functions return. I'll talk about only the new fields here.

The *dwVolumeSerialNumber* field is filled with the serial number of the volume in which the file resides. The *volume* is what's considered a disk or partition under Windows Me or Windows XP. Under Windows CE, the volume refers to the object store, a storage card, or a disk on a local area network. For files in the object store, the volume serial number is 0.

The *nNumberOfLinks* field is used by Windows XP's NTFS file system and can be ignored under Windows CE. The *nFileIndexHigb* and *nFileIndexLow* fields contain a systemwide unique identifier number for the file. This number can be checked to see whether two different file handles point to the same file. The File Index value is used under Windows XP and Windows Me, but Windows CE has a more useful value, the *object ID* of the file, which is returned in the *dwOID* field. I'll explain the object ID later in the chapter; for now, I'll just mention that it's a universal identifier that can be used to reference directories, files, databases, and individual database records. Handy stuff.

# The FileView Sample Program

FileView is an example program that displays the contents of a file in a window. It displays the data in hexadecimal format instead of text, which makes it differ-

ent from simply opening the file in Microsoft Pocket Word or another editor. FileView is simply a file *viewer*, it doesn't allow you to modify the file. The code for FileView is shown in Figure 7-1.

```
FileView.rc
// Resource file
11
1/ Written for the book Programming Windows CE
// Copyright (C) 2001 Douglas Boling
#include "windows.h"
                   // Program-specific stuff
∦include "FileView.h"
                           11-----
// Icons and bitmaps
ID_ICON ICON "fileview.ico" // Program icon
// Menu
ID_MENU MENU DISCARDABLE
BEGIN
   POPUP "&File"
   BEGIN
     MENUITEM "&Open...",
                                   IDM_OPEN
     MENUITEM SEPARATOR
     MENUITEM "E&xit".
                                    IDM_EXIT
   END
   POPUP "&Help"
   BEGIN
     MENUITEM "&About...",
                                 IDM_ABOUT
   END
END
11-----
// About box dialog template
aboutbox DIALOG discardable 10, 10, 135, 40
STYLE WS_POPUP | WS_VISIBLE | WS_CAPTION | WS_SYSMENU | DS_CENTER |
     DS_MODALFRAME
CAPTION "About"
BEGIN
  ICON ID_ICON.
                           -1, 3, 5, 10, 10
   LTEXT "FileView - Written for the book Programming Windows \
      CE Copyright 2001 Douglas Boling"
                         -1, 30, 5, 102, 33
END
```

Figure 7-1 The FileView program

#### FileView.h

```
// Header file
11
// Written for the book Programming Windows CE
// Copyright (C) 2001 Douglas Boling
// Returns number of elements.
#define dim(x) (sizeof(x) / sizeof(x[0]))
// Generic defines and data types
11:00
                                    // Structure associates
struct decodeUINT {
  UINT Code:
                                    // messages
                                      // with a function.
   LRESULT (*Fxn)(HWND, UINT, WPARAM, LPARAM);
}:
struct decodeCMD {
                                    // Structure associates
   UINT Code:
                                    // menu IDs with a
   LRESULT (*Fxn)(HWND, WORD, HWND, WORD); // function.
};
// Generic defines used by application
#define ID_ICON 1
                                    // Application icon
                                     // Resource ID
#define IDC_CMDBAR
                     2
                                     // Command band ID
#define ID_MENU
                      3
                                     // Main menu resource ID
#define ID_VIEWER
                      4
                                     // View control ID
// Menu item IDs
#define IDM_OPEN
                   101
                                 // File menu
#define IDM_EXIT
                      102
                                    // Help menu
#define IDM_ABOUT
                     120
11-----
// Function prototypes
11
INT MyGetFileName (HWND hWnd, LPTSTR szFileName, INT nMax);
int InitApp (HINSTANCE);
HWND InitInstance (HINSTANCE, LPWSTR, int);
int TermInstance (HINSTANCE, int);
// Window procedures
LRESULT CALLBACK MainWndProc (HWND, UINT, WPARAM, LPARAM);
```

#### Figure 7-1 (continued)

```
// Message handlers
LRESULT DoCreateMain (HWND, UINT, WPARAM, LPARAM);
LRESULT DoSizeMain (HWND, UINT, WPARAM, LPARAM);
LRESULT DoCommandMain (HWND, UINT, WPARAM, LPARAM);
LRESULT DoDestroyMain (HWND, UINT, WPARAM, LPARAM);
// Command functions
LPARAM DoMainCommandOpen (HWND, WORD, HWND, WORD);
LPARAM DoMainCommandExit (HWND, WORD, HWND, WORD);
LPARAM DoMainCommandAbout (HWND, WORD, HWND, WORD);
// Dialog procedures
BOOL CALLBACK AboutDlgProc (HWND, UINT, WPARAM, LPARAM);
FileView.c
// FileView - A Windows CE file viewer
11
// Written for the book Programming Windows CE
// Copyright (C) 2001 Douglas Boling
#include <windows.h>
                                // For all that Windows stuff
                          // Command bar includes
#include <commctrl.h>
#include <commdlg.h>
                                // Common dialog includes
#include "FileView.h"
                                // Program-specific stuff
#include "Viewer.h"
                                // Program-specific stuff
11-------
// Global data
11
const TCHAR szAppName[] = TEXT ("FileView");
extern TCHAR szViewerCls[];
HINSTANCE hInst:
                                 // Program instance handle
// Message dispatch table for MainWindowProc
const struct decodeUINT MainMessages[] = {
   WM_CREATE, DoCreateMain.
   WM_SIZE, DoSizeMain,
   WM_COMMAND, DoCommandMain,
   WM_DESTROY, DoDestroyMain.
3;
// Command message dispatch for MainWindowProc
const struct decodeCMD MainCommandItems[] = [
   IDM_OPEN, DoMainCommandOpen,
   IDM_EXIT. DoMainCommandExit.
   IDM_ABOUT, DoMainCommandAbout,
1;
```

```
// Program entry point
11
int WINAPI WinMain (HINSTANCE hInstance, HINSTANCE hPrevInstance.
                 LPWSTR 1pCmdLine, int nCmdShow) {
   HWND hwndMain:
   MSG msg;
   int rc = 0;
   // Initialize application.
   rc = InitApp (hInstance);
  if (rc) return rc:
   // Initialize this instance.
   hwndMain = InitInstance (hInstance, lpCmdLine, nCmdShow);
   if (hwndMain == 0) return 0x10;
   // Application message loop
   while (GetMessage (&msg, NULL, 0, 0)) {
       TranslateMessage (&msg);
       DispatchMessage (&msg);
   1
   // Instance cleanup
   return TermInstance (hInstance, msg.wParam):
}
// InitApp - Application initialization
11
int InitApp (HINSTANCE hInstance) {
   WNDCLASS wc:
   INITCOMMONCONTROLSEX icex:
#if defined(WIN32_PLATFORM_PSPC)
   // If Pocket PC, allow only one instance of the application.
   HWND hWnd = FindWindow (szAppName, NULL);
   if (hWnd) {
       SetForegroundWindow ((HWND)(((DWORD)hWnd) | 0x01));
      return -1:
   1
#endif
   // Register application main window class.
   wc.style = 0;
                                       // Window style
   wc.lpfnWndProc = MainWndProc;
                                   // Callback function
   wc.cbClsExtra = 0:
                                        // Extra class data
   wc.cbWndExtra = 0;
                                        // Extra window data
   wc.hInstance = hInstance;
                                        // Owner handle
   wc.hIcon = NULL,
                                        // Application icon
```

#### Figure 7-1 (continued)

```
wc.hCursor = LoadCursor (NULL, IDC_ARROW):// Default cursor
        wc.hbrBackground = (HBRUSH) GetStockObject (WHITE_BRUSH);
        wc.lpszMenuName = NULL;
wc.lpszClassName = szAppName;
                                                                                                      // Menu name
                                                                                                      // Window class name
        if (RegisterClass (&wc) == 0) return 1;
        RegisterCtl (hInstance): // Register viewer window.
        // Load the command bar common control class.
        icex.dwSize = sizeof (INITCOMMONCONTROLSEX):
        icex.dwICC = ICC_BAR_CLASSES;
        InitCommonControlsEx (&icex):
       return 0;
1
77-----
// InitInstance - Instance initialization
11
HWND InitInstance (HINSTANCE hInstance, LPWSTR lpCmdLine, int nCmdShow){
        HWND hWnd:
        // Save program instance handle in global variable.
        hInst = hInstance:
        // Create main window.
        hWnd = CreateWindow (szAppName, TEXT ("FileView"),
                                                        WS_VISIBLE, CW_USEDEFAULT, CW_USEDEFAULT,
                                                         CW_USEDEFAULT, CW_USEDEFAULT, NULL, NULL,
                                                         hInstance, NULL);
        if (!IsWindow (hWnd)) return 0; // Fail code if window not created.
        // Standard show and update calls
        ShowWindow (hWnd, nCmdShow):
        UpdateWindow (hWnd):
        return hWnd;
//-----
// TermInstance - Program cleanup
11
int TermInstance (HINSTANCE hInstance, int nDefRC) {
      TermViewer (hInstance, nDefRC);
        return nDefRC;
1
// Message handling procedures for MainWindow
\mu - \mu - \mu -
// MainWndProc - Callback function for application window.
11
```

```
LRESULT CALLBACK MainWndProc (HWND hWnd, UINT wMsg, WPARAM wParam,
                            LPARAM 1Param) (
   INT i:
   11
   // Search message list to see if we need to handle this
   // message. If in list, call function.
   11
   for (i = 0; i < dim(MainMessages); i++) {
       if (wMsg == MainMessages[i].Code)
           return (*MainMessages[i].Fxn)(hWnd, wMsg, wParam, 1Param);
   }
   return DefWindowProc (hWnd, wMsg, wParam, 1Param);
3
// DoCreateMain - Process WM_CREATE message for window.
11
LRESULT DoCreateMain (HWND hWnd, UINT wMsg, WPARAM wParam,
                    LPARAM 1Param) (
   HWND hwndCB, hwndChild:
   INT nHeight:
   RECT rect:
   LPCREATESTRUCT lpcs;
   // Convert 1Param into pointer to create structure.
   lpcs = (LPCREATESTRUCT) 1Param;
   // Create a minimal command bar that has only a menu and an
   // exit button.
   hwndCB = CommandBar_Create (hInst, hWnd, IDC_CMDBAR);
   // Insert the menu.
   CommandBar InsertMenubar (hwndCB, hInst, ID_MENU, 0);
   // Add exit button to command bar.
   CommandBar_AddAdornments (hwndCB, 0, 0);
   nHeight = CommandBar_Height (hwndCB);
   SetRect (&rect, 0, nHeight, 1pcs->cx, 1pcs->cy - nHeight);
   hwndChild = CreateViewer (hWnd, &rect, ID_VIEWER);
   // Destroy frame if window not created.
   if (!lsWindow (hwndChild)) {
      DestroyWindow (hWnd):
       return 0:
   }
   ListView_SetItemCount (hwndChild, 1);
   return 0:
1
11 ---
```

```
(continued)
```

```
Figure 7-1 (continued)
// DoSizeMain - Process WM_SIZE message for window.
 LRESULT DoSizeMain (HWND hWnd, UINT wMsg, WPARAM wParam, LPARAM 1Param)[
     HWND hwndViewer;
      RECT rect;
      hwndViewer = GetDlgItem (hWnd, ID_VIEWER);
      // Adjust the size of the client rect to take into account
      // the command bar height.
       rect.top += CommandBar_Height (GetDlgItem (hWnd, IDC_CMDBAR));
       SetWindowPos (hwndViewer, NULL, rect.left, rect.top,
                      (rect.right - rect.left), rect.bottom - rect.top.
                      SWP_NOZORDER);
        return 0;
     // DoCommandMain - Process WM_COMMAND message for window.
     LRESULT DoCommandMain (HWND hWnd, UINT wMsg, WPARAM wParam,
                            LPARAM lParam) {
          WORD idItem, wNotifyCode;
          HWND hwndCtl;
         INT i:
          // Parse the parameters.
          idItem = (WORD) LOWORD (wParam);
           wNotifyCode = (WORD) HIWORD (wParam);
           hwndCtl = (HWND) lParam;
           // Call routine to handle control message.
           for (1 = 0; 1 < dim(MainCommandItems); i++) {</pre>
               if (idItem == MainCommandItems[i].Code)
                    return (*MainCommandItems[i].Fxn)(hWnd, idltem, hwndCtl.
             3
             return 0;
         // DoDestroyMain - Process WM_DESTROY message for window.
          LRESULT DoDestroyMain (HWND hWnd, UINT wMsg, WPARAM wParam,
                                 LPARAM 1Param) [
             PostQuitMessage (0);
              return 0;
           }
```

```
// Command handler routines
//-----
// DoMainCommandOpen - Process File Open command.
11
LPARAM DoMainCommandOpen (HWND hWnd, WORD idItem, HWND hwndCtl,
                      WORD wNotifyCode) {
   TCHAR szFileName[MAX_PATH], szText[64];
   HWND hwndViewer:
   INT rc;
   hwndViewer = GetDlgItem (hWnd, ID_VIEWER);
   if (MyGetFileName (hWnd, szFileName, dim(szFileName)) == 0)
     return 0:
   // Tell the viewer control to open the file.
   rc = SendMessage (hwndViewer, VM_OPEN, 0, (LPARAM)szFileName);
   if (rc) {
      wsprintf (szText, TEXT ("File open failed. rc: %d ") ,rc);
      MessageBox (hWnd, szText, szAppName, MB_OK);
      return 0:
   }
   return 0;
}
11----
            // DoMainCommandExit - Process Program Exit command.
11
LPARAM DoMainCommandExit (HWND hWnd, WORD idItem, HWND hwndCtl,
                      WORD wNotifyCode) {
   SendMessage (hWnd, WM_CLOSE, 0, 0);
   return 0;
3
11-----
                        // DoMainCommandVText - Process the View Text command.
11
LPARAM DoMainCommandVText (HWND hWnd, WORD idItem, HWND hwndCtl,
                      WORD wNotifyCode) {
  return 0;
1
11-----
// DoMainCommandVHex - Process the View Hex command.
11
LPARAM DoMainCommandVHex (HWND hWnd, WORD idItem, HWND hwndCtl,
                     WORD wNotifyCode) {
   return 0:
//-----
```

```
Figure 7-1 (continued)
```

```
// DoMainCommandAbout - Process the Help | About menu command.
LPARAM DoMainCommandAbout(HWND hWnd, WORD idItem, HWND hwndCt1,
                          WORD wNotifyCode) [
    // Use DialogBox to create a modal dialog.
    DialogBox (hInst, TEXT ("aboutbox"), hWnd, AboutDlgProc);
     return 0:
 }.
 //_____
 // About Dialog procedure
 BOOL CALLBACK AboutD1gProc (HWND hWnd, UINT wMsg, WPARAM wParam,
 11
                           LPARAM 1Param) {
     switch (wMsg) {
         case WM_COMMAND:
             switch (LOWORD (wParam)) {
                 case IDOK:
                 case IDCANCEL:
                     EndDialog (hWnd, 0);
                     return TRUE;
              1
          break:
      1
      return FALSE;
  ¥
  11---
  // MyGetFileName - Returns a filename using the common dialog
  11
  INT MyGetFileName (HWND hWnd, LPTSTR szFileName, INT nMax) (
      OPENFILENAME of;
      const LPTSTR psz0penFilter = TEXT ("All Documents (*.*)\0*.*\0\0");
                                          // Initial filename
      szFileName[0] = '\0';
      memset (&of, 0, sizeof (of)): // Initial file open structure
       of.lStructSize = sizeof (of);
       of.hwndOwner = hWnd:
       of.lpstrFile = szFileName:
       of.nMaxFile = nMax;
       of.lpstrFilter = pszOpenFilter;
       of.Flags = 0;
       if (GetOpenFileName (&of))
           return lstrlen (szFileName):
       else
          return 0;
    3
```

#### Viewer.h

```
// Header file
11
// Written for the book Programming Windows CE
// Copyright (C) 2001 Douglas Boling
#define VM OPEN
                   (WM_USER+100)
// Function prototypes
11
int RegisterCt1 (HINSTANCE hInstance);
HWND CreateViewer (HWND hParent, RECT *prect, int nID);
int TermViewer (HINSTANCE hInstance, int nDefRC);
Viewer.c
// Viewer - A file view control
TP ....
// Written for the book Programming Windows CE
// Copyright (C) 2001 Douglas Boling
#include <windows.h>
                         // For all that Windows stuff
#include "fileview.h"
                 // Program-specific stuff
#include "viewer.h"
                        // Control-specific stuff
// Internal function prototypes
LRESULT CALLBACK ViewerWndProc (HWND, UINT, WPARAM, LPARAM);
// Message handlers
LRESULT DoCreateViewer (HWND, UINT, WPARAM, LPARAM);
LRESULT DoPaintViewer (HWND, UINT, WPARAM, LPARAM);
LRESULT DovScrollViewer (HWND, UINT, WPARAM, LPARAM);
LRESULT DoDestroyViewer (HWND, UINT, WPARAM, LPARAM);
LRESULT DoOpenViewer (HWND, UINT, WPARAM, LPARAM);
HFONT GetFixedEquiv (HWND hWnd, HFONT hFontIn);
#define BUFFSIZE
             4096
                         H-----
// Global data
// Global used
extern HINSTANCE hInst;
                      // Program instance handle
// Handle to the opened file
HANDLE g_hFile = 0;
```

```
Figure 7-1 (continued)
```

```
LONG g_1FileSize;
                                     // Size of the file
 PBYTE g_pBuff = 0;
                                  // Pointer to file data buffer
                                   // Pointer to current offset
 LONG q_1FilePtr = 0;
                                   // into file
 LONG g_1BuffBase = 0;
                                   // Offset into file of buffer data
                                   // Size of data in file buffer
 INT q_nBuffLen = 0;
HFONT g_hFont = 0;
                                  // Fixed pitch font used for text
                                   // Number of bytes displayed/page
 INT g_nPageLen = 0;
 const TCHAR szViewerCls[] = TEXT ("Viewer");
 // Message dispatch table for ViewerWindowProc
 const struct decodeUINT ViewerMessages[] = {
     WM_CREATE, DoCreateViewer,
    WM_PAINT, DoPaintViewer,
    WM_VSCROLL, DoVScrollViewer,
    WM_DESTROY, DoDestroyViewer,
    VM_OPEN, DoOpenViewer,
 //------
 // RegisterCt1 - Register the viewer control.
 11
 int RegisterCt1 (HINSTANCE hInstance) {
    WNDCLASS wc;
     // Register application viewer window class.
    // Window style
wc.lpfnWndProc = ViewerWndProc; // Callback function
wc.cbClsExtra = 0; // Extra class data
wc.cbWndExtra
                                        // Extra window data
     wc.cbWndExtra = 0;
     wc.hInstance = hInstance; // Owner handle
     wc.hlcon = NULL.
                                              // Application icon
     wc.hCursor = LoadCursor (NULL, IDC_ARROW);// Default cursor
     wc.hbrBackground = (HBRUSH) GetStockObject (WHITE_BRUSH);
     wc,1pszMenuName = NULL; // Menu name
wc.1pszClassName = szViewerCls; // Window class name
    if (RegisterClass (&wc) == 0) return 1;
    return 0;
 }
                11 ---
 // CreateViewer - Create a viewer control.
 11
 HWND CreateViewer (HWND hParent, RECT *prect, int nID) [
     HWND hwndCtl:
```

```
// Create viewer control.
   hwndCt1 = CreateWindowEx (0, szViewerCls, TEXT (""),
                         WS_VISIBLE | WS_CHILD | WS_VSCROLL |
                         WS_BORDER, prect->left, prect->top,
                         prect->right - prect->left,
                         prect->bottom - prect->top,
                         hParent, (HMENU)nID, hInst, NULL);
   return hwndCtl;
}
// TermInstance - Program cleanup
11
int TermViewer (HINSTANCE hInstance, int nDefRC) {
   if (q_hFile)
      CloseHandle (g_hFile);
                                     // Close the opened file.
   if (q_pBuff)
      LocalFree (g_pBuff);
                                      // Free buffer.
   if (g_hFont)
      DeleteObject (g_hFont);
   return nDefRC;
1
// Message handling procedures for ViewerWindow
// ViewerWndProc - Callback function for viewer window
11
LRESULT CALLBACK ViewerWndProc (HWND hWnd, UINT wMsg, WPARAM wParam,
                  LPARAM 1Param) {
   INT 1:
   11
   // Search message list to see if we need to handle this
   // message. If in list, call procedure.
   11
   for (i = 0; i < dim(ViewerMessages); i++) {</pre>
   if (wMsg == ViewerMessages[i].Code)
         return (*ViewerMessages[i].Fxn)(hWnd, wMsg, wParam, 1Param);
   }
   return DefWindowProc (hWnd, wMsg, wParam, 1Param);
1
[[---------
// DoCreateViewer - Process WM_CREATE message for window.
11
LRESULT DoCreateViewer (HWND hWnd, UINT wMsg, WPARAM wParam,
                   LPARAM 1Param) {
   LPCREATESTRUCT lpcs;
```

```
Figure 7-1 (continued)
```

```
// Convert lParam to pointer to create struct.
   1pcs = (LPCREATESTRUCT) 1Param;
   // Allocate a buffer.
   g_pBuff = LocalAlloc (LMEM_FIXED, BUFFSIZE);
   if (!g_pBuff) {
       MessageBox (NULL, TEXT ("Not enough memory"),
                   TEXT ("Error"), MB_OK);
        return 0:
   1
    // Create a fixed-pitch font.
    q_hFont = GetFixedEquiv (hWnd, 0);
    return 0:
1
11-----
// ComposeLine - Converts hex buff to unicode string
11
int ComposeLine (INT nOffset, LPTSTR szOut) [
    INT i. nLen. nBuffOffset;
    TCHAR szTmp[16];
    LPBYTE pPtr;
    DWORD cBytes:
    szOut[0] = TEXT (' \setminus 0');
                                    // If no file open, no text
    if (g_hFi]e == 0
        return 0;
    // Make sure we have enough bytes in buffer for dump.
    if ((nOffset + 16 > g_lBuffBase + g_nBuffLen) ||
        (nOffset < g_1BuffBase)) {</pre>
        // Move file pointer to new place, and read data.
        SetFilePointer (g_hFile, nOffset, NULL, FILE_BEGIN);
        if (!ReadFile (g_hFile, g_pBuff, BUFFSIZE, &cBytes, NULL))
            return 0:
        g_lBuffBase = nOffset;
        q_nBuffLen = cBytes;
    3
    nBuffOffset = nOffset - g_lBuffBase;
    if (nBuffOffset >= g_nBuffLen)
         return 0;
    // Now create the text for the line.
    wsprintf (szOut, TEXT ("%08X "), nOffset);
    pPtr = q_pBuff + nBuffOffset;
    nLen = g_nBuffLen - nBuffOffset;
    if (nLen > 16)
         nLen = 16;
```

```
for (i = 0; i < nLen; i++) {
       wsprintf (szTmp, TEXT ("%02X"), *pPtr++);
       lstrcat (szOut, szTmp);
       if (i == 7)
          lstrcat (szOut, TEXT ("-"));
       else
          lstrcat (szOut, TEXT (" "));
   }
   return nLen:
}
//-----
// DoPaintViewer - Process WM_PAINT message for window.
11
LRESULT DoPaintViewer (HWND hWnd, UINT wMsg, WPARAM wParam,
                   LPARAM 1Param) (
   TCHAR szOut[128]:
   INT nFontHeight:
   INT i. vCurrent:
   TEXTMETRIC tm;
   PAINTSTRUCT ps;
   HFONT h01dFont:
   RECT rect;
 HDC hdc:
   hdc = BeginPaint (hWnd, &ps);
   GetClientRect (hWnd, &rect);
   h0ldFont = SelectObject (hdc, g_hFont);
   // Get the height of the default font.
   GetTextMetrics (hdc. &tm):
   nFontHeight = tm.tmHeight + tm.tmExternalLeading;
  i = 0:
   yCurrent = rect.top;
   while (yCurrent < rect.bottom) {
      i += ComposeLine (g_lFilePtr+i, szOut);
  ExtTextOut (hdc, 2, yCurrent, 0, NULL,
                 szOut, 1strlen (szOut), NULL);
    // Update new draw point.
   yCurrent += nFontHeight;
   SelectObject (hdc, h0ldFont);
   EndPaint (hWnd, &ps);
   g_nPageLen = i;
 return 0;
3
```
#### Figure 7-1 (continued)

```
// DoVScrollViewer - Process WM_VSCROLL message for window.
11
LRESULT DovScrollViewer (HWND hWnd, UINT wMsg, WPARAM wParam,
                      LPARAM 1Param) {
   RECT rect;
   SCROLLINFO si:
   INT soldPos = g_lFilePtr;
   GetClientRect (hWnd, &rect):
   switch (LOWORD (wParam)) {
   case SB LINEUP:
       g_1FilePtr -= 16;
       break;
   case SB_LINEDOWN:
       g_1FilePtr += 16;
       break;
   case SB_PAGEUP:
       g_lFilePtr -= g_nPageLen;
       break:
   case SB PAGEDOWN:
       g_lFilePtr += g_nPageLen;
       break;
   case SB_THUMBPOSITION:
       g_lFilePtr = HIWORD (wParam);
       break:
   3
   // Check range.
   if (q_1Fi)ePtr < 0
      g_1FilePtr = 0;
   if (g_1FilePtr > g_1FileSize - 16)
      g_lFilePtr = (g_lFileSize - 16) & 0xfffffff0;
   // If scroll position changed, update scrollbar and
   // force redraw of window.
   if (g_lFilePtr != s0ldPos) {
       si.cbSize = sizeof (si);
       si.nPos = g_lFilePtr;
       si.fMask = SIF_POS;
       SetScrollInfo (hWnd, SB_VERT, &si, TRUE);
```

```
InvalidateRect (hWnd, NULL, TRUE):
   }
   return 0:
}
//-----
// DoDestroyViewer - Process WM_DESTROY message for window.
11
LRESULT DoDestroyViewer (HWND hWnd, UINT wMsg, WPARAM wParam,
                    LPARAM 1Param) {
   if (g_hFile)
       CloseHandle (g_hFile);
   q_hFile = 0:
 return 0;
1
// DoOpenViewer - Process VM_OPEN message for window.
11
LRESULT DoOpenViewer (HWND hWnd, UINT wMsg, WPARAM wParam,
                 LPARAM ]Param){
   SCROLLINFO si:
   if (g_hFile)
      CloseHandle (g_hFile);
   // Open the file.
   g_hFile = CreateFile ((LPTSTR)]Param, GENERIC_READ,
                      FILE_SHARE_READ, NULL, OPEN_EXISTING,
                      FILE_ATTRIBUTE_NORMAL, NULL);
   if (g_hFile == INVALID_HANDLE_VALUE) {
       q_hFile = 0:
       return GetLastError();
   1
   g_1FilePtr = wParam:
   g_lFileSize = GetFileSize (g_hFile, NULL);
   si.cbSize = sizeof (si);
   si.nMin = 0;
   s1.nMax = g_lFileSize;
   si.nPos = g_1FilePtr;
   s1.fMask = SIF_POS | SIF_RANGE;
   SetScrollInfo (hWnd, SB_VERT, &si, TRUE);
   InvalidateRect (hWnd, NULL, TRUE);
   return 0:
1
```

(continued)

#### Figure 7-1 (continued)

```
HFONT GetFixedEquiv (HWND hWnd, HFONT hFontIn) (
   HDC hdc:
   TEXTMETRIC tm:
   LOGFONT 1f:
   HFONT h01dFont:
   hdc = GetDC (hWnd):
   if (hFontIn == 0)
       hFontIn = GetStockObject (SYSTEM_FONT);
   h0ldFont = SelectObject (hdc, hFontIn);
   GetTextMetrics (hdc, &tm);
   SelectObject (hdc. hOldFont):
   ReleaseDC (hWnd, hdc);
   memset (&lf. 0, sizeof (lf));
   lf.lfHeight = -(tm.tmHeight);
   lf.lfWeight = tm.tmWeight;
   lf.lfItalic
               = tm.tmltalic;
   lf.lfUnderline = tm.tmUnderlined:
   lf.lfStrikeOut = tm.tmStruckOut:
   lf.lfCharSet = tm.tmCharSet;
   lf.lfOutPrecision = OUT_DEFAULT_PRECIS:
   lf.lfClipPrecision = CLIP_DEFAULT_PRECIS;
   lf.lfQuality = DEFAULT_QUALITY;
   If.lfPitchAndFamily = (tm.tmPitchAndFamily & 0xf0) | TMPF_FIXED_PITCH;
   lf.lfFaceName[0] = TEXT ('\0');
   // Create the font from the LOGFONT structure passed.
   return CreateFontIndirect (&lf);
```

The C source code is divided into two files, FileView.c and Viewer.c. FileView.c contains the standard Windows functions and the menu command handlers. In Viewer.c, you find the source code for a child window that opens the file and displays its contents. The routines of interest are *DoOpenViewer*, where the file is opened, and *ComposeLine*, where the file data is read. Both of these routines are in Viewer.c. *DoOpenViewer* uses *CreateFile* to open the file with read-only access. If the function succeeds, it calls *GetFileSize* to query the size of the file being viewed. This is used to initialize the range of the view window scrollbar. The window is then invalidated to force a WM PAINT message to be sent.

In the WM\_PAINT handler, *OnPaintViewer*, a fixed pitch font is selected into the device context, and data from the file, starting at the current scroll location, is displayed in the window after the application calls the *ComposeLine* function.

This routine is responsible for reading the file data into a 4096-byte buffer. The data is then read out of the buffer 16 bytes at a time as each line is displayed. If the data for the line isn't in the file buffer, *ComposeLine* refills the buffer with the proper data from the file by calling *SetFilePointer* and then *ReadFile*.

## **Memory-Mapped Files and Objects**

Memory-mapped files give you a completely different method for reading and writing files. With the standard file I/O functions, files are read as streams of data. To access bytes in different parts of a file, the file pointer must be moved to the first byte, the data read, the file pointer moved to the other byte, and then the file read again.

With memory-mapped files, the file is mapped to a region of memory. Then, instead of using *FileRead* and *FileWrite*, you simply read and write the region of memory that's mapped to the file. Updates of the memory are automatically reflected back to the file itself. Setting up a memory-mapped file is a somewhat more complex process than making a simple call to *CreateFile*, but once a file is mapped, reading and writing the file is trivial.

### **Memory-Mapped Files**

Windows CE uses a slightly different procedure from Windows XP or Windows Me to access a memory-mapped file. To open a file for memory-mapped access, a new function, unique to Windows CE, is used; it's named *CreateFileForMapping*. The prototype for this function is the following:

```
HANDLE CreateFileForMapping (LPCTSTR lpFileName, DWORD dwDesiredAccess,
DWORD dwShareMode,
LPSECURITY_ATTRIBUTES lpSecurityAttributes,
DWORD dwCreationDisposition,
DWORD dwFlagsAndAttributes,
HANDLE hTemplateFile);
```

The parameters for this function are similar to those for *CreateFile*. The filename is the name of the file to read. The *dwDesiredAccess* parameter, specifying the access rights to the file, must be a combination of GENERIC\_READ and GENERIC\_WRITE, or it must be 0. The security attributes must be NULL, while the *bTemplateFile* parameter is ignored by Windows CE.

The handle returned by CreateFileForMapping can then be passed to

```
HANDLE CreateFileMapping (HANDLE hFile,
LPSECURITY_ATTRIBUTES lpFileMappingAttributes,
DWORD flProtect, DWORD dwMaximumSizeHigh,
DWORD dwMaximumSizeLow, LPCTSTR lpName);
```

This function creates a file-mapping object and ties the opened file to it. The first parameter for this function is the handle to the opened file. The security attributes parameter must be set to NULL under Windows CE. The *flProtect* parameter should be loaded with the protection flags for the virtual pages that will contain the file data. The maximum size parameters should be set to the expected maximum size of the object, or they can be set to 0 if the object should be the same size as the file being mapped. The *lpName* parameter allows you to specify a name for the object. This is handy when you're using a memory-mapped file to share information across different processes. Calling *CreateFileMapping* with the name of an already-opened file-mapping object returns a handle to the object already opened instead of creating a new one.

Once a mapping object has been created, a view into the object is created by calling

LPVOID MapViewOfFile (HANDLE hFileMappingObject, DWORD dwDesiredAccess, DWORD dwFileOffsetHigh, DWORD dwFileOffsetLow, DWORD dwNumberOfBytesToMap);

*MapViewOfFile* returns a pointer to memory that's mapped to the file. The function takes as its parameters the handle of the mapping object just opened as well as the access rights, which can be FILE\_MAP\_READ, FILE\_MAP\_WRITE, or FILE\_MAP\_ALL\_ACCESS. The offset parameters let you specify the starting point within the file that the view starts, while the *dwNumberOfBytesToMap* parameter specifies the size of the view window.

These last three parameters are useful when you're mapping large objects. Instead of attempting to map the file as one large object, you can specify a smaller view that starts at the point of interest in the file. This reduces the memory required because only the view of the object, not the object itself, is backed up by physical RAM.

As you write to the memory-mapped file, the changes are reflected in the data you read back from the same buffer. When you close the memory-mapped file, the system writes the modified data back to the original file. If you want to have the data written to the file before you close the file, you can use the following function:

BOOL FlushViewOfFile(LPCVOID lpBaseAddress, DWORD dwNumberOfBytesToFlush);

The parameters are the base address and size of a range of virtual pages within the mapped view that will be written to the file. The function writes only the pages that have been modified to the file.

When you're finished with the memory-mapped file, a little cleanup is required. First a call to

BOOL UnmapViewOfFile (LPCVOID lpBaseAddress);

unmaps the view to the object. The only parameter is the pointer to the base address of the view.

Next a call should be made to close the mapping object and the file itself. Both these actions are accomplished by means of calls to *CloseHandle*. The first call should be to close the memory-mapped object, and then *CloseHandle* should be called to close the file.

The code fragment that follows shows the entire process of opening a file for memory mapping, creating the file-mapping object, mapping the view, and then cleaning up.

```
HANDLE hFile, hFileMap:
PBYTE pFileMem;
TCHAR szFileName[MAX PATH]:
// Get the filename.
hFile = CreateFileForMapping (szFileName, GENERIC_WRITE,
                              FILE_SHARE_READ, NULL,
                              OPEN_EXISTING, FILE_ATTRIBUTE_NORMAL |
                              FILE_FLAG_RANDOM_ACCESS,0);
if (hFile != INVALID_HANDLE_VALUE) {
    hFileMap = CreateFileMapping (hFile. NULL, PAGE_READWRITE, 0, 0, 0);
    if (hFileMap) {
        pFileMem = MapViewOfFile (hFileMap, FILE_MAP_WRITE, 0, 0, 0);
        if (pFileMem) {
            11
            // Use the data in the file.
            11
            // Start cleanup by unmapping view.
            UnmapViewOfFile (pFileMem);
        }
        CloseHandle (hFileMap):
    }
   CloseHandle (hFile);
}
```

#### **Memory-Mapped Objects**

One of the more popular uses for memory-mapped objects is for interprocess communication. For this purpose, you don't need to have an actual file; it's the shared memory that's important. Windows CE supports entities referred to as *memory-mapped objects*. These are objects that are backed up by the paging file under Windows XP and Windows Me. Under Windows CE, these are simply areas of virtual memory with only physical RAM to back them up. Without the paging file, these objects can't be as big as they would be under Windows XP, but Windows CE does have a way of minimizing the RAM required to back up the memory-mapped object.

You create such a memory-mapped object by eliminating the call to *CreateFileForMapping* and passing -1 in the handle field of *CreateFileMapping*. Since no file is specified, you must specify the size of the memory-mapped region in the maximum size fields of *CreateFileMapping*. The following routine creates a 16-MB region using a memory-mapped file:

The memory object created by the code above doesn't actually commit 16 MB of RAM. Instead, only the address space is reserved. Pages are autocommitted as they're accessed. This process allows an application to create a huge, sparse array of pages that takes up only as much physical RAM as is needed to hold the data. At some point, however, if you start reading or writing to a greater number of pages, you'll run out of memory. When this happens, the system generates an exception. I'll talk about how to deal with exceptions in the next chapter. The important thing to remember is that if you really need RAM to be committed to a memory-mapped object, you need to read each of the pages so that the system will commit physical RAM to that object. Of course, don't be too greedy with RAM; commit only the pages you absolutely require.

**Naming a memory-mapped object** A memory-mapped object can be named by passing a string to *CreateFileMapping*. This isn't the name of a file being mapped. Instead, the name identifies the mapping object being created. In the previous example, the region was unnamed. The following code creates a named memory-mapped object named *Bob*. This name is global so that if another process opens a mapping object with the same name, the two processes will share the same memory-mapped object.

The difference between named and unnamed file mapping objects is that a named object is allocated only once in the system. Subsequent calls to *CreateFileMapping* that attempt to create a region with the same name will succeed, but the function will return a handle to the original mapping object instead of creating a new one. For unnamed objects, the system creates a new object each time *CreateFileMapping* is called.

When you're using a memory-mapped object for interprocess communication, processes should create a named object and pass the name of the region to the second process, not a pointer. While the first process can simply pass a pointer to the mapping region to the other process, this isn't advisable. If the first process frees the memory-mapped file region while the second process is still accessing the file, an exception will occur. Instead, the second process should create a memory-mapped object with the same name as the initial process. Windows knows to pass a pointer to the same region that was opened by the first process. The system also increments a use count to track the number of opens. A named memory-mapped object won't be destroyed until all processes have closed the object. This assures a process that the object will remain at least until it closes the object itself. The XTalk example in Chapter 8 provides an example of how to use a named memory-mapped object for interprocess communication.

## **Navigating the File System**

Now that we've seen how files are read and written, let's take a look at how the files themselves are managed in the file system. Windows CE supports most of the convenient file and directory management APIs, such as *CopyFile*, *MoveFile*, and *CreateDirectory*.

## **File and Directory Management**

Windows CE supports a number of functions useful in file and directory management. You can move files using *MoveFile*, copy them using *CopyFile*, and delete them using *DeleteFile*. You can create directories using *CreateDirectory* and delete them using *RemoveDirectory*. While most of these functions are straightforward, I should cover a few intricacies here.

To copy a file, call

BOOL CopyFile (LPCTSTR lpExistingFileName, LPCTSTR lpNewFileName, BOOL bFailIfExists);

The parameters are the name of the file to copy and the name of the destination directory. The third parameter indicates whether the function should overwrite the destination file if one already exists before the copy is made. Files and directories can be moved and renamed using

BOOL MoveFile (LPCTSTR lpExistingFileName, LPCTSTR lpNewFileName);

To move a file, simply indicate the source and destination names for the file. The destination file must not already exist. File moves can be made within the object store, from the object store to an external drive, or from an external drive to the object store. *MoveFile* can also be used to rename a file. In this case, the source and target directories remain the same; only the name of the file changes.

*MoveFile* can also be used in the same manner to move or rename directories. The only exception is that *MoveFile* can't move a directory from one volume to another. Under Windows CE, *MoveFile* moves a directory and all its subdirectories and files to a different location within the object store or different locations within another volume.

Deleting a file is as simple as calling

BOOL DeleteFile (LPCTSTR lpFileName);

You pass the name of the file to delete. For the delete to be successful, the file must not be currently open.

You can create and destroy directories using the following two functions:

```
BOOL CreateDirectory (LPCTSTR lpPathName,
LPSECURITY_ATTRIBUTES lpSecurityAttributes);
```

and

BOOL RemoveDirectory (LPCTSTR 1pPathName);

*CreateDirectory* takes the name of the directory to create and a security parameter that should be NULL under Windows CE. *RemoveDirectory* deletes a directory. The directory must be empty for the function to be successful.

#### **Creating a Temporary File**

At times you will need to create a temporary file. How do you pick a unique filename? You can ask Windows for the name of a temporary file by using the following function:

```
UINT GetTempFileName (LPCTSTR lpPathName, LPCTSTR lpPrefixString,
UINT uUnique, LPTSTR lpTempFileName);
```

The first parameter is the path of the temporary file. You can specify a single "." to indicate the current directory, or you can specify an existing directory. The second parameter, *lpPrefixString*, is the name prefix. The first three characters of the prefix become the first three characters of the temporary filename. The *uUnique* parameter can be any number you want or 0. If you pass 0, Windows

will generate a number based on the system time and use it as the last four characters of the filename. If *uUnique* is zero, Windows guarantees that the filename produced by *GetTempFileName* will be unique. If you specify a value other than 0 in *uUnique*, Windows returns a filename based on that value but doesn't check to see whether the filename is unique. The last parameter is the address of the output buffer to which *GetTempFileName* returns the filename. This buffer should be at least MAX\_PATH characters (not bytes) in length.

## **Finding Files**

Windows CE supports the basic *FindFirstFile*, *FindNextFile*, *FindClose* procedure for enumerating files that is supported under Windows XP. Searching is accomplished on a per-directory basis using template filenames with wild card characters in the template.

Searching a directory involves first passing a filename template to *FindFirstFile*, which is prototyped in this way:

```
HANDLE FindFirstFile (LPCTSTR 1pFileName,
LPWIN32_FIND_DATA 1pFindFileData);
```

The first parameter is the template filename used in the search. This filename can contain a fully specified path if you want to search a directory other than the root. Windows CE has no concept of *Current Directory* built into it; if no path is specified in the search string, the root directory of the object store is searched.

As you would expect, the wildcards for the filename template are ? and \*. The question mark (?) indicates that any single character can replace the question mark. The asterisk (\*) indicates that any number of characters can replace the asterisk. For example, the search string \*Windows*\*Alarm?.wav* would return the files \Windows\Alarm1.wav, \Windows\Alarm2.wav, and \Windows\Alarm3.wav. On the other hand, the search string \*Windows*\\**.wav* would return all files in the windows directory that have the wav extension.

The second parameter of *FindFirstFile* is a pointer to a WIN32\_FIND\_DATA structure, as defined here:

```
typedef struct _WIN32_FIND_DATA {
   DWORD dwFileAttributes;
   FILETIME ftCreationTime;
   FILETIME ftLastAccessTime;
   FILETIME ftLastWriteTime;
   DWORD nFileSizeHigh;
   DWORD nFileSizeLow;
   DWORD dwOID;
   WCHAR cFileName[ MAX_PATH ];
} WIN32_FIND_DATA;
```

This structure is filled with the file data for the first file found in the search. The fields shown are similar to what we've seen.

If *FindFirstFile* finds no files or directories that match the template filename, it returns INVALID\_HANDLE\_VALUE. If at least one file is found, *FindFirstFile* fills in the WIN32\_FIND\_DATA structure with the specific data for the found file and returns a handle value that you use to track the current search.

To find the next file in the search, call this function:

```
BOOL FindNextFile (HANDLE hFindFile,
LPWIN32_FIND_DATA lpFindFileData);
```

The two parameters are the handle returned by *FindFirstFile* and a pointer to a find data structure. *FindNextFile* returns TRUE if a file matching the template passed to *FindFirstFile* is found and fills in the appropriate file data in the WIN32\_FIND\_DATA structure. If no file is found, *FindNextFile* returns FALSE.

When you've finished searching either because *FindNextFile* returned FALSE or because you simply don't want to continue searching, you must call this function:

```
BOOL FindClose (HANDLE hFindFile);
```

This function accepts the handle returned by *FindFirstFile*. If *FindFirstFile* returned INVALID\_HANDLE\_VALUE, you shouldn't call *FindClose*.

The following short code fragment encompasses the entire file search process. This code computes the total size of all files in the Windows directory.

```
WIN32_FIND_DATA fd;
HANDLE hFind:
INT nTotalSize = 0:
// Start search for all files in the windows directory.
hFind = FindFirstFile (TEXT ("\\windows\\*.*"), &fd);
// If a file was found. hFind will be valid.
if (hFind != INVALID_HANDLE_VALUE) {
   // Loop through found files. Be sure to process file
    // found with FindFirstFile before calling FindNextFile.
    do {
       // If found file is not a directory, add its size to
       // the total. (Assume that the total size of all files
        // is less than 2 GB.)
        if (!(fd.dwFileAttributes & FILE_ATTRIBUTE_DIRECTORY))
            nTotalSize += fd.nFileSizeLow;
    // See if another file exists.
    } while (FindNextFile (hFind, &fd));
```

```
// Clean up by closing file search handle.
FindClose (hFind);
```

}

In this example, the windows directory is searched for all files. If the found "file" isn't a directory, that is, if it's a true file, its size is added to the total. Notice that the return handle from *FindFirstFile* must be checked, not only so that you know whether a file was found but also to prevent *FindClose* from being called if the handle is invalid.

Windows CE 3.0 supports the more advanced Win32 find function *FindFirstFileEx*. The advantage of this function is the added ability to enumerate only directories and even to enumerate the device drivers currently running. The function is prototyped as

```
HANDLE FindFirstFileEx(LPCTSTR lpFileName, FINDEX_INFO_LEVELS fInfoLevelId,
LPVOID lpFindFileData, FINDEX_SEARCH_OPS fSearchOp,
LPVOID lpSearchFilter, DWORD dwAdditionalFlags);
```

As in *FindFirstFile*, the first parameter, *lpFileName*, specifies the search string. The parameter *fInfoLevelId* must be set to the constant *FindExInfoStandard*. Given that the second parameter must be *FindExInfoStandard*, the third parameter always points to a WIN32\_FIND\_DATA structure. The final two parameters, *lpSearchFilter* and *dwAdditionalFlags*, must be set to 0 on Windows CE.

The fourth parameter, *fSearchOp*, is what differentiates *FindFirstFileEx* from *FindFirstFile* on Windows CE. This parameter can be one of three values: *FindExSearchNameMatch*, *FindExSearchLimitToDirectories*, or *FindExSearchLimitToDevices*. The value *FindExSearchNameMatch* tells *FindFirstFileEx* to act just like *FindFirstFile*, searching for a matching filename. The value *FindExSearchLimitToDirectories* indicates that the function should search only for directories matching the search specification. This search should be slightly faster than repeatedly calling *FindFirstFile* and checking for the directory attribute because this check is done inside the file system, thereby reducing the number of *FindNextFile* calls. The final value, *FindExSearchLimitToDevices*, is the most interesting. It causes the function to search the names of the loaded device drivers to find a matching name. You shouldn't provide a path, with the exception of an optional leading "\".

*FindFirstFileEx* returns a handle if the search is successful and returns INVALID\_HANDLE\_VALUE if the search fails. When performing a search, use *FindFirstFileEx* in place of *FindFirstFile*. To search for the second and all other files, call *FindNextFile*. When you have completed the search, call *FindClose* to close the handle.

While *FindFirstFileEx* is a handy addition to the Windows CE API, some systems don't seem to correctly implement this function when enumerating device

names. You should be careful when calling this function; couch it in a <u>try</u> <u>except</u> block to guard against exceptions. If an exception occurs during the function call, you can assume that that particular aspect of *FindFirstFileEx* isn't supported on that device.

## **Distinguishing Drives from Directories**

As I mentioned at the beginning of this chapter, Windows CE doesn't support the concept of drive letters so familiar to MS-DOS and Windows users. Instead, file storage devices such as PC Cards or even hard disks are shown as directories in the root directory. That leads to the question, "How can you tell a directory from a drive?" To do this, you need to look at the file attributes for the directory. Directories that are actually secondary storage devices—that is, they store files in a place other than the object store—have the file attribute flag FILE\_ATTRIBUTE\_TEMPORARY set. So finding storage devices on any version of Windows CE is fairly easy, as is shown in the following code fragment:

```
WIN32_FIND_DATA fd;
HANDLE hFind:
TCHAR szPath[MAX_PATH]:
ULARGE_INTEGER 1nTotal, 1nFree;
lstrcpy (szPath, TEXT ("\\*.*"));
hFind = FindFirstFile (szPath, &fd);
if (hFind != INVALID_HANDLE_VALUE) {
     do {
         if ((fd.dwFileAttributes & FILE_ATTRIBUTE_DIRECTORY) &&
                (fd.dwFileAttributes & FILE_ATTRIBUTE_TEMPORARY) &&
                lstrcmpi (fd.cFileName, TEXT ("NETWORK"))) {
             // Get the disk space statistics for drive.
             GetDiskFreeSpaceEx (fd.cFileName, NULL, &lnTotal,
                                 &lnFree):
         }
     } while (FindNextFile (hFind, &fd));
     FindClose (hFind):
 }
```

This code uses the find first/find next functions to search the root directory for all directories with the FILE\_ATTRIBUTE\_TEMPORARY attribute set. It also checks that the directory name isn't *Network*, which is the name of the predefined folder containing the local network share names.

Notice the call to the following function in the code I just showed you:

```
BOOL GetDiskFreeSpaceEx (LPCWSTR lpDirectoryName,
PULARGE_INTEGER lpFreeBytesAvailableToCaller,
PULARGE_INTEGER lpTotalNumberOfBytes,
PULARGE_INTEGER lpTotalNumberOfFreeBytes);
```

This function provides information about the total size of the drive and the amount of free space it contains. The first parameter is the name of any directory on the drive in question. This doesn't have to be the root directory of the drive. *GetDiskFreeSpaceEx* returns three values: the free bytes available to the caller, the total size of the drive, and the total free space on the drive. These values are returned in three ULARGE\_INTEGER structures. These structures contain two DWORD fields named *LowPart* and *HighPart*. This allows *GetDiskFreeSpaceEx* to return 64-bit values. Those 64-bit values can come in handy on Windows XP, where the drives can be large. If you aren't interested in one or more of the fields, you can pass a NULL in place of the pointer for that parameter. You can also use *GetDiskFreeSpaceEx* to determine the size of the object store.

Another function that can be used to determine the size of the object store is

```
BOOL GetStoreInformation (LPSTORE_INFORMATION lpsi);
```

*GetStoreInformation* takes one parameter, a pointer to a STORE\_INFORMATION structure defined as

```
typedef struct STORE_INFORMATION {
   DWORD dwStoreSize;
   DWORD dwFreeSize;
} STORE_INFORMATION, *LPSTORE_INFORMATION;
```

As you can see, this structure simply returns the total size and amount of free space in the object store.

That covers the Windows CE file API. As you can see, very little Windows CE–unique code is necessary when you're working with the object store. Now let's look at an entirely new set of functions, the database API.

# **Databases**

Windows CE gives you an entirely unique set of database APIs not available under the other versions of Windows. The database implemented by Windows CE is simple, with only one level and a maximum of four sort indexes, but it serves as an effective tool for organizing uncomplicated data, such as address lists and to-do lists.

# **Basic Definitions**

A Windows CE database is composed of a series of records. Records can contain any number of properties. These properties can be one of the data types shown in Figure 7-2.

| Data Type | Description                 |
|-----------|-----------------------------|
| IVal      | 2-byte signed integer       |
| UiVal     | 2-byte unsigned integer     |
| LVal      | 4-byte signed integer       |
| UlVal     | 4-byte unsigned integer     |
| FILETIME  | A time and date structure   |
| LPWSTR    | 0-terminated Unicode string |
| CEBLOB    | A collection of bytes       |
| BOOL      | Boolean                     |
| Double    | 8-byte signed value         |

#### Figure 7-2 Database data types supported by Windows CE

Records can't contain other records. Also, records can reside on only one database. Windows CE databases can't be locked. However, Windows CE does provide a method of notifying a process that another thread has modified a database.

A Windows CE database can have up to four sort indexes. These indexes are defined when the database is created but can be redefined later, although the restructuring of a database takes a large amount of time. Each sort index by itself results in a fair amount of overhead, so you should limit the number of sort indexes to what you really need.

In short, Windows CE gives you a basic database functionality that helps applications organize simple data structures. The pocket series of Windows CE applications provided by Microsoft with the H/PC Pro and the Pocket PC use the database API to manage the address book, the task list, and e-mail messages. So if you have a collection of data, this database API might just be the best method of managing that data.

### **Designing a Database**

Before you can jump in with a call to *CeCreateDatabaseEx*, you need to think carefully about how the database will be used. While the basic limitations of the Windows CE database structure rule out complex databases, the structure is quite handy for managing collections of related data on a small personal device, which, after all, is one of the target markets for Windows CE.

Each record in a database can have as many properties as you need as long as they don't exceed the basic limits of the database structure. The limits are fairly loose. An individual property can't exceed the constant CEDB\_MAXPROPDATASIZE, which is set to 65,471. A single record can't exceed CEDB\_MAXRECORDSIZE, currently defined as 131,072.

#### **Database Volumes**

Database files can be stored in volumes on external media as well as directly in the object store. A database volume is nothing more than a specially formatted file where Windows CE databases can be located. Because database volumes can be stored on file systems other than the object store, database information can be stored on PC Cards or similar external storage devices. The most immediate disadvantage of working with database volumes is that they must be first *mounted* and then *unmounted* after you close the databases within the volume. Essentially, mounting the database creates or opens the file that contains one or more databases along with the transaction data for those databases.

There are disadvantages to database volumes aside from the overhead of mounting and unmounting the volumes. Database volumes are actual files and therefore can be deleted by means of standard file operations. The volumes are, by default, marked as hidden, but that wouldn't deter the intrepid user from finding and deleting a volume in a desperate search for more space on the device. Databases created directly within the object store aren't files and therefore are much more difficult for the user to accidentally delete.

#### The Database API

Once you have planned your database and given the restrictions and considerations necessary to it, the programming can begin.

#### Mounting a Database Volume

If your database is on external media such as a CompactFlash card, you'll need to mount the database volume that contains it. To mount a database volume, call

BOOL CeMountDBVol (PCEGUID pguid, LPWSTR lpszVol, DWORD dwFlags);

This function performs a dual purpose: it can create a new volume or open an existing volume. The first parameter is a pointer to a guid. *CeMountDBVol* returns a guid that's used by most of the database functions to identify the location of the database file. You shouldn't confuse the CEGUID-type guid parameter in the database functions with the GUID type that is used by OLE and parts of the Windows shell. A CEGUID is simply a handle that tracks the opened database volume.

The second parameter in *CeMountDBVol* is the name of the volume to mount. This isn't a database name, but the name of a file that will contain one or more databases. Since the parameter is a filename, you should define it in \path\name.ext format. The standard extension should be cdb.

The last parameter, *dwFlags*, should be loaded with flags that define how this function acts. The possible flags are the following:

- **CREATE\_NEW** Creates a new database volume. If the volume already exists, the function fails.
- **CREATE\_ALWAYS** Creates a new database volume. If the volume already exists, it overwrites the old volume.
- **OPEN\_EXISTING** Opens a database volume. If the volume doesn't exist, the function fails.
- **OPEN\_ALWAYS** Opens a database volume. If the volume doesn't exist, a new database volume is created.
- **TRUNCATE\_EXISTING** Opens a database volume and truncates it to 0 bytes. If the volume already exists, the function fails.

If the flags resemble the action flags for *CreateFile*, they should. The actions of *CeMountDBVol* essentially mirror *CreateFile* except that instead of creating or opening a generic file, *CeMountDBVol* creates or opens a file especially designed to hold databases.

If the function succeeds, it returns TRUE and the guid is set to a value that is then passed to the other database functions. If the function fails, a call to *GetLastError* returns an error code indicating the reason for the failure.

Database volumes can be opened by more than one process at a time. The system maintains a reference count for the volume. As the last process unmounts a database volume, the system unmounts the volume.

## **Enumerated Mounted Database Volumes**

You can determine which database volumes are currently mounted by repeatedly calling this function:

BOOL CeEnumDBVolumes (PCEGUID pguid, LPWSTR lpBuf, DWORD dwSize);

The first time you call *CeEnumDBVolumes*, set the guid pointed to by *pguid* to be invalid. You use the CREATE\_INVALIDGUID macro to accomplish this. *CeEnumDBVolumes* returns TRUE if a mounted volume is found and returns the guid and name of that volume in the variables pointed to by *pguid* and *lpBuff*. The *dwSize* parameter should be loaded with the size of the buffer pointed to by *lpBuff*. To enumerate the next volume, pass the guid returned by the previ-

ous call to the function. Repeat this process until *CeEnumDBVolumes* returns FALSE. The code below demonstrates this process:

```
CEGUID guid;
TCHAR szVolume[MAX_PATH];
INT nCnt = 0;
CREATE_INVALIDGUID (&guid);
while (CeEnumDBVolumes (&guid, szVolume, sizeof (szVolume))) {
    // guid contains the guid of the mounted volume;
    // szVolume contains the name of the volume.
    nCnt++; // Count the number of mounted volumes.
}
```

#### **Unmounting a Database Volume**

When you have completed using the volume, you should unmount it by calling this function:

BOOL CeUnmountDBVol (PCEGUID pguid);

The function's only parameter is the guid of a mounted database volume. Calling this function is necessary when you no longer need a database volume and you want to free system resources. Database volumes are unmounted only when all applications that have mounted the volume have called *CeUnmountDBVol*.

#### Using the Object Store as a Database Volume

Even though you can store databases in volumes on external media, more often than not you'll want to store the database in the object store. Because many of the database functions require a CEGUID that identifies a database volume, you need a CEGUID that references the system object store. Fortunately, one can be created using this macro:

CREATE\_SYSTEMGUID (PCEGUID pguid);

The parameter is, of course, a pointer to a CEGUID. The value set in the CEGUID by this macro can then be passed to any of the database functions that require a separate volume CEGUID.

#### Creating a Database

You can create a database by calling the function *CeCreateDatabaseEx*, which is prototyped as

CEOID CeCreateDatabaseEx (PCEGUID pguid, CEDBASEINFO \*pInfo);

The first parameter is a *pguid* parameter that identifies the mounted database volume where the database is located. The second parameter is a pointer to a CEDBASEINFO structure defined as

```
typedef struct _CEDBASEINFO {
    DWORD
            dwFlags;
   WCHAR
            szDbaseName[CEDB_MAXDBASENAMELEN];
    DWORD
            dwDbaseTvpe:
    WORD
            wNumRecords:
    WORD
            wNumSortOrder:
    DWORD
            dwSize:
    FILETIME ftLastModified;
   SORTORDERSPEC rgSortSpecs[CEDB_MAXSORTORDER]:
} CEDBASEINFO:
```

The first field, *dwFlags*, has two uses. First, it contains flags indicating which fields in the structure are valid. The possible values for the *dwFlags* field are CEDB\_VALIDNAME, CEDB\_VALIDTYPE, CEDB\_VALIDSORTSPEC, and CEDB\_VALIDDBFLAGS. When you're creating a database, it's easier to set the *dwFlags* field to CEDB\_VALIDCREATE, which is a combination of the flags I just listed. An additional flag, CEDB\_VALIDMODTIME, is used when *CeOidGetInfo* uses this structure.

The other use for the *dwFlags* parameter is to specify the properties of the database. The only flag currently defined is CEDB\_NOCOMPRESS. This flag can be specified if you don't want the database you're creating to be compressed. By default, all databases are compressed, which saves storage space at the expense of speed. By specifying the CEDB\_NOCOMPRESS flag, the database will be larger but you will be able to read and write to the database faster.

The *szDbaseName* field specifies the name of the new database. Unlike filenames, the database name is limited to 32 characters, including the terminating zero. The *dwDbaseType* field is a user-defined parameter that can be employed to differentiate families of databases. For example, you might want to use a common type value for all databases that your application creates. This allows them to be easily enumerated. At this point, there are no rules for what type values to use. Some example type values used by the Microsoft Pocket suite are listed in Figure 7-3.

| Database     | Value |          |
|--------------|-------|----------|
| Contacts     | 24    | (18 hex) |
| Appointments | 25    | (19 hex) |
| Tasks        | 26    | (1A hex) |
| Categories   | 27    | (1B hex) |

Figure 7-3 Predefined database types

The values listed in Figure 7-3 aren't guaranteed to remain constant; I simply wanted to show some typical values. If you use a 4-byte value, it shouldn't be too hard to find a unique database type for your application, although there's no reason another application couldn't use the same type.

The fields *wNumRecords*, *dwSize*, and *ftLastModified* are ignored during the call to *CeCreateDatabaseEx*. They are used by other database functions that utilize this same structure.

The final two fields, the WORD *wNumSortOrder* and the array *rgSortSpecs*, specify the sort specification for the database: *wNumSortOrder* specifies the number of sort specifications, up to a maximum of 4, while *rgSortSpecs* contains an array of SORTORDERSPEC structures defined as

```
typedef struct _SORTORDERSPEC {
    PEGPROPID propid;
    DWORD dwFlags;
} SORTORDERSPEC;
```

The first field in the SORTORDERSPEC structure is a property ID, or PEGPROPID. A property ID is nothing more than a unique identifier for a property in the database. Remember that a property is one field within a database record. The property ID is a DWORD value with the low 16 bits containing the data type and the upper 16 bits containing an application-defined value. These values are defined as constants and are used by various database functions to identify a property. For example, a property that contained the name of a contact might be defined as

```
#define PID_NAME MAKELONG (CEVT_LPWSTR, 1)
```

The MAKELONG macro simply combines two 16-bit values into a DWORD or LONG. The first parameter is the low word or the result, while the second parameter becomes the high word. In this case, the CEVT\_LPWSTR constant indicates that the property contains a string, while the second parameter is simply a value that uniquely identifies the *Name* property, distinguishing it from other string properties in the record.

The second field in SORTORDERSPEC, *dwFlags*, contains flags that define how the sort is to be accomplished. The following flags are defined for this field:

- *CEDB\_SORT\_DESCENDING* The sort is to be in descending order. By default, properties are sorted in ascending order.
- *CEDB\_SORT\_CASEINSENSITIVE* The sort should ignore the case of the letters in the string.

■ *CEDB\_SORT\_UNKNOWNFIRST* Records without this property are to be placed at the start of the sort order. By default, these records are placed last.

A typical database might have three or four sort orders defined. After a database is created, these sort orders can be changed by calling *CeSetDatabaseInfoEx*. However, this function is quite resource intensive and can take from seconds up to minutes to execute on large databases.

The value returned by *CeCreateDatabaseEx* is a CEOID. We have seen this kind of value a couple of times so far in this chapter. It's an ID value that identifies the newly created database. If the value is 0, an error occurred while you were trying to create the database. You can call *GetLastError* to diagnose the reason the database creation failed.

## **Opening a Database**

In contrast to what happens when you create a file, creating a database doesn't also open the database. To do that, you must make an additional call to

```
HANDLE CeOpenDatabaseEx (PCEGUID pguid, PCEOID poid, LPWSTR lpszName,
CEPROPID propid, DWORD dwFlags,
CENOTIFYREQUEST *pRequest);
```

The first parameter is the address of the CEGUID that indicates the database volume that contains the database. A database can be opened either by referencing its CEOID value or by referencing its name. To open the database by using its name, set the value pointed to by the *poid* parameter to 0 and specify the name of the database using the *lpszName* parameter. If you already know the CEOID of the database, simply put that value in the parameter pointed to by *poid*. If the CEOID value isn't 0, the function ignores the *lpszName* parameter.

The *propid* parameter specifies which of the sort order specifications should be used to sort the database while it's opened. A Windows CE database can have only one active sort order. To use a different sort order, you can open a database again, specifying a different sort order.

The *dwFlags* parameter can contain either 0 or CEDB\_AUTOINCREMENT. If CEDB\_AUTOINCREMENT is specified, each read of a record in the database results in the database pointer being moved to the next record in the sort order. Opening a database without this flag means that the record pointer must be manually moved to the next record to be read. This flag is helpful if you plan to read the database records in sequential order.

The final parameter points to a structure that specifies how your application will be notified when another process or thread modifies the database. The scheme is a message-based notification that allows you to monitor changes to the database while you have it opened. To specify the window that receives the notification messages, you pass a pointer to a CENOTIFYREQUEST structure that you have previously filled in. This structure is defined as

typedef struct \_CENOTIFYREQUEST {
 DWORD dwSize;
 HWND hWnd;
 DWORD dwFlags;
 HANDLE hHeap;
 DWORD dwParam;
} CENOTIFYREQUEST:

The first field must be initialized to the size of the structure. The *hWnd* field should be set to the window that will receive the change notifications. The *dwFlags* field specifies how you want to be notified. If you put 0 in this field, you'll receive notifications in the old Windows CE 2.0 scheme. This method used three messages based on the WM\_USER constant that is supposed to be reserved for applications. While this method is simpler than the method I'm about to describe, I recommend against using it. Instead, put CEDB\_EXNOTIFICATION in the *dwFlags* field; your window will receive an entirely new and more detailed notification method. This new notification method requires that Windows CE allocate a structure. If you specify a handle to a heap in the *hHeap* field, the structure will be allocated there. If you set *hHeap* to 0, the structure will be allocated in your local heap. The *dwParam* field is a user-defined value that will be passed back to your application in the notification structure.

Your window receives a WM\_ DBNOTIFICATION message in the new notification scheme. When your window receives this message, the *lParam* parameter points to a CENOTIFICATION structure defined as

```
typedef struct _CENOTIFICATION {
   DWORD dwSize
   DWORD dwParam;
   UINT uType;
   CEGUID guid;
   CEOID oid;
   CEOID oid;
   CEOID oidParent;
} CENOTIFICATION;
```

As expected, the *dwSize* field fills with the size of the structure. The *dwParam* field contains the value passed in the *dwParam* field in the CENOTIFYREQUEST structure. This is an application-defined value that can be used for any purpose.

The *uType* field indicates why the WM\_DBNOTIFICATION message was sent. It will be set to one of the following values:

- **DB\_CEOID\_CREATED** A new file system object was created.
- **DB\_CEOID\_DATABASE\_DELETED** The database was deleted from a volume.
- **DB\_CEOID\_RECORD\_DELETED** A record was deleted in a database.
- **DB\_CEOID\_CHANGED** An object was modified.

The *guid* field contains the guid for the database volume that the message relates to, while the *oid* field contains the relevant database record oid. Finally, the *oidParent* field contains the oid of the parent of the oid that the message references.

When you receive a WM\_DBNOTIFICATION message, the CENOTIFICATION structure is placed in a memory block that you must free. If you specified a handle to a heap in the *hHeap* field of CENOTIFYREQUEST, the notification structure will be placed in that heap; otherwise, the system places this structure in your local heap. Regardless of its location, you are responsible for freeing the memory that contains the CENOTIFICATION structure. You do this with a call to

```
BOOL CeFreeNotification(PCENOTIFYREQUEST pRequest,
PCENOTIFICATION pNotify);
```

The function's two parameters are a pointer to the original CENOTIFYREQUEST structure and a pointer to the CENOTIFICATION structure to free. You must free the CENOTIFICATION structure each time you receive a WM\_DBNOTIFICATION message.

## Seeking (or Searching for) a Record

Now that the database is opened, you can read and write the records. But before you can read a record, you must *seek* to that record. That is, you must move the database pointer to the record you want to read. You accomplish this using

```
CEOID CeSeekDatabase (HANDLE hDatabase, DWORD dwSeekType, DWORD dwValue,
LPDWORD lpdwIndex);
```

The first parameter for this function is the handle to the opened database. The *dwSeekType* parameter describes how the seek is to be accomplished. The parameter can have one of the following values:

- **CEDB\_SEEK\_CEOID** Seek a specific record identified by its object ID. The object ID is specified in the *dwValue* parameter. This type of seek is particularly efficient in Windows CE databases.
- *CEDB\_SEEK\_BEGINNING* Seek the *n*th record in the database. The index is contained in the *dwValue* parameter.

- **CEDB\_SEEK\_CURRENT** Seek from the current position *n* records forward or backward in the database. The offset is contained in the *dwValue* parameter. Even though *dwValue* is typed as an unsigned value, for this seek it's interpreted as a signed value.
- **CEDB\_SEEK\_END** Seek backward from the end of the database *n* records. The number of records to seek backward from the end is specified in the *dwValue* parameter.
- **CEDB\_SEEK\_VALUESMALLER** Seek from the current location until a record is found that contains a property that is the closest to but not equal to or over the value specified. The value is specified by a CEPROPVAL structure pointed to by *dwValue*.
- **CEDB\_SEEK\_VALUEFIRSTEQUAL** Starting with the current location, seek until a record is found that contains the property that's equal to the value specified. The value is specified by a CEPROPVAL structure pointed to by *dwValue*. The location returned can be the current record.
- **CEDB\_SEEK\_VALUENEXTEQUAL** Starting with the next location, seek until a record is found that contains a property that's equal to the value specified. The value is specified by a CEPROPVAL structure pointed to by *dwValue*.
- **CEDB\_SEEK\_VALUEGREATER** Seek from the current location until a record is found that contains a property that is equal to, or the closest to, the value specified. The value is specified by a CEPROPVAL structure pointed to by *dwValue*.

As you can see from the available flags, seeking in the database is more than just moving a pointer; it also allows you to search the database for a particular record.

As I just mentioned in the descriptions of the seek flags, the *dwValue* parameter can either be loaded with an offset value for the seeks or point to a property value for the searches. The property value is described in a CEPROPVAL structure defined as

```
typedef struct _CEPROPVAL {
    CEPROPID propid;
    WORD wLenData;
    WORD wFlags;
    CEVALUNION val;
} CEPROPVAL;
```

The *propid* field should contain one of the property ID values you defined for the properties in your database. Remember that the property ID is a combination of a data type identifier along with an application-specific ID value that uniquely identifies a property in the database. This field identifies the property to examine when seeking. The *wLenData* field is ignored. None of the defined flags for the *wFlags* field is used by *CeSeekDatabase*, so this field should be set to 0. The *val* field is actually a union of the different data types supported in the database.

Following is a short code fragment that demonstrates seeking to the third record in the database.

```
DWORD dwIndex;
CEOID oid;
// Seek to the third record.
oid = CeSeekDatabase (g_hDB, CEDB_SEEK_BEGINNING, 3, &dwIndex);
if (oid == 0) {
    // There is no third item in the database.
}
```

Now say we want to find the first record in the database that has a height property of greater than 100. For this example, assume the size property type is a signed long value.

```
// Define pid for height property as a signed long with ID of 1.
#define PID_HEIGHT MAKELONG (CEVT_I4, 1)
CEOID oid;
DWORD dwIndex:
CEPROPVAL Property:
// First seek to the start of the database.
oid = CeSeekDatabase (g_hDB, CEDB_SEEK_BEGINNING, 0, &dwIndex);
// Seek the record with height > 100.
Property.propid = PID_HEIGHT; // Set property to search.
Property.wLenData = 0; // Not used but clear anyway.
                                        // No flags to set
Property.wFlags = 0;
Property.val.lVal = 100;
                                          // Data for property
oid = CeSeekDatabase (g_hDB, CEDB_SEEK_VALUEGREATER, &Property,
                       &dwIndex);
if (oid == 0) {
    // No matching property found; db pointer now points to end of db.
} else {
    // oid contains the object ID for the record.
    // dwIndex contains the offset from the start of the database
    // of the matching record.
}
```

Because the search for the property starts at the current location of the database pointer, you first need to seek to the start of the database if you want to find the first record in the database that has the matching property.

## **Changing the Sort Order**

I talked earlier about how *CeDatabaseSeek* depends on the sort order of the opened database. If you want to choose one of the predefined sort orders instead, you must close the database and then reopen it specifying the predefined sort order. But what if you need a sort order that isn't one of the four sort orders that were defined when the database was created? You can redefine the sort orders using this function:

```
BOOL CeSetDatabaseInfoEx (PCEGUID pguid,
CEOID oidDbase, CEDBASEINFO *pNewInfo);
```

The function takes the CEGUID of the database volume and the object ID of the database you want to redefine and a pointer to a CEDBASEINFO structure. This structure is the same one used by *CeCreateDatabaseEx*. You can use these functions to rename the database, change its type, or redefine the four sort orders. You shouldn't redefine the sort orders casually. When the database sort orders are redefined, the system has to iterate through every record in the database to rebuild the sort indexes. This can take minutes for large databases. If you must redefine the sort order of a database, you should inform the user of the massive amount of time it might take to perform the operation.

#### **Reading a Record**

Once you have the database pointer at the record you're interested in, you can read or write that record. You can read a record in a database by calling the following function:

```
CEOID CeReadRecordPropsEx (HANDLE hDbase, DWORD dwFlags,
LPWORD lpcPropID,
CEPROPID *rgPropID, LPBYTE *lplpBuffer,
LPDWORD lpcbBuffer,
HANDLE hHeap);
```

The first parameter in this function is the handle to the opened database. The *-lpcPropID* parameter points to a variable that contains the number of CEPROPID structures pointed to by the next parameter, *rgPropID*. These two parameters combine to tell the function which properties of the record you want to read. There are two ways to utilize the *lpcPropID* and *rgPropID* parameters. If you want only to read a selected few of the properties of a record, you can initialize the array of CEPROPID structures with the ID values of the properties you want and set the variable pointed to by *lpcPropID* with the number of these structures. When you call the function, the returned data will be inserted into the CEPROPID structures for data types such as integers. For strings and blobs, where the length of the data is variable, the data is returned in the buffer indirectly pointed to by *lplpBuffer*.

Since *CeReadRecordPropsEx* has a significant overhead to read a record, it is always best to read all the properties necessary for a record in one call. To do this, simply set *rgPropID* to NULL. When the function returns, the variable pointed to by *lpcPropID* will contain the count of properties returned and the function will return all the properties for that record in the buffer. The buffer will contain an array of CEPROPID structures created by the function, immediately followed by the data for those properties, such as blobs and strings, where the data isn't stored directly in the CEPROPID array.

One very handy feature of *CeReadRecordPropsEx* is that if you set CEDB\_ALLOWREALLOC in the *dwFlags* parameter, the function will enlarge, if necessary, the results buffer to fit the data being returned. Of course, for this to work, the buffer being passed to the function must not be on the stack or in the static data area. Instead, it must be an allocated buffer, in the local heap or a separate heap. In fact, if you use the CEDB\_ALLOWREALLOC flag, you don't even need to pass a buffer to the function; instead, you can set the buffer pointer to 0. In this case, the function will allocate the buffer for you.

Notice that the buffer parameter isn't a pointer to a buffer but the address of a pointer to a buffer. There actually is a method to this pointer madness. Since the resulting buffer can be reallocated by the function, it might be moved if the buffer needs to be reallocated. So the pointer to the buffer must be modified by the function. You must always use the pointer to the buffer returned by the function because it might have changed. Also, you're responsible for freeing the buffer after you have used it. Even if the function failed for some reason, the buffer might have moved or even have been freed by the function. You must clean up after the read by freeing the buffer if the pointer returned isn't 0.

As you might have guessed from the preceding paragraphs, the *bHeap* parameter allows *CeReadRecordPropsEx* to use a heap different from the local heap when reallocating the buffer. When you use *CeReadRecordPropsEx* and you want to use the local heap, simply pass a 0 in the *bHeap* parameter.

The following routine reads all the properties for a record and then copies the data into a structure.

```
int ReadDBRecord (HANDLE hDB, DATASTRUCT *pData) {
   WORD wProps;
   CEOID oid;
   PCEPROPVAL pRecord;
   PBYTE pBuff;
   DWORD dwRecSize;
   int i;
```

```
// Read all properties for the record.
pBuff = 0; // Let the function allocate the buffer.
oid = CeReadRecordPropsEx (hDB, CEDB_ALLOWREALLOC, &wProps, NULL,
                           &(LPBYTE)pBuff. &dwRecSize. 0);
// Failure on read.
if (oid == 0)
    return 0;
// Copy the data from the record to the structure. The order
// of the array is not defined.
memset (pData, 0 , sizeof (DATASTRUCT)); // Zero return struct
pRecord = (PCEPROPVAL)pBuff;
                                          // Point to CEPROPVAL
                                          // array.
for (i = 0; i < wProps; i++) {</pre>
    switch (pRecord->propid) {
    case PID_NAME:
        lstrcpy (pData->szName, pRecord->val.lpwstr);
        break;
    case PID_TYPE:
        lstrcpy (pData->szType, pRecord->val.lpwstr);
        break:
    case PID_SIZE:
        pData->nSize = pRecord->val.iVal:
        break:
    }
    pRecord++:
}
LocalFree (pBuff);
return i:
```

}

Because this function reads all the properties for the record, *CeRead-RecordPropsEx* creates the array of CEPROPVAL structures. The order of these structures isn't defined, so the function cycles through each one to look for the data to fill in the structure. After all the data has been read, a call to *LocalFree* is made to free the buffer that was returned by *CeReadRecordPropsEx*.

Nothing requires every record to contain all the same properties. You might encounter a situation where you request a specific property from a record by defining the CEPROPID array and that property doesn't exist in the record. When this happens, *CeReadRecordPropsEx* will set the CEDB\_PROPNOTFOUND flag in the *wFlags* field of the CEPROPID structure for that property. You should always check for this flag if you call *CeReadRecordPropsEx* and you specify the properties to be read. In the example above, all properties were requested, so if a property didn't exist, no CEPROPID structure for that property would have been returned.

## Writing a Record

You can write a record to the database using this function:

CEOID CeWriteRecordProps (HANDLE hDbase, CEOID oidRecord, WORD cPropID, CEPROPVAL \* rgPropVal);

The first parameter is the obligatory handle to the opened database. The *oidRecord* parameter is the object ID of the record to be written. To create a new record instead of modifying a record in the database, set *oidRecord* to 0. The *cPropID* parameter should contain the number of items in the array of property ID structures pointed to by *rgPropVal*. The *rgPropVal* array specifies which of the properties in the record to modify and the data to write.

## **Deleting Properties, Records, and Entire Databases**

You can delete individual properties in a record using *CeWriteRecordProps*. To do this, create a CEPROPVAL structure that identifies the property to delete and set CEDB\_PROPDELETE in the *wFlags* field.

To delete an entire record in a database, call

BOOL CeDeleteRecord (HANDLE hDatabase, CEOID oidRecord);

The parameters are the handle to the database and the object ID of the record to delete.

You can delete an entire database using this function:

BOOL CeDeleteDatabaseEx (PCEGUID pguid, CEOID oid);

The two parameters are the CEGUID of the database volume and the object ID of the database. The database being deleted can't currently be opened.

### **Enumerating Databases**

Sometimes you must search the system to determine what databases are on the system. Windows CE provides a set of functions to enumerate the databases in a volume. These functions are

```
HANDLE CeFindFirstDatabaseEx (PCEGUID pguid, DWORD dwDbaseType);
```

and

CEOID CeFindNextDatabaseEx (HANDLE hEnum, PCEGUID pguid);

These functions act like *FindFirstFile* and *FindNextFile* with the exception that *CeFindFirstDatabaseEx* only opens the search; it doesn't return the first database found. The PCEGUID parameter for both functions is the address of the CEGUID of the database volume you want to search. You can limit the search by specifying the ID of a specific database type in the *dwDbaseType* parameter. If this parameter is set to 0, all databases are enumerated. *CeFindFirstDatabaseEx* returns a handle that is then passed to *CeFindNextDatabaseEx* to actually enumerate the databases.

Here's how to enumerate the databases in the object store:

```
HANDLE hDBList;
CEOID oidDB;
CEGUID guidVol;
// Enumerate the databases in the object store.
CREATE_SYSTEMGUID(&guidVol);
hDBList = CeFindFirstDatabaseEx (&guidVol, 0);
if (hDBList != INVALID_HANDLE_VALUE) {
    oidDB = CeFindNextDatabaseEx (hDBList, &guidVol);
    while (oidDB) {
        // Enumerated database identified by object ID.
        MyDisplayDatabaseInfo (hCeDB);
        hCeDB = CeFindNextDatabaseEx (hDBList, &guidVol);
    }
    CloseHandle (hDBList);
}
```

The code first creates the CEGUID of the object store using the macro CREATE\_SYSTEMGUID. That parameter, along with the database type specifier 0, is passed to *CeFindFirstDatabaseEx* to enumerate all the databases in the object store. If the function is successful, the databases are enumerated by repeatedly calling *CeFindNextDatabaseEx*.

#### **Querying Object Information**

To query information about a database, use this function:

```
BOOL CeOidGetInfoEx (PCEGUID pguid, CEOID oid, CEOIDINFO *oidInfo);
```

These functions return information about not just databases, but any object in the object store. This includes files and directories as well as databases and database records. The function is passed the database volume and object ID of the item of interest and a pointer to a CEOIDINFO structure.

Here's the definition of the CEOIDINFO structure:

```
typedef struct _CEOIDINFO {
   WORD wObjType;
   WORD wPad;
   union {
        CEFILEINFO infFile;
        CEDIRINFO infDirectory;
        CEDBASEINFO infDatabase;
        CERECORDINFO infRecord;
    };
} CEOIDINFO;
```

This structure contains a word indicating the type of the item and a union of four different structures each detailing information about that type of object. The currently supported flags are OBJTYPE\_FILE, indicating that the object is a file; OBJTYPE\_DIRECTORY, for directory objects; OBJTYPE\_DATABASE, for database objects; and OBJTYPE\_RECORD, indicating that the object is a record inside a database. The structures in the union are specific to each object type.

The CEFILEINFO structure is defined as

```
typedef struct _CEFILEINFO {
   DWORD dwAttributes;
   CEOID oidParent;
   WCHAR szFileName[MAX_PATH];
   FILETIME ftLastChanged;
   DWORD dwLength;
} CEEILEINE0.
```

} CEFILEINFO;

the CEDIRINFO structure is defined as

```
typedef struct _CEDIRINFO {
   DWORD dwAttributes;
   CEOID oidParent;
   WCHAR szDirName[MAX_PATH];
} CEDIRINF0:
```

and the CERECORDINFO structure is defined as

```
typedef struct _CERECORDINFO {
    CEOID oidParent;
} CERECORDINF0;
```

You've already seen the CEDBASEINFO structure used in *CeCreateDatabaseEx* and *CeSetDatabaseInfoEx*. As you can see from the preceding structures, *CeGetOidInfoEx* returns a wealth of information about each object. One of the more powerful bits of information is the object's parent oid, which will allow you to trace the chain of files and directories back to the root. These functions also allow you to convert an object ID to a name of a database, directory, or file.

The object ID method of tracking a file object should not be confused with the PID scheme used by the shell. Object IDs are maintained by the file system and are independent of whatever shell is being used. This would be a minor point under other versions of Windows, but with the ability of Windows CE to be built as components and customized for different targets, it's important to know what parts of the operating system support which functions.

## The AlbumDB Example Program

It's great to talk about the database functions; it's another experience to use them in an application. The example program that follows, AlbumDB, is a simple database that tracks record albums, the artist that recorded them, and the individual tracks on the albums. It has a simple interface because the goal of the program is to demonstrate the database functions, not the user interface. Figure 7-4 shows the AlbumDB window with a few albums entered in the database.

Figure 7-5 contains the code for the AlbumDB program. When the program is first launched, it attempts to open a database named AlbumDB in the object store. If the program doesn't find one, it creates a new one. This is accomplished in the *OpenCreateDB* function.

| Cue Brogui Deb                            |                       |          |
|-------------------------------------------|-----------------------|----------|
| Name                                      | Artist                | Catagory |
| Try Anything Once                         | Alan Parsons Project  | Rock     |
| Gaudi                                     | Alan Parsons Project  | Rock     |
| Stereotomy                                | Alan Parsons Project  | Rock     |
| Vulture Culture                           | Alan Parsons Project  | Rock     |
| Ammonia Avenue                            | Alan Parsons Project  | Rock     |
| Pyramid                                   | Alan Parsons Project  | Rock     |
| [ Robot                                   | Alan Parsons Project  | Rock     |
| On Air                                    | Alan Parsons Project  | Rock     |
| Eve                                       | Alan Parsons Project  | Rock     |
| Turn of a Friendly Card                   | Alan Parsons Project  | Rock     |
| Cosmic Thing                              | B52's                 | Rock     |
| No Need to Argue                          | Cranberries           | Rock     |
| Everybody Else is doing it. Why can't We? | Cranberries           | Rock     |
| To the Faithful Departed                  | Cranberries           | Rock     |
| Iommunique                                | Dire Straits          | Rock     |
| Makeing Movies                            | Dire Straits          | Rock     |
| .ove over Gold                            | Dire Straits          | Rock     |
| Dire Straits                              | Dire Straits          | Rock     |
| Brothers in Arms                          | Dire Straits          | Rock     |
| Dne Every Street                          | Dire Straits          | Rock     |
| On the Boarder                            | Eagles                | Rock     |
| Hotel California                          | Eagles                | Rock     |
| Desperado                                 | Eagles                | Rock     |
| Eagles                                    | Eagles                | Rock     |
| Duicnea                                   | Toad the Wet Sprocket | Rock     |
| in Light Syrup                            | Toad the Wet Sprocket | Rock     |
| Coil                                      | Toad the Wet Sprocket | Rock     |

Figure 7-4 The AlbumDB window

#### AlbumDB.rc

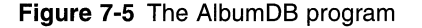

(continued)

### Figure 7-5 (continued)

| //                                                                                                    |                                                                                                    |                       |                                                                                                    |
|----------------------------------------------------------------------------------------------------|----------------------------------------------------------------------------------------------------|-----------------------|----------------------------------------------------------------------------------------------------|
| // Icons and bitmaps                                                                                                    |                                                                                                    |                       |                                                                                                    |
| $H$ $\rightarrow$ $\sim$ $\sim$ $\sim$ $\sim$ $\sim$ $\sim$ $\sim$ $\sim$ $\sim$ $\sim$                                                                                                    |                                                                                                    |                       |                                                                                                    |
| ID_ICON ICON "albumdb.ico"                                                                                                    | // Р                                                                                                    | rogram icon           |                                                                                                    |
| //                                                                                                    |                                                                                                    |                       |                                                                                                    |
| // Menu                                                                                                    |                                                                                                    |                       |                                                                                                    |
| H , where $h$ is the second second |                                                                                                    |                       |                                                                                                    |
| ID_MENU MENU DISCARDABLE                                                                                                    |                                                                                                    |                       |                                                                                                    |
| BEGIN                                                                                                    |                                                                                                    |                       |                                                                                                    |
| POPUP "&File"                                                                                                    |                                                                                                    |                       |                                                                                                    |
| BEGIN                                                                                                    |                                                                                                    |                       |                                                                                                    |
| MENUITEM "&Delete Dat                                                                                                    | tabase",                                                                                                    | IDM_DELDB             |                                                                                                    |
| MENUITEM SEPARATOR                                                                                                    |                                                                                                    |                       |                                                                                                    |
| MENUITEM "E&xit",                                                                                                    |                                                                                                    | IDM_EXIT              |                                                                                                    |
| END                                                                                                    |                                                                                                    |                       |                                                                                                    |
| POPUP "&Album"                                                                                                    |                                                                                                    |                       |                                                                                                    |
| BEGIN                                                                                                    |                                                                                                    |                       |                                                                                                    |
| MENUITEM "&New",                                                                                                    |                                                                                                    | IDM_NEW               |                                                                                                    |
| MENUITEM "&Edit",                                                                                                    |                                                                                                    |                       |                                                                                                    |
| MENUITEM "&Delete",                                                                                                    |                                                                                                    | IDM_DELETE            |                                                                                                    |
| MENUITEM SEPARATOR                                                                                                    |                                                                                                    | TON CODTINNE          |                                                                                                    |
| MENUITEM "&Sort Name                                                                                                    |                                                                                                    | IDM_SURINAME          |                                                                                                    |
| MENUITEM "Sort &Arti"                                                                                                    | SU,                                                                                                    |                       |                                                                                                    |
| MENUITEM SOFt & Cale                                                                                                    | gory ,                                                                                                    | IDM_SORTCATEGORT      |                                                                                                    |
| END<br>DODUD "Allala"                                                                                                    |                                                                                                    |                       |                                                                                                    |
|                                                                                                    |                                                                                                    |                       |                                                                                                    |
| MENULTEM "&&bout "                                                                                                    | A Description of the second second | IDM ABOUT             |                                                                                                    |
| END                                                                                                    |                                                                                                    |                       |                                                                                                    |
| END                                                                                                    |                                                                                                    |                       |                                                                                                    |
| 1/                                                                                                    |                                                                                                    |                       |                                                                                                    |
| // New/Edit Track dialog tem                                                                                                    | plate                                                                                                    |                       |                                                                                                    |
| // New 2010 11 200 212105 04                                                                                                    |                                                                                                    |                       |                                                                                                    |
| EditTrackDlg DIALOG discarda                                                                                                    | ble 10, 10, 135,                                                                                                    | 40                    |                                                                                                    |
| STYLE WS_POPUP   WS_VISIBLE                                                                                                    | WS_CAPTION   W                                                                                                    | S_SYSMENU   DS_CENTER |                                                                                                    |
| DS_MODALFRAME                                                                                                    |                                                                                                    |                       |                                                                                                    |
| EXSTYLE WS_EX_CAPTIONOKBTN                                                                                                    |                                                                                                    |                       |                                                                                                    |
| CAPTION "Edit Track"                                                                                                    |                                                                                                    |                       |                                                                                                    |
| BEGIN                                                                                                    |                                                                                                    |                       | C. Marine                                                                                                    |
| LTEXT "Track Name"                                                                                                    | -1, (                                                                                                    | , 5, 50, 12           |                                                                                                    |
| EDITTEXT                                                                                                    | IDD_TRACK, 60                                                                                                    | , 5, 70, 12,          |                                                                                                    |
|                                                                                                    | WS_TABS                                                                                                    | TOP   ES_AUTOHSCROLL  | 10                                                                                                    |
| LTEXT "Time"                                                                                                    | -1.                                                                                                    | , 20, 50, 12          |                                                                                                    |
| EDITTEXT                                                                                                    | IDD_TIME. 60                                                                                                    | , 20, 50, 12, WS_TAB  | STOP                                                                                                    |
| END                                                                                                    |                                                                                                    |                       | A second de la companya de la companya de la compa |

```
//-----
// New/Edit Album data dialog template
11
EditAlbumDlg DIALOG discardable 5, 5, 135, 100
STYLE WS_POPUP | WS_VISIBLE | WS_CAPTION | WS_SYSMENU | DS_CENTER |
      DS MODALFRAME
EXSTYLE WS_EX_CAPTIONOKBTN
CAPTION "Edit Album"
BEGIN
   LTEXT "Album Name"
                                    -1, 5, 5, 50. 12
   EDITTEXT
                               IDD_NAME, 60, 5, 72, 12,
                                  WS_TABSTOP | ES_AUTOHSCROLL
   LTEXT "Artist"
                                    -1, 5, 20, 50, 12
                             IDD_ARTIST, 60, 20, 72, 12,
   EDITTEXT
                                  WS_TABSTOP | ES_AUTOHSCROLL
   LTEXT "Category"
                                    -1, 5, 35, 50, 12
                            IDD_CATEGORY. 60. 35. 72. 60.
   COMBOBOX
                               WS_TABSTOP | CBS_DROPDOWN
                             IDD_TRACKS, 60, 50, 72, 45,
   LISTBOX
                               LBS_USETABSTOPS
   PUSHBUTTON "&New Track...",
                           IDD_NEWTRACK, 3, 50, 52, 12,
                               WS_TABSTOP
   PUSHBUTTON "&Edit Track...",
                           IDD_EDITTRACK, 3, 65, 52, 12,
                               WS_TABSTOP
   PUSHBUTTON "&Del Track",
                           IDD_DELTRACK, 3, 80, 52, 12.
                           WS_TABSTOP
END
11 - - -
// About box dialog template
11
aboutbox DIALOG discardable 10, 10, 135, 40
STYLE WS_POPUP | WS_VISIBLE | WS_CAPTION | WS_SYSMENU | DS_CENTER |
      DS_MODALFRAME
CAPTION "About"
BEGIN
 ICON ID_ICON, -1, 3, 5, 10, 10
   LTEXT "AlbumDB - Written for the book Programming Windows \
         CE Copyright 2001 Douglas Boling"
                                 -1, 30, 5, 102, 33
END
```

```
(continued)
```

Figure 7-5 (continued)

```
AlbumDB.h
// Header file
11
// Written for the book Programming Windows CE
// Copyright (C) 2001 Douglas Boling
// Returns number of elements
#define dim(x) (sizeof(x) / sizeof(x[0]))
// Generic defines and data types
11
struct decodeUINT {
                                       // Structure associates
  UINT Code:
                                       // messages
                                       // with a function.
  LRESULT (*Fxn)(HWND, UINT, WPARAM, LPARAM);
};
                                       // Structure associates
struct decodeCMD {
  UINT Code;
                                      // menu IDs with a
  LRESULT (*Fxn)(HWND, WORD, HWND, WORD);
                                      // function.
3:
11-----
// Generic defines used by application
#define ID_ICON
                       1
                                       // App icon resource ID
                      2
#define IDC_CMDBAR
                                      // Command band ID
#define ID_MENU
                      3
                                      // Main menu resource ID
                      5
#define ID_LISTV
                                       // List view control ID
// Menu item IDs
#define IDM_DELDB
                       101
                                      // File menu
#define IDM_EXIT
                       102
#define IDM_NEW
                       110
                                       // Album menu
#define IDM_EDIT
                       111
#define IDM_DELETE
                       112
#define IDM_SORTNAME
                       120
                                      // Sort IDs must be
#define IDM_SORTARTIST
                       121
                                      // consecutive.
#define IDM_SORTCATEGORY
                       122
#define IDM_ABOUT
                       150
                                      // Help menu
// IDs for dialog box controls
#define IDD_NAME
                                      // Edit album dialog.
                       100
#define IDD_ARTIST
                       101
```

```
#define IDD_NUMTRACKS
                       102
#define IDD CATEGORY
                       103
#define IDD_TRACKS
                       104
#define IDD_NEWTRACK
                       105
#define IDD_EDITTRACK
                       106
#define IDD__DELTRACK
                       107
                      200
                                      // Edit track dialog.
#define IDD_TRACK
#define IDD_TIME
                       201
//-----
// Program-specific structures
11
// Structure used by New/Edit Album dlg proc
#define MAX_NAMELEN 64
#define MAX_ARTISTLEN 64
#define MAX_TRACKNAMELEN 512
typedef struct {
   TCHAR szName[MAX_NAMELEN]:
   TCHAR szArtist[MAX_ARTISTLEN]:
 INT nDateRel;
   SHORT sCategory;
  SHORT sNumTracks:
 INT nTrackDataLen;
  TCHAR szTracks[MAX_TRACKNAMELEN];
} ALBUMINFO, *LPALBUMINFO;
// Structure used by Add/Edit album track
typedef struct {
   TCHAR szTrack[64];
TCHAR szTime[16];
} TRACKINFO, *LPTRACKINFO;
// Structure used by GetItemData
typedef struct {
 int nItem:
 ALBUMINFO Album;
} LVCACHEDATA, *PLVCACHEDATA;
// Database property identifiers
#define PID_NAME MAKELONG (CEVT_LPWSTR, 1)
#define PID_ARTIST MAKELONG (CEVT_LPWSTR, 2)
#define PID_RELDATE MAKELONG (CEVT_12, 3)
#define PID_CATEGORY MAKELONG (CEVT_12, 4)
#define PID_NUMTRACKS MAKELONG (CEVT_12, 5)
#define PID_TRACKS MAKELONG (CEVT_BLOB, 6)
#define NUM DB_PROPS
                   6
```

```
(continued)
```
```
Figure 7-5 (continued)
```

```
11-----
// Function prototypes
11
int InitApp (HINSTANCE):
HWND InitInstance (HINSTANCE, LPWSTR, int);
int TermInstance (HINSTANCE, int);
HANDLE OpenDB (HWND hWnd, LPTSTR lpszName);
HANDLE OpenCreateDB (HWND, int *);
void ReopenDatabase (HWND, INT);
int GetItemData (int, PLVCACHEDATA);
HWND CreateLV (HWND, RECT *);
void ClearCache (void);
// Window procedures
LRESULT CALLBACK MainWndProc (HWND, UINT, WPARAM, LPARAM);
// Message handlers
LRESULT DoCreateMain (HWND, UINT, WPARAM, LPARAM);
LRESULT DoSizeMain (HWND, UINT, WPARAM, LPARAM):
LRESULT DoCommandMain (HWND, UINT, WPARAM, LPARAM);
LRESULT DoNotifyMain (HWND, UINT, WPARAM, LPARAM);
LRESULT DoDbNotifyMain (HWND, UINT, WPARAM, LPARAM):
LRESULT DoDestroyMain (HWND, UINT, WPARAM, LPARAM);
// Command functions
LPARAM DoMainCommandDe1DB (HWND, WORD, HWND, WORD);
LPARAM DoMainCommandExit (HWND, WORD, HWND, WORD);
LPARAM DoMainCommandNew (HWND, WORD, HWND, WORD);
LPARAM DoMainCommandEdit (HWND, WORD, HWND, WORD);
LPARAM DoMainCommandDelete (HWND, WORD, HWND, WORD);
LPARAM DoMainCommandSort (HWND, WORD, HWND, WORD);
LPARAM DoMainCommandAbout (HWND, WORD, HWND, WORD);
// Dialog procedures
BOOL CALLBACK AboutDlgProc (HWND, UINT, WPARAM, LPARAM);
BOOL CALLBACK EditAlbumDlgProc (HWND, UINT, WPARAM, LPARAM);
AlbumDB.c
// AlbumDB - A Windows CE database
11
// Written for the book Programming Windows CE
// Copyright (C) 2001 Douglas Boling
```

```
// For all that Windows stuff
#include <windows.h>
                             // For Windows controls macros
#include <windowsx.h>
#include <commctrl.h>
                             // Command bar includes
#include "AlbumDB.h"
                              // Program-specific stuff
// The include and lib files for the Pocket PC are conditionally
// included so that this example can share the same project file. This
// is necessary since this example must have a menu bar on the Pocket
// PC to have a SIP button.
#if defined(WIN32 PLATFORM PSPC)
                              // Add Pocket PC includes.
#include <aygshell.h>
#pragma comment( lib, "aygshell" ) // Link Pocket PC lib for menu bar.
#endif
// Global data
11
const TCHAR szAppName[] = TEXT ("AlbumDB");
HINSTANCE hInst; // Program instance handle
                   // Handle to album database
                    // Object ID of the album database
// Guid for database
HANDLE q_hDB = 0:
CEOID g_oidDB = 0;
CEGUID g_guidDB;
                            // Guid for database volume
INT g_nLastSort = PID_NAME;
                           // Last sort order used
CENOTIFYREQUEST cenr; // Notify request structure.
77 These two variables represent a one-item cache for
// the list view control.
int g_nLastItem = -1;
LPBYTE g_pLastRecord = 0;
// Message dispatch table for MainWindowProc
const struct decodeUINT MainMessages[] = {
    WM_CREATE, DoCreateMain,
    WM_SIZE. DoSizeMain.
    WM_COMMAND. DoCommandMain.
    WM_NOTIFY, DoNotifyMain,
    WM_DESTROY, DoDestroyMain,
    WM_DBNOTIFICATION, DoDbNotifyMain,
};
// Command message dispatch for MainWindowProc
const struct decodeCMD MainCommandItems[] = {
 IDM_DELDB, DoMainCommandDelDB,
   IDM_EXIT, DoMainCommandExit,
```

```
(continued)
```

#### Figure 7-5 (continued)

```
IDM_NEW. DoMainCommandNew.
    IDM EDIT. DoMainCommandEdit.
   IDM_DELETE, DoMainCommandDelete.
   IDM_SORTNAME, DoMainCommandSort,
   IDM SORTARTIST, DoMainCommandSort,
    IDM_SORTCATEGORY, DoMainCommandSort,
    IDM_ABOUT, DoMainCommandAbout,
];
// Album category strings; must be alphabetical.
const TCHAR *pszCategories[] = {TEXT ("Classical"), TEXT ("Country"),
                              TEXT ("New Age"), TEXT ("Rock")];
// Program entry point
11
int WINAPI WinMain (HINSTANCE hInstance, HINSTANCE hPrevInstance,
                   LPWSTR 1pCmdLine, int nCmdShow) {
    HWND hwndMain;
    MSG msg;
    int rc = 0:
    // Initialize application.
    rc = InitApp (hInstance);
    if (rc) return rc;
    // Initialize this instance.
    hwndMain = InitInstance (hInstance, lpCmdLine, nCmdShow);
    if (hwndMain == 0)
        return 0x10;
    // Application message loop
    while (GetMessage (&msg, NULL, 0, 0)) {
        TranslateMessage (&msg);
        DispatchMessage (&msg);
    ł
    // Instance cleanup
    return TermInstance (hInstance, msg.wParam);
}.
11-----
// InitApp - Application initialization
11
int InitApp (HINSTANCE hInstance) {
    WNDCLASS wc:
    INITCOMMONCONTROLSEX icex;
#if defined(WIN32 PLATFORM_PSPC)
   // If Pocket PC, allow only one instance of the application.
    HWND hWnd = FindWindow (szAppName, NULL);
```

```
if (hWnd) {
       SetForegroundWindow ((HWND)(((DWORD)hWnd) | 0x01));
       return -1:
   }
#endif
   // Create a guid for the database Ex functions that points
   // to the object store.
   CREATE_SYSTEMGUID(&g_guidDB);
   memset (&cenr. 0, sizeof (cenr)): // Initialize the notify request.
   // Register application main window class.
   wc.style = 0:
                                             // Window style
   wc.lpfnWndProc = MainWndProc;
                                           // Callback function
                                             // Extra class data
   wc.cbClsExtra = 0:
   wc.cbWndExtra = 0;
                                             // Extra window data
   wc.hInstance = hInstance:
                                            // Owner handle
   wc.hIcon = NULL.
                                             // Application icon
   wc.hCursor = LoadCursor (NULL, IDC_ARROW);// Default cursor
   wc.hbrBackground = (HBRUSH) GetStockObject (WHITE_BRUSH);
                                           // Menu name
   wc.lpszMenuName = NULL;
                                      // Window class name
   wc.lpszClassName = szAppName;
   if (RegisterClass (&wc) == 0) return 1;
    // Load the command bar common control class.
   icex.dwSize = sizeof (INITCOMMONCONTROLSEX);
    icex.dwICC = ICC_BAR_CLASSES | ICC_TREEVIEW_CLASSES |
                ICC_LISTVIEW_CLASSES:
   InitCommonControlsEx (&icex);
   return 0:
1
11----
// InitInstance - Instance initialization
11
HWND InitInstance (HINSTANCE hInstance, LPWSTR lpCmdLine, int nCmdShow){
   HWND hWnd:
   // Save program instance handle in global variable.
   hInst = hInstance:
   // Create main window.
   hWnd = CreateWindow (szAppName, TEXT ("AlbumDB"), WS_VISIBLE,
                        CW_USEDEFAULT, CW_USEDEFAULT, CW_USEDEFAULT,
                        CW_USEDEFAULT, NULL, NULL, hInstance, NULL);
   // Return fail code if window not created.
   if (!IsWindow (hWnd)) return 0:
```

```
Figure 7-5 (continued)
    // Standard show and update calls
    ShowWindow (hWnd, nCmdShow);
    UpdateWindow (hWnd);
    return hWnd:
 7
 // TermInstance - Program cleanup
 11
  int TermInstance (HINSTANCE hInstance, int nDefRC) {
     // Close the opened database.
     if (g_hDB)
        CloseHandle (g_hDB);
     // Free the last db query if saved.
      ClearCache ();
     return nDefRC;
  // Message handling procedures for MainWindow
   // MainWndProc - Callback function for application window
   LRESULT CALLBACK MainWndProc (HWND hWnd, UINT wMsg, WPARAM wParam,
                              LPARAM 1Param) {
      TNT i:
      // Search message list to see if we need to handle this
      // message. If in list, call procedure.
      11
      for (1 = 0; 1 < dim(MainMessages); 1++) {
          if (wMsg == MainMessages[i].Code)
              return (*MainMessages[i].Fxn)(hWnd. wMsg, wParam, 1Param);
       1
      return DefWindowProc (hWnd, wMsg, wParam, 1Param);
    1
    // DoCreateMain - Process WM_CREATE message for window.
    11 - - - - - - - -
    LRESULT DoCreateMain (HWND hWnd, UINT wMsg, WPARAM wParam,
    11
                        LPARAM 1Param) [
        HWND hwndCB, hwndChild;
        INT nHeight, nCnt;
        RECT rect;
        // Convert lParam to pointer to create structure.
        LPCREATESTRUCT 1pcs = (LPCREATESTRUCT) 1Param;
```

```
#if defined(WIN32_PLATFORM_PSPC) && (_WIN32_WCE >= 300)
    SHMENUBARINFO mbi:
                                           // For Pocket PC. create
    memset(&mbi, 0, sizeof(SHMENUBARINFO)); // menu bar so that we
    mbi.cbSize = sizeof(SHMENUBARINFO): // have a sip button.
    mbi.hwndParent = hWnd:
    mbi.dwFlags = SHCMBF_EMPTYBAR; // No menu
    SHCreateMenuBar(&mbi):
    SetWindowPos (hWnd. 0. 0. 0. lpcs->cx.lpcs->cy - 26.
                 SWP_NOMOVE | SWP_NOZORDER);
#endif
   // Convert lParam to pointer to create structure.
    lpcs = (LPCREATESTRUCT) lParam:
    // Create a minimal command bar that has only a menu and an
    // exit button.
   hwndCB = CommandBar_Create (hInst, hWnd, IDC_CMDBAR);
   // Insert the menu.
    CommandBar_InsertMenubar (hwndCB, hInst, ID_MENU, 0);
    // Add exit button to command bar.
    CommandBar AddAdornments (hwndCB, 0, 0):
   nHeight = CommandBar_Height (hwndCB);
    // Open the album database. If one doesn't exist, create it.
    g_hDB = OpenCreateDB (hWnd, &nCnt);
    if (g_hDB == INVALID_HANDLE_VALUE) {
       MessageBox (hWnd, TEXT ("Could not open database."), szAppName,
                   MB_OK):
       DestroyWindow (hWnd);
      return 0:
   }
    // Create the list view control in right pane.
    SetRect (&rect, 0, nHeight, 1pcs->cx, 1pcs->cy - nHeight);
   hwndChild = CreateLV (hWnd, &rect);
   // Destroy frame if window not created.
   if (!IsWindow (hwndChild)) {
        DestroyWindow (hWnd):
        return 0:
   1
    ListView_SetItemCount (hwndChild, nCnt);
    return 0:
}
11-----
// DoSizeMain - Process WM_SIZE message for window.
11
LRESULT DoSizeMain (HWND hWnd, UINT wMsg, WPARAM wParam, LPARAM 1Param){
   HWND hwndLV;
   RECT rect:
```

```
Figure 7-5 (continued)
     hwndLV = GetDlgltem (hWnd, ID_LISTV);
     // Adjust the size of the client rect to take into account
      // the command bar height.
      rect.top += CommandBar_Height (GetDigItem (hWnd, IDC_CMDBAR));
      SetWindowPos (hwndLV, NULL, rect.left, rect.top,
                    (rect.right - rect.left), rect.bottom - rect.top,
                    SWP_NOZORDER);
      return 0:
   }
   // DoCommandMain - Process WM_COMMAND message for window.
    LRESULT DoCommandMain (HWND hWnd, UINT wMsg, WPARAM wParam,
                           LPARAM 1Param) (
        WORD idItem, wNotifyCode;
        HWND hwndCtl:
        INT 1;
         // Parse the parameters.
         idItem = (WORD) LOWORD (wParam);
         wNotifyCode = (WORD) H1WORD (wParam);
         hwndCt1 = (HWND) 1Param;
         // Call routine to handle control message.
         for (i = 0; i < dim(MainCommandItems); i++) {</pre>
              if (idItem == MainCommandItems[i].Code)
                  return (*MainCommandItems[1].Fxn)(hWnd, idItem, hwndCtl,
          }
          return 0;
       }
       // DoNotifyMain - Process DB_CEOID_xxx messages for window.
       11----
       LRESULT DoDbNotifyMain (HWND hWnd, UINT wMsg, WPARAM wParam,
                                LPARAM 1Param) (
            CENOTIFICATION *pcen = (CENOTIFICATION *))Param;
            switch (pcen->uType) {
                InvalidateRect (GetDigItem (hWnd, ID_LISTV), NULL, TRUE);
            case DB_CEOID_CHANGED:
                 break:
```

```
case DB_CEOID_CREATED:
       ReopenDatabase (hWnd. -1):
       break:
   case DB_CEOID_RECORD_DELETED:
       ReopenDatabase (hWnd, -1):
       break:
   1
   CeFreeNotification (&cenr, pcen);
   return 0;
}
//------
// DoNotifyMain - Process WM_NOTIFY message for window.
11
LRESULT DoNotifyMain (HWND hWnd, UINT wMsg, WPARAM wParam,
                    LPARAM 1Param) {
   int idItem, i;
   LPNMHDR pnmh:
   LPNMLISTVIEW pnmlv;
   NMLVDISPINFO *pLVdi;
   LVCACHEDATA data:
   HWND hwndLV:
   // Parse the parameters.
   idItem = (int) wParam;
   pnmh = (LPNMHDR)1Param;
   hwndLV = pnmh->hwndFrom;
   if (idItem == ID_LISTV) {
       pnmlv = (LPNMLISTVIEW) | Param;
       switch (pnmh->code) {
       case LVN_GETDISPINFO:
           pLVdi = (NMLVDISPINFO *)1Param;
           // Get a pointer to the data either from the cache
           // or from the actual database.
           GetItemData (pLVdi->item.iItem, &data);
           if (pLVdi->item.mask & LVIF_IMAGE)
               pLVdi->item.iImage = 0;
           if (pLVdi->item.mask & LVIF_PARAM)
               pLVdi->item.1Param = 0:
           if (pLVdi->item.mask & LVIF_STATE)
              pLVdi->item.state = 0;
```

```
Figure 7-5 (continued)
             if (pLVdi->item.mask & LVIF_TEXT) {
                 switch (pLVdi->item.iSubItem) {
                      lstrcpy (pLVdi->item.pszText, data.Album.szName);
                  case 0:
                      break;
                      1strcpy (pLVdi->item.pszText, data.Album.szArtist);
                  case 1:
                       break;
                   case 2:
                       lstrcpy (pLVdi->item.pszText.
                                pszCategories[data.Album.sCategory]);
                       break;
                   }
                } -
                break:
            // Ignore cache hinting for db example.
                1 = ((NM_LISTVIEW *)1Param)->iSubItem + IDM_SORTNAME;
            case LVN_COLUMNCLICK:
                PostMessage (hWnd, WM_COMMAND, MAKELPARAM (1, 0), 0);
                 break;
             // Ignore cache hinting for db example.
                 PostMessage (hWnd, WM_COMMAND, MAKELPARAM (IDM_EDIT, 0), 0):
             case NM_DBLCLK:
                  break;
              // Ignore cache hinting for db example.
              case LVN_ODCACHEHINT:
                  break;
              case LVN_ODF1NDITEM:
                  // We should do a reverse lookup here to see if
                   // an item exists for the text passed.
                   return -1;
               3
            }
           return 0:
        }
        // DoDestroyMain - Process WM_DESTROY message for window.
        LRESULT DoDestroyMain (HWND hWnd, UINT wMsg, WPARAM wParam,
                               LPARAM 1Param) (
             PostQuitMessage (0);
             return 0;
         }
```

```
// Command handler routines
//-----
// DoMainCommandDelDB - Process Program Delete command.
11
LPARAM DoMainCommandDelDB (HWND hWnd, WORD idItem, HWND hwndCtl,
                        WORD wNotifyCode) {
    int i. rc:
    i = MessageBox (hWnd, TEXT ("Delete the entire database?"),
                  TEXT ("Delete"), MB_YESNO);
    if (i != IDYES)
       return 0:
    if (g_oidDB) {
       CloseHandle (g_hDB);
       rc = CeDeleteDatabase (g_oidDB);
       if (rc == 0) {
           TCHAR szDbg[128];
           rc = GetLastError():
           wsprintf (szDbg, TEXT ("Couldn\'t delete db. rc=%d"), rc);
           MessageBox (hWnd, szDbg, szAppName, MB_OK);
           g_hDB = OpenDB (hWnd, NULL); // Open the database.
           return 0;
      }
       q_hDB = 0;
       g_oidDB = 0;
    ł
    ListView_SetItemCount (GetDlgItem (hWnd, ID_LISTV), 0);
    return 0;
J.
//-----
// DoMainCommandExit - Process Program Exit command.
11
LPARAM DoMainCommandExit (HWND hWnd, WORD idItem, HWND hwndCtl,
                       WORD wNotifyCode) {
    SendMessage (hWnd, WM_CLOSE, 0, 0);
   return 0:
}
11-----
// DoMainCommandNew - Process Program New command.
11
LPARAM DoMainCommandNew (HWND hWnd, WORD idItem, HWND hwndCt1,
                      WORD wNotifyCode) {
    PCEPROPVAL pcepv:
    INT i, rc;
    CEOID oid;
    HWND hwndLV = GetDlgItem (hWnd, ID_LISTV);
```

```
(continued)
```

```
Figure 7-5 (continued)
     // Display the new/edit dialog.
     rc = DialogBoxParam (hInst, TEXT ("EditAlbumDig"), hWnd,
                           EditAlbumDlgProc, (LPARAM)&pcepv);
      if (rc == 0)
          return 0:
       oid = CeWriteRecordProps(g_hDB, 0, NUM_DB_PROPS, pcepv);
      // Write the record.
       1f (!oid) {
           TCHAR szText[64]:
           wsprintf (szText, TEXT ("Write Rec fail, Error %d (%x)"),
           MessageBox (hWnd, szText, TEXT ("Error"), MB_OK);
                                                    // Clear the lv cache.
        1
        ClearCache ();
                                                    // Increment list view
        i = ListView_GetItemCount (hwndLV) + 1;
                                                     // count.
         ListView_SetItemCount (hwndLV, 1);
                                                     // Force list view
         InvalidateRect (hwndLV, NULL, TRUE);
                                                     // redraw.
         return 0;
      7
      // DoMainCommandEdit - Process Program Edit command.
      LPARAM DoMainCommandEdit (HWND hWnd, WORD idItem, HWND hwndCt).
                                WORD wNotifyCode) [
           PCEPROPVAL pcepv = 0;
           INT nSel. rc;
           WORD wProps = 0;
           DWORD dwRecSize, dwIndex;
           HWND hwndLV = GetDlgItem (hWnd, ID_LISTV);
            nSel = ListView_GetSelectionMark (hwndLV);
            if (nSel == -1)
                return 0:
             oid = CeSeekDatabase (g_hDB, CEDB_SEEK_BEGINNING, nSe1, &dwIndex);
            // Seek to the necessary record.
             if (oid == 0) (
                 TCHAR szTxt[64];
                 INT rc = GetLastError();
```

```
wsprintf (szTxt, TEXT ("Db item not found. rc = %d (%x)"),
                   rc. rc):
        MessageBox (NULL, szTxt, TEXT ("err"), MB OK):
        return 0:
    }
    // Read all properties for the record. Have the system
    // allocate the buffer containing the data.
    oid = CeReadRecordProps (g_hDB, CEDB_ALLOWREALLOC, &wProps, NULL,
                             &(LPBYTE)pcepv. &dwRecSize):
    if (oid == 0) {
        TCHAR szTxt[64]:
        INT rc = GetLastError():
        wsprintf (szTxt, TEXT ("Db item not read. rc = %d (%x)"),
                  rc. rc):
        MessageBox (NULL, szTxt, TEXT ("err"), MB_OK);
        return 0:
    }
    // Display the edit dialog.
    rc = DialogBoxParam (hInst, TEXT ("EditAlbumDlg"), hWnd,
                         EditAlbumDlgProc, (LPARAM)&pcepv);
    if (rc == 0)
        return 0;
    // Write the record.
    oid = CeWriteRecordProps(g_hDB, oid, NUM_DB_PROPS, pcepv);
    if (loid) [
       TCHAR szText[64]:
        rc = GetLastError ();
        wsprintf (szText, TEXT ("Write Rec fail. Error %d (%x)"),
                   rc. rc):
        MessageBox (hWnd, szText, TEXT ("Error"), MB_OK);
    1
    LocalFree ((LPBYTE)pcepv);
                                              // Clear the lv cache.
    ClearCache ():
    InvalidateRect (hwndLV, NULL, TRUE); // Force list view
                                                 // redraw.
    return 0;
1
a presidente de la compacta de la compacta de la compacta de la compacta de la compacta de la compacta de la c
// DoMainCommandDelete - Process Program Delete command.
11
LPARAM DoMainCommandDelete (HWND hWnd, WORD idItem, HWND hwndCtl,
                            WORD wNotifyCode) {
    HWND hwndLV;
    TCHAR szText[64];
    DWORD dwIndex;
    int i;
```

```
Figure 7-5 (continued)
     CEOID oid;
     int nSel;
      hwndLV = GetDlgItem (hWnd, ID_LISTV);
      nSel = ListView_GetSelectionMark (hwndLV);
      if (nSel l= -1) {
          wsprintf (szText, TEXT ("Delete this item?"));
           1 = MessageBox (hWnd, szText, TEXT ("Delete"), MB_YESNO);
           if (i != IDYES)
               return 0;
            oid = CeSeekDatabase (g_hDB, CEDB_SEEK_BEGINNING, nSel, &dwIndex);
           // Seek to the necessary record.
            CeDeleteRecord (g_hDB, oid);
            // Reduce the list view count by one and force redraw.
            i = ListView_GetItemCount (hwndLV) - 1;
            ListView_SetItemCount (hwndLV, 1);
                                                     // Clear the lv cache.
             ClearCache ();
             InvalidateRect (hwndLV, NULL, TRUE);
         }
        return 0;
      }
      // DoMainCommandSort - Process the Sort commands.
      11-
       LPARAM DoMainCommandSort(HWND hWnd, WORD idItem, HWND hwndCtl,
           int nSort;
           switch (idItem) (
            case IDM_SORTNAME:
               nSort = PID_NAME;
                break;
            case IDM_SORTARTIST:
                nSort = PID_ARTIST;
                 break;
             case IDM_SORTCATEGORY:
                 nSort = PID_CATEGORY;
                 break;
             }
              if (nSort == g_nLastSort)
                                                 // Close and reopen the database.
                  return 0:
              ReopenDatabase (hWnd, nSort);
              return 0;
```

3

```
//-----
// DoMainCommandAbout - Process the Help | About menu command.
11
LPARAM DoMainCommandAbout(HWND hWnd, WORD idItem, HWND hwndCtl.
                       WORD wNotifvCode) {
   // Use DialogBox to create modal dialog.
   DialogBox (hInst, TEXT ("aboutbox"), hWnd, AboutDlgProc);
   return 0:
} .
// CreateLV - Creates the list view control
11
HWND CreateLV (HWND hWnd, RECT *prect) {
   HWND hwndLV:
   LVCOLUMN lvc:
   // Create album list window.
   hwndLV = CreateWindowEx (0. WC_LISTVIEW. TEXT ("").
                      WS_VISIBLE | WS_CHILD | WS_VSCROLL |
                      LVS_OWNERDATA | WS_BORDER | LVS_REPORT,
                      prect->left, prect->top,
                      prect->right - prect->left,
                      prect->bottom - prect->top,
                      hWnd, (HMENU)ID_LISTV,
                      hInst, NULL);
   7/ Add columns.
  if (hwndLV) (
       lvc.mask = LVCF_TEXT | LVCF_WIDTH | LVCF_FMT | LVCF_SUBITEM;
       1vc.fmt = LVCFMT_LEFT;
       1vc.cx = 150:
       lvc.pszText = TEXT ("Name");
      1vc.iSubItem = 0:
       SendMessage (hwndLV, LVM_INSERTCOLUMN, 0, (LPARAM)&1vc);
       Ivc.mask l= LVCF_SUBITEM;
      lvc.pszText = TEXT ("Artist");
       1vc.cx = 100;
       lvc.iSubItem = 1:
       SendMessage (hwndLV, LVM_INSERTCOLUMN, 1, (LPARAM)&lvc);
       lvc.mask |= LVCF_SUBITEM;
       lvc.pszText = TEXT ("Category");
       1vc.cx = 100;
       1vc.iSubItem = 2:
       SendMessage (hwndLV, LVM_INSERTCOLUMN, 2, (LPARAM)&1vc);
```

```
Figure 7-5 (continued)
     return hwndLV;
 - 1
  11-----
  // OpenDB - Open database.
  HANDLE OpenDB (HWND hWnd, LPTSTR 1pszName) [
       // Reinitialize the notify request structure.
       cenr.dwSize = sizeof (cenr);
       cenr.hwnd = hWnd;
       cenr.dwFlags = CEDB_EXNOTIFICATION;
        return CeOpenDatabaseEx (&g_guidDB, &g_oidDB, 1pszName, g_nLastSort,
       if (lpszName)
     // OpenCreateDB - Open database, create if necessary.
    1
     HANDLE OpenCreateDB (HWND hWnd, int *pnRecords) {
          1NT 1, rC;
          CEOIDINFO oidinfo:
         CEDBASEINFO di:
          g_hDB = OpenDB (hWnd, TEXT ("\\Albums"));
          if (g_hDB == INVALID_HANDLE_VALUE) (
               rc = GetLastError();
               if (rc == ERROR_FILE_NOT_FOUND) {
                    // Initialize database info structure.
                    memset (&di, 0, sizeof (di));
                    d1.dwFlags = CEDB_VALIDNAME | CEDB_VALIDTYPE |
                                 CEDB_VALIDSORTSPEC;
                    1strcpy (d1.szDbaseName, TEXT ("\\A1bums"));
                     di.dwDbaseType = 0;
                     di.wNumSortOrder = 3;
                     // Create property array
                     di.rgSortSpecs[1].propid = PID_NAME;
                      di.rgSortSpecs[i++].dwFlags = 0;
                      di.rgSortSpecs[1].propid = PID_ARTIST:
                      di.rgSortSpecs[i++].dwFlags = 0;
                       d1.rgSortSpecs[1].propid = PID_CATEGORY;
                       di.rgSortSpecs[i++].dwFlags = 0;
```

```
g_oidDB = CeCreateDatabaseEx (&g_guidDB, &di);
          if (q_oidDB == 0) {
              TCHAR szErr[128]:
              wsprintf (szErr, TEXT ("Database create failed. \
                       rc %d"). GetLastError()):
              MessageBox (hWnd, szErr, szAppName, MB_OK);
              return 0;
          ł
          g_hDB = OpenDB (hWnd, NULL);
       }
   }
   CeOidGetInfo (g_oidDB, &oidinfo);
   *pnRecords = oidinfo.infDatabase.wNumRecords;
   return g_hDB;
}
//----
                                  // ClearCache Clears the one-item cache for the list view control
11
void ClearCache (void) {
  if (g_pLastRecord)
      LocalFree (g_pLastRecord):
   g_pLastRecord = 0;
   g_nLastItem = -1;
   return:
1
T
// ReopenDatabase - Closes and reopens the database
11
void ReopenDatabase (HWND hWnd, INT nNewSort) {
   INT nCnt:
   if (nNewSort != -1)
      g_nLastSort = nNewSort;
   if (g_hDB)
      CloseHandle (g_hDB);
   ClearCache ():
                                   // Clear the lv cache.
   g_hDB = OpenCreateDB (hWnd, &nCnt);
   ListView_SetItemCount (GetDlgItem (hWnd, ID_LISTV), nCnt);
   InvalidateRect (GetDlgItem (hWnd, ID_LISTV), NULL, 0);
   return;
1
```

```
Figure 7-5 (continued)
 // Get the album data from the database for the requested ly item.
  int GetItemData (int nItem, PLVCACHEDATA pcd) (
      static WORD wProps;
      DWORD dwIndex;
      CEOID oid;
      PCEPROPVAL pRecord = NULL;
      DWORD dwRecSize:
      // See if the item requested was the previous one. If so,
       // just use the old data.
       if ((nItem == g_nLastItem) && (g_pLastRecord))
           pRecord = (PCEPROPVAL)g_pLastRecord;
            oid = CeSeekDatabase (g_hDB, CEDB_SEEK_BEGINNING, nitem, &dwindex);
            // Seek to the necessary record.
        else (
            if (oid == 0) [
                TCHAR szTxt[64];
                 wsprintf (szTxt, TEXT ("Db item not found. rc = %d (%x)").
                 INT rc = GetLastError():
                 MessageBox (NULL, szTxt, TEXT ("err"), MB_OK);
                 return 0:
              // Read all properties for the record. Have the system
              // allocate the buffer containing the data.
              oid = CeReadRecordProps (g_hDB, CEDB_ALLOWREALLOC, &wProps, NULL,
               if (oid == 0) (
                   TCHAR szTxt[64];
                   wsprintf (szTxt, TEXT ("Db item not read, rc = %d (%x)").
                    MessageBox (NULL, szTxt, TEXT ("err"), MB_OK);
                    return 0;
                 // Free old record, and save the newly read one.
                 if (g_pLastRecord)
                     LocalFree (g_pLastRecord);
                  g_nLastItem = nItem;
                  g_pLastRecord = (LPBYTE)pRecord;
              }
```

```
// Copy the data from the record to the album structure.
    for (i = 0; i < wProps; i++) {
        switch (pRecord->propid) {
        case PID_NAME:
           lstrcpy (pcd->Album.szName. pRecord->val.lpwstr);
           break:
        case PID_ARTIST:
           lstrcpy (pcd->Album.szArtist, pRecord->val.lpwstr);
            break:
        case PID CATEGORY:
           pcd->Album.sCategory = pRecord->val.iVal;
           break:
        case PID_NUMTRACKS:
           pcd->Album.sNumTracks = pRecord->val.iVal;
           break:
        1
        pRecord++;
    }
    return 1:
3
//-----
// InsertLV - Add an item to the list view control.
11
INT InsertLV (HWND hWnd, INT nItem, LPTSTR pszName, LPTSTR pszType,
            INT nSize) {
    LVITEM lvi:
    HWND hwndLV = GetDlgItem (hWnd, ID_LISTV);
    lvi.mask = LVIF_TEXT | LVIF_IMAGE | LVIF_PARAM;
   lvi.iItem = nItem;
   lvi.iSubItem = 0;
   lv1.pszText = pszName;
    lvi.iImage = 0;
    Ivi.lParam = nItem;
    SendMessage (hwndLV, LVM_INSERTITEM, 0, (LPARAM)&lvi);
    lvi.mask = LVIF_TEXT;
   1vi.iItem = nItem:
    1vi.iSubItem = 1:
    lvi.pszText = pszType;
    SendMessage (hwndLV, LVM_SETITEM, 0, (LPARAM)&lvi);
  return 0;
}
11-----
// ValidateTime - Trival error checking of time field
11
```

```
Figure 7-5 (continued)
 BOOL ValidateTime (TCHAR *pStr) [
     BOOL fSep = FALSE;
     TCHAR *pPtr:
     // See if field contains only numbers and up to one colon.
     pPtr = pStr;
      while (*pPtr) [
         if (*pPtr == TEXT (';')) {
              if (fSep)
                  return FALSE;
          } else if ((*pPtr < TEXT ('0')) || (*pPtr > TEXT ('9')))
              return FALSE;
           pPtr++;
       1
        // Reject empty field.
        if (pPtr > pStr)
            return TRUE;
     return FALSE;
     // EditTrack dialog procedure
     BOOL CALLBACK EditTrackDlgProc (HWND hWnd, UINT wMsg, WPARAM wParam,
         static LPTRACKINFO lpti;
          switch (wMsg) (
              case WM_INITDIALOG:
                  SendDlgltemMessage (hWnd, IDD_TRACK, EM_SETLIMITTEXT,
                 lpti = (LPTRACKINFO)1Param;
                                     sizeof (lpti->szTrack), 0);
                  SendDigitemMessage (hWnd, IDD_TIME. EM_SETLIMITTEXT,
                                     sizeof (lpti->szTime), 0);
                   // See if new album or edit of old one.
                   if (lstrlen (lpti->szTrack) == 0) [
                       SetWindowText (hWnd, TEXT ("New Track"));
                       SetDigitemText (hWnd, IDD_TRACK, ipti->szTrack);
                   ] else {
                       SetDigItemText (hWnd, IDD_TIME, lpti->szTime);
                    Ţ
                    return TRUE;
                 case WM_COMMAND:
                     switch (LOWORD (wParam)) {
                         case 1DOK:
```

```
Edit_GetText (GetDlgItem (hWnd, IDD_TRACK),
                            lpti->szTrack. sizeof (lpti->szTrack)):
                   Edit_GetText (GetDlgItem (hWnd, IDD_TIME).
                             lpti->szTime, sizeof (lpti->szTime));
                   if (ValidateTime (lpti->szTime))
                       EndDialog (hWnd, 1);
                   else
                       MessageBox (hWnd, TEXT ("Track time must \
                                  be entered in mm:ss format").
                                  TEXT ("Error"), MB_OK);
                   return TRUE:
               case IDCANCEL:
                   EndDialog (hWnd, 0);
                   return TRUE;
           }.
       break;
   }
return FALSE:
٦.
// EditAlbum dialog procedure
11
BOOL CALLBACK EditAlbumDlgProc (HWND hWnd, UINT wMsg, WPARAM wParam,
                               LPARAM 1Param) {
    static PCEPROPVAL *ppRecord;
    static int nTracks;
   PCEPROPVAL pRecord, pRecPtr;
   TCHAR *pPtr, szTmp[128];
   HWND hwndTList, hwndCombo;
   TRACKINFO ti:
   BOOL fEnable;
   INT i, nLen, rc:
   switch (wMsg) (
       case WM INITDIALOG:
           ppRecord = (PCEPROPVAL *)1Param;
           pRecord = *ppRecord;
           hwndCombo = GetDlgItem (hWnd, IDD_CATEGORY);
           hwndTList = GetDlgItem (hWnd, IDD_TRACKS);
           Edit_LimitText (GetDlgItem (hWnd, IDD_NAME), MAX_NAMELEN);
           Edit_LimitText (GetDlgItem (hWnd, IDD_ARTIST),
                          MAX ARTISTLEN):
           // Set tab stops on track list box.
           i = 110:
           ListBox SetTabStops (hwndTList. 1. &i):
```

```
(continued)
```

```
Figure 7-5 (continued)
             // Initialize category combo box.
              for (i = 0; i < dim(pszCategories); i++)</pre>
                  ComboBox_AddString (hwndCombo, pszCategories[i]);
              ComboBox_SetCurSel (hwndCombo, 3);
              nTracks = 0;
               // See if new album or edit of old one.
               if (pRecord == 0) [
                   SetWindowText (hWnd, TEXT ("New Album"));
                   // Copy the data from the record to album structure.
               } else f
                   for (1 = 0; 1 < NUM_DB_PROPS; 1++) (
                        switch (pRecord->propid) {
                        case PID_NAME:
                            SetDlgItemText (hWnd, IDD_NAME,
                                             pRecord->val.lpwstr);
                             break;
                        case PID_ARTIST:
                             SetDigItemText (hWnd, IDD_ARTIST,
                                             pRecord->val.lpwstr);
                             break;
                         case PID_CATEGORY:
                              ComboBox_SetCurSel (hwndCombo,
                                                  pRecord->val.iVal);
                              break;
                          case PID_TRACKS:
                              pPtr = (TCHAR *)pRecord->val.blob.lpb;
                               for (i = 0; *pPtr; i++)[
                                 ListBox_InsertString (hwndTList,1,pPtr);
                                   pPtr += 1strlen (pPtr) + 1;
                                   nTracks++;
                               }
                               break;
                            Ł
                            pRecord++;
                        }
                    // Select first track, or disable buttons if no tracks.
                         ListBox_SetCurSel (GetDlgItem (hWnd, IDD_TRACKS), 3);
                    if (nTracks)
                         EnableWindow (GetDigItem (hWnd, IDD_DELTRACK),
                     else {
                         EnableWindow (GetDIgItem (hWnd, IDD_EDITTRACK),
                                        FALSE);
                      }
                      return TRUE;
```

```
case WM__COMMAND:
    hwndTList = GetDlgItem (hWnd, IDD_TRACKS):
    hwndCombo = GetDlgItem (hWnd, IDD_CATEGORY);
    pRecord = *ppRecord:
    switch (LOWORD (wParam)) {
        case IDD_TRACKS:
            switch (HIWORD (wParam)) {
            case LBN_DBLCLK:
                PostMessage (hWnd, WM_COMMAND,
                           MAKELONG(IDD_EDITTRACK, 0), 0):
                break:
            case LBN_SELCHANGE:
                i = ListBox_GetCurSel (hwndTList);
                if (i == LB_ERR)
                    fEnable = FALSE;
                else
                    fEnable = TRUE:
                EnableWindow (GetDlgItem (hWnd,
                              IDD_DELTRACK), fEnable);
                EnableWindow (GetDlgItem (hWnd.
                              IDD_EDITTRACK), fEnable);
                break:
            7
            return TRUE:
       case IDD_NEWTRACK:
            memset (&ti, 0, sizeof (ti));
            rc = DialogBoxParam (hInst,
               TEXT ("EditTrackDlg"), hWnd,
               EditTrackDlgProc, (LPARAM)&ti);
            if (rc) {
               wsprintf (szTmp, TEXT ("%s\t%s"),
                         ti.szTrack. ti.szTime):
                i = ListBox_GetCurSel (hwndTList):
               if (i != LB_ERR)
                    i++;
                i = ListBox_InsertString (hwndTList, i,
                                          szTmp);
               ListBox_SetCurSel (hwndTList, i):
            }
            return TRUE:
       case IDD_EDITTRACK:
           i = ListBox_GetCurSel (hwndTList);
           if (i != LB_ERR) {
               ListBox_GetText (hwndTList, i, szTmp);
               pPtr = szTmp;
```

```
(continued)
```

```
Figure 7-5 (continued)
```

```
while ((*pPtr != TEXT ('\t')) &&
              (*pPtr != TEXT ('\0')))
           pPtr++;
       if (*pPtr == TEXT (*\t*))
           *pPtr++ = TEXT ('\0');
       lstrcpy (ti.szTime, pPtr);
       lstrcpy (ti.szTrack, szTmp);
       rc = DialogBoxParam (hInst,
                            TEXT ("EditTrackDlg"),
                             hWnd, EditTrackDlgProc,
                            (LPARAM)&ti);
       if (rc) {
           wsprintf (szTmp, TEXT ("%s\t%s"),
                     ti.szTrack, ti.szTime);
            i = ListBox_GetCurSel (hwndTList);
            ListBox_DeleteString (hwndTList, i);
            ListBox_InsertString (hwndTList, i,
                                  szTmp):
            ListBox_SetCurSel (hwndTList, i);
        1
    1
    return TRUE;
case IDD_DELTRACK:
    // Grab the current selection, and remove
    // it from list box.
    i = ListBox_GetCurSel (hwndTList);
    if (i != LB_ERR) {
        rc = MessageBox (hWnd,
                         TEXT ("Delete this item?").
                         TEXT ("Track"), MB_YESNO);
        if (rc == IDYES) {
            i=ListBox_DeleteString (hwndTList,i);
            if(i > 0)
                ListBox_SetCurSel (hwndTList, i);
        }
    }
     return TRUE;
case IDOK:
    // Be lazy and assume worst-case size values.
     nLen = sizeof (CEPROPVAL) * NUM_DB_PROPS +
            MAX_NAMELEN + MAX_ARTISTLEN +
            MAX_TRACKNAMELEN;
```

```
// See if prev record, alloc if not.
if (pRecord) {
    // Resize record if necessary.
    if (nLen > (int)LocalSize (pRecord))
        pRecPtr =
           (PCEPROPVAL)LocalReAlloc (pRecord,
           nLen. LMEM_MOVEABLE);
    else
        pRecPtr = pRecord;
} else
    pRecPtr = LocalAlloc (LMEM_FIXED, nLen);
if (!pRecPtr)
    return 0:
// Copy the data from the controls to a
// marshaled data block with the structure
// at the front and the data in the back.
pRecord = pRecPtr;
nTracks = ListBox_GetCount (hwndTList);
pPtr = (TCHAR *)((LPBYTE)pRecPtr +
         (sizeof (CEPROPVAL) * NUM DB PROPS)):
// Zero structure to start over.
memset (pRecPtr, 0, LocalSize (pRecPtr));
pRecPtr->propid = PID_NAME;
pRecPtr->val.lpwstr = pPtr;
GetDlgItemText (hWnd, IDD_NAME, pPtr,
                MAX_NAMELEN);
pPtr += lstrlen (pPtr) + 1;
pRecPtr++;
pRecPtr->propid = PID_ARTIST;
pRecPtr->val.lpwstr = pPtr;
GetDlgItemText (hWnd, IDD_ARTIST, pPtr,
                MAX_ARTISTLEN);
pPtr += 1strlen (pPtr) + 1;
pRecPtr++;
pRecPtr \rightarrow propid = PID_RELDATE;
pRecPtr->val.iVal = 0;
pRecPtr++;
pRecPtr->propid = PID_CATEGORY;
pRecPtr->val.iVal =
                ComboBox_GetCurSel (hwndCombo);
pRecPtr++;
pRecPtr->propid = PID_NUMTRACKS;
pRecPtr->val.iVal = nTracks;
pRecPtr++:
```

Figure 7-5 (continued)

```
pRecPtr->propid = PID_TRACKS;
                  pRecPtr->val.blob.lpb = (LPBYTE)pPtr;
                  // Get the track titles from the list box.
                  rc = MAX TRACKNAMELEN:
                  for (i = 0; i < nTracks; i++) (
                      // Make sure we have the room in the buff.
                      rc -= ListBox_GetTextLen(hwndTList, i);
                      if (rc)
                          ListBox_GetText (hwndTList, i, pPtr);
                      else {
                          nTracks = i:
                         break;
                      1
                      pPtr += lstrlen (pPtr) + 1;
                  }
                  *pPtr++ = TEXT ('\0');
                  pRecPtr->val.blob.dwCount =
                            (LPBYTE)pPtr - pRecPtr->val.blob.1pb;
                  *ppRecord = pRecord;
                  EndDialog (hWnd, 1);
                  return TRUE;
               case IDCANCEL:
                  EndDialog (hWnd, 0);
                  return TRUE;
           े
       break;
   3
   return FALSE;
3
// About dialog procedure
11
BOOL CALLBACK AboutDlgProc (HWND hWnd, UINT wMsg, WPARAM wParam,
                          LPARAM 1Param) [
   switch (wMsg) {
       case WM_COMMAND:
           switch (LOWORD (wParam)) {
               case IDOK:
               case IDCANCEL:
                  EndDialog (hWnd, 0);
                  return TRUE;
           }
       break:
   1
   return FALSE:
}
```

The program uses a virtual list view control to display the records in the database. As I explained in Chapter 5, virtual list views don't store any data internally. Instead, the control makes calls back to the owning window using notification messages to query the information for each item in the list view control. The WM\_NOTIFY handler *OnNotifyMain* calls *GetItemData* to query the database in response to the list view control sending LVN\_GETDISPINFO notifications. The *GetItemInfo* function first seeks the record to read and then reads all the properties of a database record with one call to *CeReadRecordProps*. Since the list view control typically uses the LVN\_GETDISPINFO notification multiple times for one item, *GetItemInfo* saves the data from the last record read. If the next read is of the same record, the program uses the cached data instead of rereading the database.

As I've explained before, you can change the way you sort by simply closing the database and reopening it in one of the other sort modes. The list view control is then invalidated, causing it to again request the data for each record being displayed. With a new sort order defined, the seek that happens with each database record read automatically sorts the data by the sort order defined when the database was opened.

AlbumDB doesn't provide the option of storing the database on external media. To modify the example to use separate database volumes, only minor changes would be necessary. You would need to replace the CREATE\_SYSTEMGUID macro that fills in the *g\_guidDB* value with a call to *CeMountDBVol* to mount the appropriate volume. You would also need to unmount the volume before the application closed.

## **The Registry**

The registry is a system database used to store configuration information in applications and in Windows itself. The registry as defined by Windows CE is similar but not identical in function and format to the registries under other versions of Windows. In other words, for an application, most of the same registry access functions exist, but the layout of the Windows CE registry doesn't exactly follow either Windows Me or Windows XP.

As in all versions of Windows, the registry is made up of keys and values. Keys can contain keys or values or both. Values contain data in one of a number of predefined formats. Since keys can contain keys, the registry is distinctly hierarchical. The highest-level keys, the root keys, are specified by their predefined numeric constants. Keys below the root keys and values are identified by their text name. Multiple levels of keys can be specified in one text string by separating the keys with a backslash ( $\backslash$ ).

To query or modify a value, the key containing the value must first be opened, the value queried or written, and then the key closed. Keys and values can also be enumerated so that an application can determine what a specific key contains. Data in the registry can be stored in a number of different predefined data types. Among the available data types are strings, 32-bit numbers, and freeform binary data.

## **Registry Organization**

The Windows CE registry supports three of the high-level, root, keys seen on other Windows platforms: HKEY\_LOCAL\_MACHINE, HKEY\_CURRENT\_USER, and HKEY\_CLASSES\_ROOT. As with other Windows platforms, Windows CE uses the HKEY\_LOCAL\_MACHINE key to store hardware and driver configuration data, HKEY\_CURRENT\_USER to store user-specific configuration data, and the HKEY\_CLASSES\_ROOT key to store file type matching and OLE configuration data.

As a practical matter, the registry is used by applications and drivers to store state information that needs to be saved across invocations. Applications typically store their current state when they are requested to close and then restore this state when they are launched again. The traditional location for storing data in the registry by an application is obtained by means of the following structure:

{ROOT\_KEY}\Software\{Company Name}\{Company Product}

In this template, ROOT\_KEY is either HKEY\_LOCAL\_MACHINE for machinespecific data, such as what optional components of an application can be installed on the machine, or HKEY\_CURRENT\_USER for user-specific information, such as the list of the user's last-opened files. Under the Software key, the name of the company that wrote the application is used followed by the name of the specific application. For example, Microsoft saves the configuration information for Pocket Word under the key

```
HKEY_LOCAL_MACHINE\Software\Microsoft\Pocket Word
```

While this hierarchy is great for segregating registry values from different applications from one another, it's best not to create too deep a set of keys. Because of the way the registry is designed, it takes less memory to store a value than it does a key. Because of this, you should design your registry storage so that it uses fewer keys and more values. To optimize even further, it's more efficient to store more information in one value than to have the same information stored across a number of values.

The window in Figure 7-6 shows the hierarchy of keys used to store data for Pocket Word. The left pane shows the hierarchy of keys down to the Settings key

under the Pocket Word key. In the Settings key, three values are stored: Wrap To Window, Vertical Scrollbar Visibility, and Horizontal Scrollbar Visibility. In this case, these values are DWORDs, but they could have been strings or other data types.

| HKEY_CLASSES_ROOT       |                                     | Name                            | Data | 0.5 |
|-------------------------|-------------------------------------|---------------------------------|------|-----|
| HKEY_CURRENT_USER       | 533                                 | Wrap To Window                  | 1    |     |
| HKEY_LOCAL_MACHINE      | lind                                | Vertical Scrollbar Visibilty    | 0    |     |
| 🛞 📄 Windows CE Services |                                     | Horizontal Scrollbar Visibility | 0    |     |
| 🟵 🖼 TAPI                | X455                                |                                 |      |     |
| 😟 🖾 nis                 |                                     |                                 |      |     |
| ge 🚞 init               | Card                                |                                 |      |     |
| 🕀 🖾 Drivers             | 1223                                |                                 |      |     |
| 🕀 🔛 ExtModerns          | 100 alter<br>200 alter<br>200 alter |                                 |      |     |
| 🐵 🔛 Comm                | 132                                 |                                 |      |     |
| 🔅 🖾 Printers            | 185                                 |                                 |      |     |
| 🕀 🛅 Software            |                                     |                                 |      |     |
| 🗄 🖼 Microsoft           |                                     |                                 |      |     |
| Windows CE Services     |                                     |                                 |      |     |
| 🕀 🕅 Tasks               | 133                                 |                                 |      |     |
| E Pocket Word           | 100                                 |                                 |      |     |
| inwdDefaultEont         |                                     |                                 |      |     |
| in pwdCustDict          |                                     |                                 |      |     |
| - 🕅 nwdMRU              | 100                                 |                                 |      |     |
| a nwdBebar              |                                     |                                 |      |     |
| Settings                |                                     |                                 |      |     |
|                         |                                     |                                 |      |     |
| Talendar                |                                     |                                 |      |     |
|                         |                                     |                                 |      |     |
| a Greek                 |                                     |                                 |      |     |
| Powerpoint              | 172                                 |                                 |      |     |
|                         | -                                   | •                               |      |     |

Figure 7-6 The hierarchy of registry values stored by Pocket Word

## **The Registry API**

Now let's turn toward the Windows CE registry API. In general, the registry API provides all the functions necessary to read and write data in the registry as well as enumerate the keys and data store within. Windows CE doesn't support the security features of the registry that are supported under Windows XP. However, Windows CE does prohibit untrusted applications from modifying certain critical registry keys.

#### **Opening and Creating Keys**

You open a registry key with a call to this function:

LONG RegOpenKeyEx (HKEY hKey, LPCWSTR 1pszSubKey, DWORD ulOptions, REGSAM samDesired, PHKEY phkResult);

The first parameter is the key that contains the second parameter, the subkey. This first key must be either one of the root key constants or a previously opened key. The subkey to open is specified as a text string that contains the key to open. This subkey string can contain multiple levels of subkeys as long as each subkey is separated by a backslash. For example, to open the subkey HKEY\_LOCAL\_MACHINE\Software\Microsoft\Pocket Word, an application could either call *RegOpenKeyEx* with HKEY\_LOCAL\_MACHINE as the key and Software\Microsoft\Pocket Word as the subkey or open the Software\Microsoft key and

then make a call with that opened handle to *RegOpenKeyEx*, specifying the subkey Pocket Word. Key and value names aren't case specific.

Windows CE ignores the *ulOptions* and *samDesired* parameters. To remain compatible with future versions of the operating system that might use security features, these parameters should be set to 0 for *ulOptions* and NULL for *samDesired*. The *phkResult* parameter should point to a variable that will receive the handle to the opened key. The function, if successful, returns a value of ERROR\_SUCCESS and an error code if it fails.

Another method for opening a key is

```
LONG RegCreateKeyEx (HKEY hKey, LPCWSTR lpszSubKey, DWORD Reserved,
LPWSTR lpszClass, DWORD dwOptions,
REGSAM samDesired,
LPSECURITY_ATTRIBUTES lpSecurityAttributes,
PHKEY phkResult, LPDWORD lpdwDisposition);
```

The difference between *RegCreateKeyEx* and *RegOpenKeyEx*, aside from the extra parameters, is that *RegCreateKeyEx* creates the key if it didn't exist before the call. The first two parameters, the key handle and the subkey name, are the same as in *RegOpenKeyEx*. The *Reserved* parameter should be set to 0. The *lpClass* parameter points to a string that contains the class name of the key if it's to be created. This parameter can be set to NULL if no class name needs to be specified. The *dwOptions* and *samDesired* and *lpSecurityAttributes* parameters should be set to 0, NULL, and NULL respectively. The *phkResult* parameter points to the variable that receives the handle to the opened or newly created key. The *lpdwDisposition* parameter points to a variable that's set to indicate whether the key was opened or created by the call.

## **Reading Registry Values**

You can query registry values by first opening the key containing the values of interest and calling this function:

LONG RegQueryValueEx (HKEY hKey, LPCWSTR lpszValueName, LPDWORD lpReserved, LPDWORD lpType, LPBYTE lpData, LPDWORD lpcbData);

The *bKey* parameter is the handle of the key opened by *RegCreateKeyEx* or *RegOpenKeyEx*. The *lpszValueName* parameter is the name of the value that's being queried. The *lpType* parameter is a pointer to a variable that receives the variable type. The *lpData* parameter points to the buffer to receive the data, while the *lpcbData* parameter points to a variable that receives the size of the data. If *RegQueryValueEx* is called with the *lpData* parameter equal to NULL, Windows returns the size of the data but doesn't return the data itself. This allows applications to first query the size and type of the data before actually receiving it.

### Writing Registry Values

You set a registry value by calling

LONG RegSetValueEx (HKEY hKey, LPCWSTR lpszValueName, DWORD Reserved, DWORD dwType, const BYTE \*lpData, DWORD cbData);

The parameters here are fairly obvious: the handle to the open key followed by the name of the value to set. The function also requires that you pass the type of data, the data itself, and the size of the data. The data type parameter is simply a labeling aid for the application that eventually reads the data. Data in the registry is stored in a binary format and returned in that same format. Specifying a different type has no effect on how the data is stored in the registry or how it's returned to the application. However, given the availability of third-party registry editors, you should make every effort to specify the appropriate data type in the registry.

The data types can be one of the following:

- **REG\_SZ** A zero-terminated Unicode string
- *REG\_EXPAND\_SZ* A zero-terminated Unicode string with embedded environment variables
- *REG\_MULTI\_SZ* A series of zero-terminated Unicode strings terminated by two zero characters
- **REG\_DWORD** A 4-byte binary value
- **REG\_BINARY** Free-form binary data
- *REG\_DWORD\_BIG\_ENDIAN* A DWORD value stored in big-endian format
- **REG\_DWORD\_LITTLE\_ENDIAN** Equivalent to REG\_DWORD
- **REG\_LINK**
- **REG\_NONE**
- **REG\_RESOURCE\_LIST**

#### **Deleting Keys and Values**

You delete a registry key by calling

LONG RegDeleteKey (HKEY hKey, LPCWSTR lpszSubKey);

The parameters are the handle to the open key and the name of the subkey you plan to delete. For the deletion to be successful, the key must not be currently open. You can delete a value by calling

LONG RegDeleteValue (HKEY hKey, LPCWSTR lpszValueName);

You can glean a wealth of information about a key by calling this function:

LONG RegQueryInfoKey (HKEY hKey, LPWSTR lpszClass, LPDWORD lpcchClass, LPDWORD lpReserved, LPDWORD lpcSubKeys, LPDWORD lpcchMaxSubKeyLen, LPDWORD lpcchMaxClassLen, LPDWORD lpcValues, LPDWORD lpcchMaxValueNameLen, LPDWORD lpcbMaxValueData, LPDWORD lpcbSecurityDescriptor, PFILETIME lpftLastWriteTime);

The only input parameter to this function is the handle to a key. The function returns the class of the key, if any, as well as the maximum lengths of the subkeys and values under the key. The last two parameters, the security attributes and the last write time, are unsupported under Windows CE and should be set to NULL.

### **Closing Keys**

You close a registry key by calling

LONG RegCloseKey (HKEY hKey);

When a registry key is closed, Windows CE flushes any unwritten key data to the registry before returning from the call.

### **Enumerating Registry Keys**

In some instances, you'll find it helpful to be able to query a key to see what subkeys and values it contains. You accomplish this with two different functions: one to query the subkeys, another to query the values. The first function

```
LONG RegEnumKeyEx (HKEY hKey, DWORD dwIndex, LPWSTR lpszName,
LPDWORD lpcchName, LPDWORD lpReserved,
LPWSTR lpszClass,
LPDWORD lpcchClass, PFILETIME lpftLastWriteTime);
```

enumerates the subkeys of a registry key through repeated calls. The parameters to pass the function are the handle of the opened key and an index value. To enumerate the first subkey, the *dwIndex* parameter should be 0. For each subsequent call to *RegEnumKeyEx*, *dwIndex* should be incremented to get the next subkey. When there are no more subkeys to be enumerated, *RegEnumKeyEx* returns ERROR\_NO\_MORE\_ITEMS.

For each call to *RegEnumKeyEx*, the function returns the name of the subkey and its classname. The last write time parameter isn't supported under Windows CE.

Values within a key can be enumerated with a call to this function:

LONG RegEnumValue (HKEY hKey, DWORD dwIndex, LPWSTR lpszValueName, LPDWORD lpcchValueName, LPDWORD lpReserved, LPDWORD lpType, LPBYTE lpData, LPDWORD lpcbData); Like *RegEnumKey*, this function is called repeatedly, passing index values to enumerate the different values stored under the key. When the function returns ERROR\_NO\_MORE\_ITEMS, no more values are under the key. *RegEnumValue* returns the name of the values and the data stored in each value, as well as its data type and the size of the data.

## The RegView Example Program

The following program is a registry viewer application. It allows a user to navigate the trees in the registry and examine the contents of the data stored. Unlike RegEdit, which is provided by Windows XP and Windows Me, RegView doesn't let you edit the registry. However, such an extension wouldn't be difficult to make. Figure 7-7 contains the code for the RegView program.

#### RegView.rc

| <pre>// Resource file //</pre>                                                                                 |                                                                                                    |  |  |
|----------------------------------------------------------------------------------------------------|----------------------------------------------------------------------------------------------------|--|--|
| <pre>// Copyright (C) 2001 Douglas Boling //</pre>                                                             |                                                                                                    |  |  |
| /====================================                                                                          | // Program-specific stuff                                                                                                    |  |  |
| //<br>// Icons and bitmaps                                                                                     |                                                                                                    |  |  |
|                                                                                                    | Marine Sensibili di Antonio di Statuli di Antonio della della della della della della della della della della d<br>Antonio della della della della della della della della della della della della della della della della della d<br>Antonio della della della della della della della della della della della della della della della della della d |  |  |
| D_ICON ICON "regview.ico"                                                                                      | // Program icon                                                                                                    |  |  |
| D_BMPS BITMAP "TVBmps.bmp"                                                                                     |                                                                                                    |  |  |
|                                                                                                    |                                                                                                    |  |  |
|                                                                                                    | na si kana pana ing pana pana pana pana pana pana pana pa                                                                                                    |  |  |
| 7 Menu                                                                                                    |                                                                                                    |  |  |
| 7<br>D MENII MENII DISCARDARI E                                                                                |                                                                                                    |  |  |
| BEGIN                                                                                                    |                                                                                                    |  |  |
| POPUP "&File"                                                                                                  |                                                                                                    |  |  |
| BEGIN                                                                                                    |                                                                                                    |  |  |
| MENUITEM "E&xit",                                                                                              | IDM_EXIT                                                                                                    |  |  |
| END                                                                                                    |                                                                                                    |  |  |
| POPUP "&Help"                                                                                                  | 사실은 가방하는 사실의 것 같은 것 같은 것은 것이다. 것 같아 있는 것 같아.<br>같은 것이다. 같은 것은 것 같아 같은 것은 것을 같은 것이다. 것 같아 있는 것 같아.<br>같은 것이다. 같은 것은 것 같아 같은 것은 것은 것은 것이다. 것 같아 있는 것 같아.                                                                                                    |  |  |
| BEGIN                                                                                                    |                                                                                                    |  |  |
| MENUIIEM "&About",                                                                                             | 10M_ABOU1                                                                                                    |  |  |
| en de la NUE de la constante de la constante de la constante de la constante de la constante de la constante d | 그는 그 것 같아요. 이 것 같아요. 것 같아요. 가지 않는 것 같아요. 가지 않는 것이 것 같아요. 가지 않는 것이 같아요.                                                                                                    |  |  |

Figure 7-7 The RegView program

#### Figure 7-7 (continued)

```
f
// About box dialog template
11
aboutbox DIALOG discardable 10, 10, 135, 40
STYLE WS_POPUP | WS_VISIBLE | WS_CAPTION | WS_SYSMENU | DS_CENTER |
     DS_MODALFRAME
CAPTION "About"
BEGIN
   ICON ID_ICON,
                            -1, 3, 5, 10, 10
   LTEXT "RegView - Written for the book Programming Windows CE \setminus
        Copyright 2001 Douglas Boling"
                       -1, 30, 5, 102, 33
END
ReaView.h
// Header file
11
// Written for the book Programming Windows CE
// Copyright (C) 2001 Douglas Boling
// Returns number of elements.
#define dim(x) (sizeof(x) / sizeof(x[0]))
//------
// Generic defines and data types
11
struct decodeUINT f
                                    // Structure associates
   UINT Code;
                                    // messages
                                    // with a function.
  LRESULT (*Fxn)(HWND, UINT, WPARAM, LPARAM);
};
struct decodeCMD {
                                    // Structure associates
   UINT Code;
                                    // control IDs with a
   LRESULT (*Fxn)(HWND, WORD, HWND, WORD);
                                   // function.
):
struct decodeNotify {
                                   // Structure associates
  UINT Code:
                                    // control IDs with a
   LRESULT (*Fxn)(HWND, UINT, HWND, LPNMHDR); // notify handler.
};
//------
// Generic defines used by application
                                 // App icon resource ID
// Bitmap resource ID
#define ID_ICON 1
#define ID_BMPS
                     2
```

#define IDC\_CMDBAR // Command band ID 10 #define ID\_MENU 11 // Main menu resource ID #define ID\_TREEV 12 // Tree view control ID 13 // List view control ID #define ID LISTV // Menu item IDs #define IDM\_EXIT // File menu 101 #define IDM\_ABOUT 150 // Help menu . . . . . . . . . . . . . . . . . . // Function prototypes 11 int InitApp (HINSTANCE); HWND InitInstance (HINSTANCE, LPWSTR, int); int TermInstance (HINSTANCE, int); INT EnumChildren (HWND, HTREEITEM, HKEY, LPTSTR); DWORD CountChildren (HKEY, LPTSTR, LPTSTR); INT EnumValues (HWND, HKEY, LPTSTR); INT DisplayValue (HWND, INT, LPTSTR, PBYTE, DWORD, DWORD); INT GetTree (HWND. HTREEITEM. HKEY \*. TCHAR \*. INT): HTREEITEM InsertTV (HWND, HTREEITEM, TCHAR \*, LPARAM, DWORD); INT InsertLV (HWND, INT, LPTSTR, LPTSTR); HWND CreateLV (HWND, RECT \*); HWND CreateTV (HWND, RECT \*); // Window procedures LRESULT CALLBACK MainWndProc (HWND, UINT, WPARAM, LPARAM); // Message handlers LRESULT DoCreateMain (HWND, UINT, WPARAM, LPARAM); LRESULT DoSizeMain (HWND, UINT, WPARAM, LPARAM); LRESULT DONOtifyMain (HWND, UINT, WPARAM, LPARAM); LRESULT DoCommandMain (HWND, UINT, WPARAM, LPARAM); LRESULT DoDestroyMain (HWND, UINT, WPARAM, LPARAM); // Command functions LPARAM DoMainCommandExit (HWND, WORD, HWND, WORD): LPARAM DoMainCommandAbout (HWND, WORD, HWND, WORD); // Notify functions LPARAM DoMainNotifyListV (HWND, UINT, HWND, LPNMHDR); LPARAM DoMainNotifyTreeV (HWND, UINT, HWND, LPNMHDR); // Dialog procedures BOOL CALLBACK AboutD1gProc (HWND, UINT, WPARAM, LPARAM);

#### Figure 7-7 (continued)

```
ReaView.c
// RegView - WinCE registry viewer
11
// Written for the book Programming Windows CE
// Copyright (C) 2001 Douglas Boling
#include <windows.h>
                              // For all that Windows stuff
                        // Command bar includes
#include <commctrl.h>
#include <commdlg.h>
                            // Common dialog includes
#include "RegView.h"
                              // Program-specific stuff
77-----
                // Global data
11
const TCHAR szAppName[] = TEXT ("RegView");
HINSTANCE hInst;
                              // Program instance handle
                             // Divider setting between windows
INT nDivPct = 40:
// Message dispatch table for MainWindowProc
const struct decodeUINT MainMessages[] = {
   WM_CREATE, DoCreateMain,
   WM_SIZE, DoSizeMain,
   WM_COMMAND, DoCommandMain,
   WM_NOTIFY, DoNotifyMain,
   WM_DESTROY, DoDestroyMain,
1.
// Command message dispatch for MainWindowProc
const struct decodeCMD MainCommandItems[] = {
   IDM_EXIT, DoMainCommandExit,
   IDM_ABOUT, DoMainCommandAbout,
1:
// Notification message dispatch for MainWindowProc
const struct decodeNotify MainNotifyItems[] = [
   ID_LISTV, DoMainNotifyListV,
   ID_TREEV, DoMainNotifyTreeV,
};
11
// Program entry point
11
int WINAPI WinMain (HINSTANCE hInstance, HINSTANCE hPrevInstance,
                LPWSTR lpCmdLine, int nCmdShow) {
```

```
HWND hwndMain:
    MSG msq:
    int rc = 0;
    // Initialize application.
    rc = InitApp (hInstance);
    if (rc) return rc:
    // Initialize this instance.
    hwndMain = InitInstance (hInstance, lpCmdLine, nCmdShow);
    if (hwndMain == 0)
        return 0x10:
    // Application message loop
    while (GetMessage (&msg, NULL, 0, 0)) {
        TranslateMessage (&msg);
        DispatchMessage (&msg);
    ł
    // Instance cleanup
    return TermInstance (hInstance, msg.wParam);
11-----
// InitApp - Application initialization
11
int InitApp (HINSTANCE hInstance) {
    WNDCLASS wc:
    INITCOMMONCONTROLSEX icex:
#if defined(WIN32_PLATFORM_PSPC)
    // If Pocket PC, allow only one instance of the application.
    HWND hWnd = FindWindow (szAppName, NULL);
    if (hWnd) {
        SetForegroundWindow ((HWND)(((DWORD)hWnd) | 0x01));
        return -1:
   }
#endif
    // Register application main window class.
    wc.style = 0:
                                            // Window style
   wc.lpfnWndProc = MainWndProc;
                                             // Callback function
    wc.cbClsExtra = 0:
                                             // Extra class data
    wc.cbWndExtra = 0:
                                        // Extra window data
    wc.hInstance = hInstance;
                                             // Owner handle
    wc.hIcon = NULL.
                                             // Application icon
    wc.hCursor = LoadCursor (NULL, IDC_ARROW);// Default cursor
    wc.hbrBackground = (HBRUSH) GetStockObject (WHITE_BRUSH);
    wc.lpszMenuName = NULL;
                                              // Menu name
```

1
```
Figure 7-7 (continued)
```

```
wc.lpszClassName = szAppName; // Window class name
   if (RegisterClass (&wc) == 0) return 1;
   // Load the command bar common control class.
   icex.dwSize = sizeof (INITCOMMONCONTROLSEX);
   icex.dwICC = ICC_BAR_CLASSES | ICC_TREEVIEW_CLASSES |
              ICC_LISTVIEW_CLASSES;
   InitCommonControlsEx (&icex);
   return 0:
}.
11-----
// InitInstance - Instance initialization
11
HWND InitInstance (HINSTANCE hInstance, LPWSTR lpCmdLine, int nCmdShow){
   HWND hWnd;
   // Save program instance handle in global variable.
   hInst = hInstance;
   // Create main window.
   hWnd = CreateWindow (szAppName, TEXT ("RegView"), WS_VISIBLE,
                      CW_USEDEFAULT, CW_USEDEFAULT, CW_USEDEFAULT,
                      CW_USEDEFAULT, NULL, NULL, hInstance, NULL);
   // Return fail code if window not created.
   if (!IsWindow (hWnd)) return 0;
   // Standard show and update calls
   ShowWindow (hWnd, nCmdShow):
   UpdateWindow (hWnd);
   return hWnd:
1
// TermInstance - Program cleanup
11
int TermInstance (HINSTANCE hInstance, int nDefRC) {
   return nDefRC;
3
// Message handling procedures for MainWindow
// MainWndProc - Callback function for application window
11
LRESULT CALLBACK MainWndProc (HWND hWnd, UINT wMsg, WPARAM wParam,
                          LPARAM 1Param) {
   INT i:
```

```
11
   // Search message list to see if we need to handle this
   // message. If in list, call procedure.
   11
   for (i = 0; i < dim(MainMessages); i++) {
       if (wMsg == MainMessages[i].Code)
           return (*MainMessages[i].Fxn)(hWnd, wMsg, wParam, 1Param);
   }
   return DefWindowProc (hWnd, wMsg, wParam, 1Param);
}
//-----
// DoCreateMain - Process WM_CREATE message for window.
11 ....
LRESULT DoCreateMain (HWND hWnd, UINT wMsg, WPARAM wParam,
                    LPARAM 1Param) {
   HWND hwndCB, hwndChild:
   RECT rect:
   // Create a minimal command bar that has only a menu and an
   // exit button.
   hwndCB = CommandBar_Create (hInst, hWnd, IDC_CMDBAR);
   // Insert the menu.
   CommandBar_InsertMenubar (hwndCB, hInst, ID_MENU, 0);
   // Add exit button to command bar.
   CommandBar_AddAdornments (hwndCB, 0, 0);
   // The position of the child windows will be set in WM_SIZE
   SetRect (&rect. 0, 0, 10, 10);
   // Create the tree view control
   hwndChild = CreateTV (hWnd. &rect);
   if ([IsWindow (hwndChild)) (
       DestroyWindow (hWnd);
       return 0;
   1
   // Create the list view control
   hwndChild = CreateLV (hWnd, &rect);
   // Destroy frame if window not created.
   if (!IsWindow (hwndChild)) {
       DestroyWindow (hWnd);
       return 0:
   }
   // Insert the base keys.
   InsertTV (hWnd, NULL, TEXT ("HKEY_CLASSES_ROOT").
            (LPARAM)HKEY_CLASSES_ROOT, 1);
   InsertTV (hWnd, NULL, TEXT ("HKEY_CURRENT_USER"),
            (LPARAM)HKEY_CURRENT_USER, 1);
```

```
(continued)
```

```
Figure 7-7 (continued)
     InsertTV (hWnd, NULL, TEXT ("HKEY_LOCAL_MACHINE"),
               (LPARAM)HKEY_LOCAL_MACHINE, 1);
     InsertTV (hWnd, NULL, TEXT ("HKEY_USERS"),
               (LPARAM)HKEY_USERS, 1);
     return 0:
  }
  //----
  // DoSizeMain - Process WM_SIZE message for window.
  LRESULT DoSizeMain (HWND hWnd, UINT wMsg, WPARAM wParam, LPARAM 1Param)[
      HWND hwndLV, hwndTV;
      RECT rect, rectLV, rectTV;
       INT nDivPos, cx, cy;
       hwndTV = GetDlgltem (hWnd, ID_TREEV);
       hwndLV = GetDlgItem (hWnd, ID_LISTV);
       // Adjust the size of the client rect to take into account
       // the command bar height.
        GetClientRect (hWnd, &rect);
        rect.top += CommandBar_Height (GetDigItem (hWnd, IDC_CMDBAR));
        cx = rect.right - rect.left;
        cy = rect.bottom - rect.top;
        // For Pocket PC, stack the windows; otherwise, they're side by side.
         if (GetSystemMetrics (SM_CXSCREEN) < 480) {
             nDivPos = (cy * nDivPct)/100;
             SetRect (&rectTV, rect.left, rect.top, cx, nDivPos);
             SetRect (&rectLV, rect.left, nDivPos + rect.top, cx, cy - nDivPos);
         } else {
             nDivPos = (cx * nDivPct)/100;
             SetRect (&rectTV, rect.left, rect.top, nDivPos, cy);
              SetRect (&rectLV, nDivPos, rect.top, cx - nDivPos, cy);
          7
          // The child window positions
          SetWindowPos (hwndTV, NULL, rectTV.left, rectTV.top,
                        rectTV.right, rectTV.bottom, SWP_NOZORDER);
          SetWindowPos (hwndLV, NULL, rectLV.left, rectLV.top,
                        rectLV.right, rectLV.bottom, SWP_NOZORDER);
          return 0;
       }
       // DoCommandMain - Process WM_COMMAND message for window.
       LRESULT DoCommandMain (HWND hWnd, UINT wMsg, WPARAM wParam,
                               LPARAM lParam) [
```

```
WORD idItem. wNotifyCode:
    HWND hwndCtl:
    INT i:
    // Parse the parameters.
    idItem = (WORD) LOWORD (wParam);
    wNotifyCode = (WORD) HIWORD (wParam):
    hwndCt1 = (HWND) 1Param;
    // Call routine to handle control message.
    for (i = 0; i < dim(MainCommandItems); i++) {</pre>
       if (idItem == MainCommandItems[i].Code)
       return (*MainCommandItems[i].Fxn)(hWnd, idItem, hwndCtl,
                                                 wNotifyCode):
ana an 👌 an Alamada an Alama
    return 0:
3
n e e caste la marca de Alema, e esta caste la deserva de la deserva en la filitación de la defendada.
11
// DoNotifyMain - Process WM_NOTIFY message for window.
11
LRESULT DoNotifyMain (HWND hWnd, UINT wMsg, WPARAM wParam,
                       LPARAM 1Param) {
    UINT
            idItem:
    HWND
            hCt1:
    LPNMHDR pHdr;
    INT
            // Parse the parameters.
    idItem = wParam:
    pHdr = (LPNMHDR) ]Param;
    hCt1 = pHdr - hwndFrom;
   // Call routine to handle control message.
    for (i = 0; i < dim(MainNotifyItems); i++) {</pre>
       if (idItem == MainNotifyItems[i].Code)
          return (*MainNotifyItems[i].Fxn)(hWnd, idItem, hCt1, pHdr);
    3
    return 0:
}
Malaya kana ang kanalan kana ang kanalan kanalan kana kanalan kanalan kanalan kanalan kanalan kanalan kanalan k
// DoDestroyMain - Process WM_DESTROY message for window.
11
LRESULT DoDestroyMain (HWND hWnd, UINT wMsg, WPARAM wParam,
                      LPARAM 1Param) {
    PostQuitMessage (0);
    return 0;
1
```

#### (continued)

```
Figure 7-7 (continued)
```

```
// Command handler routines
11-----
// DoMainCommandExit - Process Program Exit command.
\overline{II}
LPARAM DoMainCommandExit (HWND hWnd, WORD idItem, HWND hwndCtl,
                     WORD wNotifyCode) {
   SendMessage (hWnd, WM_CLOSE, 0, 0);
   return 0:
}
11------
// DoMainCommandAbout - Process the Help | About menu command.
11
LPARAM DoMainCommandAbout(HWND hWnd, WORD idItem, HWND hwndCt1,
                     WORD wNotifyCode) {
   // Use DialogBox to create modal dialog box.
   DialogBox (hInst, TEXT ("aboutbox"), hWnd, AboutDlgProc);
   return 0:
1
// Notify handler routines
                               -----
1/-----
// DoMainNotifyListV - Process notify message for list view.
11
LPARAM DoMainNotifyListV (HWND hWnd, UINT idItem, HWND hwndCtl,
                     LPNMHDR pnmh) {
   return 0:
]
// DoMainNotifyTreeV - Process notify message for list view.
11
LPARAM DoMainNotifyTreeV (HWND hWnd, UINT idItem, HWND hwndCtl,
                     LPNMHDR pnmh) {
   LPNM_TREEVIEW pNotifyTV;
   TCHAR szKey[256];
   HKEY hRoot;
   HTREEITEM hChild, hNext;
   pNotifyTV = (LPNM_TREEVIEW) pnmh;
   switch (pnmh->code) {
      case TVN_ITEMEXPANDED:
          if (pNotifyTV->action == TVE_COLLAPSE) {
```

```
// Delete the children so that on next open, they will
                // be reenumerated.
                hChild = TreeView_GetChild (hwndCtl.
                                          pNotifyTV->itemNew.hItem);
                while (hChild) {
                   hNext = TreeView_GetNextItem (hwndCtl, hChild,
                                                TVGN_NEXT);
                   TreeView_DeleteItem (hwndCtl, hChild);
                   hChild = hNext:
                }
            }
            break:
        case TVN_SELCHANGED:
            GetTree (hWnd, pNotifyTV->itemNew.hItem, &hRoot,
                    szKey. dim(szKey)):
            EnumValues (hWnd, hRoot, szKey);
            break:
        case TVN_ITEMEXPANDING:
            if (pNotifyTV->action == TVE_EXPAND) {
                GetTree (hWnd, pNotifyTV->itemNew.hItem, &hRoot,
                        szKey, dim(szKey));
                EnumChildren (hWnd, pNotifyTV->itemNew.hItem,
                            hRoot, szKey);
            }
            break;
    1
    return 0;
}
ff
// CreateLV - Create list view control.
11
HWND CreateLV (HWND hWnd, RECT *prect) {
    HWND hwndLV:
    LVCOLUMN TVC:
    11
    // Create report window. Size it so that it fits under
    // the command bar and fills the remaining client area.
    11
    hwndLV = CreateWindowEx_(0, WC_LISTVIEW, TEXT (""),
                        WS_VISIBLE | WS_CHILD | WS_VSCROLL |
                        WS_BORDER | LVS_REPORT,
                        prect->left, prect->top,
                        prect->right - prect->left,
                        prect->bottom - prect->top,
                        hWnd, (HMENU)ID_LISTV,
                        hInst, NULL);
```

(continued)

# Part II Windows CE Basics

```
Figure 7-7 (continued)
     // Add columns.
         1vc.mask = LVCF_TEXT | LVCF_WIDTH | LVCF_FMT | LVCF_SUBITEM |
    if (hwndLV) {
                    LVCF_ORDER;
          lvc.fmt = LVCFMT_LEFT;
          1vc.cx = 120;
          lvc.pszText = TEXT ("Name");
          lvc.iOrder = 0;
          SendMessage (hwndLV, LVM_INSERTCOLUMN, 0, (LPARAM)&1vc);
          lvc.iSubItem = 0:
           lvc.mask |= LVCF_SUBITEM;
           lvc.pszText = TEXT ("Data");
         lvc.cx = 250;
           1vc.iOrder = 1;
            SendMessage (hwndLV, LVM_INSERTCOLUMN, 1, (LPARAM)&lvc);
            lvc.iSubItem = 1;
        1
        return hwndLV:
     1
     // InitTreeView ~ Initialize tree view control.
     HWND CreateTV (HWND hWnd, RECT *prect) (
         HBITMAP hBmp;
         HIMAGELIST himl:
          HWND hwndTV;
          // Create tree view. Size it so that it fits under
          // the command bar and fills the left part of the client area.
           hwndTV = CreateWindowEx (0, WC_TREEVIEW,
                                TEXT (""). WS_VISIBLE | WS_CHILD | WS_VSCROLL |
           11
                                WS_BORDER | TVS_HASLINES | TVS_HASBUTTONS |
                                TVS_LINESATROOT, prect->left, prect->top,
                                 prect->right, prect->bottom,
                                 hWnd, (HMENU)ID_TREEV, hInst, NULL);
            // Destroy frame if window not created.
            if (llsWindow (hwndTV))
                 return 0;
             // Create image list control for tree view icons.
             himl = ImageList_Create (16, 16, ILC_COLOR, 2, 0);
             // Load first two images from one bitmap.
```

```
hBmp = LoadBitmap (hInst, MAKEINTRESOURCE (ID_BMPS));
   ImageList_Add (himl, hBmp, NULL);
   DeleteObject (hBmp);
   TreeView_SetImageList(hwndTV, him], TVSIL_NORMAL);
   return hwndTV:
}
//-----
// InsertLV - Add an item to the list view control.
11
INT InsertLV (HWND hWnd, INT nItem, LPTSTR pszName, LPTSTR pszData) {
   HWND hwndLV = GetDlgItem (hWnd, ID_LISTV);
   LVITEM 1vi:
   INT rc:
   lvi.mask = LVIF_TEXT | LVIF_IMAGE | LVIF_PARAM;
   lvi.iItem = nItem:
   lvi.iSubItem = 0;
  lvi.pszText = pszName;
   1vi.iImage = 0:
 lvi.lParam = nItem;
   rc = SendMessage (hwndLV, LVM_INSERTITEM, 0, (LPARAM)&1vi);
   lvi.mask = LVIF_TEXT;
   lvi.iItem = nItem:
   lvi.iSubItem = 1;
  lvi.pszText = pszData;
rc = SendMessage (hwndLV, LVM_SETITEM, 0, (LPARAM)&lvi);
   return 0:
7
// InsertTV - Insert item into tree view control.
11
HTREEITEM InsertTV (HWND hWnd, HTREEITEM hParent, TCHAR *pszName,
               LPARAM 1Param, DWORD nChildren) {
   TV_INSERTSTRUCT tvis:
   HWND hwndTV = GetDlgItem (hWnd, ID_TREEV);
  // Initialize the insertstruct.
   memset (&tvis, 0, sizeof (tvis));
   tvis.hInsertAfter = TVI_LAST;
   tvis.item.mask = TVIF_TEXT | TVIF_PARAM | TVIF_CHILDREN |
                TVIF_IMAGE:
tvis.item.pszText = pszName;
```

```
(continued)
```

# Part II Windows CE Basics

```
Figure 7-7 (continued)
     tvis.item.cchTextMax = lstrlen (pszName);
     tyis.item.iImage = 1;
     tvis.item.iSelectedImage = 1;
      tvis.item.1Param = 1Param;
      if (nChildren)
          tvis.item.cChildren = 1;
          tvis.item.cChildren = 0;
       else
       return TreeView_InsertItem (hwndTV, &tvis);
    // GetTree - Compute the full path of the tree view item.
    }.
    INT GetTree (HWND hWnd, HTREEITEM hItem, HKEY *pRoot, TCHAR *pszKey,
                 INT nMax) {
         TV_ITEM tv1;
         TCHAR szName[256];
         HWND hwndTV = GetDlgItem (hWnd, ID_TREEV);
         HTREEITEM hParent:
          memset (&tvi, 0, sizeof (tvi));
          hParent = TreeView_GetParent (hwndTV, hItem);
               // Get the parent of the parent of the...
           if (hParent) (
               GetTree (hWnd, hParent, pRoot, pszKey, nMax);
                // Get the name of the item.
                tvi.mask = TVIF_TEXT;
                tvi.hltem = hltem;
                tvi.pszText = szName;
                tvi.cchTextMax = dim(szName);
                TreeView_GetItem (hwndTV, &tvi);
                 1strcat (pszKey, TEXT ("\\"));
                 ]strcat (pszKey, szName);
              } else {
                  *pszKey = TEXT ('\0');
                  szName[0] = TEXT ('\0');
                  // Get the name of the item.
                  tvi.mask = TVIF_TEXT | TVIF_PARAM;
                   tvi.hltem = hltem;
                   tv1.pszText = szName;
                   tvi.cchTextMax = dim(szName);
                   if (TreeView_GetItem (hwndTV, &tvi))
```

```
*pRoot = (HKEY)tvi.lParam;
       else {
          INT rc = GetLastError():
       }
   }
   return 0:
}
//-----
                          _____
// DisplayValue - Display the data, depending on the type.
11
INT DisplayValue (HWND_hWnd, INT nCnt, LPTSTR pszName, PBYTE pbData,
               DWORD dwDSize, DWORD dwType) {
   TCHAR szData[512];
   INT i, len:
   switch (dwType) {
   case REG_MULTI_SZ:
   case REG_EXPAND_SZ:
   case REG_SZ:
      Istrcpy (szData, (LPTSTR)pbData);
       break:
   case REG DWORD:
       wsprintf (szData, TEXT ("%X"), *(int *)pbData);
       break:
   case REG BINARY:
       szData[0] = TEXT (' \0');
       for (i = 0; i < (int)dwDSize; i++) {
          len = lstrlen (szData);
          wsprintf (&szData[len], TEXT ("%02X "), pbData[i]);
          if (len > dim(szData) - 6)
              break:
       1
       break:
   default:
       wsprintf (szData, TEXT ("Unknown type: %x"), dwType);
   <u>ع</u>د
   InsertLV (hWnd, nCnt, pszName, szData);
   return 0;
Э.
H
// EnumValues - Enumerate each of the values of a key.
11
INT EnumValues (HWND hWnd, HKEY hRoot, LPTSTR pszKey) [
  INT nCnt = 0, rc;
   DWORD dwNSize, dwDSize, dwType;
```

```
(continued)
```

```
Figure 7-7 (continued)
     TCHAR szName[MAX_PATH];
     BYTE bData[1024]:
     HKEY hKey;
     if (lstrlen (pszKey)) {
         if (RegOpenKeyEx (hRoot, pszKey, 0, 0, &hKey) I= ERROR_SUCCESS)
             return 0;
     ) else
         hKey = hRoot;
     // Clean out list view.
     ListView_DeleteAllItems (GetDlgItem (hWnd, ID_LISTV));
     // Enumerate the values in the list view control.
     nCnt = 0:
     dwNSize = dim(szName):
     dwDSize = dim(bData):
     rc = RegEnumValue (hKey, nCnt, szName, &dwNSize,
                        NULL, &dwType, bData, &dwDSize);
     while (rc == ERROR_SUCCESS) {
         // Display the value in the list view control.
         DisplayValue (hWnd, nCnt, szName, bData, dwDSize, dwType);
         dwNSize = dim(szName);
         dwDSize = dim(bData);
         nCnt++:
         rc = RegEnumValue (hKey, nCnt, szName, &dwNSize,
                            NULL, &dwType, bData, &dwDSize);
     }
     if (hKey != hRoot)
         RegCloseKey (hKey);
     return 1;
 1
 11-
 // CountChildren - Count the number of children of a key.
 11
 DWORD CountChildren (HKEY hRoot, LPTSTR pszKeyPath, LPTSTR pszKey) {
     TCHAR *pEnd;
     DWORD dwCnt;
     HKEY hKey;
     pEnd = pszKeyPath + 1strlen (pszKeyPath);
     lstrcpy (pEnd, TEXT ("\\"));
     lstrcat (pEnd, pszKey);
 if (RegOpenKeyEx(hRoot, pszKeyPath, 0, 0, &hKey) == ERROR_SUCCESS){
         RegQueryInfokey (hkey, NULL, NULL, 0, &dwCnt, NULL, NULL, NULL,
```

```
NULL, NULL, NULL, NULL);
       RegCloseKey (hKey):
   }
   *pEnd = TEXT ('\0'):
   return dwCnt:
}
//-----
// EnumChildren - Enumerate the child keys of a key.
11
INT EnumChildren (HWND hWnd, HTREEITEM hParent, HKEY hRoot,
                LPTSTR pszKey) {
   INT i = 0, rc;
   DWORD dwNSize:
   DWORD dwCSize;
  TCHAR szName[MAX_PATH];
   TCHAR szClass[256]:
   FILETIME ft;
   DWORD nChild:
   HKEY hKey:
   TVITEM tvi;
   // All keys but root need to be opened.
   if (lstrlen (pszKey)) {
      if (RegOpenKeyEx (hRoot, pszKey, 0, 0, &hKey) != ERROR_SUCCESS) {
           rc = GetLastError();
          return 0;
       }
   } else
       hKey = hRoot;
   dwNSize = dim(szName);
   dwCSize = dim(szClass):
   rc = RegEnumKeyEx (hKey, i, szName, &dwNSize, NULL,
                    szClass, &dwCSize, &ft);
   while (rc == ERROR_SUCCESS) {
       nChild = CountChildren (hRoot, pszKey, szName);
       // Add key to tree view.
       InsertTV (hWnd, hParent, szName, 0, nChild);
       dwNSize = dim(szName);
       rc = RegEnumKeyEx (hKey, ++i, szName, &dwNSize,
                        NULL, NULL, 0, &ft);
   1
   // If this wasn't the root key, close it.
  if (hKey != hRoot)
       RegCloseKey (hKey);
```

(continued)

```
Figure 7-7 (continued)
```

```
// If no children, remove expand button.
   if(i == 0) {
       tvi.hItem = hParent:
       tvi.mask = TVIF_CHILDREN;
       tvi.cChildren = 0:
      TreeView_SetItem (GetDlgItem (hWnd, ID_TREEV), &tvi);
   1
   return i;
// About Dialog procedure
11
BOOL CALLBACK AboutDlgProc (HWND hWnd, UINT wMsg, WPARAM wParam,
                        LPARAM 1Param) {
   switch (wMsq) (
       case WM_COMMAND:
          switch (LOWORD (wParam)) {
              case IDOK:
              case IDCANCEL:
                 EndDialog (hWnd, 0);
                 return TRUE;
          }
      break:
   return FALSE;
7
```

The workhorses of this program are the enumeration functions that query what keys and values are under each key. As a key is opened in the tree view control, the control sends a WM\_NOTIFY message. In response, RegView enumerates the items below that key and fills the tree view with the child keys and the list view control with the values.

We've covered a huge amount of ground in this chapter. The Windows CE file system, while radically different from its predecessors under the covers, presents a standard Win32 interface to the programmer and a familiar directory structure to the user. The database API is unique to Windows CE and provides a valuable function for the information-centric devices that Windows CE supports. The registry structure and interface are quite familiar to Windows programmers and should present no surprises.

The last two chapters covered memory and the file system. Now it's time to look at the third part of the kernel triumvirate—processes and threads. As with the other parts of Windows CE, the API will be familiar if perhaps a bit smaller. However, the underlying architecture of Windows CE does make itself known.

# **Processes and Threads**

Like Windows XP, Windows CE is a fully multitasking and multithreaded operating system. What does that mean? In this chapter, I'll present a few definitions and then some explanations to answer that question.

A *process* is a single instance of an application. If two copies of Microsoft Pocket Word are running, two unique processes are running. Every process has its own, protected, 32-MB address space as described in Chapter 6. Windows CE enforces a limit of 32 separate processes that can run at any time.

Each process has at least one *thread*. A thread executes code within a process. A process can have multiple threads running "at the same time." I put the phrase *at the same time* in quotes because, in fact, only one thread executes at any instant in time. The operating system simulates the concurrent execution of threads by rapidly switching between the threads, alternatively stopping one thread and switching to another.

### **Processes**

Windows CE treats processes differently than does Windows Me or Windows XP. First and foremost, Windows CE has the aforementioned system limit of 32 processes being run at any one time. When the system starts, at least four processes are created: NK.EXE, which provides the kernel services; FILESYS.EXE, which provides file system services; GWES.EXE, which provides the GUI support; and DEVICE.EXE, which loads and maintains the device drivers for the system. On most systems, other processes are also started, such as the shell, EXPLORER.EXE, and, if the system is connected to a PC, REPLLOG.EXE and RAPISRV.EXE, which service the link between the PC and the Windows CE system. This leaves room for about 24 processes that the user or other applications that are running can start. While this sounds like a harsh limit, most systems don't need that many

processes. A typical H/PC that's being used heavily might have 15 processes running at any one time.

Windows CE diverges from its desktop counterparts in other ways. Compared with processes under Windows Me or Windows XP, Windows CE processes contain much less state information. Since Windows CE supports neither drives nor the concept of a current directory, the individual processes don't need to store that information. Windows CE doesn't maintain a set of environment variables, so processes don't need to keep an environment block. Windows CE doesn't support handle inheritance, so there's no need to tell a process to enable handle inheritance. Because of all this, the parameter-heavy *CreateProcess* function is passed mainly NULLs and zeros, with just a few parameters actually used by Windows CE.

Many of the process and thread-related functions are simply not supported by Windows CE because the system doesn't support certain features supported by Windows Me or Windows XP. Since Windows CE doesn't support an environment, all the Win32 functions dealing with the environment don't exist in Windows CE. While Windows CE supports threads, it doesn't support fibers, a lightweight version of a thread supported by Windows XP. So the fiber API doesn't exist under Windows CE. Some functions aren't supported because there's an easy way to work around the lack of the function. For example, *ExitProcess* doesn't exist under Windows CE. But as you might expect, there's a workaround that allows a process to close.

Enough of what Windows CE doesn't do; let's look at what you can do with Windows CE.

#### **Creating a Process**

The function for creating another process is

BOOL CreateProcess (LPCTSTR 1pApplicationName, LPCTSTR 1pCommandLine, LPSECURITY\_ATTRIBUTES 1pProcessAttributes, LPSECURITY\_ATTRIBUTES 1pThreadAttributes, BOOL bInheritHandles, DWORD dwCreationFlags, LPVOID 1pEnvironment, LPCTSTR 1pCurrentDirectory, LPSTARTUPINFO 1pStartupInfo, LPPROCESS\_INFORMATION 1pProcessInformation);

While the list of parameters looks daunting, most of the parameters must be set to NULL or 0 because Windows CE doesn't support security or current directories, nor does it handle inheritance. This results in a function prototype that looks more like this: BOOL CreateProcess (LPCTSTR 1pApplicationName, LPTSTR 1pCommandLine, NULL, NULL, FALSE, DWORD dwCreationFlags, NULL, NULL, NULL, LPPROCESS\_INFORMATION 1pProcessInformation);

The parameters that remain start with a pointer to the name of the application to launch. Windows CE looks for the application in the following directories, in this order:

- 1. The path, if any, specified in *lpApplicationName*.
- **2.** The path specified in the *SystemPath* value in [HKEY\_LOCAL\_ MACHINE]\Loader.
- **3.** The Windows directory, (\Windows).
- **4.** The root directory in the object store,  $(\backslash)$ .

This action is different from Windows XP, where *CreateProcess* searches for the executable only if *lpApplicationName* is set to NULL and the executable name is passed through the *lpCommandLine* parameter. In the case of Windows CE, the application name must be passed in the *lpApplicationName* parameter because Windows CE doesn't support the technique of passing a NULL in *lpApplicationName* with the application name as the first token in the *lpCommandLine* parameter.

The *lpCommandLine* parameter specifies the command line that will be passed to the new process. The only difference between Windows CE and Windows XP in this parameter is that under Windows CE the command line is always passed as a Unicode string. And as I mentioned previously, you can't pass the name of the executable as the first token in *lpCommandLine*.

The *dwCreationFlags* parameter specifies the initial state of the process after it has been loaded. Windows CE limits the allowable flags to the following:

- 0 Creates a standard process.
- *CREATE\_SUSPENDED* Creates the process and then suspends the primary thread.
- **DEBUG\_PROCESS** The process being created is treated as a process being debugged by the caller. The calling process receives debug information from the process being launched.
- **DEBUG\_ONLY\_THIS\_PROCESS** When combined with DEBUG\_ PROCESS, debugs a process but doesn't debug any child processes that are launched by the process being debugged.
- **CREATE\_NEW\_CONSOLE** Forces a new console to be created.

The only other parameter of the *CreateProcess* function that Windows CE uses is *lpProcessInformation*. This parameter can be set to NULL, or it can point to a PROCESS\_INFORMATION structure that's filled by *CreateProcess* with information about the new process. The PROCESS\_INFORMATION structure is defined this way:

```
typedef struct _PROCESS_INFORMATION {
   HANDLE hProcess;
   HANDLE hThread;
   DWORD dwProcessId;
   DWORD dwThreadId;
} PROCESS_INFORMATION;
```

The first two fields in this structure are filled with the handles of the new process and the handle of the primary thread of the new process. These handles are useful for monitoring the newly created process, but with them comes some responsibility. When the system copies the handles for use in the PROCESS\_ INFORMATION structure, it increments the use count for the handles. This means that if you don't have any use for the handles, the calling process must close them. Ideally, they should be closed immediately following a successful call to *CreateProcess*. I'll describe some good uses for these handles later in this chapter, in the section "Synchronization."

The other two fields in the PROCESS\_INFORMATION structure are filled with the process ID and primary thread ID of the new process. These ID values aren't handles but simply unique identifiers that can be passed to Windows functions to identify the target of the function. Be careful when using these IDs. If the new process terminates and another new one is created, the system can reuse the old ID values. You must take measures to assure that ID values for other processes are still identifying the process you're interested in before using them. For example, you can, by using synchronization objects, be notified when a process terminates. When the process terminated, you would then know not to use the ID values for that process.

Using the create process is simple, as you can see in the following code fragment:

```
TCHAR szFileName[MAX_PATH];
TCHAR szCmdLine[64];
DWORD dwCreationFlags;
PROCESS_INFORMATION pi;
INT rc;
lstrcpy (szFileName, TEXT ("calc"));
lstrcpy (szCmdLine, TEXT (""));
dwCreationFlags = 0;
```

This code launches the standard Calculator applet found on Handheld PCs and Pocket PCs. Since the filename doesn't specify a path, *CreateProcess* will, using the standard Windows CE search path, find CALC.EXE in the \Windows directory. Because I didn't pass a command line to *Calc*, I could have simply passed a NULL value in the *lpCmdLine* parameter. But I passed a null string in *szCmdLine* to differentiate the *lpCmdLine* parameter from the many other parameters in *CreateProcess* that aren't used. I used the same technique for *dwCreationFlags*. If the call to *CreateProcess* is successful, it returns a nonzero value. The code above checks for this and, if the call was successful, closes the process and thread handles returned in the PROCESS\_INFORMATION structure. Remember that this must be done by all Win32 applications to prevent memory leaks.

#### **Terminating a Process**

A process can terminate itself by simply returning from the *WinMain* procedure. For console applications, a simple return from *main* suffices. Windows CE doesn't support the *ExitProcess* function found in Windows Me and Windows XP. Instead, you can have the primary thread of the process call *ExitThread*. Under Windows CE, if the primary thread terminates, the process is terminated as well, regardless of what other threads are currently active in the process. The exit code of the process will be the exit code provided by *ExitThread*. You can determine the exit code of a process by calling

BOOL GetExitCodeProcess (HANDLE hProcess, LPDWORD lpExitCode);

The parameters are the handle to the process and a pointer to a DWORD that receives the exit code that was returned by the terminating process. If the process is still running, the return code is the constant STILL\_ACTIVE.

You can terminate another process. But while it's possible to do that, you shouldn't be in the business of closing other processes. The user might not be expecting that process to be closed without his or her consent. If you need to terminate a process (or close a process, which is the same thing but a much nicer word), the following methods can be used.

If the process to be closed is one that you created, you can use some sort of interprocess communication to tell the process to terminate itself. This is the most advisable method because you've designed the target process to be closed by another party. Another method of closing a process is to send the main window of the process a WM\_CLOSE message. This is especially effective on the Pocket PC, where applications are designed to respond to WM\_CLOSE messages by quietly saving their state and closing. Finally, if all else fails and you absolutely must close another process, you can use *TerminateProcess*.

TerminateProcess is prototyped as

BOOL TerminateProcess (HANDLE hProcess, DWORD uExitCode);

The two parameters are the handle of the process to terminate and the exit code the terminating process will return.

#### **Other Processes**

Of course, to terminate another process, you've got to know the handle to that process. You might want to know the handle to a process for other reasons as well. For example, you might want to know *when* the process terminates. Windows CE supports two additional functions that come in handy here (both of which are seldom discussed). The first function is *OpenProcess*, which returns the handle of an already running process. *OpenProcess* is prototyped as

HANDLE OpenProcess (DWORD dwDesiredAccess, BOOL bInheritHandle, DWORD dwProcessId);

Under Windows CE, the first parameter isn't used and should be set to 0. The *bInheritHandle* parameter must be set to FALSE because Windows CE doesn't support handle inheritance. The final parameter is the process ID value of the process you want to open.

The other function useful in this circumstance is

DWORD GetWindowThreadProcessId (HWND hWnd, LPDWORD lpdwProcessId);

This function takes a handle to a window and returns the process ID for the process that created the window. So using these two functions, you can trace a window back to the process that created it.

Two other functions allow you to directly read from and write to the memory space of another process. These functions are

BOOL ReadProcessMemory (HANDLE hProcess, LPCVOID 1pBaseAddress, LPVOID 1pBuffer, DWORD nSize, LPDWORD 1pNumberOfBytesRead);

and

```
BOOL WriteProcessMemory (HANDLE hProcess, LPVOID 1pBaseAddress,
LPVOID 1pBuffer, DWORD nSize,
LPDWORD 1pNumberOfBytesWritten);
```

The parameters for these functions are fairly self-explanatory. The first parameter is the handle of the remote process. The second parameter is the base address in the other process's address space of the area to be read or written. The third and fourth parameters specify the name and the size of the local buffer in which the data is to be read from or written to. Finally, the last parameter specifies the bytes actually read or written. Both functions require that the entire area being read to or written from must be accessible. Typically, you use these functions for debugging, but there's no requirement that this be their only use.

## Threads

A thread is, fundamentally, a unit of execution. That is, it has a stack and a processor context, which is a set of values in the CPU internal registers. When a thread is suspended, the registers are pushed onto the thread's stack, the active stack is changed to the next thread to be run, that thread's CPU state is pulled off its stack, and the new thread starts executing instructions.

Threads under Windows CE are similar to threads under Windows XP or Windows Me. Each process has a primary thread. Using the functions that I describe below, a process can create any number of additional threads within the process. The only limit to the number of threads in a Windows CE process is the memory and process address space available for the thread's stack.

Threads within a process share the address space of the process. Memory allocated by one thread is accessible to all threads in the process. Threads share the same access rights for handles whether they be file handles, memory object handles, or handles to synchronization objects. Thread access rights to other processes are, however, thread specific. Most of the time, you won't need to worry about this, but there are times when you're working with interprocess issues that this issue can arise. Refer to the information in the "Asynchronous Driver I/O" section of Chapter 17 for details.

The stack size of all threads created within a process is set by the linker. (The linker switch for setting the stack size in Microsoft eMbedded C++ is /*stack*.) Secondary threads are created with the same stack size as the primary thread.

#### The System Scheduler

Windows CE schedules threads in a preemptive manner. Threads run for a *quan-tum*, or time slice. After that time, if the thread hasn't already relinquished its time slice and if the thread isn't a run-to-completion thread, it's suspended and an-other thread is scheduled to run. Windows CE chooses which thread to run based on a priority scheme. Threads of a higher priority are scheduled before threads of lower priority.

The rules for how Windows CE allocates time among the threads are quite different from Windows XP and from Windows Me. Windows CE processes don't have a *priority class*. Under Windows XP, threads derive their priority based on the priority class of their parent processes. A Windows XP process with a higher-priority class has threads that run at a higher priority than threads in a process with a lower-priority class. Threads within a process can refine their priority within a process by setting their relative thread priority.

Because Windows CE has no priority classes, all processes are treated as peers. Individual threads can have different priorities, but the process that the thread runs within doesn't influence those priorities. Also, unlike some of the desktop versions of Windows, the foreground thread in Windows CE doesn't get a boost in priority.

When Windows CE was first developed, the scheduler supported eight priority levels. Starting with Windows CE 3.0, that number was increased to 256 priority levels. However, most applications still use the original (now lowest) eight priority levels. The upper 248 levels are typically used by device drivers or other system-level threads. This doesn't mean that an application can't use the higher levels, but accessing them requires different API calls, and the application must be a "trusted" application. I'll talk more about security and the concept of trusted vs. untrusted applications later in the chapter.

The lowest eight priority levels are listed below:

- *THREAD\_PRIORITY\_TIME\_CRITICAL* Indicates 3 points above normal priority
- *THREAD\_PRIORITY\_HIGHEST* Indicates 2 points above normal priority
- *THREAD\_PRIORITY\_ABOVE\_NORMAL* Indicates 1 point above normal priority
- *THREAD\_PRIORITY\_NORMAL* Indicates normal priority. All threads are created with this priority
- *THREAD\_PRIORITY\_BELOW\_NORMAL* Indicates 1 point below normal priority
- *THREAD\_PRIORITY\_LOWEST* Indicates 2 points below normal priority
- *THREAD\_PRIORITY\_ABOVE\_IDLE* Indicates 3 points below normal priority
- THREAD\_PRIORITY\_IDLE Indicates 4 points below normal priority

All higher-priority threads run before lower-priority threads. This means that before a thread set to run at a particular priority can be scheduled, all threads that have a higher priority must be *blocked*. A blocked thread is one that's waiting on some system resource or synchronization object before it can continue. Threads of equal priority are scheduled in a round-robin fashion. Once a thread has voluntarily given up its time slice, is blocked, or has completed its time slice, all other threads of the same priority are allowed to run before the original thread is allowed to continue. If a thread of higher priority is unblocked and a thread of lower priority is currently running, the lower-priority thread is immediately suspended and the higher-priority thread is scheduled. Lower-priority threads can never preempt a higher-priority thread.

An exception to the scheduling rules happens if a low-priority thread owns a resource that a higher-priority thread is waiting on. In this case, the low-priority thread is temporarily given the higher-priority thread's priority to avoid a problem known as *priority inversion*, so that it can quickly accomplish its task and free the needed resource.

While it might seem that lower-priority threads never get a chance to run in this scheme, it works out that threads are almost always blocked, waiting on something to free up before they can be scheduled. Threads are always created at THREAD\_PRIORITY\_NORMAL, so, unless they proactively change their priority level, a thread is usually at an equal priority to most of the other threads in the system. Even at the normal priority level, threads are almost always blocked. For example, an application's primary thread is typically blocked waiting on messages. Other threads should be designed to block on one of the many synchronization objects available to a Windows CE application.

#### **Never Do This!**

What's not supported by the arrangement I just described, or by any other threadbased scheme, is code like the following:

```
while (bFlag == FALSE) {
    // Do nothing, and spin.
}
// Now do something.
```

This kind of code isn't just bad manners; because it wastes CPU power, it's a death sentence to a battery-powered Windows CE device. To understand why this is important, I need to digress into a quick lesson on Windows CE power management.

Windows CE is designed so that when all threads are blocked, which happens over 90 percent of the time, it calls down to the OEM Abstraction Layer (the equivalent of the BIOS on an MS-DOS machine) to enter a low-power waiting state. Typically, this low-power state means that the CPU is halted; that is, it simply stops executing instructions. Because the CPU isn't executing any instructions, no power-consuming reads and writes of memory are performed by the CPU. At this point, the only power necessary for the system is to maintain the contents of the RAM and light the display. This low-power mode can reduce power consumption by up to 99 percent of what is required when a thread is running in a well-designed system.

Doing a quick back-of-the-envelope calculation, say a Pocket PC is designed to run for 10 hours on a fully charged battery. Given that the system turns itself off after a few minutes of nonuse, this 10 hours translates into weeks of battery life in the device for the user. (I'm basing this calculation on the assumption that the system indeed spends 90 percent or more of its time in its low-power idle state.) Say a poorly written application thread spins on a variable instead of blocking. While this application is running, the system will never enter its lowpower state. So, instead of 600 minutes of battery time (10 hours × 60 minutes/ hour), the system spends 100 percent of its time at full power, resulting in a battery life of slightly over an hour, which means that the battery would be lucky to last a day's normal use. So as you can see, it's good to have the system in its lowpower state.

Fortunately, since Windows applications usually spend their time blocked in a call to *GetMessage*, the system power management works by default. However, if you plan on using multiple threads in your application, you must use synchronization objects to block threads while they're waiting. First let's look at how to create a thread, and then I'll dive into the synchronization tools available to Windows CE programs.

#### **Creating a Thread**

You create a thread under Windows CE by calling the function *CreateThread*, which is a departure from the desktop versions of Windows in which you're never supposed to call this API directly. The reason for this change is that on the desktop, calling *CreateThread* doesn't give the C runtime library the chance to create thread-unique data structures. So on the desktop, programmers are instructed to use either of the run-time thread creation functions *\_beginthread* or *\_beginthreadex*. These functions provide some thread-specific initialization and then call *CreateThread* internally.

In Windows CE, however, the runtime is written to be thread safe and doesn't require explicit thread initialization, so calling *CreateThread* directly is the norm. The function is prototyped as

```
HANDLE CreateThread (LPSECURITY_ATTRIBUTES lpThreadAttributes,
DWORD dwStackSize,
LPTHREAD_START_ROUTINE lpStartAddress,
LPVOID lpParameter, DWORD dwCreationFlags,
LPDWORD lpThreadId):
```

As with *CreateProcess*, Windows CE doesn't support a number of the parameters in *CreateThread*, and so they are set to NULL or 0 as appropriate. For *CreateThread*, the *lpThreadAttributes* and *dwStackSize* parameters aren't supported. The parameter *lpThreadAttributes* must be set to NULL, and *dwStackSize* is ignored by the system and should be set to 0. In Windows CE 3.0 and earlier, the maximum stack size of the new thread is the same as the primary thread in the process. The third parameter, *lpStartAddress*, must point to the start of the thread routine. The *lpParameter* parameter in *CreateThread* is an applicationdefined value that's passed to the thread function as its only parameter. You can set the *dwCreationFlags* parameter to either 0 or CREATE\_SUSPENDED. If CREATE\_SUSPENDED is passed, the thread is created in a suspended state and must be resumed with a call to *ResumeThread*. The final parameter is a pointer to a DWORD that receives the newly created thread's ID value.

The thread routine should be prototyped this way:

DWORD WINAPI ThreadFunc (LPVOID 1pArg);

The only parameter is the *lpParameter* value, passed unaltered from the call to *CreateThread*. The parameter can be an integer or a pointer. Make sure, however, that you don't pass a pointer to a stack-based structure that will disappear when the routine that called *CreateThread* returns.

If *CreateThread* is successful, it creates the thread and returns the handle to the newly created thread. As with *CreateProcess*, the handle returned should be closed when you no longer need the handle. Following is a short code fragment that contains a call to start a thread and the thread routine.

(continued)

```
// Second thread routine
//
DWORD WINAPI Thread2 (PVOID pArg) {
    INT nParam = (INT) pArg;
    //
    // Do something here.
    // .
    // .
    return 0x15;
```

}

In this code, the second thread is started with a call to *CreateThread*. The *nParameter* value is passed to the second thread as the single parameter to the thread routine. The second thread executes until it terminates, in this case simply by returning from the routine.

A thread can also terminate itself by calling this function:

```
VOID ExitThread (DWORD dwExitCode);
```

The only parameter is the exit code that's set for the thread. That thread exit code can be queried by another thread using this function:

BOOL GetExitCodeThread (HANDLE hThread, LPDWORD lpExitCode);

The function takes the handle to the thread (not the thread ID) and returns the exit code of the thread. If the thread is still running, the exit code is STILL\_ACTIVE, a constant defined as 0x0103. The exit code is set by a thread using *ExitThread* or the value returned by the thread procedure. In the preceding code, the thread sets its exit code to 0x15 when it returns.

All threads within a process are terminated when the process terminates. As I said earlier, a process is terminated when its primary thread terminates.

#### **Setting and Querying Thread Priority**

Threads are always created at the priority level THREAD\_PRIORITY\_NORMAL. The thread priority can be changed either by the thread itself or by another thread using one of two functions. The first is:

```
BOOL SetThreadPriority (HANDLE hThread, int nPriority);
```

The two parameters are the thread handle and the new priority level. The level passed can be one of the constants described previously, ranging from THREAD\_PRIORITY\_IDLE up to THREAD\_PRIORITY\_TIME\_CRITICAL. You must be extremely careful when you're changing a thread's priority. Remember that threads

of a lower priority almost never preempt threads of higher priority. So a simple bumping up of a thread one notch above normal can harm the responsiveness of the rest of the system unless that thread is carefully written.

The other function that sets a thread's priority is

BOOL CeSetThreadPriority (HANDLE hThread, int nPriority);

The difference between this function and *SetThreadPriority* is that this function sets the thread's priority to any of the 256 priorities. Instead of using predefined constants, *nPriority* should be set to a value of 0 to 255, with 0 being highest priority and 255 being the lowest.

A word of caution: *SetThreadPriority* and *CeSetThreadPriority* use completely different numbering schemes for the *nPriority* value. For example, to set a thread's priority to 1 above normal, you could call *SetThreadPriority* with THREAD\_PRIORITY\_ABOVE\_NORMAL or call *CeSetThreadPriority* with *nPriority* set to 250 but the constant THREAD\_PRIORITY\_ABOVE\_NORMAL defined as 2, not 250. The rule is that you should use the constants for *SetThreadPriority* and the numeric values for *CeSetThreadPriority*. Another difference posed by *CeSetThreadPriority* is that it's a protected function. For systems that implement Windows CE's module-based security, only trusted modules can call *CeSetThreadPriority*. To query the priority level of a thread, call this function:

int GetThreadPriority (HANDLE hThread);

This function returns the priority level of the thread. You shouldn't use the hardcoded priority levels. Instead, use constants, such as THREAD\_PRIORITY\_ NORMAL, defined by the system. This ensures that you're using the same numbering scheme that *SetThreadPriority* uses. For threads that have a priority greater than THREAD\_PRIORITY\_TIMECRITICAL, this function returns the value THREAD\_PRIORITY\_TIMECRITICAL.

To query the priority of a thread that might have a higher priority than THREAD\_PRIORITY\_TIMECRITICAL, call the function

int CeGetThreadPriority (HANDLE hThread);

The value returned by *CeGetThreadPriority* will be 0 to 255, with 0 being the highest priority possible. Here again, Windows CE uses different numbering schemes for the priority query functions than it does for the priority set functions. For example, for a thread running at normal priority, *GetThreadPriority* would return THREAD\_PRIORITY\_NORMAL, which is defined as the value 3. *CeGetThreadPriority* would return the value 251.

#### Setting a Thread's Time Quantum

Starting with Windows CE 3.0, threads can individually set their *time quantum*. The time quantum is the maximum amount of time a thread runs before it's

preempted by the operating system. By default, the time quantum is set to 100 milliseconds, although for embedded systems, the OEM can change this.<sup>1</sup> For example, some Pocket PC devices use a different default quantum. The Compaq iPaq has the default quantum of 75 milliseconds, while the HP 548 defaults to 100 milliseconds.

To set the time quantum of a thread, call

int CeSetThreadQuantum (HANDLE hThread, DWORD dwTime);

The first parameter is the handle to the thread. The second parameter is the time, in milliseconds, of the desired quantum. If you set the time quantum to 0, the thread is turned into a "run-to-completion thread." These threads aren't preempted by threads of their own priority. Obviously, threads of higher priorities preempt these threads. *CeSetThreadQuantum* is a protected function and so can't be called by "untrusted" modules.

You can query a thread's time quantum with the function

int CeGetThreadQuantum (HANDLE hThread);

The first parameter is the handle to the thread. The function returns the current quantum of the thread.

#### **Suspending and Resuming a Thread**

You can suspend a thread at any time by calling this function:

```
DWORD SuspendThread (HANDLE hThread);
```

The only parameter is the handle to the thread to suspend. The value returned is the *suspend count* for the thread. Windows maintains a suspend count for each thread. Any thread with a suspend count greater than 0 is suspended. Since *SuspendThread* increments the suspend count, multiple calls to *SuspendThread* must be matched with an equal number of calls to *ResumeThread* before a thread is actually scheduled to run. *ResumeCount* is prototyped as

```
DWORD ResumeThread (HANDLE hThread);
```

Here again, the parameter is the handle to the thread and the return value is the previous suspend count. So if *ResumeThread* returns 1, the thread is no longer suspended.

At times, a thread simply wants to kill some time. Since I've already explained why simply spinning in a *while* loop is a very bad thing to do, you need another way to kill time. The best way to do this is to use this function:

```
void Sleep (DWORD dwMilliseconds);
```

<sup>1.</sup> In earlier versions of Windows CE, a thread's time quantum was fixed. Typically, the time quantum was set to 25 milliseconds, although this was changeable by the OEM.

*Sleep* suspends the thread for at least the number of milliseconds specified in the *dwMilliseconds* parameter. Because the scheduler timer in systems based on Windows CE 3.0 and later has a granularity of 1 millisecond, calls to *Sleep* with very small values are accurate to 1 millisecond. On systems based on earlier versions of Windows CE, the accuracy of *Sleep* depends on the period of the scheduler timer, which was typically 25 milliseconds. This strategy is entirely valid, and sometimes it's equally valid to pass a 0 to *Sleep*. When a thread passes a 0 to *Sleep*, it gives up its time slice but is rescheduled immediately according to the scheduling rules I described previously.

#### **Thread Local Storage**

*Thread local storage* is a mechanism that allows a routine to maintain separate instances of data for each thread calling the routine. This capability might not seem like much, but it has some very handy uses. Take the following thread routine:

For this example, imagine that multiple threads are created to execute the same routine, *ThreadProc*. Each thread has its own copy of *nValue1* and *nValue2* because these are stack-based variables and each thread has its own stack. All threads, though, share the same static variable,  $g_nGlobal$ .

Now imagine that the *ThreadProc* routine calls another routine, *WorkerBee*. As in

```
int g_nGlobal; // System global variable
int ThreadProc (pStartData) {
    int nValue1;
    int nValue2;
    while (unblocked) {
        WorkerBee(); // Let someone else do the work.
    }
```

(continued)

```
// We're done now; terminate the thread by returning.
return 0;
}
int WorkerBee (void) {
    int nLocal1;
    static int nLocal2;
    //
    // Do work here.
    //
    return nLocal1;
```

}

Now *WorkerBee* doesn't have access to any persistent memory that's local to a thread. *nLocal1* is persistent only for the life of a single call to *WorkerBee*. *nLocal2* is persistent across calls to *WorkerBee* but is static and therefore shared among all threads calling *WorkerBee*. One solution would be to have *ThreadProc* pass a pointer to a stack-based variable to *WorkerBee*. This strategy works, but only if you have control over the routines calling *WorkerBee*. What if you're writing a DLL and you need to have a routine in the DLL maintain a different state for each thread calling the routine? You can't define static variables in the DLL because they would be shared across the different threads. You can't define local variables because they aren't persistent across calls to your routine. The answer is to use thread local storage.

Thread local storage allows a process to have its own cache of values that are guaranteed to be unique for each thread in a process. This cache of values is small because an array must be created for every thread created in the process, but it's large enough if used intelligently. To be specific, the system constant, TLS\_MINIMUM\_AVAILABLE, is defined to be the number of slots in the TLS array that's available for each process. For Windows CE, like Windows XP, this value is defined as 64. So each process can have 64 4-byte values that are unique for each thread in that process. For the best results, of course, you must manage those 64 slots well.

To reserve one of the TLS slots, a process calls

DWORD TlsAlloc (void);

*TlsAlloc* looks through the array to find a free slot in the TLS array, marks it as *in use*, and then returns an index value to the newly assigned slot. If no slots are available, the function returns –1. It's important to understand that the individual threads don't call *TlsAlloc*. Instead, the process or DLL calls it before creating the threads that will use the TLS slot.

Once a slot has been assigned, each thread can access its unique data in the slot by calling this function:

BOOL TIsSetValue (DWORD dwTIsIndex, LPVOID lpTlsValue);

and

LPVOID TlsGetValue (DWORD dwTlsIndex);

For both of these functions, the TLS index value returned by *TlsAlloc* specifies the slot that contains the data. Both *TlsGetValue* and *TlsSetValue* type the data as a PVOID, but the value can be used for any purpose. The advantage of thinking of the TLS value as a pointer is that a thread can allocate a block of memory on the heap and then keep the pointer to that data in the TLS value. This allows each thread to maintain a block of thread-unique data of almost any size.

One other matter is important to thread local storage. When *TlsAlloc* reserves a slot, it zeroes the value in that slot for all currently running threads. All new threads are created with their TLS array initialized to 0 as well. This means that a thread can safely assume that the value in its slot will be initialized to 0. This is helpful for determining whether a thread needs to allocate a memory block the first time the routine is called.

When a process no longer needs the TLS slot, it should call this function:

```
BOOL TlsFree (DWORD dwTlsIndex);
```

The function is passed the index value of the slot to be freed. The function returns TRUE if successful. This function frees only the TLS slot. If threads have allocated storage in the heap and stored pointers to those blocks in their TLS slots, that storage isn't freed by this function. Threads are responsible for freeing their own memory blocks.

## **Synchronization**

With multiple threads running around the system, you need to coordinate the activities. Fortunately, Windows CE supports almost the entire extensive set of standard Win32 synchronization objects. The concept of synchronization objects is fairly simple. A thread *waits* on a synchronization object. When the object is signaled, the waiting thread is unblocked and is scheduled (according to the rules governing the thread's priority) to run.

Windows CE doesn't support some of the synchronization primitives supported by Windows XP. These unsupported elements include file change notifications and waitable timers. The lack of waitable timer support can easily be worked around using other synchronization objects or, for longer-period timeouts, the more flexible Notification API, unique to Windows CE.

One aspect of Windows CE unique to it is that the different synchronization objects don't share the same namespace. This means that if you have an event named Bob, you can also have a *mutex* named Bob. (I'll talk about mutexes later in this chapter.) This naming convention is different from Windows XP's rule, where all kernel objects (of which synchronization objects are a part) share the same namespace. While having the same names in Windows CE is possible, it's not advisable. Not only does the practice make your code incompatible with Windows XP, there's no telling whether a redesign of the internals of Windows CE might just enforce this restriction in the future.

#### **Events**

The first synchronization primitive I'll describe is the *event object*. An event object is a synchronization object that can be in a *signaled* or *nonsignaled* state. Events are useful to a thread to let it be known that, well, an event has occurred. Event objects can either be created to automatically reset from a signaled state to a nonsignaled state or require a manual reset to return the object to its nonsignaled state. Events can be named and therefore shared across different processes allowing interprocess synchronization.

An event is created by means of this function:

HANDLE CreateEvent (LPSECURITY\_ATTRIBUTES ]pEventAttributes, BOOL bManualReset, BOOL bInitialState, LPTSTR ]pName):

As with all calls in Windows CE, the security attributes parameter, *lpEventAttributes*, should be set to NULL. The second parameter indicates whether the event being created requires a manual reset or will automatically reset to a nonsignaled state immediately after being signaled. Setting *bManualReset* to TRUE creates an event that must be manually reset. The *bInitialState* parameter specifies whether the event object is initially created in the signaled or nonsignaled state. Finally, the *lpName* parameter points to an optional string that names the event. Events that are named can be shared across processes. If two processes create event objects of the same name, the processes actually share the same object. This allows one process to signal the other process using event objects. If you don't want a named event, the *lpname* parameter can be set to NULL.

To share an event object across processes, each process must individually create the event object. You shouldn't just create the event in one process and send the handle of that event to another process. To determine whether a call to *CreateEvent* created a new event object or opened an already created object, you can call *GetLastError* immediately following the call to *CreateEvent*. If *GetLastError* returns ERROR\_ALREADY\_EXISTS, the call opened an existing event.

Once you have an event object, you'll need to be able to signal the event. You accomplish this using either of the following two functions:

BOOL SetEvent (HANDLE hEvent);

```
or
```

#### BOOL PulseEvent (HANDLE hEvent);

The difference between these two functions is that *SetEvent* doesn't automatically reset the event object to a nonsignaled state. For autoreset events, *SetEvent* is all you need because the event is automatically reset once a thread unblocks on the event. For manual reset events, you must manually reset the event with this function:

#### BOOL ResetEvent (HANDLE hEvent);

These event functions sound like they overlap, so let's review. An event object can be created to reset itself or require a manual reset. If it can reset itself, a call to *SetEvent* signals the event object. The event is then automatically reset to the nonsignaled state when *one* thread is unblocked after waiting on that event. An event that resets itself doesn't need *PulseEvent* or *ResetEvent*. If, however, the event object was created requiring a manual reset, the need for *ResetEvent* is obvious.

*PulseEvent* signals the event and then resets the event, which allows *all* threads waiting on that event to be unblocked. So the difference between *PulseEvent* on a manually resetting event and *SetEvent* on an automatic resetting event is that using *SetEvent* on an automatic resetting event frees only one thread to run, even if many threads are waiting on that event. *PulseEvent* frees all threads waiting on that event.

You destroy event objects by calling *CloseHandle*. If the event object is named, Windows maintains a use count on the object, so one call to *CloseHandle* must be made for every call to *CreateEvent*.

#### Waiting...

It's all well and good to have event objects; the question is how to use them. Threads wait on events, as well as on the soon to be described semaphore and mutex, using one of the following functions: *WaitForSingleObject*, *WaitForMultipleObjects*, *MsgWaitForMultipleObjects*, or *MsgWaitForMultipleObjectsEx*. Under Windows CE, the *WaitForMultiple* functions are limited in that they can't wait for all objects of a set of objects to be signaled. These functions support waiting for *one* object in a set of objects being signaled. Whatever the limitations of waiting, I can't emphasize enough that waiting is good. While a thread is blocked with one of these functions, the thread enters an extremely efficient state that takes very little CPU processing power and battery power.

Another point to remember is that the thread responsible for handling a message loop in your application (usually the application's primary thread) shouldn't be blocked by *WaitForSingleObject* or *WaitForMultipleObjects* because

the thread can't be retrieving and dispatching messages in the message loop if it's blocked waiting on an object. The function *MsgWaitForMultipleObjects* gives you a way around this problem, but in a multithreaded environment, it's usually easier to let the primary thread handle the message loop and secondary threads handle the shared resources that require blocking on events.

#### Waiting on a Single Object

A thread can wait on a synchronization object with the function

DWORD WaitForSingleObject (HANDLE hHandle, DWORD dwMilliseconds);

The function takes two parameters: the handle to the object being waited on and a timeout value. If you don't want the wait to time out, you can pass the value INFINITE in the *dwMilliseconds* parameter. The function returns a value that indicates why the function returned. Calling *WaitForSingleObject* blocks the thread until the event is signaled, the synchronization object is abandoned, or the timeout value is reached.

WaitForSingleObject returns one of the following values:

- WAIT\_OBJECT\_0 The specified object was signaled.
- **WAIT\_TIMEOUT** The timeout interval elapsed, and the object's state remains nonsignaled.
- *WAIT\_ABANDONED* The thread that owned a mutex object being waited on ended without freeing the object.
- **WAIT\_FAILED** The handle of the synchronization object was invalid.

You must check the return code from *WaitForSingleObject* to determine whether the event was signaled or simply that the timeout had expired. (The WAIT\_ABANDONED return value will be relevant when I talk about mutexes soon.)

#### Waiting on Processes and Threads

I've talked about waiting on events, but you can also wait on handles to processes and threads. These handles are signaled when their processes or threads terminate. This allows a process to monitor another process (or thread) and perform some action when the process terminates. One common use for this feature is for one process to launch another and then, by blocking on the handle to the newly created process, wait until that process terminates.

The rather irritating routine on the next page is a thread that demonstrates this technique by launching an application, blocking until that application closes, and then relaunching the application:

```
DWORD WINAPI KeepRunning (PVOID pArg) {
    PROCESS_INFORMATION pi;
    TCHAR szFileName[MAX_PATH]:
    INT rc = 0;
    // Copy the filename.
    lstrcpy (szFileName, (LPTSTR)pArg);
    while (1) {
       // Launch the application.
       rc = CreateProcess (szFileName, NULL, NULL, FALSE,
                            0, NULL, NULL, NULL, &pi);
       // If the application didn't start, terminate thread.
       if (!rc)
            return -1:
       // Close the new process's primary thread handle.
       CloseHandle (pi.hThread);
       // Wait for user to close the application.
       rc = WaitForSingleObject (pi.hProcess, INFINITE);
       // Close the old process handle.
       CloseHandle (pi.hProcess):
        // Make sure we returned from the wait correctly.
        if (rc != WAIT_OBJECT_0)
           return -2:
    }
    return 0; //This should never get executed.
}
```

This code simply launches the application using *CreateProcess* and waits on the process handle returned in the PROCESS\_INFORMATION structure. Notice that the thread closes the child process's primary thread handle and, after the wait, the handle to the child process itself.

#### Waiting on Multiple Objects

A thread can also wait on a number of events. The wait can end when any one of the events is signaled. The function that enables a thread to wait on multiple objects is this one:

```
DWORD WaitForMultipleObjects (DWORD nCount, CONST HANDLE *1pHandles,
BOOL bWaitAll, DWORD dwMilliseconds);
```

The first two parameters are a count of the number of events or mutexes to wait on and a pointer to an array of handles to these events. The *bWaitAll* parameter

must be set to FALSE to indicate that the function should return if any of the events are signaled. The final parameter is a timeout value, in milliseconds. As with *WaitForSingleObject*, passing INFINITE in the timeout parameter disables the timeout. Windows CE doesn't support the use of *WaitForMultipleObjects* to enable waiting for all events in the array to be signaled before returning.

Like *WaitForSingleObject*, *WaitForMultipleObjects* returns a code that indicates why the function returned. If the function returned because of a synchronization object being signaled, the return value will be WAIT\_OBJECT\_0 plus an index into the handle array that was passed in the *lpHandles* parameter. For example, if the first handle in the array unblocked the thread, the return code would be WAIT\_OBJECT\_0; if the second handle was the cause, the return code would be WAIT\_OBJECT\_0 + 1. The other return codes used by *WaitForSingleObject*—WAIT\_TIMEOUT, WAIT\_ABANDONED, and WAIT\_FAILED—are also returned by *WaitForMultipleObjects* for the same reasons.

#### Waiting While Dealing with Messages

The Win32 API provides other functions that allow you to wait on a set of objects as well as messages: *MsgWaitForMultipleObjects* and *MsgWaitForMultipleObjectsEx*. Under Windows CE, these functions act identically, so I'll describe only *MsgWaitForMultipleObjects*. This function essentially combines the wait function, *MsgWaitForMultipleObjects*, with an additional check into the message queue so that the function returns if any of the selected categories of messages are received during the wait. The prototype for this function is the following:

```
DWORD MsgWaitForMultipleObjectsEx (DWORD nCount, LPHANDLE pHandles,
BOOL fWaitAll, DWORD dwMilliseconds,
DWORD dwWakeMasks);
```

This function has a number of limitations under Windows CE. As with *WaitForMultipleObjects, MsgWaitForMultipleObjectsEx* can't wait for all objects to be signaled. Nor are all the *dwWakeMask* flags supported by Windows CE. Windows CE supports the following flags in *dwWakeMask*. Each flag indicates a category of messages that, when received in the message queue of the thread, causes the function to return.

- **QS\_ALLINPUT** Any message has been received.
- **QS\_INPUT** An input message has been received.
- **QS\_KEY** A key up, key down, or syskey up or down message has been received.
- **QS\_MOUSE** A mouse move or mouse click message has been received.

- **QS\_MOUSEBUTTON** A mouse click message has been received.
- **QS\_MOUSEMOVE** A mouse move message has been received.
- **QS\_PAINT** A WM\_PAINT message has been received.
- **QS\_POSTMESSAGE** A posted message, other than those in this list, has been received.
- **QS\_SENDMESSAGE** A sent message, other than those in this list, has been received.
- **QS\_TIMER** A WM\_TIMER message has been received.

The function is used inside the message loop so that an action or actions can take place in response to the signaling of a synchronization object while your program is still processing messages.

The return value is WAIT\_OBJECT\_0 up to WAIT\_OBJECT\_0 + nCount - 1 for the objects in the handle array. If a message causes the function to return, the return value is WAIT\_OBJECT\_0 + nCount. An example of how this function might be used follows. In this code, the handle array has only one entry, hSyncHandle.

```
fContinue = TRUE:
while (fContinue) {
    rc = MsgWaitForMultipleObjects (1, &hSyncHandle, FALSE,
                                     INFINITE. QS_ALLINPUT):
    if (rc == WAIT_OBJECT_0) {
        11
        // Do work as a result of sync object.
        11
    } else if (rc == WAIT_OBJECT_0 + 1) {
        // It's a message: process it.
        PeekMessage (&msg, hWnd, 0, 0, PM_REMOVE);
        if (msg.message == WM_QUIT)
            fContinue = FALSE;
        else {
            TranslateMessage (&msg):
            DispatchMessage (&msg);
        }
    }
}
```

#### Semaphores

Earlier I described the *event* object. That object resides in either a signaled or a nonsignaled state. Events are synchronization objects that are *not* all or nothing, signaled or nonsignaled. Semaphores, on the other hand, maintain a count. As
long as that count is above 0, the semaphore is signaled. When the count is 0, the semaphore is nonsignaled.

Threads wait on semaphore objects as they do events, using *WaitForSingleObject* or *WaitForMultipleObjects*. When a thread waits on a semaphore, the thread is blocked until the count is greater than 0. When another thread releases the semaphore, the count is incremented and the thread blocking on the semaphore returns from the wait function. The maximum count value is defined when the semaphore is created so that a programmer can define how many threads can access a resource protected by a semaphore.

Semaphores are typically used to protect a resource that can be accessed only by a set number of threads at one time. For example, if you have a set of five buffers for passing data, you can allow up to five threads to grab a buffer at any one time. When a sixth thread attempts to access the buffer array protected by the semaphore, it will be blocked until one of the other threads releases the semaphore.

To create a semaphore, call the function

```
HANDLE CreateSemaphore (LPSECURITY_ATTRIBUTES 1pSemaphoreAttributes,
LONG 1InitialCount, LONG 1MaximumCount,
LPCTSTR 1pName);
```

The first parameter, *lpSemaphoreAttributes*, should be set to NULL. The parameter *lInitialCount* is the count value when the semaphore is created and must be greater than or equal to 0. If this value is greater than 0, the semaphore will be initially signaled. The *lMaximumCount* parameter should be set to the maximum allowable count value the semaphore will allow. This value must be greater than 0.

The final parameter, *lpName*, is the optional name of the object. This parameter can point to a name or be NULL. As with events, if two threads call *CreateSemaphore* and pass the same name, the second call to *CreateSemaphore* returns the handle to the original semaphore instead of creating a new object. In this case, the other parameters, *lInitialCount* and *lMaximumCount*, are ignored. To determine whether the semaphore already exists, you can call *GetLastError* and check the return code for ERROR\_ALREADY\_EXISTS.

When a thread returns from waiting on a semaphore, it can perform its work with the knowledge that only *lMaximumCount* threads or fewer are running within the protection of the semaphore. When a thread has completed work with the protected resource, it should release the semaphore with a call to

```
BOOL ReleaseSemaphore (HANDLE hSemaphore, LONG 1ReleaseCount,
LPLONG 1pPreviousCount);
```

The first parameter is the handle to the semaphore. The *lReleaseCount* parameter contains the number by which you want to increase the semaphore's count value. This value must be greater than 0. While you might expect this value to

always be 1, sometimes a thread might increase the count by more than 1. The final parameter, *lpPreviousCount*, is set to the address of a variable that will receive the previous resource count of the semaphore. You can set this pointer to NULL if you don't need the previous count value.

To destroy a semaphore, call *CloseHandle*. If more than one thread has created the same semaphore, all threads must call *CloseHandle*, or more precisely, *CloseHandle* must be called as many times as *CreateSemaphore* was called before the operating system destroys the semaphore.

Another function, *OpenSemaphore*, is supported on the desktop versions of Windows but not supported by Windows CE. This function is redundant on Windows CE because a thread that wants the handle to a named semaphore can just as easily call *CreateSemaphore* and check the return code from *GetLastError* to determine whether it already exists.

#### **Mutexes**

Another synchronization object is the *mutex*. A mutex is a synchronization object that's signaled when it's not owned by a thread and nonsignaled when it *is* owned. Mutexes are extremely useful for coordinating exclusive access to a resource such as a block of memory across multiple threads.

A thread gains ownership by waiting on that mutex with one of the wait functions. When no other threads own the mutex, the thread waiting on the mutex is unblocked and implicitly gains ownership of the mutex. After the thread has completed the work that requires ownership of the mutex, the thread must explicitly release the mutex with a call to *ReleaseMutex*.

To create a mutex, call this function:

```
HANDLE CreateMutex (LPSECURITY_ATTRIBUTES 1pMutexAttributes,
BOOL bInitialOwner, LPCTSTR 1pName);
```

The *lpMutexAttributes* parameter should be set to NULL. The *bInitialOwner* parameter lets you specify that the calling thread should immediately own the mutex being created. Finally, the *lpName* parameter lets you specify a name for the object so that it can be shared across other processes. When calling *CreateMutex* with a name specified in the *lpName* parameter, Windows CE checks whether a mutex with the same name has already been created. If so, a handle to the previously created mutex is returned. To determine whether the mutex already exists, call *GetLastError*. It returns ERROR\_ALREADY\_EXISTS if the mutex has been previously created.

Gaining immediate ownership of a mutex using the *bInitialOwner* parameter works only if the mutex is being created. Ownership isn't granted if you're opening a previously created mutex. If you need ownership of a mutex, be sure to call

*GetLastError* to determine whether the mutex had been previously committed. If so, call *WaitForSingleObject* to gain ownership of the mutex.

You release the mutex with this function:

BOOL ReleaseMutex (HANDLE hMutex);

The only parameter is the handle to the mutex.

If a thread owns a mutex and calls one of the wait functions to wait on that same mutex, the wait call immediately returns because the thread already owns the mutex. Since mutexes retain an ownership count for the number of times the wait functions are called, a call to *ReleaseMutex* must be made for each nested call to the wait function.

To close a mutex, call *CloseHandle*. As with events and semaphores, if multiple threads have opened the same mutex, the operating system doesn't destroy the mutext until it has been closed the same number of times that *CreateMutex* was called.

#### **Critical Sections**

Using *critical sections* is another method of thread synchronization. Critical sections are good for protecting sections of code from being executed by two different threads at the same time. Critical sections work by having a thread call *EnterCriticalSection* to indicate that it has entered a critical section of code. If another thread calls *EnterCriticalSection* referencing the same critical section object, it's blocked until the first thread makes a call to *LeaveCriticalSection*. Critical sections can protect more than one linear section of code. All that's required is that all sections of code that need to be protected use the same critical section object. The one limitation of critical sections is that they can be used to coordinate threads only within a process.

Critical sections are similar to mutexes, with a few important differences. On the downside, critical sections are limited to a single process by means of which mutexes can be shared across processes. But this limitation is also an advantage. Because they're isolated to a single process, critical sections are implemented so that they're significantly faster than mutexes. If you don't need to share a resource across a process boundary, always use a critical section instead of a mutex.

To use a critical section, you first create a critical section handle with this function:

void InitializeCriticalSection (LPCRITICAL\_SECTION lpCriticalSection);

The only parameter is a pointer to a CRITICAL\_SECTION structure that you define somewhere in your application. Be sure not to allocate this structure on the stack

of a function that will be deallocated as soon the function returns. You should also not move or copy the critical section structure. Since the other critical section functions require a pointer to this structure, you'll need to allocate it within the scope of all functions using the critical section. While the CRITICAL\_SECTION structure is defined in WINBASE.H, an application doesn't need to manipulate any of the fields in that structure. So for all practical purposes, think of a pointer to a CRITICAL\_SECTION structure as a handle instead of as a pointer to a structure of a known format.

When a thread needs to enter a protected section of code, it should call this function:

void EnterCriticalSection (LPCRITICAL\_SECTION lpCriticalSection);

The function takes as its only parameter a pointer to the critical section structure initialized with *InitializeCriticalSection*. If the critical section is already owned by another thread, this function blocks the new thread and doesn't return until the other thread releases the critical section. If the thread calling *EnterCriticalSection* already owns the critical section, a use count is incremented and the function returns immediately.

If you need to enter a critical section but can't afford to be blocked waiting for that critical section, you can use the function

BOOL TryEnterCriticalSection (LPCRITICAL\_SECTION lpCriticalSection);

*TryEnterCriticalSection* differs from *EnterCriticalSection* because it always returns immediately. If the critical section was unowned, the function returns TRUE and the thread now owns the critical section. If the critical section is owned by another thread, the function returns FALSE. This function, added in Windows CE 3.0, allows a thread to attempt to perform work in a critical section without being forced to wait until the critical section is free.

When a thread leaves a critical section, it should call this function:

void LeaveCriticalSection (LPCRITICAL\_SECTION lpCriticalSection);

As with all the critical section functions, the only parameter is the pointer to the critical section structure. Since critical sections track a use count, one call to *LeaveCriticalSection* must be made for each call to *EnterCriticalSection* by the thread that owns the section.

Finally, when you're finished with the critical section, you should call

void DeleteCriticalSection (LPCRITICAL\_SECTION lpCriticalSection);

This action cleans up any system resources used to manage the critical section.

#### **Interlocked Variable Access**

Here's one more low-level method for synchronizing threads—using the functions for interlocked access to variables. While programmers with multithread experience already know this, I need to warn you that Murphy's Law<sup>2</sup> seems to come into its own when you're using multiple threads in a program. One of the sometimes overlooked issues in a preemptive multitasking system is that a thread can be preempted in the middle of incrementing or checking a variable. For example, a simple code fragment such as

```
if (!i++) {
    // Do something because i was 0.
}
```

can cause a great deal of trouble. To understand why, let's look into how that statement might be compiled. The assembly code for that if statement might look something like this:

| load  | reg1, [addr | of i]   | ;Read variable        |
|-------|-------------|---------|-----------------------|
| add   | reg2, reg1, | 1       | ;reg2 = reg1 + 1      |
| store | reg2, [addr | of i]   | ;Save incremented var |
| bne   | reg1, zero, | skipblk | ;Branch reg1 != zero  |

There's no reason that the thread executing this section of code couldn't be preempted by another thread after the load instruction and before the store instruction. If this happened, two threads could enter the block of code when that isn't the way the code is supposed to work. Of course, I've already described a number of methods (such as critical sections and the like) that you can use to prevent such incidents from occurring. But for something like this, a critical section is overkill. What you need is something lighter.

Windows CE supports three of the *interlocked* functions from the Win32 API; *InterlockedIncrement*, *InterlockedDecrement*, and *InterlockedExchange*. Each of these allows a thread to increment, decrement, and exchange a variable without your having to worry about the thread being preempted in the middle of the operation. The functions are prototyped here:

```
LONG InterlockedIncrement(LPLONG lpAddend);
```

```
LONG InterlockedDecrement(LPLONG lpAddend);
```

```
LONG InterlockedExchange(LPLONG Target, LONG Value);
```

For the interlocked increment and decrement, the one parameter is a pointer to the variable to increment or decrement. The returned value is the new value of

<sup>2.</sup> Murphy's Law: Anything that can go wrong will go wrong. Murphy's first corollary: When something goes wrong, it happens at the worst possible moment.

the variable after it has been incremented or decremented. The *InterlockedExchange* function takes a pointer to the target variable and the new value for the variable. It returns the previous value of the variable. Rewriting the previous code fragment so that it's thread safe produces this code:

```
if (!InterlockedIncrement(&i)) {
    // Do something because i was 0.
}
```

#### Windows CE Security

While Windows CE doesn't implement the thread- and process-level security of the Windows NT/2000/XP line, it does have an optional level of module-based security. This security scheme is based on the concept of *trusted* and *untrusted* modules. The modules are the executables (.EXEs) and dynamic-link libraries (DLLs). Trusted modules can access anything in the system, while untrusted modules are refused access to a handful of protected functions and registry keys.

The Windows CE security scheme must be implemented by the OEM when it ports Windows CE to its hardware. When an executable or DLL is loaded, the operating system notifies the OAL, the OEM abstraction layer, underneath the operating system. The OAL then decides, by whatever means it chooses, to mark the executable or DLL as being trusted or untrusted. This check happens only for modules loaded from the object store or external media. Modules loaded directly from ROM are assumed to be trusted because the OEM made the decision about what modules were present in the ROM. For systems that don't implement this security scheme, all modules are considered trusted.

Because trusted modules have free reign, the only interesting case is what happens if a module is untrusted. When an untrusted module calls a protected function, such as the function *VirtualCopy*, the call fails. Calling *GetLastError* then returns ERROR\_ACCESS\_DENIED. A handful of registry keys and their descendants are also protected. Untrusted modules can read a protected registry key, but any attempt to modify a protected key or create values or keys underneath a protected key results in an ERROR\_ACCESS\_DENIED failure. A list of the protected functions<sup>3</sup> and registry keys is shown in Figure 8-1.

There are a few interesting derivations of this security scheme. What happens when a trusted executable unknowingly loads an untrusted DLL? What if an untrusted executable loads a trusted DLL? Finally, how is a device driver supposed to react to a call from an untrusted module? Actually, the rules are fairly simple.

<sup>3.</sup> There are a number of undocumented functions that are also protected but not included in this list.

| Functions                     |                    |   |  |  |
|-------------------------------|--------------------|---|--|--|
| SystemStarted                 | UnlockPages        |   |  |  |
| SetInterruptEvent             | SetProcPermission  | S |  |  |
| SetSystemMemoryDivisi         | on SetKMode        |   |  |  |
| CeSetThreadPriority           | ReadProcessMemory  |   |  |  |
| CeSetThreadQuantum            | WriteProcessMemory |   |  |  |
| ForcePageout                  | SetCleanRebootFlag |   |  |  |
| VirtualCopy                   | DebugActiveProcess |   |  |  |
| LockPages                     |                    |   |  |  |
| Registry keys                 |                    |   |  |  |
| HKEY_LOCAL_MACHINE\Co         | nm                 |   |  |  |
| HKEY_LOCAL_MACHINE\Dr         | ivers              |   |  |  |
| HKEY_LOCAL_MACHINE\HARDWARE   |                    |   |  |  |
| HKEY_LOCAL_MACHINE\SYSTEM     |                    |   |  |  |
| HKEY_LOCAL_MACHINE\in         | 1t                 |   |  |  |
| HKEY_LOCAL_MACHINE\WDMDrivers |                    |   |  |  |

Figure 8-1 The list of restricted functions and registry keys

If a trusted module attempts to load an untrusted DLL, the load fails. If an untrusted module loads a trusted DLL, the trust level of the DLL is reduced to untrusted. A module can determine its trust state by calling the function

DWORD CeGetCurrentTrust (void);

The return value for this function is either OEM\_CERTIFY\_TRUST, which signifies that the module is running in a trusted state, or OEM\_CERTIFY\_RUN, which indicates that the module is currently untrusted. If a module requires access to trusted functions, it can call *CeGetCurrentTrust* at its initialization, and if it discovers that it's running in an untrusted state, it can fail its initialization.

Device drivers operate in a different process space from standard applications, but sometimes a device driver might need to check the trust state of a calling application. Here's the function that accomplishes this task:

```
DWORD CeGetCallerTrust (void);
```

The return values are the same as for *CeGetCurrentTrust*, OEM\_CERTIFY\_TRUST, and OEM\_CERTIFY\_RUN.

#### **Interprocess Communication**

Quite often, two Windows CE processes need to communicate. The walls between processes that protect processes from one another prevent casual exchanging of data. The memory space of one process isn't exposed to another process. Handles to files or other objects can't be passed from one process to another. Windows CE doesn't support the *DuplicateHandle* function available under Windows XP, which allows one process to open a handle used by another process. Nor, as I mentioned before, does Windows CE support handle inheritance. Some of the other more common methods of interprocess communication, such as named pipes, are also not supported under Windows CE. However, you can choose from plenty of ways to enable two or more processes to exchange data.

#### **Finding Other Processes**

Before you can communicate with another process, you have to determine whether it's running on the system. Strategies for finding whether another process is running depend mainly on whether you have control of the other process. If the process to be found is a third-party application in which you have no control over the design of the other process, the best method might be to use the *FindWindow* function to locate the other process's main window. *FindWindow* can search either by window class or by window title. You can enumerate the top-level windows in the system using *EnumWindows*. You can also use the ToolHelp debugging functions to enumerate the processes running, but this works only when the ToolHelp DLL is loaded on the system, and unfortunately, it generally isn't included, by default, on most systems.

If you're writing both processes, however, it's much easier to enumerate them. In this case, the best methods include using the tools you'll later use in one process to communicate with the other process, such as named mutexes, events, or memory-mapped objects. When you create one of these objects, you can determine whether you're the first to create the object or you're simply opening another object by calling *GetLastError* after another call created the object. And the simplest method might be the best; call *FindWindow*.

The classic case of using *FindWindow* on a Pocket PC occurs when an application must determine whether another copy of itself is already running. According to the Pocket PC and the earlier Palm-size PC guidelines, an application must allow only one copy of itself to run at a time. Following is a code fragment that all the examples in this book use for accomplishing this task.

```
// If Pocket PC, allow only one instance of the application.
HWND hWnd = FindWindow (szAppName, NULL);
if (hWnd) {
   SetForegroundWindow ((HWND)(((DWORD)hWnd) | 0x01));
   return -1;
}
```

The first statement uses *FindWindow* to find a window class of the same name as the class of the application's main window. Because this call is made before the main window is created in the application, the only way the window could

have been found, assuming you're using a unique name for your window class, is for it to have already been created by another copy of your application. An advantage of this technique is that *FindWindow* returns the handle of the main window of the other instance. In the case of the Pocket PC, we want to set that instance in the foreground, which is what we do with the subsequent call to *SetForegroundWindow*. The *ORing* of the 1 to the window handle is a hack of Windows CE that causes the window being activated to be restored if it was in a minimized state.

#### WM\_COPYDATA

After you find your target process, the talking can begin. If you're staying at the window level, you can simply send a WM\_COPYDATA message. WM\_COPYDATA is unique in that it's designed to send blocks of data from one process to another. You can't use a standard user-defined message to pass pointers to data from one process to another because a pointer isn't valid across processes. WM\_COPYDATA gets around this problem by having the system translate the pointer to a block of data from one process's address space to another's. The recipient process is required to copy the data immediately into its own memory space, but this message does provide a quick-and-dirty method of sending blocks of data from one process to another.

#### Named Memory-Mapped Objects

The problem with WM\_COPYDATA is that it can be used only to copy fixed blocks of data at a specific time. Using a named memory-mapped object, two processes can allocate a shared block of memory that's equally accessible to both processes at the same time. You should use named memory-mapped objects so that the system can maintain a proper use count on the object. This procedure prevents one process from freeing the block when it terminates while the other process is still using the block.

Of course, this level of interaction comes with a price. You need some synchronization between the processes when they're reading and writing data in the shared memory block. The use of named mutexes and named events allows processes to coordinate their actions. Using these synchronization objects requires the use of secondary threads so that the message loop can be serviced, but this isn't an exceptional burden.

I described how to create memory-mapped objects in Chapter 7. The example program that shortly follows uses memory-mapped objects and synchronization objects to coordinate access to the shared block of memory.

#### **Communicating with Files and Databases**

A more basic method of interprocess communication is the use of files or a custom database. These methods provide a robust, if slower, communication path. Slow is relative. Files and databases in the Windows CE object store are slow in the sense that the system calls to access these objects must find the data in the object store, uncompress the data, and deliver it to the process. However, since the object store is based in RAM, you see none of the extreme slowness of a mechanical hard disk that you'd see under the desktop versions of Windows.

#### The XTalk Example Program

The following example program, XTalk, uses events, mutexes, and a shared memory-mapped block of memory to communicate among different copies of itself. The example demonstrates the rather common problem of one-to-many communication. In this case, the XTalk window has an edit box with a Send button next to it. When a user taps the Send button, the text in the edit box is communicated to every copy of XTalk running on the system. Each copy of XTalk receives the text from the sending copy and places it in a list box, also in the XTalk window. Figure 8-2 shows two XTalk programs communicating.

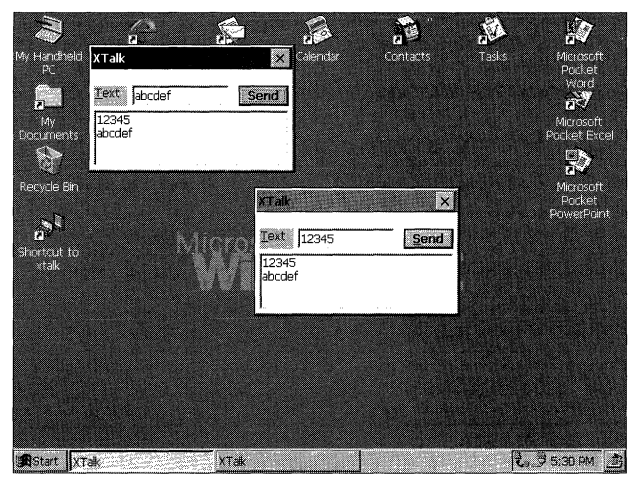

Figure 8-2 The desktop showing two XTalk windows

To perform this feat of communication, XTalk uses a named memory-mapped object as a transfer buffer, a mutex to coordinate access to the buffer, and two event objects to indicate the start and end of communication. A third event is used to tell the sender thread to read the text from the edit control and write the contents to the shared memory block. Figure 8-3 shows the source code for XTalk.

```
XTalk.rc
// Resource file
11
// Written for the book Programming Windows CE
// Copyright (C) 2001 Douglas Boling
#include "windows.h"
#include "xtalk.h"
                         // Program-specific stuff
H
// Icons and bitmaps
11
ID ICON ICON "xtalk.ico"
                          // Program icon
U_{\rm c}
xtalk DIALOG discardable 10, 10, 120, 60
STYLE WS_OVERLAPPED | WS_VISIBLE | WS_CAPTION | WS_SYSMENU |
    DS_CENTER | DS_MODALFRAME
CAPTION "XTalk"
CLASS "xtalk"
BEGIN
 LTEXT "&Text" -1, 2, 10, 20, 12
           IDD_OUTTEXT, 25, 10, 58, 12,
  EDITTEXT
                             WS_TABSTOP | ES_AUTOHSCROLL
  PUSHBUTTON "&Send", IDD_SENDTEXT, 88, 10, 30, 12, WS_TABSTOP
  LISTBOX
            IDD_INTEXT, 2, 25, 116, 40,
                            WS_TABSTOP | WS_VSCROLL
END
XTalk.h
// Header file
11
// Written for the book Programming Windows CE
// Copyright (C) 2001 Douglas Boling
// Returns number of elements
#define dim(x) (sizeof(x) / sizeof(x[0]))
[[-----
// Generic defines and data types
11
                               // Structure associates
struct decodeUINT {
  UINT Code:
                              // messages
                               // with a function.
```

Figure 8-3 The source code for XTalk

```
LRESULT (*Fxn)(HWND, UINT, WPARAM, LPARAM);
}:
struct decodeCMD {
                                           // Structure associates
                                           // menu IDs with a
   UINT Code:
   LRESULT (*Fxn)(HWND, WORD, HWND, WORD);
                                          // function.
};
//-----
// Generic defines used by application
#define ID_ICON
                          1
#define IDD_INTEXT
                        10
                                          // Control IDs
                         11
#define IDD_SENDTEXT
#define IDD_OUTTEXT
                         12
                       1024
#define MMBUFFSIZE
                                          // Size of shared buffer
#define TEXTSIZE
                        256
// Interprocess communication structure mapped in shared memory
typedef struct {
   int nAppCnt;
   int nReadCnt:
   TCHAR szText[TEXTSIZE];
} SHAREBUFF:
typedef SHAREBUFF *PSHAREBUFF;
[]-----
// Function prototypes
11
int InitApp (HINSTANCE):
HWND InitInstance (HINSTANCE, LPWSTR, int);
int TermInstance (HINSTANCE, int);
// Window procedures
LRESULT CALLBACK MainWndProc (HWND, UINT, WPARAM, LPARAM);
// Message handlers
LRESULT DoCreateMain (HWND, UINT, WPARAM, LPARAM);
LRESULT DoSetFocusMain (HWND, UINT, WPARAM, LPARAM);
LRESULT DoCommandMain (HWND, UINT, WPARAM, LPARAM);
LRESULT DoDestroyMain (HWND, UINT, WPARAM, LPARAM);
// Command functions
LPARAM DoMainCommandSend (HWND, WORD, HWND, WORD);
LPARAM DoMainCommandExit (HWND, WORD, HWND, WORD);
// Thread functions
int SenderThread (PVOID pArg);
int ReaderThread (PVOID pArg);
```

```
(continued)
```

```
Figure 8-3 (continued)
```

XTalk.c // XTalk - A simple application for Windows CE 11 // Written for the book Programming Windows CE // Copyright (C) 2001 Douglas Boling #include <windows.h> // For all that Windows stuff #include <commctrl.h> // Command bar includes #include "xtalk.h" // Program-specific stuff // The include and lib files for the Pocket PC are conditionally // included so that this example can share the same project file. This // is necessary because this example must have a menu bar on the Pocket // PC to have a SIP button. #if defined(WIN32\_PLATFORM\_PSPC) // Add Pocket PC includes #include <aygshell.h> #pragma comment( lib, "aygshell" ) // Link Pocket PC lib for menu bar #endif 11 ----// Global data 11 const TCHAR szAppName[] = TEXT ("xtalk"): HINSTANCE hInst: // Program instance handle HANDLE  $g_hMMObj = 0;$ // Memory-mapped object  $PSHAREBUFF q_pBuff = 0$ : // Pointer to mm object HANDLE g\_hmWriteOkay = 0; // Write mutex HANDLE g\_hSendEvent = 0; // Local send event HANDLE q\_hReadEvent = 0: // Shared read data event HANDLE g\_hReadDoneEvent = 0; // Shared data read event // Message dispatch table for MainWindowProc const struct decodeUINT MainMessages[] = [ WM\_CREATE, DoCreateMain, WM\_SETFOCUS, DoSetFocusMain. WM\_COMMAND, DoCommandMain, WM\_DESTROY, DoDestroyMain, ]: // Command Message dispatch for MainWindowProc const struct decodeCMD MainCommandItems[] = { IDOK. DoMainCommandExit. IDCANCEL, DoMainCommandExit, IDD\_SENDTEXT, DoMainCommandSend, 1: // Program entry point

#### Processes and Threads Chapter 8

```
11
int WINAPI WinMain (HINSTANCE hInstance, HINSTANCE hPrevInstance,
                   LPWSTR lpCmdLine, int nCmdShow) {
    MSG msq:
    int rc = 0:
    HWND hwndMain:
    // Initialize application.
    rc = InitApp (hInstance);
    if (rc) return rc:
    // Initialize this instance.
    hwndMain = InitInstance (hInstance, lpCmdLine, nCmdShow);
    if (hwndMain == 0)
        return TermInstance (hInstance, 0x10);
    // Application message loop
    while (GetMessage (&msg, NULL, 0, 0)) {
        if ((hwndMain == 0) || lIsDialogMessage (hwndMain, &msg)) {
            TranslateMessage (&msg);
            DispatchMessage (&msg);
        1
    1
    // Instance cleanup
    return TermInstance (hInstance, msg.wParam);
}
// InitApp - Application initialization
11
int InitApp (HINSTANCE hInstance) {
    WNDCLASS wc:
#if defined(WIN32_PLATFORM_PSPC)
    // If Pocket PC, bring the other copy to the foreground so
    // the user can see it.
    HWND hWnd = FindWindow (szAppName, NULL);
   if (hWnd) SetForegroundWindow ((HWND)(((DWORD)hWnd) | 0x01));
#endif
    // Register application main window class.
    wc.style = 0:
                                              // Window style
    wc.lpfnWndProc = MainWndProc;
                                             // Callback function
                                           // Extra class data
    wc.cbClsExtra = 0;
    wc.cbWndExtra = DLGWINDOWEXTRA:
                                              // Extra window data
    wc.hInstance = hInstance;
                                              // Owner handle
    wc.hIcon = NULL.
                                              // Application icon
    wc.hCursor = NULL:
                                              // Default cursor
```

#### Part II Windows CE Basics

```
Figure 8-3 (continued)
     wc.hbrBackground = (HBRUSH) GetStockObject (WHITE_BRUSH);
     wc.lpszMenuName = NULL:
                                             // Window class name
     wc.lpszClassName = szAppName;
     if (RegisterClass (&wc) == 0) return 1;
      return 0;
  3
  // InitInstance - Instance initialization
  11 - - -
  HWND InitInstance (HINSTANCE hInstance, LPWSTR lpCmdLine, int nCmdShow){
      HWND hWnd;
       HANDLE hThread;
       RECT rect;
       INT rc:
       BOOL fFirstApp = TRUE;
       // Save program instance handle in global variable.
       hlnst = hlnstance;
        // Create mutex used to share memory-mapped structure.
        g_hmWriteOkay = CreateMutex (NULL, TRUE, TEXT ("XTALKWRT"));
        rc = GetLastError();
        if (rc == ERROR_ALREADY_EXISTS)
            fFirstApp = FALSE;
        else if (rc) return 0:
         7/ Wait here for ownership to ensure that the initialization is done.
         // This is necessary since CreateMutex doesn't wait.
         rc = WaitForSingleObject (g_hmWriteOkay, 2000);
         if (rc != WAIT_OBJECT_0)
             return 0;
          g_hMMObj = CreateFileMapping ((HANDLE)-1, NULL, PAGE_READWRITE, 0,
                                        MMBUFFSIZE, TEXT ("XTALKBLK"));
          if (g_hMMObj == 0) return 0;
          // Map into memory the file-mapping object.
          g_pBuff = (PSHAREBUFF)MapViewOfFile (g_hMMObj, FILE_MAP_WRITE,
                                               0, 0, 0);
           if (!g_pBuff)
               CloseHandle (g_hMMObj):
           // Initialize structure if first application started.
           if (fFirstApp)
                memset (g_pBuff, 0, sizeof (SHAREBUFF));
```

```
// Increment app running count. Interlock not needed due to mutex.
    g_pBuff->nAppCnt++:
    // Release the mutex. We need to release the mutex twice
    // if we owned it when we entered the wait above.
    ReleaseMutex (q_hmWriteOkay):
    if (fFirstApp)
        ReleaseMutex (g_hmWriteOkay):
    // Now create events for read, and send notification.
    q hSendEvent = CreateEvent (NULL. FALSE. FALSE. NULL):
    g_hReadEvent = CreateEvent (NULL: TRUE, FALSE, TEXT ("XTALKREAD"));
    q_hReadDoneEvent = CreateEvent (NULL, FALSE, FALSE.
                                   TEXT ("XTALKDONE")):
    if (!g_hReadEvent || !g_hSendEvent || !g_hReadDoneEvent)
        return 0:
    // Create main window.
    hWnd = CreateDialog (hInst. szAppName, NULL, NULL);
    rc = GetLastError():
    if (!fFirstApp) [
       GetWindowRect (hWnd. &rect):
        MoveWindow (hWnd, rect.left+10, rect.top+10,
                    rect.right-rect.left, rect.bottom-rect.top, FALSE);
    1
    // Create secondary threads for interprocess communication.
    hThread = CreateThread (NULL, 0, SenderThread, hWnd, 0, &rc);
    if (hThread)
        CloseHandle (hThread);
    else {
        DestroyWindow (hWnd);
        return 0:
    }
    hThread = CreateThread (NULL, 0, ReaderThread, hWnd, 0, &rc);
    if (hThread)
        CloseHandle (hThread):
    else {
     DestroyWindow (hWnd):
     return 0;
   ોન્ટ્રો
    // Return fail code if window not created.
    if (!IsWindow (hWnd)) return 0:
  // Standard show and update calls
    ShowWindow (hWnd, nCmdShow);
  UpdateWindow (hWnd):
    return hWnd;
}
```

```
Figure 8-3 (continued)
```

```
\eta_{
m constant} , the second second secon
// TermInstance - Program cleanup
11
int TermInstance (HINSTANCE hInstance, int nDefRC) {
           // Free memory-mapped object.
          if (g_pBuff) (
                     // Decrement app running count.
                      InterlockedDecrement (&g_pBuff->nAppCnt);
                      UnmapViewOfFile (g_pBuff);
           1
           if (g_hMMObj)
                      CloseHandle (g_hMMObj);
           // Free mutex.
           if (g hmWriteOkay)
                      CloseHandle (g_hmWriteOkay);
           // Close event handles.
            if (g_hReadEvent)
                      CloseHandle (g_hReadEvent);
            if (g_hReadDoneEvent)
                      CloseHandle (g_hReadDoneEvent);
            if (a hSendEvent)
                      CloseHandle (g_hSendEvent);
            return nDefRC;
  1
  // Message handling procedures for main window
  11-----
  // MainWndProc - Callback function for application window
  11
  LRESULT CALLBACK MainWndProc (HWND hWnd, UINT wMsg, WPARAM wParam,
                                                                                  LPARAM 1Param) {
            INT i;
            11
            // Search message list to see if we need to handle this
            // message. If in list, call procedure.
            11
            for (i = 0; i < dim(MainMessages); i++) {
                      if (wMsg == MainMessages[i].Code)
                                  return (*MainMessages[i].Fxn)(hWnd, wMsg, wParam, 1Param);
            }
            return DefWindowProc (hWnd, wMsg, wParam, 1Param);
   }
```

```
//-----
// DoCreateMain - Process WM_CREATE message for window.
11
LRESULT DoCreateMain (HWND hWnd, UINT wMsg, WPARAM wParam,
                                                 LPARAM 1Param) {
#if defined(WIN32_PLATFORM_PSPC) && (_WIN32_WCE >= 300)
         SHMENUBARINFO mbi:
                                                                                                 // For Pocket PC. create
         memset(&mbi, 0. sizeof(SHMENUBARINFO)); // menu bar so that we
         mbi.cbSize = sizeof(SHMENUBARINFO); // have a sip button.
         mbi.hwndParent = hWnd:
         mbi.dwFlags = SHCMBF_EMPTYBAR:
                                                                                              // No menu
         SHCreateMenuBar(&mbi);
#endif
         return 0:
7

    A second second s
    Second second se

    cond second second second second second second second second second second second second second second second second second second second second second second second second second second second second second second second second s
// DoSetFocusMain - Process WM_SETFOCUS message for window.
11
LRESULT DoSetFocusMain (HWND hWnd, UINT wMsg, WPARAM wParam,
                                                     LPARAM 1Param) {
         SetFocus (GetDlgItem (hWnd, IDD_OUTTEXT));
        return 0:
1
// DoCommandMain - Process WM_COMMAND message for window.
11
LRESULT DoCommandMain (HWND hWnd, UINT wMsg, WPARAM wParam,
                                                  LPARAM 1Param) (
         WORD
                          idItem, wNotifyCode;
         HWND hwndCt1;
        INT 1:
         // Parse the parameters.
         idItem = (WORD) LOWORD (wParam);
         wNotifyCode = (WORD) HIWORD (wParam);
         hwndCt1 = (HWND) ]Param:
         // Call routine to handle control message.
         for(1 = 0; 1 < dim(MainCommandItems); i++) [</pre>
                 if(idItem == MainCommandItems[i].Code)
                           return (*MainCommandItems[i].Fxn)(hWnd, idItem, hwndCt1,
                                                                                                 wNotifyCode);
         1
         return 0:
                                         // DoDestroyMain - Process WM_DESTROY message for window.
```

```
Figure 8-3 (continued)
```

```
\overline{H}
LRESULT DoDestroyMain (HWND hWnd, UINT wMsg, WPARAM wParam,
                    LPARAM 1Param) (
   PostQuitMessage (0);
   return 0;
}
// Command handler routines
11-----
// DoMainCommandExit - Process Program Exit command.
LPARAM DoMainCommandExit (HWND hWnd, WORD idItem, HWND hwndCt),
                        WORD wNotifyCode) (
    SendMessage (hWnd, WM_CLOSE, 0, 0);
    return 0;
 1
 H----
 // DoMainCommandSend - Process Program Send command.
 LPARAM DoMainCommandSend (HWND hWnd, WORD idItem, HWND hwndCtl,
 11
                         WORD wNotifyCode) [
     SetEvent (g_hSendEvent);
     return 0;
  // SenderThread - Performs the interprocess communication
  11
  int SenderThread (PVOID pArg) {
      HWND hWnd;
      INT nGoCode, rc;
      TCHAR szText[TEXTS1ZE];
      hWnd = (HWND)pArg;
      while (1) {
          nGoCode = WaitForSingleObject (g_hSendEvent, INFINITE);
          if (nGoCode == WAIT_OBJECT_0) {
              SendD1gItemMessage (hWnd, IDD_OUTTEXT, WM_GETTEXT,
                               sizeof (szText), (LPARAM)szText);
              rc = WaitForSingleObject (g_hmWriteOkay, 2000);
              if (rc == WAIT_OBJECT_0) {
                  lstrcpy (g_pBuff->szText, szText);
                  g_pBuff->nReadCnt = g_pBuff->nAppCnt;
                  PulseEvent (g_hReadEvent);
```

```
// Wait while reader threads get data.
               while (g_pBuff->nReadCnt)
                   rc = WaitForSingleObject (g_hReadDoneEvent.
                                           INFINITE):
               ReleaseMutex (g_hmWriteOkay);
           }
       } else
           return -1:
   }
   return 0;
}
// ReaderThread - Performs the interprocess communication
11
int ReaderThread (PVOID pArg) {
   HWND hWnd;
   INT nGoCode. rc. i:
   TCHAR szText[TEXTSIZE];
   hWnd = (HWND)pArg;
   while (1) {
       nGoCode = WaitForSingleObject (g_hReadEvent, INFINITE);
       if (nGoCode == WAIT_OBJECT_0) {
           i = SendDlgItemMessage (hWnd, IDD_INTEXT, LB_ADDSTRING, 0,
                              (LPARAM)g_pBuff->szText);
           SendDlgItemMessage (hWnd, IDD_INTEXT, LB_SETTOPINDEX, 1, 0);
           InterlockedDecrement (&g_pBuff->nReadCnt);
           SetEvent (g_hReadDoneEvent);
       } else {
           rc = GetLastError();
           wsprintf (szText, TEXT ("rc:%d"), rc);
           MessageBox (hWnd, szText, TEXT ("ReadThread Err"), MB_OK);
       }
   1
   return 0:
```

The interesting routines in the XTalk example are the *InitInstance* procedure and the two thread procedures *SenderThread* and *ReaderThread*. The relevant part of *InitInstance* is shown below with the error checking code removed for brevity.

```
// Wait here for ownership to ensure that the initialization is done.
// This is necessary since CreateMutex doesn't wait.
rc = WaitForSingleObject (g_hmWriteOkay, 2000);
if (rc != WAIT_OBJECT_0)
   return 0:
// Create a file-mapping object.
g_hMMObj = CreateFileMapping ((HANDLE)-1, NULL, PAGE_READWRITE, 0,
                              MMBUFFSIZE, TEXT ("XTALKBLK"));
// Map into memory the file-mapping object.
g_pBuff = (PSHAREBUFF)MapViewOfFile (g_hMMObj, FILE_MAP_WRITE.
                                     0. 0. 0:
// Initialize structure if first application started.
if (fFirstApp)
   memset (g_pBuff, 0, sizeof (SHAREBUFF));
// Increment app running count. Interlock not needed due to mutex.
g_pBuff->nAppCnt++;
// Release the mutex. We need to release the mutex twice
// if we owned it when we entered the wait above.
ReleaseMutex (g hmWriteOkay):
if (fFirstApp)
   ReleaseMutex (g_hmWriteOkay);
// Now create events for read and send notification.
g_hSendEvent = CreateEvent (NULL, FALSE, FALSE, NULL);
g_hReadEvent = CreateEvent (NULL, TRUE, FALSE, TEXT ("XTALKREAD"));
g_hReadDoneEvent = CreateEvent (NULL, FALSE, FALSE,
                                TEXT ("XTALKDONE"));
```

This code is responsible for creating the necessary synchronization objects as well as creating and initializing the shared memory block. The mutex object is created first with the parameters set to request initial ownership of the mutex object. A call is then made to *GetLastError* to determine whether the mutex object has already been created. If not, the application assumes that the first instance of XTalk is running and later will initialize the shared memory block. Once the mutex is created, an additional call is made to *WaitForSingleObject* to wait until the mutex is released. This call is necessary to prevent a late-starting instance of XTalk from disturbing communication in progress. Once the mutex is owned, calls are made to *CreateFileMapping* and *MapViewOfFile* to create a named memory-mapped object. Since the object is named, each process that opens the object opens the same object and is returned a pointer to the same block of memory.

Once the shared memory block is created, the first instance of XTalk zeroes out the block. This procedure also forces the block of RAM to be committed because memory-mapped objects by default are autocommit blocks. Then *nAppCnt*, which keeps a count of the running instances of XTalk, is incremented. Finally the mutex protecting the shared memory is released. If this is the first instance of XTalk, *ReleaseMutex* must be called twice because it gains ownership of the mutex twice—once when the mutex is created and again when the call to *WaitForSingleObject* is made.

Finally, three event objects are created. *SendEvent* is an unnamed event, local to each instance of XTalk. The primary thread uses this event to signal the sender thread that the user has pressed the Send button and wants the text in the edit box transmitted. *ReadEvent* is a named event that tells the other instances of XTalk that there's data to be read in the transfer buffer. *ReadDoneEvent* is a named event signaled by each of the receiving copies of XTalk to indicate that they have read the data.

The two threads, *ReaderThread* and *SenderThread*, are created immediately after the main window of XTalk is created. The code for *SenderThread* is shown here:

```
int SenderThread (PVOID pArg) {
    HWND hWnd:
    INT nGoCode. rc:
    TCHAR szText[TEXTSIZE];
    hWnd = (HWND)pArg;
    while (1) {
        nGoCode = WaitForSingleObject (g_hSendEvent, INFINITE);
        if (nGoCode == WAIT_OBJECT_0) {
            SendDlgItemMessage (hWnd, IDD_OUTTEXT, WM_GETTEXT,
                                sizeof (szText). (LPARAM)szText):
            rc = WaitForSingleObject (g_hmWriteOkay, 2000);
            if (rc == WAIT_OBJECT_0) {
                lstrcpy (g_pBuff->szText, szText);
                g_pBuff->nReadCnt = g_pBuff->nAppCnt;
                PulseEvent (g_hReadEvent);
                // Wait while reader threads get data.
                while (g_pBuff->nReadCnt)
                    rc = WaitForSingleObject (g_hReadDoneEvent,
                                               INFINITE):
                ReleaseMutex (g_hmWriteOkay);
            }
        }
    }
    return 0:
}
```

The routine waits on the primary thread of XTalk to signal *SendEvent*. The primary thread of XTalk makes the signal in response to a WM\_COMMAND message from the Send button. The thread is then unblocked, reads the text from the edit control, and waits to gain ownership of the *WriteOkay* mutex. This mutex protects two copies of XTalk from writing to the shared block at the same time. When the thread owns the mutex, it writes the string read from the edit control into the shared buffer. It then copies the number of active copies of XTalk into the *nReadCnt* variable in the same shared buffer and pulses *ReadEvent* to tell the other copies of XTalk to read the newly written data. A manual resetting event is used so that all threads waiting on the event will be unblocked when the event is signaled.

The thread then waits for the *nReadCnt* variable to return to 0. Each time a reader thread reads the data, the *nReadCnt* variable is decremented and the *ReadDone* event signaled. Note that the thread doesn't spin on this variable but uses an event to tell it when to check the variable again. This would actually be a great place to use *WaitForMultipleObjects* and have all reader threads signal when they've read the data, but Windows CE doesn't support the *WaitAll* flag in *WaitForMultipleObjects*.

Finally, when all the reader threads have read the data, the sender thread releases the mutex protecting the shared segment and the thread returns to wait for another send event.

The ReaderThread routine is even simpler. Here it is:

```
int ReaderThread (PVOID pArg) {
   HWND hWnd:
   INT nGoCode, rc, i;
   TCHAR szText[TEXTSIZE];
   hWnd = (HWND)pArg;
   while (1) {
       nGoCode = WaitForSingleObject (g_hReadEvent, INFINITE);
       if (nGoCode == WAIT_OBJECT_0) {
            i = SendDlgItemMessage (hWnd, IDD_INTEXT, LB_ADDSTRING, 0,
                                    (LPARAM)g_pBuff->szText);
            SendDlgItemMessage (hWnd, IDD_INTEXT, LB_SETTOPINDEX, i, 0);
            InterlockedDecrement (&g_pBuff->nReadCnt);
            SetEvent (g_hReadDoneEvent);
        }
    }
   return 0:
}
```

The reader thread starts up and immediately blocks on *ReadEvent*. When it's unblocked, it adds the text from the shared buffer into the list box in its

window. The list box is then scrolled to show the new line. After this is accomplished, the *nReadCnt* variable is decremented using *InterlockedDecrement* to be thread safe, and the *ReadDone* event is signaled to tell *SenderThread* to check the read count. After that's accomplished, the routine loops around and waits for another read event to occur.

#### **Exception Handling**

Windows CE, along with eMbedded C++, supports Microsoft's standard structured exception handling extensions to the C language, the <u>\_try</u>, <u>\_except</u> and <u>\_try</u>, <u>\_finally</u> blocks. Note that eMbedded Visual C++ doesn't support the full C++ exception handling framework with keywords such as *catch* and *throw*.

Windows exception handling is complex, and if I were to cover it completely, I could easily write another entire chapter. The following review introduces the concepts to non-Win32 programmers and conveys enough information about the subject for you to get your feet wet. If you want to wade all the way in, the best source for a complete explanation of Win32 exception handling is Jeffrey Richter's *Programming Applications for Windows*, 4th edition (Microsoft Press, 1999).

#### The <u>try</u>, <u>except</u> Block

The first construct I'll talk about is the *\_\_try*, *\_\_except* block, which looks like this:

\_\_try {

// Try some code here that might cause an exception.

}

\_\_\_except (exception filter) {

// This code is depending on the filter on the except line.

}

Essentially, the *try-except* pair allows you the ability to anticipate exceptions and handle them locally instead of having Windows terminate the thread or the process because of an unhandled exception.

The exception filter is essentially a return code that tells Windows how to handle the exception. You can hard code one of the three possible values or call a function that dynamically decides how to respond to the exception.

If the filter returns EXCEPTION\_EXECUTE\_HANDLER, Windows aborts the execution in the *try* block and jumps to the first statement in the *except* block. This is helpful if you're expecting the exception and you know how to handle it. In the code that follows, the access to memory is protected by a *\_\_try*, *\_\_except* block.

```
BYTE ReadByteFromMemory (LPBYTE pPtr, BOOL *bDataValid) {
    BYTE ucData = 0:
    *bDataValid = TRUE:
    ___try {
        ucData = *pPtr:
    }
    ___except (DecideHowToHandleException ()) {
        // The pointer isn't valid; clean up.
        ucData = 0:
        *bDataValid = FALSE:
    }
    return ucData:
}
int DecideHowToHandleException (void) {
    return EXCEPTION_EXECUTE_HANDLER:
}
```

If the memory read line above wasn't protected by a <u>try</u>, <u>except</u> block and an invalid pointer was passed to the routine, the exception generated would have been passed up to the system, causing the thread and perhaps the process to be terminated. If you use the <u>try</u>, <u>except</u> block, the exception is handled locally and the process continues with the error handled locally.

Another possibility is to have the system retry the instruction that caused the exception. You can do this by having the filter return EXCEPTION\_CONTINUE\_EXECUTION. On the surface, this sounds like a great option—simply fix the problem and retry the operation your program was performing. The problem with this approach is that what will be retried isn't the *line* that caused the exception, but *the machine instruction* that caused the exception. The difference is illustrated by the following code fragment that looks okay but probably won't work:

```
// An example that doesn't work...
int DivideIt (int aVal, int bVal) {
    int cVal;
    ___try {
        cVal = aVal / bVal;
    }
    ___except (EXCEPTION_CONTINUE_EXECUTION) {
        bVal = 1;
    }
    return cVal;
}
```

The idea in this code is noble: protect the program from a divide-by-zero error by ensuring that if the error occurs, the error is corrected by replacing *bVal* with 1. The problem is that the line

cVal = aVal / bVal;

is probably compiled to something like the following on a MIPS-compatible CPU:

| 1 w [ | t6,aVal(sp) | ;Load aVal             |
|-------|-------------|------------------------|
| 1 w [ | t7,bVal(sp) | ;Load bVal             |
| div   | t6,t7       | ;Perform the divide    |
| SW    | t6,cVal(sp) | ;Save result into cVal |

In this case, the third instruction, the div, causes the exception. Restarting the code after the exception results in the restart beginning with the div instruction. The problem is that the execution needs to start at least one instruction earlier to load the new value from bVal into the register. The moral of the story is that attempting to restart code at the point of an exception requires knowledge of the specific machine instruction that caused the exception.

The third option for the exception filter is to not even attempt to solve the problem and to pass the exception up to the next, higher, <u>\_\_try</u>, <u>\_\_except</u> block in code. The exception filter returns EXCEPTION\_CONTINUE\_SEARCH. Because <u>\_\_try</u>, <u>\_\_except</u> blocks can be nested, it's good practice to handle specific problems in a lower, nested, <u>\_\_try</u>, <u>\_\_except</u> block and more global errors at a higher level.

#### **Determining the Problem**

With these three options available, it would be nice if Windows let you in on why the exception occurred. Fortunately, Windows provides the function

```
DWORD GetExceptionCode (void);
```

This function returns a code that indicates why the exception occurred in the first place. The codes are defined in WINBASE.H and range from EXCEPTION\_ACCESS\_VIOLATION to CONTROL\_C\_EXIT, with a number of codes in between. Another function allows even more information:

LPEXCEPTION\_POINTERS GetExceptionInformation (void);

*GetExceptionInformation* returns a pointer to a structure that contains pointers to two structures: EXCEPTION\_RECORD and CONTEXT. EXCEPTION\_RECORD is defined as

```
typedef struct _EXCEPTION_RECORD {
   DWORD ExceptionCode;
   DWORD ExceptionFlags;
   struct _EXCEPTION_RECORD *ExceptionRecord;
   PVOID ExceptionAddress;
   DWORD NumberParameters;
   DWORD ExceptionInformation[EXCEPTION_MAXIMUM_PARAMETERS];
} EXCEPTION_RECORD;
```

The fields in this structure go into explicit detail about why an exception occurred. To narrow the problem down even further, you can use the CONTEXT structure. The CONTEXT structure is different for each CPU and essentially defines the exact state of the CPU when the exception occurred.

There are limitations on when these two exception information functions can be called. *GetExceptionCode* can be called only from inside an *except* block or from within the exception filter function. The *GetExceptionInformation* function can be called only from within the exception filter function.

#### The <u>try</u>, <u>finally</u> Block

Another tool of the structured exception handling features of the Win32 API is the *\_\_try*, *\_\_finally* block. It looks like this:

\_\_try {

// Do something here.

} \_\_\_finally {

// This code is executed regardless of what happens in the try block.

}

The goal of the \_\_try, \_\_finally block is to provide a block of code, the finally block, that always executes regardless of how the other code in the try block attempts to leave the block. Unfortunately, the current Windows CE C compilers don't support leaving the \_\_try block by a return or a goto statement. The Windows CE compilers do support the \_\_leave statement that immediately exits the \_\_try block and executes the \_\_finally block, so there is some limited use of a \_\_try, \_\_finally block if only to avoid using a goto statement simply to jump to some common cleanup code.

In the past three chapters, I've covered the basics of the Windows CE kernel from memory to files to processes and threads. Now it's time to break from this low-level stuff and start looking outward. The next section covers the different communication aspects of Windows CE. I start at the low level, with explanations of basic serial and I/R communication and TAPI. Chapter 10 covers networking from a Windows CE perspective. Finally, Chapter 11 covers Windows CE to PC communications. That's a fair amount of ground to cover. Let's get started.

### Part III

# **Communications**

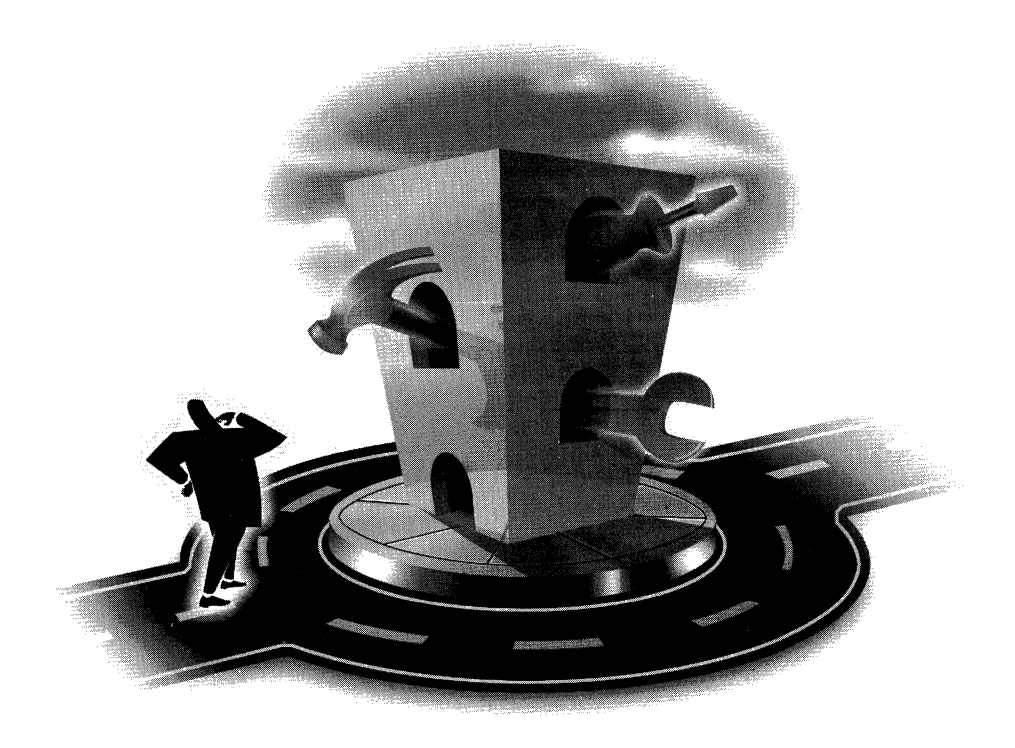

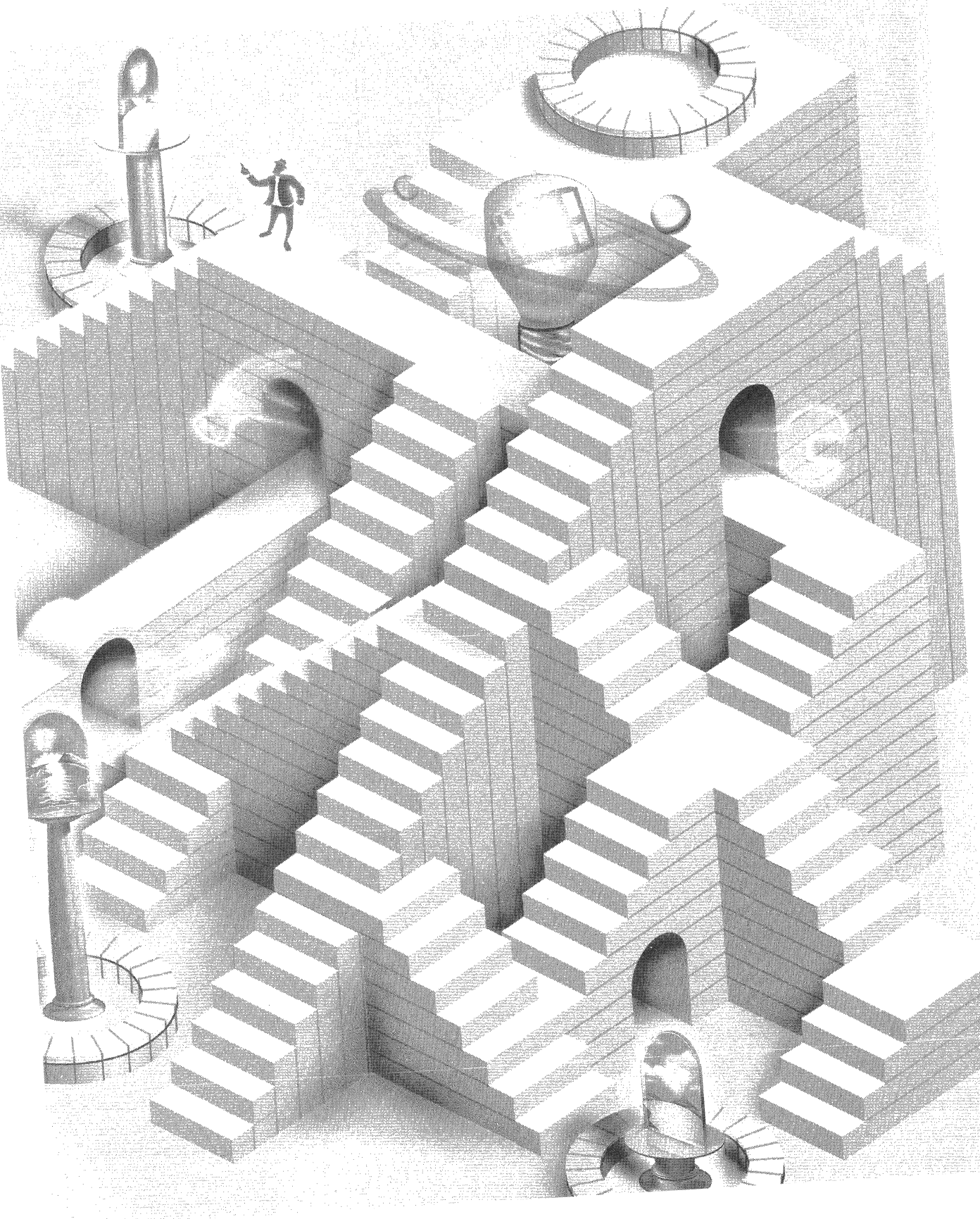

## **Serial Communications**

If there's one area of the Win32 API that Windows CE doesn't skimp, it's in communication. It makes sense. Either systems running Windows CE are mobile, requiring extensive communication functionality, or they're devices generally employed to communicate with remote servers or as remote servers. In this chapter, I introduce the low-level serial and infrared communication APIs. You use the infrared port at this level in almost the same manner as a serial port. The only functional difference is that in its raw mode, infrared transmission is *balf duplex*, that is, transmission can occur in only one direction at a time.

Talking to a serial port involves opening and conversing with a serial device driver. Talking to a device driver isn't a complicated process. In fact, in the tradition of most modern operating systems, applications in Windows CE access device drivers through the file system API, using functions such as *CreateFile*, *ReadFile*, *WriteFile*, and *CloseHandle*. In addition, there are times, and the serial driver occasions one of those times, when an application needs to talk to the device, not just send data through the device. To do this, use the *DeviceIoControl* function. We'll use all these functions in this chapter.

#### **Basic Serial Communication**

The interface for a serial device is a combination of generic driver I/O calls and specific communication-related functions. The serial device is treated as a generic, installable stream device for opening, closing, reading, and writing to the serial port. For configuring the port, the Win32 API supports a set of Comm functions. Windows CE supports most of the Comm functions supported by Windows XP.

A word of warning: programming a serial port under Windows CE isn't like programming one under MS-DOS. You can't simply find the base address of the serial port and program the registers directly. While there are ways for a program to gain access to the physical memory space, every Windows CE device has a different physical memory map. Even if you solved the access problem by knowing exactly where the serial hardware resided in the memory map, there's no guarantee the serial hardware is going to be compatible with the 16550-compatible serial interface we've all come to know and love in the PC world. In fact, the implementation of the serial port on some Windows CE devices looks nothing like a 16550.

But even if you know where to go in the memory map and the implementation of the serial hardware, you still don't need to "hack down to the hardware." The serial port drivers in Windows CE are interrupt-driven designs and are written to support its specific serial hardware. If you have any special needs not provided by the base serial driver, you can purchase the Microsoft Windows CE Platform Builder and write a serial driver yourself. Aside from that extreme case, there's just no reason not to use the published Win32 serial interface under Windows CE.

#### **Opening and Closing a Serial Port**

As with all stream device drivers, a serial port device is opened using *CreateFile*. The name used needs to follow a specific format: the three letters *COM* followed by the number of the COM port to open and then a colon. The colon is required under Windows CE and is a departure from the naming convention used for device driver names used in Windows XP and Windows Me. The following line opens COM port 1 for reading and writing:

You must pass a 0 in the sharing parameter as well as in the security attributes and the template file parameters of *CreateFile*. Windows CE doesn't support overlapped I/O for devices, so you can't pass the FILE\_FLAG\_OVERLAPPED flag in the *dwFlagsAndAttributes* parameter. The handle returned is either the handle to the opened serial port or INVALID\_HANDLE\_VALUE. Remember that unlike many of the Windows functions, *CreateFile* doesn't return a 0 for a failed open.

You close a serial port by calling *CloseHandle*, as in the following:

CloseHandle (hSer);

You don't do anything differently when using *CloseHandle* to close a serial device than when you use it to close a file handle.

#### **Reading and Writing to a Serial Port**

Just as you use the *CreateFile* function to open a serial port, you use the functions *ReadFile* and *WriteFile* to read and write to that serial port. Reading data from a serial port is as simple as making this call to *ReadFile*:

```
INT rc;
DWORD cBytes;
BYTE ch;
```

rc = ReadFile(hSer, &ch, 1, &cBytes, NULL);

This call assumes the serial port has been successfully opened with a call to *CreateFile*. If the call is successful, one byte is read into the variable *ch*, and *cBytes* is set to the number of bytes read.

Writing to a serial port is just as simple. The call would look something like the following:

```
INT rc;
DWORD cBytes;
BYTE ch;
ch = TEXT ('a');
rc = WriteFile(hSer, &ch, 1, &cBytes, NULL);
```

This code writes the character *a* to the serial port previously opened. As you may remember from Chapter 7, both *ReadFile* and *WriteFile* return TRUE if successful.

Because overlapped I/O isn't supported under Windows CE, you should be careful not to attempt to read or write a large amount of serial data from your primary thread or from any thread that has created a window. Because those threads are also responsible for handling the message queues for their windows, they can't be blocked waiting on a relatively slow serial read or write. Instead, you should use separate threads for reading and writing to the serial port.

You can also transmit a single character using this function:

BOOL TransmitCommChar (HANDLE hFile, char cChar);

The difference between the *TransmitCommChar* and *WriteFile* functions is that *TransmitCommChar* puts the character to be transmitted at the front of the transmit queue. When you call *WriteFile*, the characters are queued up after any characters that haven't yet been transmitted by the serial driver. *TransmitCommChar* allows you to insert control characters quickly in the stream without having to wait for the queue to empty.

#### **Asynchronous Serial I/O**

While Windows CE doesn't support overlapped I/O, there's no reason why you can't use multiple threads to implement the same type of overlapped operation. All that's required is that you launch separate threads to handle the synchronous I/O operations while your primary thread goes about its business. In addition to using separate threads for reading and writing, Windows CE supports the Win32 *WaitCommEvent* function that blocks a thread until one of a group of preselected serial events occurs. I'll demonstrate how to use separate threads for reading and writing to a serial port in the CeChat example program later in this chapter.

You can make a thread wait on serial driver events by means of the following three functions:

```
BOOL SetCommMask (HANDLE hFile, DWORD dwEvtMask);
BOOL GetCommMask (HANDLE hFile, LPDWORD lpEvtMask);
and
BOOL WaitCommEvent (HANDLE hFile, LPDWORD lpEvtMask,
LPOVERLAPPED lpOverlapped);
```

To wait on an event, you first set the event mask using *SetCommMask*. The parameters for this function are the handle to the serial device and a combination of the following event flags:

- **EV\_BREAK** A break was detected.
- **EV\_CTS** The Clear to Send (CTS) signal changed state.
- **EV\_DSR** The Data Set Ready (DSR) signal changed state.
- **EV\_ERR** An error was detected by the serial driver.
- *EV\_RLSD* The Receive Line Signal Detect (RLSD) line changed state.
- **EV\_RXCHAR** A character was received.
- **EV\_RXFLAG** An event character was received.
- **EV\_TXEMPTY** The transmit buffer is empty.

You can set any or all of the flags in this list at the same time using *SetCommMask*. You can query the current event mask using *GetCommMask*.

To wait on the events specified by *SetCommMask*, you call *WaitCommEvent*. The parameters for this call are the handle to the device, a pointer to a DWORD that will receive the reason the call returned, and *lpOverlapped*, which under Windows CE must be set to NULL. The code fragment that follows waits on a character being received or an error. The code assumes that the serial port has already been opened and that the handle is contained in *bComPort*.

```
DWORD dwMask;
// Set mask and wait.
SetCommMask (hComPort, EV_RXCHAR | EV_ERR);
if (WaitCommEvent (hComPort, &dwMask, 0) {
    // Use the flags returned in dwMask to determine the reason
    // for returning.
    Switch (dwMask) {
    case EV_RXCHAR:
        //Read character.
        break;
    case EV_ERR:
        // Process error.
        break;
    }
}
```

#### **Configuring the Serial Port**

Reading and writing to a serial port is fairly straightforward, but you also must configure the port for the proper baud rate, character size, and so forth. The masochist could configure the serial driver through device I/O control (IOCTL) calls, but the *IoCtl* codes necessary for this are exposed only in the Platform Builder, not the Software Development Kit. Besides, here's a simpler method.

You can go a long way in configuring the serial port using two functions, *GetCommState* and *SetCommState*, prototyped here:

```
BOOL SetCommState (HANDLE hFile, LPDCB 1pDCB);
BOOL GetCommState (HANDLE hFile, LPDCB 1pDCB);
```

Both these functions take two parameters, the handle to the opened serial port and a pointer to a DCB structure. The extensive DCB structure is defined as follows:

```
typedef struct _DCB {
   DWORD DCBlength;
   DWORD BaudRate;
   DWORD fBinary: 1;
   DWORD fParity: 1;
   DWORD fOutxCtsFlow:1;
   DWORD fOutxDsrFlow:1;
   DWORD fDtrControl:2;
   DWORD fDtrSensitivity:1;
   DWORD fTXContinueOnXoff:1;
   DWORD fOutX: 1;
   DWORD fINX: 1;
   DWORD fINX: 1;
   DWORD fErrorChar: 1;
```

```
DWORD fNull: 1:
DWORD fRtsControl:2;
DWORD fAbortOnError:1:
DWORD fDummy2:17:
WORD wReserved:
WORD XonLim:
WORD XoffLim:
BYTE ByteSize;
BYTE Parity;
BYTE StopBits;
char XonChar:
char XoffChar;
char ErrorChar:
char EofChar:
char EvtChar:
WORD wReserved1:
```

} DCB;

As you can see from structure, *SetCommState* can set a fair number of states. Instead of attempting to fill out the entire structure from scratch, you should use the best method of modifying a serial port, which is to call *GetCommState* to fill in a DCB structure, modify the fields necessary, and then call *SetCommState* to configure the serial port.

The first field in the DCB structure, *DCBlength*, should be set to the size of the structure. The *BaudRate* field should be set to one of the baud rate constants defined in WINBASE.H. The baud rate constants range from CBR\_110 for 110 bits per second to CBR\_256000 for 256 kilobits per second (Kbps). Just because constants are defined for speeds up to 256 Kbps doesn't mean that all serial ports support that speed. To determine what baud rates a serial port supports, you can call *GetCommProperties*, which I'll describe shortly. Windows CE devices generally support speeds up to 115 Kbps, although some support faster speeds. The *fBinary* field must be set to TRUE because no Win32 operating system currently supports a nonbinary serial transmit mode familiar to MS-DOS programmers. The *fParity* field can be set to TRUE to enable parity checking.

The *fOutxCtsFlow* field should be set to TRUE if the output of the serial port should be controlled by the port CTS line. The *fOutxDsrFlow* field should be set to TRUE if the output of the serial port should be controlled by the DSR line of the serial port. The *fDtrControl* field can be set to one of three values: DTR\_CONTROL\_DISABLE, which disables the DTR (Data Terminal Ready) line and leaves it disabled; DTR\_CONTROL\_ENABLE, which enables the DTR line; or DTR\_CONTROL\_HANDSHAKE, which tells the serial driver to toggle the DTR line in response to how much data is in the receive buffer.

The *fDsrSensitivity* field is set to TRUE, and the serial port ignores any incoming bytes unless the port DSR line is enabled. Setting the *fTXContinueOnXoff* field to TRUE tells the driver to stop transmitting characters if its receive buffer has reached its limit and the driver has transmitted an XOFF character. Setting the *fOutX* field to TRUE specifies that the XON/XOFF control is used to control the serial output. Setting the *fInX* field to TRUE specifies that the XON/XOFF control is used for the input serial stream.

The *fErrorChar* and *ErrorChar* fields are ignored by the default implementation of the Windows CE serial driver, although some drivers might support these fields. Likewise, the *fAbortOnError* field is also ignored. Setting the *fNull* field to TRUE tells the serial driver to discard null bytes received.

The *fRtsControl* field specifies the operation of the RTS (Request to Send) line. The field can be set to one of the following: RTS\_CONTROL\_DISABLE, indicating that the RTS line is set to the disabled state while the port is open; RTS\_CONTROL\_ENABLE, indicating that the RTS line is set to the enabled state while the port is open; or RTS\_CONTROL\_HANDSHAKE, indicating that the RTS line is controlled by the driver. In this mode, the RTS line is enabled if the serial input buffer is less than half full; it's disabled otherwise. Finally, RTS\_CONTROL\_TOGGLE indicates that the driver enables the RTS line if there are bytes in the output buffer ready to be transmitted and disables the line otherwise.

The *XonLim* field specifies the minimum number of bytes in the input buffer before an XON character is automatically sent. The *XoffLim* field specifies the maximum number of bytes in the input buffer before the XOFF character is sent. This limit value is computed by taking the size of the input buffer and subtracting the value in *XoffLim*. In the sample Windows CE implementation of the serial driver provided in the Platform Builder, the *XonLim* field is ignored and XON and XOFF characters are sent based on the value in *XoffLim*. However, this behavior might differ in some systems.

The next three fields, *ByteSize*, *Parity*, and *StopBits*, define the format of the serial data word transmitted. The *ByteSize* field specifies the number of bits per byte, usually a value of 7 or 8, but in some older modes the number of bits per byte can be as small as 5. The *Parity* field can be set to the self-explanatory constant EVENPARITY, MARKPARITY, NOPARITY, ODDPARITY, or SPACEPARITY. The *StopBits* field should be set to ONESTOPBIT, ONE5STOPBITS, or TWOSTOPBITS, depending on whether you want one, one and a half, or two stop bits per byte.

The next two fields, *XonChar* and *XoffChar*, let you specify the XON and XOFF characters. Likewise, the *EvtChar* field lets you specify the character used to signal an event. If an event character is received, an EV\_RXFLAG event is signaled by the driver. This "event" is what triggers the *WaitCommEvent* function to return if the EV\_RXFLAG bit is set in the event mask.
## **Setting the Port Timeout Values**

As you can see, *SetCommState* can fine-tune, to almost the smallest detail, the operation of the serial driver. However, one more step is necessary—setting the timeout values for the port. The timeout is the length of time Windows CE waits on a read or write operation before *ReadFile* or *WriteFile* automatically returns. The functions that control the serial timeouts are the following:

BOOL GetCommTimeouts (HANDLE hFile, LPCOMMTIMEOUTS lpCommTimeouts);

and

```
BOOL SetCommTimeouts (HANDLE hFile, LPCOMMTIMEOUTS lpCommTimeouts);
```

Both functions take the handle to the open serial device and a pointer to a COMMTIMEOUTS structure, defined as the following:

```
typedef struct _COMMTIMEOUTS {
   DWORD ReadIntervalTimeout;
   DWORD ReadTotalTimeoutMultiplier;
   DWORD ReadTotalTimeoutConstant;
   DWORD WriteTotalTimeoutMultiplier;
   DWORD WriteTotalTimeoutConstant;
```

} COMMTIMEOUTS;

The COMMTIMEOUTS structure provides for a set of timeout parameters that time both the interval between characters and the total time to read and write a block of characters. Timeouts are computed in two ways. First *ReadIntervalTimeout* specifies the maximum interval between characters received. If this time is exceeded, the *ReadFile* call returns immediately. The other timeout is based on the number of characters you're waiting to receive. The value in *ReadTotalTimeoutMultiplier* is multiplied by the number of characters requested in the call to *ReadFile* and is added to *ReadTotalTimeoutConstant* to compute a total timeout for a call to *ReadFile*.

The write timeout can be specified only for the total time spent during the *WriteFile* call. This timeout is computed the same way as the total read timeout, by specifying a multiplier value, the time in *WriteTotalTimeoutMultiplier*, and a constant value in *WriteTotalTimeoutConstant*. All of the times in this structure are specified in milliseconds.

In addition to the basic timeouts that I just described, you can set values in the COMMTIMEOUTS structure to control whether and exactly how timeouts are used in calls to *ReadFile* and *WriteFile*. You can configure the timeouts in the following ways:

- Timeouts for reading and writing as well as an interval timeout. Set the fields in the COMMTIMEOUTS structure for the appropriate timeout values.
- Timeouts for reading and writing with no interval timeout. Set *ReadIntervalTimeout* to 0. Set the other fields for the appropriate timeout values.
- The *ReadFile* function returns immediately regardless of whether there is data to be read. Set *ReadIntervalTimeout* to MAXDWORD. Set *Read-TotalTimeoutMultiplier* and *ReadTotalTimeoutConstant* to 0.
- ReadFile doesn't have a timeout. The function doesn't return until the proper number of bytes is returned or an error occurs. Set the Read-IntervalTimeout, ReadTotalTimeoutMultiplier, and ReadTotalTimeout-Constant fields to 0.
- WriteFile doesn't have a timeout. Set WriteTotalTimeoutMultiplier and WriteTotalTimeoutConstant to 0.

The timeout values are important because the worst thing you can do is to spin in a loop waiting on characters from the serial port. While the calls to *ReadFile* and *WriteFile* are waiting on the serial port, the calling threads are efficiently blocked on an event object internal to the driver. This saves precious CPU and battery power during the serial transmit and receive operations. Of course, to block on *ReadFile* and *WriteFile*, you'll have to create secondary threads because you can't have your primary thread blocked waiting on the serial port.

Another call isn't quite as useful—*SetupComm*, prototyped this way:

BOOL SetupComm (HANDLE hFile, DWORD dwInQueue, DWORD dwOutQueue);

This function lets you specify the size of the input and output buffers for the driver. However, the sizes passed in *SetupComm* are only recommendations, not requirements to the serial driver. For example, the example implementation of the serial driver in the Platform Builder ignores these recommended buffer sizes.

## Querying the Capabilities of the Serial Driver

The configuration functions enable you to configure the serial driver, but with varied implementations of serial ports you need to know just what features a serial port supports before you configure it. The function *GetCommProperties* provides just this service. The function is prototyped this way:

BOOL GetCommProperties (HANDLE hFile, LPCOMMPROP lpCommProp);

*GetCommProperties* takes two parameters: the handle to the opened serial driver and a pointer to a COMMPROP structure defined as

```
typedef struct _COMMPROP {
    WORD wPacketLength;
    WORD wPacketVersion;
    DWORD dwServiceMask:
    DWORD dwReserved1:
    DWORD dwMaxTxQueue:
    DWORD dwMaxRxOueue:
    DWORD dwMaxBaud:
    DWORD dwProvSubType:
    DWORD dwProvCapabilities:
    DWORD dwSettableParams:
    DWORD dwSettableBaud:
    WORD wSettableData;
    WORD wSettableStopParity:
    DWORD dwCurrentTxQueue:
    DWORD dwCurrentRxQueue;
    DWORD dwProvSpec1:
    DWORD dwProvSpec2:
    WCHAR wcProvChar[1];
} COMMPROP:
```

As you can see from the fields of the COMMPROP structure, *GetCommProperties* returns generally enough information to determine the capabilities of the device. Of immediate interest to speed demons is the *dwMaxBaud* field that indicates the maximum baud rate of the serial port. The *dwSettableBaud* field contains bit flags that indicate the allowable baud rates for the port. Both these fields use bit flags that are defined in WINBASE.H. These constants are expressed as BAUD\_*xxxx*, as in BAUD\_19200, which indicates that the port is capable of a speed of 19.2 kbps. Note that these constants are *not* the constants used to set the speed of the serial port in the DCB structure. Those constants are numbers, not bit flags. To set the speed of a COM port in the DCB structure to 19.2 kbps, you would use the constant CBR\_19200 in the *BaudRate* field of the DCB structure.

Starting back at the top of the structure are the *wPacketLength* and *wPacketVersion* fields. These fields allow you to request more information from the driver than is supported by the generic call. The *dwServiceMask* field indicates what services the port supports. The only service currently supported is SP\_SERIALCOMM, indicating that the port is a serial communication port.

The *dwMaxTxQueue* and *dwMaxRxQueue* fields indicate the maximum size of the output and input buffers internal to the driver. The value 0 in these fields indicates that you'll encounter no limit in the size of the internal queues. The *dwCurrentTxQueue* and *dwCurrentRxQueue* fields indicate the current size for the queues. These fields are 0 if the queue size can't be determined. The *dwProvSubType* field contains flags that indicate the type of serial port supported by the driver. Values here include PST\_RS232, PST\_RS422, and PST\_RS423, indicating the physical layer protocol of the port. PST\_MODEM indicates a modem device, and PST\_FAX tells you the port is a fax device. Other PST\_ flags are defined as well. This field reports what the driver thinks the port is, not what device is attached to the port. For example, if an external modem is attached to a standard, RS-232, serial port, the driver returns the PST\_RS232 flag, not the PST\_MODEM flag.

The *dwProvCapabilities* field contains flags indicating the handshaking the port supports, such as XON/XOFF, RTS/CTS, and DTR/DSR. This field also shows you whether the port supports setting the characters used for XON/XOFF, parity checking, and so forth. The *dwSettableParams*, *dwSettableData*, and *dwSettableStopParity* fields give you information about how the serial data stream can be configured. Finally, the fields *dwProvSpec1*, *dwProvSpec2*, and *wcProvChar* are used by the driver to return driver-specific data.

## **Controlling the Serial Port**

You can stop and start a serial stream using the following functions:

BOOL SetCommBreak (HANDLE hFile);

and

BOOL ClearCommBreak (HANDLE hFile);

The only parameter for both these functions is the handle to the opened COM port. When *SetCommBreak* is called, the COM port stops transmitting characters and places the port in a break state. Communication is resumed with the *ClearCommBreak* function.

You can clear out any characters in either the transmit or the receive queue internal to the serial driver using this function:

BOOL PurgeComm (HANDLE hFile, DWORD dwFlags);

The *dwFlags* parameter can be a combination of the flags PURGE\_TXCLEAR and PURGE\_RXCLEAR. These flags terminate any pending writes and reads and reset the queues. In the case of PURGE\_RXCLEAR, the driver also clears any receive holds due to any flow control states, transmitting an XON character if necessary, and setting RTS and DTR if those flow control methods are enabled. Because Windows CE doesn't support overlapped I/O, the flags PURGE\_TXABORT and PURGE\_RXABORT, used under Windows XP and Windows Me, are ignored.

The *EscapeCommFunction* provides a more general method of controlling the serial driver. It allows you to set and clear the state of specific signals on the port. On Windows CE devices, it's also used to control serial hardware that's shared between the serial port and the IrDA port. (I'll talk more about infrared data transmission and the Infrared Data Association [IrDA] standard later in this chapter.) The function is prototyped as

BOOL EscapeCommFunction (HANDLE hFile, DWORD dwFunc);

The function takes two parameters, the handle to the device and a set of flags in *dwFunc*. The flags can be one of the following values:

- **SETDTR** Sets the DTR signal
- *CLRDTR* Clears the DTR signal
- **SETRTS** Sets the RTS signal
- *CLRRTS* Clears the RTS signal
- **SETXOFF** Tells the driver to act as if an XOFF character has been received
- *SETXON* Tells the driver to act as if an XON character has been received
- **SETBREAK** Suspends serial transmission and sets the port in a break state
- **CLRBREAK** Resumes serial transmission from a break state
- *SETTR* Tells the serial port to transmit and receive through the infrared transceiver
- *CLRIR* Tells the serial port to transmit and receive through the standard serial transceiver

The SETBREAK and CLRBREAK commands act identically to *SetCommBreak* and *ClearCommBreak* and can be used interchangeably. For example, you can use *EscapeCommFunction* to put the port in a break state and *ClearCommBreak* to restore communication.

## **Clearing Errors and Querying Status**

#### The function

BOOL ClearCommError (HANDLE hFile, LPDWORD lpErrors, LPCOMSTAT lpStat);

performs two functions. As you might expect from the name, it clears any error states within the driver so that I/O can continue. The serial device driver is responsible for reporting the errors. The default serial driver returns the following flags in the variable pointed to by *lpErrors*: CE\_OVERRUN, CE\_RXPARITY, CE\_FRAME, and CE\_TXFULL. *ClearCommError* also returns the status of the port.

The third parameter of *ClearCommError* is a pointer to a COMSTAT structure defined as

```
typedef struct _COMSTAT {
    DWORD fCtsHold : 1;
    DWORD fDsrHold : 1;
    DWORD fRlsdHold : 1;
    DWORD fXoffHold : 1;
    DWORD fXoffSent : 1;
    DWORD fEof : 1;
    DWORD fTxim : 1;
    DWORD fReserved : 25;
    DWORD cbInQue;
    DWORD cbOutQue;
} COMSTAT;
```

The first five fields indicate that serial transmission is waiting for one of the following reasons. It's waiting for a CTS signal, waiting for a DSR signal, waiting for a Receive Line Signal Detect (also known as a Carrier Detect), waiting because an XOFF character was received, or waiting because an XOFF character was sent by the driver. The *fEor* field indicates that an end-of-file character has been received. The *fTxim* field is TRUE if a character placed in the queue by the *TransmitCommChar* function instead of a call to *WriteFile* is queued for transmission. The final two fields, *cbInQue* and *cbOutQue*, return the number of characters in the input and output queues of the serial driver.

The function

BOOL GetCommModemStatus (HANDLE hFile, LPDWORD lpModemStat);

returns the status of the modem control signals in the variable pointed to by *lpModemStat*. The flags returned can be any of the following:

- *MS\_CTS\_ON* Clear to Send (CTS) is active.
- *MS\_DSR\_ON* Data Set Ready (DSR) is active.
- *MS\_RING\_ON* Ring Indicate (RI) is active.
- *MS\_RLSD\_ON* Receive Line Signal Detect (RLSD) is active.

## **Stayin' Alive**

One of the issues with serial communication is preventing the system from powering down while a serial link is active. A Windows CE system has three different timeout values that suspend the system, including a time since the user last pressed a key or tapped the screen. Because a communication program can run unattended, the program might need to prevent the auto-suspend feature of Windows CE from suspending the system. I cover this topic in the "Keeping the System On" section in Chapter 16.

## **The Infrared Port**

Windows CE devices almost always have an infrared IrDA-compatible serial port. In fact, all H/PC and Pocket PC systems are guaranteed to have one. The IR ports on Windows CE devices are IrDA (Infrared Data Association) compliant. The IrDA standard specifies everything from the physical implementation, such as the frequency of light used, to the handshaking between devices and how remote systems find each other and converse.

The IR port can be used in a variety of ways. At the most basic level, the port can be accessed as a serial port with an IR transmitter and receiver attached. This method is known as *raw IR*. When you're using raw IR, the port isn't IrDA compliant because the IrDA standard requires the proper handshaking for the link. However, raw IR gives you the most control over the IR link. A word of warning: While all Windows CE devices I know currently support raw IR, some might not in the future.

You can also use the IR port in IrComm mode. In this mode, the IR link looks like a serial port. However, under the covers, Windows CE works to hide the differences between a standard serial port and the IR link. This is perhaps the easiest way to link two custom applications because the applications can use the rather simple Comm API, while Windows CE uses the IrDA stack to handle the IR link.

The most robust and complex method of using the IR port is to use IrSock. In this mode, the IR link appears to be just another socket. IrSock is an extension of WinSock, the Windows version of the socket interface used by applications communicating with TCP/IP. I'll cover WinSock in Chapter 10, so I'll defer any talk of IrSock until then.

## **Raw IR**

As I mentioned previously, when you use raw IR you're mainly on your own. You essentially have a serial port with an IR transceiver attached to it. Since both the transmitter and the receiver use the same ether (the air), collisions occur if you transmit at the same time that you're receiving a stream of data from another device. This doesn't happen when a serial cable connects two serial ports because the cable gives you separate transmit and receive wires that can be used at the same time.

## Finding the Raw IR Port

To use raw IR, you must first find the serial port attached to the IR transceiver. On some Windows CE units, the serial port and the IR port use the same serial hardware. This means you can't use the serial port at the same time you use the IR port. Other Windows CE devices have separate serial hardware for the IR port. Regardless of how a device is configured, Windows CE gives you a separate instance of a COM driver for the IR port that's used for raw IR mode.

There is no official method of determining the COM port used for raw IR. However, the following technique works for current devices. To find the COM port used for raw IR, look in the registry in the \Comm\IrDA key under HKEY\_LOCAL\_MACHINE. There you should find the Port value that contains the COM port number for the raw IR device.

If the Port value isn't there, check for a *Parms* subkey. If that is present, look for the Port value under it. If not, check for a *Linkage* subkey. If the *Linkage* subkey is present, check for a Bind value. If present, it will contain the name of another key under [HKEY\_LOCAL\_MACHINE]\Comm that you can open and repeat the process. Following are two routines, *GetRawIrDeviceName* and a recursive helper routine, that return the device name of the raw IR port.

```
//-----
// GetRawIrDeviceName - Returns the device name for the RawIR COM port
11
INT GetRawIrDeviceName (LPTSTR lpszDevName) {
   *lpszDevName = TEXT ('\0');
   return QueryIrKey (TEXT ("IrDA"), lpszDevName);
}
11
// Helper routine that walks the linkage chain
11
INT QueryIrKey (LPTSTR lpszSubkeyName, LPTSTR lpszDevName) {
   DWORD dwSize. dwType. dwData:
   HKEY hKey, hSubkey;
   TCHAR szBind[64];
   int rc:
   // Open the IrDA key.
   lstrcpy (szBind, TEXT ("\\Comm\\"));
   lstrcat (szBind, lpszSubkeyName);
   rc = RegOpenKeyEx (HKEY_LOCAL_MACHINE, szBind, 0, 0, &hKey);
   if (rc == ERROR_SUCCESS) {
       // Query the device number.
       dwSize = sizeof (dwData):
       rc = RegQueryValueEx (hKey, TEXT ("Port"), 0, &dwType,
                            (PBYTE)&dwData. &dwSize):
       if (rc == ERROR_SUCCESS) {
```

```
// Check for valid port number. Assume buffer > 5 chars.
        if (dwData < 10)
            wsprintf (lpszDevName, TEXT ("COM%d:"), dwData);
    } else {
        // The key doesn't have a port value. Check to see if
        // there is a Parms subkey. and guery it.
        lstrcpy (szBind, lpszSubkeyName);
        lstrcat (szBind, TEXT ("\\parms"));
        rc = QueryIrKey (szBind, lpszDevName);
        if (rc)
            return rc:
        // The key doesn't have a port value or Parms subkey.
        // Check to see if there is a linkage to another reg key.
        rc = RegOpenKeyEx (hKey, TEXT ("linkage"), 0, 0, &hSubkey);
        if (rc == ERROR_SUCCESS) {
            // Yes, get the name of the key to check.
            dwSize = sizeof (szBind):
            rc = RegQueryValueEx (hSubkey, TEXT ("Bind"), 0, &dwType,
                                  (PBYTE)&szBind. &dwSize):
            // Recurse to examine the linked reg key.
            QueryIrKey (szBind, lpszDevName);
            RegCloseKey (hSubkey);
        }
    }
    RegCloseKey (hKey);
}
return lstrlen (lpszDevName);
```

## **Using Raw IR**

}

Once you have the port name, you must perform one more task before you can use the port. If the COM port hardware is being shared by the serial port and the IR port, you must tell the driver to direct the serial stream through the IR transceiver. You do this by first opening the device and calling *EscapeCommFunction*. The command passed to the device is SETIR. When you've finished using the IR port, you should call *EscapeCommFunction* again with the command CLRIR to return the port back to its original serial function.

Once the port is set up, there's one main difference between raw IR and standard serial communication. You have to be careful when using raw IR, *not* to transmit while another device is also transmitting. The two transmissions will collide, corrupting both data streams. With raw IR, you're also responsible for detecting the other device and handling the dropped bytes that will occur as the infrared beam between the two devices is occasionally broken.

## IrComm

Using IrComm is much easier than using raw IR. IrComm takes care of remote device detection, collision detection, and data buffering while communication with the other device is temporally interrupted. The disadvantage of IrComm is that it's a point-to-point protocol—only two devices can be connected. In most instances, however, this is sufficient.

## Finding the IrComm Port

Here again, there's no official method for determining the IrComm port. But you should be able to find the IrComm port by looking in the registry under the Drivers\builtin\IrCOMM key under HKEY\_LOCAL\_MACHINE. The item to query is the *Index* value, which is the COM device number for the IrComm port. Following is a routine that returns the device name of the IrComm port.

```
//----
// GetIrCommDeviceName - Returns the device name for the IrComm port
11
INT GetIrCommDeviceName (LPTSTR pDevName) {
   DWORD dwSize. dwType. dwData:
   HKEY hKey:
   *pDevName = TEXT ('\0');
   // Open the IrDA key.
   if (RegOpenKeyEx (HKEY_LOCAL_MACHINE,
                    TEXT ("Drivers\\BuiltIn\\IrCOMM"). 0.
                    0, &hKey) == ERROR_SUCCESS) {
       // Query the device number.
       dwSize = sizeof (dwData);
       if (RegQueryValueEx (hKey, TEXT ("Index"), 0, &dwType,
                           (PBYTE)&dwData. &dwSize) == ERROR_SUCCESS)
           // Check for valid port number. Assume buffer > 5 chars.
           if (dwData < 10)
               wsprintf (pDevName, TEXT ("COM%d:"), dwData);
       RegCloseKey (hKey);
   }
   return lstrlen (pDevName);
}
```

The IrComm port is different in a number of ways from the serial port and the raw IR port. These differences arise from the fact that the IrComm port is a simulated port, not a real device. The IrComm driver uses IrSock to manage the IR link. The driver is then responsible only for reflecting the data stream and a few control characters to simulate the serial connection. If you try to query the communication settings for the IrComm port using *GetCommState*, the DCB returned is all zeros. If you try to set a baud rate or some of the other parameters, and later call *GetCommState* again, the DCB will still be 0. IrSock manages the speed and the handshaking protocol, so IrComm simply ignores your configuration requests.

On the other hand, the IrComm driver happily queues up pending writes waiting on another IrComm device to come within range. After the IrComm driver automatically establishes a link, it transmits the pending bytes to the other device. This assistance is a far cry from raw IR and is what makes using IrComm so easy.

The best way to learn about the characteristics of the two methods of IR communication I've described is to use them. Which brings us to this chapter's example program.

# The CeChat Example Program

The CeChat program is a simple point-to-point chat program that connects two Windows CE devices using one of the three methods of serial communication covered in this chapter. The CeChat window is shown in Figure 9-1. Most of the window is taken up by the receive text window. Text received from the other device is displayed here. Along the bottom of the screen is the send text window. If you type characters here and either hit the Enter key or tap the Send button, the text is sent to the other device. The combo box on the command bar selects the serial medium to use: standard serial, raw IR, or IrComm.

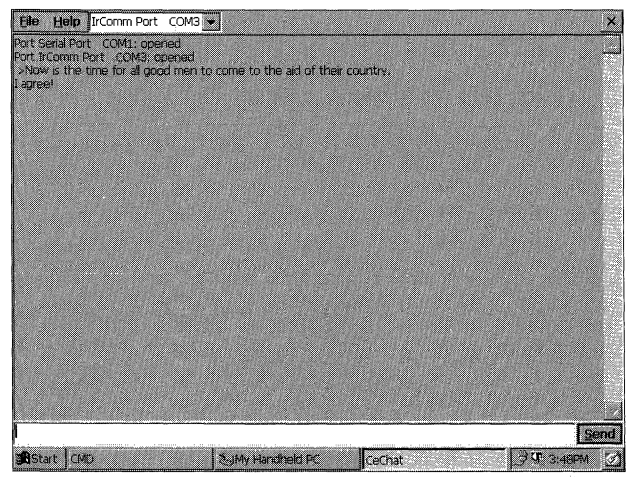

Figure 9-1 The CeChat window

The source code for CeChat is shown in Figure 9-2. CeChat uses three threads to accomplish its work. The primary thread manages the window and the message loop. The two secondary threads handle reading from and writing to the appropriate serial port.

#### CeChat.rc

```
// Resource file
11
// Written for the book Programming Windows CE
// Copyright (C) 2001 Douglas Boling
#include "windows.h"
#include "CeChat.h"
                     // Program-specific stuff
// Icons and bitmaps
11
ID_ICON ICON "CeChat.ico"
                             // Program icon
11-----
// Menu
11
ID_MENU MENU DISCARDABLE
BEGIN
  POPUP "&File"
  BEGIN
     MENUITEM "E&xit",
                                   IDM_EXIT
   END
   POPUP "&Help"
  BEGIN
     MENUITEM "&About...",
                                IDM_ABOUT
   END
END
                 //----
// Accelerator table
11
ID_ACCEL ACCELERATORS DISCARDABLE
BEGIN
  "Q", IDM_EXIT, VIRTKEY, CONTROL, NOINVERT
"S", ID_SENDBTN, VIRTKEY, ALT
  VK_RETURN, ID_SENDBTN, VIRTKEY
END
11----
```

Figure 9-2 The CeChat source code

```
Figure 9-2 (continued)
```

## CeChat.h

```
was not all an any part and the rest and the loss and the loss and distribute and the set for any test and the loss and the loss
                                                 a sea and a sea and had been and the sea and had been and the sea and the sea and the sea and the sea and the
// Header file
11
// Written for the book Programming Windows CE
// Copyright (C) 2001 Douglas Boling
// Returns number of elements
#define dim(x) (sizeof(x) / sizeof(x[0]))
11-----
// Generic defines and data types
11
struct decodeUINT {
                                                // Structure associates
   UINT Code:
                                                  // messages
                                                  // with a function.
    LRESULT (*Fxn)(HWND, UINT, WPARAM, LPARAM);
};
struct decodeCMD {
                                                  // Structure associates
   UINT Code;
                                                 // menu IDs with a
    LRESULT (*Fxn)(HWND, WORD, HWND, WORD);
                                                 // function.
};
11-----
                                                  // Generic defines used by application
#define ID_ICON
                                                // App icon resource ID
                            1
#define ID_MENU
                             2
                                                // Menu resource ID
#define ID_ACCEL
                            3
                                                // Accel table ID
#define IDC_CMDBAR
                            4
                                                // Command band 1D
#define ID_RCVTEXT
                            5
                                                 // Receive text box
#define ID_SENDTEXT
                             6
                                                 // Send text box
#define ID_SENDBTN
                             7
                                                 // Send button
```

```
// Menu item IDs
#define IDM_EXIT
                             1
                                               // Use COM.
#define IDM_USECOM
                             110
#define IDM_ABOUT
                                                // Help menu
                             120
// Command bar IDs
#define IDC_COMPORT
                             150
                                                // COM port combo box
#define IDC_BAUDRATE
                                                // Baud rate combo box
                             151
#define TEXTSIZE 256
//----
// Function prototypes
11
int ReadThread (PVOID pArg);
int SendThread (PVOID pArg);
HANDLE InitCommunication (HWND, LPTSTR):
INT GetIrCommDeviceName (LPTSTR);
INT GetRawIrDeviceName (LPTSTR):
int FillComComboBox (HWND);
int InitApp (HINSTANCE);
HWND InitInstance (HINSTANCE, LPWSTR, int);
int TermInstance (HINSTANCE, int);
// Window procedures
LRESULT CALLBACK MainWndProc (HWND, UINT, WPARAM, LPARAM);
// Message handlers
LRESULT DoCreateMain (HWND, UINT, WPARAM, LPARAM);
LRESULT DoSizeMain (HWND, UINT, WPARAM, LPARAM);
LRESULT DoSetFocusMain (HWND, UINT, WPARAM, LPARAM);
LRESULT DoPocketPCShell (HWND, UINT, WPARAM, LPARAM);
LRESULT DoCommandMain (HWND, UINT, WPARAM, LPARAM);
LRESULT DoDestroyMain (HWND, UINT, WPARAM, LPARAM);
// Command functions
LPARAM DoMainCommandExit (HWND, WORD, HWND, WORD);
LPARAM DoMainCommandComPort (HWND, WORD, HWND, WORD);
LPARAM DoMainCommandSendText (HWND, WORD, HWND, WORD);
LPARAM DoMainCommandAbout (HWND, WORD, HWND, WORD);
// Dialog procedures
BOOL CALLBACK AboutD1gProc (HWND, UINT, WPARAM, LPARAM);
BOOL CALLBACK EditAlbumDlgProc (HWND, UINT, WPARAM, LPARAM);
```

```
Figure 9-2 (continued)
```

```
CeChat.c
// CeChat - A Windows CE communication demo
11
// Written for the book Programming Windows CE
// Copyright (C) 2001 Douglas Boling
#include <windows.h>
                               // For all that Windows stuff
#include <commctrl.h>
                             // Command bar includes
∦include "CeChat.h"
                             // Program-specific stuff
#if defined(WIN32_PLATFORM_PSPC)
#include <aygshell.h>
                               // Add Pocket PC includes.
#pragma comment( lib, "aygshell" ) // Link Pocket PC lib for menu bar.
#endif
11------
                            // Global data
11
const TCHAR szAppName[] = TEXT ("CeChat");
HINSTANCE hInst; // Program instance handle.
BOOL fContinue = TRUE:
HANDLE hComPort = INVALID HANDLE VALUE:
INT nSpeed = CBR_19200;
int nLastDev = -1;
#if defined(WIN32_PLATFORM_PSPC) && (_WIN32_WCE >= 300)
SHACTIVATEINFO sai;
#endif
HANDLE g_hSendEvent = INVALID_HANDLE_VALUE;
HANDLE hReadThread = INVALID_HANDLE_VALUE;
// Message dispatch table for MainWindowProc
const struct decodeUINT MainMessages[] = {
   WM_CREATE, DoCreateMain.
   WM_SIZE, DoSizeMain,
   WM_COMMAND, DoCommandMain,
   WM_SETTINGCHANGE, DoPocketPCShell,
   WM_ACTIVATE, DoPocketPCShell,
   WM_SETFOCUS, DoSetFocusMain,
   WM_DESTROY, DoDestroyMain,
};
```

```
// Command Message dispatch for MainWindowProc
const struct decodeCMD MainCommandItems[] = {
    IDC_COMPORT, DoMainCommandComPort,
   ID_SENDBTN. DoMainCommandSendText.
   IDM EXIT. DoMainCommandExit.
    IDM_ABOUT. DoMainCommandAbout.
}:
// Program entry point
11
int WINAPI WinMain (HINSTANCE hInstance, HINSTANCE hPrevInstance,
                  LPWSTR lpCmdLine, int nCmdShow) [
   HWND hwndMain:
   HACCEL hAccel;
   MSG msq:
   int rc = 0;
   // Initialize application.
   rc = InitApp (hInstance):
   if (rc) return rc:
   // Initialize this instance.
   hwndMain = InitInstance (hInstance, lpCmdLine, nCmdShow);
   if (hwndMain == 0)
       return 0x10;
   // Load accelerator table.
   hAccel = LoadAccelerators (hInst, MAKEINTRESOURCE (ID_ACCEL));
   // Application message loop
   while (GetMessage (&msg, NULL, 0, 0)) {
      if (!TranslateAccelerator (hwndMain, hAccel, &msg)) {
           TranslateMessage (&msg);
           DispatchMessage (&msg);
       1
   }
   // Instance cleanup
   return TermInstance (hInstance, msg.wParam);
}
11-----
// InitApp - Application initialization
11
int InitApp (HINSTANCE hInstance) {
   WNDCLASS wc;
   INITCOMMONCONTROLSEX icex:
```

```
(continued)
```

```
Figure 9-2 (continued)
     // If Pocket PC, allow only one instance of the application.
 #if defined(WIN32_PLATFORM_PSPC)
      HWND hWnd = FindWindow (szAppName, NULL);
          SetForegroundWindow ((HWND)(((DWORD)hWnd) | 0x01));
      if (hWnd) [
          return -1;
      1
   // Register application main window class.
                                                // Window style
                                                 // Callback function
       wc.style = 0:
       wc.lpfnWndProc = MainWndProc;
                                                 // Extra class data
                                                 // Extra window data
       wc.cbClsExtra = 0;
                                                 // Owner handle
       wc.cbWndExtra = 0;
                                                 // Application icon
       wc.hlnstance = hlnstance;
        wc.hCursor = LoadCursor (NULL, 1DC_ARROW);// Default cursor
        wc.hbrBackground = (HBRUSH) GetStockObject (WHITE_BRUSH):
                                                  // Window class name
        wc.lpszMenuName = NULL:
        wc.lpszClassName = szAppName;
         if (RegisterClass (&wc) == 0) return 1;
         // Load the command bar common control class.
         icex.dwSize = sizeof (INITCOMMONCONTROLSEX);
         icex.dwICC = ICC_BAR_CLASSES:
          InitCommonControlsEx (&icex):
         return 0;
      }
      // InitInstance - Instance initialization
       HWND InitInstance (HINSTANCE hInstance, LPWSTR 1pCmdLine, int nCmdShow)[
           HWND hWnd:
           INT rc;
           HANDLE hThread;
            // Save program instance handle in global variable.
            hInst = hInstance;
            // Create unnamed auto-reset event initially false.
            g_hSendEvent = CreateEvent (NULL, FALSE, FALSE, NULL);
             // Create main window.
             hWnd = CreateWindow (szAppName, TEXT ("CeChat").
                                  WS_VISIBLE, CW_USEDEFAULT, CW_USEDEFAULT,
                                  CW_USEDEFAULT, CW_USEDEFAULT, NULL,
                                   NULL, hinstance, NULL);
```

```
// Return fail code if window not created.
    if (!IsWindow (hWnd)) return 0:
    // Create write thread. Read thread created when port opened.
    hThread = CreateThread (NULL, 0, SendThread, hWnd, 0, &rc);
    if (hThread)
        CloseHandle (hThread);
    else {
        DestroyWindow (hWnd);
        return 0;
    }
   // Standard show and update calls
    ShowWindow (hWnd, nCmdShow):
    UpdateWindow (hWnd):
    return hWnd:
1 .
// TermInstance - Program cleanup
11
int TermInstance (HINSTANCE hInstance, int nDefRC) {
   HANDLE hPort = hComPort;
    fContinue = FALSE:
    hComPort = INVALID_HANDLE_VALUE:
   if (hPort != INVALID_HANDLE_VALUE)
   CloseHandle (hPort);
    if (g_hSendEvent != INVALID_HANDLE_VALUE) {
        PulseEvent (g_hSendEvent);
        Sleep(100);
        CloseHandle (g_hSendEvent);
   3
  return nDefRC:
1
// Message handling procedures for MainWindow
ne en de la companya de la companya de la companya de la companya de la companya de la companya de la companya
A la companya de la companya de la companya de la companya de la companya de la companya de la companya de la c
// MainWndProc - Callback function for application window
11
LRESULT CALLBACK MainWndProc (HWND hWnd, UINT wMsg, WPARAM wParam,
                              LPARAM 1Param) {
 INT i:
   11
  // Search message list to see if we need to handle this
   // message. If in list, call procedure.
  11
```

```
Figure 9-2 (continued)
```

```
for (i = 0; i < dim(MainMessages); i++) {</pre>
       if (wMsg == MainMessages[i].Code)
        return (*MainMessages[i].Fxn)(hWnd, wMsg, wParam, 1Param);
   1
   return DefWindowProc (hWnd, wMsg, wParam, 1Param);
1
11 ---
// DoCreateMain - Process WM_CREATE message for window.
11
LRESULT DoCreateMain (HWND hWnd, UINT wMsg, WPARAM wParam,
                     LPARAM 1Param) {
   HWND hwndCB, hC1, hC2, hC3;
   INT i, j;
   TCHAR szFirstDev[32];
   LPCREATESTRUCT Tpcs = (LPCREATESTRUCT) TParam;
#if defined(WIN32_PLATFORM_PSPC) && (_WIN32_WCE >= 300)
    memset (&sai, 0, sizeof (sai));
    sai.cbSize = sizeof (sai);
   1
                                          // For Pocket PC, create
   SHMENUBARINFO mbi:
    memset(&mbi. 0. sizeof(SHMENUBARINFO)); // menu bar so that we
    mbi.cbSize = sizeof(SHMENUBARINFO); // have a sip button.
    mbi.hwndParent = hWnd:
    mbi.dwFlags = SHCMBF_EMPTYBAR;
    SHCreateMenuBar(&mbi):
    SetWindowPos (hWnd, 0, 0, 0, 1pcs->cx, 1pcs->cy-26,
                SWP_NOZORDER | SWP_NOMOVE);
   1
#endif
   // Create a command bar.
   hwndCB = CommandBar_Create (hInst, hWnd, IDC_CMDBAR);
    CommandBar_InsertMenubar (hwndCB, hInst, ID_MENU, 0);
    // Insert the COM port combo box.
    CommandBar_InsertComboBox (hwndCB, hInst, 140, CBS_DROPDOWNLIST,
                               IDC_COMPORT, 1);
    FillComComboBox (hWnd);
    // Add exit button to command bar.
    CommandBar AddAdornments (hwndCB, 0, 0);
    // Create child windows. They will be positioned in WM_SIZE.
    // Create receive text window.
    hC1 = CreateWindowEx (WS_EX_CLIENTEDGE, TEXT ("edit"),
```

```
TEXT (""). WS_VISIBLE | WS_CHILD |
                          WS_VSCROLL | ES_MULTILINE | ES_AUTOHSCROLL |
                          ES_READONLY, 0, 0, 10, 10, hWnd,
                          (HMENU)ID_RCVTEXT. hInst. NULL):
    // Create send text window.
    hC2 = CreateWindowEx (WS_EX_CLIENTEDGE. TEXT ("edit").
                          TEXT (""), WS_VISIBLE | WS_CHILD,
                          0, 0, 10, 10, hWnd, (HMENU)ID_SENDTEXT.
                             hInst. NULL):
       // Create send text window.
       hC3 = CreateWindowEx (WS_EX_CLIENTEDGE, TEXT ("button").
                             TEXT ("&Send"), WS_VISIBLE | WS_CHILD |
                             BS_DEFPUSHBUTTON, 0, 0, 10, 10,
                             hWnd, (HMENU)ID_SENDBTN, hInst, NULL):
    // Destroy frame if window not created.
    if (!IsWindow (hC1) || !IsWindow (hC2) || !IsWindow (hC3)) [
        DestroyWindow (hWnd);
        return 0:
    }
    // Open a COM port.
    for (i = 0; i < 3; i++) {
        SendDlgItemMessage (hwndCB, IDC_COMPORT, CB_GETLBTEXT, i,
                            (LPARAM)szFirstDev);
        j = lstrlen (szFirstDev);
        // Really bad hack to determine which is the RAW IR port
       if (InitCommunication (hWnd, szFirstDev) !=
            INVALID_HANDLE_VALUE) {
            SendDlgItemMessage (hwndCB, IDC_COMPORT, CB_SETCURSEL, i,
                                (LPARAM)szFirstDev):
            break:
        }
    1
    return 0;
1
11----
// DoSizeMain - Process WM_SIZE message for window.
11
LRESULT DoSizeMain (HWND hWnd, UINT wMsg, WPARAM wParam, LPARAM 1Param) {
    RECT rect:
   11 Adjust the size of the client rect to take into account
   // the command bar height.
   GetClientRect (hWnd, &rect);
   rect.top += CommandBar_Height (GetDlgItem (hWnd, IDC_CMDBAR));
   SetWindowPos (GetDIgItem (hWnd, ID_RCVTEXT), NULL, rect.left,
                  rect.top, (rect.right - rect.left),
                  rect.bottom - rect.top - 25, SWP_NOZORDER);
```

```
Figure 9-2 (continued)
```

```
SetWindowPos (GetDlgItem (hWnd, ID_SENDTEXT), NULL, rect.left,
                rect.bottom - 25, (rect.right - rect.left) - 50,
                25. SWP_NOZORDER);
   SetWindowPos (GetDlgItem (hWnd, ID_SENDBTN), NULL,
                (rect.right - rect.left) - 50, rect.bottom - 25,
                50, 25, SWP_NOZORDER);
   return 0;
1.
                         11-----
// DoPocketPCShell - Process Pocket PC required messages.
11
LRESULT DoPocketPCShell (HWND hWnd, UINT wMsg, WPARAM wParam,
                       LPARAM 1Param) {
#if defined(WIN32 PLATFORM_PSPC) && (_WIN32_WCE >= 300)
   if (wMsg == WM_SETTINGCHANGE)
       return SHHandleWMSettingChange(hWnd, wParam, 1Param, &sai);
   if (wMsg == WM_ACTIVATE)
       return SHHandleWMActivate(hWnd, wParam, 1Param, &sai, 0);
#endif
    return 0;
1
                            11----
// DoFocusMain - Process WM_SETFOCUS message for window.
11
LRESULT DoSetFocusMain (HWND hWnd, UINT wMsg, WPARAM wParam,
                      LPARAM 1Param) [
   SetFocus (GetDlgItem (hWnd, ID_SENDTEXT));
   return 0:
1
              11 - - - - - -
// DoCommandMain - Process WM_COMMAND message for window.
11
LRESULT DoCommandMain (HWND hWnd, UINT wMsg, WPARAM wParam,
                     LPARAM 1Param) {
    WORD idItem, wNotifyCode;
    HWND hwndCtl:
   INT i:
    // Parse the parameters.
    idItem = (WORD) LOWORD (wParam);
    wNotifyCode = (WORD) HIWORD (wParam);
    hwndCt1 = (HWND) 1Param;
    // Call routine to handle control message.
    for (i = 0; i < dim(MainCommandItems); i++) {</pre>
       if (idItem == MainCommandItems[i].Code)
          return (*MainCommandItems[i].Fxn)(hWnd, idItem, hwndCtl,
                                            wNotifyCode);
    }
```

```
return 0:
}
//-----
// DoDestrovMain - Process WM DESTROY message for window.
11
LRESULT DoDestroyMain (HWND hWnd, UINT wMsg, WPARAM wParam,
                   LPARAM 1Param) {
   PostQuitMessage (0);
   return 0:
ł
// Command handler routines
//-----
// DoMainCommandExit - Process Program Exit command.
11
LPARAM DoMainCommandExit (HWND hWnd, WORD idItem, HWND hwndCtl,
                      WORD wNotifyCode) {
   SendMessage (hWnd, WM_CLOSE, 0, 0);
   return 0:
3
// DoMainCommandComPort - Process the COM port combo box commands.
11
LPARAM DoMainCommandComPort (HWND hWnd, WORD idItem, HWND hwndCt),
                       WORD wNotifyCode) {
   INT i:
   TCHAR szDev[32];
   if (wNotifyCode == CBN_SELCHANGE) [
       i = SendMessage (hwndCt1, CB_GETCURSEL, 0, 0);
      if (i != nLastDev) {
          nLastDev = i:
          SendMessage (hwndCtl, CB_GETLBTEXT, i. (LPARAM)szDev);
          InitCommunication (hWnd, szDev);
          SetFocus (GetD1gItem (hWnd, ID_SENDTEXT));
     <u>_</u>}
   <u>}</u>
   return 0;
}
               11-----
// DoMainCommandSendText - Process the Send text button.
11
LPARAM DoMainCommandSendText (HWND hWnd, WORD idItem, HWND hwndCtl,
                        WORD wNotifyCode) {
   // Set event so that sender thread will send the text.
   SetEvent (g_hSendEvent);
   SetFocus (GetDlgItem (hWnd, ID_SENDTEXT));
   return 0;
```

Figure 9-2 (continued)

```
// DoMainCommandAbout - Process the Help | About menu command.
11
LPARAM DoMainCommandAbout(HWND hWnd, WORD idItem, HWND hwndCt1,
                        WORD wNotifyCode) {
    // Use DialogBox to create modal dialog.
    DialogBox (hInst, TEXT ("aboutbox"), hWnd, AboutDlgProc);
    return 0:
}
// About Dialog procedure
11
BOOL CALLBACK AboutDlgProc (HWND hWnd, UINT wMsg, WPARAM wParam,
                          LPARAM [Param] {
    switch (wMsg) (
       case WM_COMMAND:
           switch (LOWORD (wParam)) {
               case IDOK:
               case IDCANCEL:
                   EndDialog (hWnd, 0);
                   return TRUE;
       break;
    1
    return FALSE:
ł
11-
// Helper routine that walks the linkage chain
11
INT QueryIrKey (LPTSTR lpszSubkeyName, LPTSTR lpszDevName) {
    DWORD dwSize, dwType, dwData:
    HKEY hKey, hSubkey;
    TCHAR szBind[64];
   int rc;
    // Open the IrDA key.
    lstrcpy (szBind, TEXT ("\\Comm\\"));
    lstrcat (szBind, lpszSubkeyName):
    rc = RegOpenKeyEx (HKEY_LOCAL_MACHINE, szBind, 0, 0, &hKey);
    if (rc == ERROR_SUCCESS) {
       // Query the device number.
       dwSize = sizeof (dwData);
       rc = RegQueryValueEx (hKey, TEXT ("Port"), 0, &dwType,
                            (PBYTE)&dwData, &dwSize);
       if (rc == ERROR_SUCCESS) [
```

```
// Check for valid port number. Assume buffer > 5 chars.
            if (dwData < 10)
                wsprintf (lpszDevName. TEXT ("COM%d:"). dwData):
        } else {
            // The key doesn't have a port value. Check to see if
            // there is a Parms subkey, and query it.
            lstrcpy (szBind, lpszSubkeyName);
            lstrcat (szBind, TEXT ("\\parms"));
            rc = QueryIrKey (szBind, lpszDevName);
            if (rc)
                return rc:
            // The key doesn't have a port value or Parms subkey.
            // Check to see if there is a linkage to another reg key.
            rc = RegOpenKeyEx (hKey, TEXT ("linkage"), 0, 0, &hSubkey);
            if (rc == ERROR_SUCCESS) {
                // Yes, get the name of the key to check.
                dwSize = sizeof (szBind);
                rc = RegQueryValueEx (hSubkey, TEXT ("Bind"), 0, &dwType,
                                     (PBYTE)&szBind, &dwSize);
                // Recurse to examine the linked reg key.
                QueryIrKey (szBind, lpszDevName);
                RegCloseKey (hSubkey);
            <u>}</u>
        ਼
        RegCloseKey (hKey);
    1
    return 1strlen (lpszDevName);
1
                                      11-----
// GetRawIrDeviceName - Returns the device name for the RawIR COM port.
11
INT GetRawIrDeviceName (LPTSTR lpszDevName) {
    *lpszDevName = TEXT ('\0');
  return QueryIrKey (TEXT ("IrDA"), lpszDevName);
}
11----
// GetIrCommDeviceName - Returns the device name for the IrComm port.
11
INT GetIrCommDeviceName (LPTSTR pDevName) {
    DWORD dwSize, dwType, dwData;
    HKEY hKey;
    *pDevName = TEXT ('\0');
```

```
(continued)
```

```
Figure 9-2 (continued)
```

```
// Open the IrDA key.
    if (RegOpenKeyEx (HKEY_LOCAL_MACHINE,
                     TEXT ("Drivers\\BuiltIn\\IrCOMM"), 0.
                      0, &hKey) == ERROR_SUCCESS) {
       // Query the device number.
       dwSize = sizeof (dwData);
       if (RegQueryValueEx (hKey, TEXT ("Index"), 0, &dwType,
                             (PBYTE)&dwData, &dwSize) == ERROR_SUCCESS)
           // Check for valid port number. Assume buffer > 5 chars.
           if (dwData < 10)
                wsprintf (pDevName, TEXT ("COM%d:"), dwData);
        RegCloseKey (hKey);
   return lstrlen (pDevName):
}
11-
// FillComComboBox - Fills the COM port combo box
11
int FillComComboBox (HWND hWnd) [
   TCHAR szDev[64];
    lstrcpy (szDev, TEXT ("Serial Port COM1:"));
    SendDlgItemMessage (GetDlgItem (hWnd, IDC_CMDBAR),
                        IDC_COMPORT, CB_INSERTSTRING,
                        -1, (LPARAM)szDev);
    1strcpy (szDev, TEXT ("IrComm Port "));
    GetIrCommDeviceName (&szDev[]strlen (szDev)]):
    SendDlgItemMessage (GetDlgItem (hWnd, IDC_CMDBAR),
                       IDC_COMPORT, CB_INSERTSTRING,
                        -1, (LPARAM)szDev);
    lstrcpy (szDev, TEXT ("Raw IR Port "));
    GetRawIrDeviceName (&szDev[lstrlen (szDev)]);
    SendDlgItemMessage (GetDlgItem (hWnd, IDC_CMDBAR),
                        IDC_COMPORT, CB_INSERTSTRING,
                        -1, (LPARAM)szDev);
    SendDlgItemMessage (GetDlgItem (hWnd, IDC_CMDBAR), IDC_COMPORT,
                       CB_SETCURSEL, 0, 0);
    return 0;
}
11 - -
```

```
// InitCommunication - Open and initialize selected COM port.
// HANDLE InitCommunication (HWND hWnd. LPTSTR pszDevName) {
    DCB dcb;
    INT i:
    TCHAR szDbg[128]:
    COMMTIMEOUTS cto;
    HANDLE hLocal:
    DWORD dwTStat:
    hLocal = hComPort;
    hComPort = INVALID_HANDLE_VALUE;
    if (hLocal != INVALID_HANDLE_VALUE)
        CloseHandle (hLocal); // This causes WaitCommEvent to return.
    // The COM port name is the last 5 characters of the string.
    i = lstrlen (pszDevName);
    hLocal = CreateFile (&pszDevName[i-5], GENERIC_READ | GENERIC_WRITE.
                         0, NULL, OPEN_EXISTING, 0, NULL):
    if (hLocal != INVALID HANDLE VALUE) (
        // Configure port.
        GetCommState (hLocal, &dcb);
        dcb.BaudRate = nSpeed;
        dcb.fParity = FALSE;
        dcb.fNull = FALSE:
        dcb.StopBits = ONESTOPBIT;
        dcb, Parity = NOPARITY;
        dcb.ByteSize = 8:
        SetCommState (hLocal, &dcb);
        // Set the timeouts. Set infinite read timeout.
        cto.ReadIntervalTimeout = 0:
        cto.ReadTotalTimeoutMultiplier = 0;
        cto.ReadTotalTimeoutConstant = 0;
        cto.WriteTotalTimeoutMultiplier = 0;
        cto.WriteTotalTimeoutConstant = 0;
        SetCommTimeouts (hLocal, &cto);
        wsprintf (szDbg, TEXT ("Port %s opened\r\n"), pszDevName);
        SendDlgItemMessage (hWnd, ID_RCVTEXT, EM_REPLACESEL, 0,
                            (LPARAM)szDbg);
        // Really bad hack to determine which is the raw IR selection.
        // We need to enable IR on the raw IR port in case port is
        // shared with the standard serial port.
        if (*pszDevName == TEXT ('R')) {
            if ([EscapeCommFunction (hLocal, SETIR)) {
```

```
(continued)
```

```
wsprintf (szDbg, TEXT ("Set IR failed, rc %d\r\n"),
Figure 9-2 (continued)
                SendDlgItemMessage (hWnd, ID_RCVTEXT, EM_REPLACESEL,
                                    0, (LPARAM)szDbg);
             7
          // Start read thread if not already started.
          if (IGetExitCodeThread (hReadThread, &dwTStat) ||
          hComPort = hLocal;
              hReadThread = CreateThread (NULL, 0, ReadThread, hWnd,
              if (hReadThread)
                   CloseHandle (hReadThread);
            wsprintf (szDbg, TEXT ("Couldn\'t open port %s. rc=%d\r\n"),
            }
        ] else {
                      pszDevName, GetLastError());
            SendDlgItemMessage (hWnd, ID_RCVTEXT, EM_REPLACESEL,
                                0, (LPARAM)szDbg);
         }
      return hComPort;
      // SendThread - Sends characters to the serial port
       int SendThread (PVOID pArg) {
      11
           HWND hWnd, hwndSText;
           INT rc, cBytes;
           TCHAR szText[TEXTSIZE];
            hwndSText = GetDlgItem (hWnd, 10_SENDTEXT);
            hWnd = (HWND)pArg;
                rc = WaitForSingleObject (g_hSendEvent, INFINITE);
            while (1) {
                if (rc == WAIT_OBJECT_0) {
                    if (lfContinue)
                     // Disable send button while sending.
                     EnableWindow (GetDlgItem (hWnd, ID_SENDBTN), FALSE);
                     GetWindowText (hwndSText, szText, dim(szText));
                     lstrcat (szText, TEXT ("\r\n"));
                                    lstrlen (szText)*sizeof (TCHAR),&cBytes, 0);
                     rc = WriteFile (hComPort, szText,
                      if (rc) [
```

```
// Copy sent text to output window.
               SendDigItemMessage (hWnd, ID_RCVTEXT, EM_REPLACESEL, 0.
                                  (LPARAM)TEXT (" >"));
               SetWindowText (hwndSText, TEXT ("")); // Clear text box
           } else
               // Else, print error message.
               wsprintf (szText, TEXT ("Send failed rc=%d\r\n"),
                         GetLastError()):
           // Put text in receive text box.
           SendDlgItemMessage (hWnd, ID_RCVTEXT, EM_REPLACESEL, 0,
                               (LPARAM)szText):
           EnableWindow (GetDlgItem (hWnd, ID_SENDBTN), TRUE);
       } else
           break;
    return 0;
1
// ReadThread - Receives characters from the serial port
11
int ReadThread (PVOID pArg) [
   HWND hWnd:
   INT cBytes. i:
   BYTE szText[TEXTSIZE], *pPtr:
   TCHAR tch;
   hWnd = (HWND)pArg;
   while (fContinue) {
       tch = 0;
       pPtr = szText;
       for (i = 0: i < sizeof (szText)-sizeof (TCHAR): i++) {</pre>
           while (!ReadFile (hComPort, pPtr, 1, &cBytes, 0))
               if (hComPort == INVALID HANDLE VALUE)
                   return 0;
           // This syncs the proper byte order for Unicode.
           tch = (tch \ll 8) \& 0xff00;
           tch |= *pPtr++;
           if (tch == TEXT (' \n'))
               break;
       1
       *pPtr++ = 0: // Avoid alignment problems by addressing as bytes.
       *pPtr++ = 0;
       // If out of byte sync, move bytes down one.
       if (i % 2) {
           pPtr = szText:
```

#### Figure 9-2 (continued)

When the CeChat window is created, it sniffs out the three port names using the methods I described earlier in the chapter. The combo box is then filled, and an attempt is made to open one of the COM ports. Once a port is opened, the read thread is created to wait on characters. The read thread isn't as simple as it should be because it must deal with 2-byte Unicode characters. Because it's quite possible to drop a byte or two in a serial IR link, the receive thread must attempt to resync the proper high bytes with their low byte pair to form a correct Unicode character.

The send thread is actually quite simple. All it does is block on an event that was created when CeChat was started. When the event is signaled, it reads the text from the send text edit control and calls *WriteFile*. Once that has completed, the send thread clears the text from the edit control and loops back to where it blocks again. The call to *WriteFile* could fail if CeChat is using IrComm and there's no other device in range. This is another reason to use IrComm over raw IR. Still, IrComm can get confused playing around with what CeChat can do. Also, when CeChat is using the IrComm COM port, no other application can use IrComm. You can circumvent this shortcoming by using IrSock, as we shall see in the next chapter.

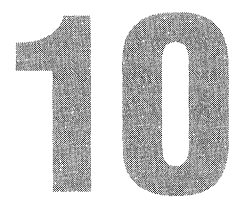

# Windows Networking and IrSock

Networks are at the heart of modern computer systems. Over the years, Microsoft Windows has supported a variety of networks and networking APIs. The evolving nature of networking APIs along with the need to keep systems backward compatible has resulted in a huge array of overlapping functions and parallel APIs. As in many places in Windows CE, the networking API is a subset of the vast array of networking functions supported under Windows XP and Windows Me.

Windows CE supports a variety of networking APIs. This chapter covers two. First is the Windows Networking API, WNet. This API supports basic network connections so that a Windows CE device can access disks and printers on a network.

Windows CE also supports a subset of the WinSock API. I'm not going to cover the complete WinSock API because plenty of other books do that. I'll spend some time covering what is directly relevant to Windows CE developers. Of particular interest is the fact that WinSock is the high-level API to the IrDA infrared communication stack. I'll also cover another extension to WinSock, the Internet Control Message Protocol (ICMP) functions that allow Windows CE applications to ping other machines on a TCP/IP network.

# Windows Networking Support

The WNet API is a provider-independent interface that allows Windows applications to access network resources without regard for the network implementation. The Windows CE version of the WNet API has fewer functions but provides the basics so that a Windows CE application can gain access to shared network resources, such as disks and printers. The WNet API is implemented by a "redirector" DLL that translates the WNet functions into network commands for a specific network protocol.

By default, the only network supported by the WNet API is Windows Networking. Support for even this network is limited by the fact that redirector files that implement Windows Networking aren't bundled with some Windows CE devices. The two files that implement this support, REDIR.DLL and NETBIOS.DLL, are available from Microsoft. As a convenience, I've also included them on the book's companion disc. As an aside, the NetBIOS DLL doesn't export a NetBIOSlike interface to applications or drivers.

## **WNet Functions**

As with other areas in Windows CE, the WNet implementation under Windows CE is a subset of the same API on the desktop, but support is provided for the critical functions, while the overlapping and obsolete functions are eliminated. For example, the standard WNet API contains four different and overlapping *WNetAddConnection* functions, while Windows CE supports only one, *WNetAddConnection3*.

For the WNet API to work, the redirector DLLs must be installed in the \windows directory. In addition, the network control panel, also a supplementary component on some systems, must be used to configure the network card so that it can access the network. If the redirector DLLs aren't installed, or an error occurs configuring or initializing the network adapter, the WNet functions return the error code ERROR\_NO\_NETWORK.

## **Conventions of UNC**

Network drives can be accessed in one of two ways. The first method is to explicitly name the resource using the *Universal Naming Convention* (UNC) naming syntax, which is a combination of the name of the server and the shared resource. An example of this is \\*BIGSRVR\DRVC*, where the server name is BIGSRVR and the resource on the server is named DRVC. The leading double backslashes immediately indicate that the name is a UNC name. Directories and filenames can be included in the UNC name, as in \\*bigsrvr\drvc\dir2\file1.ext*. Notice that I changed case in the two names. That doesn't matter because UNC paths are case insensitive.

As long as the WNet redirector is installed, you can use UNC names wherever you use standard filenames in the Windows CE API. You'll have problems, though, with some programs, including, in places, the Windows CE shell, where the application doesn't understand UNC syntax. For example, the Explorer in a Windows CE H/PC device understands UNC names, but the File Open dialog box on the same system doesn't.

## Mapping a Remote Drive

To get around applications that don't understand UNC names, you can map a network drive to a local name. When a network drive is mapped on a Windows CE system, the remote drive appears as a folder in the \network folder in the object store. The \network folder isn't a standard folder; in fact, in early versions of Windows CE, it didn't even show up in the Explorer. (For current systems, the visibility of the \network folder depends on a registry setting that's usually enabled.) Instead it's a placeholder name by which the local names of the mapped network drives can be addressed. For example, the network drive \\*BigSrvr\DrvC* could be mapped to the local name JoeBob. Files and directories on \\*BigSrvr\DrvC* would appear under the folder \network\joebob. Since Windows CE doesn't support drive letters, the local name can't be specified in the form of a drive, as in G:.

I mentioned that the \network folder is a virtual folder; this needs further explanation. If you use the *FindFirstFile/FindNextFile* process to enumerate the directories in the root directory, the \network directory might not be enumerated. However, *FindFirstFile/FindNextFile* enumerates the mapped resources contained in the \network folder. So if the search string is  $\times$ \* to enumerate the root directory, the \network folder isn't enumerated, but if you use  $\network \times$ \* as the search string, any mapped drives will be enumerated.

In Windows CE, the \network folder can be enumerated by *FindFirstFile* and *FindNextFile* if the proper registry settings are made. However, even though the folder can be enumerated, you still can't place files or create folders within the \network folder. To make the \network folder visible, the DWORD value *RegisterFSRoot* under the key [HKEY\_LOCAL\_MACHINE]\comm\redir must be set to a nonzero value.

The most direct way to map a remote resource is to call this function:

DWORD WNetAddConnection3 (HWND hwndOwner, LPNETRESOURCE 1pNetResource, LPTSTR 1pPassword, LPTSTR 1pUserName, DWORD dwF1ags);

The first parameter is a handle to a window that owns any network support dialogs that might need to be displayed to complete the connection. The window handle can be NULL if you don't want to specify an owner window. This effectively turns the *WNetAddConnection3* function into the *WNetAddConnection2* function supported under other versions of Windows.

The second parameter, *lpNetResource*, should point to a NETRESOURCE structure that defines the remote resource being connected. The structure is defined as

```
typedef struct _NETRESOURCE {
    DWORD dwScope;
```

```
DWORD dwType;
DWORD dwDisplayType;
DWORD dwUsage;
LPTSTR 1pLocalName;
LPTSTR 1pRemoteName;
LPTSTR 1pComment;
LPTSTR 1pProvider;
} NETRESOURCE;
```

Most of these fields aren't used for the *WNetAddConnection3* function and should be set to 0. All you need to do is specify the UNC name of the remote resource in a string pointed to by *lpRemoteName* and the local name in a string pointed to by *lpLocalName*. The local name is limited to 99 characters in length. The other fields in this structure are used by the WNet enumeration functions that I'll describe shortly.

You use the next two parameters in *WNetAddConnection3*, *lpPassword* and *lpUserName*, when requesting access from the server to the remote device. If you don't specify a user name and Windows CE can't find user information for network access already defined in the registry, the system displays a dialog box requesting the user name and password. Finally, the *dwFlags* parameter can be either 0 or the flag CONNECT\_UPDATE\_PROFILE. When this flag is set, the connection is dubbed *persistent*. Windows CE stores the connection data for persistent connections in the registry. Unlike other versions of Windows, Windows CE doesn't restore persistent connections when the user logs on. Instead, the local name to remote name mapping is tracked only in the registry. If the local folder is later accessed after the original connection was dropped, a reconnection is automatically attempted when the local folder is accessed.

If the call to *WNetAddConnection3* is successful, it returns NO\_ERROR. Unlike most Win32 functions, *WNetAddConnection3* returns an error code in the return value if an error occurs. This is a nod to compatibility that stretches back to the Windows 3.1 days. You can also call *GetLastError* to return the error information. As an aside, the function *WNetGetLastError* is supported under Windows CE in that it's redefined as *GetLastError*, so you can call that function if compatibility with other platforms is important.

The other function you can use under Windows CE to connect a remote resource is *WNetConnectionDialog1*. This function presents a dialog box to the user requesting the remote and local names for the connection. The function is prototyped as

DWORD WNetConnectionDialog1 (LPCONNECTDLGSTRUCT lpConnectDlgStruc);

The one parameter is a pointer to a CONNECTDLGSTRUCT structure defined as the following:

```
typedef struct {
    DWORD cbStructure;
    HWND hwndOwner;
    LPNETRESOURCE lpConnRes;
    DWORD dwFlags;
    DWORD dwDevNum;
} CONNECTDLGSTRUCT;
```

The first field in the structure is the size field and must be set with the size of the CONNECTDLGSTRUCT structure before you call *WNetConnectionDialog1*. The *bwndOwner* field should be filled with the handle of the owner window for the dialog box. The *lpConnRes* field should point to a NETRESOURCE structure. This structure should be filled with zeros except for the *lpRemoteName* field, which may be filled to specify the default remote name in the dialog. You can leave the *lpRemoteName* field 0 if you don't want to specify a suggested remote path.

The *dwFlags* field can either be 0 or be set to the flag CONNDLG\_RO\_PATH. When this flag is specified, the user can't change the remote name field in the dialog box. Of course, this means that the *lpRemoteName* field in the NETRESOURCE structure must contain a valid remote name. Windows CE ignores the *dwDevNum* field in the CONNECTDLGSTRUCT structure.

When the function is called, it displays a dialog box that allows the user to specify a local name and, if not invoked with the CONNDLG\_RO\_PATH flag, the remote name as well. If the user taps on the OK button, Windows attempts to make the connection specified. The connection, if successful, is recorded as a persistent connection in the registry.

If the connection is successful, the function returns NO\_ERROR. If the user presses the Cancel button in the dialog box, the function returns –1. Other return codes indicate errors processing the function.

## **Disconnecting a Remote Resource**

You can choose from three ways to disconnect a connected resource. The first method is to delete the connection with this function:

```
DWORD WNetCancelConnection2 (LPTSTR lpName, DWORD dwFlags, BOOL fForce);
```

The *lpName* parameter points to either the local name or the remote network name of the connection you want to<sup>3</sup> remove. The *dwFlags* parameter should be set to 0 or CONNECT\_UPDATE\_PROFILE. If CONNECT\_UPDATE\_PROFILE is set, the entry in the registry that references the connection is removed; otherwise, the call won't change that information. Finally, the *fForce* parameter indicates whether the system should continue with the disconnect, even if there are open files or print jobs on the remote device. If the function is successful, it returns NO\_ERROR.

You can prompt the user to specify a network resource to delete using this function:

DWORD WNetDisconnectDialog (HWND hwnd, DWORD dwType);

This function brings up a system-provided dialog box that lists all connections currently defined. The user can select one from the list and tap on the OK button to disconnect that resource. The two parameters for this function are a handle to the window that owns the dialog box and *dwType*, which is supposed to define the type of resources—printer (RESOURCETYPE\_PRINT) or disk (RESOURCETYPE\_DISK)—enumerated in the dialog box. However, some systems ignore this parameter and enumerate both disk and print devices. This dialog, displayed by *WNetDisconnectDialog*, is actually implemented by the network driver. So it's up to each OEM to get this dialog to work correctly.

A more specific method to disconnect a network resource is to call

DWORD WNetDisconnectDialog1 (LPDISCDLGSTRUCT lpDiscDlgStruc);

This function is misleadingly named in that it won't display a dialog box if all the parameters in DISCDLGSTRUCT are correct and point to a resource not currently being used. The dialog part of this function appears when the resource is being used.

DISCDLGSTRUCT is defined as

```
typedef struct {
    DWORD cbStructure;
    HWND hwndOwner;
    LPTSTR lpLocalName;
    LPTSTR lpRemoteName;
    DWORD dwFlags;
} DISCDLGSTRUCT;
```

As usual, the *cbStructure* field should be set to the size of the structure. The *hwndOwner* field should be set to the window that owns any dialog box displayed. The *lpLocalName* and *lpRemoteName* fields should be set to the local and remote names of the resource that's to be disconnected. Under current implementations, *lpLocalName* is optional, while the *lpRemoteName* field must be set for the function to work correctly. The *dwFlags* parameter can be either 0 or DISC\_NO\_FORCE. If this flag is set and the network resource is currently being used, the system simply fails the function. Otherwise, a dialog appears asking the user if he or she wants to disconnect the resource even though the resource is being used. Under the current implementations, the DISC\_NO\_FORCE flag is ignored.

## **Enumerating Network Resources**

It's all very well and good to connect to a network resource, but it helps if you know what resources are available to connect to. Windows CE supports three WNet functions used to enumerate network resources: *WNetOpenEnum*, *WNetEnumResource*, and *WNetCloseEnum*. The process is similar to enumerating files with *FileFindFirst*, *FileFindNext*, and *FileFindClose*.

To start the process of enumerating network resources, first call the function

DWORD WNetOpenEnum (DWORD dwScope, DWORD dwType, DWORD dwUsage, LPNETRESOURCE 1pNetResource, LPHANDLE 1phEnum);

The first parameter, *dwScope*, specifies the scope of the enumeration. It can be one of the following flags:

- **RESOURCE\_CONNECTED** Enumerate the connected resources.
- **RESOURCE\_REMEMBERED** Enumerate the persistent network connections.
- **RESOURCE\_GLOBALNET** Enumerate all resources on the network.

The first two flags, RESOURCE\_CONNECTED and RESOURCE\_REMEMBERED, simply enumerate the resources already connected on your machine. The difference is that RESOURCE\_CONNECTED returns the network resources that are connected at the time of the call, while RESOURCE\_REMEMBERED returns those that are persistent regardless of whether they're currently connected. When either of these flags is used, the *dwUsage* parameter is ignored and the *lpNetResource* parameters must be NULL.

The third flag, RESOURCE\_GLOBALNET, allows you to enumerate resources such as servers, shared drives, or printers out on the network—that aren't connected. The *dwType* parameter specifies what you're attempting to enumerate—shared disks (RESOURCETYPE\_DISK), shared printers (RESOURCETYPE\_PRINT), or both (RESOURCETYPE\_ANY).

You use the third and fourth parameters only if the *dwScope* parameter is set to RESOURCE\_GLOBALNET. The *dwUsage* parameter specifies the usage of the resource and can be 0 to enumerate any resource, RESOURCEUSAGE\_CONNECTABLE to enumerate only connectable resources, or RESOURCEUSAGE\_CONTAINER to enumerate only containers such as servers.

If the *dwScope* parameter is set to RESOURCE\_GLOBALNET, the fourth parameter, *lpNetResource*, must point to a NETRESOURCE structure; otherwise, the parameter must be NULL. The NETRESOURCE structure should be initialized to
specify the starting point on the network for the enumeration. The starting point is specified by a UNC name in the *lpRemoteName* field of NETRESOURCE. The *dwUsage* field of the NETRESOURCE structure must be set to RESOURCETYPE\_CONTAINER. For example, to enumerate the shared resources on the server BIGSERV, the *lpRemoteName* field would point to the string \\*BIGSERV*. To enumerate all servers in a domain, *lpRemoteName* should simply specify the domain name. For the domain EntireNet, the *lpRemoteName* field should point to the string *EntireNet*. Because Windows CE doesn't allow you to pass a NULL into *lpRemoteName* when you use the RESOURCE\_GLOBALNET flag, you can't enumerate all resources in the network namespace as you can under Windows XP or Windows Me. This restriction exists because Windows CE doesn't support the concept of a Windows CE device belonging to a specific network context.

The final parameter of *WNetOpenEnum*, *lphEnum*, is a pointer to an enumeration handle that will be passed to the other functions in the enumeration process. *WNetOpenEnum* returns a value of NO\_ERROR if successful. If the function isn't successful, you can call *GetLastError* to query the extended error information.

Once you have successfully started the enumeration process, you actually query data by calling this function:

DWORD WNetEnumResource (HANDLE hEnum, LPDWORD lpcCount, LPVOID lpBuffer, LPDWORD lpBufferSize);

The function takes the handle returned by *WNetOpenEnum* as its first parameter. The second parameter is a pointer to a variable that should be initialized with the number of resources you want to enumerate in each call to *WNetEnumResource*. You can specify a -1 in this variable if you want *WNetEnumResource* to return the data for as many resources as will fit in the return buffer specified by the *lpBuffer* parameter. The final parameter is a pointer to a DWORD that should be initialized with the size of the buffer pointed to by *lpBuffer*. If the buffer is too small to hold the data for even one resource, *WNetEnumResource* sets this variable to the required size for the buffer.

The information about the shared resources returned by data is returned in the form of an array of NETRESOURCE structures. While this is the same structure I described when I talked about the *WNetAddConnection3* function, I'll list the elements of the structure here again for convenience:

```
typedef struct _NETRESOURCE {
   DWORD dwScope;
   DWORD dwType;
   DWORD dwDisplayType;
   DWORD dwUsage;
   LPTSTR lpLocalName;
```

LPTSTR lpRemoteName; LPTSTR lpComment; LPTSTR lpProvider; NETRESOURCE:

The interesting fields in the context of enumeration start with the *dwType* field, which indicates the type of resource that was enumerated. The value can be RESOURCETYPE\_DISK or RESOURCETYPE\_PRINT. The *dwDisplayType* field provides even more information about the resource, demarcating domains (RESOURCEDISPLAYTYPE\_DOMAIN) from servers (RESOURCEDISPLAYTYPE\_SERVER) and from shared disks and printers (RESOURCEDISPLAYTYPE\_SHARE). A fourth flag, RESOURCEDISPLAYTYPE\_GENERIC, is returned if the display type doesn't matter.

The *lpLocalName* field points to a string containing the local name of the resource if the resource is currently connected or is a persistent connection. The *lpRemoteName* field points to the UNC name of the resource. The *lpComment* field contains the comment line describing the resource that's provided by some servers.

*WNetEnumResource* either returns NO\_ERROR, indicating that the function passed (but you need to call it again to enumerate more resources), or ERROR\_NO\_MORE\_ITEMS, indicating that you have enumerated all resources matching the specification passed in *WNetOpenEnum*. With any other return code, you should call *GetLastError* to further diagnose the problem.

You have few strategies when enumerating the network resources. You can specify a huge buffer and pass -1 in the variable pointed to by *lpcCount*, telling *WNetEnumResource* to return as much information as possible in one shot. Or you can specify a smaller buffer and ask for only one or two resources for each call to *WNetEnumResource*. The one caveat on the small buffer approach is that the strings that contain the local and remote names are also placed in the specified buffer. The name pointers inside the NETRESOURCE structure then point to those strings. This means that you can't specify the size of the buffer to be exactly the size of the NETRESOURCE structure and expect to get any data back. A third possibility is to call *WNetEnumResource* twice, the first time with the *lpBuffer* parameter 0, and have Windows CE tell you the size necessary for the buffer. Then you allocate the buffer and call *WNetEnumResource*, you'll need to check the return code to see whether it needs to be called again to enumerate more resources.

When you have enumerated all the resources, you must make one final call to the function:

DWORD WNetCloseEnum (HANDLE hEnum);

The only parameter to this function is the enumeration handle first returned by *WNetOpenEnum*. This function cleans up the system resources used by the enumeration process.

Following is a short routine that uses the enumeration functions to query the network for available resources. You pass to a function a UNC name to use as the root of the search. The function returns a buffer of zero-delimited strings that designate the local name, if any, and the UNC name of each shared resource found.

```
// Helper routine
int AddToList (LPTSTR *pPtr, INT *pnListSize, LPTSTR pszStr) {
   INT nLen = lstrlen (pszStr) + 1;
   if (*pnListSize < nLen) return -1;</pre>
   lstrcpy (*pPtr, pszStr);
   *pPtr += nLen;
   *pnListSize -= nLen;
   return 0;
}
//-----
// EnumNetDisks - Produces a list of shared disks on a network
11
int EnumNetDisks (LPTSTR pszRoot, LPTSTR pszNetList, int nNetSize){
   INT i = 0, rc, nBuffSize = 1024;
   DWORD dwCnt. dwSize:
   HANDLE hEnum:
   NETRESOURCE nr:
   LPNETRESOURCE pnr;
   PBYTE pPtr, pNew;
   // Allocate buffer for enumeration data.
   pPtr = (PBYTE) LocalAlloc (LPTR, nBuffSize);
   if (!pPtr)
       return -1:
   // Initialize specification for search root.
   memset (&nr. 0. sizeof (nr)):
   nr.lpRemoteName = pszRoot;
   nr.dwUsage = RESOURCEUSAGE_CONTAINER;
    // Start enumeration.
    rc = WNetOpenEnum (RESOURCE_GLOBALNET, RESOURCETYPE_DISK, 0, &nr,
                      &hEnum):
   if (rc != NO_ERROR)
        return -1:
```

```
// Enumerate one item per loop.
do {
    dwCnt = 1:
    dwSize = nBuffSize:
    rc = WNetEnumResource (hEnum, &dwCnt, pPtr, &dwSize);
    // Process returned data.
    if (rc == NO_ERROR) {
        pnr = (NETRESOURCE *)pPtr;
        if (pnr->lpRemoteName)
            rc = AddToList (&pszNetList, &nNetSize,
                            pnr->1pRemoteName);
    // If our buffer was too small, try again.
    } else if (rc == ERROR_MORE_DATA) {
        pNew = LocalReAlloc (pPtr. dwSize, LMEM_MOVEABLE);
        if (pNew) {
            pPtr = pNew;
            nBuffSize = LocalSize (pPtr);
            rc = 0:
        }
    }
} while (rc == 0);
// If the loop was successful, add extra zero to list.
if (rc == ERROR_NO_MORE_ITEMS) {
    rc = AddToList (&pszNetList, &nNetSize, TEXT (""));
    rc = 0;
}
// Clean up.
WNetCloseEnum (hEnum);
LocalFree (pPtr):
return rc:
```

}

While the enumeration functions work well for querying what's available on the net, you can use another strategy for determining the current connected resources. At the simplest level, you can use *FileFindFirst* and *FileFindNext* to enumerate the locally connected network disks by searching the folders in the \network directory. Once you have the local name, a few functions are available to you for querying just what that local name is connected to.

#### **Querying Connections and Resources**

The folders in the \network directory represent the local names of network-shared disks that are persistently connected to network resources. To determine which of the folders are currently connected, you can use the function

DWORD WNetGetConnection (LPCTSTR lpLocalName, LPTSTR lpRemoteName, LPDWORD lpnLength);

*WNetGetConnection* returns the UNC name of the network resource associated with a local device or folder. The *lpLocalName* parameter is filled with the local name of a shared folder or printer. The *lpRemoteName* parameter should point to a buffer that can receive the UNC name for the device. The *lpnLengtb* parameter points to a DWORD value that initially contains the length in characters of the remote name buffer. If the buffer is too small to receive the name, the length value is loaded with the number of characters required to hold the UNC name.

One feature (or problem, depending on how you look at it) of *WNetGetConnection* is that it fails unless the local folder or device has a current connection to the remote shared device. This allows us an easy way to determine which local folders are currently connected and which are just placeholders for persistent connections that aren't currently connected.

Sometimes you need to transfer a filename from one system to another and you need a common format for the filename that would be understood by both systems. The *WNetGetUniversalName* function translates a filename that contains a local network name into one using the UNC name of the connected resource. The prototype for *WNetGetUniversalName* is the following:

```
DWORD WNetGetUniversalName (LPCTSTR lpLocalPath, DWORD dwInfoLevel,
LPVOID lpBuffer, LPDWORD lpBufferSize);
```

Like *WNetGetConnection*, this function returns a UNC name for a local name. There are two main differences between *WNetGetConnection* and *WNetGetUniversalName*. First, *WNetGetUniversalName* works even if the remote resource isn't currently connected. Second, you can pass a complete filename to *WNetGetUniversalName* instead of simply the local name of the shared resource, which is all that is accepted by *WNetGetConnection*.

*WNetGetUniversalName* returns the remote information in two different formats. If the *dwInfoLevel* parameter is set to UNIVERSAL\_NAME\_INFO\_LEVEL, the buffer pointed to by *lpBuffer* is loaded with the following structure:

```
typedef struct _UNIVERSAL_NAME_INFO {
   LPTSTR lpUniversalName;
} UNIVERSAL_NAME_INFO;
```

The only field in the structure is a pointer to the UNC name for the shared resource. The string is returned in the buffer immediately following the structure. So if a server \*BigServ\DriveC* was attached as LocC and you pass *WNetGetUniversalName* the filename \Network\LocC\Win32\Filename.ext, the function returns the UNC name \*BigServ\DriveC\win32\filename.ext*.

If the *dwInfoLevel* parameter is set to REMOTE\_NAME\_INFO\_LEVEL, the buffer is filled with the following structure:

```
typedef struct _REMOTE_NAME_INFO
   LPTSTR lpUniversalName;
   LPTSTR lpConnectionName;
   LPTSTR lpRemainingPath;
} REMOTE_NAME_INFO;
```

This structure not only returns the UNC name but also parses the UNC name into the share name and the remaining path. So, using the same filename as in the previous example, \network\LocC\win32\filename.ext, the REMOTE\_NAME\_INFO fields would point to the following strings:

| lpUniveralName:   | \\BigServ\DriveC\win32\filename.ext |
|-------------------|-------------------------------------|
| lpConnectionName: | \\BigServ\DriveC                    |
| lpRemainingPath:  | \win32\filename.ext                 |

One more thing: you don't have to prefix the local share name with  $\network$ . In the preceding example, the filename  $\LocC\Win32\filename.ext$  would have produced the same results.

One final WNet function supported by Windows CE is

```
DWORD WNetGetUser (LPCTSTR 1pName, LPTSTR 1pUserName,
LPDWORD 1pnLength);
```

This function returns the name the system used to connect to the remote resource. *WNetGetUser* is passed the local name of the shared resource and returns the user name the system used when connecting to the remote resource in the buffer pointed to by *lpUserName*. The *lpnLengb* parameter should point to a variable that contains the size of the buffer. If the buffer isn't big enough to contain the user name, the variable pointed to by *lpnLength* is filled with the required size for the buffer.

# The ListNet Example Program

ListNet is a short program that lists the persistent network connections on a Windows CE machine. The program's window is a dialog box with three controls: a list box that displays the network connections, a Connect button that lets you add a new

persistent connection, and a Disconnect button that lets you delete one of the connections. Double-clicking on a connection in the list box opens an Explorer window to display the contents of that network resource. Figure 10-1 shows the ListNet window, while Figure 10-2 shows the ListNet source code.

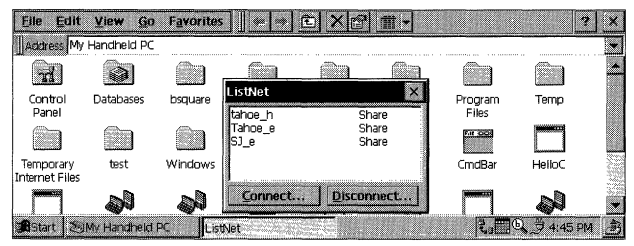

Figure 10-1 The ListNet window containing a few network folders

| ListNet.rc                             |                                             |
|----------------------------------------|---------------------------------------------|
| //                                     |                                             |
| // Resource file                       |                                             |
| 11                                     |                                             |
| // Written for the book Pro            | gramming Windows CE                         |
| // Copyright (C) 2001 Dougl            | as Boling                                   |
| //                                     |                                             |
| #include "windows.h"                   |                                             |
| #include "ListNet.h"                   | <pre>// Program-specific stuff</pre>        |
| //                                     |                                             |
| // Icons and bitmaps                   |                                             |
| 11                                     |                                             |
| ID_ICON ICON "ListNet.ico              | " // Program icon                           |
| //                                     |                                             |
| <pre>// Main window dialog templ</pre> | ate                                         |
| H                                      |                                             |
| ListNet DIALOG discardable             | 10, 10, 120, 65                             |
| STYLE WS_OVERLAPPED   WS_V             | ISIBLE   WS_CAPTION   WS_SYSMENU            |
| DS_CENTER   DS_MODAL                   | FRAME                                       |
| CAPTION "ListNet"                      |                                             |
| BEGIN                                  |                                             |
| LISTBOX                                | IDD_NETLIST, 2, 2, 116, 46,                 |
|                                        | WS TABSTOP I WS VSCROLL 1                   |
|                                        | LBS NOINTEGRALHEIGHT   LBS USETABSTOPS      |
| PUSHBUTTON "&Connect                   | ". IDD CNCT. 2. 50. 55. 12. WS TABSTOP      |
|                                        | ,                                           |
| PUSHBUTTON "&Disconnect                |                                             |
| PUSHBUTTON "&Disconnect                | ",<br>IDD DCNCT. 61. 50. 55. 12. WS TABSTOP |

Figure 10-2 The ListNet source

```
ListNet.h
// Header file
11
// Written for the book Programming Windows CE
// Copyright (C) 2001 Douglas Boling
// Returns number of elements
#define dim(x) (sizeof(x) / sizeof(x[0]))
// Generic defines and data types
11
                                  // Structure associates
struct decodeUINT {
   UINT Code;
                                    // messages
                                     // with a function.
 LRESULT (*Fxn)(HWND, UINT, WPARAM, LPARAM);
1:
struct decodeCMD {
                                    // Structure associates
   UINT Code;
                                     // menu IDs with a
   LRESULT (*Fxn)(HWND, WORD, HWND, WORD);
                                    // function.
]:
//-----
// Generic defines used by application
#define ID_ICON
                      100
                                   // Control IDs
#define IDD_NETLIST
#define IDD_CNCT
                      101
#define IDD_DCNCT
                       102
//------
// Function prototypes
11
int InitApp (HINSTANCE);
HWND InitInstance (HINSTANCE, LPWSTR, int);
int TermInstance (HINSTANCE, int);
INT RefreshLocalNetDrives (HWND hWnd);
int CheckErrorCode (HWND hWnd, int rc, LPTSTR lpText);
// Dialog window procedure
BOOL CALLBACK MainWndProc (HWND, UINT, WPARAM, LPARAM);
// Dialog window Message handlers
BOOL DoCommandMain (HWND, UINT, WPARAM, LPARAM);
```

```
Figure 10-2 (continued)
```

```
// Command functions
LPARAM DoMainCommandExit (HWND, WORD, HWND, WORD);
LPARAM DoMainCommandViewDrive (HWND, WORD, HWND, WORD);
LPARAM DoMainCommandMapDrive (HWND, WORD, HWND, WORD);
LPARAM DoMainCommandFreeDrive (HWND, WORD, HWND, WORD);
ListNet.c
// ListNet - A network demo application for Windows CE
11
// Written for the book Programming Windows CE
// Copyright (C) 2001 Douglas Boling
// For all that Windows stuff
#include <windows.h>
#include <winnetwk.h>
#include "ListNot b"
                              // Network includes
                              // Program-specific stuff
#include "ListNet.h"
#if defined(WIN32_PLATFORM_PSPC)
                              // Add Pocket PC includes.
#include ≺aygshell.h>
∦pragma comment( lib, "aygshell" ) // Link Pocket PC lib for menu bar.
#endif
11----
// Global data
H^{-}
const TCHAR szAppName[] = TEXT ("ListNet");
                               // Program instance handle
HINSTANCE hInst:
BOOL fFirst = TRUE:
// Command Message dispatch for MainWindowProc
const struct decodeCMD MainCommandItems[] = {
   IDOK. DoMainCommandExit,
   IDCANCEL, DoMainCommandExit,
   IDD_NETLIST, DoMainCommandViewDrive,
   IDD_CNCT, DoMainCommandMapDrive,
   IDD_DCNCT. DoMainCommandFreeDrive,
1:
11
// Program entry point
11
 int WINAPI WinMain (HINSTANCE hInstance, HINSTANCE hPrevInstance,
                 LPWSTR lpCmdLine, int nCmdShow) {
   // Save program instance handle in global variable.
    hInst = hInstance;
```

```
// Create main window.
   DialogBox (hInst. szAppName, NULL, MainWndProc):
   return 0:
}
// Message handling procedures for main window
// MainWndProc - Callback function for application window
11
BOOL CALLBACK MainWndProc (HWND hWnd, UINT wMsg, WPARAM wParam,
                        LPARAM 1Param) {
   INT i:
   77 With only two messages, do it the old-fashioned way.
   switch (wMsg) {
   case WM_INITDIALOG:
#if defined(WIN32_PLATFORM_PSPC) && (_WIN32_WCE >= 300)
       Ŧ.
       SHINITDLGINFO di:
                                         // For Pocket PC, create
       SHMENUBARINFO mbi;
       memset(&mbi, 0, sizeof(SHMENUBARINFO)); // menu bar so that we
       mbi.cbSize = sizeof(SHMENUBARINFO); // have a sip button.
       mbi.hwndParent = hWnd:
       mbi.dwFlags = SHCMBF EMPTYBAR:
       SHCreateMenuBar(&mbi):
       di.dwMask = SHIDIM_FLAGS;
       di.hDlq = hWnd:
       di.dwFlags = SHIDIF_DONEBUTTON | SHIDIF_SIZEDLG;
       SHInitDialog (&di);
       ी
#endif
       i = 75:
       SendDlgItemMessage (hWnd, IDD_NETLIST, LB_SETTABSTOPS, 1,
                        (LPARAM)&i);
       RefreshLocalNetDrives (hWnd);
       break;
   case WM_COMMAND:
       return DoCommandMain (hWnd, wMsg, wParam, TParam);
   1
   return FALSE;
}
                      11-----
// DoCommandMain - Process WM_COMMAND message for window.
11
```

```
(continued)
```

```
Figure 10-2 (continued)
```

```
BOOL DoCommandMain (HWND hWnd, UINT wMsg, WPARAM wParam, LPARAM 1Param)[
   WORD idItem, wNotifyCode;
   HWND hwndCtl;
   INT i:
   // Parse the parameters.
   idItem = (WORD) LOWORD (wParam);
   wNotifyCode = (WORD) HIWORD (wParam);
   hwndCt1 = (HWND) 1Param;
   // Call routine to handle control message.
   for (i = 0: i < dim(MainCommandItems); i++) {</pre>
       if (idItem == MainCommandItems[i].Code) {
           (*MainCommandItems[i].Fxn)(hWnd, idItem, hwndCtl,
                                   wNotifyCode);
          return TRUE:
       38
   3
   return FALSE;
}
// Command handler routines
//----
// DoMainCommandExit - Process Program Exit command.
11
LPARAM DoMainCommandExit (HWND hWnd, WORD idItem, HWND hwndCtl,
                        WORD wNotifyCode) [
   EndDialog (hWnd, 0);
   return 0:
}
11------
// DoMainCommandViewDrive - Process list box double clicks.
11
LPARAM DoMainCommandViewDrive (HWND hWnd, WORD idItem, HWND hwndCt1,
                             WORD wNotifyCode) {
    TCHAR szCmdLine[128], szFolder[MAX_PATH];
    PROCESS_INFORMATION pi;
    HCURSOR h01d:
   INT i, rc, nLen;
    // We're only interested in list box double-clicks.
    if (wNotifyCode != LBN_DBLCLK)
        return 0:
    i = SendMessage (hwndCt1, LB_GETCURSEL, 0, 0);
    if (i == LB_ERR) return 0;
```

```
nLen = SendMessage (hwndCtl, LB_GETTEXT, i, (LPARAM)szFolder);
   if (nLen = LB ERR)
       return 0:
   // Trim off description of share.
   for (i = 0; i < nLen; i++)
       if (szFolder[i] == TEXT ('\t'))
           break:
   szFolder[i] = TEXT ('\0');
   h0ld = SetCursor (LoadCursor (NULL, IDC_WAIT));
   lstrcpy (szCmdLine. TEXT ("\\network\\")):
   lstrcat (szCmdLine, szFolder);
   rc = CreateProcess (TEXT ("Explorer"), szCmdLine, NULL, NULL,
                       FALSE, 0, NULL, NULL, NULL, &pi):
   if (rc) {
       CloseHandle (pi.hProcess);
       CloseHandle (pi.hThread):
   1
   SetCursor (h0ld):
   return TRUE;
1:
// DoMainCommandMapDrive - Process map network drive command.
11
LPARAM DoMainCommandMapDrive (HWND hWnd, WORD idItem, HWND hwndCt1,
                            WORD wNotifyCode) {
   DWORD rc:
   CONNECTDLGSTRUCT cds:
   NETRESOURCE nr:
   TCHAR szRmt[256];
   memset (&nr, 0, sizeof (nr));
   nr.dwType = RESOURCETYPE_DISK;
   memset (szRmt, 0, sizeof (szRmt));
   cds.cbStructure = sizeof (cds);
   cds.hwndOwner = hWnd;
   cds.lpConnRes = &nr;
   cds.dwFlags = CONNDLG_PERSIST;
   // Display dialog box.
   rc = WNetConnectionDialog1 (&cds);
   if (rc == NO_ERROR)
       RefreshLocalNetDrives (hWnd);
   else
       CheckErrorCode (hWnd, rc, TEXT ("WNetConnectionDialog1"));
   return 0:
3
```

```
(continued)
```

```
Figure 10-2 (continued)
```

```
_{II}
// DoMainCommandFreeDrive - Process disconnect network drive command.
11
LPARAM DoMainCommandFreeDrive (HWND hWnd, WORD idItem, HWND hwndCt1,
                            WORD wNotifyCode) {
   int rc = WNetDisconnectDialog (hWnd, RESOURCETYPE_DISK);
   if (rc == NO ERROR)
       RefreshLocalNetDrives (hWnd);
   else
       CheckErrorCode (hWnd, rc, TEXT ("WNetDisconnectDialog"));
   return 0;
7
// Network browsing functions
//------
// EnumerateLocalNetDrives - Add an item to the list view control.
11
INT RefreshLocalNetDrives (HWND hWnd) {
   HWND hwndCt1 = GetDlgItem (hWnd, IDD_NETLIST);
   INT rc, nBuffSize = 1024;
   DWORD dwCnt, dwSize:
   HANDLE hEnum:
   LPNETRESOURCE pnr:
   NETRESOURCE nr;
   PBYTE pPtr, pNew;
   TCHAR szText[256]:
   SendMessage (hwndCt1, LB_RESETCONTENT, 0, 0);
   // Allocate buffer for enumeration data.
   pPtr = (PBYTE) LocalAlloc (LPTR, nBuffSize);
   if (lpPtr)
       return -1;
   // Initialize specification for search root.
   memset (&nr, 0, sizeof (nr));
   lstrcpy (szText, TEXT ("\\sjdev"));
   nr.lpRemoteName = szText;
   nr.dwUsage = RESOURCEUSAGE_CONTAINER;
   // Start enumeration.
   rc = WNetOpenEnum (RESOURCE_REMEMBERED, RESOURCETYPE_ANY, 0, 0,
                    &hEnum):
   if (rc != NO_ERROR) return -1;
```

```
// Enumerate one item per loop.
   do {
       dwCnt = 1:
       dwSize = nBuffSize:
       rc = WNetEnumResource (hEnum, &dwCnt, pPtr, &dwSize);
       pnr = (NETRESOURCE *)pPtr;
       lstrcpy (szText, pnr->lpLocalName);
       // Process returned data.
       if (rc == NO ERROR) {
           switch (pnr->dwType) {
           case RESOURCETYPE_ANY:
               lstrcat (szText. TEXT ("\t Share")):
               break:
           case RESOURCETYPE PRINT:
               lstrcat (szText, TEXT ("\t Printer"));
               break:
           case RESOURCETYPE_DISK:
              ]strcat (szText, TEXT ("\t Disk"));
               break:
           1
           SendMessage (hwndCt1, LB_ADDSTRING, 0, (LPARAM)szText);
       // If our buffer was too small, try again.
       } else if (rc == ERROR_MORE_DATA) {
           pNew = LocalReAlloc (pPtr. dwSize, LMEM_MOVEABLE);
           if (pNew) {
               pPtr = pNew;
               nBuffSize = LocalSize (pPtr);
               rc = 0:
           } else
               break:
       }
    } while (rc == 0);
    // Clean up.
    WNetCloseEnum (hEnum);
    LocalFree (pPtr);
    return 0:
3
//-----
                       // CheckErrorCode - Print error messages as necessary.
11
int CheckErrorCode (HWND hWnd, int rc, LPTSTR lpText) {
   TCHAR szTxt[128];
    // If good or dialog canceled, just return.
   if ((rc == NO_ERROR) || (rc == -1))
       return rc;
```

#### Figure 10-2 (continued)

```
if (rc == ERROR_NO_NETWORK)
    lstrcpy (szTxt, TEXT ("No network detected."));
else
    wsprintf (szTxt, TEXT ("%s failed rc = %d"), lpText, rc);
MessageBox (hWnd, szTxt, szAppName, MB_OK);
return rc;
}
```

The heart of the networking code is at the end of ListNet, in the routine *RefreshLocalNetDrives*. This routine uses the WNet enumerate functions to determine the persistent network resources mapped to the system. Network connections and disconnections are accomplished with calls to *WNetConnectionDialog1* and *WNetDisconnectDialog* respectively. You open an Explorer window containing the shared network disk by launching EXPLORER.EXE with a command line that's the path of the folder to open.

# **Basic Sockets**

WinSock is the name for the Windows socket API. WinSock is the API for the Windows CE TCP/IP networking stack as well as the IrDA infrared communication stack. Windows CE implements a subset of WinSock version 1.1. What's left out of the Windows CE implementation of WinSock is the ever-so-handy *WSAAsyncSelect* function that enables (under other Windows systems) an application to be informed when a WinSock event occurred. Actually, most of the *WSAxxx* calls that provide asynchronous actions are missing from Windows CE. Instead, the Windows CE implementation is more like the original "Berkeley" socket API. Windows CE's developers decided not to support these functions to reduce the size of the WinSock implementation. These functions were handy but not required because Windows CE is multithreaded.

The lack of asynchronous functions doesn't mean that you're left with calling socket functions that block on every call. You can put a socket in nonblocking mode so that any function that can't accomplish its task without waiting on an event will return with a return code indicating that the task isn't yet completed.

Windows CE has extended WinSock in one area. As I mentioned in Chapter 9, WinSock is also the primary interface for IrDA communication. To do this, Windows CE extends the socket addressing scheme, actually providing an entirely different addressing mode designed for the transitory nature of IrDA communication.

In this section, I'm not going to dive into a complete explanation of socketbased communication. Instead, I'll present an introduction that will get you started communicating with sockets. In addition, I'll spend time with the IrSock side because this interface is so significant for Windows CE devices.

# Initializing the WinSock DLL

Like other versions of WinSock, the Windows CE version should be initialized before you use it. You accomplish this by calling *WSAStartup*, which initializes the WinSock DLL. It's prototyped as

int WSAStartup (WORD wVersionRequested, LPWSADATA lpWSAData);

The first parameter is the version of WinSock you're requesting to open. For all current versions of Windows CE, you must indicate version 1.1. An easy way to do this is to use the MAKEWORD macro as in MAKEWORD (1,1). The second parameter must point to a WSAData structure.

```
struct WSAData {
    WORD wVersion;
    WORD wHighVersion;
    char szDescription[WSADESCRIPTION_LEN+1];
    char szSystemStatus[WSASYSSTATUS_LEN+1];
    unsigned short iMaxSockets;
    unsigned short iMaxUdpDg;
    char FAR * lpVendorInfo;
};
```

This structure is filled in by *WSAStartup*, providing information about the specific implementation of this version of WinSock. Currently, the first two fields return *0x0101*, indicating support for version 1.1. The *szDescription* and *szSystemStatus* fields can be used by WinSock to return information about itself. In the current Windows CE version of WinSock, these fields aren't used. The *iMaxSockets* parameter suggests a maximum number of sockets that an application should be able to open. This number isn't a hard maximum but rather a suggested maximum.The *iMaxUdpDg* field indicates the maximum size of a datagram packet. A 0 indicates no maximum size for this version of WinSock. Finally, *lpVendorInfo* points to optional vendor-specific information.

*WSAStartup* returns 0 if successful; otherwise, the return value is the error code for the function. Don't call *WSAGetLastError* in this situation because the failure of this function indicates that WinSock, which provides *WSAGetLastError*, wasn't initialized correctly.

Windows CE also supports *WSACleanup*, which is traditionally called when an application has finished using the WinSock DLL. For Windows CE, this function performs no action but is provided for compatibility. Its prototype is

int WSACleanup ();

#### **ASCII vs. Unicode**

One issue that you'll have to be careful of is that almost all the string fields used in the socket structures are char fields, not Unicode. Because of this, you'll find yourself using the functions

to convert Unicode strings to multibyte strings and

to convert multibyte characters to Unicode. The functions refer to multibyte characters instead of ASCII because on double-byte coded systems, they convert double-byte characters to Unicode.

#### **Stream Sockets**

Like all socket implementations, WinSock under Windows CE supports both stream and datagram connections. In a stream connection, a socket is basically a data pipe. Once two points are connected, data is sent back and forth without the need for additional addressing. In a datagram connection, the socket is more like a mailslot, with discrete packets of data being sent to specific addresses. In describing the WinSock functions, I'm going to cover the process of creating a *stream* connection (sometimes called a *connection-oriented* connection) between a client and server application. I'll leave explanation of the datagram connection to other, more network-specific, books.

The life of a stream socket is fairly straightforward: it's created, bound, or connected to an address; read from or written to; and finally closed. A few extra steps along the way, however, complicate the story slightly. Sockets work in a client/server model. A client initiates a conversation with a known server. The server, on the other hand, waits around until a client requests data. When setting up a socket, you have to approach the process from either the client side or the server side. This decision determines which functions you call to config-

| Server                        | Function | Client                      | Function            |
|-------------------------------|----------|-----------------------------|---------------------|
| Create socket                 | socket   | Create socket               | socket              |
| Bind socket to an address     | bind     | Find desired server         | (many<br>functions) |
| Listen for client connections | listen   | Connect to server           | connect             |
| Accept client's connection    | accept   |                             |                     |
| Receive data from client      | recv     | Send data to server         | send                |
| Send data to client           | send     | Receive data<br>from server | recv                |

ure a socket. Figure 10-3 illustrates the process from both the client and the server side. For each step in the process, the corresponding WinSock function is shown.

Figure 10-3 The process for producing a connection-oriented socket connection

Both the client and the server must first create a socket. After that, the process diverges. The server must attach, or to use the function name, *bind*, the socket to an address so that another computer or even a local process, can connect to the socket. Once an address has been bound, the server configures the socket to listen for a connection from a client. The server then waits to accept a connection from a client. Finally, after all this, the server is ready to converse.

The client's job is simpler: the client creates the socket, connects the socket to a remote address, and then sends and receives data. This procedure, of course, ignores the sometimes not-so-simple process of determining the address to connect to. I'll leave that problem for a few moments while I talk about the functions behind this process.

#### Creating a Socket

You create a socket with the function

SOCKET socket (int af, int type, int protocol);

The first parameter, *af*, specifies the addressing family for the socket. Windows CE supports two addressing formats; AF\_INET and AF\_IRDA. You use the AF\_IRDA constant when you're creating a socket for IrDA use, and you use AF\_INET for TCP/IP communication. The type parameter specifies the type of socket being created. For a TCP/IP socket, this can be either SOCK\_STREAM for a stream socket or SOCK\_DGRAM for a datagram socket. For IrDA sockets, the type parameter must be SOCK\_STREAM. Windows CE doesn't currently expose a method to create a raw socket, which is a socket that allows you to interact with the IP layer of the TCP/IP protocol. Among other uses, raw sockets are used to send an echo

request to other servers, in the process known as pinging. However, Windows CE does provide a method of sending an ICMP echo request. I'll talk about that shortly.

The protocol parameter specifies the protocol used by the address family specified by the *af* parameter. The function returns a handle to the newly created socket. If an error occurs, the socket returns INVALID\_SOCKET. You can call *WSAGetLastError* to query the extended error code.

# Server Side: Binding a Socket to an Address

For the server, the next step is to bind the socket to an address. You accomplish this with the function

```
int bind (SOCKET s, const struct sockaddr FAR *addr, int namelen);
```

The first parameter is the handle to the newly created socket. The second parameter is dependent on whether you're dealing with a TCP/IP socket or an IrDA socket. For a standard TCP/IP socket, the structure pointed to by *addr* should be SOCKADDR\_IN, which is defined as

```
struct sockaddr_in {
    short sin_family;
    unsigned short sin_port;
    IN_ADDR sin_addr;
    char sin_zero[8];
.
```

};

The first field, *sin\_family*, must be set to AF\_INET. The second field is the IP port, while the third field specifies the IP address. The last field is simply padding to fit the standard SOCKADDR structure. The last parameter of bind, *namelen*, should be set to the size of the SOCKADDR\_IN structure.

When you're using IrSock, the address structure pointed to by *sockaddr* is SOCKADDR\_IRDA, which is defined as

```
struct sockaddr_irda {
    u_short irdaAddressFamily;
    u_char irdaDeviceID[4];
    char irdaServiceName[25];
```

```
};
```

The first field, *irdaAddressFamily*, should be set to AF\_IRDA to identify the structure. The second field, *irdaDeviceID*, is a 4-byte array that defines the address for this IR socket. This can be set to 0 for an IrSock server. The last field should be set to a string to identify the server.

You can also use a special predefined name in the *irdaServiceName* field to bypass the IrDA address resolution features. If you specify the name LSAP-

SEL*xxx*, where *xxx* is a value from 001 through 127, the socket will be bound directly to the LSAP (Logical Service Access Point) selector defined by the value. Applications should not, unless absolutely required, bind directly to a specific LSAP selector. Instead, by specifying a generic string, the IrDA address resolution code determines a free LSAP selector and uses it.

# Listening for a Connection

Once a socket has been bound to an address, the server places the socket in listen mode so that it will accept incoming communication attempts. You place the socket in listen mode by using the aptly named function

```
int listen (SOCKET s, int backlog);
```

The two parameters are the handle to the socket and the size of the queue that you're creating to hold the pending connection attempts. This value can be set to SOMAXCONN to set the queue to the maximum supported by the socket implementation. For Windows CE, the only supported queue sizes are 1 and 2. Values outside this range are rounded to the closest valid value.

#### Accepting a Connection

When a server is ready to accept a connection to a socket in listen mode, it calls this function:

The first parameter is the socket that has already been placed in listen mode. The next parameter should point to a buffer that receives the address of the client socket that has initiated a connection. The format of this address is dependent on the protocol used by the socket. For Windows CE, this is either a SOCKADDR\_IN or a SOCKADDR\_IRDA structure. The final parameter is a pointer to a variable that contains the size of the buffer. This variable is updated with the size of the structure returned in the address buffer when the function returns.

The *accept* function returns the handle to a new socket that's used to communicate with the client. The socket that was originally created by the call to *socket* will remain in listen mode and can potentially accept other connections. If *accept* detects an error, it returns INVALID\_SOCKET. In this case, you can call *WSAGetLastError* to get the error code.

The *accept* function is the first function I've talked about so far that blocks. That is, it won't return until a remote client requests a connection. You can set the socket in nonblocking mode so that, if no request for connection is queued, *accept* will return INVALID\_SOCKET with an extended error code of WSAEWOULDBLOCK. I'll talk about blocking vs. nonblocking sockets shortly.

#### Client Side: Connecting a Socket to a Server

On the client side, things are different. Instead of calling the *bind* and *accept* functions, the client simply connects to a known server. I said simply, but as with most things, we must note a few complications. The primary one is addressing—knowing the address of the server you want to connect to. I'll put that topic aside for a moment and assume the client knows the address of the server.

To connect a newly created socket to a server, the client uses the function

The first parameter is the socket handle that the client created with a call to *socket*. The other two parameters are the address and address length values we've seen in the *bind* and *accept* functions. Here again, Windows CE supports two addressing formats: SOCKADDR\_IN for TCP/IP–based communication and SOCKADDR\_IRDA for IrDA communication.

If connect is successful, it returns 0. Otherwise, it returns SOCKET\_ERROR, and you should call *WSAGetLastError* to get the reason for the failure.

# Sending and Receiving Data

At this point, both the server and the client have socket handles they can use to communicate with one another. The client uses the socket originally created with the call to *socket*, while the server uses the socket handle returned by the *accept* function.

All that remains is data transfer. You write data to a socket this way:

int send (SOCKET s, const char FAR \*buf, int len, int flags);

The first parameter is the socket handle to send the data. You specify the data you want to send in the buffer pointed to by the *buf* parameter while the length of that data is specified in *len*. The *flags* parameter must be 0.

You receive data by using the function

int recv (SOCKET s, char FAR \*buf, int len, int flags);

The first parameter is the socket handle. The second parameter points to the buffer that receives the data, while the third parameter should be set to the size of the buffer. The flags parameter can be 0, or it can be MSG\_PEEK if you want to have the current data copied into the receive buffer but not removed from the input queue or if this is a TCP/IP socket (MSG\_OOB) for receiving any out-of-band data that has been sent.

Two other functions can send and receive data; they are the following:

and

These functions enable you to direct individual packets of data using the address parameters provided in the functions. They're used for connectionless sockets, but I mention them now for completeness. When used with connection-oriented sockets such as those I've just described, the addresses in *sendto* and *recvfrom* are ignored and the functions act like their simpler counterparts, *send* and *recv*.

#### **Closing a Socket**

When you have finished using the sockets, call this function:

```
int shutdown (SOCKET s, int how);
```

The *shutdown* function takes the handle to the socket and a flag indicating what part of the connection you wish to shut down. The *how* parameter can be SD\_RECEIVE to prevent any further *recv* calls from being processed, SD\_SEND to prevent any further *send* calls from being processed, or SD\_BOTH to prevent either *send* or *recv* calls from being processed. The *shutdown* function affects the higher-level functions *send* and *recv* but doesn't prevent data previously queued from being processed. Once you have shut down a socket, it can't be used again. It should be closed and a new socket created to restart a session.

Once a connection has been shut down, you should close the socket with a call to this function:

```
int closesocket (SOCKET s);
```

The action of *closesocket* depends on how the socket is configured. If you've properly shut down the socket with a call to *shutdown*, no more events will be pending and *closesocket* should return without blocking. If the socket has been configured into "linger" mode and configured with a timeout value, *closesocket* will block until any data in the send queue has been sent or the timeout expires.

# IrSock

I've alluded to IrSock a number of times as I've described functions. IrSock is essentially a socketlike API built over the top of the IrDA stack used for infrared communication. IrSock is the only high-level interface to the IrDA stack. Even the IrComm virtual comm port described in Chapter 9 uses the IrSock API underneath the covers.

The major differences between IrSock and WinSock are that IrSock doesn't support datagrams, it doesn't support security, and the method used for addressing

it is completely different from that used for WinSock. What IrSock does provide is a method to query the devices ready to talk across the infrared port, as well as arbitration and collision detection and control.

From a programmer's perspective, the main difference in programming IrSock and WinSock is that the client side needs a method of detecting what infrared capable devices are within range and are ready to accept a socket connection. This is accomplished by calling *getsockopt* with the level parameter set to SOL\_IRLMP and the *optname* parameter set to IRLMP\_ENUMDEVICES, as in the following:

When called with IRLMP\_ENUMDEVICES, *getsockopt* returns a DEVICELIST structure in the buffer. DEVICELIST is defined as

```
typedef struct _DEVICELIST {
    ULONG numDevice;
    IRDA_DEVICE_INFO Device[1];
} DEVICELIST;
```

The DEVICELIST structure is simply a count followed by an array of IRDA\_DEVICE\_INFO structures, one for each device found. The IRDA\_DEVICE\_INFO structure is defined as

```
typedef struct _IRDA_DEVICE_INFO {
    u_char irdaDeviceID[4];
    char irdaDeviceName[22];
    u_char Reserved[2];
} IRDA_DEVICE_INFO;
```

The two fields in the IRDA\_DEVICE\_INFO structure are a device ID and a string that can be used to identify the remote device.

Following is a routine that opens an IR socket and uses *getsockopt* to query the remote devices that are in range. If any devices are found, their names and IDs are printed to the debug port.

```
//
// Poll for IR devices.
//
DWORD WINAPI IrPoll (HWND hWnd) {
    INT rc, nSize, i, j;
    char cDevice[256];
    TCHAR szName[32], szOut[256];
    DEVICELIST *pDL;
    SOCKET irsock;
```

```
// Open an infrared socket.
irsock = socket (AF_IRDA, SOCK_STREAM, 0);
if (irsock == INVALID SOCKET)
    return -1:
// Search for someone to talk to; try 10 times over 5 seconds.
for (i = 0; i < 10; i++) {
    // Call getsockopt to guery devices.
    memset (cDevice, 0, sizeof (cDevice));
    nSize = sizeof (cDevice);
    rc = getsockopt (irsock, SOL_IRLMP, IRLMP_ENUMDEVICES,
                     cDevice, &nSize):
    if (rc)
        break:
    pDL = (DEVICELIST *) cDevice:
    if (pDL->numDevice) {
        Add2List (hWnd, TEXT ("%d devices found."), pDL->numDevice);
        for (j = 0; j < (int)pDL->numDevice; j++) {
            // Convert device ID.
            wsprintf (szOut.
                      TEXT ("DeviceID \t%02X.%02X.%02X.%02X").
                      pDL->Device[j].irdaDeviceID[0],
                      pDL->Device[j].irdaDe<sup>1</sup>viceID[1].
                      pDL->Device[j].irdaDeviceID[2],
                      pDL->Device[j].irdaDeviceID[3]);
            OutputDebugString (szOut):
            // Convert device name to Unicode.
            mbstowcs (szName, pDL->Device[j].irdaDeviceName,
                      sizeof (pDL->Device[j].irdaDeviceName));
            wsprintf (szOut, TEXT ("irdaDeviceName \t%s"),
                      szName);
            OutputDebugString (szOut);
        }
    }
    Sleep(500):
}
closesocket (irsock):
return 0:
```

Just having a device with an IR port in range isn't enough; the remote device must have an application running that has opened an IR socket, bound it, and placed it into listen mode. This requirement is appropriate because these are the

}

steps any server using the socket API would perform to configure a socket to accept communication.

# **Querying and setting IR Socket Options**

IrSock supports the *getsockopt* and *setsockopt* functions for getting and setting the socket options, but the options supported have little overlap with the socket options supported for a standard TCP/IP socket. To query socket options, use this function:

The first parameter is the handle to the socket, while the second parameter is the level in the communications stack for the specific option. The level can be at the socket level SOL\_SOCKET or a level unique to IrSock, SOL\_IRLMP. The options supported for IrSock are shown in the lists below.

For the SOL\_SOCKET level, your option is

**SO\_LINGER** It queries the linger mode.

For the SOL\_IRLMP level, your options are

- **IRLMP\_ENUMDEVICES** which enumerate remote IrDA devices.
- **IRLMP\_IAS\_QUERY** which queries IAS attributes.
- *IRLMP\_SEND\_PDU\_LEN* which queries the maximum size of send packet for IrLPT mode.

The corresponding function with which to set the options is

The parameters are similar to *getsockopt*. A list of the allowable options follows. For the SOL\_SOCKET level, your option is

- SO\_LINGER which delays the close of a socket if unsent data remains in the outgoing queue.
   For the SOL\_IRLMP level, your options are
- **IRLMP\_IAS\_SET** which sets IAS attributes.
- **IRLMP\_IRLPT\_MODE** which sets the IrDA protocol to IrLPT.
- *IRLMP\_9WIRE\_MODE* which sets the IrDA protocol to 9-wire serial mode.
- **IRLMP\_SHARP\_MODE** which sets the IrDA protocol to Sharp mode.

#### **Blocking vs. Nonblocking Sockets**

One issue I briefly touched on as I was introducing sockets is blocking. Windows programmers are used to the quite handy asynchronous socket calls that are an extension of the standard Berkeley socket API. By default, a socket is in blocking mode so that, for example, if you call *recv* to read data from a socket and no data is available, the call blocks until some data can be read. This isn't the type of call you want to be making with a thread that's servicing the message loop for your application.

Although Windows CE doesn't support the *WSAAsync* calls available to desktop versions of Windows, you can switch a socket from its default blocking mode to nonblocking mode. In nonblocking mode, any socket call that might need to wait to successfully perform its function instead returns immediately with the error code WSAEWOULDBLOCK. You are then responsible for calling the would-have-blocked function again at a later time to complete the task.

To set a socket into blocking mode, use this function:

int ioctlsocket (SOCKET s, long cmd, u\_long \*argp);

The parameters are the socket handle, a command, and a pointer to a variable that either contains data or receives data depending on the value in *cmd*. The allowable commands for Windows CE IrSock sockets are the following:

- **FIONBIO** Set or clear a socket's blocking mode. If the value pointed to by *argp* is nonzero, the socket is placed in blocking mode. If the value is 0, the socket is placed in nonblocking mode.
- **FIONREAD** Returns the number of bytes that can be read from the socket with one call to the *recv* function.

So to set a socket in blocking mode, you should make a call like this one:

```
fBlocking = FALSE;
rc = ioctlsocket (sock, FIONBIO, &fBlocking);
```

Of course, once you have a socket in nonblocking mode, the worst thing you can do is continually poll the socket to see if the nonblocked event occurred. On a battery-powered system, this can dramatically lower battery life. Instead of polling, you can use the *select* function to inform you when a socket or set of sockets is in a nonblocking state. The prototype for this function is

The parameters for the *select* function look somewhat complex, which, in fact, they are. Just to throw a curve, the function ignores the first parameter. The reason it exists at all is for compatibility with the Berkeley version of the *select* function.

The next three parameters are pointers to sets of socket handles. The first set should contain the sockets that you want to be notified when one or more of the sockets is in a nonblocking read state. The second set contains socket handles of sockets that you want informed when a write function can be called without blocking. Finally, the third set, pointed to by *exceptfds*, contains the handles of sockets that you want notified when an error condition exists in that socket.

The final parameter is a timeout value. In keeping with the rather interesting parameter formats for the *select* function, the timeout value isn't a simple millisecond count. Rather, it's a pointer to a TIMEVAL structure defined as

```
struct timeval {
    long tv_sec;
    long tv_usec;
};
```

If the two fields in TIMEVAL are 0, the *select* call returns immediately, even if none of the sockets has had an event occur. If the pointer, *timeout*, is NULL instead of pointing to a TIMEVAL structure, the select call won't time out and returns only when an event occurs in one of the sockets. Otherwise, the timeout value is specified in seconds and microseconds in the two fields provided.

The function returns the total number of sockets for which the appropriate events occur, 0 if the function times out, or SOCKET\_ERROR if an error occurs. If an error does occur, you can call *WSAGetLastError* to get the error code. The function modifies the contents of the sets so that, on returning from the function, the sets contain only the socket handles of sockets for which events occur.

The sets that contain the events should be considered opaque. The format of the sets doesn't match their Berkeley socket counterparts. Each of the sets is manipulated by four macros defined in WINSOCK.H. These are the four macros:

**FD\_CLR** Removes the specified socket handle from the set

**FD\_ISSET** Returns true if the socket handle is part of the set

**FD\_SET** Adds the specified socket handle to the set

**FD\_ZERO** Initializes the set to 0

To use a set, you have to declare a set of type  $fd\_set$ . Then initialize the set with a call to FD\_ZERO and add the socket handles you want with FD\_SET. An example would be

fd\_set fdReadSocks;

```
FD_ZER0 (&fdReadSocks);
FD_SET (hSock1, &fdReadSocks);
FD_SET (hSock2, &fdReadSocks);
```

In this example, the *select* call waits on read events from two sockets with the handles *bSock1* and *bSock2*. The write and error sets are NULL, as is the pointer to the *timeout* structure, so the call to *select* won't return until a read event occurs in one of the two sockets. When the function returns, the code checks to see if the socket handles are in the returned set. If so, that socket has a nonblocking read condition.

The last little subtlety concerning the *select* function is just what qualifies as a read, write, and error condition. A socket in the read set is signaled when one of the following events occurs:

- There is data in the input queue so that *recv* can be called without blocking.
- The socket is in listen mode and a connection has been attempted so that a call to *accept* won't block.

■ The connection has been closed, reset, or terminated. If the connection was gracefully closed, *recv* returns with 0 bytes read; otherwise, the *recv* call returns SOCKET\_ERROR. If the socket has been reset, the *recv* function returns the error WSACONNRESET.

A socket in the write set is signaled under the following conditions:

- Data can be written to the socket. A call to send still might block if you attempt to write more data than can be held in the outgoing queue.
- A socket is processing a *connect* and the connect has been accepted by the server.

A socket in the exception set is signaled under the following condition:

A socket is processing a *connect* and the connect failed.

# The MySquirt Example Program

To demonstrate IrSock, the following program, MySquirt, shows how to transfer files from one Windows system to another. It's similar to the IrSquirt program provided with the H/PC and Pocket PC. The difference is that this program is designed to be compiled for and run on Windows CE, Windows XP, and Windows Me systems.<sup>1</sup> So by running the program on these systems, you can send, that

<sup>1.</sup> To build MySquirt for Windows XP or Windows Me, use Microsoft Visual C++ 6.0.

is, *squirt*, files from one system to another. MySquirt has a window that displays a list of status messages as the handshaking takes place between the two Windows systems. To use MySquirt, you'll need to have it running on two Windows systems. To transfer a file, enter the name of the file you want to send and press the Send button. The system transmits the name and size of the file to the receiving system, and if it's accepted, the file data is subsequently sent. Figure 10-4 shows MySquirt on an H/PC after it sent a file to a Pocket PC, while Figure 10-5 shows the results on the Pocket PC screen. The source code for the example is shown in Figure 10-6.

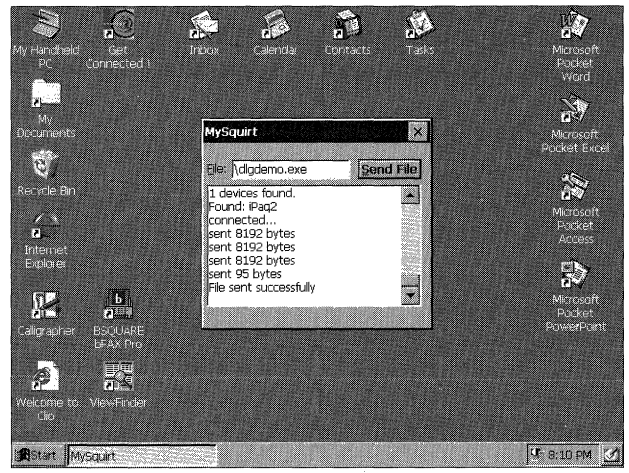

Figure 10-4 The MySquirt window on an H/PC after a file has been sent

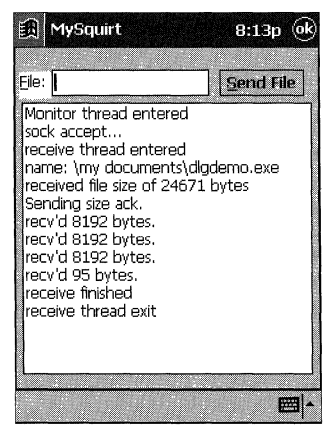

Figure 10-5 The MySquirt window on a Pocket PC after a file has been received

```
MySquirt.rc
// Resource file
11
// Written for the book Programming Windows CE
// Copyright (C) 2001 Douglas Boling
#include "windows.h"
#include "MySquirt.h"
                                    // Program-specific stuff
//-----
// Icons and bitmaps
11
                                   // Program icon
ID_ICON ICON "MySquirt.ico"
11-----
// Main window dialog template
11
MySqurt DIALOG discardable 10, 10, 135, 110
STYLE WS_OVERLAPPED | WS_VISIBLE | WS_CAPTION | WS_SYSMENU |
     DS_CENTER | DS_MODALFRAME
CAPTION "MySquirt"
CLASS "MySquirt"
BEGIN
                              -1, 2, 11, 15, 12
   LTEXT "&File:"
                       IDD_OUTTEXT, 17, 10, 71, 12,
   EDITTEXT
                       WS_TABSTOP | ES_AUTOHSCROLL
   PUSHBUTTON "&Send File" IDD_SENDFILE, 92, 10, 38, 12, WS_TABSTOP
  LISTBOX
                       IDD_INTEXT, 2, 25, 128, 80,
                       WS_TABSTOP | WS_VSCROLL
END
MySquirt.h
// Header file
11
// Written for the book Programming Windows CE
// Copyright (C) 2001 Douglas Boling
// Returns number of elements
#define dim(x) (sizeof(x) / sizeof(x[0]))
// Defines that are different between Windows CE and Desktop Windows
```

Figure 10-6 The MySquirt source

#ifdef \_WIN32\_WCE

# Part III Communications

Figure 10-6 (continued) // Windows CE-specific defines // On Windows CE. we call begin thread directly. #define LPCMDLINE LPWSTR #define MyCreateThread CreateThread // Desktop Windows defines 11 This macro calls beginthreadex when this program is compiled #define LPCMDLINE LPSTR #else #define MyCreateThread(psa, cbStack, pfnStartAddr, pvParam, fdwCreate,\ typedef unsigned (\_\_stdcall \*PTHREAD\_START)(void \*); pdwThreadID)((HANDLE) \_beginthreadex ((void \*)(psa), \ (unsigned)(cbStack), (PTHREAD\_START)(pfnStartAddr),\ (void \*)(pvParam), (unsigned)(fdwCreate), (unsigned \*)(pdwThreadID))) #endif // Generic defines and data types // Structure associates // messages // with a function. struct decodeUINT ( 11 LRESULT (\*Fxn)(HWND, UINT, WPARAM, LPARAM); UINT Code: // Structure associates // menu IDs with a // function. struct decodeCMD { 1: LRESULT (\*Fxn)(HWND, WORD, HWND, WORD); UINT Code; }: // Generic defines used by application 11----1 // Control 1Ds #define ID\_1CON 10 #define IDD\_INTEXT 11 #define IDD\_SENDFILE 12 #define IDD\_OUTTEXT // Error codes used by transfer protocol #define GOOD\_XFER -1 #define BAD\_FILEOPEN -2 #define BAD\_FILEMEM -3 #define BAD\_FILEREAD -3 #define BAD\_FILEWRITE -4 #define BAD\_SOCKET -5 #define BAD\_SOCKETRECV

```
#define BAD_FILESIZE -6
#define BAD MEMORY
                   - 7
#define BLKSIZE
                  8192
                                     // Transfer block size
// Function prototypes
11
int InitApp (HINSTANCE):
HWND InitInstance (HINSTANCE, LPCMDLINE, int);
int TermInstance (HINSTANCE, int);
// Window procedures
LRESULT CALLBACK MainWndProc (HWND, UINT, WPARAM, LPARAM);
// Message handlers
LRESULT DoCreateMain (HWND, UINT, WPARAM, LPARAM);
LRESULT DoSizeMain (HWND, UINT, WPARAM, LPARAM);
LRESULT DoCommandMain (HWND, UINT, WPARAM, LPARAM):
LRESULT DoPocketPCShell (HWND, UINT, WPARAM, LPARAM);
LRESULT DoDestroyMain (HWND, UINT, WPARAM, LPARAM);
// Command functions
LPARAM DoMainCommandSend (HWND, WORD, HWND, WORD);
LPARAM DoMainCommandExit (HWND, WORD, HWND, WORD);
// Thread functions
int MonitorThread (PVOID pArg):
int ReceiveThread (PVOID pArg);
int SendFileThread (PVOID pArg);
MvSauirt.c
// MySquirt - A simple IrSock application for Windows CE.
11
// Written for the book Programming Windows CE
// Copyright (C) 2001 Douglas Boling
#include <windows.h>
                             // For all that Windows stuff
#include <stdlib.h>
#include <stdio.h>
                       // IrDA includes
#include <af_irda.h>
#include <winsock.h> // Socket includes
                           // Program-specific stuff
#include "MySquirt.h"
#ifndef _WIN32_WCE
                          // Desktop multithread includes
#include <process.h>
#include <tchar.h>
#endif
```

```
Figure 10-6 (continued)
```

```
#if defined(WIN32 PLATFORM PSPC)
                             // Add Pocket PC includes.
#include <aygshell.h>
#pragma comment( lib, "aygshell" ) // Link Pocket PC lib for menu bar.
#endif
11-----
                            // Global data
11
const TCHAR szAppName[] = TEXT ("MySquirt");
const char chzAppName[] = "MySquirt";
                                 // Program instance handle
HINSTANCE hinst:
HWND hMain;
                                 // Main window handle
BOOL fContinue = TRUE;
                                 // Server thread continue flag
BOOL fFirstSize = TRUE;
                                 // First WM_SIZE flag
#if defined(WIN32_PLATFORM_PSPC) && (_WIN32_WCE >= 300)
SHACTIVATEINFO sai:
                                 // Needed for P/PC helper functions
#endif
// Message dispatch table for MainWindowProc
const struct decodeUINT MainMessages[] = {
   WM_CREATE, DoCreateMain.
   WM_SIZE, DoSizeMain,
   WM_COMMAND, DoCommandMain.
   WM_SETTINGCHANGE, DoPocketPCShell,
   WM_ACTIVATE, DoPocketPCShell,
   WM_DESTROY. DoDestroyMain.
3:
// Command Message dispatch for MainWindowProc
const struct decodeCMD MainCommandItems[] = {
#if defined(WIN32_PLATFORM_PSPC) && (_WIN32_WCE >= 300)
   IDOK, DoMainCommandExit.
#else
   IDOK. DoMainCommandSend.
#endif
   IDCANCEL, DoMainCommandExit,
   IDD_SENDFILE, DoMainCommandSend,
1:
// Program entry point
11
int WINAPI WinMain (HINSTANCE hInstance, HINSTANCE hPrevInstance,
                 LPCMDLINE 1pCmdLine, int nCmdShow) {
   MSG msq:
   int rc = 0;
   // Initialize application.
   rc = InitApp (hInstance);
   if (rc) return rc;
```

```
// Initialize this instance.
   hMain = InitInstance (hInstance, lpCmdLine, nCmdShow);
   if (hMain == 0)
       return TermInstance (hInstance, 0x10);
   // Application message loop
   while (GetMessage (&msg, NULL, 0, 0)) {
       if ((hMain == 0) || !IsDialogMessage (hMain, &msg)) {
           TranslateMessage (&msg);
            DispatchMessage (&msg);
       }
   1
   // Instance cleanup
   return TermInstance (hInstance, msg.wParam);
}
11-----
// InitApp - Application initialization
IT
int InitApp (HINSTANCE hInstance) {
   WNDCLASS wc:
   HWND hWnd;
   WSADATA wsaData:
   int rc:
   // For all systems, if previous instance exists, activate it instead
   // of starting a new one.
   hWnd = FindWindow (szAppName, NULL);
   if (hWnd) {
        SetForegroundWindow ((HWND)((DWORD)hWnd | 0x01));
       return -1:
   }
   // Init Winsock
   rc = WSAStartup (1. &wsaData):
   if (rc) {
       MessageBox (NULL, TEXT("Error in WSAStartup"), szAppName, MB_OK);
       return 2;
   3
   // Register application main window class.
   wc.style = 0;
                                            // Window style
   wc.lpfnWndProc = MainWndProc;
                                            // Callback function
   wc.cbClsExtra = 0:
                                            // Extra class data
   wc.cbWndExtra = DLGWINDOWEXTRA;
                                            // Extra window data
   wc.hInstance = hInstance;
                                            // Owner handle
   wc.hlcon = NULL;
                                             // Application icon
   wc.hCursor = LoadCursor (NULL, IDC_ARROW);// Default cursor
   wc.hbrBackground = (HBRUSH) GetStockObject (LTGRAY_BRUSH);
                                             // Menu name
   wc.lpszMenuName = NULL:
   wc.lpszClassName = szAppName;
                                             // Window class name
```

```
Figure 10-6 (continued)
```

```
if (RegisterClass (&wc) == 0) return 1:
   return 0;
1
H^{-}
// InitInstance - Instance initialization
11
HWND InitInstance (HINSTANCE hInstance, LPCMDLINE lpCmdLine,
           int nCmdShow){
   HWND hWnd:
  HANDLE hThread;
  INT rc;
   hInst = hInstance; // Save program instance handle.
   // Create main window.
   hWnd = CreateDialog (hInst, szAppName, NULL, NULL);
   // Return 0 if window not created.
   if (!IsWindow (hWnd)) return 0:
   // Create secondary threads for interprocess communication.
   hThread = MyCreateThread (NULL, 0, MonitorThread, hWnd, 0, &rc);
   if (hThread == 0) {
     DestroyWindow (hWnd);
      return 0:
   1
   CloseHandle (hThread);
   ShowWindow (hWnd, nCmdShow); // Standard show and update calls
   UpdateWindow (hWnd):
   SetFocus (GetDlgItem (hWnd, IDD_OUTTEXT));
   return hWnd;
}
11-----
                                  ......
// TermInstance - Program cleanup
11
int TermInstance (HINSTANCE hInstance, int nDefRC) {
  return nDefRC;
}
// Message handling procedures for main window
TCHAR szTitle[128];
                  11------
// MainWndProc - Callback function for application window
11
LRESULT CALLBACK MainWndProc (HWND hWnd, UINT wMsg, WPARAM wParam,
                        LPARAM 1Param) {
```

```
INT i:
   11
   // Search message list to see if we need to handle this
   // message. If in list, call procedure.
   11
   for (i = 0; i < dim(MainMessages); i++) {
       if (wMsg == MainMessages[i].Code)
           return (*MainMessages[i].Fxn)(hWnd, wMsg, wParam, 1Param);
   1 ....
   return DefWindowProc (hWnd, wMsg, wParam, 1Param);
1.
// DoCreateMain - Process WM_CREATE message for window.
11.
LRESULT DoCreateMain (HWND hWnd, UINT wMsg, WPARAM wParam,
                   LPARAM 1Param) {
#if defined(WIN32_PLATFORM_PSPC) && (_WIN32_WCE >= 300)
   SHINITDLGINFO shidi:
   SHMENUBARINFO mbi;
                                       // For Pocket PC, create
   memset(&mbi, 0, sizeof(SHMENUBARINFO)); // menu bar so that we
   mbi.cbSize = sizeof(SHMENUBARINFO); // have a sip button.
   mbi.dwFlags = SHCMBF_EMPTYBAR;
   mbi.hwndParent = hWnd:
   SHCreateMenuBar(&mbi);
   SendMessage(mbi.hwndMB, SHCMBM_GETSUBMENU, 0, 100);
   // For Pocket PC, make dialog box full screen with P/PC-
   // specific call. Since this call is only on P/PC, we
   // must use Loadlibrary, GetProcAddress to gain access
   // to the function.
   shidi.dwMask = SHIDIM_FLAGS;
   shidi.dwFlags = SHIDIF_DONEBUTTON | SHIDIF_SIZEDLG | SHIDIF_SIPDOWN;
   shidi.hD]q = hWnd:
   SHInitDialog(&shidi);
   sai.cbSize = sizeof (sai);
   SHHandleWMSettingChange(hWnd, wParam, lParam, &sai);
#endif
   GetWindowText (hWnd, szTitle, dim (szTitle));
   return 0;
1
// DoSizeMain - Process WM_SIZE message for window.
11 ...
LRESULT DoSizeMain (HWND hWnd, UINT wMsg, WPARAM wParam,
                LPARAM 1Param) {
```
# Part III Communications

```
#if defined(WIN32_PLATFORM_PSPC) && (_WIN32_WCE >= 300)
Figure 10-6 (continued)
      static RECT rectListbox;
      RECT rect;
      GetClientRect (hWnd, &rect):
           // First time through, get the position of the list box for
           // resizing later. Store the distance from the sides of
       if (fFirstSize) (
           // the list box control to the side of the parent window.
            if (IsWindow (GetDigItem (hWnd, IDD_INTEXT))) {
                GetWindowRect (GetD1gItem (hWnd, IDD_INTEXT), &rectListbox);
                MapWindowPoints (HWND_DESKTOP, hWnd, (LPPOINT)&rectListbox, 2);
                fFirstSize = FALSE;
                 rectListbox.right = rect.right - rectListbox.right:
                 rectListbox.bottom = rect.bottom - rectListbox.bottom;
          SetWindowPos (GetDigItem (hWnd, IDD_INTEXT), 0, rect.left + 5,
                        rectListbox.top, rect.right - 10.
                        rect.bottom - rectListbox.top - 5,
                         SWP_NOZORDER);
       #endif
           return 0;
        // DoCommandMain - Process WM_COMMAND message for window.
        }
         LRESULT DoCommandMain (HWND hWnd, UINT wMsg, WPARAM wParam,
             WORD idItem, wNotifyCode;
             HWND hwndCtl;
              INT i;
              // parse the parameters.
              idltem = (WORD) LOWORD (wParam);
               wNotifyCode = (WORD) HIWORD (wParam);
               hwndCtl = (HWND) ]Param:
                // Call routine to handle control message.
                for (i = 0: i < dim(MainCommandItems); i++) {</pre>
                        return (*MainCommandItems[i].Fxn)(hWnd, idItem, hwndCt).
                    it (idItem == MainCommandItems[i].Code)
                 1
                 return 0;
              ł
```

```
// DoPocketPCShell - Process Pocket PC-required messages.
11
LRESULT DoPocketPCShell (HWND hWnd, UINT wMsg, WPARAM wParam,
                   LPARAM 1Param) {
#if defined(WIN32_PLATFORM_PSPC) && (_WIN32_WCE >= 300)
if (wMsg == WM_SETTINGCHANGE)
      return SHHandleWMSettingChange(hWnd, wParam, 1Param, &sai);
   if (wMsg == WM_ACTIVATE)
      return SHHandleWMActivate(hWnd, wParam, 1Param, &sai, 0);
#endif
 return 0:
1
                  1/-----
// DoDestroyMain - Process WM_DESTROY message for window.
11
LRESULT DoDestroyMain (HWND hWnd, UINT wMsg, WPARAM wParam,
         LPARAM 1Param) (
                                  // Shut down server thread.
  fContinue = FALSE;
  Sleep (0);
                                  // Pass on timeslice.
  PostQuitMessage (0);
  return 0:
1
// Command handler routines
//-----
// DoMainCommandExit - Process Program Exit command.
11
LPARAM DoMainCommandExit (HWND hWnd, WORD idItem, HWND hwndCtl,
                   WORD wNotifyCode) {
   SendMessage (hWnd, WM_CLOSE, 0, 0);
   return 0;
}
// DoMainCommandSend - Process Program Send File command.
11
LPARAM DoMainCommandSend (HWND hWnd, WORD idItem, HWND hwndCtl,
                    WORD wNotifyCode) {
   static TCHAR szName[MAX_PATH];
   GetDlgItemText (hWnd, IDD_OUTTEXT, szName, dim(szName));
   MyCreateThread (NULL, 0, SendFileThread, (PVOID)szName, 0, NULL);
   return 0:
1
//-----
// Add2List - Add string to the report list box.
11
```

(continued)

```
Figure 10-6 (continued)
 void Add2List (HWND hWnd, LPTSTR lpszFormat, ...) [
     int i, nBuf;
     TCHAR szBuffer[512];
     va_list args;
     va_start(args, lpszFormat);
     nBuf = _vstprintf(szBuffer, lpszFormat, args);
     1 = SendDlgItemMessage (hWnd, IDD_INTEXT, LB_ADDSTRING, 0,
                            (LPARAM)(LPCTSTR)szBuffer);
      if (i != LB_ERR)
          SendDlgltemMessage (hWnd, IDD_INTEXT, LB_SETTOPINDEX, i,
                             (LPARAM)(LPCTSTR)szBuffer);
      va_end(args);
   }
   // MySetWindowText - Set window title to passed printf style string.
   void MySetWindowText (HWND hWnd, LPTSTR lpszFormat, ...) {
      int nBuf:
      TCHAR szBuffer[512]:
       va_list args;
       ya_start(args, lpszFormat);
       nBuf =_vstprintf(szBuffer, lpszFormat, args);
       SetWindowText (hWnd, szBuffer);
       va_end(args);
    // MonitorThread - Monitors for connections; connnects and notifies
    // user when a connection occurs.
    11
    int MonitorThread (PVOID pArg) {
        HWND hWnd = (HWND)pArg;
         INT rc, nSize, i;
        SOCKADDR_IRDA iraddr, t_iraddr;
         SOCKET t_sock, s_sock;
         Add2List (hWnd, TEXT("Monitor thread entered"));
         // Open an infrared socket.
         s_sock = socket (AF_IRDA, SOCK_STREAM, 0);
         if (s_sock == INVALID_SOCKET) [
             Add2List (hWnd, TEXT("Socket failed. rc %d"),WSAGetLastError());
             return 0;
```

}

```
// Fill in irda socket address structure.
    iraddr.irdaAddressFamily = AF_IRDA;
    for (i = 0: i < dim (iraddr.irdaDeviceID); i++)</pre>
        iraddr.irdaDeviceID[i] = 0:
    memcpy (iraddr.irdaServiceName. chzAppName, sizeof (chzAppName) + 1);
    // Bind address to socket.
    rc = bind (s_sock. (struct sockaddr *)&iraddr. sizeof (iraddr));
    if (rc) {
        Add2List (hWnd, TEXT(" bind failed")):
        closesocket (s sock):
        return 0:
    }
    // Set socket into listen mode.
    rc = listen (s_sock, SOMAXCONN):
    if (rc == SOCKET_ERROR) {
        Add2List (hWnd, TEXT(" listen failed %d"), GetLastError());
        closesocket (s_sock):
        return 0;
    1
    // Wait for remote requests.
    // Block on accept.
    while (fContinue) [
        nSize = sizeof (t_iraddr);
        t_sock = accept (s_sock, (struct sockaddr *)&t_iraddr, &nSize);
        if (t_sock == INVALID_SOCKET) {
            Add2List (hWnd, TEXT(" accept failed %d"), GetLastError());
        1
        Add2List (hWnd, TEXT("sock accept..."));
        MyCreateThread (NULL, 0, ReceiveThread, (PVOID)t_sock, 0, NULL);
    1
    closesocket (s_sock):
    Add2List (hWnd. TEXT("Monitor thread exit")):
    return 0;
1
// ReceiveThread - Sends the file requested by the remote device
11
int ReceiveThread (PVOID pArg) {
    SOCKET t_sock = (SOCKET)pArg;
    HWND hWnd = hMain; // I'm cheating here.
    int nCnt, nFileSize, rc;
    TCHAR szFileName[MAX_PATH];
    char szAnsiName[MAX_PATH];
    PBYTE pBuff;
    int i, nSize, nTotal;
    DWORD dwBytes;
    HANDLE hFile:
```

(continued)

```
Figure 10-6 (continued)
```

```
Add2List (hWnd, TEXT("receive thread entered"));
  SetThreadPriority (GetCurrentThread (), THREAD_PRIORITY_ABOVE_NORMAL);
  // Read the number of bytes in the filename.
  rc = recv (t_sock, (LPSTR)&nCnt, sizeof (nCnt), 0);
  if ((rc == SOCKET_ERROR) || (nCnt > MAX_PATH)) {
       Add2List (hWnd, TEXT("failed receiving name size"));
       closesocket (t_sock):
       return 0;
   // Read the filename. If Pocket PC, put file in my documents.
   }
   // Deal in ANSI here since it will be translated to Unicode later.
#if defined(WIN32_PLATFORM_PSPC)
    strcpy (szAnsiName, "\\my documents\\"); //Ansi
                                               //Ansi
#else
    strcpy (szAnsiName, "\\");
#endif //defined(WIN32_PLATFORM_PSPC)
                                               //Ansi
    i = strlen (szAnsiName):
    rc = recv (t_sock, (LPSTR)&szAnsiName[i], nCnt, 0);
    if (rc == SOCKET_ERROR) [
        Add2List (hWnd, TEXT("failed receiving name"));
        closesocket (t_sock);
        return 0;
     1
     mbstowcs (szFileName, szAnsiName, strlen (szAnsiName) + 1);
 #ifdef _UNICODE
 #else
     istrcpy (szFileName, szAnsiName);
     Add2List (hWnd, TEXT("name: %s"), szFileName);
  #endif
      pBuff = (PBYTE)LocalAlloc (LPTR, BLKSIZE); //Create buff for file.
      11
      // Receive file size.
      rc = recv (t_sock, (LPSTR)&nFileSize, sizeof (nFileSize), 0);
      Add2List (hWnd, TEXT("received file size of %d bytes"), nFileSize);
       if ((rc != SOCKET_ERROR) && (nFileSize > 0)) {
           // We should really check here to see if there is enough
           // free space to receive the file.
           // Create the file. Overwrite if user says so.
           hFile = CreateFile (szFileName, GENERIC_WRITE, 0, NULL,
                                CREATE_ALWAYS, FILE_ATTRIBUTE_NORMAL, NULL);
```

```
if (hFile == INVALID_HANDLE_VALUE) {
         Add2List (hWnd, TEXT("File Open failed. rc %d"),
                   GetLastError()):
         rc = BAD_FILEWRITE;
     }
     // Send ack code.
    Add2List (hWnd, TEXT("Sending size ack.")):
    send (t_sock, (LPSTR)&rc, sizeof (rc), 0);
    11
    // Receive file.
    17
    nTotal = nFileSize:
    while ((!rc) && (nFileSize > 0)) {
        MySetWindowText (hWnd, TEXT ("%02d%% received").
                          (nTotal-nFileSize)*100/nTotal);
        nCnt = min (BLKSIZE, nFileSize):
        for (nSize = 0; nSize < nCnt;) {
            i = recv (t_sock, (LPSTR)pBuff+nSize, nCnt-nSize, 0);
            if (i == SOCKET_ERROR) {
                Add2List (hWnd, TEXT("recv socket err %d"),
                          GetLastError()):
                rc = BAD_SOCKETRECV:
                break;
            3
            nSize += i:
        J.
        Add2List (hWnd, TEXT("recv'd %d bytes."), nSize);
        if (i) [
            if (!WriteFile (hFile, pBuff, nSize, &dwBytes, 0))
                rc = BAD_FILEWRITE;
            nFileSize -= dwBytes;
        } else
            Sleep(50):
        // Send ack of packet.
        send (t_sock, (LPSTR)&rc, sizeof (rc), 0);
    }
} else if (rc == BAD_FILEOPEN)
    Add2List (hWnd, TEXT("File not found."));
Add2List (hWnd, TEXT("receive finished"));
SetWindowText (hWnd, szTitle):
LocalFree (pBuff):
CloseHandle (hFile):
Add2List (hWnd, TEXT("receive thread exit"));
return 0:
```

1

```
Figure 10-6 (continued)
```

```
T -----
// SendFile - Sends a file to the remote device
11
 int SendFileThread (PVOID pArg) {
    TCHAR *szFileName = (LPTSTR)pArg;
    HWND hWnd = hMain:
     SOCKET c_sock;
     char szAnsiName[MAX_PATH];
     HANDLE hFile;
     INT rc, nSize, i, nFileSize, nTotal, nCnt;
     char cDevice[256];
     SOCKADDR_IRDA iraddr;
     DEVICELIST *pDL;
     LPSTR pPtr;
     PBYTE pBuff;
      // Open the file.
      hFile = CreateFile (szFileName, GENERIC_READ, FILE_SHARE_READ,
                         NULL, OPEN_EXISTING, 0, NULL);
      if (hFile == INVALID_HANDLE_VALUE) {
          Add2List (hWnd, TEXT("File open failed. rc %d"),
                   GetLastError());
          return -1;
      1
       // Open an infrared socket.
       c_sock = socket (AF_IRDA, SOCK_STREAM, 0);
       if (c_sock == INVALID_SOCKET) {
           Add2List (hWnd, TEXT("Sock failed. rc %d"), WSAGetLastError());
           CloseHandle (hFile);
           return 0;
       7
       // Search for someone to talk to.
       for (1 = 0; 1 < 5; 1++) {
           memset (cDevice, 0, sizeof (cDevice));
            nSize = sizeof (cDevice);
            rc = getsockopt (c_sock, SOL_IRLMP, IRLMP_ENUMDEVICES,
                           cDevice, &nSize);
                Add2List (hWnd, TEXT("Getsockopt failed, rc %d"),
            if (rc)
                         WSAGetLastError());
            pDL = (DEVICELIST *) cDevice;
            if (pDL->numDevice) [
                Add2List (hWnd, TEXT("%d devices found."), pDL->numDevice);
                break;
             7
```

```
Sleep(500);
}
// If no device found. exit.
if (pDL->numDevice == 0) {
    closesocket (c_sock):
    CloseHandle (hFile);
    Add2List (hWnd. TEXT("No infrared devices found in range.")):
    return -2:
}
11
// Copy address of found device.
TI
memset (&iraddr, 0, sizeof (iraddr));
iraddr.irdaAddressFamily = AF_IRDA;
memcpy (iraddr.irdaDeviceID, pDL->Device[0].irdaDeviceID, 4);
H
// Now initialize the specific socket we're interested in.
11
memcpy (iraddr.irdaServiceName. chzAppName, sizeof (chzAppName)+1);
Add2List (hWnd, TEXT("Found: %hs"), pDL->Device[0].irdaDeviceName);
11
// Connect to remote socket.
11
rc = connect (c_sock, (struct sockaddr *)&iraddr, sizeof (iraddr));
if (rc) {
    Add2List (hWnd, TEXT("Connect failed. rc %d"), WSAGetLastError());
    closesocket (c_sock);
    return -4;
Add2List (hWnd, TEXT("connected...")):
rc = 0:
nFileSize = GetFileSize (hFile, NULL):
// Allocate buffer and read file.
pBuff = (LPBYTE)LocalAlloc (LPTR, nFileSize);
if (pBuff) {
    ReadFile (hFile, pBuff, nFileSize, (DWORD *)&nCnt, NULL);
    if (nCnt != nFileSize)
        rc = BAD_FILEREAD;
} else
    rc = BAD_MEMORY;
if (rc) {
    closesocket (c_sock);
    CloseHandle (hFile);
```

```
(continued)
```

```
Figure 10-6 (continued)
```

```
Add2List (hWnd, TEXT("Error allocating buffer or reading file."));
        return rc:
    }
    // Start transfer. First send size and get ack.
    // Strip off any leading path, assume len > 1 since we've opened file.
    for (i = |str|en (szFi|eName)-1; (i > 0) \&\&
                                     (szFi]eName[i] != TEXT ('\\')) : i--):
    if (szFileName[1] == TEXT ('\\')) i++;
    // Send name size.
    nCnt = (1strlen (&szFileName[i]) + 1):
   rc = send (c_sock, (LPSTR)&nCnt, sizeof (nCnt), 0);
   // Send filename.
    if (rc != SOCKET_ERROR) {
#ifdef _UNICODE
        wcstombs (szAnsiName, &szFileName[i], nCnt);
#else
       lstrcpy (szAnsiName, &szFileName[i]);
#endif
        rc = send (c_sock, (LPSTR)szAnsiName, nCnt, 0);
   }
    // Send file size. Size will always be < 2 gig.
    rc = send (c_sock, (LPSTR)&nFileSize, sizeof (nFileSize), 0);
    if (rc == SOCKET_ERROR)
        rc = BAD_SOCKET;
    else
        // Recv ack of file size.
        recv (c_sock, (LPSTR)&rc, sizeof (rc), 0);
    // Send the file.
    nTotal = nFileSize;
    pPtr = (LPSTR)pBuff:
    while ((!rc) && nFileSize) {
        MySetWindowText (hWnd, TEXT ("%02d%% sent"),
                         (nTotal-nFileSize)*100/nTotal);
        // Send up to the block size.
        nCnt = min (BLKSIZE, nFileSize);
        rc = send (c_sock, pPtr, nCnt, 0);
        if (rc == SOCKET_ERROR) {
            Add2List (hWnd, TEXT("send error %d "), GetLastError());
            rc = BAD_SOCKET;
        } else
```

```
Add2List (hWnd. TEXT("sent %d bytes"). rc):
    pPtr += rc:
    nFileSize -= rc:
    // Receive ack.
    recv (c_sock, (LPSTR)&rc, sizeof (rc), 0);
1
SetWindowText (hWnd, szTitle);
// Send close code.
if (rc != BAD_SOCKET)
    send (c_sock, (LPSTR)&rc, sizeof (rc), 0);
closesocket (c_sock);
// Clean up.
CloseHandle (hFile):
LocalFree (pBuff):
if (rc)
    Add2List (hWnd, TEXT("SendFile Exit rc = %d"), rc);
else
    Add2List (hWnd, TEXT("File sent successfully."));
return 0:
```

From a Windows standpoint, MySquirt is a simple program. It uses a dialog box as its main window. When the program is first launched, it creates a thread to monitor for other devices that creates an infrared socket, binds it to a service name, puts the socket into listen mode, and blocks on a call to *accept*. When a remote device connects, the monitor thread creates another thread to handle the actual receiving of the file while it loops back and waits for another connection.

A transmission is initiated when another device running MySquirt sends a file. This process begins when the user on the sending device presses the Send button. If text exists in the edit box, the application reads it and calls the *SendFile* routine. In this routine, a socket is created and any remote devices are enumerated using repeated calls to *getsockopt*. If a device is found, a connection is attempted with a call to *connect. Connect* succeeds only if the remote device has bound an IR socket using the same service name, which happens to be defined as the string contained in *chzAppName*, an ASCII representation of the program name. This addressing scheme ensures that if a connection is made, the remote device is running MySquirt. Once a connection is made, the sending device sends over the filename, which it does in two steps: first it sends the byte length of the filename and then the name itself. This process allows the server to know how many characters to receive before continuing. The device then sends the file size. If the file sent by the server device fits in the object store, the routine creates the

file on the client side, notifying the user if the file already exists. If all has gone well to this point, the data is received and written to the file. The application closes the socket and frees the buffer created to read the data into.

On the receiving side, a transmission is initiated when the monitor thread's call to *accept* returns. The monitor thread creates a receiving thread and loops back looking for other sending devices. The receiving thread receives the name and size of the file and determines whether the file is acceptable. If so, it sends an acknowledgment back to the sending device. From then on, the receiving thread reads the data from the socket and writes it to the newly created file. When the transmission is complete, the receiving thread closes the file, closes the receiving socket, and terminates.

The other interesting aspect of MySquirt is that I wrote the program to be compiled on both Windows CE and the desktop versions of Windows using Microsoft Visual C++ 6. I made a few adjustments to the program to handle the different declarations for the *lpCmdLine* parameter of *WinMain* and a macro to hide the differences between calling *CreateThread* in Windows CE and *begintbreadex* on the desktop. The example on the companion CD has project files for both Embedded C++ for Windows CE compilation and Visual C++ for compiling for the desktop.

While I've spent most of the explanation of sockets focused on IrSock, one area of the TCP/IP WinSock is unique to Windows CE—the ICMP functions. These functions allow a "back door" that allows raw socketlike functions on a stack that doesn't support raw sockets. Let's look now at why that's useful.

# **TCP/IP** Pinging

On a TCP/IP network, there's no more basic diagnostic than to *ping* a site. Pinging is the process of sending a request to a TCP/IP server to respond with an acknowledgment back to the sender. If you look at the source code for a ping utility, you'll see that pinging is simply the process of sending a specific type of IP packet to the requested server and waiting for a reply.

The format of these packets is defined by *ICMP*. As mentioned, ICMP stands for *Internet Control Message Protocol*. This is a protocol used by routers and servers on TCP/IP networks to report errors and status information. While most of this work goes unseen by applications because it's handled at the IP layer of the network stack, ping requests take place at this level.

Under most systems, an application would have to open a raw socket. While Windows CE's version of WinSock doesn't expose a way of opening raw sockets, Windows CE gives you a few functions that encapsulate the process of pinging another server. Windows CE supports three functions that allow Windows CE applications to ping Internet addresses. Essentially, a Windows CE application opens a handle, sends the ICMP request as many times as you want, and closes the handle. While the functions are documented in the Windows CE SDK, the include files that define these prototypes aren't in all versions of the Windows CE SDK. The file ICMPAPI.H contains the function prototypes, while IPEXPORT.H contains the definitions for the packet structures and constants used at the IP layer. These two include files are on the CD-ROM included with this book.

To start the process, you must open an ICMP handle using this function:

```
HANDLE IcmpCreateFile (VOID);
```

The function takes no arguments and returns a handle that will be used in the other ICMP functions. If the function fails, the return value will be INVALID\_HANDLE\_VALUE.

To actually send a ping request, you use this function:

```
DWORD WINAPI IcmpSendEcho (HANDLE IcmpHandle, IPAddr DestinationAddress,
LPVOID RequestData, WORD RequestSize,
PIP_OPTION_INFORMATION RequestOptions,
LPVOID ReplyBuffer, DWORD ReplySize,
DWORD Timeout):
```

The first parameter is the handle returned by the *ICMPCreateFile* function. The second parameter is the destination address that will be sent to the IP packet. The data type for this address, *IPAddr*, is essentially an unsigned long value with the four bytes of the IP address packed inside. The *RequestData* parameter is a pointer to a buffer containing the data to be sent, while the *RequestSize* parameter should specify the size of the data. You can define any data you want in the buffer pointed to by *RequestData*, although you generally don't want to exceed the 8-KB packet size limit found on some TCP/IP systems. What you do *not* get to do is directly define the ICMP packet that's sent. That packet is automatically formed by *IcmpSendEcho* and sent along with the data specified in the *RequestData* buffer.

The *RequestOptions* parameter should point to an IP\_OPTION\_INFORMATION structure that's defined as

Typedef struct ip\_option\_information {
 unsigned char Ttl;
 unsigned char Tos;
 unsigned char Flags;
 unsigned char OptionsSize;
 unsigned char FAR \*OptionsData;
} IP\_OPTION\_INFORMATION;

The data in this structure will be used by the function to fill in some of the IP packet header that you use when sending an ICMP packet. The structure is a subset of the IP packet structure since Windows CE takes care of things such as computing checksums and the like. The formal definitions of these fields are best left to texts that explain the IP protocol in detail. What follows is a quick overview.

The first field, *Ttl*, is the "Time to Live" for the packet. If the packet isn't received in this amount of time, it will be dropped. The *Tos* field defines the type of service for the IP packet. The *Flags* field contains the flags for the IP header. Finally, the *OptionsData* and *OptionsSize* fields specify the IP packet options. The options are defined as bytes in the buffer pointed to by *OptionsData*. The *OptionsSize* field should contain the number of bytes in the *OptionsData* buffer. The format of the options buffer is defined by the IP protocol.

The next two parameters in *IcmpSendEcho* are the pointer to the buffer that receives the reply and the size of that buffer. The receiving buffer must be large enough to hold an ICMP\_ECHO\_REPLY structure plus the size of the data you specified in the *RequestData* buffer. At a minimum, you must specify the buffer to be the size of ICMP\_ECHO\_REPLY plus 8 bytes. The 8-byte allowance is the size of an ICMP error message.

The final parameter is *Timeout*, which is the time, in milliseconds, that *IcmpSendEcho* waits for returning packets before giving up.

*IcmpSendEcho* returns the number of reply packets received in response to the ping request. If the return value is 0, an error occurred. In this case, you should call *GetLastError* to receive the error code.

The data received by *IcmpSendEcho* is in the form of an array of ICMP\_ECHO\_ REPLY structures, one from each router or server that replied to the original packet. Following the array will be the data sent out by *IcmpSendEcho* that returns with each of the packets. The ICMP\_ECHO\_REPLY structure is defined as

```
struct icmp_echo_reply {
    IPAddr
                   Address:
                                   // Replying address
                                   // Reply IP_STATUS
   unsigned long Status;
   unsigned long RoundTripTime; // RTT in milliseconds
    unsigned short DataSize;
                                   // Reply data size in bytes
                                   // Reserved for system use
    unsigned short Reserved;
    void FAR
                                   // Pointer to the reply data
                   Data;
    struct IP_OPTION_INFORMATION Options;
                                                // Reply options
```

```
}; /* icmp_echo_reply */
```

The *Address* field is the TCP/IP address of the responding router or server. The address is in *IPAddr* format. The *Status* field contains the status returned by the responding server. If the ping was successful, this field will contain IP\_SUCCESS. Other values indicate errors and are defined in IPEXPORT.H. The *RoundTripTime* 

field contains the elapsed time, in milliseconds, from when the original packet was sent until the packet from this server was received. The *DataSize* field contains the size of the data returned by the server. This value should match the size of the data originally sent. The *Data* field contains a pointer to the data returned by the server. This data should match the data originally sent. Finally, the *Options* field is an IP\_OPTION\_INFORMATION structure that defines the details of the responding packet.

Generally, you'll call *IcmpSendEcho* a number of times to ping a site and then clean up with a call to *IcmpCloseHandle*. This function is prototyped as

```
BOOL WINAPI IcmpCloseHandle (HANDLE IcmpHandle);
```

The only parameter is the handle that was received with IcmpCreateFile.

The following routine implements a very basic ping. The routine calls *IcmpCreateFile* and then fills in the IP packet data and calls *IcmpSendEcho* five times. The address passed to *PingAddress* is a Unicode string in Internet *dot* format, as in 123.45.56.78. The *inet\_addr* function translates this into a DWORD value used by *IcmpSendEcho*. Notice that the address string passed to *PingAddress* is first translated into ASCII before the call is made to *inet\_addr*.

```
//-----
                                  // PingAddress - Ping a TCP/IP address.
11
INT PingAddress (HWND hWnd. LPTSTR lpszPingAddr. LPTSTR lpszOut) {
   HANDLE hPing;
   BYTE bOut[32];
   BYTE bIn[1024]:
   char cOptions[12];
   char szdbAddr[32]:
   IP_OPTION_INFORMATION ipoi;
   PICMP_ECHO_REPLY pEr;
   struct in_addr Address;
   INT i, j, rc;
   DWORD adr:
   // Convert xx.xx.xx.xx string to a DWORD. First convert the string
   // to ASCII.
   wcstombs (szdbAddr, lpszPingAddr, 31);
   if ((adr = inet_addr(szdbAddr)) == -1L)
       return -1:
   // Open ICMP handle.
   hPing = IcmpCreateFile ();
   if (hPing == INVALID HANDLE VALUE)
       return -2:
```

(continued)

```
wsprintf (lpszOut, TEXT ("Pinging: %s\n\n"), lpszPingAddr);
lpszOut += lstrlen (lpszOut) + 1;
// Ping loop
for (j = 0; j < 5; j++) {
    // Initialize the send data buffer.
    memset (&bOut. 0. sizeof (bOut)):
    // Initialize the IP structure.
    memset (&ipoi, 0, sizeof (ipoi));
    ipoi.Tt1 = 32;
    ipoi.Tos = 0:
    ipoi.Flags = IP_FLAG_DF;
    memset (cOptions, 0, sizeof (cOptions));
    // Pina!
    rc = IcmpSendEcho (hPing, adr, bOut, sizeof (bOut), &ipoi,
                       bIn, sizeof (bIn), 1000);
    if (rc) {
        // Loop through replies.
        pEr = (PICMP_ECHO_REPLY)bIn;
        for (i = 0; i < rc; i++) {
            Address.S_un.S_addr = (IPAddr)pEr->Address;
            // Format output string.
            wsprintf (lpszOut,
                      TEXT ("Reply from %hs: bytes:%d time"),
                      inet_ntoa (Address), pEr->DataSize);
            // Append round-trip time.
            if (pEr->RoundTripTime < 10)</pre>
                lstrcat (lpszOut, TEXT ("<10mS\n"));</pre>
            else
                wsprintf (&lpszOut[lstrlen(lpszOut)],
                          TEXT ("%dmS\n"), pEr->RoundTripTime);
            lpszOut += lstrlen (lpszOut) + 1;
            pEr++;
        }
    } else {
        lstrcpy (lpszOut, TEXT ("Request timed out."));
        lpszOut += lstrlen (lpszOut) + 1;
    }
}
IcmpCloseHandle (hPing);
*lpszOut = TEXT ('\0');
                                     // Add final terminating zero.
return 0;
```

}

The response packet from *IcmpSendEcho* is interpreted by looping through the array of ICMP\_ECHO\_REPLY structures. Within each of these structures is enough data to provide the very basic ping information. The routine could be extended in a number of ways. For example, the reply packets could be dissected to determine the route of the packets.

This chapter has given you a basic introduction to some of the networking features of Windows CE. Next on our plate is networking from a different angle. In Chapter 11, we look at the Windows CE device from the perspective of its companion PC. The link between the Windows CE device and a PC is based on some of the same networking infrastructure that we touched upon here. Let's take a look.

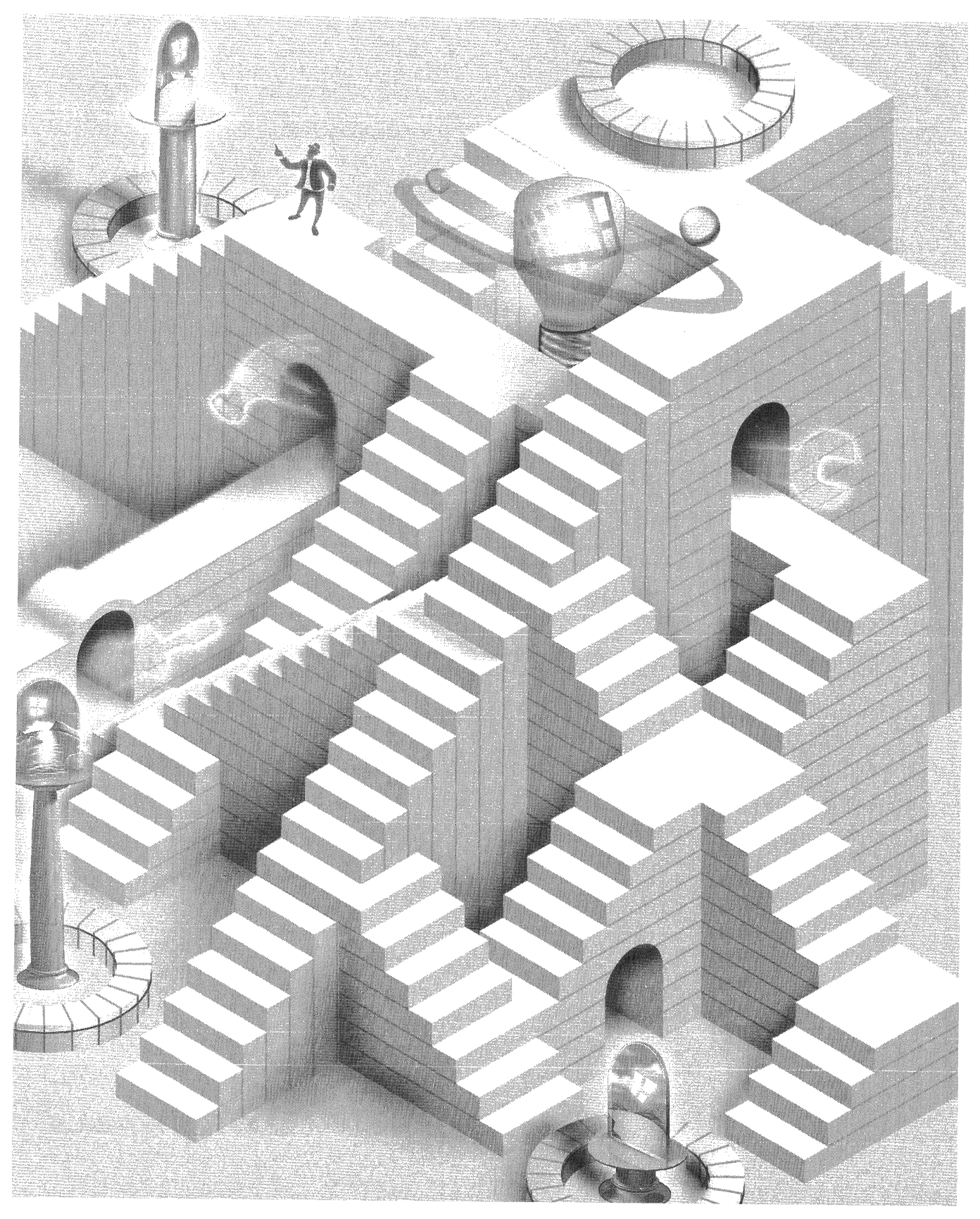

# **Connecting to the Desktop**

One of the major market segments that Windows CE is designed for is desktop companions. In answer to the requirements of this market, two product categories created using Windows CE are desktop companions: the Handheld PC and the Pocket PC. Both these products require a strong and highly functional link between the Windows CE device and the desktop PC running Windows Me or Windows XP.

Given this absolute necessity for good desktop connectivity, it's not surprising that Windows CE has a vast array of functions that enable applications on the desktop and the remote Windows CE device to communicate with one another. In general, most of this desktop-to-device processing takes place on the desktop. This is logical because the desktop PC has much greater processing power and more storage space than the less powerful and much smaller Windows CE system.

All of the helper DLLs, communications support, and viewer programs are collected in the ActiveSync product. When a user buys any of the horizontal platforms, such as the Pocket PC or the Handheld PC, a CD loaded with ActiveSync comes with the device. The user becomes accustomed to seeing the Mobile Devices folder that, once ActiveSync is installed, appears on his desktop. But there's much more to ActiveSync than Mobile Devices. A number of DLLs are included, for example, to help the Windows CE application developer write PCbased applications that can work with the remote Windows CE device.

In this chapter, I'll cover the various APIs that provide the desktop–to– Windows CE link. These include the remote API, or RAPI, that allows applications running on the desktop to directly invoke functions on the remote Windows CE system. I'll tell you how to write a file filter that converts files as they're transferred from the PC to the Windows CE device and back. I'll also look at methods a PC application can use to notify itself when a connection exists between a PC and a Windows CE device. In a departure from the other chapters in this book, almost all the examples in this chapter are PC-based Windows programs. They're written to work for all 32-bit versions of Windows. I take the same approach with the PC-based examples as I do for the CE-based examples, writing to the API instead of using a class library such as MFC. The principles shown here could easily be used by MFCbased applications.

## **The Windows CE Remote API**

The remote API (RAPI) allows applications on one machine to call functions on another machine. Windows CE supports essentially a one-way RAPI; applications on the PC can call functions on a connected Windows CE system. In the language of RAPI, the Windows CE device is the RAPI server while the PC is the RAPI client. The application runs on the client, the PC, which in turn calls functions that are executed on the server, the Windows CE device.

#### **RAPI Overview**

RAPI under Windows CE is designed so that PC applications can manage the Windows CE device remotely. The exported functions deal with the file system, registry, and databases, as well as functions for querying the system configuration. While most RAPI functions are duplicates of functions in the Windows CE API, a few functions extend the API. You use these functions mainly for initializing the RAPI subsystem and enhancing performance of the communication link by compressing iterative operations into one RAPI call.

The RAPI functions are listed in the Windows CE API reference but are called by PC applications—not by Windows CE applications. The RAPI functions are prefixed with a *Ce* in the function name to differentiate them from their Windows CEside counterparts; for example, the function *GetStoreInformation* in Windows CE is called *CeGetStoreInformation* in the RAPI version of the function. Unfortunately, some APIs in Windows CE, such as the database API, also have functions prefixed with *Ce*. In these cases, both the CE function (for example, *CeCreateDatabase*) and the RAPI function (again, *CeCreateDatabase*) have the same name. The linker isn't confused in this case because a Windows CE application won't be calling the RAPI function and a PC-based program can't call the database function except through the RAPI interface.

These Windows CE RAPI functions work for Windows 95/98/Me as well as Windows NT/2000/XP, but because they're Win32 functions, applications developed for the Win16 API can't use the Windows CE RAPI functions. The RAPI

functions can be called from either a Windows-based application or a Win32console application. All you have to do to use the RAPI functions is include the RAPI.H header file and link with the RAPI.LIB library.

Essentially, RAPI is a remote procedure call. It communicates a PC application's request to invoke a function and returns the results of that function. Because the RAPI layer is simple on the Windows CE side, all strings used in RAPI functions must be in Unicode regardless of whether the PC-based application calling the RAPI function uses the Unicode format.

#### **Dealing with Different Versions of RAPI**

The problem of versioning has always been an issue with redistributable DLLs under Windows. RAPI.DLL, the DLL on the PC that handles the RAPI API, is distributed with the ActiveSync software that comes with an H/PC, Pocket PC, or other PC companion Windows CE devices. Trouble arises because the RAPI API has been extended over time as the Windows CE functions have expanded; you have to be aware that the RAPI DLL you load on a machine might not be the most up-to-date RAPI DLL. Older RAPI DLLs don't have all the exported functions that the newest RAPI DLL has.

This isn't as much of a problem as it used to be, however. The set of RAPI functions hasn't changed from the old H/PC Pro days up to the current Pocket PC products. However, you should always be aware that new versions of ActiveSync might provide RAPI functions that aren't available on older installations.

On the other hand, just because *you're* using the latest RAPI DLL doesn't mean that the Windows CE system on the other end of the RAPI connection supports all the functions that the RAPI DLL supports. An old H/PC running Windows CE 2.0 won't support the extended database API supported by the current Windows CE systems, no matter what RAPI DLL you're using on the PC.

The best way to solve the problem of multiple versions of RAPI.DLL is to program defensively. Instead of loading the RAPI DLL implicitly by specifying an import library and directly calling the RAPI functions, you might want to load the RAPI DLL explicitly with a call to *LoadLibrary*. You can then access the exported functions by calling *GetProcAddress* for each function and then calling the pointer to that function.

The problem of different versions of Windows CE has a much easier solution. Just be sure to call *CeGetVersionEx* to query the version of Windows CE on the remote device. This gives you a good idea of what the device capabilities of that device are. If the remote device has a newer version of Windows CE than RAPI.DLL, you might want to inform the user of the version issue and suggest an upgrade of the synchronization software on the PC.

#### **Initializing RAPI**

Before you can call any of the RAPI functions, you must first initialize the RAPI library with a call to either *CeRapiInit* or *CeRapiInitEx*. The difference between the two functions is that *CeRapiInit* blocks, waiting on a successful connection with a Windows CE device, while *CeRapiInitEx* doesn't block. Contrary to what you might expect, neither of these functions creates a connection between a PC and a device physically hooked up to one another but unconnected.

The first initialization function is prototyped as

```
HRESULT CeRapiInit (void);
```

This function has no parameters. When the function is called, Windows looks for an established link to a Windows CE device. If one doesn't exist, the function blocks until one is established or another thread in your application calls *CeRapiUninit*, which is generally called to clean up after a RAPI session. The return value is either 0, indicating that a RAPI session has been established, or the constant E\_FAIL, indicating an error. In this case, you can call *GetLastError* to diagnose the problem.

Unfortunately *CeRapiInit* blocks, sometimes, for an extended period of time. To avoid this, you can use the other initialization function,

```
HRESULT CeRapiInitEx (RAPIINIT* pRapiInit);
```

The only parameter is a pointer to a RAPIINIT structure defined as

```
typedef struct _RAPIINIT {
    DWORD cbSize;
    HANDLE heRapiInit;
    HANDLE hrRapiInit;
} RAPIINIT;
```

The *cbSize* field must be filled in before the call is made to *CeRapiInitEx*. After the size field has been initialized, you call *CeRapiInitEx* and the function returns without blocking. It fills in the second of the three fields, *beRapiInit*, with the handle to an event object that will be signaled when the RAPI connection is initialized. You can use *WaitForSingleObject* to have a thread block on this event to determine when the connection is finally established. When the event is signaled, the final field in the structure, *brRapiInit*, is filled with the return code from the initialization. This value can be 0 if the connection was successful or E\_FAIL if the connection wasn't made for some reason.

### **Handling RAPI Errors**

When you're dealing with the extra RAPI layer between the caller and the execution of the function, a problem arises when an error occurs: did the error occur because the function failed or because of an error in the RAPI connection? RAPI functions return error codes indicating success or failure of the function. If a function fails, you can use the following two functions to isolate the cause of the error:

```
HRESULT CeRapiGetError (void);
```

and

```
DWORD CeGetLastError (void);
```

The difference between these two functions is that *CeRapiGetError* returns an error code for failures due to the network or other RAPI-layer reasons. On the other hand, *CeGetLastError* is the RAPI counterpart to *GetLastError*; it returns the extended error for a failed function on the Windows CE device. So, if a function fails, call *CeRapiGetError* to determine whether an error occurred in the RAPI layer. If *CeRapiGetError* returns 0, the error occurred in the original function on the CE device. In this case, a call to *CeGetLastError* returns the extended error for the failure on the device.

Here's one last general function, used to free buffers that are returned by some of the RAPI functions. This function is

```
HRESULT CeRapiFreeBuffer (LPVOID Buffer);
```

The only parameter is the pointer to the buffer you want to free. The function returns S\_OK when successful and E\_FAIL if not. Throughout the explanation of RAPI functions, I'll mention those places where you need to use *CeRapiFreeBuffer*. In general, though, you use this function anywhere a RAPI function returns a buffer that it allocated for you.

#### **Ending a RAPI Session**

When you have finished making all the RAPI calls necessary, you should clean up by calling

```
HRESULT CeRapiUninit (void);
```

This function gracefully closes down the RAPI communication with the remote device. *CeRapiUninit* returns E\_FAIL if a RAPI session hasn't been initialized.

### **Predefined RAPI Functions**

As I mentioned in the beginning of this chapter, the RAPI services include a number of predefined RAPI functions that duplicate Windows CE functions on the PC side of the connection. So, for example, just as *GetStoreInformation* returns the size and free space of the object store to a Windows CE program, *CeGetStoreInformation* returns that same information about a connected Windows CE device to a PC-based application. The functions are divided into a number of groups that I'll talk about in the following pages. Since the actions of the functions are identical to their Windows CE–based counterparts, I won't go into the details of each function. Instead, although I'll list every RAPI function, I'll explain at length only the functions that are unique to RAPI.

#### **RAPI System Information Functions**

The RAPI database functions are shown in the following list. I've previously described most of the Windows CE counterparts to these functions, shown, with the exception of *CeCheckPassword* and *CeRapiInvoke*. The *CeCheckPassword* function, as well as its Windows CE counterpart *CheckPassword*, compares a string to the current system password. If the strings match, the function returns TRUE. The comparison is case specific. Another function you might not recognize is *CeGetDesktopDeviceCaps*. This is the RAPI equivalent of *GetDeviceCaps* on the Windows CE side.

#### System Information Functions

| CeGetVersionEx           | CeGetDesktopDeviceCaps |
|--------------------------|------------------------|
| CeGlobalMemoryStatus     | CeGetSystemInfo        |
| CeGetSystemPowerStatusEx | CeCheckPassword        |
| CeGetStoreInformation    | CeCreateProcess        |
| CeGetSystemMetrics       | CeRapiInvoke           |

#### **RAPI File and Directory Management Functions**

The following list shows the RAPI file management functions, illustrating that almost any file function available to a Windows CE application is also available to a PC-based program.

| CeFindAllFiles      | CeSetFilePointer  |
|---------------------|-------------------|
| CeFindFirstFile     | CeSetEndOfFile    |
| CeFindNextFile      | CeCreateDirectory |
| CeFindClose         | CeRemoveDirectory |
| CeGetFileAttributes | CeMoveFile        |
| CeSetFileAttributes | CeCopyFile        |
| CeCreateFile        | CeDeleteFile      |
| CeReadFile          | CeGetFileSize     |
| CeWriteFile         | CeGetFileTime     |
| CeCloseHandle       | CeSetFileTime     |

#### **File and Directory Management Functions**

Here's a new function, *CeFindAllFiles*, that's not even available to a Windows CE application. This function is prototyped as

```
BOOL CeFindAllFiles (LPCWSTR szPath, DWORD dwFlags,
LPDWORD lpdwFoundCount,
LPLPCE_FIND_DATA ppFindDataArray);
```

*CeFindAllFiles* is designed to enhance performance by returning all the files of a given directory with one call rather than having to make repeated RAPI calls using *CeFindFirstFile* and *CeFindNextFile*. The first parameter is the search string. This string must be specified in Unicode, so if you're not creating a Unicode application, the TEXT macro won't work because the TEXT macro produces char strings for non-Unicode applications. In Microsoft Visual C++, prefixing the string with an *L* before the quoted string as in  $L'' \setminus *.*''$  produces a proper Unicode for the function even in a non-Unicode application. For string conversion, you can use the *WideCharToMultiByte* and *MultiByteToWideChar* library functions to convert Unicode and ANSI strings into one another.

The second parameter of the *CeFindAllFiles* function, *dwFlags*, defines the scope of the search and what data is returned. The first set of flags can be one or more of the following:

- *FAF\_ATTRIB\_CHILDREN* Return only directories that have child items.
- *FAF\_ATTRIB\_NO\_HIDDEN* Don't report hidden files or directories.
- *FAF\_FOLDERS\_ONLY* Return only folders in the directory.
- *FAF\_NO\_HIDDEN\_SYS\_ROMMODULES* Don't report ROM-based system files.

The second set of flags defines what data is returned by the *CeFindAllFiles* function. These flags can be one or more of the following:

- **FAF\_ATTRIBUTES** Return file attributes.
- *FAF\_CREATION\_TIME* Return file creation time.
- **FAF\_LASTACCESS\_TIME** Return file last access time.
- **FAF\_LASTWRITE\_TIME** Return file last write time.
- *FAF\_SIZE\_HIGH* Return upper 32 bits of file size.
- **FAF\_SIZE\_LOW** Return lower 32 bits of file size.
- **FAF\_OID** Return the object identifier (OID) for the file.
- **FAF\_NAME** Return the filename.

Just because the flags are listed here doesn't mean you can find a good use for them. For example, the FAF\_SIZE\_HIGH flag is overkill, considering that few files on a Windows CE device are going to be larger than 4 GB. The file time flags are also limited by the support of the underlying file system. For example, the Windows CE object store tracks only the last access time and reports it in all file time fields.

There also appears to be a bug with the FAF\_ATTRIB\_CHILDREN flag. This valuable flag allows you to know when a directory contains subdirectories without your having to make an explicit call to that directory to find out. The flag seems to work only if the filename specification—the string to the right of the last directory separator backslash ( $\)$ —contains only one character. For example, the file specification

\\windows\\*

works with FAF\_ATTRIB\_CHILDREN, while

```
\\windows\*.*
```

returns the same file list but the flag FILE\_ATTRIBUTE\_HAS\_CHILDREN isn't set for directories that have subdirectories.

The third parameter of *CeFindAllFiles* should point to a DWORD value that will receive the number of files and directories found by the call. The final parameter, *ppFindDataArray*, should point to a variable of type LPCE\_FIND\_DATA, which is a pointer to an array of CE\_FIND\_DATA structures. When *CeFindAllFiles* returns, this variable will point to an array of CE\_FIND\_DATA structures that contain the requested data for each of the files found by the function. The CE\_FIND\_DATA structure is defined as

```
typedef struct _CE_FIND_DATA {
   DWORD dwFileAttributes;
   FILETIME ftCreationTime;
   FILETIME ftLastAccessTime;
```

```
FILETIME ftLastWriteTime;
DWORD nFileSizeHigh;
DWORD nFileSizeLow;
DWORD dwOID;
WCHAR cFileName[MAX_PATH];
} CE_FIND_DATA;
```

The fields of CE\_FIND\_DATA look familiar to us by now. The only interesting field is the *dwOID* field that allows a PC-based application to receive the OID of a Windows CE file. This can be used with *CeGetOidGetInfo* to query more information about the file or directory. The flags in the *dwFileAttributes* field relate to Windows CE file attributes even though your application is running on a PC. This means, for example, that the FILE\_ATTRIBUTE\_TEMPORARY flag indicates an external storage device like a PC Card. Also, attribute flags are defined for execute-in-place ROM files. The additional attribute flag, FILE\_ATTRIBUTE\_HAS\_CHILDREN, is defined to indicate that the directory contains child directories.

The buffer returned by *CeFindAllFiles* is originally allocated by the RAPI.DLL. Once you have finished with the buffer, you must call *CeRapiFreeBuffer* to free the buffer.

#### **RAPI** Database Management Functions

Database Management Functions

The RAPI database management functions are shown in the following list. As you can see, these functions mimic the extensive database API found in Windows CE. Here's a case in which explicitly loading the RAPI DLL can come in handy. The many RAPI functions that support the extended database API<sup>/</sup> of Windows CE 2.1 aren't exported by older RAPI DLLs. If your application attempts implicitly to load one of these functions, it won't load if the PC has an older version of RAPI.DLL.

| CeCreateDatabase      | CeOpenDatabaseEx    |  |  |
|-----------------------|---------------------|--|--|
| CeCreateDatabaseEx    | CeReadRecordProps   |  |  |
| CeDeleteDatabase      | CeReadRecordPropsEx |  |  |
| CeDeleteDatabaseEx    | CeSeekDatabase      |  |  |
| CeDeleteRecord        | CeSetDatabaseInfo   |  |  |
| CeFindFirstDatabase   | CeSetDatabaseInfoEx |  |  |
| CeFindFirstDatabaseEx | CeWriteRecordProps  |  |  |
| CeFindNextDatabase    | CeMountDBVol        |  |  |
| CeFindNextDatabaseEx  | CeUnmountDBVol      |  |  |
| CeOidGetInfo          | CeEnumDBVolumes     |  |  |
| CeOidGetInfoEx        | CeFindAllDatabases  |  |  |
| CeOpenDatabase        |                     |  |  |

All but one of the database functions has a Windows CE counterpart. The only new function is *CeFindAllDatabases*. Like *CeFindAllFiles*, this function is designed as a performance enhancement so that applications can query all the databases on the system without having to iterate using the *CeFindFirstDatabase* and *CeFindNextDatabase* functions. The function is prototyped as

BOOL CeFindAllDatabases (DWORD dwDbaseType, WORD wFlags, LPWORD cFindData, LPLPCEDB\_FIND\_DATA ppFindData);

The first parameter is the database type value, or 0, if you want to return all databases. The *wFlags* parameter can contain one or more of the following flags, which define what data is returned by the function.

- **FAD\_OID** Returns the database OID
- **FAD\_FLAGS** Returns the *dwFlags* field of the DbInfo structure
- **FAD\_NAME** Returns the name of the database
- **FAD\_TYPE** Returns the type of the database
- **FAD\_NUM\_RECORDS** Returns the number of records in the database
- *FAD\_NUM\_SORT\_ORDER* Returns the number of sort orders
- **FAD\_SORT\_SPECS** Returns the sort order specs for the database

The *cFindData* parameter should point to a WORD variable that receives the number of databases found. The last parameter should be the address of a pointer to an array of CEDB\_FIND\_DATA structures. As with the *CeFindAllFiles* function, *CeFindAllDatabases* returns the information about the databases found in an array and sets the *ppFindData* parameter to point to this array. The CEDB\_FIND\_DATA structure is defined as

```
struct CEDB_FIND_DATA {
    CEOID 0idDb;
    CEDBASEINFO DbInfo;
}
```

};

The structure contains the OID for a database followed by a CEDBASEINFO structure. I described this structure in Chapter 7, but I'll repeat it here so that you can see what information can be queried by *CeFindAllDatabases*.

```
typedef struct _CEDBASEINFO {
   DWORD dwFlags;
   WCHAR szDbaseName[CEDB_MAXDBASENAMELEN];
```

```
DWORD dwDbaseType;
WORD wNumRecords;
WORD wNumSortOrder;
DWORD dwSize;
FILETIME ftLastModified;
SORTORDERSPEC rgSortSpecs[CEDB_MAXSORTORDER];
} CEDBASEINFO:
```

As with *CeFindAllFiles*, you must free the buffer returned by *CeFindAllDatabases* with a call to *CeRapiFreeBuffer*.

One other function in this section requires a call to *CeRapiFreeBuffer*. The function *CeReadRecordProps*, which returns properties for a database record, allocates the buffer where the data is returned. If you call the RAPI version function, you need to call *CeRapiFreeBuffer* to free the returned buffer.

#### **RAPI Registry Management Functions**

The RAPI functions for managing the registry are shown in the following list. The functions work identically to their Windows CE counterparts. But remember that all strings, whether they are specifying keys and values or strings returned by the functions, are in Unicode.

#### **Registry Management Functions**

| CeRegOpenKeyEx   | CeRegEnumValue    |
|------------------|-------------------|
| CeRegEnumKeyEx   | CeRegDeleteValue  |
| CeRegCreateKeyEx | CeRegQueryInfoKey |
| CeRegCloseKey    | CeRegQueryValueEx |
| CeRegDeleteKey   | CeRegSetValueEx   |

#### **RAPI Shell Management Functions**

The RAPI shell management functions are shown in the next list. While I'll cover the Windows CE–equivalent functions in the next chapter, you can see that the self-describing names of the functions pretty well document themselves. The *CeSHCreateShortcut* and *CeSHGetShortcutTarget* functions allow you to create and query shortcuts. The other two functions, *CeGetTempPath* and *CeGetSpecialFolderPath*, let you query the locations of some of the special-purpose directories on the Windows CE system, such as the programs directory and the recycle bin.

| Shell Management Functions |                        |  |  |
|----------------------------|------------------------|--|--|
| CeSHCreateShortcut         | CeGetTempPath          |  |  |
| CeSHGetShortcutTarget      | CeGetSpecialFolderPath |  |  |

#### **RAPI Window Management Functions**

The final set of predefined RAPI functions allow a desktop application to manage the windows on the Windows CE desktop. These functions are shown in the following list. The functions work similarly to their Windows CE functions. The *CeGetWindow* function allows a PC-based program to query the windows and child windows on the desktop while the other functions allow you to query the values in the window structures.

| Window Management Functions |                 |  |  |  |
|-----------------------------|-----------------|--|--|--|
| CeGetWindow                 | CeGetWindowText |  |  |  |
| CeGetWindowLong             | CeGetClassName  |  |  |  |

### **The RapiDir Example Program**

The RapiDir example is a PC-console application that displays the contents of a directory on an attached Windows CE device. The output of RapiDir, shown in Figure 11-1, resembles the output of the standard DIR command from a PC command line. RapiDir is passed one argument, the directory specification of the directory on the Windows CE machine. The directory specification can take wildcard arguments such as *\*.exe* if you want, but the program isn't completely robust in parsing the directory specification. Perfect parsing of a directory string isn't the goal of RapiDir—demonstrating RAPI is.

| ័ដ្ដ Cmd Line                                                                                                |                                                                                        |                                                                                                    |                         |                                                                                                    | <u>-D×</u> |
|----------------------------------------------------------------------------------------------------|----------------------------------------------------------------------------------------|----------------------------------------------------------------------------------------------------|-------------------------|----------------------------------------------------------------------------------------------------|------------|
| C:\cebook\C                                                                                                  | eBook20\11.                                                                            | Connecting                                                                                                    | to the                  | Desktop\RapiDir\Debug>ra                                                                                                    | pidir 🚊    |
| Directory                                                                                                    | of                                                                                     |                                                                                                    |                         |                                                                                                    |            |
| 02/23/2001<br>02/20/2001<br>06/01/1999<br>06/01/1999<br>06/01/1999<br>06/01/1999<br>06/01/1999<br>06/01/1999 | 07:05p<br>04:40p<br>09:45p<br>04:00p<br>04:00p<br>04:00p<br>04:00p<br>04:00p<br>04:00p | <dir><br/><dir><br/><dir><br/><dir><br/><dir><br/><dir><br/><dir><br/>e(s)</dir></dir></dir></dir></dir></dir></dir> | 639<br>7772<br>0<br>841 | doc1.pwd<br>keytrac.exe<br>Restart Synchronization<br>Compaq Menu<br>Program Files<br>My Documents<br>Temp<br>Windows<br>L bytes | Marker.2   |
| C:\cebook\C                                                                                                  | eBook20\11.                                                                            | Connecting                                                                                                    | to the                  | Desktop\RapiDir\Debug> <sub>m</sub>                                                                                              |            |
|                                                                                                    |                                                                                        |                                                                                                    |                         |                                                                                                    |            |
|                                                                                                    |                                                                                        |                                                                                                    |                         |                                                                                                    | -          |

Figure 11-1 The output of RapiDir

The source code for RapiDir is shown in Figure 11-2. The program is a command line application and therefore doesn't need the message loop or any of the other structure seen in a Windows-based application. Instead the *WinMain* function is replaced by our old C friend, *main*.

Remember that RapiDir is a standard Win32 desktop application. It won't even compile for Windows CE. On the other hand, you have the freedom to use the copious amounts of RAM and disk space provided by the comparatively huge desktop PC. When you build RapiDir, you'll need to add RAPI.LIB to the libraries that the linker uses. Otherwise, you'll get unresolved external errors for all the RAPI functions you call in your application. RAPI.H and RAPI.LIB come with the Microsoft eMbedded Tools. The location of these files varies from platform to platform. The easiest way to find the files is to use the Explorer's search function to look for RAPI.H and RAPI.LIB and then add the appropriate directories to the project using the Directories tab of the Tools\Options menu in Visual C++.

```
// RapiDir - Returns the contents of a directory on a Windows CE system.
11
// Written for the book Programming Windows CE
// Copyright (C) 2001 Douglas Boling
#include <windows.h>
                           // For all that Windows stuff
#include <stdio.h>
#include <rapi.h>
                           // RAPI includes
// main - Program entry point
11
int main (int argc, char **argv) {
  RAPIINIT ri:
  char szSrch[MAX_PATH], *pPtr;
  WCHAR szwDir[MAX_PATH];
  CE_FIND_DATA *pfd = 0;
  DWORD i, cItems, dwTotal = 0;
  FILETIME ft;
  SYSTEMTIME st;
  char ampm = 'a';
  INT rc;
  // Call RapiInitEx to asynchronously start RAPI session.
  ri.cbSize = sizeof (ri);
   rc = CeRapiInitEx (&ri);
```

Figure 11-2 The RapiDir source code

(continued)

# Part III Communications

```
Figure 11-2 (continued)
         printf (TEXT ("Rapi Initialization failed\r\n"));
     if (rc != NOERROR) {
          return 0:
      // Wait 5 seconds for connect.
      rc = WaitForSingleObject (ri.heRapiInit, 5000);
      if (rc == WAIT_OBJECT_0) {
           if (ri.hrRapiInit != NOERROR) {
               printf (TEXT ("Rapi Initialization failed.\r\n"));
               return 0;
       ] else if (rc == WAIT_TIMEOUT) (
            printf (TEXT ("Rapi Initialization timed out.\r\n"));
            return 0;
        // If no argument, assume root directory.
        if (argc > 1)
             1strcpy (szSrch, argv[1]);
         else
             lstrcpy (szSrch, "\\");
         // Point to end of name.
          pPtr = szSrch + 1strlen (szSrch) - 1;
          // Strip any trailing backslash.
          if (*pPtr == '\\')
              *pPtr = '\0';
           // Look for wildcards in filename. pPtr points to string end.
           for (i = 0; (pPtr >= szSrch) && (*pPtr l= '\\'); pPtr--) {
               if ((*pPtr == '*') || (*pPtr == '?'))
            // Display dir name first so that on long calls we show we're alive.
            1
            if (pPtr >= szSrch) (
                char ch;
                ch = *pPtr;
                 printf (TEXT ("\r\n Directory of %s\r\n\r\n"), szSrch);
                 *pPtr = ch;
                  printf (TEXT ("\r\n Directory of \\\r\n\r\n"));
             ] else 1f (1)
                  printf (TEXT ("\r\n Directory of %s\r\n\r\n"). szSrch):
              else
```

```
// No wildcards, append *.*
if (i == 0)
    lstrcat (szSrch. "\\*.*"):
// Convert ANSI string to Unicode.
mbstowcs (szwDir, szSrch, lstrlen (szSrch) + 1);
// RAPI call
rc = CeFindAllFiles (szwDir, FAF_SIZE_LOW | FAF_NAME |
                     FAF_ATTRIBUTES | FAF_LASTACCESS_TIME,
                     &cItems. &pfd):
// Display the results.
if (cItems) {
    for (i = 0: i < cItems: i++) {
        // Convert file time.
        FileTimeToLocalFileTime (&pfd->ftLastAccessTime, &ft);
        FileTimeToSystemTime (&ft, &st);
        // Adjust for AM/PM.
        if (st.wHour == 0)
            st.wHour = 12:
        else if (st.wHour > 11) {
            ampm = 'p';
            if (st.wHour > 12)
                st.wHour -= 12:
        1
        printf (TEXT ("%02d/%02d/%02d %02d:%02d%c\t").
                st.wMonth. st.wDay, st.wYear,
                st.wHour, st.wMinute, ampm);
        // Display dir marker or file size.
        if (pfd->dwFileAttributes & FILE_ATTRIBUTE_DIRECTORY)
            printf (TEXT ("<DIR>\t\t "));
        else {
            printf (TEXT ("\t%8d "), pfd->nFileSizeLow);
            dwTotal += pfd->nFileSizeLow;
        }
        // Display name. use Cap %S to indicate Unicode.
        printf (TEXT ("%S\r\n"), pfd->cFileName);
        pfd++;
    }
    printf (TEXT ("\t%10d File(s)\t%9d bytes\r\n\r\n"),
            cItems, dwTotal);
} else
    printf (TEXT ("File not Found\r\n\r\n"));
```

(continued)

```
Figure 11-2 (continued)
```

```
// Clean up by freeing the FindAllFiles buffer.
if (pfd)
        CeRapiFreeBuffer (pfd);
// Clean up by uninitializing RAPI.
        CeRapiUninit ();
        return 0;
}
```

This single procedure application first calls *CeRapiInitEx* to initialize the RAPI session. I used the *Ex* version of the initialization function so that RapiDir can time out and terminate if a connection isn't made within 5 seconds of starting the program. If I'd used *CeRapiInit* instead, the only way to terminate RapiDir if a remote CE device weren't connected would be a user-unfriendly Ctrl-C key combination.

Once the RAPI session is initialized, a minimal amount of work is done on the single command line argument that's the search string for the directory. Once that work is complete, the string is converted into Unicode and passed to *CeFindAllFiles*. This RAPI function then returns with an array of CE\_FIND\_DATA structures that contain the names and requested data of the files and directories found. The data from that array is then displayed using *printf* statements. The buffer returned by *CeFindAllFiles* is freed by means of a call to *CeRapiFreeBuffer*. Finally, the RAPI session is terminated with a call to *CeRapiUninit*.

If you compare the output of RapiDir with the output of the standard DIR command, you notice that RapiDir doesn't display the total bytes free on the disk after the listing of files. While I could have displayed the total free space for the object store using *CeGetStorageInformation*, this wouldn't work if the user displayed a directory on a PCMCIA card or other external media. Windows CE supports the *GetDiskFreeSpaceEx* function, but the Windows CE RAPI DLL doesn't expose this function. To get this information, we'll use RAPI's ability to call user-defined functions on a Windows CE system.

#### **Custom RAPI Functions**

No matter how many functions the RAPI interface supports, you can always think of functions that an application needs but the RAPI interface doesn't give you. Because of this, RAPI provides a method for a PC application to call a user-defined function on the Windows CE device.

You can invoke a user-defined RAPI function in one of two ways. The first way is called *block mode*. In block mode, you make a call to the RAPI remote invocation function, the function makes the call to a specified function in a

specified DLL, the DLL function does its thing and returns, and the RAPI function then returns to the calling PC program with the output. The second method is called *stream mode*. In this mode, the RAPI call to the function returns immediately, but a connection is maintained between the calling PC application and the Windows CE DLL–based function. This method allows information to be fed back to the PC on an ongoing basis.

#### Using RAPI to Call a Custom Function

The RAPI function that lets you call a generic function on the Windows CE device is *CeRapiInvoke*, which is prototyped as

```
HRESULT CeRapiInvoke (LPCWSTR pDllPath, LPCWSTR pFunctionName,
DWORD cbInput, BYTE *pInput, DWORD *pcbOutput,
BYTE **ppOutput, IRAPIStream **ppIRAPIStream,
DWORD dwReserved):
```

The first parameter to *CeRapiInvoke* is the name of the DLL on the Windows CE device that contains the function you want to call. The name must be in Unicode but can include a path. If no path is specified, the DLL is assumed to be in the \windows directory on the device. The second parameter is the name of the function to be called. The function name must be in Unicode and is case specific.

The next two parameters, *cbInput* and *pInput*, should be set to the buffer containing the data and the size of that data to be sent to the Windows CE–based function. The input buffer should be allocated in the local heap of the application. When you call *CeRapiInvoke*, this buffer will be freed by the function. The *pcbOutput* and *ppOutput* parameters are both pointers—the first a pointer to a DWORD that receives the size of the data returned and the second a pointer to a PBYTE variable that receives the pointer to the buffer containing the data returned by the Windows CE function. The buffer returned by *CeRapiInvoke* is allocated by the function in your local heap. You're responsible for freeing this buffer. I'll describe the next-to-last parameter, *ppIRAPIStream*, later.

To use *CeRapiInvoke* in block mode, all you do is specify the DLL containing the function you want to call, the name of the function, and the data, and then make the call. When *CeRapiInvoke* returns, the data from the CE-based function will be sitting in the buffer pointed to by your output pointer variable.

#### Writing a RAPI Server Function

You can't call just any function in a Windows CE DLL. The structure of the Windows CE function must conform to the following function prototype:

STDAPI INT FuncName (DWORD cbInput, BYTE \*pInput, DWORD \*pcbOutput, BYTE \*\*ppOutput, IRAPIStream \*pIRAPIStream); As you can see, the parameters closely match those of *CeRapiInvoke*. As with *CeRapiInvoke*, I'll talk about the parameter *pIRAPIStream* later.

Figure 11-3 contains the source code for a very simple block-mode RAPI server. This is a DLL and therefore has a different structure from the application files previously used in the book. The primary difference is that the DLL contains a *DllMain* routine instead of *WinMain*. The *DllMain* routine is called by Windows whenever a DLL is loaded or freed by a process or thread. In our case, we don't need to take any action other than to return TRUE indicating all is well.

You should be careful to make the name of your RAPI server DLL eight characters or less. Current implementations of the RAPI DLL will fail to find server DLLs with names not in the old 8.3 format.

```
// RapiServ - A RAPI block mode server DLL
11
// Written for the book Programming Windows CE
// Copyright (C) 2001 Douglas Boling
#include <windows.h>
                           // For all that Windows stuff
// The following ensures that the function will be exported from the DLL
// and that any C++ compilers used won't mangle the name.
#ifdef ___cplusplus
extern "C" {
#endif
__declspec (dllexport) INT RAPIGetDiskSize (DWORD, BYTE *, DWORD *,
                                BYTE **, PVOID):
#ifdef ___cplusplus
#endif
// DllMain - DLL initialization entry point
11
BOOL WINAPI DIIMain (HINSTANCE hinstDLL, DWORD dwReason,
               LPVOID lpvReserved) {
   return TRUE:
}
// RAPIGetDiskSize - Returns the disk size and free space. Called from
// PC application using RAPI.
11
INT RAPIGetDiskSize (DWORD cbInput, BYTE *pInput, DWORD *pcbOutput,
               BYTE **ppOutput, PVOID reserved) {
```

Figure 11-3 RapiServ.c, a simple block-mode RAPI server DLL

```
PDWORD pdwLocal;
    LPTSTR pPtr:
    DWORD i:
    int rc = 0:
    ULARGE_INTEGER 1nFree, 1nTotal:
    *pcbOutput = 0: // Zero output bytes for now.
    if (!pInput) return -1; // Make sure there is an input buffer.
    // See if proper zero-terminated string.
    pPtr = (LPTSTR)pInput:
    for (i = 0; i < cbInput / 2; i++)
        if (!*pPtr++)
            break:
    // If not zero terminated or if zero length, return error.
    if ((i >= cbInput / 2) || (i == 0)) {
        LocalFree (pInput);
        return -2:
    }
    // Call the function.
    if (GetDiskFreeSpaceEx ((LPTSTR)pInput, NULL, &lnTotal, &lnFree)) {
        // Allocate memory for the return buffer.
        pdwLoca1 = (PDWORD) LocalAlloc (LPTR, 2 * sizeof (DWORD));
        if (pdwLocal) {
            // Copy data from function to output buffer.
            pdwLocal[0] = InTotal.LowPart;
            pdwLocal[1] = lnFree.LowPart;
            // Specify size and buffer.
            *pcbOutput = 2 * sizeof (DWORD);
            *ppOutput = (PBYTE)pdwLocal;
       ] else
            rc = GetLastError();
    } else
        rc = GetLastError();
    // The function is responsible for freeing the input buffer.
    LocalFree (pInput);
    return rc;
}
```

The unusual prefix before the function prototype for RAPIGetDiskSize,

\_\_\_declspec (dllexport) INT RAPIGetDiskSize...

tells the linker to export the function listed so that external modules can call the function directly. This declaration is a shortcut for the old way of defining exports
The function of RapiServ is to make available that *GetDiskFreeSpaceEx* function we needed in the RapiDir example application. The server function, *RAPIGetDiskSize*, has the same prototype I described earlier. The input buffer is used to pass a directory name to the DLL while the output buffer returns the total disk space and the free disk space for the directory passed. The format of the input and output buffers is totally up to you. However, the function must free the input buffer with *LocalFree* and the output buffer should be allocated using *LocalAlloc* so that the RAPI library can free it after it has been used. The value returned by *RAPIGetDiskSize* is the value that's returned by the *CeRapiInvoke* function to the PC-based application.

On the PC side, a call to a block-mode RAPI server function looks like the following.

```
//-----
// MyCeGetDiskFreeSpaceEx - Homegrown implementation of a RAPI
// GetDiskFreeSpace function
11
BOOL MyCeGetDiskFreeSpaceEx (LPWSTR pszDir, PDWORD pdwTotal,
                          PDWORD pdwFree) {
   HRESULT hr;
   DWORD dwIn, dwOut;
   LPBYTE pInput:
   LPWSTR pPtr;
   PDWORD pOut:
   BOOL bRC = FALSE:
   // Get length of Unicode string.
   for (dwIn = 2, pPtr = pszDir; *pPtr++; dwIn+=2);
   // Allocate buffer for input.
   pInput = LocalAlloc (LPTR, dwIn);
   if (!pInput)
       return FALSE;
   // Copy directory name into input buffer.
   memcpy (pInput, pszDir, dwIn);
   // Call function on Windows CE device.
   hr = CeRapiInvoke (L"RapiServ", L"RAPIGetDiskSize", dwIn,
                     pInput, &dwOut, (PBYTE *)&pOut, NULL, 0);
```

```
// If successful, return total and free values.
if (hr == 0) {
    *pdwTotal = pOut[0];
    *pdwFree = pOut[1];
    bRc = TRUE;
}
LocalFree (pOut);
return bRC;
```

This routine encapsulates the call to *CeRapiInvoke* so that the call looks just like another CE RAPI call. The code in this routine simply computes the length of the Unicode string that contains the directory specification, allocates a buffer and copies the string into it, and passes it to the *CeRapiInvoke* function. When the routine returns, the return code indicates success or failure of the call. *CeRapiInvoke* frees the input buffer passed to it. The data is then copied from the output buffer and that buffer is freed with a call to *LocalFree*.

Throughout this section, I've put off any explanation of the parameters referring to *IRAPIStream*. In fact, in the example code above, the prototype for the server call, *RAPIGetDiskSize*, simply typed the *pIRAPIStream* pointer as a PVOID and ignored it. In the client code, the *CeRapiInvoke* call passed a NULL to the *ppIRAPIStream* pointer. This treatment of the *IRAPIStream* interface is what differentiates a block-mode call from a stream-mode call. Now let's look at the *IRAPIStream* interface.

#### **Stream Mode**

}

Stream-mode RAPI calls are different from block mode in that the initial RAPI call creates a link between the PC application and the server routine on the Windows CE device. When you call *CeRapiInvoke* in stream mode, the call returns immediately. You communicate with the server DLL using an *IRAPIStream* interface. You access this interface using a pointer returned by the *CeRapiInvoke* call in the variable pointed to by *ppIRAPIStream*.

The *IRAPIStream* interface is derived from the standard COM *IStream* interface. The only methods added to *IStream* to create *IRAPIStream* are *SetRapiStat* and *GetRapiStat*, which let you set a timeout value for the RAPI communication. Fortunately, we don't have to implement an *IRAPIStream* interface either on the client side or in the server DLL. This interface is provided for us by the RAPI services as a way to communicate.

Following is a call to *CeRapiInvoke* that establishes a stream connection and then writes and reads back 10 bytes from the remote server DLL.

DWORD dwIn, dwOut, cbBytes; IRAPIStream \*pIRAPIStream;

When establishing a stream connection, you can still use the input buffer to pass initial data down to the remote server. From then on, you should use the *Read* and *Write* methods of *IRAPIStream* to communicate with the server. When you're finished with the *IRAPIStream* interface, you must call *Release* to release the interface.

## **The RapiFind Example Program**

The RapiFind example program searches the entire directory tree of a Windows CE device for files matching a search specification. The program is in two parts: a RAPI server DLL, FindSrv.DLL, and a console-based, Win32 application, RapiFind. The program works by passing a search string on the command line. RapiFind returns any files on the attached Windows CE device that match the search string. If the search specification includes a directory, only that directory and any of its subdirectories are searched for matching files. Figure 11-4 shows the output of RapiFind.

You'll notice that the following example is written in C++, and so are the rest of the examples in this chapter. Actually, almost all the code in both files is standard C, but the C++ extensions are used to reference the *IRAPIStream* interface. I could have written a C-equivalent structure to access the interface, but I could see little reason to avoid using C++ in this case. (As an aside, most COM interfaces defined in Win32 have C-interface equivalents for those of us who still like C.) First, let's look at the server DLL, FindSrv, shown in Figure 11-5.

| Cmd Line                |                                                                | _101>  |
|-------------------------|----------------------------------------------------------------|--------|
| C:\cebook\CeBo          | ook20\11. Connecting to the Desktop\RapiFind\Debug>rapifind *  | .htm 🖌 |
| Searching for           | · \*.htm                                                       |        |
| 7500                    | \Windows\mobilelink.htm                                        |        |
| 1689                    | \Windows\default.htm                                           |        |
| 1294                    | \Windows\favorite.htm                                          |        |
| 1202                    | \Windows\avantgo.htm                                           |        |
| 1215                    | \Windows\ppccom.htm                                            |        |
| 1848                    | \Windows\calc.htm                                              |        |
| 12581                   | \Windows\cntcs.htm                                             | 1.0    |
| 1025                    | \Windows\ebook.htm                                             |        |
| 19214                   | \Windows\clndr.htm                                             |        |
| 28143                   | \Windows\connect.htm                                           |        |
| 13165                   | \Windows\ctpnl.htm                                             |        |
| 40017                   | \Windows\inbox.htm                                             |        |
| 20418                   | \Windows\notes.htm                                             |        |
| 13177                   | \Windows\tasks.htm                                             |        |
| 18733                   | \Windows\piehelp.htm                                           |        |
| 24936                   | \Windows\pword.htm                                             |        |
| 2051                    | \Windows\m2k_nav.htm                                           |        |
| 617                     | \Windows\m2k_intro.htm                                         |        |
| 3795                    | \Windows\m2k_acct.htm                                          |        |
| 4754                    | \Windows\m2k_cat.htm                                           |        |
| 3464                    | \Windows\m2k_pay.htm                                           |        |
| 4927                    | \Windows\m2k_tran.htm                                          |        |
| 3537                    | \Windows\m2k_inv.htm                                           |        |
| 4929                    | (Windows m2k_sync.htm                                          |        |
| 2007                    | \windows\m2K_opt_ntm                                           |        |
| 2557                    | (Windows m2k_split htm                                         |        |
| 294                     | (Windows (moneyce.ntm                                          |        |
| 22220                   |                                                                |        |
| 2/03                    | (Windows)rolts.htm                                             |        |
| 20060                   |                                                                |        |
| 7870                    | Windows wince htm                                              |        |
| 3796                    | Windows (Whipperfilm                                           |        |
| 6910                    | Windows (Oltal Life                                            |        |
| 1280                    | Windows companies htm                                          |        |
| 2112                    | Windows bandango htm                                           |        |
| 6 2.26                  | (a maous (nandango mem                                         |        |
| Found 36 file(          | (s). Total of 319354 bytes.                                    |        |
|                         |                                                                |        |
|                         |                                                                |        |
| C:\cebook\ <u>CeB</u> o | ook20\11. Connecting to the Desktop\RapiFind\D <u>ebug&gt;</u> |        |
|                         |                                                                | ×      |

Figure 11-4 The output of RapiFind

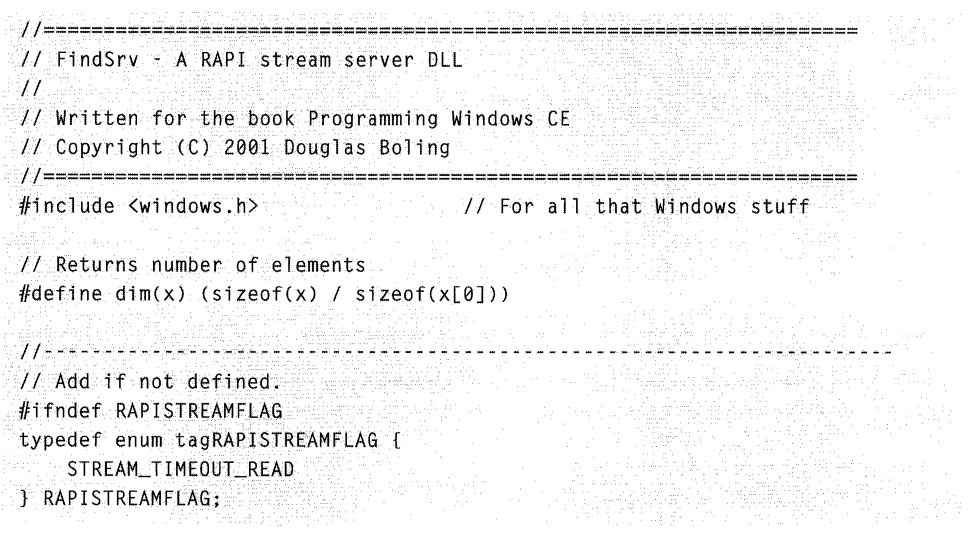

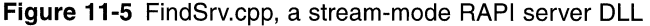

#### Figure 11-5 (continued)

```
DECLARE_INTERFACE_ (IRAPIStream, IStream)
ſ
   STDMETHOD(SetRapiStat)(THIS_ RAPISTREAMFLAG Flag,
                       DWORD dwValue) PURE;
   STDMETHOD(GetRapiStat)(THIS_ RAPISTREAMFLAG Flag,
                       DWORD *pdwValue) PURE;
1:
#endif
11-----
// Function prototypes declared as exports from the DLL.
// Bracket so that function name won't be mangled by C++.
extern "C" [
DWORD *pcbOutput, BYTE **ppOutput,
                                    IRAPIStream *pIRAPIStream);
1
_____
// DllMain - DLL initialization entry point
11
BOOL WINAPI D11Main (HANDLE hinstDLL, DWORD dwReason,
                  LPVOID lpvReserved) {
   return TRUE:
7
                 // WriteToClient - Writes a command and optional string to the client
11
int WriteToClient (INT nCmd, INT nSize, LPTSTR pszStr,
                IRAPIStream *pIRAPIStream) {
   INT nBuff:
   DWORD cbBytes:
   HRESULT hr;
   // Write command code.
   hr = pIRAPIStream->Write (&nCmd, sizeof (nCmd), &cbBytes);
   // Write size value.
   hr = pIRAPIStream->Write (&nSize, sizeof (nSize), &cbBytes);
   // Write length of string.
    nBuff = (lstrlen (pszStr) + 1) * sizeof (TCHAR);
    hr = pIRAPIStream->Write (&nBuff, sizeof (nBuff), &cbBytes);
    // Write string.
    hr = pIRAPIStream->Write (pszStr, nBuff, &cbBytes);
    return 0:
```

ો

```
int nFlag:
//-----
                          // SrchDirectory - Recursive routine that searches a directory and all
// child dirs for matching files
11
int SrchDirectory (LPTSTR pszDir, IRAPIStream *pIRAPIStream) {
   WIN32_FIND_DATA fd:
   TCHAR szNew[MAX_PATH]:
   INT i. rc. nErr = 0:
   HANDLE hFind:
   TCHAR *pPtr, *pSrcSpec;
   // Separate subdirectory from search specification.
   for (pSrcSpec = pszDir + 1strlen (pszDir); pSrcSpec >= pszDir;
        pSrcSpec---)
       if (*pSrcSpec == TEXT ('\\'))
           break:
   // Copy the search specification up to the last directory sep char.
   if (pSrcSpec \leq pszDir)
       lstrcpy (szNew, TEXT ("\\"));
   else {
       for (i = 0; (i < dim(szNew) - 10) \&\&
                   ((pszDir+i) <= pSrcSpec); i++)</pre>
           szNew[i] = *(pszDir+i);
       szNew[1] = TEXT (' \0');
   }
   pPtr = szNew + |str|en (szNew);
   // Report directory we're searching.
   WriteToClient (2, 0, szNew, pIRAPIStream);
   // Find matching files.
   hFind = FindFirstFile (pszDir, &fd);
   if (hFind != INVALID_HANDLE_VALUE) {
       do f
           // Report all matching files.
           if (!(fd.dwFileAttributes & FILE_ATTRIBUTE_DIRECTORY))
               WriteToClient (1. fd.nFileSizeLow. fd.cFileName.
                             pIRAPIStream);
           rc = FindNextFile (hFind, &fd);
       } while (rc);
       FindClose (hFind):
   } else {
```

```
Figure 11-5 (continued)
         rc = GetLastError();
        if ((rc != ERROR_FILE_NOT_FOUND) &&
             (rc != ERROR_NO_MORE_FILES)) (
             wsprintf (szDbg, TEXT ("1Find Error:%d"), rc);
             WriteToClient (99, 0, szDbg, pIRAPIStream);
             return -1;
         ]
      1
       // Create generic search string for all directories.
       1strcat (szNew, TEXT ("*.*"));
       hFind = FindFirstFile (szNew, &fd);
       if (hFind != INVALID_HANDLE_VALUE) {
               if (fd.dwFileAttributes & FILE_ATTRIBUTE_DIRECTORY) {
           do {
                   // Recurse to the lower directory.
                   lstrcpy (pPtr, fd.cFileName);
                   lstrcat (pPtr, pSrcSpec);
                    nErr = SrchDirectory (szNew, plRAPIStream);
                    if (nErr) break:
                    *pPtr = TEXT ('\0');
                 rc = FindNextFile (hFind, &fd);
             } while (rc);
              FindClose (hFind);
          } else {
              rc = GetLastError();
              if ((rc != ERROR_FILE_NOT_FOUND) &&
                  (rc 1= ERROR_NO_MORE_FILES)) [
                  wsprintf (szDbg, TEXT ("2Find Error:%d"), rc);
                   WriteToClient (99, 0, szDbg, pIRAPIStream);
                   return -1;
               1
            7
         // RAPIFindFile - Searches the device for matching files. Called from
         // PC application using RAP1.
         11
```

```
INT RAPIFindFile (DWORD cbInput, BYTE *pInput, DWORD *pcbOutput,
                  BYTE **ppOutput. IRAPIStream *pIRAPIStream) {
    INT nBuff:
    DWORD i. cbBytes:
    TCHAR *pPtr;
    HRESULT hr:
    *pcbOutput = 0;
    // See if proper zero-terminated string.
    pPtr = (LPTSTR)pInput;
    for (i = 0; i < cbInput / 2; i++)
        if (!*pPtr++)
            break:
    // If not zero terminated or if zero length, return error.
    if ((i \ge cbInput / 2) | (i == 0))
        return -2;
    nFlag = 0:
    // Search for files.
    SrchDirectory ((LPTSTR) pInput, pIRAPIStream);
    // Write end code. Cmd 0 -> end of search
    nBuff = 0:
    hr = pIRAPIStream->Write (&nBuff, sizeof (nBuff), &cbBytes);
    // Release the interface.
    pIRAPIStream->Release ():
    return 0:
}
```

As with the earlier RAPI server DLL, FindSrv is short and to the point. The differences between this server and the block server can be seen early in the file. The *IRAPIStream* interface isn't defined in some of the older tools, so if necessary, this interface is derived at the top of the file from *IStream*. Immediately following the interface declaration is the exported function prototype. Notice that the prototype is enclosed in an extern C bracket. This prevents the default mangling of the function name that the C++ precompiler would normally perform. We need the name of the function unmangled so that it's a known name to the client.

The exported RAPI function is *RAPIFindFile*, which you can see at the end of the source code. This routine does little more than check to see that the search string is valid before it calls *SrchDirectory*, a function internal to the DLL. *SrchDirectory* is a recursive function that searches the directory defined in the search specification and all subdirectories underneath. When a file is found that matches the search specification, the name and size of the file are sent back to

the client caller using the *Write* method of *IRAPIStream*. The format of the data transmitted between the client and server is up to the programmer. In this case, I send a command word, followed by the file size, the length of the name, and finally the filename itself. The command word gives you a minimal protocol for communication with the client. The command value 1 indicates a found file, the value 2 indicates the server is looking in a new directory, and the value 0 indicates that the search is complete. Following the last write, *Release* is called to free the *IRAPIStream* interface.

The source code for the client application, RapiFind, is shown in Figure 11-6.

```
// RapiFind - Searches for a file or files on a Windows CE system
11
// Written for the book Programming Windows CE
// Copyright (C) 2001 Douglas Boling
#include <windows.h>
                             // For all that Windows stuff
#include <stdio.h>
                            // RAPI includes
#include <rapi.h>
// main - Program entry point
11
int main (int argc, char **argv) {
   RAPIINIT ri;
   char szSrch[MAX_PATH], *pPtr;
  WCHAR szwDir[MAX_PATH]:
   WCHAR szName[MAX_PATH];
   DWORD i, dwTotal = 0, dwFiles = 0, dwIn, dwOut, cbBytes;
   IRAPIStream *pIRAPIStream:
   PBYTE pInput, pOut;
   HRESULT hr:
   INT rc, nCmd, nSize;
   // If no argument, fail.
   if (argc < 2) {
      printf ("\r\nUSAGE: %s <search spec>\r\n\r\n", argv[0]);
      return -1:
   }
   lstrcpy (szSrch, argv[1]);
   // Call RapiInitEx to asynchronously start RAPI session.
   ri.cbSize = sizeof (ri);
   rc = CeRapiInitEx (&ri);
```

Figure 11-6 RapiFind.cpp, a stream-mode RAPI client application

```
if (rc != NOERROR) {
     printf (TEXT ("Rapi Initialization failed\r\n"));
     return 0:
 }
 // Wait 5 seconds for connect.
 rc = WaitForSingleObject (ri.heRapiInit, 5000);
 if (rc == WAIT_OBJECT_0) {
     if (ri.hrRapiInit != NOERROR) {
         printf (TEXT ("Rapi Initialization failed\r\n"));
         return 0:
      }
  } else if (rc == WAIT_TIMEOUT) {
      printf (TEXT ("Rapi Initialization timed out.(r(n'));
      return 0:
  }.
 // Point to end of name.
 pPtr = szSrch + |strlen (szSrch) - 1;
 // Strip any trailing backslash.
 if (*pPtr == ' \setminus )
     *pPtr = ' \ 0';
 // Look for wildcards in filename. pPtr points to string end.
 for (i = 0; (pPtr >= szSrch) && (*pPtr != '\\'); pPtr--) {
     if ((*pPtr == '*') || (*pPtr == '?'))
         1++:
 ો
 if (pPtr <= szSrch) {
    lstrcpy (szSrch, TEXT ("\\"));
 lstrcat (szSrch, argv[1]);
if (i) {
     printf (TEXT ("\r\n Searching for %s\r\n\r\n"), pPtr+1);
} else
     printf (TEXT ("\r\n Searching in %s\r\n\r\n"), szSrch);
 // No wildcards, append *.*
if(i == 0)
     lstrcat (szSrch, "\\*.*");
 // Convert ANSI string to Unicode. At the same time, copy it
 // into a discardable buffer for CeRapiInvoke.
 dwIn = 1strlen (szSrch) + 1; //Make mbstowcs convert terminating 0.
 pInput = (PBYTE)LocalAlloc (LPTR, dwIn * sizeof (WCHAR));
 if (!pInput) {
     printf (TEXT ("\r\nOut of memory\r\n"));
     return -1:
 }
```

```
Figure 11-6 (continued)
```

```
mbstowcs ((LPWSTR)pInput, szSrch, dwIn);
dwIn *= sizeof (WCHAR):
// RAPI call
hr = CeRapiInvoke (L"FindSrv", L"RAPIFindFile", dwIn,
                   pInput, &dwOut, &pOut, &pIRAPIStream, 0);
if (hr == S_OK) {
    // Read command.
    pIRAPIStream->Read (&nCmd, sizeof (nCmd), &cbBytes);
    while (nCmd) {
        switch (nCmd) {
        // Display found file.
        case 1:
             // Read length of file.
             pIRAPIStream->Read (&i, sizeof (i), &cbBytes);
             dwTotal += i;
             dwFiles++:
             // Read length of filename.
             pIRAPIStream->Read (&nSize, sizeof (nSize), &cbBytes);
             // Read name itself.
             pIRAPIStream >Read (szName, nSize, &cbBytes);
             // Print directory and name.
             printf (TEXT ("%9d\t%S%S\r\n"), 1, szwDir, szName);
             break;
         // Display name of directory we're currently searching.
          case 2:
              // Read and discard dummy length value.
              pIRAPIStream->Read (&nSize, sizeof (nSize), &cbBytes);
              // Read length of directory.
              plRAPIStream->Read (&nSize, sizeof (nSize), &cbBytes);
              // Read directory name itself.
              pIRAPIStream->Read (szwDir, nSize, &cbBytes);
              break:
          1
          // Read next command.
          pIRAPIStream->Read (&nCmd, sizeof (nCmd), &cbBytes);
      1
      pIRAPIStream->Release ();
  } else if (hr == ERROR_FILE_NOT_FOUND)
      printf (TEXT ("The RAPI server DLL FindSrv could not be found \lambda
                      on the CE target device.\r\n"));
   else
       printf (TEXT ("CeRapilnvoke returned %d"), hr);
```

The call to *CeRapiInvoke* returns a pointer to an *IRAPIStream* interface that's then used to read data from the server. The client reads one integer value to determine whether the following data is a found file, a report of the current search directory, or a report that the search has ended. With each command, the appropriate data is read using the *Read* method. The result of the search is then reported using *printf* statements. After all the results have been returned, the application calls the *Release* method to free the *IRapiStream* interface.

While you could implement the same file-find function of RapiFind using a block-mode connection, the stream format has a definite advantage in this case. By reporting back results as files are found, the program lets the user know that the program is executing correctly. If the program were designed to use a blockmode call, RapiFind would appear to go dead while the server DLL completed its entire search, which could take 10 or 20 seconds.

As I mentioned in the explanation of *CeRapiInit*, a call to this function doesn't initiate a connection to a device. You can, however, be notified when a connection to a Windows CE device is established. There are ways, both on the PC and on the Windows CE device, to know when a connection is made between the two systems. After a brief look at CeUtil, which provides some handy helper functions for PC applications dealing with Windows CE devices, I'll talk next about connection notifiers.

# **The CeUtil Functions**

ActiveSync uses the PC registry to store voluminous amounts of information about the Windows CE devices that have partnered with the PC. ActiveSync also uses the registry to store extensive configuration information. While most of these registry keys are documented, if you access them by name you're assuming that those key names will always remain the same. This might not be the case, especially in international versions of Windows where registry keys are sometimes in a different language.

The CeUtil DLL exports functions that provide an abstraction layer over the registry keys used by ActiveSync. Using this DLL allows a PC application to query the devices that are currently registered and to add or delete registry values

underneath the keys that hold data for specific devices. The CeUtil DLL doesn't communicate with a remote Windows CE device; it only looks in the PC registry for information that has already been put there by ActiveSync.

The keys in the registry related to ActiveSync are separated into either HKEY\_LOCAL\_MACHINE, for generic configurations such as the initial configuration for a newly registered device, or HKEY\_CURRENT\_USER, where the configuration information for the already registered devices is located. When a new device is registered, ActiveSync copies the template in HKEY\_LOCAL\_MACHINE to a new subkey under HKEY\_CURRENT\_USER that identifies the specific device.

In general, you register a new filter in the keys under HKEY\_LOCAL\_ MACHINE to ensure that all devices that are registered in the future also use your filter. You use the registry entries under HKEY\_CURRENT\_USER to register that filter for a specific device that was already registered before you installed that same filter.

### Accessing ActiveSync Registry Entries

To open one of the many registry keys that hold connection information, you can use this function:

The first parameter of this function is a flag that indicates which predefined key you want to open. Here are the available flags:

Keys under HKEY\_LOCAL\_MACHINE that apply to generic Windows CE Services configuration information

- *CESVC\_ROOT\_MACHINE* ActiveSync root key under HKEY\_LOCAL\_ MACHINE
- CESVC\_FILTERS Root key for filter registration
- CESVC\_CUSTOM\_MENUS Root key for custom menu registration
- CESVC\_SERVICES\_COMMON Root key for services
- *CESVC\_SYNC\_COMMON* Root key for synchronization services registration

Keys under HKEY\_CURRENT\_USER that apply to specific Windows CE devices that are partnered with the PC

- **CESVC\_ROOT\_USER** ActiveSync root key under HKEY\_LOCAL\_USER
- CESVC\_DEVICES Root key for individual device registration
- **CESVC\_DEVICEX** Root key for a specific device

- *CESVC\_DEVICE\_SELECTED* Root key for the device currently selected in the ActiveSync window
- **CESVC\_SERVICES\_USER** Root services subkey for a specific device
- **CESVC\_SYNC** Synchronization subkey for a specific device

Of the many registry keys that can be returned by *CeSvcOpen*, the ones I'll be using throughout the chapter are *CESVC\_FILTERS*, the key in which a filter is registered for all future devices; *CESVC\_DEVICES*, the key in which information for all registered devices is located; and *CESVC\_DEVICEX*, which is used to open keys for specific registered devices. The other flags are useful for registering synchronization objects as well as for registering general ActiveSync configuration information.

The second parameter to *CeSvcOpen* is *pszPatb*. This parameter points either to the name of a subkey to open underneath the key specified by the *uSvc* flag or to a DWORD value that specifies the registered Windows CE device that you want to open if the *uSvc* flag requires that a device be specified. The *fCreate* parameter should be set to TRUE if you want to create the key being opened because it currently doesn't exist. If this parameter is set to FALSE, *CeSvcOpen* fails if the key doesn't already exist in the registry. Finally, the *phSvc* parameter points to a CESVC handle that receives the handle of the newly opened key. While this isn't typed as a handle to a registry key (an HKEY), the key can be used in both the CeUtil registry functions and the standard registry functions.

*CeSvcOpen* returns a standard Win32 error code if the function fails. Otherwise, the key to the opened registry key is placed in the variable pointed to by *phSvc*.

You can open registry keys below those opened by *CeSvcOpen* by calling *CeSvcOpenEx*. This function is prototyped as

The parameters for this closely mirror those of *RegOpenKey*. The first parameter is a handle to a previously opened key. Typically, this key would have been opened by *CeSvcOpen*. The second parameter is the string that specifies the name of the subkey to be opened. Notice that since we're running on the PC, this string might not be a Unicode value. The *fCreate* parameter should be set to TRUE if you want the key to be created if it doesn't already exist. Finally, the *phSvc* parameter points to a CESVC handle that receives the handle to the opened key.

When you have finished with a key, you should close it with a call to this function:

HRESULT CeSvcClose (HCESVC hSvc);

The only parameter is the handle you want to close.

### **Enumerating Registered Devices**

Of course, the requirement to specify the device ID value in *CeSvcOpen* begs the question of how you determine what devices have already been partnered with the PC. To determine this, you can use the function

The first parameter to *CeSvcEnumProfiles* is a pointer to a CESVC handle. The handle this parameter points to is uninitiated the first time the function is called. The function returns a handle that must be passed in subsequent calls to *CeSvcEnumProfiles*. The second parameter is an index value. This value should be set to 0 the first time the function is called and incremented for each subsequent call. The final parameter is a pointer to a DWORD that receives the device ID for the registered device. You can use this value when you're calling *CeSvcOpen* to open a registry key for that device.

Each time the function is called, it returns NOERROR if a new device ID is returned. When all devices have been enumerated, *CeSvcEnumProfiles* returns ERROR\_NO\_MORE\_ITEMS. You should be careful to continue calling *CeSvcEnumProfiles* until the function returns ERROR\_NO\_MORE\_ITEMS so that the enumeration process will close the handle parameter pointed to by *phSvc*. If you want to stop enumerating after you've found a particular device ID, you'll need to call *CeSvcClose* to close the *hSvc* handle manually.

The following routine enumerates the Windows CE devices that have been registered on the PC. The program enumerates all the registered Windows CE devices and prints out the name and device type of each of the devices. The program uses the function *CeSvcGetString*, which I'll describe shortly.

```
int PrintCeDevices (void) {
    HCESVC hSvc, hDevKey;
    TCHAR szName[128], szType[64];
    DWORD dwPro;
    INT i;
    // Enumerate each registered device.
    i = 0;
    while (CeSvcEnumProfiles (&hSvc, i++, &dwPro) == 0) {
        // Open the registry key for the device enumerated.
        CeSvcOpen (CESVC_DEVICEX, (LPTSTR)dwPro, FALSE, &hDevKey);
        // Get the name and device type strings.
        CeSvcGetString (hDevKey, TEXT ("DisplayName"),
        szName, dim(szName));
        CeSvcGetString (hDevKey, TEXT ("DeviceType"),
        szType, dim(szType));
```

```
// Print to the console.
printf (TEXT ("Name: %s\t\tType: %s"), szName, szType);
    // Close the key opened by CeSvcOpen.
    CeSvcClose (hDevKey);
  }
  return i-1; // Return the number of devices found.
}
```

#### **Reading and Writing Values**

The remainder of the CeUtil library functions concern reading and writing values in the registry. In fact, you can skip these functions and use the registry functions directly, but the *CeSvcxxx* functions are a bit simpler to use. These functions allow you to read and write three of the data types used in the registry: DWORD, string, and binary data. These just happen to be the only data types used in the values under the ActiveSync keys. The functions are all listed here:

```
HRESULT CeSvcGetDword (HCESVC hSvc, LPCTSTR pszValName,
LPDWORD pdwVal);
HRESULT CeSvcSetDword (HCESVC hSvc, LPCTSTR pszValName,
DWORD dwVal);
HRESULT CeSvcGetString (HCESVC hSvc, LPCTSTR pszValName,
LPTSTR pszVal, DWORD cbVal);
HRESULT CeSvcSetString (HCESVC hSvc, LPCTSTR pszValName,
LPCTSTR pszVal);
HRESULT CeSvcGetBinary (HCESVC hSvc, LPCTSTR pszValName,
LPBYTE pszVal, LPDWORD pcbVal);
HRESULT CeSvcSetBinary (HCESVC hSvc, LPCTSTR pszValName,
LPBYTE pszVal, LPDWORD pcbVal);
```

The parameters for these functions are fairly self-explanatory. The first parameter is the handle to an open key. The second parameter is the name of the value being read or written. The third parameter specifies the data or a pointer to where the data will be written. The fourth parameter on some of the functions specifies the size of the buffer for the data being read or, in the case of *CeSvcSetBinary*, the length of the data being written.

One final function in the CeUtil library is

HRESULT CeSvcDeleteVal (HCESVC hSvc, LPCTSTR pszValName);

This function, as you might expect, lets you delete a value from the registry. The parameters are the handle to an open key and the name of the value to be deleted.

The CeUtil library doesn't provide any function that you couldn't do yourself with a bit of work and the standard registry functions. However, using these functions frees you from having to depend on hard-coded registry key names that could change in the future. I strongly advise using these functions whenever possible when you're accessing registry entries that deal with ActiveSync.

# **Connection Notification**

ActiveSync gives you two ways of notifying PC-based applications when a connection is made with a Windows CE device. The first method is to simply launch all the applications listed under a given registry key. When the connection is broken, all applications listed under another key are launched. This method has the advantage of simplicity at the cost of having the application not know why it was launched.

The second method of notification is a COM-interface method. This notification method involves two interfaces: *IDccMan*, provided by RAPI.DLL, and *IDccManSink*, which must be implemented by the application that wants to be notified. This method has the advantage of providing much more information to the application as to what is actually happening at the cost of having to implement a COM-style interface.

## **Registry Method**

To have your PC application launched when a connection is made to a Windows CE device, simply add a value to the PC registry under the following key:

```
[HKEY_LOCAL_MACHINE]
\Software\Microsoft\Windows CE Services\AutoStartOnConnect
```

I'll show you shortly how to access this key using *CeSvcOpen* so that the precise name of the key can be abstracted. The name of the value under *AutoStartOnConnect* can be anything, but it must be something unique. The best way to ensure this is to include your company name and product name plus its version in the value name. The actual data for the value should be a string that contains the fully specified path for the application you want to launch. The string can only be the filename; appending a command line string causes an error when the program is launched. For example, to launch a myapp program that's loaded in the directory *c:\windowsce\tools\syncstuff*, the value and data might be

MyCorpThisApp c:\windowsce\tools\syncstuff\myapp.exe

To have a command line passed to your application, you can have the entry in the registry point to a shortcut that will launch your application. The entry in the registry can't pass a command line, but shortcuts don't have that limitation.

You can have an application launched when the connection is broken between the PC and the Windows CE device by placing a value under the following key:

```
[HKEY_LOCAL_MACHINE]
\Software\Microsoft\Windows CE Services\AutoStartOnDisconnect
```

The format for the value name and the data is the same as the format used in the *AutoStartOnConnect* key.

A routine to set these values is simple to write. The example routine below uses the *CeSvcOpen* and *CeSvcSetString* functions to write the name of the module to the registry. Remember that since this routine runs on a PC, and therefore perhaps under Windows NT/XP, you'll need administrator access for this routine to have write access to the registry.

```
11
// RegStartOnConnect - Have module started when connect occurs.
11
LPARAM RegStartOnConnect (HINSTANCE hInst) {
    TCHAR szName[MAX_PATH];
    HCESVC hSvc;
    HRESULT rc:
    // Get the name of the module.
    GetModuleFileName (hInst, szName, dim(szName));
    // Open the AutoStartOnConnect key.
    rc = CeSvcOpen (CESVC_ROOT_MACHINE, "AutoStartOnConnect",
        TRUE. &hSvc):
    if (rc == NOERROR) {
        // Write the module name into the registry.
        CeSvcSetString (hSvc, TEXT ("MyCompanyMyApp"), szName);
        CeSvcClose (hSvc);
    ł
    return rc;
}
```

The preceding routine doesn't have to know the absolute location of the ActiveSync keys in the registry, only that the AutoStart key is under CESVC\_ROOT\_MACHINE. You can modify this routine to have your application started when a connection is broken by substituting *AutoStartOnConnect* with *AutoStartOnDisconnect* in the call to *CeSvcOpen*.

# **COM Method**

As I mentioned before, the COM method of connection notification is implemented using two COM interfaces—*IDccMan* and *IDccManSink*. The system implements *IDccMan*, while you are responsible for implementing *IDccManSink*. The *IDccMan* interface gives you a set of methods that allow you to control the link between the PC and the Windows CE device. Unfortunately, most of the methods in *IDccMan* aren't implemented. The *IDccManSink* interface is a series of methods that are called by the connection manager to notify you that a connection event has occurred. Implementing each of the methods in *IDccManSink* is trivial because you don't need to take any action to acknowledge the notification.

The process of connection notification is simple. You request an *IDccMan* interface. You call a method in *IDccMan* to pass a pointer to your *IDccManSink* interface. ActiveSync calls the methods in *IDccManSink* to notify you of events as they occur. In this section, I'll talk about the unique methods in *IDccManSink* and *IDccMan*, but I'll skip over the *IUnknown* methods that are part of every COM interface. For a *very* brief introduction to COM, read the sidebar "COM Isn't a Four-Letter Word."

#### The IDccMan Interface

To gain access to the *IDccMan* interface, you need to call the COM library function *CoInitialize* to initialize the COM library. Then you make a call to *CoCreateInstance* to retrieve a pointer to the *IDccMan* interface. Once you have this interface pointer, you call the method *IDccMan::Advise* to notify the connection manager that you want to be notified about connection events. This method is prototyped as

The first parameter is a pointer to an *IDccManSink* interface that you must have previously created. I'll talk about *IDccManSink* shortly. The second parameter is a pointer to a DWORD that receives a context value that you pass to another *IDccMan* method when you request that you no longer be advised of events.

You can display the communications configuration dialog of ActiveSync by calling this method:

```
HRESULT IDccMan::ShowCommSettings (void);
```

This method has no parameters; it simply displays the communications dialog box. The user is responsible for making any changes to the configuration and for dismissing the dialog box.

When you no longer need connection notifications, you call the *Unadvise* method, prototyped as

HRESULT IDccMan::Unadvise (DWORD dwContext);

The only parameter is the context value that was returned by the *Advise* method. After you have called *Unadvise*, you no longer need to maintain the *IDccManSink* interface.

## **COM Isn't a Four-Letter Word**

At this point, I've written 672 pages in a modern Windows programming book, and I have yet to explicate COM. It's amazing in this day and age that we've actually programmed almost an entire Windows system without COM. That avoidance ends here because COM is used extensively on the PC side of the Windows CE data synchronization interfaces.

COM is the acronym for Component Object Model. In brief, COM is formally defined as *a binary standard for defining objects*. The classical definition of an object is *data surrounded by a collection of functions, usually called methods, which act on the data*. Sometimes people stretch this classical object definition when they talk about COM. It works out that the only internal data state that some COM objects have is a use count variable. That kind of COM object simply provides an interface that's used for some purpose or another. Plenty of COM objects do maintain some internal data but this condition isn't a requirement of a COM object.

Many people have written and argued about COM. Various programmers think of COM as the Second Coming, the ultimate programming concept, or even the key to World Peace. On the other hand, others think of COM as the devil incarnate, a complex unworkable mess, or most evil of all, a way to keep dozens of authors employed writing books trying to explain it. In my mind, COM is simply a tool. Many books have been written about COM, but only one, *Mr. Bunny's Guide to ActiveX*, captures the essence of COM. Check it out if you get the opportunity.

#### The IDccManSink Interface

You are responsible for creating and maintaining the *IDccManSink* interface for as long as you want notifications from the connection manager. The interface methods are simple to implement—you simply provide a set of methods that are called by the connection manager when a set of events occurs. Following are the prototypes for the methods of *IDccManSink*:

```
HRESULT IDccManSink::OnLogListen (void);
HRESULT IDccManSink::OnLogAnswered (void);
HRESULT IDccManSink::OnLogIpAddr (DWORD dwIpAddr);
HRESULT IDccManSink::OnLogActive (void);
HRESULT IDccManSink::OnLogTerminated (void);
HRESULT IDccManSink::OnLogInactive (void);
HRESULT IDccManSink::OnLogInactive (void);
HRESULT IDccManSink::OnLogDisconnection (void);
```

While the documentation describes a step-by-step notification by the connection manager, calling each of the methods of *IDccManSink* as the events occur, I've found that only a few of the methods are actually called with any consistency.

When you call *CoCreateInstance* to get a pointer to the *IDccManSink* interface, the connection manager is loaded into memory. When you call *Advise*, the connection manager responds with a call to *OnLogListen*, indicating that the connection manager is listening for a connection. When a connection is established, the connection manager calls *OnLogIpAddr* to notify you of the IP address of the connected device. *OnLogIpAddr* is the only method in *IDccManSink* that has a parameter. This parameter is the IP address of the device being connected. This address is handy if you want to establish a socket connection to the device, bypassing the extensive support of the connection manager and RAPI. This IP address can change between different devices and even when connecting the same device if one connection is made using the serial link and a later connection is made across a LAN. The connection manager then calls *OnLogActive* to indicate that the connection between the PC and the device is up and fully operational.

When the connection between the PC and the Windows CE device is dropped, the connection manager calls the *OnLogDisconnection* method. This disconnection notification can take up to a few seconds before it's sent after the

connection has actually been dropped. The connection manager then calls the *OnLogListen* method to indicate that it is in the listen state, ready to initiate another connection.

Some of the other methods are called under Windows Me. Those methods simply refine the state of the connection even further. Since your application has to operate as well under Windows XP as it does under Windows Me, you'll need to be able to operate properly using only the notifications I've just described.

### The CnctNote Example Program

The CnctNote program is a simple dialog box–based application that uses the COM-based method for monitoring the PC–to–Windows CE device connection state. The example doesn't act on the notifications—it simply displays them in a list box. The CnctNote window is shown in Figure 11-7.

| EnctNote                                               |                      | PIL     |   |      | × |
|--------------------------------------------------------|----------------------|---------|---|------|---|
| OnLogActive<br>OnLogIpAddi<br>OnLogDisco<br>OnLogDisco | : 192.16<br>nnection | 8.100.4 | 2 |      |   |
| OnLogAnswe<br>OnLogActive<br>OnLogIpAddi               | red<br>: 127.00      | .00.01  |   |      |   |
|                                                        |                      |         |   |      |   |
|                                                        |                      |         |   |      |   |
|                                                        |                      |         |   | 1.01 |   |

**Figure 11-7** The CnctNote window shows two consecutive connections from different devices.

The source code for CnctNote is shown in Figure 11-8.

CnctNote.rc // Resource file // // Written for the book Programming Windows CE // Copyright (C) 2001 Douglas Boling //------

Figure 11-8 CnctNote source code

```
Figure 11-8 (continued)
```

```
#include "windows.h"
#include "CnctNote.h"
                               // Program-specific stuff
11-----
                                       // Icons and bitmaps
11
ID_ICON ICON "CnctNote.ico" // Program icon
//-----
CnctNote DIALOG discardable 10, 10, 220, 160
STYLE WS_OVERLAPPED | WS_VISIBLE | WS_CAPTION | WS_SYSMENU |
     DS_CENTER | DS_MODALFRAME
CAPTION "CnctNote"
CLASS "CnctNote"
BEGIN
 LISTBOX
                     IDC_RPTLIST, 2, 10, 216, 140,
                      WS_TABSTOP | WS_VSCROLL
END
CnctNote.h
// Header file
11
// Written for the book Programming Windows CE
// Copyright (C) 2001 Douglas Boling
// Returns number of elements
#define dim(x) (sizeof(x) / sizeof(x[0]))
//------
// Generic defines and data types
11
                                   // Structure associates
struct decodeUINT {
                                   // messages
  UINT Code:
                                    // with a function.
   LRESULT (*Fxn)(HWND, UINT, WPARAM, LPARAM);
1:
struct decodeCMD {
                                   // Structure associates
   UINT Code:
                                   // menu IDs with a
   LRESULT (*Fxn)(HWND, WORD, HWND, WORD); // function.
3;
// Generic defines used by application
```

```
#define ID_ICON
                          1
#define IDC_RPTLIST
                          10
                                          // Control IDs
//-----
// Function prototypes
11
int InitApp (HINSTANCE):
HWND InitInstance (HINSTANCE, LPSTR, int):
int TermInstance (HINSTANCE. int):
void Add2List (HWND hWnd, LPTSTR lpszFormat, ...);
// Window procedures
LRESULT CALLBACK MainWndProc (HWND, UINT, WPARAM, LPARAM);
// MyDccSink
11
class MyDccSink : public IDccManSink {
public:
   MyDccSink (HWND hWnd, IDccMan *pDccMan);
   ~MyDccSink ():
    // *** IUnknown methods ***
   STDMETHODIMP QueryInterface (THIS_ REFIID riid. LPVOID * ppv0bj);
    // Note: No reference counting is actually maintained on this object.
    STDMETHODIMP_(ULONG) AddRef (THIS);
    STDMETHODIMP_(ULONG) Release (THIS);
   // These methods correspond to GW_LOG messages generated by the Win95
    // DccMan application. (On NT/XP, the GW LOG messages are simulated.)
    STDMETHODIMP OnLogIpAddr (THIS_ DWORD dwIpAddr);
    STDMETHODIMP OnLogTerminated (THIS);
    STDMETHODIMP OnLogActive (THIS);
    STDMETHODIMP OnLogInactive (THIS);
    STDMETHODIMP OnLogAnswered (THIS);
    STDMETHODIMP OnLogListen (THIS);
    STDMETHODIMP OnLogDisconnection (THIS);
    STDMETHODIMP OnLogError (THIS);
private:
   long m_lRef:
    HWND hWnd;
   IDccMan *m_pDccMan;
```

```
Figure 11-8 (continued)
```

```
//_____
CnctNote.cpp
// CnctNote - A simple application for Windows CE
// Written for the book Programming Windows CE
// Copyright (C) 2001 Douglas Boling
// For all that Windows stuff
#include <windows.h>
#include <stdio.h>
#include <initguid.h>
#include <dccole.h>
                        // Program-specific stuff
#include "CnctNote.h"
 11-----
 // Global data
 11
 const TCHAR szAppName[] = TEXT ("CnctNote");
                                // Program instance handle
 HINSTANCE hInst;
 BOOL fFirst = TRUE;
 IDccMan *pDccMan;
                                // Notification interface
 MyDccSink *pMySink;
                             // Context variable
 DWORD g_Context;
 // Program entry point
  int WINAPI WinMain (HINSTANCE hInstance, HINSTANCE hPrevInstance,
  11
                  LPSTR lpCmdLine, int nCmdShow) [
     MSG msg;
     int rc = 0;
     HWND hwndMain;
     // Initialize application.
     rc = InitApp (hInstance);
      if (rc) return rc:
      // Initialize this instance.
      hwndMain = InitInstance (hInstance, lpCmdLine, nCmdShow);
      if (hwndMain == 0)
          return TermInstance (hInstance, 0x10);
      // Application message loop
      while (GetMessage (&msg, NULL, 0, 0)) {
          if ((hwndMain == 0) || llsDialogMessage (hwndMain, &msg)) [
             TranslateMessage (&msg);
             DispatchMessage (&msg);
          }
```

```
}
   // Instance cleanup
   return TermInstance (hInstance, msg.wParam):
}
                                     _____
// InitApp - Application initialization
11
int InitApp (HINSTANCE hInstance) {
   WNDCLASS wc:
   // Register application main window class.
                            // Window style
   wc.style = 0:
   wc.lpfnWndProc = MainWndProc; // Callback function
   wc.cbClsExtra = 0:
                                     // Extra class data
                                 // Extra window data
   wc.cbWndExtra = DLGWINDOWEXTRA:
   wc.hInstance = hInstance;
                                     // Owner handle
                            // Application icon
   wc.hlcon = NULL.
   wc.hCursor = NULL:
                                     // Default cursor
   wc.hbrBackground = (HBRUSH) (COLOR_WINDOW + 1);
   wc.lpszMenuName = NULL; // Menu name
   wc.lpszClassName = szAppName;
                                // Window class name
   if (RegisterClass (&wc) == 0) return 1;
   return 0:
}
// InitInstance - Instance initialization
11
HWND InitInstance (HINSTANCE hInstance, LPSTR lpCmdLine, int nCmdShow){
   HWND hWnd:
   HRESULT hr;
   INT rc:
   // Save program instance handle in global variable.
   hInst = hInstance:
   // Initialize COM.
   hr = CoInitialize(NULL);
   if (FAILED(hr)) {
      MessageBox (NULL, "CoInitialize failed.", szAppName, MB_OK);
      return 0:
   1
   // Create main window.
   hWnd = CreateDialog (hInst, szAppName, NULL, NULL);
   rc = GetLastError();
   // Return fail code if window not created.
   if (!IsWindow (hWnd)) return 0;
```

```
(continued)
```

```
Figure 11-8 (continued)
     // Standard show and update calls
     ShowWindow (hWnd, nCmdShow);
     UpdateWindow (hWnd);
     return hWnd;
  3
  11------
  // TermInstance - Program cleanup
  int TermInstance (HINSTANCE hInstance, int nDefRC) [
     // Release COM.
      CoUninitialize():
      return nDefRC:
                                                       _____
   1
   // MainWndProc - Callback function for application window
    LRESULT CALLBACK MainWndProc (HWND hWnd, UINT wMsg, WPARAM wParam,
        switch (wMsg) [
        case WM_SIZE:
            if (fFirst) {
                HRESULT hr:
                IDccManSink *pdms:
                fFirst = FALSE:
                 // Get a pointer to the IDccMan COM interface.
                 hr = CoCreateInstance (CLSID_DccMan, NULL, CLSCTX_SERVER,
                                      IID_IDccMan, (LPV0ID*)&pDccMan);
                 if (FAILED(hr)) (
                     Add2List (hWnd, "CoCreateInstance failed");
                     break:
                  }
                  // Create new notification object.
                  pMySink = new MyDccSink(hWnd, pDccMan);
                  pMySink->QueryInterface (IID_IDccManSink, (void **)&pdms);
                   // Ask to be advised of connect state changes.
                   pDccMan->Advise (pdms, &g_Context);
               }
                break;
```

```
case WM__COMMAND:
       switch (LOWORD (wParam)) {
       case IDOK:
       case IDCANCEL:
           SendMessage (hWnd, WM_CLOSE, 0, 0);
          break:
       }
       break:
   case WM DESTROY:
       // Stop receiving notifications.
       pDccMan->Unadvise (g_Context):
       // Release the DccMan object.
       pDccMan->Release();
       PostQuitMessage (0);
       break:
   1
   return DefWindowProc (hWnd, wMsg, wParam, 1Param);
1
// Add2List - Add string to the report list box.
11
void Add2List (HWND hWnd, LPTSTR lpszFormat, ...) {
   int nBuf. i:
   TCHAR szBuffer[512]:
   va_list args:
   va_start(args, lpszFormat);
   nBuf = vsprintf(szBuffer, lpszFormat, args);
   i = SendDlgItemMessage (hWnd, IDC_RPTLIST, LB_ADDSTRING, 0,
                         (LPARAM)(LPCTSTR)szBuffer):
   if (i != LB_ERR)
       SendDlgItemMessage (hWnd, IDC_RPTLIST, LB_SETTOPINDEX, i,
                         (LPARAM)(LPCTSTR)szBuffer);
   va_end(args);
Ĵ
//**********
// Constructor
MyDccSink::MyDccSink (HWND hwndMain, IDccMan *pDccMan) (
 m_pDccMan = pDccMan;
 hWnd = hwndMain:
```

```
(continued)
```

```
Figure 11-8 (continued)
    m_pDccMan->AddRef();
     return;
 }
 11-----
 // Destructor
  MyDccSink::~MyDccSink () {
     m_pDccMan->Release();
     return;
  3
  //------
   // AddRef - Increment object ref count.
   STDMETHODIMP_(ULONG) MyDccSink::AddRef (THIS) {
       return (ULONG)InterlockedIncrement (&m_lRef);
                           //-----
   }
   // Release - Decrement object ref count.
    STDMETHODIMP_(ULONG) MyDccSink::Release (THIS) {
       ULONG cnt;
       cnt = (ULONG)InterlockedDecrement (&m_1Ref);
       if (cnt == 0) [
         delete this:
           return 0;
        3.
        return cnt;
                              }
     // QueryInterface - Return a pointer to interface.
     STDMETHODIMP MyDccSink::QueryInterface (REFIID riid, LPVOID * ppv0bj) {
         if (IID_IUnknown==riid || IID_IDccManSink==riid)
             *ppv0bj = (10ccManSink*)this;
         else (
             *ppvObj = NULL;
              return E_NOINTERFACE:
          }
          AddRef();
          return NO_ERROR;
       1
              11----
       STDMETHODIMP MyDccSink::OnLogIpAddr (DWORD dwIpAddr) {
           Add2List (hWnd, TEXT ("OnLogIpAddr: %02d.%02d.%02d.%02d").
```

```
(dwIpAddr & 0x000000ff), (dwIpAddr & 0x0000ff00)>>8,
(dwIpAddr & 0x00ff0000)>>16, dwIpAddr>>24);
   return NO_ERROR:
1
//-----
                            _____
11
STDMETHODIMP MyDccSink::OnLogTerminated () {
   Add2List (hWnd, TEXT ("OnLogTerminated "));
   return NO ERROR:
1
//-----
                 Maria da Carlo de Carlos de Carlos de Carlos de Carlos de Carlos de Carlos de Carlos de Carlos de Carlos de Car
STDMETHODIMP MyDccSink::OnLogActive () {
 Add2List (hWnd, TEXT ("OnLogActive "));
return NO_ERROR;
T
STDMETHODIMP MyDccSink::OnLogInactive () {
   Add2List (hWnd, TEXT ("OnLogInactive "));
  return NO_ERROR;
3
11-----
                 1110000
11
STDMETHODIMP MyDccSink::OnLogAnswered () {
   Add2List (hWnd, TEXT ("OnLogAnswered"));
  return NO_ERROR;
ł.
//-----
              11
STDMETHODIMP MyDccSink::OnLogListen () {
   Add2List (hWnd, TEXT ("OnLogListen "));
   return NO_ERROR;
1
//-----
                             والوحد فالعالم فالعالم مالع الولولو والمتعالم
11
STDMETHODIMP MyDccSink::OnLogDisconnection () {
Add2List (hWnd, TEXT ("OnLogDisconnection "));
 return NO_ERROR:
}
11-----
11
STDMETHODIMP MyDccSink::OnLogError () {
Add2List (hWnd, TEXT ("OnLogError "));
   return NO_ERROR;
}
```

The meat of CnctNote is in the WM\_SIZE handler of the window procedure. Here, *CoCreateInstance* is called to get a pointer to the *IDccMan* interface. If this is successful, an object is created that implements an *IDccManSink* interface. The *Advise* method is then called to register the *IDccManSink* object. The sole job of the methods in *IDccManSink* is to report when they're called by posting a message in the list box, which is the only control on the dialog box.

## **Connection Detection on the Windows CE Side**

As you know, this chapter describes the PC-side applications that work with remote Windows CE devices. However, while reading the previous section, you probably wondered how a Windows CE application can know when a connection is made between the Windows CE device and a PC. Windows CE supports a unique API known as the Notification API. I'll describe this API fully in the next chapter, "Notifications."

# **File Filters**

Windows CE file filters are COM objects that exist on the PC. They're loaded and called by ActiveSync. When a file is copied to or from the Windows CE device to or from the PC using ActiveSync, ActiveSync checks to see whether a file converter is registered for the file type being transferred. If so, the file filter is loaded and requested to convert the file. All this takes place on the PC side of the link. If a file is being moved from the Windows CE system to the PC—exported, in Windows CE—speak—it's copied in its original form to the PC, then converted by the file filter, and finally stored on the PC. Likewise, if a file is being imported to the Windows CE device, it's first converted and then copied to the Windows CE device.

Windows CE file filters are tied closely to the Mobile Devices folder. Only files moved to and from a Windows CE device by users dragging and dropping them in the Mobile Devices folder are converted. If a file is transferred to a Windows CE system by any other method—accessing a file through the Windows CE LAN redirector, for example—the file filter isn't loaded and the file won't be converted. Likewise, if a file is downloaded from the Internet, the file won't be converted.

## **Registering a File Filter**

ActiveSync knows about file filters by looking in the registry. File filters need to be registered in two places. First, file filters should be among the ActiveSync entries for each registered device under HKEY\_CURRENT\_USER. Second, they should be registered under the ActiveSync entries under HKEY\_LOCAL\_MACHINE so that each filter will be automatically registered for any new devices that link to the PC. The CeUtil functions are helpful when you're registering a file filter because they handle opening the proper subkeys in which you register the file filter.

In addition to registering the file filter itself, you must make a few other new entries in the registry. The COM server that implements the file filter must be registered under [HKEY\_CLASSES\_ROOT]\CLSID. This registration follows the standard format for a COM object with a few extensions I'll describe in a moment. In addition to registering the COM object, you must also register the file extensions for both the PC file type and the file type for the Windows CE version of the file.

To sum up, a file filter needs to make a number of changes in the registry to properly function. For example, the program that installed the Pocket Word converter, which changes DOC format files used by Microsoft Word to the Pocket Word format PWD used by Pocket Word, must first register the PWD file type under [HKEY\_CLASSES\_ROOT]. You do this with two entries: one to associate the file extension with a file type and another entry to associate the file type with its name and the default shell actions. For the Pocket Word files, the entries look like this:

#### [HKEY\_CLASSES\_ROOT]\.pwd

pwdfile

and

| HKEY_CLASSES_ROO     | T]\pwdfile | Pocket Word File                            |
|----------------------|------------|---------------------------------------------|
| DefaultIcon<br>Shell | c:\Program | Files\Windows CE Services\minshell.dll,-204 |
| Open                 | c:\Program | Files\Microsoft Office\Office\WinWord.exe   |

The Windows CE file type must be registered on the PC even though this file type generally exists only on a Windows CE system.

The DOC file type, which is the PC-side file type of the Pocket Word file filter, is already registered on Windows-based PCs, but if you introduce a new file type for the PC side of your converter it, too, must be registered.

The COM object that implements the Pocket Word file filter is registered in an entry under the [HKEY\_CLASSES\_ROOT]\CLSID key. The key name is the CLSID for the COM server that provides the file filter. Underneath this key are entries for the object's icon and the location of the DLL that provides this class ID. For Pocket Word, the entry looks like this:

#### [HKEY\_CLASSES\_ROOT]\CLSID\{4D3E2CF2-9B22-11D0-82A3-00AA00C267C1}

|                | -                |                                   |
|----------------|------------------|-----------------------------------|
| DefaultIcon    | c:∖Program Files | \Windows CE Services\pwdcnv.dll,0 |
| InProcServer32 | c:\Program Files | \Windows CE Services\pwdcnv.dll   |
|                | ThreadingModel   | Apartment                         |
| PegasusFilter  |                  |                                   |
|                | Description      | Pocket Word 2.0/3.0 Document      |
|                | Import           |                                   |
|                | NewExtension     | .pwd                              |

The long series of numbers in the key name is the GUID for the PWD file filter. Each object will have a unique GUID that matches the GUID the object checks for when the *DllGetClassObject* call is made. The *DefaultIcon* and *InProcServer32* keys are standard for all COM object servers. The *PegasusFilter* key is unique to Windows CE file filters. This key contains the *Description* and *NewExtension* values that give you the extension and description of the resulting file type of the converter. The *Import* value indicates that this file filter will be converting files copied from the PC to the Windows CE device. If this filter converted Windows CE format files to PC format files it would have a value named Export under the *PegasusFilter* key.

Now that the file types and the filter DLL itself have been registered, all that remains is to register the filter with ActiveSync so that it will be called when a file is copied to or from the Windows CE device. To register the filter so that it will be used on guest devices and all future devices, you add a key with the name of the destination file extension under the key [HKEY\_LOCAL\_MACHINE]\ Software\Microsoft\Windows CE Services\Filters. Under this key, you add entries that associate the import and export actions with the CLSID of the COM server that implements the filter.

The file extension that you register is the extension of the source file, whether it's being imported to the Windows CE device or exported to the PC. So a Word document file with the extension DOC wouldn't require any conversion when copied up to a PC, but would need to be converted to the pocket word (PWD) format when it's copied from the PC to the Windows CE. The entry that registers a filter to convert DOC files to PWD format looks like this:

```
[HKEY_LOCAL_MACHINE]\Software\Microsoft\Windows CE Services\Filters\.DOC
```

```
DefaultExport Binary Copy
DefaultImport {4D3E2CF2-9B22-11D0-82A3-00AA00C267C1}
InstalledFilters
{4D3E2CEC-9B22-11D0-82A3-00AA00C267C1}
{4D3E2CED-9B22-11D0-82A3-00AA00C267C1}
{4D3E2CF2-9B22-11D0-82A3-00AA00C267C1}
.
```

{4D3E3068-9B22-11D0-82A3-00AA00C267C1}

This entry registers filters for all files with the DOC file extension. When the file is imported to the Windows CE device, the filter used is contained in the COM server with the CLSID of 4D3E2CF2-9B22-11D0-82A3-00AA00C267C1. When a DOC file is exported from the Windows CE device to the PC, no conversion is needed, so the placeholder *Binary Copy* is used in place of a CLSID. When ActiveSync sees this, it simply copies the file without modification. If this entry isn't in the registry, ActiveSync thinks no filter is registered for this file type and displays a warning to the user when the file is copied. In this case, we don't want to convert a DOC file when it's being exported from the Windows CE device, so the registry has a Binary Copy flag entry for this entry.

Under the *InstalledFilters* key, you place one or more CLSIDs for different filters. Pocket Word, for example, has a number of filters to convert PWD files into Word 97 documents, Word 95 documents, WordPerfect documents, and such. All these selections are presented to the user in the File Conversion dialog box that can be displayed from the Mobile Devices window on the PC.

One limitation of the current registry setup for file filters is that the same CLSID can't be defined to perform both the import and export conversions on a file. This is because the destination file extension is taken from the registry entries under the CLSID key. You can, however, have one COM server that supports two CLSIDs that, in turn, create the appropriate filters for each CLSID.

In addition to registering the file filter generically, you need to register the filter for any devices that already have a partnership with the PC. Otherwise, these devices won't use your filter. To do this, you need to repeat the registration procedures just described in this section under the key [HKEY\_CURRENT\_USER]\Software\Microsoft\Windows CE Services\Partners\ <<Device ID>>\filters.

You register the file filter for a specific device the same way you register the filter generically: by specifying the filter under its file extension.

In the key on the preceding page, the <<Device ID>> placeholder should be replaced with the device ID of each of the devices for which you want to register the filter. This is where the CeUtil functions come in handy. Using *CeSvcEnumDevices*, you can specify each device and then open the proper key using *CeSvcOpen*. So for the remainder of this section, I'll use the *CeSvc* functions provided by the CeUtil library to abstract the keys instead of talking about the proper registry keys in terms of their absolute key names.

To open the registry key where filters are located, you would use the *CeSvcOpen* function and pass the constant CESVC\_FILTERS. In the subkey name parameter, you would pass the extension of the file filter, as in

To carry on our example, the key for the Pocket Word converter would be opened this way:

```
hr = CeSvcOpen (CESVC_FILTERS, TEXT (".pwd"), TRUE, &hSvc);
```

Once the key is opened, you can use *CeSvcSetString* to write the specific entries in the registry.

In the routine below, a file filter is registered both generically and under each currently registered device. The routines below use the *CeSvc*xxx functions, although you could use standard registry functions if you feel the need.

```
//-----
// RegExtensionforDevice - Helper routine that registers the filter for
// one device
11
HRESULT RegExtensionforDevice (HCESVC hSvc, LPTSTR pszGUID,
                            LPTSTR pszExt, BOOL bImport) {
   TCHAR szTag[32]:
   HCESVC hKey;
   HRESULT hr:
   if (bImport)
       lstrcpy (szTag, TEXT ("DefaultImport"));
   else
       lstrcpy (szTag, TEXT ("DefaultExport"));
   CeSvcSetString (hSvc, szTag, pszGUID);
   hr = CeSvcOpenEx (hSvc, TEXT ("InstalledFilters"), TRUE, &hKey);
   if (hr) return hr;
   CeSvcSetString (hKey, pszGUID, TEXT (""));
   return hr:
}
//-----
// RegFileExtension - This routine registers a file extension for all
// currently partnered devices as well as for guest devices.
11
HRESULT RegFileExtension (LPTSTR pszGUID, LPTSTR pszExt, BOOL bImport) {
   HRESULT hr;
   HCESVC hSvc, hDev, hDevFilterKey;
   DWORD dwPro. i = 0:
   TCHAR szKeyName[64];
   // Open generic filter key.
   hr = CeSvcOpen (CESVC_FILTERS, pszExt, TRUE, &hSvc);
   if (hr)
       return hr:
   // Call routine to fill in proper keys.
   hr = RegExtensionforDevice (hSvc, pszGUID, pszExt, bImport);
   CeSvcClose (hSvc);
   // Now register for each current partner.
   while (CeSvcEnumProfiles (&hSvc, i++, &dwPro) == 0) {
```

```
// Open key for that partner.
   hr = CeSvcOpen (CESVC DEVICEX. (LPTSTR)dwPro. FALSE. &hDev):
   if (hr) {
        CeSvcClose (hSvc):
        return hr:
   }
   // Open filter key underneath.
   lstrcpy (szKeyName. TEXT ("Filters\\"));
   lstrcat (szKeyName, pszExt);
   hr = CeSvcOpenEx (hDev, szKeyName, TRUE, &hDevFilterKey);
   // Close this key since we don't need it anymore.
   CeSvcClose (hDev):
    if (hr) {
        CeSvcClose (hSvc):
        return hr:
   }
   // Call routine to fill in proper keys.
   hr = RegExtensionforDevice (hDevFilterKey, pszGUID, pszExt,
                                bImport);
   // Close filter\extension key.
   CeSvcClose (hDevFilterKey):
}
return hr:
```

To register a file filter with the routines, you would call *RegFileExtension*. This routine first calls *RegExtensionforDevice* to register the file filter for future partners under HKEY\_LOCAL\_MACHINE. Then the routine enumerates each currently registered partner and registers the filter for those devices. The GUID and file extension for *RegFileExtension* are passed as strings. An example call would be

For the other parts of the registry initialization, registering file extensions and registering the class library, a simple REG file will do. A REG file is a text file that contains the keys and values to merge into the registry. Following is an example REG file that registers a class library for converting TST files into PTS files on the Windows CE device.

```
REGEDIT4
```

}

```
[HKEY_CLASSES_ROOT\CLSID\{2b06f7a1-088e-11d2-93f1-204c4f4f5020}]
@="CEFileFilter Example"
```
```
THKEY CLASSES R00T\CLSID\{2b06f7a1-088e-11d2-93f1-204c4f4f5020}\DefaultIcon1
@="TstFilt.dll.-100"
[HKEY_CLASSES_R00T\CLSID\{2b06f7a1-088e-11d2-93f1-204c4f4f5020}\InProcServer32]
@="e:\\CEB00K\\11. Connecting to the Desktop\\TstFilt\\Debug\\TstFilt.dll"
"ThreadingModel"="Apartment"
[HKEY_CLASSES_ROOT\CLSID\{2b06f7a1-088e-11d2-93f1-204c4f4f5020}\PegasusFilter]
"Import"=""
"Description"="TstFilt: Copy a .tst file with no conversion."
"NewExtension"="pts"
[HKEY_CLASSES_ROOT\.tst]
@="tstfile"
FHKEY_CLASSES_ROOT\tstfile1
@="TstFilt: Desktop TST File"
[HKEY_CLASSES_ROOT\tstfile\DefaultIcon]
@="e:\\CEB00K\\11. Connecting to the Desktop\\TstFilt\\Debug\\TstFilt.dll.-100"
[HKEY_CLASSES_ROOT\ptsfile]
@="TstFilt: HPC TST File"
[HKEY_CLASSES_ROOT\ptsfile\DefaultIcon]
@="e:\\CEB00K\\11. Connecting to the Desktop\\TstFilt\\Debug\\TstFilt.dll,-101"
```

Now that we've learned how to register a file filter, let's look into building one.

### **The File Filter Interfaces**

Windows CE file filters are COM in-proc servers that export an *ICeFileFilter* interface. The filter can also optionally export an *ICeFileFilterOptions* interface. ActiveSync indirectly calls these two interfaces using the OLE object manager when it needs to convert a file. When stripped of all the COM paraphernalia, implementing a file filter is nothing more than implementing three functions, two of which are quite trivial.

The ICeFileFilter interface has the following methods:

- ICeFileFilter::NextConvertFile Called to convert a file
- *ICeFileFilter::FormatMessage* Called to convert an error code into a text message to be displayed to the user
- *ICeFileFilter::FilterOptions* Called to display a dialog box for filter options during setup

### ICeFileFilter::NextConvertFile

The primary method of a file filter is *NextConvertFile*. This method is called by ActiveSync when a file needs to be converted from its PC format to its Windows CE format or the reverse. The method actually keeps being called until you tell

it to stop. This allows a file filter to create multiple output files for every input file it converts.

The prototype for this method is

The first parameter, *nConversion*, is a count value that's incremented each time the method is called for a single file. This means that the first time *NextConvertFile* is called to convert the file FOO.BAR, *nConversion* is 0. After you return from *NextConvertFile*, ActiveSync calls *NextConvertFile* again, specifying the same input file, FOO.BAR, and the *nConversion* parameter is set to 1. Most file filters simply return the error code ERROR\_NO\_MORE\_ITEMS, which tells ActiveSync that you've completed converting the file. On the other hand, you can continue to process the conversion of FOO.BAR in the second, third, and subsequent calls. ActiveSync continues to call *NextConvertFile*, specifying the same input file until you return ERROR\_NO\_MORE\_ITEMS.

The next parameter, *pci*, is a pointer to a CFF\_CONVERTINFO structure, which gives you general information about the conversion as well as providing a pointer to the *ICeFileFilterSite* interface. The structure looks like this:

```
typedef struct {
   BOOL bImport;
   HWND hwndParent;
   BOOL bYesToAll;
   ICeFileFilterSite *pffs;
} CFF_CONVERTINF0;
```

The first field, *bImport*, is set to TRUE if the file is being copied from the PC to the Windows CE device. The *bwndParent* parameter is the handle of a window that you can use as the parent window for any dialog boxes that need to be displayed. The *bYesToAll* field should be set to TRUE if you're copying more than one file. This flag indicates whether the Yes To All button is displayed in the overwrite files dialog box. Finally, the *pffs* field contains a pointer to an *ICeFileFilterSite* interface. This interface provides the functions used by the file filter to open and close the source and destination files.

*ICeFileFilterSite* has the following methods:

- *ICeFileFilterSite::OpenSourceFile* Opens the source file
- *ICeFileFilterSite::OpenDestinationFile* Opens the destination file

- *ICeFileFilterSite::CloseSourceFile* Closes the source file
- ICeFileFilterSite::CloseDestinationFile Closes the destination file
- *ICeFileFilterSite::ReportProgress* Updates the modeless dialog box that indicates the progress of the conversion
- *ICeFileFilterSite::ReportLoss* Causes a dialog box to be displayed that reports to the user that data was lost in the conversion

The *OpenSourceFile* and *OpenDestinationFile* methods of *ICeFileFilterSite* return pointers to *IStream* or *IStorage* interfaces that are used to read and write these files. The *IStream* interface is used if the file is opened as a standard flat file, while the *IStorage* interface is returned if the file is opened as an OLE compound document.

The next parameter of *NextConvertFile*, *psf*, is a pointer to a CFF\_SOURCEFILE structure that gives you information about the source file used in the conversion. The structure is defined as

```
typedef struct {
   TCHAR szFullpath[_MAX_PATH];
   TCHAR szPath[_MAX_PATH];
   TCHAR szFilename[_MAX_FNAME];
   TCHAR szExtension[_MAX_EXT];
   DWORD cbSize;
   FILETIME ftCreated;
   FILETIME ftModified;
} CFF_SOURCEFILE;
```

The *szFullpath* field contains the fully qualified filename of the source file. The next three fields contain the parsed components of the same name. The *cbSize* parameter contains the size of the source file, while the *ftCreated* and *ftModified* fields contain the time the file was created and last modified.

The *pdf* parameter of *NextConvertFile* points to a CFF\_DESTINATIONFILE that defined the particulars of the recommended destination filename. The structure is defined as

```
typedef struct {
   TCHAR szFullpath[_MAX_PATH];
   TCHAR szPath[_MAX_PATH];
   TCHAR szFilename[_MAX_FNAME];
   TCHAR szExtension[_MAX_EXT];
} CFF_DESTINATIONFILE;
```

The structure has the same first four fields as the CFF\_SOURCEFILE structure. The difference is that the name in the CFF\_DESTINATIONFILE structure is a recommended name. You can override the name of the destination file in the

*OpenDestinationFile* method of *ICeFileFilterSite*. To do this, use the suggested path of the destination file contained in *szPath* and append the name and extension with the suggested modifications. Pass this new name to the *pszFullpath* parameter in *OpenDestinationFile*. The file filter example at the end of the chapter uses this technique to rename the destination file.

The next parameter of *NextConvertFile* is *pbCancel*, a pointer to a BOOL. The *pbCancel* parameter points to a Boolean that is changed to TRUE if the user pressed the Cancel button on the modeless dialog box that's reporting the progress of the conversion. The file filter must check this value periodically to see whether the user has canceled the conversion.

The last parameter, *perr*, points to an error value that's returned by the *NextConvertFile* method. If *NextConvertFile* returns the error code E\_FAIL, the value pointed to by *perr* is used as the error code for the routine. This code is then passed back to the filter for interpretation when you call *FormatMessage*.

### ICeFileFilter::FormatMessage

The *FormatMessage* method closely follows the syntax of the *FormatMessage* system call that formats messages using an error code and either the system message table or a string table from a module. For many uses, you can simply pass the call directly from *ICeFileFilter::FormatMessage* to the Win32 function *FormatMessage*.

ICeFileFilter::FormatMessage has the prototype

```
HRESULT ICeFileFilter::FormatMessage (DWORD dwFlags,
```

DWORD dwMessageId, DWORD dwLanguageId, LPTSTR lpBuffer, DWORD nSize, va\_list \*Arguments, DWORD \*pcb);

While the parameter list looks daunting, the best way to handle this method is to create a message resource in the filter and pass the call directly to Win32's *FormatMessage* with the addition of the flag FORMAT\_MESSAGE\_FROM\_HMODULE to the *dwFlags* parameter. The only additional processing is to copy the number of bytes returned by Win32's *FormatMessage* and set the byte count in a variable pointed to by the parameter *pcb*. An example would be

}

If you're going to use custom filter error messages, you should define them using a constant combined with the macro CF\_DECLARE\_ERROR. This macro ensures that the error value you choose won't conflict with the standard Win32 error constants. In addition to defining the constants, you associate a string with the constant by including a message table resource in your filter. This, combined with the FORMAT\_MESSAGE\_FROM\_HMODULE flag when you're calling Win32's *FormatMessage*, causes your message text to be used for your error constants. If the error value returned isn't one you defined, *FormatMessage* then looks in the system message table for a matching error message.

### ICeFileFilter::FilterOptions

The final method of ICeFileFilter is FilterOptions. This method is prototyped as

HRESULT IPegasusFileFilter::FilterOptions (HWND hwndParent);

The only parameter is a handle to a window that should be used as the parent window for the dialog box. ActiveSync calls this method when the user requests that the Options dialog box be displayed.

### The ICeFileFilterOptions Interface

Windows CE file filters can support one other interface, *ICeFileFilterOptions*. This interface has, aside from the *IUnknown* methods, only one method: *SetFilterOptions*. The *SetFilterOptions* method enables ActiveSync to tell the file filter whether it can display a modal dialog box during the conversion process. This is necessary because some conversions might take place in the background, where such displays of dialog boxes wouldn't be appropriate.

SetFilterOptions is prototyped as

HRESULT SetFilterOptions (CFF\_CONVERTOPTIONS\* pco);

The only parameter is a pointer to a CFF\_CONVERTOPTIONS structure, which is defined as

```
typedef struct {
    ULONG cbSize;
    BOOL bNoModalUI;
} CFF_CONVERTOPTIONS;
```

While it may seem that using a structure to pass one Boolean is overkill, the use of a structure with a *Size* field at the start lets Microsoft think about extending this structure while remaining backward compatible with older file filters.

### The DivFile Filter Example

This example is a Windows CE file filter that detects when the user is copying files larger than 100 KB to a Windows CE device and splits the file into separate files on that device. If the file is larger than 100 KB, the DivFile filter splits the file into multiple parts so that it can be stored in the object store of the device. Although the actual limit for files in the Windows CE 3.0 object store is 32 MB, the 100-KB limit gives you an opportunity to see the splitting in action without having to wait for a file larger than 32 MB to be copied across to a Windows CE device.

The filter defines two file types, TST for a file on the PC and PTS for *pocket test*, a sample file type on a Windows CE device. For this example, the splitting function is performed only on TST files larger than 100 KB. The result is a series of files on the Windows CE device, each with a number appended to the original filename and a new file type of PTS. The PTS files can be copied back to the PC unaltered and then rejoined using a binary copy operation, as in

copy /b file\_1.pts+file\_2.pts+file\_3.pts+file\_4.pts original.tst

The first file in this example isn't a source or include file; it's a registry file that registers the file filter, DivFile.reg. Note that since I'm not using an install program that can enumerate the various Windows CE devices already partnered, this filter won't be used until a new device is partnered with the PC or a device is attached as a guest of ActiveSync. Also, the Explorer doesn't recognize the new file types until the system is rebooted—or more precisely, until the desktop is restarted. DivFile.reg is shown in Figure 11-9.

```
REGEDIT4
[HKEY_CLASSES_ROOT\CLSID\{2b06f7a1-088e-11d2-93f1-204c4f4f5020}]
@="DivFile Sample"
[HKEY_CLASSES_ROOT\CLSID\{2b06f7a1-088e-11d2-93f1-204c4f4f5020}\Defaulticon1
@="copy.d]].-100"
FHKEY_CLASSES_ROOT\CLSID\[2b06f7a1-088e-11d2-93f1-
204c4f4f5020}\InProcServer321
@="C:\\Programming Windows CE\\Chap11\\DivFile\\Debug\\DivFile.d11"
"ThreadingModel"="Apartment"
[HKEY_CLASSES_R00T\CLSID\{2b06f7a1-088e-11d2-93f1-
204c4f4f5020l\PegasusFilterl
"Import"=""
"Description"="DivFile: Copy a .tst file with no conversion."
"NewExtension"="pts"
[HKEY_CLASSES_ROOT\.tst]
@="tstfile"
[HKEY_CLASSES_ROOT\tstfile]
@="DivFile: Desktop TST File"
FHKEY_CLASSES_ROOT\tstfile\DefaultIconl
@="C:\\ Programming Windows CE\\Chap11\\DivFile\\Debug\\DivFile.dll,-100"
[HKEY_CLASSES_ROOT\.pts]
@="ptsfile"
[HKEY_CLASSES_ROOT\ptsfile]
@="DivFile: HPC TST File"
[HKEY_CLASSES_ROOT\ptsfile\Default1con]
@="C:\\ Programming Windows CE\\Chap11\\DivFile\\Debug\\DivFile.dl1,-101"
[HKEY_LOCAL_MACHINE\SOFTWARE\Microsoft\Windows CE Services\Filters\.tst]
"DefaultImport"="{2b06f7a1-088e-11d2-93f1-204c4f4f5020}"
[HKEY_LOCAL_MACHINE\SOFTWARE\Microsoft\Windows CE Services\Filters\.tst\
    InstalledFilters]
"{2b06f7a1-088e-11d2-93f1-204c4f4f5020}"=""
```

### Figure 11-9 The DivFile.reg file filter

The registry file shown here uses the path to the copy of the DivFile.dll on my machine; you'll need to modify the path for your machine. Also, the GUID I generated should be replaced with one you create using GUIDGEN.EXE. The lines in this registry file are grouped into four sections. The first section registers the COM server DLL, DivFile.DLL. The second and third groups of lines register the file types TST and PTS. Finally, the last group of lines registers the file filter in the generic section of Windows CE Services' entries in the registry. You could easily write an install program to automatically register the file filter with the currently partnered Windows CE devices, using the routines I presented earlier in the chapter.

The next file in the example is DivFile.def. The DEF file describes the exported functions from the DLL. I don't use the declapec macro used in the earlier examples here because of the predefined type definitions of the functions *DllGetClassObject* and *DllCanUnloadNow*. Figure 11-10 shows DivFile.def.

```
;
;Standard COM library DEF file
;
LIBRARY DIVFILE.DLL
EXPORTS
DllCanUnloadNow @1 PRIVATE
DllGetClassObject @2 PRIVATE
```

### Figure 11-10 The DivFile.def program

Finally, we get to the source files for the example, DivFile.rc, DivFile.h, and DivFile.cpp shown in Figure 11-11. The resource file declares two icon files that are used for the TST and PTS file types. The header file contains the class definitions for my derivations of the *ICeFileFilter* and *IClassFactory* objects. And last but not least, DivFile.cpp is filled mainly with code to support the requirements of a COM server.

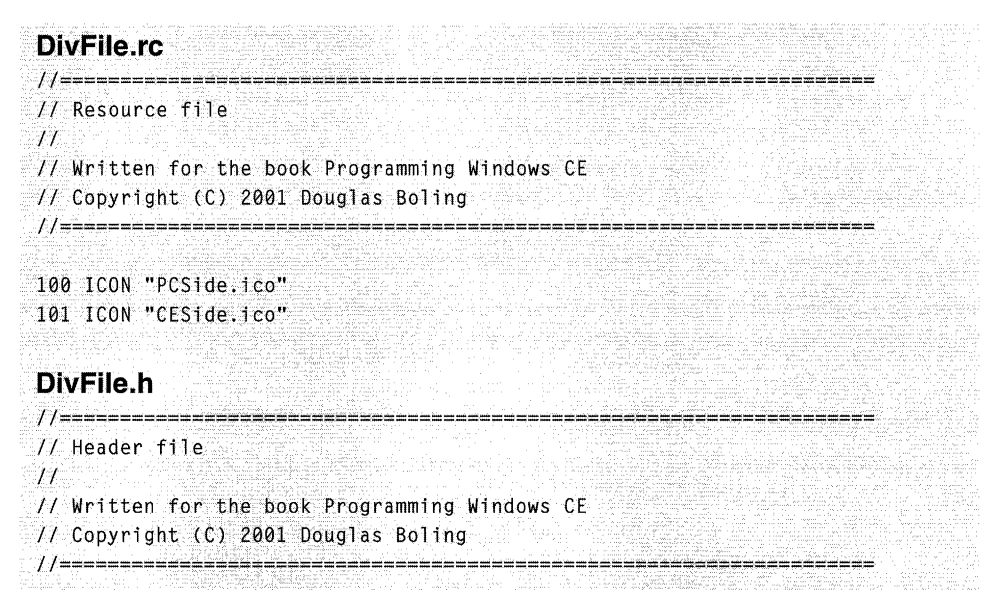

Figure 11-11 DivFile source code files

Figure 11-11 (continued)

```
// Returns number of elements.
#define dim(x) (sizeof(x) / sizeof(x[0]))
// **** Start of Generic COM declarations ****
// MyClassFactory - Object declaration
11
class MyClassFactory : public IClassFactory {
private:
   long m_lRef;
public:
   MyClassFactory();
   ~MyClassFactory();
   // IUnknown methods
   STDMETHODIMP QueryInterface (THIS_ REFIID riid, LPVOID *ppv);
   STDMETHODIMP_(ULONG) AddRef (THIS);
   STDMETHODIMP_(ULONG) Release (THIS):
   // IClassFactory methods
   STDMETHODIMP CreateInstance (LPUNKNOWN pUnkOuter, REFIID riid,
                           LPVOID *ppv);
   STDMETHODIMP LockServer (BOOL fLock):
};
// **** End of Generic COM declarations ****
//.....
// Defines used by the DLL
11
#define BUFFSIZE 4096
#define FILESIZELIMIT (100*1024)
#define FILEBREAKSIZE (100*1024)
// MyFileFilter - Object declaration
11
class MyFileFilter : public ICeFileFilter {
private:
   long m_lRef;
   BOOL m_fBreakFile;
   ULONG m_ulTotalMoved;
```

```
public:
   MyFileFilter():
   ~MvFileFilter():
   // IUnknown methods
STDMETHODIMP Quervinterface (THIS REFIID riid. LPVOID *ppv0bi):
   STDMETHODIMP_(ULONG) AddRef (THIS):
   STDMETHODIMP (ULONG) Release (THIS):
   // ICeFileFilter methods
   STDMETHODIMP NextConvertFile (THIS_ int nConversion,
                                PFF_CONVERTINFO *pci, PFF_SOURCEFILE *psf,
                                PFF_DESTINATIONFILE *pdf.
                                volatile BOOL *pbCancel, PF_ERROR *perr);
   STDMETHODIMP FilterOptions (THIS_ HWND hwndParent);
   STDMETHODIMP FormatMessage (THIS_ DWORD dwFlags, DWORD dwMessageId.
                              DWORD dwLanguageId, LPTSTR 1pBuffer,
                              DWORD dwSize, va_list *args, DWORD *pcb);
1;
```

### **DivFile.cpp**

```
// DivFile - A Windows CE file filter DLL
11
// Written for the book Programming Windows CE
// Copyright (C) 2001 Douglas Boling
#include <windows.h>
                        // For all that Windows stuff
#define INITGUID
#include <initguid.h>
                       // GUID defines
#include <rep1filt.h>
                         // Required for file filters
#include <rapi.h>
                          77 Required for RAPI functions
#include "DivFile.h"
HINSTANCE hInst:
                        // DLL instance handle
long g_DllCnt = 0;
                         // Global DLL reference count
// Replace this GUID with your own!
// [2B06F7A1-088E-11d2-93F1-204C4F4F5020]
static const GUID CLSID_MyCopyFilter =
  (0x2b06f7a1, 0x88e, 0x11d2, {0x93,0xf1,0x20,0x4c,0x4f,0x4f,0x50,0x20});
```

```
(continued)
```

#### Figure 11-11 (continued)

```
// DllMain - DLL initialization entry point
11
BOOL WINAPI D11Main (HINSTANCE hinstDLL, DWORD dwReason,
                 LPVOID 1pvReserved) [
   hInst = hinstDLL:
  return TRUE:
}
// DllGetClassObject - Exported function called to get pointer to
// Class factory object
11
STDAPI DIlGetClassObject (REFCLSID rclsid, REFIID riid, LPVOID *ppv) {
   MyClassFactory *pcf;
   HRESULT hr:
   // See if caller wants us....
  if (IsEqualCLSID (rclsid, CLSID_MyCopyFilter)) [
      // Create class factory object.
      pcf = new MyClassFactory();
      if (pcf == NULL)
         return E_OUTOFMEMORY;
     // Call class factory's query interface method.
      hr = pcf->QueryInterface (riid, ppv);
      // This will cause an object delete unless interface found.
      pcf->Release():
      return hr:
   }
   return CLASS_E_CLASSNOTAVAILABLE;
}
// DllCanUnloadNow - Exported function called when DLL can unload
11
STDAPI D11CanUnloadNow () {
  if (q_D11Cnt)
     return S_FALSE;
   return S_OK;
3
// MyClassFactory Object implementation
// Object constructor
MyClassFactory::MyClassFactory () [
```

```
m lRef = 1: // Set ref count to 1 on create.
   g_DllCnt++;
   return:
}
//-----
                      // Object destructor
MyClassFactory::~MyClassFactory () {
g_DllCnt---;
  return:
}
// QueryInterface - Called to see what interfaces this object supports
STDMETHODIMP MyClassFactory::OuervInterface (THIS REFIID riid.
                                LPVOID *ppv) {
  // If caller wants our IUnknown or IClassFactory object,
  // return a pointer to the object.
   if (IsEqualIID (riid, IID_IUnknown) ||
    IsEqualIID (riid, IID_IClassFactory)){
     *ppv = (IClassFactory *)this; // Return pointer to object.
     AddRef(); // Inc ref to prevent delete on return.
     return NOERROR;
  1
   *ppv = NULL:
   return (E_NOINTERFACE):
¥.
// AddRef - Increment object ref count.
STDMETHODIMP_(ULONG) MyClassFactory::AddRef (THIS) {
ULONG cnt;
  cnt = (ULONG)InterlockedIncrement (&m_lRef);
   return cnt:
}
// Release - Decrement object ref count.
STDMETHODIMP_(ULONG) MyClassFactory::Release (THIS) {
  ULONG cnt;
  cnt = (ULONG)InterlockedDecrement (&m_1Ref);
  if (cnt == 0) {
     delete this:
    return 0:
  3
  return cnt;
```

Figure 11-11 (continued)

```
M_{\rm c} , the second second
  // LockServer - Called to tell the DLL not to unload even if use cnt 0
  STDMETHODIMP MyClassFactory::LockServer (BOOL fLock) {
           if (fLock)
                     InterlockedIncrement (&g_D11Cnt);
            else
                     InterlockedDecrement (&g_D11Cnt);
            return NOERROR:
  }
  // CreateInstance - Called to have class factory object create other
  // objects
  STDMETHODIMP MyClassFactory::CreateInstance (LPUNKNOWN pUnkOuter,
                                                                                                                  REFIID riid.
                                                                                                                 LPVOID *ppv) {
           MyFileFilter *pMyff:
           HRESULT hr;
          if (pUnkOuter)
                     return (CLASS_E_NOAGGREGATION);
         if (IsEqualIID (riid, IID_IUnknown) ||
                    IsEqualIID (riid, IID_ICeFileFilter)) (
                    // Create file filter object.
                    pMyff = new MyFileFilter();
                 if (!pMyff)
                             return E_OUTOFMEMORY:
                    // See if object exports the proper interface.
                    hr = pMyff->QueryInterface (riid, ppv);
                    // This will cause an object delete unless interface found.
                    pMyff->Release ();
                    return hr;
          4
          return E_NOINTERFACF:
}
// MyFileFilter Object implementation
// Object constructor
MyFileFilter::MyFileFilter () {
         m_lRef = 1; // Set ref count to 1 on create.
         return;
```

```
//-----
// Object destructor
MyFileFilter::~MyFileFilter () {
   return:
}
// QueryInterface - Called to see what interfaces this object supports
STDMETHODIMP MyFileFilter::QueryInterface (THIS_ REFIID riid,
                                   LPVOID *ppv) {
// If caller wants our IUnknown or IID_ICeFileFilter object,
   // return a pointer to the object.
   if (IsEqualIID (riid, IID_IUnknown)
      IsEqualIID (riid, IID_ICeFileFilter)){
      // Return pointer to object.
      *ppv = (ICeFileFilter *)this;
                         // Inc ref to prevent delete on return.
      AddRef();
      return NOERROR;
   3
   *ppv = NULL;
   return (E_NOINTERFACE);
1
11----
// AddRef - Increment object ref count.
STDMETHODIMP_(ULONG) MyFileFilter::AddRef (THIS) {
   ULONG cnt;
   cnt = (ULONG)InterlockedIncrement (&m_1Ref);
   return cnt;
1
// Release - Decrement object ref count.
STDMETHODIMP_(ULONG) MyFileFilter::Release (THIS) {
  ULONG cnt:
   cnt = (ULONG)InterlockedDecrement (&m_lRef);
   if (cnt == 0)
      delete this:
   return cnt;
1
// NextConvertFile - Called to convert the next file
STDMETHODIMP MyFileFilter::NextConvertFile (int nConversion,
                        CFF_CONVERTINFO *pci, CFF_SOURCEFILE *psf.
                        CFF_DESTINATIONFILE *pdf,
                        volatile BOOL *pbCancel, CF_ERROR *perr) {
```

```
Figure 11-11 (continued)
```

```
IStream *pstreamSrc;
IStream *pstreamDest;
ICeFileFilterSite *pffs;
DWORD cBytesRemaining, cBytesRead, cCopySize;
LARGE_INTEGER largMov:
TCHAR szNewName[MAX PATH1:
PBYTE pBuff;
HRESULT hr;
int i:
// If first call for file, see if too large to fit in object store.
if (nConversion == 0) {
    m fBreakFile = FALSE:
    m ulTotalMoved = 0:
    // If import to CE and file > 4 MB, see if too big for
    // object store.
    if ((pci->blmport) && psf->cbSize > FILESIZELIMIT) {
        i = MessageBox (pci->hwndParent,
                        TEXT ("The file being copied is too large for \lambda
                                the object store, would you like to \setminus
                                break it into separate files?"),
                        TEXT ("Size Filter"), MB_YESNO);
        if (i == IDYES)
            m_fBreakFile = TRUE;
        else {
            *perr = HRESULT_TO_PFERROR (hr, ERROR_ACCESS_DENIED);
            return E_FAIL;
        }
    3
] else if (m_fBreakFile) {
    if ((UINT)(nConversion * FILEBREAKSIZE) > psf->cbSize)
        return HRESULT_FROM_WIN32(ERROR_NO_MORE_ITEMS);
} else
    return HRESULT_FROM_WIN32(ERROR_NO_MORE_ITEMS);
// Allocate buffer for transfer.
pBuff = (PBYTE)LocalAlloc (LPTR, BUFFSIZE);
if (!pBuff) {
    *perr = HRESULT_TO_PFERROR (hr. E_OUTOFMEMORY);
    return E FAIL:
}
// Get pointer to FileFilterSite interface.
pffs = pci->pffs;
// Open source file.
hr = pffs->OpenSourceFile (PF_OPENFLAT, (PVOID *)&pstreamSrc);
```

```
if (!SUCCEEDED (hr)) {
    LocalFree (pBuff):
    *perr = HRESULT_TO_PFERROR (hr, ERROR_ACCESS_DENIED);
    return E_FAIL:
}
// Seek to part of file for this section.
if (m_fBreakFile) {
    largMov.HighPart = 0;
    largMov.LowPart = nConversion * FILEBREAKSIZE:
    hr = pstreamSrc->Seek (largMov, STREAM_SEEK_SET, NULL);
    // Modify destination name to mark part. New name becomes
    // old name with a number appended for each part.
    wsprintf (szNewName, TEXT ("%s%s_%d.%s"),
              pdf->szPath, pdf->szFilename, nConversion,
              pdf->szExtension);
    hr = pffs->OpenDestinationFile (PF_OPENFLAT, szNewName,
                                    (PVOID *)&pstreamDest);
    if (!SUCCEEDED (hr)) {
        LocalFree (pBuff):
        pffs->CloseSourceFile (pstreamSrc);
        *perr = HRESULT_TO_PFERROR (hr, ERROR_ACCESS_DENIED);
        return E FAIL:
    }
] else
   // Open destination file with default name.
    hr = pffs->OpenDestinationFile (PF_OPENFLAT, NULL,
                                    (PVOID *)&pstreamDest);
if (!SUCCEEDED (hr)) {
    LocalFree (pBuff):
    pffs->CloseSourceFile (pstreamSrc);
    *perr = HRESULT_TO_PFERROR (hr, ERROR_ACCESS_DENIED);
    return E_FAIL;
1
// Copy data.
cCopySize = min (psf->cbSize - m_ulTotalMoved, FILEBREAKSIZE);
for (cBytesRemaining = cCopySize; cBytesRemaining > 0; ) {
   // Read the data.
    i = min (BUFFSIZE, cBytesRemaining);
    hr = pstreamSrc->Read (pBuff, i, &cBytesRead);
   if (cBytesRead == 0)
       break;
```

```
(continued)
```

# Part III Communications

```
Figure 11-11 (continued)
         // See if user canceled the transfer.
          if (*pbCancel) [
              hr = ERROR_CANCELLED;
              break;
           // Write the data and update bytes remaining.
          }.
           hr = pstreamDest->Write (pBuff, cBytesRead, NULL);
            if (ISUCCEEDED (hr))
                break;
            // Update transfer totals.
             m_ulTotalMoved += cBytesRead;
             cBytesRemaining -= cBytesRead;
             // Tell the user how far we've gotten.
              pffs->ReportProgress (m_ulTotalMoved/psf->cbSize * 100);
           // Close files and clean up.
           pffs->CloseSourceFile (pstreamSrc);
           pffs->CloseDestinationFile (TRUE, pstreamDest);
           LocalFree (pBuff);
                return HRESULT_FROM_WIN32 (ERROR_CANCELLED);
            if (hr == ERROR_CANCELLED)
             if (ISUCCEEDED (hr)) {
                 *perr = hr;
                 return E_FAIL;
              }
              return NOERROR;
           // FilterOptions - Called to indicate the file filter options
           STOMETHODIMP MyFileFilter::FilterOptions (HWND hwndParent) (
               MessageBox (hwndParent, TEXT ("Filter Options Box"), TEXT ("Title"),
                            MB_OK);
                return NOERROR;
             // FormatMessage - Called to format error messages
             }
              STDMETHODIMP MyFileFilter::FormatMessage (DWORD dwFlags,
                                          DWORD dwMessageId, DWORD dwLanguageId,
                                          LPTSTR lpBuffer, DWORD dwSize.
                                          va_list *args, DWORD *pcb) (
                   DWORD cMsgLen;
```

The code that does the actual work of the file filter is contained in *NextConvertFile*. The routine uses the value in *nConversion* to see whether this is the first time it is being called to convert the file. If so, the routine checks the file size to see whether it's bigger than the arbitrary file size limit. If so, the user is asked if the file should be split into multiple files.

The routine creates individual destination files by specifying a new name for the destination file when the routine calls *OpenDestinationFile*. For files that are split, the routine generates each new filename by appending a number to the end of the original filename. Note that the routine takes care to preserve the suggested path for the destination file. This path specifies the temporary directory on the PC that ActiveSync uses before copying the converted file down to the Windows CE device. At this point, the source file is copied to the new destination file up to the limit of the destination file size. The files are then closed, and *NextConvertFile* returns.

ActiveSync calls *NextConvertFile* again, this time with *nConversion* incremented. The routine opens a new destination file, and the old source file then seeks to an offset in the source file that matches the last byte read in the previous call. The new data is then copied, and the routine again returns.

This process of calling *NextConvertFile* is continued until the routine determines that all the source file has been copied into the various destination files. At this point, the routine returns ERROR\_NO\_MORE\_ITEMS, which ends the conversion process for the file.

Now I come to the end of my explanation of the PC-side ActiveSync. For the remainder of the book, I'll return to the Windows CE–side of things. I'll start with a look at notifications from the Windows CE side of things. Then, it's on to the different shells that Windows CE supports. The Handheld PC shell looks on the surface like a standard Windows 95 shell, although the programming interface is much simpler. The Pocket PC shell, on the other hand, is completely unique.

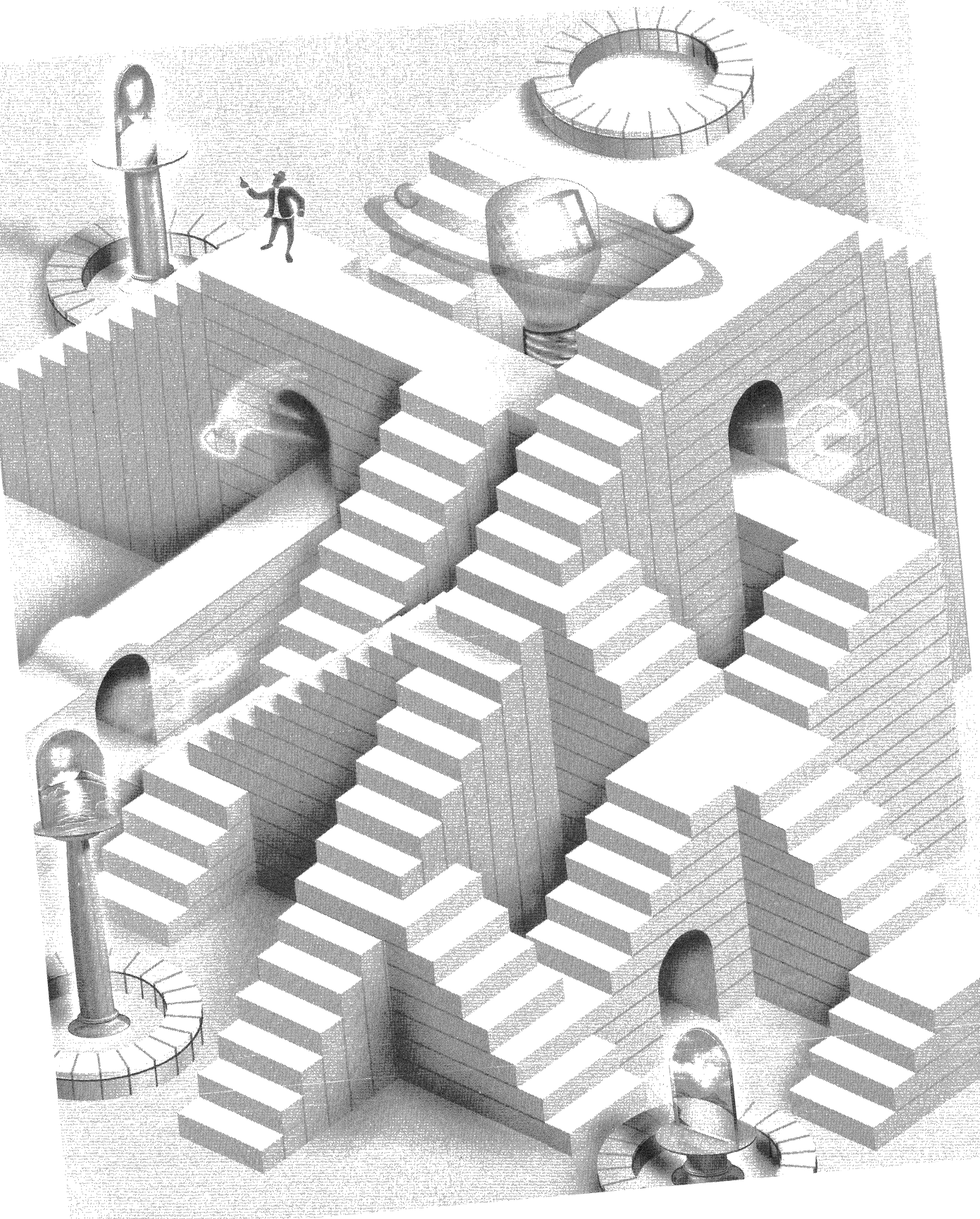

# **Part IV**

# **Advanced Topics**

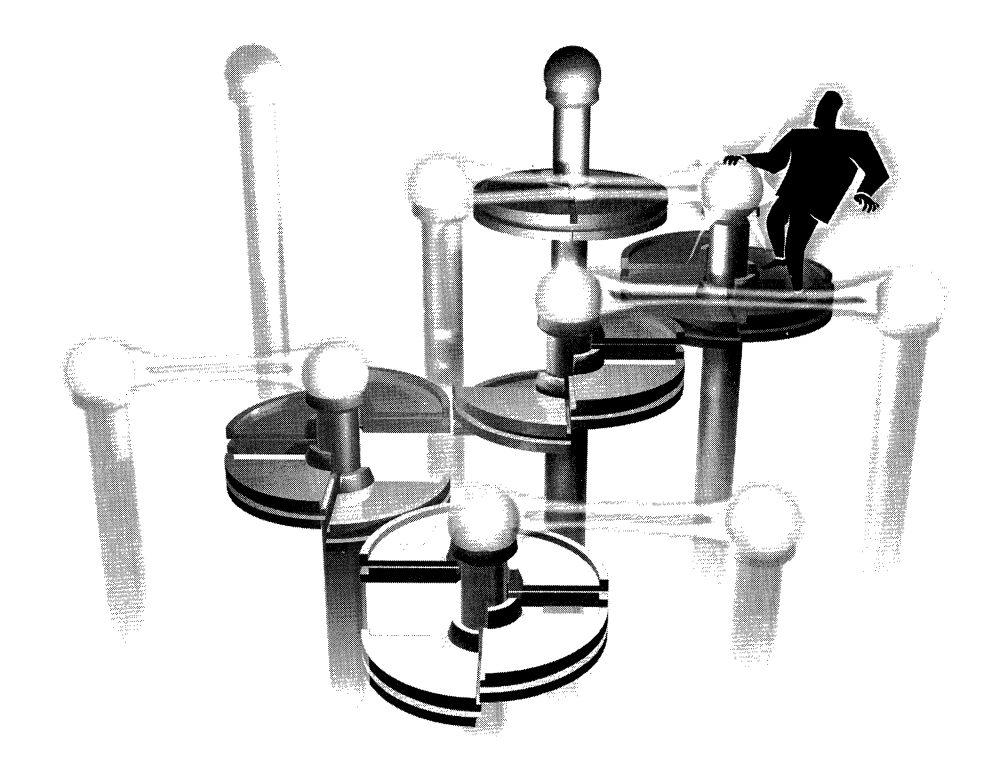

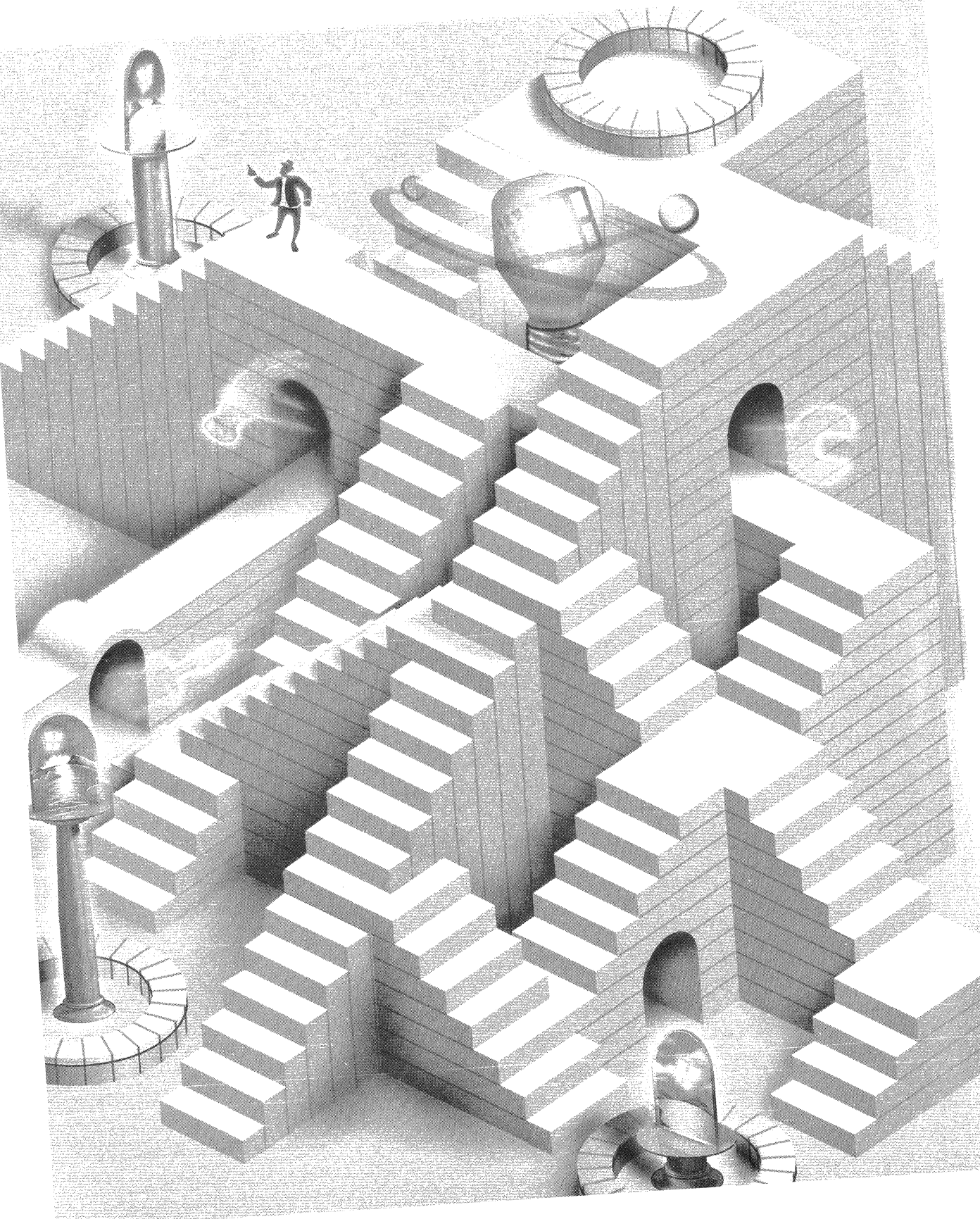

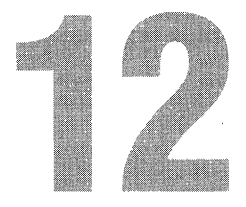

# **Notifications**

One area in which Windows CE exceeds the Windows Me and Windows XP API is the notification interface. Windows CE applications can register to be launched at a predetermined time or when any of a set of system events occur. Applications can also register a *user notification*. In a user notification, the system notifies the user at a specific time without the application itself being launched at that time.

The notification interface is based on only a handful of functions, the most important of which is *CeSetUserNotificationEx*. This omnibus function provides all the functionality to schedule any of the three types of notifications: user, system, and timer. *CeSetUserNotificationEx* was introduced in Windows CE 2.12 and replaced three separate functions, *CeSetUserNotification, CeRunAppAtEvent*, and *CeRunAppAtTime*. If you need your application to be backward compatible with Windows CE 2.11 or earlier, you'll have to use those old functions. For the most part, the old functions are as functional as the new *CeSetUserNotificationEx*. The main shortcoming of the old functions is that you can't specify a custom command line, nor can you schedule a user notification to be active for a defined period of time.

## **User Notifications**

A Windows CE application can schedule the user to be notified at a given time using the *CeSetUserNotificationEx* function. When the time of the notification occurs, the system alerts the user by displaying a dialog box, playing a wave file, or flashing an external LED. If the system was off at the time of the notification, Windows CE turns the system on. Because Windows CE systems have an automatic power-off feature, the system will quickly turn itself back on if the notification fires while the system is unattended. Figure 12-1 shows the alert dialog on a Pocket PC, while Figure 12-2 shows the notification dialog on an embedded Windows CE 3.0 device.

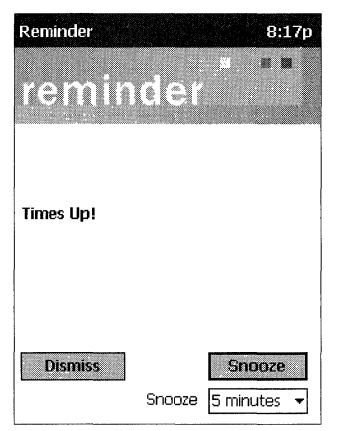

Figure 12-1 The alert dialog on a Pocket PC device

|                                        | Notification Demo                     |                   |
|----------------------------------------|---------------------------------------|-------------------|
| Recycle Bin My<br>Documents            | Times Up!                             |                   |
|                                        |                                       |                   |
| My Computer Microsoft .<br>Pocket Word | Open Dismiss                          |                   |
|                                        | Postpone reminder for:                |                   |
| Inbox Internet<br>Explorer             | 5 minutes                             |                   |
| Start Command Promot                   | To and a strange of the second second | 30 t 1 7 10:32 AM |

Figure 12-2 The notification dialog on an embedded Windows CE 3.0 device

Windows CE also displays the icon of the application that set the notification on the taskbar. The user has the option of acknowledging the notification by clicking OK on the notification dialog box, pressing the Notify button on the system case (if one is present), or on some systems, tapping the application's taskbar annunciator icon, which launches the application that registered the notification. After a user notification has been set, you can modify it by making another call to *CeSetUserNotificationEx*.

### **Setting a User Notification**

*CeSetUserNotificationEx* is prototyped as

```
HANDLE CeSetUserNotificationEx (HANDLE hNotification,
CE_NOTIFICATION_TRIGGER *pcnt,
CE_USER_NOTIFICATION *pceun);
```

The *bNotification* parameter is set to 0 to create a new notification. To modify a notification already registered, you should set *bNotification* to the handle of the notification that you want to modify.

The CE\_NOTIFICATION\_TRIGGER structure defines the type and detail of the notification being set. This structure is defined as

```
typedef struct UserNotificationTrigger {
  DWORD dwSize;
  DWORD dwType;
  DWORD dwEvent;
  WCHAR *1pszApplication;
  WCHAR *1pszArguments;
  SYSTEMTIME stStartTime;
  SYSTEMTIME stEndTime;
  } CE_NOTIFICATION_TRIGGER, *PCE_NOTIFICATION_TRIGGER;
```

The first field should be set to the size of the structure. The second field, *dwType*, should be filled with a flag indicating the type of notification being set. For user notifications, set this field to either CNT\_PERIOD or CNT\_TIME. The CNT\_PERIOD flag creates a notification that will dismiss itself after a set time, while a CNT\_TIME notification will not dismiss itself without user action. For user notifications, the *dwEvent* field isn't used. I'll talk about that field when I discuss event notifications.

The next field, *lpszApplication*, specifies the application that will be launched if the user requests more detail from the notification. If the application is launched, its command line is specified by the next field, *lpszArguments*. The availability of this field is an enhancement over the old method for setting notifications in that when you used the old notification functions, the command line was defined by the operating system. Now, you can customize the command line to suit the purposes of your application.

The final two fields, *stStartTime* and *stEndTime*, specify the starting time and ending time of the notice. The starting time, of course, is when the system first notifies the user by means of a number of different methods I'll talk about in a moment. You use the ending time only in a CNT\_PERIOD-style user notification; the *CeSetUserNotificationEx* function ignores the ending time for CNT\_TIME notifications. *stEndTime* designates the time the system is to remove the notice if the user doesn't acknowledge the notification. This time must be later than the starting time.

How the system notifies the user is specified by the third parameter of *CeSetUserNotificationEx*, which points to a CE\_USER\_NOTIFICATION structure. This structure is defined as

```
typedef struct UserNotificationType {
    DWORD ActionFlags;
```

```
TCHAR *pwszDialogTitle;
TCHAR *pwszDialogText;
TCHAR *pwszSound;
DWORD nMaxSound;
DWORD dwReserved;
} CE_USER_NOTIFICATION;
```

The *ActionFlags* field of this structure contains a set of flags that define how the user is notified. The flags can be any combination of the following:

- *PUN\_LED* Flash the external LED.
- *PUN\_VIBRATE* Vibrate the device.
- *PUN\_DIALOG* Display a dialog box.
- **PUN\_SOUND** Play a wave file.
- **PUN\_REPEAT** Repeat the wave file for 10 to 15 seconds.

The fact that these flags are defined doesn't mean that all systems implement all these actions. Most Windows CE devices can't vibrate and a few don't even have an external LED. There isn't a defined method for determining the notification capabilities of a device, but as I'll presently show you, the system provides a dialog box that's customized by the OEM for the capabilities of each device.

The remainder of the fields in the structure depend on the flags set in the *ActionFlags* field. If the PUN\_DIALOG flag is set, the *pwszDialogTitle* and *pwszDialogText* fields specify the title and text of the dialog that's displayed. For a Pocket PC device, the dialog text appears on the Alert dialog, but since the Pocket PC Alert doesn't use a caption bar, the dialog title text isn't used. The *pwszSound* field is loaded with the filename of a wave file to play if the PUN\_SOUND flag is set. The *nMaxSound* field defines the size of the *pwszSound* field.

### **Configuring a User Notification**

To give you a consistent user interface for choosing the method of notification, Windows CE provides a dialog box to query the user how he wants to be notified. To display the user configuration dialog box, you call this function:

```
BOOL CeGetUserNotificationPreferences (HWND hWndParent,
PCE_USER_NOTIFICATION lpNotification);
```

This function takes two parameters—the window handle of the parent window for the dialog box and a pointer to a CE\_USER\_NOTIFICATION structure. You can initialize the CE\_USER\_NOTIFICATION structure with default settings for the dialog before *CeGetUserNotificationPreferences* is called. When the function returns, this structure is filled with the changes the user made. *CeGetUserNotificationPreferences* returns TRUE if the user clicked the OK button to accept the changes and FALSE if an error occurred or the user canceled the dialog box. Figure 12-3 shows the notification preferences dialog box opened through the *CeGetUserNotificationPreferences* function on a Compaq iPAQ Pocket PC.

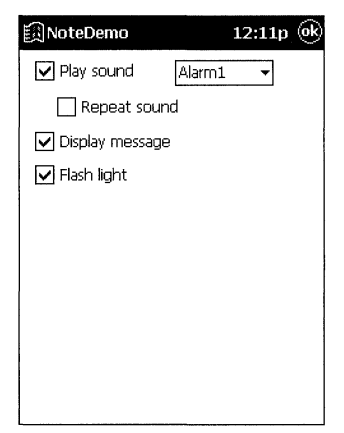

Figure 12-3 The dialog box opened by CeGetUserNotificationPreferences on an iPAQ

This function gives you a convenient method for configuring user notifications. The dialog box lets you have check boxes for playing a sound, displaying another dialog box, and flashing the LED. It also contains a combo box that lists the available wave files that the user can choose from if he wants sound. The dialog box doesn't have fields to allow the user to specify the text or title of the dialog box if one is to be displayed. That text must be provided by the application.

### Acknowledging a User Notification

A user notification can be cleared by the application before it times out by calling

BOOL CeClearUserNotification (HANDLE hNotification);

Once a user notification has occurred, it must be acknowledged by the user unless the user notification's end time has passed. The user can tap the Dismiss button on the notification dialog box or press the notification button on the H/PC or Pocket PC case. Or the user can tap the Postpone button, which automatically reschedules the notification for a later time. On an H/PC or an embedded Windows CE system, the user can tap the Open button to launch the application specified when the notification was scheduled. An Open button isn't provided on the alert dialog on the current implementations of the Pocket PC. If the user taps the Open button, the notification isn't automatically acknowledged. Instead, an application should programmatically acknowledge the notification by calling this function:

BOOL CeHandleAppNotifications (TCHAR \*pwszAppName);

The one parameter is the name of the application that was launched because the user tapped the Open button. Calling this function removes the dialog box, stops the sound, turns off the flashing LED, and on systems with the Windows CE Explorer shell, removes the application's annunciator icon from the taskbar. This function doesn't affect any notifications that are scheduled but haven't fired.

When the system starts an application because of a notification, it passes a command line argument to indicate why the application was started. For a user notification, this argument is the command line string specified in the *lpszArguments* field of the CE\_NOTIFICATION\_TRIGGER structure. If you scheduled the notification using the CNT\_CLASSICTIME flag, the command line is the predefined string constant APP\_RUN\_TO\_HANDLE\_NOTIFICATION.

As a general rule, an application started by a notification should first check to see whether another instance of the application is running. If so, the application should communicate to the first instance that the notification occurred and terminate. This saves memory because only one instance of the application is running. The following code fragment shows how this can be easily accomplished.

```
INT i:
HWND hWnd:
HANDLE hNotify:
TCHAR szText[128];
TCHAR szFileName[MAX_PATH];
if (*lpCmdLine) {
   pPtr = lpCmdLine;
    // Parse the first word of the command line.
    for (i = 0; i < dim(szText) && *lpCmdLine > TEXT (' '); i++)
        szText[i] = *pPtr++:
    szText[i] = TEXT ('\0');
    // Check to see if app started due to notification.
    if (lstrcmp (szText, TEXT("My Notification cmdline")) == 0) {
        // Acknowledge the notification.
        GetModuleFileName (hInst, szFileName, sizeof (szFileName));
        CeHandleAppNotifications (szFileName);
        // Get handle off the command line.
        hNotify = (HANDLE)_wtol (pPtr);
```

```
// Look to see if another instance of the app is running.
hWnd = FindWindow (NULL, szAppName);
if (hWnd) {
    SendMessage (hWnd, MYMSG_TELLNOTIFY, 0, (LPARAM)hNotify);
    // This app should terminate here.
    return 0;
}
```

This code first looks to see whether a command line parameter exists and if so, whether the first word is the keyword indicating that the application was launched by the system in response to a user notification. If so, the notification is acknowledged and the application looks for an instance of the application already running, using *FindWindow*. If found, the routine sends an application-defined message to the main window of the first instance and terminates. Otherwise, the application can take actions necessary to respond to the user's tap of the Open button on the alert dialog.

# **Timer Event Notifications**

}

To run an application at a given time without user intervention, use a *timer event notification*. To schedule a timer event notification, use *CeSetUserNotificationEx* just as you do for the user notification but pass a NULL value in the *pceun* parameter, as you see here:

```
CE_NOTIFICATION_TRIGGER cnt;
TCHAR szArgs[] = TEXT ("This is a timer notification.");
TCHAR szExeName[MAX_PATH];
memset (&nt, 0, sizeof (CE_NOTIFICATION_TRIGGER));
nt.dwSize = sizeof (CE_NOTIFICATION_TRIGGER);
nt.dwType = CNT_TIME;
nt.lpszApplication = szExeName;
nt.lpszArguments = szArgs;
nt.stStartTime = st;
GetModuleFileName (hInst, szExeName, sizeof (szExeName));
hNotify = CeSetUserNotificationEx (0, &nt, NULL);
```

When the timer notification is activated, the system powers on, if currently off, and launches the application with a command line parameter specified in the *lpszArguments* field of the notification trigger structure. As with the user notification, the application should check to see whether another instance of the application is running and pass the notification on if one is running. Also, an application should be careful about creating a window and taking control

of the machine during a timer event. The user might object to having his game of solitaire interrupted by another application popping up because of a timer notification.

# **System Event Notifications**

Sometimes, you might want an application to be automatically started. Windows CE supports a third type of notification, known as a *system event notification*. This notification starts an application when one of a set of system events occurs, such as after the system has completed synchronizing with its companion PC. To set a system event notification, you again use the omnibus *CeSetUserNotificationEx* function. This time, you specify the type of event you want to monitor in the *dwEvent* field of the notification trigger structure, as in

```
CE_NOTIFICATION_TRIGGER nt;
TCHAR szExeName[MAX_PATH];
TCHAR szArgs[128] = TEXT("This is my event notification string.");
memset (&nt, 0, sizeof (CE_NOTIFICATION_TRIGGER));
nt.dwSize = sizeof (CE_NOTIFICATION_TRIGGER);
nt.dwType = CNT_EVENT;
nt.dwEvent = dwMyEventFlags;
nt.lpszApplication = szExeName;
nt.lpszArguments = szArgs;
GetModuleFileName (hInst, szExeName, sizeof (szExeName));
CeSetUserNotificationEx (0, &nt, NULL);
```

The event flags are the following:

- **NOTIFICATION\_EVENT\_SYNC\_END** Notify when sync complete.
- **NOTIFICATION\_EVENT\_DEVICE\_CHANGE** Notify when a device driver is loaded or unloaded.
- *NOTIFICATION\_EVENT\_RS232\_DETECTED* Notify when an RS232 connection is detected.
- **NOTIFICATION\_EVENT\_TIME\_CHANGE** Notify when the system time is changed.
- *NOTIFICATION\_EVENT\_TZ\_CHANGE* Notify when time zone is changed.<sup>1</sup>
- *NOTIFICATION\_EVENT\_RESTORE\_END* Notify when a device restore is complete.
- **NOTIFICATION\_EVENT\_WAKEUP** Notify when a device wakes up.

<sup>1.</sup> The NOTIFICATION\_EVENT\_TZ\_CHANGE notification flag isn't supported on some Pocket PCs.

For each of these events, the application is launched with a specific command line parameter indicating why the application was launched. In the case of a device change notification, the specified command line string is followed by either /*ADD* or /*REMOVE* and the name of the device being added or removed. For example, if the user inserts a modem card, the command line for the notification would look like this:

My event command line string /ADD COM3:

A number of additional system events are defined in NOTIFY.H, but OEMs must provide support for these additional notifications and at this point few, if any, of the additional notification events are supported.

Once an application has registered for a system event notification, Windows CE will start the application again if the event that caused the notification is repeated.

Clearing out system event notifications is best done with what might be thought of as an obsolete function, the old *CeRunAppAtEvent* function, prototyped as

BOOL CeRunAppAtEvent (TCHAR \*pwszAppName, LONG 1WhichEvent);

The parameters are the application to run and the event flag for the event of which you want to be notified. While the function has been superceded by *CeSetUserNotificationEx*, it does still have one use—clearing out all the system notifications for a specific application. If you pass your application name along with the flag NOTIFICATION\_EVENT\_NONE in the *lWhichEvent* parameter, Windows CE clears out all event notifications assigned to that application. While you would think you could pass the same flag to *CeSetUserNotificationEx* to clear out the events, it doesn't unless you pass the original handle returned by that function when you originally scheduled the notification.

### The NoteDemo Example Program

The following program, NoteDemo, demonstrates each of the notification functions that allow you to set user notifications, system notifications, and timer notifications. The program presents a simple dialog box equipped with five buttons. The first two buttons allow you to configure and set a user notification. The second two buttons let you set system and timer notifications. The last button clears out all the notifications you might have set using NoteDemo. The gap above the buttons is filled with the command line, if any, that was passed when the application started. That space also displays a message when another instance of NoteDemo starts because of a user notification. Figure 12-4 shows two NoteDemo windows. The one in the foreground was launched because of a user notification, with the command-line parameter, "This is my user notification string."

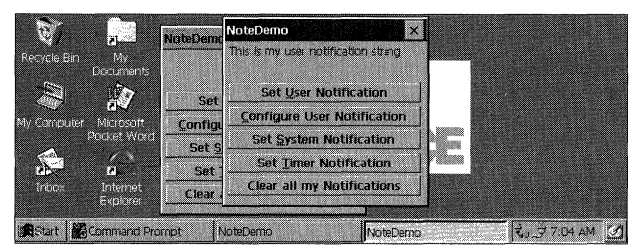

Figure 12-4 The NoteDemo window

The source code for NoteDemo appears in Figure 12-5. The notification code is confined to the button handler routines. The code is fairly simple: for each type of notification, the appropriate Windows CE function is called. When asked to configure a user notification, the application calls *CeGetUserNotificationPreferences*. The program gives you one additional dialog box with which to configure the system notifications.

| NoteDemo.rc                                                                                          |                                                 |
|----------------------------------------------------------------------------------------------------|-------------------------------------------------|
| <pre>// // Resource file //</pre>                                                                    |                                                 |
| <pre>// Written for the book F // Copyright (C) 2001 Dou //===================================</pre> | rogramming Windows CE<br>glas Boling            |
| #include "windows.h"<br>#include "NoteDemo.h"                                                        | // Program-specific stuff                       |
| //<br>// Icons and bitmaps                                                                           |                                                 |
| //<br>ID_ICON ICON "NoteDemo.                                                                        | ico" // Program icon                            |
| //// Main window dialog tem                                                                          | plate                                           |
| //<br>NoteDemo DIALOG discardat                                                                      | 1e 25, 5, 120, 98                               |
| STYLE WS_OVERLAPPED   WS<br>DS_CENTER   DS_MOD                                                       | _VISIBLE   WS_CAPTION   WS_SYSMENU  <br>ALFRAME |
| CAPTION "NoteDemo"<br>BEGIN                                                                          |                                                 |
| LILXI,                                                                                               | IDD_001P01, Z, Z, II5, ZI                       |

Figure 12-5 The NoteDemo program

```
PUSHBUTTON "Set &User Notification".
                      IDD_ADDUSERNOT, 2, 25, 115, 12, WS_TABSTOP
   PUSHBUTTON "&Configure User Notification",
                       IDD_CFGUSERNOT, 2, 39, 115, 12, WS_TABSTOP
   PUSHBUTTON "Set &System Notification",
                      IDD_ADDSYSNOT, 2, 53, 115, 12, WS_TABSTOP
   PUSHBUTTON "Set & Timer Notification",
                       IDD_ADDTIMENOT, 2, 67, 115, 12, WS_TABSTOP
   PUSHBUTTON "Clear all my Notifications".
                       IDD CLEARNOT.
                                     2, 81, 115, 12, WS_TABSTOP
END
// Set system event notification dialog box dialog template.
11
SysNotifyConfig DIALOG DISCARDABLE 0, 0, 130, 89
STYLE DS_MODALFRAME | WS_POPUP | WS_CAPTION | WS_SYSMENU
EXSTYLE WS_EX_CAPTIONOKBTN
CAPTION "Notify On..."
BEGIN
   AUTOCHECKBOX "Sync End",
                                 IDC_SYNC_END, 7, 5, 121, 10,
                                       WS_TABSTOP
                                                7, 17, 121, 10,
   AUTOCHECKBOX "Device Change", IDC_DEVICE_CHANGE,
                                       WS_TABSTOP
   AUTOCHECKBOX "Serial Connection Detected".
                              IDC_SERIAL_DETECT, 7, 29, 121, 10,
                                       WS_TABSTOP
   AUTOCHECKBOX "System Time Change".
                                IDC_TIME_CHANGE, 7, 41, 121, 10,
                                       WS TABSTOP
   AUTOCHECKBOX "Restore End",
                               IDC_RESTORE_END, 7, 53, 121, 10,
                                       WS_TABSTOP
   AUTOCHECKBOX "System Wake Up", IDC_POWER_UP, 7, 65, 121, 10,
                                       WS_TABSTOP
   AUTOCHECKBOX "Time Zone Change", IDC_TZ_CHANGE, 7, 77, 121, 10,
                                       WS TABSTOP
```

END

### NoteDemo.h

```
Figure 12-5 (continued)
```

```
// Returns number of elements
#define dim(x) (sizeof(x) / sizeof(x[0]))
// Generic defines and data types
11
struct decodeUINT {
                                     // Structure associates
UINT Code:
                                       // messages
                                        // with a function.
BOOL (*Fxn)(HWND, UINT, WPARAM, LPARAM):
1:
struct decodeCMD f
                                       // Structure associates
   UINT Code:
                                       // menu IDs with a
   LRESULT (*Fxn)(HWND, WORD, HWND, WORD); // function.
};
// Define function not supported under Windows CE.
#ifndef IsDlgButtonChecked
#define IsDlgButtonChecked(a, b)\
                      SendDlgItemMessage (a, b, BM_GETCHECK, 0, 0)
#endif
11-----
// Generic defines used by application
#define ID_ICON
                       1
#define IDD_ADDUSERNOT 10
                                      // Control IDs
#define IDD_CFGUSERNOT 11
#define IDD_ADDSYSNOT
                       12
#define IDD_ADDTIMENOT
                        13
#define IDD_OUTPUT
                       14
#define IDD_CLEARNOT
                       15
#define IDC_SYNC_END
                       20
#define IDC_DEVICE_CHANGE 21
#define IDC_SERIAL_DETECT 22
#define IDC_TIME_CHANGE 23
#define IDC_RESTORE_END
                       24
                    25
#define IDC_POWER_UP
#define IDC_TZ_CHANGE
                       26
#define MYMSG_TELLNOTIFY (WM_USER + 100)
//-----
                                      // Function prototypes
11
void Add2List (HWND hWnd, LPTSTR lpszFormat, ...);
```

```
// Window procedures
BOOL CALLBACK MainDigProc (HWND, UINT, WPARAM, LPARAM);
BOOL CALLBACK SetEventNotifyDlgProc (HWND. UINT. WPARAM. LPARAM):
// Message handlers
BOOL DoInitDialogMain (HWND, UINT, WPARAM, LPARAM):
BOOL DoCommandMain (HWND, UINT, WPARAM, LPARAM);
BOOL DoTellNotifyMain (HWND, UINT, WPARAM, LPARAM);
// Command functions
LPARAM DoMainCommandExit (HWND, WORD, HWND, WORD):
LPARAM DoMainCommandAddUserNotification (HWND, WORD, HWND, WORD);
LPARAM DoMainCommandConfigUserNotification (HWND, WORD, HWND, WORD);
LPARAM DoMainCommandAddSysNotification (HWND, WORD, HWND, WORD):
LPARAM DoMainCommandAddTimerNotification (HWND, WORD, HWND, WORD);
LPARAM DoMainCommandClearNotifications (HWND, WORD, HWND, WORD);
NoteDemo.c
// NoteDemo - Demonstrates the Windows CE Notification API
11
// Written for the book Programming Windows CE
// Copyright (C) 2001 Douglas Boling
#include <windows.h>
                   // For all that Windows stuff
#include <notify.h>
                        // For notification defines
#include "NoteDemo.h"
                             // Program-specific stuff
T
// Global data
```

CE\_USER\_NOTIFICATION g\_ceun; // User notification structure

// Program instance handle

const TCHAR szAppName[] = TEXT ("NoteDemo");

TCHAR szD]gText[] = TEXT ("Times Up!");

TCHAR szDlgTitle[] = TEXT ("Notification Demo");

TCHAR szSound[MAX\_PATH] = TEXT ("alarm1.wav");

// Message dispatch table for MainWindowProc const struct decodeUINT MainMessages[] = { WM\_INITDIALOG, DoInitDialogMain, WM\_COMMAND, DoCommandMain, MYMSG\_TELLNOTIFY, DoTellNotifyMain,

HINSTANCE h1nst;

11

1;

### Figure 12-5 (continued)

```
// Command Message dispatch for MainWindowProc
 const struct decodeCMD MainCommandItems[] = {
     IDOK, DoMainCommandExit,
    IDCANCEL, DoMainCommandExit,
    IDD_ADDUSERNOT, DoMainCommandAddUserNotification,
    IDD_CFGUSERNOT, DoMainCommandConfigUserNotification,
    IDD_ADDSYSNOT, DoMainCommandAddSysNotification,
    IDD_ADDTIMENOT, DoMainCommandAddTimerNotification,
    IDD_CLEARNOT, DoMainCommandClearNotifications,
1.
// Program entry point
11
int WINAPI WinMain (HINSTANCE hInstance, HINSTANCE hPrevInstance,
                   LPWSTR lpCmdLine, int nCmdShow) {
   INT i;
   TCHAR szText[MAX_PATH];
   WCHAR *pPtr;
   HANDLE hNotify;
   HWND hWnd;
   hInst = hInstance;
  if (*1pCmdLine) (
      pPtr = lpCmdLine;
      // Parse the first word of the command line.
      for (i = 0; (i < dim(szText)-1) && (*pPtr > TEXT (' ')); i++)
          szText[i] = *pPtr++;
      szText[1] = TEXT ('\0');
     // Check to see if app started due to notification.
     if (lstrcmp (szText, APP_RUN_TO_HANDLE_NOTIFICATION) == 0) [
         // Acknowledge the notification.
         GetModuleFileName (hInst, szText, sizeof (szText));
         CeHandleAppNotifications (szText);
         // Get handle of command line.
         hNotify = (HANDLE)_wtol (pPtr);
         // Look to see if another instance of the app is running.
         hWnd = FindWindow (NULL, szAppName);
         if (hWnd) {
            SendMessage (hWnd, MYMSG_TELLNOTIFY, 0.
                          (LPARAM)hNotify);
            // I should terminate this app here. But I don't so you
            // can see what happens.
            return 0;
```

```
}
   · · }·
   }
   // Do a little initialization of CE_USER_NOTIFICATION.
   memset (&g_ceun, 0, sizeof (g_ceun));
   g_ceun.ActionFlags = PUN_DIALOG:
   q_ceun.pwszDialogTitle = szDlgTitle:
   g_ceun.pwszDialogText = szDlgText;
   g_ceun.pwszSound = szSound;
   g_ceun.nMaxSound = sizeof (szSound);
   // Display dialog box as main window.
   DialogBoxParam (hInstance, szAppName, NULL, MainD]gProc,
               (LPARAM)1pCmdLine):
   return 0:
}
// Message handling procedures for main window
//
// MainDlgProc - Callback function for application window
11
BOOL CALLBACK MainDlgProc (HWND hWnd, UINT wMsg, WPARAM wParam,
                     LPARAM 1Param) {
   INT i;
   11
   // Search message list to see if we need to handle this
   // message. If in list, call procedure.
   11
   for (i = 0: i < dim(MainMessages): i++) {</pre>
      if (wMsg == MainMessages[i].Code)
         return (*MainMessages[i].Fxn)(hWnd, wMsg, wParam, 1Param);
   1
   return FALSE:
1
H
// DoInitDialogMain - Process WM_INITDIALOG message for window.
11
BOOL DoInitDialogMain (HWND hWnd, UINT wMsg, WPARAM wParam,
                 LPARAM 1Param) {
 if (*(LPTSTR)1Param)
    Add2List (hWnd, (LPTSTR)]Param);
   return FALSE:
}
// DoCommandMain - Process WM_COMMAND message for window.
11
```
```
Figure 12-5 (continued)
```

```
BOOL DoCommandMain (HWND hWnd, UINT wMsg, WPARAM wParam, LPARAM 1Param){
       WORD idItem, wNotifyCode;
       HWND hwndCt1:
      INT i;
      // Parse the parameters.
      idItem = (WORD) LOWORD (wParam);
      wNotifyCode = (WORD) HIWORD (wParam);
      hwndCt1 = (HWND) lParam:
      // Call routine to handle control message.
      for (i = 0; i < dim(MainCommandItems); i++) {</pre>
        if (idItem == MainCommandItems[i].Code) {
             (*MainCommandItems[i].Fxn)(hWnd, idItem, hwndCt),
                                    wNotifyCode);
            return TRUE:
        1
     }
     return FALSE:
  1
  11----
                                         // DoTellNotifyMain - Process MYMSG_TELLNOTIFY message for window.
 11
 BOOL DoTellNotifyMain (HWND hWnd, UINT wMsg, WPARAM wParam,
                      LPARAM 1Param) [
     Add2List (hWnd, TEXT ("Notification %d reported"), IParam);
    SetForegroundWindow ((HWND)((DWORD)hWnd | 0x01));
     return 0:
 }
 // Command handler routines
 //------
 // DoMainCommandExit - Process Program Exit command.
 11
 LPARAM DoMainCommandExit (HWND hWnd, WORD idItem, HWND hwndCt1,
                       WORD wNotifyCode) [
    EndDialog (hWnd, 0);
   return 0;
1
11 ----
                               // DoMainCommandAddUserNotification - Process Add User Notify button.
LPARAM DoMainCommandAddUserNotification (HWND hWnd, WORD idItem,
                                   HWND hwndCt1, WORD wNotifyCode) {
   SYSTEMTIME st, ste;
TCHAR szExeName[MAX_PATH], szText[128];
```

```
TCHAR szArgs[128] = TEXT("This is my user notification string.");
    CE NOTIFICATION TRIGGER nt:
    HANDLE hNotify:
    // Initialize time structure with local time.
    GetLocalTime (&st):
    // Do a trivial amount of error checking.
    st.wMinute++:
    if (st.wMinute > 59) {
       st.wHour++:
       st.wMinute -= 60:
    }
    // Set end time 10 minutes past start.
    ste = st:
    // Do a trivial amount of error checking.
    ste.wMinute += 10:
    if (ste.wMinute > 59) {
      ste.wHour++:
       ste.wMinute -= 60;
   1
    memset (&nt, 0, sizeof (CE_NOTIFICATION_TRIGGER));
    nt.dwSize = sizeof (CE_NOTIFICATION_TRIGGER);
    nt.dwType = CNT_PERIOD:
    nt.lpszApplication = szExeName;
    nt.lpszArguments = szArgs;
    nt.stStartTime = st;
    nt.stEndTime = ste:
    GetModuleFileName (hInst, szExeName, sizeof (szExeName));
    hNotify = CeSetUserNotificationEx (0, &nt, &g_ceun);
   // Tell the user the notification was set.
   if (hNotify)
       wsprintf (szText, TEXT ("User notification set for %d:%02d:%02d"),
               st.wHour, st.wMinute, st.wSecond);
    else
     wsprintf (szText, TEXT ("User notification failed. rc = %d"),
                GetLastError()):
    MessageBox (hWnd, szText, szAppName, MB_OK);
    return 0:
}
//-----
                   // DoMainCommandConfigUserNotification - Process Config user
// notification button.
11
```

```
(continued)
```

```
Figure 12-5 (continued)
```

```
LPARAM DoMainCommandConfigUserNotification (HWND hWnd, WORD idItem,
                                           HWND hwndCt1, WORD wNotifyCode) {
   // Display the system-provided configuration dialog.
    CeGetUserNotificationPreferences (hWnd, &g_ceun);
   return 0:
3
11-
// DoMainCommandAddSysNotification - Process Add Sys notify button.
11
LPARAM DoMainCommandAddSysNotification (HWND hWnd, WORD idItem,
                                        HWND hwndCt1, WORD wNotifyCode) {
    DialogBox (hInst, TEXT ("SysNotifyConfig"), hWnd,
               SetEventNotifyDlgProc);
    return 0:
}
11-
// DoMainCommandAddTimerNotification - Process add timer notify button.
11
LPARAM DoMainCommandAddTimerNotification (HWND hWnd, WORD idItem,
                                          HWND hwndCt1, WORD wNotifyCode) {
    SYSTEMTIME st;
    HANDLE hNotify:
    CE NOTIFICATION_TRIGGER nt;
    TCHAR szExeName[MAX_PATH], szText[128];
    TCHAR szArgs[128] = TEXT("This is my timer notification string.");
    // Initialize time structure with local time.
    GetLocalTime (&st);
    // Do a trivial amount of error checking.
    if (st.wMinute == 59) {
        st.wHour++;
        st.wMinute = 0;
    } else
        st.wMinute++;
    memset (&nt, 0, sizeof (CE_NOTIFICATION_TRIGGER));
     nt.dwSize = sizeof (CE_NOTIFICATION_TRIGGER);
     nt.dwType = CNT_TIME;
    nt.lpszApplication = szExeName;
    nt.lpszArguments = szArgs;
     nt.stStartTime = st;
     GetModuleFileName (hInst, szExeName, sizeof (szExeName));
     // Set the notification.
     hNotify = CeSetUserNotificationEx (0, &nt, NULL);
```

```
if (hNotify)
       wsprintf (szText, TEXT ("Timer notification set for %d:%02d:%02d"),
                 st.wHour, st.wMinute, st.wSecond);
    else
       wsprintf (szText, TEXT ("Timer notification failed, rc = %d"),
                 GetLastError()):
   MessageBox (hWnd, szText, szAppName, MB_OK);
    return 0:
}
//-----
              // DoMainCommandClearNotifications - Clear all notifications pointing
// to this application. Note: this is a fairly large stack frame.
11
LPARAM DoMainCommandClearNotifications (HWND hWnd, WORD 1dItem.
                                       HWND hwndCt1, WORD wNotifyCode) {
    PBYTE pBuff = NULL:
   PCE_NOTIFICATION_INFO_HEADER pnih;
   HANDLE hNotHandles[128]; // Assume this is large enough.
    int i, rc, nCnt = 0, nHandCnt = 0;
   TCHAR szExeName[MAX_PATH], szText[128];
   DWORD dwSize:
   // Get our filename.
   GetModuleFileName (hInst, szExeName, sizeof (szExeName));
   pBuff = LocalAlloc (LPTR, 8192);
    if (!pBuff) {
       MessageBox (hWnd, TEXT ("Out of memory"), szAppName, MB_OK);
       return 0;
   1
   rc = CeGetUserNotificationHandles (hNotHandles, dim (hNotHandles).
                                      &nHandCnt):
   if (rc) {
       for (i = 0; i < nHandCnt; i++) {
           // Query info on a single handle.
           rc = CeGetUserNotification (hNotHandles[i], 8192,
                                       &dwSize, pBuff);
           if (rc)
               pnih = (PCE_NOTIFICATION_INFO_HEADER)pBuff;
               if (!lstrcmp (pnih->pcent->lpszApplication, szExeName))[
                   if (CeClearUserNotification (pnih->hNotification))
                       nCnt++:
               }
           }
       }
       wsprintf (szText, TEXT ("Cleared %d notifications"), nCnt):
       MessageBox (hWnd, szText, szAppName, MB_OK);
   ] else
```

Figure 12-5 (continued)

```
MessageBox (hWnd, TEXT ("Could not guery handles").
                    szAppName, MB_OK):
    LocalFree (pBuff):
    return 0:
7
11----
// MySetEventNotification - Sets event notifications
11
int MySetEventNotification (HWND hWnd, DWORD dwEvent) {
    TCHAR szArgs[] = TEXT("This is my event notification string."):
    CE_NOTIFICATION_TRIGGER nt;
    HANDLE hNotify;
    TCHAR szExeName[MAX_PATH], szText[128];
    memset (&nt, 0, sizeof (CE_NOTIFICATION_TRIGGER));
    nt.dwSize = sizeof (CE_NOTIFICATION_TRIGGER):
    nt.dwType = CNT_EVENT;
    nt.dwEvent = dwEvent;
    nt.lpszApplication = szExeName;
    nt.lpszArguments = szArgs;
    GetModuleFileName (hInst, szExeName, sizeof (szExeName));
    // Set the notification.
    hNotify = CeSetUserNotificationEx (0, &nt, NULL);
   if (hNotify)
        wsprintf (szText, TEXT ("Event notification set for %08x").
                 dwEvent);
   else.
       wsprintf (szText, TEXT("Set Event notification failed rc: %d"),
                  GetLastError());
    MessageBox (hWnd, szText, szAppName, MB_OK):
    return 0:
}....
11--
// Add2List - Add string to the report list box.
11
void Add2List (HWND hWnd, LPTSTR lpszFormat, ...) {
   int i, nBuf;
   TCHAR szBuffer[512]:
   va_list args:
   va_start(args, lpszFormat);
   nBuf = _vstprintf(szBuffer, lpszFormat, args);
   i = SendDlgItemMessage (hWnd, IDD_OUTPUT, WM_SETTEXT, 0.
                            (LPARAM)(LPCTSTR)szBuffer);
  va_end(args);
}
```

```
// SetEventNotifyDlgProc - Callback function for Event dialog box
11
BOOL CALLBACK SetEventNotifyDlgProc (HWND hWnd, UINT wMsg,
                                  WPARAM wParam, LPARAM 1Param) {
   DWORD dwEvent;
   switch (wMsg) {
  case WM_COMMAND:
      · {
           WORD idItem = LOWORD (wParam);
           switch (idItem) {
          case IDOK:
              dwEvent = 0:
              // IsDlgButtonChecked isn't defined in Win CE, so
              // a macro has been defined.
              if (IsD1gButtonChecked (hWnd, IDC_SYNC_END) == 1)
                  dwEvent != NOTIFICATION_EVENT_SYNC_END;
              if (IsD1aButtonChecked (hWnd, IDC_SERIAL_DETECT) == 1)
                  dwEvent l= NOTIFICATION_EVENT_RS232_DETECTED;
              if (IsDlgButtonChecked (hWnd, IDC_DEVICE_CHANGE) == 1)
                  dwEvent |= NOTIFICATION_EVENT_DEVICE_CHANGE;
              if (IsDlgButtonChecked (hWnd, IDC_TIME_CHANGE) == 1)
                  dwEvent |= NOTIFICATION_EVENT_TIME_CHANGE;
               if (IsDlgButtonChecked (hWnd, IDC_RESTORE_END) == 1)
                  dwEvent |= NOTIFICATION_EVENT_RESTORE_END;
              if (IsDlgButtonChecked (hWnd, IDC_POWER_UP) == 1)
                  dwEvent |= NOTIFICATION_EVENT_WAKEUP;
              if (IsDlgButtonChecked (hWnd, IDC_TZ_CHANGE) == 1)
                  dwEvent |= NOTIFICATION_EVENT_TZ_CHANGE;
              // Call my set event notification function above.
              MySetEventNotification (hWnd, dwEvent);
               EndDialog (hWnd, 1);
               return TRUE;
           case IDCANCEL:
              EndDialog (hWnd, 0);
              return TRUE:
```

}

```
(continued)
```

#### Figure 12-5 (continued)

} break: 1 return FALSE: ) }

When NoteDemo starts, it examines the command line to determine whether it was started by a user notification. If so, the program attempts to find another instance of the application already running. If the program finds one, a message is sent to the first instance, informing it of the user notification. Because this is an example program, the second instance doesn't terminate itself as it would were it a commercial application.

The last button that clears all the notifications scheduled for the NoteDemo application has an interesting task. How does it know what is scheduled? Does it keep a record of every notification it has scheduled? Fortunately, that's not necessary. NoteDemo simply queries the notifications scheduled for all applications, finds the ones for itself, and clears them. Let's see how that's done.

## **Querying Scheduled Notifications**

While scheduling the different notifications is often all that applications need, additional functions allow applications to query the notifications currently scheduled in the system. Here's the function that queries the notifications:

```
BOOL CeGetUserNotificationHandles (HANDLE *rghNotifications,
DWORD cHandles, LPDWORD pcHandlesNeeded);
```

This function returns an array filled with handles to all notifications currently scheduled in the system. The first parameter is the pointer to a handle array. The second parameter, *cHandles*, should be filled with the number of entries in the array. The third parameter should contain the address of a DWORD that will be filled with the number of entries in the array filled with valid notification handles.

If the array is large enough to hold all the handles, the function returns TRUE and provides the number of handles returned in the variable pointed to by *pcHandlesNeeded*. If the array is too small, the function fails. You can query the number of handles the system will return by passing NULL in the *rghNotifications* parameter and 0 in the *cHandles* parameter. The function will then return the number of handles in the variable pointed to by *pcHandlesNeeded*.

After you have queried all the handles, you can determine the details of each notification by passing each handle to the function:

```
BOOL CeGetUserNotification (HANDLE hNotification, DWORD cBufferSize,
LPDWORD pcBytesNeeded, LPBYTE pBuffer);
```

The first parameter is the handle to the notification in which you're interested. The second parameter is the size of the buffer you're providing the function to return the data about the notification. The third parameter is the address of a DWORD that will receive the size of the data returned. The final parameter is the address of a buffer that will receive the details about the notification.

The size of the required buffer changes depending on the notification. The buffer begins with a CE\_NOTIFICATION\_INFO\_HEADER structure. The buffer also contains a CE\_NOTIFICATION\_TRIGGER structure and, depending on the type of notification, an optional CE\_USER\_NOTIFICATION structure. Because these structures contain pointers to strings for application names and command lines, these strings must also be stored in the buffer.

To determine how big the buffer needs to be, you can call *CeGetUserNotification* with *cBufferSize* set to 0 and *pBuffer* set to NULL. The function returns the number of bytes required by the buffer in the variable that *pcBytesNeeded* points to. However, calling the function this way takes just as much time as retrieving the data itself, so it would be better to assume a size for the buffer and call the function. Only if the call fails because the buffer is too small do you then reallocate the buffer so that it's large enough to hold the data.

Now on to the data returned. The CE\_NOTIFICATION\_INFO\_HEADER structure is defined this way:

```
typedef struct UserNotificationInfoHeader {
    HANDLE hNotification;
    DWORD dwStatus;
    CE_NOTIFICATION_TRIGGER *pcent;
    CE_USER_NOTIFICATION *pceun;
} CE_NOTIFICATION_INFO_HEADER;
```

The first field is the handle of the event you are querying. The second field contains the status of the notification. This field contains 0 if the notification hasn't fired or CNS\_SIGNALLED if it has. The next two fields are pointers to the same structures discussed earlier in the chapter. The pointer to the CE\_NOTIFICATION\_ TRIGGER structure points to an address in the buffer in which that structure is defined. Depending on the type of notification, the pointer to the CE\_USER\_ NOTIFICATION structure could be NULL.

The combination of the two structures, CE\_NOTIFICATION\_TRIGGER and CE\_USER\_NOTIFICATION along with the status flag, completely describes the notification. By examining the trigger structure, you can determine the application that's scheduled to run as a result of the notification, its command line, and of course, the type of notification itself.

The notification API is a handy way to monitor events in a Windows CE system. The ability to have the operating system launch your application instead of having to lurk around in memory waiting for the event significantly reduces the memory requirements for a well-designed system. User notifications give you a convenient and uniform way to alert the user of events that need their attention.

Now that we've looked at the notification API, it's time to turn to the different shells that Windows CE supports. Chapter 13 covers the first shell, which is the Explorer shell commonly seen on the H/PC and some embedded Windows CE systems.

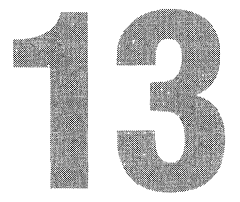

# **The Explorer Shell**

One of the unique aspects of Windows CE is that different Windows CE platforms have different shells. The shell for the Handheld PC is significantly different from the shell for the Pocket PC. Despite differences, the parts of the shells that are the same (and there are plenty of common shell components) share the underlying API.

The shells used by the H/PC Pro and H/PC Pro 2000 derive from the Windows 95 and 98 shells. To the user, the look is almost pure Windows 95. That is, of course, by design. The folks at Microsoft figured that having the Windows CE shell resemble the Windows 95 shell would flatten the user's learning curve and enhance the acceptability of Windows CE devices.

On the surface, the shell used by the Pocket PC has nothing in common with the Windows 95 shell. Gone are both the Explorer and the familiar desk-top icons. In place of the Explorer is the Today screen, which displays data from applications directly on the desktop. But while the Explorer is gone, some of the underlying plumbing remains. Both systems have a Start button. The Start button on the Pocket PC is located in the upper left corner of the Pocket PC screen. Both systems also use special directories and the shell *namespace*, which I'll talk about shortly.

The H/PC's shell, which I'll refer to as the Explorer shell, is also available on the embedded versions of Windows CE. Although this shell resembles the Windows 95 shell, it's not as flexible. Most of the powerful interfaces available under Windows 95, such as the ability to drag and drop objects between programs, are either only partially implemented or not implemented at all. The goal of the programmers of the Explorer shell seemed to be to implement as few of the native COM interfaces as possible while still retaining the ability to contain the Internet viewing capabilities of an embedded Internet Explorer in the shell. That said, the Explorer shell does use some COM interfaces. It's just that those interfaces aren't identical to the ones available on the desktop. This chapter covers the concept of the shell namespace and the shell's use of special directories. This chapter also explains how to work with the taskbar as well as how to create shortcuts. And although the console isn't strictly part of the Explorer shell, this chapter covers it as well. The Windows CE console isn't on all Windows CE systems. For example, the Pocket PC doesn't include console support. Although Windows CE doesn't support the full character mode API found in Windows XP, you can still write fairly complete console applications.

## Working with the Shell

Because the Explorer shell is derived from the Windows 95 shell, I must cover some system definitions first introduced with Windows 95. In general, while the concepts remain the same, the implementation is completely different under the covers.

## **The Shell Namespace**

From Windows 95 on, the Windows shell has used the concept of a shell namespace. The Explorer shell and the Pocket PC shell also use the namespace concept to track the objects in the shell. Simply put, the shell namespace is the entire collection of the operating system's objects, files, directories, printers, control panel applets, and so forth. The idea is that by addressing files the same way as control panel applets, the shell makes it easy to deal with the diverse collection of objects.

A *folder* is simply a collection of objects. A *directory* is a collection of files on a disk. A folder generalizes and extends the directory concept, in that a folder doesn't merely contain files, but can include other objects such as control panel objects, printers, or remote connection links. Each object in a folder is called an *item*. Items are identified by an *item ID*.

The item ID is a data structure that uniquely identifies the item in the folder. Since folders also have identifiers, an individual item can be uniquely defined by means of a list of item IDs that identify the item, its folder, and the parent folders of the folder. Think of this list of item identifiers as a completely specified pathname of a file. A system might have many files named *foobar*, but only one in a specific directory. This list of item IDs is appropriately called an *ID list*. A pointer to such a list is a *pointer to an ID list*, frequently abbreviated as *pidl*, which is generally and rather unfortunately pronounced *piddle*. Shell functions usually reference items in the shells by their *pidls*. There is, of course, a translation function that converts a *pidl* to a filename.

## **Special Folders**

The Windows CE shell, like the shells for the desktop versions of Windows, has a set of folders that are treated differently from normal directories in the file system. An example of this is the recycle bin, which is simply a hidden directory to which the shell moves files and directories when the user deletes them. Another example is the Programs folder, which contains a set of shortcuts that are then displayed on the Start menu.

The list of special folders changes with each shell. The Windows 95/98/Me shells and the Windows NT/2000/XP shells have a different set of special folders from those of the Windows CE shells. The shells implemented on the Pocket PC and H/PC each implement their own subset of special folders. Fortunately, the function to return the path of a specific special folder is the same on all these systems. That function, *SHGetSpecialFolderPath*, is prototyped as

```
BOOL SHGetSpecialFolderPath (HWND hwndOwner, LPTSTR lpszPath,
int nFolder, BOOL fCreate);
```

The *hwndOwner* parameter is the handle to a window that will be the owner of any dialog box that the function creates. The second parameter, *lpszPath*, points to a buffer at least MAX\_PATH characters, not bytes, in length, which will receive the returned path. The *nFolder* parameter is set to the constant that indicates what folder you need. The *fCreate* parameter is a Boolean that you can set to TRUE if you want the system to create the directory if one currently doesn't exist.

The *nFolder* parameter can be one of many constants that are common across the Windows operating systems. Not all the values are supported on all Windows CE platforms, but the following short list includes some constants that most platforms support.

- **CSIDL\_BITBUCKET** The location of the recycle bin.
- *CSIDL\_DESKTOP* The folder that stores the objects that appear on the desktop. Note that the use of this constant is different than it was under Windows 95.
- **CSIDL\_FONTS** The folder that contains the system fonts.
- **CSIDL\_DRIVES** The root of the file system.
- *CSIDL\_PROGRAMS* The folder that contains the items shown in the Programs submenu of the Start menu.
- **CSIDL\_PERSONAL** The default folder in which to save documents.
- *CSIDL\_FAVORITES* The folder that contains shortcuts to favorite items.

- *CSIDL\_STARTUP* The folder that contains programs or shortcuts to programs that will be launched when the system is restarted.
- **CSIDL\_RECENT** The folder that contains the list of recently used documents.

The *SHGetSpecialFolderPath* function was first supported in Windows CE 3.0. For earlier versions of Windows CE, you must use two other functions, *SHGetSpecialFolderLocation* and *SHGetPathFromIDList*. The function *SHGetSpecialFolderLocation* takes the constants in the preceding list and returns a *pidl*. Then you need to call *SHGetPathFromIDList* to translate the *pidl* to a path. The two functions are prototyped as

```
HRESULT SHGetSpecialFolderLocation (HWND hwndOwner, int nFolder,
LPITEMIDLIST *ppidl);
```

and

```
BOOL WINAPI SHGetPathFromIDList (LPCITEMIDLIST pid], LPTSTR pszPath);
```

If you needed only to call *SHGetSpecialFolderLocation* and follow that by calling *SHGetPathFromIDList* to get the path, life would be simple. Unfortunately, the process isn't that easy. The *pidl* that's returned by *SHGetSpecialFolderLocation* points to a buffer that has been allocated by the shell. You need to call the shell back to free this buffer after you're finished with the ID list. You free this buffer using an *IMalloc* interface provided by the shell.

The *IMalloc* interface contains methods that allow an application to allocate, free, and otherwise manipulate memory in the local heap of the *IMalloc* provider. In the case of the shell, a pointer to its *IMalloc* interface can be acquired with a call to *SHGetMalloc*. The function is prototyped as

```
HRESULT SHGetMalloc (LPMALLOC *ppMalloc);
```

Once you have a pointer to the interface, you can call the *Free* method to free any ID lists returned by *ShGetSpecialFolderLocation*.

On some early Windows CE systems, *SHGetSpecialFolderLocation* returns a constant, typed as a *pidl*, which can then be passed to *SHGetPathFromIDList* to get a directory name. Those systems don't implement *IMalloc*. To support those early machines, you can use a routine like the following, which attempts to get the *IMalloc* interface. However, if this call fails, the routine simply proceeds to call *SHGetSpecialFolderLocation* and *SHGetPathFromIDList* to query the directory.

INT MyGetSpecialDirectory (HWND hWnd, INT nFolderID,

LPTSTR 1pDir) { int rc; LPITEMIDLIST pid1; BOOL fUseIMalloc = TRUE; LPMALLOC 1pMalloc = NULL;

```
// Attempt to get the Shell Malloc interface.
rc = SHGetMalloc (&lpMalloc);
if (rc == E_NOTIMPL)
    fUseIMalloc = FALSE:
else if (rc != NOERROR)
    return rc:
rc = SHGetSpecialFolderLocation (hWnd, nFolderID, &pidl);
if (rc == NOERROR) {
    // Translate the idlist to a directory name.
    if (SHGetPathFromIDList (pidl. lpDir))
        rc = E_FAIL;
    // Free the idlist.
    if (fUseIMalloc)
        IMalloc_Free(lpMalloc,pidl);
}
// Free shell's IMalloc interface.
if (fUseIMalloc)
    IMalloc_Release(lpMalloc);
return rc:
```

Note that on the Pocket PC, the combination of two functions— *SHGetSpecialFolderLocation* and *SHGetPathFromIDList*—supports a greater number of the CSIDL\_ constants than does the single function *SHGetSpecialFolderPath*. For this reason, and to remain backward-compatible with older systems, I tend to use the combination of the older functions instead of the newer function.

## **Shortcuts**

}

Shortcuts are small files that, when opened, launch an application or open a document in another folder. The idea behind shortcuts is that you could have an application located in one directory but you might want to be able to launch it from other directories. Since the shell uses the contents of special directories to define what is in the Start menu and on the desktop, placing a shortcut in one of those special directories allows an application to appear in the Start menu or on the desktop.

While the concept of shortcuts was taken from the desktop versions of Windows, the method of creating them was not. Instead of using a COM interface, as is done on the desktop, you create a shortcut in Windows CE using the following function:

BOOL SHCreateShortcut (LPTSTR szShortcut, LPTSTR szTarget);

The first parameter specifies the name and location of the shortcut. This name should be a fully qualified filename with an extension of LNK. The second parameter is the fully qualified filename of the application you want to start or the file you want to open. The function returns TRUE if successful.

You can determine the contents of a shortcut by calling this function:

BOOL SHGetShortcutTarget (LPTSTR szShortcut, LPTSTR szTarget, int cbMax);

The first parameter is the filename of the shortcut. The remaining two parameters are the buffer that receives the target filename of the shortcut and the size of that buffer.

#### **Configuring the Start Menu**

Shortcuts come into their own when you're customizing the Start menu. When the Start button is clicked, the taskbar looks in its special folder and creates a menu item for each item in the folder. Subfolders contained in the special folder become submenus on the Start menu.

The Start menu of the H/PC is limited in that you can't customize the Start menu itself. You can, however, modify the Programs submenu and the submenus it contains. To add an item to the Programs submenu of the H/PC Start menu, you place a shortcut in the folder returned after you called *SHGetSpecialFolderPath* with the folder constant CSIDL\_PROGRAMS. For example, look at the following short code fragment, which lists the Calc program in the Programs submenu of the Start directory on an H/PC.

```
INT rc;
TCHAR szDir[MAX_PATH];
rc = SHGetSpecialFolderPath (hWnd, szDir, CSIDL_PROGRAMS, FALSE);
if (rc == NOERROR) {
    lstrcat (szDir, TEXT ("\\Calc.lnk"));
    SHCreateShortcut (szDir, TEXT ("\\windows\\calc.exe"));
}
```

This fragment uses the routine *SHGetSpecialFolderPath* to return the folder used by the Programs submenu. Once that's found, all that is required is to append the necessary LNK extension to the name of the link and call *SHCreateShortcut* specifying the location of CALC.EXE.

The Start menu of the Pocket PC is more flexible than the H/PC's because you can add items directly to the Start menu itself. To accomplish this, add short-cuts to the folder returned with *SHGetSpecialFolderLocation* and the constant CSIDL\_STARTMENU.

While it is possible to download executables directly to the Start menu directories, a better idea is to create a directory under the \Programs folder to store your application and place a shortcut pointing to your application in the Start menu. This solution allows your application to keep any necessary DLLs and additional files isolated in their own directory instead of dumping them in the Start menu directory.

## **Recent Documents List**

A feature of the Start menu since it was introduced in Windows 95 is the Documents submenu. This menu lists the last 10 documents that were opened by applications in the system. This list is a convenient place in which users can reopen recently used files. The system doesn't keep track of the last-opened documents. Instead, an application must tell Windows that it has opened a document. Windows then prunes the least recently opened document on the menu and adds the new one.

Under Windows CE, the function that an application calls to add a document to the recently used list is

```
void SHAddToRecentDocs (UINT uFlags, LPCVOID pv);
```

The first parameter can be set to one of two flags, SHARD\_PATH or SHARD\_PIDL. If *uFlags* is set to SHARD\_PATH, the second parameter points to the fully qualified path of the document file. If SHARD\_PIDL is specified in *uFlags*, the second parameter points to a pointer to an ID list. If the second parameter is 0, all items in the recently used document menu are deleted.

#### Launching Applications

Windows CE supports one of the standard Windows shell functions, *ShellExecuteEx*. Although Windows CE doesn't support much of the functionality of *ShellExecuteEx*, the functionality that remains is still quite useful. *ShellExecuteEx* is somewhat simpler to use than *CreateProcess* to create new processes. *ShellExecuteEx* also has the advantage of being able to automatically associate data files with the application that should open them. Furthermore, it opens the Explorer to a specific directory. The function prototype for *ShellExecuteEx* is

BOOL WINAPI ShellExecuteEx (LPSHELLEXECUTEINFO lpExecInfo);

The only parameter is a pointer to the rather complex SHELLEXECUTEINFO structure, defined as

```
typedef struct _SHELLEXECUTEINFO {
DWORD cbSize;
```

```
ULONG fMask:
HWND hwnd;
LPCSTR 1pVerb;
LPCSTR lpFile:
LPCSTR lpParameters;
LPCSTR 1pDirectory:
int nShow:
HINSTANCE hInstApp:
// Optional members
LPVOID 1pIDList;
LPCSTR lpClass;
HKEY hkeyClass;
DWORD dwHotKey;
HANDLE hIcon:
HANDLE hProcess;
} SHELLEXECUTEINFO:
```

The first field is the traditional size field that must be set to the size of the structure. The *fMask* field can contain two flags: SEE\_MASK\_FLAG\_NO\_UI, which instructs the function not to display an error dialog box if the function fails, and SEE\_MASK\_NOCLOSEPROCESS, which will return the handle to the child process in the *bProcess* field. If you set the latter flag, your application is responsible for closing the returned handle. The *bwnd* field is the handle to a window that owns any error dialog displayed as a result of the function.

The *lpVerb* field points to a string that tells *ShellExecuteEx* what to do. The documented "verbs" are open, print, explore, edit, and properties, but for the current Windows CE Explorer shell, the verb is basically ignored. The default is *open*. The *lpFile* field should point to a string that contains the name of a file—a data file, a directory, or an executable. If *lpFile* points to an application name, the *lpParameters* field can contain the address of a string containing the command line parameters for the application. If *lpFile* points to a document file or a directory, *lpParameters* should be NULL.

Of all the remaining fields, only *bInstApp* and *bProcess* are used. All the others are ignored. The *bInstApp* field should be set to the instance handle of the application calling the function. As I mentioned earlier, if you set the SEE\_MASK\_NOCLOSEPROCESS flag in *fMask*, the function returns the handle of the child process. For example, the following code fragment opens a Pocket Word document in the root directory of a Windows CE system:

```
SHELLEXECUTEINFO si;
```

```
memset (&si, 0, sizeof (si));
si.cbSize = sizeof (si);
si.fMask = 0;
```

```
si.hwnd = hWnd;
si.lpFile = TEXT ("\\doc1.pwd");
si.lpVerb = TEXT ("Open");
rc = ShellExecuteEx (&si);
```

The shell launches the proper application by looking in the registry to associate a data file's extension with an associated application. This process is essentially identical to the method used on the desktop. The shell searches the registry for a subkey under [HKEY\_CLASSES\_ROOT] that matches the extension of the data file. The default value of that subkey then identifies another subkey that indicates the application to launch.

# The Taskbar

The taskbar interface under Windows CE is almost identical to the taskbar interface under the desktop versions of Windows. I've already talked about how you can configure the items in the Start menu. The taskbar also supports *annunciators*, those tiny icons on the far right of the taskbar. The taskbar icons are programmed with methods similar to those used in Windows Me/XP. The only limitation under the Explorer shell or the Pocket PC shell is that they don't support tooltips on the taskbar icons.

Programs can add, change, and delete taskbar icons using this function:

```
BOOL Shell_NotifyIcon (DWORD dwMessage, PNOTIFYICONDATA pnid);
```

The first parameter, *dwMessage*, indicates the task to accomplish by calling the function. This parameter can be one of the following three values:

**NIM\_ADD** Adds an annunciator to the taskbar

**NIM\_DELETE** Deletes an annunciator from the taskbar

■ *NIM\_MODIFY* Modifies an existing annunciator on the taskbar

The other parameter points to a NOTIFYICONDATA structure, which is defined as

```
typedef struct __NOTIFYICONDATA {
   DWORD cbSize;
   HWND hWnd;
   UINT uID;
   UINT uFlags;
   UINT uCallbackMessage;
   HICON hIcon;
   WCHAR szTip[64];
} NOTIFYICONDATA;
```

The first field, *cbSize*, must be filled with the size of the structure before a call is made to *Shell\_NotifyIcon*. The *hWnd* field should be set to the window handle that owns the icon. This window receives messages notifying the window that the user has tapped, double-tapped, or moved her pen on the icon. The *uID* field identifies the icon being added, deleted, or modified. This practice allows an application to have more than one icon on the taskbar. The *uFlags* field should contain flags that identify which of the remaining fields in the structure contain valid data.

When you're adding an icon, the *uCallbackMessage* field should be set to a message identifier that can be used by the taskbar when notifying the window of user actions on the icon. This value is usually based on WM\_USER so that the message value won't conflict with other messages the window receives. The taskbar looks at this field only if *uFlags* contains the NIF\_MESSAGE flag.

The *bIcon* field should be loaded with the handle to the 16-by-16-pixel icon to be displayed on the taskbar. You should use *LoadImage* to load the icon because *LoadIcon* doesn't return a small format icon. The taskbar looks at this field only if the NIF\_ICON flag is set in *uFlags*. Finally, the *szTip* field would contain the tool-tip text for the icon on other Windows systems but is ignored by the current Windows CE shells.

Managing a taskbar icon involves handling the notification messages the taskbar sends and acting appropriately. The messages are sent with the message identifier you defined in the call to *Shell\_NotifyIcon*. The *wParam* parameter of the message contains the ID value of the taskbar icon that the message references. The *lParam* parameter contains a code indicating the reason for the message. These values are actually the message codes for various mouse events. For example, if the user taps your taskbar icon, the *lParam* value in the notification message will be WM\_LBUTTONDOWN, followed by another message containing WM\_LBUTTONUP.

#### **The TBIcons Example Program**

The TBIcons program demonstrates adding and deleting taskbar annunciator icons. Figure 13-1 shows the TBIcons window. The buttons at the bottom of the window allow you to add and delete icons from the taskbar. The list box that takes up most of the window displays the callback messages as the taskbar sends them. In the taskbar, you can see two icons that TBIcons has added. The list box contains a list of messages that have been sent by the taskbar back to the TBIcons window.

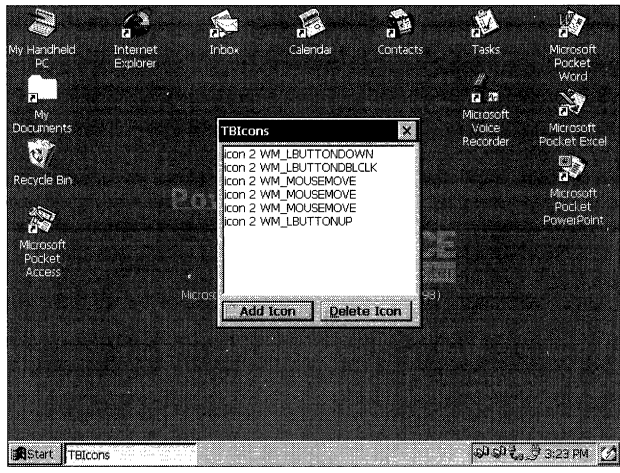

Figure 13-1 The Windows CE desktop with a TBIcons window

The source code for TBIcons is shown in Figure 13-2. The program uses a dialog box as its main window. The routines that add and delete taskbar icons are *DoMainCommandAddIcon* and *DoMainCommandDelIcon*. Both these routines simply fill in a NOTIFYICONDATA structure and call *Shell\_NotifyIcon*. The routine that handles the notification messages is *DoTaskBarNotifyMain*. This routine is called when the window receives the user-defined message MYMSG\_TASKBARNOTIFY, which is defined in TBICONS.H as *WM\_USER+100*. Remember that dialog boxes use some of the WM\_USER message constants, so it's a good practice not to use the first hundred values above WM\_USER to avoid any conflicts.

| TBlcons.rc                                                                                     |                           |
|------------------------------------------------------------------------------------------------|---------------------------|
| // Resource file<br>//                                                                         |                           |
| <pre>// Written for the book Programming Windows // Copyright (C) 2001 Douglas Boling //</pre> | CE                        |
| #include <windows.h><br/>#include "TBIcons.h"</windows.h>                                      | // Program-specific stuff |
| //<br>// Icons and bitmaps<br>//                                                               |                           |
| ID_ICON ICON "TBIcons.ico"                                                                     | // Program 1con           |

Figure 13-2 TBIcons source code

```
Figure 13-2 (continued)
```

```
TBIcons DIALOG discardable 25, 5, 120, 110
STYLE WS_OVERLAPPED | WS_VISIBLE | WS_CAPTION | WS_SYSMENU |
      DS_CENTER | DS_MODALFRAME
CAPTION "TBIcons"
BEGIN
                      IDD_OUTPUT, 2, 2, 116, 90.
   LISTBOX
                      WS_TABSTOP | WS_VSCROLL | LBS_NOINTEGRALHEIGHT
   PUSHBUTTON "&Add Icon", IDD_ADDICON, 2, 95, 55, 12, WS_TABSTOP
   PUSHBUTTON "&Delete Icon".
                      IDD_DELICON, 61, 95, 55, 12, WS_TABSTOP
END
TBlcons.h
// Header file
11
// Written for the book Programming Windows CE
// Copyright (C) 2001 Douglas Boling
// Returns number of elements
#define dim(x) (sizeof(x) / sizeof(x[0]))
// Generic defines and data types
11
                                   // Structure associates
struct decodeUINT {
   UINT Code;
                                     // messages
                                      // with a function.
   BOOL (*Fxn)(HWND, UINT, WPARAM, LPARAM);
3.
struct decodeCMD {
                                     // Structure associates
   UINT Code:
                                     // menu IDs with a
   LRESULT (*Fxn)(HWND, WORD, HWND, WORD); // function.
};
11-----
// Generic defines used by application
#define ID_ICON 1
#define IDD_ADDICON
                       10
                                    // Control IDs
#define IDD DELICON
                       11
#define IDD_OUTPUT
                      12
#define MYMSG_TASKBARNOTIFY (WM_USER + 100)
```

```
//-----
// Function prototypes
11
void Add2List (HWND hWnd. LPTSTR lpszFormat. ...);
// Window procedures
BOOL CALLBACK MainDlgProc (HWND, UINT, WPARAM, LPARAM);
// Message handlers
BOOL DoInitDlgMain (HWND, UINT, WPARAM, LPARAM);
BOOL DoCommandMain (HWND, UINT, WPARAM, LPARAM);
BOOL DoTaskBarNotifyMain (HWND, UINT, WPARAM, LPARAM);
// Command functions
LPARAM DoMainCommandExit (HWND, WORD, HWND, WORD);
LPARAM DoMainCommandAddIcon (HWND, WORD, HWND, WORD);
LPARAM DoMainCommandDellcon (HWND, WORD, HWND, WORD):
TBIcons.c
// TBIcons - Taskbar icon demonstration for Windows CE
11
// Written for the book Programming Windows CE
// Copyright (C) 2001 Douglas Boling
H , where H is the second second se
#include <windows.h>
                                                                      // For all that Windows stuff
#include "TB1cons.h"
                                                                    // Program-specific stuff
11
// Global data
11
const TCHAR szAppName[] = TEXT ("TBIcons"):
HINSTANCE hInst;
                                                                    // Program instance handle
                                                       // Program instance handle
// ID values for taskbar icons
INT nIconID = 0;
// Message dispatch table for MainWindowProc
const struct decodeUINT MainMessages[] = {
       WM_INITDIALOG, DoInitDlgMain,
       WM_COMMAND, DoCommandMain,
       MYMSG_TASKBARNOTIFY, DoTaskBarNotifyMain,
1
// Command Message dispatch for MainWindowProc
const struct decodeCMD MainCommandItems[] = {
        IDOK, DoMainCommandExit.
       IDCANCEL, DoMainCommandExit,
       IDD_ADDICON, DoMainCommandAddIcon,
       IDD_DELICON, DoMainCommandDellcon,
```

3:

```
Figure 13-2 (continued)
```

```
// Program entry point
int WINAPI WinMain (HINSTANCE hInstance, HINSTANCE hPrevInstance,
                 LPWSTR lpCmdLine, int nCmdShow) {
#if defined(WIN32_PLATFORM_PSPC)
    // If Pocket PC, allow only one instance of the application.
    HWND hWnd = FindWindow (NULL, TEXT("TBIcons"));
        SetForegroundWindow ((HWND)(((DWORD)hWnd) | 0x01));
    if (hWnd) [
        return -1;
    1
 #endif
     h1nst = h1nstance;
     // Display dialog box as main window.
     DialogBoxParam (hInstance, szAppName, NULL, MainDlgProc, 0);
     return 0:
  // Message handling procedures for main window
  11-----
  // MainDlgProc - Callback function for application window
  BOOL CALLBACK MainDlgProc (HWND hWnd, UINT wMsg, WPARAM wParam,
  11
                          LPARAM 1Param) [
      INT 1;
      // Search message list to see if we need to handle this
      // message. If in list. call procedure.
       for (i = 0; i < dim(MainMessages); i++) {</pre>
      11
          if (wMsg == MainMessages[1].Code)
             return (*MainMessages[i].Fxn)(hWnd, wMsg, wParam, 1Param);
       1
       return FALSE;
    }
    // DoInitDlgMain - Process WM_INITDIALOG message for window.
     BOOL DoInitDlgMain (HWND hWnd, UINT wMsg, WPARAM wParam, LPARAM 1Param){
    11
        return 0:
     }
     //-----
     // DoCommandMain - Process WM_COMMAND message for window.
     11
```

```
BOOL DoCommandMain (HWND hWnd, UINT wMsg, WPARAM wParam, LPARAM 1Param){
    WORD idItem. wNotifyCode:
    HWND hwndCtl:
    INT i:
   // Parse the parameters.
    idItem = (WORD) LOWORD (wParam):
    wNotifyCode = (WORD) HIWORD (wParam):
    hwndCt1 = (HWND) 1Param;
    // Call routine to handle control message.
    for (i = 0; i < dim(MainCommandItems); i++)
        if (idItem == MainCommandItems[i].Code) {
            (*MainCommandItems[i].Fxn)(hWnd, idItem, hwndCtl,
                                      wNotifyCode):
         return TRUE:
        }
    } 'n 'n (i
    return FALSE;
1
//----
// DoTaskBarNotifyMain - Process MYMSG_TASKBARNOTIFY message for window.
11
BOOL DoTaskBarNotifyMain (HWND hWnd, UINT wMsg, WPARAM wParam,
                         LPARAM [Param] [
    TCHAR szText[128]:
    SetForegroundWindow (hWnd);
    wsprintf (szText,
              TEXT ("icon %d "), wParam);
    switch (]Param) {
    case WM_MOUSEMOVE:
        lstrcat (szText, TEXT ("WM_MOUSEMOVE"));
       break:
    case WM_LBUTTONDOWN:
        1strcat (szText, TEXT ("WM_LBUTTONDOWN"));
        break:
   case WM_LBUTTONUP:
       lstrcat (szText, TEXT ("WM_LBUTTONUP"));
        break:
    case WM_LBUTTONDBLCLK:
        1strcat (szText, TEXT ("WM_LBUTTONDBLCLK"));
        break:
    1
    Add2List (hWnd, szText);
   return 0;
}
```

```
(continued)
```

## Figure 13-2 (continued)

```
// Command handler routines
    11------
    // DoMainCommandExit - Process Program Exit command.
    LPARAM DoMainCommandExit (HWND hWnd, WORD idItem, HWND hwndCtl,
                            WORD wNotifyCode) {
       NOTIFYICONDATA nid;
       // Delete any remaining taskbar icons.
       memset (&nid, 0, sizeof nid);
       nid.cbSize = sizeof (NOTIFYICONDATA);
       nid.hWnd = hWnd;
       while (nIconID) {
          nid.uID = nIconID--;
          Shell_NotifyIcon (NIM_DELETE, &nid);
      } ...
      EndDialog (hWnd, 0);
      return 0;
  }
  11-------
  // DoMainCommandAddIcon - Process Add Icon button.
 LPARAM DoMainCommandAddIcon (HWND hWnd, WORD idItem, HWND hwndCtl,
                             WORD wNotifyCode) (
     NOTIFYICONDATA nid;
     nIconID++;
     nid.cbSize = sizeof (NOTIFYICONDATA);
    nid.hWnd = hWnd;
    nid.uID = nlconID;
    nid.uFlags = NIF_ICON | NIF_MESSAGE; // NIF_TIP not supported
    nid.uCallbackMessage = MYMSG_TASKBARNOTIFY;
    nid.hlcon = LoadImage (hlnst, MAKEINTRESOURCE (ID_ICON),
                          IMAGE_ICON, 16,16,0);
    nid.szTip[0] = '\0';
   Shell_NotifyIcon (NIM_ADD, &nid);
    return 0;
11 ---
// DoMainCommandDellcon - Process Del Icon button.
```

7

```
LPARAM DoMainCommandDellcon (HWND hWnd, WORD idItem, HWND hwndCtl,
                           WORD wNotifyCode) {
   NOTIFYICONDATA nid:
   if (nIconID == 0)
       return 0:
   memset (&nid, 0, sizeof nid);
   nid.cbSize = sizeof (NOTIFYICONDATA);
   nid.hWnd = hWnd:
   nid.uID = nIconID--:
   Shell_NotifyIcon (NIM_DELETE, &nid);
   return 0:
1
//
// Add2List - Add string to the report list box.
11
void Add2List (HWND hWnd, LPTSTR lpszFormat, ...) {
   int i, nBuf;
   TCHAR szBuffer[512]:
   va list args:
   va_start(args, lpszFormat);
   nBuf = _vstprintf(szBuffer, lpszFormat, args);
   i = SendDlgItemMessage (hWnd, IDD_OUTPUT, LB_ADDSTRING, 0,
                         (LPARAM)(LPCTSTR)szBuffer);
    if (1 != LB_ERR)
       SendDlgItemMessage (hWnd, IDD_OUTPUT, LB_SETTOPINDEX, i,
                          (LPARAM)(LPCTSTR)szBuffer):
   va end(args):
```

TBIcons can run on a Pocket PC, but the task bar annunciators are visible only when the Today screen is showing. Aside from this difference, the program runs under the Pocket PC as it does under other versions of Windows CE.

## The Out Of Memory Error Dialog Box

Because Windows CE applications are almost always running in a limited memory environment, it seems likely that they'll need an Out Of Memory Error dialog box. The standard Windows CE shells give you just such a dialog box as a system service. Figure 13-3 shows this dialog box on a Compaq iPaq Pocket PC.

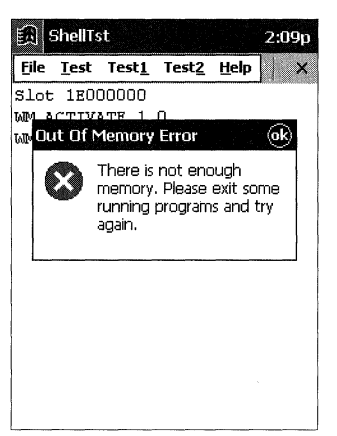

Figure 13-3 The Windows CE Out Of Memory Error dialog box

The advantage of using the system-provided Out Of Memory Error dialog box is that you don't have to create one yourself in what, by definition, is already a low-memory condition. The dialog box provided by the system is also correctly configured for the proper screen size and local language. To display an Out Of Memory Error dialog box, you call this function:

int SHShowOutOfMemory (HWND hwndOwner, UINT grfFlags);

The two parameters are the owner window and grfFlags, which must be set to 0.

## **Console Applications**

Windows CE doesn't support the character mode API supported by Windows XP. Instead, a Windows CE console application just uses the standard C library I/O functions, such as *printf* and *getc*, to read and write characters from the command line. Another major difference between command line applications on Windows CE and on other versions of Windows is that they use the standard *WinMain* entry point instead of the standard C entry point of *main*.

Not all Windows CE systems support the console. For example, the Pocket PC doesn't include console support. However, on those Windows CE systems that do include support, the console is a handy tool. The following Windows CE console application runs under Windows CE. Aside from the difference of the entry point, a Windows CE console application looks like any other standard C command line application.

```
//
// HelloCon - A simple console application
//
#include <windows.h> // For all that Windows stuff
```

Windows CE console applications have access to the Win32 API. In fact, a console application can create windows, enter a message loop, and operate as if it were a standard Windows application. The difference is that the first time you call one of the *stdio* C library functions, such as *printf*, a console window is created and the result of that function will be seen in that window.

Consoles are implemented under Windows CE using a console driver with the appropriate device name of CON. Up to 10 console windows can be opened at any one time. The limit comes from the CON0 through CON9 naming convention used by drivers under Windows CE. Console applications don't directly open a CON driver to read and write to the window. At the current time, support for console applications is limited to a subset of the standard C library character mode functions, although this subset seems to grow with every release of Windows CE.

Because the initialization of the console driver occurs only after the first call to an I/O library function, it's possible for a console application to run to completion and terminate without ever creating a console window for output. If you want a console window to always be created, you'll need to include a *printf* or other console input or output call to force the console to be created. You can always insert a line like

#### printf (" \b");

which prints a space and then backspaces over the space to force the console to be created.

## The CEFind Example Program

The following program is a short console application that searches the Windows CE file system for matching file names. The program can be launched from a console window using CMD.EXE, or it can be launched from the Explorer. Because no concept of a current directory is built into Windows CE, the search always starts from the root of the file system unless a path is specified with the filename specification. Figure 13-4 shows the results of CEFind when looking for all the TrueType fonts on a system.

| Eile Edit   | Help                |                    | ×             |  |
|-------------|---------------------|--------------------|---------------|--|
| Pocket CMD  | ∀ 3.0               |                    |               |  |
| > cefind *. | ttf                 |                    |               |  |
| 105660      | \Windows\t;         | homa.ttf           | 10            |  |
| 173484      | \Windows\c          | ur.ttf             |               |  |
| 138396      | \Windows\a:         | \Windows\arial.ttf |               |  |
| 60096       | \Windows\symbol.ttf |                    |               |  |
| 190840      | \Windows\t:         | mes.ttf            |               |  |
| \≻∎         | file(s) found.      | 668476 bytes.      |               |  |
|             |                     |                    | ×             |  |
| Start MGC   | ommand Prompt       | Command Prompt     | 🔣 🚽 7:19 AM 🕑 |  |

Figure 13-4 The results of a CEFind search for TrueType font files

The CEFind source is contained in one file, CEFIND.C, shown in Figure 13-5. The entry point is *WinMain*, which then calls *SrchDirectory*, which recursively calls itself to search each of the directories underneath the original directory.

```
CEFind.c
// CEFind - A Windows CE console file search application
11
// Written for the book Programming Windows CE
// Copyright (C) 2001 Douglas Boling
#include <windows.h> // For all that Windows stuff
// Returns number of elements
#define dim(x) (sizeof(x) / sizeof(x[0]))
int SrchDirectory (LPTSTR pszDir);
//------
// Global data
11
int nTotal = 0:
int nFiles = 0:
// Program entry point
11
int WINAPI WinMain (HINSTANCE hInstance, HINSTANCE hPrevInstance,
             LPWSTR lpCmdLine, int nCmdShow) (
  TCHAR pInput[256];
  if (wcslen (lpCmdLine) == 0) {
     printf ("USAGE: CEFIND filespec\n");
     return 0;
  }
  printf ("\n");
                              // Initialize the console.
```

Figure 13-5 The CEFind program

```
// We always start at the root.
   memset (pInput, 0, sizeof (pInput));
   if (*lpCmdLine != TEXT ('\\')) {
      pInput[0] = TEXT ('\\');
   }
   wcscat (pInput, lpCmdLine);
   // Perform recursive search.
   SrchDirectory (pInput);
   wprintf (L"\n %9d file(s) found. %d bytes.\n", nFiles, nTotal);
   return 0:
}`
// SrchDirectory - Recursive routine that searches a dir and all
// child dirs for matching files
11
int SrchDirectory (LPTSTR pszDir) {
WIN32_FIND_DATA fd:
   TCHAR szNew[MAX_PATH];
  INT i, rc, nErr = 0;
   HANDLE hFind;
  TCHAR *pPtr, *pSrcSpec;
  // Separate subdirectory from search specification.
   for (pSrcSpec = pszDir + lstrlen (pszDir); pSrcSpec >= pszDir;
       pSrcSpec--)
     if (*pSrcSpec == TEXT ('\\'))
          break:
   // Copy the search specification up to the last directory
   // separation character.
  if (pSrcSpec <= pszDir)</pre>
      lstrcpy (szNew, TEXT ("\\"));
   else {
    for (i = 0; (i < dim(szNew) - 10) \&\&
                ((pszDir+i) <= pSrcSpec); i++)
          szNew[1] = *(pszDir+i);
     szNew[1] = TEXT ('\0');
  pPtr = szNew + 1strlen (szNew);
  // Find matching files.
   // Find matching tiles.
hFind = FindFirstFile (pszDir, &fd);
```

```
Figure 13-5 (continued)
```

```
if (hFind != INVALID_HANDLE_VALUE) {
    do {
        // Report all matching files.
        if (!(fd.dwFileAttributes & FILE_ATTRIBUTE_DIRECTORY)) (
            wprintf (L" %9d\t %s%s\n", fd.nFileSizeLow, szNew,
                      fd.cFileName):
            nTotal += fd.nFileSizeLow;
             nFiles++;
         }
         rc = FindNextFile (hFind, &fd);
     } while (rc);
     FindClose (hFind);
 } else {
     rc = GetLastError():
     if ((rc != ERROR_FILE_NOT_FOUND) &&
          (rc != ERROR_NO_MORE_FILES)) (
         wprintf (L"1Find Error. Str:%s rc:%d", pszDir, rc);
          return -1;
     7
  1
  // Create generic search string for all directories.
  istrcat (szNew, TEXT ("*.*"));
  hFind = FindFirstFile (szNew, &fd);
  if (hFind != INVALID_HANDLE_VALUE) [
           if (fd.dwFileAttributes & FILE_ATTRIBUTE_DIRECTORY) [
       do f
               // Recurse to the lower directory.
               1strcpy (pPtr, fd.cFileName);
               lstrcat (pPtr, pSrcSpec);
               nErr = SrchDirectory (szNew);
               if (nErr) break;
               *pPtr = TEXT ('\0');
            1
            rc = FindNextFile (hFind, &fd);
        ] while (rc);
        FindClose (hFind);
    } else {
        rc = GetLastError();
        if ((rc != ERROR_FILE_NOT_FOUND) &&
            (rc != ERROR_NO_MORE_FILES)) {
            wprintf (L"2Find Error:%d", rc);
            return -1;
         3
     }
     return nErr;
```

}

The console can be quite useful in debugging. Because all Windows CE applications can call console functions, such as *printf*, you can use the console as a quick-and-dirty debug console. This is especially helpful in debugging applications on unusual embedded systems that don't have a method to connect to the development tools on a PC.

In addition, DLLs can also use the console as easily as executables can. This feature is handy for debugging DLLs that are loaded by processes other than the process you have developed. One caveat, however: the system automatically creates a console for a process only once. If for some reason the console is closed, subsequent output to the console for that application is lost.

## **Hardware Keys**

The keyboard isn't necessarily the only way for the user to enter keystrokes to an application. All Pocket PCs and some Handheld PCs have additional buttons that can be assigned to launch an application or to send unique virtual key codes to applications. The Pocket PC has an additional set of buttons known as *navigation buttons* that mimic common navigation keys such as Line Up and Line Down. These navigation keys give the user shortcuts, which allow scrolling up and down as well as access to the services of the often-used key Enter. Because the scrolling buttons simply send Page Up, Page Down, Line Up, and Line Down key messages, your application doesn't have to take any special action to support these keys.

The application launch buttons are another matter. When pressed, these keys cause the shell to launch the application registered for that key. Although a system is usually configured with default associations, you can override these settings by modifying the registry so that pressing a hardware control button launches your application. An application can also override the application launch ability of a specific key by having the key mapped directly to a window. In addition, you can use the hot key features of the Graphics Windowing and Event Subsystem (GWE) to override the hardware key assignment and send a hot key message to a window.

#### **Virtual Codes for Hardware Keys**

Since the hardware control buttons are treated as keyboard keys, pressing a hardware control key results in WM\_KEYDOWN and WM\_KEYUP messages as well as a WM\_CHAR message if the virtual key matches a Unicode character. The system mapping of these keys employs two strategies. For the navigation keys, the resulting virtual key codes are codes known and used by Windows applications so that those applications can "use" the keys without even knowing that's what they're doing. The application-launching keys, on the other hand, need

virtual key codes that are completely different from previously known keys so that they won't conflict with standard key events.

## **Navigation Key Codes**

As I mentioned earlier, the navigation keys are mapped to common navigation keys. The actual virtual key code mapping for navigation keys is shown in the following table.

| Кеу        | Action  | Key Message | Key Code       |
|------------|---------|-------------|----------------|
| Action     | Press   | WM_KEYDOWN  | OEM dependent* |
| Action     | Release | WM_KEYUP    | OEM dependent* |
|            |         | WM_KEYDOWN  | VK_RETURN      |
|            |         | WM_CHAR     | VK_RETURN      |
|            |         | WM_KEYUP    | VK_RETURN      |
| Rock Up    | Press   | WM_KEYDOWN  | OEM dependent* |
|            | Release | WM_KEYUP    | OEM dependent* |
|            |         | WM_KEYDOWN  | VK_UP          |
|            |         | WM_KEYUP    | VK_UP          |
| Rock Down  | Press   | WM_KEYDOWN  | OEM dependent* |
|            | Release | WM_KEYUP    | OEM dependent* |
|            |         | WM_KEYDOWN  | VK_DOWN        |
|            |         | WM_KEYUP    | VK_DOWN        |
| Rock Left  | Press   | WM_KEYDOWN  | OEM dependent* |
|            | Release | WM_KEYUP    | OEM dependent* |
|            |         | WM_KEYDOWN  | VK_LEFT        |
|            |         | WM_KEYUP    | VK_LEFT        |
| Rock Right | Press   | WM_KEYDOWN  | OEM dependent* |
|            | Release | WM_KEYUP    | OEM dependent* |
|            |         | WM_KEYDOWN  | VK_RIGHT       |
|            |         | WM_KEYUP    | VK_RIGHT       |

\* OEM-dependent key codes differ from system to system. Some OEMs might not send these messages, while others may send the messages with a virtual key code of 0.

Unfortunately, there's no reliable way of determining whether a VK\_RETURN key event came from the SIP or from a hardware button. Each OEM has a different method of assigning virtual key codes to the hardware navigation buttons.

#### **Application Launch Key Codes**

The shell manages the application launch keys named App1 through a possible App16. These keys produce a combination of virtual key codes that are interpreted by the shell. The codes produced are a combination of the left Windows key (VK\_LWIN) and a virtual code starting with 0xC1 and continuing up, depending on the application key pressed. For example, the App1 key produces the virtual key sequence VK\_LWIN followed by 0xC1, while the App2 key produces the sequence VK\_LWIN followed by 0xC2.

## **Using the Application Launch Keys**

Applications are bound to a specific application launch key through entries in the registry. Specifically, each key has an entry under [HKEY\_LOCAL\_MACHINE]\ Software\Microsoft\Shell\Keys. The entry is the virtual key combination for that key, so for the App1 key, the entry is

[HKEY\_LOCAL\_MACHINE]\Software\Microsoft\Shell\Keys\40C1

The 40C1 comes from the code 0x40, which indicates the Windows key has been pressed and concatenated with the virtual key code of the application key, 0xC1. The default value assigned to this key is the fully specified path name of the application assigned to the key. A few other values are also stored under this key. The *ResetCmd* value is the path name of the application that is assigned to this key if the Restore Defaults button is pressed in the system's Button control panel applet. The *Name* value contains the friendly name of the key, such as Button 1 or Side Button.

The only way to change the application assigned to a key is to manually change the registry entry to point to your application. Of course, you shouldn't do this without consulting your users, since they may have already configured the application keys to their liking. The routine that follows assigns an application to a specific button and returns the name of the application previously assigned to that button. The *vkAppKey* parameter should be set to an application key virtual key code, 0xC1 through 0xCF. The *pszNewApp* parameter should point to the fully specified path name of the application you want to assign to the key.

}

```
// Construct the key name.
wsprintf (szKevName.
    TEXT ("Software\\Microsoft\\Shell\\Keys\\40%02x"), vkAppKey);
// Open the key.
rc = RegCreateKeyEx (HKEY_LOCAL_MACHINE, szKeyName, 0, TEXT (""),
                     0, 0, NULL, &hKey, &dwDisp);
if (rc != ERROR_SUCCESS)
    return -1:
// Read the old application name.
rc = RegQueryValueEx (hKey, TEXT (""), 0, &dwType,
                      (PBYTE)psz0ldApp, &nOldAppSize);
if (rc != ERROR_SUCCESS) {
    RegCloseKey (hKey);
    return -2:
}
// Set the new application name.
rc = RegSetValueEx (hKey, TEXT (""), 0, REG_SZ, (PBYTE)pszNewApp,
                    (lstrlen (pszNewApp)+1) * sizeof (TCHAR));
RegCloseKey (hKey);
if (rc != ERROR_SUCCESS)
    return -3:
return 0:
```

When an application button is pressed, the system doesn't check to see whether another copy of the application is already running—it simply launches a new copy. You should design your application, especially on the Pocket PC, to check to see whether another copy of your application is already running and if so, to activate the first copy of the application and quietly terminate the newly launched copy.

You can determine whether an application is assigned to a key by calling the Pocket PC–specific function *SHGetAppKeyAssoc*, which is prototyped as

```
Byte SHGetAppKeyAssoc (LPCTSTR ptszApp);
```

The only parameter is the fully qualified name of your application. If a key is associated with your application, the function returns the virtual key code for that key. If no key is associated with your application, the function returns 0. This function is useful because most applications, when launched by an application key, override the default action of the key so that another copy of the application won't launch if the key is pressed again.

## **Dynamically Overriding Application Launch Keys**

A running application can override a launch key in two ways. The first method is to use the Pocket PC–specific function *SHSetAppKeyWndAssoc*, prototyped as

```
BOOL SHSetAppKeyWndAssoc (BYTE bVk, HWND hwnd);
```

The first parameter is the virtual key code of the hardware button. The second parameter is the handle of the window that's to receive the notices of button presses. For example, a program might redirect the App1 key to its main window with the following line of code:

```
SHSetAppKeyWndAssoc (0xC1, hwndMain);
```

The window that has redirected an application might receive key messages but the virtual key codes received and the type of key messages are OEM-specific. The chief reason for using *SHSetAppKeyWndAssoc* is to prevent the button from launching an application. When you no longer want to redirect the application launch key, you can call *SHSetAppKeyWndAssoc* specifying the virtual code of the key and NULL for the window handle.

The second method of overriding an application launch key is to use the *RegisterHotKey* function. The advantage of using the *RegisterHotKey* function is that your window will receive known messages, albeit WM\_HOTKEY instead of WM\_KEY*xxx* messages when the key is pressed, no matter what application currently has the keyboard focus. A second, even more important reason to use *RegisterHotKey* is that this function is supported on Handheld PCs as well as on Pocket PCs. This function is prototyped as

```
BOOL RegisterHotKey (HWND hWnd, int id, UINT fsModifiers, UINT vk);
```

The first parameter is the handle of the window that receives the WM\_HOTKEY messages. The second parameter is an application-defined identifier that's included with the WM\_HOTKEY message to indicate which key caused the message. The *fsModifiers* parameter should be set with flags, indicating the shift keys that must also be pressed before the WM\_HOTKEY message can be sent. These self-explanatory flags are MOD\_ALT, MOD\_CONTROL, MOD\_SHIFT, and MOD\_WIN. An additional flag, MOD\_KEYUP, indicates that the window will receive WM\_HOTKEY messages when the key is pressed and when the key is released. When using *RegisterHotKey* on application keys, you should always specify the MOD\_WIN flag because application keys always are combined with the Windows shift-modifier key. The final parameter, *vk*, is the virtual key code for the key you want as your hot key. This key doesn't have to be a hardware key code; you can actually use almost any other virtual key code supported by Windows, although assigning Shift-F to your custom fax application might make Pocket Word users a bit irate when they tried to enter a capital *F*.
When the key registered with *RegisterHotKey* is pressed, the system sends a WM\_HOTKEY message to the window. The *wParam* parameter contains the ID code you specified when you called *RegisterHotKey*. The low word of *lParam* parameter contains the shift-key modifiers, MOD\_*xxx*, that were set when the key was pressed, while the high word of *lParam* contains the virtual key code for the key.

The disadvantage of using *RegisterHotKey* is that if another application has already registered the hot key, the function will fail. This can be problematic on the Pocket PC, where applications stay running until the system purges them to gain extra memory space. One strategy to employ when you want to use a hardware key temporarily—for example, in a game—would be to use *SHGetAppKeyAssoc* to determine what application is currently assigned to that key. It's a good bet that if *RegisterHotKey* failed due to some other program using it, the application assigned the application key is also the one currently running and has redirected the hot key to its window. You can then send a WM\_CLOSE message to that application's main window to see whether it will close and free up the hardware key.

When you no longer need the hot key, you can unregister the hot key with this function:

#### BOOL UnregisterHotKey (HWND hWnd, int id);

The two parameters are the window handle of the window that had registered the hot key and the ID value for that hot key you assigned with *RegisterHotKey*.

The Game API, or GAPI, provides a method for applications to take control of all hardware keys in the system. GAPI lets an application take control of all the keys but not individual keys. Still, GAPI provides a convenient service for game developers. (For more information about GAPI, refer to Chapter 14.)

The application launch buttons provide a handy way to make your applications easily accessible by the user. The only additional task required of the application is to assume control of the key when it's running so that users can't inadvertently launch multiple copies of the application.

I began this chapter by saying the Explorer shell is interesting in that, like many parts of Windows CE, it resembles its desktop counterparts but is implemented very differently. These differences show up the most in places, such as the COM interfaces the Explorer uses, that are unique and private, and in console applications, where the implementation is limited to supporting a subset of standard C library calls and nothing else.

In the next chapter, I turn to the Pocket PC shell. This shell has dramatic differences in look and feel that affect the way you write Pocket PC applications. Throughout this book, the examples have contained small snippets of code that I mentioned were required for the Pocket PC, but I didn't explain why. It's time to explore the details of these extra pieces of code.

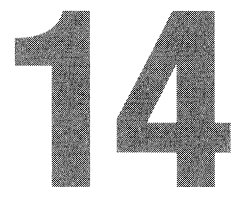

# **Programming the Pocket PC**

The Pocket PC is one of the most successful Windows CE–based systems. The combination of small, PDA-size dimensions and a powerful CPU has provided a portable but fast platform for the Windows CE operating system. In addition, an extensive reworking of the user interface for the Pocket PC devices makes for an interesting platform for application developers.

While the look of the Pocket PC shell is completely different from other Windows CE devices, the underlying plumbing is still Windows CE. Pocket PC applications are Windows CE applications and therefore similar to Windows applications written for the desktop. However, the enhancements to the Pocket PC shell do require that applications perform some extra duty to support the device's unique look and feel. Also, the small portrait-mode screen affects how applications present data. Finally, the way users expect a PDA to act requires that Pocket PC applications differ in action from their desktop cousins.

The Pocket PC shell provides a number of helper functions to assist applications in providing a consistent look and feel. These include functions that deal with the soft input panel (SIP), which displays an on-screen pop-up keyboard, and functions that help dialog boxes automatically expand to fill up the screen, thereby providing a simpler user interface. The Pocket PC shell provides its own menu control called a menu bar, which hosts application menus, buttons, and the button that displays the SIP. New functions help applications configure the Today screen, which is the closest thing the Pocket PC has to a desktop. The Pocket PC even supports a series of functions to help game developers port their games to Windows CE.

# The Pocket PC Screen

Before I jump into a discussion of a Pocket PC application, let's look at the elements of the Pocket PC screen. Figure 14-1 shows the Pocket PC's Today screen.

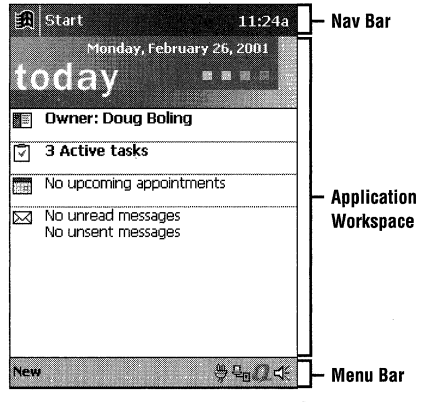

Figure 14-1 The Pocket PC display

Across the top of the Pocket PC screen is the navigation bar. This element of the screen contains the title of the foreground window, the current time, and (when a dialog is displayed) an OK button for dismissing a dialog. Tapping the navigation bar displays the Start menu, allowing the user to launch applications or to switch to running applications.

The Today screen contains information about the device. Today screen panels can be configured through the control panel. (In the next chapter, I'll discuss how developers can add custom Today screen panels.) The bottom of the Pocket PC screen is reserved for the menu bar. The Today screen menu bar is unique in that it displays taskbar annunciators created using the same API that I described in Chapter 13.

When the user starts an application, the screen layout is similar to that seen with the Today screen in view. The navigation bar is at the top, the application window takes up the main screen area, and the menu bar holds its place at the bottom of the screen. The best way to learn about programming this platform is to go right to an example.

# **Hello Pocket PC**

A Pocket PC application is still a Windows application, so it has a message loop, a main window, and window procedures. However, some new requirements do

change the design a bit. First, a Pocket PC application must make sure that only one copy of itself is running at any one time. The operating system doesn't ensure this—that is the application's job. Second, instead of using a command bar—as do other Windows CE applications—Pocket PC applications use the menu bar. In many ways, the menu bar acts like an updated command bar, but it does have some peculiarities. A Pocket PC application should not have a Close button, an Exit command, or a Close command in its menus. This is because PDA users don't use applications; they use their PDAs. (The user interface gurus that work on this stuff have decided that users would rather not know when a particular application is running or not.)

Enough about requirements. Let's move on to some code. Figure 14-2 shows two screen shots of a simple Pocket PC application called HelloPPC. The left image shows the window with the SIP hidden; the image on the right shows HelloPPC with the SIP showing. Notice how the text centers itself in the visible portion of the workspace. The HelloPPC window has a red outline to highlight its size and position.

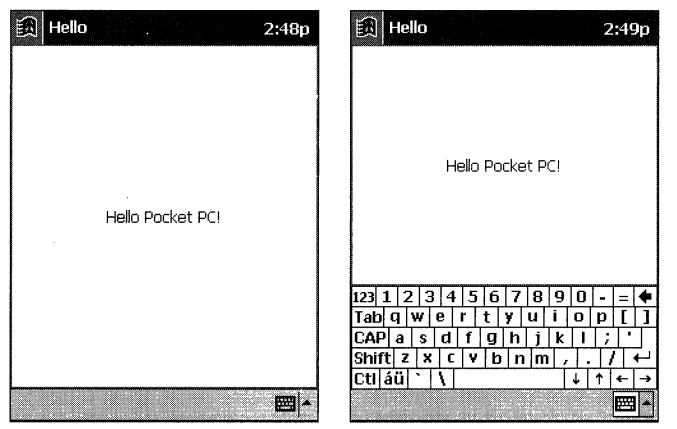

Figure 14-2 The HelloPPC application with the SIP both hidden and showing

Figure 14-3 shows the source code for HelloPPC. Fundamentally, what you'll notice about HelloPPC is that it is predominantly a standard Windows CE application. The differences between this code and that shown in Chapter 1 have to do with the difference between the Pocket PC and the Explorer shells. I'll talk about these differences in the sections following the code.

```
HelloPPC.rc
// Resource file
11
// Written for the book Programming Windows CE
// Copyright (C) 2001 Douglas Boling
#include "commctrl.h"// Windows stuff#include "commctrl.h"// Common ctl stuff#include "aygshell.h"// Pocket PC stuff#include "HelloPPC.h"// Doce
                          // Program-specific stuff
11-----
               // Icons and bitmaps
11
ID_ICON ICON "HelloPPC.ico" // Program icon
11-----
// Accelerator keys
11
ID ACCEL ACCELERATORS DISCARDABLE
BEGIN
  "Q", IDM_EXIT, VIRTKEY, CONTROL, NOINVERT
END
HelloPPC.h
// Header file
11
// Written for the book Programming Windows CE
// Copyright (C) 2001 Douglas Boling
11
// Returns number of elements
#define dim(x) (sizeof(x) / sizeof(x[0]))

ho
// Generic defines and data types
11
struct decodeUINT {
                                  // Structure associates
   UINT Code;
                                   // messages
                                   // with a function.
  LRESULT (*Fxn)(HWND, UINT, WPARAM, LPARAM);
};
```

Figure 14-3 The HelloPPC application

```
struct decodeCMD {
                                       // Structure associates
    UINT Code:
                                       // menu IDs with a
    LRESULT (*Fxn)(HWND. WORD. HWND. WORD): // function.
1:
//----
// Generic defines used by application
#define ID_ACCEL 1
                                      // Accelerator table ID
#define IDM_EXIT 100
// Function prototypes
11
int InitApp (HINSTANCE);
HWND InitInstance (HINSTANCE, LPWSTR, int);
int TermInstance (HINSTANCE, int):
// Window procedures
LRESULT CALLBACK MainWndProc (HWND, UINT, WPARAM, LPARAM);
// Message handlers
LRESULT DoCreateMain (HWND, UINT, WPARAM, LPARAM);
LRESULT DoPaintMain (HWND, UINT, WPARAM, LPARAM);
LRESULT DoCommandMain (HWND, UINT, WPARAM, LPARAM);
LRESULT DoSettingChangeMain (HWND, UINT, WPARAM, LPARAM);
LRESULT DoActivateMain (HWND, UINT, WPARAM, LPARAM);
LRESULT DoHibernateMain (HWND, UINT, WPARAM, LPARAM):
LRESULT DoDestroyMain (HWND, UINT, WPARAM, LPARAM);
// WM_COMMAND message handlers
LPARAM DoMainCommandExit (HWND, WORD, HWND, WORD);
HelloPPC.c
// HelloPPC - A simple application for the Pocket PC
11
// Written for the book Programming Windows CE
// Copyright (C) 2001 Douglas Boling
11
#include <windows.h> // For all that Windows stuff
#include <commctrl.h>
                             // Command bar includes
#include <aygshell.h>
                             // Pocket PC includes
#include "helloppc.h"
                             // Program-specific stuff
```

(continued)

```
Figure 14-3 (continued)
 11----
 // Global data
 const TCHAR szAppName[] = TEXT("HelloPPC");
                                      // Program instance handle
 HINSTANCE hInst:
                                     // Handle of menu bar control
  // Pocket PC globals
                                      // Indicates hibernated state
  HWND hwndMenuBar = NULL;
                                       // Used to adjust window for SIP
  BOOL fHibernated = FALSE:
  SHACTIVATEINFO sai:
   // Message dispatch table for MainWindowProc
   const struct decodeUINT MainMessages[] = {
       WM_CREATE, DoCreateMain,
       WM_PAINT, DoPaintMain,
       WM_COMMAND, DoCommandMain,
       WM_SETTINGCHANGE, DoSettingChangeMain,
       WM_ACTIVATE, DoActivateMain,
       WM_HIBERNATE, DoHibernateMain,
        WM_DESTROY, DoDestroyMain,
    // Command Message dispatch for MainWindowProc
    1:
     const struct decodeCMD MainCommandItems[] = {
        IDM_EXIT, DoMainCommandExit,
     1:
     // Program entry point
     int WINAPI WinMain (HINSTANCE hInstance, HINSTANCE hPrevInstance,
                        LPWSTR 1pCmdLine, int nCmdShow) {
          MSG msg;
          int rc = 0;
          HWND hwndMain;
          HACCEL hAccel;
          // Initialize application.
          rc = InitApp (hInstance);
          if (rc) return rc:
           // Initialize this instance.
           hwndMain = InitInstance (hInstance, lpCmdLine, nCmdShow);
           if (hwndMain == 0) return 0x10;
            hAccel = LoadAccelerators(hInstance, MAKEINTRESOURCE (ID_ACCEL));
            // Application message loop
            while (GetMessage (&msg, NULL, 0, 0)) [
```

```
// Translate accelerator keys.
       if (!TranslateAccelerator(hwndMain, hAccel, &msg)) {
          TranslateMessage (&msg);
          DispatchMessage (&msg):
      }
   }
   // Instance cleanup
   return TermInstance (hInstance, msg.wParam);
ł
// InitApp - Application initialization
11
int InitApp (HINSTANCE hInstance) {
   WNDCLASS wc:
   // Allow only one instance of the application.
   HWND hWnd = FindWindow (szAppName, NULL);
   if (hWnd) {
       SetForegroundWindow ((HWND)(((DWORD)hWnd) | 0x01));
      return -1:
   1
   // Register application main window class.
   wc.style = CS_VREDRAW | CS_HREDRAW; // Window style
   wc.lpfnWndProc = MainWndProc;
                                       // Callback function
   wc.cbClsExtra = 0;
wc.cbWndExtra = 0;
                                       // Extra class data
                                       // Extra window data
                                      // Owner handle
   wc.hInstance = hInstance;
                                        // Application icon
   wc.hIcon = NULL.
   wc.hCursor = LoadCursor (NULL, IDC_ARROW); // Default cursor
   wc.hbrBackground = (HBRUSH) GetStockObject (WHITE_BRUSH):
   wc.lpszMenuName = NULL; // Menu name
   wc.lpszClassName = szAppName;
                                       // Window class name
   if (RegisterClass (&wc) == 0) return 1:
   return 0:
1
\mu
// InitInstance - Instance initialization
11
HWND InitInstance (HINSTANCE hInstance, LPWSTR lpCmdLine, int nCmdShow) {
   HWND hWnd;
  // Save program instance handle in global variable.
   hInst = hInstance;
   // Create main window.
   hWnd = CreateWindow (szAppName,
                                       // Window class
                  TEXT("Hello"),
                                     // Window title
```

```
(continued)
```

# Part IV Advanced Topics

```
Figure 14-3 (continued)
                                           // Style flags
                        WS_VISIBLE.
                                           // x position
                        CW_USEDEFAULT,
                                            // y position
                        CW_USEDEFAULT,
                                           // Initial width
                        CW_USEDEFAULT.
                                            // Initial height
                         CW_USEDEFAULT,
                                            // Parent
                         NULL,
                                           // Menu, must be null
                                           // Application instance
                         NULL.
                         hInstance.
                                            // Pointer to create
                         NULL);
                                            // parameters
                                            // Fail if not created.
      if (llsWindow (hWnd)) return 0;
      // Standard show and update calls
      ShowWindow (hWnd, nCmdShow);
      UpdateWindow (hWnd):
       return hWnd;
   1~
   11----
   // TermInstance - Program cleanup
   int TermInstance (HINSTANCE hInstance, int nDefRC) [
       return nDefRC:
    // Message handling procedures for main window
    11
    // MainWndProc - Callback function for application window
     LRESULT CALLBACK MainWndProc (HWND hWnd, UINT wMsg, WPARAM wParam,
                                LPARAM 1Param) [
        INT i:
         // Search message list to see if we need to handle this
        11
         // message. If in list, call procedure.
         for (i = 0; i < dim(MainMessages); i++) {
         11
             if (wMsg == MainMessages[i].Code)
                return (*MainMessages[i].Fxn)(hWnd, wMsg, wParam, lParam);
          return DefWindowProc (hWnd, wMsg, wParam, 1Param);
      }
       // DoCreateMain - Process WM_CREATE message for window.
       11
```

```
LRESULT DoCreateMain (HWND hWnd, UINT wMsg, WPARAM wParam,
                      LPARAM [Param] {
    SHMENUBARINFO mbi:
    SIPINFO si:
    int cx, cy:
    // Initialize the shell to activate info structure.
    memset (&sai. 0. sizeof (sai));
    sai.cbSize = sizeof (sai):
   // Create a menu bar.
    memset(&mbi, 0, sizeof(SHMENUBARINFO)); // Zero structure
    mbj.cbSize = sizeof(SHMENUBARINFO); // Size field
    mbi.hwndParent = hWnd:
                                           // Parent window
    mbi.dwFlags = SHCMBF_EMPTYBAR;
                                           // Flags like hide SIP btn
                                           // ID of toolbar resource
    mbi.nToolBarId = 0;
    mbi.hInstRes = 0:
                                           // Inst handle of app
    mbi.nBmpId = 0;
                                           // ID of bitmap resource
    mbi.cBmpImages = 0:
                                            // Num of images in bitmap
    mbi.hwndMB = 0;
                                           // Handle of bar returned
    // Create menu bar and check for errors.
    if (!SHCreateMenuBar(&mbi)) {
       MessageBox (hWnd, TEXT("Couldn\'t create menu bar"),
                    szAppName, MB_OK);
        DestroyWindow (hWnd);
    1
                                           // Save the menu bar handle.
    hwndMenuBar = mbi,hwndMB;
    // Query the sip state and size our window appropriately.
    memset (&si, 0, sizeof (si));
    si.cbSize = sizeof (si);
    SHSipInfo(SPI_GETSIPINFO, 0, (PVOID)&si, FALSE);
    cx = si.rcVisibleDesktop.right - si.rcVisibleDesktop.left;
    cy = si.rcVisibleDesktop.bottom - si.rcVisibleDesktop.top;
    // If the sip is not shown, or showing but not docked, the
    // desktop rect doesn't include the height of the menu bar.
    if (!(si.fdwFlags & SIPF_ON) ||
        ((si.fdwFlags & SIPF_ON) && !(si.fdwFlags & SIPF_DOCKED)))
        cy -= 26; // Height of menu bar control
    SetWindowPos (hWnd, NULL, 0, 0, cx, cy, SWP_NOMOVE | SWP_NOZORDER);
    return 0;
```

(continued)

# Part IV Advanced Topics

```
......
 H------
Figure 14-3 (continued)
 // DoCommandMain - Process WM_COMMAND message for window.
  LRESULT DoCommandMain (HWND hwnd, UINT wMsg, WPARAM wParam,
      WORD idliem, wNotifyCode:
       HWND hwndCtl;
       INT i;
       // Parse the parameters.
        idltem = (WORD) LOWORD (wParam);
        wNotifyCode = (WORD) HIWORD (wParam);
        hwndCt1 = (HWND) 1Param;
         // Call routine to handle control message.
         for (i = 0; i < dim(MainCommandItems); i++) {</pre>
                  return (*MainCommandItems[1].Fxn)(hWnd, idItem, hwndCtl.
             if (idItem == MainCommandItems[i].Code)
           }
           return 0:
        // DoPaintMain - Process WM_PAINT message for window.
        }
        LRESULT DoPaintMain (HWND hWnd, UINT wMsg, WPARAM wParam,
             PAINTSTRUCT ps;
             HPEN hPen, h01d;
              RECT rect:
              HDC hdc;
              hdc = BeginPaint (hWnd, &ps);
               GetClientRect (hWnd, &rect);
               // Draw a red rectangle around the window.
                hPen = CreatePen (PS_SOLID, 1, RGB (255, 0, 0));
                Rectangle (hdc, rect.left, rect.top, rect.right, rect.bottom);
                h01d = (HPEN)SelectObject (hdc, hPen);
                 SelectObject (hdc, h0ld);
                 // Draw the standard hello text centered in the window.
                 DeleteObject (hPen):
                  DrawText (hdc. TEXT ("Hello Pocket PC!"), -1, &rect,
                            DT_CENTER | DT_VCENTER | DT_SINGLELINE);
                  EndPaint (hWnd, &ps);
                   return 0;
                ]
```

```
//-----
// DoSettingChangeMain - Process WM_SETTINGCHANGE message for window.
11
LRESULT DoSettingChangeMain (HWND hWnd, UINT wMsg, WPARAM wParam,
                      LPARAM 1Param) {
   // Notify shell of our WM_SETTINGCHANGE message.
   SHHandleWMSettingChange(hWnd, wParam, 1Param, &sai);
   return 0:
}
// DoActivateMain - Process WM_ACTIVATE message for window.
11
LRESULT DoActivateMain (HWND hWnd, UINT wMsg, WPARAM wParam,
                  LPARAM 1Param) (
   // If activating, restore any hibernated stuff.
   if ((LOWORD (wParam) != WA INACTIVE) && fHibernated) {
     fHibernated = FALSE;
 }
   // Notify shell of our activate message.
  SHHandleWMActivate(hWnd, wParam, 1Param, &sai, 0);
   return 0:
}
// DoHibernateMain - Process WM_HIBERNATE message for window.
11
LRESULT DoHibernateMain (HWND hWnd, UINT wMsg, WPARAM wParam,
                   LPARAM 1Param) [
  // If not the active window, reduce our memory footprint.
  if (GetActiveWindow() != hWnd) {
     fHibernated = TRUE;
  1
   return 0;
1
// DoDestroyMain - Process WM_DESTROY message for window.
11
LRESULT DoDestroyMain (HWND hWnd, UINT wMsg, WPARAM wParam,
                 LPARAM 1Param) (
   PostQuitMessage (0);
   return 0:
Ĵ,
// Command handler routines
11 - - - - -
```

```
(continued)
```

```
Figure 14-3 (continued)
```

The HelloPPC application creates a main window and prints *Hello Pocket PC* in the center of the window. It also draws a red rectangle around the border of its window to clearly show the extent of the window. The program creates a menu bar without a menu but with a button to display the SIP. If you tap the SIP button, you will see the main window resize to avoid being covered by the SIP. If you attempt to start a second copy of HelloPPC, the system will instead switch to the copy currently running. Finally, if you open the SIP and tap Ctrl-Q, the application will quit. Each of these little features takes a little bit of code to conform to the standards of a Pocket PC application. Now let's examine these code fragments and learn how it's done.

### **Differences in a Pocket PC Application**

The first difference between a Pocket PC application and a standard Windows CE application is something I have mentioned a number of times in relation to other examples in the book: the *FindWindow* code. This code ensures that only one copy of the application is running at any given time. The following code fragment shows how this is accomplished.

```
// Allow only one instance of the application.
HWND hWnd = FindWindow (szAppName, NULL);
if (hWnd) {
   SetForegroundWindow ((HWND)(((DWORD)hWnd) | 0x01));
   return -1;
}
```

The call to *FindWindow* looks for a top-level window with the same class name as HelloPPC. If the window is found, the code calls *SetForegroundWindow* to put that window into the foreground, and then the second copy of the application terminates. Notice the rather strange logical ORing of a 1 to the window handle. This is an internal hack that tells Windows to restore the window being set to the foreground in case it has been minimized. Without this bit, you could accidentally set a minimized window to the foreground, and under the Pocket PC shell, the user would never see this minimized window.

#### **Ctrl-Q Closes a Pocket PC Application**

The next Pocket PC modification in HelloPPC comes in *WinMain* and is part of a tradition of Pocket PC applications. Notice that in *WinMain*, HelloPPC loads a keyboard accelerator table. The message loop is modified to enable that accelerator table. A quick look in the HelloPPC.RC shows that the only accelerator key is Ctrl-Q, which is associated with a WM\_COMMAND id code of IDM\_EXIT. As you might expect, tapping Ctrl-Q in the SIP while HelloPPC is active will close the application. Traditionally, Pocket PC applications don't have a Close button or an Exit menu item. They close with a Ctrl-Q key sequence. A little testing will show that most Pocket PC applications bundled with the system respond similarly to this key sequence. The Ctrl-Q "Easter egg" has the added value of allowing the programmer to start a Pocket PC application for testing, and then to tell it to close before downloading a new copy. While you can always add an Exit menu item and then remove it before shipping your application, you will inevitably need to test something about your application after shipping.

#### Use a Menu Bar, Not a Command Bar

The next few changes to HelloPPC are all in the WM\_CREATE message handler. Instead of creating a command bar or command band control, a Pocket PC application creates a menu bar control. The following code fragment creates a simple menu bar.

```
SHMENUBARINFO mbi;
```

```
// Create a menu bar.
mbi.hwndParent = hWnd;
                                         // Parent window
mbi.dwFlags = SHCMBF_EMPTYBAR;
                                         // Flags like hide SIP btn
mbi.nToolBarId = 0;
                                         // ID of toolbar resource
mbi.hInstRes = 0:
                                         // Inst handle of app
mbi.nBmpId = 0;
                                         // ID of bitmap resource
mbi.cBmpImages = 0:
                                         // Num of images in bitmap
mbi.hwndMB = 0:
                                         // Handle of bar returned
// Create menu bar and check for errors.
```

```
if (SHCreateMenuBar(&mbi))
```

hwndMenuBar = mbi.hwndMB;

// Save the menu bar handle.

This code initializes a SHMENUBARINFO structure and passes it to *SHCreateMenuBar* to create the main window's associated menu bar. The menu bar control can contain a menu, toolbar buttons, and the button that displays the SIP. For HelloPPC, the menu bar has no menu and thus the SHCMBF\_EMPTYBAR flag is set in the *dwFlags* field. The only other field that requires initialization for this simple configuration is the *bwndParent* field that is set to the HelloPPC

window handle. After the menu bar is created, the handle of the returned control is saved. I'll fully describe the workings of the menu bar later in the chapter. For now, remember that the menu bar is supported only in the Pocket PC, so if you want to make an application that runs on both a Handheld PC and a Pocket PC, you will have to dynamically load and call the *ShCreateMenuBar* function.

#### Manually Sizing the Main Window

A Pocket PC application must also deal with the menu bar and the SIP. The key is to size the application's top-level window so that the SIP doesn't obscure it. Also, if you create the top-level window following the Windows CE tradition of using CW\_USEDEFAULT in the position and size parameters of *CreateWindow*, the window will be created over the top of the area used by the menu bar. To avoid covering up the menu bar with a window, or the window being covered by the SIP, the WM\_CREATE handler includes the following code:

```
// Query the SIP state and size our window appropriately.
memset (&si, 0, sizeof (si));
si.cbSize = sizeof (si);
SHSipInfo(SPI_GETSIPINFO, 0, (PVOID)&si, FALSE);
cx = si.rcVisibleDesktop.right - si.rcVisibleDesktop.left;
cy = si.rcVisibleDesktop.bottom - si.rcVisibleDesktop.top;
// If the SIP is not shown, or is showing but not docked, the
// desktop rect doesn't include the height of the menu bar.
if (!(si.fdwFlags & SIPF_ON) ||
        ((si.fdwFlags & SIPF_ON) && !(si.fdwFlags & SIPF_DOCKED)))
        cy -= 26; // Height of menu bar control
```

SetWindowPos (hWnd, NULL, 0, 0, cx, cy, SWP\_NOMOVE | SWP\_NOZORDER);

The preceding code uses the function *SHSipInfo* to query the current state of the SIP. Included in the information returned by this call is the visible portion of the desktop that is not obscured by a docked SIP. The code computes the size of this rectangle and uses it if the SIP is displayed in a docked state and positioned at the bottom of the screen. If, however, the SIP is not visible, or if it is floating, the main window still must be sized, since the system default window size does not leave room for the menu bar. The preceding code tests if the SIP is hidden or floating and, if it is, shortens the window height by 26 pixels. This value of 26 is the documented height of the menu bar. There should be a system-defined constant for this value, but depending on how you create your Pocket PC project, this constant might not be defined. This code to specify the size of the window can be placed elsewhere in a Pocket PC application. For example, you could place it in the call to *CreateWindow* directly. Or you could resize the window after *CreateWindow* returns. Either way, you must manually size the window, depending on the state of the SIP and whether you want to use a menu bar control in your application. I choose to place the size code in the WM\_CREATE message handler as a matter of style.

#### **Dealing with Changes in the SIP**

Once HelloPPC is running, it must still deal with the user displaying and hiding the SIP. The standard technique for handling the SIP is to resize your application's main window whenever the SIP is displayed or hidden. This technique allows your standard window code to deal with SIP changes as it would with any window resize. Of course, you aren't required to resize your main window in reaction to the SIP, but you must provide some way of insuring that the SIP does not obscure data that the user is interacting with when the SIP is shown. The Pocket PC shell provides some simple hooks to monitor the SIP and automatically resize a window. This method is the easiest to use and the one I'll describe here.

To automatically resize your window in response to the SIP, you must globally declare an SHACTIVATEINFO structure in your program. While you can find the structure declared in the include files required for the program, the internal structure, aside from one field, is irrelevant. This structure should be initialized to 0 and the *cbSize* field should be set to the size of the structure, as in the following code fragment:

```
SHACTIVATEINFO sai; // Declare globally.
// Initialize the shell activate info structure.
memset (&sai, 0, sizeof (sai));
sai.cbSize = sizeof (sai);
```

This initialization should happen either before your main window is created or in the WM\_CREATE handler.

Your main window's window procedure must handle the WM\_ACTIVATE and WM\_SETTINGCHANGE messages. The WM\_SETTINGCHANGE message is used in Windows to indicate that some basic system setting has changed. In the Pocket PC, WM\_SETTINGCHANGE is also used to notify an application that the state of the SIP has changed. While the application could manually determine the state of the SIP and handle it in its own WM\_SETTINGCHANGE message handler, the Pocket PC shell provides a simple function that can be called to do the work for the application. The function prototype for this function is

BOOL SHHandleWMSettingChange (HWND hwnd, WPARAM wParam, LPARAM 1Param, SHACTIVATEINFO \*psai);

The first three parameters of this function are the handle to the window receiving the WM\_SETTINGCHANGE message and the message's *wParam* and *lParam* parameters. The final parameter is the address of the SHACTIVATEINFO structure declared and initialized earlier in the code. The use of this function is quite simple; just call this function whenever the top-level window receives a WM\_SETTINGCHANGE message. The function resizes the window if necessary.

The second function to call to help with the SIP is

BOOL SHHandleWMActivate (HWND hwnd, WPARAM wParam, LPARAM 1Param, SHACTIVATEINFO \*psai, DWORD dwFlags);

As you might expect from the name of the function, *SHHandleWMActivate* should be called in response to a WM\_ACTIVATE message sent to the top-level window. The parameters are the same as for *SHHandleWMSettingChange*, with the addition of the *dwFlags* parameter. The *dwFlags* parameter can be either 0 or SHA\_INPUTDIALOG, if the top-level window is a dialog box with child controls. For dialog boxes, the SHA\_INPUTDIALOG flag will prevent the SIP from automatically popping up and down when the focus switches between the different child controls.

In addition to *SHHandleWMActivate* and *SHHandleWMSettingChange*, another difference between HelloPPC and many of the other examples in this book is the use of the CS\_HREDRAW and CS\_VREDRAW flags when registering the window class. These flags automatically invalidate the main window whenever the window is resized. The interaction of these functions along with the redraw style flags will result in the top-level window being redrawn when the SIP is shown or hidden. This interaction provides a simple way for a Pocket PC program to automatically adjust the presentation of its data simply by handling the WM\_PAINT message and drawing the appropriate data in the format necessary for the situation.

Be aware of one issue with the current version of Microsoft eMbedded Visual C++: The code wizard that produces the example Pocket PC application does not initialize the SHACTIVATEINFO structure. Therefore, the example code does not automatically resize the window when the SIP is displayed, even though it calls the *SHHandleWMSettingChange* function. In addition, the wizard code does not call *SHHandleWMActivate*, so if you plan to base your application on this wizard, you should add the code described in this section. It just goes to show that a programmer should never depend on code wizards. While wizards can be handy tools for rapid code generation, if you don't understand the code they produce, you're going to have problems.

#### **Building HelloPPC**

The HelloPPC project files are based on the Pocket PC application project template. This is a different project template from the other examples in this book. However, the differences between the Windows CE application project template and the Pocket PC application project template are quite minor.

When you decide to base your project on the Pocket PC application template, eMbedded Visual C++ links an additional library, aygshell.lib, to the program. This library resolves the Pocket PC–specific functions such as *SHCreateMenuBar*, *SHHandleWMActivate*, and *SHHandleWMSettingChange*. There are other differences between the way that Pocket PC and other Windows CE devices are handled which aren't dependent on the project template that's used. For example, when you select the Pocket PC as the target device, the compiled file is automatically downloaded to the Windows CE device's \Windows\Start Menu directory, instead of downloading to the root directory.

One issue I haven't yet mentioned is that for a number of examples you need to create a menu bar—and in some cases a menu—if you want to correctly run these applications on the Pocket PC. I did not want one project for the Windows CE systems example and a separate project for the Pocket PC. To avoid this, and to avoid adding extra code to explicitly load the Pocket PC functions, code is conditionally compiled into the application that instructs the linker to link the aygshell library when compiling for a Pocket PC target. The following code is taken from the KeyTrac example in Chapter 3:

```
#if defined(WIN32_PLATFORM_PSPC) // Compile only for Pocket PC.
#include <aygshell.h> // Add Pocket PC includes.
#pragma comment( lib, "aygshell" ) // Link Pocket PC lib for menu bar.
#endif
```

The first line is a conditional compile preprocessor command that tells the compiler to compile the enclosed lines only if the symbol WIN32\_PLATFORM\_PSPC is defined. As you might expect, that symbol is defined if you compile to either the Pocket PC or old Palm-size PC targets. The second line tells the compiler to include the aygshell.h include file that provides the function prototypes and type definitions necessary for using the Pocket PC–specific functions. Finally, the *#pragma* line instructs the linker to link in the aygshell library so that the Pocket PC functions can be resolved.

# The Menu Bar

Clearly one of the major differences between a Pocket PC application and other Windows CE applications is the menu bar control. This control, unique to the Pocket PC, provides a command bar–like function, yet has a different programming interface and is managed differently by the system. The menu bar control is a subtly complex control that does not lend itself to manual programming. The designers of the menu bar control seem to have intended that most programming and resource generation for the menu bar control would be done through code wizards and the resource editor. While this is the way most Windows programmers code, it's still important to know how the menu bar control actually works, especially for situations in which the tools aren't quite up to the job. For this reason, I'm going to present the menu bar at the basic API level in this section. I can therefore present exactly what the control is looking for, especially in the way of resources. For later examples in the chapter, I'll use the code wizards to generate the menu bar menus.

Before I jump into programming the menu bar, I'd like to say a few words about how the control is designed. The menu bar control differs in a number of ways from the command bar control used on other Windows CE systems. First, the menu is not managed as a single unit on the menu bar. Instead, while the menu is specified as a single resource, it is managed by the menu bar as a series of separate submenus. Each submenu is displayed as a properly positioned pop-up menu when a particular button on the menu bar is tapped. So in this sense, the menu bar is more like a toolbar than its cousin the command bar.

A user sees little difference between a menu bar and a command bar because the menu buttons are positioned as expected—next to each other on the far left side of the bar. However, to the programmer, understanding this difference is the key to understanding how to manage and manipulate the menu bar.

Another difference is that unlike the command bar, the menu bar is not a true child of the window that creates it. The control itself is a pop-up window created by the system and placed at the bottom of the screen. The window that creates a menu bar can accidentally obscure the menu bar by covering it. Alternatively, parts of a menu bar can be drawn on top of its owner. To avoid this, the application must size its window to leave room for the menu bar on the desktop. This dance with the menu bar is why Pocket PC applications manually resize their main windows.

#### **Creating a Menu Bar**

Though I used a menu bar in the HelloPPC example, I didn't formally introduce the function and structure used to create it. To create a menu bar, call

BOOL SHCreateMenuBar (SHMENUBARINFO \*pmb);

The only parameter is the address of an SHMENUBARINFO structure, which is defined as

```
typedef struct tagSHMENUBARINFO{
    DWORD cbSize;
    HWND hwndParent;
    DWORD dwFlags;
    UINT nToolBarId;
    HINSTANCE hInstRes;
    int nBmpId;
    int cBmpImages;
    HWND hwndMB;
} SHMENUBARINFO;
```

The *cbSize* field must be filled with the size of the SHMENUBARINFO structure. The second field, *hwndParent*, should be set to the window that is creating the menu bar. The *dwFlags* field can be set to a combination of three flags:

- **SHCMBF\_EMPTYBAR** Used to create a menu bar with no menu
- **SHCMBF\_HIDDEN** Creates a menu bar that is initially hidden
- *SHCMBF\_HIDESIPBUTTON* Creates the menu bar without a SIP button on the right-hand side of the bar

Unless you specify the SHCMBF\_EMPTYBAR flag, you must set the *nToolBarId* field to the resource that describes the menu and button structure of the menu bar. This resource is *not* a simple menu resource. It is a combination of a generic resource data block and a menu resource that together describe the menus and the positions of the buttons on the menu bar. I'll describe this resource later in this section.

The next field, *hInstRes*, should be set to the instance handle of the module that contains the menu bar resource. The next two fields, *nBmpId* and *cBmpImages*, describe the bitmap images that can be used to define the look of buttons on the menu bar. If the menu bar is to have graphical buttons, you can set the field *nBmpId* to a bitmap resource ID. This bitmap should be 16 pixels in height and each image in the bitmap should be 16 pixels wide. Thus if the bitmap has three images, it should be 48 pixels wide by 16 pixels high. The *cBmpImages* field should be set to the number of images in the bitmap. For you graphic artists out there, the current Pocket PC guidelines indicate that graphics should present a simple, flat appearance instead of the three-dimensional shaded look used on the desktop applications and the H/PC.

The *SHCreateMenuBar* function returns TRUE if the menu bar was successfully created. If so, the *hwndMB* field of SHMENUBARINFO will contain the handle of the menu bar. You need to save this window handle since there is no other way to determine the menu bar handle after it has been created.

## **Menu Bar Resources**

As I mentioned earlier, the menu bar acts like a toolbar control in many ways. Some differences between these objects are apparent when you look at the resources that the menu bar uses. A simple menu bar might resemble the one shown in Figure 14-4.

| PPCFancyMB         | 11:41a |
|--------------------|--------|
|                    |        |
|                    |        |
|                    |        |
|                    |        |
|                    |        |
|                    |        |
|                    |        |
|                    |        |
|                    |        |
|                    |        |
| Cut                |        |
| Copy               |        |
| Paste              |        |
| New 🔺 Edit Tools 🖛 | -      |

Figure 14-4 A simple menu bar with the Edit menu open

When a menu bar is created, the *nToolBarId* field of SHMENUBARINFO is appropriately named since the resource identified by *nToolBarID* is not a menu resource but a custom resource used by the menu bar control. To create the menu bar shown in Figure 14-4, the resource editor created the following text in the .RC file:

```
// Menu bar
11
IDM_MENU MENU DISCARDABLE
BEGIN
   POPUP "Edit"
   BEGIN
      MENUITEM "Cut".
                                      ID_EDIT_CUT
      MENUITEM "Copy".
                                      ID EDIT COPY
      MENUITEM "Paste",
                                      ID_EDIT_PASTE
   END
   POPUP "Tools"
   BEGIN
      MENUITEM "About",
                                      IDM_HELP_ABOUT
      MENUITEM "Options",
                                      ID_TOOLS_OPTIONS
   END
END
```

Most times, you won't need to know exactly what the resource editor is placing in the resource. However, you should know the format, if only to ease porting of older programs to the Pocket PC. The resource is essentially a description of the buttons on a toolbar. The following code offers a more formatted view of the preceding data:

```
IDM MENU SHMENUBAR MOVEABLE PURE
BEGIN
   IDM_MENU, 4,
   I_IMAGENONE. IDM SHAREDNEW.
                                   TBSTATE ENABLED.
     TBSTYLE_AUTOSIZE,
                                          IDS_SHNEW,
                                                                   NOMENU.
                                                        0.
   I_IMAGENONE, ID_EDIT,
                                   TBSTATE_ENABLED.
     TBSTYLE_DROPDOWN | TBSTYLE_AUTOSIZE, IDS_CAP_EDIT, 0,
                                                                   0.
   I_IMAGENONE, IDM_MAIN_COMMAND1, TBSTATE_ENABLED,
     TBSTYLE_DROPDOWN | TBSTYLE_AUTOSIZE, IDS_HELP,
                                                        0.
                                                                   1.
   0.
                ID_BACKBTN,
                                   TBSTATE_ENABLED,
     TBSTYLE_AUTOSIZE,
                                          0.
                                                       ID_BACKBTN, 2,
END
```

The first line in the resource identifies the resource ID, IDM\_MENU, its resource type, SHMENUBAR, and the resource flags, MOVEABLE and PURE. The IDM\_MENU is the ID that is passed to *SHCreateMenuBar* in the SHMENUBARINFO structure. The resource type SHMENUBAR is actually defined in the wizard as RCDATA, which the resource compiler understands as a simple block of resource data used by an application. This is important information, since SHMENUBAR isn't defined by the Pocket PC include files; it is included only if you use the Pocket PC AppWizard to create a menu bar resource. So, for non-wizard-generated resource files that define menu bars, you might need to add the following line to your .RC file:

```
#define SHMENUBAR RCDATA
```

The first line of the data inside the BEGIN / END block is shown here:

```
IDM_MENU, 4,
```

This line defines the menu resource that will be used to create the individual popup menus displayed from the menu bar. The number 4 indicates the number of items in the remaining SHMENUBAR resource. Each item represents either a menu pop-up or a button on the menu bar.

The formatted view of the preceding resource breaks each item's resource description into two lines because of this book's format. Let's look at the last item from the resource, which describes the Back button item.

```
0, ID_BACKBTN, TBSTATE_ENABLED, TBSTYLE_AUTOSIZE, 0, ID_BACKBTN, 2,
```

Broken vertically to insert comments, the resource looks like this:

```
0,// Bitmap indexID_BACKBTN,// WM_COMMAND ID valueTBSTATE_ENABLED,// Initial state of "button"TBSTYLE_AUTOSIZE,// Style of "button"0,// String resource ID of text labelID_BACKBTN,// String resource ID of tooltip2,// Submenu index
```

The first field contains the index into the bitmap array for this item's image on the menu bar. For items without bitmaps, set this field to I\_IMAGENONE. In the preceding example, the image used is the first image in the bitmap. The next field contains the ID value for the item. For buttons, this is the ID value that will be sent to the parent window in a WM\_COMMAND message when the button is tapped. For menus, you can use this ID to identify the submenu when querying the submenu handle. Because the Pocket PC uses its own set of IDs in the menu bar, Pocket PC applications shouldn't use values below 100. This rule applies to values for menu and button IDs as well as string resource IDs.

The menu bar uses two predefined menu item IDs: IDM\_SHAREDNEW and IDM\_SHAREDNEWDEFAULT. Both of these IDs will cause a New menu item to be added that displays the menu items registered by other applications. The

difference between these two IDs is that IDM\_SHAREDNEWDEFAULT displays the new menu with a simple tap of the menu item. Using IDM\_SHAREDNEW turns the New menu into a button with an adjoining down arrow. Tapping on the New button sends a WM\_COMMAND message to the parent indicating that a new document should be created. Tapping on the adjoining up arrow displays the new menu itself.

The next two fields in the resource are the initial state of the button, or root menu item, and its style. This state is described in toolbar state flags such as TBSTATE\_ENABLED and TBSTATE\_CHECKED. For menus, this state is almost always TBSTATE\_ENABLED. The style field is also specified in toolbar flags with styles such as TBSTYLE\_BUTTON for a button, or TBSTYLE\_DROPDOWN, which is used for menu items. Items that have text instead of a bitmap—as well as items that include a bitmap—will also typically have the TBSTYLE\_AUTOSIZE flag set to tell the menu bar to size the button to fit the text of the menu item.

The next field is set to the resource ID of a string resource used to label the item. This text is used alongside any bitmap image specified in the first field of the item. In our example, the item is a simple bitmap button, so no string resource is specified. For menu items, this is the string resource—not the submenu name specified in the menu resource—that will label the menu. You can use seven predefined string IDs if needed. They are defined with self-explanatory constants in the aygshell.h file:

| #define         | IDS_SHNEW       | 1 |
|-----------------|-----------------|---|
| #define         | IDS_SHEDIT      | 2 |
| #define         | IDS_SHTOOLS     | 3 |
| <b>∦</b> define | IDS_SHVIEW      | 4 |
| #define         | IDS_SHFILE      | 5 |
| #define         | IDS_SHGO        | 6 |
| #define         | IDS_SHFAVORITES | 7 |

If you need a different text label, your application must define the text as a string resource and pass that ID in this field. Following the label field is a tool tip field. You must also fill this field with the ID of a string resource.

The final field specifies the submenu that can pop up if the user taps the item. This submenu value is valid only if the style field contains TBSTYLE\_DROPDOWN, which indicates the item has a menu attached. This value represents the index into the menu resource of the submenus. The example presented earlier in this section has two submenus: Edit, with Cut, Copy, and Paste items; and Tools, with About and Options items. The text that's displayed on the button is the string from the bar resource, not the string in the menu resource. For example, the menu resource could be modified as shown in the following code without changing the text on the menu bar.

```
// Menu bar
11
IDM_MENU MENU DISCARDABLE
BEGIN
   POPUP "Cat"
   BEGIN
      MENUITEM "Cut",
                                      ID_EDIT_CUT
      MENUITEM "Copy".
                                      ID_EDIT_COPY
      MENUITEM "Paste".
                                      ID_EDIT_PASTE
   END
   POPUP "Dog"
   BEGIN
      MENUITEM "About",
                                      IDM_HELP_ABOUT
      MENUITEM "Options".
                                      ID_TOOLS_OPTIONS
   END
END
```

Notice that the root menu names are now Cat and Dog, not Edit and Options. Because the menu bar takes the names from the menu bar item and not the menu resource, the change has no effect on the application.

This relatively long-winded explanation of the menu bar resource is meant as foundation material. Only on the rarest of occasions should you really have to manually tweak this resource. However, this knowledge can still be quite handy.

#### Working with a Menu Bar

Once you've created the menu bar, you still might need to configure it. While the menu bar looks different from a command bar, it is built upon the same toolbar foundation. So while you can't expect a menu bar to always act like a command bar, you can use some of the command bar functions and toolbar messages. For example, one handy feature of the common controls is that they contain a series of bitmaps for commonly used toolbar buttons. Instead of creating these images yourself—and thereby possibly creating a non-standard image—you can use the system-provided images for actions such as cut, copy, and paste.

#### Using the Common Control Bitmaps in a Menu Bar

To use the system-provided bitmaps, simply add them to the menu bar as you would add them to a command bar. These images are added to the menu bar after the addition of any bitmap specified in the SHMENUBARINFO structure when the menu bar was created. So, if you had a bitmap of three images, and you added the standard set of images, the Cut bitmap image would be specified as STD\_CUT+3. (See Chapter 5 for details about how to add the predefined bitmap images to a

command bar.) In the following code fragment, the menu bar is created and the set of standard images is added to the bar.

The simplest way to use these images is to specify the correct index in the button item in the menu bar resource. Remember that the first field in the menu bar item resource is the index to the bitmap image. Just set that bitmap index to point to the proper bitmap for the button.

#### Working with Menu Bar Menus

Sometimes applications need to manipulate menus by setting or clearing check marks or by enabling or disabling items. The standard set of menu functions (*CheckMenuItem*, for example) works as expected on menus maintained by a menu bar. The trick is to get the handle of the menu so that you can modify its items. The menu bar supports three messages you can use to get and set menu handles: SHCMBM\_GETMENU, SHCMBM\_GETSUBMENU, and SHCMBM\_SETSUBMENU. The messages SHCMBM\_GETMENU and SHCMBM\_GETSUBMENU can be sent to the menu bar to query the menu handle or a specific submenu. The following line shows how to query the root menu handle using SHCMBM\_GETMENU.

```
hMenu = (HMENU)SendMessage (hwndMenuBar, SHCMBM_GETMENU, 0, 0);
```

You can then use this menu handle to modify any of the menu items that the menu bar might display. To query a submenu attached to a specific menu bar item, use SHCMBM\_GETSUBMENU, as in

```
hSubMenu = (HMENU)SendMessage (hwndMenuBar, SHCMBM_GETSUBMENU, 0,
ID_VIEWMENU);
```

The *lParam* value is set to the ID of a specific button on the menu bar—in this example, it's the menu handle attached to the button with the ID\_VIEWMENU ID value.

To change the menu of a particular button on the menu bar, you can use SHCMBM\_SETSUBMENU with *wParam* set to the ID of the button and *lParam* set to the new menu handle, as in

```
hOldMenu = (HMENU)SendMessage (hwndMenuBar, SHCMBM_SETSUBMENU,
ID_VIEWMENU, (LPARAM)hNewMenu);
```

#### Managing the New Menu

The New menu can be configured two ways. In simple (non-shared) mode, tapping the New menu displays a series of permanent menu items gleaned from the registry. In shared mode, tapping the New menu sends a WM\_COMMAND message to the application with an ID value of IDM\_SHAREDNEW. Tapping the up arrow next to the shared New menu displays the permanent menu items.

These permanent items are specified in the registry under the key HKEY\_LOCAL\_MACHINE]\Software\Microsoft\Shell\Extensions\NewMenu. This key lists a series of GUIDs that define COM in-process servers that implement an *IID\_INewMenuItemServer* interface. The *IID\_INewMenuItemServer* interface is actually quite simple. Aside from the standard *IUnknown* methods, the only method supported is

HRESULT INewMenuItemServer::CreateNewItem (HWND hwndParent);

The single parameter is the handle to the window that currently owns the menu bar. When the user selects the permanent item on the menu bar that references the COM object that implements the *IID\_INewMenuItemServer* interface, the Pocket PC first sends a WM\_NOTIFY message with the notification NMN\_INVOKECOMMAND to the window owning the menu bar. If the application returns 1, the Pocket PC assumes that the application has taken care of the menu selection and no further action occurs. If the application returns 0, the Pocket PC will load the COM object and call the *CreateNewItem* method. In response, the COM object typically launches the appropriate application.

#### The NewMenuX Example

The following code is a simple New menu item extension that launches the calculator. While the NewMenuX server will register itself if compiled and down-loaded with eMbedded Visual C++, you will have to add the following registry key to tell the New menu of the existence of NewMenuX:

```
[HKEY_LOCAL_MACHINE]\Software\Microsoft\Shell\Extensions\NewMenu\
{130F6E46-C3F9-4fa8-B8BC-75720BC73231} = Launch Calc
Enabled = 1
```

The default value of the key above is *Launch Calc*. The one value under the key is a DWORD value named *Enabled*, which is set to 1. Figure 14-5 contains the source for the NewMenuX example.

#### NewMenuX.def

```
;Standard COM library DEF file
;
LIBRARY NEWMENUX.DLL
```

```
EXPORTS
```

•

| DllCanUnloadNow     | @1 | PRIVATE |
|---------------------|----|---------|
| D11GetClassObject   | @2 | PRIVATE |
| DllRegisterServer   | @3 | PRIVATE |
| D11UnregisterServer | @4 | PRIVATE |

#### NewMenuX.h

```
// Header file
11
// Written for the book Programming Windows CE
// Copyright (C) 2001 Douglas Boling
// Declare these here so that the MenuBar example can know the GUID
// [130F6E46-C3F9-4fa8-B8BC-75720BC73231]
static const GUID CLSID NewMenuX =
{0x130f6e46,0xc3f9,0x4fa8,{0xb8,0xbc,0x75,0x72,0xb,0xc7,0x32,0x31}};
const TCHAR szCLSIDNewMenuX[] =
TEXT ("[130F6E46-C3F9-4fa8-B8BC-75720BC73231]");
#ifndef JUST_GET_THE_GUID
// This isn't defined by the current Pocket PC SDK.
DECLARE_INTERFACE_(INewMenuItemServer, IUnknown)
{ }
   // *** IUnknown methods ***
   STDMETHOD(QueryInterface) (THIS_ REFIID riid, LPVOID * ppvObj) PURE;
   STDMETHOD (ULONG.AddRef) (THIS) PURE:
   STDMETHOD_(ULONG, Release) (THIS) PURE;
   // *** INewMenuItemServer methods ***
   STDMETHOD(CreateNewItem) (THIS_ HWND hwndParent) PURE;
}:
// **** Start of Generic COM declarations ****
// MyClassFactory - Object declaration
11
class MyClassFactory : public IClassFactory {
```

Figure 14-5 The NewMenuX example

#### Figure 14-5 (continued)

```
private:
    long m_lRef;
public:
    MyClassFactory():
    ~MyClassFactory();
    //IUnknown methods
    STDMETHODIMP QueryInterface (THIS_ REFIID riid, LPVOID *ppv);
    STDMETHODIMP_(ULONG) AddRef (THIS);
    STDMETHODIMP_(ULONG) Release (THIS);
    //IClassFactory methods
    STDMETHODIMP CreateInstance (LPUNKNOWN pUnkOuter, REFIID riid,
                                LPVOID *ppv);
    STDMETHODIMP LockServer (BOOL fLock);
1;
// **** End of Generic OLE declarations ****
// MyNewMenuItemServer - Object declaration
11
class MyNewMenuItemServer : public INewMenuItemServer {
private:
   long m_lRef:
    HWND m_hwndParent:
public:
    MyNewMenuItemServer():
   ~MyNewMenuItemServer();
   //IUnknown methods
   STDMETHODIMP QueryInterface (THIS_ REFIID riid, LPVOID *ppv0bj);
   STDMETHODIMP_(ULONG) AddRef (THIS);
   STDMETHODIMP_(ULONG) Release (THIS);
   //INewMenuItemServer
   HRESULT STDMETHODCALLTYPE CreateNewItem (HWND hwndParent);
};
#endif //JUST_GET_THE_GUID
```

#### NewMenuX.cpp

```
// NewMenuX - A Pocket PC New menu extension
11
// Written for the book Programming Windows CE
// Copyright (C) 2001 Douglas Boling
#include <windows.h>
                            // For all that Windows stuff
#include <commctrl.h>
                           // Command bar includes
#define INITGUID
#include <initguid.h>
#include <coguid.h>
#include <aygshell.h>
                          // Pocket PC shell includes
#include <shlguid.h>
                            // Shell GUIDs inc New menu ext
#include "NewMenuX.h"
                           // My IM common includes
                  // Global DLL reference count
long = 011Cnt = 0:
HINSTANCE hInst:
                            // DLL instance handle
const TCHAR szFriendlyName[] = TEXT ("Prog Win CE New Menu Extension");
// DllMain - DLL initialization entry point
11
BOOL WINAPI DilMain (HANDLE hinstDLL, DWORD dwReason,
               LPVOID 1pvReserved) (
   hInst = (HINSTANCE)hinstDLL:
   return TRUE:
1
//
// DllGetClassObject - Exported function called to get pointer to
// Class factory object
110
STDAPI D11GetClassObject (REFCLSID rclsid, REFIID riid, LPVOID *ppv) {
   MyClassFactory *pcf;
  HRESULT hr:
  // See if caller wants us...
  if (IsEqualCLSID (rclsid, CLSID_NewMenuX)) {
     // Create IClassFactory object.
     pcf = new MyClassFactory();
  if (pcf === NULL)
     return E_OUTOFMEMORY;
```

(continued)

#### Figure 14-5 (continued)

```
// Call class factory's query interface method.
       hr = pcf->QueryInterface (riid, ppv);
       // This will cause an obj delete unless interface found.
       pcf->Release();
       return hr;
   1
   return CLASS_E_CLASSNOTAVAILABLE:
// DllCanUnloadNow - Exported function called when DLL can unload
11
STDAPI D11CanUnloadNow () {
   if (g_DllCnt)
       return S_FALSE:
   return S_OK;
}
// DllRegisterServer - Exported function called to register the server
11
STDAPI D11RegisterServer () [
   TCHAR szName[MAX_PATH+2];
   TCHAR szTmp[128];
   DWORD dwDisp:
   HKEY hKey, hSubKey;
   INT rc:
   GetModuleFileName (hInst, szName, sizeof (szName));
   // Open the key.
   wsprintf (szTmp, TEXT ("CLSID\\%s"), szCLSIDNewMenuX);
   rc = RegCreateKeyEx (HKEY_CLASSES_ROOT, szTmp, 0, TEXT(""),
                      0, 0, NULL, &hKey, &dwDisp);
   if (rc != ERROR SUCCESS)
       return E_FAIL;
   // Set the friendly name of the new menu item extension.
   RegSetValueEx (hKey, TEXT (""), 0, REG_SZ, (PBYTE)szFriendlyName,
                      (lstrlen (szFriendlyName)+1) * sizeof (TCHAR));
   // Create subkeys.
   // Set the module name of the new menu item server
   rc = RegCreateKeyEx (hKey, TEXT ("InProcServer32"), 0, TEXT(""),
                      0, 0, NULL, &hSubKey, &dwDisp);
   rc = RegSetValueEx (hSubKey, TEXT (""), 0, REG_SZ, (PBYTE)szName,
                      (lstrlen (szName)+1) * sizeof (TCHAR));
   RegCloseKey (hSubKey);
   RegCloseKey (hKey);
```

```
return S OK:
}
// DllUnregisterServer - Exported function called to remove the server
// information from the registry
11
STDAPI D11UnregisterServer() {
   INT rc:
   TCHAR szTmp[128];
   wsprintf (szTmp, TEXT ("CLSID\\%s"), szCLSIDNewMenuX);
   rc = RegDeleteKey (HKEY_CLASSES_ROOT, szTmp);
   if (rc == ERROR_SUCCESS)
       return S_OK:
   return E FAIL:
}
// MyClassFactory Object implementation
// Object constructor
MyClassFactory::MyClassFactory () {
   m_lRef = 1; //Set ref count to 1 on create.
return:
}
11-----
// Object destructor
MyClassFactory::~MyClassFactory () {
   return:
7
//----
// QueryInterface - Called to see what interfaces this object supports
STDMETHODIMP MyClassFactory::QueryInterface (THIS_ REFIID riid,
                                      LPVOID *ppv) {
   // If caller wants our IUnknown or IClassFactory object,
   // return a pointer to the object.
  if (IsEqualIID (riid, IID_IUnknown) ||
      IsEqualIID (riid, IID_IClassFactory)) {
    *ppv = (LPVOID)this; // Return pointer to object.
       AddRef():
                         // Inc ref to prevent delete on return.
      return NOERROR;
   . ] . . . .
   *ppv = NULL:
   return (E_NOINTERFACE);
}
```

```
(continued)
```

#### Figure 14-5 (continued)

```
//-----
// AddRef - Increment object ref count.
STDMETHODIMP_(ULONG) MyClassFactory::AddRef (THIS) {
   ULONG cnt:
   cnt = (ULONG)InterlockedIncrement (&m_1Ref);
   return cnt:
1
11------
// Release - Decrement object ref count.
STDMETHODIMP_(ULONG) MyClassFactory::Release (THIS) {
  ULONG cnt:
  cnt = (ULONG)InterlockedDecrement (&m_lRef);
   if (cnt == 0)
      delete this:
   return cnt;
}
// LockServer - Called to tell the DLL not to unload, even if use cnt 0
STDMETHODIMP MyClassFactory::LockServer (BOOL fLock) [
   if (fLock)
      InterlockedIncrement (&g_D11Cnt);
   else
      InterlockedDecrement (&g_DllCnt);
   return NOERROR;
}
// CreateInstance - Called to have class factory object create other
// objects
STDMETHODIMP MyClassFactory::CreateInstance (LPUNKNOWN pUnkOuter,
                                     REFIID riid.
                                      LPVOID *ppv) {
   MyNewMenuItemServer *pMyNMX;
   HRESULT hr:
   if (pUnkOuter)
       return (CLASS_E_NOAGGREGATION);
   if (IsEqualIID (riid, IID_IUnknown) ||
       IsEqualIID (riid, IID_INewMenuItemServer)) {
      // Create New menu item object.
      pMyNMX = new MyNewMenuItemServer();
      if (!pMyNMX)
          return E_OUTOFMEMORY:
```

```
// See if object exports the proper interface.
       hr = pMyNMX - >QueryInterface (riid, ppv);
       // This will cause an object delete unless interface found.
       pMyNMX->Release ():
       return hr;
   F
   return E_NOINTERFACE:
}
//****
// MyNewMenuItemServer Object implementation
// Object constructor
MyNewMenuItemServer::MyNewMenuItemServer () {
   m_lRef = 1; //Set ref count to 1 on create.
   g_D11Cnt++;
   return;
1
11-----
// Object destructor
MyNewMenuItemServer::~MyNewMenuItemServer () {
   g_DllCnt--;
   return:
1
11-----
// QueryInterface - Called to see what interfaces this object supports
STDMETHODIMP MyNewMenuItemServer::QueryInterface (THIS_ REFIID riid,
                                              LPVOID *ppv) {
   // If caller wants our IUnknown or IID_IInputMethod2 object,
   // return a pointer to the object.
   if (IsEqualIID (riid, IID_IUnknown) ||
      IsEqualIID (riid, IID_INewMenuItemServer)) {
       // Return pointer to object.
       *ppv = (INewMenuItemServer *)this;
       AddRef();
                    // Inc ref to prevent delete on return.
       return NOERROR:
   }
   *ppv = NULL;
   return (E_NOINTERFACE);
}
7/ AddRef - Increment object ref count.
STDMETHODIMP_(ULONG) MyNewMenuItemServer::AddRef (THIS) [
   ULONG cnt:
```

(continued)

```
Figure 14-5 (continued)
```

```
cnt = (ULONG)InterlockedIncrement (&m_lRef);
   return cnt:
1
//------
// Release - Decrement object ref count.
STDMETHODIMP_(ULONG) MyNewMenuItemServer::Release (THIS) {
   ULONG cnt;
   cnt = (ULONG)InterlockedDecrement (&m_lRef);
   if (cnt == 0) [
       delete this;
      return 0;
   }
   return cnt:
ł
                               11----
// CreateNewItem - The new menu item has been selected.
11
STDMETHODIMP_(HRESULT) MyNewMenuItemServer::CreateNewItem
                                   (HWND hwndParent) [
   SHELLEXECUTEINFO se:
   // Launch the calculator.
   memset (&se. 0, sizeof (se));
   se.cbSize = sizeof (se);
    se.hwnd = hwndParent;
    se.lpFile = TEXT ("calc.exe");
    se.lpVerb = TEXT("open");
    se.lpDirectory = TEXT ("\\windows");
    ShellExecuteEx (&se); // Launch the control panel.
    return S_OK;
```

All the preceding code supports the last routine, *CreateNewItem*, in the NewMenuX example. *CreateNewItem* simply launches the calculator application by using *ShellExecuteEx*.

#### Handling the New Menu from Within an Application

When your application is running, you can extend the New menu by fielding WM\_NOTIFY messages with the notify code of NMN\_GETAPPREGKEY. This

notification is sent when the New menu is about to be displayed. The *lParam* value points to a NMNEWMENU structure, which is defined as

```
typedef struct tagNMNEWMENU
{
    NMHDR hdr;
    TCHAR szReg[80];
    HMENU hMenu;
    CLSID clsid;
} NMNEWMENU, *PNMNEWMENU;
```

The *bMenu* field of this structure contains the handle to the New menu that is about to be displayed. The easiest way to extend the New menu is to use *AppendMenu* to add menu items to the menu. The added menu items should have ID values greater than IDM\_NEWMENUMAX. The following code fragment fields the notification and adds an extra item to the New menu.

When the user selects the added item on the New menu, a WM\_COMMAND message will be sent with the ID value of the menu item added to the New menu.

#### The MenuBar Example

The MenuBar example demonstrates a number of the menu bar techniques described in the previous section. The example switches between two menu bars, one with a shared new menu and another with a simple new menu. Each menu bar has its own set of buttons, each with a different set of styles. The new menu is also extended with a custom menu item. When used with the NewMenuX example, MenuBar demonstrates how to intercept permanent New menu item selections by fielding the NMN\_INVOKECOMMAND notification and asking the user if *Calc* should be launched. The example displays all WM\_COMMAND and WM\_NOTIFY messages in a list box in its main window. This list box allows you to see what the application sees in terms of notifications and command messages. Figure 14-6 shows a Pocket PC running MenuBar. Notice that the three rightmost buttons on the menu bar use the predefined Cut, Copy, and Paste bitmap images.
| Hello<br>WM_COMMAND id:201 code:0<br>WM_NOTIFY id:0 event:1101 | 5:40p |
|----------------------------------------------------------------|-------|
|                                                                |       |
| Mu own New menu item                                           |       |
| my own new menu item                                           |       |
| Appointment                                                    |       |
| Contact                                                        |       |
| E-mail Message                                                 |       |
| Excel Workbook                                                 |       |
| Note                                                           |       |
| Task                                                           |       |
| New View Tools B X 1                                           | 2 🔤 - |

Figure 14-6 The MenuBar example uses standard common control bitmap images.

Figure 14-7 contains the source code for MenuBar. As usual, it is divided into MenuBar.rc, MenuBar.h, and MenuBar.c.

```
MenuBar.rc
// Resource file
11
// Written for the book Programming Windows CE
// Copyright (C) 2001 Douglas Boling
#include "windows.h" // Windows stuff
#include "commctrl.h" // Common ctl stuff
∦include "aygshell.h"
                       // Pocket PC stuff
#include "MenuBar.h"
                       // Program-specific stuff
11------
// Icons and bitmaps
11
ID_ICON ICON "MenuBar.ico" // Program icon
ID_TOOLBMPS BITMAP DISCARDABLE "btns.bmp"
11-----
// Accelerator keys
11
ID_ACCEL ACCELERATORS DISCARDABLE
BEGIN
   "Q", IDM_EXIT, VIRTKEY, CONTROL, NOINVERT
END
```

Figure 14-7 The MenuBar example

```
//-----
                                 _____
// MenuBar resources
11
#define SHMENUBAR RCDATA
// MenuBar resource with simple new menu
ID_TOOLBAR1 SHMENUBAR MOVEABLE PURE
BEGIN
   ID_MENU, 5.
   I_IMAGENONE, IDM_SHAREDNEWDEFAULT, TBSTATE_ENABLED,
    TBSTYLE_AUTOSIZE, IDS_SHNEW, IDS_SNEWTT, NOMENU,
    I_IMAGENONE, ID_VIEWMENU. TBSTATE_ENABLED.
   TBSTYLE_DROPDOWN | TBSTYLE_AUTOSIZE, IDS_VIEWMENUNAME, 0, 0,
    I_IMAGENONE, ID_TOOLMENU, TBSTATE_ENABLED,
    TBSTYLE_DROPDOWN | TBSTYLE_AUTOSIZE, IDS_TOOLMENUNAME, 0, 1,
   0, IDM_ABOUT, TBSTATE_ENABLED,
   TBSTYLE_BUTTON | TBSTYLE_AUTOSIZE, 0, IDS_BTNTOOLTT, 0,
   2, ID_MENU3, TBSTATE_ENABLED,
   TBSTYLE_DROPDOWN | TBSTYLE_AUTOSIZE, 0, IDS_BTNTOOLTT, 2,
END
// MenuBar resource with shared new
ID_TOOLBAR2 SHMENUBAR MOVEABLE PURE
BEGIN
   ID_MENU, 8,
   I_IMAGENONE, IDM_SHAREDNEW, TBSTATE_ENABLED,
   TBSTYLE_BUTTON | TBSTYLE_AUTOSIZE, IDS_SHNEW, IDS_NEWTT, NOMENU,
   I_IMAGENONE, ID_VIEWMENU, TBSTATE_ENABLED,
   TBSTYLE_DROPDOWN | TBSTYLE_AUTOSIZE, IDS_VIEWMENUNAME, 0, 0,
   I_IMAGENONE, ID_TOOLMENU, TBSTATE_ENABLED,
   TBSTYLE_DROPDOWN | TBSTYLE_AUTOSIZE, IDS_TOOLMENUNAME, 0, 1,
   1, IDM_ABOUT, TBSTATE_ENABLED,
   TBSTYLE_CHECK | TBSTYLE_AUTOSIZE, 0, IDS_BTNTOOLTT, 0,
   I_IMAGENONE, 0, TBSTATE_ENABLED, TBSTYLE_SEP, 0, 0, 0,
   3+STD_CUT, IDM_CUT, TBSTATE_ENABLED,
   TBSTYLE_BUTTON | TBSTYLE_AUTOSIZE, 0, IDS_BTNCUTTT, 0,
```

```
(continued)
```

```
Figure 14-7 (continued)
```

| 3+STD_COPY, IDM_COPY<br>TBSTYLE_BUTTON   TBS                                                                     | , TBSTATE_ENABLED,<br>TYLE_AUTOSIZE, 0,                                                                                                    | IDS_BTNCOPYTT, 0,                                                                                                    |
|----------------------------------------------------------------------------------------------------|----------------------------------------------------------------------------------------------------|----------------------------------------------------------------------------------------------------|
| 3+STD PASTE, IDM_PAS                                                                                             | TE. TBSTATE_ENABLE                                                                                                    |                                                                                                    |
| TBSTYLE_BUTTON   TBS                                                                                             | TYLE_AUTOSIZE, 0,                                                                                                    | IDS_BTNPASTETT, 0,                                                                                                    |
|                                                                                                    |                                                                                                    |                                                                                                    |
| ID_MENU MENU DISCARDABLE                                                                                         |                                                                                                    |                                                                                                    |
| BEGIN                                                                                                    |                                                                                                    |                                                                                                    |
| POPUP "&Menu1"                                                                                                   |                                                                                                    |                                                                                                    |
| BEGIN                                                                                                    |                                                                                                    |                                                                                                    |
| MENUITEM "Shared                                                                                                 | New",                                                                                                    | IDM_DOSHAREDNEW                                                                                                    |
| MENUITEM "Simple                                                                                                 | New",                                                                                                    | IDM_DOSIMPLENEW                                                                                                    |
| MENUITEM SEPARAT                                                                                                 | OR                                                                                                    |                                                                                                    |
| MENUITEM "Exit",                                                                                                 |                                                                                                    |                                                                                                    |
| END                                                                                                    |                                                                                                    |                                                                                                    |
| POPUP "&Menu2"                                                                                                   |                                                                                                    |                                                                                                    |
| BEGIN                                                                                                    |                                                                                                    |                                                                                                    |
| MENUITEM "&About                                                                                                 | · · · ·                                                                                                    | IDM_ABOUT                                                                                                    |
| END                                                                                                    |                                                                                                    |                                                                                                    |
| POPUP "&Menu3"                                                                                                   |                                                                                                    |                                                                                                    |
| BEGIN                                                                                                    |                                                                                                    |                                                                                                    |
| MENUITEM "Menu i                                                                                                 | tem 1",                                                                                                    |                                                                                                    |
| MENUITEM "Menu i                                                                                                 | tem 2",                                                                                                    | IDM_ITEM2                                                                                                    |
| MENUITEM "Menu i                                                                                                 | tem 3",                                                                                                    | The second second                                                                                                    |
| MENUITEM "Menu i                                                                                                 | tem 4",                                                                                                    |                                                                                                    |
| MENUITEM "Menu i                                                                                                 | tem 5",                                                                                                    | IDM_ITEM5                                                                                                    |
| MENUITEM "Menu 1                                                                                                 | tem 6",                                                                                                    | na na sense se la UM_1 LIEM6 en esta se se se se se se se se se se se se se                                                                                                    |
| END                                                                                                    |                                                                                                    |                                                                                                    |
| END                                                                                                    |                                                                                                    |                                                                                                    |
|                                                                                                    |                                                                                                    |                                                                                                    |
| <pre>// String resource table</pre>                                                                              |                                                                                                    |                                                                                                    |
| H                                                                                                    |                                                                                                    |                                                                                                    |
| STRINGTABLE DISCARDABLE                                                                                          |                                                                                                    |                                                                                                    |
| BEGIN                                                                                                    |                                                                                                    |                                                                                                    |
| IDS_VIEWMENUNAME                                                                                                 | "View"                                                                                                    |                                                                                                    |
| IDS_TOOLMENUNAME                                                                                                 | "Tools"                                                                                                    | Beng Mang Jang, Kang Yang, Kang Yang, Xang Yang, Xang Yang, Xang Yang, Xiao Yang, Xiao Yang, Xia |
| IDS_SNEWTT                                                                                                    | "New menu tooltip                                                                                                    | • text"                                                                                                    |
| IDS_NEWTT "New doc + shared menu tooltip"                                                                        |                                                                                                    |                                                                                                    |
| IDS_BTNTOOLIT "Button tooltip"                                                                                   |                                                                                                    |                                                                                                    |
| IDS_BTNCUTTT                                                                                                    | "Cut"                                                                                                    |                                                                                                    |
| IDS_BTNCOPYTT                                                                                                    | "Сору"                                                                                                    |                                                                                                    |
| IDS_BTNPASTETT                                                                                                   | "Paste"                                                                                                    |                                                                                                    |
|                                                                                                    |                                                                                                    |                                                                                                    |
| and the second second second second second second second second second second second second second second second | <ul> <li>Antimatic second where a second second se<br/>Second second sec</li></ul> | and the second second sec                                                                                                    |

```
// About box dialog template
11
aboutbox DIALOG discardable 10, 10, 135, 40
STYLE WS_POPUP | WS_VISIBLE | WS_CAPTION | WS_SYSMENU | DS_CENTER |
     DS_MODALFRAME
CAPTION "About"
BEGIN
                           -1. 3. 5. 10. 10
  ICON ID_ICON.
   LTEXT "MenuBar - Written for the book Programming Windows \
       CE Copyright 2001 Douglas Boling"
                           -1, 30, 5, 102, 37
END
MenuBar.h
// Header file
11
// Written for the book Programming Windows CE
// Copyright (C) 2001 Douglas Boling
11
// Returns number of elements
#define dim(x) (sizeof(x) / sizeof(x[0]))
_{\prime\prime}
// Generic defines and data types
11
struct decodeUINT {
                                 // Structure associates
 UINT Code:
                                  // messages
                                  // with a function.
LRESULT (*Fxn)(HWND, UINT, WPARAM, LPARAM);
1:
struct decodeCMD {
                                 // Structure associates
  UINT Code:
                                 // menu IDs with a
   LRESULT (*Fxn)(HWND, WORD, HWND, WORD); // function.
};
// Generic defines used by application
                           // Accelerator table ID
#define ID_ACCEL 1
#define ID_TOOLBMPS 2
#define ID_ICON
                 3
#define ID_TOOLBAR1 100
#define ID_TOOLBAR2 101
```

#define ID\_MENU

#define IDC\_RPTLIST

102

103

```
Figure 14-7 (continued)
                            50
 #define ID_VIEWMENU
                            51
 #define ID_TOOLMENU
                             52
 #define ID_MENU3
                             200
  #define IDM_EXIT
  #define IDM_DOSHAREDNEW
                             201
  #define IDM_DOSIMPLENEW
                             202
                              210
   #define IDM_ABOUT
                              220
   #define IDM_ITEM1
                              221
   #define IDM_ITEM2
                              222
   #define IDM_ITEM3
                               223
   #define IDM_ITEM4
                               224
    #define IDM_ITEM5
                               225
    #define IDM_ITEM6
                               230
    #define IDM_CUT
                               231
    #define IDM_COPY
                               232
    #define IDM_PASTE
     #define IDM_MYNEWMENUITEM (IDM_NEWMENUMAX+1) // New Menu custom item
                                                    // String table IDs
     #define IDS_VIEWMENUNAME
                                256
                                257
     #define IDS_TOOLMENUNAME
                                 258
      #define IDS_SNEWTT
                                 259
      #define IDS_NEWTT
                                 260
      #define IDS_BTNTOOLTT
                                 261
      #define IDS_BTN3TEXT
                                 262
      #define IDS_BTNCUTTT
                                 263
      #define IDS_BTNCOPYTT
       #define IDS_BTNPASTETT
                                  264
       11-----
       // Function prototypes
        11
        int InitApp (HINSTANCE);
        HWND InitInstance (HINSTANCE, LPWSTR, int);
        int TermInstance (HINSTANCE, int);
        HWND MyCreateMenuBar (HWND hWnd, int idToolbar);
        void MyCheckMenu (int idMenu):
        void Add2List (HWND hWnd, LPTSTR lpszFormat, ...);
         LRESULT CALLBACK MainWndProc (HWND, UINT, WPARAM, LPARAM);
```

```
// Message handlers
LRESULT DoCreateMain (HWND, UINT, WPARAM, LPARAM);
LRESULT DoSizeMain (HWND, UINT, WPARAM, LPARAM);
LRESULT DoNotifyMain (HWND, UINT, WPARAM, LPARAM);
LRESULT DoCommandMain (HWND, UINT, WPARAM, LPARAM);
LRESULT DoSettingChangeMain (HWND, UINT, WPARAM, LPARAM);
LRESULT DoActivateMain (HWND, UINT, WPARAM, LPARAM);
LRESULT DoDestroyMain (HWND, UINT, WPARAM, LPARAM);
```

```
// WM_COMMAND message handlers
LPARAM DoMainCommandExit (HWND, WORD, HWND, WORD);
LPARAM DoMainCommandSharedNew (HWND, WORD, HWND, WORD);
LPARAM DoMainCommandSimpleNew (HWND, WORD, HWND, WORD);
LPARAM DoMainCommandAbout (HWND, WORD, HWND, WORD);
```

```
// Dialog procedures
BOOL CALLBACK AboutDlgProc (HWND. UINT. WPARAM. LPARAM);
```

#### MenuBar.c

```
// MenuBar - Demonstrates a Pocket PC menu bar
11
// Written for the book Programming Windows CE
// Copyright (C) 2001 Douglas Boling
11
والمحاد والمركب والمتكر والتكري والمتكر والمتكر المتحد المتحد والمتحد والمتحد والمحاد
#include <windows.h>
                                 // For all that Windows stuff
#include <commctrl.h>
                                // Command bar includes
                                 // Pocket PC includes
#include <aygshell.h>
#include "MenuBar.h"
                                // Program-specific stuff
#define JUST_GET_THE_GUID
#include "..\newmenux\newmenux.h" // Get GUID from NewMenuX project.
//------
                          // Global data
11
const TCHAR szAppName[] = TEXT("MenuBar");
HINSTANCE hInst:
                                 // Program instance handle
// Pocket PC globals
HWND hwndMenuBar = NULL:
                                // Handle of menu bar control
SHACTIVATEINFO sai:
                                 // Used to adjust window for SIP
// Message dispatch table for MainWindowProc
const struct decodeUINT MainMessages[] = {
   WM_CREATE, DoCreateMain,
   WM_SIZE, DoSizeMain,
```

```
(continued)
```

```
Figure 14-7 (continued)
```

```
WM_COMMAND, DoCommandMain,
   WM_NOTIFY, DoNotifyMain,
   WM_SETTINGCHANGE, DoSettingChangeMain,
   WM ACTIVATE. DoActivateMain.
   WM_DESTROY. DoDestroyMain.
};
// Command Message dispatch for MainWindowProc
const struct decodeCMD MainCommandItems[] = [
   IDM_EXIT, DoMainCommandExit.
   IDM_DOSHAREDNEW, DoMainCommandSharedNew,
   IDM_DOSIMPLENEW, DoMainCommandSimpleNew,
   IDM_ABOUT, DoMainCommandAbout,
3;
// Program entry point
11
int WINAPI WinMain (HINSTANCE hInstance, HINSTANCE hPrevInstance,
                   LPWSTR lpCmdLine, int nCmdShow) {
   MSG msq:
   int rc = 0;
   HWND hwndMain:
   HACCEL hAccel;
   // Initialize application.
   rc = InitApp (hInstance);
   if (rc) return rc;
   // Initialize this instance.
   hwndMain = InitInstance (hInstance, lpCmdLine, nCmdShow);
   if (hwndMain == 0) return 0x10;
   hAccel = LoadAccelerators(hInstance, MAKEINTRESOURCE (ID_ACCEL));
   // Application message loop
    while (GetMessage (&msg, NULL, 0, 0)) {
       // Translate accelerator keys.
       if (!TranslateAccelerator(hwndMain, hAccel, &msg)) {
           TranslateMessage (&msg);
           DispatchMessage (&msg);
       }
   }
    // Instance cleanup
    return TermInstance (hInstance, msg.wParam);
 }
```

```
//-----
// InitApp - Application initialization
11
int InitApp (HINSTANCE hInstance) {
    WNDCLASS wc:
    // Allow only one instance of the application.
    HWND hWnd = FindWindow (szAppName, NULL);
    if (hWnd)
        SetForegroundWindow ((HWND)(((DWORD)hWnd) | 0x01));
       return -1;
    1
    // Register application main window class.
    wc.style = CS_VREDRAW | CS_HREDRAW; // Window style
    wc.lpfnWndProc = MainWndProc; // Callback function
    wc.cbClsExtra = 0;
wc.cbWndExtra = 0;
                                          // Extra class data
                                     // Extra window data
    wc.cDWngtxtra = c,
wc.hInstance = hInstance;
                                          // Owner handle
                                           // Application icon
    wc.hCursor = LoadCursor (NULL, IDC_ARROW): // Default cursor
    wc.hbrBackground = (HBRUSH) GetStockObject (WHITE_BRUSH);
    wc.lpszMenuName = NULL; // Menu name
wc.lpszClassName = szAppName; // Window class name
    if (RegisterClass (&wc) == 0) return 1:
    return 0:
3
//-----
// InitInstance - Instance initialization
11
HWND InitInstance (HINSTANCE hInstance, LPWSTR lpCmdLine, int nCmdShow) (
    HWND hWnd:
    // Save program instance handle in global variable.
    hInst = hInstance;
    // Create main window.
    hWnd = CreateWindow (szAppName, TEXT("Menu Bar"), WS VISIBLE,
                       CW_USEDEFAULT, CW_USEDEFAULT, CW_USEDEFAULT,
                       CW_USEDEFAULT, NULL, NULL, hInstance, NULL);
   if (!IsWindow (hWnd)) return 0; // Fail if not created.
    // Standard show and update calls
    ShowWindow (hWnd, nCmdShow);
    UpdateWindow (hWnd);
    return hWnd:
1
```

Figure 14-7 (continued)

```
H
// TermInstance - Program cleanup
11
int TermInstance (HINSTANCE hInstance. int nDefRC) [
   return nDefRC:
ì
// Message handling procedures for main window
11
11----
// MainWndProc - Callback function for application window
11
LRESULT CALLBACK MainWndProc (HWND hWnd, UINT wMsg, WPARAM wParam,
                          LPARAM 1Param) {
  INT i;
   11
   // Search message list to see if we need to handle this
   // message. If in list, call procedure.
   11
   for (i = 0; i < dim(MainMessages); i++) {</pre>
      if (wMsg == MainMessages[i].Code)
          return (*MainMessages[i].Fxn)(hWnd, wMsg, wParam, 1Param);
   1
   return DefWindowProc (hWnd, wMsg, wParam, 1Param);
}
11-----
// DoCreateMain - Process WM_CREATE message for window.
11
LRESULT DoCreateMain (HWND hWnd, UINT wMsg, WPARAM wParam,
                   LPARAM 1Param) (
   SIPINFO si:
   HWND hwndChild:
   int i, cx, cy;
   // Initialize the shell to activate info structure.
   memset (&sai, 0, sizeof (sai));
   sai.cbSize = sizeof (sai);
   // Create menu bar and check for errors.
   hwndMenuBar = MyCreateMenuBar (hWnd, ID_TOOLBAR1);
   if (!hwndMenuBar) {
       MessageBox (hWnd, TEXT("Couldn\'t create MenuBar"),
                 szAppName, MB_OK);
       DestroyWindow (hWnd):
       return 0;
   }
```

```
// Set menu check mark.
   MyCheckMenu (IDM_DOSIMPLENEW);
   // Create report window. It will be sized in the WM_SIZE handler.
   hwndChild = CreateWindowEx (0, TEXT ("listbox"), TEXT (""),
                                WS_VISIBLE | WS_CHILD | WS_VSCROLL |
                                LBS_USETABSTOPS | LBS_NOINTEGRALHEIGHT,
                                0, 0, 0, 0, hWnd, (HMENU)IDC_RPTLIST,
                                hInst. NULL);
   // Destroy frame if window not created.
   if (!IsWindow (hwndChild)) {
       DestroyWindow (hWnd):
    return 0;
    Ĵ.
   // Initialize tab stops for display list box.
    i = 8:
   SendMessage (hwndChild, LB_SETTABSTOPS, 1, (LPARAM)&i);
   // Query the sip state and size our window appropriately.
   memset (&si, 0, sizeof (si));
    si.cbSize = sizeof (si);
   SHSipInfo(SPI_GETSIPINFO, 0, (PVOID)&si, FALSE);
   cx = si.rcVisibleDesktop.right - si.rcVisibleDesktop.left;
   cy = si.rcVisibleDesktop.bottom - si.rcVisibleDesktop.top;
   // If the sip is not shown, or is showing but not docked, the
    // desktop rect doesn't include the height of the menu bar.
    if (!(si.fdwFlags & SIPF_ON) ||
       ((si.fdwFlags & SIPF_ON) && !(si.fdwFlags & SIPF_DOCKED)))
       cy -= 26; // Height of menu bar control
    SetWindowPos (hWnd, NULL, 0, 0, cx, cy, SWP_NOMOVE | SWP_NOZORDER);
    return 0:
1
11-
// DoSizeMain - Process WM_SIZE message for window.
11
LRESULT DoSizeMain (HWND hWnd, UINT wMsg, WPARAM wParam, LPARAM 1Param){
    RECT rect:
    GetClientRect (hWnd, &rect);
    SetWindowPos (GetDlgItem (hWnd, IDC_RPTLIST), NULL, 0, 0,
                  rect.right - rect.left, rect.bottom - rect.top,
                  SWP_NOZORDER);
    return 0;
```

```
(continued)
```

```
Figure 14-7 (continued)
```

```
[]------
// DoCommandMain - Process WM_COMMAND message for window.
11
LRESULT DoCommandMain (HWND hWnd, UINT wMsg, WPARAM wParam,
                       LPARAM 1Param) {
    WORD
           idItem, wNotifyCode;
    HWND hwndCtl:
    INT 1:
    // Parse the parameters.
    idItem = (WORD) LOWORD (wParam):
    wNotifyCode = (WORD) HIWORD (wParam);
    hwndCt1 = (HWND) 1Param;
    Add2List (hWnd, TEXT ("WM_COMMAND id:%d code:%d"), idItem,
              wNotifyCode):
    // Call routine to handle control message.
    for (i = 0; i < dim(MainCommandItems); i++) {</pre>
       if (idItem == MainCommandItems[i].Code)
            return (*MainCommandItems[i].Fxn)(hWnd, idItem, hwndCtl,
                                              wNotifyCode);
    }
    return 0:
}
11-
// DoNotifyMain - Process WM_NOTIFY message for window.
11
LRESULT DoNotifyMain (HWND hWnd, UINT wMsg, WPARAM wParam,
                      LPARAM 1Param) (
    PNMNEWMENU lpNewMenu;
    LPNMHDR lpnhr = (LPNMHDR) lParam;
    Add2List (hWnd, TEXT ("WM_NOTIFY id:%d event:%d"), lpnhr->idFrom,
             lpnhr->code):
    // See if new menu being displayed.
    if (lpnhr->code == NMN_GETAPPREGKEY) {
        lpNewMenu = (PNMNEWMENU) lParam;
        AppendMenu (1pNewMenu->hMenu, MF_ENABLED, IDM_MYNEWMENUITEM,
                   TEXT("My own New menu item"));
        AppendMenu (1pNewMenu->hMenu, MF_SEPARATOR, 0, 0);
    // Permanent new menu item selected
    } else if (lpnhr->code == NMN_INVOKECOMMAND) [
        lpNewMenu = (PNMNEWMENU) lParam:
        // See if it is NewMenuX.
       if (IsEqualIID (&lpNewMenu->clsid, &CLSID_NewMenuX)) {
            int rc = MessageBox (hWnd,
                                 TEXT ("Do you want to launch Calc?"),
```

```
szAppName, MB_YESNO);
                              if (rc == IDYES)
                                        return 0;
                              else
                                        return 1:
                    }
          1
        return 0:
}
// DoSettingChangeMain - Process WM_SETTINGCHANGE message for window.
11
LRESULT DoSettingChangeMain (HWND hWnd, UINT wMsg, WPARAM wParam,
                                                                        LPARAM 1Param) (
          // Notify shell of our WM_SETTINGCHANGE message.
          SHHandleWMSettingChange(hWnd, wParam, 1Param, &sai);
          return 0:
}
11-----
                                                                     // DoActivateMain - Process WM_ACTIVATE message for window.
11
LRESULT DoActivateMain (HWND hWnd, UINT wMsg, WPARAM wParam,
                                                             LPARAM 1Param) {
          // Notify shell of our activate message.
          SHHandleWMActivate(hWnd, wParam, 1Param, &sai, 0);
          return 0:
1
//
// DoDestroyMain - Process WM_DESTROY message for window.
11
LRESULT DoDestroyMain (HWND hWnd, UINT wMsg, WPARAM wParam,
                                                         LPARAM [Param] {
          PostQuitMessage (0);
          return 0:
and the
ويرجع والمركب والمتحد والمرجع والمرجع والمرجع والمرجع والمرجع والمرجع والمرجع والمرجع والمرجع والمرجع
// Command handler routines
//-----
                                                                            그는 그는 것을 알았는 것을 하는 것을 하는 것을 하는 것을 하는 것을 하는 것을 하는 것을 하는 것을 하는 것을 하는 것을 하는 것을 하는 것을 하는 것을 하는 것을 하는 것을 하는 것을 하는 것을 하는 것을 하는 것을 하는 것을 하는 것을 하는 것을 하는 것을 하는 것을 수가 있다. 물건을 하는 것을 하는 것을 수가 있는 것을 수가 있는 것을 수가 있는 것을 수가 있는 것을 수가 있는 것을 수가 있는 것을 수가 있는 것을 수가 있는 것을 수가 있는 것을 수가 있는 것을 수가 있다. 물건을 수가 있는 것을 수가 있는 것을 수가 있다. 것을 수가 있는 것을 수가 있는 것을 수가 있다. 않이 것 것 같이 않 않는 것 않이 하는 것 않는 것 같이 않는 것 않아. 않이 않 않이 
// DoMainCommandExit - Process Program Exit command.
11
LPARAM DoMainCommandExit (HWND hWnd, WORD idItem, HWND hwndCtl,
                                                                WORD wNotifyCode) [
          SendMessage (hWnd, WM_CLOSE, 0, 0);
          return 0;
```

```
(continued)
```

```
Figure 14-7 (continued)
```

```
// DoMainCommandAbout - Process Tools About command.
LPARAM DoMainCommandAbout (HWND hWnd, WORD idItem, HWND hwndCtl,
11
                        WORD wNotifyCode) [
    // Use DialogBox to create modal dialog.
    DialogBox (hInst, TEXT ("aboutbox"), hWnd, AboutDlgProc);
    return 0:
 1
 11-----
 // DoMainCommandSimpleNew - Process Simple new menu command.
 LPARAM DoMainCommandSimpleNew (HWND hWnd, WORD idItem, HWND hwndCtl,
                             WORD wNotifyCode) {
    if (IsWindow (hwndMenuBar))
        DestroyWindow (hwndMenuBar);
     // Create a menu bar.
     hwndMenuBar = MyCreateMenuBar (hWnd, ID_TOOLBAR1);
     MyCheckMenu (IDM_DOSIMPLENEW);
     return 0;
  }
  // DoMainCommandSharedNew - Process Shared new menu command.
  LPARAM DoMainCommandSharedNew (HWND hWnd, WORD idItem, HWND hwndCtl,
  11
                              WORD wNotifyCode) [
      // Delete the old menu bar.
      if (IsWindow (hwndMenuBar))
          DestroyWindow (hwndMenuBar);
      // Create the menu bar.
      hwndMenuBar = MyCreateMenuBar (hWnd, ID_TOOLBAR2);
       // Add the standard view bitmap.
       CommandBar_AddBitmap (hwndMenuBar, HINST_COMMCTRL,
                           IDB_STD_SMALL_COLOR, STD_PRINT, 16, 16);
       MyCheckMenu (IDM_DOSHAREDNEW): // Set menu checkmark.
      return 0;
    // About Dialog procedure
    BOOL CALLBACK AboutDlgProc (HWND hWnd, UINT wMsg, WPARAM wParam,
                             LPARAM lParam) {
       switch (wMsg) {
```

```
case WM_INITDIALOG:
      {
          SHINITDLGINFO idi:
          idi.dwMask = SHIDIM_FLAGS:
          idi.dwFlags = SHIDIF_DONEBUTTON | SHIDIF_SIZEDLGFULLSCREEN |
                     SHIDIF_SIPDOWN;
          idi.hDlq = hWnd:
          SHInitDialog (&idi);
      }
      break:
      case WM_COMMAND:
         switch (LOWORD (wParam)) {
           case IDOK:
            case IDCANCEL:
             EndDialog (hWnd, 0);
                return TRUE:
      }. . Sugara ?
      break;
  SP -
   return FALSE:
1
P
// MyCreateMenuBar - Creates a menu bar
11
HWND MyCreateMenuBar (HWND hWnd, int idToolbar) [
   SHMENUBARINFO mbi:
   // Create a menu bar.
   memset(&mbi, 0, sizeof(SHMENUBARINFO)); // Zero structure
   mbi.cbSize = sizeof(SHMENUBARINFO); // Size field
                                 // Parent window
   mbi.hwndParent = hWnd:
   mbi.nToolBarId = idToolbar;
                               // ID of toolbar resource
   mbi.hInstRes = hInst;
                               // Inst handle of app
   mbi.nBmpId = ID_TOOLBMPS;
                                   // ID of bitmap resource
   mb1.cBmp1mages = 3;
                                   // Num of images in bitmap
   SHCreateMenuBar(&mbi);
  return mbi.hwndMB;
                                 // Return the menu bar handle.
}
// MyCheckMenu - Places a check next to a menu item
11
void MyCheckMenu (int idMenu) (
  HMENU hSubMenu:
   // The handle for the view menu
   hSubMenu = (HMENU)SendMessage (hwndMenuBar, SHCMBM_GETMENU, 0, 0);
```

```
(continued)
```

```
Figure 14-7 (continued)
```

```
if (idMenu == IDM_DOSIMPLENEW) [
        CheckMenuItem (hSubMenu, IDM_DOSIMPLENEW, MF_BYCOMMAND |
                        MFS_CHECKED):
        CheckMenuItem (hSubMenu, IDM_DOSHAREDNEW, MF_BYCOMMAND |
                       MFS_UNCHECKED);
    } else {
        CheckMenuItem (hSubMenu, IDM_DOSIMPLENEW, MF_BYCOMMAND |
                       MFS_UNCHECKED):
        CheckMenuItem (hSubMenu, IDM_DOSHAREDNEW, MF_BYCOMMAND |
                       MFS_CHECKED):
    }
    return:
}
11-
// Add2List - Add string to the report list box.
11
void Add2List (HWND hWnd, LPTSTR lpszFormat, ...) {
    int nBuf, i;
    TCHAR szBuffer[512];
    va_list args:
    va_start(args, lpszFormat);
   nBuf = _vstprintf(szBuffer, lpszFormat, args);
    i = SendDlgItemMessage (hWnd, IDC_RPTLIST, LB_ADDSTRING, 0,
                            (LPARAM)(LPCTSTR)szBuffer);
   if (i != LB ERR)
        SendDlgItemMessage (hWnd, IDC_RPTLIST, LB_SETTOPINDEX, i,
                            (LPARAM)(LPCTSTR)szBuffer);
   va_end(args);
1
```

The MenuBar example creates its menu bar in a common routine called *MyCreateMenuBar*. The two parameters provide the handle of the window that will own the menu bar and the ID of the resource specifying the menu bar configuration. MenuBar.RC contains two SHMENUBAR templates, ID\_TOOLBAR1 and ID\_TOOLBAR2. Both templates reference a common menu resource, ID\_MENU. Notice that the menu resource has the names *Menu1*, *Menu2*, and *Menu3* for its top-level menu items. These names are not used because the menu bar instead uses the strings in the menu bar resource.

The two menu bars are switched simply by destroying one bar and creating another. The creation of a menu bar happens so quickly that the user doesn't even notice it. This solution is better than creating two menu bars and alternately showing one and hiding the other, since having two controls consumes extra memory that is better used elsewhere.

When the menu bar with the shared new menu button is created, a call is made to *CommandBar\_Addbitmap* to add the common control bitmaps that include the cut, copy, and paste images. This menu bar also includes a check box–style button that is tapped once to set and tapped again to clear. The simple menu bar has a button with a bitmap—the bitmap with the artistic *C* that when tapped displays a menu. This button shows that it's just as easy to display a menu from a button with a bitmap as it is with a text label.

# **Dialog Boxes**

In my experience, creating a well-designed dialog box is one of the programmer's more difficult tasks. The problem lies in presenting the user with an intuitive interface that allows quick interaction with an application. The task is doubly difficult on a Pocket PC, which has a small screen and a keyboard that keeps popping up over the bottom third of the screen. In this section, I'll explain creating dialog boxes and the assistance that the Pocket PC shell provides. However, it is always good to remember the cardinal rule: keep it simple. The Pocket PC provides a number of functions that help with dialog boxes, but the best programs don't use all these functions at once.

Since the Pocket PC is based on Windows CE, dialog boxes act by default as they do in any Windows system: They are created with the standard Win32 functions such as *CreateDialog*, they are created by the dialog manager based on dialog box resource templates, and they have dialog box procedures. However, the user interface guidelines for the Pocket PC specify that dialog boxes should be full screen so as not to confuse the user. In addition, property sheets on the Pocket PC have their tabs on the bottom of the window instead of the top. Windows CE doesn't support these characteristics by default; conveniently though, the Pocket PC provides extensions to assist the developer.

## **Full-Screen Dialog Boxes**

To assist programmers in creating full-size dialog boxes, the Pocket PC shell implements a function named *SHInitDialog*. As the name implies, the function should be called during the handling of the WM\_INITDIALOG message. The function is prototyped as

BOOL SHInitDialog (PSHINITDLGINFO pshidi);

The function takes a single parameter, a pointer to an SHINITDLGINFO structure defined as

```
typedef struct tagSHINITDIALOG{
    DWORD dwMask;
    HWND hDlg;
    DWORD dwFlags;
} SHINITDLGINF0;
```

The *dwMask* field must be set to the single flag currently supported, SHIDIM\_FLAGS. The *bDlg* field should be set to the window handle of the dialog. The third parameter, *dwFlags*, specifies a number of different initialization options. The SHIDIF\_DONEBUTTON specifies that the navigation bar across the top of the screen contain an OK button in the upper right corner. This flag is typically set since the user interface guidelines specify that dialogs have an OK button in the navigation bar, and the guidelines specify that there be no Cancel button. While one could argue with this specification, the user interface provides no automatic way to provide a Cancel button.

The SHIDIF\_SIPDOWN flag closes the SIP when the dialog is displayed. This flag should be set for informational dialogs that have no text input fields. Note that the absence of this flag doesn't automatically display the SIP. It simply means that the state of the SIP remains unchanged when the dialog box is displayed.

Three other flags can be set in the *dwFlags* field:

SHIDIF\_SIZEDLG

SHIDIF\_SIZEDLGFULLSCREEN

#### SHIDIF\_FULLSCREENNOMENUBAR

These flags deal with how the dialog box will be sized. The SHIDIF\_SIZEDLG flag tells the system to size the dialog box depending on the state of the SIP. If the SIP is displayed, the dialog box will be sized to fit above the SIP. If the SIP is hidden, the dialog will be sized to fit just above the menu bar. If, however, you have a floating SIP, the dialog box doesn't size correctly. This is a rare occurrence, since neither of the bundled input methods that ship with the Pocket PC can be undocked. However, the example input method in Chapter 15 does have the ability to float.

The SHIDIF\_SIZEDLGFULLSCREEN and SHIDIF\_FULLSCREENNOMENUBAR flags size the dialog to fit the entire screen regardless of the state of the SIP. The difference between the two flags is that SHIDIF\_FULLSCREENNOMENUBAR does not leave room for the menu bar at the bottom of the screen.

### **Input Dialogs**

In general, it's helpful to divide dialogs into informational dialogs and input dialogs. Information dialogs deliver information to the user and for the most part don't need text input. Input dialogs are dialogs that require lines of text to be entered, such as passwords or IP addresses. For input dialogs, you can group the controls in the top two thirds of the dialog so that those fields aren't covered up by the SIP, which will almost always be displayed.

Whether the dialog is an input dialog or an informational dialog, another Pocket PC function that is typically called during WM\_INITDIALOG is

BOOL SHSipPreference (HWND hwnd, SIPSTATE st);

This function sets the preferred state of the SIP. I say *preferred* state since the action of this function depends on the state of the SIP prior to when it was called. The two parameters are the handle to the window, which can be a dialog box or a custom control, and a set of SIP state flags listed here:

- **SIP\_UP** Displays the SIP.
- *SIP\_DOWN* Requests to hide the SIP. The SIP is lowered only after a predetermined period of milliseconds in case the user switches back to a window that is displaying the SIP.
- **SIP\_FORCEDOWN** Immediately forces the SIP to hide.
- *SIP\_UNCHANGED* Leaves the SIP alone or cancels a previous call to *SHSipPreference*.

*SHSipPreference* is quite useful for writing custom controls that require SIP input. When the control receives the focus, it can call *SHSipPreference* to request the SIP be displayed. When the control loses the focus, it can call *SHSipPreference* to request the SIP be hidden. If the control receiving focus then calls *SHSipPreference* to display the SIP, this call will override the request to hide the SIP and the SIP will remain displayed without an annoying flash of the SIP.

If the dialog is an informational dialog, the call to *SHSipPreference* requests that the SIP be lowered. The dialog box can then display information in the entire area of the dialog. However, using *SHInitDialog* and *SHSipPreference* doesn't change the state of the SIP when the dialog is displayed. The dialog box should handle the WM\_ACTIVATE message and call *SHHandleWMActivate*, as in the HelloPPC example earlier in the chapter. This call ensures that if the user switches away from the dialog and displays the SIP in another application, switching back to the informational dialog will hide the SIP.

For input dialogs, managing the SIP is somewhat more difficult. You must display the SIP as needed when the focus window is a control that requires text input. The Pocket PC provides a couple of ways to interactively manage the SIP for your dialog. First, the dialog box can display the SIP when the dialog is created and keep it up for the life of the dialog. Another technique is to display the SIP only when the user is working with a control that requires keyboard input.

To display the SIP and keep it displayed while the dialog has focus, simply insert a call to the function *SHInputDialog* in your dialog procedure so that it is called for every message sent to the dialog box. The function prototype for *SHInputDialog* is

```
void SHInputDialog (HWND hwnd, UINT uMsg, WPARAM wParam);
```

The parameters are the window handle, message, and *wParam* for the current message. This helper function appropriately commands the SIP to show or hide, depending on whether the dialog box is gaining or losing focus.

To have the SIP interactively show and hide itself depending on the control that has focus in the dialog box, you use a special control, WC\_SIPPREF, which can be inserted into a dialog box. Typically you'll do this by specifying a line in the dialog box template. The resource editor doesn't insert this control by default. You must insert it either by inserting a User Control in the dialog box editor or by manually editing the dialog box resource. Editing the resource file manually might be more reliable because the WM\_SIPPREF control must be the last control specified in the dialog box template. Adding the control is as simple as inserting the following text as the last line in the dialog box template:

CONTROL "",-1,"SIPPREF",NOT WS\_VISIBLE,-10,-10,6,6

Since this control is one of the Pocket PC special controls, your application must initialize it by calling

```
BOOL SHInitExtraControls (void);
```

*SHInitExtraControls* should be called once during your application's initialization to initialize any of the Pocket PC special controls such as CAPEDIT and SIPPREF.

### **Property Sheets**

Another area where the Pocket PC's look and feel differs from the Handheld PC is in the display of property sheets. Property sheets in Pocket PC applications are full screen, with tabs at the bottom of the sheet instead of the top. To conform to this look, an application must create property sheets with a special flag specified and then intercept the creation notification of the sheet to modify the

sheet style. Figure 14-8 shows the property sheet created by the DlgDemo example from Chapter 4 on a Pocket PC.

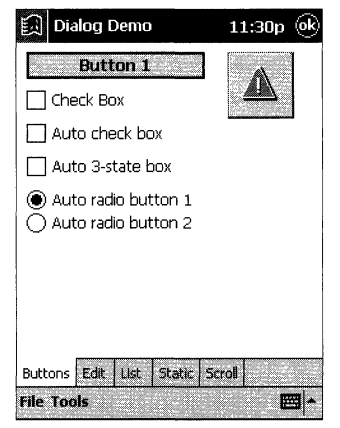

Figure 14-8 A property sheet on the Pocket PC has tabs across the bottom.

To create a property sheet that is full screen and that has tabs on the bottom, add the flags PSH\_MAXIMIZE and PSH\_USECALLBACK in the *dwFlags* field of the PROPSHEETHEADER structure. PSH\_MAXIMIZE tells the dialog manager to make the property sheet a full-screen window. The PSH\_USECALLBACK flag is a standard Win32 property sheet flag that tells the dialog to call back to the application when certain events occur in the property sheet. Specifically, the message we are interested in is the Windows CE unique PSCB\_INITIALIZED notification, which indicates that the property sheet's Tab control has been created. To field the PSCB\_INITIALIZED notification, the application must provide a callback function with the following prototype:

```
UINT CALLBACK PropSheetPageProc (HWND hwnd, UINT uMsg,
LPPROPSHEETPAGE ppsp);
```

The parameters sent back to the application are a handle value documented to be reserved, the notification code in the *uMsg* parameter, and, on some notifications, a pointer to a PROPSHEETPAGE structure. For our purposes, the callback function can simply employ the following code:

int CALLBACK PropSheetProc(HWND hwndDlg, UINT uMsg, LPARAM lParam) {

```
if (uMsg == PSCB_INITIALIZED) {
    // Get tab control
    HWND hwndTabs = GetDlgItem (hwndDlg, 0x3020);
    DWORD dwStyle = GetWindowLong (hwndTabs, GWL_STYLE);
```

}

```
SetWindowLong (hwndTabs, GWL_STYLE, dwStyle | TCS_BOTTOM);
} else if (uMsg == PSCB_GETVERSION)
    return COMCTL32_VERSION;
return 1;
```

The source of this rather strange code comes from the MFC source code provided with the Pocket PC SDK. During the PSCB\_INITIALIZE notification, the handle of the Tab control of the property sheet is queried using the predefined control ID 0x3020. The style bits of the Tab control are then modified to have the control place the tabs on the bottom instead of the top by setting the TCS\_BOTTOM style flag.

Two additional callback notifications are available exclusively on the Pocket PC. The PSCB\_GETLINKTEXT notification is sent to query the title of the property sheet. This text is displayed on the sheet itself, not on the navigation bar at the top of the screen.

The PSCB\_GETLINKTEXT notification is sent to the callback procedure to see if the application wants to display a hyperlink string below the tabs on the property sheet. The string is copied to the buffer pointed to by *lParam*. The hyperlink within the string should be in the following form:

TEXT ("Launch the calculator by tapping <file:calc.exe{here}>.")

The hyperlink is enclosed in angle brackets <>. The text displayed for the link is enclosed in curly brackets {}. When the hyperlink is tapped, the Pocket PC will launch calc.exe. The hyperlink can also be a data file such as book1.pxl or memo.pwd.

### AutoRun

The Pocket PC has a feature that can automatically launch an application when any new external storage is detected such as the insertion of a CompactFlash card or PCMCIA card. This feature is typically used to provide an auto-install feature for software. However, there is no reason the application launched has to be an installation program.

When the system detects that a storage card has been inserted, it looks in the root directory of that card for a directory with a specific name. If that directory exists and contains an application named autorun.exe, the application is first copied to the \windows directory, and then launched with a command line string *install*. When the card is removed, the copy of autorun in the \windows directory is again launched, this time with a command line of *uninstall*.

The directory that the Pocket PC searches for depends on the type of CPU in the device because an application must be compiled specifically for a CPU.

The autorun directory names match the CPU type value returned from the *GetSystemInfo* function. The following list shows the values for a few of the more popular CPUs. All the CPU values are defined in winnt.h.

| MIPS (41xx series and 3910) | 4000  |
|-----------------------------|-------|
| SH3                         | 10003 |
| SH4                         | 10005 |
| Motorola 821                | 821   |
| StrongARM                   | 2577  |

If the Pocket PC doesn't find the appropriate directory, the device looks for an additional directory named 0. If this directory exists, the autorun.exe application contained within it is assumed to be a CEF file and is copied to the Windows directory and launched.

**Note** CEF (pronounced *keff*) stands for Common Executable Format. This is a CPU-neutral executable type that is converted to native code when the application is launched. CEF is unrelated to the Common Language Runtime supported by Microsoft .NET.

When autorun.exe is launched, it might need to know which directory it was copied from on the storage card. The application can't use *GetModuleFileName* since it was copied and launched from the \windows directory. To determine the fully specified autorun path, an application can call

```
BOOL SHGetAutoRunPath (LPTSTR pAutoRunPath);
```

The single parameter is the address of a TCHAR buffer of at least MAX\_PATH characters. The function will fail if no storage card is found. If a card is inserted, the appropriate CPU-specific directory exists, and autorun.exe is found within that directory, that CPU-specific directory is returned. For example, for a Pocket PC with an SH3 CPU and an autorun.exe file in the appropriate directory, the directory returned is \storage card\10003\autorun.exe.

If the directory 10003 didn't exist or autorun.exe wasn't found within the directory, *SHGetAutoRunPath* returns \storage card\0\autorun.exe, even if there's no 0 directory on the storage card. If no storage card is inserted in the system, *SHGetAutoRunPath* returns FALSE, indicating no autorun path exists.

### **Additional Pocket PC Shell Functions**

The Pocket PC has a few functions provided to support applications. Most of these functions are unique to the Pocket PC and are available to solve specific issues that Pocket PC applications need to deal with occasionally. The *SHFullScreen* function allows an application to control the visibility of items such as the Start icon on the navigation bar, the navigation bar itself, and the SIP button. The function is prototyped as

BOOL SHFullScreen (HWND hwndRequester, DWORD dwState);

The first parameter is the handle of the window requesting the change. The *dwState* parameter can be a combination of the following:

- **SHFS\_HIDETASKBAR** Hide the navigation bar.
- **SHFS\_SHOWTASKBAR** Show the navigation bar.
- **SHFS\_HIDESIPBUTTON** Hide the SIP button on the menu bar.
- **SHFS\_SHOWSIPBUTTON** Show the SIP button on the menu bar.
- *SHFS\_HIDESTARTICON* Hide the Windows icon on the navigation bar. This disables the Start menu.
- *SHFS\_SHOWSTARTICON* Show the Windows icon on the navigation bar. This enables the Start menu.

The flags that hide the navigation bar, the SIP button, and the Start icon can be passed only if the handle passed in the first parameter of *SHFullScreen* is the handle to the foreground window.

Another handy function allows an application to request that the system free a specified amount of memory so that memory can be allocated. The function is

BOOL SHCloseApps (DWORD dwMemSought);

This parameter is the amount of memory that the application needs. When this function is called, the Pocket PC checks the current memory state to determine whether the amount of memory requested is available. If so, the function returns immediately. If not, the Pocket PC uses various methods, including closing applications, to attempt to free that amount of memory. *SHCloseApps* will return TRUE if the amount of memory is available and FALSE if it could not free the amount requested. Because this function closes applications and therefore must wait for each application to properly shut down, it can take a few seconds to complete.

## SHSipInfo

*SHSipInfo* is an omnibus function that lets you control the soft keyboard. On the Pocket PC, *SHSipInfo* has limited usefulness since most applications should use *SHSipPreference* instead of *SHSipInfo*. Still, *SHSipInfo* is handy since it is the only way to query the state and location of the SIP. It also allows an application to change the default input method. The function is prototyped as

```
BOOL SHSipInfo (UINT uiAction, UINT uiParam, PVOID pvParam,
UINT fWinIni);
```

The first parameter to *SHSipInfo*, *uiAction*, should be set with a flag that specifies the action you want to perform with the function. The allowable flags are

- *SPI\_SETSIPINFO* Sets the SIP configuration including its location and its visibility (Obsolete. Use *SHSipPreference*.)
- **SPI\_GETSIPINFO** Queries the SIP configuration
- **SPI\_SETCURRENTIM** Sets the current default input method
- **SPI\_GETCURRENTIM** Queries the current default input method

Because the behavior of *SHSipInfo* is completely different for each of the flags, I'll describe the function as if it were three different function calls. I won't discuss SPI\_SETSIPINFO because its function is superseded by *SHSipPreference*. For each of the flags, the second and fourth parameters, *uiParam* and *fWinIni*, must be set to 0.

## Querying the State of the SIP

To query the current state of the SIP, call *SHSipInfo* with the SPI\_GETSIPINFO flag in the *uiAction* parameter. In this case, the function looks like this:

```
BOOL SHSipInfo (SPI_GETSIPINFO, 0, SIPINFO *psi, 0);
```

The third parameter must point to a SIPINFO structure, which is defined as

```
typedef struct {
    DWORD cbSize;
    DWORD fdwFlags;
    RECT rcVisibleDesktop;
    RECT rcSipRect;
    DWORD dwImDataSize;
    VOID *pvImData;
} SIPINF0;
```

The structure's first field, *cbSize*, must be set to the size of the SIPINFO structure before a call is made to *SHSipInfo*. The second field in SIPINFO, *fdwFlags*, can contain a combination of the following flags:

- **SIPF\_ON** When set, the SIP is visible.
- *SIPF\_DOCKED* When set, the SIP is docked to its default location on the screen.
- *SIPF\_LOCKED* When set, the visibility state of the SIP can't be changed by the user.

The next two fields of SIPINFO provide information on the location of the SIP. The field *rcVisibleDesktop* is filled with the screen dimensions of the visible area of the desktop. If the SIP is docked, this area is the rectangle above the SIP. If the SIP is undocked, this rectangle contains the full desktop area minus the taskbar, if the taskbar is showing. This field is ignored when you set the SIP configuration. Some SIPs might have a docked state that doesn't run from edge to edge of the screen. In this case, the rectangle describes the largest rectangular area of the screen that isn't obscured by the SIP.

The *rcSipRect* field contains the location and size of the SIP. If the SIP is docked, the rectangle is usually the area of the screen not included by *rcVisibleDesktop*. But if the SIP is undocked, *rcSipRect* contains the size and position of the SIP while *rcVisibleDesktop* contains the entire desktop not obscured by the taskbar, including the area under the SIP. Figure 14-9 shows the relationship between *rcVisibleDesktop* and *rcSipRect*.

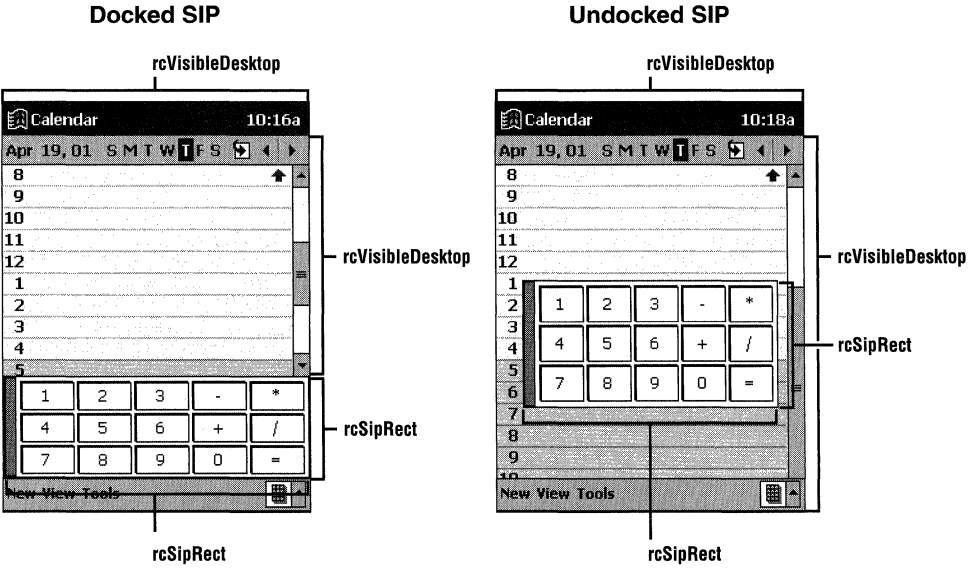

Figure 14-9 The relationship between *rcVisibleDesktop* and *rcSipRect* in the SIPINFO structure

The final two fields of SIPINFO allow you to query information specific to the current input method. The format of this information is defined by the input method. To query this information, set the *pvImData* field to point to a buffer to receive the information and set *dwImDataSize* to the size of the buffer. It is up to the application to know which input methods provide what specific data. For most input methods, these two fields should be set to 0 to indicate that no IM-specific data is being queried.

#### **Changing the Default Input Method**

You can use *SHSipInfo* to query and to change the current SIP. To query the current SIP, you call *SHSipInfo* with the SPI\_GETCURRENTIM flag in the *uiAction* parameter, as in

BOOL SHSipInfo (SPI\_GETCURRENTIM, 0, CLSID \*pclsid, 0);

In this case, the third parameter points to a CLSID variable that receives the CLSID of the current input method.

To set the current input method, call *SHSipInfo* with the *uiAction* parameter set to SPI\_SETCURRENTIM, as in

BOOL SHSipInfo (SPI\_SETCURRENTIM, 0, CLSID \*pclsid, 0);

Here again, the third parameter of *SHSipInfo* is a pointer to a CLSID value. In this case, the value must contain a CLSID of a valid input method.

# **The Game API**

Windows CE devices sport microprocessors of surprising power. These small CPUs provide the oomph to support a full 32-bit operating system with virtual memory, an extensive window manager, and a RAM-based, transaction-based file system. For game developers, this would be nirvana—if only the operating system weren't there. Game developers love powerful CPUs but they dislike the layers of operating systems that, though helpful to the typical developer, hinder the developer who likes to write code directly to the hardware. To provide a path to the hardware, the Pocket PC is the first Windows CE system to support the Game API (GAPI), a lightweight set of functions to provide the game developer access to the screen and keyboard of a Windows CE device.

GAPI isn't DirectX, which provides a much more extensive set of functions to the game developer. While Windows CE supports Direct X, Microsoft decided not to provide the DirectX support on the Pocket PC. In an attempt to make up for this slight, GAPI is supported instead.

GAPI contains a handful of functions that provide access to the display's frame buffer, the area of memory that holds the pixel information displayed on screen. In addition, GAPI enables an application to assume control of all the

buttons in a Pocket PC, even those that are normally captured by the shell. Finally, and perhaps most important, GAPI provides information about the display and the button layout in a consistent way across the divergent hardware provided by different Pocket PC manufacturers.

GAPI is provided as a single DLL, GX.DLL. This DLL is not distributed with Pocket PC devices. Instead, it is distributed by the application that uses it. When an application is installed, it should place GX.DLL in its install directory, *not in the* \*windows directory*. The current versions of GAPI don't support any type of versioning. Instead, an application is required to keep its own version of the GAPI DLL in its own application directory to avoid the problem lovingly called *DLL Hell*. In DLL Hell, one application installs an older copy of a shared DLL in the place of a newer version of the DLL, thereby causing problems for the previously installed applications. While there are a number of ways to avoid DLL Hell including some that require entire operating system revisions—the simplest solution is to distribute version-sensitive DLLs with the application and keep them in the application's directory. As it stands today, GX.DLL is smaller than 20K, so the overhead of maintaining a few of these DLLs in a system is not huge.

To build a GAPI application, the program must include gx.h, which specifies the function prototypes and necessary structures. To provide the proper DLL import information, the program must also link to gx.lib. These files are available from Microsoft. This book's companion CD also contains the necessary GAPI files.

| Function Name          | Description                                                        |
|------------------------|--------------------------------------------------------------------|
| GXOpenDisplay          | Initializes GAPI. Can be called only once in an application.       |
| GXCloseDisplay         | Closes GAPI. Cleans up GAPI resources.                             |
| GXBeginDraw            | Called to access the frame buffer for drawing.                     |
| GXEndDraw              | Called when drawing is complete.                                   |
| GXGetDisplayProperties | Provides information on the display device.                        |
| GXOpenInput            | Captures the buttons for the game.                                 |
| GXCloseInput           | Frees the buttons for normal use.                                  |
| GXGetDefaultKeys       | Provides information on the suggested buttons.                     |
| GXSuspend              | Suspends GAPI subsystem to allow other applications to gain focus. |
| GXResume               | Resumes GAPI operation when the game regains focus.                |
| GXIsDisplayDRAMBuffer  | Suspends GAPI operations.                                          |
| GXSetViewport          | Allows GDI drawing and GAPI access to the same frame buffer.       |

Figure 14-10 lists the GAPI functions.

#### Figure 14-10 GAPI functions

## **GAPI Initialization**

An application using GAPI must initialize the GAPI subsystem by calling the following function:

```
int GXOpenDisplay (HWND hWnd, DWORD dwFlags);
```

The two parameters are the handle to the application's window and a flag parameter that can be either 0 or the constant GX\_FULLSCREEN. Using GX\_FULLSCREEN indicates to GAPI that the application will assume control over the entire screen. If the flag isn't set, GAPI assumes the application won't be overwriting the navigation bar. *GXOpenDisplay* should be called only once during the life of an application. Subsequent calls will fail.

### **Getting Display Information**

GAPI provides three functions to query the hardware support. The first function, *GXGetDisplayProperties*, returns information about the display and is prototyped as

```
GXDisplayProperties GXGetDisplayProperties();
```

The function returns a GXDisplayProperties structure, defined as

```
struct GXDisplayProperties {
    DWORD cxWidth;
    DWORD cyHeight;
    long cbxPitch;
    long cbyPitch;
    long cBPP;
    DWORD ffFormat;
}
```

};

The first two fields, *cxWidtb* and *cyHeight*, specify the width and height of the display in pixels. The next two fields, *cbxPitcb* and *cbyPitcb*, specify the distance, in bytes, between adjacent pixels in the frame buffer. For example, if the application has a pointer to pixel *x* and needs to address the pixel to the immediate right of the current pixel, the address would be at the current address plus the value in *cbxPitcb*. To access the pixel immediately below the current pixel, the value in *cbyPitcb* would be added to the address of the current pixel. These values aren't necessarily obvious and can even be negative depending on the layout of the frame buffer.

For frame buffers that have less than 8 bits per pixel (bpp), the addressing is somewhat more complex. In these cases, the pixel offset must be divided by the pixels per byte, which in a 4-bpp display is 8 / 4 = 2. So the formula to compute the address in the frame buffer of a pixel that has a 4-bpp display would be

```
pPx1 = frame_base + ((x / 2) + (y * cbyPitch));
```

This line isn't complete. To get to the specific pixel, the application has to read the byte, modify only the appropriate upper or lower half, and then write the byte back. This example also assumes the frame buffer is in a portrait configuration, in which the adjacent bytes of the display are on the same row. In a landscape configuration, adjacent bytes are in the same column.

The final field in the *GXDisplayProperties* structure is the *ffFormat* field, which describes the format of the frame buffer. The flags in this field are

- *kfLandscape* The frame buffer is orientated on its side. Sub-8bpp displays have consecutive column pixels in the same byte.
- **kfPalette** The frame buffer is palettized.
- **kfDirect** The frame buffer colors are directly mapped.
- **kfDirect555** The format is a 16 bpp with 5 bits per color.
- *kfDirect565* The format is 16 bpp with 6 bits for green and 5 each for red and blue.
- **kfDirect888** The format is 24 bpp with 8 bits per color.
- *kfDirectInverted* The monochrome frame buffer has inverted color format with 1 representing black and 0 representing white.

#### **Querying Button Information**

The next informational function, *GXGetDefaultKeys*, returns the suggested layout for the buttons. The prototype for this function is

GXKeyList GXGetDefaultKeys (int iOptions);

The one parameter is the system orientation: GX\_NORMALKEYS for portrait orientation and GX\_LANDSCAPEKEYS for landscape orientation.

The structure returned is defined as

```
struct GXKeyList {
    short vkUp;
    POINT ptUp;
    short vkDown;
    POINT ptDown;
    short vkLeft;
    POINT ptLeft;
    short vkRight;
    POINT ptRight;
    short vkA;
    POINT ptA;
    short vkB;
    POINT ptB;
    short vkC;
    POINT ptC;
```

```
short vkStart;
POINT ptStart;
};
```

Each field starting with vk in the structure specifies the suggested virtual key code to use for that action. The *pt* fields represent the physical coordinates of the buttons in relation to the screen.

#### Accessing the Buttons

When a GAPI application is ready to start its game, it can take control of the buttons on the Pocket PC by calling

int GXOpenInput();

This function redirects all button input to the GAPI application. Clearly, once this function is called it is the responsibility of the GAPI application to provide a way to quit the game and restore the buttons to the system.

## **Drawing to the Screen**

Of course, the meat of GAPI is the ability it provides an application to write to the display buffer. To gain access to the buffer, a GAPI application calls

```
void * GXBeginDraw();
```

This function returns the address of the frame buffer, or 0 if the buffer cannot be accessed for some reason. At this point, a GAPI application has free reign to modify the frame buffer using the pixel computations described in the previous section.

The pointer returned isn't necessarily the lowest address of the frame buffer. Some systems are configured with negative offsets in the *cbxPitch* or *cbyPitch* values. This really isn't important as long as you rigorously use the pitch values to compute pixel addresses in the frame buffer.

**Note** One word of caution: While having a pointer to the frame buffer is powerful, it's also dangerous. The pointer directly accesses an area of system memory that itself directly accesses the physical address space of the hardware. Errant pointers can, and most likely will, be destructive to data on your device. A classic symptom is the file system reporting corrupt data in the object store. This can easily happen if incorrect pointer arithmetic results in writing of the physical RAM that contains the object store. Programmers should be exceedingly careful when checking that they access only the frame buffer and not other parts of the system address space.

When the drawing to the frame buffer is complete, call the following function:

int GXEndDraw();

This call does little on systems with direct access to the frame buffer. However, on systems that don't provide direct access to the frame buffer, calling *GXEndDraw* signals the display driver to copy the data from the phantom frame buffer to the actual frame buffer. Regardless of whether the application has direct access to the frame buffer, all GAPI applications should call *GXEndDraw*, if only for forward compatibility.

#### **Indirect Access to the Frame Buffer**

On some systems, applications can't directly access the frame buffer using GAPI. For these systems, the display driver provides a phantom frame buffer for the application and then copies the data to the real frame buffer. While this scheme hinders performance somewhat, it does provide compatibility for GAPI applications. One side effect is that it is difficult for GAPI applications to merge their directly written pixel data with the GDI's pixel data, which is natively written to the frame buffer.

While many games just want to take over the entire display, some GAPI applications require that the system display GAPI data on one part of the display and paint standard Windows controls on the other part. To merge the two streams of data, GAPI provides a function called *GXSetViewport* to indicate what part of the screen the GAPI program controls. The display driver can then use the GAPI data for that area of the screen and the GDI data for the remainder of the frame buffer. The *GXSetViewport* function looks like this:

The current implementation of *GXSetViewport* is somewhat limited in that it can describe only a band across the screen where the GAPI data will be written. The parameter dwTop specifies the first line on the display reserved for GAPI. Any lines above this value are written by the system. The dwHeight parameter is the height of the band of data, in lines, that the GAPI program will write. Any lines below dwTop+dwHeight will be written by GDI.

It's important to note that *GXSetViewport* doesn't clip data. It simply defines the area that GDI won't write. An errant GAPI application certainly can overwrite the screen area reserved for GDI.

To determine if the system is exposing a phantom frame buffer to GAPI instead of the real frame buffer, an application can call

BOOL GXIsDisplayDRAMBuffer();

This function returns TRUE if the application is using a phantom frame buffer and FALSE if the application will be accessing the actual frame buffer. An application can do little with this information except to ensure that it's calling *GXSetViewport* if it's mixing GAPI and GDI data and to indicate somewhat reduced performance for the dual buffer systems.

### **GAPI** Maintenance

You can suspend the GAPI application in place to allow other applications access to the screen and keyboard. The two functions that suspend and resume the GAPI functions are appropriately named

int GXSuspend();

and

int GXResume();

When the GAPI application calls *GXSuspend*, the GAPI library temporarily releases its control over the buttons in the system, allowing other applications to operate normally. The desktop is also redrawn. When *GXResume* is called, the buttons are redirected back to the GAPI application. The GAPI application is responsible for restoring the screen to the state it was in before *GXSuspend* was called. It's the responsibility of the GAPI application to stop accessing the frame buffer when another application gains the focus.

The suggested place for these two functions is in the WM\_SETFOCUS and WM\_KILLFOCUS message handlers of your main window. This way, if another application rudely interrupts your game by setting itself into the foreground, your application will handle it gracefully.

# **Cleaning Up**

When the game has ended, a GAPI application should release the buttons by calling

```
int GXCloseInput();
```

In addition, the display should release a call to

int GXCloseDisplay();

This function instructs the GAPI DLL to free any resources it was maintaining to support the frame buffer access of the application.

## **The GAPIShow Example**

The following example is a very simple demonstration of GAPI. The game (of sorts) in this case is a star field drawn to appear to the viewer as though it's moving through space. The effect is similar to the Starfield screen saver on desktop versions of Windows with the exception that the objects are simply white dots.

When the game first starts, it displays the information returned by *GXGetDisplayProperties*, such as the pitch of the pixels and the format of the frame buffer. Selecting Play from the Game menu starts the star field animation. Tapping on the screen stops the animation and brings the user back to the information screen. Contrary to Pocket PC guidelines, GAPIShow has an Exit menu item to ease shutting down the example. Figure 14-11 shows the GAPIShow source code. Since the resources in this example were wizard-generated, the .rc file isn't listed here. Of course, the complete source code is on the companion CD.

#### **GAPIShow.h**

```
// Header file
11
// Written for the book Programming Windows CE
// Copyright (C) 2001 Douglas Boling
11
// Returns number of elements
#define dim(x) (sizeof(x) / sizeof(x[0]))
#define PARSEFLAG(a,b) (a & b) ? TEXT(#b) : TEXT("\0")
11 - -
// Generic defines and data types
11
struct decodeUINT {
                                      // Structure associates
   UINT Code;
                                      // messages
                                      // with a function.
   LRESULT (*Fxn)(HWND, UINT, WPARAM, LPARAM);
};
struct decodeCMD {
                                      // Structure associates
                                      // menu IDs with a
   UINT Code:
   LRESULT (*Fxn)(HWND, WORD, HWND, WORD);
                                     // function.
};
#define ID TIMER 1
#define MAX_STARS 40
#define SHFT 3
```

Figure 14-11 The GAPIShow program

```
#define MAX X
                  1024*2
#define MAX_Y
                  1024*2
#define MID X
                (MAX_X/2)
#define MID Y
                  (MAX_Y/2)
typedef struct {
   int x:
   int y;
   int dist:
} STARINFO, *PSTARTINFO;
// Function prototypes
11 .....
int InitApp (HINSTANCE):
HWND InitInstance (HINSTANCE, LPWSTR, int);
int TermInstance (HINSTANCE, int):
int InitGame (HWND hWnd);
int EndGame (HWND hWnd):
HWND MyCreateMenuBar (HWND hWnd);
int ClearScreen_16 (PVOID lpBuff, COLORREF rgb);
int DrawScreen_16 (PVOID lpBuff, int dx, int dy, int dv);
int InitScreen_16 (PVOID lpBuff);
#define ClearScreen ClearScreen_16a
#define DrawScreen DrawScreen_16a
// Window procedures
LRESULT CALLBACK MainWndProc (HWND, UINT, WPARAM, LPARAM);
// Dialog procedures
BOOL CALLBACK AboutDlgProc (HWND, UINT, WPARAM, LPARAM);
// Message handlers
LRESULT DoTimerMain (HWND, UINT, WPARAM, LPARAM);
LRESULT DoKeyDownMain (HWND, UINT, WPARAM, LPARAM);
LRESULT DoCreateMain (HWND, UINT, WPARAM, LPARAM);
LRESULT DoPaintMain (HWND, UINT, WPARAM, LPARAM);
LRESULT DoLButtonDownMain (HWND, UINT, WPARAM, LPARAM);
LRESULT DoSetFocusMain (HWND, UINT, WPARAM, LPARAM);
LRESULT DOKITIFOCUSMain (HWND, UINT, WPARAM, LPARAM);
LRESULT DoCommandMain (HWND, UINT, WPARAM, LPARAM);
LRESULT DoSettingChangeMain (HWND, UINT, WPARAM, LPARAM);
LRESULT DoActivateMain (HWND, UINT, WPARAM, LPARAM);
LRESULT DoHibernateMain (HWND, UINT, WPARAM, LPARAM);
LRESULT DoDestroyMain (HWND, UINT, WPARAM, LPARAM);
```

```
Figure 14-11 (continued)
```

```
// WM COMMAND message handlers
LPARAM DoMainCommandExit (HWND, WORD, HWND, WORD):
LPARAM DoMainCommandPlay (HWND, WORD, HWND, WORD);
LPARAM DoMainCommandAbout (HWND, WORD, HWND, WORD);
GAPIShow.c
// GAPIShow - A Games API example program for the Pocket PC
\Pi
// Written for the book Programming Windows CE
// Copyright (C) 2001 Douglas Boling
#include "stdafx.h"
                               // Wizard includes
                         // Wizard includes
// Pocket PC includes
#include <aygshell.h>
                            // GAPI includes
#include <qx.h>
#include "GapiShow.h"
#include "resource.h"
                              // Tools generated equates
//----
// Global data
11
const TCHAR szAppName[] = TEXT("GapiShow");
HINSTANCE hInst:
                               // Program instance handle
// Pocket PC globals
HWND hwndMenuBar = NULL: // Handle of menu bar control
                               // Indicates hibernated state
BOOL fHibernated = FALSE;
                           // Indicates Gapi access active
// Used when regaining focus
BOOL fPlaying = FALSE;
BOOL fResuming = FALSE;
                               // Used to adjust window for SIP
SHACTIVATEINFO sai:
RECT rectNorm:
int cyFont = 0:
int nSpeed = 2, ndX = 0, ndY = 0;
int CxScreen, CyScreen;
int nCnt = 0;
STARINFO ptStars[MAX_STARS]; // Star field info
GXDisplayProperties gxdp; // GAPI display info structure
                                // GAPI keyboard info structure
GXKeyList gxk1;
// Message dispatch table for MainWindowProc
const struct decodeUINT MainMessages[] = [
   WM_TIMER, DoTimerMain.
   WM_KEYDOWN, DoKeyDownMain,
```

```
WM_CREATE. DoCreateMain.
   WM_PAINT. DoPaintMain.
   WM_LBUTTONDOWN, DoLButtonDownMain,
   WM_SETFOCUS. DoSetFocusMain.
   WM_KILLFOCUS, DoKillFocusMain.
   WM_COMMAND, DoCommandMain,
   WM_SETTINGCHANGE. DoSettingChangeMain.
   WM_ACTIVATE, DoActivateMain,
   WM_HIBERNATE, DoHibernateMain,
   WM_DESTROY, DoDestroyMain.
}:
// Command Message dispatch for MainWindowProc
const struct decodeCMD MainCommandItems[] = {
   ID_GAME_EXIT. DoMainCommandExit.
   ID_GAME_PLAY, DoMainCommandPlay,
   ID_TOOLS_ABOUT, DoMainCommandAbout,
}:
// Program entry point
11
int WINAPI WinMain (HINSTANCE hInstance, HINSTANCE hPrevInstance,
                 LPWSTR 1pCmdLine, int nCmdShow) {
   MSG msq:
   int rc = 0;
   HWND hwndMain;
   HACCEL hAccel;
   // Initialize application.
   rc = InitApp (hInstance);
   if (rc) return rc;
   // Initialize this instance.
   hwndMain = InitInstance (hInstance, lpCmdLine, nCmdShow);
   if (hwndMain == 0) return 0x10;
   hAccel = LoadAccelerators(hInstance,
                          MAKEINTRESOURCE (IDR_ACCELERATOR1));
  // Application message loop
   while (GetMessage (&msg, NULL, 0, 0)) {
       // Translate accelerator keys
  if (!TranslateAccelerator(hwndMain, hAccel, &msg)) {
       TranslateMessage (&msg);
     DispatchMessage (&msg);
   à than a
```

.**}**is meet
```
Figure 14-11 (continued)
```

```
// Instance cleanup
   return TermInstance (hInstance, msg.wParam);
} -
//----
// InitApp - Application initialization
int InitApp (HINSTANCE hInstance) {
    WNDCLASS WC;
    // Allow only one instance of the application.
    HWND hWnd = FindWindow (szAppName, NULL);
        SetForegroundWindow ((HWND)(((DWORD)hWnd) | 0x01));
    if (hWnd) [
        return -1;
     // Register application main window class.
                                             // Window style
     wc.style = CS_VREDRAW | CS_HREDRAW;
                                             // Callback function
     wc.lpfnWndProc = MainWndProc;
                                             // Extra class data
                                              // Extra window data
     wc.cbClsExtra = 0;
                                              // Owner handle
     wc.cbWndExtra = 0;
      wc.hInstance = hInstance:
                                              // Application icon
      wc.hCursor = LoadCursor (NULL, IDC_ARROW); // Default cursor
      wc.hlcon = NULL.
      wc.hbrBackground = (HBRUSH) GetStockObject (WHITE_BRUSH);
      wc.lpszMenuName = NULL: // Menu name
                                             // Window class name
      wc.lpszClassName = szAppName;
      if (RegisterClass (&wc) == 0) return 1;
       return 0;
   }
    H^{\text{interms}}
    // InitInstance - Instance initialization
    HWND InitInstance (HINSTANCE hInstance, LPWSTR lpCmdLine, int nCmdShow) {
        HWND hWnd;
        // Save program instance handle in global variable.
        hInst = hInstance;
         // Clear GAPI info structures.
         memset (&gxdp, 0, sizeof (gxdp));
         memset (&gxk1, 0, sizeof (gxk1));
         CxScreen = GetSystemMetrics (SM_CXSCREEN);
         CyScreen = GetSystemMetrics (SM_CYSCREEN);
```

#### Programming the Pocket PC Chapter 14

```
to the // Create main window they and the state of the state of the st
          hWnd = CreateWindow (szAppName, // Window class
                                                        TEXT("GAPI Show"), // Window title
                                                                                                 // Style flags
                                                         WS_VISIBLE,
                                                        CW_USEDEFAULT, // x position
                                                        CW_USEDEFAULT, // y position
                                                        CW_USEDEFAULT,
                                                                                                  1/ Initial width
                                                        CW_USEDEFAULT, // Initial height
                                                         NULL.
                                                                                                   // Parent
                                                                                      // Menu, must be null
                                                         NULL.
                                                         hInstance,
                                                                                         // Application instance
                                                         NULL);
                                                                                                   // Pointer to create
                                                                                                  // parameters
         if (!IsWindow (hWnd)) return 0;
                                                                                              // Fail if not created.
          // Query GAPI parameters.
        if (GXOpenDisplay(hWnd, GX_FULLSCREEN)) {
                gxdp = GXGetDisplayProperties();
                  gxk1 = GXGetDefaultKeys(GX_NORMALKEYS);
          l else
                   MessageBox (hWnd, TEXT ("GXOpenDisplay failed"),
                                              szAppName, MB_OK);
          // Standard show and update calls
          ShowWindow (hWnd, nCmdShow):
          UpdateWindow (hWnd);
        return hWnd:
 }
 // TermInstance - Program cleanup
 11
 int TermInstance (HINSTANCE hInstance, int nDefRC) (
          GXCloseDisplay();
       return nDefRC:
 }
 // Message handling procedures for main window
 11
 //-----
 // MainWndProc - Callback function for application window
 11
 LRESULT CALLBACK MainWndProc (HWND hWnd, UINT wMsg, WPARAM wParam,
                                                                  LPARAM 1Param) [
 INT 1;
```

## Figure 14-11 (continued)

```
11
      // Search message list to see if we need to handle this
      // message. If in list, call procedure.
     for (1 = 0; 1 < dim(MainMessages); 1++) {
         if (wMsg == MainMessages[i].Code)
             return (*MainMessages[i].Fxn)(hWnd, wMsg, wParam, 1Param);
     1
     return DefWindowProc (hWnd, wMsg, wParam, ]Param);
 }
 11 - -
// DoCreateMain - Process WM_CREATE message for window.
LRESULT DoCreateMain (HWND hWnd, UINT wMsg, WPARAM wParam,
                     LPARAM 1Param) (
    SIPINFO si;
    int cx, cy;
   TEXTMETRIC tm;
   HDC hdc;
   // Query the height of the default font.
   hdc = GetDC (hWnd);
   GetTextMetrics (hdc, &tm);
   cyFont = tm.tmHeight + tm.tmExternalLeading;
   ReleaseDC (hWnd, hdc);
  // Initialize the shell to activate info structure.
  memset (&sai, 0, sizeof (sai));
  sal.cbSize = sizeof (sal);
  // Create menu bar and check for errors.
  hwndMenuBar = MyCreateMenuBar (hWnd);
  if (!hwndMenuBar) {
     MessageBox (hWnd, TEXT("Couldn\'t create menu bar"),
                szAppName, MB_OK);
     DestroyWindow (hWnd);
 }.
 // Query the sip state and size our window appropriately.
 memset (&si, 0, sizeof (si));
 si.cbSize = sizeof (si);
SHSipInfo(SPI_GETSIPINFO, 0, (PVOID)&si, FALSE);
cx = si.rcVisibleDesktop.right - si.rcVisibleDesktop.left;
cy = si.rcVisibleDesktop.bottom - si.rcVisibleDesktop.top;
// If the sip is not shown, or is showing but not docked, the
// desktop rect doesn't include the height of the menu bar.
if (](si.fdwFlags & SIPF_ON) ||
   ((si.fdwFlags & SIPF_ON) && !(si.fdwFlags & SIPF_DOCKED)))
   cy -= 26; // Height of menu bar control
```

```
SetWindowPos (hWnd, NULL, 0, 0, cx, cy, SWP_NOMOVE | SWP_NOZORDER);
   return 0:
}
//-----
// DoTimerMain - Process WM_TIMER message for window.
11
LRESULT DoTimerMain (HWND hWnd, UINT wMsg, WPARAM wParam,
                   LPARAM [Param] (
  PBYTE lpBuff;
  lpBuff = (PBYTE) GXBeginDraw();
   if (lpBuff) {
      DrawScreen_16 (1pBuff, ndX, ndY, nSpeed);
      if (fResuming)
           ClearScreen_16 (lpBuff, RGB (0, 0, 0));
       GXEndDraw():
   1 else {
       KillTimer (hWnd, ID_TIMER);
   }
  return 0;
1
11------
// DoKeyDownMain - Process WM_KEYDOWN message for window.
11
LRESULT DokeyDownMain (HWND hWnd, UINT wMsg, WPARAM wParam.
                    LPARAM 1Param) {
   if (fPlaying) {
       // Up
       if (wParam == (DWORD)gxk1.vkUp) {
          if (ndY > -100) ndY = -10;
       // Down
       ] else if (wParam == (DWORD)gxkl.vkDown) {
          if (ndY < 100) ndY += 10:
       // Left
       ] else if (wParam == (DWORD)gxkl.vkLeft) {
          if (ndX > -100) ndX -= 10;
       // Right
       } else if (wParam == (DWORD)gxkl.vkRight) {
          if (ndX < 100) ndX += 10;
       // Fast
       ] else if (wParam == (DWORD)gxkl.vkA) {
          if (nSpeed \leq 10) nSpeed += 1;
       // Slow
       } else if (wParam == (DWORD)gxkl.vkB) {
         if (nSpeed > 1) nSpeed -= 1;
         else nSpeed = 1;
```

# Part IV Advanced Topics

```
Figure 14-11 (continued)
 ] else if (wParam == (DWORD)gxkl.vkC) [
           ndX = 0;
             ndY = 0;
            nSpeed = 2;
        1
     }
     return 0;
   // DoLButtonDownMain - Process WM_LBUTTONDOWN message for window.
   LRESULT DolButtonDownMain (HWND hWnd, UINT wMsg, WPARAM wParam,
       // If playing, stop the game.
           SendMessage (hwnd, WM_COMMAND, MAKELONG (ID_GAME_PLAY, 0), 0);
       if (fPlaying)
       return 0;
     // DoSetFocusMain - Process WM_SETFOCUS message for window.
     }
     LRESULT DoSetFocusMain (HWND hWnd, UINT wMsg, WPARAM wParam,
                           LPARAM 1Param) [
         if (fPlaying) {
             GXResume();
              fResuming = TRUE;
              // Start a very fast timer.
             SetTimer (hWnd, ID_TIMER, 10, NULL);
         }
         return 0;
                                                  7/ DoKillFocusMain - Process WM_KILLFOCUS message for window.
        LRESULT DokillFocusMain (HWND hWnd, UINT wMsg, WPARAM wParam,
                SetWindowPos (hWnd, HWND_NOTOPMOST, 0, 0, CxScreen, CyScreen, 0);
        if (fplaying)
                KillTimer (hWnd, 1D_TIMER);
                GXSuspend();
            return 0;
          // DoCommandMain - Process WM_COMMAND message for window.
          }
          11----
          LRESULT DoCommandMain (HWND hWnd, UINT wMsg. WPARAM wParam.
                                LPARAM 1Param) [
```

```
WORD
           idItem, wNotifyCode;
    HWND hwndCtl:
    INT i:
    // Parse the parameters.
    idItem = (WORD) LOWORD (wParam);
    wNotifyCode = (WORD) HIWORD (wParam):
    hwndCtl = (HWND) lParam;
    // Call routine to handle control message.
    for (i = 0: i < dim(MainCommandItems): i++) {</pre>
        if (idItem == MainCommandItems[i].Code)
            return (*MainCommandItems[i].Fxn)(hWnd. idItem. hwndCtl.
                                              wNotifyCode):
    1 . .
    return 0:
}
//----
// DoPaintMain - Process WM_PAINT message for window.
11
LRESULT DoPaintMain (HWND hWnd, UINT wMsg, WPARAM wParam,
                    LPARAM 1Param) {
    PAINTSTRUCT ps:
   RECT rect;
   TCHAR szTxt[128]:
   HDC hdc:
   int i, y = 5;
   static h0ldPlaying;
   hdc = BeginPaint (hWnd, &ps);
    GetClientRect (hWnd, &rect);
   // If not playing, display the GAPI information about the device.
   if (!fPlaying) {
        wsprintf (szTxt, TEXT ("Gapi values:"));
        ExtTextOut (hdc, 5, y, 0, &rect, szTxt, lstrlen (szTxt), 0);
       y += cyFont:
        wsprintf (szTxt, TEXT ("cxWidth: %d"), qxdp,cxWidth);
        ExtTextOut (hdc, 10, y, 0, &rect, szTxt, lstrlen (szTxt), 0);
        y += cyFont;
        wsprintf (szTxt, TEXT ("cyHeight: %d"), gxdp.cyHeight);
        ExtTextOut (hdc, 10, y, 0, &rect, szTxt, lstrlen (szTxt), 0);
        y += cyFont:
       wsprintf (szTxt, TEXT ("cbxPitch: %d"), gxdp.cbxPitch);
        ExtTextOut (hdc, 10, y, 0, &rect, szTxt, lstrlen (szTxt), 0);
        y += cyFont;
```

```
Figure 14-11 (continued)
         wsprintf (szTxt, TEXI ("cbyPitch: %d"), gxdp.cbyPitch);
         ExtTextOut (hdc, 10, y, 0, &rect, szTxt, Istrlen (szTxt), 0);
         y += cyFont;
         wsprintf (szTxt, TEXT ("cBPP: %d"), gxdp.cBPP);
          ExtTextOut (hdc, 10, y, 0, &rect, szTxt, lstrlen (szTxt), 0);
          y += cyFont;
          wsprintf (szTxt, TEXT ("ffFormat: %08x"), gxdp.ffFormat);
          ExtTextOut (hdc. 10, y, 0, &rect. szTxt, lstrlen (szTxt), 0);
          y += cyFont;
          1strcpy (szTxt, PARSEFLAG(gxdp.ffFormat, kfLandscape));
          if (i = lstrlen (szTxt)) { //Assignment in if
               ExtTextOut (hdc, 20, y, 0, &rect, szTxt, 1, 0);
               y += cyFont;
           lstrcpy (szTxt, PARSEFLAG (gxdp.ffFormat, kfPalette));
           if (i = lstrlen (szTxt)) { //Assignment in if
               ExtTextOut (hdc, 20, y, 0, &rect, szTxt, 1, 0);
               y += cyFont;
           lstrcpy (szTxt, PARSEFLAG (gxdp,ffFormat, kfDirect));
            if (i = lstrlen (szTxt)) { //Assignment in if
                ExtTextOut (hdc, 20, y, 0, &rect, szTxt, 1, 0);
                y += cyFont;
            1strcpy (szTxt, PARSEFLAG (gxdp.ffFormat, kfDirect555));
            if (i = lstrlen (szTxt)) { //Assignment in if
                 ExtTextOut (hdc, 20, y, 0, &rect, szTxt, i, 0);
                 y += cyFont;
             lstrcpy (szTxt, PARSEFLAG (gxdp.ffFormat, kfDirect565));
             if (i = lstrlen (szTxt)) (  //Assignment in if
                 ExtTextOut (hdc. 20, y. 0, &rect, szTxt, i, 0);
                 y += cyFont;
              Tstrcpy (szTxt, PARSEFLAG (gxdp.ffFormat, kfDirect888));
              if (i = 1strlen (szTxt)) { //Assignment in if
                  ExtTextOut (hdc, 20, y, 0, &rect, szTxt, 1, 0);
                  y += cyFont;
              lstrcpy (szTxt, PARSEFLAG (gxdp.ffFormat, kfDirect444));
               if (i = lstrlen (szTxt)) ( //Assignment in if
                   ExtTextOut (hdc, 20, y, 0, &rect, szTxt, 1, 0);
                   y += cyFont;
               }
```

```
lstrcpy (szTxt, PARSEFLAG (gxdp.ffFormat, kfDirectInverted));
      if (i = lstrlen (szTxt)) { //Assignment in if
          ExtTextOut (hdc, 20, y, 0, &rect, szTxt, i, 0);
          y += cyFont:
      }
   F
   EndPaint (hWnd. &ps):
   hOldPlaying = fPlaying:
   return 0:
}
// DoSettingChangeMain - Process WM_SETTINGCHANGE message for window.
11
LRESULT DoSettingChangeMain (HWND hWnd, UINT wMsg, WPARAM wParam,
             LPARAM ]Param) {
 // Notify shell of our WM_SETTINGCHANGE message.
   SHHandleWMSettingChange(hWnd, wParam, 1Param, &sai);
   return 0;
7
//
// DoActivateMain - Process WM_ACTIVATE message for window.
11
LRESULT DoActivateMain (HWND hWnd, UINT wMsg, WPARAM wParam,
                   LPARAM 1Param) {
   // If activating, restore any hibernated stuff.
   if ((LOWORD (wParam) != WA INACTIVE) && fHibernated) {
      fHibernated = FALSE:
   1
   // Notify shell of our activate message.
   SHHandleWMActivate(hWnd, wParam, lParam, &sai, 0);
   return 0:
}
// DoHibernateMain - Process WM_HIBERNATE message for window.
11
LRESULT DoHibernateMain (HWND hWnd, UINT wMsg, WPARAM wParam,
                     LPARAM 1Param) (
  // If not the active window, reduce our memory footprint.
  if (GetActiveWindow() != hWnd) {
     fHibernated = TRUE:
   1
  return 0:
}
```

```
(continued)
```

```
Figure 14-11 (continued)
```

```
//------
// DoDestroyMain - Process WM_DESTROY message for window.
LRESULT DoDestroyMain (HWND hWnd, UINT wMsg, WPARAM wParam,
                   LPARAM lParam) [
    if (fPlaying) {
       // Clean up if playing game.
       KillTimer (hWnd, ID_TIMER);
       GXCloseInput();
    ł
    GXCloseDisplay();
    PostQuitMessage (0);
    return 0;
 // Command handler routines
  //------
  // DoMainCommandExit - Process Program Exit command.
  LPARAM DoMainCommandExit (HWND hWnd, WORD idItem, HWND hwndCtl,
                        WORD wNotifyCode) [
     SendMessage (hWnd, WM_CLOSE, 0, 0);
     return 0;
   ]
   // DoMainCommandPlay - Process Play command.
   LPARAM DoMainCommandPlay (HWND hWnd, WORD idItem, HWND hwndCt).
                        WORD wNotifyCode) [
          if (!(gxdp.ffFormat & (kfDirect555 | kfDirect565))) {
      if (!fPlaying) {
                        TEXT ("GAPIShow supports only 16 bpp displays"),
              MessageBox (hWnd,
                        szAppName, MB_OK);
             return 0;
          }
          InitGame (hWnd):
        } else {
          EndGame (hWnd);
        }
       return 0;
     }
     // DoMainCommandAbout - Process the Tools | About menu command.
     LPARAM DoMainCommandAbout(HWND hWnd, WORD idItem, HWND hwndCt1.
                           WORD wNotifyCode) {
```

```
// Use DialogBox to create modal dialog.
   DialogBox (hInst, MAKEINTRESOURCE (IDD_ABOUT), hWnd, AboutDlgProc);
   return 0;
}
// About Dialog procedure
11
BOOL CALLBACK AboutDlgProc (HWND hWnd, UINT wMsg, WPARAM wParam,
                         LPARAM 1Param) {
   switch (wMsg) {
   case WM INITDIALOG:
       {
          SHINITDLGINFO idi:
          idi.dwMask = SHIDIM_FLAGS;
          idi.dwFlags = SHIDIF_DONEBUTTON | SHIDIF_SIZEDLGFULLSCREEN |
                       SHIDIF_SIPDOWN;
          idi.hDlg = hWnd;
          SHInitDialog (&idi);
    break;
   case WM_COMMAND:
       switch (LOWORD (wParam)) {
          case IDOK:
          case IDCANCEL:
             EndDialog (hWnd, 0);
              return TRUE;
       1
      break:
   1
   return FALSE:
}.
11-
// MyCreateMenuBar - Create the menu bar for the program.
11
HWND MyCreateMenuBar (HWND hWnd) {
   SHMENUBARINFO mbi:
   // Create a menu bar.
   memset(&mbi, 0, sizeof(SHMENUBARINFO)); // Zero structure
   mbi.cbSize = sizeof(SHMENUBARINFO); // Size field
                                      // Parent window
   mbi.hwndParent = hWnd;
                                   // ID of toolbar resource
   mbi.nToolBarId = IDR_MENUBAR1;
   mbi.hlnstRes = hlnst;
                                      // Inst handle of app
   // Create menu bar and check for errors.
   if (!SHCreateMenuBar(&mbi))
   return 0;
   return mbi.hwndMB;
1
```

```
(continued)
```

```
Figure 14-11 (continued)
```

```
// InitGame - Start game by capturing the keyboard, drawing star field,
// and starting timer.
11
int InitGame (HWND hWnd) [
    PBYTE pBuff;
    // Make our window topmost and cover the entire screen.
    GetWindowRect (hWnd, &rectNorm);
    SetWindowPos (hWnd, SWP_TOPMOST, 0, 0, CxScreen, CyScreen, 0);
     DestroyWindow (hwndMenuBar);
     ValidateRect (hWnd, NULL);
     // Grab the keyboard.
     GXOpenInput();
     fPlaying = TRUE:
     // Initialize the display.
     pBuff = (PBYTE) GXBeginDraw();
     if (pBuff) {
         ClearScreen_16 (pBuff, RGB (0, 0, 0));
         InitScreen_16 (pBuff);
         GXEndDraw():
      1
      // Start a very fast timer.
      SetTimer (hWnd, ID_TIMER, 10, NULL);
      return 0;
   }
   // EndGame - Clean up by re-creating the main window.
   11
   int EndGame (HWND hWnd) [
       fPlaying = FALSE;
       KillTimer (hWnd, ID_TIMER);
       GXCloseInput();
       // Create menu bar and check for errors.
        hwndMenuBar = MyCreateMenuBar (hWnd);
        if (!hwndMenuBar) [
            MessageBox (hWnd, TEXT("Couldn\'t create menu bar"),
                       szAppName, MB_OK);
        // Restore our window to the old position.
        SetWindowPos (hWnd, HWND_NOTOPMOST, rectNorm.left, rectNorm.top,
                      rectNorm.right - rectNorm.left.
                      rectNorm.bottom - rectNorm.top, 0);
```

```
InvalidateRect (hWnd, NULL, TRUE);
   return 0:
}
//-----
                               // ClearScreen_16 - 16 bpp version of clear screen
11
int ClearScreen_16 (PVOID lpBuff, COLORREF rgb) {
   WORD wPixel = 0:
   DWORD x, y;
   PBYTE pbLine, pbPixel;
   // Verify that we have a valid frame buffer.
   if (!lpBuff) return 0;
   // Format pixel from colorref data.
   if (gxdp.ffFormat | kfDirect565) {
       wPixe1 = (WORD) ((GetRValue(rgb) >> 3) << 11</pre>
                      (GetGValue(rgb) >> 2) << 5
                      (GetBValue(rgb) >> 3));
   } else if (gxdp.ffFormat | kfDirect555) {
       wPixel = (WORD) ((GetRValue(rgb) >> 3) << 10 |</pre>
                      (GetGValue(rgb) >> 3) << 5
                      (GetBValue(rgb) >> 3));
  3
   // Do rows.
   pbLine = (PBYTE)lpBuff;
   for (y = 0; y < gxdp.cyHeight; y++) {
       // Do columns.
       pbPixel = pbLine;
      for (x = 0; x < gxdp.cxWidth; x++) {
          // Cast ptr and write.
          *(PWORD)pbPixel = wPixel;
          pbPixel += gxdp.cbxPitch; // Move to the next pixel.
       }____
       pbLine += gxdp.cbyPitch; // Move to the next line.
   }
   return 0;
}.
T_{\rm eff}
// DrawScreen_16 - Compute new position for each star; redraw if it
// has moved.
|I|
int DrawScreen_16 (PVOID lpBuff, int dx, int dy, int dv) {
   int i, nOldDist;
  PBYTE pNew = 0;
   PBYTE p01d = 0:
```

```
Figure 14-11 (continued)
```

```
static nOldDX. nOldDY:
for (1 = 0; i < MAX_STARS; i++) {
   // Remove old star.
    if (((ptStars[i],x >> SHFT) < CxScreen+2) &&
       ((ptStars[i].v >> SHFT) < CyScreen+2))
        p0ld = (PBYTE)lpBuff +
               (ptStars[i].x >> SHFT) * gxdp.cbxPitch +
               (ptStars[i].y >> SHFT) * gxdp.cbyPitch;
   n0ldDist = ptStars[i].dist;
    // Update pos. New pos is related to its pos from middle of the
    // screen. This pushes the stars to the edges.
    ptStars[i].x += ((ptStars[i].x-MID_X)/4 * dv + dx)/16+1;
   ptStars[i].y += ((ptStars[i].y-MID_Y)/4 * dv + dy)/16+1;
   ptStars[i].dist++;
    // If new position off screen, regenerate the star.
    if ((ptStars[i].x < 0) || (ptStars[i].y < 0) ||
        ((ptStars[i],x >> SHFT) >= CxScreen) ||
        ((ptStars[i].y >> SHFT) >= CyScreen)) [
        ptStars[i].x = Random() & MAX_X-1:
        ptStars[i].y = Random() & MAX_Y-1;
        ptStars[i].dist = 0;
    1
    // Compute pointer to new star.
    if (((ptStars[i].x >> SHFT) < CxScreen) &&
        ((ptStars[i].y >> SHFT) < CyScreen))</pre>
        pNew = (PBYTE)1pBuff +
              (ptStars[i].x >> SHFT) * gxdp.cbxPitch +
               (ptStars[i].y >> SHFT) * gxdp.cbyPitch;
    // Don't redraw star if in same place.
    if (pNew != p01d) {
        if (p01d) {
            *(PWORD)p01d = 0;
            // Stars older than 15 generations get bigger.
            if (n01dDist > 15) {
                *(PWORD)(p01d + gxdp.cbxPitch) = 0;
                *(PWORD)(pOld + gxdp.cbyPitch) = 0;
                *(PWORD)(p01d + gxdp.cbxPitch +
                           gxdp.cbyPitch) = 0;
            }
        }
        if (pNew) {
            *(PWORD)pNew = 0xffff;
            if (ptStars[i].dist > 15) {
```

```
*(PWORD)(pNew + gxdp.cbxPitch) = 0xffff;
                    *(PWORD)(pNew + gxdp.cbyPitch) = 0xffff;
                    *(PWORD)(pNew + gxdp.cbxPitch +
                              gxdp.cbyPitch) = 0xffff;
                }
            }
        }
    }
    return 0;
ł
11-
// InitScreen_16 - Initialize each star position and draw it.
11
int InitScreen_16 (PVOID 1pBuff) {
    int i:
    PBYTE pNew = 0:
    TCHAR szTxt[128]:
    for (i = 0; i < MAX_STARS; i++) {
        // Initialize star.
        ptStars[i].x = Random() & MAX_X-1;
        ptStars[i].y = Random() & MAX_Y-1;
        ptStars[i].dist = 0;
        // If on the screen. draw star.
        if (((ptStars[i].x >> SHFT) < CxScreen) &&</pre>
            ((ptStars[1].y >> SHFT) < CyScreen))
            pNew = (PBYTE) lpBuff +
                   (ptStars[i].x >> SHFT) * gxdp.cbxPitch +
                   (ptStars[i].y >> SHFT) * gxdp.cbyPitch;
        __try {
        if (pNew)
            *(PWORD)pNew = 0xffff;
        }
        ___except (EXCEPTION_EXECUTE_HANDLER) {
            wsprintf (szTxt, TEXT("Exception %d %08x (%d,%d)"), i,
                      pNew, ptStars[i].x, ptStars[i].y);
            MessageBox (NULL, szTxt, szAppName, MB_OK);
            break:
        Ĵ}
    }
    return 0:
```

The GAPIShow example has support to access a 16-bpp display, which is the standard format for the Compaq iPaq and Hewlett-Packard Jornada Pocket PCs. I'll leave it to you to extend GAPIShow to other screen formats. The code to draw in the frame buffer is isolated to three routines: *InitScreen\_16*, *DrawScreen\_16*, and *ClearScreen\_16*. The \_16 suffix indicates that the routines assume a 16-bpp screen. You can change the code to support 8-bpp displays by simply changing the cast of the writing of each pixel and modifying the pixel formation routine in *ClearScreen\_16*. Although this example supports it, other pixel formats can be supported with very basic changes. You might notice the writing of the pixel in the *InitScreen\_16* routine is enclosed in a \_*try* block to detect exceptions. This is a helpful technique for catching problems with the code that computes the pixel location in the buffer pointer.

This chapter has covered a fair amount of ground. However, the Pocket PC is more than applications. It's possible to extend the basic shell of the Pocket PC in a number of ways. In the next chapter, we'll extend the Today screen and create a new input method for the SIP.

15

# **Extending the Pocket PC**

In Chapter 14, I talked about how to write applications for the Pocket PC. In this chapter, I'll talk about ways to extend the basic functionality of parts of the Pocket PC shell. Specifically, I'll demonstrate how to create custom items for the Today screen and how to write a custom input method. The examples are simple, but in both cases they demonstrate the functions necessary for much more complex extensions.

## Writing a Custom Today Screen Item

The Today screen is the home page of the Pocket PC. It's automatically displayed after the system isn't used for a predetermined period of time. It contains a snapshot of the relevant data from the applications bundled with the Pocket PC. By using a simple DLL, you can extend the Today screen to allow other applications to summarize their data or to allow stand-alone Today screen inserts that provide data only through the Today screen. Figure 15-1 shows the Today screen with five items: the Today title bar, the Owner Info item, the Tasks item, the Inbox item, and the Calendar item.

Today screen items are implemented as simple Windows CE DLLs with two predefined entry points. The system finds the extensions by looking under a specific registry key. It then loads the DLL, asks the item its desired height, and asks it to display its data. The Today Control Panel applet allows users to selectively enable and disable individual items as well as set the order of the items on the Today screen. The user can also configure an individual item through the Today Control Panel applet. When the user selects an item from a list of all the Today screen items and taps the Options button, the item's DLL is loaded and a dialog box is created by using a dialog box procedure exported from the DLL. This dialog box is created using resources stored in the DLL.

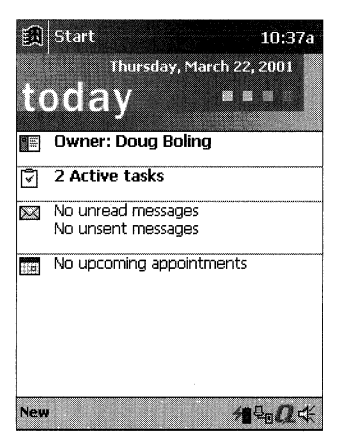

Figure 15-1 The Pocket PC Today screen

### **Creating a Today Screen Item DLL**

The requirements for a Today screen item DLL start with an exported entry point, *InitializeCustomItem*, which must be exported as ordinal 240. The DLL can also optionally support a configuration dialog box. If it does, the DLL must export another entry point, *CustomItemOptionsDlgProc*, at ordinal 241, which is used as the dialog box procedure for the options dialog. In addition, the resource for the options dialog must be included in the DLL's resource and have a resource ID of ID\_TODAY\_CUSTOM.

The InitializeCustomItem function is prototyped as

HWND APIENTRY InitializeCustomItem (TODAYLISTITEM \*ptli, HWND hwndParent);

The first parameter is a pointer to a TODAYLISTITEM structure; the second parameter is the handle of a window that will be the parent of the item window created by the extension. Because the TODAYLISTITEM structure is used throughout the Today screen interface, this is as good a place as any to describe it. Many of the fields in this structure might not be useful or even relevant in this call. However, the structure tends to be passed back to the DLL on almost every call, so most of the fields are used at some time in the life of the DLL. The structure is defined as

```
typedef struct _TODAYLISTITEM {
    TCHAR szName[MAX_ITEMNAME];
    TODAYLISTITEMTYPE tlit;
    DWORD dwOrder;
    DWORD cyp;
    BOOL fEnabled;
    BOOL fOptions;
    DWORD grfFlags;
```

```
TCHAR szDLLPath[MAX_PATH];
HINSTANCE hinstDLL;
HWND hwndCustom;
BOOL fSizeOnDraw;
BYTE *prgbCachedData;
DWORD cbCachedData;
```

} TODAYLISTITEM;

When *InitializeCustomItem* is called, the *szName* field is filled with the name of the registry key that identified the item. This name is handy for finding the item's registry key to retrieve custom data. The second field is *tlit*, a TODAYLISTITEMTYPE enumeration that defines the type of extension. For custom extensions this field will always be *tlitCustom*. The *dwOrder* field will be set to the order index of this item. The *cyp* field contains the height of the item in pixels. Items are ordered from the lowest to the highest value starting at the top of the Today screen. The user controls the order through the Control Panel applet. For most situations, an extension's order in the Today window shouldn't affect the extension's behavior.

The *fEnabled* field indicates whether the user has enabled your Today item in the Control Panel. This field should be queried when *InitializeCustomItem* is called; if it is 0, you should return immediately with a return code of 0. The *fOptions* flag reflects whether the Today item has an options dialog. This flag is taken from the registry entry for this item.

Let's skip the *grfFlags* field for a moment. The *szDLLPath* field contains the filename of the DLL that contains the code for the item. The *hinstDLL* field is the DLL's instance handle. The *hundCustom* field will contain the handle of the item's child window when this structure is passed after the item's child window has been created. The Today screen item manager uses the *fSizeOnDraw* field internally.

The last two fields, *prgbCachedData* and *cbCachedData*, along with the *grfFlags* field, allow the DLL to store, or *cache*, custom data about the state of its window and the data it is displaying. The goal here is to prevent the item from having to query a file or database every time the Today screen is asked to repaint itself. The *grfFlags* field can be set to anything the DLL requires. Likewise, if the DLL needs to store additional data, a memory block can be allocated. A pointer to the memory block is saved in *prgbCachedData*, and the size of the memory block is saved in *cbCachedData*. Since these values are passed back to the DLL on a regular basis, these fields free the DLL from having to store data internally in statically defined structures.

#### **Creating the Item Window**

When *InitializeCustomItem* is called, the DLL should create its child window that will display the data for that item. The window should be a child window with

its parent set to the window handle passed in the *hwndParent* parameter. The function should return the handle to the child window if the initialization was successful, or 0 otherwise.

Of course, to create a window, you will first need to register a class for that window. The class registration can take place either during the processing of the *InitializeCustomItem* call or during the PROCESS\_ATTACH notification to *DllMain* when the DLL is loaded. If the registration is performed during the *InitializeCustomItem* call, be sure not to return failure from the function if the call to *RegisterClass* fails. Because *InitializeCustomItem* is called more than once, the second call to register the class will fail if the DLL attempts to repeat the class registration. The DLL should also be designed to unregister the window class when the DLL is unloaded. This design feature is quite helpful for debugging purposes, when the DLL will change as the code develops.

#### The Item Window

Once the item's window is created, the Today screen will send a custom message, WM\_TODAYCUSTOM\_QUERYREFRESHCACHE, to the child window. When the message is sent, the *wParam* parameter points to the TODAYLISTITEM structure that was passed in the call to *InitializeCustomItem*. The message is sent to ask the item if the data it is presenting to the user has changed and therefore the window needs updating. If so, the window should set the *cyp* field of the TODAYLISTITEM structure to the height in pixels for the item window. The window should return TRUE for the message. If no update is necessary, the window should respond to the message with FALSE. It is important that the item window return TRUE only when necessary, since returning TRUE causes the Today screen to repaint itself. Having this happen too often—especially when nothing on the screen changes—distracts the user and wastes power.

The item shouldn't draw in its window during the handling of the WM\_TODAYCUSTOM\_QUERYREFRESHCACHE message. If the data changes and the item returns TRUE, the item's window will be invalidated by the item manager, causing a WM\_PAINT message to be sent to the item window, which is where the window should be redrawn.

The WM\_TODAYCUSTOM\_QUERYREFRESHCACHE message is sent to the item's window every few seconds, allowing the item to check whether it needs to modify the currently displayed data. Since the item has a chance to modify the *cyp* field, this is also the place where the item can ask to be resized to a taller or shorter window. The width of the window will be the full width of the Pocket PC screen minus the width of the scroll bar if present.

#### Interacting with the User

The custom item interacts with the user by painting its data onto its window in response to WM\_PAINT messages. Because the custom item is a window, it also receives any mouse messages. Given that the user interface guidelines recommend a single click for most actions, the typical thing to do is monitor for a WM\_LBUTTONUP event and provide a default action. For example, the item might launch the application that can edit the data the item shows.

Because the item is simply a child window of the Today screen, it can do almost anything a window can do, with these limitations: The Today screen controls the size and position of the item child window, so the item shouldn't try to move or size itself. Also, the Today screen is designed to scroll if more items are being displayed than can fit on the screen. Because of this feature, the item manager can move your child window at any time.

#### Unloading the Custom Item

When the Today screen item manager needs to completely refresh the items on the Today screen, it notifies each window by sending a WM\_TODAYCUSTOM\_ CLEARCACHE message. Here again, the *wParam* parameter points to the item's TODAYLISTITEM structure, allowing the individual items to free the memory they have allocated during the life of the item. Generally, this means freeing the data block pointed to by the *prgbCachedData* field if the item had previously allocated such a block of data.

#### The Options Dialog

Today items must implement their options dialog in a rather strange way. The DLL doesn't simply export a function that the Today item manager could call to instruct the item to display an options dialog. Instead, the DLL is required to export a specific function, the Options dialog box procedure, and provide in its resource block a dialog box template with a specific ID number. With a pointer to a dialog procedure and a dialog template, the item manager can call *CreateDialog* itself.

The dialog box procedure provided by the item should conform to Pocket PC user interface guidelines and call *SHInitDialog* to make itself full screen. In addition, the documentation suggests that the Options dialog box be written to look like the Today screen Control Panel applet, with blue header text and a separator line above whatever dialog controls you see fit to use. The example program at the end of this section has an Options dialog box that conforms to these suggestions. The configuration data should be stored in the registry so that the item window can query it when the Today screen loads the item.

#### **Registering the Custom Item**

The Today screen locates the custom items by looking in the registry for a list of items. The registry key that contains the list is [HKEY\_LOCAL\_MACHINE]\ Software\Microsoft\Today\Items. Each custom Today screen item should create a subkey under the key listed above. This subkey name will be the name shown to the user in the Today screen configuration dialog, so it must be localized for the appropriate language. Under the item's subkey, a number of values must be set. The values are

- *Name* String value containing the name of the item.
- **DLL** String value containing the fully specified path name of the DLL implementing the item.
- *Flags* User-defined DWORD value returned in the *grfFlags* field of TODAYLISTITEM.
- **Options** DWORD value set to 1 if the item supports an Options dialog box.
- **Enabled** DWORD value set to 1 if the item is enabled.
- **Type** Custom items must set this DWORD value to 4.

The Today screen looks at these registry entries when it loads the items on the Today screen, which happens when the system boots and when the user closes the Today screen Control Panel applet.

#### **Debugging a Custom Item**

One of the problems with developing a Today screen item is how to force the Today screen to unload a custom item so that a developer can download a revised copy of that item. When the Today screen starts, it loads all the DLLs listed under the Items key previously described. The DLLs remain loaded even if the user doesn't enable them. It's difficult to update a registered Today screen item because a DLL can't be overwritten until the Today screen unloads that DLL.

In my experience, the best way to force the Today screen to unload an item is to open a registry editor on the Pocket PC or use the Windows CE Remote Registry Editor and change the name of the DLL listed under the DLL value for your item. You then open the Today screen Control Panel and enable or disable another item and close the Control Panel. This series of actions causes the Today screen to free all DLLs and reload the ones listed in the registry. Because you have just changed the DLL value to some filename that doesn't exist, the Today screen can't load that DLL, thereby allowing Microsoft eMbedded Visual C++ to download a new copy.

#### The PowerBar Custom Today Screen Item

The PowerBar example is a Today screen extension that displays the status of the battery as a bar running across the item window. PowerBar includes an options dialog that conforms to the look and feel of the options dialogs of the other Today screen items. Using the options dialog, you can change the height of the PowerBar item from a wide bar that displays an icon and a text display of the battery state to a thin 5-pixel bar that takes up very little room on your Today screen. Tapping the PowerBar item launches the Power Control Panel applet.

To install PowerBar, you need to edit the Pocket PC registry to add an entry for PowerBar under [HKEY\_LOCAL\_MACHINE]\Software\Microsoft\Today\Items, as I explained earlier. For the DLL name, use \Windows\Powerbar.dll. Figure 15-2 shows the Today screen with the PowerBar custom item. Figure 15-3 shows the PowerBar source code.

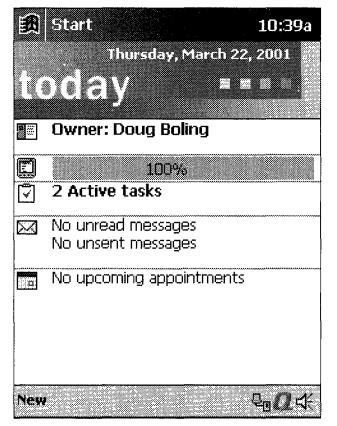

Figure 15-2 The Today screen with the PowerBar custom item displayed

This example has an additional source code file, PowerBar.def. Def files provide a method for defining specific ordinal values for exported functions. In the case of Today screen items, the exported function *InitializeCustomItem* and the options dialog box procedure must be assigned ordinals 240 and 241, respectively.

```
PowerBar.def
EXPORTS
InitializeCustomItem @ 240 NONAME
CustomItemOptionsDlgProc @ 241 NONAME
```

Figure 15-3 The PowerBar example

## Part IV Advanced Topics

```
Figure 15-3 (continued)
```

```
PowerBar.rc
                              _____
// Resource file
// Written for the book Programming Windows CE
// Copyright (C) 2001 Douglas Boling
#include "windows.h"
∦include "aygshell.h"
∦include "todaycmn.h"
#include "PowerBar.h"
 ID ICON ICON "PowerBar.ico"
 11 ----
 // Options dialog box template
 10D_TODAY_CUSTOM DIALOG DISCARDABLE 0, 15, 134, 145
 STYLE DS_CONTROL | WS_POPUP | WS_VISIBLE
 CAPTION "Settings"
 BEGIN
     LTEXT "Today : PowerBar Options",
                    IDC_STATIC_TITLE, 4, 3, 124, 10
                                  -1, 3, 20, 10, 10
     LTEXT "PowerBar - Written for the book Programming Windows \lambda
     ICON ID_ICON.
           CE Copyright 2001 Douglas Boling"
                                  -1, 30, 20, 102, 30
                                  -1, 3, 60, 124, 10
     LTEXT "Bar Height",
                            ID_SHORT, 7, 72, 124, 10
      AUTORADIOBUTTON "Short",
                              ID_MED, 7, 84, 124, 10
      AUTORADIOBUTTON "Medium". ID_MED, 7, 96, 124, 10
      AUTORADIOBUTTON "Tall",
   FND
```

#### PowerBar.h

```
// Generic defines and data types
11
struct decodeUINT {
                                         // Structure associates
   UINT Code:
                                         // messages
                                         // with a function.
   LRESULT (*Fxn)(HWND, UINT, WPARAM, LPARAM);
}:
struct decodeCMD {
                                         // Structure associates
   UINT Code:
                                         // menu IDs with a
   LRESULT (*Fxn)(HWND, WORD, HWND, WORD); // function.
}:
// Helper macro
#define MyIsBtnChecked(a,b) \
   ((SendD]gItemMessage (a, b, BM_GETSTATE,0,0)&3)==BST_CHECKED)
// Generic defines used by application
                                       // Icon ID
#define ID_ICON
                       100
#define IDC_STATIC_TITLE 101
#define IDC_STATIC_DESC 102
#define ID_SHORT
                     103
#define ID_MED
                      104
                  105
#define ID_TALL
//------
// Function prototypes
11
int MyRegisterClass (HINSTANCE hInst);
int MyGetSetTodayItemReg (int i, BOOL fRead);
// Window procedures
LRESULT TodayWndProc (HWND, UINT, WPARAM, LPARAM);
// Message handlers
LRESULT DoCreateMain (HWND, UINT, WPARAM, LPARAM);
LRESULT DoPaintMain (HWND, UINT, WPARAM, LPARAM);
LRESULT DoLButtonUpMain (HWND, UINT, WPARAM, LPARAM);
LRESULT DoClearCacheMain (HWND, UINT, WPARAM, LPARAM);
LRESULT DoQueryRefreshCacheMain (HWND. UINT. WPARAM. LPARAM):
LRESULT DoDestroyMain (HWND, UINT, WPARAM, LPARAM);
PowerBar.c
// PowerBar - An example Today screen item
11
// Written for the book Programming Windows CE
```

Figure 15-3 (continued)

```
// Copyright (C) 2001 Douglas Boling
// For all that Windows stuff
#include <windows.h>
                                 // Pocket PC includes
#include <ayqshell.h>
                               // Today screen includes
#include <todaycmn.h>
                                  // PowerBar includes
#include "PowerBar.h"
// Returns number of elements
#define TODAYWND TEXT ("MyPowerBarWnd")
// Procedure defs
11
// Global data
11
HINSTANCE hInst:
int nBattValue = 0;
BOOL fAC = FALSE;
BOOL fCharging = FALSE;
BOOL fNewData = TRUE;
int nFontHeight;
// Message dispatch table for TodayWindowProc
const struct decodeUINT MainMessages[] = {
   WM_CREATE, DoCreateMain,
   WM_PAINT, DoPaintMain,
   WM_LBUTTONUP, DoLButtonUpMain.
   WM_TODAYCUSTOM_CLEARCACHE, DoClearCacheMain,
   WM TODAYCUSTOM QUERYREFRESHCACHE, DoQueryRefreshCacheMain,
7:
//_________________
// DllMain - DLL initialization entry point
11
BOOL WINAPI DIIMain (HANDLE hinstDLL, DWORD dwReason,
                    LPVOID 1pvReserved) [
    switch (dwReason) {
    case DLL_PROCESS_ATTACH:
       hInst = (HINSTANCE) hinstDLL;
       break;
    case DLL_PROCESS_DETACH:
        // We do this so we can reload the DLL later.
       UnregisterClass (TODAYWND, hInst);
      break;
    1
    return TRUE;
```

```
11-----
// MyRegisterClass - Registers the item's window class
11
int MyRegisterClass (HINSTANCE hInst) {
   WNDCLASS wc:
// Register the item's window class.
   memset (&wc, 0, sizeof (wc));
   wc.style = CS_HREDRAW | CS_VREDRAW:
   wc.lpfnWndProc = TodayWndProc;
   wc.hInstance = hInst:
    wc.lpszClassName = TODAYWND;
   wc.hbrBackground = (HBRUSH) (COLOR_WINDOW+1);
    return RegisterClass (&wc);
16
// InitializeCustomItem - Entry point called by Today screen to
// indicate the item window to be created
11
HWND APIENTRY InitializeCustomItem(TODAYLISTITEM *ptli, HWND hwndParent) {
   HWND hWnd:
    // See if not enabled.
   if (!ptli->fEnabled)
       return FALSE:
   MyRegisterClass (hInst):
    // Create a child window for our Today window entry.
    hWnd = CreateWindow (TODAYWND, NULL, WS_VISIBLE | WS_CHILD,
                      0, 0, GetSystemMetrics (SM_CYSCREEN), 0,
                      hwndParent, NULL, hInst, 0);
    return hWnd:
7
// Message handling procedures
11
// TodayWndProc - Window procedure for the Today entry child window
11
LRESULT TodayWndProc (HWND hWnd, UINT wMsg, WPARAM wParam, LPARAM 1Param) {
    INT i;
    11
    // Search message list to see if we need to handle this
    // message. If in list, call procedure.
   11
   for (i = 0; i < dim(MainMessages); i++) {</pre>
       if (wMsg == MainMessages[i].Code)
          return (*MainMessages[i].Fxn)(hWnd, wMsg, wParam, 1Param);
    ]
```

## Part IV Advanced Topics

```
Figure 15-3 (continued)
```

```
return DefWindowProc (hWnd, wMsg, wParam, 1Param);
Ŧ
// DoCreateMain - Process WM_CREATE message for window.
11----
LRESULT DoCreateMain (HWND hWnd, UINT wMsg, WPARAM wParam,
                      LPARAM 1Param) {
    HDC hdc:
    TEXTMETRIC tm;
    // Query height of default font.
    hdc = GetDC (hWnd);
     GetTextMetrics (hdc, &tm):
     nFontHeight = tm.tmHeight + tm.tmExternalLeading:
     ReleaseDC (hWnd, hdc);
     nBattValue = -1; // Initialize the old battery value.
     return 0;
  1
  // DoQueryRefreshCacheMain - Process WM_TODAYCUSTOM_QUERYREFRESHCACHE
  // message for window.
  LRESULT DoQueryRefreshCacheMain (HWND hWnd, UINT wMsg, WPARAM wParam,
                                   LPARAM 1Param) {
      TODAYLISTITEM *ptl1 = (TODAYLISTITEM *)wParam;
      SYSTEM_POWER_STATUS_EX sps:
      // Set the height of our entry.
      if ((ptli->grfFlags < 5) || (ptli->grfFlags > 23))
           pt1i \rightarrow cyp = 20;
       else
           ptli->cyp = ptli->grfFlags:
       // Check the power status.
       GetSystemPowerStatusEx (&sps, FALSE);
        // Save AC status.
        if (sps.ACLineStatus == 1)
            fAC = TRUE;
        else
            fAC = FALSE;
        // Save charging status.
        if (sps.BatteryFlag & 0x08)
            fCharging = TRUE;
         else
             fCharging = FALSE;
```

```
// If the battery value has changed since the last check,
   // set the flag to force a redraw of the Today screen.
   if (sps.BatteryLifePercent != nBattValue) {
      nBattValue = sps.BatteryLifePercent;
      fNewData = TRUE:
   } else
      fNewData = FALSE:
   return fNewData:
}
// DoClearCacheMain - Process WM_TODAYCUSTOM_CLEARCACHE message
// for window.
11
LRESULT DoClearCacheMain (HWND hWnd, UINT wMsg, WPARAM wParam,
              LPARAM 1Param) {
   // Nothing to do here since the example doesn't cache data
   return 0:
}
H
// DoLButtonUpMain - Process WM_LBUTTONUP message for window.
11
LRESULT DoLButtonUpMain (HWND hWnd, UINT wMsg, WPARAM wParam,
                   LPARAM 1Param) {
   SHELLEXECUTEINFO se:
   DWORD dwAttr:
   // Launch the Control Panel's power applet.
   memset (&se. 0. sizeof (se));
   se.cbSize = sizeof (se);
   se.hwnd = hWnd;
   se.lpFile = TEXT ("ctlpnl.exe");
   se.lpVerb = TEXT("open");
   se.lpDirectory = TEXT ("\\windows");
   se.lpParameters = TEXT ("powerg.cpl");
   // See if power cpl is a standalone exe.
   dwAttr = GetFileAttributes (TEXT("\\windows\\powerg.exe"));
   if (dwAttr != (DWORD)-1)
     se.lpFile = TEXT ("powerg.exe");
   ShellExecuteEx (&se); // Launch the Control Panel.
   return 0:
T
// DoPaintMain - Process WM_PAINT message for window.
11
LRESULT DoPaintMain (HWND hWnd, UINT wMsg, WPARAM wParam,
          LPARAM 1Param) (
```

```
Figure 15-3 (continued)
     PAINTSTRUCT ps;
     RECT rect;
     HDC hdc;
     TCHAR szText[32];
     int nPercent;
     COLORREF rgbLeft = RGB (0, 255, 0);
      HICON h1con;
      HBRUSH hbr:
      // Ensure a valid battery value.
      nPercent = nBattValue;
      if (nBattValue == 255) [
           nPercent = 100;
          if (!fCharging && !fAC)
               rgbleft = RGB (255, 0, 0);
       ] else if (nBattValue < 33) [
          rgbLeft = RGB (255, 0, 0);
       }
       hdc = BeginPaint (hWnd, &ps);
       GetClientRect (hWnd, &rect);
        // Draw icon if room.
        if (rect.bottom - rect.top > 18) {
            hIcon = LoadImage (hInst, MAKEINTRESOURCE (ID_ICON),
                               IMAGE_ICON, 16, 16, 0);
            Drawlcon (hdc, 2, 2, hlcon);
            DeleteObject (hlcon);
         }
         // Draw percent bar.
         hbr = CreateSolidBrush (rgbLeft):
         rect.left += 30;
         rect.right = rect.left + ((rect.right - rect.left)*nPercent)/100;
         rect.top++;
          rect.bottom--;
          FillRect (hdc, &rect, hbr);
          DeleteObject (hbr);
          // Draw text percent if room.
          // Ask for rect again since we messed it up above.
          GetClientRect (hWnd, &rect);
          if (rect.bottom - rect.top > nFontHeight) {
               if (fCharging)
                   1strcpy (szText, TEXT ("Charging"));
               else if (!fAC && (nBattValue > 100))
                   1strcpy (szText, TEXT ("Unknown"));
```

```
else
           wsprintf (szText, TEXT ("%02d%%"), nPercent);
       SetBkMode (hdc. TRANSPARENT):
       DrawText (hdc, szText, -1, &rect, DT_CENTER | DT_SINGLELINE |
                DT_VCENTER):
   }
   EndPaint (hWnd, &ps);
   // Reset my "redraw now" flag.
   fNewData = FALSE;
   return 0:
3
// CustomItemOptionsDlgProc - Options Dialog box procedure
11
BOOL CALLBACK CustomItemOptionsDlgProc (HWND hWnd, UINT wMsg,
                                     WPARAM wParam, LPARAM 1Param) [
   static TODAYLISTITEM *ptli:
   static HFONT hFont:
   WORD wID:
   int i;
   switch (wMsg) {
   case WM_INITDIALOG:
      - {
           TEXTMETRIC tm:
           LOGFONT 1f:
           HDC hdc:
           SHINITDLGINFO shidi:
           // Create a Done button and size dialog.
           shidi.dwMask = SHIDIM FLAGS:
           shidi.dwFlags = SHIDIF_DONEBUTTON | SHIDIF_SIZEDLG;
           shidi.hDlq = hWnd:
           SHInitDialog(&shidi):
           ptli = (TODAYLISTITEM *)1Param:
           // Jump through hoops to look like
           // other Today Options dialogs.
           hdc = GetDC (hWnd);
           GetTextMetrics (hdc, &tm);
           memset (&lf. 0. sizeof (lf)):
           // Create proper font. It's not 8 or 9 pt; it must be 8.5.
           lf.]fHeight = -1 *
                        (17 * GetDeviceCaps (hdc, LOGPIXELSY)/72)/2:
           lf.lfWeight = FW_SEMIBOLD;
```

# Part IV Advanced Topics

```
Figure 15-3 (continued)
```

```
lf.lfPitchAndFamily = tm.tmPitchAndFamily;
     lstrcpy (1f.1fFaceName, TEXT("Tahoma"));
     hFont = CreateFontIndirect (&lf);
      ReleaseDC (hWnd, hdc);
      // Query bar size setting from registry.
      1 = MyGetSetTodayItemReg (0, TRUE);
      if (i == 0) 1 = 23;
      if (i < 16)
          wID = ID_SHORT;
      else if (i < 20)
           wID = ID_MED;
       else
           wID = ID_TALL:
       CheckRadioButton (hWnd, ID_SHORT, ID_TALL, wID);
   }
   break;
case WM_DESTROY:
    if (hFont)
        DeleteObject (hFont):
    break:
case WM_PAINT:
         // Draw a line 24 pixels down from the top per spec.
     {
         PAINTSTRUCT ps;
         HDC hdc:
         HPEN h0ld, hPen = GetStockObject (BLACK_PEN);
         RECT rect;
          GetClientRect (hWnd, &rect);
          hdc = BeginPaint (hWnd, &ps);
          rect.top = rect.top + 23;
          rect.bottom = rect.top;
          h0ld = (HPEN)SelectObject (hdc, hPen);
          Polyline (hdc, (LPPOINT)&rect, 2);
           // Draw this line to separate about data from radio buttons.
           rect.top += 70;
           rect.bottom += 70:
           Polyline (hdc, (LPPOINT)&rect, 2);
           SelectObject (hdc, hOld);
           EndPaint (hWnd, &ps);
        }
        break;
```

```
case WM_CTLCOLORSTATIC:
                   // Modify the color and font of the header text string.
                   if ((HWND)]Param != GetD]gItem (hWnd. IDC STATIC TITLE))
                             break:
                   SelectObject ((HDC)wParam, hFont):
                   SetTextColor ((HDC)wParam, RGB (0, 0, 156)):
                   SetBkColor ((HDC)wParam. RGB (255, 255, 255)):
                   return (BOOL)GetStockObject (WHITE_BRUSH);
         case WM COMMAND:
                   wID = LOWORD (wParam);
                   switch (wID) {
                case IDOK:
                             i = 20:
                             if (MyIsBtnChecked (hWnd. ID_MED))
                                      i = 16:
                             else if (MyIsBtnChecked (hWnd, ID_SHORT))
                                       i = 5:
                            // Save the height value.
                            MyGetSetTodayItemReg (i, FALSE);
                             ptli->grfFlags = 1;
                case IDCANCEL:
                             EndDialog (hWnd. 0);
                                                     break;
          had the set of the set of the set
               break;
        1
    return FALSE:
}
T
// MyGetSetTodayItemReg - Writes the Flags value of the Today item's
// registry entry
11
int MyGetSetTodayItemReg (int nFlagData, BOOL fRead) {
         HKEY hKey, hSubKey = 0;
        int rc. i = 0:
       DWORD dwType, dwSize;
        TCHAR szKey[128];
        TCHAR szD11[MAX_PATH]:
        TCHAR szName[MAX_PATH];
       GetModuleFileName (hInst, szName, dim (szName));
       // Open the Today screen's item key.
          rc = RegOpenKeyEx (HKEY_LOCAL_MACHINE,
                                                     TEXT ("Software\\Microsoft\\today\\items"),
                                                  0, 0, &hKey);
```

```
Figure 15-3 (continued)
```

```
// Enumerate the item list until
// we find a key with our DLL name.
while (rc == ERROR SUCCESS) [
    dwSize = sizeof (szKey):
    rc = RegEnumKeyEx (hKey, i++, szKey, &dwSize, NULL, NULL, NULL, NULL);
    if (rc != ERROR SUCCESS)
        break;
    // Open the subkey.
    rc = RegOpenKeyEx (hKey, szKey, 0, 0, &hSubKey);
    if (rc == ERROR_SUCCESS) {
        // Get DLL name.
        dwSize = sizeof (szD11);
        rc = RegQueryValueEx (hSubKey, TEXT ("DLL"), 0, &dwType,
                               (PBYTE)szD11, &dwSize);
        if (rc == ERROR_SUCCESS) [
            // See if this is us.
            if (lstrcmpi (szDll, szName) == 0)
                break: //Yes!
        1
        RegCloseKey (hSubKey);
        hSubKey = 0;
    }
}
if (hSubKey) {
    if (fRead) {
        dwSize = sizeof (DWORD);
        RegQueryValueEx (hSubKey, TEXT("Flags"), 0, &dwType,
                         (PBYTE)&rc, &dwSize);
   }else
        RegSetValueEx (hSubKey, TEXT("Flags"), 0, REG_DWORD,
                       (PBYTE)&nFlagData, sizeof (DWORD));
    RegCloseKey (hSubKey):
}
RegCloseKey (hKey);
return rc;
```

The code that displays the Today screen item is not complex. In the *InitializeCustomItem* call, PowerBar registers the window class and creates the child window. In the window procedure, the code that handles the WM\_TODAYCUSTOM\_QUERYREFRESHCACHE message sets the *cyp* field of the TODAYLISTITEM structure to the proper height, which is configurable through the options dialog. The routine then checks the power status of the system by calling *GetSystemPowerStatusEx*. If the battery level has changed since the last check, the routine returns TRUE, forcing the Today screen to redraw the item. In the WM\_PAINT handler, the bar is drawn across the window using the *rect*-

*angle* function. Depending on the height of the window, the icon is drawn and the power level is printed in the window.

The options dialog procedure, *CustomItemOptionsDlgProc*, goes to great lengths to provide the proper look to the dialog box. To this end, a custom font, 8.5-point Tahoma, is used to display the top line of text in the dialog box. In addition, this line of text is displayed in blue and a solid line is drawn 23 pixels below the top of the dialog. These customizations match the look of the Today items dialog.

The font is created in the WM\_INITDIALOG message. To override the drawing of the top line of text, the dialog procedure fields the WM\_CTLCOLORSTATIC message. The following code shows how—after checking which control is being drawn—the dialog box procedure sets the text color and the font so that the text is displayed with the customized look.

```
case WM_CTLCOLORSTATIC:
```

```
// Modify the color and font of the header text string.
if ((HWND)|Param != GetDlgItem (hWnd, IDC_STATIC_TITLE))
break;
SelectObject ((HDC)wParam, hFont);
SetTextColor ((HDC)wParam, RGB (0, 0, 156));
SetBkColor ((HDC)wParam, RGB (255, 255, 255));
return (BOOL)GetStockObject (WHITE_BRUSH);
```

The Today screen is an example of the extensibility of the Pocket PC shell. Applications that provide an additional Today screen item to summarize their data provide that extra bit of integration that users appreciate.

## Writing an Input Method

The soft input panel, or SIP, provides Pocket PC users with a method of "keyboard"-style input. I put keyboard in quotes because although the application sees keyboard messages from the SIP, the user might be entering those characters using a handwriting recognizer. The Pocket PC comes bundled with two ways of entering character data: a tiny drawing of a keyboard on which the user can tap in characters and a handwriting recognizer that interprets strokes that the user makes with a stylus. You can also design your own method of input rather easily. A component that provides this functionality is called an *input method* (IM), and it's merely a COM object that exports an *linputMethod* interface, and optionally either an *linputMethodEx* or an *linputMethod2* interface. The *linputMethodEx* and *linputMethodEx* is supported by Windows CE 2.11 and later versions, while *linputMethod2* was added with Windows CE 3.0 and the Pocket PC. These new interfaces add new methods for dealing with the Input Method Editor (IME). The IME is used to propose a series of candidate characters in response to input in the SIP. The SIP doesn't provide enough room to allow the user to enter thousands of discrete characters, so the IME is used when working with Asian languages. Unless your SIP needs to interface with the IME, the *IInputMethod* interface should be sufficient since it is compatible with all versions of Windows CE that support a SIP. No matter which interface is exposed, the purpose of the COM object is to create an input method window in response to requests from the input panel.

#### The Components of a SIP

A SIP is composed of two main components—the input panel and the input method. The input panel is supplied by the system. It creates the input panel window and provides both the message loop processing for the SIP and the window procedure for the input panel window. The input panel cooperates with the taskbar or another shell program to provide the user with the ability to switch between a number of installed input methods.

The input method is the installable portion of the SIP. It's responsible for translating pen strokes and taps into keyboard input. The input method is also responsible for the look and feel of the SIP. In almost all cases, the input method creates a window that is a child of the input panel window. Within that child window, the input method draws its interface and interprets mouse messages. The input method then calls back to the input panel when it wants to generate a key event.

Each of these two components implements a COM interface, which then becomes the interface between them. The input method implements one of the *IInputMethodxx* interfaces, while the input panel implements three very similar interfaces: *IIMCallback, IIMCallbackEx,* and *IIMCallback2*. In the following paragraphs, I'll talk about the *IInputMethod, IInputMethod2, IIMCallback,* and *IIMCallback2* interfaces.

The interaction between the input panel and the input method is driven by the input panel. For the most part, the input method simply responds to calls made to its *IInputMethod* methods. Calls are made when the input method is loaded, when it's unloaded, and when it's shown or hidden. In response, the input method must draw in its child window, interpret the user's actions, and call methods in the *IIMCallback* interface to send keys to the system or to control the input panel's window.

Input methods are implemented as COM in-proc servers. Because of this, they must conform to the standard COM in-proc server specifications. This means that an input method is implemented as a DLL that exports *DllGetClassObject* and

*DllCanUnloadNow* functions. Input methods must also export *DllRegisterServer* and *DllUnregisterServer* functions that perform the necessary registry registration and deregistration for the server DLL.

#### **Threading Issues with Input Methods**

Because the input panel and input method components are so tightly interrelated, you must follow a few rules when writing an input method. While you can use multiple threads in an input method, the interaction between the input panel and the input method is strictly limited to the input panel's primary thread. This means that the input method should create any windows during calls to methods in the *IInputMethod* interface. This ensures that these windows will use the same message loop as the input panel's window. This, in turn, allows the input panel to directly call the input method's window procedures, as necessary. In addition, that same thread should make all calls made back to the *IIMCallback* interface.

In short, try not to multithread your input method. If you must use multiple threads, create all windows in your input method using the input panel's thread. Secondary threads can be created, but they can't call the *IIMCallback* interface and they shouldn't create any windows.

#### The IInputMethod and IInputMethod2 Interfaces

The *IInputMethod* interface is the core of an IM. Using the interface's methods, an IM should create any windows, react to any changes in the parent input panel window, and provide any cleanup when it's released. The *IInputMethod* interface exports the following methods in addition to the standard *IUnknown* methods:

- *IInputMetbod::Select* The user has selected the IM. The IM should create its window.
- *IInputMetbod::Deselect* The user has selected another IM. The IM should destroy its window.
- *IInputMethod::Showing* The IM window is about to be displayed.
- *IInputMetbod::Hiding* The IM window is about to be hidden.
- *IInputMethod::GetInfo* The system is querying the IM for information.
- *IInputMetbod::ReceiveSipInfo* The system is providing information to the IM.
- *IInputMetbod::RegisterCallback* The system is providing a pointer to the *IIMCallback* interface.
- IInputMethod::GetImData The IM is queried for IM-specific data.
- *IInputMethod::SetImData* The IM is provided IM-specific data.
- *IInputMethod::UserOptionsDlg* The IM should display an options dialog box to support the SIP Control Panel applet.

In addition to the preceding methods, the *IInputMethod2* interface has the following methods:

- *IInputMetbod2::RegisterCallback2* The system is providing a pointer to the *IIMCallback2* interface.
- *IInputMetbod2::SetIMMActiveContext* The system is informing the IM of the current state of the IME.

Let's now look at these methods in detail so that we can understand the processing necessary for each. The descriptions of the methods for the *IInputMethod* interface also apply for the similarly named methods in the *IInputMethod2* interface.

#### IInputMethod::Select

When the user chooses your input method, the DLL that contains your IM is loaded and the *Select* method is called. This method is prototyped as

```
HRESULT IInputMethod::Select (HWND hwndSip);
```

The only parameter is the handle to the SIP window that's the parent of your input method's main window. You should return S\_OK to indicate success or  $E_FAIL$  if you can't create and initialize your input method successfully.

When the *Select* method is called, the IM will have just been loaded into memory and you'll need to perform any necessary initialization. This includes registering any window classes and creating the input method window. The IM should be created as a child of the SIP window because the SIP window is what will be shown, hidden, and moved in response to user action. You can call *GetClientRect* with the parent window handle to query the necessary size of your input window.

#### IInputMethod::GetInfo

After the input panel has loaded your IM, it calls the *GetInfo* method. The input panel calls this method to query the bitmaps that represent the IM. These bitmaps appear in the SIP button on the taskbar. In addition, the IM can provide a set of flags and the size and location on the screen where it would like to be displayed. This method is prototyped as

HRESULT IInputMethod::GetInfo (IMINFO \*pimi);

The only parameter is a pointer to an IMINFO structure that the IM must fill out to give information back to the SIP. The IMINFO structure is defined as

```
typedef struct {
   DWORD cbSize;
   HANDLE hImageNarrow;
   HANDLE hImageWide;
   int iNarrow;
   int iWide;
   DWORD fdwFlags;
   RECT rcSipRect;
} IMINF0;
```

The first field, *cbSize*, must be filled with the size of the IMINFO structure. The next two fields, *bImageNarrow* and *bImageWide*, should be filled with handles to image lists that contain the bitmaps that will appear on the taskbar SIP button. The Pocket PC's menu bar uses the narrow image. However, for embedded systems, the shell has the flexibility to use either the wide 32-by-16-pixel bitmap or the narrow 16-by-16-pixel bitmap, depending on its needs. The input method must create these image lists and pass the handles in this structure. The IM is responsible for destroying the image lists when a user or an application unloads it. You can create these image lists in the *GetInfo* method as long as you design your application to know not to create the image lists in the *Select* method and store the handles as member variables of the *ImputMethod* object. Then when *GetInfo* is called, you can pass the handles of the already created image lists to the input panel.

The next two fields, *iNarrow* and *iWide*, should be set to the index in the image lists for the bitmap you want the SIP to use. For example, you might have two different bitmaps for the SIP button, depending on whether your IM is docked or floating. You can then have an image list with two bitmaps, and you can specify the index depending on the state of your IM.

The *fdwFlags* field should be set to a combination of the flags SIPF\_ON, SIPF\_DOCKED, SIPF\_LOCKED, and SIPF\_DISABLECOMPLETION, all of which define the state of the input panel. The first three flags are the same flags that I described in Chapter 14. When the SIPF\_DISABLECOMPLETION flag is set, the auto-completion function of the SIP is disabled.

Finally, the *rcSipRect* field should be filled with the default rectangle for the input method. Unless you have a specific size and location on the screen for your IM, you can simply query the client rectangle of the parent SIP window for this rectangle. Note that just because you request a size and location of the SIP window doesn't mean that the window will have that rectangle. You should always query the size of the parent SIP window when laying out your IM window.

## IInputMethod::ReceiveSipInfo

The *ReceiveSipInfo* method is called by the input panel when the input panel is shown and then again when an application moves or changes the state of the input panel. The method is prototyped as

HRESULT IInputMethod::ReceiveSipInfo (SIPINFO \*psi);

The only parameter is a pointer to a SIPINFO structure that I described in Chapter 14. When this method is called, only two of the fields are valid—the *fdwFlags* field and the *rcSipRect* field. The *rcSipRect* field contains the size and location of the input panel window, while the *fdwFlags* field contains the SIPF\_*xxx* flags previously described. In response to the *ReceiveSipInfo* method call, the IM should save the new state flags and rectangle.

#### IInputMethod::RegisterCallback

The input panel calls the *RegisterCallback* method once, after the input method has been selected. The method is prototyped as

HRESULT IInputMethod::RegisterCallback (IIMCallback \*lpIMCallback);

This method is called to provide a pointer to the *IIMCallback* interface. The only action the IM must take is to save this pointer so that it can be used to provide feedback to the input panel.

# IInputMethod::Showing and IInputMethod::Hiding

The input panel calls the *Showing* and *Hiding* methods just before the IM is shown or hidden. Both these methods have no parameters and you should simply return S\_OK to indicate success. The *Showing* method is also called when the panel is moved or resized. This makes the *Showing* method a handy place for resizing the IM child window to properly fit in the parent input panel window.

#### IInputMethod::GetImData and IInputMethod::SetImData

The *GetImData* and *SetImData* methods give you a back door into the IM for applications that need to have a special communication path between the application and a custom IM. This arrangement allows a specially designed IM to provide additional data to and from applications. The two methods are prototyped as

HRESULT IInputMethod::GetImData (DWORD dwSize, void\* pvImData);

HRESULT IInputMethod::SetImData (DWORD dwSize, void\* pvImData);

For both functions, *pvImData* points to a block of memory in the application. The *dwSize* parameter contains the size of the memory block.

When an application is sending data to a custom IM, it calls *SHSipInfo* with the SPI\_SETSIPINFO flag. The pointer to the buffer and the size of the buffer are specified in the *pvImData* and *dwImDataSize* fields of the SIPINFO structure. If these two fields are nonzero, the input panel then calls the *SetImData* method with the pointer and the size of the buffer contained in the two parameters of the method. The input method then accepts the data in the buffer pointed to by *pvImData*. When an application calls *SHSipInfo* with the SPI\_GETSIPINFO structure and nonzero values in *pvImData* and *dwImDataSize*, the input panel then calls the *GetImData* method.

#### IInputMethod::Deselect

When the user or a program switches to a different default IM, the input panel calls *Deselect*. Your input method should save its state (its location on the screen, for example), destroy any windows it has created, and unregister any window classes it has registered. It should also destroy any image lists it's still maintaining. The prototype for this method is

HRESULT IInputMethod::Deselect (void);

After the Deselect method is called, the SIP will unload the input method DLL.

#### IInputMethod::UserOptionsDIg

The *UserOptionsDlg* method isn't called by the input panel. Instead, the input panel's Control Panel applet calls this method when the user taps the Options button. The IM should display a dialog box that allows the user to configure any settable parameters in the input method. The *UserOptionsDlg* method is prototyped as

HRESULT IInputMethod::UserOptionsDlg (HWND hwndParent);

The only parameter is the handle to the window that should be the parent window of the dialog box. Because the IM might be unloaded after the dialog box is dismissed, any configuration data should be saved in a persistent place such as the registry, where it can be recalled when the input panel is loaded again.

The following two methods are supported only in the *IInputMethod2* interface. The *IInputMethod2* interface is derived from *IInputMethod*; all the methods previously described are therefore implemented in *IInputMethod2*.

#### IInputMethod2::RegisterCallback2

The input panel calls the *RegisterCallback2* method once, after the input method has been selected. The method is prototyped as

HRESULT IInputMethod2::RegisterCallback2 (IIMCallback2 \*lpIMCallback);

This method is called to provide a pointer to the *IIMCallback2* interface. The only action the IM must take is to save this pointer so that it can be used to provide feedback to the input panel.

## IInputMethod2::SetIMMActiveContext

The input panel calls *SetIMMActiveContext* to inform the input method of changes in state of the IME. The method is prototyped as

```
HRESULT SetIMMActiveContext (HWND hwnd, BOOL bOpen, DWORD dwConversion,
DWORD dwSentence, DWORD hk1);
```

The *bwnd* parameter is the handle of window control that has changed state. The *bOpen* parameter indicates whether the IME is on or off. The *dwConversion* and *dwSentence* parameters provide status on the current mode of the IME. The *bkl* parameter contains the handle to the current active keyboard layout.

# The IIMCallback and IIMCallback2 Interfaces

The *IIMCallback* interface allows an IM to call back to the input panel for services such as sending keys to the operating system. Aside from the standard *IUnknown* methods that can be ignored by the IM, *IIMCallback* exposes only four methods:

- *IIMCallback::SetImInfo* Sets the bitmaps used by the input panel as well as the location and visibility state of the input method
- *IIMCallback::SendVirtualKey* Sends a virtual key to the system
- *IIMCallback::SendCharEvents* Sends Unicode characters to the window with the current focus
- *IIMCallback::SendString* Sends a string of characters to the window with the current focus

It's appropriate that the *IIMCallback* interface devotes three of its four methods to sending keys and characters to the system because that's the primary purpose of the IM.

The IIMCallback2 interface adds one method:

■ *IIMCallback2:: SendAlternatives2* Sends data from the input method to the IME

Let's take a quick look at each of these methods.

# IIMCallback::SetImInfo

The *SetImInfo* method allows the IM control over its size and location on the screen. This method can also be used to set the bitmaps representing the IM. The method is prototyped as

```
HRESULT IIMCallback::SetImInfo (IMINFO *pimi);
```

The only parameter is a pointer to an IMINFO structure. This is the same structure that the IM uses when it calls the *GetInfo* method of the *IInputMethod* interface, but I'll repeat it here for clarity.

```
typedef struct {
   DWORD cbSize;
   HANDLE hImageNarrow;
   HANDLE hImageWide;
   int iNarrow;
   int iWide;
   DWORD fdwFlags;
   RECT rcSipRect;
} IMINF0;
```

This structure enables an IM to provide the input panel with the information that the IM retrieved in *GetInfo*. The IM must correctly fill in all the fields in the IMINFO structure because it has no other way to tell the input panel to look at only one or two of the fields. You shouldn't re-create the image lists when you're calling *SetImInfo*; instead, use the same handles you passed in *GetInfo*—unless you want to change the image lists used by the input panel. In that case, you'll need to destroy the old image lists after you've called *SetImInfo*.

You can use *SetImInfo* to undock the input panel and move it around the screen by clearing the SIPF\_DOCKED flag in *fdwFlags* and specifying a new size and location for the panel in the *rcSipRect* field. Because Windows CE doesn't provide system support for dragging an input panel around the screen, the IM is responsible for providing such a method. The sample IM that I present beginning on page 879 supports dragging the input panel around by creating a gripper area on the side of the panel and interpreting the stylus messages in this area to allow the panel to be moved around the screen.

# IIMCallback::SendVirtualKey

The *SendVirtualKey* method is used to send virtual key codes to the system. The difference between this method and the *SendCharEvents* and *SendString* methods is that this method can be used to send noncharacter key codes, such as those

from cursor keys and shift keys, that have a global impact on the system. Also, key codes sent by *SendVirtualKey* are affected by the system key state. For example, if you send an *a* character and the Shift key is currently down, the resulting WM\_CHAR message contains an *A* character. *SendVirtualKey* is prototyped as

HRESULT IIMCallback::SendVirtualKey (BYTE bVk, DWORD dwFlags);

The first parameter is the virtual key code of the key you want to send. The second parameter can contain one or more flags that help define the event. The flags can be either 0 or a combination of flags. You would use KEYEVENTF\_KEYUP to indicate that the event is a key up event as opposed to a key down event and KEYEVENTF\_SILENT, which specifies that the key event won't cause a key click to be played for the event. If you use *SendVirtualKey* to send a character key, the character will be modified by the current shift state of the system.

#### IIMCallback::SendCharEvents

The *SendCharEvents* method can be used to send specific characters to the window with the current focus. The difference between this method and the *SendVirtualKey* method is that *SendCharEvents* gives you much more control over the exact information provided in the WM\_KEY*xxx* and WM\_CHAR messages generated. Instead of simply sending a virtual key code and letting the system determine the proper character, this method allows you to specify the virtual key and associate a completely different character or series of characters generated by this event. For example, in a simple case, calling this method once causes the messages WM\_KEYDOWN, WM\_CHAR, and WM\_KEYUP all to be sent to the focus window. In a more complex case, this method can send a WM\_KEYDOWN and multiple WM\_CHAR messages, followed by a WM\_KEYUP message.

This method is prototyped as

```
HRESULT IIMCallback::SendCharEvents (UINT uVK, UINT uKeyFlags,
UINT uChars, UINT *puShift, UINT *puChars);
```

The first parameter is the virtual key code that will be sent with the WM\_KEYDOWN and WM\_KEYUP messages. The second parameter is an unsigned integer containing the key flags that will be sent with the WM\_KEYDOWN and WM\_KEYUP messages. The third parameter is the number of WM\_CHAR messages that will be generated by this one event. The next parameter, *puShift*, should point to an array of key state flags, while the final parameter, *puChar*, should point to an array of Unicode characters. Each entry in the shift array will be joined with the corresponding Unicode character in the character array when the WM\_CHAR messages are generated. This allows you to give one key on the IM keyboard a unique virtual key code and to generate any number of WM\_CHAR messages, each with its own shift state.

#### IIMCallback::SendString

You use the *SendString* method to send a series of characters to the focus window. The advantage of this function is that an IM can easily send an entire word or sentence, and the input panel will take care of the details such as key down and key up events. The method is prototyped as

HRESULT IIMCallback::SendString (LPTSTR ptszStr, DWORD dwSize);

The two parameters are the string of characters to be sent and the number of characters in the string.

#### IIMCallback2:: SendAlternatives2

The *SendAlternatives2* method provides a mechanism for the input method to send alternative characters to the IME. For languages with hundreds or thousands of characters, the input method might have to guess at the intended character entered by the user. These guesses or alternative characters are sent using *SendAlternatives2* to the IME so that it can present the alternatives to the active control. If the control doesn't handle the alternative suggestions, the first character in the list is used as the correct character. The prototype of *SendAlternatives2* is

HRESULT SendAlternatives2(LMDATA \* plmd);

The one parameter is a pointer to an LMDATA structure defined as

```
typedef struct _tagLMDATA {
   DWORD dwVersion;
   DWORD flags;
   DWORD cnt;
   DWORD dwOffsetSymbols;
   DWORD dwOffsetSkip;
   DWORD dwOffsetScore;
}LMDATA:
```

The version field should be set to 0x10000. The *flags* field describes the format of the data in the table provided. The *cnt* field contains the number of entries in the table. The *dwOffsetSymbols*, *dwOffsetSkip*, and *dwOffsetScore* fields contain the offset of the start of the respective tables containing the alternative data. The data in the tables vary depending on how the IME and the input method agree to share data.

4

#### The NumPanel Example Input Method

The NumPanel example code demonstrates a simple IM. NumPanel gives a user a simple numeric keyboard including keys 0 through 9 as well as the four arithmetic operators: +, -, \*, and / and the equal sign key (=). Although it's not particularly

useful to the user, NumPanel does demonstrate all the requirements of an input method. The NumPanel example is different from the standard IMs that come with the Pocket PC in that it can be undocked. The NumPanel IM has a gripper bar on the left side of the window that can be used to drag the SIP around the screen. When a user double-taps the gripper bar, the SIP snaps back to its docked position. Figure 15-4 shows the NumPanel IM in its docked position, while Figure 15-5 shows the same panel undocked.

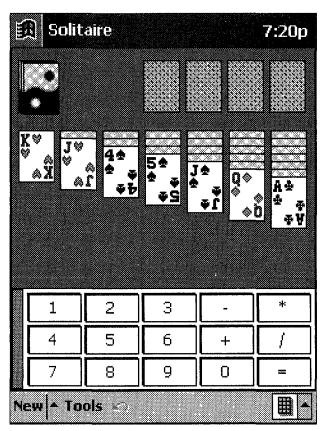

Figure 15-4 The NumPanel IM window in its docked position

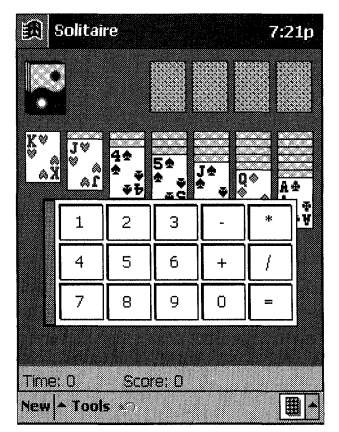

Figure 15-5 The NumPanel IM window undocked

The source code that implements NumPanel is divided into two main files, IMCommon.cpp and NumPanel.c. IMCommon.cpp provides the COM interfaces necessary for the IM, including the *IInputMethod* interface and the *IClassFactory* interface. IMCommon.cpp also contains *DllMain* and the other functions necessary

to implement a COM in-proc server. NumPanel.c contains the code that implements the NumPanel window. This code comprises the NumPanel window procedure and the supporting message-handling procedures. The source code for NumPanel is shown in Figure 15-6.

```
NumPanel.def
```

```
;Standard COM library DEF file
;
LIBRARY NUMPANEL.DLL
EXPORTS
DllCanUnloadNow @1 PRIVATE
DllGetClassObject @2 PRIVATE
DllRegisterServer @3 PRIVATE
DllUnregisterServer @4 PRIVATE
IMCommon.rc
//-----
```

```
11
// Written for the book Programming Windows CE
// Copyright (C) 2001 Douglas Boling
#include "windows.h"
                            // For all that Windows stuff
                          // Program-specific stuff
∦include "NumPanel.h"
11-----
// Icons and bitmaps
11
                 "NumPanel.ico" // Module icon
ID_ICON
          ICON
NarrowBmp
           BITMAP "nkbd.bmp"
                            // Bmp used in image list
           BITMAP "nmask.bmp"
NarrowMask
                            // Mask used in image list
           BITMAP "widekbd.bmp" // Bmp used in image list
WideBmp
WideMask
           BITMAP "widemask.bmp" // Mask used in image list
IMCommon.h
// Header file
11
// Written for the book Programming Windows CE
// Copyright (C) 2001 Douglas Boling
```

Figure 15-6 The NumPanel source code

#### Figure 15-6 (continued)

```
#define ID_ICON
                  1
  // **** Start of Generic COM declarations ****
  // MyClassFactory - Object declaration
  11
  class MyClassFactory : public IClassFactory {
  private:
     long m_lRef:
 public:
     MyClassFactory();
     ~MyClassFactory();
     //IUnknown methods
     STDMETHODIMP QueryInterface (THIS_ REFIID riid, LPVOID *ppv);
     STDMETHODIMP_(ULONG) AddRef (THIS);
    STDMETHODIMP_(ULONG) Release (THIS);
    //IClassFactory methods
    STDMETHODIMP CreateInstance (LPUNKNOWN pUnkOuter, REFIID riid,
                               LPVOID *ppv);
    STDMETHODIMP LockServer (BOOL fLock);
};
// **** End of Generic OLE declarations ****
// MyIInputMethod - Object declaration
                                                        يتوفيه مورده المرفية بنيوجي وال
11
class MylInputMethod : public lInputMethod2 {
private:
   long m_lRef;
   HWND m_hwndParent;
   HWND m_hwndMyWnd;
   HIMAGELIST m_himlWide;
   HIMAGELIST m_himiNarrow;
   IIMCallback *m_pIMCallback;
public:
   MyIInputMethod():
   ~MyIInputMethod();
   //IUnknown methods
  STDMETHODIMP QueryInterface (THIS_ REFIID riid, LPVOID *ppv0bj);
```

```
STDMETHODIMP_(ULONG) AddRef (THIS);
   STDMETHODIMP (ULONG) Release (THIS):
   //IInputMethod
   HRESULT STDMETHODCALLTYPE Select (HWND hwndSip);
   HRESULT STDMETHODCALLTYPE Deselect (void):
   HRESULT STDMETHODCALLTYPE Showing (void):
   HRESULT STDMETHODCALLTYPE Hiding (void):
   HRESULT STDMETHODCALLTYPE GetInfo (IMINFO RPC FAR *pimi):
   HRESULT STDMETHODCALLTYPE ReceiveSipInfo (SIPINFO ____RPC_FAR *psi);
   HRESULT STDMETHODCALLTYPE RegisterCallback (
                                IIMCallback ____RPC_FAR *lpIMCallback);
   HRESULT STDMETHODCALLTYPE GetImData (DWORD dwSize, LPVOID pvImData);
   HRESULT STDMETHODCALLTYPE SetImData (DWORD dwSize, LPVOID pvImData);
   HRESULT STDMETHODCALLTYPE UserOptionsDlg (HWND hwndParent);
   //IInputMethod2
   HRESULT STDMETHODCALLTYPE SetIMMActiveContext(HWND hwnd, BOOL bOpen,
                      DWORD dwConversion, DWORD dwSentence, DWORD hkl);
      HRESULT STDMETHODCALLTYPE RegisterCallback2 (
                                 IIMCallback2 RPC_FAR *1pIMCallback);
1:
NumPanel.h
// NPWnd.h - An include file
11
// Written for the book Programming Windows CE
// Copyright (C) 2001 Douglas Boling
#ifdef __cplusplus
extern "C"{
#endif
// Returns number of elements
#define dim(x) (sizeof(x) / sizeof(x[0]))
```

```
struct decodeUINT [
UINT Code;
```

```
// Structure associates
// messages
```

// with a function.

LRESULT (\*Fxn)(HWND, UINT, WPARAM, LPARAM);

```
};
```

```
#define MYSIPCLS TEXT ("MyNumPanelWndCls")
#define MYMSG_METHCALL (WM_USER+100) // Used to pass info
#define MSGCODE_REGCALLBACK 0 // Notification codes for
#define MSGCODE_GETINFO 1 // MYMSG_METHCALL
```

```
Figure 15-6 (continued)
```

```
#define MSGCODE SETINFO
                              2
#define MSGCODE_REGCALLBACK2 3
#define GRIPWIDTH
                       9
                                               // Width of the gripper
#define FLOATWIDTH
                       200
                                               // Width of floating wnd
#define FLOATHEIGHT
                       100
                                               // Height of floating wnd
#define CXBTNS
                      - 5
                                              // Num columns of buttons
#define CYBTNS
                       3
                                               // Num rows of buttons
11
// Local data structure for keypad IM window
11
typedef struct (
    DWORD dwBtnDnFlags;
    IIMCallback *pIMCallback;
   IIMCallback2 *pIMCallback2;
   RECT rectDocked:
    BOOL fMoving:
    POINT ptMovBasis:
   POINT ptMovStart;
    IMINFO imi:
    RECT rectLast:
} SIPWNDSTRUCT. *LPSIPWNDSTRUCT:
INT DrawButton (HDC hdc, RECT *prect, LPTSTR pChar, BOOL fPressed);
11
// Prototypes for functions implemented by custom IM code
11
HWND CreateIMWindow (HWND hwndParent):
int DestroyIMWindow (HWND hwnd):
LRESULT CALLBACK NPWndProc (HWND, UINT, WPARAM, LPARAM);
LRESULT CALLBACK DoCreateSip (HWND, UINT, WPARAM, LPARAM);
LRESULT CALLBACK DoSetSipInfo (HWND, UINT, WPARAM, LPARAM);
LRESULT CALLBACK DoPaintSip (HWND, UINT, WPARAM, LPARAM);
LRESULT CALLBACK DoMouseSip (HWND, UINT, WPARAM, LPARAM);
LRESULT CALLBACK DoDestroySip (HWND, UINT, WPARAM, LPARAM);
#ifdef ___cplusplus
}
#endif
```

#### IMCommon.cpp

```
// IMCommon - Common code for a Windows CE input method
11
// Written for the book Programming Windows CE
// Copyright (C) 2001 Douglas Boling
#include <windows.h>
                             // For all that Windows stuff
#include <commctrl.h>
                            // Command bar includes
#define INITGUID
#include <initguid.h>
#include <coguid.h>
                           // Pocket PC shell includes
#include <aygshell.h>
                             // SIP includes
#include <sip.h>
                             // My IM common includes
#include "IMCommon.h"
#include "NumPanel.h"
                             // IM window specific includes
                             // Global DLL reference count
long q_DllCnt = 0:
extern "C" f
HINSTANCE hInst:
                             // DLL instance handle
}
11
// GUID defines for my input method. Create a new one with GUIDGEN.
11
const GUID CLSID_NumPanel2 =
{ 0xc8311f61, 0x12df,0x4107,(0xb5,0xea,0xb0,0xb0,0xd5,0x5c,0xec,0x50)};
const TCHAR szCLSIDNumPanel2[] =
TEXT ("{C8311F61-12DF-4107-B5EA-B0B0D55CEC50]");
const TCHAR szFriendlyName[] = TEXT ("Numeric Keypad"):
// DllMain - DLL initialization entry point
11
BOOL WINAPI D11Main (HANDLE hinstDLL, DWORD dwReason,
                 LPVOID 1pvReserved) {
   hInst = (HINSTANCE)hinstDLL;
   return TRUE:
1
// DllGetClassObject - Exported function called to get pointer to
// Class factory object.
11
```

```
Figure 15-6 (continued)
```

```
STDAPI D11GetClassObject (REFCLSID rclsid, REFIID riid, LPVOID *ppv) {
   MyClassFactory *pcf;
   HRESULT hr:
   // See if caller wants us.
   if (IsEqualCLSID (rclsid, CLSID_NumPanel2)) {
       // Create IClassFactory object.
       pcf = new MyClassFactory();
       if (pcf == NULL)
          return E_OUTOFMEMORY:
       // Call class factory's guery interface method.
       hr = pcf->QueryInterface (riid, ppv);
       // This will cause an obj delete unless interface found.
       pcf->Release();
       return hr;
   }.
   return CLASS_E_CLASSNOTAVAILABLE;
}
                          //======
// DllCanUnloadNow - Exported function called when DLL can unload
11
STDAPI D11CanUnloadNow () {
   if (q DllCnt)
       return S_FALSE:
   return S_OK;
}
// DllRegisterServer - Exported function called to register the server
11
STDAPI D11RegisterServer () {
   TCHAR szName[MAX_PATH+2];
   TCHAR szTmp[128];
   DWORD dwDisp;
   HKEY hKey, hSubKey;
   INT rc:
   GetModuleFileName (hInst, szName, sizeof (szName));
   // Open the key.
   wsprintf (szTmp, TEXT ("CLSID\\%s"), szCLSIDNumPane12);
   rc = RegCreateKeyEx (HKEY_CLASSES_ROOT, szTmp, 0, TEXT(""),
                      0, 0, NULL, &hKey, &dwDisp);
   if (rc != ERROR_SUCCESS)
       return E_FAIL:
```

```
// Set the friendly name of the SIP.
    RegSetValueEx (hKey, TEXT (""), 0, REG_SZ, (PBYTE)szFriendlyName,
                      (lstrlen (szFriendlyName)+1) * sizeof (TCHAR));
    // Create subkeys.
    // Set the module name of the SIP.
    rc = RegCreateKeyEx (hKey, TEXT ("InProcServer32"), 0, TEXT(""),
                      0, 0, NULL, &hSubKey, &dwDisp);
    rc = RegSetValueEx (hSubKey, TEXT (""), 0, REG_SZ, (PBYTE)szName,
                      (lstrlen (szName)+1) * sizeof (TCHAR));
    RegCloseKey (hSubKey);
    // Set the default icon of the server.
    RegCreateKeyEx (hKey, TEXT ("DefaultIcon"), 0, TEXT(""),
                  0, 0, NULL, &hSubKey, &dwDisp);
    lstrcat (szName, TEXT (",0"));
    RegSetValueEx (hSubKey, TEXT (""), 0, REG_SZ, (PBYTE)szName.
                 (lstrlen (szName)+1) * sizeof (TCHAR));
    RegCloseKey (hSubKey);
    // Set the flag indicating this is a SIP.
    RegCreateKeyEx (hKey, TEXT ("IsSIPInputMethod"), 0, TEXT(""),
                  0, 0, NULL, &hSubKey, &dwDisp);
    lstrcpy (szTmp, TEXT ("1"));
    RegSetValueEx (hSubKey, TEXT (""), 0, REG_SZ, (PBYTE)szTmp, 4);
    RegCloseKey (hSubKey);
    RegCloseKey (hKey):
    return S_OK;
4
// DllUnregisterServer - Exported function called to remove the server
// information from the registry
11
STDAPI D11UnregisterServer() {
    INT rc:
   TCHAR szTmp[128]:
    wsprintf (szTmp, TEXT ("CLSID\\%s"), szCLSIDNumPane12);
    rc = RegDeleteKey (HKEY_CLASSES_ROOT, szTmp);
  if (rc == ERROR_SUCCESS)
       return S_OK;
    return E_FAIL;
Ŧ
// MyClassFactory Object implementation
11 ----
```

```
(continued)
```

# Figure 15-6 (continued)

```
// Object constructor
     MyClassFactory::MyClassFactory () {
        m_lRef = 1; // Set ref count to 1 on create.
     }
    // Object destructor
    MyClassFactory::~MyClassFactory () [
       return:
    1
    // QueryInterface - Called to see what interfaces this object supports
   STDMETHODIMP MyClassFactory::QueryInterface (THIS_ REFIID riid,
                                          LPVOID *ppv) {
      // If caller wants our IUnknown or IClassFactory object,
      // return a pointer to the object.
      if (IsEqualIID (riid, IID_IUnknown) ||
         IsEqualIID (riid, IID_IClassFactory)) {
         *ppv = (LPVOID)this: // Return pointer to object.
                        // Increment ref to prevent delete on return.
         return NOERROR;
     3
     *ppv = NULL:
     return (E_NOINTERFACE);
 ñ
 // AddRef - Increment object ref count.
 STDMETHODIMP_(ULONG) MyClassFactory::AddRef (THIS) {
  cnt = (ULONG)InterlockedIncrement (&m_lRef);
// Release - Decrement object ref count.
STDMETHODIMP_(ULONG) MyClassFactory::Release (THIS) [
  cnt = (ULONG)InterTockedDecrement (&m_1Ref);
      delete this;
  return cnt;
```

1

}

```
// LockServer - Called to tell the DLL not to unload even if use count is 0
STDMETHODIMP MyClassFactory::LockServer (BOOL fLock) {
   if (fLock)
      InterlockedIncrement (&g_D11Cnt);
   else
      InterlockedDecrement (&g_D11Cnt);
   return NOERROR:
}
//-----
// CreateInstance - Called to have class factory object create other
// objects
STDMETHODIMP MyClassFactory::CreateInstance (LPUNKNOWN pUnkOuter,
                                   REFIID riid,
                                   LPVOID *ppv) {
   MyIInputMethod *pMyIM:
   HRESULT hr:
   if (pUnkOuter)
      return (CLASS_E_NOAGGREGATION);
   if (IsEqualIID (riid, IID_IUnknown) ||
      IsEqualIID (riid, IID_IInputMethod2)) {
      // Create Input method object.
      pMyIM = new MyIInputMethod();
      if (!pMyIM)
         return E_OUTOFMEMORY;
     // See if object exports the proper interface.
      hr = pMyIM->QueryInterface (riid, ppv);
      // This will cause an obj delete unless interface found.
      pMyIM->Release ();
      return hr;
   1
   return E_NOINTERFACE;
}
// MyIInputMethod Object implementation
// Object constructor
MyIInputMethod::MyIInputMethod () [
   m_lRef = 1; // Set ref count to 1 on create.
   g_DllCnt++;
   return;
```

Figure 15-6 (continued)

```
//----
// Object destructor
MyIInputMethod::~MyIInputMethod () {
    g_D11Cnt--;
    return;
1----
11-----
// QueryInterface - Called to see what interfaces this object supports
STDMETHODIMP MylinputMethod::QueryInterface (THIS_ REFIID riid,
                                          LPVOID *ppv) {
    // If caller wants our IUnknown or IID_IInputMethod2 object,
    // return a pointer to the object.
    if (IsEqualIID (riid, IID_IUnknown) ||
        IsEqualIID (riid, IID_IInputMethod) ||
       IsEqualIID (riid, IID_IInputMethod2)){
       // Return ptr to object.
        *ppv = (IInputMethod *)this;
       AddRef(): // Increment ref to prevent delete on return.
        return NOERROR;
    1
    *ppv = NULL;
    return (E NOINTERFACE):
}
//-----
// AddRef - Increment object ref count.
STDMETHODIMP_(ULONG) MyIInputMethod::AddRef (THIS) (
    ULONG cnt:
   cnt = (ULONG)InterlockedIncrement (&m_lRef);
    return cnt;
}
//-----
// Release - Decrement object ref count.
STDMETHODIMP_(ULONG) MyIInputMethod::Release (THIS) {
    ULONG cnt;
    cnt = (ULONG)InterlockedDecrement (&m_lRef);
    if (cnt == 0) {
        delete this:
      return 0;
    1
    return cnt;
```

```
// Select - The IM has just been loaded into memory.
11
HRESULT STDMETHODCALLTYPE MyIInputMethod::Select (HWND hwndSip) {
         HBITMAP hBmp, hbmpMask;
         m_hwndParent = hwndSip;
         // Create image list for narrow (16x16) image.
         m_himlNarrow = ImageList_Create (16, 16, ILC_COLOR | ILC_MASK,
         L, 0);
hBmp = LoadBitmap (hInst, TEXT ("NarrowBmp"));
hbmpMask = LoadPitman ();
         hbmpMask = LoadBitmap (hInst, TEXT ("NarrowMask"));
         ImageList_Add (m_himlNarrow, hBmp, hbmpMask);
         DeleteObject (hBmp);
         DeleteObject (hbmpMask);
         // Create image list for wide (32x16) image.
         m_him1Wide = ImageList_Create (32, 16, ILC_COLOR | ILC_MASK, 1, 0);
         hBmp = LoadBitmap (hInst, TEXT ("WideBmp"));
         hbmpMask = LoadBitmap (hInst, TEXT ("WideMask"));
         ImageList_Add (m_him]Wide, hBmp, hbmpMask);
         DeleteObject (hBmp);
         DeleteObject (hbmpMask);
         // Create SIP window.
         m_hwndMyWnd = CreateIMWindow (hwndSip);
        if (!IsWindow (m hwndMyWnd))
                 return E_FAIL;
        return S OK:
1
f , the second second secon
// Deselect - The IM is about to be unloaded.
11
HRESULT STDMETHODCALLTYPE MyIInputMethod::Deselect (void) {
         DestroyIMWindow (m_hwndMyWnd);
        ImageList_Destroy (m_himlNarrow);
         ImageList_Destroy (m_himlWide);
         return S_OK;
}
//----
// Showing - The IM is about to be made visible.
11
HRESULT STDMETHODCALLTYPE MyIInputMethod::Showing (void) (
         return S_OK;
```

```
(continued)
```

Figure 15-6 (continued)

```
//------
// Hiding - The IM is about to be hidden.
11
HRESULT STDMETHODCALLTYPE MyIInputMethod::Hiding (void) {
   return S_OK;
7
//-----
// GetInfo - The SIP wants info from the IM.
11
HRESULT STDMETHODCALLTYPE MyIInputMethod::GetInfo (
                                           IMINFO ____RPC_FAR *pimi) {
   pimi->cbSize = sizeof (IMINFO);
   pimi->hImageNarrow = m_himlNarrow;
   pimi->hImageWide = m_himlWide;
   pimi->iNarrow = 0;
   pimi->iWide = 0;
   pimi->fdwFlags = SIPF_DOCKED;
   pimi->rcSipRect.left = 0;
   pimi->rcSipRect.top = 0:
   pimi->rcSipRect.right = FLOATWIDTH;
   pimi->rcSipRect.bottom = FLOATHEIGHT;
   SendMessage (m_hwndMyWnd, MYMSG_METHCALL, MSGCODE_GETINFO,
               (LPARAM) pimi);
   return S_OK;
7
11 - - - - - -
// ReceiveSipInfo - The SIP is passing info to the IM.
11
HRESULT STDMETHODCALLTYPE MyIInputMethod::ReceiveSipInfo (
                                            SIPINFO _____RPC_FAR *psi) {
   // Pass the sip info data to the window.
   SendMessage (m_hwndMyWnd, MYMSG_METHCALL, MSGCODE_SETINFO,
                (LPARAM) psi);
   return S_OK;
}
11-----
// RegisterCallback - The SIP is providing the IM with the pointer to
// the IIMCallback interface.
11
HRESULT STDMETHODCALLTYPE MyIInputMethod::RegisterCallback (
                                IIMCallback ___RPC_FAR *lpIMCallback) {
   m_pIMCallback = lpIMCallback;
    PostMessage (m_hwndMyWnd, MYMSG_METHCALL, MSGCODE_REGCALLBACK,
                (LPARAM)m_pIMCallback);
   return S_OK;
)
```

```
// GetImData - An application is passing IM-specific data to the IM.
11
HRESULT STDMETHODCALLTYPE MyIInputMethod::GetImData (DWORD dwSize.
                                            LPVOID pvImData) {
  return E_FAIL;
1
11--
// SetImData - An application is querying IM-specific data from the IM.
11
HRESULT STDMETHODCALLTYPE MyIInputMethod::SetImData (DWORD dwSize,
                                           LPVOID pvImData) {
   return S_OK:
}
// UserOptionsDlg - The SIP Control Panel applet is asking for a
// configuration dialog box to be displayed.
11
HRESULT STDMETHODCALLTYPE MyIInputMethod::UserOptionsDlg (
                                            HWND hwndParent)
    MessageBox (hwndParent, TEXT ("UserOptionsDlg called."),
            TEXT ("NumPanel"), MB_OK);
    return S_OK;
Ŧ
                             //-----
// SetIMMActiveContext - Provides information about the IME
11
HRESULT STDMETHODCALLTYPE MyIInputMethod::SetIMMActiveContext(HWND hwnd,
                              BOOL bOpen, DWORD dwConversion,
                              DWORD dwSentence, DWORD hk1) {
    return S_OK;
1
H
// RegisterCallback2 - The SIP is providing the IM with the pointer to
// the IIMCallback interface.
11
HRESULT STDMETHODCALLTYPE MyIInputMethod::RegisterCallback2 (
                           IIMCallback2 ___RPC_FAR *1pIMCallback) {
   m_pIMCallback = lpIMCallback;
    PostMessage (m_hwndMyWnd, MYMSG_METHCALL, MSGCODE_REGCALLBACK2,
             (LPARAM)m_pIMCallback);
    return S_OK;
```

# Part IV Advanced Topics

```
Figure 15-6 (continued)
```

```
NumPanel.c
// NumPanel - An IM window
// Written for the book Programming Windows CE
// Copyright (C) 2001 Douglas Boling
// For all that Windows stuff
#include <windows.h>
                                  // Pocket PC shell includes
#define COBJMACROS
∦include ≺aygshell.h>
                                 // S1P includes
#include <sip.h>
                                  // Keyboard flag includes
 #include <keybd.h>
                                 // Includes for this window
 #include "NumPanel.h"
 extern HINSTANCE hInst;
 11
 // Local variables for number panel
  11
  TCHAR g_tcBtnChar[] = [
         TEXT('1'), TEXT('2'), TEXT('3'), TEXT('-'), TEXT('*').
         TEXT('4'), TEXT('5'), TEXT('6'), TEXT('+'), TEXT('/'),
         TEXT('7'), TEXT('8'), TEXT('9'), TEXT('0'), TEXT('='),
  1:
  UINT g_BtnVChars[] = {
          11', '2', '3', VK_HYPHEN, VK_MULTIPLY,
          '4', '5', '6', VK_ADD, VK_SLASH,
          17', '8', '9', '0', VK_EQUAL.
   1:
   // Message dispatch table for SipWindowProc
   const struct decodeUINT SipMessages[] = {
      WM_CREATE, DoCreateSip.
       WM_PAINT, DoPaintSip,
       MYMSG_METHCALL, DoSetSipInfo,
       WM_LBUTTONDOWN, DoMouseSip,
       WM_MOUSEMOVE, DoMouseSip,
       WM_LBUTTONUP, DoMouseSip,
       WM_LBUTTONDBLCLK, DoMouseSip.
       WM_DESTROY, DoDestroySip,
    3;
    // CreateIMWindow - Create the input method window.
    11 - - -
    11
    HWND CreateIMWindow (HWND hwndParent) {
        WNDCLASS WC;
         RECT rect:
        HWND hwnd;
```

```
// Register sip window class.
         memset (&wc, 0, sizeof (wc));
         wc.stvle = CS DBLCLKS:
                                                                                                      // Callback function
        wc.lpfnWndProc = NPWndProc;
         wc.hInstance = hInst:
                                                                                                        // Owner handle
         wc.hbrBackground = (HBRUSH) GetStockObject (WHITE_BRUSH);
         wc.lpszClassName = MYSIPCLS; Window class name
         if (RegisterClass (\&wc) == 0) return 0;
        // Create SIP window.
         GetClientRect (hwndParent, &rect);
         hwnd = CreateWindowEx (0, MYSIPCLS, TEXT(""),
                                          WS_VISIBLE | WS_CHILD | WS_BORDER, rect.left,
                                          rect.top, rect.right - rect.left,
                                          rect.bottom - rect.top, hwndParent, (HMENU)100,
                                          hInst, 0);
         if (!IsWindow (hwnd))
                 return 0;
         return hwnd:
}
1/----
// DestroyIMWindow - Destroy the input method window.
11
int DestroyIMWindow (HWND hwnd) {
        // Clean up since we're about to be unloaded.
         DestroyWindow (hwnd);
         UnregisterClass (MYSIPCLS, hInst);
        return 0;
}
T The second second 
// NPWndProc - Window procedure for SIP
11
LRESULT CALLBACK NPWndProc (HWND hWnd, UINT wMsg, WPARAM wParam,
                                                                 LPARAM 1Param) [
         INT 1:
        // Call routine to handle control message.
        for (i = 0; i < dim(SipMessages); i++) {</pre>
                 if (wMsg == SipMessages[i].Code)
                            return (*SipMessages[i].Fxn)(hWnd, wMsg, wParam, 1Param);
         1
         return DefWindowProc (hWnd, wMsg, wParam, 1Param);
E.
11 -----
                                                                                                   والقابة والعالق والمتعال
// DoCreateSip - Process WM_CREATE message for window.
11
LRESULT CALLBACK DoCreateSip (HWND hWnd, UINT wMsg, WPARAM wParam,
                                                                      LPARAM 1Param) {
        LPSIPWNDSTRUCT pWndData;
```

#### Figure 15-6 (continued)

```
// Allocate a data structure for the sip keyboard window.
   pWndData = LocalAlloc (LPTR, sizeof (SIPWNDSTRUCT));
   if (!pWndData) {
       DestroyWindow (hWnd):
       return 0;
   }
   memset (pWndData. 0. sizeof (SIPWNDSTRUCT));
   GetWindowRect (GetParent (hWnd), &pWndData->rectDocked);
   pWndData->rectLast.left = -1;
   SetWindowLong (hWnd, GWL_USERDATA, (INT)pWndData);
   return 0:
7
11----
// DoSetSipInfo - Process set information user message for window.
11
LRESULT CALLBACK DoSetSipInfo (HWND hWnd, UINT wMsg, WPARAM wParam,
                              LPARAM 1Param) {
   LPSIPWNDSTRUCT pWndData;
   RECT rect:
   pWndData = (LPSIPWNDSTRUCT)GetWindowLong (hWnd, GWL_USERDATA);
   switch (wParam) {
   // Called when RegisterCallback method called
   case MSGCODE_REGCALLBACK:
       pWndData->pIMCallback = (IIMCallback *) Param;
       break:
   // Called when GetInfo method called
   case MSGCODE_GETINFO:
       pWndData->imi = *(IMINFO *)]Param:
       break:
   // Called when ReceiveSipInfo method called
   case MSGCODE SETINFO:
       GetClientRect (GetParent(hWnd), &rect);
       MoveWindow (hWnd, 0, 0, rect.right - rect.left,
                    rect.bottom - rect.top, TRUE);
       break:
    // Called when RegisterCallback2 method called
    case MSGCODE_REGCALLBACK2:
        pWndData->pIMCallback2 = (IIMCallback2 *) Param;
        break;
   }
    return 0:
}
11 - - -
                     // DoPaintSip - Process WM_PAINT message for window.
11
```

```
LRESULT CALLBACK DoPaintSip (HWND hWnd, UINT wMsg, WPARAM wParam,
            LPARAM 1Param) {
    HDC hdc:
    HBRUSH h01d:
    PAINTSTRUCT ps:
    RECT rect, rectBtn;
    INT i, j, k, x, y, cx, cy, cxBtn, cyBtn;
    LPSIPWNDSTRUCT pWndData;
    pWndData = (LPSIPWNDSTRUCT)GetWindowLong (hWnd, GWL_USERDATA);
    hdc = BeginPaint (hWnd, &ps);
    GetClientRect (hWnd, &rect);
    cx = (rect.right - rect.left - 3 - GRIPWIDTH) / CXBTNS:
    cy = (rect.bottom - rect.top - 3) / CYBTNS;
    cxBtn = cx - 3;
    cyBtn = cy - 3;
    // Select a brush for the gripper.
    h0ld = SelectObject (hdc, GetStockObject (GRAY_BRUSH));
    Rectangle (hdc, rect.left, rect.top, rect.left + GRIPWIDTH,
             rect.bottom):
    SelectObject (hdc. h0ld):
    k = 0:
    y = 3:
    for (i = 0; i < CYBTNS; i++) {
       x = 3 + GRIPWIDTH;
       for (j = 0; j < CXBTNS; j++) {
           SetRect (&rectBtn, x, y, x + cxBtn, y + cyBtn);
           DrawButton (hdc, &rectBtn, &g_tcBtnChar[k++],
                      pWndData->dwBtnDnFlags & (1 << k));</pre>
           x += cx;
       }
       y += cy:
   }
    EndPaint (hWnd, &ps);
    return 0:
}
11------
                            // ComputeFloatRect - Compute the location and size of the drag rect.
11
int ComputeFloatRect (HWND hwnd, LPSIPWNDSTRUCT pWndData, POINT pt,
                    RECT *prectOut) (
   pt.x -= pWndData->ptMovBasis.x;
   pt.y -= pWndData->ptMovBasis.y;
```

```
(continued)
```

# Part IV Advanced Topics

```
Figure 15-6 (continued)
     prectOut->right = FLOATWIDTH;
     prectOut->bottom = FLOATHEIGHT;
     prectOut->1eft = pt.x;
     prectOut->top = pt.y;
     prectOut->right += pt.x;
      prectOut->bottom += pt.y;
      return 0;
  }
  // DrawFloatRect - Draw a drag rectangle by XORing the desktop.
  11
  int DrawFloatRect (HWND hWnd, RECT rect) [
      HDC hdc;
      HBRUSH hbr01d:
      HPEN hpen01d;
       int n01dMode:
       // Get the DC. Set ROP, brush, and pen.
       hdc = GetDC (NULL);
       n01dMode = SetROP2 (hdc, R2_NOT);
       hbr0ld = SelectObject (hdc, GetStockObject (NULL_BRUSH));
       hpenOld = SelectObject (hdc, GetStockObject (BLACK_PEN));
       Rectangle (hdc, rect.left, rect.top, rect.right, rect.bottom);
        SelectObject (hdc, hbr01d);
        SelectObject (hdc, hpenOld);
        SetROP2 (hdc, n01dMode);
        ReleaseDC (NULL, hdc);
        return 0;
    }
     // HandleGripper - Handles mouse messages over gripper bar
     LRESULT HandleGripper (HWND hWnd, LPSIPWNDSTRUCT pWndData, UINT wMsg,
                           LPARAM 1Param) (
         POINT pt;
         RECT rectFloat;
         pt.x = (short)LOWORD(1Param);
         pt.y = (short)HIWORD(1Param);
         switch (wMsg) {
          case WM_LBUTTONDOWN:
              if (pt.x > GRIPWIDTH+3)
                  return 0;
              SetCapture (hWnd);
              pWndData->fMoving = TRUE;
```

```
pWndData->ptMovBasis = pt;
    ClientToScreen (hWnd, &pt);
    pWndData - ptMovStart = pt:
    ShowWindow (GetParent(hWnd), SW_HIDE);
    break:
case WM_MOUSEMOVE:
    if (!pWndData->fMoving)
        return 0:
    ClientToScreen (hWnd, &pt);
    ComputeFloatRect (hWnd, pWndData, pt, &rectFloat);
    // Erase old drag rectangle.
    if (pWndData->rectLast.left != -1)
        DrawFloatRect (hWnd, pWndData->rectLast):
    // Draw new drag rectangle.
    DrawFloatRect (hWnd, rectFloat);
    pWndData \rightarrow rectLast = rectFloat;
    break:
case WM_LBUTTONUP:
    if (!pWndData->fMoving)
        return 0;
    // Free up dragging stuff.
    ReleaseCapture();
    pWndData->fMoving = FALSE;
    ClientToScreen (hWnd. &pt):
    11 Erase last drag rectangle.
    ComputeFloatRect (hWnd, pWndData, pt, &rectFloat);
    if (pWndData->rectLast.left != -1)
        DrawFloatRect (hWnd. pWndData->rectLast):
    pWndData->rectLast.left = -1;
    ShowWindow (GetParent(hWnd), SW_SHOW);
    // Don't move SIP if really small move.
    if ((abs (pWndData->ptMovStart.x - pt.x) < 3) &&
        (abs (pWndData->ptMovStart.y - pt.y) < 3))</pre>
        break:
    // Tell the Input Manager about the move.
    pWndData->imi.rcSipRect = rectFloat;
    pWndData->imi.fdwFlags &= ~SIPF_DOCKED;
    pWndData->imi.fdwFlags |= SIPF_ON;
    IIMCallback_SetImInfo(pWndData->pIMCallback, &pWndData->imi);
    break;
case WM LBUTTONDBLCLK:
    if (pt.x > GRIPWIDTH+3)
        return 0:
    ReleaseCapture();
```

```
pWndData->fMoving = FALSE;
```

# Part IV Advanced Topics

```
Figure 15-6 (continued)
         pWndData->imi.fdwFlags |= (SIPF_DOCKED | SIPF_ON);
         pWndData->imi.rcSipRect = pWndData->rectDocked;
         IIMCallback_SetImInfo(pWndData->pIMCallback, &pWndData->imi);
          break;
      pWndData->dwBtnDnFlags = 0; // If we moved, no buttons down.
      return 1;
  // DoMouseSip - Process mouse button messages for window. WM_LBUTTONDOWN
   LRESULT CALLBACK DoMouseSip (HWND hWnd, UINT wMsg, WPARAM wParam,
                               LPARAM 1Param) [
       RECT rect;
       INT i, x, y, cx, cy, nChar;
       DWORD BtnDnFlags, dwShiftFlags = 0;
       LPSIPWNDSTRUCT pWndData;
        pWndData = (LPSIPWNDSTRUCT)GetWindowLong (hWnd, GWL_USERDATA);
        // See if moving gripper or gripper tap.
        if (HandleGripper (hWnd, pWndData, wMsg, lParam))
            return 0;
        // Compute the button grid.
         GetClientRect (hWnd, &rect);
         cx = (rect.right - rect.left - 3 - GRIPWIDTH) / CXBTNS;
         cy = (rect.bottom - rect.top - 3) / CYBTNS;
         x = ((LOWORD (1Param)-3-GRIPWIDTH) / cx);
         y = ((H1WORD (1Param)-3) / cy);
         1 = (y * CXBTNS) + x; // i now contains btn index.
          // Do small amount of message-specific processing.
          switch (wMsg) {
          case WM_LBUTTONDOWN:
              SetCapture (hWnd):
              // Fall through to WM_MOUSEMOVE case.
           case WM_MOUSEMOVE:
               BtnDnFlags = 1 << i;
               break;
           case WM_LBUTTONDBLCLK:
           case WM_LBUTTONUP:
               if (pWndData->dwBtnDnFlags)
                    ReleaseCapture();
                BtnDnFlags = 0;
                nChar = g_tcBtnChar[1];
                IIMCallback_SendCharEvents(pWndData->pIMCallback.
                                           g_BtnVChars[i], KeyStateDownFlag,
                                           1, &dwShiftFlags, &nChar);
```

```
break:
   }
   // Decide how to repaint wnd. If only 1 btn changed, just
   // invalidate that rect. Otherwise, invalidate entire wnd.
   if ((wMsg == WM_MOUSEMOVE) && (BtnDnFlags !=pWndData->dwBtnDnFlags))
        InvalidateRect (hWnd, NULL, FALSE);
   else {
        i = 3+GRIPWIDTH; // Compensate for the gripper on left side.
       SetRect (&rect, x*cx+i, y*cy, (x+1)*cx+i, (y+1)*cy);
       InvalidateRect (hWnd, &rect, FALSE);
   pWndData -> dwBtnDnFlags = BtnDnFlags:
   return 0:
7
11-----
// DoDestroySip - Process WM_DESTROY message for window.
11
LRESULT CALLBACK DoDestroySip (HWND hWnd, UINT wMsg, WPARAM wParam,
                              LPARAM [Param] [
   LPSIPWNDSTRUCT pWndData:
   pWndData = (LPSIPWNDSTRUCT)GetWindowLong (hWnd, GWL_USERDATA);
   LocalFree (pWndData):
   return 0:
1
1/-----
// DrawButton - Draws a button
11
INT DrawButton (HDC hdc, RECT *prect, LPTSTR pChar, BOOL fPressed) {
    if (!fPressed) {
        SelectObject (hdc, GetStockObject (BLACK_PEN));
       SelectObject (hdc, GetStockObject (WHITE_BRUSH));
        SetBkColor (hdc, RGB (255, 255, 255)):
        SetTextColor (hdc, RGB (0, 0, 0));
   } else {
       SelectObject (hdc, GetStockObject (BLACK_BRUSH));
       SelectObject (hdc, GetStockObject (WHITE_PEN));
       SetTextColor (hdc, RGB (255, 255, 255));
       SetBkColor (hdc, RGB (0, 0, 0));
   1
   Rectangle (hdc, prect->left, prect->top, prect->right,
              prect->bottom):
   Rectangle (hdc, prect->left+1, prect->top+1, prect->right+1,
              prect->bottom+1);
   DrawText (hdc, pChar, 1, prect, DT_CENTER|DT_VCENTER|DT_SINGLELINE);
   return 0:
```

Although NumPanel is divided into two source files, both the *IInputMethod2* interface and the NumPanel window procedure run in the same thread. In response to a call to the *Select* method of *IInputMethod2*, the NumPanel window class is registered and the window is created as a child of the IM's window. The image lists used by the IM are also created here with the handles stored in member variables in the *MyIInputMethod* object. The only other work of interest performed by the code in IMCommon.cpp is the code for the *GetInfo* method. In this method, the image list handles are provided to the IM along with the requested dimensions of the undocked window. The dimensions of the docked window are provided by the system.

For four other methods, all *MyIInputMethod* does is post messages to the window procedure of the NumPanel window. In NumPanel.c, these messages are fielded in the MYMSG\_METHCALL user-defined message. The four methods make available to the window a pointer to the *IIMCallback* and *IIMCallback2* interfaces and notify the NumPanel window that the window is about to be displayed or that the state of the input panel is changing.

The other code in the NumPanel window draws the keys on the window and processes the stylus taps. The *DoPaintSip* routine handles the painting. The routine draws a grid of 3 rows and 5 columns of buttons. In each button, a character is drawn to label it. A separate bit array contains the up or down state of each button. If the button is down, the background of the button is drawn in reverse colors.

Two routines—*DoMouseSip* and *HandleGripper*—handle the mouse messages. The mouse messages all initially go to *DoMouseSip*, which calls *HandleGripper*. If the routine determines that the mouse message is on the gripper or that the window is currently being dragged, *HandleGripper* handles the message. Otherwise, if the *DoMouseSip* routine determines that a mouse tap occurs on one of the buttons, it calls the *SendCharEvent* method of *IIMCallback* to send the character to the focus window.

When the window is dragged to a new location on the screen, the *HandleGripper* routine clears the SIPF\_DOCKED flag and sets the new size and location of the SIP by calling the *SetImInfo* method of *IIMCallback*. When the user double-taps the gripper, *HandleGripper* sets the SIPF\_DOCKED flag and sets the SIP rectangle to the original docked rectangle that was saved when the NumPanel window was first created.

In the next chapter, I step back from application programming and look at system programming issues. Chapter 16 explains how the different components of Windows CE work together while presenting a unified Win32-compatible API.

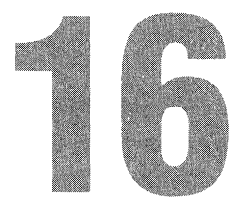

# **System Programming**

This chapter takes a slightly different tack from the previous chapters of the book. Instead of touring the API of a particular section of Windows CE, I'll show you Windows CE from a systems perspective.

Windows CE presents standard Windows programmers some unique challenges. First, because Windows CE supports a variety of different microprocessors and system architectures, you can't count on the tried and true IBM/Intel PC–compatible design that can be directly traced to the IBM PC/AT released in 1984. Windows CE runs on devices that are more different than alike. Different CPUs use different memory layouts, and while the sets of peripherals are similar, they have totally different designs.

In addition to using different hardware, Windows CE itself changes, depending on how it's ported to a specific platform. While all Pocket PCs of a particular version have the same set of functions, that set is slightly different from the functions provided by Windows CE for the Handheld PC. In addition, Windows CE is designed as a collection of components so that OEMs using Windows CE in embedded devices can remove unnecessary small sections of the operating system, such as the Clipboard API.

All of these conditions make programming Windows CE unique and, I might add, fun. This chapter describes some of these cross-platform programming issues. I'll begin the chapter by describing how the system boots itself, from reset to running applications.

# **The Boot Process**

If you're a systems programmer, you might enjoy, as I do, seeing how a system boots up. When you think about it, booting up poses some interesting problems. How does the system load its first process when the process loader is part of that process you want to load? How do you deal with 30 different CPUs, each with its own method of initialization?

In the case of Windows CE, we have a somewhat better view of this process. Because the hardware varies radically across the different platforms, Windows CE requires that OEMs write some of the initialization code. In each instance, this initialization code is incorporated in the HAL (hardware abstraction layer), under the kernel. When an OEM builds the system for a specific hardware platform, the HAL is statically linked with the Windows CE kernel code to produce NK.exe.

Actually, the OEM writes far more than the HAL when porting Windows CE to a new platform. The OEM also writes a thin layer under the Graphics, Windowing, and Event Subsystem (GWES or GWE) to link in some of the more basic drivers used by GWES. In addition, the OEM must write a series of device drivers, from a display device driver to drivers for the keyboard, touch panel, serial, and audio devices. The actual collection of drivers is, of course, dependent on the hardware. This collection of the HAL layer plus the drivers is called the OEM Adaptation Layer, or OAL.

In any case, let's get back to the boot process. This boot process is described through the documentation and code examples provided in the Platform Builder. Our journey starts, as with any CPU, at the occurrence of a reset.

# Reset

When the system is reset, the CPU jumps to the entry point of NK.exe, which is the kernel module for Windows CE.<sup>1</sup> The code at the entry point is actually written by the OEM, not Microsoft. This routine, written in assembler, is traditionally named *Startup* and is responsible for initializing the CPU into a known state for the kernel. Since most CPUs supported by Windows CE are embedded CPUs, they generally have a number of registers that must be set to configure the system for the speed and sometimes even the base address of memory. Startup is also responsible for initializing any caches and for ensuring that the system is in an uncached, flat addressing mode.

#### NK.exe

When Startup has completed its tasks, it jumps to the entry point of the kernel, *KernelStart*. This is the entry point for the Microsoft written code for NK. *KernelStart* configures the virtual memory manager, initializes the interrupt vector table to a

<sup>1.</sup> The program that builds the ROM image inserts the proper jump instructions, or vector, at the reset location, which causes the CPU to start executing code at the entry point of NK.

default handler, and calls down to the OEM layer to initialize the debug serial port.<sup>2</sup> *KernelStart* then initializes its local heap by copying the initialized heap data from ROM into system RAM, in a routine named *KernelRelocate*. Now that the local heap for NK.exe has been initialized, the code can start acting less like a loader and more like a program. The kernel then calls back down to the HAL to the *OEMInit* routine.

The job of *OEMInit*, which is customarily written in C, is to initialize any OEM-specific hardware. This includes hooking interrupts, initializing timers, and testing memory.<sup>3</sup> Many systems perform some initial configuration of integrated peripherals, if only to place them in a quiescent state until the driver for that peripheral can be loaded. The *OEMInit* routine is generally responsible for drawing the splash screen on the display during a boot process.

When *OEMInit* returns, the kernel calls back into the HAL to ask whether any additional RAM is available to the system. When an OEM creates a ROM image of the Windows CE files, it makes some preliminary estimates about the size and location of the RAM as well as defining the size and location of the ROM. This routine, *OEMGetExtensionDRAM*, allows the OEM to tell the kernel about additional RAM that can be used by the system. Once *OEMGetExtensionDRAM* returns, the kernel enables interrupts and calls the scheduler to schedule the first thread in the system.

At this point, the kernel looks for the file FileSys.exe and launches that application. The system loader—the code that loads EXEs and DLLs into memory—looks in the object store to locate FileSys.exe. The directories that are searched and the order of the search are the same as I described in Chapter 6. However, if the module, in this case FileSys, isn't found, one more place is queried for the module.

The kernel has extensions to determine whether the system is connected to a debugging station. A debugging station is a PC running a special debugging tool.<sup>4</sup> The connection between the PC and the Windows CE system can be through a serial port, a parallel port, or a dedicated Ethernet link. If such a connection is found, the loader takes the additional step of looking on the PC for modules (EXEs and DLLs) when the system asks it to load a file. In effect, this procedure seamlessly extends the \Windows directory on the Windows CE system to include any modules in a specific directory on the debugging PC. This procedure allows

<sup>2.</sup> All Windows CE systems, including all H/PCs and Pocket PCs, have a way to access a dedicated serial port used for debugging. For consumer platforms, where controlling hardware cost is critical, this debug serial port is typically on a separate "debug board" that can be plugged into a system.

<sup>3.</sup> It's the OEM's decision whether to run a RAM test when the system boots. Microsoft requires only that the system boot process is complete within 5 or so seconds.

<sup>4.</sup> This tool is called EShell, for Ethernet shell. An older tool that provides the same function is CESH, for CE Shell.

the system to load modules that aren't in the initial ROM image during the boot process. Later, when the system is running, you can directly load modules from the PC without having to first copy them into the object store of the Windows CE system.

### FileSys.exe

FileSys is the process that manages the file system, the database functions, and more important at this stage, the registry. When FileSys is loaded, it looks in the RAM to see whether it can find a file system already initialized. If one is found, FileSys uses the already initialized file system, which allows Windows CE devices to retain the data in their RAM-based file systems over a reboot of the system.

If FileSys doesn't find a file system, it creates one that merges an empty RAM file system with the files on ROM. FileSys knows which files are in ROM by means of a table that's built into the ROM image by the ROM builder program, which merged all the disparate programs into one image. FileSys reads the default directory structure from a file stored on ROM, which is composed of entries suggested by Microsoft for the OEM. In addition to initializing the file system, FileSys creates default database images and a default registry. The initial images of the default databases and default registry are also defined in files in ROM written by the OEM and Microsoft. This file-driven initialization process allows OEMs to customize the initial images of the file system from the directory tree to the individual entries in the registry.

#### Launching Optional Processes

Once FileSys has initialized, the system initialization can proceed. The kernel needs to wait because, at this point, it needs data from the registry to continue the boot process. Specifically, the kernel looks in the registry for values under the key [HKEY\_LOCAL\_MACHINE]\Init. The values in this key provide the name, order, and dependencies of a set of processes that should be loaded as part of the boot process. The processes to be launched are specified by values named *Launchxx* where the *xx* is a number defining the order of the launch. An optional value, *Dependxx*, can be used to make the launch of a process dependent on another process specified earlier in the order. For example, the following set of values was taken from the registry of a typical Handheld PC.

| Value<br>Launch10    | Data<br>SHELL.EXE         | Comments                       |
|----------------------|---------------------------|--------------------------------|
| Launch20             | DEVICE.EXE                |                                |
| Launch30<br>Depend30 | GWES.EXE<br>0014          | Depends on Device (0x14 == 20) |
| Launch50<br>Depend50 | EXPLORER.EXE<br>0014 001E | Depends on Device and GWE      |

While I've listed the values in their launch order for clarity, the values don't need to be in order in the registry. The numbers embedded in the names of the values define the launch order.

The kernel loads each of the modules listed in its own process space. When a process completes its initialization successfully, it signals this event to the kernel by calling the function *SignalStarted* and passing the application's launch number. The kernel knows from these calls to *SignalStarted* that any dependent processes can now be launched.

What's interesting here is that each of these components of the operating system functions as a standard user-level process. Just because a process appears in this list doesn't mean that it's part of the operating system. While this launch list is generally used only by OEMs, you can insert other processes in this list, as long as the functions needed by that application have been loaded earlier in the list. For example, you could write an application that's loaded after Device and before GWES.exe as long as that application didn't make any calls to the window manager or the graphics functions until GWE is initialized. On the other hand, launching an application with a standard user interface before Explorer loads can confuse Explorer. So unless you need to launch a process to support system services, you should use Explorer to launch your applications on startup. One additional point—you *can't* separately launch an application that depends on Explorer to launch successfully because Explorer.exe doesn't call *SignalStarted* during its initialization. Now let's follow this sequence and examine each of these launched processes.

#### Shell.exe

Shell is an interesting process because it's not even in the ROM of most systems. Shell.exe is the Windows CE side of CESH, the command line–based monitor. Because Shell.exe isn't in the ROM, the only way to load it is by connecting the system to the PC debugging station so that the file can be automatically downloaded from the PC.

CESH uses the kernel link to the debugging PC to communicate with the programmer. Instead of opening a file on the PC, CESH opens a console session on the PC. The CESH debugger provides a number of useful functions to the Windows CE OEM. First it gives the OEM developer a command line shell, running on a PC that can be used to launch applications, query system status, and read and write memory on the system.

CESH also lets the OEM developer manipulate a very handy feature of debug builds of Windows CE named *debug zones*. When you're developing software, it's often useful to insert debugging messages that print out information. On a Windows CE system, these debugging messages are sent via the debug serial port. The problem is that too many messages can hide a critical error behind a bliz-
zard of irrelevant informational messages. On the other hand, Murphy says that the day after you strip all your debugging messages from a section of code, you'll need those messages to diagnose a newly reported bug. Debug zones allow the developer to interactively enable and disable sets of debug messages that are built into debug builds of Windows CE. All of the base processes bundled with Windows CE as well as all the device drivers have these debugging messages built into them. Every message is assigned to one of 16 defined debug zones for that process or DLL. So, a developer can use CESH to enable or disable each of the 16 zones for a module, which enables or disables the messages for that zone.

Shell.exe uses a Windows CE version of toolhelp.dll, so when Shell loads, it loads ToolHelp. Shell doesn't bring any additional function to Windows CE; it's just one place where Microsoft has added built-in debugging features for the OEM.

#### Device.exe

After Shell, the next module in the launch list is Device.exe. Notice that there's no *Depend20* line that makes the launch of Device.exe dependent on Shell.exe. That's important because Shell won't launch successfully unless the system has Shell.exe in the object store or is connected to a debug station. The job of Device.exe is to load and manage the installable device drivers in the system. This includes managing any PCMCIA Card drivers that must be dynamically loaded and freed as well.

When Device.exe loads, it first loads the PCMCIA driver. It then looks in the registry under [HKEY\_LOCAL\_MACHINE\BuiltIn for the list of the other drivers it must load when it initializes. This list is contained in a series of keys. The names of the keys don't matter—it's the values contained in the keys that define which drivers to load and the order in which to load them. Figure 16-1 shows the contents of the WaveDev key. The Wave driver is the audio driver.

The four values under this key are the basic four entries used by a device driver under Windows CE. The Prefix value defines the three-letter name of the driver. Applications that want to open this driver use the three-letter key with the number that Windows CE appends to create the device name.

The Index value is the number that will be appended to the device name. The Dll key specifies the name of the DLL that implements the driver. This is the DLL that Device.exe loads.

The Order value allows the OEM to recommend the order in which the drivers are loaded. Device exe loads drivers with lower Order values before drivers with higher Order values in the registry. As Device exe reads each of the registry keys, it loads the DLL specified, calls *RegisterDevice* to register the DLL as a device driver with the system, and then unloads the DLL. The DLL stays in memory because *RegisterDevice* increments the use count of the DLL.

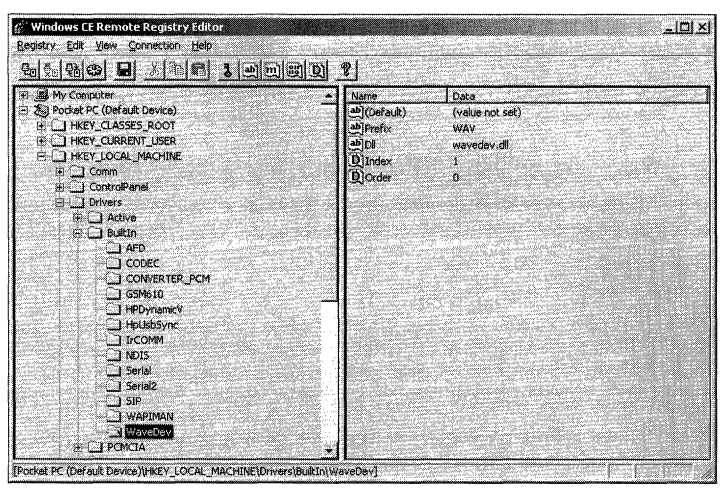

Figure 16-1 The registry key for the Wave driver on an HP545

Although this is the standard load procedure, you can use another method. If the driver key contains a value named Entry, Device loads the DLL, and then, instead of calling *RegisterDevice*, it calls the entry point in the driver named in Entry. The driver is then responsible for calling the *RegisterDevice* function on its own so that it will be registered as a driver with the system.

The Entry value allows OEMs to fine-tune the loading process for a driver, if necessary. If the Entry key is present, another key, Keep, can also be specified. Specifying the Keep key tells Device exe not to attempt to unload the driver after it calls the driver's entry point. This allows the driver DLL to avoid calling *RegisterDevice* and therefore avoid being a driver at all. Instead, the DLL is simply loaded into the process space of Device.exe.

One of the subtle points about having Device.exe load the installable drivers is that all these drivers will execute in the same 32-MB process space of Device.exe. This coincidence allows related drivers to actually directly call entry points in each other, although the preferred method would be to formally make an IOCTL call into the other driver. You can't count on this common process arrangement in future versions of Windows CE.

## **GWES.exe**

Referring again to the list in the registry, we see that the next module to be loaded is GWES.exe. GWES.exe contains the GWE subsystem. As I mentioned earlier in the book, GWE stands for Graphics, Windowing, and Event Subsystem. Essentially, GWES is the graphical user interface over the top of the base operating system composed of NK, FileSys, and Device. Because GWE forms the user interface of a graphical version of Windows CE, it's not too surprising that the drivers that directly access the user interface hardware, the keyboard, the touch panel, and the display are loaded by GWES.exe instead of Device.exe. A "pure" operating system design would isolate these drivers with the others, down in the kernel. Given the lightweight nature of Windows CE, however, having these drivers loaded by GWE makes a faster and simpler interface for the operating system. These drivers also don't support the standard stream interface required of drivers loaded by Device.exe. Instead, each driver has a custom set of entry points called by GWES.exe.

Unlike Device.exe, GWES.exe doesn't load just any set of drivers. Instead, GWE simply loads three predefined drivers: the keyboard driver, the touch panel driver, and the display driver. GWES.exe looks in the registry in the following keys to find these drivers all under the root registry key of [HKEY\_LOCAL\_MACHINE]:

| Driver      | Registry Key Name         | Value Name |
|-------------|---------------------------|------------|
| Keyboard    | \HARDWARE\DEVICEMAP\KEYBD | DriverName |
| Touch Panel | \HARDWARE\DEVICEMAP\TOUCH | DriverName |
| Display     | \SYSTEM\GDI\DRIVERS       | Display    |

If the registry entries aren't found for a particular driver, GWES.exe uses default names for that driver. These drivers are written by the OEM and are called *native drivers* to differentiate them from the installable form of a driver loaded by Device.

In addition to the drivers loaded by GWE, the OEM also is charged with writing a small amount of system adaptation code to support GWE. This code deals with providing information about the state of the battery and an interface to the notification LED, if one is present. Although this code can be statically linked to GWE when the system is built, many OEMs isolate this code into one or more DLLs and statically link only a small amount of code that loads these DLLs.

# **Custom Processes**

At this point in the boot process, Windows CE, as an operating system, is up and running. All that's left is to launch the shell. Some OEMs, however, launch processes at this point that manage some OEM-specific tasks. Although you *can* launch other applications before you launch the Explorer, you should be careful about that, as I mentioned before. The Explorer isn't written to handle visible top-level windows that are created before the Explorer. You can see this by inserting the following lines in the init key that launches the Calculator before the Explorer:

| Launch45 | calc. | exe  |
|----------|-------|------|
| Depend45 | 0014  | 001E |

After you insert the lines, reset your Windows CE device. Tap the desktop button on the right end of the taskbar a couple of times and you'll see the Calc window. Pressing on the Pop-Up button reduces the size of the Calculator window so you can again see the Explorer underneath. Notice that the taskbar doesn't have a button for the Calculator window. Nor, if you press Alt-Tab, is the Calculator listed in the Active Tasks list. Figure 16-2 shows this unusual arrangement of the Calculator and the Explorer on an H/PC.

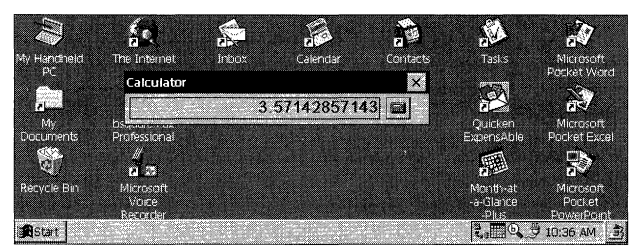

Figure 16-2 The unusual arrangement of the Calculator and the Explorer

Because of the limitations of this arrangement, you shouldn't launch applications with a user interface before the Explorer is launched. On the other hand, if you have an application that doesn't have a user interface but that you need to launch before the shell, this is the time to do it.

## Explorer.exe

Finally the list is terminated by the launch of the Explorer.exe, or Shell32.exe if the system is a Pocket PC. The Explorer is, of course, the shell. Although some versions of the Explorer add some functions to the API, the trend is to move as many functions as possible from the shell to the operating system. This allows developers of embedded systems to use those functions even if the system doesn't include the Explorer.

At this point, the location of the list of files launched during startup changes from the registry to the file system. After the Explorer initializes the desktop and the taskbar window, it looks in the \Windows\Startup directory and launches any executables or shortcuts contained in that directory. This is the standard, useraccessible method for launching applications when the system starts. This auto launching is part of the Explorer, so if you're building an embedded system without the Explorer, you'll have to perform this last task yourself.

# **Powering Up Doesn't Boot the System**

One thing to always remember in Windows CE is that for most configurations, including all battery-powered systems, pressing the Power button doesn't reset the device. As I explained in Chapter 6, when the system is powered down it

doesn't really turn off. Instead, the system enters an extremely low power state in which all the peripherals and the CPU power down but the state of the RAM is maintained. When a user presses the power switch, the system restores power and simply returns to the thread that was executing when the power button was originally pressed.

Battery-powered Windows CE systems are reset only when power is initially applied to the system—that is, when the first set of batteries is put in the device. Other than that, resets occur only when the user presses the reset button that's generally exposed through a pinhole somewhere on the case of the device. Memory isn't erased when a user presses the reset switch, which allows FileSys to continue to use the object store that was in RAM before the reset.

# **System Configuration**

At this point, the system is up and running, but just what is running and how is it configured? Figure 16-3 shows the system after a reset has occurred. The diagram separates the individual processes into their memory slots. Remember that slot 0 is reserved for the currently active process. The list of DLLs that each process has loaded is shown below the name of the process.

|        | NK.exe<br>Coredil.dll | FileSys.exe<br>Coredll.dll | Device.exe<br>Coredil.dll<br>PCMCIA.dll<br>wavedev.dll<br>Serial.dll<br>AFD.dll<br>arp.dll<br>IrDAstk.dll<br>waveapi.dll<br>IRComm.dll<br>WinSock.dll<br>Tapi.dll<br>Unimodem.dll | GWES.exe<br>Coredll.dll<br>DDI.dll<br>touch.dll<br>keybddr.dll<br>OEMLib.dll* | Explorer.exe<br>Coredll.dll<br>WinSock.dll<br>ASForm.dll<br>Old32.dll<br>OleAut32.dll<br>CEShell.dll<br>commctrl.dll<br>webview.dll<br>imgdecmp.dll<br>WinINet.dll | First user<br>application<br>CoredII.dll |    | Last user<br>application<br>CoredII.dll |
|--------|-----------------------|----------------------------|----------------------------------------------------------------------------------------------------|-------------------------------------------------------------------------------|----------------------------------------------------------------------------------------------------|------------------------------------------|----|-----------------------------------------|
| Slot 0 | Slot 1                | Slot 2                     | Slot 3                                                                                                    | Slot 4                                                                        | Slot 5                                                                                                    | Slot 6                                   | ,, | Slot 32                                 |

\* OEMLib.dll - Most OEMs have a DLL to support battery and notification LED.

Figure 16-3 The system configuration after the system starts up

Note that Coredll.dll is loaded by every process. Coredll provides the entry points for most APIs supported by Windows CE. As a call is made into Coredll.dll, it redirects the call to the appropriate server process—NK, FileSys, Device, GWE, or Explorer.

Notice that Shell.exe isn't shown in Figure 16-3. It's missing because when I captured the information for this figure, the Windows CE device I was using wasn't connected to a debug PC, so Shell.exe wasn't loaded.

# Writing Cross-Platform Windows CE Applications

Over the years, Windows programmers have had to deal concurrently with different versions of the operating system. Part of the solution to the problem this situation posed was to call *GetVersion* or *GetVersionEx* and to act differently depending on the version of the operating system you were working with. You can't do that under Windows CE. Because of the flexible nature of Windows CE, two builds of the same version of Windows CE can have different APIs. The question remains, though, how do you support multiple platforms with a common code base? How does the operating system version relate to the different platforms?

## **Platforms and Operating System Versions**

To understand how the different platforms relate to the different versions of Windows CE, it helps to know how the Windows CE development team is organized within Microsoft. Windows CE is supported by a core OS group within Microsoft. This team is responsible for developing the operating system, including the file system and the various communication stacks.

Coordinating efforts with the OS team are the various platform teams, working on the Handheld/PC, Pocket PC, and many other platforms. Each team is responsible for defining a suggested hardware platform, defining applications that will be bundled with the platform, and deciding which version of the operating system the platform will use. Because the OS team works continually to enhance Windows CE, planning new versions over time, each platform team generally looks to see what version of Windows CE will be ready when that team's platform ships.

The individual platform teams also develop the shells for their platforms. Because each team develops its own shell, many new functions or platformspecific functions first appear as part of the shell of a specific platform. Then if the newly introduced functions have a more general applicability, they're moved to the base operating system in a later version. You can see this process in both the Notification API and the SIP API. Both these sets of functions started in their specific platform group and have now been moved out of the shell and into the base operating system.

Following is a list of some of the different platforms that have been released and the version of Windows CE that each platform uses.

| Platform                 | Windows CE version |  |
|--------------------------|--------------------|--|
| Original H/PC            | 1.00               |  |
| Japanese release of H/PC | 1.01               |  |
| Handheld PC 2.0          | 2.00               |  |
| Original Palm-size PC    | 2.01               |  |
| Handheld PC Pro 3.0      | 2.11               |  |
| Palm-size PC 1.2         | 2.11               |  |
| Pocket PC                | 3.0                |  |
| Handheld PC Pro 2000     | 3.0                |  |

You can choose from a number of ways to deal with the problem of different platforms and different versions of Windows CE. Let's look at a few.

# **Compile-Time Versioning**

The version problem can be tackled in a couple of places in the development process of an application. At compile time, you can use the preprocessor definition \_WIN32\_WCE to determine the version of the operating system you're currently building for. By enclosing code in a *#if* preprocessor block, you can cause code to be compiled for specific versions of Windows CE.

Following is an example of a routine that's tuned for both the original Palmsize PC and the new Pocket PC. For the Palm-size PC, the routine uses the old *SHSipInfo* function to raise and lower the SIP. For the new Pocket PC, the routine uses the preferred function *SHSipPreference*.

```
int MyShowSip (HWND hWnd, BOOL fShow) {
#if WIN32_WCE < 300
   SIPINFO si;
   memset (&si, 0, sizeof (si));
   si.cbSize = sizeof (SIPINFO);
   SHSipInfo (SPI_GETSIPINFO, 0, &si, 0);
   if (fShow)
        si.fdwFlags |= SIPF_ON;
   else
        si.fdwFlags &= SIPF_ON;
   SHSipInfo(SPI_SETSIPINFO, 0, &si, 0);
#else
   if (fShow)
        SHSipPreference (hWnd, SIP_UP);</pre>
```

```
else
    SHSipPreference (hWnd, SIP_DOWN);
#endif
    return 0;
}
```

A virtue of this code is that the linker links the appropriate function for the appropriate platform. Without this sort of compile-time code, you couldn't simply put a run-time *if* statement around the call to *SHSipInfo* because the program would never load on anything but a Pocket PC. The loader wouldn't be able to find the exported function *SHSipInfo* in Coredll.dll because it's present only in Pocket PC versions of Windows CE.

As I mentioned in Chapter 14, builds for the Pocket PC have an additional define set named *WIN32\_PLATFORM\_PSPC*. So you can block Palm-size and Pocket PC code in the following way:

#### #ifdef WIN32\_PLATFORM\_PSPC

```
// Insert Palm-size or Pocket PC code here.
#endif
```

There are platform-specific defines for other Windows CE platforms. The following list shows some of the defines:

| Handheld PC 2000         | WIN32_PLATFORM_HPC2000 |
|--------------------------|------------------------|
| Pocket PC                | WIN32_PLATFORM_PSPC    |
| Palm-size PC             | WIN32_PLATFORM_PSPC    |
| Handheld PC Professional | WIN32_PLATFORM_HPCPRO  |

To distinguish between the Pocket PC and earlier versions of the Palm-size PC, you must also provide a check of the target Windows CE version using the WIN32\_WCE definition, as in

The only issue with using conditional compilation is that while you still have a common source file, the resulting executable will be different for each platform.

# **Explicit Linking**

You can tackle the version problem other ways. Sometimes one platform requires that you call a function different from one you need for another platform you're working with but you want the same executable file for both platforms. A way to accomplish this is to explicitly link to a DLL using *LoadLibrary*, *GetProcAddress*, and *FreeLibrary*. You can then call the function as if it had been implicitly linked by the loader.

LoadLibrary is prototyped as

HINSTANCE LoadLibrary (LPCTSTR lpLibFileName);

The only parameter is the filename of the DLL. The system searches for DLLs in the following order:

- 1. The image of the DLL that has already been loaded in memory
- 2. The statically linked DLL in ROM for a ROM-based executable
- 3. The file in the path specified in *lpLibFileName* parameter
- **4.** The directory of the executable loading the library (This is supported only for Windows CE 2.1 and later.)
- **5.** The Windows directory
- **6.** The root directory
- **7.** The image of the DLL in ROM

Notice in the search sequence above that if the DLL has already been loaded into memory, the system uses that copy of the DLL even if your pathname specifies a different file from the DLL originally loaded. Another peculiarity of *LoadLibrary* is that it ignores the extension of the DLL when comparing the library name to what's already in memory. For example, if SIMPLE.dll is already loaded in memory and you attempt to load the control panel applet SIMPLE.cpl, which is under the covers simply a DLL with a different extension, the system won't load SIMPLE.cpl. Instead the system returns the handle to the previously loaded SIMPLE.dll.

*LoadLibrary* returns either an instance handle to the DLL that's now loaded or 0 if for some reason the function couldn't load the library.

Once you have the DLL loaded, you get a pointer to a function exported by that DLL by using *GetProcAddress*, which is prototyped as

FARPROC GetProcAddress (HMODULE hModule, LPCWSTR lpProcName);

The two parameters are the handle of the module and the name of the function you want to get a pointer to. The function returns a pointer to the function or 0 if the function isn't found. Once you have a pointer to a function, you can simply call the function as if the loader had implicitly linked it.

When you are finished with the functions from a particular library, you need to call *FreeLibrary*, prototyped as

BOOL FreeLibrary (HMODULE hLibModule);

*FreeLibrary* decrements the use count on the DLL. If the use count drops to 0, the library is removed from memory.

The following routine will run on the Pocket PC and embedded systems that use a different function to retrieve the SIP rectangle. The routine explicitly loads the two possible functions, calls the one found, and frees the libraries loaded. A more efficient application would load the libraries and query the function pointers when the program was initialized instead of performing this task each time the functions were needed.

```
// Type definitions for the function pointers.
typedef HRESULT (CALLBACK* GETSIPINFOFUNC)(SIPINFO *);
typedef HRESULT (CALLBACK* SHSIPINFOFUNC)(INT, INT, PVOID, INT);
int MyGetSipRect1 (RECT *prect) {
   HINSTANCE hCoreDll, hAGYShell;
   GETSIPINFOFUNC lpfnGetSipInfo:
    SHSIPINFOFUNC lpfnSHSipInfo;
    SIPINFO si:
    INT rc = 0:
   //Load the DLL.
   hCoreD11 = LoadLibrary(TEXT("cored11.d11"));
    // If we can't load Coredll, something is really strange!
    if (!hCoreD11)
        return -2:
    // Prepare structure for call.
   memset (&si, 0, sizeof (si));
    si.cbSize = sizeof (SIPINFO);
    // Attempt to get a pointer to GetSipInfo.
    lpfnGetSipInfo = (GETSIPINFOFUNC)GetProcAddress(hCoreD11,
                                                    TEXT("GetSipInfo"));
    if (lpfnGetSipInfo) {
       // Call GetSipInfo.
        (*lpfnGetSipInfo)(&si);
   } else {
        // This DLL exports the Pocket PC shell APIs.
        hAGYShell= LoadLibrary(TEXT("aygshell.dll"));
        if (hAGYShell) {
           // Attempt to get a pointer to SHSipInfo.
           lpfnSHSipInfo = (SHSIPINFOFUNC)GetProcAddress
                                         (hAGYShell, TEXT("SHSipInfo"));
           if (lpfnSHSipInfo) {
                (*lpfnSHSipInfo)(SPI_GETSIPINFO, 0, &si, 0);
           } else
                rc = -1:
```

(continued)

}

```
FreeLibrary (hAGYShell);
} else
    rc = -1;
}
// At this point, one of the two functions has been called.
if (!rc)
    *prect = si.rcSipRect;
// Free the library.
FreeLibrary(hCoreDll);
return rc;
```

This routine can be run on any platform, but will work only with those that export one of the two get SIP information functions. On the other platforms, the routine simply returns an error code of -1.

Windows CE also supports the LoadLibraryEx function, prototyped as

HMODULE LoadLibraryEx (LPCTSTR lpLibFileName, HANDLE hFile, DWORD dwFlags);

The first parameter is the name of the DLL to load. The second parameter, *hFile*, isn't supported by Windows CE and must be set to 0. The last parameter, *dwFlags*, defines how the DLL is loaded. If *dwFlags* contains the flag DONT\_RESOLVE\_DLL\_REFERENCES, the DLL is loaded, but any modules the DLL requires are not loaded. In addition, the entry point of the DLL, typically *DllMain*, isn't called. If *dwFlags* contains LOAD\_LIBRARY\_AS\_DATAFILE, the DLL is loaded into memory as a data file. The DLL isn't relocated or prepared in any way to be called from executable code. However, the handle returned can be used to load resources from the DLL using the standard resource functions such as *LoadString*.

One last DLL function is handy to know about. *DisableThreadLibraryCalls* tells the operating system not to send DLL\_THREAD\_ATTACH and DLL\_THREAD\_ DETACH notifications to the DLL when threads are created and terminated in the application. This can improve performance and reduce the working set of an application since the DLL's *LibMain* isn't called when threads are created and destroyed. The function is prototyped as

BOOL DisableThreadLibraryCalls (HMODULE hLibModule);

The only parameter is the handle of the DLL for which you want to disable the notification of the thread events.

## **Run-Time Version Checking**

When you're determining the version of the Windows CE operating system at run time, you use the same function as under other versions of Windows— *GetVersionEx*, which fills in an OSVERSIONINFO structure defined as

```
typedef struct _OSVERSIONINFO{
   DWORD dwOSVersionInfoSize;
   DWORD dwMajorVersion;
   DWORD dwMinorVersion;
   DWORD dwBuildNumber;
   DWORD dwPlatformId;
   TCHAR szCSDVersion[ 128 ];
} OSVERSIONINFO;
```

Upon return from *GetVersionEx*, the major and minor version fields are filled with the Windows CE version. This means, of course, that you can't simply copy desktop Windows code that branches on classic version numbers like 3.1 or 4.0. The *dwPlatformId* field contains the constant VER\_PLATFORM\_WIN32\_CE under Windows CE.

Although you can differentiate platforms by means of their unique Windows CE versions numbers, you shouldn't. For example, you can identify the current Pocket PC by its unique Windows CE version, 3.0, but newer versions of the Pocket PC will be using different versions of Windows CE. Instead, you should call *SystemParametersInfo* with the SPI\_GETPLATFORMTYPE constant, as in

Aside from the differences in their shells, though, the platform differences aren't really that important. The base operating system is identical in all but some fringe cases.<sup>5</sup> The best strategy for writing cross-platform Windows CE software is to avoid differentiating among the platforms at all—or at least as little as possible.

For the most part, discrepancies among the user interfaces for the different consumer Windows CE devices can be illustrated by the issue of screen

<sup>5.</sup> For example, many of the shell functions starting with *SHxx* are specific to a platform. So you wouldn't want to implicitly link to any of the platform-specific shell APIs if you wanted an application that ran on both the H/PC and the Pocket PC.

dimension. The Pocket PC's portrait-mode screen requires a completely different layout for most windows compared to the Handheld PC's landscape-mode screen. The Handheld PC Pro's screen is landscape, but it can be double the height of an H/PC screen. So, instead of looking at the platform type to determine what screen layout to use, you'd do better to simply check the screen dimensions using *GetDeviceCaps*.

## **Power Management**

Windows CE is typically used in battery-powered systems, which makes power management critical for the proper operation of the system. Applications are for the most part blissfully unaware of the power issues of a Windows CE device, but sometimes you might need to address these issues.

When the user powers down a Windows CE device, the power system isn't powered off the way a PC powers off. Instead, the system is suspended. When the user powers up the device, the device isn't rebooted like a PC—it resumes, returning to the same state it was in before it was suspended. As a result, an application running before the system was suspended is still running when the system resumes. In fact, the application doesn't know that it was suspended at all. An application can be notified (using the notification API described in Chapter 12) that the system has resumed, but typically applications don't know or care about when the system is suspended. From an application perspective, power management has four aspects: commanding the system to power down, preventing the system from powering down, turning off the screen, and querying the state of the battery.

## **Powering Down**

An application can suspend the system by simulating the action of a user pressing the Off button. You can easily enable your application to suspend the system by using the *keybd\_event* function, as in

```
keybd_event (VK_OFF, 0, KEYEVENTF_SILENT, 0);
keybd_event (VK_OFF, 0, KEYEVENTF_SILENT | KEYEVENTF_KEYUP, 0);
```

The two calls to *keybd\_event* simulate the press and release of the power button, which has the virtual key code of VK\_OFF. Executing the preceding two lines of code will suspend the system. Because the virtual key code has to be seen and acted on by GWES, the two functions probably will both return and a few more statements will be executed before the system actually suspends. If it is important that your program stop work after calling the *keybd\_event* functions, add a call to *Sleep* to cause the application to pause for a number of milliseconds, allowing time for GWES to truly suspend the system.

## Preventing the System from Powering Down

The opposite problem—preventing the system from suspending—can also be an issue. Windows CE systems are usually configured to automatically suspend after some period of no user input. To prevent this automatic suspension, an application can periodically call the following function:

```
void WINAPI SystemIdleTimerReset (void);
```

This function resets the timer that Windows CE maintains to monitor user input. If the timer reaches a predefined interval without user input, the system automatically suspends itself. Because the suspend timeout value can be changed, an application needs to know the timeout value so that it can call *SystemIdleTimerReset* slightly more often. The system maintains three timeout values, all of which can be queried using the *SystemParametersInfo* function. The different values, represented by the constant passed to *SystemParametersInfo*, are shown here:

- *SPI\_GETBATTERYIDLETIMEOUT* Time from the last user input when the system is running on battery power
- *SPI\_GETEXTERNALIDLETIMEOUT* Time from the last user input when the system is running on AC power
- *SPI\_GETWAKEUPIDLETIMEOUT* Time from the system auto-powering before the system suspends again

To prevent the system from suspending automatically, you need to query these three values and call *SystemIdleTimerReset* before the shortest time returned. If any of the timeout values is 0, that specific timeout is disabled.

# **Turning Off the Screen**

On systems with color backlit displays, the main power drain on the system isn't the CPU—it's the backlight. In some situations, an application needs to run, but doesn't need the screen. An example of this might be a music player application when the user is listening to the music, not watching the screen. In these situations, the ability to turn off the backlight can significantly improve battery life.

Of course, any application that turns off the backlight needs to have a simple and user-friendly way of reenabling the screen when the user wants to look at the screen. Also, remember that users typically think the unit is off if the screen is black, so plan accordingly. For example, a user might attempt to power on the system when it is already running, and in doing so, accidentally turn off the device. Also, when the system powers down the display in this fashion, it also disables the touch screen. This means that you can't tell the user to tap the screen to turn it back on. Instead, you need to use some other event such as a set time, the completion of a task, or the user pressing a button. On Windows CE, the control of the display is exposed through the *ExtEscape* function, which is a back door to the display and printer device drivers. Windows CE display drivers support a number of device escape codes, which are documented in the Platform Builder. For our purposes, only two escape codes are needed: SETPOWERMANAGEMENT to set the power state of the display and QUERYESCSUPPORT to query if the SETPOWERMANAGEMENT escape is supported by the driver. The following routine turns the display on or off on systems with display drivers that support the proper escape codes:

```
11
// Defines and structures taken from pwingdi.h in the Platform Builder
11
#define OUERYESCSUPPORT
                                  8
#define SETPOWERMANAGEMENT
                                  6147
#define GETPOWERMANAGEMENT
                                  6148
typedef enum _VIDE0_POWER_STATE {
   VideoPowerOn = 1.
   VideoPowerStandBy,
   VideoPowerSuspend,
   VideoPowerOff
} VIDEO_POWER_STATE, *PVIDEO_POWER_STATE;
typedef struct _VIDEO_POWER_MANAGEMENT {
   ULONG Length;
   ULONG DPMSVersion;
   ULONG PowerState:
} VIDEO_POWER_MANAGEMENT, *PVIDEO_POWER_MANAGEMENT;
//-----
                                             // SetVideoPower - Turns on or off the display
11
int SetVideoPower (BOOL fOn) {
   VIDEO_POWER_MANAGEMENT vpm;
   int rc. fOuervEsc:
   HDC hdc:
   // Get the display dc.
   hdc = GetDC (NULL);
   // See if supported.
   fQueryEsc = SETPOWERMANAGEMENT;
   rc = ExtEscape (hdc, QUERYESCSUPPORT, sizeof (fQueryEsc),
                   (LPSTR)&fQueryEsc, 0, 0);
   if (rc == 0) {
       // No support, fail.
       ReleaseDC (NULL, hdc);
       return -1:
    }
```

The preceding code queries to see whether the escape is supported by calling *ExtEscape* with the command QUERYESCSUPPORT. The command being queried is passed in the input buffer. If the SETPOWERMANAGEMENT command is supported, the routine fills in the VIDEO\_POWER\_MANAGEMENT structure and calls *ExtEscape* again to set the power state.

Although these escape codes allow applications to turn the display on and off, Windows CE has no uniform method to control the brightness of the backlight. Each system has its own OEM-unique method of backlight brightness control. If there's a standard method of brightness control in the future, it will probably be exposed through this same *ExtEscape* function.

## Querying the State of the Battery

}

To query the current state of the battery or to determine whether the system is currently powered by AC power, you can call

```
DWORD GetSystemPowerStatusEx2 (PSYSTEM_POWER_STATUS_EX2 pSystemPowerStatusEx2, DWORD dwLen, BOOL fUpdate);
```

This function takes three parameters: a pointer to a SYSTEM\_POWER\_STATUS\_EX2 structure, the length of that structure, and a Boolean value that tells the operating system if it should query the battery driver during the call to get the latest information or to return the cached battery information. The system queries the battery approximately every 5 seconds, so if this third parameter is FALSE, the data is still not too stale. The SYSTEM\_POWER\_STATUS\_EX2 structure is defined as

```
typedef struct _SYSTEM_POWER_STATUS_EX2 {
   BYTE ACLineStatus;
   BYTE BatteryFlag;
   BYTE BatteryLifePercent;
```

(continued)

```
BYTE Reserved1:
    DWORD BatteryLifeTime:
    DWORD BattervFullLifeTime:
    BYTE Reserved2:
    BYTE BackupBatteryFlag;
    BYTE BackupBatteryLifePercent:
    BYTE Reserved3:
    DWORD BackupBatteryLifeTime:
    DWORD BackupBatteryFullLifeTime;
    WORD BatteryVoltage:
    DWORD BatteryCurrent;
    DWORD BatteryAverageCurrent;
    DWORD BatteryAverageInterval:
    DWORD BatterymAHourConsumed;
    DWORD BatteryTemperature:
    DWORD BackupBatteryVoltage;
    BYTE BatteryChemistry;
} SYSTEM_POWER_STATUS_EX2:
```

Before I describe this rather large structure, I must warn you that the data returned in this structure is only as accurate as the system's battery driver. This same structure is passed to the battery driver to query its status. Windows CE doesn't validate the data returned by the battery driver. The data returned by this function depends on the battery driver and therefore varies across different systems. For example, some systems won't report an accurate value for the battery level when the system is on AC power; other systems will. Applications using *GetSystemPowerStatusEx2* should program defensively and test on all systems that might run the application.

The first field, *ACLineStatus*, contains a flag indicating whether the system is connected to AC power. The possible values are AC\_LINE\_OFFLINE, indicating that the system isn't on AC power; AC\_LINE\_ONLINE, indicating that the system is on AC power; AC\_LINE\_BACKUP\_POWER; and AC\_LINE\_UNKNOWN. The *BatteryFlag* field, which provides a gross indication of the current state of the battery, can have one of the following values:

- **BATTERY\_FLAG\_HIGH** The battery is fully or close to fully charged.
- **BATTERY\_FLAG\_LOW** The battery has little charge left.
- **BATTERY\_FLAG\_CRITICAL** The battery charge is at a critical state.
- **BATTERY\_FLAG\_CHARGING** The battery is currently being charged.
- **BATTERY\_FLAG\_NO\_BATTERY** The system has no battery.
- **BATTERY\_FLAG\_UNKNOWN** The battery state is unknown.

The *BatteryLifePercent* field contains the estimated percentage of charge remaining in the battery. The value will either be between 0 and 100 or it will be 255, indicating the percentage is unknown. The *BatteryLifeTime* field contains the estimated number of seconds remaining before the battery is exhausted. If this value can't be estimated, the field contains BATTERY\_LIFE\_UNKNOWN. The *BatteryFullLifeTime* field contains the estimated life in seconds of the battery when it is fully charged. If this value can't be estimated, the field contains BATTERY\_LIFE\_UNKNOWN. Note that on many systems, these lifetime values are difficult if not impossible to accurately measure. Many OEMs simply fill in BATTERY\_LIFE\_UNKNOWN for both fields.

The next four fields (not counting the reserved fields) replicate the fields previously described except that they contain values for the system's backup battery. Again, because many of these values are difficult to measure, many systems simply return an "unknown" value for these fields.

The remaining fields describe the electrical state of the battery and backup battery. Because many systems lack the capacity to measure these values, these fields are simply filled with the default "unknown" values. The final field, *BatteryChemistry*, contains a flag indicating the type of battery in the system. The currently defined self-describing values are

- **BATTERY\_CHEMISTRY\_ALKALINE**
- BATTERY\_CHEMISTRY\_NICD
- BATTERY\_CHEMISTRY\_NIMH
- BATTERY\_CHEMISTRY\_LION
- **BATTERY\_CHEMISTRY\_LIPOLY**
- **BATTERY\_CHEMISTRY\_UNKNOWN**

This chapter offered a brief tour of some of the system issues for Windows CE. The configurability of Windows CE makes it the chameleon of operating systems, able to change its API and even its size depending on the platform. Whatever the platform differences, though, remember that underneath the covers, all configurations of Windows CE share the same basic design. Keep this in mind as you look at the wide variety of platforms developed for Windows CE.

In the final chapter, I'll continue to explore system issues with a look at Windows CE stream device drivers. Although most application developers never have to write device drivers, sometimes creating a driver can come in handy. Let's take a look.

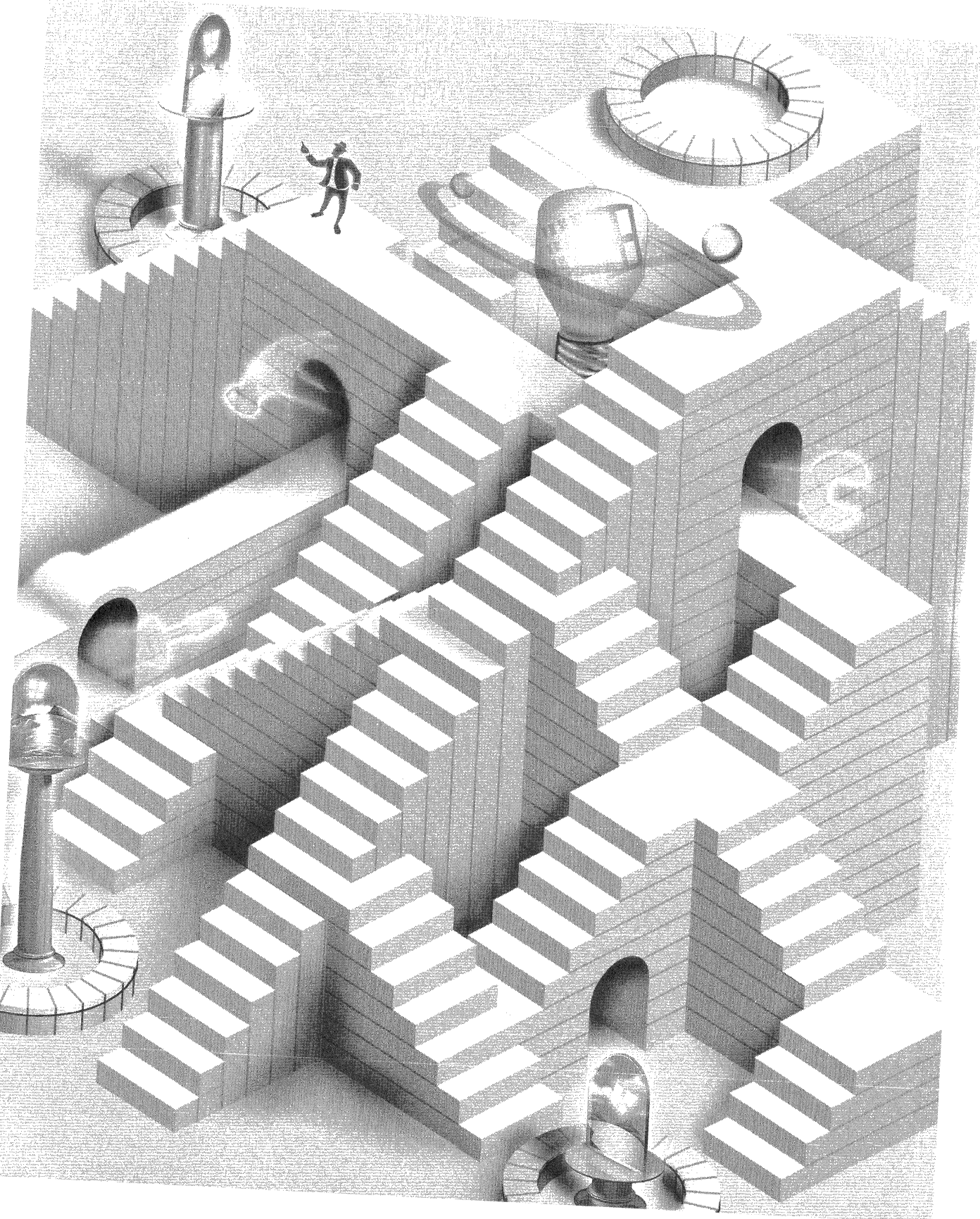

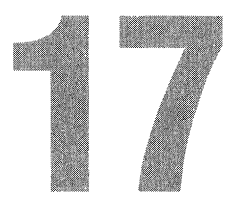

# **Device Drivers**

Device drivers are modules that provide the interface between the operating system and the hardware. Device drivers take on an air of mystery because they're a mix of operating system–specific code and hardware customization. Most application developers are quite happy to let the real OS junkies handle writing device drivers. This chapter shows you that while dealing with hardware can be a pain, the basic structure of a Windows CE driver is actually quite simple. An application developer might even have reasons to write a driver every now and then.

# **Basic Drivers**

Before I dive into how to write a device driver, we must take a brief look at how Windows CE handles drivers in general. Windows CE separates device drivers into two main groups: native and stream interface. Native drivers, sometimes called *built-in drivers*, are those device drivers that are required for the hardware and were created by the OEM when the Windows CE hardware was designed. Among the devices that have native drivers are the keyboard, the touch panel, audio, and the PCMCIA controller. These drivers might not support the generic device driver interface I describe shortly. Instead, they might extend the interface or have a totally custom interface to the operating system. Native drivers frequently require minor changes when a new version of the operating system is released. These drivers are designed using the Platform Builder product supplied by Microsoft. However these drivers are developed, they're tightly bound to the Windows CE operating system and aren't usually replaced after the device has been sold. On the other hand, stream interface device drivers (which are sometimes referred to as installable drivers) can be supplied by third-party manufacturers to support hardware added to the system. Since Windows CE systems generally don't have an ISA bus or a PCI bus for extra cards, the additional hardware is usually installed via a PCMCIA or a CompactFlash slot. In this case, the device driver would use functions provided by the low-level PCMCIA driver to access the card in the PCMCIA or the CompactFlash slot.

In addition, a device driver might be written to extend the functionality of an existing driver. For example, you might write a driver to provide a compressed or encrypted data stream over a serial link. In this case, an application would access the encryption driver, which would in turn use the serial driver to access the serial hardware.

Device drivers under Windows CE operate at the same protection level as applications. They differ from applications in that they're DLLs. Most drivers are loaded by the device manager process (Device.exe) when the system boots. All these drivers, therefore, share the same process address space. Some of the built-in drivers, on the other hand, are loaded by GWES.exe. These drivers include the display driver (DDI.dll) as well as the keyboard and touch panel (or mouse) drivers.

## **Driver Names**

Stream interface device drivers are identified by a three-character name followed by a single digit. This scheme allows for 10 device drivers of one name to be installed on a Windows CE device at any one time. Here are a few examples of some three-character names currently in use:

- **COM** Serial driver
- **ACM** Audio compression manager
- WAV Audio wave driver
- **CON** Console driver

When referencing a stream interface driver, an application uses the threecharacter name, followed by the single digit, followed by a colon (:). The colon is required under Windows CE for the system to recognize the driver name.

## **Enumerating the Active Drivers**

On versions of Windows CE that support the *FindFirstFileEx* function, the most reliable way to find a device driver is to use *FindFirstFileEx* and set the *fSearchOp* 

parameter to *FindExSearchLimitToDevices*. Using the search string \* and repeatedly calling *FindNextFile* results in a list of the stream drivers loaded. Unfortunately, *FindFirstFileEx* is supported only in Windows CE 3.0 and later. There's a bug in the implementation of *FindFirstFileEx* in the original Pocket PCs. When you used the *FindExSearchLimitToDevices fSearchOp* parameter with *FindFirstFileEx*, the original Pocket PCs would throw an exception. The only way to catch this is to bracket the call to *FindFirstFileEx* with a \_\_try, \_\_except block. As a result, a more general method to search for device drivers is to simply check the registry.

The more general method for determining what drivers are loaded onto a Windows CE system is to look in the registry under the key \Drivers\Active under HKEY\_LOCAL\_MACHINE. The device manager dynamically updates the subkeys contained here as drivers are loaded and unloaded from the system. Contained in this key is a list of subkeys, one for each active driver.<sup>1</sup> The name of the key is simply a placeholder; the values inside the keys are what indicate the active drivers. Figure 17-1 shows the registry key for the COM1 serial driver.

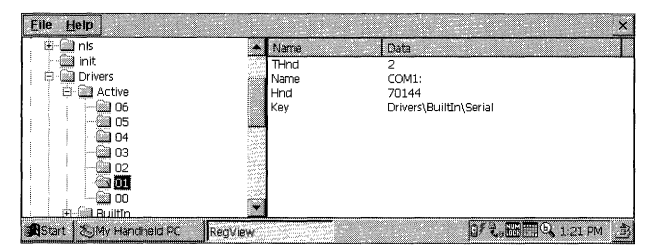

Figure 17-1 The registry's active list values for the serial device driver for COM1

In Figure 17-1, the *Name* value contains the official five-character name (four characters plus a colon) of the device. The *THnd* and *Hnd* values are handles that are used internally by Windows CE. The interesting entry is the *Key* value. This value points to the registry key where the device driver stores its configuration information. This second key is necessary because the active list is dynamic, changing whenever a device is installed. In the case of the serial driver, its configuration data is generally stored in Drivers\BuiltIn\Serial, although you shouldn't hard code this value. Instead, you can look at the *Key* value in the active list to determine the location of a driver's permanent configuration data. The configuration data for the serial driver is shown in Figure 17-2.

<sup>1.</sup> It's possible for a stream driver to be loaded but not appear under the Active key. This happens if a driver is loaded with the obsolete function *RegisterDevice* but doesn't manually create an entry under the Active key. Applications should use the *ActivateDevice* function to correctly load a driver, which causes an entry to be created under the Active key.

| Elle Help<br>Think<br>Construction<br>Construction | Name<br>Tsp<br>DeviceArrayIndex<br>Preftx<br>Order<br>Crear<br>Crear<br>FriendIfName<br>EveConfig                                                                                                    | Date         Immodern.dll         Control           COM         Sertal.Dll         Sertal.Dll           0         Sertal.Cable on COM1:         10 00 00 00 00 0 |
|----------------------------------------------------------------------------------------------------|----------------------------------------------------------------------------------------------------|----------------------------------------------------------------------------------------------------|
| IrCOMM     Serial2     P     Unimodem     Stat     Sylvy Handheid PC                                                                                                    | RegView for the state state st | 10 00 00 00 05 00 00 00 10 01 00 00 0                                                                                                    |

Figure 17-2 The registry entry for the serial driver

You can look in the serial driver registry key for such information as the name of the DLL that actually implements the driver, the three-letter prefix defining the driver name, the order in which the driver wants to be loaded, and something handy for user interfaces, the *friendly name* of the driver. Not all drivers have this friendly name, but when they do, it's a much more descriptive name than COM2 or NDS1.

Drivers for PCMCIA or CompactFlash Cards have an additional value in their active list key. The *PnpId* value contains the Plug and Play ID string that was created from the card's ID string. Some PCMCIA and CompactFlash Cards have their *PnpId* strings registered in the system if they use a specific device driver. If so, a registry key for the *PnpId* value is located in the *Drivers*\*PCMCIA* key under HKEY\_LOCAL\_MACHINE. For example, a PCMCIA Card that had a *PnpId* string *This\_is\_a\_pc\_card* would be registered under the key \*Drivers*\*PCMCIA*\*This\_is\_a\_pc\_card*. That key may contain a *FriendlyName* string for the driver. Other PCMCIA cards use generic drivers. For example, most CompactFlash storage cards use the ATADISK driver registered under \Drivers\PCMCIA\ATADISK.

Following is a routine (and a small helper routine) that creates a list of active drivers and, if specified, their friendly names. The routine produces a series of Unicode strings, two for each active driver. The first string is the driver name, followed by its friendly name. If a driver doesn't have a friendly name, a zero-length string is inserted in the list. The list ends with a zero-length string for the driver name.

```
//-----
// AddToList - Helper routine
int AddToList (LPTSTR *pPtr, INT *pnListSize, LPTSTR pszStr) {
    INT nLen = lstrlen (pszStr) + 1;
    if (*pnListSize < nLen)
        return -1;
    lstrcpy (*pPtr, pszStr);
    *pPtr += nLen;
    *pnListSize -= nLen;
    return 0;
}</pre>
```

```
//-----
// EnumActiveDrivers - Produces a list of active drivers
11
int EnumActiveDrivers (LPTSTR pszDrvrList, int nListSize) {
   INT i = 0, rc;
   HKEY hKey, hSubKey, hDrvrKey;
   TCHAR szKey[128], szValue[128];
   LPTSTR pPtr = pszDrvrList:
   DWORD dwType, dwSize;
   *pPtr = TEXT (' \ 0');
   if (RegOpenKeyEx (HKEY_LOCAL_MACHINE, TEXT ("drivers\\active"), 0,
                      0, &hKey) != ERROR_SUCCESS)
       return 0:
   while (1) {
       // Enumerate active driver list.
       dwSize = sizeof (szKey):
       if (RegEnumKeyEx (hKey, i++, szKey, &dwSize, NULL, NULL,
                        NULL. NULL) != ERROR_SUCCESS)
           break:
        // Open active driver key.
       rc = RegOpenKeyEx (hKey, szKey, 0, 0, &hSubKey);
       if (rc != ERROR_SUCCESS)
           continue:
       // Get name of device.
       dwSize = sizeof (szValue);
       rc = RegQueryValueEx (hSubKey, TEXT ("Name"), 0, &dwType,
                            (PBYTE)szValue. &dwSize):
       if (rc != ERROR_SUCCESS)
           szValue[0] = TEXT ('\0');
       if (AddToList (&pPtr, &nListSize, szValue)) {
           rc = -1;
           RegCloseKey (hSubKey);
           break:
       }
       // Get friendly name of device.
       szValue[0] = TEXT ( '\0'):
       dwSize = sizeof (szKey);
       rc = RegQueryValueEx (hSubKey, TEXT ("Key"), 0, &dwType,
                            (PBYTE)szKey, &dwSize);
       if (rc == ERROR_SUCCESS) {
           // Get driver friendly name.
```

(continued)

```
if (RegOpenKeyEx (HKEY_LOCAL_MACHINE, szKey, 0, 0,
                          &hDrvrKey) == ERROR_SUCCESS) {
            dwSize = sizeof (szValue):
            RegQueryValueEx (hDrvrKey, TEXT ("FriendlyName"), 0,
                             &dwType, (PBYTE)szValue, &dwSize);
            RegCloseKey (hDrvrKey);
        }
    }
    RegCloseKey (hSubKey);
    if (AddToList (&pPtr, &nListSize, szValue)) {
        rc = -1;
        break:
    }
}
RegCloseKey (hKey);
// Add terminating zero.
if (!rc)
    rc = AddToList (&pPtr, &nListSize, TEXT (""));
return rc;
```

## **Reading and Writing Device Drivers**

}

Your application accesses device drivers under Windows CE through the file I/O functions, *CreateFile*, *ReadFile*, *WriteFile*, and *CloseHandle*. You open the device using *CreateFile*, with the name of the device being the five-character (three characters plus digit plus colon) name of the driver. Drivers can be opened with all the varied access rights: read only, write only, read/write, or neither read nor write access.

Once a device is open, you can send data to it using *WriteFile* and can read from the device using *ReadFile*. As is the case with file operations, overlapped I/O isn't supported for devices under Windows CE. The driver can be sent control characters using the function (not described in Chapter 7) *DeviceIoControl*. The function is prototyped this way:

```
BOOL DeviceIoControl (HANDLE hDevice, DWORD dwIoControlCode,
LPVOID lpInBuffer, DWORD nInBufferSize,
LPVOID lpOutBuffer, DWORD nOutBufferSize,
LPDWORD lpBytesReturned,
LPOVERLAPPED lpOverlapped);
```

The first parameter is the handle to the opened device. The second parameter, *dwIoControlCode*, is the IOCTL (pronounced eye-OC-tal) code. This value defines the operation of the call to the driver. The next series of parameters are generic input and output buffers and their sizes. The use of these buffers is

dependent on the IOCTL code passed in *dwIoControlCode*. The *lpBytesReturned* parameter must point to a DWORD value that will receive the number of bytes returned by the driver in the buffer pointed to by *lpOutBuffer*.

Each driver has its own set of IOCTL codes. If you look in the source code for the example serial driver provided in the Platform Builder, you'll see that the following IOCTL codes are defined for the COM driver. Note that these codes aren't defined in the Windows CE SDK because an application doesn't need to directly call *DeviceIoControl* using these codes.

| IOCTL_SERIAL_SET_BREAK_ON    | IOCTL_SERIAL_SET_BREAK_OFF  |
|------------------------------|-----------------------------|
| IOCTL_SERIAL_SET_DTR         | IOCTL_SERIAL_CLR_DTR        |
| IOCTL_SERIAL_SET_RTS         | IOCTL_SERIAL_CLR_RTS        |
| IOCTL_SERIAL_SET_XOFF        | IOCTL_SERIAL_SET_XON        |
| IOCTL_SERIAL_GET_WAIT_MASK   | IOCTL_SERIAL_SET_WAIT_MASK  |
| IOCTL_SERIAL_WAIT_ON_MASK    | IOCTL_SERIAL_GET_COMMSTATUS |
| IOCTL_SERIAL_GET_MODEMSTATUS | IOCTL_SERIAL_GET_PROPERTIES |
| IOCTL_SERIAL_SET_TIMEOUTS    | IOCTL_SERIAL_GET_TIMEOUTS   |
| IOCTL_SERIAL_PURGE           | IOCTL_SERIAL_SET_QUEUE_SIZE |
| IOCTL_SERIAL_IMMEDIATE_CHAR  | IOCTL_SERIAL_GET_DCB        |
| IOCTL_SERIAL_SET_DCB         | IOCTL_SERIAL_ENABLE_IR      |
| IOCTL_SERIAL_DISABLE_IR      |                             |

As you can see from the fairly self-descriptive names, the serial driver IOCTL functions expose significant function to the calling process. Windows uses these IOCTL codes to control some of the specific features of a serial port, such as the handshaking lines and timeouts. Each driver has its own set of IOCTL codes. I've shown the preceding ones simply as an example of how the *DeviceIoControl* function is typically used. Under most circumstances, an application has no reason to use the *DeviceIoControl* function with the serial driver. Windows provides its own set of functions that then call down to the serial driver using *DeviceIoControl*.

Okay, we've talked enough about generic drivers. It's time to sit down to the meat of the chapter—writing a driver.

# Writing a Windows CE Stream Device Driver

As I mentioned earlier, Windows CE device drivers are simply DLLs. So on the surface, writing a device driver would seem to be a simple matter of writing a Windows CE DLL with specific exported entry points. For the most part, this is true. You have only a few issues to deal with when writing a Windows CE device driver.

A device driver isn't loaded by the application communicating with the driver. Instead, the device manager, Device.exe, loads most drivers, including all stream drivers. This state of affairs affects the driver in two ways. First, an application can't simply call private entry points in a driver as it can in a DLL. The only way an application could directly call an entry point would be if it called LoadLibrary and GetProcAddress to get the address of the entry point so the entry point could be called. This situation would result in the DLL that implemented the driver (notice I'm not calling it a driver anymore) being loaded in the process space of the application, not in the process space of the device manager. The problem is that this second copy of the DLL isn't the driver—it's the DLL that implemented the driver. The difference is that the first copy of the DLL (the driver)—when properly loaded by the device manager—has some state data associated with it that isn't present in the second copy of the DLL loaded by the application. Perversely, the calls to LoadLibrary and GetProcAddress will succeed because the driver is a DLL. In addition, calling the entry points in the driver results in calling the correct code. The problem is that the code will be acting on data present only in the second copy of the DLL, not in the proper data maintained by the driver. This situation can, and usually does, result in subtle bugs that can confuse and even lock up the hardware the driver is managing. In short, never interact with a driver by calling LoadLibrary and GetProcAddress.

The second effect of the driver being loaded by the device manager is that if a driver DLL is used for more than one instance of a piece of hardware, for example, on a serial driver being used for both COM1 and COM2, the device manager will load the DLL only once. When the driver is "loaded" a second time, the driver's initialization entry point, *COM\_Init*, is simply called again.

The reason for this dual use of the same DLL instance is that under Windows CE a DLL is never loaded twice by the same process. Instead, if an application asks to load a DLL again, the original DLL is used and a call is made to *LibMain* to indicate that a second thread has attached to the DLL. So if the device manager, which is simply another process under the operating system, loads the same driver for two different pieces of hardware, the same DLL is used for both instances of the hardware.

Drivers written to handle multiple instances of themselves must not store data in global variables because the second instance of the driver would overwrite the data from the first instance. Instead, a multi-instance driver must store its state data in a structure allocated in memory. If multiple instances of the driver are loaded, the driver will allocate a separate state data structure for each instance. The driver can keep track of which instance data structure to use by passing the pointer to the instance data structure back to the device manager as its "handle," which is returned by the device driver's *Init* function. One final issue with Windows CE device drivers is that they can be reentered by the operating system, which means that a driver must be written in a totally thread-safe manner. References to state data must be protected by critical sections, interlock functions, or other thread-safe methods.

# **The Stream API**

A stream driver exposes 10 external entry points—summarized in the following list—that the device manager calls to talk to the driver. I'll describe each entry point in detail in the following sections.

- **xxx\_Init** Called when a driver is loaded.
- **xxx\_Deinit** Called when a driver is unloaded.
- *xxx\_Open* Called when a driver is opened by an application with *CreateFile*.
- *xxx\_Close* Called when a driver is closed by the application with *Closebandle*.
- **xxx\_Read** Called when the application calls *ReadFile*.
- **xxx\_Write** Called when the application calls WriteFile.
- *xxx\_Seek* Called when the application calls *SetFilePointer*.
- **xxx\_IOControl** Called when the application calls *DeviceIoControl*.
- **xxx\_PowerDown** Called just before the system suspends.
- **xxx\_PowerUp** Called just before the system resumes.

The *xxx* preceding each function name is the three-character name of the driver. For example, if the driver is a COM driver, the functions are named *COM\_Init*, *COM\_Deinit*, and so on. Also, while the preceding list describes applications talking to the driver, there's no reason one driver can't open another driver and communicate with it just as an application can.

## xxx\_Init

When a driver is first loaded by the device manager, the device manager calls the driver's *Init* function, prototyped as

DWORD XXX\_Init (DWORD dwContext);

The single parameter, *dwContext*, might contain a pointer to a string identifying the Active key created by the device manager for the driver. I say *might* because an application using *RegisterDevice* can load the device to pass any value, including 0, in this parameter. The moral of the story is to look for a string but plan for the *dwContext* value to point to anything.

The driver should respond to the *Init* call by verifying that any hardware that the driver accesses functions correctly. The driver should initialize the hardware, initialize its state, and return a nonzero value. If the driver detects an error during its initialization, it should set the proper error code with *SetLastError* and return 0 from the *Init* function. If the device manager sees a 0 return value from the *Init* function, it unloads the driver and removes the Active key for the driver from the registry.

The device driver can pass any nonzero value back to the device manager. The typical use of this value, which is referred to as the *device context handle*, is to pass the address of a structure that contains the driver's state data. For drivers that can be multi-instanced (loaded more than once to support more than one instance of a hardware device), the state data of the driver must be independently maintained for each instance of the driver.

## xxx\_Deinit

The *Deinit* entry point is called when the driver is unloaded. This entry point must be prototyped as

BOOL XXX\_Deinit (DWORD hDeviceContext);

The single parameter is the device context value the driver returned from the *Init* call. This value allows the driver to determine which instance of the driver is being unloaded. The driver should respond to this call by powering down any hardware it controls and freeing any memory and resources it owns. The driver will be unloaded following this call.

## xxx\_Open

The *Open* entry point to the driver is called when an application or another driver calls *CreateFile* to open the driver. The entry point is prototyped as

DWORD XXX\_Open (DWORD hDeviceContext, DWORD AccessCode, DWORD ShareMode);

The first parameter is the device context value returned by the *Init* call. The *AccessCode* and *ShareMode* parameters are taken directly from *CreateFile's dwDesiredAccess* and *dwShareMode* parameters and indicate how the application wants to access (read/write or read only) and share (FILE\_SHARE\_READ or FILE\_SHARE\_WRITE) the device. The device driver can refuse the open for any reason by simply returning 0 from the function. If the driver accepts the open call, it returns a nonzero value.

The return value is traditionally used, like the device context value returned by the *Init* call, as a pointer to an open context data structure. If the driver allows only one application to open it at a time, the return value is usually the device context value passed in the first parameter. This allows all the functions to access the device context structure directly, since one of these two values—the device context or the open context value—is passed in every call to the driver. The open context value returned by the *Open* function is *not* the handle returned to the application when the *CreateFile* function returns.

Windows CE typically runs on hardware that's designed so that individual components in the system can be separately powered. Most Windows CE drivers use this feature to power the hardware they control only when the device is opened. The driver then removes power when the *Close* notification is made. This means that the device will be powered on only when an application or another driver is actually using the device.

## xxx\_Close

The *Close* entry point is called when an application or driver that has previously opened the driver closes it by calling *CloseHandle*. The entry point is prototyped as

BOOL XXX\_Close (DWORD hOpenContext);

The single parameter is the open context value that the driver returned from the *Open* call. The driver should power down any hardware and free any memory or open context data associated with the open state.

## xxx\_Read

The *Read* entry point is called when an application or another driver calls *ReadFile* on the device. This entry point is prototyped as

DWORD XXX\_Read (DWORD hOpenContext, LPVOID pBuffer, DWORD Count);

The first parameter is the open context value returned by the *Open* call. The second parameter is a pointer to the calling application's buffer, where the read data is to be copied. The final parameter is the size of the buffer. The driver should return the number of bytes read into the buffer. If an error occurs, the driver should set the proper error code using *SetLastError* and return -1. A return code of 0 is valid and indicates that the driver read no data.

A device driver should program defensively when using any passed pointer. The following series of functions tests the validity of a pointer:

```
BOOL IsBadWritePtr (LPVOID lp, UINT ucb);
BOOL IsBadReadPtr (const void *lp, UINT ucb);
BOOL IsBadCodePtr (FARPROC lpfn);
```

The parameters are the pointer to be tested and, for the *Read* and *Write* tests, the size of the buffer pointed to by the pointer. Each of these functions verifies that the pointer passed is valid for the use tested. However, the access rights of a page can change during the processing of the call. For this reason, always couch any use of the *pBuffer* pointer in a *\_\_try \_\_except* block. This will

prevent the driver from causing an exception when the application passes a bad pointer. For example, you could use the following code:

```
DWORD xxx_Read (DWORD dwOpen, LPVOID pBuffer, DWORD dwCount) {
    DWORD dwBytesRead:
    // Test the pointer.
    if (IsBadReadPtr (pBuffer. dwCount)) {
        SetLastError (ERROR_INVALID_PARAMETER);
        return -1:
    }
    __try {
        dwBytesRead = InternalRead (pBuffer, dwCount);
    3
    ___except (EXCEPTION_EXECUTE_HANDLER) {
        SetLastError (ERROR_INVALID_PARAMETER):
        return -1:
    }
    return dwBytesRead;
}
```

In the preceding code, the pointer is initially tested by using *IsBadReadPtr* to see whether it is a valid pointer. The code that actually performs the read is hidden in an internal routine named *InternalRead*. If that function throws an exception, presumably because of a bad *pBuffer* pointer or an invalid *dwCount* value, the function sets the error code to ERROR\_INVALID\_PARAMETER and returns –1 to indicate that an error occurred.

## xxx\_Write

The *Write* entry point is called when the application that has opened the device calls *WriteFile*. The entry point is prototyped as

DWORD XXX\_Write (DWORD hOpenContext, LPCVOID pBuffer, DWORD Count);

As with the *Read* entry point, the three parameters are the open context value returned by the *Open* call, the pointer to the data buffer containing the data, and the size of the buffer. The function should return the number of bytes written to the device or -1 to indicate an error.

## xxx\_Seek

The *Seek* entry point is called when an application or driver that has opened the driver calls *SetFilePointer* on the device handle. The entry point is prototyped as

```
DWORD XXX_Seek (DWORD hOpenContext, long Amount, WORD Type);
```

The parameters are what you would expect: the open context value returned from the *Open* call, the absolute offset value that is passed from the *SetFilePointer* call, and the type of seek. There are three types of seek: FILE\_BEGIN seeks from the start of the device, FILE\_CURRENT seeks from the current position, and FILE\_END seeks from the end of the device. The *Seek* function has limited use in a device driver but it is provided for completeness.

## xxx\_PowerDown

The *PowerDown* entry point is called when the system is about to suspend. The device driver should power down any hardware it controls and save any necessary hardware state. The entry point is prototyped as

```
void XXX_PowerDown (DWORD hDeviceContext);
```

The single parameter is the device context handle returned by the Init call.

The device driver must not make any Win32 API calls during the processing of this call. Windows CE allows only one function, *SetInterruptEvent*, to be called during the *PowerDown* notification. *SetInterruptEvent* tells the kernel to signal the event that the driver's interrupt service thread is waiting for. *SetInterruptEvent* is prototyped as

```
BOOL SetInterruptEvent (DWORD idInt);
```

The single parameter is the interrupt ID of the associated interrupt event.

## xxx\_PowerUp

The *PowerUp* entry point is called when the system resumes. When receiving this notification, the driver should power up and restore the state to the hardware it controls. The *PowerUp* notification is prototyped as

```
void XXX_PowerUp (DWORD hDeviceContext);
```

The *bDeviceContext* parameter is the device context handle returned by the *Init* call. As with the *PowerDown* call, the device driver can make no Win32 API calls during the processing of this notification.

Although the power up notification allows the driver to restore power to the hardware it manages, well-written drivers restore only the minimal power necessary for the device. Most of the hardware can be powered up only when the device is opened.

## xxx\_IOControl

Since many device drivers don't use the *Read*, *Write*, *Seek* metaphor for their interface, the *IOControl* entry point becomes the primary entry point for inter-

facing with the driver. The *IOControl* entry point is called when a device or application calls the *DeviceIOControl* function. The entry point is prototyped as

BOOL XXX\_IOControl (DWORD hOpenContext, DWORD dwCode, PBYTE pBufIn, DWORD dwLenIn, PBYTE pBufOut, DWORD dwLenOut, PDWORD pdwActualOut);

The first parameter is the open context value returned by the *Open* call. The second parameter, *dwCode*, is a device-defined value passed by the application to indicate why the call is being made. Unlike Windows NT/2000/XP, Windows CE doesn't process the IOCTL code before it is passed to the driver. This means that the device driver developer can pick any values for the codes. However, the trend over the last few versions of Windows CE has been to create IOCTL codes that conform to the format used by the desktop versions of Windows. Basically, this means that the IOCTL codes are created with the CTL\_CODE macro, which is defined identically in the Windows Driver Development Kit and the Windows CE Platform Builder. The problem with application developers creating conforming IOCTL code values is that the CTL\_CODE macro is defined in the Platform Builder, not in eMbedded Visual Tools. So developers are forced to choose between using the Platform Builder tools to gain access to the proper include files and creating arbitrary IOCTL codes.

The next two parameters describe the buffer that contains the data being passed to the device. The *pBufIn* parameter points to the input buffer that contains the data being passed to the driver; the *dwLenIn* parameter contains the length of the data. The next two parameters are *pBufOut* and *dwLenOut*. The parameter *pBufOut* contains a pointer to the output buffer, and *dwLenOut* contains the length of that buffer. These parameters aren't required to point to valid buffers. The application calling *DeviceIoControl* might possibly pass 0s for the buffer pointer parameters. It's up to the device driver to validate the buffer parameters given the IOCTL code being passed.

The final parameter is the address of a DWORD value that receives the number of bytes written to the output buffer. The device driver should return TRUE if the function was successful and FALSE otherwise. If an error occurs, the device driver should return an error code using *SetLastError*.

The input and output buffers of *DeviceIoControl* calls allow for any type of data to be sent to the device and returned to the calling application. Typically, the data is formatted using a structure with fields containing the parameters for the specific call.

The serial driver makes extensive use of *DeviceIoControl* calls to configure the serial hardware. For example, one of the many IOCTL calls is one to set the serial timeout values. To do this, an application allocates a buffer, casts the buffer pointer to a pointer to a COMMTIMEOUTS structure, fills in the structure, and passes the buffer pointer as the input buffer when it calls *DeviceIoControl*. The driver then receives an *IOControl* call with the input buffer pointing to the COMMTIMEOUTS structure. I've taken the serial driver's code for processing this IOCTL call and shown a modified version here:

```
BOOL COM_IOControl (PHW OPEN INFO pOpenHead. DWORD dwCode.
                       PBYTE pBufIn, DWORD dwLenIn,
                       PBYTE pBufOut, DWORD dwLenOut,
                    PDWORD pdwActualOut) {
                             // assume success
   BOOL RetVal = TRUE:
   COMMTIMEOUTS *pComTO;
    switch (dwCode) {
    case IOCTL_SERIAL_SET_TIMEOUTS :
        if ((dwLenIn < sizeof(COMMTIMEOUTS)) || (NULL == pBufIn)) {</pre>
            SetLastError (ERROR_INVALID_PARAMETER);
            RetVal = FALSE:
            break:
        }
        pComTO = (COMMTIMEOUTS *)pBufIn;
        ReadIntervalTimeout = pComTO->ReadIntervalTimeout;
        ReadTotalTimeoutMultiplier = pComTO->ReadTotalTimeoutMultiplier;
        ReadTotalTimeoutConstant = pComTO->ReadTotalTimeoutConstant;
        WriteTotalTimeoutMultiplier = pComTO->WriteTotalTimeoutMultiplier:
        WriteTotalTimeoutConstant = pComTO->WriteTotalTimeoutConstant;
        break:
    1
   return RetVal:
}
```

Notice how the serial driver first verifies that the input buffer is at least the size of the timeout structure and that the input pointer is nonzero. If either of these tests fails, the driver sets the error code to ERROR\_INVALID\_PARAMETER and returns FALSE. Otherwise, the driver assumes that the input buffer points to a COMMTIMEOUTS structure and uses the data in that structure to set the timeout values. Although the preceding example doesn't enclose the pointer access in \_\_try, \_\_except blocks, a more robust driver might.

The preceding scheme works fine as long as the data being passed to or from the driver is all contained within the structure. However, if you pass a pointer in the structure and the driver attempts to use the pointer, an exception will occur. To understand why, you have to remember how Windows CE manages memory protection across processes. (At this point, you might want to review the first part of Chapter 6.)

As I explained in Chapter 6, when a thread in an application is running, that application is mapped to slot 0. If that application allocates a buffer, the

returned pointer points to the buffer allocated in slot 0. The problem occurs when the application passes that pointer to a device driver. Remember that a device driver is loaded by Device.exe, so when the device driver receives an *IOControl* call, the device driver and Device.exe are mapped into slot 0. The pointer passed from the application is no longer valid since the buffer it pointed to is no longer mapped into slot 0.

If the pointer is part of the parameter list of a function—for example, the *pBufIn* parameter passed in the *DeviceIoControl*—the operating system automatically converts, or *maps*, the pointer so that it points to the slot containing the calling process. Because any buffer allocated in slot 0 is also allocated in the application's slot, the mapped pointer now points to the buffer allocated before the application made the *DeviceIoControl* call.

The key is that when an application is running, slot 0 contains a clone of the slot it was assigned when the application was launched. So any action to slot 0 is also reflected in the application's slot. This cloning process doesn't copy memory. Instead, the operating system manipulates the page table entries of the processor to duplicate the memory map for the application's slot in slot 0 when that application is running.

The operating system takes care of mapping any pointers passed as parameters in a function. However, the operating system can't map any pointers passed in structures during a *DeviceIoControl* call because it has no idea what data is being passed to the input and output buffers of a *DeviceIoControl* call. To use pointers passed in a structure, the device driver must manually map the pointer.

You can manually map a pointer using the following function:

```
LPVOID MapPtrToProcess (LPVOID 1pv, HANDLE hProc);
```

The first parameter is the pointer to be mapped. The second parameter is the handle of the process that contains the buffer pointed to by the first parameter. To get the handle of the process, a driver needs to know the handle of the application calling the driver, which you can query by using the following function:

```
HANDLE GetCallerProcess (void);
```

Typically, these two functions are combined into one line of code, as in

pMapped = MapPtrToProcess (pIn, GetCallerProcess());

The application can also map a pointer before it passes it to a device driver, although this is rarely done. To do this, an application queries its own process handle using

HANDLE GetCurrentProcess (void);

Although both *GetCurrentProcess* and *GetCallerProcess* are defined as returning handles, these are actually pseudohandles and therefore don't need to be closed.

For programmers using eMbedded Visual C++ to build a driver, *MapPtrToProcess* and *GetCallerProcess* are not prototyped in the standard include files. If you want to use these functions without warnings, add function prototypes to the include files for the driver.

As an example, assume a driver has an IOCTL function to checksum a series of buffers. Since the buffers are disjoint, the pointers to the buffers are passed to the driver in a structure. The driver must map each pointer in the structure, checksum the data in the buffers, and return the result, as in the following code:

```
#define IOCTL_CHECKSUM 2
#define MAX_BUFFS 5
typedef struct {
    int nSize:
    PBYTE pData;
} BUFDAT. *PBUFDAT:
typedef struct {
    int nBuffs;
    BUFDAT bd[MAX_BUFFS];
} CHKSUMSTRUCT. *PCHKSUMSTRUCT:
DWORD xxx_IOControl (DWORD dwOpen, DWORD dwCode, PBYTE pIn, DWORD dwIn,
                     PBYTE pOut, DWORD dwOut, DWORD *pdwBytesWritten) {
    switch (dwCode) {
    case IOCTL_CHECKSUM:
        ſ
            PCHKSUMSTRUCT pchs:
            DWORD dwSum = 0:
            PBYTE pData;
            int i, j;
            // Verify the input parameters.
            if (!pIn || (dwIn < sizeof (CHKSUMSTRUCT)) ||</pre>
                !pOut || (dwOut < sizeof (DWORD))) {</pre>
                SetLastError (ERROR_INVALID_PARAMETER);
                return FALSE:
            }
            // Perform the checksum. Protect against bad pointers.
            pchs = (PCHKSUMSTRUCT)pIn;
            ___try {
                for (i = 0; (i < pchs->nBuffs) && (i < MAX_BUFFS); i++) {
                    // Map the pointer to something the driver can use.
                    pData = (PBYTE)MapPtrToProcess (pchs->bd[i].pData,
                                                      GetCallerProcess());
                                                                         (continued)
```
```
// Checksum the buffer.
                    for (i = 0; i < pchs->bd[i].nSize; i++)
                         dwSum += *pData++:
                }
                // Write out the result.
                *(DWORD *)pOut = dwSum:
                *pdwBytesWritten = sizeof (DWORD);
            }
            ____except (EXCEPTION_EXECUTE_HANDLER) {
                SetLastError (ERROR_INVALID_PARAMETER);
                return FALSE:
            }
        }
        return TRUE;
        default:
            SetLastError (ERROR_INVALID_PARAMETER);
            return FALSE:
    }
    SetLastError (err):
    DEBUGMSG (ZONE_FUNC, (DTAG TEXT("GEN_IOControl--\r\n")));
    return TRUE:
}
```

In the preceding code, the driver has one IOCTL command, IOCTL\_ CHECKSUM. When this command is received, the driver uses the structures passed in the input buffer to locate the data buffers, map the pointers to those buffers, and perform a checksum on the data they contain.

The 10 entry points that I described in this section, from *Init* to *IOControl*, are all that a driver needs to export to support the Windows CE stream driver interface. Now let's look at how to build a device driver.

# **Building a Device Driver**

Building a device driver is as simple as building a DLL. Although you can use the Platform Builder and its more extensive set of tools, you can easily build stream drivers by using eMbedded Visual C++. All you need to do is create a Windows CE DLL project, export the proper entry points, and write the code. The most frequently made mistake I see is in not declaring the entry points as *extern C* so that the C++ compiler doesn't mangle the exported function names.

## **Debug Zones**

Debug zones allow a programmer or tester to manipulate debug messages from any module, EXE or DLL, in a Windows CE system. Debug zones are typically used by developers who use Platform Builder because debug zones allow developers to access the debug shell that allows them to interactively enable and disable specific groups, or *zones*, of debug messages. Another feature of debug zone messages is that the macros that are used to declare the messages insert the messages only when compiling a debug build of the module. When a release build is made, the macros resolve to 0 and don't insert any space-hogging Unicode strings. The value of debug zones isn't just that developers can use them; it's that all the modules that make up Windows CE have debug builds that are packed full of debug messages that can be enabled.

Using debug zones in applications or DLLs is a fairly straightforward process. First, up to 16 zones can be assigned to group all the debug messages in the module. The zones are declared using the DEBUGZONE macro, as in

| #define | ZONE_ERROR  | DEBUGZONE(0) |
|---------|-------------|--------------|
| #define | ZONEWARNING | DEBUGZONE(1) |
| #define | ZONE_INIT   | DEBUGZONE(2) |

Then debug messages are inserted in the code. Instead of directly calling *OutputDebugString*, which was the old way of sending strings to a debug port, the messages should be enclosed in a DEBUGZONE macro, defined as

```
DEBUGMSG (zone, (printf expression));
```

The zone parameter is one of the 16 zones declared. The *printf expression* can be any *printf* style string plus the parameters. Note the additional parentheses around the *printf expression*. These are needed because DEBUGMSG is a macro and requires a fixed number of parameters. The following is an example of using DEBUGMSG:

```
DEBUGMSG (ZONE_ERROR, (TEXT("Read failed. rc=%d\r\n"), GetLastError()));
```

In addition to inserting the debug messages, a module must declare a DBGPARAM structure, defined as

```
typedef struct _DBGPARAM {
   WCHAR lpszName[32];
   WCHAR rglpszZones[16][32];
   ULONG ulZoneMask;
} DBGPARAM. *LPDBGPARAM:
```

The first field is the debug name of the module. Typically, but not always, this is the name of the file. The second field is an array of strings. Each string identifies a particular zone. These names can be queried by the system to tell the programmer what zones are in a module. The final field, *ulZoneMask*, is a bitmask that sets the zones that are enabled by default. While this field is a 32-bit value, only the first 16 bits are used.

The only action a module must take at run time to enable debug zones is to initialize the zones with the following macro:

```
DEBUGREGISTER(HANDLE hInstance);
```

The only parameter is the instance handle of the EXE or DLL. Typically this call is made early in WinMain for applications and in the process attach call to *LibMain* for DLLs. The *GenDriver* example shown in Figure 17-3 demonstrates the use of debug zones.

Unfortunately for application developers, the debug messages produced by debug zones are sent to the debug port, which is generally not available on shipping systems. Some systems, however, do allow the primary serial port on the system to be redirected so that it's used as a debug port, instead of as COM1. Since each OEM will have a different method of enabling this redirection, you will need to contact the specific OEM for information on how to redirect the serial port. Nonetheless, debug zones are a powerful tool for debugging Windows CE systems.

## **The Generic Driver Example**

The following example, GenDriver, is a simple stream driver. Although it doesn't talk to any hardware, it exports the proper 10 entry points and can be loaded by any Windows CE system. To have a system load GenDriver, you can add an entry under [HKEY\_LOCAL\_MACHINE]\Drivers\Builtin to have the driver loaded when the system boots, or you can write an application that creates the proper driver keys elsewhere and calls *ActivateDevice*.

```
GenDriver.h
```

Figure 17-3 The GenDriver example

```
___declspec(dllexport) BOOL GEN_Deinit (DWORD dwContext);
declspec(dllexport) DWORD GEN Open (DWORD dwContext, DWORD dwAccess,
                                      DWORD dwShare):
___declspec(dllexport) BOOL GEN_Close (DWORD dwOpen);
___declspec(dllexport) DWORD GEN_Read (DWORD dwOpen, LPVOID pBuffer,
                                      DWORD dwCount);
___declspec(dllexport) DWORD GEN_Write (DWORD dwOpen, LPVOID pBuffer,
                                       DWORD dwCount):
___declspec(dllexport) DWORD GEN_Seek (DWORD dwOpen, long lDelta,
                                      WORD wType):
___declspec(dllexport) DWORD GEN_IOControl (DWORD dwOpen, DWORD dwCode,
                                           PBYTE pIn, DWORD dwIn,
                                           PBYTE pOut, DWORD dwOut,
                                           DWORD *pdwBytesWritten):
___declspec(dllexport) void GEN_PowerDown (DWORD dwContext);
___declspec(dllexport) void GEN_PowerUp (DWORD dwContext);
#ifdef __cplusplus
} // extern "C"
#endif //__cplusplus
// Suppress warnings by declaring the undeclared.
#ifndef GetCurrentPermissions
DWORD GetCurrentPermissions(void):
DWORD SetProcPermissions (DWORD);
DWORD GetCallerProcess(void):
PVOID MapPtrToProcess (PVOID, DWORD);
#endif //GetCurrentPermissions
DWORD GetConfigData (DWORD):
11
// Driver instance structure
11
typedef struct {
    DWORD dwSize:
    int nNumOpens;
} DRVCONTEXT, *PDRVCONTEXT;
11
// Debug zone support
11
// Used as a prefix string for all debug zone messages.
#define DTAG
                  TEXT ("GENDrv: ")
// Debug zone constants
#define ZONE_ERROR
                        DEBUGZONE(0)
#define ZONE_WARNING
                        DEBUGZONE(1)
#define ZONE_FUNC
                        DEBUGZONE(2)
#define ZONE_INIT
                        DEBUGZONE(3)
#define ZONE_DRVCALLS DEBUGZONE(4)
```

(continued)

Figure 17-3 (continued)

```
GenDriver.c
//=================
// GenDriver - Generic stream device driver for Windows CE
11
// Written for the book Programming Windows CE
// Copyright (C) 2001 Douglas Boling
#include <windows.h>
                              // For all that Windows stuff
#include "GenDriver.h"
                            // Local program includes
11
// Globals
11
HINSTANCE hInst:
                                // DLL instance handle
long g_DllCnt = 0:
                                // Global DLL reference count
// Debug zone structure
#ifdef DEBUG
DBGPARAM dpCurSettings = {
   TEXT("GenDriver"), [
   TEXT("Errors"), TEXT("Warnings"), TEXT("Functions"),
   TEXT("Init"),TEXT("Driver Calls"),TEXT("Undefined"),
   TEXT("Undefined"), TEXT("Undefined"), TEXT("Undefined"),
   TEXT("Undefined"),TEXT("Undefined"),TEXT("Undefined"),
   TEXT("Undefined"),TEXT("Undefined"),TEXT("Undefined"),
   TEXT("Undefined") },
   0x0003
};
#endif //DEBUG
// DllMain - DLL initialization entry point
11
BOOL WINAPI D11Main (HINSTANCE hinstDLL, DWORD dwReason,
                   LPVOID 1pvReserved) {
   hInst = hinstDLL;
   switch (dwReason) {
       case DLL_PROCESS_ATTACH:
          DEBUGREGISTER(hinstDLL):
          DEBUGMSG(ZONE_INIT, (DTAG TEXT("DLL_PROCESS_ATTACH\r\n")));
       break:
       case DLL_PROCESS_DETACH:
           DEBUGMSG(ZONE_INIT, (DTAG TEXT("DLL_PROCESS_DETACH\r\n")));
          break:
   }
```

```
DEBUGMSG (ZONE_FUNC. (DTAG TEXT("D11Main--\r\n")));
   return TRUE;
}
// GEN_Init - Driver initialization function
11
DWORD GEN_Init (DWORD dwContext) {
   PDRVCONTEXT pDrv;
   DEBUGMSG (ZONE_INIT | ZONE_FUNC | ZONE_DRVCALLS,
            (DTAG TEXT("GEN_Init++ dwContex:%x\r\n"), dwContext));
   // Allocate a drive instance structure.
   pDrv = (PDRVCONTEXT)LocalAlloc (LPTR, sizeof (DRVCONTEXT));
   if (!pDrv) {
       DEBUGMSG (ZONE_INIT | ZONE_FUNC | ZONE_ERROR,
                (DTAG TEXT("GEN_Init failure. Out of memory\r\n")));
  return 0; // Fail init
   // Initialize structure.
   memset ((PBYTE) pDrv, 0, sizeof (DRVCONTEXT));
   pDrv->dwSize = sizeof (DRVCONTEXT);
   // Read registry to determine the size of the disk.
   GetConfigData (dwContext);
   DEBUGMSG (ZONE_FUNC, (DTAG TEXT("GEN_Init-- pDrv: %x\r\n"), pDrv));
   return (DWORD)pDrv;
// GEN_Deinit - Driver de-initialization function
11
BOOL GEN_Deinit (DWORD dwContext) [
   PDRVCONTEXT pDrv = (PDRVCONTEXT) dwContext;
   DEBUGMSG (ZONE_FUNC | ZONE_DRVCALLS,
            (DTAG TEXT("GEN_Deinit++ dwContex:%x\r\n"), dwContext));
   if (pDrv && (pDrv->dwSize == sizeof (DRVCONTEXT))) {
      // Free the driver state buffer.
      LocalFree ((PBYTE)pDrv);
   1
   DEBUGMSG (ZONE_FUNC, (DTAG TEXT("GEN_Deinit--\r\n")));
   return TRUE;
```

1

(continued)

Figure 17-3 (continued)

```
// GEN_Open - Called when driver opened
11
DWORD GEN_Open (DWORD dwContext, DWORD dwAccess, DWORD dwShare) {
   PDRVCONTEXT pDrv = (PDRVCONTEXT) dwContext;
   DEBUGMSG (ZONE_FUNC | ZONE_DRVCALLS,
            (DTAG TEXT("GEN_Open++ dwContext: %x\r\n"), dwContext));
   // Verify that the context handle is valid.
   if (pDrv && (pDrv->dwSize != sizeof (DRVCONTEXT))) {
       DEBUGMSG (ZONE_ERROR, (DTAG TEXT("GEN_Open failed\r\n")));
       return 0;
   1
   // Count the number of opens.
   InterlockedIncrement (&pDrv->nNumOpens);
   DEBUGMSG (ZONE_FUNC, (DTAG TEXT("GEN_Open--\r\n")));
   return (DWORD)pDry;
}
// GEN_Close - Called when driver closed
11
BOOL GEN_Close (DWORD dwOpen) [
   PDRVCONTEXT pDrv = (PDRVCONTEXT) dwOpen;
   DEBUGMSG (ZONE_FUNC | ZONE_DRVCALLS,
            (DTAG TEXT("GEN_Close++ dwOpen: %x\r\n"), dwOpen));
   if (pDrv && (pDrv->dwSize != sizeof (DRVCONTEXT))) {
       DEBUGMSG (ZONE_FUNC | ZONE_ERROR,
                (DTAG TEXT("GEN_Close failed\r\n")));
       return 0;
   1
   if (pDrv->nNumOpens)
       pDrv->nNumOpens--;
   DEBUGMSG (ZONE_FUNC, (DTAG TEXT("GEN_Close--\r\n")));
   return TRUE;
// GEN_Read - Called when driver read
11
DWORD GEN_Read (DWORD dwOpen, LPVOID pBuffer, DWORD dwCount) {
   DWORD dwBytesRead = 0;
   DEBUGMSG (ZONE_FUNC | ZONE_DRVCALLS,
             (DTAG TEXT("GEN_Read++ dwOpen: %x\r\n"), dwOpen));
```

```
DEBUGMSG (ZONE_FUNC, (DTAG TEXT("GEN_Read--\r\n")));
   return dwBytesRead:
}
// GEN_Write - Called when driver written
11
DWORD GEN_Write (DWORD dwOpen, LPVOID pBuffer, DWORD dwCount) {
   DWORD dwBytesWritten = 0:
   DEBUGMSG (ZONE_FUNC | ZONE_DRVCALLS.
            (DTAG TEXT("GEN_Write++ dwOpen: %x\r\n"), dwOpen));
   DEBUGMSG (ZONE_FUNC. (DTAG TEXT("GEN_Write--\r\n"))):
   return dwBytesWritten:
1
// GEN_Seek - Called when SetFilePtr called
11
DWORD GEN_Seek (DWORD dwOpen, long lDelta, WORD wType) {
   DEBUGMSG (ZONE_FUNC | ZONE_DRVCALLS,
            (DTAG TEXT("GEN_Seek++ dwOpen: %x\r\n"). dwOpen)):
   DEBUGMSG (ZONE_FUNC | ZONE_DRVCALLS. (DTAG_TEXT("GEN_Seek--\r\n"))):
   return 0:
}
// GEN_IOControl - Called when DeviceIOControl called
11
DWORD GEN_IOControl (DWORD dwOpen, DWORD dwCode, PBYTE pin, DWORD dwIn,
                  PBYTE pOut, DWORD dwOut, DWORD *pdwBytesWritten) {
   PDRVCONTEXT pState:
   DWORD err = ERROR_INVALID_PARAMETER;
   DEBUGMSG (ZONE_FUNC | ZONE_DRVCALLS,
            (DTAG TEXT("GEN_IOControl++ dwOpen: %x dwCode: %x\r\n"),
            dwOpen, dwCode));
   pState = (PDRVCONTEXT) dw0pen;
   switch (dwCode) {
      // Insert IOCTL codes here.
       default:
          DEBUGMSG (ZONE_ERROR.
                   (DTAG TEXT("GEN_IOControl: unknown code\r\n")));
          return FALSE;
   1
   SetLastError (err);
   DEBUGMSG (ZONE_FUNC, (DTAG TEXT("GEN_IOControl--\r\n")));
   return TRUE;
```

```
(continued)
```

Figure 17-3 (continued)

```
hereise seite die seite site seite seite s
// GEN_PowerDown - Called when system suspends
 11
// NOTE: No kernel calls, including debug messages, can be made from
 // this call.
 11
void GEN_PowerDown (DWORD dwContext) {
         return;
1
// GEN_PowerUp - Called when resumes
11
 // NOTE: No kernel calls, including debug messages, can be made from
// this call.
11
void GEN_PowerUp (DWORD dwContext) {
           return;
3
 11------
// GetConfigData - Get the configuration data from the registry.
11
DWORD GetConfigData (DWORD dwContext) {
           int nLen, status:
           DWORD dwLen, dwType, dwSize = 0;
           HKEY hKey:
           TCHAR szKeyName[256], szPrefix[8];
           DEBUGMSG (ZONE_FUNC, (DTAG TEXT("GetConfigData++\r\n")));
           nLen = 0:
           // If ptr < 65K, it's a value, not a pointer.
           if (dwContext < 0x10000) {
                     return -1;
            } else {
                       __try {
                                nLen = lstrlen ((LPTSTR)dwContext);
                      1
                       ___except (EXCEPTION_EXECUTE_HANDLER) {
                                  nLen = 0;
                       }
            1
            if (InLen) [
                        DEBUGMSG (ZONE_ERROR,
                                                    (DTAG TEXT("No active registry key ptr\r\n"));
                      return -2;
           1
```

```
// Open the Active key for the driver.
status = RegOpenKeyEx(HKEY_LOCAL_MACHINE, (LPTSTR) dwContext,
                      0. 0. &hKev):
if (status == ERROR SUCCESS) {
    // Read the key value.
    dwLen = sizeof(szKeyName):
    status = RegQueryValueEx (hKey, TEXT("Key"), NULL, &dwType,
                               (PBYTE)szKeyName, &dwLen):
    RegCloseKey(hKey);
    if (status == ERROR_SUCCESS)
        status = RegOpenKeyEx (HKEY_LOCAL_MACHINE, (LPTSTR)
                               dwContext. 0. 0. &hKey):
    if (status == ERROR_SUCCESS) {
        // This driver doesn't need any data from the key, so as
        // an example, it just reads the Prefix value, which
        // identifies the three-char prefix (GEN) of this driver.
        dwLen = sizeof (szPrefix):
        status = RegQueryValueEx (hKey, TEXT("Prefix"), NULL,
                                   &dwType, (PBYTE)szPrefix, &dwLen);
        RegCloseKey(hKey);
   } else
        DEBUGMSG (ZONE ERROR.
                  (TEXT("Error opening driver kev\r\n"))):
) else
    DEBUGMSG (ZONE_ERROR, (TEXT("Error opening Active key\r\n")));
DEBUGMSG (ZONE_FUNC, (DTAG TEXT("GetConfigData - \r\n")));
return 0:
```

The majority of the lines of code in GenDriver are DEBUGZONE macros. The messages are handy for learning exactly when and how the different entry points of the driver are called. The *GetConfigData* routine at the end of the code shows how to test the *Context* value to determine whether the value passed to the *Init* function was a pointer to a string or merely a number.

}

The driver template above is a good starting point for any stream driver you want to write. Simply change the three-character name GEN to whatever your driver is named and go from there.

# **Asynchronous Driver I/O**

When I described the file system functions in Chapter 7, I mentioned that the *ReadFile* and *WriteFile* functions don't support asynchronous I/O. This limitation means that the Windows CE implementation of the file system API doesn't support having the operating system provide data back to the application after the function returns. For file reads and writes, an application can get around this problem simply by spawning a separate thread to perform the read or write and then signaling the primary thread when the data transfer is complete. At times, however, it might be better to have a device driver perform the asynchronous data transfer and notify the calling application or driver when the transfer is complete. This tactic simplifies the application and allows the driver to tune the secondary thread to provide the best performance when reading or writing the data. The question is, how can a device driver perform asynchronous I/O if the operating system doesn't? The answer is simple: just because Windows CE doesn't support a feature doesn't mean you can't implement it yourself. Before I go into more detail about asynchronous drivers, I need to provide some background information.

One question you might have asked when I was talking about mapping pointers was how a device driver can write to a buffer that's in another application's slot. And if a driver can access another slot, can any application write into any slot? The answers to both questions lie in how Windows CE memory protection works.

As I mentioned earlier, each application is assigned a slot when it launches. While a thread in the application is running, its slot is cloned into slot 0. While the application is running, it can access slot 0 and its own slot. Attempting to read or write data in the other slots will result in a memory protection exception.<sup>2</sup> This way, applications are protected from one another.

When an application calls an operating system function, the part of the operating system that processes the function, NK, FileSys, Device, or GWES, is granted access to the calling process's slot for the duration of the function. This is also true for calls to device drivers. While the device driver is processing the call—whether it's *Read*, *Write*, or *IOControl*—the driver can write to the buffers located in the calling application's slot. As soon as the function is complete, the driver loses access to the calling application's slot.

If we apply this knowledge to asynchronous I/O, we see that the driver has a problem. Although it can map a pointer back to the calling application's slot, it doesn't have access rights to that slot after the call to the driver completes.

<sup>2.</sup> This is not technically true because the operating system might enable a thread to access slots containing operating system processes as needed.

However, one Windows CE–specific function allows an application to modify the slot protection scheme. This function is *SetProcPermissions* and is prototyped as

#### DWORD SetProcPermissions (DWORD newperms);

The single parameter is a bitmask, one bit for each slot. When a bit is set to 1, the application will have access to the corresponding slot. For example, to enable access to slot 1, set the least significant bit to 1. A function prototype for *SetProcPermissions* isn't defined in the SDK include files, only in the Platform Builder. The description of *SetProcPermissions* just might make some programmers sit up in their chairs. Yes, this function is essentially the keys to the kingdom. A quick call to *SetProcPermissions* with the *newperms* parameter set to 0xFFFFFFF enables an application to write to every slot in the system. One caveat: just because you can doesn't mean you should.

Memory protection exists for the benefit of programmers. By throwing exceptions when an errant memory access is made, the operating system catches the mistake the programmer made. So although applications can disable the Windows CE slot protection scheme, there is no reason they should, and plenty of reasons they shouldn't. Instead, applications should query the permissions they are currently granted and, if necessary, modify them for the situation. To query an application's permissions, use the function

```
DWORD GetCurrentPermissions (void);
```

The function returns the slot permission bitmap for the current application. If this function is called from within a driver, the permission mask will include the slot containing the device manager and the calling process's slot. Remember, during the life of the call, the driver has access to the caller's slot.

At this point, we have all the tools necessary for asynchronous I/O. We can create a secondary thread; we learned how to do that in Chapter 8. We can map pointers back to the calling process's slot. Finally, we can query the current permissions and set them when necessary. However, you should consider a few more items when implementing asynchronous I/O.

First, the rights to access other slots that can be changed with *SetProc-Permissions* are thread-specific, not process-specific, which means that setting the permission mask of one thread in a process doesn't affect the other thread's permissions. So the secondary thread must call *SetProcPermissions*, not the thread processing the call to the driver.

Second, any mapping of pointers must take place in the call to the driver, not in the secondary thread because the function *GetCallerProcess*, which is used in conjunction with *MapPtrToProcess*, needs a calling process. The secondary thread wasn't called; it was started—so calling *GetCallerProcess* in the secondary thread will fail.

Finally, the secondary thread will need some way to signal the calling process that the I/O is complete. You can achieve this by means as simple as the driver posting a message to a window owned by the calling process or by signaling an event. The following code implements an IOCTL command that uses asynchronous I/O to fill a buffer:

```
// Structure passed by application to driver
typedef struct {
                    // Pointer to destination buffer
   PBYTE pBuff;
   int nSize;
                     // Size of buffer
   HWND hWnd;// Window handle to send message when doneUINT wMsg;// Message to send to app when done
} ASYNCSTRUCT. *PASYNCSTRUCT:
// Structure passed from primary driver thread to secondary thread
typedef struct {
   ASYNCSTRUCT asy: // Copy of caller's data
   DWORD dwCurrPermissions; // Calling thread's permissions
} THREADASYNCSTRUCT. *PTHREADASYNCSTRUCT:
// SetProcPermissions is defined only in the Platform Builder include files.
#ifndef SetProcPermissions
DWORD SetProcPermissions (DWORD);
#endif //SetProcPermissions
// AsyncThread - Secondary thread that performs async I/O
11
int AsyncThread (PVOID pArg) {
   DWORD dw01dPerms:
   PTHREADASYNCSTRUCT ptArgs;
   int i, rc = ERROR_SUCCESS;
   if (!pArg) return -1;
   ptArgs = (PTHREADASYNCSTRUCT)pArg;
   // Set thread permissions.
   dwOldPerms = SetProcPermissions (ptArgs->dwCurrPermissions);
   // Write the "data."
    ___try {
       for (i = 0; (i < 10) && (i < ptArgs->asy.nSize); i++) {
           *ptArgs->asy.pBuff++ = i;
           Sleep (1000): // This makes this take a while.
       }
   }
   ___except (EXCEPTION_EXECUTE_HANDLER) {
       rc = ERROR_BUFFER_OVERFLOW;
    }
```

```
// We're done: notify calling application.
   if (IsWindow (ptArgs->asv.hWnd))
       PostMessage (ptArgs->asy.hWnd, ptArgs->asy.wMsg, rc, 0);
   // We don't really need to do this since we're terminating, but
   // it's better to set a good example.
   SetProcPermissions (dwOldPerms):
   // Clean up.
   LocalFree ((PVOID)ptArgs);
   return 0; // Terminate thread by returning.
}
// IOControl - Driver IOControl entry point
11
DWORD xxx_IOControl (DWORD dwOpen, DWORD dwCode, PBYTE pIn, DWORD dwIn,
                    PBYTE pOut, DWORD dwOut, DWORD *pdwBytesWritten) {
   PDRVCONTEXT pState:
   pState = (PDRVCONTEXT) dwOpen:
   switch (dwCode) {
       case IOCTL ASYNC:
       £
           PTHREADASYNCSTRUCT ptArgs;
           PASYNCSTRUCT pAppAsyncIn;
           HANDLE hThread:
           // Validate input parameters.
           if (!pIn || (dwIn < sizeof (ASYNCSTRUCT))) {</pre>
               SetLastError(ERROR INVALID PARAMETER):
               return FALSE:
           }
           // Cast input buff ptr to struct pointer we can understand.
           pAppAsyncIn = (PASYNCSTRUCT)pIn;
           // Allocate a buffer to pass data to secondary thread.
           ptArgs = (PTHREADASYNCSTRUCT)LocalAlloc (LPTR.
                                          sizeof (THREADASYNCSTRUCT));
           // Copy input structure from application since some applications
           // forget and put this kind of stuff on the stack.
           ptArgs->asy = *pAppAsyncIn;
           ptArgs->dwCurrPermissions = GetCurrentPermissions();
           // Map pointer to app buffer.
           ptArgs->asy.pBuff = MapPtrToProcess (pAppAsyncIn->pBuff,
                                              GetCallerProcess());
           // Create async thread.
           hThread = CreateThread (NULL, 0, AsyncThread,(PVOID)ptArgs,
                                  0.0):
```

(continued)

}

The preceding code contains a driver *IOControl* entry point and a routine *AsyncTbread* that executes the secondary thread. When the IOCTL\_ASYNC command is received, the driver allocates a structure for the data and copies the data passed from the application. The driver then maps the pointer contained in the structure and saves its current permissions mask. The secondary thread is then created by means of a call to *CreateTbread*. The *AsyncTbread* routine then starts. The routine sets its permissions mask to match the mask that was passed from the driver's primary thread. The data is then written with a *Sleep* statement to kill some time and thereby simulate the time it might take to read data from real hardware. Once the data is written, a message is sent to the window handle passed in the original call. *AsyncTbread* then frees the buffer containing the information passed from the primary thread and terminates.

While most application programmers will never need to know how to implement asynchronous I/O in a driver, understanding the fundamental concepts of this technique is a good foundation for understanding how Windows CE works under the covers. In its relatively short existence, Windows CE has evolved into a fairly complex and quite robust operating system. The componentized design of Windows CE, coupled with its Win32-standard API, provides a unique combination of flexibility and familiarity that is unmatched among today's operating systems. All in all, it's not a bad OS. Have fun programming Windows CE. I do.

Note: Page numbers in italics refer to figures or tables.

## **Special Characters and Numbers**

16550-compatible serial interface, 540

# A

accelerators, as resources, 127, 128-29 ACCELERATORS resource type, 127 accept function, 601, 628 AccessCode parameter, 934 AC\_LINE\_BACKUP\_POWER flag, 922 AC\_LINE\_OFFLINE flag, 922 AC\_LINE\_ONLINE flag, 922 ACLineStatus field, 922 AC\_LINE\_UNKNOWN flag, 922 ActionFlags field, 714 ActiveSync, 635, 637, 665. See also file filters active window, 86 Address field, 630 address space for applications, 354-57 Windows CE overview, 350–54 Advise method, 672 AF\_INET format, 599, 600 AF\_IRDA format, 599, 600 AlbumDB.c file, 438-62 AlbumDB example program, 433–63 AlbumDB.h file, 436–38 AlbumDB.rc file, 433-35 AllocationBase field, 361, 363 AllocationProtect field, 362 Alt key, 104, 112 ampersand (&), 126, 173 animation control, 345 annunciators, taskbar, 743 AppendMenu function, 123, 797

application launch keys changing registry entries, 759-60 dynamically overriding, 761–62 overview, 757 using, 759-60 applications. See also example programs; game API (GAPI) command line, 752-57 cross-platform, 911-23 memory for, 354-57 multiple instances, 716–17, 760, 765 APP RUN TO HANDLE NOTIFICATION constant, 716 AppWizard, 784 Arc function, 70 ArcTo function, 70 asterisk (\*), as wildcard, 411 asynchronous driver I/O, 952-56 auto-commit memory, 358 AutoRun feature, Pocket PCs, 818-20 AutoStart key, 671 AutoStartOnConnect key, 670, 671 AutoStartOnDisonnect key, 671 avgshell.lib file, 779

# B

background color, 39–40, 41, 46, 47, 205 background mode, 40, 41, 46, 47 backlit displays, 919 *BaseAddress* field, 361, 363 *BatteryChemistry* field, 923 battery drivers, 922 *BatteryFlag* field, 922 *BatteryFlagPercent* field, 923

BatteryFullLifeTime field, 923 BatteryLifeTime field, 923 BATTERY\_LIFE\_UNKNOWN flag, 923 battery-powered systems, 909-10 BaudRate field, 544 BeginPaint function, 30, 31, 37, 60 beginthreadex function, 628 biBitCount parameter, 66 **BI\_BITFIELDS** flag, 66 biClrImportant parameter, 66 biClrUsed parameter, 66 biCompression field, 66 biHeight parameter, 66 bind function, 599, 600-601 BIOS (basic input-output system), 348 biPlanes parameter, 66 BI\_RGB flag, 66 biSizeImage field, 66 BitBlt function, 68, 69 BITMAPINFOHEADER structure, 65–66, 72 BITMAPINFO structure, 65, 72 BITMAP resource type, 127 bitmaps adding to command bar buttons, 268-69 adding to menu bars, 786-87 creating, 63 device dependent, 63-64 device independent, 64 four-color, 63 loading, 64 overview, 62-63 predefined, 268-69, 786-87 rendering, 67-69 as resources, 127, 129 selecting into device contexts, 67-69 standard, 269, 293 system-provided, 268-69, 786-87 BITPIXEL value, 40 biWidth parameter, 66 biXPelsPerMeter field, 66 biYPelsPerMeter field, 66 BLACK\_PEN parameter, 71 blocked threads, 495-96 block mode, 650-55

BM GETCHECK message, 169 BM SETCHECK message, 169 BN\_CLICKED notify code, 168, 169, 204 boot process Device.exe program, 906-7 Explorer.exe program, 487, 909 FileSys.exe program, 903, 904 GWES.EXE program, 907-8 launching custom processes, 908-9 overview, 901-2 vs. powering up, 909-10 resetting system, 902-9 role of registry, 904-8 Shell.exe program, 905-6 Startup routine, 902 system configuration, 910 bOpen parameter, 874 brackets ([]), 126 brush array, 24 brushes for drawing shapes, 72-73 for drawing window backgrounds, 24 in Shapes program, 83 BS 3STATE style, 169 BS\_AUTO3STATE style, 169, 204 BS\_AUTOCHECKBOX style, 169, 204 BS\_AUTORADIOBUTTON style, 169, 204 BS\_BITMAP style, 170 BS\_BOTTOM style, 170 BS CHECKBOX style, 169 BS ICON style, 170 BS\_LEFT style, 170 BS\_MULTILINE style, 170 BS\_OWNERDRAW style, 170 BS\_RADIOBUTTON style, 169 BS\_RIGHT style, 170 BS\_TOP style, 170 bTemplate parameter, 382 BtnDlg.c file, 242-47 BtnWnd.c file, 185-91 buffers, freeing, 639, 643 built-in controls, 147, 167-68. See also dialog boxes built-in drivers, 925, 926

*burnedChild* field, 297 buttons. *See also* application launch keys in CtlView program, 204 customizing appearance, 170–71 disabled, 272–73, 293 as keyboard keys, 757–62 navigation, 757, 758, 758 overview, 168 owner-draw, 170–71 Pocket PC, 826–27 push buttons, 168 BUTTON statement, 209 BY\_HANDLE\_FILE\_INFORMATION structure, 387 *ByteSize* field, 545

# C

C library I/O functions, 752, 753 cache, LView program, 343-44 Calculator applet adding to Start menu on H/PCs, 740 launching from New menu, 788-97 sample code for launching, 490–91 calendar control, 5 callback functions, 52, 61, 149 CALLBACK type definition, 27 CAPEDIT control, 816 cascading menus, 123 Casio H/PC, 354, 355, 356 CB ADDSTRING message, 172 cbCachedData field, 851 CB\_FINDSTRING message, 172 CB\_GETDROPPEDSTATE message, 173 CB GETEDITSELECT message, 172 *cbInput* parameter, 651 CB\_INSERTSTRING message, 172 *cBitspPerPel* parameter, 63 cBmpImages field, 781 CB\_SETEDITSELECT message, 172 CBS EX CONSTSTRINGDATA extended style, 173 CB\_SHOWDROPDOWN message, 173 cbSize field, 871 cbWndExtra field, 150

cbxPitch field, 825, 827 cbyPitch field, 825, 827 CCS\_VERT style, 295 CeChat.c file, 559-74 CeChat example program, 556–74 CeChat.h file, 558-59 CeChat.rc file, 557-58 CeClearUserNotification function, 715-17 *CeCreateDatabaseEx* function, 416–17, 419-22, 427 CeCreateDatabase function, 636 CeDatabaseSeek function, 427 CEDB ALLOWREALLOC flag, 428 CEDBASEINFO structure, 419-20, 427, 432, 644-45 CEDB AUTOINCREMENT flag, 422 CEDB\_EXNOTIFICATION flag, 423 CEDB\_FIND\_DATA structure, 644 CEDB\_NOCOMPRESS value, 420 CEDB\_PROPDELETE flag, 430 CEDB\_PROPNOTFOUND flag, 429 CEDB\_SEEK\_BEGINNING value, 424 CEDB\_SEEK\_CEOID value, 424 CEDB\_SEEK\_CURRENT value, 425 CEDB\_SEEK\_END value, 425 CEDB\_SEEK\_VALUEFIRSTEQUAL value, 425 CEDB\_SEEK\_VALUEGREATER value, 425 CEDB\_SEEK\_VALUENEXTEQUAL value, 425 CEDB\_SEEK\_VALUESMALLER value, 425 CEDB\_SORT\_CASEINSENSITIVE flag, 421 CEDB\_SORT\_DESCENDING flag, 421 CEDB\_SORT\_UNKNOWNFIRST flag, 422 CEDB\_VALIDCREATE value, 420 CEDB\_VALIDDBFLAGS value, 420 CEDB\_VALIDMODTIME value, 420 CEDB\_VALIDNAME value, 420 CEDB\_VALIDSORTSPEC value, 420 CEDB\_VALIDTYPE value, 420 *CeDeleteDatabaseEx* function, 430 CeDeleteRecord function, 430 *CeDidGetInfoEx* function, 431–32 CEDIRINFO structure, 432 CeEnumDBVolumes function, 418–19 CEF (Common Executable Format), 819

**CEFILEINFO** structure, 432 CeFindAllDatabases function, 644, 645 CeFindAllFiles function, 641-43, 650 CEFind.c file, 754-56 CE\_FIND\_DATA structure, 642–43, 650 CEFind example program, 753-57 CeFindFirstDatabaseEx function, 430-31 CeFindFirstFile function, 641 CeFindNextDatabaseEx function, 430–31 CeFindNextFile function, 641 CE\_FRAME flag, 550 CeFreeNotification function, 424 CeGetCallerTrust function, 516 CeGetCurrentTrust function, 516 *CeGetDesktopDeviceCaps* function, 640 CeGetDiskFreeSpaceEx function, 650 CeGetLastError function, 639 CeGetOidInfoEx function, 432 CeGetOidInfo function, 643 CeGetPassword function, 640 CeGetSpecialFolderPath function, 645 CeGetStorageInformation function, 650 CeGetStoreInformation function, 640 CeGetTempPath function, 645 CeGetThreadPriority function, 499 CeGetUserNotification function, 733-34 CeGetUserNotificationHandles function, 732 CeGetUserNotificationPreferences function, 714-15 CeGetVersionEx function, 637 CeGetWindow function, 646 CEGUID, 417, 427, 430, 431 CeHandleAppNotifications function, 716 CeMountDBVol function, 417–18 CE\_NOTIFICATION\_INFO\_HEADER structure, 733 CENOTIFICATION structure, 423-24 CE\_NOTIFICATION\_TRIGGER structure, 713, 716, 718–19, 733 **CENOTIFYREQUEST** structure, 423 CEOIDINFO structure, 431-32 CeOpenDatabaseEx function, 422-24 CE\_OVERRUN flag, 550

Ce prefix, 636 CEPROPID structure, 427-28, 429 CEPROPVAL structure, 425-26, 429, 430 CeRapiFreeBuffer function, 639, 643, 645.650 CeRapiGetError function, 639 CeRapiInitEx function, 638, 650 CeRapiInit function, 638, 650, 665 CeRapiInvoke function, 640, 651, 652, 654, 655, 665 CeRapiUninit function, 639, 650 CeReadRecordPropsEx function, 427-29 CeReadRecordProps function, 463, 645 **CERECORDINFO** structure, 432 *CeRunAppAtEvent* function, 711, 719 CeRunAppAtTime function, 711 CE\_RXPARITY flag, 550 CeSeekDatabase function, 424-27 CeSetDatabaseInfoEx function, 422, 427 CeSetThreadPriority function, 499 CeSetThreadQuantum function, 500 CeSetUserNotificationEx function, 711, 712-13, 717, 718 CeSetUserNotification function, 711 CeSHCreateShortcut function, 645 CeSHGetShortcutTarget function, 645 CeSvcClose function, 667, 668 CESVC\_CUSTOM\_MENUS registry key, 666 CeSvcDeleteVal function, 669 CESVC\_DEVICE\_SELECTED registry key, 667 CESVC\_DEVICES registry key, 666, 667 CESVC\_DEVICEX registry key, 666, 667 CeSvcEnumDevices function, 687 CeSvcEnumProfiles function, 668 CESVC\_FILTERS registry key, 666, 667, 687 CeSvc functions, 687, 688-89 CeSvcGetBinary function, 669 CeSvcGetDword function, 669 CeSvcGetString function, 668, 669 CeSvcOpenEx function, 667 CeSvcOpen function, 666-67, 670, 671, 687 CESVC\_ROOT\_MACHINE registry key, 666 CESVC\_ROOT\_USER registry key, 666 CESVC SERVICES COMMON registry key, 666 CESVC\_SERVICES\_USER registry key, 667 CeSvcSetBinary function, 669 CeSvcSetDword function. 669 CeSvcSetString function, 669, 671, 687 CESVC\_SYNC\_COMMON registry key, 666 CESVC\_SYNC registry key, 667 CE\_TXFULL flag, 550 CE USER\_NOTIFICATION structure, 713-14, 733 CeUtil functions, 665-70, 687 CEVT\_LPWSTR constant, 421 *CeWriteRecordProps* function, 430 CFF\_CONVERTINFO structure, 691 CFF DECLARE ERROR macro, 694 CFF DESTINATIONFILE structure, 692 CFF SOURCEFILE structure, 692 cFindData parameter, 644 cHandles parameter, 732 character mode API, 752 char fields, 598 char variable type, and Hungarian notation, 15 chClsExtra field, 23 check boxes, 169, 204, 205 CheckMenuItem function, 123 child windows in CtlView program, 203-4 FontList2 program, 151-67 and input focus, 86 for input panel windows, 868 overview, 148 for Today screen items, 851–52, 853 chInQue field, 551 Chord function, 70 chOutQue field, 551 chSize field, 166, 296, 638, 744, 781, 822 chStructure field, 580 circles, drawing, 74 ClearCommBreak function, 549, 550

ClearCommError function, 550-51 client area. 30 client/server model, and stream socket connections, 598-99 ClientWnd.c file, 157-63 clipboard, 357 clipping regions, 37 Close button, 29, 33, 277 CloseDestinationFile method, 692 xxx\_Close function, 933, 935 CloseHandle function, 384, 407, 505, 511, 512, 540, 935 closesocket function. 603 CloseSourceFile method, 692 CLRBREAK flag, 550 CLRDTR flag, 550 clrFore field, 297 CLRIR flag, 550 CLRRTS flag, 550 CLSID key, 685, 687, 823 CmdBand.c file, 306-16 CmdBand example program, 303-17 CmdBand.h file, 304-6 CmdBand.rc file, 303-4 CmdBar.c file, 282-92 CmdBar example program, 278-93 CMDBAR\_HELP flag, 277 CmdBar.h file, 280-82 CMDBAR OK flag, 277 CmdBar.rc file, 278-80 CMD.EXE program, 753 CnctNote.cpp file, 678-83 CnctNote example program, 675–84 CnctNote.h file, 676–77 CnctNote.rc file, 675-76 CNT CLASSICTIME flag, 716 CNT PERIOD flag, 713 CNT TIME flag, 713 CoCreateInstance function, 672, 674, 684 code wizards, 778, 780 CoInitialize function, 672 colon (:) in device driver names, 926

color background, 39-40, 41, 46, 47, 205 and controls, 205 creating brushes to fill shapes, 72-73 foreground, 39-40, 46, 47 four-color bitmaps, 63 Color common dialog, 222, 223, 258 COLOREF parameter, 71 COLOR STATIC constant, 205 combo boxes, 168, 172-73, 275, 293 COMMANDBANDRESTOREINFO structure, 316 command bands adding to applications, 295-99 creating, 294-95 handling messages, 302-3 image lists, 294 initializing, 299-300 vs. menu bars, 775–76 overview, 293 saving band layout, 300–302 vertical, 295, 296-97 CommandBands\_AddAdornments function, 300 CommandBands AddBands function, 295-99 CommandBands\_Create function, 294-95, 299 CommandBands\_GetCommandBar function, 299 CommandBands GetRestoreInformation function, 300-301, 317 CommandBands\_Height function, 302 CommandBands\_IsVisible function, 303 COMMANDBANDSRESTOREINFO structure, 300-301, 302 CommandBands\_Show function, 302-3 CommandBar\_AddAdornments function, 29, 277 CommandBar\_AddBitmap function, 268-69, 270, 272, 813 CommandBar\_AddButtons function, 270 - 71

CommandBar AddToolTips function, 276-77 CommandBar AlignAdornments function, 277 CommandBar Create function, 29, 266–67 CommandBar\_Destroy function, 31-32, 277 - 78CommandBar\_DrawMenuBar function, 267 - 68CommandBar GetMenu function, 267 CommandBar Height function, 30, 277 CommandBar InsertButton function, 271 CommandBar\_InsertComboBox function, 275-76 CommandBar\_InsertMenubarEx function, 124. 267 CommandBar\_InsertMenubar function, 267 CommandBar\_IsVisible function, 277 command bars adding buttons to, 268-69 adding menus to, 267-68 attaching menus to, 29, 124 combo boxes for, 275-76 creating, 266-67 design guidelines, 278 destroying, 31-32, 33, 277-78 disabled buttons, 272 drop-down buttons for, 273-75 example program, 278-93 handling button clicks, 272 hiding/showing, 277 vs. menu bars, 775-76 new to Windows CE, 5 overview, 266 on Pocket PCs, 33, 34 referencing images, 270-71 resizing, 277, 293 role in client area, 30 tooltips for, 276-77 visibility, 277 CommandBar\_Show function, 277 command line applications, 752-57 commctrl.h file, 265

committed memory pages, 350, 356, 359, 360 COMMITTIMEOUTS structure, 938-39 common control library, 320 common controls initializing DLL, 264-65 overview, 263-64, 266 programming, 264-65 using for menu bars, 786–87 common dialog library, 147–48 common dialogs, 222-23 Common Executable Format (CEF), 819 COMMPROP structure, 548-49 COMMTIMEOUTS structure, 545–46 CompactFlash cards, 818, 928 Compag iPAQ Pocket PC, 353–54, 715, 715, 751, 752 compile-time versioning, 912-13 Component Object Model (COM) file filters, 684–707 method of connection notification, 672-75 overview, 673 ComposeLine function, 404–5 COMSTAT structure, 551 CON devices, 753 conditional code compilation, 779, 913 configuration dialog box, 850 CONNDLG\_RO\_PATH flag, 579 CONNECTDLGSTRUCT structure, 578-79 connect function, 602, 627 connection notification CnctNote program, 675-84 COM method, 672–75 overview, 670 registry method, 670-71 connection-oriented connections, 598-603 connections datagram vs. stream, 598 persistent, 578 stream, 598-603 CONNECT\_UPDATE\_PROFILE flag, 578, 579 console applications, 752-57 console drivers, 753

CONTEXT structure, 535, 536 CONTROL C EXIT code, 535 control characters, 541 controls. See also common controls built-in, 147, 167-68 and colors, 205 creating, 168 list of window classes, 168 overview, 147, 167-68 as window classes, 147, 167-68 CONTROL statement, 209 coordinate transformations, 36 CopyFile function, 409-10 Coredll.dll file, 356, 910, 913 cPlanes parameter, 63 crColor parameter, 71, 72 CREATE\_ALWAYS flag, 381, 382, 418 CreateBitmap function, 63 CreateCompatibleBitmap function, 63 CreateCompatibleDC function, 67-68, 69 CreateDialog function, 215, 216, 813, 853 CreateDialogIndirect function, 215 CreateDialogIndirectParam function, 215 CreateDIBPatternBrushPt function. 72-73,83 CreateDIBSection function, 65–67 CreateDirectory function, 409, 410 CreateEvent function, 504 CreateFileForMapping function, 405, 408 CreateFile function, 380-82, 404, 540, 934, 935 CreateFileMapping function, 405–6, 408–9 CreateFontIndirect function, 48-49 CreateHatchBrush function, 73, 83 CREATE INVALIDGUID macro, 418 CreateMutex function, 511 CREATE NEW CONSOLE flag, 489 CREATE\_NEW flag, 381, 418 CreateNewItem method, 788 CreatePen function, 71 CreatePenIndirect function, 71–72 CreatePopupMenu function, 123 CreateProcess function, 488–91, 741 CreateSemaphore function, 510

CreateSolidBrush function, 72 CREATESTRUCT structure, 122 CREATE\_SUSPENDED flag, 489, 497 CREATE\_SYSTEMGUID macro, 419, 431, 463 CreateThread function, 496-98, 628, 956 CreateWindowEx function, 148, 168 CreateWindow function, 25-26, 148, 168, 204, 318, 320, 323, 776, 777 critical sections, 511-12 CRITICAL\_SECTION structure, 512-13 cross-platform applications, 911-23 CS\_DBLCLKS style, 23, 104 CS\_GLOBALCLASS style, 23 CS\_HREDRAW style, 23, 778 CSIDL\_BITBUCKET constant, 737 CSIDL DESKTOP constant, 737 CSIDL\_DRIVERS constant, 737 CSIDL FAVORITES constant, 737 CSIDL\_FONTS constant, 737 CSIDL\_PERSONAL constant, 737 CSIDL\_PROGRAMS constant, 737, 740 CSIDL RECENT constant, 738 CSIDL STARTMENU constant, 738 CSIDL\_STARTUP constant, 738 CS\_NOCLOSE style, 23 CS\_PARENTDC style, 23 CS\_VREDRAW style, 23, 778 CTL CODE macro, 938 CtlID field, 170 CtlType field, 170 CtlView.c file, 178-85 CtlView example program, 174–205 CtlView.h file, 175-78 CtlView.rc file, 174 Ctrl key, 103 Ctrl-Q key, 775 current directory, 378, 411, 753 current point, 70 CW\_USEDEFAULT flag, 25, 776 cxWidth field, 825 cyHeight field, 825 *cvp* field, 852, 866

## D

databases deleting, 430 designing, 416–17 enumerating, 430–31 opening, 422-24 predefined data types, 420, 420 querying information, 431-32 searching, 424-27 Windows CE overview, 416-17 writing records, 430 database volumes, 417 Data field, 631 datagram connections, 598 DataSize field, 631 data types, 15-16, 416, 420, 420, 467 date and time picker control, 5, 320-22 DATETIMEPICK CLASS class, 320 DB\_CEOID\_CHANGED value, 424 DB CEOID CREATED value, 424 DB\_CEOID\_DATABASE\_DELETED value, 424 DB\_CEOID\_RECORD\_DELETED value, 424 DBGPARAM structure, 943 DCBlength field, 544 DCB structure, 543-45 DDBs. See device dependent bitmaps (DDBs) debugging custom Today screen items, 854 DLLs, 757 debugging stations, 903–4 DEBUGMSG macro, 943 DEBUG\_ONLY\_THIS\_PROCESS flag, 489 DEBUG\_PROCESS flag, 489 DEBUGZONE macro, 943, 951 debug zones, 905-6, 942-44 \_declspec, 653–54 decommitting virtual memory, 360-61 DefaultIcon key, 686 DEFAULT\_QUALITY option, 49 xxx\_Deinit function, 933, 934 DeleteCriticalSection function, 513

DeleteDC function, 69 DeleteFile function, 410 DeleteObject function, 51–52 demand paging, 354, 356 Deselect method, 869, 873 desktop, system, 6, 635. See also ActiveSync DestroyCommandBand function, 317 DestroyWindow function, 216 device contexts attributes, 39-40 functions, 38 memory, 67-69 overview, 30, 37 selecting bitmaps into, 67-69 selecting fonts into, 49-50 device dependent bitmaps (DDBs), 63-64 device drivers asynchronous, 952-56 building, 940-52 checking trust state, 516 enumerating, 926-30 friendly names, 928 GenDriver program, 944-51 installable, 926 loading, 932 multiple-instance, 932 naming conventions, 926 native vs. stream interface, 925 overview, 925-26 reading, 930-31 registry entries, 928 role in boot process, 906–7 and stream API, 933-42 writing, 931-42 Device.exe program, 487, 906-7, 926, 932 device independent bitmaps (DIBs), 64 DeviceIoControl function, 930-31, 938-39, 940 DEVICELIST structure, 604 dialog boxes. See also input dialogs; property sheets common dialog library, 147-48 creating, 209-11

dialog boxes, continued full-screen, 813–14 modeless, 214-16 overview. 206 for Pocket PC applications, 813-23 property sheet issues, 816-18 as resources, 206-9, 210 and SIP, 814 DialogBox function, 210 DialogBoxIndirectParam function, 211 DialogBoxParam function, 210, 211, 214 dialog box procedures, 211-14 Dialog Manager, 221 DIALOG resource type, 127 dialogs. See dialog boxes dialog templates, 206-9, 210 DIB\_PAL\_COLORS parameter, 73 DIB RGB COLORS parameter, 72 DIBs. See device independent bitmaps (DIBs) DIB sections, 64-67 directories creating, 409, 410 defined, 736 vs. drives, 414–15 vs. folders, 736 moving, 410 removing, 409, 410 renaming, 410 vs. storage devices, 379, 414 disabled buttons, 272-73, 293 disabled image list, 272, 273 DISCDLGSTRUCT structure, 580 DISC\_NO\_FORCE flag, 580 DispatchMessage function, 21, 129, 211, 215 display, turning off, 919-21 display buffer, writing to, 827-28 DivFile.cpp file, 699-707 DivFile.def file, 697 DivFile example program, 695–707 DivFile.h file, 697–99 DivFile.rc file, 697 DivFile.reg file, 695, 696, 696

DlgDemo.c file, 230-42 DlgDemo example program, 224-59 DlgDemo.h file, 227-30 DlgDemo.rc file, 224-27 **DLGITEMTEMPLATE** structure, 210 **DLGTEMPLATE** structure, 210 DllCanUnloadNow function, 697, 869 DllGetClassObject function, 686, 697, 868-69 DllMain function, 852, 878 DLLs. See dynamic-link libraries (DLLs) DoActivateMain function, 32 DOC file type vs. PWD file type, 685–87 Documents submenu, 741 domains, 583 double-slash (//), 125 double-taps, 104 double word variable type, and Hungarian notation, 15 DRAFT\_QUALITY option, 49 drag list control, 345 DrawButton function, 205 drawing brushes for, 72-73 circles, 74 ellipses, 74 overview, 36-38, 70, 72 polygons, 75 rectangles, 73-74 round rectangles, 75 shapes, 73-75 DRAWITEMSTRUCT structure, 170 DrawMenuBar function, 268 DrawText function, 31, 34, 35, 39, 61 drive letters, 378, 414, 577 drives vs. directories, 414-15 drop-down buttons, 273-75, 293 drop-down list style combo boxes, 172 drop-down style combo boxes, 172 DS\_ABSALIGN style flag, 207 DS\_CENTER style flag, 207 DS\_MODALFRAME style flag, 207 DS\_SETFONT style flag, 207 DS\_SETFOREGROUND style flag, 208

DT CALCRECT flag, 39, 46 DT CENTER flag, 39 DTM\_SETFORMAT message, 321-22 DTN\_FORMAT notification, 322 DTN\_FORMATQUERY notification, 322 DTN\_USERSTRING notification, 321 DTN\_WMKEYDOWN notification, 322 DTR CONTROL DISABLE value, 544 DTR\_CONTROL\_ENABLE value, 544 DTR\_CONTROL\_HANDSHAKE value, 544 DTS\_APPCANPARSE style, 320, 321 DT\_SINGLELINE flag, 39 DTS LONGDATEFORMAT style, 320 DTS SHORTDATEFORMAT style, 320 DTS SHOWNONE style, 320 DTS\_TIMEFORMAT style, 320 DTS UPDOWN style, 320 DT VCENTER flag, 39 DuplicateHandle function, 517 dwActiveProcessorMask field, 352 dwAdditionalFlags parameter, 413 dwAllocationGranularity field, 353 dwAvailPageFile field, 354 dwAvailPbys field, 353 dwAvailVirtual field, 353, 354 dwBytes parameter, 366, 367 dwCode parameter, 938 dwContext parameter, 933 dwConversion parameter, 874 dwCreationDistribution parameter, 381, 382 dwCreationFlags parameter, 489, 491, 497 dwCurrentRxQueue field, 548 dwCurrentTxQueue field, 548 dwData field, 271 *dwDbaseType* parameter, 430 dwDesiredAccess parameter, 380, 405 dwDevNum field, 579 dwDisplayType field, 583 dwEvent field, 718 dwFileAttributes field, 643 dwFlagsAndAttributes parameter, 540 *dwFreeType* parameter, 360 dwGlobalMemoryStatus field, 353 dwHeight parameter, 828

dwImDataSize field, 823, 873 dwIndex parameter, 468 dwInfoLevel parameter, 586, 587 dwInitialSize parameter, 366 dwIoControlCode parameter, 930-31 DWL\_DLGPROC value, 151 dwLenIn parameter, 938 dwLenOut parameter, 938 DWL\_MSGRESULT value, 151, 222 DWL\_USER value, 151, 258 dwMask field, 814 dwMaxBaud field, 548 dwMaximumSize parameter, 366 dwMaxRxQueue field, 548 dwMaxTxQueue field, 548 dwMemoryLoaded field, 353 dwMessage parameter, 743 dwMilliseconds parameter, 501, 506 dwMoveMethod parameter, 383 dwNumberOfBytesToMap parameter, 406 dwNumberOfProcessors field, 352 dwOffset parameter, 67 dwOID field, 387, 643 dwOptions parameter, 466 dwOrder field, 851 dwPageSize field, 352 dwParam field, 423 dwPlatformId field, 917 dwProcessorRevision field, 352 dwProcessorType field, 352 dwProvCapabilities field, 549 dwProvSubType field, 549 dwRop parameter, 68 dwScope parameter, 581 dwSeekType parameter, 424–25 dwSentence parameter, 874 dwServiceMask field, 548 dwSettableBaud field, 548 dwSettableData field, 549 dwSettableParams field, 549 dwSettableStopParity field, 549 dwSharedMode parameter, 381 dwSize field, 217, 218, 421 dwSize parameter, 358, 360, 361, 418, 872 dwStackSize parameter, 497 dwState parameter, 820 dwStyle parameter, 148, 276, 294–95 dwTop parameter, 828 dwTotalPageFile field, 354 dwTotalPbys field, 353, 354 dwTotalVirtual field, 353, 354 dwType field, 713 *dwType* parameter, 580, 581, 583 dwUsage field, 582 dwUsage parameter, 581 dwVolumeSerialNumber field, 387 dwWakeMask parameter, 508 dynamic-link libraries (DLLs) commctrl.dll file, 356 coredll.dll file, 356 game API as DLL, 824 and module-based security, 515–16

# E

edit control in command bands, 299 overview, 168, 171 EditDlg.c file, 248-49 EDITTEXT statement, 208, 209 EditWnd.c file, 191-93 E\_FAIL constant, 638 Ellipse function, 72, 74 ellipses, drawing, 74 eMbedded Visual C++ compiling programs, 18 creating files, 17 and exception handling, 533-36 Pocket PC issues, 778, 779 starting, 17 embedded Windows CE versions, 712, 735-36 EM\_SETSEL message, 171 EnableHardwareKeyboard function, 93 EnableMenuItem function, 123, 144 EndDialog function, 212, 216 #endif, 15, 22 EndPaint function, 30, 31, 37 EnterCriticalSection function, 512, 513

enumerating databases, 430-31 device drivers, 926-30 fonts, 52, 60, 163 network resources, 581-85 registered devices, 668 registry keys, 468-69 windows, 149-50 enumeration functions, 581-85 EnumFontFamilies function, 52, 60 EnumWindows function, 149, 517 environmental variables, 488 ERROR ACCESS DENIED, 516 ERROR\_ALREADY\_EXISTS, 382, 511 ErrorChar field, 545 ERROR INVALID PARAMETER, 936, 939 ERROR NO MORE ITEMS, 468, 469, 583, 668, 707 EscapeCommFunction function, 549-50, 554 ES LOWERCASE style, 171 ES\_MULTILINE style, 171 ES\_PASSWORD style, 171 ES READONLY style, 171 ES UPPERCASE style, 171 EV BREAK flag, 542 EV\_CTS flag, 542 EV\_DSR flag, 542 **EVENPARITY** constant, 545 event objects, 504-5, 531-32 EV\_ERR flag, 542 EV\_RLSD flag, 542 EV\_RXCHAR flag, 542 EV\_RXFLAG flag, 542, 545 *EvtChar* field, 545 EV\_TXEMPTY flag, 542 example programs AlbumDB, 433-63 CeChat, 556-74 CEFind, 753–57 CmdBand, 303–17 CmdBar, 278-93 CnctNote, 675-84 CtlView, 174-205

example programs, continued DivFile, 695-707 DlgDemo, 224–59 FontList, 52-62 FontList2, 151-67 **GAPIShow**, 830–48 GenDriver, 944-51 HelloCE, 17-34 HelloPPC, 764–74, 779 KevTrac, 94-103 ListNet, 587-96 LView, 325-44 MenuBar, 797-813 MySquirt, 609-28 NewMenuX, 788-97 NoteDemo, 719-32 NumPanel, 877-900 PenTrac, 105-11 PowerBar, 855-67 RapiDir, 646-50 RapiFind, 656-65 RegView, 469-86 Shapes, 75-84 TBIcons, 744-51 TextDemo, 40-47 TicTac1, 112-22 TicTac2, 130-45 XTalk, 519-33 EXCEPTION\_ACCESS\_VIOLATION code, 535 EXCEPTION\_CONTINUE\_EXECUTION code, 534 EXCEPTION\_CONTINUE\_SEARCH code, 535 EXCEPTION\_EXECUTE\_HANDLER code, 533 exception handling, 533-36 EXCEPTION\_RECORD structure, 535 EXE files, and module-based security, 515-16 ExitProcess function, 488, 491 ExitThread function, 491, 498 explicit linking, 913-16 Explorer.exe program, 487, 909

Explorer shell configuring Start menu, 740-41 launching applications, 741-43 namespace concept, 736 vs. other Windows CE platform shells, 735-36 Out of Memory Error dialog box, 751-52 role of folders, 737-39 role of shortcuts, 739-40 role of taskbar, 743-44 TBIcons program, 744-51 vs. Today screen, 735 extended dialog box styles, 208 extended list view styles, 323 ExtEscape function, 920, 921 ExtTextOut function, 61

## F

fAbortOnError field, 545 FAD\_FLAGS flag, 644 FAD\_NAME flag, 644 FAD\_NUM\_RECORDS flag, 644 FAD\_NUM\_SORT\_ORDER flag, 644 FAD\_OID flag, 644 FAD\_SORT\_SPECS flag, 644 FAD\_TYPE flag, 644 FAF\_ATTRIB\_CHILDREN flag, 641, 642 FAF\_ATTRIB\_NO\_HIDDEN flag, 641 FAF\_ATTRIBUTES flag, 642 FAF\_CREATION\_TIME flag, 642 FAF\_FOLDERS\_ONLY flag, 641 FAF\_LASTACCESS\_TIME flag, 642 FAF\_LASTWRITE\_TIME flag, 642 FAF\_NAME flag, 642 FAF\_NO\_HIDDEN\_SYS\_ROMMODULES flag, 641 FAF\_OID flag, 642 FAF SIZE HIGH flag, 642 FAF\_SIZE\_LOW flag, 642 fBinary field, 544 fCreate parameter, 667, 737 fCtsHold field, 551 FD\_CLR macro, 608

FD\_ISSET macro, 608 FD\_SET macro, 608 fDsrHold field, 551 fDsrSensitivity field, 545 fDtrControl field, 544 fdwFlags field, 822, 871, 872, 875 FD\_ZERO macro, 608 fEnabled field, 851 fEor field, 551 fErase field, 31 fErrorChar field, 545 ffFormat field, 826 fForce parameter, 579 fibers, 488. See also threads FILE\_ATTRIBUTE\_ARCHIVE flag, 381 FILE\_ATTRIBUTE\_COMPRESSED flag, 384 FILE\_ATTRIBUTE\_DIRECTORY flag, 385 FILE\_ATTRIBUTE\_HAS\_CHILDREN flag, 642, 643 FILE\_ATTRIBUTE\_HIDDEN flag, 381 FILE\_ATTRIBUTE\_INROM flag, 384 FILE\_ATTRIBUTE\_NORMAL flag, 381 FILE\_ATTRIBUTE\_READONLY flag, 381 FILE\_ATTRIBUTE\_ROMMODULE flag, 384 FILE\_ATTRIBUTE\_SYSTEM flag, 381 FILE\_ATTRIBUTE\_TEMPORARY flag, 385, 414, 643 FILE\_BEGIN flag, 383, 937 FILE\_CURRENT flag, 383, 937 FILE\_END flag, 383, 937 file filters as COM in-proc servers, 690 DivFile example, 695–707 interfaces, 690-95 overview, 684 registering, 684–90 FILE\_FLAG\_OVERLAPPED flag, 540 FILE\_FLAG\_RANDOM\_ACCESS flag, 381 FILE\_FLAG\_WRITE\_THROUGH flag, 381 file I/O functions, 380-87 filenames, 379 File Open common dialog, 222, 223 FileRead function, 405

files closing, 384 copying, 409-10 creating, 380-82 deleting, 410 finding, 411-14 getting information, 384-87 managing, 409-15 memory-mapped, 405-7 moving, 409, 410 moving pointer, 383 opening, 380-82 querying size, 386-87 reading, 382-83 renaming, 410 standard I/O, 380-87 temporary, 410-11 truncating, 384 Windows CE overview, 378–79 writing, 382-83 FILE SHARE READ access right, 381, 934 FILE SHARE WRITE access right, 381, 934 FileSys.exe program, 487, 903, 904 FILETIME structure, 385-86 FileTimeToLocalFileTime function, 386 FileView.c file, 390-96, 404 FileView.h file, 389-90 FileView.rc file, 388 FileView sample program, 387-405 FileWrite function, 405 *FilterOptions* method, 694 filters. See file filters fIncUpdate field, 31 FindClose function, 412, 413 FindExInfoStandard function, 413 FindExSearchLimitToDevices value, 413, 927 FindExSearchLimitToDirectories value, 413 FindExSearchNameMatch value, 413 FindFirstDatabase function, 643 FindFirstFileEx function, 413–14, 926–27 *FindFirstFile* function, 411–12, 413, 577 finding files, 411–14

FindNextDatabase function, 643 FindNextFile function, 412, 577, 927 Find.srv.cpp file, 656, 657-61, 661 FindWindow function, 22, 150, 517-18, 774 fInX field, 545 FIONBIO command, 607 FIONREAD command, 607 Flags field, 630 flAllocationType parameter, 358 Flash memory storage cards, 348 flastModified field, 421 flNewProtect parameter, 361 flOptions parameter, 366 flProtect parameter, 358–59, 406 FlushFileBuffers function, 384 FlushViewOfFile function, 406 fMask field, 166, 167, 296, 297, 298, 742 fMaximized field, 302 fnBar parameter, 166, 167, 174 fnPenStyle parameter, 71 fNull field, 545 focus window, 86 folders defined, 736 vs. directories, 736 and item IDs, 736 special, 737-39 FontList2.c file, 153-57 FontList2 example program, 151-67 FontList2.h file, 152-53 FontList.c file. 54-60 FontList example program, 52-62 FontList.h file, 52-53 FONT resource type, 127 fonts creating, 48-49, 60 destroying, 51-52 determining characteristics, 50-51 determining types, 51–52 enumerating, 52, 60, 163 overview, 47-48 raster, 47

fonts, continued selecting into device context, 49-50 TrueType, 47 foreground color, 39-40, 46, 47 FORMAT\_MESSAGE\_FROM\_HMODULE flag, 694 FormatMessage method, 693–94 formatting flags, 39 four-color bitmaps, 63 fOutxCtsFlow field, 544 fOutxDsrFlow field, 544 fOutX field, 545 fParity field, 544 frame buffer and game API, 823 and GAPI initialization, 825-26 in GAPIShow program, 848 indirect access, 828-29 role in drawing to screen, 827-28 frame window, 163, 204, 205 freeing virtual memory, 360-61 FreeLibrary function, 914–15 free memory pages, 350, 354 Free method, 738 fRestore field, 31 fRlsdHold field, 551 fRtsControl field, 545 fSearchOp parameter, 413, 926–27 fSizeOneDraw field, 851 fsModifiers parameter, 761 fsState field, 270–71 fsStyle field, 271 fStyle field, 296 fTXContinueOnXoff field, 545 fTxim field, 551 *fuFlags* parameter, 123, 275 full-screen dialog boxes, 813–14 function keys, 87 functions, Win32 API vs. Windows CE, 35-36 fXoffHold field, 551 fXoffSent field, 551

## G

game API (GAPI) application cleanup, 829 application maintenance, 829 GAPIShow program, 830-48 initialization, 825-27 list of functions, 824, 824 Windows CE overview, 823-24 GAPIShow.c file, 832–47 GAPIShow example program, 830-48 GAPIShow h file, 830-32 GenDriver.c file, 946-51 GenDriver example program, 944–51 GenDriver.h file, 944-45 GENERIC READ flag, 380 GENERIC\_WRITE flag, 380 GetAsyncKeyState function, 91–92 GetCallerProcess function, 940, 941, 953 GetCapture message, 111 getc function, 752 GetClientRect function, 30 GetCommMask function. 542 GetCommModemStatus function, 551 GetCommProperties function, 544, 547-48 GetCommState function, 543, 544, 556 GetCommTimeouts function, 546 GetCurrentPermissions function, 953 GetCurrentProcess function, 940 GetDatabaseItem function, 343 GetDC function, 38, 69 GetDesktopWindow function, 150 GetDeviceCaps function, 36, 40, 48, 72, 640 GetDiskFreeSpaceEx function, 415, 654 GetDlgItem function, 32, 276 GetExceptionCode function, 535 GetExitCodeProcess function, 491 GetExitCodeThread function, 498 GetFileAttributes function, 384-85 GetFileInformationByHandle function, 387 GetFileSize function, 386–87, 404 GetFileTime function. 385-86 GetFocus function, 86

GetImData method, 869, 872–73 GetInfo method, 869, 870-71, 875, 900 GetItemData function, 463 GetItemInfo function, 463 GetKeyboardStates function, 93 GetKeyState function, 91-92, 104, 112 GetLastError function, 382, 384, 418, 422, 504, 510, 511-12, 515, 578 GetMessage function, 20-21, 211 GetModuleFileName function, 819 GetMouseMovePoints function, 104-5 GetObject function, 69 GetParent function, 149 GetProcAddress function, 637, 914, 932 GetProcessHeap function, 368 GetRapiStat method, 655 GetScrollInfo function. 167, 174 getsockopt function, 604, 606, 627 GetStockObject function, 24, 71, 72, 83 GetStoreInformation function, 354, 415 GetStyleColor function, 171 GetSysColorBrush function, 205 GetSystemInfo function, 352-53, 819 GetSystemPowerStatusEx2 function, 921–23 GetSystemPowerStatusEx function, 866 GetTempFileName function, 410–11 GetTextColor function, 39-40 GetTextMetrics function, 60 GetThreadPriority function, 499 GetVal template, 212 GetValueDlgProc dialog procedure, 211 GetValue string, 211 GetWindowDC function, 38, 69 GetWindow function, 149-50 GetWindowLong function, 150-51, 258 GetWindowRect function, 28 GetWindowThreadProcessId function, 492 GlobalAlloc function, 357 GlobalFree function, 357 global heap, 357 GlobalMemoryStatus function, 352, 353 GlobalRealloc function, 357 graphical functions, Win32 API vs. Windows CE, 35–36

graphics, Pocket PC guidelines for, 781 grfFlags field, 851 grfFlags parameter, 752 gripper, 293 group boxes, 169-70 guard pages, 368 **GUIDs**, 686 GW CHILD constant, 149 GWES.exe program, 487, 907-8, 926 GW\_HWNDFIRST constant, 149 GW HWNDLAST constant, 149 GW\_HWNDNEXT constant, 149 GW\_HWNDPREV constant, 149 GWL\_EXSTYLE value, 151 **GWL HINSTANCE value**, 151 GWL\_HWNDPARENT value, 151 GWL ID value, 151 GWL\_STYLE value, 151 GWL\_USERDATA value, 151 GWL WNDPROC value, 151 GW OWNER constant, 149 GXBeginDraw function, 824, 827-28 GXCloseDisplay function, 824, 829 GXCloseInput function, 824, 829 GXDisplayProperties structure, 825–26 GX.DLL file, 824 GXEndDraw function, 824, 828 GX FULLSCREEN constant, 825 GXGetDefaultKeys function, 824, 826–27 GXGetDisplayProperties function, 824, 825-26, 830 gx.h file, 824 GXIsDisplayDRAMBuffer function, 824, 828-29 GXKevList structure, 826–27 GX\_LANDSCAPEKEYS option, 826 gx.lib file, 824 GX\_NORMALKEYS option, 826 GXOpenDisplay function, 824, 825 GXOpenInput function, 824, 827 GXResume function, 824, 829 GXSetViewport function, 824, 828, 829 GXSuspend function, 824, 829

## H

Handheld PCs (H/PCs). See also Explorer shell; Pocket PCs active window, 86 low-memory strategies, 375 MySquirt program window, 610, 610 overview, 5 RAPI functions, 637 running HelloCE program, 18-19 shell differences with other platforms, 735-36 Start menu limitations, 740 handle inheritance, 488, 517 handle variable type, and Hungarian notation, 15 hardware keys, 757-59 hatched brush, 73 bbmBack field, 297 bbrBackground field, 24 bdc field, 31, 170 hDeviceContext parameter, 937 *bDlg* field, 814 *bDlg* parameter, 212 HeapAlloc parameter, 366 HeapCreate function, 365, 366 *HeapDestroy* function, 367–68 HeapFree function, 367 HEAP\_GENERATE EXCEPTIONS flag, 365 HEAP\_NO\_SERIALIZE flag, 366, 367 HeapReAlloc function, 367 HEAP\_REALLOC IN PLACE ONLY flag, 367 heaps global, 357 handling memory blocks, 363-68 local, 356, 357, 363, 364-65 overview, 357, 363 separate, 365-68 when to use, 372 *HeapSize* function, 367 HEAP\_ZERO\_MEMORY flag, 366, 367 HelloCE.c file, 10-14

HelloCE example program building, 17-34 executing from within Visual C++, 33 running on H/Pcs, 18 running on Pocket PCs, 18-19, 33, 34 source code, 9-14HelloCE.h file, 9 HelloPPC.c file, 767-74 HelloPPC example program, 764–74, 779 HelloPPC.h file, 766-67 HelloPPC.rc file, 766 Help button, adding to command bar, 277 bEnable flag, 93 beRapiInit field, 638 bErase parameter, 37 bHeap field, 423 bHeap parameter, 428 hibernate mode, 31-32, 373 blcon field, 23, 217, 219, 744 Hiding method, 869, 872 hImageNarrow field, 871 bImageWide field, 871 bInberitHandle parameter, 492 hInitialOwner parameter, 511 bInitialState parameter, 504 *bInstance* field, 23, 25, 218 bInstance parameter, 19, 26, 211 *bInstApp* field, 742 binstDLL field, 851 *bInst* parameter, 124, 268–69 bInst variable, 15, 25 Hitachi microprocessors, 352 HKEY\_CLASSES\_ROOT key, 464, 685. See also registry HKEY\_CURRENT\_USER key, 464, 684 HKEY\_LOCAL\_MACHINE key, 464, 686 *bKey* parameter, 466 bkl parameter, 874 *bManualReset* parameter, 504 *bMem* parameter, 365 bMenu field, 797 *bMenu* parameter, 148, 275

hot key control, 345 *bow* parameter, 603 bPrevInstance parameter, 19-20 bProcess field, 742 brRapiInit field, 638 bSection parameter, 67 bSrc parameter, 69 bTemplateFile parameter, 405 bToolBarId field, 781, 782 Hungarian notation, 15-16 *bWaitAll* parameter, 507-8 *bWaitForMultipleObjects* function, 507-8 bwndCustom field, 851 *bWnd* field, 423, 744 bwnd field, 742 bwndFrom field. 221 bwndMB field, 781 bwndOwner field, 579, 580 hwndOwner parameter, 737 hWnd parameter, 37, 211 *bwnd* parameter, 174, 275, 874 bwndParent field, 775, 781 *bwndParent* parameter, 852

# 

*iBitmap* field, 270 iButton parameter, 124, 267, 271, 276 ICC\_BAR\_CLASSES flag, 264 ICC\_COOL\_CLASSES flag, 264 ICC\_DATE\_CLASSES flag, 264, 318, 320 ICC\_LISTVIEW\_CLASSES flag, 264, 323 ICC\_PROGRESS\_CLASS flag, 264 ICC\_TAB\_CLASSES flag, 264 ICC TREEVIEW CLASSES flag, 264 ICC\_UPDOWN\_CLASS flag, 264 ICeFileFilter interface FilterOptions method, 694 FormatMessage method, 693-94 NextConvertFile method, 690–93, 707 overview, 690 ICeFileFilterOptions interface overview, 694-95 SetFilterOptions method, 694-95

ICeFileFilterSite interface CloseDestinationFile method, 692 CloseSourceFile method, 692 OpenDestinationFile method, 691, 692, 693.707 OpenSourceFile method, 691, 692 overview, 691 ReportLoss method, 692 ReportProgress method, 692 IClassFactory interface, 878 ICMPAPI.H file, 629 IcmpCloseHandle function, 631 IcmpCreateFile function, 629, 631 ICMP\_ECHO\_REPLY structure, 630, 633 *IcmpSendEcho* function, 629–30, 631, 633 ICON resource type, 127 icons, as resources, 127-28, 127 *idBitmap* parameter, 268, 269 IDCANCEL button, 212, 214 IDCCMan interface Advise method, 672 overview, 670, 672–73 ShowCommSettings method, 672 Unadvise method, 673 IDccMan interface. 684 IDCCManSink interface OnLogActive method, 674 OnLogAnswered method, 674 OnLogDisconnection method, 674 OnLogError method, 674 OnLogInactive method, 674 OnLogIpAddr method, 674 OnLogListen method, 674, 675 OnLogTerminated method, 674 overview, 670, 672, 674-75 IDccManSink interface. 684 idComboBox parameter, 276 *idFrom* field. 221 ID lists, 736 idMenu parameter, 267 IDM\_MENU resource, 783 IDM\_NEWMENUMAX value, 797 IDM\_SHAREDNEWDEFAULT menu item ID, 784–85

IDM SHAREDNEW menu item ID, 784-85, 788 idNewItem parameter, 123 IDOK button, 212, 214, 277 *#ifdef* statement, 15 #if statement, 22 *iImage* field, 297, 299 IIMCallback2 interface overview. 868 SendAlternatives2 method, 870, 877 SendCharEvents method, 874, 876 SendString method, 874, 877 SendVirtualKey method, 874, 875-76 SetImInfo method, 874, 875, 900 IIMCallbackEx interface, 868 IIMCallback interface overview, 868 SendCharEvents method, 874, 876 SendString method, 874, 877 SendVirtualKey method, 874, 875-76 SetImInfo method, 874, 875, 900 threading issues, 869 IInputMethod2 interface Deselect method, 869, 873 GetImData method, 869, 872-73 GetInfo method, 869, 870–71, 875, 900 Hiding method, 869, 872 overview, 867, 869–70 ReceiveSipInfo method, 869, 872 RegisterCallback2 method, 870, 873-74 RegisterCallback method, 869, 872 Select method, 869, 870, 900 SetImData method, 870, 872-73 SetMMActiveContext method, 870, 874 Showing method, 869, 872 UserOptionsDlg method, 870, 873 *IInputMethodEx* interface, 867 IInputMethod interface Deselect method, 869, 873 GetImData method, 869, 872-73 GetInfo method, 869, 870-71, 875, 900 Hiding method, 869, 872 in NumPanel program, 878 overview, 867, 869-70

IInputMethod interface, continued ReceiveSipInfo method, 869, 872 RegisterCallback method, 869, 872 Select method, 869, 870, 900 SetImData method, 870, 872–73 Showing method, 869, 872 UserOptionsDlg method, 870, 873 ImageList\_Add function, 294 ImageList\_Create function, 294 ImageList Duplicate function, 273 image lists, 272-73, 294. See also bitmaps image memory pages, 354 IMalloc interface, 738 iMaxSockets field, 597 *iMaxUdpDg* field, 597 IMCommon.cpp file, 878, 883–91, 900 IMCommon.h file, 879-81 IMCommon.rc file. 879 IMINFO structure, 870-71, 875 iNarrow field, 871 include files, 629 *#include* statement, 125 inet\_addr function, 631 INewMenuItemServer interface CreateNewItem method, 788 overview, 788 infrared port CeChat program, 556–74 IrComm type, 555–56 overview, 552 raw IR type, 552-54 InitApp procedure, 20, 21-24 InitCommonControlsEx function, 317, 320 InitCommonControls function, 264–65, 317, 323 xxx Init function, 933-34 *InitializeCriticalSection* function, 512–13 InitializeCustomItem function, 850-52 *InitInstance* procedure, 20, 24–26 inking, 104-5. See also PenTrac example program *InProcServer32* key, 686 input buffer, 651, 654, 656

input dialogs vs. information dialogs, 815-16 overview, 815-16 input focus and keyboard messages, 86-67 and mouse messages. 110-11 overview, 86 and stylus messages, 103, 110-11 Input Method Editor, 868 input methods (IMs) as COM in-proc servers, 868-69 NumPanel docked window, 878 NumPanel program, 877-900 NumPanel undocked window, 878 threading issues, 869 writing, 867–77 InsertMenu function, 123 installable device drivers, 926. See also stream interface device drivers installable file system (IFS), 378 InstalledFilters key, 687 integer variable type, and Hungarian notation, 15 InterlockedDecrement function, 514–15 InterlockedExchange function, 514–15 InterlockedIncrement function, 514-15 interlocked variable access, 514-15 Internet Control Message Protocol (ICMP), 628 interprocess communication, 407–9, 491, 516-33 *iNumImages* parameter, 268 InvalidateRect function, 102 INVALID\_HANDLE\_VALUE, 382, 412, 413, 540, 629 INVALID SOCKET, 600, 601 xxx\_IOControl function, 933, 937-42 IOCTL\_ASYNC command, 956 IOCTL\_CHECKSUM command, 942 IOCTL codes, 930-31, 938, 941 *IPAddr* format, 629, 630 IPEXPORT.H file, 629 **IP\_OPTION\_INFORMATION structure**, 629-30, 631

IRAPIStream interface in FindSrv.cpp file, 661 GetRapiStat method, 655 overview, 655-56 *Read* method, 656, 665 SetRapiStat method, 655 Write method, 656, 661 irdaAddressFamily field, 600 IrDA communication, 596, 599-600 IRDA DEVICE INFO structure, 604 irdaServiceName field, 600-601 IRLMP 9WIRE MODE option, 606 **IRLMP ENUMDEVICES option**, 606 **IRLMP IAS QUERY option**, 606 **IRLMP IAS SET option**, 606 IRLMP\_IRLPT\_MODE option, 606 IRLMP\_SEND\_PDU\_LEN option, 606 **IRLMP SHARP MODE option**, 606 IrSock and IrComm driver, 555-56 overview, 552, 603 vs. WinSock, 603-4 IsBadReadPtr function, 936 IsDialogMessage function, 215 IStorage interface, 692 IStream interface, 655, 692 iString field, 271 ItemAction field, 170 item IDs, 736 items, defined, 736 ItemState field, 170 *iUsage* parameter, 67 iWide field, 871 *iWidth* parameter, 276

## K

KBDI\_KEYBOARD\_ENABLED flag, 93 KBDI\_KEYBOARD\_PRESENT flag, 93 *KernelRelocate* routine, 903 *KernelStart* routine, 902–3 *keybd\_event* function, 92–93, 918 keyboard accelerators, as resources, *127*, 128–29 keyboards. *See also* hardware keys; touch screens
input focus, 86
message processing, 86–91
overview, 85
simulating, 85
testing for presence, 93
KEYEVENTF\_KEYUP flag, 92–93, 876
KEYEVENTF\_SILENT flag, 92, 876
keys. *See also* buttons; keyboards
for launching applications, 757, 759–60
for navigation, 757, 758, 758
KeyTrac.c file, 96–102
KeyTrac example program, 94–103
KeyTrac.h file, 94–96

## L

LB ADDSTRING message, 172 LB\_DIR message, 172 LB\_FIND message, 172 LB\_GETCURSEL message, 172 LB GETSELCOUNT message, 172 LB GETSELITEMS message, 172 LB\_INSERTSTRING message, 172 LB SETCURSEL message, 172 LB\_SETSEL message, 172 LBS\_EX\_CONSTSTRINGDATA extended style, 172, 173 IDistanceToMove parameter, 383 LeaveCriticalSection function, 512, 513 *lfClipPrecision* field, 49 lfEscapement field, 48 IfFaceName field, 49 *lfHeight* field, 48 lfOrientation field, 48 lfOutPrecision field, 49 IfPitchAndFamily field, 49 lfQuality field, 49 *lfWeight* field, 48–49 *lfWidth* field, 48 LINECAPS parameter, 72 lines drawing, 70-72 overview, 70

LineTo function. 70 lInitialCount parameter, 510 list boxes, 168, 171–72 ListDlg.c file, 250-52 listen function, 601 ListNet.c file, 590-96 ListNet example program, 587–96 ListNet.h file, 589-90 ListNet.rc file, 588 list view control, 322-25. See also LView example program ListWnd.c file, 193-97 lMaximumCount parameter, 510 LMEM FIXED flag, 364 LMEM MOVEABLE flag, 365, 367 LMEM ZEROINIT flag, 364, 365 LoadAccelerators function, 129 LoadBitmap function, 129 LoadIcon function, 744 LoadImage function, 64, 127, 128, 129, 744 LoadLibraryEx function, 916 LoadLibrary function, 259, 637, 914, 932 LoadString function, 129-30, 371 LocalAlloc function, 364, 654 LocalFree function, 364, 654 local heap allocating memory, 364 freeing memory, 364 overview, 356, 357, 363, 364 querying size, 365 resizing blocks, 364–65 when to use, 372 local names, mapping network drives to, 577-79 LocalRealloc function, 364-65 LocalSize function, 365 LOGFONT structure, 48, 49, 50, 51, 60 LOGPEN structure, 71 LOGPIXELSY field, 48 long pointer variable type, and Hungarian notation, 15 long variable type, and Hungarian notation, 15 low memory, 372-76
low-power state, 496 lpAddress parameter, 358, 360, 361, 362 *lpApplicationName* parameter, 489 *lpBuffer* parameter, 129, 130, 361, 383, 582, 583, 586 *lpBuff* parameter, 418 lpBytesReturned parameter, 931 *lpcCount* parameter, 583 lpCharSet field, 49 *lpchData* parameter, 466 *lpClass* parameter, 466 lpCmdLine parameter, 20, 491, 628 *lpCommandLine* parameter, 489 lpConnRes field, 579 *lpcPropID* parameter, 427, 428 *lpData* parameter, 466 lpDistanceToMoveHigh parameter, 383 *lpdwDisposition* parameter, 466 *lpEnumFunc* parameter, 149 *lpErrors* parameter, 550 lpEventAttributes parameter, 504 lpFile field, 742 lpFileName parameter, 413 *lpfnWndProc* field, 23 lpfOldProtect parameter, 361 lphEnum parameter, 582 lpLastWriteTime field, 386 lpLocalName parameter, 578, 580, 583, 586 lplpBufffer parameter, 428 *lpMaximumApplicationAddress* field, 352 *lpMem* parameter, 367 lpMinimumApplicationAddress field, 352 lpModemStat parameter, 551 *lpMutexAttributes* parameter, 511 *lpName* parameter, 406, 504, 510, 511 *lpNetResource* parameter, 577, 581 *lpNewItem* parameter, 123 *lpnLength* parameter, 586, 587 *lpNumberOfBytesRead* parameter, 382 lpOverlapped parameter, 381, 383, 542 *lpParameter* parameter, 497 lpParameters field, 742 lpPassword parameter, 578 lpPrefixString parameter, 410

lpPreviousCount parameter, 511 lpProcessFormation parameter, 490 *lppt* parameter, 73 *lpRect* parameter, 37 lpRemoteName field, 578, 579, 582 lpRemoteName parameter, 580, 586 lpSearchFilter parameter, 413 lpSecurityAttributes parameter, 381, 466 lpSemaphoreAttributes parameter, 510 lpStartAddress parameter, 497 lpszApplication field, 713 lpszArguments field, 713, 716, 717 lpszClassName parameter, 24 lpszMenuName field, 24 *lpszName* parameter, 422 *lpszNewItem* parameter, 123 lpszPath parameter, 737 lpszValueName parameter, 466 lpText field, 297 lpThreadAttributes parameter, 497 lpToolTips parameter, 276 LPTR flag, 364 *lpType* parameter, 466 lpUserName parameter, 578, 587 lpVendorInfo field, 597 lpVerb field, 742 *lReleaseCount* parameter, 510 LRESULT return type, 27 LR\_LOADFROMFILE flag, 64 LTEXT statement, 208, 209 LView.c file, 328-43 LView example program, 325-44 LView.h file, 326-28 LView.rc file, 325-26 LVM\_GETEXTENDEDLISTVIEWSTYLE message, 323 LVM\_INSERTITEM message, 265 LVM\_SETEXTENDEDLISTVIEWSTYLE message, 323 LVM\_SETITEMPOSITION message, 324 LVN\_GETDISPINFO notification, 324, 343, 463 LVN\_ODCACHEHINT notification, 324-25, 344

IVN\_ODFINDITEM notification, 324, 325
IVS\_AUTOARRANGE style, 324
IVS\_EX\_CHECKBOXES extended style, 323
IVS\_EX\_FULLROWSELECT extended style, 323
IVS\_EX\_GRIDLINES extended style, 323
IVS\_EX\_HEADERDRAGDROP extended style, 323
IVS\_EX\_SUBITEMIMAGES extended style, 323
IVS\_OWNERDATA style, 323, 324
IVS\_SORTASCENDING style, 324
IVS\_SORTDESCENDING style, 324 *IWbichEvent* parameter, 719

## М

macros CFF DECLARE ERROR macro, 694 for common controls, 265 CREATE INVALIDGUID macro, 418 CREATE SYSTEMGUID macro, 419, 431, 463 CTL\_CODE macro, 938 DEBUGMSG macro, 943 DEBUGZONE macro, 943, 951 FD CLR macro, 608 FD ISSET macro, 608 FD SET macro, 608 FD\_ZERO macro, 608 MAKEINTRESOURCE macro, 127-28, 210 MAKELONG macro, 421 MAKEWORD macro, 597 vs. messages, 265 RGB macro, 71, 72 TEXT macro, 39, 641 MainMessages table, 27 MainWndProc procedure, 26–28 MAKEINTRESOURCE macro, 127-28, 210 MAKELONG macro, 421 MAKEWORD macro, 597 map file, 369, 369-70, 370 mapping modes, 35–36 mapping network drives, 577-79 mapping of pointers, 952, 953

MapPtrToProcess function, 940-41, 953 MapViewOfFile function, 406 MapVirtualKey function, 93 MapWindowPoints function, 275 MARKPARITY constant, 545 *MaskBlt* function, 69 MAX PATH, 411, 737, 819 MCM\_GETMINREQRECT message, 318 MCM SETCOLOR message, 318 MCM\_SETFIRSTDAYOFWEEK message, 318 MCM SETMAXSELCOUNT message, 318 MCM\_STRANGE message, 318 MCN\_GETDAYSTATE notification, 319 MCN\_SELCHANGE notification, 319 MCN\_SELECT notification, 319 MCS\_DAYSTATE style flag, 318 MCS\_MULTISELECT style flag, 318 MCS\_NOTODAYCIRCLE style flag, 318 MCS\_NOTODAY style flag, 318 MCS\_WEEKNUMBERS style flag, 318 MEM\_AUTO\_COMMIT flag, 358 MEM\_COMMIT flag, 358 MEM\_DECOMMIT flag, 360 MEM\_IMAGE flag, 362 MEM\_MAPPED flag, 362 memory. See also virtual memory for applications, 354-57 auto-commit, 358 best uses by type, 371–72 critical state, 373, 374, 375 diagram, 350, 351 global address space, 350-54 limited state, 373, 374 low state, 373, 374, 375 managing when low, 372-76 methods for allocating, 357–76 normal state, 373, 374 RAM, 347, 348 ROM, 347, 348 virtual, 349–50 Windows CE overview, 4, 347–57 MEMORY\_BASIC\_INFORMATION structure, 361-62 memory device contexts, 67-69 memory leaks, 491

memory-mapped files, 405–7 memory maps Windows CE application example, 354, 355, 356 Windows CE global address space, 350, 351 memory protection, 952, 953 memory states, 373-76 MEM PRIVATE flag, 362 MEM\_RELEASE flag, 360 MEM RESERVE flag, 358 MEM TOP DOWN flag, 358 MenuBar.c file, 803-12 MenuBar example program, 797–813 MenuBar.h file, 801–3 MenuBar.rc file, 798-801, 812 menu bars vs. command bars, 775-76, 780 configuring, 786-88 creating, 775–76, 780–81 managing menus, 788 MenuBar program, 797-813 NewMenuX program, 788-97 as Pocket PC issue, 144, 266 Pocket PC overview, 779–80 and resources, 782-86 showing/hiding SIP button on Pocket PC, 820 vs. toolbars, 780 using common control bitmaps, 786–87 working with menus, 787 MENU resource type, 127 menus adding items to, 123 adding to command bar, 267-68 attaching to command bars, 124 cascading, 123 creating, 122-23, 124 handling commands, 124–25 on menu bars, 787 nested, 123 overview, 122 as resources, 126, 127 shared vs. non-shared mode, 788

MessageBox function, 145 messages keyboard message processing, 86-91 overview, 7 scroll bar message processing, 164-65 steps in process, 7-8 stylus message processing, 103-12 MF\_BYCOMMAND flag, 123 MF BYPOSITION flag, 123 MF CHECKED flag, 123 MF GRAYED flag, 123 MF POPUP flag, 123 MF STRING flag, 123 MK ALT flag, 112 MM TEXT mapping mode, 36 Mobile Devices folder, 635, 684 MOD ALT flag, 761 MOD\_CONTROL flag, 761 modeless dialog boxes, 214-16 MOD\_KEYUP flag, 761 MOD SHIFT flag, 761 MOD WIN flag, 761 MONTHCAL\_CLASS flag, 318 month calendar, 317–19 mounting database volumes, 417–18 mouse right-button clicks, 111–12 vs. stylus, 103, 110 MOVEABLE flag, 783 MoveFile function, 409, 410 MoveTo function, 70 MS\_CTS\_ON flag, 551 MS\_DSR\_ON flag, 551 MSG PEEK flag, 602 MsgWaitForMultipleObjectsEx function, 505, 506. 508-9 MsgWaitForMultipleObjects function, 505, 508 MS\_RING\_ON flag, 551 MS\_RLSD\_ON flag, 551 MultiByteToWideChar function, 598, 641 multiple threads, and asynchronous serial I/O, 542 mutexes, 511–12, 530

MySquirt.c file, *613–27* MySquirt example program, 609–28 MySquirt.h file, *611–13* MySquirt.rc file, *611* 

# N

named memory-mapped objects creating, 530-31 and interprocess communication, 518 and XTalk program, 519 named pipes, 517 Name registry value, 759 namespace, shell, 736 naming device drivers, 926 memory-mapped objects, 408-9 synchronization objects, 503-4 native drivers, 925 navigation bar, showing/hiding on Pocket PC, 820 navigation buttons, 757, 758, 758 nBmpId field, 781 nBufferMax parameter, 129 nCmdShow parameter, 20, 24, 26 nested menus, 123 NETRESOURCE structure, 577-78, 579, 581-82, 583 network drives, mapping to local names, 577-79 \network folder, 577 networking APIs, 575. See also WinSock; WNet API network resources enumerating, 581-85 querying, 586-87 NewMenuX.cpp file, 791–96 NewMenuX.def file, 789 NewMenuX example program, 788–97 NewMenuX.h file, 789-90 newperms parameter, 953 NextConvertFile method, 690–93, 707 nFileIndexHigh field, 387 nFileIndexLow field, 387 nFolder parameter, 737

nHeight parameter, 63 NIF\_ICON flag, 744 NIF\_MESSAGE flag, 744 NIM ADD value, 743 NIM DELETE value, 743 NIM\_MODIFY value, 743 NK.exe program, 487, 902-4 nMax field, 166 nMaxSound field, 714 nmbhdir field, 319 NMDAYSTATE structure, 319 NMHDR structure, 221, 319 nMin field, 166 NMNEWMENU structure, 797 NMN\_GETAPPREGKEY notification, 796–97 NMN INVOKECOMMAND notification, 788, 797 NMSELCHANGE structure, 319 nNumberOfLinks field, 387 NO\_ERROR, 578, 583 NOPARITY constant, 545 NoteDemo.c file, 723-32 NoteDemo example program, 719-32 NoteDemo.h file, 721-23 NoteDemo.rc file, 720-21 Notepad, 171 notification API, 711-34 NOTIFICATION\_EVENT\_DEVICE\_CHANGE flag, 718 NOTIFICATION\_EVENT\_NONE flag, 719 NOTIFICATION\_EVENT\_RESTORE\_END flag, 718 NOTIFICATION\_EVENT\_RS232\_DETECTED flag, 718 NOTIFICATION\_EVENT\_SYNC\_END flag, 718 NOTIFICATION\_EVENT\_TIME\_CHANGE flag, 718 NOTIFICATION\_EVENT\_TZ\_CHANGE flag, 718 NOTIFICATION\_EVENT\_WAKEUP flag, 718 notifications NoteDemo program, 719-32 querying, 732-34

notifications, continued system event, 718–19 timer event, 717-18 user, 711-17 NOTIFY.H file, 719 NOTIFYICONDATA structure, 743-44, 745 nPage field, 166 nPages field, 217 nPos field, 166, 167 nResult parameter, 212 nStartPage, 217 nToolBarId field, 781, 782 nTrackPos field, 167 NULL\_PEN parameter, 71 NUMCOLORS value, 40 NumPanel.c file, 878, 892-99 NumPanel.def file, 879 NumPanel example program, 877–900 NumPanel.h file, 881-82 nWidth parameter, 63, 71 nXOrg parameter, 73 nYOrg parameter, 73

# 0

object IDs, 387, 432 objects, file-mapping, 405-9 object store as database volume, 419 determining size, 415 \network folder, 577 vs. other storage media, 379, 414 overview, 348, 378 volume serial numbers, 387 **OBJTYPE\_DATABASE** flag, 432 **OBJTYPE\_DIRECTORY** flag, 432 **OBJTYPE\_FILE** flag, 432 **OBJTYPE\_RECORD** flag, 432 **ODDPARITY** constant, 545 OEM\_CERTIFY\_RUN value, 516 OEM\_CERTIFY\_TRUST value, 516 OEMGetExtensionDRAM routine, 903 OEMInit routine, 903 OK button, adding to command bar, 277 OnCreateMain function, 60

**ONE5STOPBITS** constant, 545 **ONESTOPBIT** constant, 545 OnLogActive method, 674 OnLogAnswered method, 674 OnLogDisconnection method, 674 OnLogError method, 674 OnLogInactive method, 674 OnLogIpAddr method, 674 OnLogListen method, 674, 675 OnLogTerminated method, 674 OnPaintMain function, 46, 83 opaque mode, 46 OPEN\_ALWAYS flag, 381, 382, 418 OpenCreateDB function, 433 OpenDestinationFile method, 691, 692, 693, 707 OPEN\_EXISTING flag, 381, 418 xxx\_Open function, 933, 934-35 opening databases, 422-24 files, 380-82 registry keys, 465-66 serial ports, 540 OpenProcess function, 492 OpenSemaphore function, 511 OpenSourceFile method, 691, 692 OptionsData field, 630 options dialog, 853, 867 Options field, 631 OptionsSize field, 630 optname parameter, 604 Out Of Memory Error dialog box, 751-52, 752 OutputDebugString function, 943 OUT\_TT\_ONLY\_PRECIS flag, 49 owned windows, 148 owner-draw buttons, 170-71, 205 owner-draw static controls, 174 owner windows, 148

### Ρ

packed format, 72 paged memory committed, 350, 356, 359, 360 paged memory, continued free, 350, 354 image, 354 overview, 349 private, 354 reserved, 350, 354, 356, 359, 360 PAGE\_EXECUTE flag, 358 PAGE\_EXECUTE\_READ flag, 359 PAGE\_EXECUTE\_READWRITE flag, 359 PAGE\_GUARD flag, 359 PAGE NOACCESS flag, 359 PAGE\_NOCACHE flag, 359 PAGE\_READONLY flag, 358 PAGE\_READWRITE flag, 358 PageSetupDialog function, 259 pages vs. regions, 359-60 page translation tables, 350 paging files, 354 PAINTFONTINFO structure, 60 painting, 36-38 PaintSingleFontFamily callback procedure, 60 PAINTSTRUCT structure, 30-31 palettes, 66 parent window, 204. See also child windows; top-level windows Parity field, 545 PatBlt function, 69 *pbkResult* parameter, 466 *pBuffer* parameter, 733, 935, 936 pBufIn parameter, 938, 940 pBufOut parameter, 938 pcbOutput parameter, 651 pcBytesNeeded parameter, 733 PCEGUID parameter, 430 pceun parameter, 717 pcHandlesNeeded parameter, 732 pCharacterBuffer parameter, 93 PCMCIA cards, 818, 928 PegasusFilter key, 686 pens, 70-71 PenTrac.c file, 106-10 PenTrac example program, 105-11 PenTrac.h file, 105-6 persistent connections, 578

pfnCallBack field, 218, 219 pfnDlgProc field, 219 pguid parameter, 418, 419 phSvc parameter, 667 pidls, 736, 738 Pie function, 70 PingAddress, 631 pinging, 628-33 *pInput* parameter, 651 pIRAPIStream pointer, 655 Platform Builder, 543 platforms differences among shells, 735-36 Windows CE vs. other Windows platforms, 3-6, 263, 487-88 writing cross-platform applications, 911 - 23Pocket PCs alert dialog, 712, 712 application project template, 779 AutoRun feature, 818-20 closing applications, 775 command bar, 33, 34 and common print dialog, 259 console application support, 752 dialog boxes for applications, 813-23 displaying property sheets, 816-18, 817 as example of handheld devices, 5 guidelines for graphics, 781 HelloPPC program, 764–74 vs. H/PCs, 18-19, 715, 735 low-memory strategies, 375 menu bar, 34, 775-76 MySquirt program window, 610, 610 programming, 763-848 RAPI functions, 637 running HelloCE program, 18-19, 33, 34 screen overview, 764 shell differences with other platforms, 735-36 shell overview, 763 vs. standard Windows CE, 774-78 Start menu, 740-41 Today screen, 764 unique application support functions, 820

Pocket Word and PWD file type, 685-87 registry data, 464-65 poid parameter, 422 pointer variable type, and Hungarian notation, 15 POINT structure, 70 PolyBezierTo function, 70 Polygon function, 72, 75 polygons, 75 Polyline function, 70 pop-up menus, and drop-down buttons, 274, 275 PostKeybdMessage function, 93 PostQuitMessage function, 21, 33, 144 PowerBar.c file, 857-66 PowerBar.def file, 855 PowerBar example program, 855-67 PowerBar.rc file, 856-57 xxx\_PowerDown function, 933, 937 power management overview, 918 powering down, 918 powering up, 909-10 power-off feature, 711 preventing powering down, 919 querying battery state, 921–23 turning off screen, 919-21 xxx\_PowerUp function, 933, 937 ppFindDataArray parameter, 642 *ppFindData* parameter, 644 ppIRAPIStream pointer, 655 ppOutput parameter, 651 *ppvBits* parameter, 67 preemptive multitasking, 514 pResource, 218 prgbCachedData field, 851, 853 Print common dialog, 222, 223, 258 printers, defining connection, 580 *printf* function, 752, 753, 757 priority classes, 494 priority inversion, 495 private memory pages, 354 PROCESS\_ATTACH notification, 852

processes creating, 488-91 defined, 487 finding, 517-19 system limitation, 487 terminating, 491-92 and thread priority, 493–95 Windows CE overview, 487-88 process ID, 492 PROCESS\_INFORMATION structure, 490, 507 PROCESSOR\_ARCHITECTURE\_ARM constant, 352 PROCESSOR\_ARCHITECTURE\_INTEL constant, 352 PROCESSOR ARCHITECTURE SHx constant, 352 PROCESSOR\_HITACHI\_SH3 constant, 352 PROCESSOR\_HITACHI\_SH4 constant, 352 program memory, 348. See also system heap programs. See applications; example programs Programs folder, 737, 741 Programs submenu, 740 progress bars, 345 properties, database record, 416, 417 property IDs property pages. See property sheets PropertySheet function, 216, 217 **PROPERTYSHEETHEADER structure**, 817 **PROPERTYSHEETPAGE** structure, 817 property sheets adding pages, 218-20 creating, 216-18, 817 overview, 147, 216 page procedures, 220-21 Pocket PC issues, 816–18 removing pages, 219 Tab control, 816, 818 propid field, 426 propid parameter, 422 PROPSHEETHEADER structure, 216–17, 218 PropSheetPageProc function, 817–18

PROPSHEETPAGE structure, 217, 218, 220-21, 258 *Protect* field, 362, 363 PSCB\_GETLINKTEXT notification, 818 PSCB INITIALIZED notification, 817, 818 PS DASH flag, 71 pShiftStateBuffer parameter, 93 PSH\_MAXIMIZE flag, 817 PSH\_MODELESS flag, 217 PSH\_PROPSHEETPAGE flag, 217 PSH\_PROPTITLE flag, 217 PSH\_USECALLBACK flag, 817 PSH\_USEPSTARTPAGE flag, 217 PS\_INSIDEFRAME flag, 74 PSM\_ADDPAGE message, 219 PSM\_REMOVEPAGE message, 219 PSN\_APPLY code, 222, 258 PSN\_KILLACTIVE code, 221, 222 PSN\_QUERYCANCEL code, 222 PSN\_RESET code, 222 PSNRET\_INVALID\_NOCHANGEPAGE field, 222 PSNRET\_NOERROR, 222 PSN\_SETACTIVE code, 222 PS\_NULL flag, 71 PSP\_DLGINDIRECT flag, 218 PSP\_PREMATURE flag, 219, 220 PSP\_USECALLBACK flag, 218, 219 PSP\_USEREFPARENT flag, 219 PSP\_USETITLE flag, 219 PS\_SOLID flag, 71 pStartPage, 217 pszCaption field, 217 pszIcon field, 217, 219 pszMenu parameter, 267 pszNewApp parameter, 759 *pszPath* parameter, 667 pszTemplate, 218 pszTitle field, 219 *puChar* parameter, 876 pull-style programming, 6 PulseEvent function, 505 PUN\_DIALOG flag, 714 PUN\_LED flag, 714

PUN\_REPEAT flag, 714 PUN\_SOUND flag, 714 PUN\_VIBRATE flag, 714 PURE flag, 783 PurgeComm function, 549 PURGE RXABORT flag, 549 PURGE RXCLEAR flag, 549 PURGE\_TXABORT flag, 549 PURGE\_TXCLEAR flag, 549 push buttons, 168. See also radio buttons *puShift* parameter, 876 push-style programming, 6 pvImData field, 823, 872, 873 PVOID data type, 503 PWD files, 685-87 pwszDialogText field, 714 pwszDialogTitle field, 714 pwszSound field, 714

# Q

QS\_ALLINPUT flag, 508 QS\_INPUT flag, 508 QS\_KEY flag, 508 QS\_MOUSEBUTTON flag, 509 QS\_MOUSE flag, 508 QS\_MOUSEMOVE flag, 509 QS\_PAINT flag, 509 QS\_POSTMESSAGE flag, 509 QS\_SENDMESSAGE flag, 509 QS\_TIMER flag, 509 quantum. *See* time quantum QUERYESCSUPPORT command, 920, 921 question mark, as wildcard, 411

# R

radio buttons, 169, 205 RAM (random-access memory), 347, 348 RAPI. *See* remote API (RAPI) RapiDir example program, 646–50 RAPI.DLL file, 637, 643, 670 RapiFind.cpp file, 662, *662–65*, 665 RapiFind example program, 656–65 RAPI.H file, 647 RAPIINIT structure, 638 RAPI.LIB file, 647 RapiServ.c file, 652, 652-53, 654 RAPISRV.EXE program, 487 raster fonts, 47 raw IR, 552-54 **RBBIM CHILD flag**, 297 **RBBIM CHILDSIZE flag**, 297 **RBBIM COLORS flag**, 297 **RBBIM IDEALSIZE flag**, 297 RBBIM\_ID flag, 297 **RBBIM LPARAM flag**, 298 **RBBIM STYLE flag**, 296 RBBS\_BREAK style flag, 296 **RBBS\_CHILDEDGE** style flag, 296 RBBS\_FIXEDBMP style flag, 296 RBBS\_FIXEDSIZE style flag, 296 **RBBS\_GRIPPERALWAYS** style flag, 296 **RBBS\_HIDDEN** style flag, 296 RBBS\_NOGRIPPER style flag, 296, 299, 317 RBBS\_NOVERT style flag, 296–97 RB\_IDTOINDEX message, 299, 300, 301 **RBN\_HEIGHTCHANGE** notification, 302 **RBS\_AUTOSIZE** flag, 294 **RBS\_BANDBORDERS** flag, 294 **RBS\_FIXEDORDER** flag, 295 **RBS\_FIXEDORDER** style, 302 **RBS\_SMARTLABELS flag**, 295 RBS\_SMARTLABELS style, 297, 299, 316 **RBS\_VARHEIGHT** flag, 295 RBS\_VARHEIGHT style, 299 **RBS\_VERTICALGRIPPER** flag, 295 RCDATA resource type, 127 RC files, 125, 206 rcPaint field, 31 rcSipRect field, 822, 871, 872, 875 rcVisibleDesktop field, 822 ReadFile function, 382-83, 541, 930 xxx\_Read function, 933, 935-36 reading database records, 427-29 ReadIntervalTimeout field, 546, 547 read-only memory (ROM), 347, 348 *ReadProcessMemory* function, 492 ReadTotalTimeoutConstant field, 546, 547

*ReadTotalTimeoutMultiplier* field, 546, 547 REBARBANDINFO structure, 295–99, 316 rebar control, 266, 294, 298. See also command bands ReceiveSipInfo method, 869, 872 records, database deleting, 430 deleting properties, 430 designing structure, 416–17 reading, 427-29 writing, 430 Rectangle function, 72, 73–74 rectangles drawing, 73–74 in TextDemo program, 46 rect parameter, 61 RECT structure, 30, 39 recvfrom function, 603 recv function, 602 recycle bin, 737 redirector DLLs, 576 REG BINARY data type, 467 RegClassKey function, 468 RegCreateKevEx function, 466 RegDeleteKey function, 467 RegDeleteValue function, 467 REG\_DWORD\_BIG\_ENDIAN data type, 467 REG\_DWORD data type, 467 REG\_DWORD\_LITTLE\_ENDIAN data type, 467 *RegEnumKeyEx* function, 468 RegEnumValue function, 468-69 REG\_EXPAND\_SZ data type, 467 RegExtensionforDevice routine, 688, 689 REG file, 689 RegFileExtension routine, 688-89 RegionSize field, 362, 363 regions vs. pages, 359–60 RegisterCallback2 method, 870, 873-74 RegisterCallback method, 869, 872 RegisterClassEx function, 127 RegisterClass function, 22, 24, 104, 150, 852 RegisterDevice function, 906–7, 933

*RegisterHotKey* function, 761–62 registry and ActiveSync, 665-70 API, 465–69 associating file extensions, 743 in boot process, 904-8 closing keys, 468 creating keys, 465-66 deleting keys, 467-68 deleting values, 467–68 entries for application launch keys, 759-60 entries for custom Today screen items, 854 entries for device drivers, 927-28 entries for file filters, 684-90 entries for new menu items, 788 enumerating devices, 668 enumerating keys, 468-69 opening keys, 465-66 RAPI functions for managing, 645 reading values, 466, 669-70 Windows CE overview, 463-65 writing values, 467, 669-70 registry editors, 854 REG\_LINK data type, 467 REG\_MULTI\_SZ data type, 467 REG\_NONE data type, 467 RegOpenKeyEx function, 465–66 *RegOuervInfoKev* function, 468 *RegOuervValueEx* function, 466 REG\_RESOURCE\_LIST data type, 467 *RegSetValueEx* function, 467 REG\_SZ data type, 467 RegView.c file, 472-86 RegView example program, 469–86 RegView.h file, 470-71 RegView.rc file, 469-70 *ReleaseCapture* message, 111 ReleaseDC function, 38, 69 ReleaseMutex function, 511, 512 ReleaseSemaphore function, 510 remote API (RAPI) database functions, 640, 643-45 ending sessions, 639

remote API (RAPI), continued error handling, 639 file management functions, 640-43 function prototype, 651–52 initializing, 638 overview, 636-39 predefined functions, 640-46 registry management functions, 645 shell management functions, 645-46 user-defined functions, 650-56 using to call custom functions, 651 version differences. 637 window management functions, 646 writing server functions, 651–55 REMOTE NAME INFO structure, 587 RemoveDirectory function, 409, 410 renaming files, 410 **REPLLOG.EXE** program, 487 ReportLoss method, 692 ReportProgress method, 692 RequestData parameter, 629 RequestOptions parameter, 629 RequestSize parameter, 629 reserved memory pages, 350, 354, 356, 359, 360 Reserved parameter, 466 ResetCmd registry value, 759 ResetEvent function, 505 resetting system, 902-4 **RESOURCE CONNECTED flag, 581** RESOURCEDISPLAYTYPE\_DOMAIN flag, 583 RESOURCEDISPLAYTYPE\_GENERIC flag, 583 **RESOURCEDISPLAYTYPE** SERVER flag, 583 **RESOURCEDISPLAYTYPE\_SHARE flag**, 583 **RESOURCE\_GLOBALNET flag**, 581 resource leaks, 51 **RESOURCE\_REMEMBERED flag**, 581 resources. See also network resources bitmaps as, 127, 129 creating scripts, 125-27 dialog box templates as, 206-9, 210 disconnecting, 579-80

resources, continued icons as, 127-28, 127 keyboard accelerators as, 127, 128-29 list of types allowed, 127 menu bar, 782-86 menus as, 126, 127 overview, 125 script example, 126 shortcut keys as, 128-29 strings as, 129-30 **RESOURCETYPE\_ANY flag**, 581 **RESOURCETYPE\_CONTAINER flag**, 582 RESOURCETYPE DISK flag, 580, 581, 583 RESOURCETYPE\_PRINT flag, 580, 581, 583 RESOURCEUSAGE\_CONNECTABLE flag, 581 **RESOURCEUSAGE\_CONTAINER flag**, 581 ResumeThread function, 497, 500 RGB macro, 71, 72 RGBQUAD structure, 65, 66–67, 72, 73 rghNotifications parameter, 732 rghReserved field, 31 rgPropID parameter, 427 rgSortSpecs field, 421 rich edit control, 345, 346 right-button clicks, 111–12 ROM (read-only memory), 347, 348 root directory, 411, 577 root keys, 464 ROP codes, 68, 69 round rectangles, drawing, 75 RoundRect function, 72, 75 RoundTripTime field, 631 RTS\_CONTROL\_DISABLE flag, 545 RTS\_CONTROL\_ENABLE flag, 545 RTS\_CONTROL\_HANDSHAKE flag, 545 RTS\_CONTROL\_TOGGLE flag, 545 run-time version checking, 916-18

# S

*samDesired* parameter, 466 sample programs. *See* example programs Save As common dialog, 222, 223 SB\_BOTTOM code, 165 SB\_CTL flag, 166, 174 SB\_ENDSCROLL code, 165 SB\_HORZ flag, 166 SB\_LINEDOWN code, 164, 165 SB\_LINELEFT code, 164, 165 SB\_LINERIGHT code, 164, 165 SB\_LINEUP code, 164, 165 SB\_PAGEDOWN code, 164, 165 SB\_PAGELEFT code, 164, 165 SB\_PAGERIGHT code, 164, 165 SB\_PAGEUP code, 164, 165 SB\_THUMBPOSITION code, 164, 165 SB\_THUMBTRACK code, 164, 165 SB TOP code, 165 SB\_VERT flag, 166 scaling, font, 47 screen, turning off, 919-21 screen, writing to, 827-28 scroll bars configuring, 166 and FontList2 program, 151-67 list of codes, 165 message processing, 164-65 overview, 168, 174 Windows CE window, 62 ScrollDC function, 102 ScrollDlg.c file, 254-58 SCROLLINFO structure, 166, 167 ScrollWnd.c file, 199-203 SD\_BOTH option, 603 SD\_RECEIVE option, 603 SD\_SEND option, 603 searching databases, 424-27 security module-based, 515-16 Windows CE, 515–16 *xxx\_Seek* function, 933, 936–37 SEE\_MASK\_FLAG\_NO\_UI flag, 742 SEE\_MASK\_NOCLOSEPROCESS flag, 742 select function, 607–9 Select method, 869, 870, 900 SelectObject function, 49-50, 51, 61, 68 semaphores, 509-11 SendAlternatives2 method, 870, 877 SendCharEvents method, 874, 876

SendEndOfFile function, 384 send function, 602 SendMessage function, 127, 265, 272, 299-300 SendString method, 874, 877 sendto function, 602-3 SendVirtualKey method, 874, 875-76 separate heaps allocating memory, 366 creating, 366 destroying, 367–68 freeing completely, 367-68 freeing memory, 367 overview, 365-66 querying memory size, 367 resizing memory, 367 when to use, 372 serial ports asynchronous I/O, 542-43 clearing errors, 550-51 closing, 540 communications overview, 539-40 configuring, 543-45 controlling stream, 549-50 infrared, 552-56 opening, 540 programming, 539–51 querying driver capabilities, 547–49 querying status, 551 reading from, 541 setting timeout values, 546-47 writing to, 541 servers, 583 SETBREAK flag, 550 SetCapture message, 111 SetCommBreak function, 549, 550 SetCommMask function, 542 SetCommState function, 543, 544, 546 SetCommTimeouts function, 546 SETDTR flag, 550 SetEvent function, 504–5 SetFileAttributes function, 385 SetFilePointer function, 383, 936–37 SetFileTime function, 386

SetFilterOptions method, 694–95 SetFocus function, 86 SetForegroundWindow function, 22, 774 SetImData method, 870, 872–73 SetImInfo method, 874, 875, 900 SetInterruptEvent function, 937 SetLastError function, 934 SetMMActiveContext method, 870, 874 SETPOWERMANAGEMENT command, 920, 921 SetProcPermissions function, 953 SetRapiStat method, 655 SETRTS flag, 550 SetScrollInfo function, 166, 167, 174 setsockopt function, 606 *SetTextColor* function, 39–40 SetTextMetrics function, 50-51 SetThreadPriority function, 498-99 SETTIR flag, 550 SetupComm function, 547 SetWindowLong function, 150–51 SETXOFF flag, 550 SETXON flag, 550 SHACTIVATEINFO structure, 777-78 SHAddToRecentDocs function. 741 SHA\_INPUTDIALOG flag, 778 shapes brushes for drawing, 72–73 circles, 74 drawing, 73–75 ellipses, 74 overview, 70, 72 polygons, 75 rectangles, 73-74 round rectangles, 75 Shapes.c file, 77-82 Shapes example program, 75-84 Shapes.h file, 76–77 SHARD PATH flag, 741 shared disks and printers, 583 shared memory blocks, 530-31 ShareMode parameter, 934 SHCloseApps function, 820 SHCMBF\_EMPTYBAR flag, 775, 781

SHCMBF\_HIDDEN flag, 781 SHCMBF\_HIDESIPBUTTON flag, 781 SHCMBM\_GETMENU message, 787 SHCMBM\_GETSUBMENU message, 787 SHCMBM\_SETSUBMENU message, 787 SHCreateMenuBar function, 775, 776, 779, 780-81, 783 SHCreateShortcut function, 739-40 ShellExecuteEx function, 741-43 SHELLEXECUTEINFO structure, 741-43 Shell.exe program, 905-6 shell namespace, 736 Shell\_NotifyIcon function, 743–44, 745 shells, differences among Windows CE platforms, 735-36. See also Explorer shell SHFS\_HIDESIPBUTTON flag, 820 SHFS\_HIDESTARTICON flag, 820 SHFS\_HIDETASKBAR flag, 820 SHFS\_SHOWSIPBUTTON flag, 820 SHFS\_SHOWSTARTICON flag, 820 SHFS\_SHOWTASKBAR flag, 820 SHFullScreen function, 820 SHGetAppKeyAssoc function, 760, 762 SHGetAutoRunPath function, 819 SHGetMalloc function, 738 SHGetPathFromDList function, 738, 739 SHGetShortcutTarget function, 740 SHGetSpecialFolderLocation function, 738, 739, 740 SHGetSpecialFolderPath function, 737–38, 739, 740 SHHandleWMActivate function, 778, 779, 815 SHHandleWMSettingChange function, 777-78, 779 SHIDIF\_DONEBUTTON flag, 814 SHIDIF\_FULLSCREENNOMENUBAR flag, 814 SHIDIF\_SIPDOWN flag, 814 SHIDIF\_SIZEDLG flag, 814 SHIDIF\_SIZEDLGFULLSCREEN flag, 814 SHIDIM\_FLAGS flag, 814 Shift key, 103

SHInitDialog function, 813–14, 815, 816, 853 SHINITDLGINFO structure, 814 SHInitExtraControls function, 816 SHLoadDIBitmap function, 128 SHMENUBARINFO structure, 775–76, 780-81, 783 SHMENUBAR resource, 783–85, 812 shortcut keys, as resources, 128-29 shortcuts, 739-40 ShowCommSettings method, 672 Showing method, 869, 872 ShowWindow function, 26 SHSetAppKeyWndAssoc function, 761 SHShowOutOfMemory function, 752 SHSipInfo function, 776, 821–23, 873, 912 SHSipPreference function, 815, 821, 912-13 shutdown function, 603 SIF\_DISABLENOSCROLL flag, 167 SIF\_PAGE flag, 167 SIF\_POS flag, 166 SIF\_RANGE flag, 166 SIF\_TRACKPOS flag, 167 SignalStarted function, 905 sin\_family field, 600 SIP (soft input panel) controlling with SHSipInfo function, 821-23 defined, 763 and dialog boxes, 814, 815-16 elements of, 868-69 input method component, 868 input panel component, 868 monitoring, 777–78 querying state, 821-23 setting preferred state, 815 showing/hiding, 776, 777, 815-16, 822 and top-level Pocket PC window, 776-77 writing input methods, 867–77 SIP\_DOWN flag, 815 SIPF\_DISABLECOMPLETION flag, 871 SIPF\_DOCKED flag, 822, 871, 875, 900 SIPF\_LOCKED flag, 822, 871 SIPF\_ON flag, 822, 871 SIP\_FORCEDOWN flag, 815

SIPINFO structure, 821-23, 872 SIPPREF control. 816 SIP\_UNCHANGED flag, 815 SIP\_UP flag, 815 Sleep statement, 500-501, 918, 956 SOCKADDR\_IN structure, 600-601, 602 SOCKADDR\_IRDA structure, 600-601, 602 SOCK\_DGRAM type parameter, 599 SOCKET\_ERROR, 602 socket function, 599-600 sockets binding to addresses, 600-601 blocking vs. non-blocking, 607-9 closing, 603 connecting to servers, 602 creating, 599-600 placing in listen mode, 601 receiving data from, 602-3 writing data to, 602–3 SOCK\_STREAM type parameter, 599 SO\_LINGER option, 606 SOL\_IRLMP socket level, 606 SOL\_SOCKET socket level, 606 SOMAXCONN value, 601 sort indices, 416 sort order, 427 SORTORDERSPEC structure, 421 source code AlbumDB program, 433-62 CeChat program, 557-74 CEFind program, 754-56 CmdBand program, 303-16 CmdBar program, 278-92 CnctNote program, 675-83 CtlView program, 174-203 DivFile program, 697-707 DlgDemo program, 224-58 FileView program, 388-404 FontList2 program, 152-63 GAPIShow program, 830-47 GenDriver program, 944-51 HelloCE program, 9–14 HelloPPC program, 766-74 KeyTrac program, 94-102

source code. continued ListNet program, 588-96 LView program, 325-43 MenuBar program, 798-812 MySquirt program, 611–27 NewMenuX program, 789-96 NoteDemo program, 720-32 NumPanel program, 879-99 PenTrac program, 105-10 PowerBar program, 855-67 RAPI client application, 662–65 RapiDir program, 647–50 RAPI stream server DLL, 657-61 RegView program, 469-86 Shapes program, 76-82 TBIcons program, 745-51 TextDemo program, 41-47 TicTac1 program, 112-21 TicTac2 program, 130-43 XTalk program, 520-29 SPACEPARITY constant, 545 special folders, 737-39, 740 SPI\_GETBATTERYIDLETIMEOUT timeout value, 919 SPI GETCURRENTIM flag, 821, 823 SPI GETEXTERNALIDLETIMEOUT timeout value, 919 SPI GETPLATFORMTYPE constant, 917 SPI\_GETSIPINFO flag, 821, 873 SPI GETWAKEUPIDLETIMEOUT timeout value, 919 SPI\_SETCURRENTIM flag, 821, 823 SPI\_SETSIPINFO flag, 821, 873 SRCCOPY ROP code, 68 SRCINVERT ROP code, 68 SRCPAINT ROP code, 68 SS\_BITMAP style, 173 SS\_BLACKRECT style, 174 SS\_CENTERIMAGE style, 173 SS\_CENTER style, 173 SS\_ICON style, 173 SS\_LEFTNOWORDWRAP style, 173 SS\_LEFT style, 173 SS\_NOPREFIX style, 173

SS NOTIFY style, 173 SS\_RIGHT style, 173 SS WHITEFRAME style, 174 stacks mapping, 356 overview, 368, 372 relationship to threads, 368 standard bitmap, 269, 293 Start button, 735, 740 Start menu configuring, 740-41 Documents submenu, 741 Programs submenu, 740 Startup routine, 902 StarWnd.c file, 197-99 State field, 362, 363 static controls, 168, 173-74 static data defined. 357 overview, 369 read-only, 356 read/write, 356 when to use, 372 StaticDlg.c file, 252-54 static variables, 501, 502 status bars, 344 Status field, 630 stdio C library I/O functions, 752, 753 stEndTime field, 713 STILL\_ACTIVE constant, 491 stock GDI objects, 70-71 StopBits field, 545 Storage Cards, 379 storage devices, 379, 414 STORE\_INFORMATION structure, 415 stream API, 933-42 stream connections, 598-603 stream interface device drivers, 925, 926 stream mode, 655-56 StretchBlt function, 68, 69 string fields, 598 string resources, 371

strings in date and time picker display format, 321 - 22as resources, 127, 129-30 STRINGTABLE resource type, 127 string variable type, and Hungarian notation, 15 struct size variable type, and Hungarian notation. 16 stStart field, 319 stStartTime field, 713 style field, 22–23 style flags, defined, 25 stylus and input focus, 103, 110-11 message processing, 103-12 vs. mouse, 103, 110 overview, 103 SuspendThread function, 500 sVPos global variable, 164 SW\_HIDE state, 20 switch statement, 16 SW\_SHOWNOACTIVATE state, 20 SW\_SHOW state, 20 synchronization objects, 490, 503-4, 530. See also event objects; mutexes; semaphores system configuration, 910 system desktop, 6 system event notifications, 718–19 system heap, 348 SystemIdleTimeReset function, 919 SYSTEM\_INFO structure, 352 SystemParametersInfo function, 917, 919 SYSTEM\_POWER\_STATUS\_EX2 structure, 921 - 23SYSTEMTIME structure, 386 szAppName Unicode string, 14, 24, 25 szDbaseName field, 420 szDbaseType field, 420 szDescription field, 597 szDLLPath field, 851

*szName* field, 851 *szSystemStatus* field, 597 *szTip* field, 744

# T

TabbedTextOut function, 61 tab control, 344-45 taps vs. double-taps, 104 target devices. See also Handheld PCs (H/PCs); Pocket PCs microprocessors, 3 resources available, 4 running compiled programs, 18-19 taskbar annunciators, 743 overview, 743-44 showing/hiding on Pocket PC, 820 and Start button, 740 TBIcons program, 744-51 TB\_AUTOSIZE message, 277 TBBUTTON structure, 270-71 TB\_CHECKBUTTON message, 272 TB\_GETBUTTONINFO message, 271 TB\_GETIMAGELIST message, 273 TB\_GETRECT message, 275 TBIcons.c file, 747-51 TBIcons example program, 744-51 TBIcons.h file, 746-47 TBIcons.rc file, 745-46 TB\_ISBUTTONCHECKED message, 272 TB\_LOADIMAGES message, 272 TBN\_DROPDOWN notification, 273, 274 TB\_SETBUTTONINFO message, 271 TBSTATE\_CHECKED flag, 271, 785 TBSTATE\_ENABLED flag, 270, 785 TBSTATE\_HIDDEN flag, 270 TBSTATE\_INDETERMINATE flag, 271 TBSTATE\_PRESSED flag, 270 TBSTATE\_WRAP flag, 271 TBSTYLE\_AUTOSIZE flag, 271, 785 TBSTYLE\_BUTTON flag, 271, 785 TBSTYLE\_CHECK flag, 271

TBSTYLE\_CHECKGROUP flag, 271 TBSTYLE DROPDOWN flag, 271, 785 TBSTYLE\_GROUP flag, 271 TBSTYLE\_SEP flag, 271 TBSTYLE\_TRANSPARENT flag, 317 TCP/IP communication creating sockets, 599-600 pinging, 628-33 TCS\_BOTTOM style flag, 818 templates, dialog, 206-9, 210 templates, project, 779 temporary files, creating, 410-11 TerminateProcess function, 492 TermInstance function, 21, 33 text attributes, 39-40 TextDemo.c file, 42-46 TextDemo example program, 40-47 TextDemo.h file, 41 TEXT macro, 39, 641 TEXTMETRIC structure, 50, 61 TextOut function, 61 thread local storage, 501-3 THREAD\_PRIORITY\_ABOVE\_IDLE priority level, 494 THREAD\_PRIORITY\_ABOVE\_NORMAL priority level, 494, 499 THREAD\_PRIORITY\_BELOW\_NORMAL priority level, 494 THREAD\_PRIORITY\_HIGHEST priority level, 494 THREAD\_PRIORITY\_IDLE priority level, 494, 498 THREAD\_PRIORITY\_LOWEST priority level, 494 THREAD\_PRIORITY\_NORMAL priority level, 494, 495, 498, 499 THREAD\_PRIORITY\_TIME\_CRITICAL priority level, 494, 498, 499 threads and asynchronous drivers, 952-56 blocked, 495-96 creating, 496-98

threads, continued defined, 487 and input methods, 869 multiple, 542 overview, 493 relationship to stacks, 368 resuming, 500-501 scheduling, 493-95 setting priority, 498–500 suspending, 500-501 and synchronization objects, 503-4 terminating, 498 and waiting, 505-11 TicTac1.c file, 113-21 TicTac1 example program, 112–22 TicTac1.h file, 112–13 TicTac2.c file, 133-43 TicTac2 example program, 130-45 TicTac2.h file, 131–33 TicTac2.rc file, 130-31 time fields, 386 *Timeout* parameter, 630 time quantum, 493, 499–500 timer event notifications, 717-18, 719 time slices, 493. See also time quantum TIMEVAL structure, 608 title bar, 30 tlitCustom field, 851 *tlit* field, 851 TLS (thread local storage), 501-3 TlsAlloc function, 502, 503 TlsFree function, 503 TlsGetValue function, 503 TLS\_MINIMUM\_AVAILABLE constant, 502 TlsSetValue function, 502-3 tmExternalLeading field, 51, 61 tmHeight field, 50–51, 61 TODAYLISTITEM structure, 850–51, 852, 853 TODAYLISTITEMTYPE enumeration, 851 Today screen vs. Explorer shell, 735 illustrated, 764, 850 overview, 764 writing custom items, 849-54

toolbars, 345 ToolHelp DLL, 517 tooltips, 276-77, 743, 785 top-level windows defined, 148 and SIP, 776-77 sizing in Pocket PCs, 776-78 Tos field, 630 touch screens, 103, 104 **TPMPARAMS** structure, 275 TPM VERTICAL flag, 275 trackbars, 345 TrackPopupMenuEx function, 275 TranslateAccelerator function, 129 TranslateMessage function, 21, 129, 215 TransmitCommChar function, 541 TransparentBlt function, 69 TransparentImage function, 69 transparent mode, 46 tree view control, 345, 486 TR\_SETDISABLEDIMAGELIST message, 273 TrueType fonts, 47 TRUNCATE\_EXISTING flag, 381, 418 trusted modules, 515-16 TryEnterCriticalSection function, 513 *\_try*, *\_except* block, 533–36, 927, 935, 939 \_try,\_finally block, 533, 536 Ttl field, 630 turning off screen, 919-21 TWOSTOPBITS constant, 545 *Type* field, 362, 363

## U

uBand parameter, 299 uBytes parameter, 365 uCallbackMessage field, 744 uEnable parameter, 123 uFlag parameter, 365 uFlags field, 744 uFlags parameter, 364, 741 uiAction parameter, 821 uIDNewItem parameter, 123 ULARGE\_INTEGER structure, 415 ulOptions parameter, 466 uMapType parameter, 93 Unadvise method, 673 UNC (Universal Naming Convention), 576, 584, 586, 587 Unicode, 4–5, 598, 631, 641, 943 UNIVERSAL NAME INFO structure, 586-87 Universal Naming Convention (UNC), 576, 584, 586, 587 UnmapViewOfFile function, 406–7 unmounting database volumes, 417, 419 untrusted modules, 515-16 *uNumToolTips* parameter, 276 UpdateWindow function, 26 up-down control, 345 user notifications acknowledging, 715-17 clearing, 715-17 configuring, 714-15 NoteDemo program, 719-32 overview, 711-12 rescheduling, 715 setting, 712-17 UserOptionsDlg method, 870, 873 uSvc flag, 667 uType field, 423 *uType* parameter, 145 uUnique parameter, 410-11 uZoneMask field, 943

# V

*val* field, 426 *ValidateRect* function, 37 variables interlocked access, 514–15 using Hungarian notation, 15–16 VER\_PLATFORM\_WIN32\_CE constant, 917 VERSIONINFO resource type, *127* versions compile-time versioning, 912–13 and explicit linking, 913–16 run-time checking, 916–18 VIDEO\_POWER\_MANAGEMENT structure, 921 Viewer.c file, *397–404*, 404

Viewer.h file, 397 VirtualAlloc function, 357-58 VirtualFree function, 360-61 virtual key codes, 757-59, 758 virtual list view, 324-25, 463 virtual memory allocating, 357-59 changing access rights, 361-63 decommitting, 360-61 freeing, 360-61 overview, 349, 357 paged, 349-50 querying access rights, 361-63 regions vs. pages, 359–60 reserving, 357-59 when to use, 371-72 Windows CE address space, 350-54 VirtualProtect function, 361 VirtualQuery function, 361-63 virtual RAM disk, 348. See also object store VK\_0-VK\_9 value, 88 VK\_ADD value, 89 VK\_APOSTROPHE value, 89 vkAppKey parameter, 759 VK\_APPS value, 89 VK\_ATTN value, 90 VK\_A-VK\_Z value, 88 VK\_BACKQUOTE value, 89 VK BACKSLASH value, 89 VK\_BACK value, 87 VK\_CANCEL value, 87 VK\_CAPITAL value, 88 VK\_CLEAR value, 88 VK COMMA value, 89 VK CONTROL value, 88 VK\_CRSEL value, 90 VK\_DECIMAL value, 89 VK\_DELETE value, 88 VK\_DIVIDE value, 89 VK\_DOWN value, 88, 758 VK\_END value, 88 VK\_EQUAL value, 89 VK\_EREOF value, 90 VK\_ESCAPE value, 88

VK EXECUTE value, 88 VK\_EXSEL value, 90 VK F1–VK F24 value, 89 VK HELP value, 88 VK HOME value, 88 VK HYPHEN value, 89 VK\_INSERT value, 88 VK\_LBRACKET value, 89 VK LBUTTON value, 87, 92 VK LCONTROL value, 89 VK LEFT value, 88, 758 VK LMENU value, 89 VK\_LSHIFT value, 89 VK LWIN value, 88 VK MENU value, 88, 92, 112 VK MULTIPLY value, 89 VK NEXT value, 88 VK\_NONAME value, 90 VK NUMLOCK value, 89 VK\_NUMPAD0-9 value, 89 VK OEM CLEAR value, 90 VK\_OFF value, 90 VK\_PA1 value, 90 VK\_PERIOD value, 89 VK\_PLAY value, 90 VK\_PRIOR value, 88 VK\_RBRACKET value, 89 VK\_RBUTTON value, 87 VK\_RCONTROL value, 89 VK\_RETURN value, 88, 758, 758 VK\_RIGHT value, 88, 758 VK\_RMENU value, 89 VK\_RSHIFT value, 89 VK\_RWIN value, 88 VK\_SCROLL value, 89 VK\_SELECT value, 88 VK\_SEMICOLON value, 89 VK\_SEPARATOR value, 89 VK\_SHIFT value, 88 VK SLASH value, 89 VK\_SNAPSHOT value, 88 VK\_SPACE value, 88 VK\_SUBTRACT value, 89 VK\_TAB value, 87

VK\_UP value, 88, 758 VK\_ZOOM value, 90 volumes, database, 387, 417–18

## W

WA\_ACTIVE flag, 32 WA\_CLICKACTIVE flag, 32 WA INACTIVE flag, 32 WAIT ABANDONED value, 506, 508 WaitCommEvent function, 542 WAIT FAILED value, 506, 508 WaitForMultipleObjects function, 505, 507-8, 510 WaitForSingleObject function, 505, 506, 510, 512 WAIT OBJECT value, 506, 508, 509 WAIT\_TIMEOUT value, 506, 508 WC\_LISTVIEW control, 323 WC\_SIPPREF control, 816 wDay field, 319 wFlags field, 426, 430 wFlags parameter, 644 WHITE\_PEN parameter, 71 WideCharToMultiByte function, 598, 641 wID field, 297 wildcards, 411 WIN32\_FIND\_DATA structure, 411–12, 413 WIN32\_PLATFORM\_PSPC constant, 22, 913 WIN32\_WCE preprocessor definition, 912 WINBASE.H file, 513, 535, 548 window class. See also controls class styles, 22–23 overview, 6-8 registering, 22-24 Window handle variable type, and Hungarian notation, 16 window procedure, 7-8. See also MainWndProc procedure windows editing structure values, 150-51 enumerating, 149-50 finding, 150 as instances of window classes, 6 overview, 6

windows, continued owner/owned relationships, 148 parent/child relationships, 6, 32, 33, 148 relationships, 147 valid vs. invalid regions, 31, 36-37 visibility, 148 Windows 95 and 98 shells, 735, 737 Windows CE console applications, 752-57 differences among shells, 735-36 memory overview, 347-57 namespace concept, 736 new Windows controls, 5-6 vs. other Windows platforms, 3-6, 263, 487 - 88Pocket PC differences, 774–78 registry overview, 463-65 security issues, 515-16 special shell folders, 737-39 unique characteristics, 3-6 writing cross-platform applications, 911-23 Windows CE Remote Registry Editor, 854 Windows icon, showing/hiding on Pocket PC, 820 Windows NT/2000/XP shells, 737 Windows registry. See registry window text, 25 WinMain procedure defined, 19-20 vs. MainWndProc procedure, 26 message loop, 20-34 programming style, 16 under Windows CE, 19-20 WinSock. *See also* IrSock initializing DLL, 597-98 vs. IrSock, 603-4 overview, 596 WINSOCK.H. file, 608 WLenData field, 426 WM\_ACTIVATE message, 32, 777, 778, 815 WM\_CAPTURECHANGED message, 111 WM\_CHAR message, 87, 90, 757, 758, 876 WM\_CLOSE message, 33, 144, 492, 762

WM\_COPYDATA message, 518 WM\_CREATE message, 26, 29, 60, 122, 163, 204, 211, 775–76, 777 WM\_CTLCOLORBUTTON message, 205 WM\_CTLCOLORSTATIC message, 205, 867 WM\_DBNOTIFICATION message, 423, 424 WM\_DEADCHAR message, 91 WM\_DESTROY messsage, 33, 144 WM\_DRAWITEM message, 170, 205 WM\_ENTERIDLE message, 211 WM\_ERASEBACKGROUND message, 37 WM\_ERASEBKGND message, 24 WM\_GETTEXT message, 171 WM\_HELP message, 208, 277 WM\_HIBERNATE message, 31, 32, 148, 373, 374, 375 WM\_HOTKEY message, 761, 762 WM\_HSCROLL message, 164, 165, 167, 174, 205 WM\_INITDIALOG message, 211, 214, 220, 258, 813, 815, 867 WM\_INITMENUPOPUP message, 144 WM\_KEYDOWN message, 87, 90, 757, 758, 876 WM\_KEYUP message, 87, 90, 757, 758, 876 WM\_KILLFOCUS message, 86, 829 WM\_LBUTTONDBLCLK message, 104 WM\_LBUTTONDOWN message, 103, 104, 744 WM\_LBUTTONUP message, 103, 104, 121, 744, 853 WM\_MOUSEMOVE message, 103, 104, 111 WM\_NCxxx messages, 30 WM\_NOTIFY message, 221, 258, 265, 273, 302, 463, 486, 796–97 wMonth field, 319 WM\_QUIT message, 21, 33 WM\_RBUTTONDOWN message, 112 WM\_RBUTTONUP message, 112 WM\_SETFOCUS message, 86, 829 WM\_SETTEXT message, 171 WM\_SETTINGCHANGE message, 321, 777, 778 wMsg parameter, 27

WM SIZE message, 122, 277, 293, 684 WM SYSCHAR message, 87, 90 WM SYSKEYDOWN message, 87 WM\_SYSKEYUP message, 87 WM\_TODAYCUSTOM\_CLEARCACHE message WM TODAYCUSTOM\_QUERYREFRESHCACHE message, 852, 866 WM\_USER message, 423, 744, 745 WM\_VSCROLL message, 163, 164, 165, 167, 174, 205 WNDCLASS structure, 22-23, 150 WNetAddConnection functions, 576, 577-80, 582 WNet API functions, 576-87 overview, 575-76 WNetCloseEnum function, 581, 583-84 WNetDisconnectDialog1 function, 580 WNetDisconnectDialog function, 580 WNetEnumResource function, 581, 582-83 WNetGetConnection function, 586 WNetGetLastError function, 578 WNetGetUniversalName function, 586-87 WNetGetUser function, 587 WNetOpenEnum function, 581–82 wNumRecords field, 421 wNumSortOrder field, 421 word variable type, and Hungarian notation, 15 wPacketLength field, 548 wPacketVersion field, 548 wProcessorArchitecture field, 352 wProcessorLevel field, 352 WriteFile function, 382, 383, 541, 574, 930 xxx\_Write function, 933, 936 WriteProcessMemory function, 492 WriteTotalTimeoutConstant field, 546, 547

WriteTotalTimeoutMultiplier field, 546, 547 writing database records, 430 WSAAsvnc function, 607 WSACleanup function, 598 WSACONNRESET error, 609 WSAData structure, 597 WSAEWOULDBLOCK error, 601, 607 WSAGetLastError function, 597, 600, 601, 602 WSAStartup function, 597 WS CAPTION style flag, 208 WS\_CHILD style flag, 148, 163, 276, 373 WS EX CAPTIONOKBTN extended style flag, 208 WS\_EX\_CONTEXTHELP extended style flag, 208 WS GROUP style flag, 209 WS\_OVERLAPPED style flag, 148, 373 WS POPUP style flag, 208, 373 WS SYSMENU style flag, 208 WS TABSTOP style flag, 209 WS VISIBLE style flag, 25, 148, 163, 276, 373 wYear field, 319

## X

XIP (Execute in Place) programs, 348, 377 *XoffChar* field, 545 *XonChar* field, 545 *XonChar* field, 545 *XonLim* field, 545 XTalk.c file, 522–29 XTalk example program, 519–33 XTalk.h file, 520–21 XTalk.rc file, 520

### Z

Z-order, 86, 373

# **Douglas Boling**

A contributing editor to Microsoft's *MSDN Magazine*, Douglas Boling is known as an astute observer of the computer industry. He's an electrical engineer by training and a writer and a consultant in practice. Doug has widely recognized expertise in Windows CE and other programming topics, and he speaks at leading professional developer conferences. Doug teaches seminars on Windows CE for Wintellect LLC, *www.wintellect.com*.

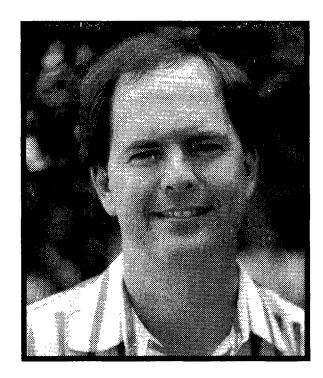

#### **Paintbrushes**

Sticks and tufts of grass were used as paintbrushes by early man. Stone Age artists also used brushes made of feathers, bristles, leaves, pieces of fur, or frayed pieces of wood. These substances were later replaced by bundles of hog bristles, which lasted as the primary paintbrush material until 1939, when manufacturers introduced synthetic nylon bristles.

When nylon bristles were introduced, the durability and stiffness of the material appeared to be perfect for paintbrushes. Unfortunately, people soon discovered that paint wouldn't stick to the smooth ends of nylon bristles as it did to the naturally split, or *flagged*, ends of hog bristles. So manufacturers subjected the ends of nylon bristles to sanding machines, which roughened the bristles sufficiently to make them capable of holding paint on the brush.

Today there are four popular types of utility (as opposed to artist-quality) paintbrushes: wall brushes, sash and trim brushes, varnish and enameling brushes, and specialty brushes for such tasks as painting stucco, shingles, and the like.

Tools are central to the progress of the human race. People are adept at building and using tools to accomplish important (and unimportant) tasks. Software is among the most powerful of tools moving us forward, and Microsoft is proud to create tools used by millions worldwide and to contribute to continuing innovation.

The manuscript for this book was prepared and galleyed using Microsoft Word 2000. Pages were composed by Microsoft Press using Adobe PageMaker 6.52 for Windows, with text in Garamond and display type in Helvetica Condensed. Composed pages were delivered to the printer as electronic prepress files.

Cover Designer: Interior Graphic Designer: Principal Compositor: Interior Artist: Technical Copy Editor: Indexer: Methodologie, Inc. James D. Kramer Dan Latimer Rob Nance/Michael Victor Shawn Peck Julie Kawabata

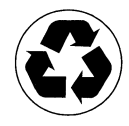

# Stay ahead of the development curve with\_must-have early technic etails direct from Microsoft and MSDN!

Get a vital first look under the hood at key Microsoft initiatives, languages, tools, and products with indepth technical information direct from the authorities: Microsoft Press and the Microsoft Developer Network (MSDN<sup>\*</sup>). The unique MSDN series gives you advance details that no other publisher can offer, with information in easy-to-use reference format consolidated from MSDN Library, MSDN Magazine, microsoft.com, and Microsoft product groups. MSDN titles give you the most accurate, complete picture you can find on evolving technologies to help you update your skills and prepare for the future.

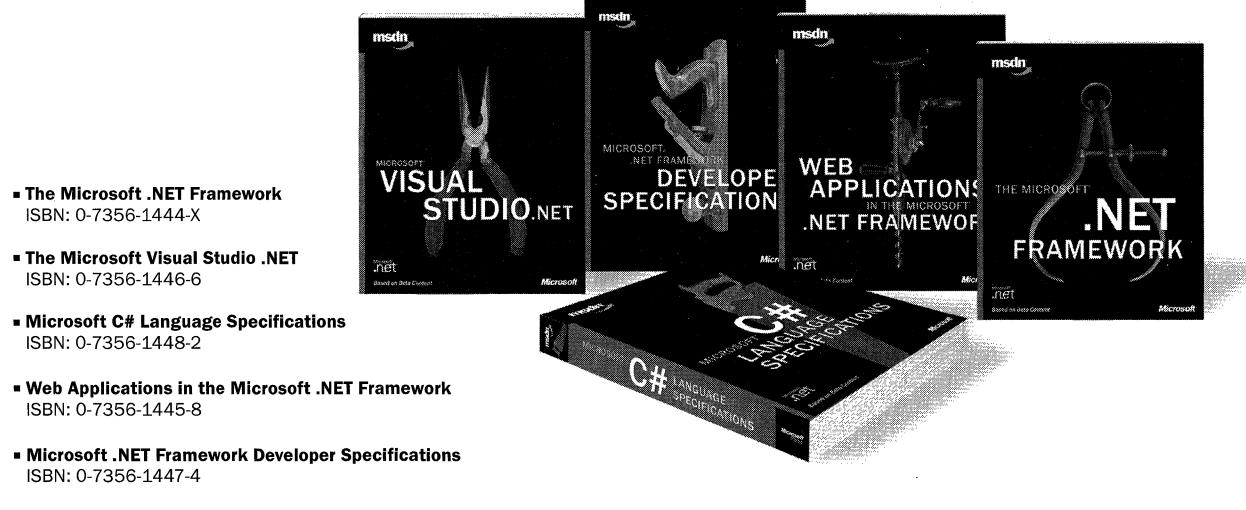

| ISBN: 0-73 | 56-1447-4 |
|------------|-----------|
|            |           |

| U.J.A. 4 | 23.33   |
|----------|---------|
| Canada 🖇 | \$43.99 |

Microsoft Press® products are available worldwide wherever quality computer books are sold. For more information, contact your book or computer retailer, software reseller, or local Microsoft Sales Office, or visit our Web site at mspress.microsoft.com. To locate your nearest source for Microsoft Press products, or to order directly, call 1-800-MSPRESS in the United States (in Canada, call 1-800-268-2222).

croso

mspress.microsoft.com

Prices and availability dates are subject to change.

# succinct yet entertaining overview!

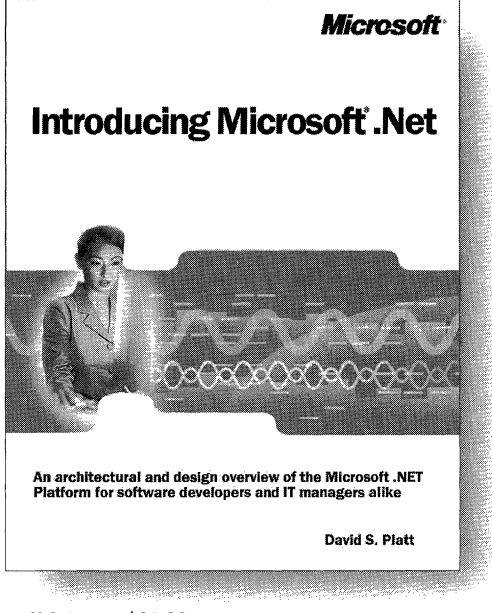

Get the real

U.S.A. \$29.99 Canada \$43.99 ISBN: 0-7356-1377-X

What problems does Microsoft" .NET solve? What architectural approaches does it take to solve them? How do you start using .NET-and how do you profit from it? Get the answers to these questions and more in this entertaining, no-nonsense book. David S. Platt covers a single topic in each chapter. introducing simpler, conceptual material first, and then progressing into greater technical detail, so you can choose how deep you want to go. He makes his points with a minimum of jargon, a maximum of wit. a multitude of detailed diagrams, and a wealth of meaningful analogies and clear explanations. The accompanying code samples are included on the book's Web site. By the end of this illuminating .NET walkthrough, you'll know enough about this exciting development platform to plan for the future of software as a service.

Microsoft Press® products are available worldwide wherever quality computer books are sold. For more information, contact your book or computer retailer, software reseller, or local Microsoft Sales Office, or visit our Web site at <u>mspress.microsoft.com</u>. To locate your nearest source for Microsoft Press products, or to order directly, call 1-800-MSPRESS in the United States (in Canada, call 1-800-268-2222).

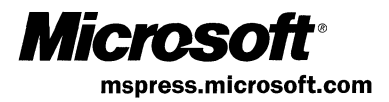

Prices and availability dates are subject to change.

# **programming** the easy way with this practical, step-by-step guide!

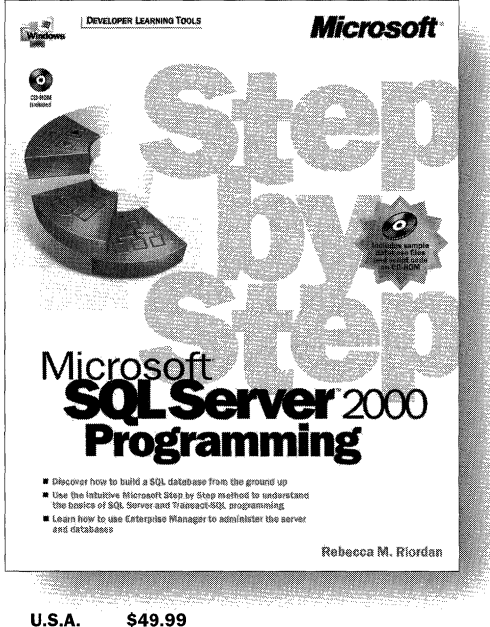

Canada \$72.99 ISBN: 0-7356-1142-4

Learn

Whether you're new to databases or familiar with Microsoft Access, Oracle, and other relational databases, MICROSOFT<sup>®</sup> SQL SERVER<sup>™</sup> 2000 PROGRAMMING STEP BY STEP is the ideal way to learn how SQL Server can work for you. Written by an experienced database developer and author and replete with examples and exercises, this book will help you quickly get up to speed on creating and maintaining databases with the interactive tools provided by SQL Server 2000 Personal, Standard, and Enterprise Editions. This book is a must-have resource for anyone who wants to create and maintain databases and program with Transact-SQL. Included on CD-ROM with the book are sample database files and sample script code in Transact-SQL.

Microsoft Press® products are available worldwide wherever quality computer books are sold. For more information, contact your book or computer retailer, software reseller, or local Microsoft Sales Office, or visit our Web site at <u>mspress.microsoft.com</u>. To locate your nearest source for Microsoft Press products, or to order directly, call 1-800-MSPRESS in the United States (in Canada, call 1-800-268-2222).

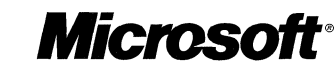

mspress.microsoft.com

Prices and availability dates are subject to change.

Get developer-to-developer

# for building **Second Second Second** and customizing Office XP solutions!

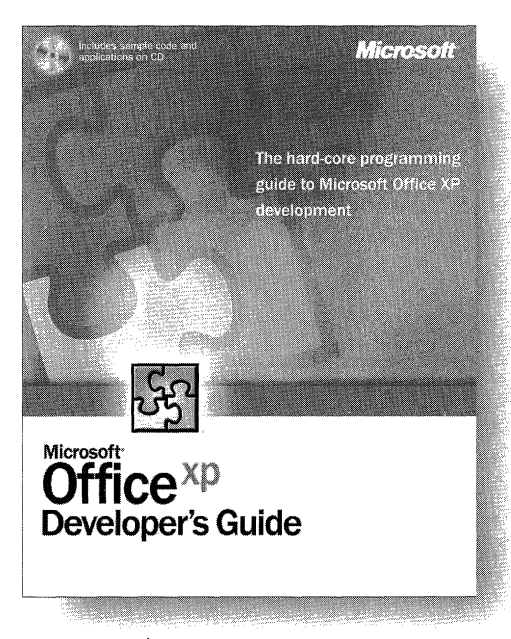

U.S.A. \$49.99 Canada \$72.99 ISBN: 0-7356-1242-0 Exploit the powerful programmability in Microsoft<sup>®</sup> Office XP with authoritative information straight from the Office XP development team. This hard-core programming reference comes packed with practical resources to help you maximize your productivity with Microsoft Office Developer. You get both design and coding examples that take advantage of the COM interfaces exposed by Office XP. Use this incisive coverage to build on what you know and to accomplish everything from automating simple tasks to creating complex vertical-market applications. And the companion CD-ROM contains procedure code you can use right now-helping you to focus your creativity on designing solutions, rather than on building rudimentary code. It's everything you need to create better business solutions. faster!

Microsoft Press<sup>®</sup> products are available worldwide wherever quality computer books are sold. For more information, contact your book or computer retailer, software reseller, or local Microsoft Sales Office, or visit our Web site at <u>mspress.microsoft.com</u>. To locate your nearest source for Microsoft Press products, or to order directly, call 1-800-MSPRESS in the United States (in Canada, call 1-800-268-2222).

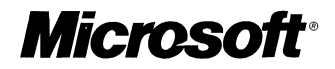

Prices and availability dates are subject to change.

mspress.microsoft.com

# Practical strategies and a proven model for developing **Strate teams** and world-class software

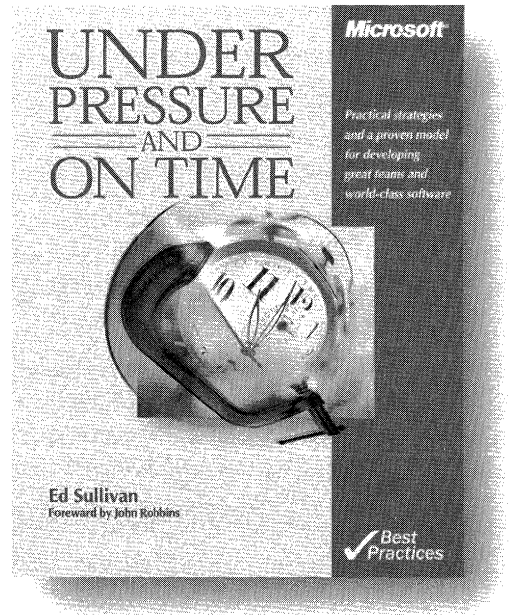

U.S.A. \$29.99 Canada \$43.99 ISBN: 0-7356-1184-X How do you hire—and keep—the best software engineers in the business? What real-world practices will motivate a team to produce excellent results? From startups to major corporations, virtually every development organization struggles with these questions as they attempt to ship great software on time. In UNDER PRESSURE AND ON TIME, respected industry veteran Ed Sullivan shares the critical insights and hard-learned lessons gained from his award-winning, 17-year career in software development. He describes a proven model for creating, directing, and growing a successful development team, and he reveals key secrets and essential "how-to" techniques, about which frustratingly little has been written—until now. This book digs deeper than other project management books to deliver the fire-tested practices and gritty detailsdirect from the trenches-that will help you assemble a great development team and lead it to ship world-class software.

Microsoft Press<sup>®</sup> products are available worldwide wherever quality computer books are sold. For more information, contact your book or computer retailer, software reseller, or local Microsoft<sup>®</sup> Sales Office, or visit our Web site at <u>mspress.microsoft.com</u>. To locate your nearest source for Microsoft Press products, or to order directly, call 1-800-MSPRESS in the United States (in Canada, call 1-800-268-2222).

Prices and availability dates are subject to change.

**Microsoft**°

mspress.microsoft.com

# PROGRAMMING MICROSOFT WINDOWS CE Second Edition

# The definitive guide to programming the Windows CE API

Design sleek, high-performance applications for the newest generation of smart devices with this practical, authoritative reference. It fully explains how to extend your Windows or embedded programming skills to the Windows CE handheld and Pocket PC environments. You'll review the basics of event-driven development and then tackle the intricacies of this modular, compact architecture. Investigate platform-specific programming considerations, and use specialized techniques for handling memory, storage, and power constraints. Dive into serial, network, and RAPI communications. Advance your skill with modules, processes, and threads, and build or modify code to meet the requirements of new devices such as the Pocket PC.

#### **Coverage in this guide includes:**

- > Introduction to Windows CE programming
- > Memory management
- Input—keyboard, touch screen, and menus
- > Processes and threads
- > Files, databases, and the registry
- > Windows networking and IrSock
- > The Remote API (RAPI)
- > Notifications

- > The Explorer shell
- Programming and extending the Pocket PC
- > Power management
- > Pocket PC Today screen extensions
- > Output-basic drawing and text support
- > The Game API (GAPI)
- > Windows, controls, and dialog boxes
- > Windows CE device drivers

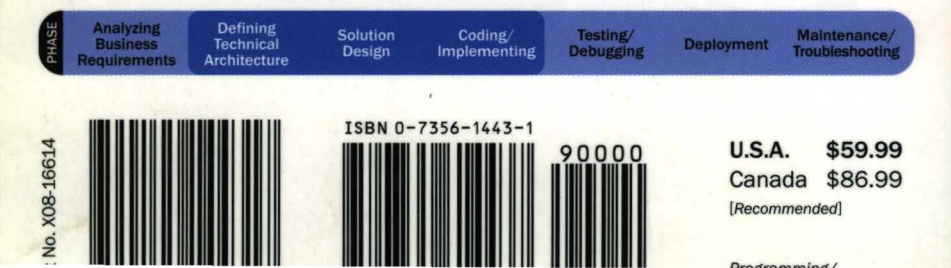

#### A searchable eBook, sample code, and tools

#### **Included on CD-ROM:**

- A fully searchable electronic copy of the book
- Source code for all the examples presented in the book
- Microsoft eMbedded Visual C++<sup>®</sup>
- SDKs for the Pocket PC, H/PC 2000, and GAPI

#### **About the Author:**

Douglas Boling is an electrical engineer by training, a writer, and a computer consultant. He is a longtime contributing editor to *PC Magazine* (for which he writes regular "Utilities" articles) and the writer of "Flux," an influential monthly column in *Microsoft Interactive Developer* magazine. He is a keen observer of the industry with deep expertise in hardware and programming issues. Doug has been involved in Windows CE since the start; he's built a reputation as a Windows CE programming authority based on his presentations at major developer conferences. Doug makes his home in San Jose, California, with his wife and their sons.

To see the full line of Microsoft Press developer resources, go to: microsoft.com/mspress/developer

For **System Requirements**, please see the book's Introduction.